This is a reproduction of a library book that was digitized by Google as part of an ongoing effort to preserve the information in books and make it universally accessible.

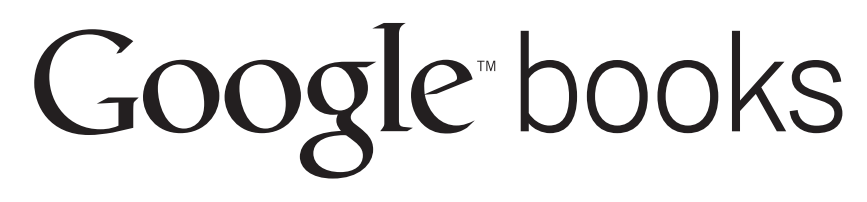

https://books.google.com

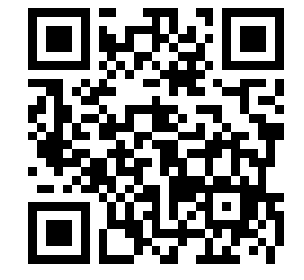

2350-255-20-2-2-1

# TM 9-2350-255-20-2-2-1

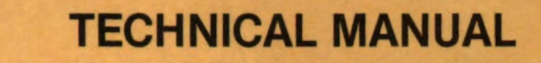

# ORGANIZATIONAL TROUBLESHOOTING MANUAL

# VOLUME II PART 1 OF 3

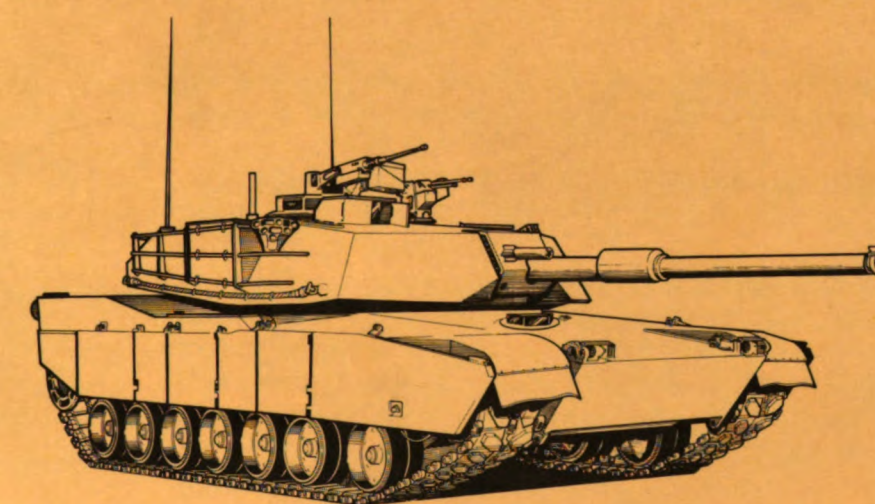

| TABLE OF CONTENTS                        | I   |
|------------------------------------------|-----|
| ACRONYM AND ABBREVIATION                 | 1-6 |
| TROUBLESHOOTING DATA                     | 2.1 |
| FAULT SYMPTOM INDEXES                    | 6.1 |
| TURRET ELECTRICAL SYSTEM                 | 8-1 |
| HYDRAULIC AND GUN/TURRET<br>DRIVE SYSTEM | 9-1 |
| COMPONENT LOCATION<br>DIAGRAMS           | 9-8 |

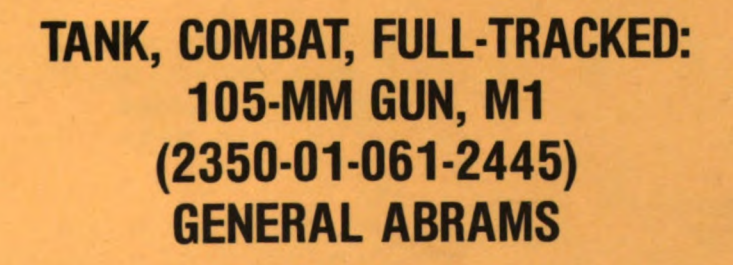

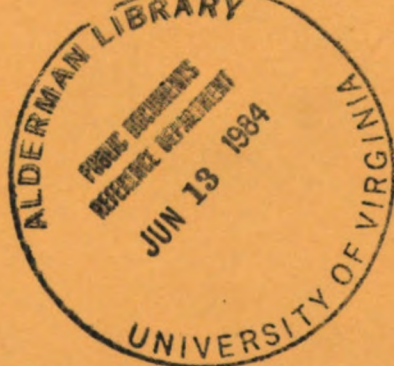

TURRET

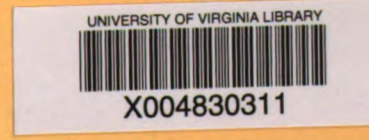

**HEADQUARTERS, DEPARTMENT OF THE ARMY** 

ARR82-5454

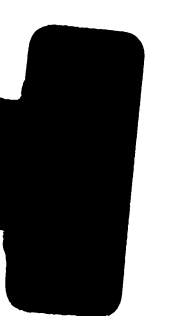

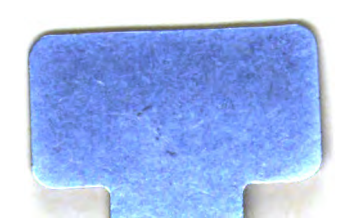

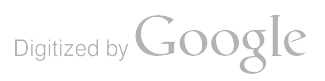

## WARNING RADIOACTIVE MATERIAL

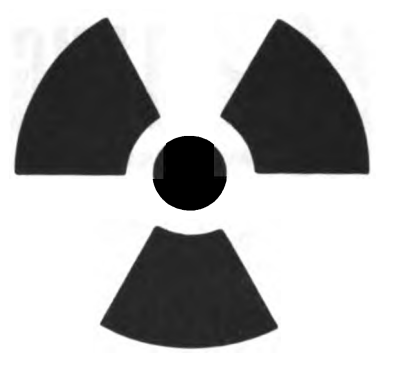

## HANDLE CAREFULLY

## RADIOACTIVE

The M1 Collimator (Muzzle Reference Sensor) used to compensate for gun tube bend contains the radioactive isotope "tritium" (H-3).

The radioactive material is completely encased within the unit and poses no external radiation threat to the user.

The radioactive material is licensed under Federal Law by the Nuclear Regulatory Commission. The licensee is HQ, US Army AMCCOM, Rock Island, IL 61299. The licensed Health Physicist may be contacted at AUTOVON 793-6982/6989/5843 or commercial (309) 794-6982/6989/5843. Material pertaining to the NRC license, information concerning the safe use and storage of the radioactive material, and fire or other emergencies, should be referred to the licensed Health Physicist.

## WARNING

The antireflective coating on all infrared optics contains thorium fluoride which is slightly radioactive. The only potential hazard involves ingestion (swallowing or inhaling) of this material. Dispose of broken lens, etc. in accordance with AR385-11.

## **DON'T TAKE CHANCES**

## WARNING

Ammunition containing explosives must be handled with care at all times. The explosive in primers and fuses is very sensitive to shock and high temperature. If ammunition is dropped, thrown, tumbled, or dragged, an explosion may result, causing death or injury and destruction of equipment. Disassembly of ammunition is not authorized.

Volume II

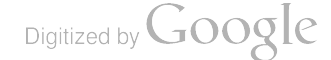

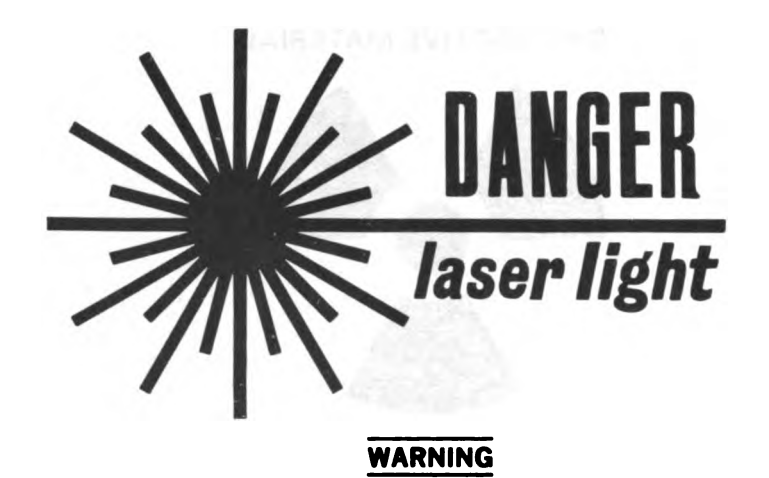

You can be blinded if you look into a laser beam when you are not wearing laser safety goggles. Never aim the laser rangefinder (LRF) at personnel.

If laser beam reflects from a flat, mirror-like surface, it can blind you unless you are wearing laser safety goggles.

All people who work down range of the laser must wear laser safety goggles. Laser safety goggles, NSN 4240-00-258-2054 or an approved substitute, will protect you.

Treat laser rangefinder (LRF) as a direct-fire weapon, with hazardous range of 8000 meters. Observe the following precautions when the LRF is being used:

Never fire the LRF at a target less than 10 meters away.

Never fire the LRF at flat glass or mirror-like targets.

Fire the LRF only at approved laser targets on an approved laser-firing range.

Report through the chain of command if:

An unprotected person may have been in the beam path and closer than 8000 meters when the LRF was fired.

An unprotected person was looking at a flat glass or mirror-like surface when the LRF was fired at it.

#### NOTE

The person in charge must arrange for necessary eye examination and report in accordance with AR 385-63 and AR 385-40.

Make sure you get laser safety training before you work near an operating laser.

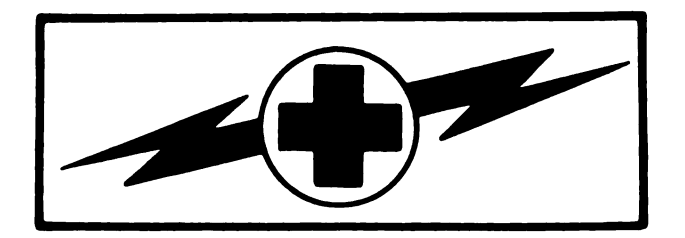

## WARNING

## HIGH VOLTAGE

is used in the operation of this equipment.

## **DEATH ON CONTACT**

may result if personnel fail to observe safety precautions.

Never work on electronic equipment unless there is another person nearby. He should be familiar with the operation and hazards of the equipment. He should also be competent in giving first aid. When the technician is helped by operators, he must warn them about dangerous areas.

Whenever possible, the power supply to the equipment must be shut off before beginning work on the equipment. Take special care to ground every capacitor likely to hold a dangerous potential. When working inside the equipment, after the power has been turned off, always ground every part before touching it.

Be careful not to contact high-voltage connections when installing or operating this equipment.

Whenever possible, keep one hand away from the equipment to reduce the hazard of current flowing through vital organs of the body.

## WARNING

Do not be misled by the term "low voltage." Voltages lower than 50 volts may cause death. For artificial respiration, refer to FM 21-11.

## WARNING

Remove rings, bracelets, wristwatches, and chains before working around the tank or other vehicles. Jewelry can catch on equipment and cause injury, or may short across an electrical circuit and cause severe burns or electrical shock.

ARR82-5510

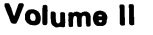

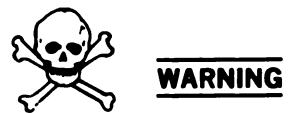

## CARBON MONOXIDE (EXHAUST GAS) CAN KILL YOU

Carbon monoxide is without color or smell, but can kill you. Breathing air with carbon monoxide produces symptoms of headache, dizziness, loss of muscular control, a sleeply feeling, and coma. Brain damage or death can result from heavy exposure. Carbon monoxide occurs in the exhaust fumes of fuel-burning heaters and internal combustion engines. Carbon monoxide can become dangerously concentrated under conditions of no air movement. Precautions must be followed to insure crew safety when the personnel heater, or main or auxiliary engine of any vehicle is operated for any purpose.

**DO NOT** operate personnel heater or engine of vehicle in a closed place unless the place has a lot of moving air.

**DO NOT** idle engine for long periods without ventilator blower operation. If tactical situation permits, open hatches.

**DO NOT** drive any vehicle with inspection plates, cover plates, or engine compartment doors removed unless necessary for maintenance purposes.

**BE ALERT** at all times during vehicle operation for exhaust odors and exposure symptoms. If either are present, **IMMEDIATELY VENTILATE** personnel compartments. If symptoms persist, remove affected crew to fresh air; keep warm; **DO NOT PERMIT PHYSICAL EXERCISE**; if necessary, give artificial respiration, and get immediate medical attention.

**BE AWARE:** neither the precleaner and particulate filter assembly nor the field protective mask for nuclear-biological-chemical (NBC) protection will protect you from carbon monoxide poisoning.

## THE BEST DEFENSE AGAINST CARBON MONOXIDE POISONING IS GOOD VENTILATION.

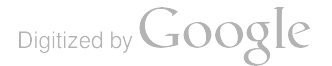

# NBC

)

## NUCLEAR, BIOLOGICAL, OR CHEMICAL

#### HANDLE CAREFULLY

## WARNING

After Nuclear, Biological, or Chemical (NBC) exposure of this vehicle, all air filters must be handled with extreme caution. Unprotected personnel may experience injury or death if residual toxic agents or radioactive material are present. If vehicle is exposed to chemical or biological agents, servicing personnel must wear protective mask, hood, protective overgarment, and chemical-protective gloves and boots. All contaminated air filters must be placed in double-lined plastic bags and swiftly moved to a segregation area away from the work site. The same procedure applies for radioactive dust contamination; however, the company NBC team should measure the radiation prior to filter removal to determine the extent of safety procedures required in accordance with the NBC Annex to the unit Standard Operating Procedures. The segregation area in which the contaminated air filters are temporarily stored must be marked with appropriate NBC placards. Final disposal of contaminated air filters shall be in accordance with local Standard Operating Procedures.

#### WARNING

Use adhesives, cleaning solvents, and sealing compounds in a well-ventilated area away from open flame. Adhesives, cleaning solvents, and sealing compounds are harmful to skin and clothing, can burn easily, and may give off harmful vapor.

#### WARNING

Verify that coax machinegun is cleared. Failure to clear machinegun could result in injury or death.

## WARNING

Do not run bare hand on metal braided cables or hoses. Wires on cables or hoses can cut you. Wear protective gloves.

## WARNING

Be sure vehicle master power is off before you work on any part of the electrical system. You can get electrical shock or burns if power is on.

## WARNING

Do not exceed 10 mph during performance of the stabilization lurch test. A sudden stop from speeds greater than 10 mph could cause injury to personnel.

## WARNING

Make sure that grenade launchers are empty while performing grenade test. Failure to remove grenades could cause injury or death.

## WARNING

Before testing of turret systems using test leads and breakout box, lock main gun and turret before turning vehicle master power on. High RFI signals could cause gun to slam into its stops and/or the turret to slew at a high rate. If main gun or turret must be unlocked, ensure areas around tank and above and below main gun breech are kept clear of personnel/equipment to prevent injury to personnel and damage to equipment.

#### WARNING

Make sure commander's, loader's, and coax machineguns have been removed from tank and areas in and around tank have been cleared of ammunition before beginning any troubleshooting procedure.

TECHNICAL MANUAL

No. 9-2350-255-20-2-2-1

HEADQUARTERS DEPARTMENT OF THE ARMY WASHINGTON, DC, 20 May 1984

## Organizational Troubleshooting Manual

## TANK, COMBAT, FULL-TRACKED: 105-MM GUN, M1 TURRET

## (2350-01-061-2445)

## **GENERAL ABRAMS**

#### **Reporting Errors and Recommending Improvements**

You can help improve this manual. If you find any mistake or if you know of a way to improve the procedures, please let us know. Mail your letter, DA Form 2028 (Recommended Changes to Publication and Blank Forms), or DA Form 2028-2 located in the back of this manual, directly to: Commander, U.S. Army Armament, Munitions, and Chemical Command, ATTN: DRSMC-MAS, Rock Island, IL 61299. A reply will be furnished to you.

## NOTE

This Volume is divided into three parts: Chapters 1 through 9 are contained in this part, Chapters 10 through 16 are in TM 9-2350-255-20-2-2-2 and Chapters 17 and 18 are in TM 9-2350-255-20-2-2-3.

#### Part 1

Paragraph Page

| CHAPTER | 1    | GENERAL                            |     |     |
|---------|------|------------------------------------|-----|-----|
| Section | ١.   | SCOPE AND ORGANIZATION             |     | 1-1 |
|         |      | Introduction                       | 1-1 | 1-1 |
|         |      | Scope                              | 1-2 | 1-1 |
|         |      | Organization of Manual             | 1-3 | 1-1 |
|         |      | Expendable Supplies and Materials  | 1-4 | 1-1 |
|         |      | Reporting Equipment Improvement    |     |     |
|         |      | Recommendations (EIR's)            | 1-5 | 1-1 |
|         | 11.  | EQUIPMENT FUNCTIONAL BREAKDOWNS    |     | 1-1 |
|         |      | Functional Grouping of Equipment   | 1-6 | 1-1 |
|         | III. | GENERAL INFORMATION                |     | 1-2 |
|         |      | STE-M1/FVS SETCOM Abbreviations    | 1-7 | 1-2 |
|         |      | Fault Symptom Number Abbreviations | 1-8 | 1-7 |
|         |      |                                    |     |     |

i

## 9-2350-255-20-2-2-1

;

H

| Paragraph | Page |
|-----------|------|
|-----------|------|

|         |      |                                             | Paragraph   | Page  |
|---------|------|---------------------------------------------|-------------|-------|
| CHAPTER | 2    | TROUBLESHOOTING DATA                        |             |       |
| Section | . Ī. | TROUBLESHOOTING APPROACH                    | ••          | 2-1   |
|         |      | General                                     | 2-1         | 2-1   |
|         |      | Troubleshooting Index                       | 2-2         | 2-1   |
|         |      | Test Equipment Procedures Index             | 2-3         | 2-1   |
|         |      | Troubleshooting Roadmaps                    | 2-4         | 2-1   |
|         |      | Fault Symptom Indexes                       | 2-5         | 2-1   |
|         |      | Troubleshooting Procedures                  | 2-6         | 2-1   |
|         |      | Alternate Troubleshooting Procedures (ATP)  | 2-7         | 2-1   |
|         |      | Connector Diagrams                          | 2-8         | 2-2   |
|         |      | Troubleshooting Approaches                  | 2-9         | 2-2   |
|         | II.  | FUNCTIONAL DESCRIPTIONS                     | •           | 2-8   |
|         |      | General                                     | 2-10        | 2-8   |
|         |      | Turret Electrical System                    | 2-11        | 2-8   |
|         |      | Hydraulic System                            | 2-12        | 2-10  |
|         |      | Fire Control System                         | 2-13        | 2-12  |
|         |      | Commander's Weapon Station                  | 2-14        | 2-18  |
|         |      | Smoke Grenade Launcher System               | 2-15        | 2-18  |
|         |      | Nuclear, Biological, Chemical System        | 2-16        | 2-20  |
|         |      | Communication System                        | 2-17        | 2-22  |
| APTER   | 3    | TROUBLESHOOTING INDEX                       | 3-1         | 3-1   |
|         | 4    | TEST EQUIPMENT PROCEDURES INDEX             | 4-1         | 4-1   |
|         | 5    | TROUBLESHOOTING ROADMAPS                    | 5-1         | 5-1   |
|         | 6    | FAULT SYMPTOM INDEXES                       |             |       |
|         | -    | General                                     | <b>6-</b> 1 | 6-1   |
|         | 7    | SAMPLE TROUBLESHOOTING CHARTS               |             |       |
|         |      | General                                     | 7-1         | 7-1   |
|         |      | Fault Isolation Flowchart                   | 7-2         | 7-1   |
|         |      | Test Equipment Procedures                   | 7-3         | 7-12  |
|         | 8    | TURRET ELECTRICAL SYSTEM TROUBLESHOOTING    |             |       |
|         |      | General                                     | 8-1         | 8-1   |
|         |      | Vehicle/Turret Power Control Subsystem      |             |       |
|         |      | Troubleshooting Procedures                  | 8-2         | 8-3   |
|         |      | Firing Circuits Subsystem Troubleshooting   |             |       |
|         |      | Procedures                                  | 8-3         | 8-43  |
|         |      | Fan Assembly Subsystem Troubleshooting      |             |       |
|         |      | Procedures                                  | 8-4         | 8-123 |
|         |      | Turret Circuit Breaker Monitor Subsystem    |             |       |
|         |      | Troubleshooting Procedures                  | 8-5         | 8-142 |
|         |      | Panel Lights and Domelights Troubleshooting |             |       |
|         |      | Procedures                                  | 8-6         | 8-151 |
|         |      |                                             |             |       |

Volume II

Page

Paragraph

| CHAPTER | 9  | HYDRAULIC AND GUN/TURRET DRIVE SYSTEM<br>TROUBLESHOOTING                 |      |         |
|---------|----|--------------------------------------------------------------------------|------|---------|
|         |    | General<br>Main Hydraulic Subsystem Troubleshooting                      | 9-1  | 9-1     |
|         |    | Procedures                                                               | 9-2  | 9-2     |
|         |    | Azimuth/Elevation Subsystem Troubleshooting<br>Procedures                | 9-3  | 9-37    |
|         |    | Manual Elevation and Traverse Subsystem<br>Troubleshooting Procedure     | 9-4  | 9-462   |
|         |    | Ready Ammunition Door Control Subsystem                                  | • •  |         |
|         |    | Troubleshooting Procedures                                               | 9-5  | 9-465   |
|         |    | Auxiliary Hydraulic Subsystem Troubleshooting                            | 9.6  | 9.497   |
|         |    | Turret System Connector Inspection Procedure                             | 9-7  | 9-550   |
|         |    | System Troubleshooting                                                   | 9-8  | 9-551   |
|         |    | Turret Standard Initial Test Conditions                                  | 9-9  | 9-575   |
|         |    | Part 2                                                                   |      |         |
|         | 10 | FIRE CONTROL SYSTEM TROUBLESHOOTING                                      |      |         |
|         |    | General                                                                  | 10-1 | 10-1    |
|         |    | Procedures                                                               | 10-2 | 10-3    |
|         |    | Computer and Azimuth/Elevation Subsystems                                | 10.2 | 10 100  |
|         |    | I roubleshooting Procedures                                              | 10-3 | 10-168  |
|         |    | Troubleshooting Procedures                                               | 10-4 | 10-446  |
|         |    | Gunner's Auxiliary Sight Reticle Subsystem                               |      |         |
|         |    | Troubleshooting Procedure<br>Laser Rangefinder Subsystem Troubleshooting | 10-5 | 10-456  |
|         |    | Procedures                                                               | 10-6 | 10-463  |
|         |    | Thermal Imaging System Troubleshooting                                   | 40.7 | 40 5 00 |
|         |    | Procedures                                                               | 10-7 | 10-526  |
|         | 11 | COMMANDER'S WEAPON STATION SYSTEM<br>TROUBLESHOOTING                     |      |         |
|         |    | General                                                                  | 11-1 | 11-1    |
|         |    | Commander's Weapon Station System Troubleshooting<br>Procedures          | 11-2 | 11-3    |
|         | 12 | SMOKE GRENADE SYSTEM TROUBLESHOOTING                                     |      |         |
|         |    | General                                                                  | 12-1 | 12-1    |
|         |    | Smoke Grenade System Troubleshooting Procedures                          | 12-2 | 12-2    |

-

ŧ

|         |    |                                                 | Paragraph    | Page           |
|---------|----|-------------------------------------------------|--------------|----------------|
| CHAPTER | 13 | NUCLEAR, BIOLOGICAL, CHEMICAL (NBC) SYSTEM      |              |                |
|         |    | General<br>Nuclear Biological Chamical System   | 13-1         | 1 <b>3-1</b>   |
|         |    | Nuclear, biological, chemical System            | 10.0         | 100            |
|         |    | I roubleshooting Procedures                     | 13-2         | 13-2           |
|         | 14 | COMMUNICATION SYSTEM TROUBLESHOOTING            |              |                |
|         |    |                                                 | 14-1         | 14-1           |
|         |    | Communication System I roubleshooting Procedure | 14-2         | 14-2           |
|         | 15 | TEST EQUIPMENT PROCEDURES                       |              |                |
|         |    | General                                         | 15-1         | 15-1           |
|         |    | Accessories                                     | 15-2         | 15-2           |
|         |    | Multimeter Polarity Test                        | 15-3         | 15-4           |
|         |    | Simplified Test Equipment                       | 15-4         | 15-6           |
|         |    | STE Preparation and Shutdown Procedures         | 15-5         | 15-11          |
|         |    | Cable Test                                      | 15 <b>-6</b> | 1 <b>5-21</b>  |
|         | 16 | CHECKOUT PROCEDURES                             |              |                |
|         |    | General                                         | 16-1         | 16-1           |
|         |    | Thermal Imaging System Checkout Procedure       |              | 16-2           |
|         |    | Stabilization System Checkout Procedure         | 16-3         | 16-18          |
|         |    | Turret System Connector Inspection Procedure    | 16-4         | 16-25          |
|         |    | Component Location Diagrams for Turret          |              |                |
|         |    | System Troublesbooting                          | 16.5         | 16.26          |
|         |    | Turret Standard Initial Test Conditions         | 16-6         | 16-51          |
|         |    | Part 3                                          |              |                |
|         |    |                                                 |              |                |
|         | 17 | TURRET CIRCUIT BREAKER SYSTEM                   |              |                |
|         |    | TROUBLESHOOTING PROCEDURES                      |              |                |
|         |    | General                                         | 17-1         | 17-1           |
|         |    | Turret Circuit Breaker System Troubleshooting   |              |                |
|         |    | Procedures                                      | 17-2         | 17-2           |
|         |    | Turret Standard Initial Test Conditions         | 17-3         | 17-11 <b>8</b> |
|         | 18 | ALTERNATE TROUBLESHOOTING PROCEDURES            |              |                |
|         |    | General                                         | 18-1         | 18-1           |
|         |    | General Troubleshooting Instructions            | 18-2         | 18-2           |
|         |    | Turret Electrical System Alternate              |              |                |
|         |    | Troubleshooting                                 | 18-3         | 18-3           |
|         |    | Hydraulic and Gun/Turret Drive System           |              |                |
|         |    | Alternate Troubleshooting                       | 18-4         | 18-85          |
|         |    | Fire Control System Alternate                   | ···· · · ·   |                |
|         |    | Troubleshooting                                 | 18-5         | 18-171         |
|         |    | Commander's Weapon Station System Alternate     |              |                |
|         |    | Troubleshooting                                 | 18-6         | 18-444         |
|         |    | Supplementary Troubleshooting Data              |              | 18-474         |
|         |    |                                                 | ·· · • • •   |                |

Volume II

## LIST OF ILLUSTRATIONS

## -

| Figure      | Title                                                         | Page    |
|-------------|---------------------------------------------------------------|---------|
| 2-1         | Turret Domelights Functional Block Diagram                    | 2-9     |
| 2-2         | Fire Control System Overall Operation                         | 2-13    |
| 2-3         | Fire Control Azimuth Subsystem Functional Block Diagram       | 2-15    |
| 2-4         | Fire Control Elevation Subsystem Functional Block Diagram     | 2-17    |
| - ·<br>2-5  | Smoke Grenade Launcher System Functional Block Diagram        | 2-19    |
| 2-6         | Nuclear, Biological, Chemical System                          | 2-21    |
| 5-1         | Turret Electrical System Troubleshooting Roadmap              | 5-1     |
| j-2         | Hydraulic and Gun/Turret Drive System Troubleshooting Roadmap | 5-2     |
| 5-3         | Fire Control System Troubleshooting Roadmap                   | 5-4     |
| 5-4         | Commander's Weapon Station System Troubleshooting Roadmap     | 5-6     |
| 5-5         | Smoke Grenade System Troubleshooting Roadman                  | 5-7     |
| 5-6         | Nuclear Biological Chemical System Troubleshopting Roadman    | 5.7     |
| たし<br>に7    | Communication System Traublashooting Roadman                  | 5-7     |
| 5-7<br>5-8  | Turret Circuit Breaker System Troubleshooting Roadman         | 5-8     |
| <i>)-</i> 0 |                                                               | 0-0     |
| 7-1         | Sample Fault Isolation Flowchart                              | 7-1     |
| 1-2         | Sample Fault Equipment Procedure                              | 7-12    |
| 18-104      | Harness Connector Contact Identification Diagrams             | 18-475  |
| 18-105      | Breakout Box Cabling Diagrams                                 | 18-486  |
| 18-106      | Turret System Component Location Diagrams                     | 18-490  |
| through     |                                                               | through |
| 18-137      |                                                               | 18-521  |
| 18-138      | Schematic Diagram Electrical Symbols                          | 18-522  |
| FO-1        | Turret Electrical System - Vehicle Master Power               |         |
|             | Control Circuit Functional Schematic Diagram                  |         |
| FO-2        | Hull Electrical System - Power Distribution and Master        |         |
|             | Power Control Circuit Europional Schematic Diagram            |         |
| FO.3        | Turret Electrical System - Eiring Circuite                    |         |
| -0-3        | Functional Soberatio Disarcom                                 |         |
| 504         | Functional Schematic Diagram                                  |         |
| FU-4        | First Circuit System - Main and Coakai Gun Innibit            |         |
|             | Firing Circuit Functional Schematic Diagram                   |         |
| FU-9        | Chemical Heater and Radiac Control Circuit                    |         |
|             | Functional Schematic Diagram                                  |         |
| FO-6        | Furret Electrical System - Fan Assembly System                |         |
| FO-7        | Turret Electrical System - Circuit Breaker Monitor            |         |
|             | Circuit Functional Schematic Diagram                          |         |
| FO-8        | Turret Electrical System - Commander's and Loader's Lamp      |         |
|             | Circuits Functional Schematic Diagram                         |         |
| FO-9        | Turret Electrical System - Turret Domelight Control           |         |
|             | Circuit Functional Schematic Diagram                          |         |
| FO-10       | Turret Electrical System - Gunner's Primary Sight Lamp        |         |
|             | Circuit Functional Schematic Diagram                          |         |

.

## LIST OF ILLUSTRATIONS (Continued)

| Figure        | Title                                                                                                    |
|---------------|----------------------------------------------------------------------------------------------------|
| FO-11         | Hydraulic And Gun/Turret Drive System - Auxiliary<br>Hydraulic Powerpack and System Malfunction Circuit<br>Functional Schematic Diagram |
| FO-12         | Hydraulic And Gun/Turret Drive System - Ammunition                                                                                      |
| FO-13         | Hydraulic And Gun/Turret Drive System -<br>Gun/Turret Drive Azimuth Rate Buffer Circuit<br>Eunctional Schematic Diagram                 |
| FO-14         | Hydraulic And Gun/Turret Drive System - Gun/Turret<br>Drive Azimuth Axis Circuit Functional Schematic Diagram                           |
| FO-15         | Fire Control System - Gun/Turret Drive Power Distribution<br>and Mode Control Circuit Functional Schematic Diagram                      |
| FO-1 <b>6</b> | Fire Control System - Cable Disconnect Monitor<br>Circuit Functional Schematic Diagram                                                  |
| FO-17         | Fire Control System - Fire Control Malfunction<br>Circuit Functional Schematic Diagram                                                  |
| FO-18         | Fire Control System - Ammo Select<br>Circuit Functional Schematic Diagram                                                               |
| FO-19         | Fire Control System - Commander's Battle Range<br>Control Circuit Functional Schematic Diagram                                          |
| FO-20         | Fire Control System - Laser Rangefinder System<br>Circuit Functional Schematic Diagram                                                  |
| FO-21         | Fire Control System - Computer System<br>Circuit Functional Schematic Diagram                                                           |
| FO-22         | Fire Control System - Gunner's Primary Sight Defroster<br>and Daylight Reticle Control Circuit Functional Schematic<br>Diagram          |
| FO-23         | Fire Control System - Gunner's Auxiliary Sight Reticle<br>Control Circuit Functional Schematic Diagram                                  |
| FO-24         | Fire Control System - Laser Rangefinder Firing<br>Circuit Functional Schematic Diagram                                                  |
| FO-25         | Fire Control System - Gunner's Primary Sight Azimuth<br>Mirror Drive Control Circuit Functional Schematic Diagram                       |
| FO-26         | Fire Control System - Muzzle Reference Sensor Control<br>Circuit Functional Schematic Diagram                                           |
| FO-27         | Commander's Weapon Station System - Azimuth Drive<br>Control Circuit Functional Schematic Diagram                                       |
| FO-28         | Smoke Grenade System - Smoke Grenade Firing Circuit<br>Functional Schematic Diagram                                                     |
| FO-29         | Communication System - Intercom Circuits Functional<br>Schematic Diagram                                                                |
| FO-30         | Turret Electrical System Functional Block Diagram                                                                                       |
| FO-31         | Fan Assembly System Functional Block Diagram                                                                                            |
| FO-32         | Hydraulic System Functional Block Diagram                                                                                               |
| FO-33         | Commander's Weapon Station System Functional Block Diagram                                                                              |
| FO-34         | Air Purification System Functional Block Diagram                                                                                        |
| FO-35         | Communication System Functional Block Diagram                                                                                           |

Volume II

•

## LIST OF TABLES

## Table

## Title

## Page

## Part 1

| 1-1  | STE-M1/FVS Acronym and Abbreviation Index                 |
|------|-----------------------------------------------------------|
| 1-2  | Fault Symptom Number Abbreviation Index                   |
| 3-1  | Troubleshooting Index                                     |
| 4-1  | Test Equipment Procedures                                 |
| 6-1  | Turret Systems                                            |
| 6-2  | Turret Electrical System Fault Symptom Index              |
| 6-3  | Hydraulic and Gun/Turret Drive System Fault Symptom Index |
| 6-4  | Fire Control System Fault Symptom Index                   |
| 6-5  | Commander's Weapon Station System Fault Symptom Index     |
| 6-6  | Smoke Grenade System Fault Symptom Index                  |
| 6-7  | Nuclear, Biological, Chemical System Fault Symptom Index  |
| 6-8  | Communication System Fault Symptom Index                  |
| 6-9  | Turret Circuit Breaker System Fault Symptom Index         |
| 8-1  | Turret Electrical Subsystems                              |
| 8-2  | Vehicle/Turret Power Control (V/TPC) Subsystem            |
| 0 2  | Fault Symptom Index                                       |
| 0-3  | Firing Circuits Subsystem (FCS) Fault Symptom Index       |
| 0-4  | Turret Circuit Procher Manifer (TCDM) Subsystem           |
| 0-0  | Fault Symptom Index                                       |
| 8-6  | Paul Symptom must                                         |
| 0-0  | Fault Symptom Index                                       |
| 9-1  | Hydraulic and Gun/Turret Drive Subevetame                 |
| 9.2  | Main Hydraulic Subeyetem (MHS) Fault Symptom Index        |
| 9-3  | Azimuth/Flevation Subevetem (AFS) Fault Symptom Index     |
| 9-4  | Manual Elevation and Traveree Subevetem (METS)            |
| V 'T | Fault Symptom Index                                       |
| 9-5  | Ready Ammunition Door Control (RADC) Subsystem            |
| •    | Fault Symptom Index                                       |
| 9-6  | Auxiliary Hydraulic Subsystem (AHS) Fault Symptom Index   |
| 9-7  | Turret Standard Initial Test Conditions                   |
|      |                                                           |

## Part 2

| 10-1 | Fire Control Subsystems                              | 10-1   |
|------|------------------------------------------------------|--------|
| 10-2 | Auto Self Test and Cable Disconnect Subsystem (ASTS) |        |
|      | Fault Symptom Index                                  | 10-3   |
| 10-3 | Computer (CS) and Azimuth/Elevation (AES)            |        |
|      | Subsystems Fault Symptom Index                       | 10-168 |
| 10-4 | Gunner's Primary Sight Defroster (GPSD)              |        |
|      | Subsystem Fault Symptom Index                        | 10-446 |
| 10-5 | Gunner's Auxiliary Sight (GAS) Reticle               |        |
|      | Subsystem Fault Symptom Index                        | 10-456 |

## LIST OF TABLES (Continued)

| Table        | Titie                                                                       | Pap    |
|--------------|-----------------------------------------------------------------------------|--------|
|              | Part 2 (Continued)                                                          |        |
| 10 <b>-6</b> | Laser Rangefinder (LRF) Subsystem Fault                                     | 10.463 |
| 10-7         | Thermal Imaging System (TIS) Fault                                          | 10.526 |
| 11-1         | Commander's Weapon Station (CWS) System Fault                               | 11.3   |
| 12-1         | Symptom index                                                               | 122    |
| 1 <b>3-1</b> | Nuclear, Biological, Chemical (NBC) System                                  | 12-2   |
| 14-1         | Communication (COMM) System Fault Symptom Index                             | 13-2   |
| 15-1         | Test Equipment                                                              | 15-1   |
| 15-2         | STE Turret Test Routines                                                    | 15-10  |
| 15-3         | Connectors to Disconnect Before Testing Tank Harnesses                      | 15-33  |
| 15-4         | Tank Harness and STE Adapter Reference                                      | 15-34  |
| 16-1         | Checkout Procedures for Turret Systems                                      | 16-1   |
| 16-2         | Turret Standard Initial Test Conditions                                     | 16-51  |
|              | Part 3                                                                      |        |
| 17-1         | Turret Circuit Breaker (TCB) System Fault Symptom Index                     | 17-2   |
| 17-2         | Turret Standard Initial Test Conditions                                     | 17-118 |
| 18-1         | Turret Systems/Subsystems                                                   | 18-1   |
| 18-2         | Turret Electrical Subsystems                                                | 18-3   |
| 18-3         | Vehicle/Turret Power Control (V/TPC) Subsystem<br>Fault Symptom Index       | 18-3   |
| 18-4         | Firing Circuits Subsystem (FCS) Fault Symptom Index                         | 18-26  |
| 18-5         | Hydraulic and Gun/Turret Drive Subsystems                                   | 18-85  |
| 18-6         | Auxiliary Hydraulic Subsystem (AHS) Fault Symptom Index                     | 18-85  |
| 18-7         | Ready Ammunition Door Control (RADC) Subsystem Fault Symptom Index          | 18-104 |
| 18-8         | Azimuth/Elevation Subsystem (AES) Fault Symptom Index                       | 18-123 |
| 18-9         | Fire Control Subsystems                                                     | 18-171 |
| 18-10        | Auto Self Test and Cable Disconnect Subsystem (ASTS)<br>Fault Symptom Index | 18-171 |
| 18-11        | Computer Subsystem (CS) Fault Symptom Index                                 | 18-250 |
| 18-12        | Azimuth/Elevation Subsystem (AES) Fault Symptom Index                       | 18-303 |
| 18-13        | Gunner's Primary Sight Defroster (GPSD) Subsystem                           |        |
|              | Fault Symptom Index                                                         | 18-422 |
| 18-14        | Laser Rangefinder (LRF) Subsystem Fault Symptom Index                       | 18-430 |
| 10-10        | Commander's Weapon Station (CWS) System Fault                               | 10     |
| 18-18        | Symptom mutex<br>Supplementary Troubleshooting Data                         | 10-444 |
| 18.17        | Harnee I Acation Index                                                      | 18.488 |
|              |                                                                             |        |

Volume il

#### **CHAPTER 1** GENERAL

## Section I. SCOPE AND ORGANIZATION

1-1. Introduction. This manual contains instructions for organizational level troubleshooting of the M1 Abrams Tank Turret Assembly.

Scope. Detailed troubleshooting procedures for each of the functional groups or systems in the turret 1-2. are covered in separate chapters in this manual. Other information such as schematic diagrams, functional g flow diagrams, and test procedures required for fault isolation are also provided where needed. Figure 18-138 of TM 9-2350-255-20-2-2-3 lists all the common electrical symbols used on the M1 schematic g diagrams.

1-3. Organization of Manual. Chapters 2 through 7 of this manual describe the basic approach used for 15 troubleshooting, including system functional descriptions, and provide index tables for locating troubleshooting s information. The rest of the manual is divided into chapters and paragraphs that cover each functional equipment group listed under paragraph 1-6.

1-4. Expendable Supplies and Materials. A complete list of expendable supplies and materials for the M1 Abrams Tank can be found in TM 9-2350-255-20-2-3-3, Appendix A, which is the authority for ordering these items. Complete information for ordering these items will also be listed in the supplies block of the troubleshooting procedure in which the supplies and materials are used.

1-5. Reporting Equipment Improvement Recommendations (EIR's). If your equipment needs improvement, let us know. Send us an EIR. You, the user, are the only one who can tell us what you don't like about your equipment. Let us know why you don't like the design. Tell us why a procedure is hard to perform. Put it on an SF 368 (Quality Deficiency Report). Mail it to us at: Commander, USAAMCCOM, ATTN: DRSMC-MAS, Rock Island, IL 61299. We'll send you a reply.

## Section II. EQUIPMENT FUNCTIONAL BREAKDOWNS

1-6. Functional Grouping of Equipment. The troubleshooting procedures in this manual are divided into functional groups or systems. Separate chapters are used to cover each functional group. Subsystems within the functional group are covered in separate sections within the chapter. The following functional groups are included:

**Turret Electrical System** a.

1

15

15 11

18

11

1.

8

H

gjî ¥? ļi ļi

1

.f;

1

11 1

ſ.

ĺ j.

l

- b. Hydraulic and Gun/Turret Drive System
- Fire Control System С.
- d. Commander's Weapon Station System
- е. Smoke Grenade System
- f. Nuclear, Biological, Chemical (NBC) System
- Communication System g.
- h. **Turret Circuit Breaker System**
- i. **Test Equipment**

Volume II Para. 1-1

## Section III. GENERAL INFORMATION

1-7. STE-M1/FVS SETCOM Abbreviations. Table 1-1 is a list of abbreviations you will see displayed on the simplified test equipment-M1/FVS (STE-M1/FVS) set communicator (SETCOM) and what they mean.

| ACRYM | Abbreviation     | Nomenclature                                |
|-------|------------------|---------------------------------------------|
| AIRSW | AIR CLNR PRESS S | Air Intake Plenum Pressure Switch           |
| ALT   | -                | Generator                                   |
| ATP   | -                | Alternate Troubleshooting Procedure         |
| AUXP  | AUX HYDR PWRPACK | Auxiliary Hydraulic Powerpack Assembly      |
| AXHPS | AUX HYD PRES SW  | Hydraulic Pressure Switch                   |
| _     | BATT/CHARGE SYS  | Battery Charging System                     |
| BATBD | BATT TERMINAL BD | Battery Terminal Boards                     |
| BMACH | -                | Blasting Machine                            |
| -     | BO LIGHTS        | Blackout Lights                             |
| •CA   | _                | STE-M1/FVS Cable Adapter                    |
| CANT  | CANT UNIT ASSY   | Cant Unit Assembly                          |
| *CB   | -                | Circuit Breaker                             |
| ССР   | -                | Ballistics Control Panel                    |
| CDOME | CMDRS DOMELIGHT  | Commander's Domelight Assembly              |
| CEU   | -                | Computer Electronics Unit                   |
| CFIRE | FIRE SNSR-CENTER | Fire Sensor (Crew CFIRE)                    |
|       | CHK CONN         | Check Connections                           |
| CINT  | C INTERCOM CNTL  | Commander's Intercom Electrical Switch      |
| CINTS | CMDR INTERCOM SW | Commander's Remote Intercom Switch          |
| СКТ   | _                | Circuit                                     |
| CNTLM | CONTROL MODULE   | Water Separator Spark Igniter               |
| COAXS | COAX SOLENOID    | Coax Electrical Solenoid                    |
| CVALV | CREW VALVE/BOTT  | Fire Extinguisher Valve and Bottle Assembly |
| CWSGB | l                | Gearbox Switch                              |
| CWSH  | CWS CONTROL HNDL | Commander's Power Control Handle            |
| CWSMB | -                | Motor/Brake                                 |
| CWSPU | CWS PWR CNTL U   | Power Control Unit                          |
| ⁺CX—  | -                | STE-M1/FVS Test Cable                       |

## Table 1-1. STE-M1/FVS Acronym and Abbreviation Index

\*Numbers are displayed on SETCOM in place of dashes.

Volume II Para. 1-7

| ACRYM                                                                   | Abbreviation                                                                                                 | Nomenciature                                                                                                    |
|-------------------------------------------------------------------------|----------------------------------------------------------------------------------------------------|----------------------------------------------------------------------------------------------------|
| DAP<br>DBA<br>DDOME<br>DFIRE<br>DINT<br>DIP<br>DMP<br>DSFSW             | DRVR ALERT PANEL<br>DRVRS DOMELIGHT<br>FIRE SENSOR - DRVR<br>D INTERCOM CNTL<br>                             | Driver's Indicator (Alert) Panel<br>Diagnostic Breakout Assembly<br>Driver's Domelight<br>Fire Sensor (Crew DFire)<br>Driver's Intercommunication Control Box<br>Driver's Instrument Panel<br>Driver's Master Control Panel<br>Ready Ammunition Door Safety Switch          |
| ECU<br>ELSVO<br>EMFS<br>ENG<br>EOTXM<br>EXCTR<br>EXT                    | ELEVATION SERVO<br>ELCT-MECH FL SYS<br>ENG OIL TEMP XMTR                                                     | Electronic Control Unit<br>Elevation Servomechanism<br>Electromechanical Fuel System<br>Engine<br>Engine Oil Temperature Transmitter<br>Ignition Exciter<br>External                                                                                                    |
| FC<br>FC/SS<br>FEA<br>FERSW<br>FLXFM<br>FLXFP<br>FLXMR<br>FWRV<br>FWSEP | FIRE EXT AMP<br>FIRE EXT RESET S<br>FUEL XFER MANF A<br>FUEL XFER PUMP<br>ENG COMP FL XMTR<br>FUEL/WATER SEP | Fire Control<br>Fire Control/Stabilization System<br>Fire Extinguisher Control Amplifier<br>Reset Switch Assembly<br>Manifold Assembly<br>Cam Actuated Fuel Pump<br>Fuel Level Transmitter<br>Forward/Reverse Valve Housing<br>Water Separator                              |
| GAS<br>GCH<br>GDOME<br>GGYRO<br>GPFLT<br>GPS<br>GTD<br>GTR<br>GUNC      | GNR CNTL HANDLES<br>GNRS DOMELIGHT<br>GUN GYROSCOPE<br>GAS PARTIC FLTR<br>                                   | Gunner's Auxiliary Sight<br>Gunner's Control Grip Assembly<br>Gunner's Domelight Assembly<br>Reference Gyroscope<br>Precleaner and Particulate Filter Assembly<br>Gunner's Primary Sight<br>Gun/Turret Drive Electronic Unit<br>Gun Trunnion Resolver<br>Conductor Assembly |

## Table 1-1. STE-M1/FVS Acronym and Abbreviation Index (Continued)

1

.

| ACRYM | Abbreviation     | Nomenciature                              |
|-------|------------------|-------------------------------------------|
| HANDP | HAND PUMP ASSY   | Elevation Hand Pump                       |
| HDB   |                  | Hull Power Distribution Box               |
| HDV   | T HYD PWR DIST V | Hydraulic Turret Valve                    |
| HEATP |                  | Heater Fuel Pump                          |
| HGYRO | -                | Hull Gyroscope                            |
| HNB   | -                | Hull Networks Distribution Box            |
|       | -                | Main Hydraulic Centrifugal Pump           |
| ICU   | _                | Image Control Unit                        |
| -     | IGV ACT          | Inlet Guide Vane Shouldered Shaft         |
| IRRU  | -                | Infrared Radiation Unit                   |
| KNESW | -                | Loader's Knee Switch                      |
| LDOME | LDRS DOMELIGHT   | Loader's Domelight Assembly               |
| LFFXM | LFT FR FUEL XMTR | Left Front Fuel Level Transmitter         |
| LFIRE | FIRE SNSR-LEFT   | Fire Sensor (Crew LFIRE)                  |
| LFLPS | LT FUEL PRESS SW | Left Fuel Pump Pressure Switch            |
| LGREN | L GRENADE LAUNCH | Left Grenade Launcher                     |
| LHEAD | -                | Left Headlight                            |
| LOS   | -                | Line-of-sight Electronics Unit            |
|       |                  | Loader's Panel                            |
|       | L PARK BRAKE SVV | Lent Parking Brake Signal Switch Assembly |
|       |                  | Laser hangerinder                         |
|       |                  | Left Teillight Assembly                   |
| LIAIL | _                |                                           |
| *M    | -                | Meter Assembly                            |
|       | MAIN RV          | Main Regulator Valve                      |
| -     | Main V           | Main Control Valve                        |
| -     | Main VLV         | Main Control Valve                        |
| MANFA | MANIFOLD ASSY    | Hydraulic Distribution Manifold           |
| MGSSW | MAIN GUN SAF SW  | Main Gun Safety Switch                    |
| MRS   | -                | Muzzle Reference Sensor                   |
|       | 1                |                                           |

| Table    | 1-1. | STE-M1 | /FVS | Acrony | m and | Abbreviation | Index   | (Continued) |
|----------|------|--------|------|--------|-------|--------------|---------|-------------|
| 1 4 5 10 |      |        |      | ~~~~   |       |              | III GOA |             |

\*Numbers are displayed on SETCOM in place of dashes.

Volume II Para. 1-7

| ACRYM                                                                       | <b>Abbreviation</b>                                                                                                    | Nomenclature                                                                                                    |
|-----------------------------------------------------------------------------|----------------------------------------------------------------------------------------------------|----------------------------------------------------------------------------------------------------|
| NBC                                                                         | _                                                                                                    | Nuclear, Biological, Chemical                                                                                                    |
| NBCHC                                                                       | CMDRS NBC HEATER                                                                                                    | Commander's Heater Assembly                                                                                                    |
| NBCHD                                                                       | DRVRS NBC HEATER                                                                                                    | Electric Air Heater                                                                                                    |
| NBCHG                                                                       | GNRS NBC HEATER                                                                                                    | Gunner's Heater Assembly                                                                                                    |
| NBCHL                                                                       | LDRS NBC HEATER                                                                                                    | Loader's Heater Assembly                                                                                                    |
| NH1                                                                         | NH SP PICKUP 1                                                                                                    | Engine Speed Pickup (No. 1)                                                                                                    |
| NH2                                                                         | NH SP PICKUP 2                                                                                                    | Engine Speed Pickup (No. 2)                                                                                                    |
| NITEP                                                                       | —                                                                                                    | Night Periscope                                                                                                    |
| NPT1                                                                        | NPT SP PICKUP 1                                                                                                    | Speedometer Adapter No. 1                                                                                                    |
| NPT2                                                                        | NPT SP PICKUP 2                                                                                                    | Speedometer Adapter No. 2                                                                                                    |
| OILES                                                                       | OIL FLTR PRESS S                                                                                                    | Pressure Filter Bypass Switch                                                                                                    |
| OILPS                                                                       | OIL PRESSURE SW                                                                                                    | Engine Oil Pressure Switch                                                                                                    |
| OLVLS                                                                       | OIL LEVEL SW                                                                                                    | Liquid Dual Level Float Switch                                                                                                    |
|                                                                             |                                                                                                    |                                                                                                    |
| PHEAT                                                                       | PERSONNEL HEATER                                                                                                    | Vehicular Heater                                                                                                    |
| PTRLY                                                                       | ST PILOT RELAY                                                                                                    | Starter Pilot Relay                                                                                                    |
|                                                                             | PTS ACT                                                                                                    | Power Turbine Stator Cylinder Assembly                                                                                                    |
| REF                                                                         | RFF                                                                                                    | Reference                                                                                                    |
| RFFXM                                                                       |                                                                                                    | Right Front Fuel Level Transmitter                                                                                                    |
| RFIRE                                                                       | FIRE SNSR-RIGHT                                                                                                    | Fire Sensor (Crew RFIRE)                                                                                                    |
| RFLPS                                                                       | RT FUEL PRESS SW                                                                                                    | Right Fuel Pump Pressure Switch                                                                                                    |
| RFLXM                                                                       | REAR FUEL XMTR                                                                                                    | Rear Fuel Level Transmitter                                                                                                    |
| RGREN                                                                       | R GRENADE LAUNCH                                                                                                    | Right Grenade Launcher                                                                                                    |
| RHEAD                                                                       | -                                                                                                    | Right Headlight                                                                                                    |
| RPARK                                                                       | R PARK BRAKE SW                                                                                                    | Right Parking Brake Signal Switch Assembly                                                                                                    |
| RRFLP                                                                       | R REAR FUEL PUMP                                                                                                    | Right Rear In-tank Fuel Pump                                                                                                    |
| RTAIL                                                                       | _                                                                                                    | Right Taillight Assembly                                                                                                    |
| RTFAN                                                                       | RIGHT FAN CLUTCH                                                                                                    | Magnetic Clutch                                                                                                    |
| RVDT                                                                        | RTRY VAR DIF XFM                                                                                                    | Rotary Variable Differential Transformer                                                                                                    |
| CLUET                                                                       |                                                                                                    |                                                                                                    |
| SHIFT                                                                       | SMILL ON THE ASSY                                                                                                    | Snin Control Assembly                                                                                                    |
| SMUKE                                                                       | SMUKE GEN FL PMP                                                                                                    | Smoke Generator Pump Assembly                                                                                                    |
| SKING                                                                       |                                                                                                    | Huil/ Lurret Slipring Assembly                                                                                                    |
| 33UL<br>START                                                               | STARTER SULENULU                                                                                                    | Starter Motor Solenoid Switch                                                                                                    |
| STARI                                                                       | STARIER                                                                                                    | Starter Motor                                                                                                    |
| 31053                                                                       | STUPLIONI SWITCH                                                                                                    | Stoplight Switch Assembly                                                                                                    |
| RTAIL<br>RTFAN<br>RVDT<br>SHIFT<br>SMOKE<br>SRING<br>SSOL<br>START<br>STOPS | RIGHT FAN CLUTCH<br>RTRY VAR DIF XFM<br>SHIFT CNTRL ASSY<br>SMOKE GEN FL PMP<br>H/TUR SLIP RING<br>STARTER SOLENOID<br>STARTER<br>STOPLIGHT SWITCH | Right Taillight Assembly<br>Magnetic Clutch<br>Rotary Variable Differential Transformer<br>Shift Control Assembly<br>Smoke Generator Pump Assembly<br>Hull/Turret Slipring Assembly<br>Starter Motor Solenoid Switch<br>Starter Motor<br>Stoplight Switch Assembly |

## Table 1-1. STE-M1/FVS Acronym and Abbreviation Index (Continued)

-

| ACRYM                                                                                      | Abbreviation                                                                                                    | Nomenciature                                                                                                    |
|--------------------------------------------------------------------------------------------|----------------------------------------------------------------------------------------------------|----------------------------------------------------------------------------------------------------|
| *TA-<br>TCH<br>TCNTL<br>TCP<br>TEU<br>TGYRO<br>TMP<br>TNB<br>TPCU<br>TRU<br>TRVMC<br>TRVSV | TANK CMDRS HNDLS<br>THROTTLE CONTROL T<br>THERMAL ELECT U<br>TURRET GYROSCOPE<br>TEMP<br>THERMAL PWR CNTL<br>THERMAL RCVR UN<br>TRAVERSING MECH<br>TRAVERSE SERVO | Transducer<br>Commander's Control Assembly<br>Steering Throttle Assembly<br>Commander's Control Panel Assembly<br>Thermal Electronics Unit<br>Feed Forward Gyroscope<br>Temperature<br>Turret Networks Box<br>Thermal Power Control Unit<br>Thermal Receiver Unit<br>Traversing Mechanism Assembly<br>Traverse Servomechanism |
| VBLOW<br>VOLTR<br>XMSN<br>XMSOL<br>XOILF<br>XOLXM                                          | VENT BLOWER ASSY<br>VOLTAGE REG<br>XMSN SHIFT SOL<br>XMN MAIN OIL FLT<br>XMN OIL LVL XMTR                                                                         | Fan Assembly<br>Voltage Regulator<br>Transmission<br>24-volt Transmission Solenoid<br>Differential Pressure Switch<br>Oil Level Transmitter                                                                                                    |
| ZDESW                                                                                      | XMSN OIL PRESS S<br>XMSN THERMAL SW<br>X WIND SENSOR<br>ZERO DEG EL SW                                                                                            | Thermostatic Switch<br>Crosswind Sensor<br>Zero Degree Elevation Switch                                                                                                    |
| 1FIRE<br>1SHOT<br>2FIRE<br>2SHOT<br>3FIRE                                                  | FIRE SENSOR-ENG 1<br>1SHOT VALVE/BOTT<br>FIRE SENSOR-ENG 2<br>2SHOT VALVE/BOTT<br>FIRE SENSOR-ENG 3                                                               | Fire Sensor (Engine 1FIRE)<br>Valve and Bottle Assembly (1st Shot)<br>Fire Sensor (Engine 2FIRE)<br>Valve and Bottle Assembly (2nd Shot)<br>Fire Sensor (Engine 3FIRE)                                                                                                    |

## Table 1-1. STE-M1/FVS Acronym and Abbreviation index (Continued)

\*Numbers are displayed on SETCOM in place of dashes.

Volume II Para. 1-7 **1-8. Fault Symptom Number Abbreviations.** Table 1-2 is a list of abbreviations used in the fault symptom index number columns. The abbreviations tell you whet system/subsystem the fault symptom is in.

| Abbreviation | Meaning                                               |
|--------------|-------------------------------------------------------|
| AES          | Azimuth/Elevation Subsystem                           |
| AHS          | Auxiliary Hydraulic Subsystem                         |
| ASTS         | Auto Self Test and Cable Disconnect Subsystem         |
| BPS          | Bilge Pump Subsystem                                  |
| CDM          | Cable Disconnect Monitor Subsystem                    |
| COMM         | Communication System                                  |
| CS           | Computer Subsystem                                    |
| CWS          | Commander's Weapon Station System                     |
| ECS          | Electrical Charging Subsystem                         |
| ESS          | Engine System                                         |
| FAS          | Fan Assembly Subsystem                                |
| FCS          | Firing Circuits Subsystem                             |
| FES          | Fire Extinguisher System                              |
| FSS          | Fuel Supply System                                    |
| GAS          | Gunner's Auxiliary Sight Reticle Subsystem            |
| GPSD         | Gunner's Primary Sight Defroster Subsystem            |
| НСВМ         | Circuit Breaker Monitor Subsystem                     |
| HDBCB        | Hull Power Distribution Box Circuit Breaker Subsystem |
| HNBCB        | Hull Networks Box Circuit Breaker Subsystem           |
| ISS          | Inflatable Seal System                                |
| LRF          | Laser Rangefinder Subsystem                           |
| METS         | Manual Elevation and Traverse Subsystem               |
| MHS          | Main Hydraulic Subsystem                              |
| MM           | Maintenance Monitor Subsystem                         |
| NBC          | Nuclear, Biological, Chemical System                  |
| NPS          | Night Periscope Subsystem                             |
| PBS          | Parking Brake Subsystem                               |
| PDMPC        | Power Distribution/Master Power Control Subsystem     |
| PHS          | Personnel Heater Subsystem                            |
| PLDS         | Panel Lights and Domelights Subsystem (Turret)        |
| PLS          | Panel Lights Subsystem (Hull)                         |
| RADC         | Ready Ammunition Door Control Subsystem               |
| SBS          | Service Brake Subsystem                               |
| SGRS         | Smoke Grenade System                                  |
| SGS          | Smoke Generator System                                |
| SS           | Steering System                                       |
| SSS          | Suspension System                                     |
| тсв          | Turret Circuit Breaker System                         |
| тсвм         | Turret Circuit Breaker Monitor Subsystem              |
| TFD          | Transmission and Final Drive System                   |
| 115          | Inermal Imaging System                                |
|              | I ransmission Oil Cooler Subsystem                    |
| 155          | I ransmission Shift Subsystem                         |
| VELS         | Venicle External Lights and Domelight Subsystem       |
| V/IPC        | venicie/ i urret Power Control Subsystem              |

Table 1-2. Fault Symptom Number Abbreviation index

Volume II Psra. 1-8

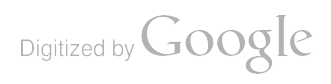

.

.

## CHAPTER 2 TROUBLESHOOTING DATA

## Section i. TROUBLESHOOTING APPROACH

:-1. General. Troubleshooting is a step-by-step process of finding the cause of a problem with the ank. This section explains the overall approach used for troubleshooting. It also describes the index ables and supporting data you will need to use and how to find them in this manual. All references o TM 9-2350-255-10 will be found in the index in the back of TM 9-2350-255-10-3.

2-2. Troubleshooting Index. The troubleshooting index (see chapter 3, table 3-1) is the master eference table for locating troubleshooting information for a particular functional group. It lists each group or system and provides a reference, by figure number, to the troubleshooting information for that system.

**2-3. Test Equipment Procedures Index.** The test equipment procedures index (see chapter 4, table 4-1) lists the test equipment and special tools used for troubleshooting and provides a reference, by figure number, to the detailed instructions for their use.

**2-4.** Troubleshooting Roadmaps. Troubleshooting roadmaps (see chapter 5) are provided for each functional system. They give the soldier an overall view of the assemblies or piece parts included in each system.

**2-5. Fault Symptom Indexes.** Separate fault symptom index tables (see chapter 6) are provided for each functional group or system. Each table lists the fault symptoms for the system or subsystem and refers to the TM and paragraph where the troubleshooting procedures for that system can be found. The symptom you have may not be exactly as described in the indexes. Find the symptom that most closely resembles the symptom you have and use the referenced troubleshooting procedure. The indexes also contain a Resources Required column that lists the number of personnel required to do each troubleshooting procedure.

2-6. Troubleshooting Procedures. The troubleshooting procedures are in the form of fault isolation flowcharts (see sample, chapter 7). Each flowchart begins with a fault symptom that can be seen, felt, or heard during operation of the tank without using test equipment. Step-by-step instructions for finding and correcting the fault are given for each symptom. When needed, illustrations are included for the symptom showing locations of all test points and how each troubleshooting step should be done. If your tank still has problems after a troubleshooting procedure has been performed, your tank may have had more than one fault. Check the fault symptom index for another troubleshooting procedure and continue troubleshooting.

**2-7.** Alternate Troubleshooting Procedures (ATP). Alternate Troubleshooting Procedures (ATP) are also included in this manual. ATP for organizational-level provide troubleshooting procedures to be used when automated test equipment (ATE) is not available. ATE for troubleshooting the turret systems is identified as Simplified Test Equipment - M1/FVS or the STE-M1/FVS test set. ATP's are for skill level 2 personnel with appropriate MOS training. They are limited to those procedures which can be performed using conventional test equipment available to organizational maintenance personnel.

#### NOTE

The Simplified Test Equipment for the M1 Tank (STE-M1/FVS) will be referred to as STE in this manual.

Volume II Para. 2-1 **2-8.** Connector Diagrams. Included in the troubleshooting illustration are connector diagrams showing loction of each pin, or socket, in relation to the main key or keyway on the connector. Connector views have been turned, when necessary, to show all lettering in an upright position. Examples of the four common types of connector diagrams are shown below.

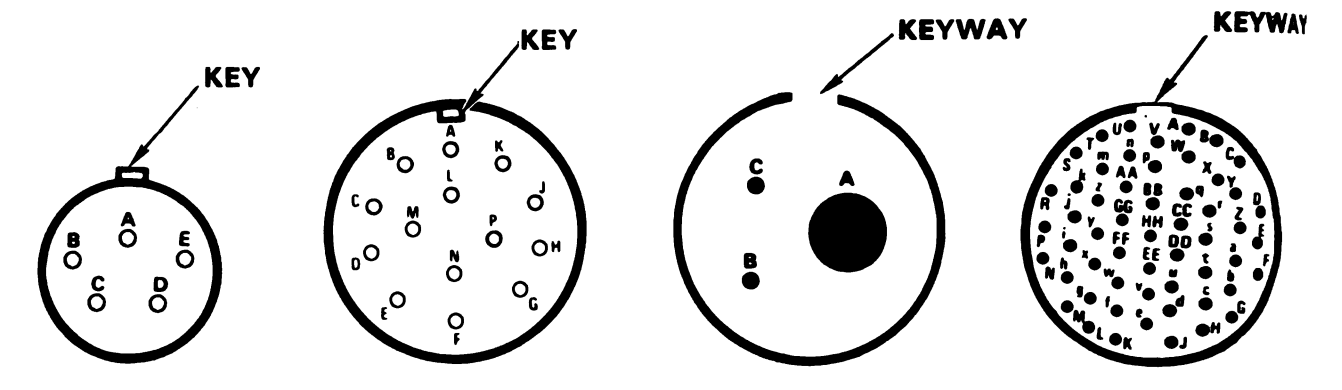

**2-9. Troubleshooting Approaches.** There are two basic troubleshooting approaches in this manual The two approaches are:

- a. Primary troubleshooting
- b. Alternate troubleshooting

The following blocks and illustrations are a guide on how and when to use each of these approach

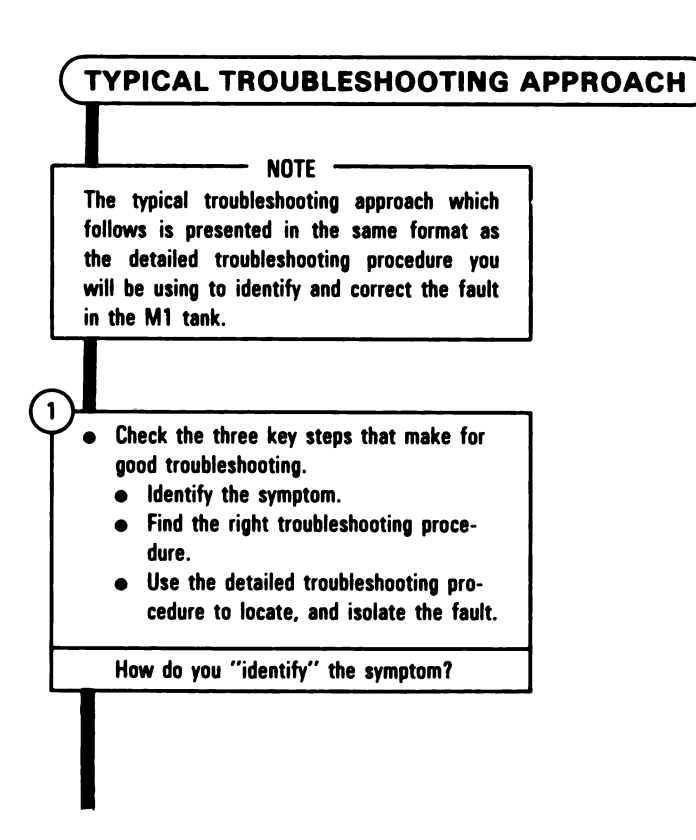

 To identify the symptom, look at DA form 2404 filled out by the crew.

- If not enough information is given to identify the symptom, ask the crew questions and get as much information as possible about the symptom.
- Make sure there was no crew error in following the operator's procedure listed in TM 9-2350-255-10.

#### WARNING

Do not try to operate tank if there is any chance the symptom may injure personnel or damage tank. Example: "No steering control."

#### WARNING

Before operating tank, notify nearby personnel and make sure surrounding area is clear, to prevent injury to personnel or damage to equipment.

• If necessary, operate the tank to help identify the symptom.

 Now that you have an idea what the symptom is, find the system/subsystem the symptom is listed in.

| ADRO                                                                            | AC                                                                                                    | 1/2. 40                                                                                                    | MAR                                                                                                    |                                                                                                    | 2. N                                        | MENCLATUP                                                                                                    | AND MODEL                                                                                                    |                                                                                                    | 1                                                                           |
|---------------------------------------------------------------------------------|----------------------------------------------------------------------------------------------------|----------------------------------------------------------------------------------------------------|----------------------------------------------------------------------------------------------------|----------------------------------------------------------------------------------------------------|---------------------------------------------|----------------------------------------------------------------------------------------------------|----------------------------------------------------------------------------------------------------|----------------------------------------------------------------------------------------------------|-----------------------------------------------------------------------------|
| REGO                                                                            | STRATION                                                                                                    | TERIAL/NEN                                                                                                    | 4 MILES                                                                                                    | a. HOURS                                                                                                    | C. BOUNDS                                   | ANK COM                                                                                                    | B. DATE                                                                                                    | 5 mm 64                                                                                                    | INSPECTION                                                                  |
| _                                                                               | 141                                                                                                    |                                                                                                    | 733                                                                                                    | 76                                                                                                    | 10                                          |                                                                                                    | 9 JUNE 82                                                                                                    | 2 PMC                                                                                                    | s (w)                                                                       |
| NUM                                                                             | BER                                                                                                    |                                                                                                    | TTM                                                                                                    | DATE                                                                                                    | CABLE REPO                                  | UMBER                                                                                                    |                                                                                                    | TH DAT                                                                                                    |                                                                             |
| 9                                                                               | 2350                                                                                                    | 255-10                                                                                                    |                                                                                                    | Nov. 8                                                                                                    | 1                                           |                                                                                                    |                                                                                                    | -                                                                                                    | Los M.                                                                      |
| COLU                                                                            | JMN a - I                                                                                                    | Enter TM item a                                                                                                    | umber.                                                                                                    |                                                                                                    | 0                                           | OLUMN d -                                                                                                    | Show corrective ac                                                                                                    | tion for defic                                                                                                    | iency of                                                                    |
| COLU                                                                            | JMN 6 -                                                                                                    | Enter the applica                                                                                                    | ble conditio                                                                                                    | n slatus sym                                                                                                    | bol.                                        | NOLUMN e -                                                                                                    | ited in Column c.<br>Individual ascertair                                                                                                    | ing complete                                                                                                    | d corrective                                                                |
| COLU                                                                            | JMN c I                                                                                                    | Bater deficiencie                                                                                                    | and shorted                                                                                                    | omings.                                                                                                    |                                             | ction initial is                                                                                                    | this column.                                                                                                    |                                                                                                    |                                                                             |
| "X"-<br>it in<br>CIRCI<br>men<br>dire-<br>unti<br>HORI<br>tion<br>or to<br>over | Indicates<br>an isopen<br>LED "X".<br>ti may be<br>eted by hi<br>I correctin<br>ZONTAL<br>, compose<br>est flight is<br>due MWO<br>ALL INSP<br>IN ACCOI | a deficiency in the<br>nable status.<br>-Indicates a defi-<br>operated under a<br>igher authority o<br>re action can be i<br>DASH "(-)"-In<br>set replacement,<br>a due but has noi<br>has not been so<br>ECTIONS AND<br>RDANCE WITH<br>rean(2) performing | the equipment<br>ciency, howe<br>pecific limits<br>r as prescribe<br>accomplished<br>dicates that<br>maintenance<br>been accom<br>complished.<br>EQUIPMEN<br>DIAGNOSTI<br>Inspection (88 | that places<br>wer, the equ<br>ations as<br>d locally.<br>a required is<br>operation of<br>plahed, or<br>T CONDITM<br>C PROCED<br>TABLE | ip-<br>thech, in P<br>ONS RECOI<br>URES AND | NAGONAL "<br>than a defici<br>crease defici<br>serviceable.<br>AST NAME I<br>OR PENCIL<br>condition exi<br>OR AIRCRA<br>RDED ON TH<br>STANDARD | (/)'-Indicates a mannery which must be<br>enery or to make the<br>indicates that a control<br>PT-Status symbols<br>(IS FORM HAVE B<br>S IN THE TM CITL<br>is Experiment) | steriel defect<br>corrected to<br>i item complete<br>spletely usin<br>will be recorre<br><u>EEN DETER</u><br><u>CD HEREON</u><br>98. TIME | other<br>in-<br>in-<br>in-<br>in-<br>in-<br>in-<br>in-<br>in-<br>in-<br>in- |
| 1                                                                               | liam                                                                                                    | C. Jone                                                                                                    | -                                                                                                    |                                                                                                    |                                             | - 10                                                                                                    | -                                                                                                    | ar 's                                                                                                    | REQUIRED                                                                    |
| TM<br>TEM                                                                       | · · ····                                                                                                    | DEFICIENC                                                                                                    | ES AND SHO                                                                                                    | ATCOMINGS                                                                                                    |                                             | cor                                                                                                    | ARECTIVE ACTION                                                                                                    | hits as                                                                                                    | INITIAL<br>WHEN<br>CORRECTED                                                |
| 6                                                                               | $\times$                                                                                                    | Bilge P                                                                                                    | ump de                                                                                                    | esn't                                                                                                    |                                             |                                                                                                    |                                                                                                    |                                                                                                    |                                                                             |
|                                                                                 |                                                                                                    | work                                                                                                    |                                                                                                    |                                                                                                    |                                             |                                                                                                    |                                                                                                    |                                                                                                    | 2                                                                           |
|                                                                                 |                                                                                                    |                                                                                                    |                                                                                                    |                                                                                                    |                                             |                                                                                                    |                                                                                                    |                                                                                                    |                                                                             |
|                                                                                 |                                                                                                    |                                                                                                    |                                                                                                    |                                                                                                    |                                             |                                                                                                    |                                                                                                    |                                                                                                    |                                                                             |
|                                                                                 |                                                                                                    |                                                                                                    |                                                                                                    |                                                                                                    |                                             |                                                                                                    |                                                                                                    |                                                                                                    |                                                                             |
| -                                                                               | -                                                                                                    |                                                                                                    |                                                                                                    |                                                                                                    | 1                                           |                                                                                                    |                                                                                                    |                                                                                                    |                                                                             |
|                                                                                 |                                                                                                    | 21                                                                                                    |                                                                                                    |                                                                                                    |                                             |                                                                                                    |                                                                                                    |                                                                                                    |                                                                             |
| -                                                                               |                                                                                                    | -                                                                                                    |                                                                                                    |                                                                                                    |                                             |                                                                                                    |                                                                                                    |                                                                                                    |                                                                             |
| -                                                                               |                                                                                                    |                                                                                                    |                                                                                                    |                                                                                                    | -                                           |                                                                                                    |                                                                                                    |                                                                                                    | -                                                                           |
| -                                                                               |                                                                                                    |                                                                                                    |                                                                                                    |                                                                                                    |                                             | -                                                                                                    |                                                                                                    |                                                                                                    |                                                                             |
| -                                                                               |                                                                                                    |                                                                                                    |                                                                                                    |                                                                                                    |                                             |                                                                                                    | 1                                                                                                    |                                                                                                    | -                                                                           |
| -                                                                               |                                                                                                    |                                                                                                    |                                                                                                    |                                                                                                    |                                             |                                                                                                    |                                                                                                    |                                                                                                    | -                                                                           |
| -                                                                               |                                                                                                    |                                                                                                    |                                                                                                    |                                                                                                    |                                             |                                                                                                    |                                                                                                    |                                                                                                    | -                                                                           |
| -                                                                               | -                                                                                                    |                                                                                                    |                                                                                                    |                                                                                                    |                                             |                                                                                                    |                                                                                                    |                                                                                                    |                                                                             |
| _                                                                               |                                                                                                    |                                                                                                    |                                                                                                    |                                                                                                    | -                                           |                                                                                                    |                                                                                                    |                                                                                                    | -                                                                           |
| _                                                                               |                                                                                                    |                                                                                                    |                                                                                                    |                                                                                                    | _                                           | _                                                                                                    |                                                                                                    | _                                                                                                    | -                                                                           |
|                                                                                 |                                                                                                    |                                                                                                    |                                                                                                    |                                                                                                    | -                                           |                                                                                                    |                                                                                                    |                                                                                                    |                                                                             |
|                                                                                 |                                                                                                    |                                                                                                    |                                                                                                    | _                                                                                                    |                                             | _                                                                                                    |                                                                                                    |                                                                                                    |                                                                             |
|                                                                                 |                                                                                                    |                                                                                                    |                                                                                                    |                                                                                                    |                                             |                                                                                                    |                                                                                                    |                                                                                                    |                                                                             |
|                                                                                 |                                                                                                    |                                                                                                    |                                                                                                    |                                                                                                    |                                             |                                                                                                    |                                                                                                    | _                                                                                                    |                                                                             |
|                                                                                 |                                                                                                    |                                                                                                    |                                                                                                    |                                                                                                    |                                             |                                                                                                    |                                                                                                    |                                                                                                    | -                                                                           |

#### Volume II Para. 2-9

#### ARR82-5514

2-3

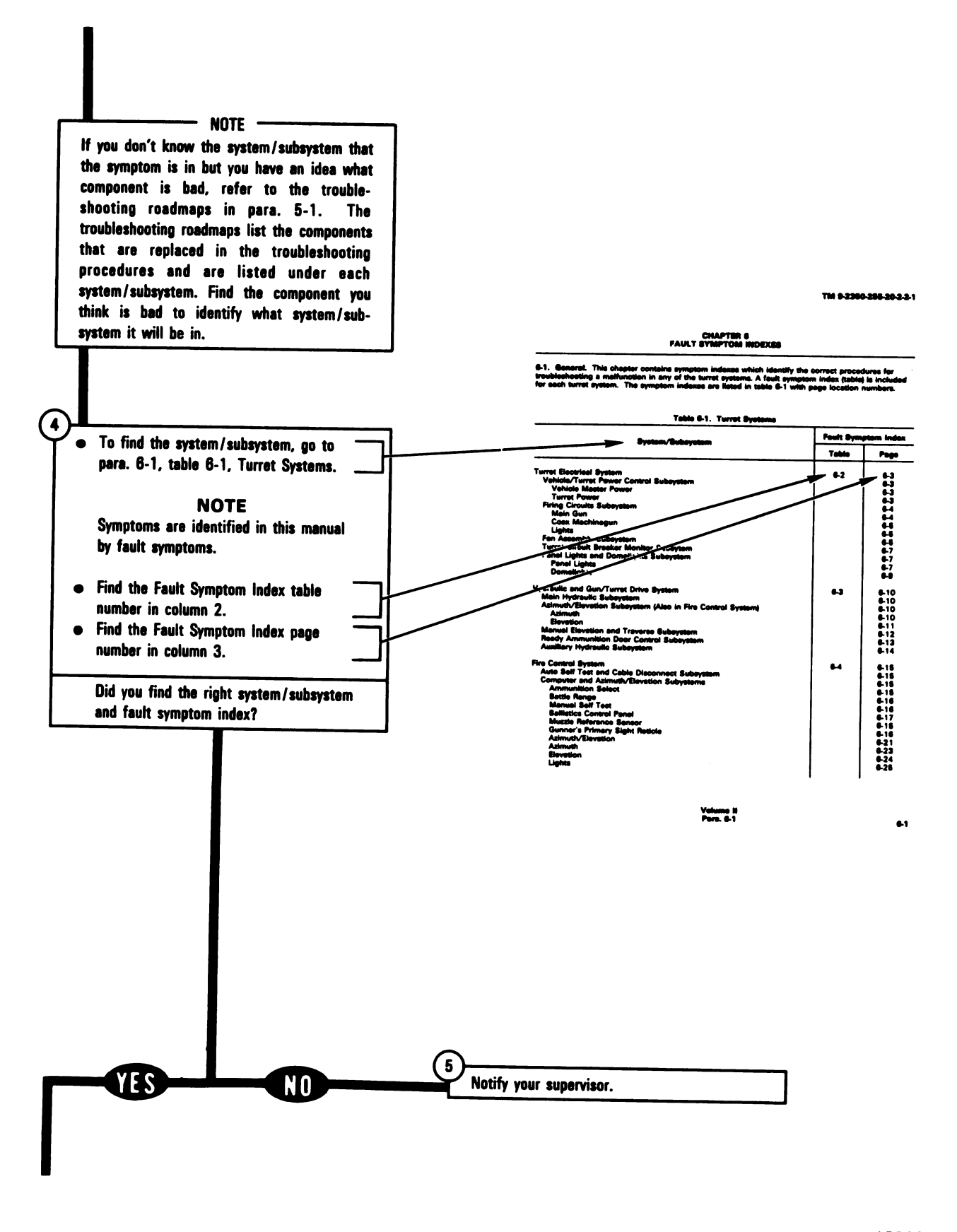

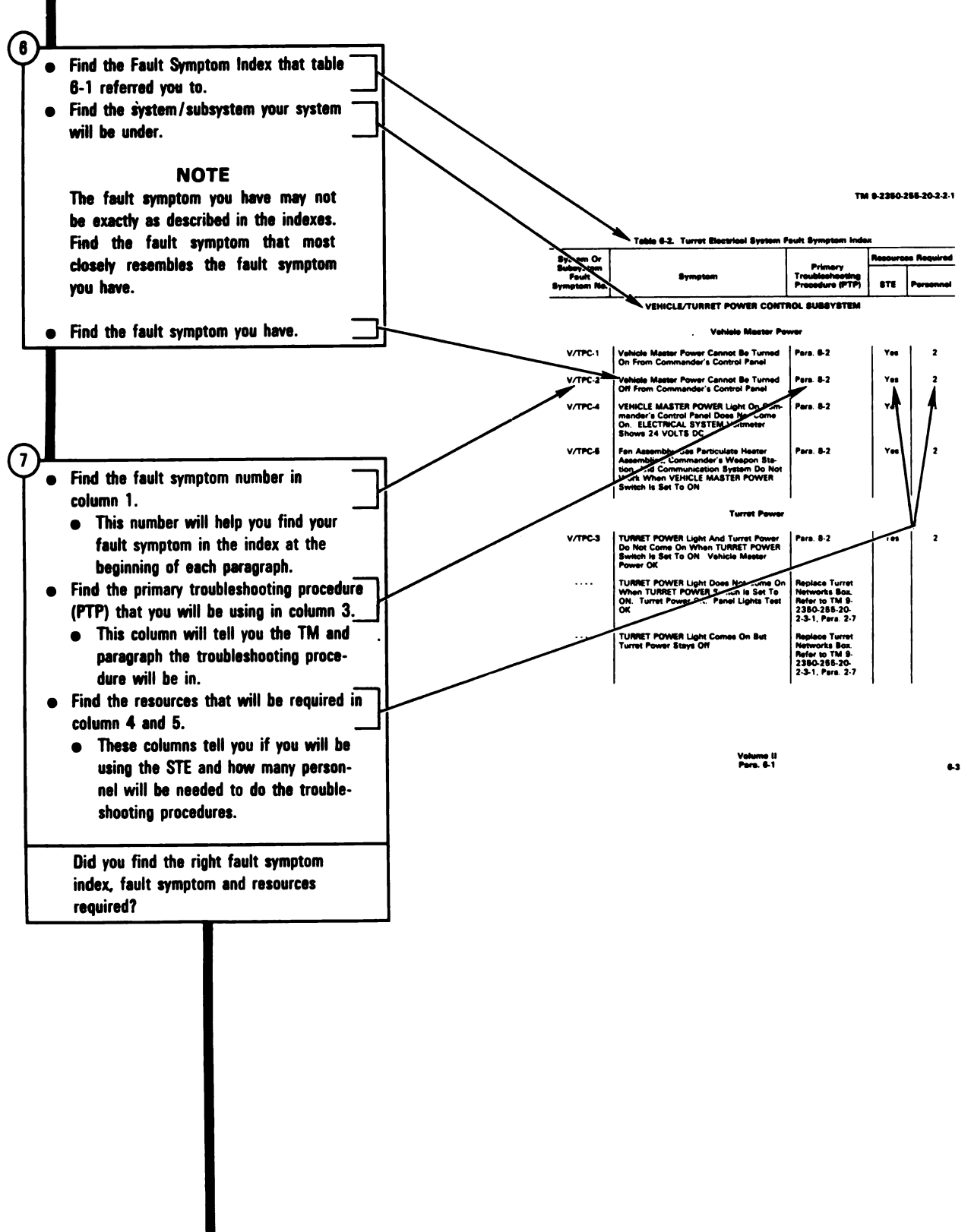

2-5

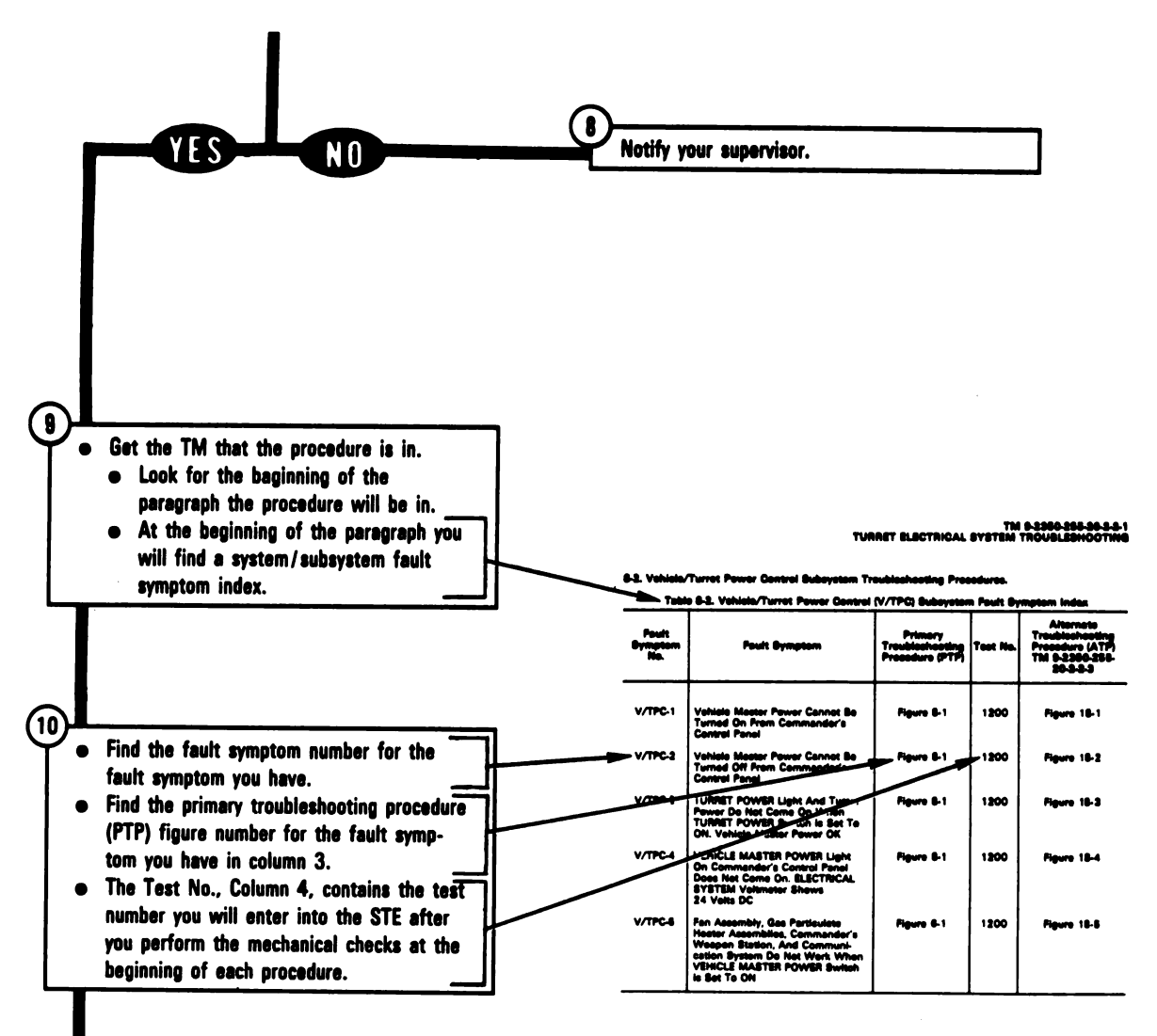

TM 8-200-255-26-2-1 TURRET BLECTRICAL SYSTEM TROUBLEBHOOTINE

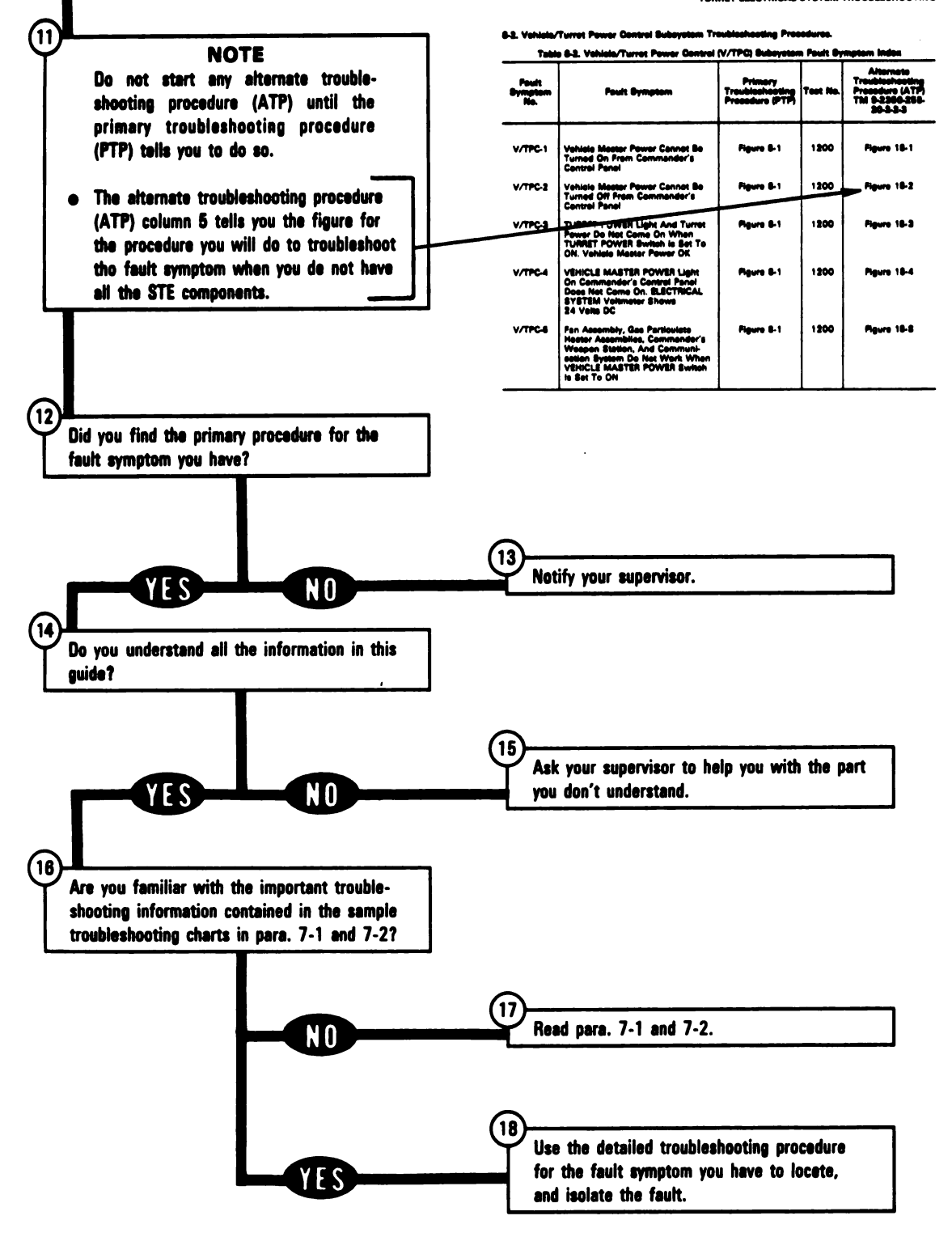

Volume II Para. 2-9

#### ARR82-5518

## Section II. FUNCTIONAL DESCRIPTIONS

**2-10.** General. This section describes the functional systems in the turret. Diagrams are included to help you understand the operation of the systems.

**2-11.** Turret Electrical System (See FO-30). The M1 tank uses a 24-volt direct current electrical system. When the engine is running, primary power is supplied by an alternator on the powerpack. The alternator produces between 27.5 and 28.5 volts direct current power. When the engine is not running, primary power is supplied by six 12-volt batteries located in the right rear of the hull. These batteries are series/parallel connected to provide 24-volt power.

a. Power Distribution. Vehicle master electrical power enters the turret through the hull/turret slipring from the hull power distribution box. The power is routed to the turret networks box from the hull/turret slipring. The turret networks box contains circuit breakers, relays, printed circuit boards, and electrical interconnections for all turret systems. Electrical power and electrical signals are distributed to and from the turret networks box and all turret electrical components through the turret wiring harnesses.

b. <u>Power Control</u>. The VEHICLE MASTER POWER and TURRET POWER switches on the commander's control panel are used to turn vehicle and turret power on and off.

The commander's VEHICLE MASTER POWER switch has the same function as the VEHICLE MASTER POWER switch on the driver's master panel. Either VEHICLE MASTER POWER switch turns vehicle master power on or off for the entire tank. The master power on/off signal goes from the commander's control panel through the turret networks box and the hull/turret slipring to a relay in the hull networks box. It then goes to additional relays in the hull power distribution box that control power from the vehicle master power circuit breaker (CB4).

The TURRET POWER switch controls electrical power to the turret. The TURRET POWER switch is connected to the commander's VEHICLE MASTER POWER switch. Vehicle master power and turret power are turned on when the TURRET POWER switch is set to ON. The TURRET POWER switch does not turn off vehicle master power. Vehicle master power can only be turned off by the VEHICLE MASTER POWER switch.

The turret power on/off signal goes from the commander's control panel to the turret networks box. In the turret networks box, the signal controls relays that connect vehicle master power to the turret electrical circuits through the turret power control circuit breaker (CB13).

c. <u>Turret Domelights</u> (See Figure 2-1). The turret is provided with three identical domelight assemblies, one for each turret work station. Vehicle master power (+24 vdc) is supplied to the domelight assemblies through the turret networks box when the commander's TURRET POWER switch is in the ON position. A variable resistor on each domelight assembly provides on/off control of power to individual assemblies and operator control of lamp brightness. Each lamp is equipped with a red filter for reducing reflections in combat situations. Power circuit protection, for the domelight assemblies, is provided by the turret domelight circuit breaker (CB10) in the turret networks box.

d. <u>Turret Blower Circuit</u> (See FO-31). The fan assembly is an electrically powered fan that gets rid of fumes resulting from firing the coax machinegun or the main gun. It also can be used to draw outside air into the turret for crew comfort in hot weather. When the TURRET POWER switch on the commander's control panel is in the ON position, power is applied to the blower motor by setting the BLOWER switch on the loader's panel to the ON position. Power is also applied to the blower motor when the GUN SELECT switch on the gunner's primary sight control panel is in the COAX position, no matter what position the TURRET BLOWER switch is in. Circuit breakers CB11, CB20, and CB101 in the turret networks box provide protection for the fan assembly control and power circuits.

> Volume II Para. 2-10

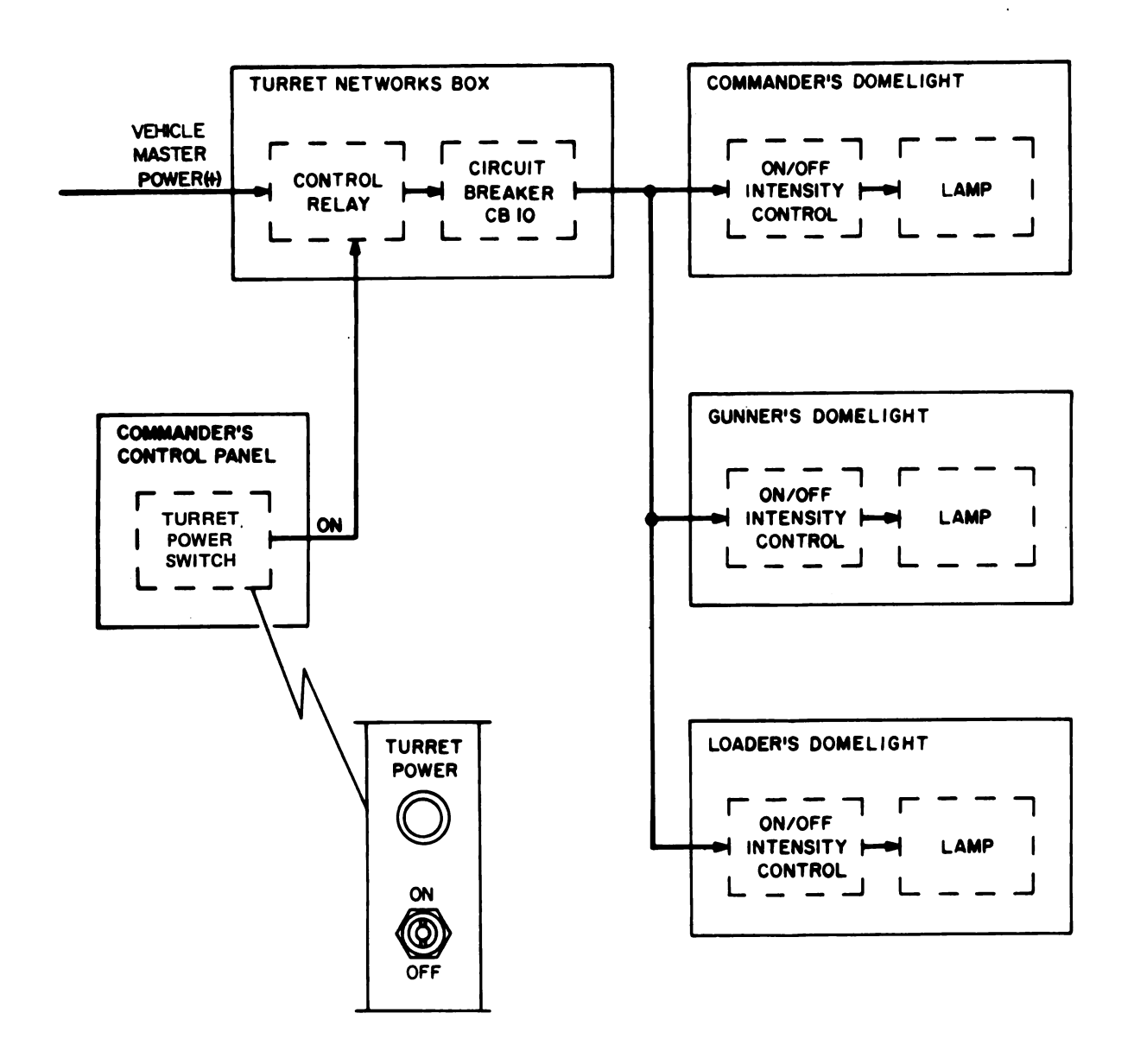

#### Figure 2-1. Turret Domelights Functional Block Diagram Volume II Para. 2-11

#### ARR82-5519

Digitized by Google

2-9

2-12. Hydraulic System (See FO-32). The hydraulic system consists of components in both the hull and the turret. Normal hydraulic power for the system is generated by an engine-driven hydraulic pump. When the engine is not running, hydraulic power is generated by an electric auxiliary hydraulic pump located on the hull floor below the turret basket. The hydraulic system operates the bilge pump in the hull. Hydraulic lines and fittings carry oil under pressure through the hydraulic distribution manifold to the hull/turret slipring, and from it to a hydraulic actuator, the elevation servomechanism, and the traverse servomechanism. A hydraulic system dial pressure gage is located at the gunner's station. A hydraulic system warning light on the driver's instrument panel warns of main hydraulic pump case drain line failure. The warning light is turned on by a switch in the hydraulic distribution manifold that senses a loss of case drain line fluid flow.

a. <u>Main Pump</u>. The engine-driven main hydraulic pump is disengaged during the start cycle. It starts operating after the start is complete and the engine is running. The main pump then runs constantly and provides normal system pressure of 1500 to 1700 psi. Fluid flow from the reservoir through the case drain line provides lubrication for the pump. Lubrication is necessary to prevent damage to the pump. The pump can supply fluid flow up to 47 gallons per minute (gpm).

b. <u>Auxiliary Pump</u>. The electric-powered, auxiliary hydraulic powerpack is controlled by a switch on the commander's control panel. The on/off signal from the switch operates a relay in the turret networks box that closes a circuit through the hull/turret slipring to the auxiliary hydraulic powerpack power relay in the hull networks box. This relay controls power to the auxiliary hydraulic powerpack circuit. With electric power supplied to the pump circuit, the pump will not operate unless a pressure sensor in the hydraulic reservoir senses system pressure of less than about 1150 psi, and closes the pressure switch. This pressure switch activates a relay in the networks box that then completes the power circuit to the auxiliary hydraulic powerpack. The auxiliary hydraulic powerpack power circuit is protected by a circuit breaker (CB101) in the hull networks box.

c. <u>Hydraulic Distribution Manifold</u>. The hydraulic distribution manifold is located on the hull floor below the turret basket. The manifold distributes hydraulic fluid under pressure from the main hydraulic pump or auxiliary hydraulic powerpack to the hull/turret hydraulic systems.

The hydraulic distribution manifold contains two electrically controlled solenoid valves: the bilge pump valve and a dump valve. The bilge pump valve is controlled by a relay circuit in the hull networks box and is used to operate the bilge pump (see d, Bilge Pump). The dump valve is controlled by a main pump case drain line flow switch also located in the manifold assembly. When the case drain line flow switch senses a loss of fluid flow in the case drain line, the flow switch closes and energizes a relay in the driver's instrument panel. Energizing the relay in the driver's instrument panel deenergizes the dump valve and allows the valve to open. When the valve opens, 2.7 to 3 gallons per minute of fluid flows from the pump and back to the reservoir as long as the pump is running. This 3 gallons per minute flow through the dump valve acts as a backup system to provide lubrication for the pump. When the dump valve is deenergized, the hydraulic system malfunction light turns on to warn the crew that a hydraulic problem exists and to shut the engine down.

Volume II Para. 2-12

#### 2-12. Hydraulic System (Continued)

d. <u>Bilge Pump</u>. The bilge pump is operated only during fording operations to pump water out of the hull. The bilge pump is a hydraulically operated pump, electrically controlled from the BILGE PUMP switch on the driver's master panel. The switch activates the bilge pump control relay in the hull networks box which energizes the bilge pump valve in the distribution manifold. When the bilge pump valve operates, hydraulic fluid is supplied through the valve to run the bilge pump motor. The BILGE PUMP switch also controls other relays in the hull networks box which disable the transmission and engine oil cooler fans while the bilge pump is running. The bilge pump power circuit is protected by a circuit breaker (CB11) in the hull networks box.

e. <u>Hydraulic Turret Valve</u>. The hydraulic turret valve is located on the turret basket floor, forward of the electronics rack. The valve receives hydraulic power from the main hydraulic pump or auxiliary hydraulic powerpack through the hull/turret slipring. It operates on electrical control signals to control hydraulic power to all hydraulic components in the turret: the ammo door hydraulic actuator, the elevation servomechanism, and the traverse servomechanism.

The hydraulic turret valve contains four electrically controlled solenoid valves: an elevation power valve, an azimuth power valve, an ammo door open valve, and an ammo door closed valve. The elevation and azimuth power valves are controlled by relays in the turret networks box. These relays are activated by signals from the gun/turret drive electronic unit (see para. 2-13, Fire Control System). The ammo door valves are controlled by door-close relay in the turret networks box, a safety switch on the door, and the loader's knee switch (see f., Ammunition Door). The hydraulic valve control circuits are protected by a circuit breaker (CB17) in the turret networks box.

f. <u>Ammunition Door</u>. The bustle ready ammunition door is opened and closed by an electro-hydraulic system. A hydraulic actuator drives the door in either direction by controlling hydraulic fluid flow through an electrically operated solenoid in the hydraulic turret valve. The door opens when the loader's knee switch is pushed in and closes when the switch is released. A ready ammunition door safety switch stops the door when it strikes any foreign object while the door is closing.

The loader's knee switch provides power to the door-open solenoid in the hydraulic turret valve and a door-close relay in the turret networks box. When the knee switch is pressed, the door-open solenoid valve directs fluid flow to extend the door actuating cylinder piston, driving the door open. When the knee switch is released, the door-close relay is energized, activating the door-close solenoid valve. The door-close solenoid valve directs fluid flow to retract the door actuating cylinder piston, driving the door-close solenoid valve. The door-close solenoid valve directs fluid flow to retract the door actuating cylinder piston, driving the door closed. The ready ammunition door safety switch opens the circuit to the door-close relay when the door strikes an object while the door is closing. It also shuts off fluid to the actuating cylinder when the door reaches the full close position. The ammunition door control circuits are protected by a circuit breaker (CB12) in the turret networks box.

Volume II Para. 2-12
**2-13. Fire Control System.** The M1 fire control system includes all the equipment needed to aim and fire the 105mm main gun and the coaxial machinegun.

Figure 2-2 shows how the fire control system aims the gun in front of a moving target. This lead angle points the gun where the target will be when the round arrives. Also, the gun elevation (or superelevation) aims the gun above the target because the round will fall on its way to the target. The gunner's primary sight (GPS) magnifies the target scene and displays the reticle. The gunner's control moves the reticle over the target. The line of sight goes from the gunner's eye through the reticle in the GPS to the target. The fire contol system then calculates the aim point and moves the turret and the gun through the offsets. When the turret moves the gun through the azimuth offset, is also moves the GPS and the target image moves to one side of the sight display. The amount of movement is the same as the azimuth offset, since the center of the sight display is on the gun aim line. The GPS contains a mirror that is held on the line of sight in elevation. This keeps the reticle steady on the target. The fire control system senses the angle of this mirror (line of sight elevation) and also senses the gun elevation angle. The system then drives the gun so that the gun elevation angle falls on the gun aim line. When the M1 is moving, the fire control system holds the sight display steady by correcting the turret/gun azimuth angle and the GPS elevation angle. The system also holds the gun steady in elevation. This allows the gunner to track the target smoothly and keeps the gun on the aim point, even though the hull is moving.

The GPS contains a second eyepiece so the commander can see the same sight display that the gunner sees. The commander also has a handle so that he can aim and fire the gun. When the commander's control handle is operated, it takes control away from the gunner's control handles.

A thermal imaging system is mounted on the GPS. This system looks along the line of sight and displays the target scene on a small screen built into the sight. This display gives a picture of temperature differences using infrared radiation. The gunner sees targets that are warm standing out from things that are cool. This allows him to find a target at night, or to locate a target that is under cover.

The laser rangefinder is also mounted on the GPS. When the gunner (or commander) pushes the thumb button on the control handle, the laser fires pulses along the line of sight. The reflected laser pulses return along the same line to the laser rangefinder, which calculates range to the target. If there is more than one return, the sight display multiple target returns bar lights. The range is displayed in the sight and also sent to the fire control system computer, which corrects the offsets. The F symbol in the GPS lights if the computer senses a fault in the fire control system. If the main fire control system stops working, an auxiliary sight can be used to sight the gun. Manual controls can be used to traverse the turret and elevate the gun when hydraulic power is lost. If electrical power is lost, the main gun can be fired using the emergency manual firing device (the blasting machine).

Volume II Para. 2-13

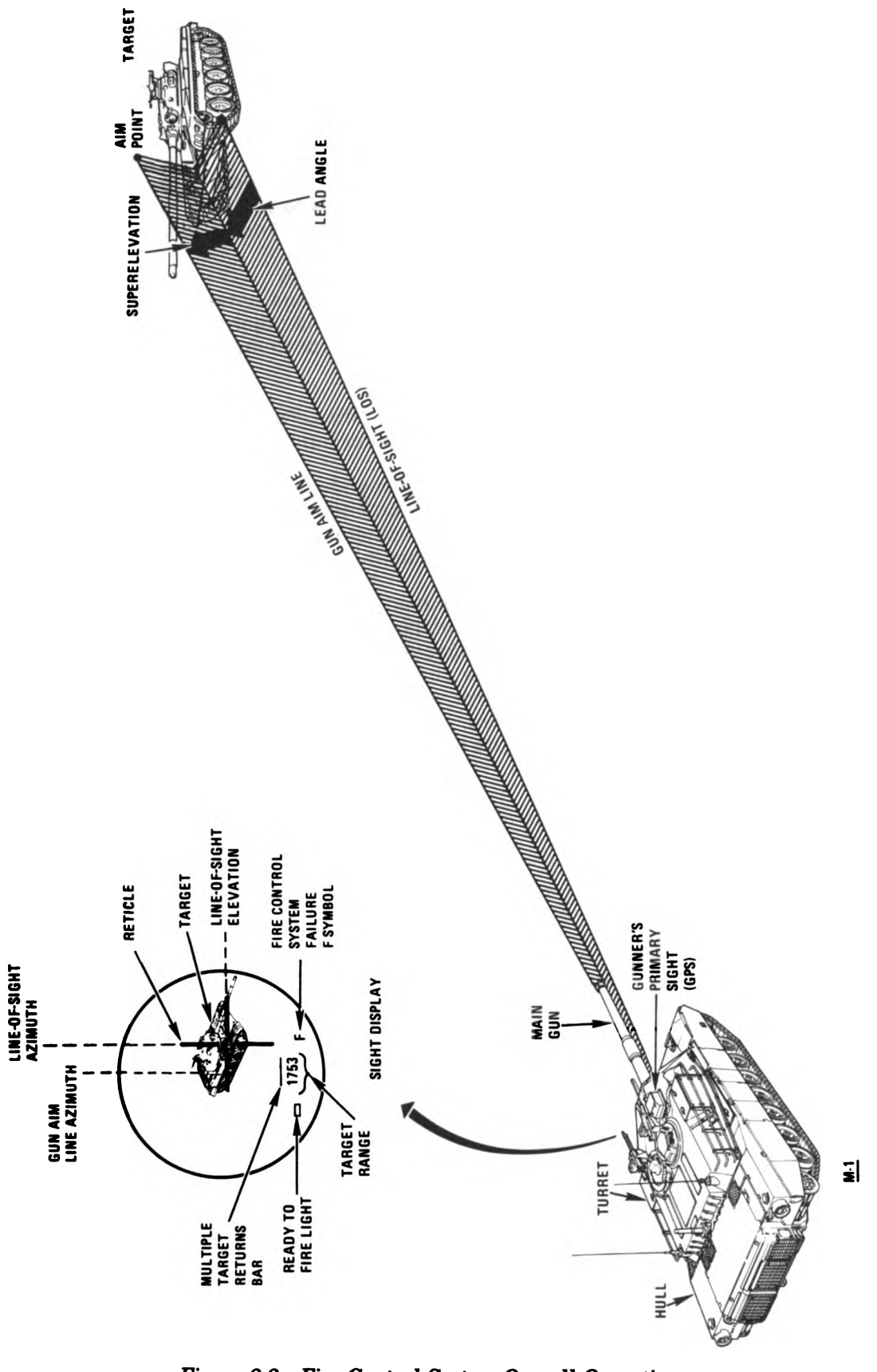

Figure 2-2. Fire Control System Overall Operation Volume II Para. 2-13

ARR82-5520

## 2-13. Fire Control System (Continued)

a. Azimuth Subsystem. The azimuth (AZ) subsystem allows the gunner to track the target smoothly by driving the gun to the proper aim line. As the reticle moves to one side in the sight display (see figure 2-3), the turret, gun, and GPS also move to stay on the aim line. The distance between the reticle and center of the sight display is called the lead angle.

The reticle image is generated in the laser rangefinder. The image passes through one side of the azimuth mirror, bounces off the reticle reflector, and then off the other side of the azimuth mirror on to the sight display. The azimuth mirror servo rotates the mirror to move the reticle. It does not move the target display.

The reticle azimuth position is controlled by two servos in the GPS. These two servos receive their signals from the computer based on the following computer inputs:

- 1. azimuth tracking rate, from the gunner's or commander's control handles,
- 2. azimuth reticle position, from the reticle servo potentiometer,
- 3. azimuth reticle rate, from the reticle servo tachometer, and
- 4. other inputs to the computer from the computer control panel.

Based on these inputs, the computer calculates the lead angle and causes the two servos to move the photosensor carriage to the line of sight angle. The light emitting diode (light source) is mounted in the gunner's primary sight. The light beam bounces off the azimuth mirror onto the photosensors. If the light beam does not fall on the middle of the photosensors, a signal is sent to the azimuth servo electronics. This signal moves the azimuth mirror so the light beam falls in the middle and the azimuth mirror position error signal goes to zero. At this point, the azimuth mirror will be turned to the line of sight angle, the reticle will be on the target, and the turret and gun will be on the lead angle to hit the target.

Volume il Para. 2-13

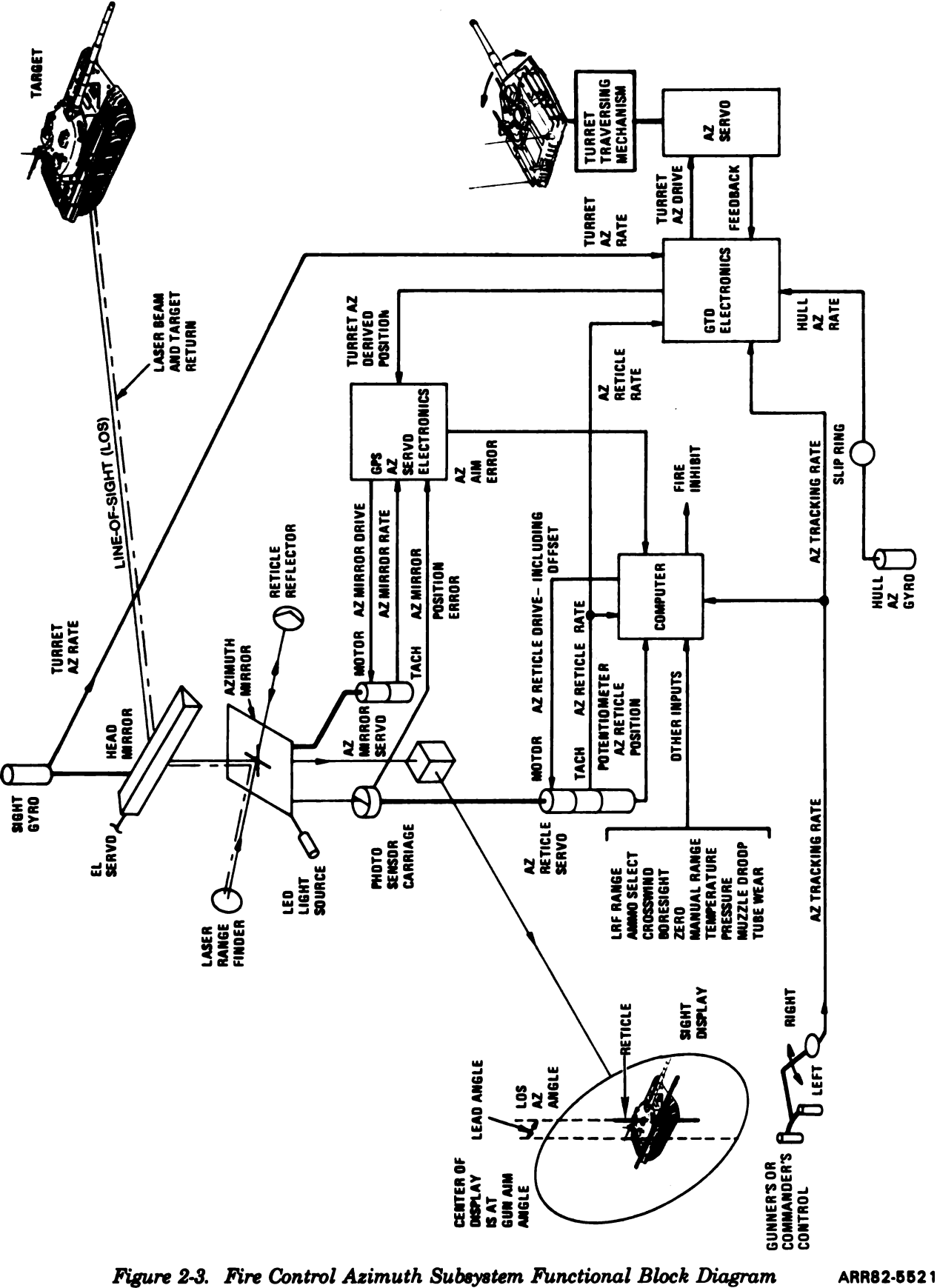

Volume II Para. 2-13

## 2-13. Fire Control System (Continued)

b. <u>Elevation Subsystem</u>. The elevation (EL) subsystem has two functions; tracking the line of **sight** to the target and holding the gun on the aim line. Figure 2-4 shows the main parts of the EL subsystem.

The sight display shows the target and the reticle. The head mirror reflects the target into the gunner's primary sight. Moving either control handle forward or backward turns the head mirror, keeping the reticle on the target.

The sight elevation servomechanism and the line-of-sight electronics unit drive the head mirror motor with the elevation tracking rate signal. The sight gyroscope senses movement of the sight head mirror and sends the sight elevation to the line-of-sight electronics unit. This keeps the head mirror steady while the M1 and the sight move up and down.

The head mirror resolver senses the head mirror angle. The gun trunnion resolver senses gun elevation angle. These angles are added and sent to the line-of-sight electronics unit. The line-of-sight electronics unit compares this angle with the superelevation angle from the fire control computer. If there is too much difference (ERROR) the computer sends a fire inhibit signal to stop the gun from firing.

The computer calculates the elevation offset using inputs from the computer control panel, laser rangefinder, and the gunner's primary sight control panel. The amount of elevation offset depends on tracking rate, range to the target, ammunition type, wind speed and direction, air pressure and temperature, and ammunition temperature. When any of these change, the elevation offset is changed to correct the gun aim. The elevation offset is fed to the line-of-sight electronics unit where any position error is added. This offset plus error signal is one of the signals used by the gun/turret drive electronic unit to position the gun.

The gun/turret drive electronic unit positions the gun using the following inputs:

- 1. up and down motion of the gun barrel from the gun elevation gyroscope,
- 2. up and down motion of the turret from the turret elevation gyroscope,
- 3. elevation position offset and error signal from the line-of-sight electronics unit,
- 4. elevation tracking rate from the gunner's or commander's control handles,
- 5. gun elevation rate from the gun elevation gyroscope, and
- 6. feedback from the gun elevation servomechanism.

The gun drive signal that results, supplied to the gun elevation servomechanism, moves the gun to the correct aim line and tracks the target smoothly. The azimuth servomechanism controls the traversing mechanism. The traversing mechanism drives the turret. It is controlled by the gun/turret drive electronic unit (GTD). The sight gyroscope in the gunner's primary sight senses turret azimuth motion. The hull azimuth gyroscope senses hull azimuth motion as the M1 moves. The gun/turret drive electronic unit takes the azimuth tracking rate, the azimuth reticle rate, and the turret azimuth rate, and commands the azimuth servomechanism to drive the turret. The hull azimuth is used by the gun/turret drive electronic unit to correct for hull motion as the M1 moves. The azimuth servomechanism causes the turret to stop on the correct line of sight and lets the hull move left and right beneath it. Since the turret can aim in any direction, the system does not know the turret azimuth position. It does know the azimuth reticle position and the lead angle. The gun/turret drive electronic unit calculates the turret azimuth derived position by processing the rate inputs. This signal goes to the gunner's primary sight azimuth servo electronics. The gunner's primary sight adds the turret azimuth derived position signal and the azimuth mirror position and sends the result to the computer. The computer compares this signal with the azimuth reticle position and the azimuth offset. If the computer finds that the gun is not aimed close enough, a fire inhibit signal prevents the gun from firing.

> Volume II Para. 2-13

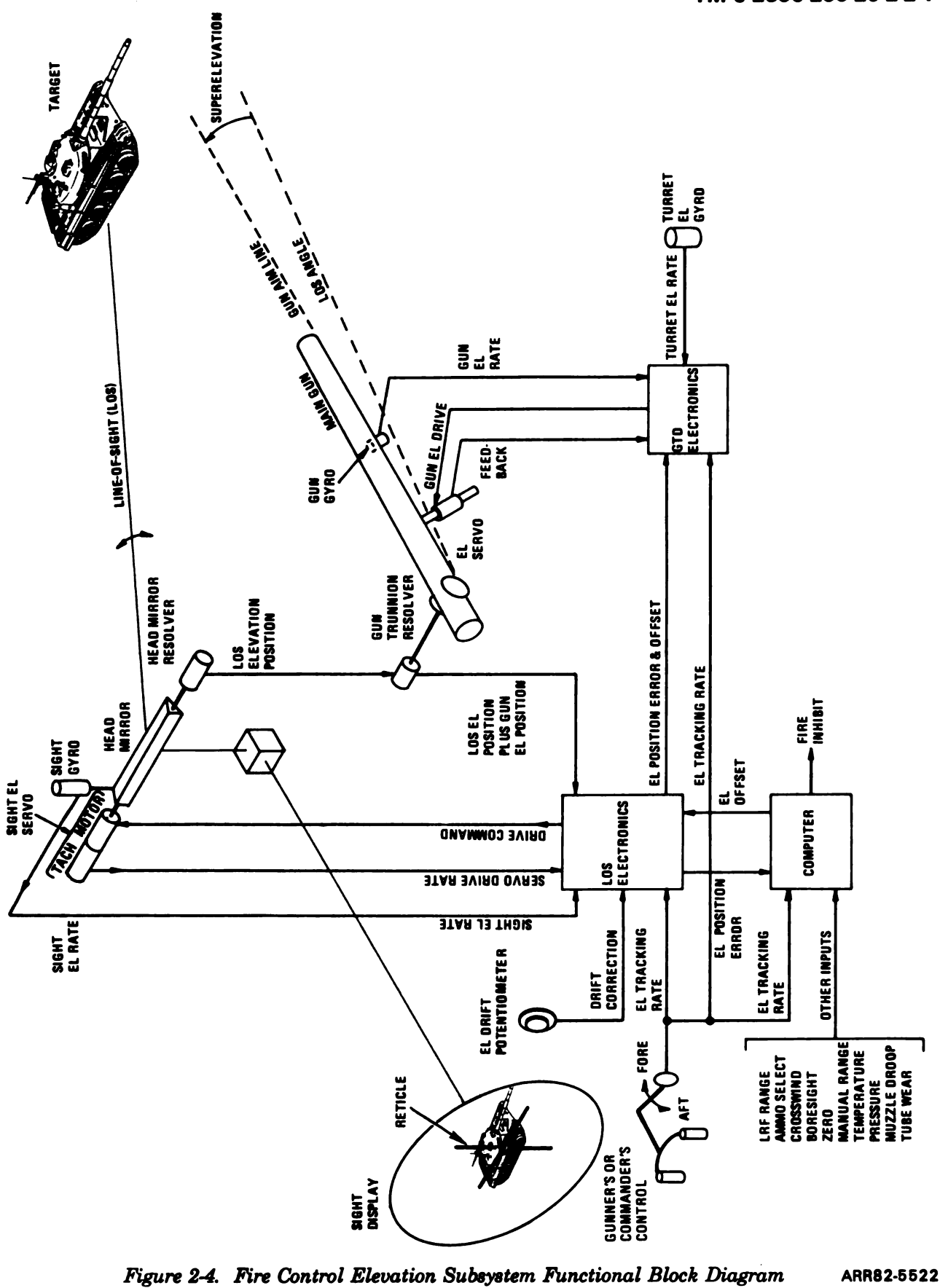

Volume II Para. 2-13

1

**2-14.** Commander's Weapon Station. The commander's weapon station (see FO-33) has a .50 caliber machinegun mounted on a rotating platform, allowing the weapon to be traversed to any azimuth position. The platform also mounts six unity vision periscopes, providing 360 degree field of view when the hatch is closed. A three power periscope gun sight, boresighted to the weapon, is mechanically coupled to the weapon mount. The sight and weapon are manually elevated, -10 to +65 degrees, by the manual elevation drive handle. The drive handle also has a control for firing the weapon.

Azimuth traversal of the weapon can be accomplished in either powered or manual modes.

Traversal in the powered mode requires setting TURRET POWER switch on the commander's control panel to ON, putting the control handle on the commander's weapon station gearbox in the POWER position, depressing the palm switch on the commander's control, and pressing the thumb control on the handle.

Traversal is accomplished by a rate servomechanism system. This system is made up of an azimuth drive unit, the commander's control, and electronic circuits in the power control unit. The azimuth drive unit is a round housing, containing the azimuth motor and brake assemblies that mechanically connect to the gearbox. The motor/brake has two shafts. The upper shaft is splined to the input gear on the gearbox. The lower shaft is keyed to the fail-safe, spring actuated brake mounted on the motor. The brake is normally on, and is released when the palm switch on the commander's control is depressed. To prevent damage, the brake will slip if the commander's weapon hits an object.

Input to the power control unit shaping network occurs when the palm switch is depressed and the thumb control is pressed. The input signal is polarized so traversal can be in either direction. The strength of the input signal also varies with the pressure applied to the thumb control. The harder the thumb control is pressed, the faster the weapon will traverse. The shaped output signal from the power control unit is supplied to the motor and brake. This shaped signal causes the brake to release and the motor to drive the weapon in the required direction, either fast or slow. As the weapon traverses, a feedback signal from the tachometer in the servomechanism amplifier, coupled through a power amplifier, is summed with the shaped signal to allow smooth tracking and accurate positioning of the weapon.

Traversal in the manual mode requires the control handle on the gearbox be set in the MANUAL position. This disengages the motor brake and engages the manual traverse ring. Rotating the traverse ring will then traverse the weapon. To lock the weapon in a fixed position, the control handle is set to the POWER position which reengages the brake. The gearbox is left in the POWER position when the commander's weapon station is not being used.

**2-15.** Smoke Grenade Launcher System. The smoke grenade launcher system (see figure 2-5) allows the commander to fire as many as 12 smoke grenades from launchers on both sides of the tank. The system consists of two launcher assemblies, one on each side of the tank, and the necessary control switches and relays for selecting the combinations of grenades for firing. Salvo selector switches and a READY switch on the commander's control panel provide system firing control. The READY switch must be held in the ON position to fire the grenades. With READY switch on, the commander may push either the SALVO 1 or SALVO 2 pushbutton switch on his control panel to fire the grenades. The six grenades in each launcher are arranged in sets of three. The SALVO 1 switch fires the number 1, 2, and 5 grenades from the right launcher and number 3, 4, and 6 from the left launcher. The SALVO 2 switch fires the number 3, 4, and 6 grenades from the right launcher and number 1, 2, and 5 from the left launcher. The salvo switches operate control relays in the hull networks box which send the firing signals to the launchers. The smoke grenade system uses 24-volt operating power from the turret power circuit.

Volume II Para. 2-14

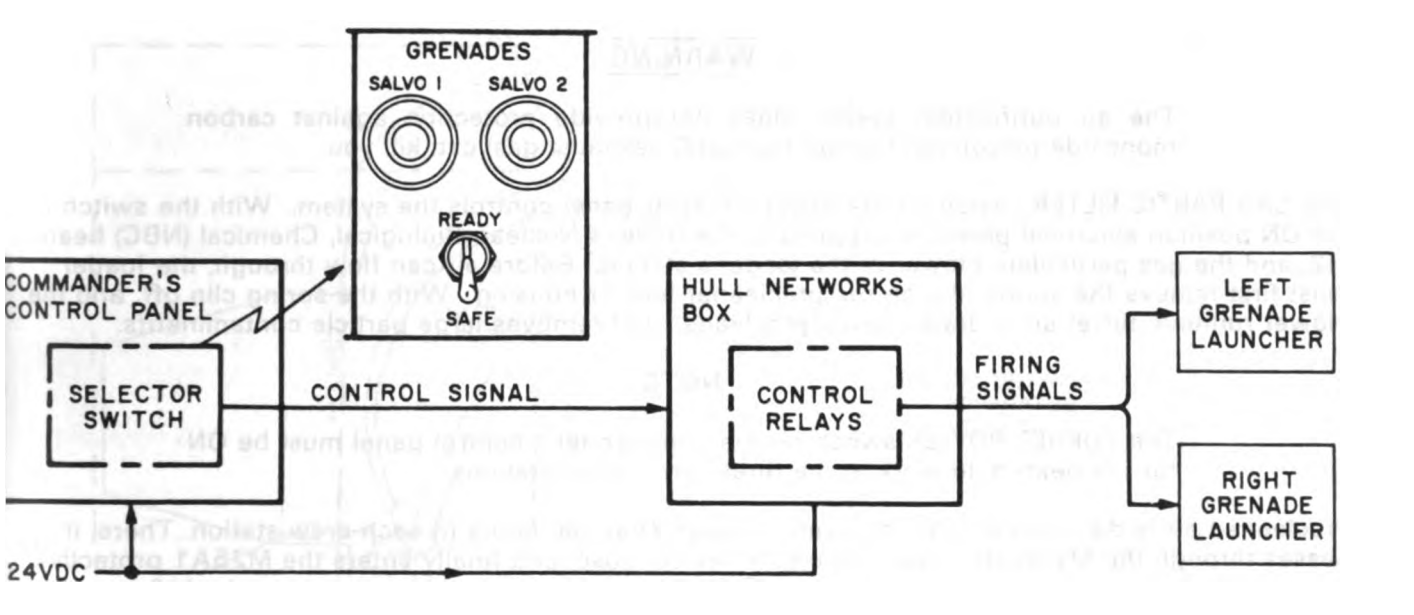

Figure 2-5. Smoke Grenade Launcher System Functional Block Diagram ARR82-5523 Voiume II Para. 2-15

2.19

**2-16.** Nuclear, Biologicai, Chemicai System. This system (see figure 2-6) provides detection and decontamination equipment to protect against nuclear, biological, or chemical attack. Detection equipment consists of the M256 chemical agent detector kit. Decontamination equipment consists of an air purification system and decontamination apparatus, ABC-M11.

a. <u>Detection Equipment</u>. The chemical agent detector kit is located on the turret floor under the gunner's seat. The kit contains material to identify toxic chemical agents that may be used by the enemy to disable the tank crew. Instructions for use are provided with the kit.

b. <u>Air Purification System</u>. This system (see FO-34) removes radioactive and chemical contaminants from the air supply inside the tank and distributes clean, filtered air to the crew. The system also heats the filtered air if it is too cold to be breathed comfortably.

### WARNING

The air purification system does not provide protection against carbon monoxide poisoning. Carbon monoxide (exhaust gas) can kill you.

The GAS PARTIC FILTER switch on the driver's master panel controls the system. With the switch in the ON position electrical power is supplied to the driver's Nuclear, Biological, Chemical (NBC) heater, M2, and the gas particulate blower at the loader's station. Before air can flow through, the loader must first remove the spring clip on the precleaner blower housing. With the spring clip off, and the blower running, turret air is drawn into a precleaner that removes large particle contaminants.

#### NOTE

The TURRET POWER switch on the commander's control panel must be ON for the heaters to work at the three turret crew stations.

Precleaned air is distributed under pressure through charcoal filters to each crew station. There, it passes through the M2 heater, then through a flexible hose, and finally enters the M25A1 protective mask through a filter cannister on the mask. The on/off and temperature switch on the M2 heater allows each crewman to control air temperature as required.

Circuit breakers CB26 and CB27 in the hull networks box and CB2, CB3, and CB4, in the turret networks box provide overload protection.

c. <u>Decontamination Equipment</u>. ABC-M11 portable decontamination apparatus is carried on the tank. One apparatus is at the commander's station mounted on the .50 caliber ammo box. Two additional apparatuses are carried in the right sponson storage box. Each apparatus contains pressurized DS2 used to decontaminate surfaces the crew may contact.

Volume II Para. 2-16

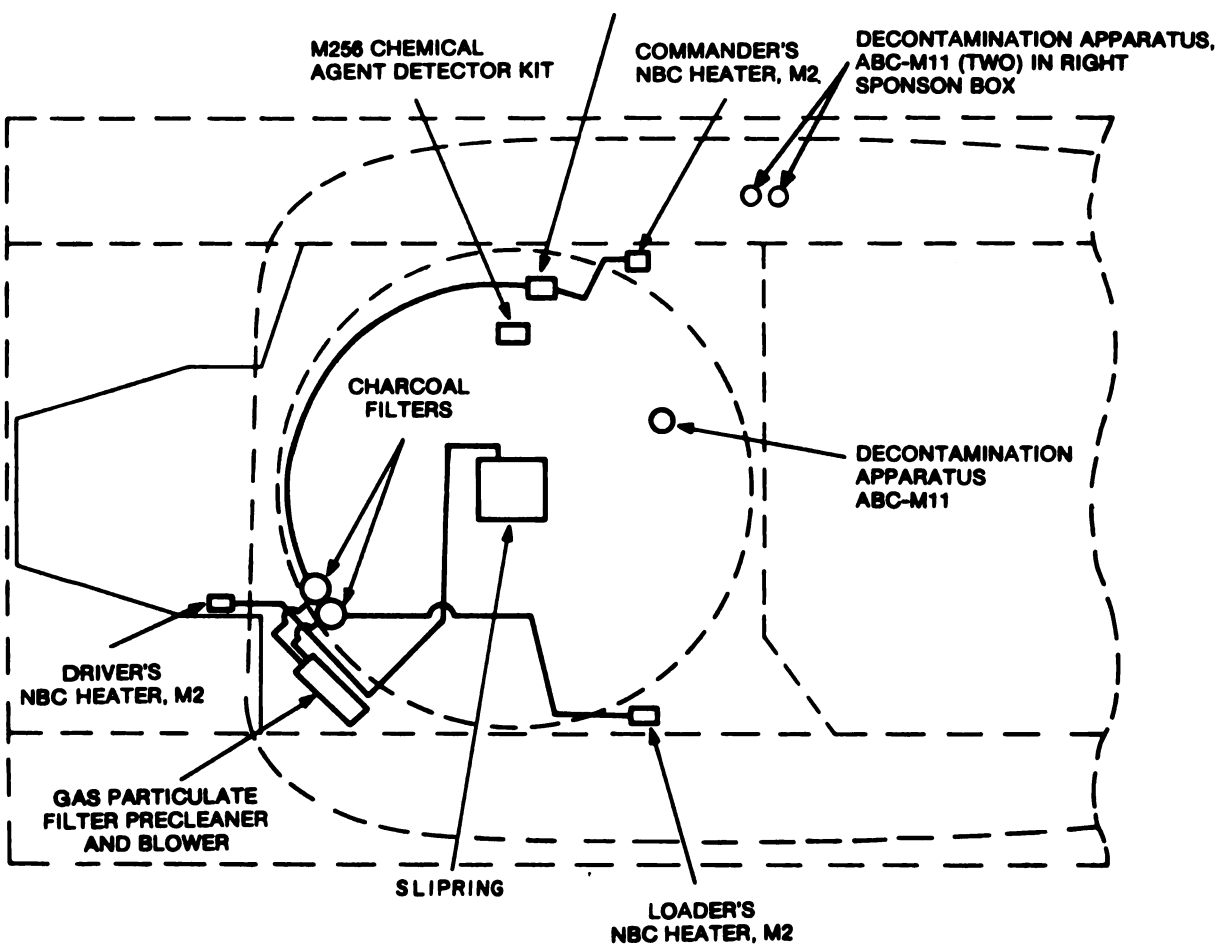

#### **GUNNER'S NBC HEATER, M2**

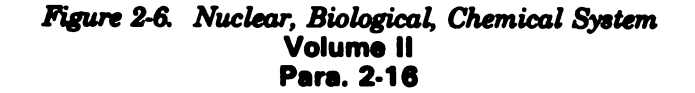

ARR82-5524

2-21

á.

**2-17.** Communication System. This system (see FO-35) enables the tank commander and crew members to communicate with each other and to establish two-way communications in radio nets outside the tank. Power is supplied to the system through circuit breaker CB6 on the turret networks box. The audio amplifier is the main junction point for all the other parts of the system. It also amplifies the intercom and radio receiver signals.

Each crew station has an intercom control box which serves as the connection point for each crew member's CVC helmet. Each helmet contains a headset, microphone, and microphone switch. The gunner, driver, and commander are also provided with remote microphone keying switches to reduce hand motions while operating the tank.

The basic parts of the communication system will vary with mission requirements. Typically, the system will include the following:

- 1. amplifier, AM-1780 VRC,
- 2. control, frequency selector, C-2742/VRC,
- 3. control, intercommunication set (intercom control box) 10456/VRC, one at each crew station,
  - 4. receiver, radio R-442/VRC, or AN/VRC12,
  - 5. receiver-transmitter, radio, RT-246VRC, RT-246A/VRC, or RT841/PRC-77, and,
  - 6. receiver, and receiver-transmitter antennas such as AS2731, AT1095, AT1730, MS-118A, MS-116A, or MS-117A.

The typical system can operate in two radio nets at the same time. The receiver monitors one net with the receiver-transmitter set to another. The frequency selector C-2742 allows the commander to remotely set output power of the receiver-transmitter and select preset operating frequencies.

Security equipment, TSEC/KY57 can also be installed on the M1 when required by the mission.

Volume II Para. 2-17

### **CHAPTER 3**

## **TROUBLESHOOTING INDEX**

| System                                   | Troubleshooting<br>Road Maps | Symptom and<br>Resource Teble | System<br>Schematics      | Harness<br>Connector<br>Diagrams |  |
|------------------------------------------|------------------------------|-------------------------------|---------------------------|----------------------------------|--|
| Turret Electrical System                 | Figure 5-1                   | Table 6-2                     | FO-1<br>through<br>FO-10  | •                                |  |
| Hydraulic and Gun/Turret Drive<br>System | Figure 5-2                   | Table 6-3                     | FO-11<br>through<br>FO-14 | •                                |  |
| Fire Control System                      | Figure 5-3                   | Table 6-4                     | FO-15<br>through<br>FO-26 | •                                |  |
| Commander's Weapon Station<br>System     | Figure 5-4                   | Table 6-5                     | FO-27                     | •                                |  |
| Smoke Grenade System                     | Figure 5-5                   | Table 6-6                     | FO-28                     | •                                |  |
| Nuclear, Biological, Chemical<br>System  | Figure 5-6                   | Table 6-7                     | -                         |                                  |  |
| Communication System                     | Figure 5-7                   | Table 6-8                     | FO-29                     | •                                |  |
| Turret Circuit Breaker System            | Figure 5-8                   | Tabie 6-9                     | -                         | •                                |  |

#### Table 3-1. Troubleshooting Index

\*Refer to TM 9-2350-255-20-2-2-3, figure 18-104.

.

Digitized by Google

k

.

•

## **CHAPTER 4**

# **TEST EQUIPMENT PROCEDURES INDEX**

| ltem                                                     | Procedure                   | TM 9-2350-255-<br>20-2-2-2<br>Figure |  |  |  |
|----------------------------------------------------------|-----------------------------|--------------------------------------|--|--|--|
| reakout Box/Accessories                                  | Common Hookups              | 15-2                                 |  |  |  |
| ultimeter*                                               | Multimeter Polarity Test    | 15-2                                 |  |  |  |
| implified Test Equipment for M1 Main<br>attle Tank (STE) | Preparing STE for Operation | 15-3                                 |  |  |  |
|                                                          | Shutdown and Stow STE       | 15-4                                 |  |  |  |
|                                                          | Cable Test 1390             | 15-5                                 |  |  |  |

# Table 4-1. Test Equipment Procedures

For instructions on the use of your multimeter, refer to the operator's manual for the multimeter you are using.

Volume II Para. 4-1

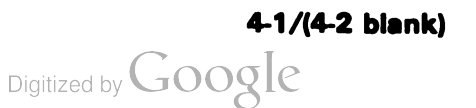

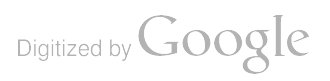

#### CHAPTER 5 TROUBLESHOOTING ROADMAPS

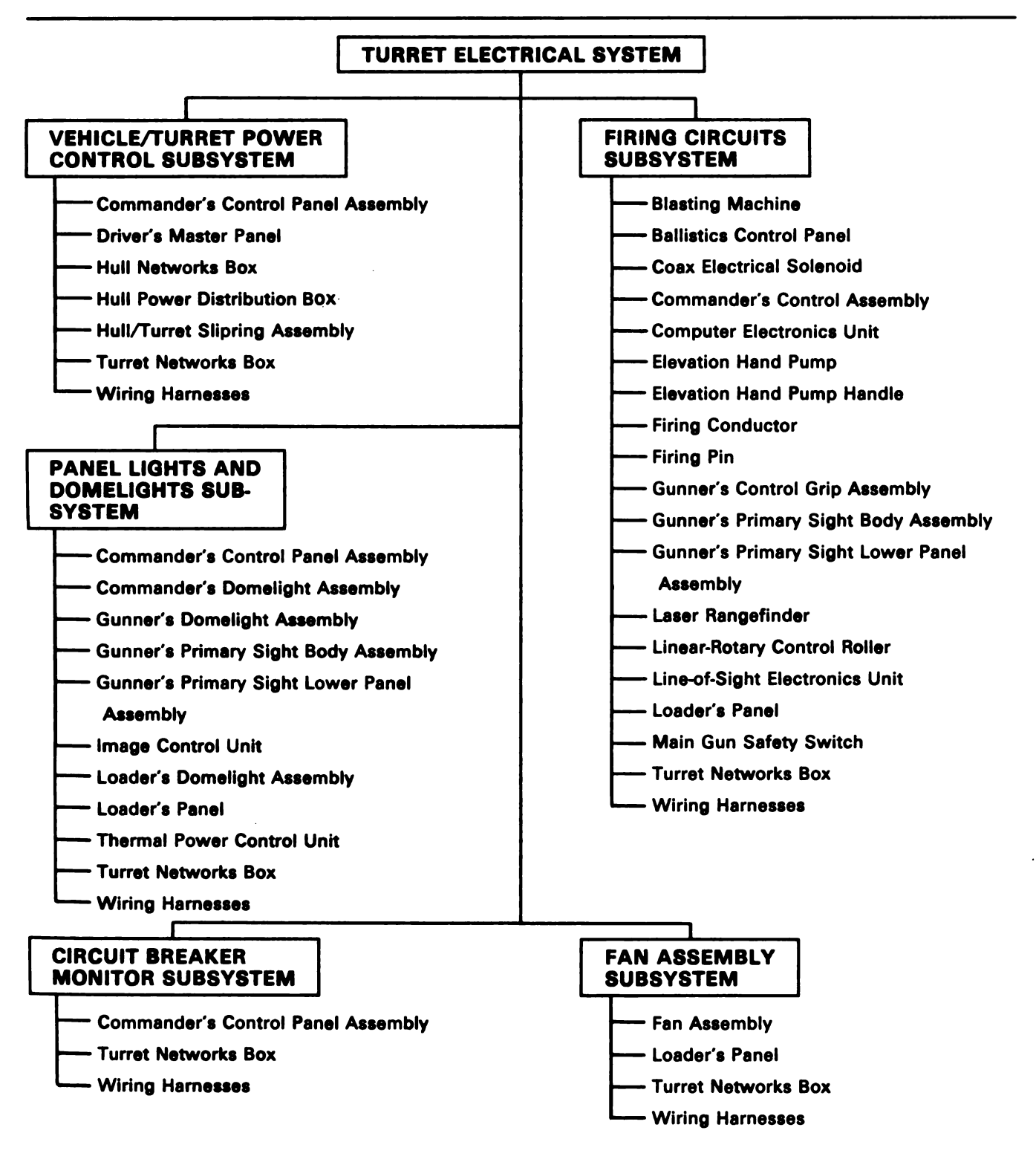

Figure 5-1. Turret Electrical System Troubleshooting Roadmap Volume II Para. 5-1

## HYDRAULIC AND GUN/TURRET DRIVE SYSTEM

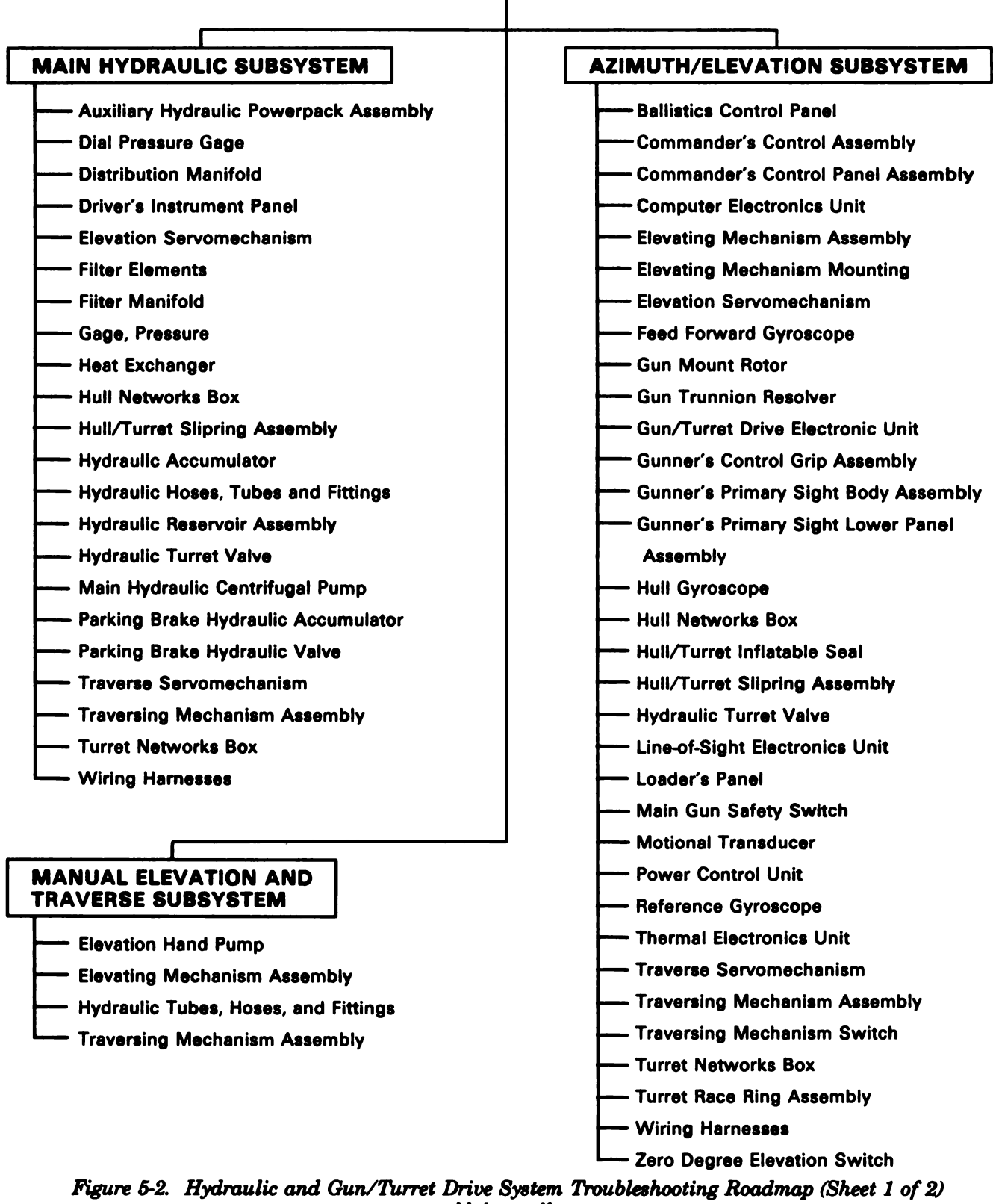

Volume II Para. 5-1

# HYDRAULIC AND GUN/TURRET DRIVE SYSTEM (Continued)

## AMMUNITION DOOR CONTROL SUBSYSTEM

- ----- Ammo Door Hydraulic Actuator
- ----- Arm Latch

- Turret Networks Box

# AUXILIARY HYDRAULIC SUBSYSTEM

- Auxiliary Hydraulic Powerpack Assembly
- --- Commander's Control Panel Assembly
- ---- Dial Pressure Gage
- ---- Driver's Instrument Panel
- ----- Elevating Mechanism Assembly
- ----- Filter Manifold
- Gage, Pressure
- Hull Networks Box

- ------ Hydraulic Reservoir Assembly
- Hydraulic Tubes, Hoses, and Fittings
- ----- Parking Brake Hydraulic Accumulator
- ----- Parking Brake Hydraulic Valve
- Traverse Servomechanism
- —— Traversing Mechanism Assembly
- ----- Turret Networks Box

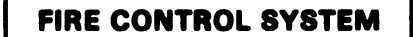

# AUTO SELF TEST AND CABLE DISCONNECT SUBSYSTEM

- -Ballistics Control Panel
- -Blasting Machine
- ----- Cant Unit Assembly
- \_\_\_Coax Electrical Solenoid
- ---- Commander's Control Assembly
- ---- Commander's Control Panel Assembly
- ---- Commander's Electronic Unit
- ----- Commander's Power Control Handle
- ---- Crosswind Sensor
- ----- Elevation Servomechanism

- ----- Gun Trunnion Resolver
- ----- Gun/Turret Drive Electronic Unit
- ----- Gunner's Control Grip Assembly
- ----- Gunner's Primary Sight Lower Panel
  - Assembly
- Hydraulic Turret Valve
- ----- Image Control Unit
- ----- Laser Rangefinder
- ----- Power Control Unit

- Line-of-Sight Electronics Unit
- ----- Loader's Knee Switch
- ------Loader's Panel
- ----- Main Gun Safety Switch
- ---- Motor/Brake
- ----- Power Control Unit
- ------ Reference Gyroscope
- ------ Thermal Electronics Unit

- ----- Traversing Mechanism Assembly
  - -Turret Networks Box
- ----- Zero Degree Elevation Switch

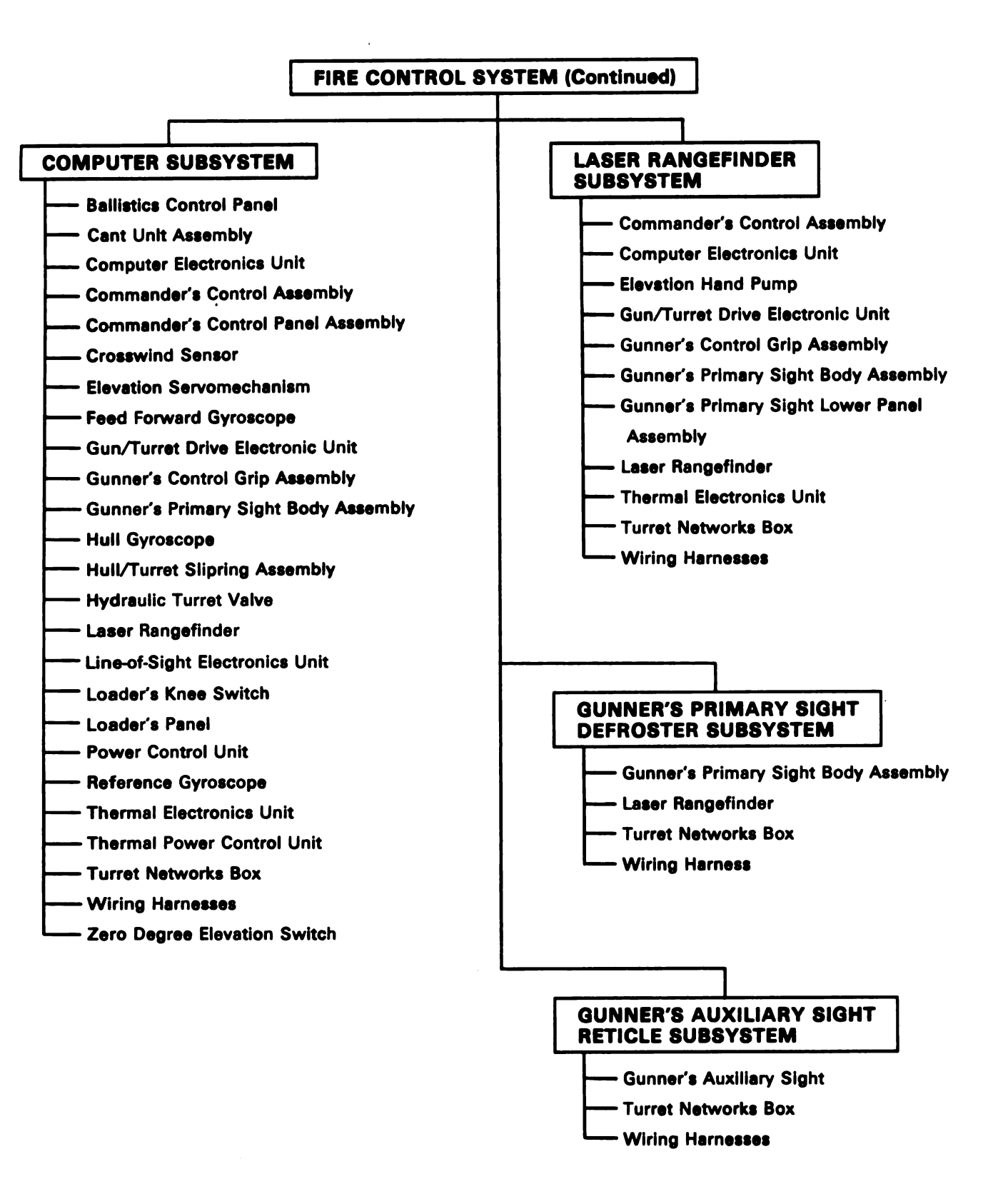

Figure 5-3. Fire Control System Troubleshooting Roadmaps (Sheet 2 of 3) Volume II Para. 5-1

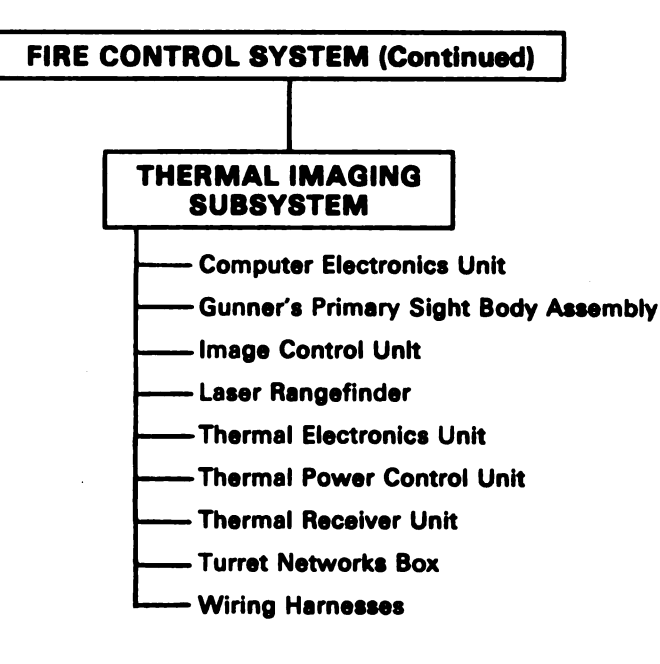

Figure 5-3. Fire Control System Troubleshooting Roadmaps (Sheet 3 of 3)

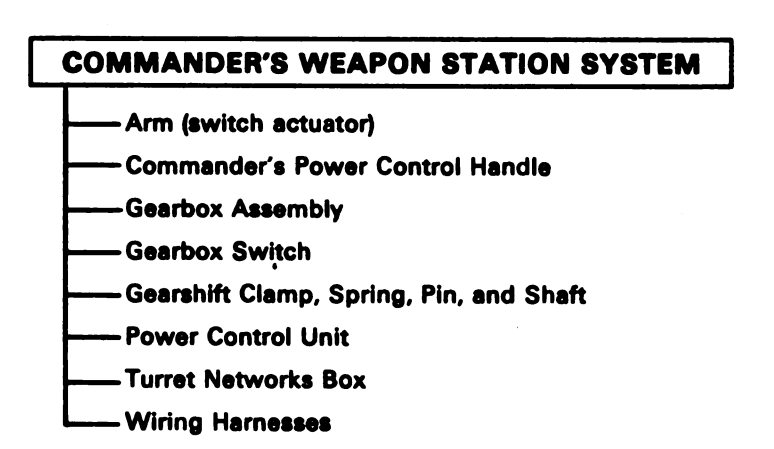

#### **SMOKE GRENADE SYSTEM**

- --- Commander's Control Panel Assembly

#### Figure 5-5. Smoke Grenade System Troubleshooting Roadmap

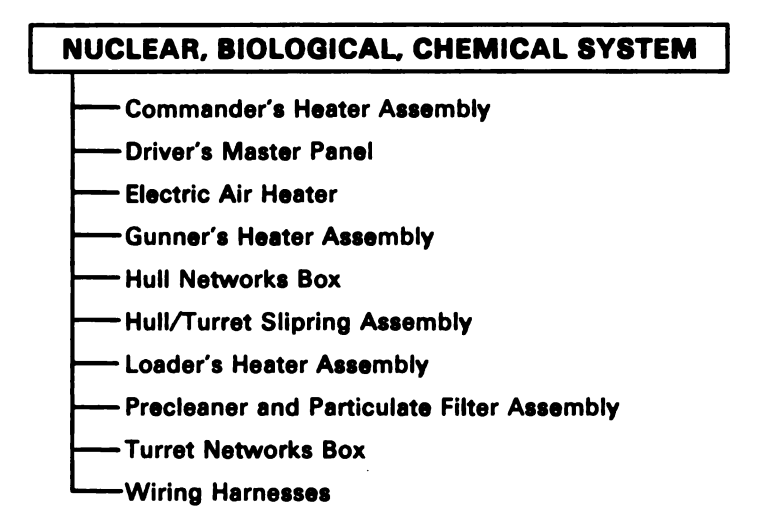

Figure 5-6. Nuclear, Biological, Chemical System Troubleshooting Roadmap

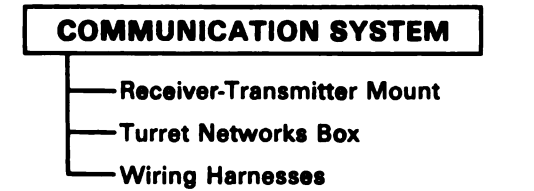

Figure 5-7. Communication System Troubleshooting Roadmap Volume II Para. 5-1

## TURRET CIRCUIT BREAKER SYSTEM

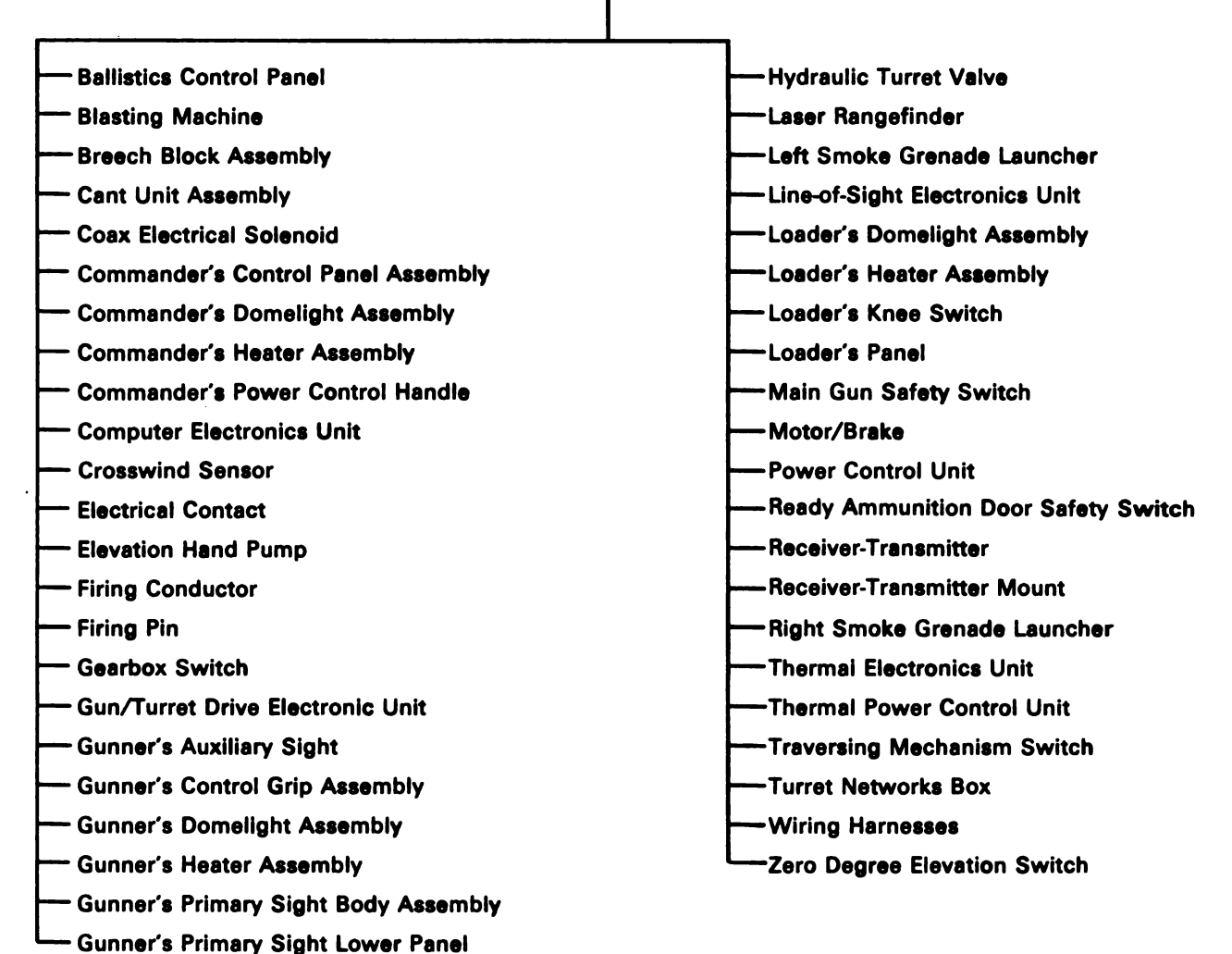

Assembly

Figure 5-8. Turret Circuit Breaker System Troubleshooting Roadmap Volume II Para. 5-1

#### CHAPTER 6 FAULT SYMPTOM INDEXES

**6-1. General.** This chapter contains symptom indexes which identify the correct procedures for troubleshooting a malfunction in any of the turret systems. A fault symptom index (table) is included for each turret system. The symptom indexes are listed in table 6-1 with page location numbers.

| Svetom /Subovetom                                         | Fault Sym | Fault Symptom Index |  |
|-----------------------------------------------------------|-----------|---------------------|--|
| oystem/ oubsystem                                         | Table     | Page                |  |
| Turret Electrical System                                  | 6-2       | 6-3                 |  |
| Vehicle/Turret Power Control Subsystem                    |           | 6-3                 |  |
| Vehicle Master Power                                      |           | 6-3                 |  |
| Turret Power                                              |           | 6-3                 |  |
| Firing Circuits Subsystem                                 |           | 6-4                 |  |
| Main Gun                                                  |           | 6-4                 |  |
| Coax Machinegun                                           |           | 6-5                 |  |
| Lights                                                    |           | 0-5                 |  |
| Fan Assembly Subsystem                                    |           | 0-0                 |  |
| Panal Lights and Demoliphic Subsystem                     |           | 0-/                 |  |
| Panel Lights and Domelights Subsystem                     |           | 0-7                 |  |
| Domelights                                                |           | 6-9                 |  |
| Hydraulic and Gun/Turret Drive System                     | 6-3       | 6-10                |  |
| Main Hydraulic Subsystem                                  |           | 6-10                |  |
| Azimuth/Elevation Subsystem (Also in Fire Control System) |           | 6-10                |  |
| Azimuth                                                   |           | 6-10                |  |
| Elevation                                                 |           | 6-11                |  |
| Manual Elevation and Traverse Subsystem                   |           | 6-12                |  |
| Ready Ammunition Door Control Subsystem                   |           | 6-13                |  |
| Auxiliary Hydraulic Subsystem                             |           | 6-14                |  |
| Fire Control System                                       | 6-4       | 6-15                |  |
| Auto Self Test and Cable Disconnect Subsystem             |           | 6-15                |  |
| Computer and Azimuth/Elevation Subystems                  |           | 6-15                |  |
| Ammunition Select                                         |           | 6-15                |  |
| Battle Range                                              |           | 6-16                |  |
| Manual Self Test                                          |           | 6-16                |  |
| Ballistics Control Panel                                  |           | 6-17                |  |
| Muzzie Reference Sensor                                   |           | 6-18                |  |
| Gunner's Primary Signt Reticle                            |           | 0-18                |  |
| Azimuth                                                   |           | 0-21                |  |
| Flavation                                                 |           | 6 2 4               |  |
| Liovalion<br>Liahte                                       |           | 6 25                |  |
| EiAura                                                    |           | 0-25                |  |

#### Table 6-1. Turret Systems

.

| Suster /Subovetor                                                                                                    | Fault Sym | Fault Symptom Index                  |  |  |
|----------------------------------------------------------------------------------------------------|-----------|--------------------------------------|--|--|
| oystem/oupsystem                                                                                                    | Table     | Page                                 |  |  |
| Fire Control System (Continued)<br>Gunner's Primary Sight Defroster Subsystem<br>Gunner's Auxiliary Sight Reticle Subsystem<br>Laser Rangefinder Subsystem<br>Thermal Imaging Subsystem | 6-4       | 6-15<br>6-26<br>6-26<br>6-26<br>6-27 |  |  |
| Commander's Weapon Station System                                                                                                    | 6-5       | 6-29                                 |  |  |
| Smoke Grenade System                                                                                                    | 6-6       | 6-30                                 |  |  |
| Nuclear, Biological, Chemical System                                                                                                    | 6-7       | 6-31                                 |  |  |
| Communication System                                                                                                    | 6-8       | 6-32                                 |  |  |
| Turret Circuit Breaker System                                                                                                    | 6-9       | 6-32                                 |  |  |

| Table 6- | 1. Ti | urret S | ystems ( | (Continued | I) |
|----------|-------|---------|----------|------------|----|
|----------|-------|---------|----------|------------|----|

| System Or<br>Subsystem<br>Fault<br>Symptom No. |                                                                                                    | Primary<br>Troubleshooting<br>Procedure (PTP)                                         | <b>Resources Required</b> |           |  |
|------------------------------------------------|----------------------------------------------------------------------------------------------------|---------------------------------------------------------------------------------------|---------------------------|-----------|--|
|                                                | Symptom                                                                                                    |                                                                                       | STE                       | Personnel |  |
|                                                | VEHICLE/TURRET POWER CONT                                                                                                    | ROL SUBSYSTEM                                                                         |                           |           |  |
|                                                | Vehicle Master Pov                                                                                                    | wer                                                                                   |                           |           |  |
| V/TPC-1                                        | Vehicle Master Power Cannot Be Turned<br>On From Commander's Control Panel                                                                                                    | Para. 8-2                                                                             | Yes                       | 2         |  |
| V/TPC-2                                        | Vehicle Master Power Cannot Be Turned<br>Off From Commander's Control Panel                                                                                                   | Para. 8-2                                                                             | Yes                       | 2         |  |
| V/TPC-4                                        | VEHICLE MASTER POWER Light On Com-<br>mander's Control Panel Does Not Come<br>On. ELECTRICAL SYSTEM Voltmeter<br>Shows 24 VOLTS DC                                            | Para. 8-2                                                                             | Yes                       | 2         |  |
| V/TPC-5                                        | Fan Assembly, Gas Particulate Heater<br>Assemblies, Commander's Weapon Sta-<br>tion, And Communication System Do Not<br>Work When VEHICLE MASTER POWER<br>Switch Is Set To ON | Para. 8-2                                                                             | Yes                       | 2         |  |
|                                                | Turret Power                                                                                                    |                                                                                       |                           |           |  |
| V/TPC-3                                        | TURRET POWER Light And Turret Power<br>Do Not Come On When TURRET POWER<br>Switch Is Set To ON. Vehicle Master<br>Power OK                                                    | Para. 8-2                                                                             | Yes                       | 2         |  |
|                                                | TURRET POWER Light Does Not Come On<br>When TURRET POWER Switch Is Set To<br>ON. Turret Power OK. Panel Lights Test<br>OK                                                     | Replace Turret<br>Networks Box.<br>Refer to TM 9-<br>2350-255-20-<br>2-3-1, Para. 2-7 |                           |           |  |
|                                                | TURRET POWER Light Comes On But<br>Turret Power Stays Off                                                                                                    | Replace Turret<br>Networks Box.<br>Refer to TM 9-<br>2350-255-20-<br>2-3-1, Para. 2-7 |                           |           |  |

Volume II Para. 6-1

.

| System Or            | Symptom .                                                                                                    | Balanoma                                      | <b>Resources Required</b> |           |  |
|----------------------|----------------------------------------------------------------------------------------------------|-----------------------------------------------|---------------------------|-----------|--|
| Fault<br>Symptom No. |                                                                                                    | Primary<br>Troubleshooting<br>Procedure (PTP) | STE                       | Personnel |  |
|                      | FIRING CIRCUITS SUBS                                                                                              | BYSTEM                                        |                           |           |  |
|                      | Main Gun                                                                                                    |                                               |                           |           |  |
| FCS-1                | Gunner Can Fire Main Gun and Coax<br>Machingun But Commander Cannot                                               | Para. 8-3                                     | Yes                       | 2         |  |
| FCS-2                | Commander Can Fire Main Gun And Coax<br>Machinegun But Gunner Cannot                                              | Para. 8-3                                     | Yes                       | 2         |  |
| FCS-3                | Commander And Gunner Cannot Fire<br>Main Gun From Controi Handles                                                 | Para. 8-3                                     | Yes                       | 2         |  |
| FCS-4                | Main Gun Does Not Fire From Gunner's<br>Control, Commander's Control, Eievation<br>Hand Pump, Or Blasting Machine | Para. 8-3                                     | Yes                       | 2         |  |
| FCS-5                | Main Gun Does Not Fire From Elevation<br>Hand Pump                                                                | Para. 8-3                                     | Yes                       | 2         |  |
| FCS-12               | Firing Circuit Tester Light Comes On<br>During Elevation Firing inhibit Check                                     | Para. 8-3                                     | Yes                       | 2         |  |
| FCS-13               | Firing Circuit Tester Light Comes On<br>During Azimuth Firing Inhibit Check                                       | Para. 8-3                                     | Yes                       | 2         |  |
| FCS-16               | Main Gun Can Be Fired With Main Gun<br>Safety Switch In Safe Position And<br>ARMED Light Is On                    | Para. 8-3                                     | Yes                       | 2         |  |
| FCS-17               | Gunner's And Commander's Controls And<br>Elevation Hand Pump Can Fire Main Gun,<br>But Blasting Machine Cannot    | Para. 8-3                                     | Yes                       | 2         |  |

1

|                        | -                                                                                                    |                                                                                       |                    |           |  |
|------------------------|----------------------------------------------------------------------------------------------------|---------------------------------------------------------------------------------------|--------------------|-----------|--|
| System Or<br>Subsystem |                                                                                                    | Brimany                                                                               | Resources Required |           |  |
| Fauit<br>Symptom No.   | Symptom                                                                                                    | Troubleshooting<br>Procedure (PTP)                                                    | STE -              | Personnel |  |
|                        | Coax Machinegu                                                                                             | n                                                                                     |                    |           |  |
| FCS-6                  | Commander And Gunner Cannot Fire<br>Coax Machinegun                                                        | Para. 8-3                                                                             | Yes                | 2         |  |
|                        | Coax Gun Can Be Fired With GUN SEL-<br>ECT Switch In TRIGGER SAFE Position                                 | Replace Turret<br>Networks Box.<br>Refer to TM 9-<br>2350-255-20-<br>2-3-1, Para. 2-7 | No                 |           |  |
|                        | Lights                                                                                                    |                                                                                       |                    |           |  |
| FCS-7                  | COAX Light Does Not Come On When<br>GUN SELECT Switch Is Set To COAX<br>Position                           | Para. 8-3                                                                             | Yes                | 2         |  |
| FCS-8                  | MAIN Light Does Not Come On When<br>GUN SELECT Switch Is Set To MAIN<br>Position                           | Para. 8-3                                                                             | Yes                | 2         |  |
| FCS-9                  | TRIGGER SAFE Light Does Not Come On<br>When GUN SELECT Switch Is Set To<br>TRIGGER SAFE Position           | Para. 8-3                                                                             | Yes                | 2         |  |
| FCS-10                 | Main Gun ARMED Light Does Not Come<br>On When Main Gun Safety Switch Is In<br>Armed Position               | Para. 8-3                                                                             | Yes                | 2         |  |
| FCS-11                 | Main Gun SAFE Light Does Not Come On<br>When Main Gun Safety Switch Is In Safe<br>Position                 | Para. 8-3                                                                             | Yes                | 2         |  |
| FCS-14                 | Main Gun SAFE Light Stays On When<br>Main Gun Safety Switch Is In Armed<br>Position And ARMED Light is On  | Para. 8-3                                                                             | Yes                | 2         |  |
| FCS-15                 | Main Gun ARMED Light Stays On When<br>Main Gun Safety Switch Is In Safe Posi-<br>tion And SAFE Light Is On | Para. 8-3                                                                             | Yes                | 2         |  |
|                        | COAX Light Is On When GUN SELECT<br>Switch is In MAIN Or TRIGGER SAFE<br>Position                          | Replace Turret<br>Networks Box.<br>Refer to TM 9-<br>2350-255-20-<br>2-3-1, Para. 2-7 |                    |           |  |

.

| System Or            |                                                                                                    | <b>D</b> _1, _                                                                        | Resourc | ces Required |
|----------------------|----------------------------------------------------------------------------------------------------|---------------------------------------------------------------------------------------|---------|--------------|
| Fault<br>Symptom No. | Symptom                                                                                                    | Primary<br>Troubleshooting<br>Procedure (PTP)                                         | STE     | Personnel    |
|                      | Lights (Continued                                                                                                    | d)                                                                                    |         |              |
|                      | TRIGGER SAFE Light Is On When GUN<br>SELECT Switch Is In COAX Or MAIN<br>Position                                                   | Replace Turret<br>Networks Box.<br>Refer to TM 9-<br>2350-255-20-<br>2-3-1, Para. 2-7 |         |              |
|                      | MAIN Light Is On When GUN SELECT<br>Switch Is In COAX Or TRIGGER SAFE<br>Position                                                   | Replace Turret<br>Networks Box.<br>Refer to TM 9-<br>2350-255-20-<br>2-3-1, Para. 2-7 |         |              |
|                      | FAN ASSEMBLY SUBS                                                                                                    | YSTEM                                                                                 | •       | •            |
| FAS-1                | Fan Assembly Does Not Operate When<br>TURRET BLOWER Switch Is ON Or When<br>GUN SELECT Switch Is Set To COAX<br>Position            | Para. 8-4                                                                             | No      | 2            |
| FAS-2                | Fan Assembly Does Not Operate When<br>TURRET BLOWER Switch Is ON, But<br>Operates When GUN SELECT Switch Is<br>Set To COAX Position | Para. 8-4                                                                             | No      | 2            |
| FAS-3                | Fan Assembly Does Not Shut Off                                                                                                    | Para. 8-4                                                                             | No      | 2            |
| FAS-4                | Little Or No Air Flows From Fan Assembly<br>When Fan Is Running                                                                     | Para. 8-4                                                                             | No      | 2            |
| •••••<br>·           | Fan Assembly Does Not Operate When<br>GUN SELECT Switch Is Set To COAX<br>Position                                                  | Replace Turret<br>Networks Box.<br>Refer to TM 9-<br>2350-255-20-<br>2-3-1, Para. 2-7 |         |              |

Volume II Para. 6-1

. .

|                      |                                                                                                    | •                                             |          |             |
|----------------------|----------------------------------------------------------------------------------------------------|-----------------------------------------------|----------|-------------|
| System Or            |                                                                                                    | Primary<br>Troubleshooting<br>Procedure (PTP) | Resource | es Required |
| Fauit<br>Symptom No. | Symptom                                                                                                    |                                               | STE      | Personnel   |
|                      | TURRET CIRCUIT BREAKER MON                                                                                                    | ITOR SUBSYSTEM                                |          |             |
| TCBM-1               | CKT BKR OPEN Light On Commander's<br>Control Panel Does Not Come On When<br>One Or More Circuit Breakers Are Off                  | Para. 8-5                                     | No       | 2           |
| TCBM-2               | CKT BKR OPEN Light On Commander's<br>Control Panei Stays On When RESET<br>Switch On Turret Networks Box Is<br>Pressed             | Para. 8-5                                     | No       | 2           |
| ТСВМ-З               | CKT BKR OPEN Light On Commander's<br>Control Panel Is On When All Circuit<br>Breakers Are In ON Position                          | Para. 8-5                                     | No       | 2           |
|                      | PANEL LIGHTS AND DOMELIGH                                                                                                    | ITS SUBSYSTEM                                 |          |             |
|                      | Panel Lights                                                                                                    |                                               |          |             |
| PLDS-1               | Commander's And Loader's Panel Lights<br>Do Not Come On                                                                           | Para. 8-6                                     | No       | 2           |
| PLDS-2               | Loader's Panei Lights Do Not Come On                                                                                              | Para. 8-6                                     | No       | 2           |
| PLDS-3               | Commander's And Loader's Panel Lights<br>Do Not Come On When PANEL LIGHTS<br>TEST Pushbutton Is Pressed                           | Para. 8-6                                     | No       | 2           |
| PLDS-7               | Gunner's Primary Sight Panel Lights Do<br>Not Come On                                                                             | Para. 8-6                                     | No       | 2           |
| PLDS-8               | Gunner's Primary Sight And Image Con-<br>trol Unit Panel Lights Do Not Come On<br>When PANEL LIGHTS TEST Pushbutton Is<br>Pressed | Para. 8-6                                     | No       | 2           |
| PLDS-9               | DEFROSTER Light Does Not Come On<br>When PANEL LIGHTS TEST Pushbutton Is<br>Pressed                                               | Para. 8-6                                     | No       | 2           |
| PLDS-10              | Image Control Unit Panel Lights<br>Do Not Come On When PANEL LIGHTS<br>TEST Pushbutton Is Pressed                                 | Para. 8-6                                     | No       | 2           |
|                      |                                                                                                    |                                               |          | 1           |

## Volume II Para. 6-1

4

| System Or            | Symptom                                                                                                    | <b>D</b>                                                                                                  | Resources Required |           |  |
|----------------------|----------------------------------------------------------------------------------------------------|----------------------------------------------------------------------------------------------------|--------------------|-----------|--|
| Fault<br>Symptom No. |                                                                                                    | Primary<br>Troubieshooting<br>Procedure (PTP)                                                             | STE                | Personnel |  |
|                      | Panel Lights (Contin                                                                                                    | ued)                                                                                                    |                    |           |  |
| PLDS-11              | Brightness Of Gunner's Primary Sight<br>Panel Lights Does Not Vary With PANEL<br>LIGHTS Knob                                                                       | Para. 8-6                                                                                                 | No                 | 2         |  |
| PLDS-12              | Brightness Of Commander's Control Panel<br>Lights Does Not Vary With PANEL<br>LIGHTS Knob                                                                          | Para. 8-6                                                                                                 | No                 | 2         |  |
|                      | Cannot Vary Brightness Of Loader's Panel<br>Lights From Commander's Control Panel                                                                                  | Replace<br>Commander's<br>Control Panel<br>Assembly. Refer<br>to TM 9-2350-<br>255-20-2-3-1,<br>Para. 2-5 |                    |           |  |
|                      | DEFROSTER ON Light And AMMUNITION<br>SELECT BH, HEAT, HEP, And SABOT<br>Lights Do Not Come On During Panel<br>Lights Test                                          | Replace Turret<br>Networks Box.<br>Refer to TM 9-<br>2350-255-20-<br>2-3-1, Para. 2-7                     |                    |           |  |
|                      | All But One Of The Lights On Com-<br>mander's Control Panel Come On When<br>PANEL LIGHTS TEST Pushbutton is Pres-<br>sed. Light OK During Normal Operation         | Replace Turret<br>Networks Box.<br>Refer to TM 9-<br>2350-255-20-<br>2-3-1, Para. 2-7                     |                    |           |  |
|                      | All But One Of The Lights On Gunner's<br>Primary Sight Lower Panel Come On<br>When PANEL LIGHTS TEST Pushbutton Is<br>Pressed. Light OK During Normal<br>Operation | Replace Turret<br>Networks Box.<br>Refer to TM 9-<br>2350-255-20-<br>2-3-1, Para. 2-7                     |                    |           |  |

| System Or<br>Subsystem<br>Fault<br>Symptom No. |                                                                                            |                                                                                       | Resourc | Resources Required |  |  |
|------------------------------------------------|--------------------------------------------------------------------------------------------|---------------------------------------------------------------------------------------|---------|--------------------|--|--|
|                                                | Symptom                                                                                    | Primary<br>Troubleshooting<br>Procedure (PTP)                                         | STE     | Personnel          |  |  |
|                                                | Domelights                                                                                 |                                                                                       | •       |                    |  |  |
| PLDS-4                                         | Loader's Domelight Does Not Come On<br>When Domelight Knob Is Turned Fully<br>Clockwise    | Para. 8-6                                                                             | No      | 2                  |  |  |
| PLDS-5                                         | Gunner's Domelight Does Not Come On<br>When Domelight Knob Is Turned Fully<br>Clockwise    | Para. 8-6                                                                             | No      | 2                  |  |  |
| PLDS-6                                         | Commander's Domelight Does Not Come<br>On When Domelight Knob Is Turned Fully<br>Clockwise | Para. 8-6                                                                             | No      | 2                  |  |  |
|                                                | Commander's, Gunner's, And Loader's<br>Domelights Do Not Work                              | Replace Turret<br>Networks Box.<br>Refer to TM 9-<br>2350-255-20-<br>2-3-1, Para. 2-7 |         |                    |  |  |

|  | Table 6-2. | Turret | <b>Electrical</b> | System | <b>Fault Syr</b> | mptom Index | k (Continued) |
|--|------------|--------|-------------------|--------|------------------|-------------|---------------|
|--|------------|--------|-------------------|--------|------------------|-------------|---------------|

| System Or                         |                                                                                                    | Primary<br>Troubleshooting<br>Procedure (PTP)                                         | Resources Required |           |  |
|-----------------------------------|----------------------------------------------------------------------------------------------------|---------------------------------------------------------------------------------------|--------------------|-----------|--|
| Subsystem<br>Fault<br>Symptom No. | Symptom                                                                                                    |                                                                                       | STE                | Personnel |  |
|                                   | MAIN HYDRAULIC SUB                                                                                                    | SYSTEM                                                                                | •                  |           |  |
| MHS-1                             | Gage Shows More Than 1700 PSI With<br>Engine Running                                                                              | Para. 9-2                                                                             | No                 | 2         |  |
| MHS-2                             | Gage Shows Less Than 1500 PSI With<br>Engine Running And Turret Power On                                                          | Para. 9-2                                                                             | No                 | 2         |  |
| MHS-3                             | HYDRAULIC SYSTEM MALFUNCTION<br>Light Comes On With Engine Running                                                                | Para. 9-2                                                                             | No                 | 2         |  |
| AZIMUTH/ELEVATION SUBSYSTEM       |                                                                                                    |                                                                                       |                    |           |  |
|                                   | Azimuth                                                                                                    |                                                                                       |                    |           |  |
| AES-3                             | Turret Traverses In NORMAL And/Or<br>EMERGENCY Mode With Commander's Or<br>Gunner's Palm Switch Pressed And Con-<br>trol Centered | Para. 9-3                                                                             | Yes                | 3         |  |
| AES-4                             | Erratic Tracking Of Turret In NORMAL<br>And/Or EMERGENCY Mode                                                                     | Para. 9-3                                                                             | No                 | 1         |  |
| AES-5                             | Erratic Tracking Of Turret In EMERGENCY<br>Mode Only Using Gunner's Control                                                       | Para. 9-3                                                                             | No                 | 1         |  |
| AES-6                             | Erratic Tracking Of Turret In EMERGENCY<br>Mode Only Using Commander's Control                                                    | Para. 9-3                                                                             | No                 | 1         |  |
|                                   | Gunner And Commander Cannot Traverse<br>Turret in NORMAL Mode                                                                     | Replace Turret<br>Networks Box.<br>Refer to TM 9-<br>2350-255-20-<br>2-3-1, Para. 2-7 |                    |           |  |
|                                   | Gunner And Commander Cannot Traverse<br>Turret in EMERGENCY Mode                                                                  | Replace Turret<br>Networks Box.<br>Refer to TM 9-<br>2350-255-20-<br>2-3-1, Para. 2-7 |                    |           |  |

## Table 6-3. Hydraulic and Gun/Turret Drive System Fault Symptom Index

| System Or            |                                                                                                    | Primary<br>Troubleshooting<br>Procedure (PTP)                                         | Resources Required |           |
|----------------------|----------------------------------------------------------------------------------------------------|---------------------------------------------------------------------------------------|--------------------|-----------|
| Fault<br>Symptom No. | Symptom                                                                                                    |                                                                                       | STE                | Personnel |
|                      | Elevation                                                                                                    |                                                                                       |                    |           |
| AES-1                | Main Gun Slams Up Or Down And Turret<br>Traverses In EMERGENCY Mode With<br>Commander's Or Gunner's Palm Switch<br>Pressed And Control Centered                 | Para. 9-3                                                                             | Yes                | 3         |
| AES-2                | Main Gun Elevates, Depresses, or Chat-<br>ters in NORMAL And/Or EMERGENCY<br>Mode With Commander's Or Gunner's<br>Palm Switch Pressed And Control Cen-<br>tered | Para. 9-3                                                                             | Yes                | 3         |
| AES-7                | Erratic Tracking Of Main Gun In NORMAL<br>Mode Or EMERGENCY Mode                                                                                                | Para. 9-3                                                                             | No                 | 1         |
| AES-8                | Erratic Tracking Of Main Gun In EMER-<br>GENCY Mode Only Using Gunner's Con-<br>trol                                                                            | Para. 9-3                                                                             | No                 | 1         |
| AES-9                | Erratic Tracking Of Main Gun In EMER-<br>GENCY Mode Only Using Commander's<br>Control                                                                           | Para. 9-3                                                                             | No                 | 1         |
|                      | Main Gun Drifts In EMERGENCY Mode                                                                                                    | Check and Adjust<br>Drift. Refer to TM<br>9-2350-255-20-<br>2-3-3, Para 7-5           |                    | 3         |
|                      | Gunner And Commander Cannot Traverse<br>Turret In NORMAL Mode                                                                                                   | Replace Turret<br>Networks Box.<br>Refer to TM 9-<br>2350-255-20-<br>2-3-1, Para. 2-7 |                    |           |
|                      | Gunner And Commander Cannot Traverse<br>Turret In EMERGENCY Mode                                                                                                | Replace Turret<br>Networks Box.<br>Refer to TM 9-<br>2350-255-20-<br>2-3-1, Para. 2-7 |                    |           |
|                      | Main Gun Elevates Against Stop In EMER-<br>GENCY Mode With Gunner's Or Com-<br>mander's Palm Switches Pressed                                                   | Replace Electronic<br>Unit. Refer to TM<br>9-2350-255-20-<br>2-3-3, Para. 7-16        |                    |           |

# Table 6-3. Hydraulic and Gun/Turret Drive System Fault Symptom Index (Continued)

| System Or                               |                                                                                                    | Primary<br>Troubleshooting<br>Procedure (PTP)                                                       | Resources Required |           |  |
|-----------------------------------------|----------------------------------------------------------------------------------------------------|----------------------------------------------------------------------------------------------------|--------------------|-----------|--|
| Subsystem<br>Fault<br>Symptom No.       | Symptom                                                                                                    |                                                                                                    | STE                | Personnel |  |
|                                         | Elevation (Continue                                                                                                    | ed)                                                                                                 |                    |           |  |
|                                         | Main Gun Elevates Against Stop In NOR-<br>MAL Or EMERGENCY Mode With<br>Gunner's Palm Switch Pressed. Com-<br>mander's Handle Works OK  | Replace Gunner's<br>Control Grip<br>Assembly. Refer<br>to TM 9-2350-<br>255-20-2-3-3,<br>Para. 7-21 |                    |           |  |
|                                         | Main Gun Elevates Against Stop In NOR-<br>MAL Or EMERGENCY Mode With Com-<br>mander's Palm Switch Pressed. Gunner's<br>Control Works OK | Replace<br>Commander's<br>Control Assembly.<br>Refer to TM<br>9-2350-255-20-<br>2-3-3, Para. 7-22   |                    |           |  |
|                                         | Main Gun Depresses Against Stop In<br>NORMAL Or EMERGENCY Mode With<br>Gunner's Palm Switch Pressed. Com-<br>mander's Handle Works OK   | Replace Gunner's<br>Control Grip<br>Assembly. Refer<br>to TM 9-2350-<br>255-20-2-3-3,<br>Para. 7-21 |                    |           |  |
|                                         | Main Gun Depresses Against Stop In<br>NORMAL Or EMERGENCY Mode With<br>Commander's Palm Switch Pressed. Gun-<br>ner's Control Works OK  | Replace<br>Commander's<br>Control Assembly.<br>Refer to TM<br>9-2350-255-20-<br>2-3-3, Para. 7-22   |                    |           |  |
|                                         | Main Gun Depresses Against Stop In<br>EMERGENCY Mode With Gunner's Or<br>Commander's Palm Switches Pressed                              | Replace Electronic<br>Unit. Refer to TM<br>9-2350-255-20-<br>2-3-3, Para. 7-16                      |                    |           |  |
| MANUAL ELEVATION AND TRAVERSE SUBSYSTEM |                                                                                                    |                                                                                                    |                    |           |  |
| METS-1                                  | Cannot Elevate Gun In MANUAL Mode.<br>OK In NORMAL And EMERGENCY Mode                                                                   | Para. 9-4                                                                                           | No                 | 1         |  |
| ••••                                    | Cannot Traverse Turret In MANUAL<br>Mode. OK In NORMAL And EMERGENCY                                                                    | Notify Support<br>Maintenance                                                                       |                    |           |  |

## Table 6-3. Hydraulic and Gun/Turret Drive System Fault Symptom Index (Continued)

Digitized by Google

Modes

| System Or<br>Subsystem            |                                                                                                    | Primary<br>Troubleshooting<br>Procedure (PTP)                                                                 | Resources Required |           |  |  |
|-----------------------------------|----------------------------------------------------------------------------------------------------|----------------------------------------------------------------------------------------------------|--------------------|-----------|--|--|
| Subsystem<br>Fault<br>Symptom No. | Symptom                                                                                                    |                                                                                                    | STE                | Personnel |  |  |
|                                   | READY AMMUNITION DOOR CONTROL SUBSYSTEM                                                                                         |                                                                                                    |                    |           |  |  |
| RADC-1                            | Ready Ammunition Door Does Not Open<br>When Loader's Knee Switch Is Pressed                                                     | Para. 9-5                                                                                                    | Yes                | 2         |  |  |
| RADC-2                            | Ready Ammunition Door Does Not Close<br>When Loader's Knee Switch Is Released                                                   | Para. 9-5                                                                                                    | Yes                | 2         |  |  |
| RADC-3                            | Ready Ammunition Door Does Not Stop<br>When Edge Of Door Hits Foreign Object                                                    | Para. 9-5                                                                                                    | Yes                | 2         |  |  |
| RADC-4                            | Ready Ammunition Door Opens And Wili<br>Not Close When TURRET POWER Switch<br>Is Set To On                                      | Para. 9-5                                                                                                    | Yes                | 2         |  |  |
| RADC-5                            | Ready Ammunition Door Closes With No<br>Time Delay After Loader's Knee Switch Is<br>Released                                    | Para. 9-5                                                                                                    | Yes                | 2         |  |  |
| RADC-6                            | Ready Ammunition Door Does Not Slide<br>Smoothly In Either Direction When<br>Loader's Knee Switch Is Operated                   | Para. 9-5                                                                                                    | Yes                | 2         |  |  |
| RADC-7                            | Ready Ammunition Door Does Not Open<br>Or Close Manually With Ready Ammuni-<br>tion Door Actuator In Fully Closed Posi-<br>tion | Para. 9-5                                                                                                    | No                 | 2         |  |  |
|                                   | Ready Ammunition Door Does Not Fully<br>Close. Latch Does Not Engage                                                            | Adjust Sliding<br>Metal Ready Door<br>Closed Position.<br>Refer to TM 9-<br>2350-255-20-<br>2-3-2, Para. 3-11 |                    |           |  |  |

# Table 6-3. Hydraulic and Gun/Turret Drive System Fault Symptom Index (Continued)
| System Or<br>Subsystem<br>Fault<br>Symptom No. | Symptom                                                                                                    | Primary<br>Troubleshooting<br>Procedure (PTP) | Resources Required |           |  |
|------------------------------------------------|----------------------------------------------------------------------------------------------------|-----------------------------------------------|--------------------|-----------|--|
|                                                |                                                                                                    |                                               | STE                | Personnel |  |
|                                                | AUXILIARY HYDRAULIC S                                                                                                 | UBSYSTEM                                      | L                  | <b>4</b>  |  |
| AHS-1                                          | Auxiliary Hydraulic Powerpack Does Not<br>Start When Hydraulic Pressure Is Below<br>1150 PSI. AUX HYDR POWER Light On | Para. 9-6                                     | Yes                | 2         |  |
| AHS-2                                          | Auxiliary Hydraulic Powerpack Keeps Run-<br>ning With AUX HYDR POWER Switch In<br>OFF Position                        | Para. 9-6                                     | Yes                | 2         |  |
| AHS-3                                          | Auxiliary Hydraulic Powerpack Does Not<br>Shut Off When Pressure Reaches 1700<br>PSI                                  | Para. 9-6                                     | Yes                | 2         |  |
| AHS-4                                          | AUX HYDR POWER Light Stays Off. Aux-<br>iliary Hydraulic Powerpack Works                                              | Para. 9-6                                     | Yes                | 2         |  |
| AHS-5                                          | Auxiliary Hydraulic Powerpack And AUX<br>HYDR POWER Light Do Not Come On                                              | Para. 9-6                                     | Yes                | 2         |  |
| AHS-6                                          | Auxiliary Hydraulic Powerpack Does Not<br>Build Hydraulic Pressure Or Sufficient<br>Hydraulic Pressure While Running  | Para. 9-6                                     | No                 | 2         |  |
| AHS-7                                          | Auxiliary Hydraulic Powerpack Cycles Too<br>Often                                                                     | Para. 9-6                                     | No                 | 2         |  |

## Table 6-3. Hydraulic and Gun/Turret Drive System Fault Symptom Index (Continued)

| System Or                         |                                                                                                    | Primary<br>Troubleshooting<br>Procedure (PTP)        | <b>Resources Required</b> |           |
|-----------------------------------|----------------------------------------------------------------------------------------------------|------------------------------------------------------|---------------------------|-----------|
| Subsystem<br>Fault<br>Symptom No. | Symptom                                                                                                    |                                                      | STE                       | Personnel |
|                                   | AUTO SELF TEST AND CABLE DISCO                                                                                                    | NNECT SUBSYSTE                                       | M                         |           |
| ASTS-1                            | FIRE CONTROL MALF Light And F Symbol<br>Come On. Computer Manual Self Test<br>Shows No Failure                                     | Refer to TM 9-<br>2350-255-20-<br>2-2-2, Para. 10-2  | Yes                       | 2         |
| ASTS-2                            | FIRE CONTROL MALF Light Does Not<br>Come On When A Harness Is Discon-<br>nected Or When PANEL LIGHTS TEST<br>Pushbutton Is Pressed | Refer to TM 9-<br>2350-255-20-<br>2-2-2, Para. 10-2  | Yes                       | 2         |
| ASTS-3                            | FIRE CONTROL MALF Light Does Not<br>Come On With A Fire Control Or Harness<br>Disconnected Malfunction. F Symbol On                | Refer to TM 9-<br>2350-255-20-<br>2-2-2, Para. 10-2  | Yes                       | 2         |
| ASTS-4                            | F Symbol Does Not Come On With A Fire<br>Control Or Harness Disconnected Malfunc-<br>tion. FIRE CONTROL MALF Light On              | Refer to TM 9-<br>2350-255-20-<br>2-2-2, Para. 10-2  | Yes                       | 2         |
| ASTS-5                            | FIRE CONTROL MALF Light And F Symbol<br>Do Not Come On With A Fire Control Or<br>Harness Disconnected Malfunction                  | Refer to TM 9-<br>2350-255-20-<br>2-2-2, Para. 10-2  | Yes                       | 2         |
|                                   | COMPUTER AND AZIMUTH/ELEVA                                                                                                    | TION SUBSYSTEM                                       | S                         |           |
|                                   | Ammunition Selec                                                                                                    | ct                                                   |                           |           |
| CS-1                              | AMMUNITION SELECT HEAT Light Does<br>Not Come On When AMMUNITION SEL-<br>ECT Switch Is Set To HEAT Position                        | Refer to TM 9-<br>2350-2550-20-<br>2-2-2, Para. 10-3 | Yes                       | 2         |
| CS-2                              | AMMUNITION SELECT HEP Light Does<br>Not Come On When AMMUNITION SEL-<br>ECT Switch Is Set To HEP Position                          | Refer to TM 9-<br>2350-255-20-<br>2-2-2, Para. 10-3  | Yes                       | 2         |
| CS-3                              | AMMUNITION SELECT SABOT Light Does<br>Not Come On When AMMUNITION SEL-<br>ECT Switch Is Set To SABOT Position                      | Refer to TM 9-<br>2350-255-20-<br>2-2-2, Para. 10-3  | Yes                       | 2         |
| CS-4                              | AMMUNITION SELECT BH Light Does Not<br>Come On When AMMUNITION SELECT<br>Switch Is Set To BH Position                              | Refer to TM 9-<br>2350-255-20-<br>2-2-2, Para. 10-3  | Yes                       | 2         |
| CS-5                              | AMMUNITION SELECT Lights Do Not<br>Come On                                                                                         | Refer to TM 9-<br>2350-255-20-<br>2-2-2, Para. 10-3  | Yes                       | 2         |

## Table 6-4. Fire Control System Fault Symptom Index

-

2

| System Or<br>Subsystem<br>Fault<br>Symptom No. | Symptom                                                                                                    | Primary<br>Troubleshooting<br>Procedure (PTP)                                                              | Resources Required |           |  |
|------------------------------------------------|----------------------------------------------------------------------------------------------------|----------------------------------------------------------------------------------------------------|--------------------|-----------|--|
|                                                |                                                                                                    |                                                                                                    | STE                | Personnel |  |
|                                                | Ammunition Select (Co                                                                                                    | ntinued)                                                                                                   |                    |           |  |
| CS-24                                          | More Than One AMMUNITION SELECT<br>Light Comes On                                                                                                  | Refer to TM 9-<br>2350-255-20-<br>2-2-2, Para. 10-3                                                        | Yes                | 2         |  |
|                                                | Battle Range                                                                                                    | •                                                                                                    | •                  | •         |  |
| CS-7                                           | Range Does Not increase When MANUAL<br>RANGE ADD-DROP Switch Is Set To ADD<br>Position                                                             | Refer to TM 9-<br>2350-255-20-<br>2-2-2, Para. 10-3                                                        | Yes                | 2         |  |
| CS-8                                           | Preset Range For Selected Ammunition Is<br>Not Displayed When MANUAL RANGE<br>BATTLE SGT Pushbutton Is Pressed                                     | Refer to TM 9-<br>2350-255-20-<br>2-2-2, Para. 10-3                                                        | Yes                | 2         |  |
| CS-9                                           | Range Does Not Decrease When MAN-<br>UAL RANGE ADD-DROP Switch Is Set to<br>DROP Position                                                          | Refer to TM 9-<br>2350-255-20-<br>2-2-2, Para. 10-3                                                        | Yes                | 3         |  |
|                                                | Range Does Not Increase When MANUAL<br>RANGE ADD-DROP Switch Is Set To The<br>ADD Position Nor Decrease When Switch<br>Is Set To The DROP Position | Replace<br>Commander's<br>Control Panel<br>Assembly.<br>Refer to TM 9-<br>2350-255-20-<br>2-3-1, Para. 2-5 |                    |           |  |
|                                                | Manual Self Tes                                                                                                    | t                                                                                                    | -                  |           |  |
| CS 18                                          | EIRE CONTROL MALE Light And E Sumbal                                                                                                    | Befer to TM 9                                                                                              |                    | 2         |  |
| 03-10                                          | Come On. Computer Manual Self Test<br>Shows Failure Number 1                                                                                       | 2350-255-20-<br>2-2-2, Para. 10-3                                                                          | 1.92               |           |  |
| CS-11                                          | FIRE CONTROL MALF Light And F Symbol Come On. Computer Manual Self Test                                                                            | Refer to TM 9-<br>2350-255-20-                                                                             | Yes                | 3         |  |

#### **Shows Failure Number 2** 2-2-2, Para. 10-3 FIRE CONTROL MALF Light And F Symbol Come On. Computer Manual Self Test Yes **CS-10** Refer to TM 9-3 2350-255-20-**Shows Failure Number 3** 2-2-2, Para. 10-3 **AES-39** 3 FIRE CONTROL MALF Light And F Symbol Refer to TM Yes Come On. Computer Manual Self Test 9-2350-255-20-Shows Failure Number 4 2-2-2, Para. 10-3 3 **AES-40** FIRE CONTROL MALF Light And F Symbol **Refer to TM** Yes Come On. Computer Manual Self Test 9-2350-255-20-**Shows Failure Number 5** 2-2-2, Para. 10-3 Volume II Para. 6-1

| System Or<br>Subsystem |                                                                                                    | Drimony                                              | <b>Resources Required</b> |           |  |
|------------------------|----------------------------------------------------------------------------------------------------|------------------------------------------------------|---------------------------|-----------|--|
| Fault<br>Symptom No.   | Symptom                                                                                                    | Troubleshooting<br>Procedure (PTP)                   | STE                       | Personnel |  |
|                        | Manual Seif Test (Con                                                                                                    | tinued)                                              |                           |           |  |
| AES-51                 | FIRE CONTROL MALF Light And F Symbol<br>Come On. Computer Manual Self Test<br>Shows Failure Number 6                                   | Refer to TM<br>9-2350-255-20-<br>2-2-2, Para. 10-3   | Yes                       | 3         |  |
| AES-52                 | FIRE CONTROL MALF Light And F Symbol<br>Come On. Computer Manual Self Test<br>Shows Failure Number 7                                   | Refer to TM<br>9-2350-255-20-<br>2-2-2, Para. 10-3   | Yes                       | 3         |  |
| LRF-4                  | FIRE CONTROL MALF Light And F Symbol<br>Come On. Computer Manual Self Test<br>Shows Failure Number 8                                   | Refer to TM<br>9-2350-255-20-<br>2-2-2, Para. 10-6   | Yes                       | 2         |  |
| CS-12                  | Cannot Perform Computer Manual Self<br>Test                                                                                            | Refer to TM<br>9-2350-255-20-<br>2-2-2, Para. 10-3   | Yes                       | 3         |  |
|                        | Ballistics Control Pa                                                                                                    | anel                                                 | I                         | I         |  |
|                        |                                                                                                    |                                                      |                           |           |  |
| CS-13                  | Ballistics Control Panel Does Not Display<br>Data                                                                                      | Refer to TM<br>9-2350-255-20-<br>2-2-2, Para. 10-3   | Ye <b>s</b>               | 3         |  |
| CS-14                  | Data Cannot Be Entered In Computer                                                                                                    | Refer to TM<br>9-2350-255-20-<br>2-2-2, Para. 1-3    | Yes                       | 3         |  |
| CS-15                  | Ballistics Control Panel Display Is Erratic<br>And/Or Wrong                                                                            | Refer to TM 9-<br>2350-255-20-<br>2-2-2, Para. 10-3  | Yes                       | 2         |  |
| CS-16                  | One Or More Ballistics Control Panel<br>Pushbuttons Do Not Work                                                                        | Refer to TM 9-<br>250-255-20-<br>2-2-2, Para. 10-3   | Yes                       | 2         |  |
| CS-17                  | Ballistics Control Panel Stays Off When<br>ON/OFF Switch Is Set To ON                                                                  | Refer to TM 9-<br>2350-255-20-<br>2-2-2, Para. 10-3  | Yes                       | 2         |  |
| CS-19                  | Cannot Select BORESIGHT Or ZERO<br>Mode On Ballistics Control Panel                                                                    | Refer to TM 9-<br>2350-255-20-<br>2-2-2, Para. 10-3  | Yes                       | 2         |  |
| CS-23                  | Ballistics Control Panel Does Not Come<br>On, AMMUNITION SELECT Lights Do Not<br>Come On, And MANUAL RANGE BATTLE<br>SGT Does Not Work | Refer to TM 9-<br>2350- 255-20-<br>2-2-2, Para. 10-3 | Yes                       | 2         |  |

-

# Voiume II Para. 6-1

4

|                                   | · · · · · · · · · · · · · · · · · · ·                                                                                                    |                                                                                                    | <u> </u>                  |           |  |
|-----------------------------------|----------------------------------------------------------------------------------------------------|----------------------------------------------------------------------------------------------------|---------------------------|-----------|--|
| System Or                         |                                                                                                    |                                                                                                    | <b>Resources Required</b> |           |  |
| Subsystem<br>Fault<br>Symptom No. | Symptom                                                                                                    | Primary<br>Troubleshooting<br>Procedure (PTP)                                                            | STE                       | Personnei |  |
|                                   | Muzzle Reference Sen                                                                                                    | sor                                                                                                    |                           |           |  |
| CS-20                             | MRS Light Does Not Come On When<br>MRS Lever Is Set To The IN Position                                                                   | Refer to TM<br>9-2350-255-20-<br>2-2-2, Para. 10-3                                                       | Yes                       | 3         |  |
| CS-21                             | MRS Light Does Not Go Off When MRS<br>Lever Is Set To The OUT Position                                                                   | Refer to TM<br>9-2350-255-20-<br>2-2-2, Para. 10-3                                                       | Yes                       | 3         |  |
| CS-22                             | Main Gun Does Not Go To Zero Degrees<br>When MRS System Is Energized And<br>Gunner's Or Commander's Palm Switch Is<br>Pressed            | Refer to TM<br>9-2350-255-20-<br>2-2-2, Para. 10-3                                                       | Yes                       | 3         |  |
|                                   | MRS Is Cloudy When Viewed Thru Gun-<br>ner's Primary Sight                                                                               | Replace Gunner's<br>Primary Sight<br>Body Assembly.<br>Refer to TM<br>9-2350-255-20-<br>2-3-3, Para. 7-5 |                           |           |  |
|                                   | Cannot Align Gunner's Primary Sight<br>Daysight Reticle To MRS Reticle Using<br>RETICLE ADJUST Switch On Computer<br>Control Panel       | Notify Support<br>Maintenance That<br>MRS Needs Align-<br>ment.                                          |                           |           |  |
|                                   | Gunner's Primary Sight                                                                                                    | Reticle                                                                                                  |                           |           |  |
| LRF-5                             | Gunner's Primary Sight Reticle Does Not<br>Come On                                                                                       | Refer to TM<br>9-2350-255-20-<br>2-2-2, Para. 10-6                                                       | No                        | 2         |  |
|                                   | Gunner's Primary Sight Reticle Control<br>Does Not Dim Reticle                                                                           | Replace Gunner's<br>Primary Sight<br>Body Assembly.<br>Refer to TM<br>9-2350-255-20-<br>2-3-3, Para. 7-5 |                           |           |  |
| AES 46                            | Gunner's Primary Sight Reticle Does Not<br>Move Up Or Down When Either The<br>Gunner's or Commander's Control Is<br>Moved In Normal Mode | Refer to TM 9-<br>2350-255-20-<br>2-2-2, Para. 10-3                                                      | Yes                       | 3         |  |

| Table 6. | L Fire | Control S | vetem   | Fault S  |        | Index   | (Continued) |
|----------|--------|-----------|---------|----------|--------|---------|-------------|
|          | 7. FNV | CONTROL 2 | Jereill | I GUIL C | ymptom | IIIUUUA |             |

| System Or            |                                                                                                    | Brimone                                                                                                | <b>Resources Required</b> |           |  |
|----------------------|----------------------------------------------------------------------------------------------------|----------------------------------------------------------------------------------------------------|---------------------------|-----------|--|
| Fault<br>Symptom No. | Symptom                                                                                                    | Troubieshooting<br>Procedure (PTP)                                                                     | STE                       | Personnel |  |
|                      | Gunner's Primary Sight Retic                                                                                                    | le (Continued)                                                                                         |                           |           |  |
| AES-49               | Gunner's Primary Sight Reticle Bounces<br>When Stopped Suddenly In NORMAL Or<br>EMERGENCY Mode. Computer Manual<br>Self Test May Display Failure Number 5<br>or 7 | Refer to TM<br>9-2350-255-20-<br>2-2-2, Para. 10-3                                                     | Yes                       | 3         |  |
| AES-50               | Gunner's Primary Sight Reticle Does Not<br>Move In NORMAL Or EMERGENCY Mode.<br>Computer Manual Self Test Displays Fail-<br>ure Number 5 or 7                     | Refer to TM<br>9-2350-255-20-<br>2-2-2, Para. 10-3                                                     | Yes                       | 3         |  |
| AES-58               | Gunner's Primary Sight Reticle Does Not<br>Move In Elevation                                                                                                    | Refer to TM<br>9-2350-255-20-<br>2-2-2, Para. 10-3                                                     | Yes                       | 3         |  |
| AES-59               | Gunner's Primary Sight Reticle Does Not<br>Move Smoothly In Elevation                                                                                             | Refer to TM<br>9-2350-255-20-<br>2-2-2, Para. 10-3                                                     | Yes                       | 3         |  |
| AES-60               | Cannot Hit Target Using Gunner's Primary<br>Sight Reticle With Tank Moving. OK With<br>Tank Stationary                                                            | Refer to TM<br>9-2350-255-20-<br>2-2-2, Para. 10-3                                                     | Yes                       | 3         |  |
|                      | Main Gun And Gunner's Primary Sight<br>Reticle Do Not Move In NORMAL Or<br>EMERGENCY Mode                                                                         | Replace<br>Gun/Turret Drive<br>Electronics Unit.<br>Refer to TM<br>9-2350-255-20-<br>2-3-3, Para. 7-16 |                           |           |  |
|                      | Gunner's Primary Sight Reticle Does Not<br>Move In EMERGENCY Mode                                                                                                 | Replace<br>Line-Of-Sight<br>Electronics Unit.<br>Refer to TM<br>9-2350-255-20-<br>2-3-3, Para. 7-8     |                           |           |  |
| AES-41               | Computer Manual Self Test Shows Failure<br>Number 6. Gunner's Primary Sight Reti-<br>cle Stays To Extreme Left Or Right                                           | Refer to TM 9-<br>2350-255-20-<br>2-2-2, Para. 10-3                                                    | Yes                       | 3         |  |
| AES-42               | Computer Manual Self Test Shows Failure<br>Number 6. Gunner's Primary Sight Reti-<br>cle Keeps Moving Back And Forth                                              | Refer to TM<br>9-2350-255-20-<br>2-2-2, Para. 10-3                                                     | Yes                       | 3         |  |

Volume II Para. 6-1

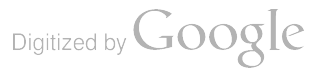

| System Or                         |                                                                                                    | Deimon                                                                                                    | Resources Required |           |  |
|-----------------------------------|----------------------------------------------------------------------------------------------------|----------------------------------------------------------------------------------------------------|--------------------|-----------|--|
| Subsystem<br>Fault<br>Symptom No. | Symptom                                                                                                    | Primary<br>Troubieshooting<br>Procedure (PTP)                                                             | STE                | Personnel |  |
|                                   | Gunner's Primary Sight Retic                                                                                            | ie (Continued)                                                                                            |                    |           |  |
| AES-43                            | Computer Manual Self Test Shows Failure<br>Number 6. Gunner's Primary Sight Reti-<br>cle Does Not Move In Azimuth       | Refer to TM<br>9-2350-255-20-<br>2-2-2, Para. 10-3                                                        | Yes                | 3         |  |
| AES-57                            | Turret Does Not Counter-Rotate To Pro-<br>vide Lead Angle When Tracking A Mov-<br>ing Target                            | Refer to TM<br>9-250-255-20-<br>2-2-2, Para. 10-3                                                         | Yes                | 3         |  |
|                                   | Computer Manual Self Test Shows No<br>Failure. Gunner's Primary Sight Reticle<br>Does Not Move In Azimuth               | Replace Gunner's<br>Primary Sight<br>Body Assembly.<br>Refer to TM 9-<br>2350-255-20-<br>2-3-3, Para. 7-5 |                    |           |  |
|                                   | Computer Manual Self Test Shows Failure<br>Number 1. Gunner's Primary Sight Reti-<br>cle Stays To Extreme Left Or Right | Replace Computer<br>Electronics Unit.<br>Refer to TM<br>9-2350-255-20-<br>2-3-3, Para. 7-14               |                    |           |  |
|                                   | Gunner's Primary Sight Reticle Moves<br>Against Stop In EMERGENCY Mode                                                  | Replace<br>Line-Of-Sight<br>Electronics Unit.<br>Refer to TM<br>9-2350-255-20-<br>2-3-3, Para. 7-8        |                    |           |  |
|                                   | Computer Manual Self Test Shows Failure<br>Number 1. Gunner's Primary Sight Reti-<br>cle Keeps Moving Back And Forth    | Replace<br>Computer<br>Electronics Unit.<br>Refer to TM 9-<br>2350-255-20-<br>2-3-3, Para. 7-14           |                    |           |  |
|                                   | Computer Manual Self Test Shows Failure<br>Number 1. Gunner's Primary Sight Reti-<br>cle Cannot Be Moved In Azimuth     | Replace<br>Computer<br>Electronics Unit.<br>Refer to TM 9-<br>2350-255-20-<br>2-3-3, Para. 7-14           |                    |           |  |

|                      |                                                                                                    | •                                                   |                    |           |  |
|----------------------|----------------------------------------------------------------------------------------------------|-----------------------------------------------------|--------------------|-----------|--|
| System Or            |                                                                                                    | Primary<br>Troubieshooting<br>Procedure (PTP)       | Resources Required |           |  |
| Fault<br>Symptom No. | Symptom                                                                                                    |                                                     | STE                | Personnel |  |
| 4                    | Azimuth/Elevatio                                                                                                    | n                                                   |                    |           |  |
| AES-10               | Main Gun And Turret Do Not Move In<br>NORMAL And/Or EMERGENCY Mode.<br>Hydraulic Pressure Gage Shows Between<br>1500 And 1700 PSI                                                                | Refer to TM<br>9-2350-255-20-<br>2-2-2, Para. 10-3  | Yes                | 3         |  |
| AES-32               | Turret And Main Gun Do Not Move Using<br>Gunner's Control, But Do Move Using<br>Commander's Control                                                                                              | Refer to TM<br>9-2350-255-20-<br>2-2-2, Para. 10-3  | Yes                | 3         |  |
| AES-33               | Turret And Main Gun Do Not Move Using<br>Commander's Control, But Do Move<br>Using Gunner's Control                                                                                              | Refer to TM<br>9-2350-255-20-<br>2-2-2, Para. 10-3  | Yes                | 3         |  |
| AES-44               | Turret/Main Gun Oscillates In NORMAL<br>Mode With Commander's Or Gunner's<br>Palm Switches Pressed And Controls Cen-<br>tered                                                                    | Refer to TM<br>9-2350-255-20-<br>2-2-2, Para. 10-3  | Yes                | 3         |  |
| AES-14               | Main Gun Does Not Elevate Or Depress<br>And Turret Does Not Traverse In NORMAL<br>Mode                                                                                                    | Refer to TM 9-<br>2350-255-20-<br>2-2-2, Para. 10-3 | Yes                | 3         |  |
| AES-47               | Main Gun And Gunner's Primary Sight<br>Reticle Elevate Or Depress In NORMAL<br>Mode With Gunner's And Commander's<br>Controls Centered And Either Gunner's Or<br>Commander's Palm Switch Pressed | Refer to TM<br>9-2350-255-20-<br>2-2-2, Para. 10-3  | Yes                | 3         |  |
| AES-48               | Turret And Gunner's Primary Sight Reticle<br>Traverse In NORMAL Mode With Gunner's<br>And Commander's Controls Centered And<br>Either Gunner's Or Commander's Palm<br>Switch Pressed             | Refer to TM<br>9-2350-255-20-<br>2-2-2, Para. 10-3  | Yes                | 3         |  |
| AES-19               | FIRE CONTROL MODE Switch Does Not<br>Hold In MANUAL Or EMERGENCY Posi-<br>tions                                                                                                    | Refer to TM 9-<br>2350-255-20-<br>2-2-2, Para. 10-3 | Yes                | 3         |  |

j.

| System Or                         |                                                                                                    |                                                                                        | Resources Required |                                                |  |
|-----------------------------------|----------------------------------------------------------------------------------------------------|----------------------------------------------------------------------------------------|--------------------|------------------------------------------------|--|
| Subsystem<br>Fault<br>Symptom No. | Fault Symptom Troubleshooting Procedure (PTP)                                                                                                    |                                                                                        | STE                | Personnel                                      |  |
|                                   | Azimuth/Elevation (Cor                                                                                                    | ntinued)                                                                               | -                  | • · · · <u>· · · · · · · · · · · · · · · ·</u> |  |
| ••••                              | FIRE CONTROL MODE Switch Is Moved<br>From NORMAL To EMERGENCY Position,<br>But Main Gun And Turret Are Stabilized                                                     | Replace Lower<br>Panel Assembly.<br>Refer to TM 9-<br>2350-255-20-<br>2-3-3, Para. 7-5 |                    |                                                |  |
| AES-20                            | FIRE CONTROL MODE Switch Is Moved<br>From NORMAL To EMERGENCY Position,<br>But Main Gun And Turret Cannot Be<br>Moved With Control Handles                            | Refer to TM<br>9-2350-255-20-<br>2-2-2, Para. 10-3                                     | Yes                | 3                                              |  |
| AES-22                            | FIRE CONTROL MODE Switch Is Moved<br>From EMERGENCY To NORMAL Position,<br>But Main Gun And Turret Do Not Stabilize                                                   | Refer to TM<br>9-2350-255-20-<br>2-2-2, Para. 10-3                                     | Yes                | 3                                              |  |
|                                   | FIRE CONTROL MODE Switch Is Moved<br>From NORMAL To MANUAL Position, But<br>Fire Control System Remains In NORMAL<br>Mode                                             | Replace Lower<br>Panel Assembly.<br>Refer to TM 9-<br>2350-255-20-<br>2-3-3, Para. 7-5 |                    |                                                |  |
| AES-23                            | GUN/TURRET DRIVE Switch Is Moved<br>From MANUAL To POWERED Position,<br>But Main Gun And Turret Can Only Be<br>Moved With Manual Controls. MANUAL<br>Lights Remain On | Refer to TM<br>9-2350-255-20-<br>2-2-2, Para. 10-3                                     | Yes                | 3                                              |  |
|                                   | GUN/TURRET DRIVE Switch Is Moved To<br>MANUAL Position, But Main Gun And<br>Turret Can Still Be Moved With Control<br>Handles                                         | Replace Loader's<br>Panel. Refer to<br>TM 9-2350-<br>255-20-2-3-1,<br>Para. 2-6        |                    |                                                |  |

| System Or                         |                                                                                       |                                                                              | <b>Resources Required</b> |           |  |
|-----------------------------------|---------------------------------------------------------------------------------------|------------------------------------------------------------------------------|---------------------------|-----------|--|
| Subsystem<br>Fault<br>Symptom No. | Symptom                                                                               | Primary<br>Troubleshooting<br>Procedure (PTP)                                | STE                       | Personnel |  |
|                                   | Azimuth                                                                               | <u></u>                                                                      |                           |           |  |
| AES-30                            | Turret Does Not Traverse In NORMAL Or<br>EMERGENCY Mode. OK In MANUAL<br>Mode         | Refer to TM<br>9-2350-255-20-<br>2-2-2, Para. 10-3                           | Yes                       | 3         |  |
| AES-11                            | Turret Does Not Traverse Using Com-<br>mander's Control. Gunner's Control<br>Works OK | Refer to TM<br>9-2350-255-20-<br>2-2-2, Para. 10-3                           | Yes                       | 3         |  |
| AES-12                            | Turret Does Not Traverse Using Gunner's<br>Control. Commander's Control Works OK      | Refer to TM<br>9-2350-255-20-<br>2-2-2, Para. 10-3                           | Yes                       | 3         |  |
| AES-13                            | Turret Drifts And NORMAL MODE DRIFT<br>AZ Knob Has No Effect                          | Refer to TM<br>9-2350-255-20-<br>2-2-2, Para. 10-3                           | Yes                       | 3         |  |
| AES-31                            | Turret Does Not Remain Stable In Azi-<br>muth When Tank Is Turned Left Or Right       | Refer to TM<br>9-2350-255-20-<br>2-2-2, Para. 10-3                           | Yes                       | 3         |  |
| AES-55                            | Erratic Tracking Of Turret In NORMAL<br>Mode Only Using Gunner's Control              | Refer to TM<br>9-2350-255-20-<br>2-2-2, Para. 10-3                           | Yes                       | 3         |  |
| AES-56                            | Erratic Tracking Of Turret In NORMAL<br>Mode Only Using Commander's Control           | Refer to TM<br>9-2350-255-20-<br>2-2-2, Para. 10-3                           | Yes                       | 3         |  |
|                                   | Turret Drifts In EMERGENCY Mode                                                       | Check And Adjust<br>Drift. Refer to TM<br>9-2350-255-20-<br>2-3-3, Para. 7-5 |                           |           |  |

| System Or                         | Symptom                                                                                                    |                                                    | Resources Required |           |  |
|-----------------------------------|----------------------------------------------------------------------------------------------------|----------------------------------------------------|--------------------|-----------|--|
| Subsystem<br>Fault<br>Symptom No. |                                                                                                    | Primary<br>Troubleshooting<br>Procedure (PTP)      | STE                | Personnel |  |
|                                   | Elevation                                                                                                    |                                                    |                    |           |  |
| AES-16                            | Main Gun Slams Or Elevates Against<br>Upper Stop When Traversing Over Rear<br>Deck Interference Zone Or When EL<br>UNCPL Mode Is Selected | Refer to TM<br>9-2350-255-20-<br>2-2-2, Para. 10-3 | Yes                | 3         |  |
| AES-17                            | Main Gun Does Not Depress Below Zero<br>Degrees Outside Rear Deck Interference<br>Zone                                                    | Refer to TM<br>9-250-255-20-<br>2-2-2, Para. 10-3  | Yes                | 3         |  |
| AES-18                            | Main Gun Does Not Elevate Or Depress In<br>NORMAL Or EMERGENCY Mode. OK in<br>MANUAL Mode                                                 | Refer to TM<br>9-2350-255-20-<br>2-2-2, Para 10-3  | Yes                | 3         |  |
| AES-34                            | Main Gun Drifts In NORMAL Mode. NOR-<br>MAL MODE DRIFT EL Knob Has No Effect                                                              | Refer to TM<br>9-2350-255-20-<br>2-2-2, Para. 10-3 | Yes                | 3         |  |
| AES-45                            | Main Gun Does Not Remain Stable In<br>Elevation. Gun Follows Pitching Motion<br>Of Tank                                                   | Refer to TM<br>9-2350-255-20-<br>2-2-2, Para. 10-3 | Yes                | 3         |  |
| AES-35                            | Main Gun Does Not Elevate Or Depress<br>Using Gunner's Control. Commander's<br>Control Works OK                                           | Refer to TM<br>9-2350-255-20-<br>2-2-2, Para. 10-3 | Yes                | 3         |  |
| AES-36                            | Main Gun Does Not Elevate Or Depress<br>Using Commander's Control. Gunner's<br>Control Works OK                                           | Refer to TM<br>9-2350-255-20-<br>2-2-2, Para. 10-3 | Yes                | 3         |  |
| AES-37                            | Main Gun Does Not Elevate To Zero<br>Degrees When EL UNCPL Mode Is<br>Selected                                                            | Refer to TM<br>9-2350-255-20-<br>2-2-2, Para. 10-3 | Yes                | 3         |  |
| AES-38                            | Main Gun Does Not Elevate To Zero<br>Degrees While Traversing In Interference<br>Zone                                                     | Refer to TM<br>9-2350-255-20-<br>2-2-2, Para. 10-3 | Yes                | 3         |  |
| AES-15                            | Main Gun Does Not Go To Zero Degrees<br>When MRS Mode Is Selected And Gun-<br>ner's Or Commander's Palm Switch Is<br>Pressed              | Refer to TM<br>9-2350-255-20-<br>2-2-2, Para. 10-3 | Yes                | 3         |  |
| AES-21                            | GUN/TURRET DRIVE Switch Is Set To EL<br>UNCPL Position, But Main Gun Remains<br>Stabilized In Elevation                                   | Refer to TM<br>9-2350-255-20-<br>2-2-2, Para. 10-3 | Yes                | 3         |  |

| Table R   | A Eire  | Control | Svetam |       | Symptom  | Index | (Continued) |
|-----------|---------|---------|--------|-------|----------|-------|-------------|
| 1 9016 0- | 4. riru | CONTROL | oystem | rauit | eymptom. | INGex | (Continuea) |

| System Or                         |                                                                                                    | <b>B</b> :                                         | Resources Required |           |  |
|-----------------------------------|----------------------------------------------------------------------------------------------------|----------------------------------------------------|--------------------|-----------|--|
| Subsystem<br>Fault<br>Symptom No. | Symptom                                                                                                    | Primary<br>Troubleshooting<br>Procedure (PTP)      | STE                | Personnel |  |
|                                   | Elevation (Continue                                                                                                    | ed)                                                |                    |           |  |
| AES-24                            | GUN/TURRET DRIVE Switch Is Moved<br>From EL UNCPL To POWERED Position,<br>But Main Gun Remains Uncoupled In<br>Elevation And EL UNCPL Light Remains<br>On                                                                 | Refer to TM<br>9-2350-255-20-<br>2-2-2, Para. 10-3 | Yes                | 3         |  |
| AES-53                            | Erratic Tracking Of Main Gun In NORMAL<br>Mode Only Using Gunner's Control                                                                                                    | Refer to TM<br>9-2350-255-20-<br>2-2-2, Para. 10-3 | Yes                | 3         |  |
| AES-54                            | Erratic Tracking Of Main Gun In NORMAL<br>Mode Only Using Commander's Control                                                                                                    | Refer to TM<br>9-2350-255-20-<br>2-2-2, Para. 10-3 | Yes                | 3         |  |
|                                   | Lights                                                                                                    |                                                    |                    |           |  |
| CS-6                              | COAX Light And Fan Assembly Come On<br>When GUN SELECT Switch Is Set To<br>TRIGGER SAFE                                                                                                    | Refer to TM<br>9-2350-255-20-<br>2-2-2, Para. 10-3 | Yes                | 3         |  |
| AES-25                            | NORMAL Light On Gunner's Primary Sight<br>Lower Panel Does Not Come On When<br>FIRE CONTROL MODE Switch Is Set To<br>NORMAL                                                                                               | Refer to TM<br>9-2350-255-20-<br>2-2-2, Para. 10-3 | Yes                | 3         |  |
| AES-26                            | EMERGENCY Light On Gunner's Primary<br>Sight Lower Panel Does Not Come On<br>When FIRE CONTROL MODE Switch Is<br>Set To EMERGENCY                                                                                         | Refer to TM<br>9-2350-255-20-<br>2-2-2, Para. 10-3 | Yes                | 3         |  |
| AES-27                            | MANUAL Light On Gunner's Primary<br>Sight Lower Panel And/Or Loader's Panel<br>Does Not Come On When Turret Is<br>Switched To MANUAL MODE With One<br>Of The Manual Switches Or The Travers-<br>ing Mechanism Palm Switch | Refer to TM<br>9-2350-255-20-<br>2-2-2, Para 10-3  | Yes                | 3         |  |
| AES-28                            | POWERED Light On Loader's Panel Does<br>Not Come On When GUN/TURRET DRIVE<br>Switch Is Set To POWERED                                                                                                    | Refer to TM<br>9-2350-255-20-<br>2-2-2, Para. 10-3 | Yes                | 3         |  |
| AES-29                            | EL UNCPL Light On Loader's Panel Does<br>Not Come On When GUN/TURRET DRIVE<br>Switch Is Set To EL UNCPL Position                                                                                                    | Refer to TM<br>9-2350-255-20-<br>2-2-2, Para. 10-3 | Yes                | 3         |  |

Volume II Para. 6-1

÷

| System Or            |                                                                                                    | Drimony                                             | Resources Required |           |  |
|----------------------|----------------------------------------------------------------------------------------------------|-----------------------------------------------------|--------------------|-----------|--|
| Fault<br>Symptom No. | Symptom                                                                                                    | Troubleshooting<br>Procedure (PTP)                  | STE                | Personnel |  |
|                      | GUNNER'S PRIMARY SIGHT DEFRO                                                                                    | STER SUBSYSTEM                                      | I                  |           |  |
| GPSD-1               | Gunner's Primary Sight Window Defroster<br>Does Not Work. DEFROSTER Light On                                    | Refer to TM 9-<br>2350-255-20-<br>2-2-2, Para. 10-4 | Yes                | 2         |  |
| GPSD-2               | Gunner's Primary Sight Window Defroster<br>Does Not Work. DEFROSTER Light Off                                   | Refer to TM 9-<br>2350-255-20-<br>2-2-2, Para. 10-4 | Yes                | 2         |  |
| GPSD-3               | DEFROSTER Light Does Not Come On,<br>Gunner's Primary Sight Window Defroster<br>Works OK                        | Refer to TM 9-<br>2350-255-20-<br>2-2-2, Para. 10-4 | Yes                | 2         |  |
|                      | GUNNER'S AUXILIARY SIGHT RET                                                                                    | TICLE SUBSYSTEM                                     |                    | •         |  |
| GAS-1                | Gunner's Auxiliary Sight Reticles Do Not<br>Light                                                               | Refer to TM 9-<br>2350-255-20-<br>2-2-2, Para. 10-5 | No                 | 2         |  |
|                      | LASER RANGEFINDER SU                                                                                            | BSYSTEM                                             |                    |           |  |
| LRF-1                | Commander Can Fire Laser Rangefinder<br>But Gunner Cannot                                                       | Refer to TM 9-<br>2350-255-20-<br>2-2-2, Para. 10-6 | Yes                | 2         |  |
| LRF-2                | Gunner Can Fire Laser Rangefinder But<br>Commander Cannot                                                       | Refer to TM 9-<br>2350-255-20-<br>2-2-2, Para. 10-6 | Yes                | 2         |  |
| LRF-3                | Neither Gunner Nor Commander Can Fire<br>Laser Rangefinder                                                      | Refer to TM 9-<br>2350-255-20-<br>2-2-2, Para. 10-6 | Yes                | 2         |  |
| LRF-6                | Range Displayed In Gunner's Primary<br>Sight Eyepiece Does Not Follow Ballistics<br>Control Panel Range Display | Refer to TM 9-<br>2350-255-20-<br>2-2-2, Para. 10-6 | Νο                 | 2         |  |
|                      |                                                                                                    | I                                                   | I                  | I         |  |

| System Or                         |                                                                                                    |                                                     | Resources Required |           |  |
|-----------------------------------|----------------------------------------------------------------------------------------------------|-----------------------------------------------------|--------------------|-----------|--|
| Subsystem<br>Fault<br>Symptom No. | Symptom                                                                                                    | Primary<br>Troubleshooting<br>Procedure (PTP)       | STE                | Personnel |  |
|                                   | THERMAL IMAGING SUE                                                                                                    | SYSTEM                                              |                    |           |  |
| TIS-1                             | Thermal Imaging System Picture Is Bad                                                                                             | Refer to TM 9-<br>2350-255-20-<br>2-2-2, Para. 10-7 | No                 | 2         |  |
| TIS-2                             | Range, Ready To Fire, Multiple Returns,<br>And F Symbols Do Not Appear In<br>Gunner's Primary Sight                               | Refer to TM 9-<br>2350-255-20-<br>2-2-2, Para. 10-7 | No                 | 2         |  |
| TIS-3                             | Ready To Fire Symbol Will Not Appear In<br>Gunner's Primary Sight                                                                 | Refer to TM 9-<br>2350-255-20-<br>2-2-2, Para. 10-7 | No                 | 2         |  |
| TIS-4                             | Ready To Fire Symbol Is Present In Gun-<br>ner's Primary Sight Whenever Turret<br>Power Is On                                     | Refer to TM 9-<br>2350-255-20-<br>2-2-2, Para. 10-7 | No                 | 2         |  |
| TIS-5                             | Laser Rangefinder Multiple Returns Sym-<br>bol Does Not Appear In Gunner's Primary<br>Sight When Multiple Returns Are<br>Received | Refer to TM 9-<br>2350-255-20-<br>2-2-2, Para. 10-7 | No                 | 2         |  |
| TIS-6                             | Laser Rangefinder Multiple Returns Sym-<br>bol Is Present In Gunner's Primary Sight<br>Whenever Turret Power Is On                | Refer to TM 9-<br>2350-255-20-<br>2-2-2, Para. 10-7 | No                 | 2         |  |
| TIS-7                             | F Symbol Is Not Present In Gunner's<br>Primary Sight When Fire Control Malfunc-<br>tion Exists                                    | Refer to TM 9-<br>2350-255-20-<br>2-2-2, Para. 10-7 | No                 | 2         |  |
| TIS-8                             | F Symbol Is Present In Gunner's Primary<br>Sight When No Fire Control Malfunction<br>Exists                                       | Refer to TM 9-<br>2350-255-20-<br>2-2-2, Para. 10-7 | No                 | 2         |  |
| TIS-9                             | Thermal Imaging System FAULT Light<br>Stays On, Or TRU READY Light Stays Off                                                      | Refer to TM 9-<br>2350-255-20-<br>2-2-2, Para. 10-7 | No                 | 2         |  |
| TIS-10                            | Cannot Align Thermal Imaging System<br>Reticle With Gunner's Primary Sight Bore-<br>sight Aiming Point                            | Refer to TM 9-<br>2350-255-20-<br>2-2-2, Para. 10-7 | No                 | 2         |  |
| TIS-11                            | CONTRAST Control On Thermal Imaging<br>System Image Control Unit Does Not<br>Provide Proper Contrast Adjustment                   | Refer to TM 9-<br>2350-255-20-<br>2-2-2, Para. 10-7 | No                 | 2         |  |
|                                   |                                                                                                    |                                                     |                    | -         |  |

| System Or                         |                                                                                                    | Delesson                                                                                 | Resources Required |           |  |
|-----------------------------------|----------------------------------------------------------------------------------------------------|------------------------------------------------------------------------------------------|--------------------|-----------|--|
| Subsystem<br>Fault<br>Symptom No. | Symptom                                                                                                    | Primary<br>Troubleshooting<br>Procedure (PTP)                                            | STE                | Personnel |  |
|                                   | THERMAL IMAGING SUBSYST                                                                                                    | EM (Continued)                                                                           |                    |           |  |
| TIS-12                            | Thermal Imaging System Reticle Does<br>Not Provide Proper Lead Angle                                                            | Refer to TM 9-<br>2350-255-20-<br>2-2-2, Para. 10-7                                      | No                 | 2         |  |
| TIS-13                            | Thermal Imaging System Thermal<br>Receiver Makes Noises When THERMAL<br>MODE Switch is Set To OFF                               | Refer to TM 9-<br>2350-255-20-<br>2-2-2, Para. 16-1                                      | No                 | 2         |  |
| TIS-14                            | Thermal Imaging System Has Black, Flash-<br>Ing, Or Flickering Lines                                                            | Refer to TM 9-<br>2350-255-20-<br>2-2-2, Para. 16-1                                      | No                 | 2         |  |
| TIS-15                            | No Thermal Imaging System Picture                                                                                               | Refer to TM 9-<br>2350-255-20-<br>2-2-2, Para. 16-1                                      | No                 | 2         |  |
| ••••                              | Top Of Thermal Imaging System Picture<br>Is Uneven Or Jagged                                                                    | Replace Image<br>Control Unit.<br>Refer to TM 9-<br>2350-255-20-<br>2-3-3, Para. 7-24    |                    |           |  |
| ••••                              | image Magnification Does Not Change<br>When THERMAL MAGNIFICATION Switch<br>On Thermal Receiver Unit is Moved From<br>3X to 10X | Replace Thermal<br>Receiver Unit.<br>Refer to TM 9-<br>2350-255-20-<br>2-3-3, Para. 7-24 |                    |           |  |

Volume II Para. 6-1

| System Or                         |                                                                                                    |                                                                                       | <b>Resources Required</b> |           |  |
|-----------------------------------|----------------------------------------------------------------------------------------------------|---------------------------------------------------------------------------------------|---------------------------|-----------|--|
| Subsystem<br>Fault<br>Symptom No. | 8ymptom                                                                                                    | Primary<br>Troubieshooting<br>Procedure (PTP)                                         | STE                       | Personnei |  |
| CWS-1                             | Commander's Weapon Station Does Not<br>Traverse In POWER Mode. MANUAL<br>Mode OK                                                                   | Refer to TM 9-<br>2350-255-20-<br>2-2-2, Para. 11-2                                   | Yes                       | 2         |  |
| CWS-2                             | Commander's Weapon Station Traverses<br>With Only Commander's Power Control<br>Handle Palm Switch Pressed                                          | Refer to TM 9-<br>2350-255-20-<br>2-2-2, Para. 11-2                                   | Yes                       | 2         |  |
| CWS-3                             | Commander's Weapon Station Traverse<br>Speed Increases To A High Rate With<br>Slight Movement Of Commander's Power<br>Control Handle Thumb Control | Refer to TM 9-<br>2350-255-20-<br>2-2-2, Para. 11-2                                   | Yes                       | 2         |  |
| CWS-4                             | Commander's Weapon Station Does Not<br>Track Smoothly At Low Speeds                                                                                | Refer to TM 9-<br>2350-255-20-<br>2-2-2, Para. 11-2                                   | Yes                       | 2         |  |
| CWS-5                             | Commander's Weapon Station Traverses<br>In Only One Direction in Power Mode                                                                        | Refer to TM 9-<br>2350-255-20-<br>2-2-2, Para. 11-2                                   | Yes                       | 2         |  |
| CWS-6                             | Commander's Weapon Station Traverses<br>With Only Commander's Power Controi<br>Handle Thumb Control Moved                                          | Refer to TM 9-<br>2350-255-20-<br>2-2-2, Para. 11-2                                   | Yes                       | 2         |  |
| CWS-7                             | Commander's Weapon Station Does Not<br>Move or Move Smoothly In MANUAL<br>Mode. POWER Mode OK                                                      | Refer to TM 9-<br>2350-255-20-<br>2-2-2, Para. 11-2                                   | Yes                       | 2         |  |
|                                   | Commander's Weapon Station Only Tra-<br>verses At One Constant Speed                                                                               | Replace Power<br>Control Unit.<br>Refer to TM 9-<br>2350-255-20-<br>2-3-1, Para. 2-12 |                           |           |  |

Table 6-5. Commander's Weapon Station System Fault Symptom Index

Voiume II Para. 6-1

4

| System Or                         |                                                                                                    | Drimony                                                                                                    | Resources Required |           |  |
|-----------------------------------|----------------------------------------------------------------------------------------------------|----------------------------------------------------------------------------------------------------|--------------------|-----------|--|
| Subsystem<br>Fault<br>Symptom No. | Symptom                                                                                                   | Troubleshooting<br>Procedure (PTP)                                                                         | STE                | Personnel |  |
| SGRS-1                            | Neither Smoke Grenade Launcher Fires<br>When SALVO 1 Or 2 Pushbutton Is Pres-<br>sed                      | Refer to TM 9-<br>2350-255-20-<br>2-2-2, Para. 12-2                                                        | No                 | 2         |  |
| SGRS-2                            | Smoke Grenades Do Not Fire From Right<br>Launcher When SALVO 1 Pushbutton Is<br>Pressed. Left Launcher OK | Refer to TM 9-<br>2350-255-20-<br>2-2-2, Para. 12-2                                                        | No                 | 2         |  |
| SGRS-3                            | Smoke Grenades Do Not Fire From Left<br>Launcher When SALVO 1 Pushbutton Is<br>Pressed. Right Launcher OK | Refer to TM 9-<br>2350-255-20-<br>2-2-2, Para. 12-2                                                        | No                 | 2         |  |
| SGRS-4                            | Smoke Grenades Do Not Fire From Right<br>Launcher When SALVO 2 Pushbutton Is<br>Pressed. Left Launcher OK | Refer to TM 9-<br>2350-255-20-<br>2-2-2, Para. 12-2                                                        | No                 | 2         |  |
| SGRS-5                            | Smoke Grenades Do Not Fire From Left<br>Launcher When SALVO 2 Pushbutton Is<br>Pressed. Right Launcher OK | Refer to TM 9-<br>2350-255-20-<br>2-2-2, Para. 12-2                                                        | No                 | 2         |  |
| SGRS-6                            | Neither Launcher Fires Smoke Grenades<br>When SALVO 1 Pushbutton is Pressed                               | Refer to TM 9-<br>2350-255-20-<br>2-2-2, Para. 12-2                                                        | No                 | 2         |  |
| SGRS-7                            | Neither Launcher Fires Smoke Grenades<br>When SALVO 2 Pushbutton Is Pressed                               | Refer to TM 9-<br>2350-255-20-<br>2-2-2, Para. 12-2                                                        | No                 | 2         |  |
| SGRS-8                            | All Smoke Grenades Fire When Only One<br>SALVO Pushbutton is Pressed                                      | Refer to TM 9-<br>2350-255-20-<br>2-2-2, Para. 12-2                                                        | No                 | 2         |  |
| SGRS-9                            | Left Launcher Fires An Incorrect Number<br>Of Smoke Grenades                                              | Refer to TM<br>9-2350-255-20-<br>2-2-2, Para. 12-2                                                         | No                 | 2         |  |
| SGRS-10                           | Right Launcher Fires An Incorrect Number<br>Of Smoke Grenades                                             | Refer to TM<br>9-2350-255-20-<br>2-2-2, Para. 12-2                                                         | No                 | 2         |  |
| SGRS-11                           | One Salvo Of Smoke Grenades Fires<br>Without Pressing SALVO Pushbuttons                                   | Refer to TM<br>9-2350-255-20-<br>2-2-2, Para. 12-2                                                         | No                 | 2         |  |
|                                   | Smoke Grenades Can Be Fired With<br>SAFE-READY Switch In SAFE Position                                    | Replace<br>Commander's<br>Control Panel<br>Assembly.<br>Refer to TM 9-<br>2350-255-20-<br>2-3-1, Para. 2-5 |                    |           |  |

| Table 6-6. | Smoke Grenade | System           | Fault | Symptom        | Index  |
|------------|---------------|------------------|-------|----------------|--------|
|            |               | <b>Oyaco</b> ini |       | o y in p to in | IIIGOA |

| System Or                         |                                                                                                    | Deriver and                                                                           | Resources Required |           |  |
|-----------------------------------|----------------------------------------------------------------------------------------------------|---------------------------------------------------------------------------------------|--------------------|-----------|--|
| Subsystem<br>Fault<br>Symptom No. | ibsystem<br>Fault Symptom<br>nptom No.                                                                                    |                                                                                       | STE                | Personnel |  |
| NBC-1                             | Driver's Electric Air Heater Does Not<br>Work. GAS PARTIC FILTER Light Comes<br>On                                        | Refer to TM 9-<br>2350-255-20-<br>2-2-2, Para. 13-2                                   | No                 | 2         |  |
| NBC-2                             | GAS PARTIC FILTER Light Does Not Come<br>On. All Heaters Work                                                             | Refer to TM 9-<br>2350-255-20-<br>2-2-2, Para. 13-2                                   | No                 | 2         |  |
| NBC-3                             | GAS PARTIC FILTER Light Does Not Come<br>On. Gas Particulate Blower Does Not<br>Work. No Heaters Work                     | Refer to TM 9-<br>2350-255-20-<br>2-2-2, Para. 13-2                                   | No                 | 2         |  |
| NBC-4                             | Gas Particulate Blower Does Not Work.<br>GAS PARTIC FILTER Light Comes On                                                 | Refer to TM 9-<br>2350-255-20-<br>2-2-2, Para. 13-2                                   | No                 | 2         |  |
| NBC-5                             | Gunner's Heater Does Not Work. Com-<br>mander's And Loader's Heaters OK                                                   | Refer to TM 9-<br>2350-255-20-<br>2-2-2, Para. 13-2                                   | No                 | 2         |  |
| NBC-6                             | Commander's Heater Does Not Work.<br>Gunner's And Loader's Heaters OK                                                     | Refer to TM 9-<br>2350-255-20-<br>2-2-2, Para. 13-2                                   | No                 | 2         |  |
| NBC-7                             | Loader's Heater Does Not Work. Com-<br>mander's And Gunner's Heaters OK                                                   | Refer to TM 9-<br>2350-255-20-<br>2-2-2, Para. 13-2                                   | No                 | 2         |  |
| NBC-8                             | Gas Particulate Blower And GAS PARTIC<br>FILTER Light Stay On When GAS PARTIC<br>FILTER Switch Is Set To OFF Position     | Refer to TM 9-<br>2350-255-20-<br>2-2-2, Para. 13-2                                   | No                 | 2         |  |
|                                   | Gunner's, Commander's, and Loader's<br>Heaters Do Not Work. Driver's Electric<br>Air Heater And Gas Particulate Blower OK | Replace Turret<br>Networks Box.<br>Refer to TM 9-<br>2350-255-20-<br>2-3-1, Para. 2-7 |                    |           |  |

 Table 6-7.
 Nuclear, Biological Chemical System Fault Symptom Index

4

| System Or<br>Subsystem<br>Fault<br>Symptom No. |                                                                                                    |                                                     | Resources Required |           |  |
|------------------------------------------------|----------------------------------------------------------------------------------------------------|-----------------------------------------------------|--------------------|-----------|--|
|                                                | Symptom                                                                                                    | Primary<br>Troubleshooting<br>Procedure (PTP)       | STE                | Personnel |  |
| COMM-1                                         | Cannot Communicate On Radio Or Inter-<br>com. Amplifier Power Indicator Light And<br>Receiver-Transmitter Dial Lights Do Not<br>Come On | Refer to TM 9-<br>2350-255-20-<br>2-2-2, Para. 14-2 | No                 | 1         |  |
|                                                | <b>NOTE</b><br>Refer to TM 11-5820-401-20-2 For All<br>Other Fault Symptoms In The Commun-<br>ication System                            |                                                     |                    |           |  |

| Table 6- | 8. Comr | nunication | Sys | stem | Fault | Sym | ptom | index |
|----------|---------|------------|-----|------|-------|-----|------|-------|
|----------|---------|------------|-----|------|-------|-----|------|-------|

|                                                |                                                       |                                                     | <b>Resources Required</b> |           |  |
|------------------------------------------------|-------------------------------------------------------|-----------------------------------------------------|---------------------------|-----------|--|
| System Or<br>Subsystem<br>Fault<br>Symptom No. | Symptom                                               | Primary<br>Troubleshooting<br>Procedure (PTP)       | STE                       | Personnel |  |
| TCB-2                                          | Circuit Breaker 2 On Turret Networks Box<br>Shuts Off | Refer to TM 9-<br>2350-255-20-<br>2-2-3, Para. 17-2 | No                        | 1         |  |
| TĊB-3                                          | Circuit Breaker 3 On Turret Networks Box<br>Shuts Off | Refer to TM 9-<br>2350-255-20-<br>2-2-3, Para. 17-2 | No                        | 1         |  |
| TCB-4                                          | Circuit Breaker 4 On Turret Networks Box<br>Shuts Off | Refer to TM 9-<br>2350-255-20-<br>2-2-3, Para. 17-2 | No                        | 1         |  |
| TCB-5                                          | Circuit Breaker 5 On Turret Networks Box<br>Shuts Off | Refer to TM 9-<br>2350-255-20-<br>2-2-3, Para. 17-2 | No                        | 1         |  |
| TCB-6                                          | Circuit Breaker 6 On Turret Networks Box<br>Shuts Off | Refer to TM 9-<br>2350-255-20-<br>2-2-3, Para. 17-2 | No                        | 1         |  |
| TCB-9                                          | Circuit Breaker 9 On Turret Networks Box<br>Shuts Off | Refer to TM 9-<br>2350-255-20-<br>2-2-3, Para. 17-2 | No                        | 2         |  |

Table 6-9. Turret Circuit Breaker System Fault Symptom Index

| System Or                         |                                                        |                                                     | Resources Required |           |  |
|-----------------------------------|--------------------------------------------------------|-----------------------------------------------------|--------------------|-----------|--|
| Subsystem<br>Fault<br>Symptom No. | Symptom                                                | Primary<br>Troubleshooting<br>Procedure (PTP)       | STE                | Personnel |  |
| TCB-10                            | Circuit Breaker 10 On Turret Networks<br>Box Shuts Off | Refer to TM 9-<br>2350-255-20-<br>2-2-3, Para. 17-2 | No                 | 1         |  |
| TCB-11                            | Circuit Breaker 11 On Turret Networks<br>Box Shuts Off | Refer to TM 9-<br>2350-255-20-<br>2-2-3, Para. 17-2 | No                 | 1         |  |
| TCB-12                            | Circuit Breaker 12 On Turret Networks<br>Box Shuts Off | Refer to TM 9-<br>2350-255-20-<br>2-2-3, Para. 17-2 | No                 | 1         |  |
| TCB-13                            | Circuit Breaker 13 On Turret Networks<br>Box Shuts Off | Refer to TM 9-<br>2350-255-20-<br>2-2-3, Para. 17-2 | No                 | 1         |  |
| TCB-14                            | Circuit Breaker 14 On Turret Networks<br>Box Shuts Off | Refer to TM 9-<br>2350-255-20-<br>2-2-3, Para. 17-2 | No                 | 1         |  |
| TCB-15                            | Circuit Breaker 15 On Turret Networks<br>Box Shuts Off | Refer to TM 9-<br>2350-255-20-<br>2-2-3, Para. 17-2 | No                 | 1         |  |
| TCB-16                            | Circuit Breaker 16 On Turret Networks<br>Box Shuts Off | Refer to TM 9-<br>2350-255-20-<br>2-2-3, Para. 17-2 | No                 | 1         |  |
| TCB-17                            | Circuit Breaker 17 On Turret Networks<br>Box Shuts Off | Refer to TM 9-<br>2350-255-20-<br>2-2-3, Para. 17-2 | No                 | 1         |  |
| TCB-18                            | Circuit Breaker 18 On Turret Networks<br>Box Shuts Off | Refer to TM 9-<br>2350-255-20-<br>2-2-3, Para. 17-2 | No                 | 1         |  |
| TCB-19                            | Circuit Breaker 19 On Turret Networks<br>Box Shuts Off | Refer to TM 9-<br>2350-255-20-<br>2-2-3, Para. 17-2 | No                 | 1         |  |
| TCB-20                            | Circuit Breaker 20 On Turret Networks<br>Box Shuts Off | Refer to TM 9-<br>2350-255-20-<br>2-2-3, Para. 17-2 | No                 | 1         |  |

| Table 6-9. | Turret | <b>Circuit Brea</b> | ker System | Fault Sy | /mptom lr | ndex (Contin | ued) |
|------------|--------|---------------------|------------|----------|-----------|--------------|------|
|------------|--------|---------------------|------------|----------|-----------|--------------|------|

| System Or                         |                                                        |                                                     | Resources Required |           |  |
|-----------------------------------|--------------------------------------------------------|-----------------------------------------------------|--------------------|-----------|--|
| Subsystem<br>Fault<br>Symptom No. | Symptom                                                | Primary<br>Troubleshooting<br>Procedure (PTP)       | STE                | Personnel |  |
| TCB-21                            | Circuit Breaker 21 On Turret Networks<br>Box Shuts Off | Refer to TM 9-<br>2350-255-20-<br>2-2-3, Para. 17-2 | No                 | 1         |  |
| TCB-22                            | Circuit Breaker 22 On Turret Networks<br>Box Shuts Off | Refer to TM 9-<br>2350-255-20-<br>2-2-3, Para. 17-2 | No                 | 1         |  |
| TCB-25                            | Circuit Breaker 25 On Turret Networks<br>Box Shuts Off | Refer to TM 9-<br>2350-255-20-<br>2-2-3, Para. 17-2 | No                 | 1         |  |
| TCB-27                            | Circuit Breaker 27 On Turret Networks<br>Box Shuts Off | Refer to TM 9-<br>2350-255-20-<br>2-2-3, Para. 17-2 | No                 | 1         |  |
| TCB-28                            | Circuit Breaker 28 On Turret Networks<br>Box Shuts Off | Refer to TM 9-<br>2350-255-20-<br>2-2-3, Para. 17-2 | No                 | 1         |  |
| TCB-29                            | Circuit Breaker 29 On Turret Networks<br>Box Shuts Off | Refer to TM 9-<br>2350-255-20-<br>2-2-3, Para. 17-2 | No                 | 1         |  |
| TCB-30                            | Circuit Breaker 30 On Turret Networks<br>Box Shuts Off | Refer to TM 9-<br>2350-255-20-<br>2-2-3, Para. 17-2 | No                 | 1         |  |
| TCB-31                            | Circuit Breaker 31 On Turret Networks<br>Box Shuts Off | Refer to TM 9-<br>2350-255-20-<br>2-2-3, Para. 17-2 | No                 | 1         |  |
| TCB-32                            | Circuit Breaker 32 On Turret Networks<br>Box Shuts Off | Refer to TM 9-<br>2350-255-20-<br>2-2-3, Para. 17-2 | No                 | 1         |  |

| Table 80    | Turnet | Circuit Breeker | Sustam Equit | Sumatom | Index (Continued | • |
|-------------|--------|-----------------|--------------|---------|------------------|---|
| i adie 0-5. | Inter  | CITCUIT DIGARGE | oystem rauit | aymptom | Index (Continued | 1 |

### CHAPTER 7 SAMPLE TROUBLESHOOTING CHARTS

7-1. General. This chapter explains how the troubleshooting and test equipment procedures in this manual should be used. It includes samples of a typical fault isolation flowchart in a troubleshooting procedure. Also, a typical test equipment procedure is explained.

7-2. Fault Isolation Flowchart. The fault isolation flowchart is the basic procedure for finding bad components. It describes and illustrates each step of the troubleshooting procedure with enough detail so that a soldier with little or no experience can find and correct faults. Each flowchart begins with a fault symptom that can be seen, felt or heard by one or more members of the crew during operation of the tank. A typical fault isolation flowchart in a troubleshooting procedure can be found in figure 7-1.

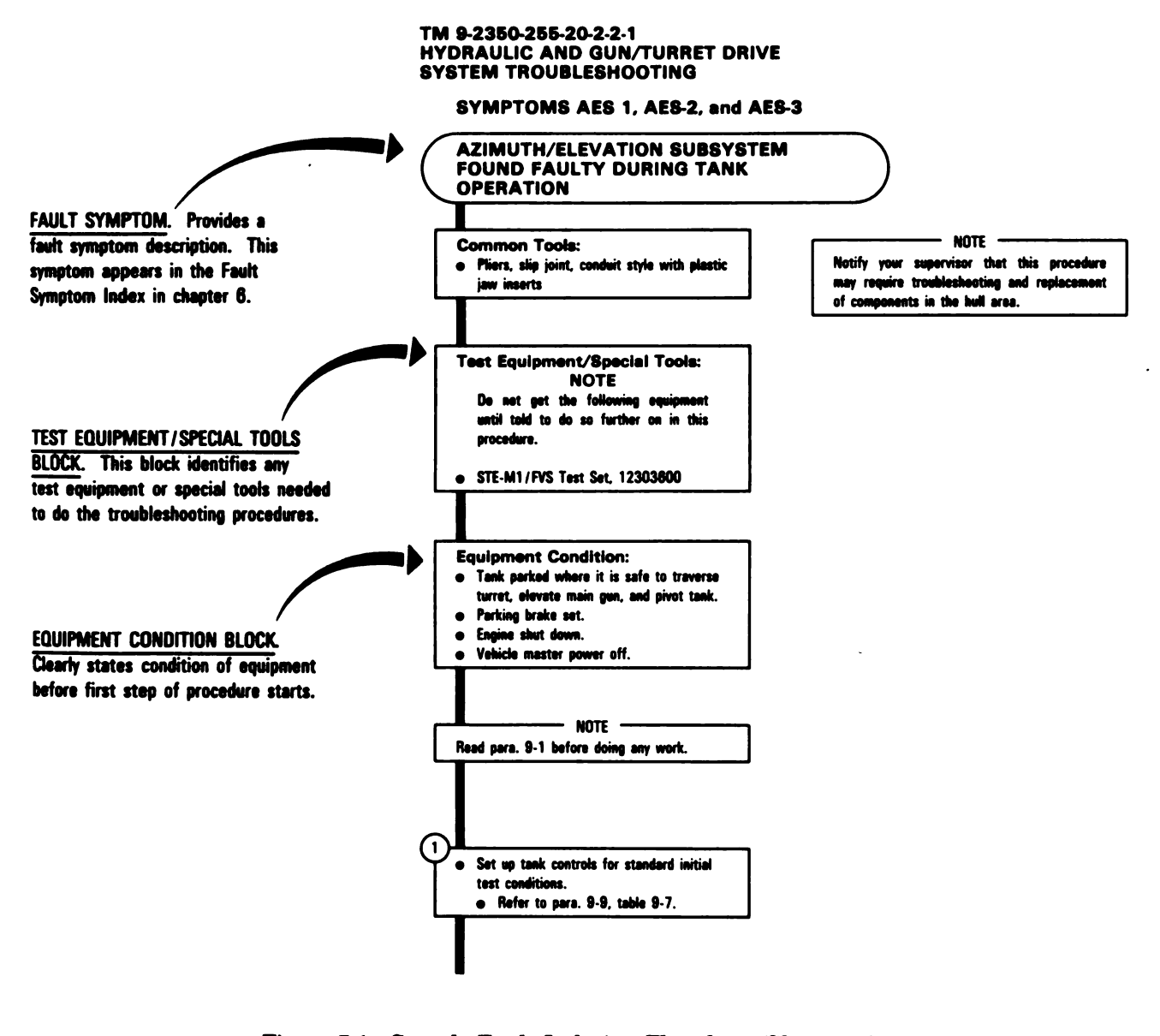

Figure 7-1. Sample Fault Isolation Flowchart (Sheet 1 of 11) Volume II Para. 7-1

ARR82-5526

7-1

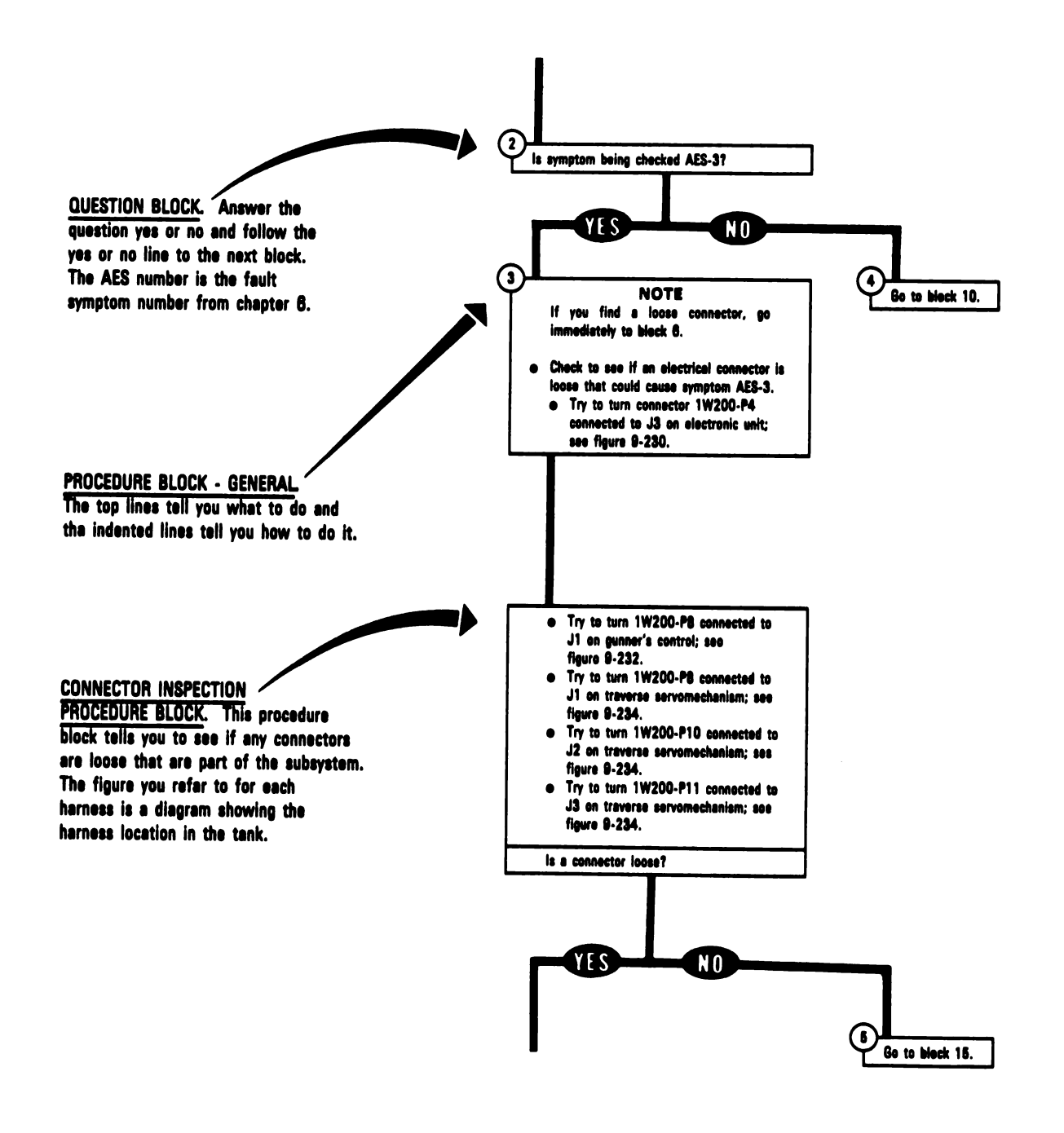

### Figure 7-1. Sample Fault Isolation Flowchart (Sheet 2 of 11) Volume II Para, 7-2

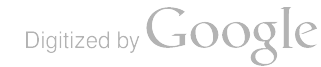

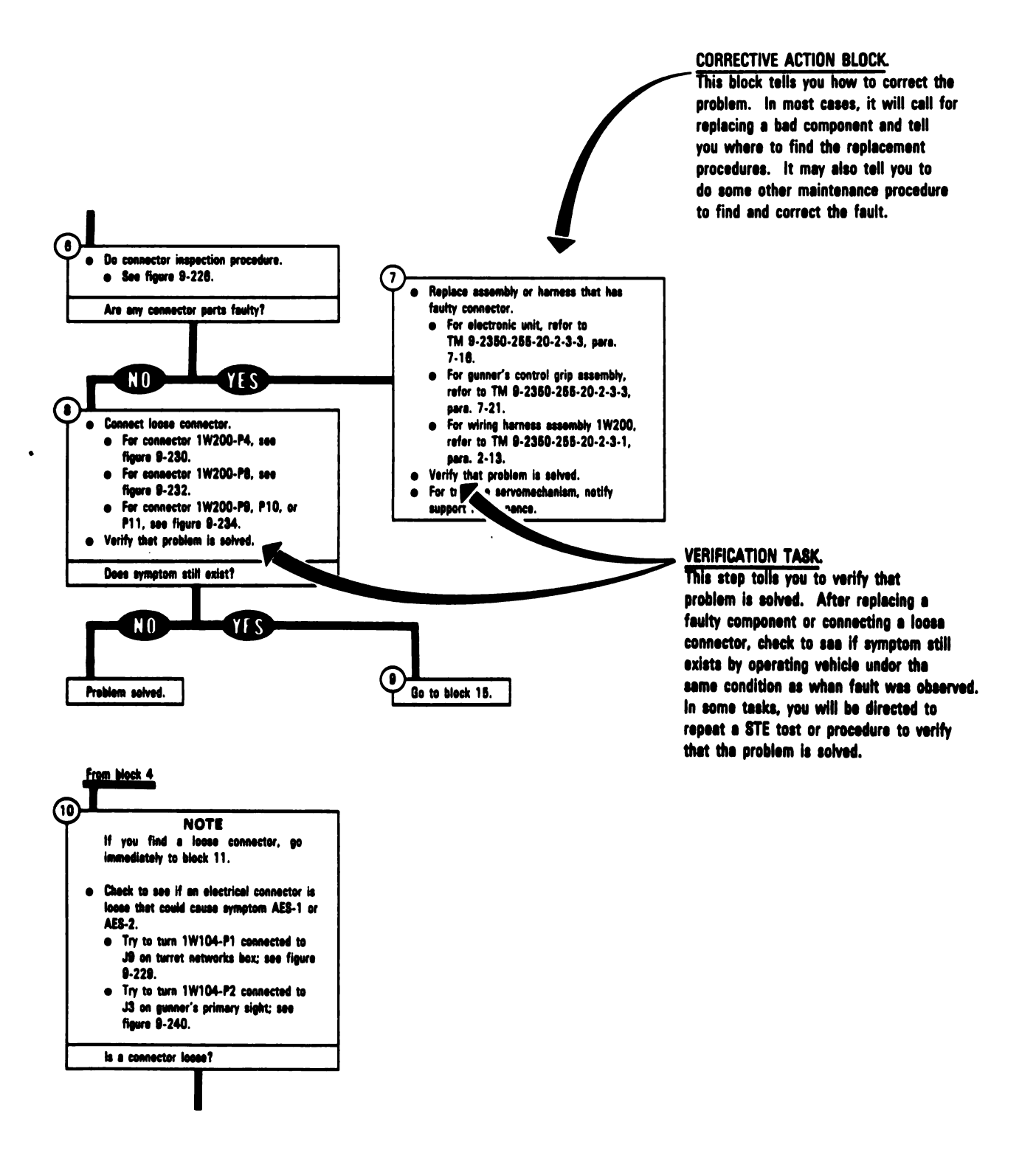

7.3

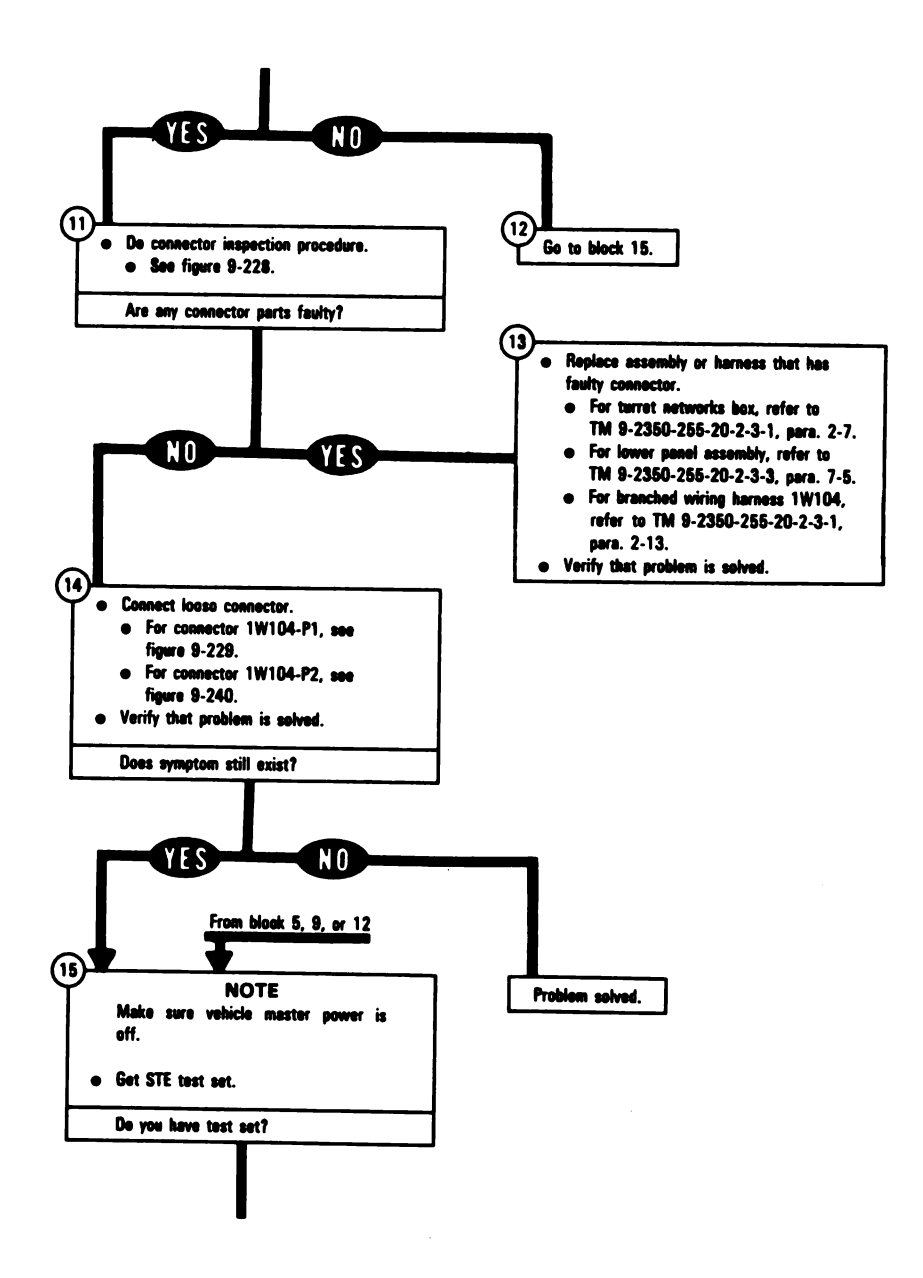

### Figure 7-1. Sample Fault Isolation Flowchart (Sheet 4 of 11) Volume II Para. 7-2

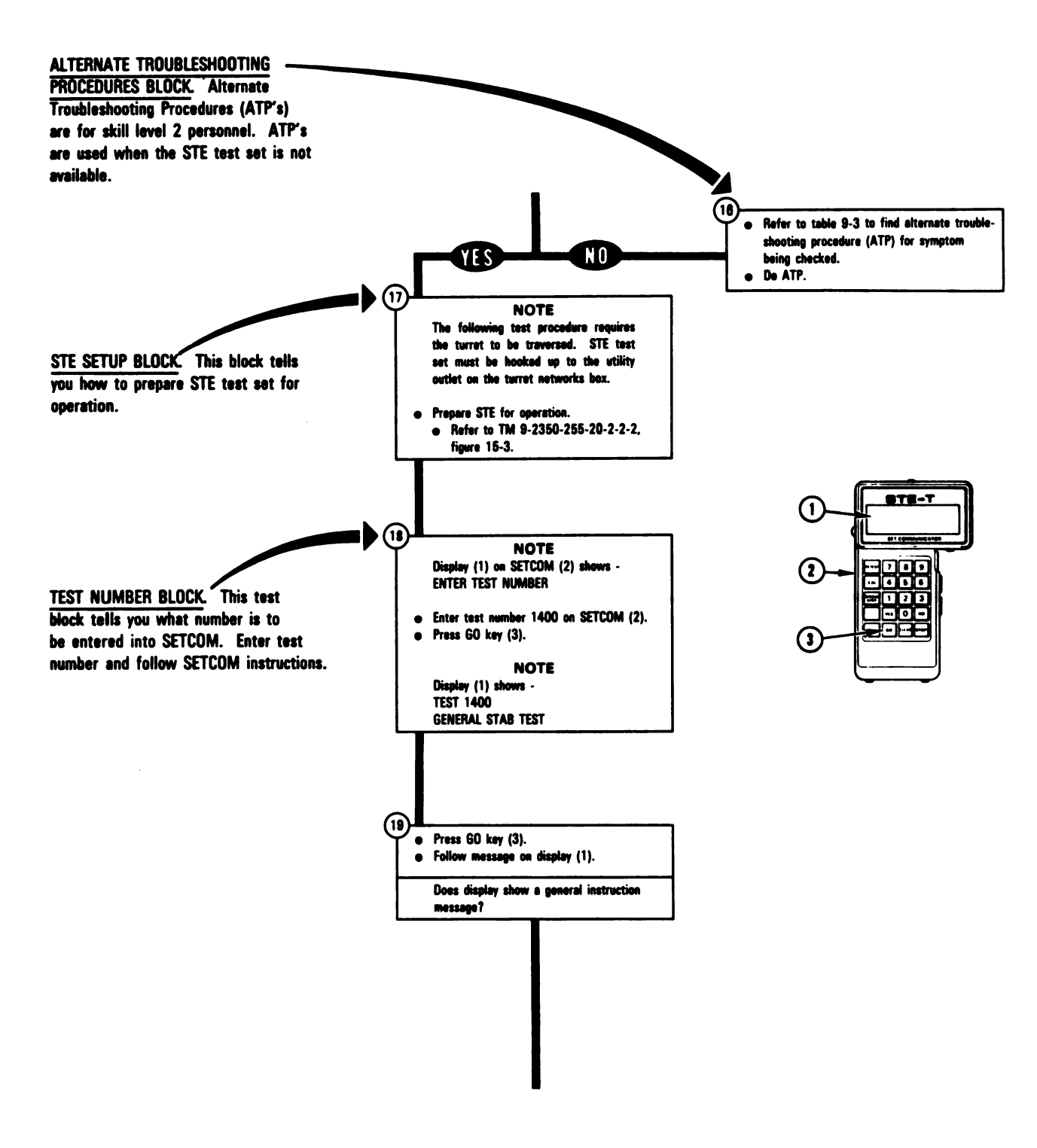

Figure 7-1. Sample Fault Isolation Flowchart (Sheet 5 of 11) Volume II Para. 7-2 ARR82-5530

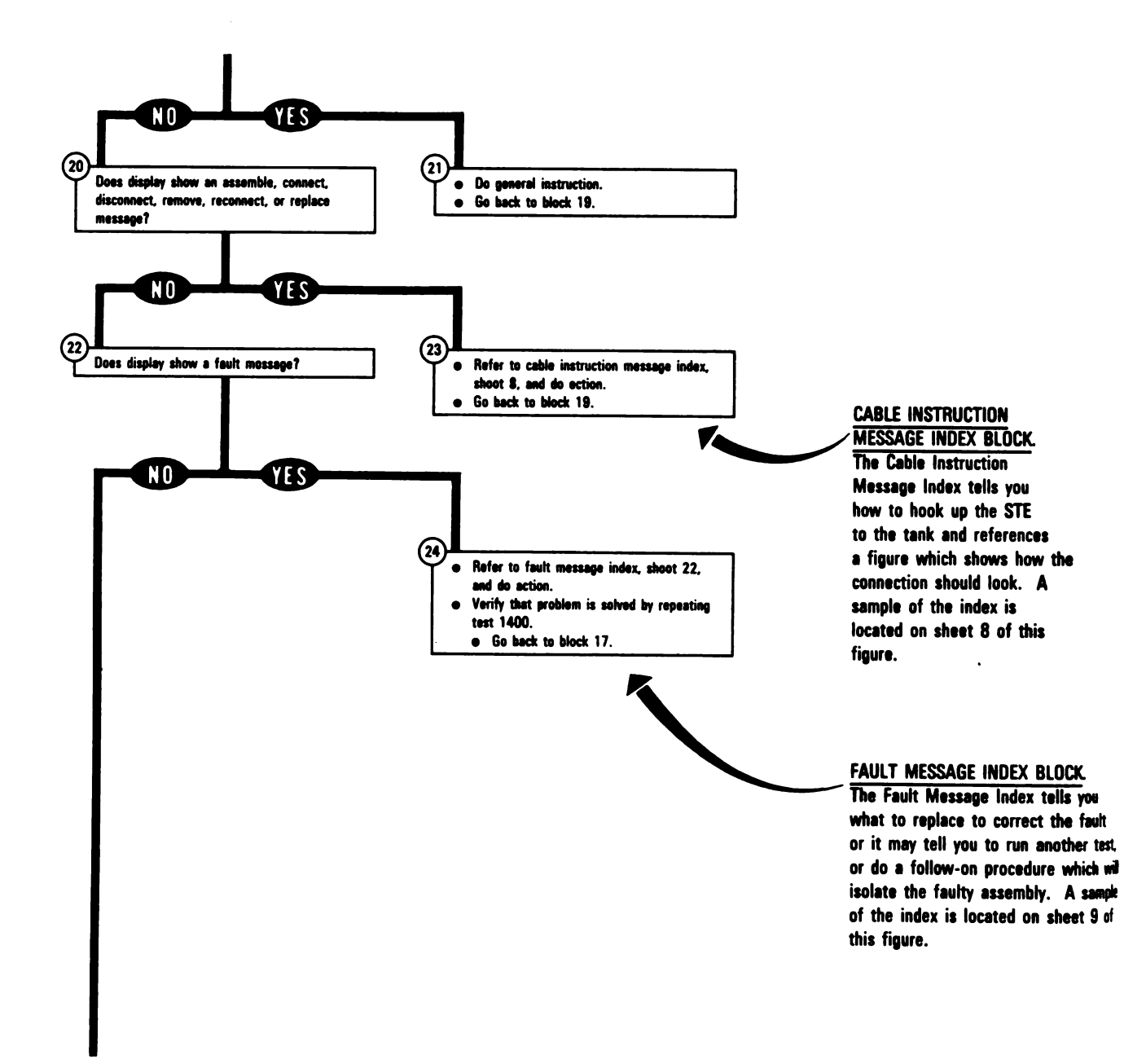

### Figure 7-1. Sample Fault Isolation Flowchart (Sheet 6 of 11) Volume II Para. 7-2

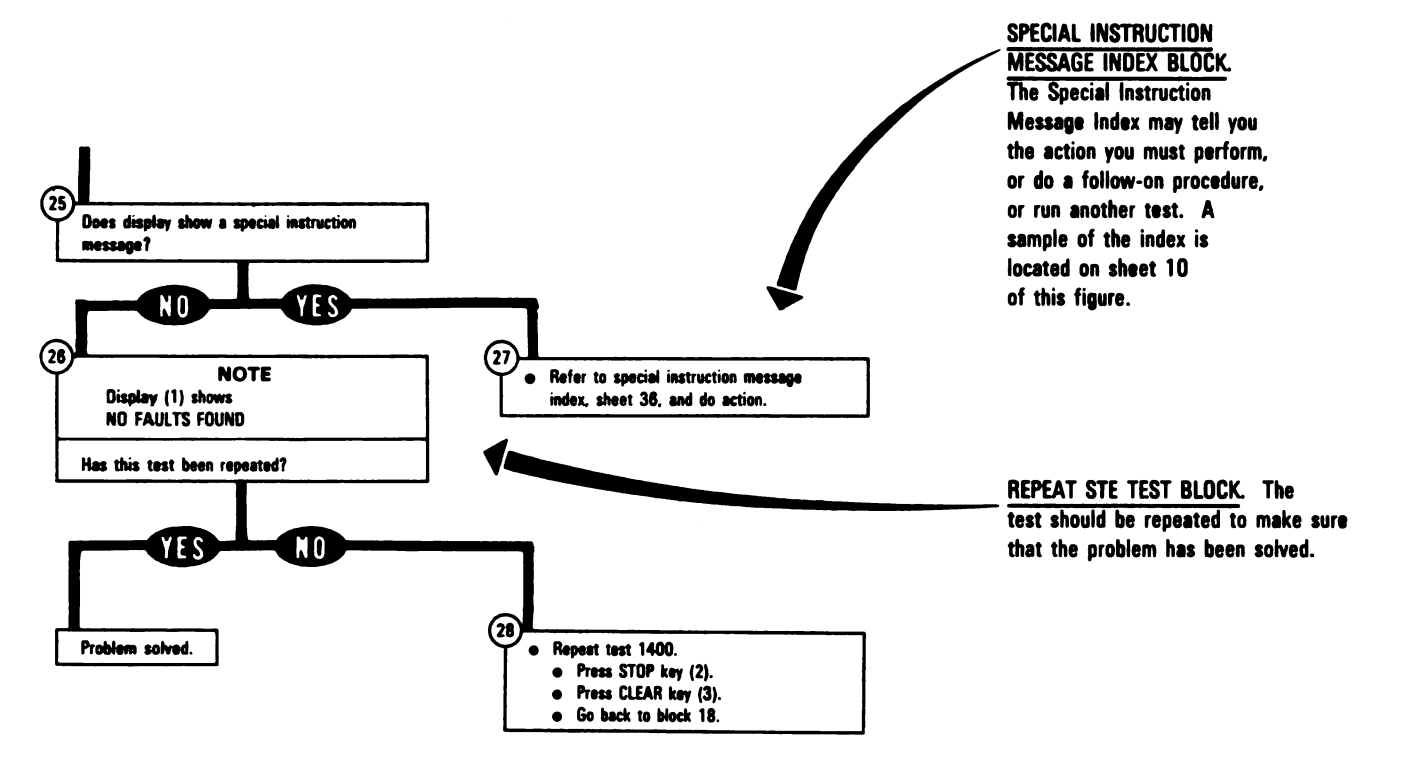

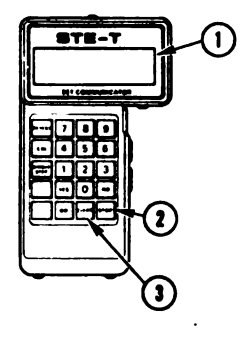

### Figure 7-1. Sample Fault Isolation Flowchart (Sheet 7 of 11) Volume II Para. 7-2

ARR82-5532

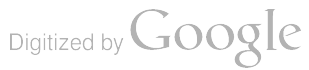

#### **CABLE INSTRUCTION MESSAGE**

COLUMN. This column shows the assemble, connect, disconnect, or reconnect message you see displayed on the STE SETCOM.

## TM 9-2350-255-20-2-2-1 HYDRAULIC AND GUN/TURRET DRIVE SYSTEM TROUBLESHOOTING

Azimuth/Elevation Subsystem Cable Instruction Message Index

| Cable Instruction<br>Message                                                                                                    | Action                                                                                                    |
|----------------------------------------------------------------------------------------------------|----------------------------------------------------------------------------------------------------|
| ASSEMBLE CX304,<br>CX307 AND CA419                                                                                                    | <ul> <li>Connect P1 on CIB cable CX304 to P3 on DBA CX307.</li> <li>Connect P2 on adapter CA419 to P1 on DBA CX307.</li> <li>See figure 9-11.</li> </ul>                                                          |
| ASSEMBLE CX304,<br>CX307 AND CA421                                                                                                    | <ul> <li>Connect P1 on CIB cable CX304 to P3 on DBA CX307.</li> <li>Connect P2 on adapter CA421 to P2 on DBA CX307.</li> <li>See figure 9-27.</li> </ul>                                                          |
| ASSEMBLE CX304,<br>CX307 AND CA505                                                                                                    | <ul> <li>Connect P1 on CIB cable CX304 to P3 on DBA CX307.</li> <li>Connect P2 on adapter CA505 to P1 on DBA CX307.</li> <li>See figure 9-17.</li> </ul>                                                          |
| ASSEMBLE CX304,<br>CX307 AND CA515                                                                                                    | <ul> <li>Connect P1 on CIB cable CX304 to P3 on DBA CX307.</li> <li>Connect P2 on adapter CA515 to P1 on DBA CX307.</li> <li>See figure 9-29.</li> </ul>                                                          |
| ASSEMBLE CX304,<br>CX307 AND CA515/16                                                                                                    | <ul> <li>Connect P1 on CIB cable CX304 to P3 on DBA CX307.</li> <li>Connect P2 on adapter CA515 to P1 on DBA CX307.</li> <li>Connect P2 on adapter CA516 to P2 on DBA CX307.</li> <li>See figure 9-29.</li> </ul> |
| ASSEMBLE CX304,<br>CX307 AND CA527                                                                                                    | <ul> <li>Connect P1 on CIB cable CX304 to P3 on DBA CX307.</li> <li>Connect P2 on adapter CA527 to P1 on DBA CX307.</li> <li>See figure 9-7.</li> </ul>                                                           |
| ASSEMBLE CX304,<br>CX308 AND CA535/36                                                                                                    | <ul> <li>Connect P1 on CIB cable to P3 on DBA CX308.</li> <li>Connect P2 on adapter CA535 to P1 on DBA CX308.</li> <li>Connect P2 on adapter CA536 to P2 on DBA CX308.</li> <li>See figure 9-18.</li> </ul>       |
| ASSEMBLE CX304,<br>CX308 AND CA537                                                                                                    | <ul> <li>Connect P1 on CIB cable CX304 to P3 on DBA CX308.</li> <li>Connect P2 on adapter CA537 to P2 on DBA CX308.</li> <li>See figure 9-9.</li> </ul>                                                           |
| ASSEMBLE CX305,<br>CX307 AND CA417                                                                                                    | <ul> <li>Connect P1 on CIB cable CX305 to P3 on DBA CX307.</li> <li>Connect P2 on adapter CA417 to P2 on DBA CX307.</li> <li>See figure 9-13.</li> </ul>                                                          |
| ASSEMBLE CX305,<br>CX307 AND CA417/18                                                                                                    | <ul> <li>Connect P1 on CIB cable CX305 to P3 on DBA CX307.</li> <li>Connect P2 on adapter CA418 to P1 on DBA CX307.</li> <li>Connect P2 on adapter CA417 to P2 on DBA CX307.</li> <li>See figure 9-13.</li> </ul> |
| INDEX ACTION COLUMN. The ASSEMBLE CX305,<br>action column tells you how to assemble, connect, disconnect, or reconnect a vehicle harness, STE | <ul> <li>Connect P1 on CIB cable CX305 to P3 on DBA CX307.</li> <li>Connect P2 on adapter CA419 to P1 on DBA CX307.</li> <li>See figure 9-11.</li> </ul>                                                          |
| cable(s), or STE adapter(s) when a                                                                                                    |                                                                                                    |
| on the STE SETCOM. A typical                                                                                                    |                                                                                                    |
| illustration which shows you how to                                                                                                    |                                                                                                    |
| sheet 11 of this figure.                                                                                                    |                                                                                                    |

Figure 7-1. Sample Fault Isolation Flowchart (Sheet 8 of 11) Volume II Para. 7-2

ARR82-5533

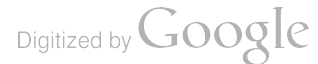

FAULT MESSAGE COLUMN. This column shows the fault message you see displayed on the STE SETCOM.

1

## TM 9-2350-255-20-2-2-1 HYDRAULIC AND GUN/TURRET DRIVE SYSTEM TROUBLESHOOTING

| (                                                                                                    | Azimuth/Elevation Subsystem Fault Message Index |                                                                |                                                    |                                                                                                    |  |
|----------------------------------------------------------------------------------------------------|-------------------------------------------------|----------------------------------------------------------------|----------------------------------------------------|----------------------------------------------------------------------------------------------------|--|
|                                                                                                    | Fault Me                                        |                                                                |                                                    | Action                                                                                                    |  |
|                                                                                                    | FAULTY AZ<br>FRICTION                           | 1                                                              | 41906                                              | <ul> <li>Do follow-on procedure</li> <li>See figure 9-154.</li> </ul>                                                                                                    |  |
|                                                                                                    | FAULTY BATTERY/<br>CHARGING SYS                 | 1                                                              | 40014                                              | <ul> <li>Charge batteries.</li> <li>Refer to TM 9-2350-255-10.</li> <li>Go back to block 17.</li> </ul>                                                                                                    |  |
|                                                                                                    | FAULTY CCP 1<br>1<br>1<br>1                     | 44203 1<br>44204 1<br>44205 1<br>44206 1                       | 44207<br>44209<br>44210<br>44211                   | <ul> <li>Replace ballistics control panel.</li> <li>Refer to TM 9-2350-255-20-2-3-3, para. 7-15.</li> </ul>                                                                                                    |  |
|                                                                                                    | FAULTY CCP OR<br>1W202                          | 1                                                              | 40246                                              | <ul> <li>Do follow-on procedure.</li> <li>See figure 9-44.</li> </ul>                                                                                                    |  |
|                                                                                                    | FAULTY CEU 1<br>1<br>1<br>1<br>1<br>1<br>1      | 40209 1<br>40216 1<br>40220 1<br>40258 1<br>40468 1<br>42126 1 | 42129<br>42308<br>42314<br>42316<br>42457<br>42472 | <ul> <li>Replace computer electronics unit.</li> <li>Refer to TM 9-2350-255-20-2-3-3, para. 7-14.</li> </ul>                                                                                                    |  |
|                                                                                                    | FAULTY CEU OR<br>GPS                            | 1                                                              | 41161                                              | <ul> <li>Replace computer electronics unit.</li> <li>Refer to TM 9-2350-255-20-2-3-3, para. 7-14.</li> <li>If problem is not solved, replace gunner's primary sight body assembly.</li> <li>Refer to TM 9-2350-255-20-2-3-3, para. 7-5.</li> </ul> |  |
|                                                                                                    | FAULTY CEU OR<br>1W201                          | 1<br>1<br>1                                                    | 40567<br>41025<br>42475                            | <ul> <li>Do follow-on procedure.</li> <li>See figure 9-89.</li> <li>See figure 9-57.</li> <li>See figure 9-166.</li> </ul>                                                                                                    |  |
|                                                                                                    | FAULTY CEU OR<br>1W202                          | 1                                                              | 44214                                              | <ul> <li>Do follow-on procedure.</li> <li>See figure 9-56.</li> </ul>                                                                                                    |  |
|                                                                                                    | FAULTY EL DELTA F                               | P 1                                                            | 42727                                              | <ul> <li>Elevation servomechanism motional transducer is faulty.<br/>Notify support maintenance.</li> </ul>                                                                                                    |  |
|                                                                                                    | FAULTY EL DELTA F<br>1W200                      | P OR 1                                                         | 42716                                              | <ul> <li>Do follow-on procedure.</li> <li>See figure 9-72.</li> </ul>                                                                                                    |  |
|                                                                                                    | FAULTY ELSVO                                    | 1<br>1<br>1                                                    | 42411<br>46065<br>47050                            | <ul> <li>Elevation servomechanism is faulty. Notify support maintenance.</li> </ul>                                                                                                    |  |
| FAULT MESSAGE INDEX ACTIO<br>COLUMN. The action column to<br>you what to do when a fault m<br>is displayed on the STE SETCO | N<br>elis<br>essage<br>M.                       |                                                                |                                                    |                                                                                                    |  |

Figure 7-1. Sample Fault Isolation Flowchart (Sheet 9 of 11) Volume II Para. 7-2

ARR82-5534

### TM 9-2350-255-20-2-2-1

### SPECIAL INSTRUCTION MESSAGE INDEX COLUMN.

This column shows the special instruction message you see displayed on the STE SETCOM.

| Special Instruction<br>Message         PRESS AND RELEASE<br>AMMO SBDS SW ON CCP<br>OR<br>PRESS AND RELEASE<br>TUBE WEAR SW ON CCP         PUSH GO AND ADJUST<br>AZ DRIFT FULL CCW<br>TRY FOR 15 V PUSH GO<br>-XX.XX         PUSH GO AND ADJUST<br>AZ DRIFT FULL CCW<br>TRY FOR + 15 V PUSH GO<br>-XX.XX         PUSH GO AND ADJUST<br>AZ DRIFT FULL CCW<br>TRY FOR + 15 V PUSH GO<br>-XX.XX         PUSH GO AND ADJUST<br>AZ DRIFT FULL CCW<br>TRY FOR + 15 V PUSH GO<br>XX.XX         PUSH GO AND ADJUST<br>EL DRIFT FULL CCW<br>TRY FOR - 15 V PUSH GO<br>-XX.XX         PUSH GO AND ADJUST<br>EL DRIFT FULL CCW<br>TRY FOR - 15 V PUSH GO<br>-XX.XX         PUSH GO AND ADJUST<br>EL DRIFT FULL CCW<br>TRY FOR - 15 V PUSH GO<br>-XX.XX         PUSH GO AND ADJUST<br>EL DRIFT FULL CCW<br>TRY FOR + 15 V PUSH GO<br>-XX.XX         PUSH GO AND ADJUST<br>EL DRIFT FULL CW<br>TRY FOR + 15 V PUSH GO<br>-XX.XX         PUSH GO AND ADJUST<br>EL DRIFT FULL CW<br>TRY FOR + 15 V PUSH GO<br>XX.XX         PUSH GO AND ADJUST<br>EL DRIFT FULL CW<br>TRY FOR + 15 V PUSH GO<br>XX.XX         PUSH GO AND ADJUST<br>EL DRIFT FULL CW<br>TRY FOR + 15 V PUSH GO<br>XX.XX         PUSH GO AND ADJUST<br>EL DRIFT FULL CW<br>TRY FOR + 15 V PUSH GO<br>XX.XX         PUSH GO AND ADJUST<br>EL DRIFT FULL CW<br>TRY FOR + 15 V PUSH GO<br>XX.XX         PUSH GO THEN<br>PIVOT TURN 45 DEGS | Action<br>vs and open protective cover over three<br>eys on ballistics control panel.<br>switch indicated on SETCOM display.<br>19.<br>SETCOM.<br>AL MODE DRIFT knob<br>until second line on SETCOM display |
|----------------------------------------------------------------------------------------------------|----------------------------------------------------------------------------------------------------|
| PRESS AND RELEASE<br>AMMO SBDS SW ON CCP<br>OR<br>PRESS AND RELEASE<br>TUBE WEAR SW ON CCP <ul> <li>Loosen two screwright side input k<br/>Press and release</li> <li>Go back to block</li> <li>Press GO key on</li> <li>Rotate AZ NORM.<br/>counterclockwise<br/>shows between -</li> <li>Go back to block</li> </ul> PUSH GO AND ADJUST<br>AZ DRIFT FULL CCW<br>TRY FOR -15 V PUSH GO<br>.XX.XX           PUSH GO AND ADJUST<br>AZ DRIFT FULL CW<br>TRY FOR + 15 V PUSH GO<br>XX.XX <li>Press GO key on</li> <li>Rotate AZ NORM.<br/>counterclockwise<br/>shows between -</li> <li>Go back to block</li> PUSH GO AND ADJUST<br>AZ DRIFT FULL CW<br>TRY FOR + 15 V PUSH GO<br>.XX.XX <ul> <li>Press GO key on</li> <li>Rotate AZ NORM.<br/>until second line<br/>and 17.00.</li> <li>Go back to block</li> </ul> PUSH GO AND ADJUST<br>EL DRIFT FULL CCW<br>TRY FOR + 15 V PUSH GO<br>.XX.XX <li>Press GO key on</li> <li>Rotate EL NORM.<br/>clockwise until as<br/>between -13.00 a</li> <li>Go back to block</li> PUSH GO AND ADJUST<br>EL DRIFT FULL CW<br>TRY FOR + 15 V PUSH GO<br>XX.XX <ul> <li>Press GO key on</li> <li>Rotate EL NORM.<br/>until second line<br/>and 17.00.</li> <li>Go back to block</li> </ul> PUSH GO THEN<br>PIVOT TURN 45 DEGS <ul> <li>This test must be<br/>Press GO key on</li> </ul>                                                               | vs and open protective cover over three<br>ays on ballistics control panel.<br>switch indicated on SETCOM display.<br>19.<br>SETCOM.<br>AL MODE DRIFT knob<br>until second line on SETCOM display           |
| PUSH GO AND ADJUST<br>AZ DRIFT FULL CCW<br>TRY FOR -15 V PUSH GO<br>-XX.XX• Press GO key on<br>Rotate AZ NORM.<br>counterclockwise is<br>shows between -<br>• Go back to blockPUSH GO AND ADJUST<br>AZ DRIFT FULL CW<br>TRY FOR + 15 V PUSH GO<br>XX.XX• Press GO key on<br>• Go back to blockPUSH GO AND ADJUST<br>EL DRIFT FULL CCW<br>TRY FOR -15 V PUSH GO<br>-XX.XX• Press GO key on<br>• Rotate AZ NORM.<br>until second line<br>and 17.00.<br>• Go back to blockPUSH GO AND ADJUST<br>EL DRIFT FULL CCW<br>TRY FOR -15 V PUSH GO<br>-XX.XX• Press GO key on<br>• Rotate EL NORM/<br>clockwise until se<br>between -13.00 a<br>• Go back to blockPUSH GO AND ADJUST<br>EL DRIFT FULL CW<br>TRY FOR + 15 V PUSH GO<br>XX.XX• Press GO key on<br>• Rotate EL NORM/<br>clockwise until se<br>between -13.00 a<br>• Go back to blockPUSH GO AND ADJUST<br>EL DRIFT FULL CW<br>TRY FOR + 15 V PUSH GO<br>XX.XX• Press GO key on<br>• Rotate EL NORM/<br>until second line<br>and 17.00.<br>• Go back to blockPUSH GO THEN<br>PIVOT TURN 45 DEGS• This test must be<br>• Press GO key on                                                                                                    | SETCOM.<br>AL MODE DRIFT knob<br>until second line on SETCOM display                                                                                                    |
| AZ DRIFT FULL CCW<br>TRY FOR -15 V PUSH GO• Rotate AZ NORM.<br>counterclockwise<br>shows between -<br>• Go back to blockPUSH GO AND ADJUST<br>AZ DRIFT FULL CW<br>TRY FOR + 15 V PUSH GO<br>XX.XX• Press GO key on<br>• Rotate AZ NORM.<br>until second line<br>and 17.00.<br>• Go back to blockPUSH GO AND ADJUST<br>EL DRIFT FULL CCW<br>TRY FOR -15 V PUSH GO<br>-XX.XX• Press GO key on<br>• Rotate EL NORM/<br>clockwise until second line<br>and 17.00.<br>• Go back to blockPUSH GO AND ADJUST<br>EL DRIFT FULL CCW<br>TRY FOR -15 V PUSH GO<br>·XX.XX• Press GO key on<br>• Rotate EL NORM/<br>clockwise until second line<br>and 17.00.<br>• Go back to blockPUSH GO AND ADJUST<br>EL DRIFT FULL CW<br>TRY FOR + 15 V PUSH GO<br>XX.XX• Press GO key on<br>• Rotate EL NORM/<br>until second line<br>and 17.00.<br>• Go back to blockPUSH GO THEN<br>PIVOT TURN 45 DEGS• This test must be<br>• Press GO key on                                                                                                    | AL MODE DRIFT knob<br>until second line on SETCOM display                                                                                                    |
| PUSH GO AND ADJUST<br>AZ DRIFT FULL CW<br>TRY FOR + 15 V PUSH GO<br>XX.XX• Press GO key on<br>• Rotate AZ NORM.<br>until second line<br>and 17.00.<br>• Go back to blockPUSH GO AND ADJUST<br>EL DRIFT FULL CCW<br>TRY FOR -15 V PUSH GO<br>-XX.XX• Press GO key on<br>• Rotate EL NORM.<br>clockwise until se<br>between -13.00 a<br>• Go back to blockPUSH GO AND ADJUST<br>EL DRIFT FULL CCW<br>TRY FOR +15 V PUSH GO<br>XX.XX• Press GO key on<br>• Rotate EL NORM.<br>clockwise until se<br>between -13.00 a<br>• Go back to blockPUSH GO AND ADJUST<br>EL DRIFT FULL CW<br>TRY FOR + 15 V PUSH GO<br>XX.XX• Press GO key on<br>• Rotate EL NORM.<br>until second line<br>and 17.00.<br>• Go back to blockPUSH GO THEN<br>PIVOT TURN 45 DEGS• This test must be<br>• Press GO key on                                                                                                    | 13.00 and -17.00.<br>19.                                                                                                    |
| AZ DRIFT FOLL CW<br>TRY FOR + 15 V PUSH GORotate AZ NORM.<br>until second line<br>and 17.00.PUSH GO AND ADJUST<br>                                                                                                    | SETCOM.                                                                                                    |
| PUSH GO AND ADJUST       • Press GO key on         EL DRIFT FULL CCW       Rotate EL NORMA         TRY FOR -15 V PUSH GO       • Rotate EL NORMA         -XX.XX       • Go back to block         PUSH GO AND ADJUST       • Press GO key on         EL DRIFT FULL CW       • Press GO key on         TRY FOR + 15 V PUSH GO       • Press GO key on         • Rotate EL NORMA       • Init second line         and 17.00.       • Go back to block         PUSH GO THEN       • This test must be         PIVOT TURN 45 DEGS       • Press GO key on                                                                                                    | AL MODE DRIFT knob clockwise<br>on SETCOM display shows between 13.00<br>19.                                                                                                    |
| TRY FOR -15 V PUSH GO       - Rotate EL NORM/         -XX.XX       - Rotate EL NORM/         -XX.XX       - Clockwise until se         between -13.00 z       - Go back to block         PUSH GO AND ADJUST       - Press GO key on         EL DRIFT FULL CW       - Rotate EL NORM/         TRY FOR + 15 V PUSH GO       - Rotate EL NORM/         XX.XX       - Rotate EL NORM/         PUSH GO THEN       - Rotate EL NORM/         PUSH GO THEN       - This test must be         PIVOT TURN 45 DEGS       - Press GO key on                                                                                                    | SETCOM.                                                                                                    |
| PUSH GO AND ADJUST       • Press GO key on         EL DRIFT FULL CW       • Rotate EL NORMA         TRY FOR + 15 V PUSH GO       • Rotate EL NORMA         XX.XX       • Go back to block         PUSH GO THEN       • This test must be         PIVOT TURN 45 DEGS       • Press GO key on                                                                                                    | L MODE DRIFT knob counter-<br>cond line on SETCOM display shows<br>nd -17.00.<br>19.                                                                                                    |
| TRY FOR + 15 V PUSH GO       • Rotate EL NORM/         XX.XX       • Initial second line         and 17.00.       • Go back to block         PUSH GO THEN       • This test must be         PIVOT TURN 45 DEGS       • Press GO key on                                                                                                    | SETCOM.                                                                                                    |
| PUSH GO THEN  e This test must be PIVOT TURN 45 DEGS e Press GO key on                                                                                                    | LL MODE DRIFT knob clockwise<br>on SETCOM display shows between 13.00<br>19.                                                                                                    |
|                                                                                                    | repeated three times.                                                                                                    |
| <ul> <li>turn.</li> <li>Go back to block</li> </ul>                                                                                                    | 19.                                                                                                    |
| SEE -20 MANUAL 140514 • Do follow-on proc<br>• See figure 9-1                                                                                                    | edure.<br>73.                                                                                                    |
| 141541 • Replace line-of-sig<br>• Refer to TM 9-<br>• Verify that proble<br>• If problem still ex<br>trunnion resolver<br>faulty.                                                                                                    | ht electronics unit.<br>2350-255-20-2-3-3, para. 7-8.<br>m is solved.<br>ists, notify support maintenance that gun<br>or branched wiring harness 1W207 is                                                   |
| SPECIAL INSTRUCTION MESSAGE                                                                                                    |                                                                                                    |
| INDEX ACTION COLUMN. This                                                                                                    |                                                                                                    |

Figure 7-1. Sample Fault Isolation Flowchart (Sheet 10 of 11) Volume II Para. 7-2

Digitized by Google

.

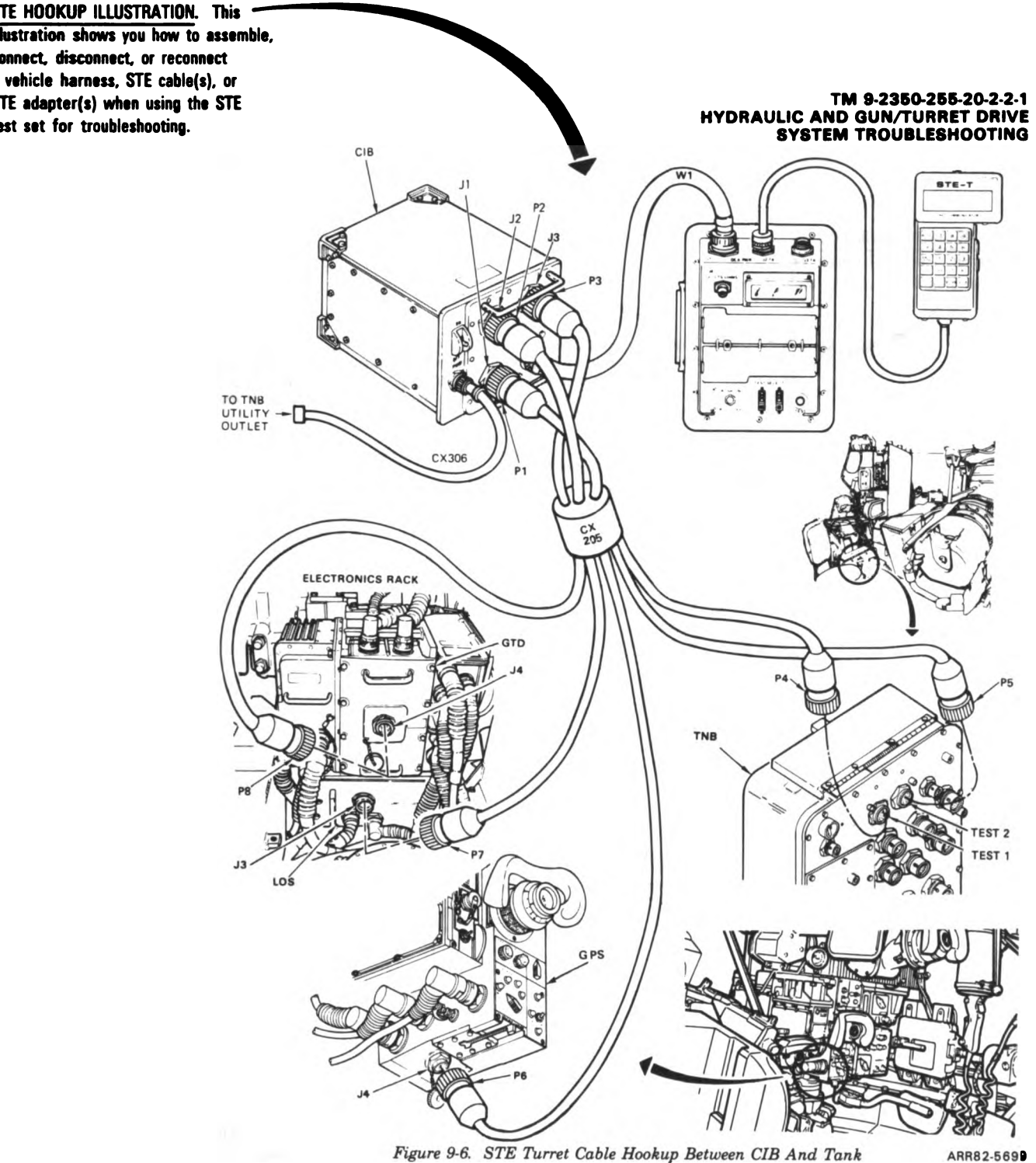

Figure 9-6. STE Turret Cable Hookup Between CIB And Tank

## Figure 7-1. Sample Fault Isolation Flowchart (Sheet 11 of 11) Volume II Para. 7-2

ARR82-5535

7-3. Test Equipment Procedures. The test equipment procedures describe and illustrate how the test equipment is used to make the tests and measurements called for in the troubleshooting procedures. The instructions are very detailed so that a soldier with no previous experience can use the equipment. The test equipment procedures are grouped in a single chapter in the manual and referred to in the individual troubleshooting procedures as needed. A sample page from a typical test equipment procedure with explanations of the different parts of a procedure can be found below.

TEST NAME AND DESCRIPTION. States name of test to be made and description of when to use the test.

**15-6.** Cable Test. The cable test is a special function of the STE test set. It provides a means to check tank harnesses (excluding communications harnesses) for proper continuity. The cable test is used in troubleshooting when the STE SETCOM displays more than one possible faulty component including a harness. The following procedures explain the operation of the cable test and provide test information for harnesses not covered by the STE program.

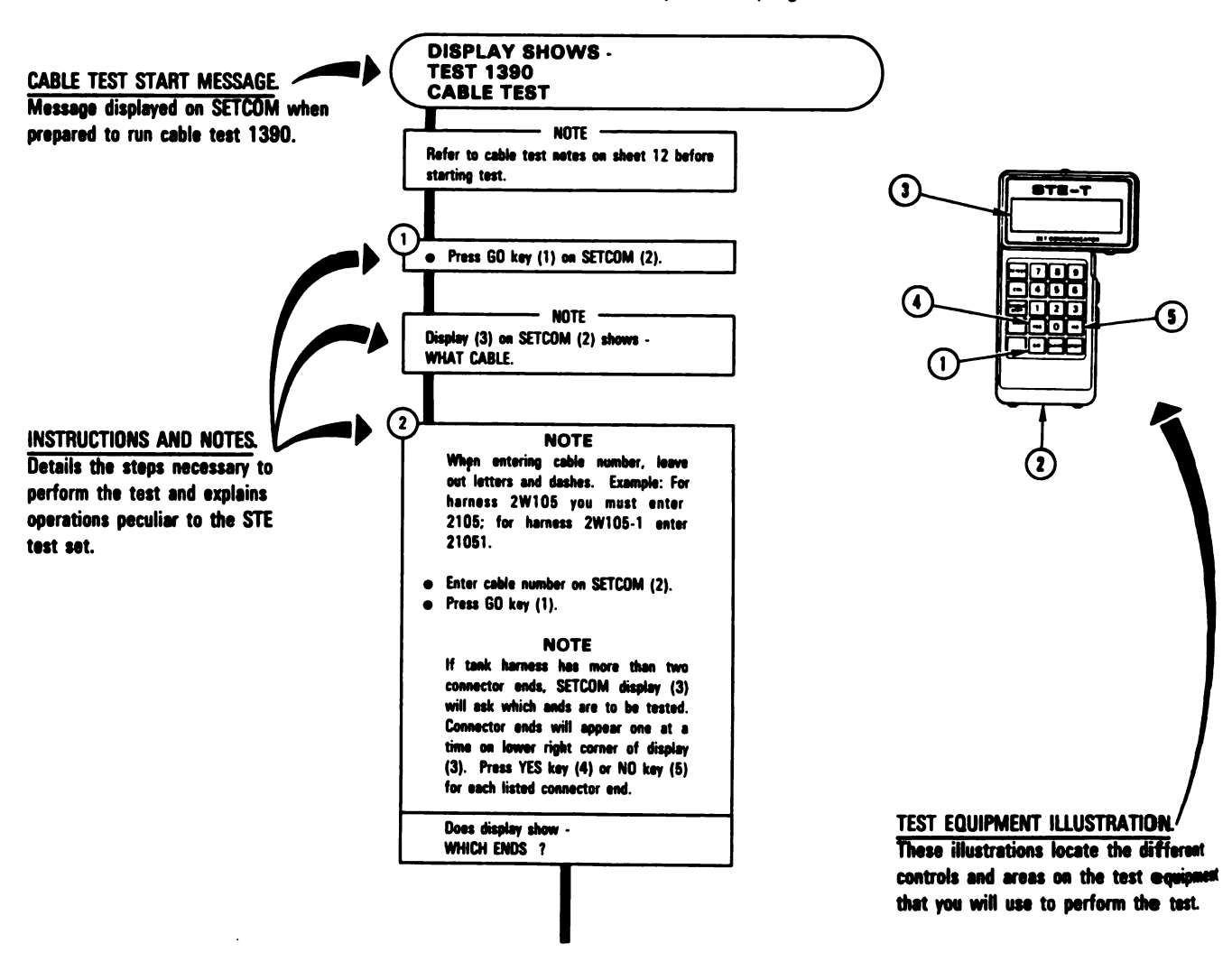

Figure 7-2. Sample Test Equipment Procedure Volume II Para. 7-3

ARR8 2-5537

### TM 9-2350-255-20-2-2-1 TURRET ELECTRICAL SYSTEM TROUBLESHOOTING

### CHAPTER 8 TURRET ELECTRICAL SYSTEM TROUBLESHOOTING

**3-1. General.** This chapter tells you how to troubleshoot the subsystems of the turret electrical system. The subsystems are listed in table 8-1 with paragraph and page numbers.

| Subsystem                      | Use STE | Para. | Page  |
|--------------------------------|---------|-------|-------|
| /ehicle/turret power control   | Yes     | 8-2   | 8-3   |
| Firing circuits                | Yes     | 8-3   | 8-43  |
| Fan assembly                   | No      | 8-4   | 8-123 |
| furret circuit breaker monitor | No      | 8-5   | 8-142 |
| Panel lights and domelights    | No      | 8-6   | 8-151 |

### **Table 8-1. Turret Electrical Subsystems**

The STE-M1/FVS test set (referred to as STE) is used to troubleshoot three subsystems of the turret electrical system. For a detailed description of the STE test set, refer to TM 9-2350-255-20-2-2-2, paragraph 15-4.

A fault symptom index is located at the beginning of each subsystem paragraph. The index identifies the primary and alternate procedure used to troubleshoot a known fault symptom. The primary procedure is included within the paragraph. When the STE test set is not available, use the alternate procedure located in TM 9-2350-255-20-2-2-3, chapter 18. Do not start any alternate troubleshooting procedure until you have completed the pretest steps in the primary procedure.

One of eight types of messages will be displayed on the STE test set communicator (SETCOM). Cable instruction messages, fault messages, and special instruction messages are indexed in the primary procedure with their related actions. For a full explanation of all the messages with examples, refer to TM 9-2350-255-20-2-2-2, paragraph 15-4. STE test set hookup diagrams show how the test set is connected to the tank for each troubleshooting action. These diagrams are located at the end of the primary procedures.

Follow these general troubleshooting instructions in each procedure unless the procedure directs otherwise:.

- a. Make sure the troubleshooting instructions in TM 9-2350-255-10 have been completed before starting this troubleshooting action. Make sure all test connections are correct. An incorrect test connection can lead to the replacement of a good tank component.
- b. If the same symptom exists after replacing a tank component, repeat the troubleshooting procedure.
- c. Look for obvious damage to harnesses and all surrounding components while checking for loose electrical connectors.

Volume II Para. 8-1

### TM 9-2350-255-20-2-2-1 TURRET ELECTRICAL SYSTEM TROUBLESHOOTING

### 8-1. General (Continued)

- d. Use slip joint conduit style pliers with plastic jaw inserts to loosen connectors that cannot be loosened by hand.
- e. When taking apart or joining connectors, look for missing, bent, broken, and pushed in pins. If you find missing or damaged pins, notify your supervisor.
- f. Connect all cables and harnesses that were disconnected in order to get at the connector being checked.
- g. Use care when hooking up all connectors to avoid bending or breaking pins. Use hands only to tighten connectors.
- h. Cap all electrical connectors that are taken off during troubleshooting.
- i. Be sure to close grille doors and access panels before traversing the turret.
- j. Be sure tank is parked where it is safe to start the engine and traverse the turret.
- k. Be sure vehicle master power is off before connecting or disconnecting any electrical cable or harness.
- I. When using a multimeter or the vehicle test meter (VTM) as a multimeter or when using electrical jumpers, it will be necessary to attach adapters from the TA1 continuity test probe kit to the test probes or to the ends of the jumpers. Additional adapters and/or jumpers may be required. Refer to TM 9-2350-255-20-2-2-2, paragraph 15-2, for information on additional items. Check the component to be tested and select the proper adapters needed for your test.
- m. Remove test probes and/or jumpers after answering the question for that test unless otherwise noted. When connecting test probes where jumpers are already connected, lift jumper slightly so test probe can make contact.
  - n. When preparing the VTM for measuring resistance and continuity, dc voltage, or ac voltage, refer to TM 9-4910-751-14-1, Volume I, Appendix E. NOTE: Do not change VTM power hookup from CIB.
- o. Before performing steps in replacement blocks, read preliminary procedures in maintenance manual to avoid connecting or installing unnecessary equipment.

### WARNING

Before testing of the turret electrical system using test leads and breakout box, lock main gun and turret before turning vehicle master power on. High RFI signals could cause gun to slam into its stops and/or the turret to slew at a high rate. If main gun or turret must be unlocked, make sure areas around tank and above and below main gun breech are kept clear of personnel/equipment to prevent injury to personnel and damage to equipment.

> Volume II Para. 8-1

### 2. Vehicle/Turret Power Control Subsystem Troubleshooting Procedures.

| Fault<br>Symptom<br>No. | Fault Symptom                                                                                                    | Primary<br>Troubleshooting<br>Procedure (PTP) | Test No. | Alternate<br>Troubleshooting<br>Procedure (ATP)<br>TM 9-2350-255-<br>20-2-2-3 |
|-------------------------|----------------------------------------------------------------------------------------------------|-----------------------------------------------|----------|-------------------------------------------------------------------------------|
| V/TPC-1                 | Vehicle Master Power Cannot Be<br>Turned On From Commander's<br>Control Panel                                                                                                    | Figure 8-1                                    | 1200     | Figure 18-1                                                                   |
| V/TPC-2                 | Vehicle Master Power Cannot Be<br>Turned Off From Commander's<br>Control Panel                                                                                                   | Figure 8-1                                    | 1200     | Figure 18-2                                                                   |
| V/TPC-3                 | TURRET POWER Light And Turret<br>Power Do Not Come On When<br>TURRET POWER Switch Is Set To<br>ON. Vehicle Master Power OK                                                       | Figure 8-1                                    | 1200     | Figure 18-3                                                                   |
| V/TPC-4                 | VEHICLE MASTER POWER Light<br>On Commander's Control Panel<br>Does Not Come On. ELECTRICAL<br>SYSTEM Voltmeter Shows<br>24 Volts DC                                              | Figure 8-1                                    | 1200     | Figure 18-4                                                                   |
| V/TPC-5                 | Fan Assembly, Gas Particulate<br>Heater Assemblies, Commander's<br>Weapon Station, And Communi-<br>cation System Do Not Work When<br>VEHICLE MASTER POWER Switch<br>Is Set To ON | Figure 8-1                                    | 1200     | Figure 18-5                                                                   |

### Table 8-2. Vehicle/Turret Power Control (V/TPC) Subsystem Fault Symptom Index
# SYMPTOMS V/TPC-1 THROUGH V/TPC-5

#### VEHICLE/TURRET POWER CONTROL SUBSYSTEM FOUND FAULTY DURING TANK OPERATION

Common Tools:

• Pliers, slip joint, conduit style with plastic jaw inserts - NOTE

Notify your supervisor that this procedure may require troubleshooting and replacement of components in the hull area.

#### Test Equipment/Special Tools:

#### NOTE

Do not get the following equipment until told to do so further on in this procedure.

• STE-M1/FVS Test Set, 1232400

**Equipment Condition:** 

- Tank parked.
- Parking brake set.
- Engine shut down.
- Vehicle master power off.

Read para. 8-1 before doing any work.

 Set up tank controls for standard initial test conditions.
 Refer to para. 9-9, table 9-7.

> Figure 8-1 (Sheet 1 of 11) Volume II Para. 8-2

1

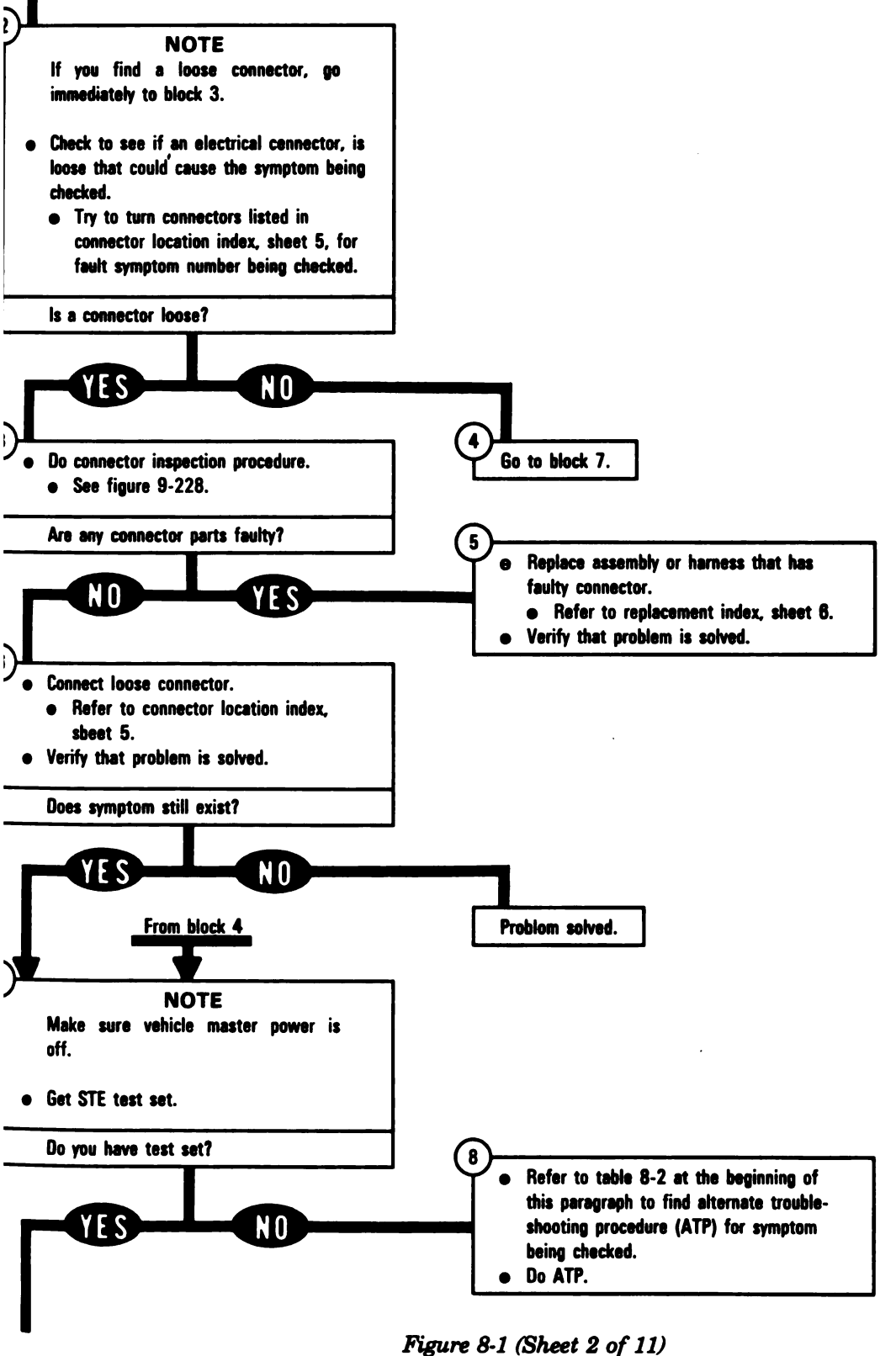

Volume II Para. 8-2

8-5

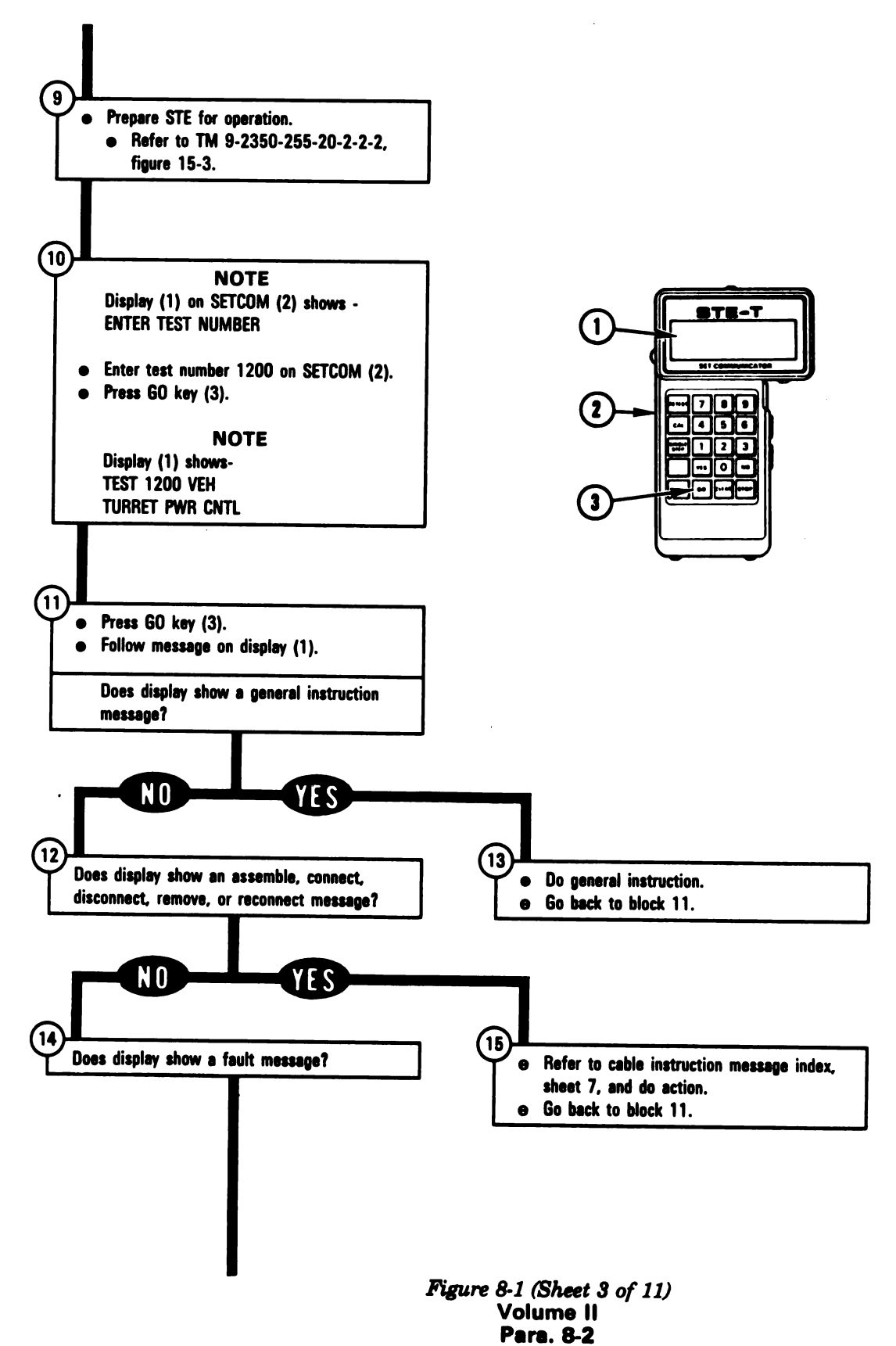

ARR82-5538

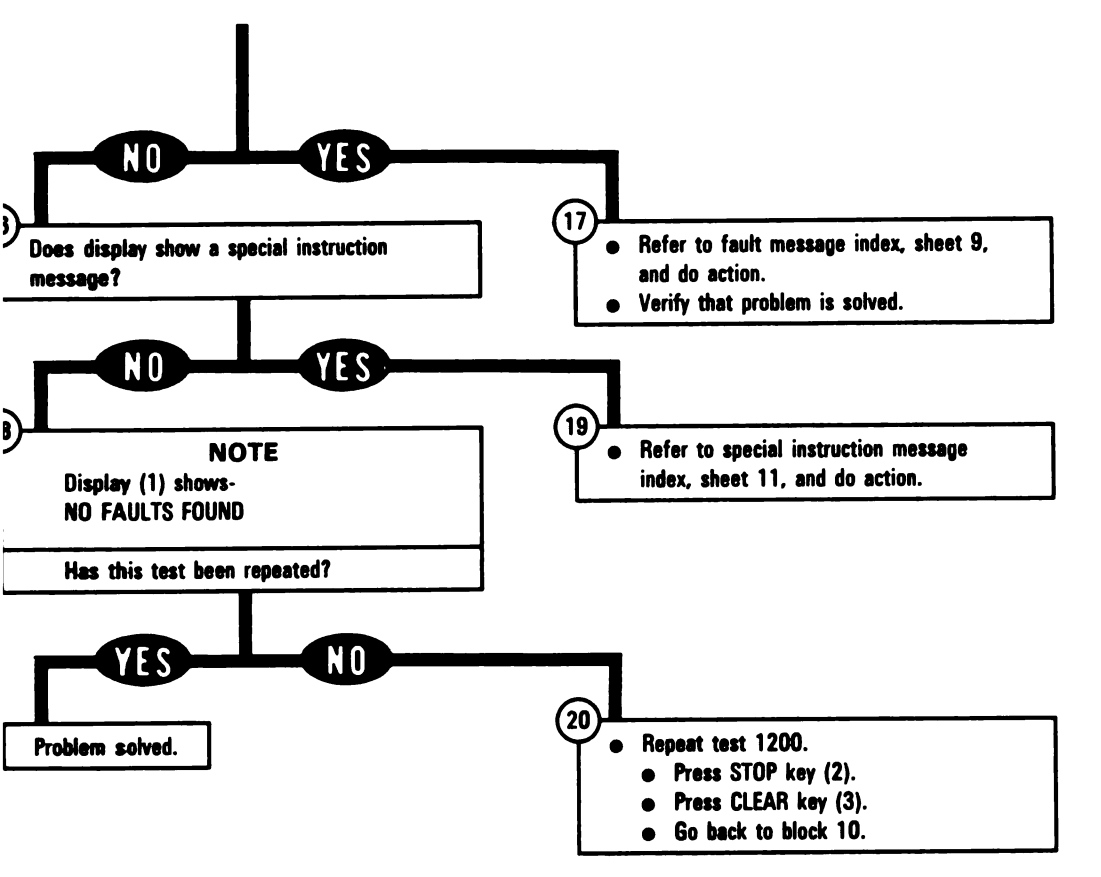

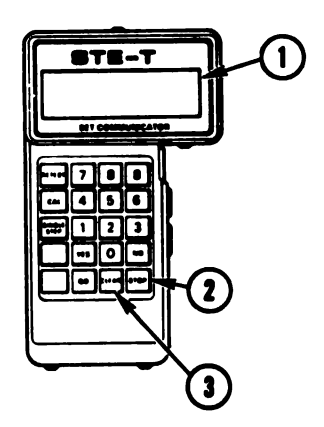

Figure 8-1 (Sheet 4 of 11) Volume II Pare. 8-2

#### ARR82-5539

8-7

#### **Connector Location Index**

| F <b>a</b> ult<br>Symptom<br>No. | Harness<br>Connector | irness Connect To<br>inector    |                   |
|----------------------------------|----------------------|---------------------------------|-------------------|
|                                  |                      |                                 |                   |
| V/TPC-1                          | 1W102-P1             | J8 on turret networks box       | 9-229             |
|                                  | 1W101-P2             | J11 on turret networks box      | 9-229             |
|                                  | 1W102-P2             | J1 on commander's control panel | 9-231             |
|                                  | 2W109-P1             | J3 on hull/turret slipring      | 9-233             |
|                                  | 1W101-P1             | J8 on hull/turret slipring      | 9-233             |
|                                  | 2W109-P3             | J7 on hull networks box         | 9-241             |
| V/TPC-2                          | 1W102-P1             | J8 on turret networks box       | 9-229             |
|                                  | 1W101-P2             | J11 on turret networks box      | 9-229             |
|                                  | 1W102-P2             | J1 on commander's control panel | <b>9</b> -231     |
|                                  | 1W109-P1             | J3 on hull/turret slipring      | <b>9</b> -233     |
|                                  | 1W101-P1             | J8 on hull/turret slipring      | <del>9</del> -233 |
| V/TPC-3                          | 1W102-P1             | J8 on turret networks box       | 9-229             |
|                                  | 1W100-P5             | J13 on turret networks box      | 9-229             |
|                                  | 1W102-P2             | J1 on commander's control panel | 9-231             |
|                                  | 2W102-P4             | J4 on hull/turret slipring      | 9-233             |
|                                  | 2W102-P5             | J5 on hull/turret slipring      | 9-233             |
|                                  | 1W100-P3             | J9 on hull/turret slipring      | 9-233             |
|                                  | 1W100-P2             | J10 on hull/turret slipring     | <del>9</del> -233 |
|                                  | 2W109-P3             | J7 on hull networks box         | 9-241             |
|                                  | 2W102-P1             | J4 on power distribution box    | 9-248             |
| V/TPC-4                          | 1W102-P1             | J8 on turret networks box       | 9-229             |
|                                  | 1W102-P2             | J1 on commander's control panel | 9-231             |
| V/TPC-5                          | 1W301-P1             | J1 on turret networks box       | 9-229             |
|                                  | 1W100-P5             | J13 on turret networks box      | 9-229             |
|                                  | 2W102-P2             | J1 on hull/turret slipring      | 9-233             |
|                                  | 2W102-P3             | J2 on hull/turret slipring      | 9-233             |
|                                  | 1W100-P1             | J6 on hull/turret slipring      | 9-233             |
|                                  | 1W100-P4             | J7 on hull/turret slipring      | 9-233             |
|                                  | 2W102-P1             | J4 on power distribution box    | 9-248             |

Figure 8-1 (Sheet 5 of 11) Volume II Para. 8-2

| Assembly or Harness                   | TM 9-2350-255-20-          | Para. |  |
|---------------------------------------|----------------------------|-------|--|
| Branched wiring harness 2W102         | 1-3-6                      | 11-18 |  |
| Branched wiring harness 2W109         | Notify support maintenance | -     |  |
| Cable assembly 1W301                  | 2-3-1                      | 2-13  |  |
| Commander's control panel assembly    | 2-3-1                      | 2-5   |  |
| Driver's master control panel         | 1-3-6                      | 11-15 |  |
| Hull networks distribution box        | 1-3-6                      | 11-12 |  |
| Hull power distribution box           | 1-3-6                      | 11-11 |  |
| Hull/turret slipring assembly         | 2-3-1                      | 2-8   |  |
| Turret networks box                   | 2-3-1                      | 2-7   |  |
| Wiring harness assembly 1W100, 1W101, |                            |       |  |
| or 1W102                              | 2-3-1                      | 2-13  |  |
|                                       |                            |       |  |

**Replacement Index** 

Figure 8-1 (Sheet 6 of 11) Volume II Para. 8-2

1

| Cable Instruction<br>Message                 | Action                                                                                                    |  |  |
|----------------------------------------------|----------------------------------------------------------------------------------------------------|--|--|
| ASSEMBLE CX304,<br>CX307 AND CA529/30        | <ul> <li>Connect P1 on CIB cable CX304 to P3 on DBA CX307.</li> <li>Connect P2 on adapter CA529 to P2 on DBA CX307.</li> <li>Connect P2 on adapter CA530 to P1 on DBA CX307.</li> <li>See figure 8-2.</li> </ul>                                        |  |  |
| ASSEMBLE CX304,<br>CX307 AND CA530           | <ul> <li>Connect P1 on CIB cable CX304 to P3 on DBA CX307.</li> <li>Connect P2 on adapter CA530 to P1 on DBA CX307.</li> <li>See figure 8-2.</li> </ul>                                                                                                 |  |  |
| ASSEMBLE CX304,<br>CX307 AND CA545           | <ul> <li>Connect P1 on CIB cable CX304 to P3 on DBA CX307.</li> <li>Connect P2 on adapter CA545 to P1 on DBA CX307.</li> <li>See figure 8-3.</li> </ul>                                                                                                 |  |  |
| ASSEMBLE CX304,<br>CX307 AND CA545/46        | <ul> <li>Connect P1 on CIB cable CX304 to P3 on DBA CX307.</li> <li>Connect P2 on adapter CA545 to P1 on DBA CX307.</li> <li>Connect P2 on adapter CA546 to P2 on DBA CX307.</li> <li>See figure 8-3.</li> </ul>                                        |  |  |
| ASSEMBLE CX304,<br>CX308 AND CA447           | <ul> <li>Connect P1 on CIB cable CX304 to P3 on DBA CX308.</li> <li>Connect P2 on adapter CA447 to P2 on DBA CX308.</li> <li>See figure 8-4.</li> </ul>                                                                                                 |  |  |
| ASSEMBLE CX304,<br>CX308 AND CA447/48        | <ul> <li>Connect P1 on CIB cable CX304 to P3 on DBA CX308.</li> <li>Connect P2 on adapter CA448 to P1 on DBA CX308.</li> <li>Connect P2 on adapter CA447 to P2 on DBA CX308.</li> <li>See figure 8-4.</li> </ul>                                        |  |  |
| ASSEMBLE CX305,<br>CX307 AND CA419           | <ul> <li>Connect P1 on CIB cable CX305 to P3 on DBA CX307.</li> <li>Connect P2 on adapter CA419 to P1 on DBA CX307.</li> <li>See figure 8-5.</li> </ul>                                                                                                 |  |  |
| ASSEMBLE CX305,<br>CX307 AND CA530           | <ul> <li>Connect P1 on CIB cable CX305 to P3 on DBA CX307.</li> <li>Connect P2 on adapter CA530 to P1 on DBA CX307.</li> <li>See figure 8-2.</li> </ul>                                                                                                 |  |  |
| ASSEMBLE CX305,<br>CX307 AND CA545           | <ul> <li>Connect P1 on CIB cable CX305 to P3 on DBA CX307.</li> <li>Connect P2 on adapter CA545 to P1 on DBA CX307.</li> <li>See figure 8-3.</li> </ul>                                                                                                 |  |  |
| CONNECT CIB J1 (CX305)<br>TO TNB TJ1 (CA206) | <ul> <li>Connect P1 on adapter CA206 to TEST 1 on turret networks box.</li> <li>Connect P1 on CIB cable CX305 to P2 on adapter CA206.</li> <li>See figure 8-6.</li> <li>Connect P2 on CIB cable CX305 to J1 on CIB.</li> <li>See figure 8-7.</li> </ul> |  |  |

## Vehicle/Turret Power Control Subsystem Cable Instruction Message Index

Figure 8-1 (Sheet 7 of 11) Volume II Para. 8-2

|                              |           |                          | N             |               |
|------------------------------|-----------|--------------------------|---------------|---------------|
| Vehicle/Turret Power Control | Subsystem | <b>Cable Instruction</b> | Message Index | x (Continued) |

| Cable Instruction<br>Message            | Action                                                                                                    |
|-----------------------------------------|----------------------------------------------------------------------------------------------------|
| NNECT CIB J2 (CX304)<br>HNB TJ1 (CA607) | <ul> <li>Connect P1 on adapter CA607 to TJ1 on hull networks box.</li> <li>Connect P1 on CIB cable CX304 to P2 on adapter CA607.</li> <li>See figure 8-8.</li> <li>Connect P2 on CIB cable CX304 to J2 on CIB.</li> <li>See figure 8-7.</li> </ul> |
| )NNECT DBA BETWEEN<br>V101 <> TNB J11   | <ul> <li>Connect P1 on adapter CA546 to J11 on turret networks box.</li> <li>Connect 1W101-P2 to P1 on adapter CA545.</li> <li>See figure 8-3.</li> </ul>                                                                                          |
| )NNECT DBA BETWEEN<br>V102 <> TNB J8    | <ul> <li>Connect P1 on adapter CA529 to J8 turret networks box.</li> <li>Connect 1W102-P1 to P1 on adapter CA530.</li> <li>See figure 8-2.</li> </ul>                                                                                              |
| )NNECT DBA BETWEEN<br>V109 <> HNB J7    | <ul> <li>Connect P1 on adapter CA447 to J7 on hull networks box.</li> <li>Connect 2W109-P3 to P1 on adapter CA448.</li> <li>See figure 8-4.</li> </ul>                                                                                             |
| ONNECT DBA TO<br>NB J7                  | <ul> <li>Connect P1 on adapter CA447 to J7 on hull networks box.</li> <li>See figure 8-4.</li> </ul>                                                                                                    |
| ONNECT DBA TO<br>N101 P1                | <ul> <li>Connect 1W101-P1 to P1 on adapter CA419.</li> <li>See figure 8-5.</li> </ul>                                                                                                    |
| 0NNECT DBA TO<br>W101 P2                | <ul> <li>Connect 1W101-P2 to P1 on adapter CA545.</li> <li>See figure 8-3.</li> </ul>                                                                                                    |
| ONNECT DBA TO<br>W102 P1                | <ul> <li>Connect 1W102-P1 to P1 on adapter CA530.</li> <li>See figure 8-2.</li> </ul>                                                                                                    |
| ISCONNECT DBA FROM<br>W101 P2           | <ul> <li>Disconnect 1W101-P2 from P1 on adapter CA545.</li> <li>See figure 8-3.</li> </ul>                                                                                                    |
| ISCONNECT DBA FROM<br>W101 <> TNB J11   | <ul> <li>Disconnect 1W101-P2 from P1 on adapter CA545.</li> <li>Disconnect P1 on adapter CA546 from J11 on turret networks box.</li> <li>See figure 8-3.</li> </ul>                                                                                |
| SCONNECT DBA FROM                       | <ul> <li>Disconnect 1W102-P1 from P1 on adapter CA530.</li> <li>See figure 8-2.</li> </ul>                                                                                                    |
| ISCONNECT<br>W101 <> SRING J8           | <ul> <li>Disconnect 1W101-P1 from J8 on hull/turret slipring.</li> <li>See figure 9-233.</li> </ul>                                                                                                    |
| ISCONNECT<br>W101 <> TNB J11            | <ul> <li>Disconnect 1W101-P2 from J11 on turret networks box.</li> <li>See figure 9-229.</li> </ul>                                                                                                    |
| VSCONNECT<br>W102 <> TCP J1             | <ul> <li>Disconnect 1W102-P2 from J1 on commander's control panel.</li> <li>See figure 9-231.</li> </ul>                                                                                                    |
|                                         | ہ<br>Figure 8-1 (Sheet 8 of 11)<br>Volume II<br>Para, 8-2                                                                                                    |

Digitized by Google 8-11

1

| Cable Instruction<br>Message           | Action                                                                                                    |  |  |
|----------------------------------------|----------------------------------------------------------------------------------------------------|--|--|
| DISCONNECT<br>1W102 <> TNB J8          | <ul> <li>Disconnect 1W102-P1 from J8 on turret networks box.</li> <li>See figure 9-229.</li> </ul>                                                                                 |  |  |
| DISCONNECT<br>2W109 <> HNB J7          | <ul> <li>Disconnect 2W109-P3 from J7 on hull networks box.</li> <li>See figure 9-241.</li> </ul>                                                                                   |  |  |
| RECONNECT<br>1W101 <> TNB J11          | <ul> <li>Connect 1W101-P2 to J11 on turret networks box.</li> <li>See figure 9-229.</li> </ul>                                                                                     |  |  |
| RECONNECT<br>1W102 <> TNB J8           | <ul> <li>Connect 1W102-P1 to J8 on turret networks box.</li> <li>See figure 9-229.</li> </ul>                                                                                      |  |  |
| REMOVE CX304 AND<br>ADAPTER AT HNB TJ1 | <ul> <li>Disconnect P1 on CIB cable CX304 from P2 on adapter CA607.</li> <li>Disconnect P1 on adapter CA607 from TJ1 on hull networks box.</li> <li>See figure 8-8.</li> </ul>     |  |  |
| REMOVE CX305 AND<br>ADAPTER AT TNB TJ1 | <ul> <li>Disconnect P1 on CIB cable CX305 from P2 on adapter CA206</li> <li>Disconnect P1 on adapter CA206 from TEST 1 on turret networks box.</li> <li>See figure 8-6.</li> </ul> |  |  |

Vehicle/Turret Power Control Subsystem Cable Instruction Message Index (Continued)

#### Vehicle/Turret Power Control Subsystem Fault Message Index

| Fault Message                   |                            | Action                                                                                                    |  |  |
|---------------------------------|----------------------------|----------------------------------------------------------------------------------------------------|--|--|
| FAULT BATTERY/<br>CHARGE SYSTEM | 120069                     | <ul> <li>Charge batteries.</li> <li>Refer to TM 9-2350-255-10.</li> <li>Go back to block 9.</li> </ul>                                                                   |  |  |
| FAULTY HNB                      | 120030<br>120037<br>120044 | <ul> <li>Replace hull networks distribution box.</li> <li>Refer to TM 9-2350-255-20-1-3-6, para. 11-12.</li> </ul>                                                       |  |  |
| FAULTY HULL POWER<br>SYSTEM     | 120070                     | <ul> <li>Run hull power distribution test number 1000.</li> <li>Refer to TM 9-2350-255-20-1-2-2, para. 16-2.</li> </ul>                                                  |  |  |
| FAULTY PANEL LGT<br>SUPPLIES    | 133102                     | <ul> <li>Test set found a panel lights problem.</li> <li>Refer to panel lights symptoms in para. 6-1 and correct panel lights problem before continuing test.</li> </ul> |  |  |
| FAULTY SRING                    | 120004<br>120057           | <ul> <li>Replace hull/turret slipring assembly.</li> <li>Refer to TM 9-2350-255-20-2-3-1, para. 2-8.</li> </ul>                                                          |  |  |

Figure 8-1 (Sheet 9 of 11) Volume II Para. 8-2

| Fault Message                |                                                                              |                                                                              | Action                                                                                                    |  |  |
|------------------------------|------------------------------------------------------------------------------|------------------------------------------------------------------------------|----------------------------------------------------------------------------------------------------|--|--|
| ULTY SRING OR<br>V109 120039 |                                                                              | 120039                                                                       | <ul> <li>Do follow-on procedure.</li> <li>See figure 8-17.</li> </ul>                                                |  |  |
| ULTY TCP                     | 120007<br>120015                                                             | 120019<br>120022<br>120058                                                   | <ul> <li>Replace commander's control panel assembly.</li> <li>Refer to TM 9-2350-255-20-2-3-1, para. 2-5.</li> </ul> |  |  |
| ULTY TCP<br>1W102            | 120005<br>120033<br>120038                                                   | 120048<br>120053<br>120060                                                   | <ul> <li>Do follow-on procedure.</li> <li>See figure 8-9.</li> </ul>                                                 |  |  |
|                              |                                                                              | 120050<br>120063<br>120064                                                   | <ul> <li>See figure 8-13.</li> <li>See figure 8-13.</li> <li>See figure 8-14.</li> </ul>                             |  |  |
| ULTY TNB                     | 120006<br>120018<br>120021<br>120029<br>120032<br>120034<br>120035<br>120040 | 120041<br>120046<br>120047<br>120049<br>120051<br>120052<br>120061<br>120062 | <ul> <li>Replace turret networks box.</li> <li>Refer to TM 9-2350-255-20-2-3-1, para. 2-7.</li> </ul>                |  |  |
| AULTY TNB OR<br>NB           | ł                                                                            | 120068                                                                       | <ul> <li>Do follow-on procedure.</li> <li>See figure 8-18.</li> </ul>                                                |  |  |
| AULTY TNB OR<br>W102         | ł                                                                            | 120045<br>120059                                                             | <ul> <li>Do follow-on procedure.</li> <li>See figure 8-16.</li> </ul>                                                |  |  |
| AULTY VEH/TU<br>OWER CNTL    | IRRET                                                                        | 120703<br>120803                                                             | <ul> <li>Restart test number 1200.</li> <li>Go back to block 9.</li> </ul>                                           |  |  |
| AULTY 1W101                  |                                                                              | 120042                                                                       | <ul> <li>Replace wiring harness assembly 1W101.</li> <li>Refer to TM 9-2350-255-20-2-3-1, para. 2-13.</li> </ul>     |  |  |
| AULTY 2W102<br>RING          | , 1 <b>W</b> 100                                                             | 120010<br>120011                                                             | <ul> <li>Do follow-on procedure.</li> <li>See figure 8-11.</li> <li>See figure 8-12.</li> </ul>                      |  |  |
| AULTY 2W109<br>RING          | , 1W101                                                                      | 120031<br>120036<br>120043                                                   | <ul> <li>Do follow-on procedure.</li> <li>See figure 8-10.</li> </ul>                                                |  |  |

Vehicle/Turret Power Control Subsystem Fault Message Index (Continued)

Figure 8-1 (Sheet 10 of 11) Volume II Para. 8-2

Í

# Vehicle/Turret Power Control Subsystem Special Instruction Message Index

| Special Instruction<br>Message |        | Action                                          |  |
|--------------------------------|--------|-------------------------------------------------|--|
| SEE -20 MANUAL                 | 120026 | e Do follow-on procedure.<br>e See figure 8-15. |  |

Figure 8-1 (Sheet 11 of 11) Volume II Para. 8-2

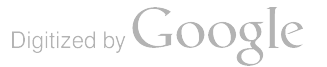

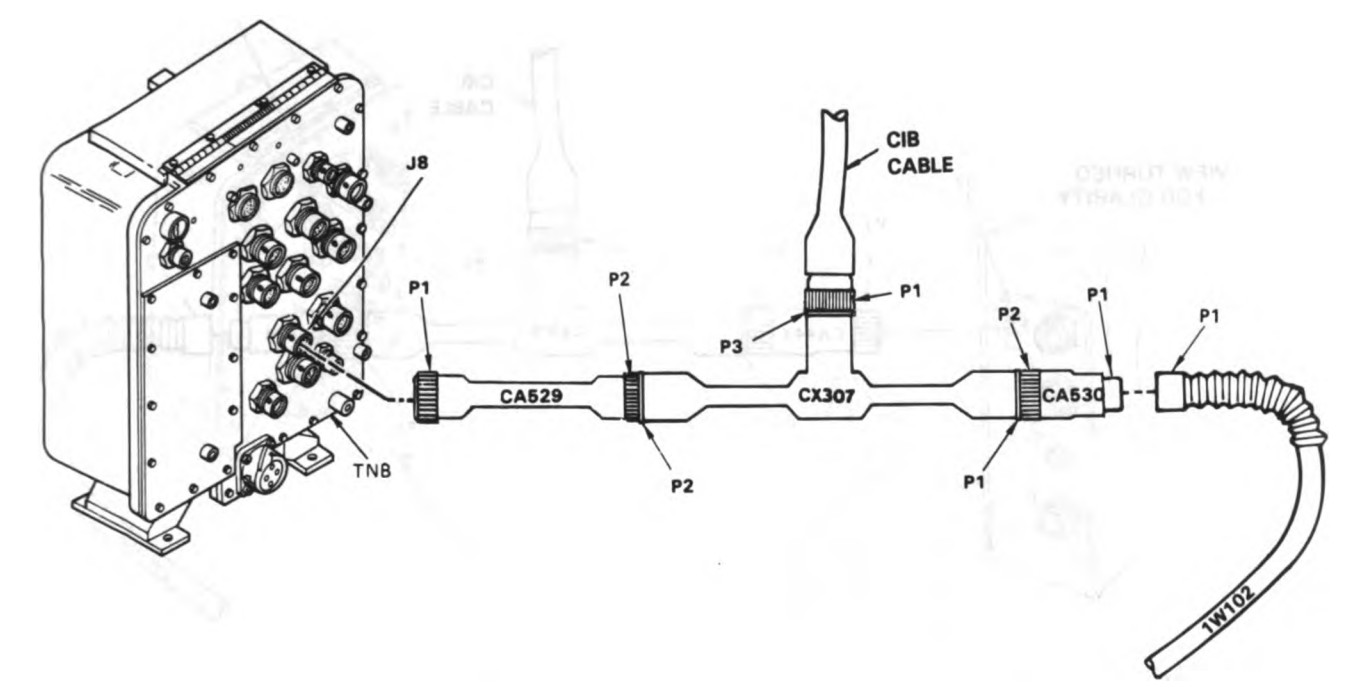

Figure 8-2. STE Turret Cable Hookup Between TNB-J8 and 1W102-P1

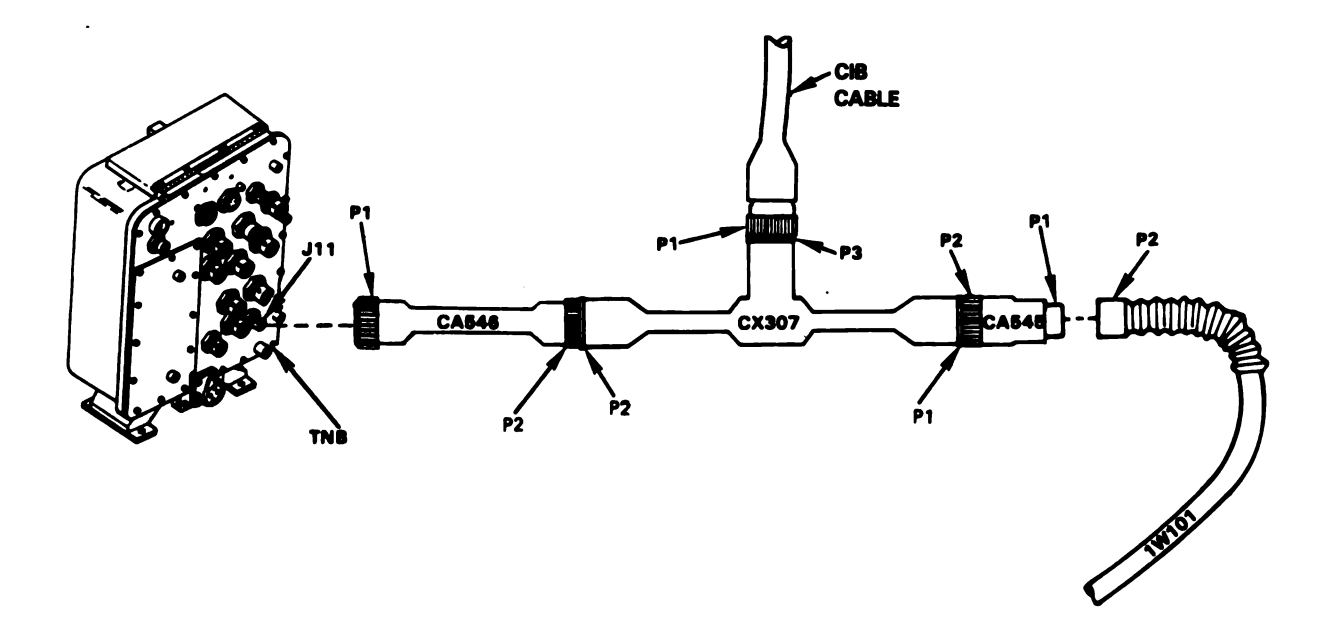

Figure 8-3. STE Turret Cable Hookup Between TNB-J11 and 1W101-P2 Volume II Pere. 8-2

ARR82-5540

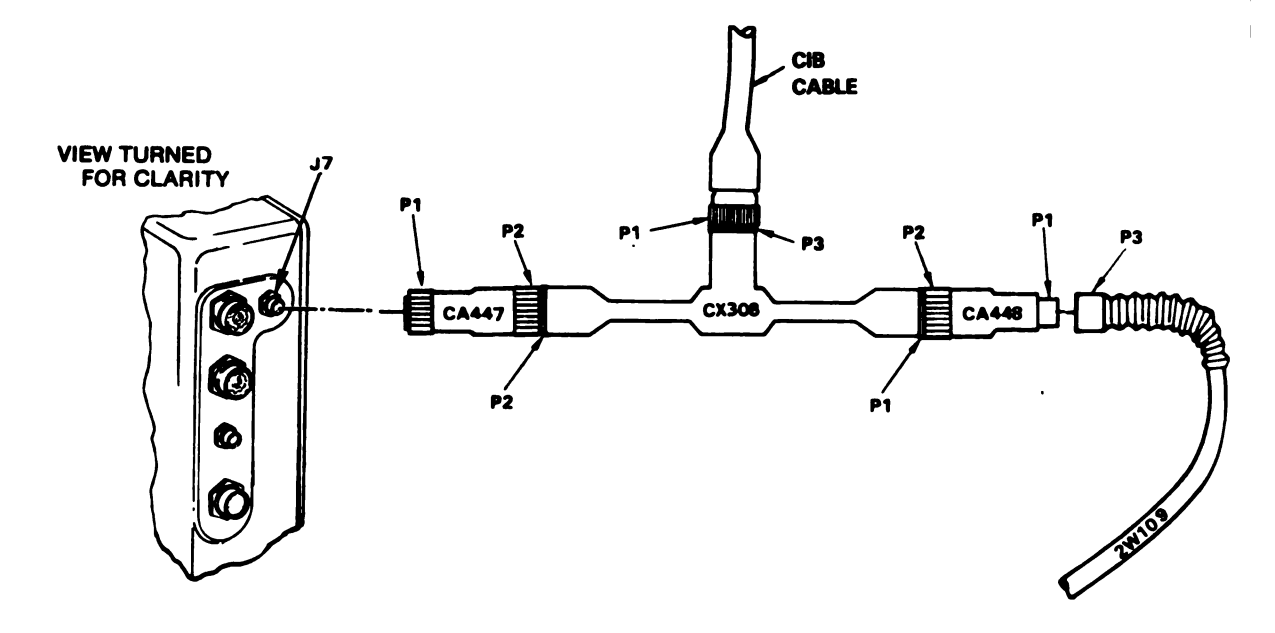

Figure 8-4. STE Turret Cable Hookup Between HNB-J7 and 2W109-P3

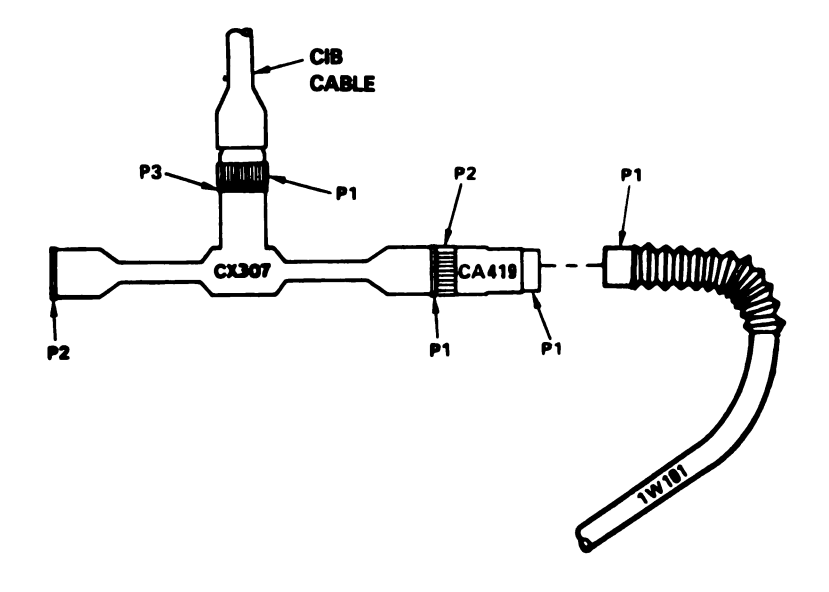

Figure 8-5. STE Turret Cable Hookup to 1W101-P1 Volume II Para. 8-2

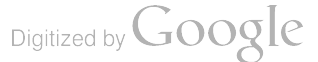

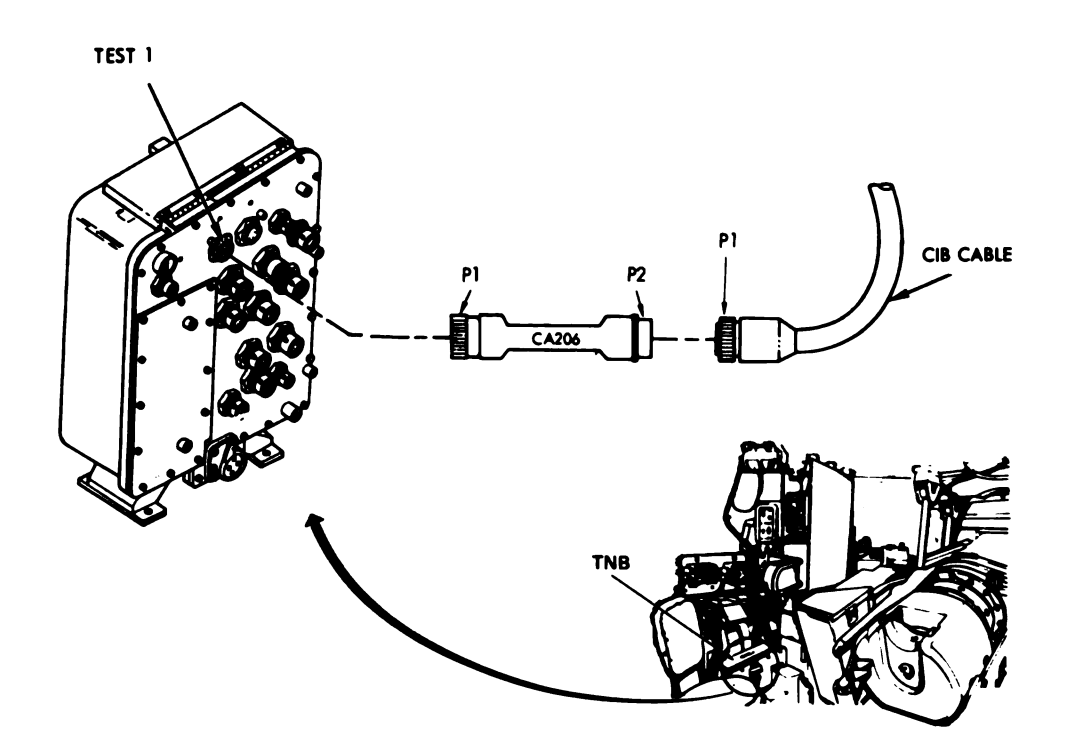

Figure 8-6. STE Turret Cable Hookup To TNB-Test 1

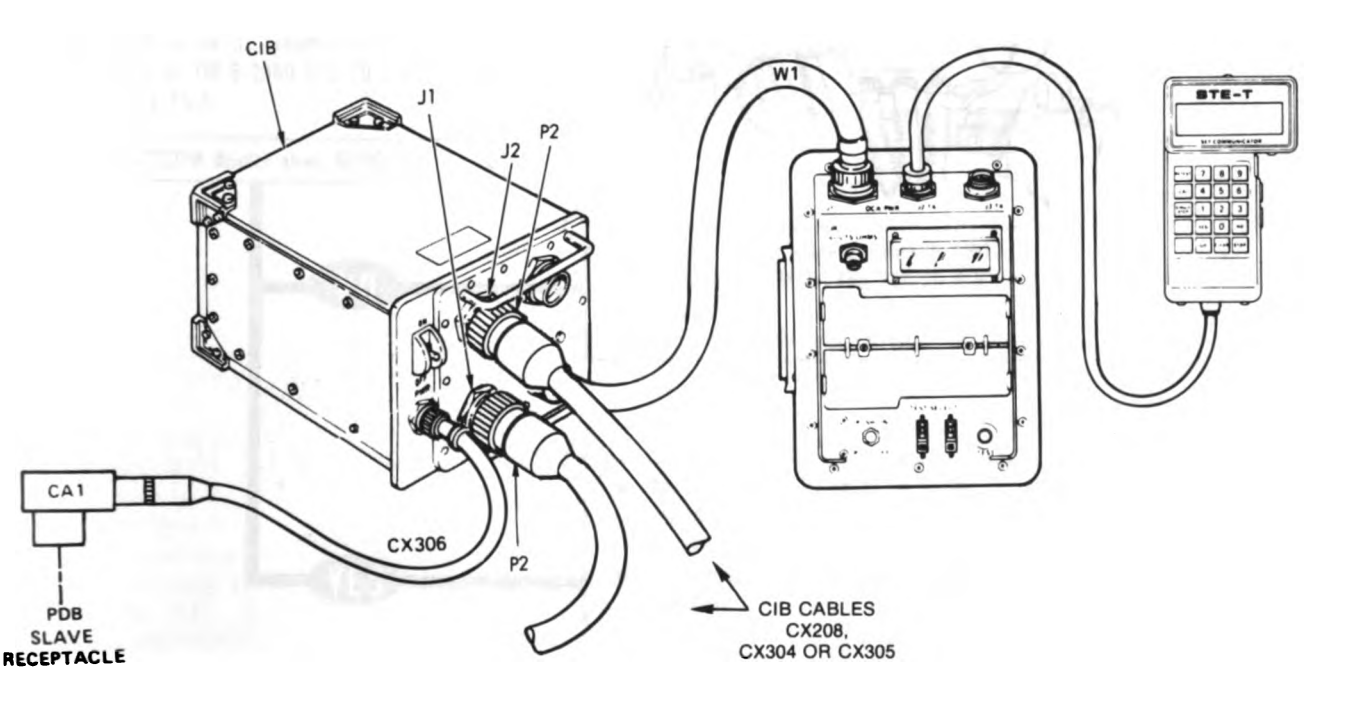

Figure 8-7. STE Turret Cable Hookup To CIB Volume II Para. 8-2

ARR82-5542

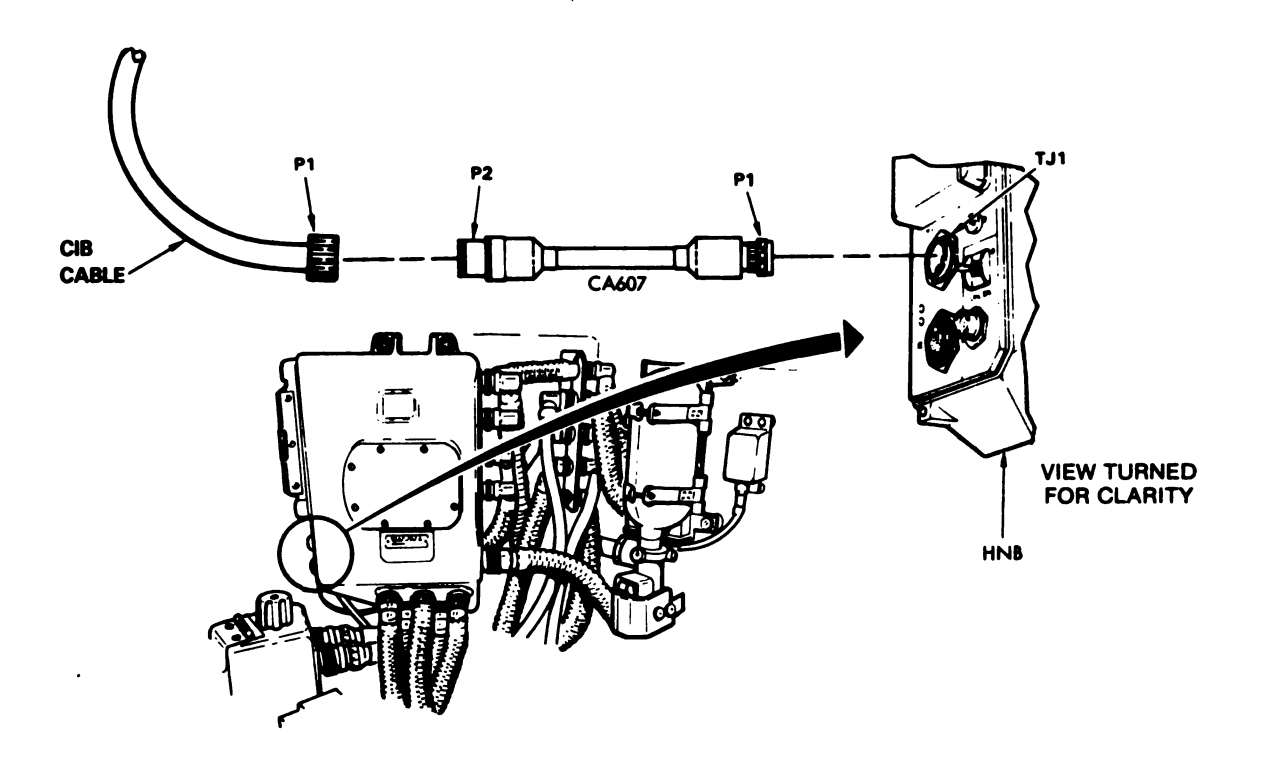

ARR82-5543

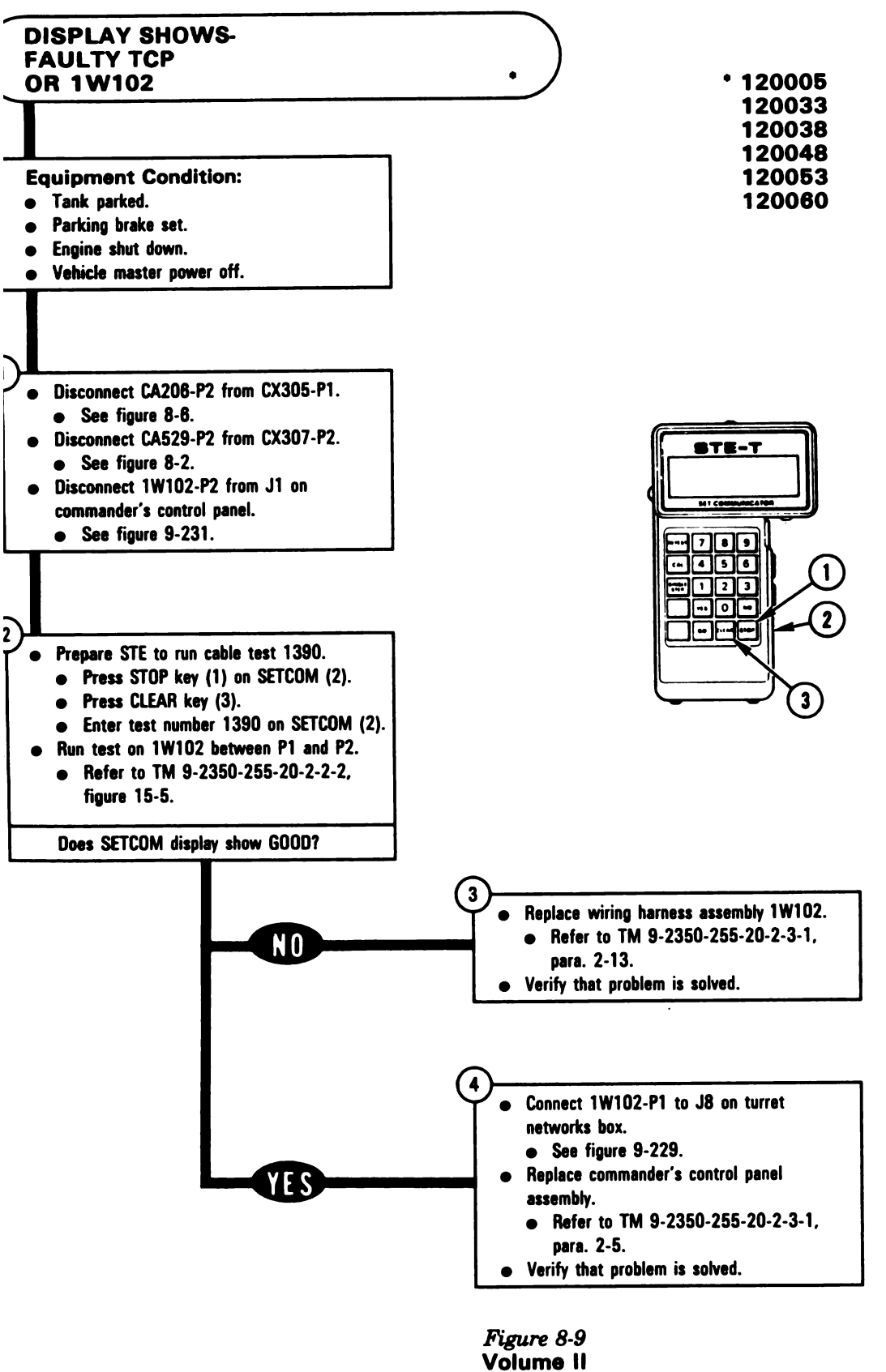

Para. 8-2

ARR82-5544

8-19

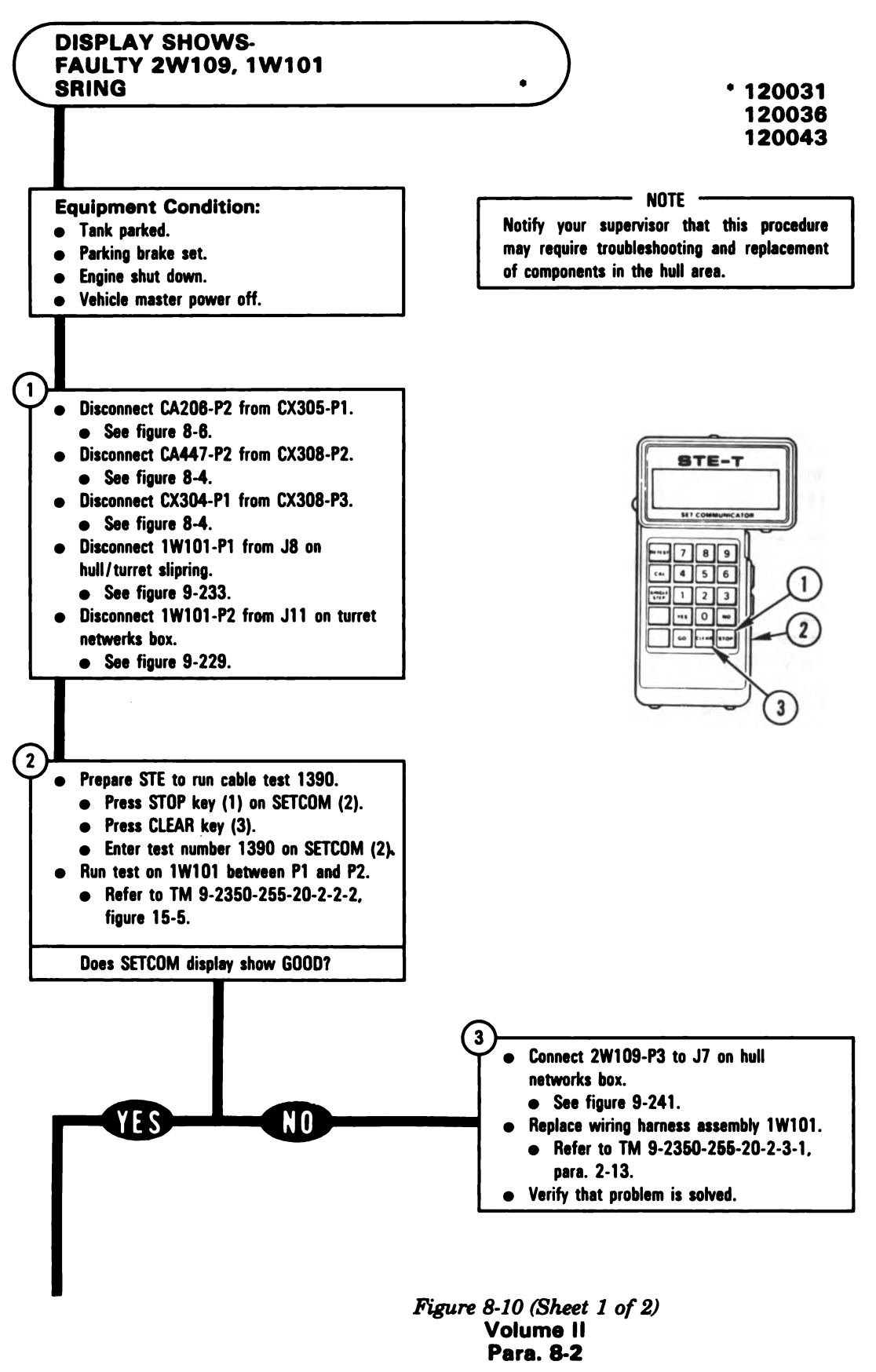

8-20

Digitized by Google

ARR82-5545

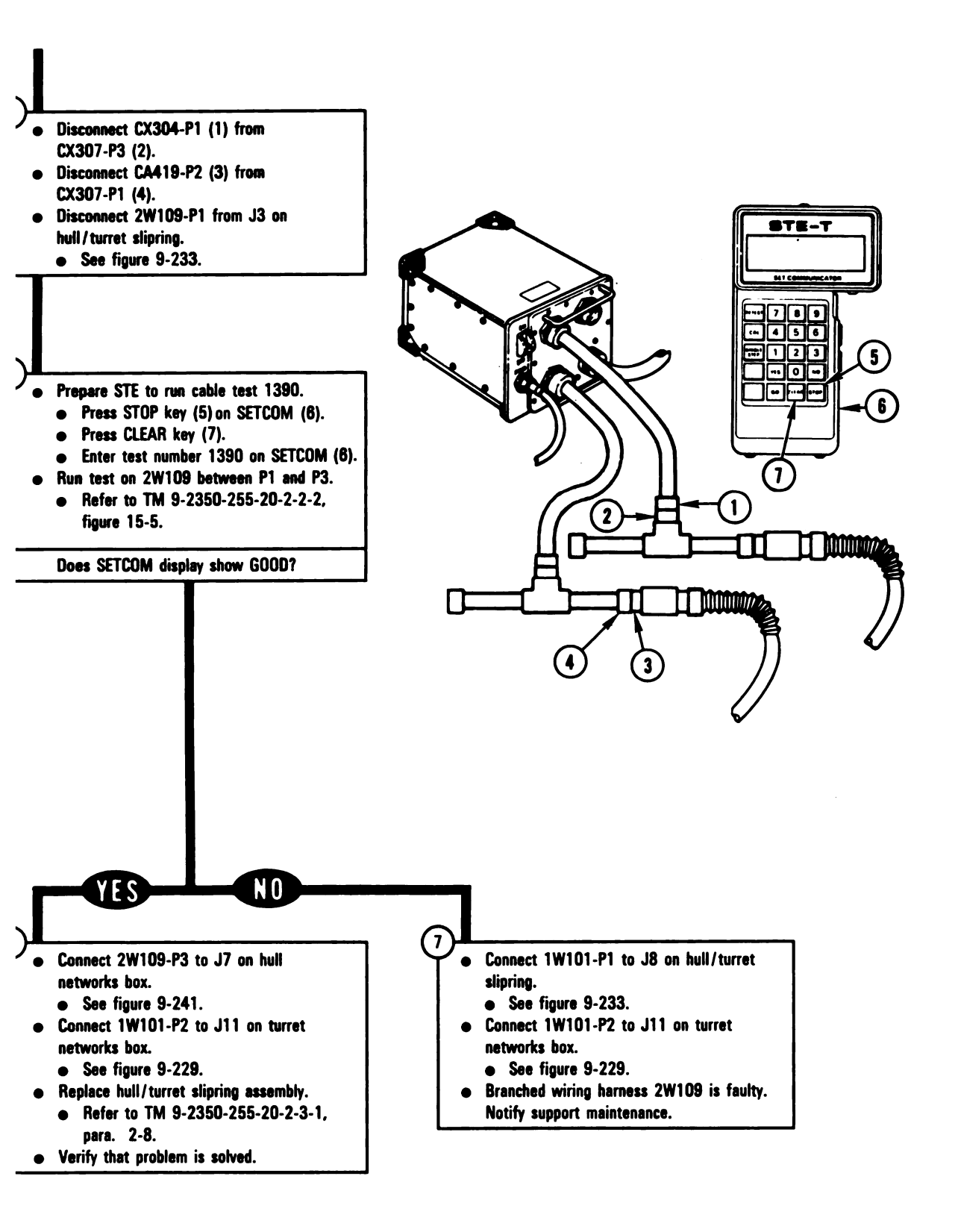

Figure 8-10 (Sheet 2 of 2) Volume II Para. 8-2 ARR82-5546

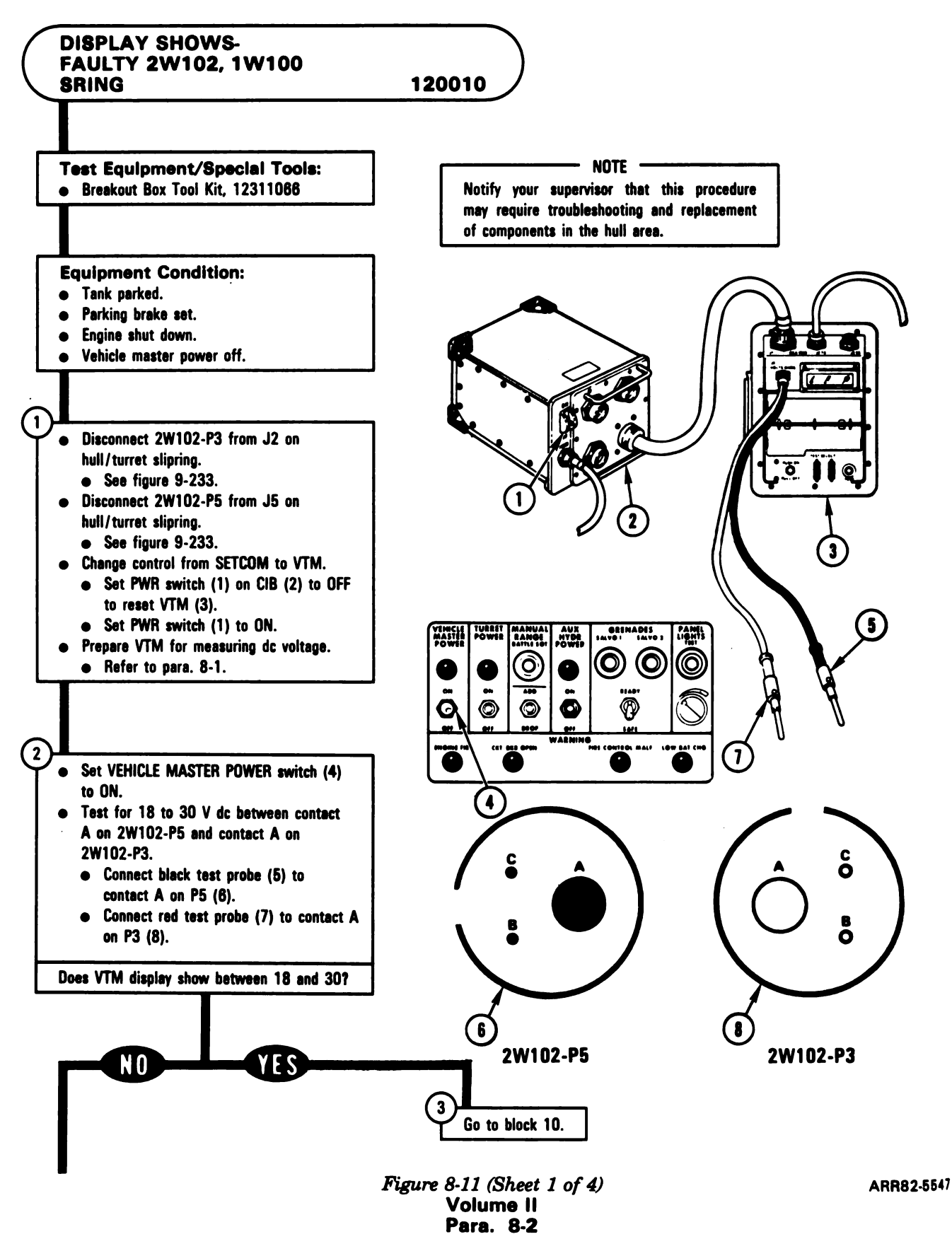

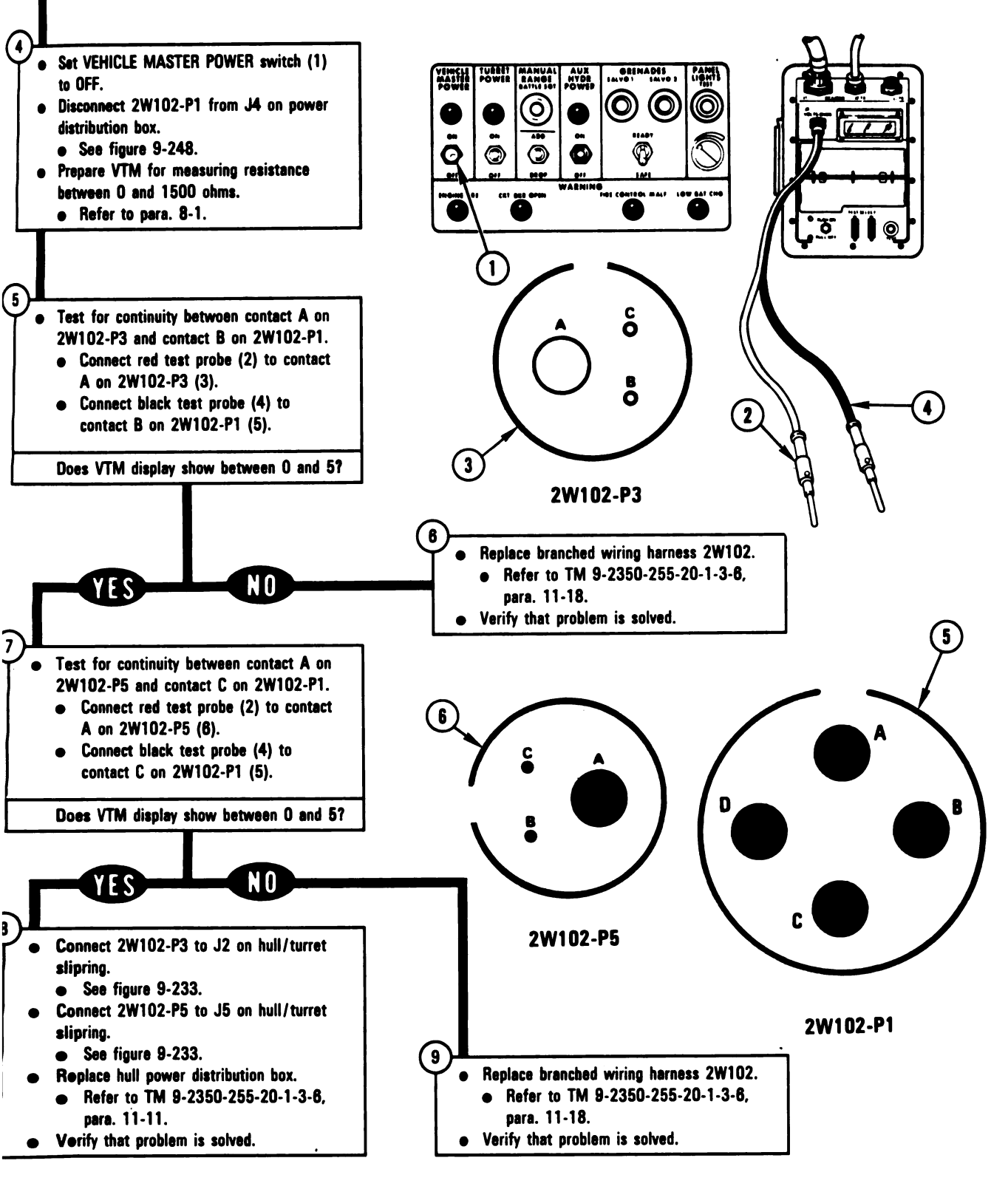

Figure 8-11 (Sheet 2 of 4) Volume II Para. 8-2 ARR82-5548

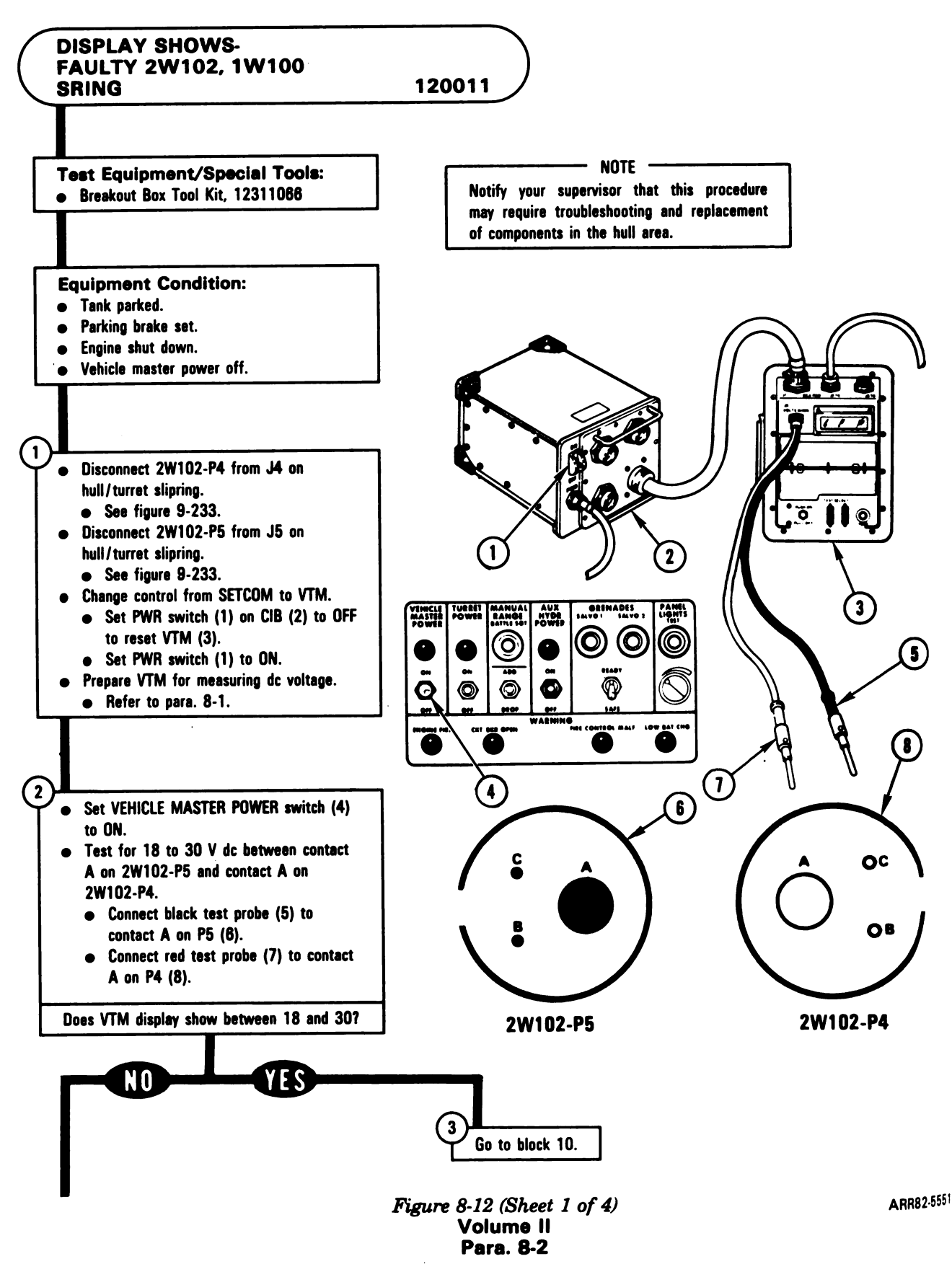

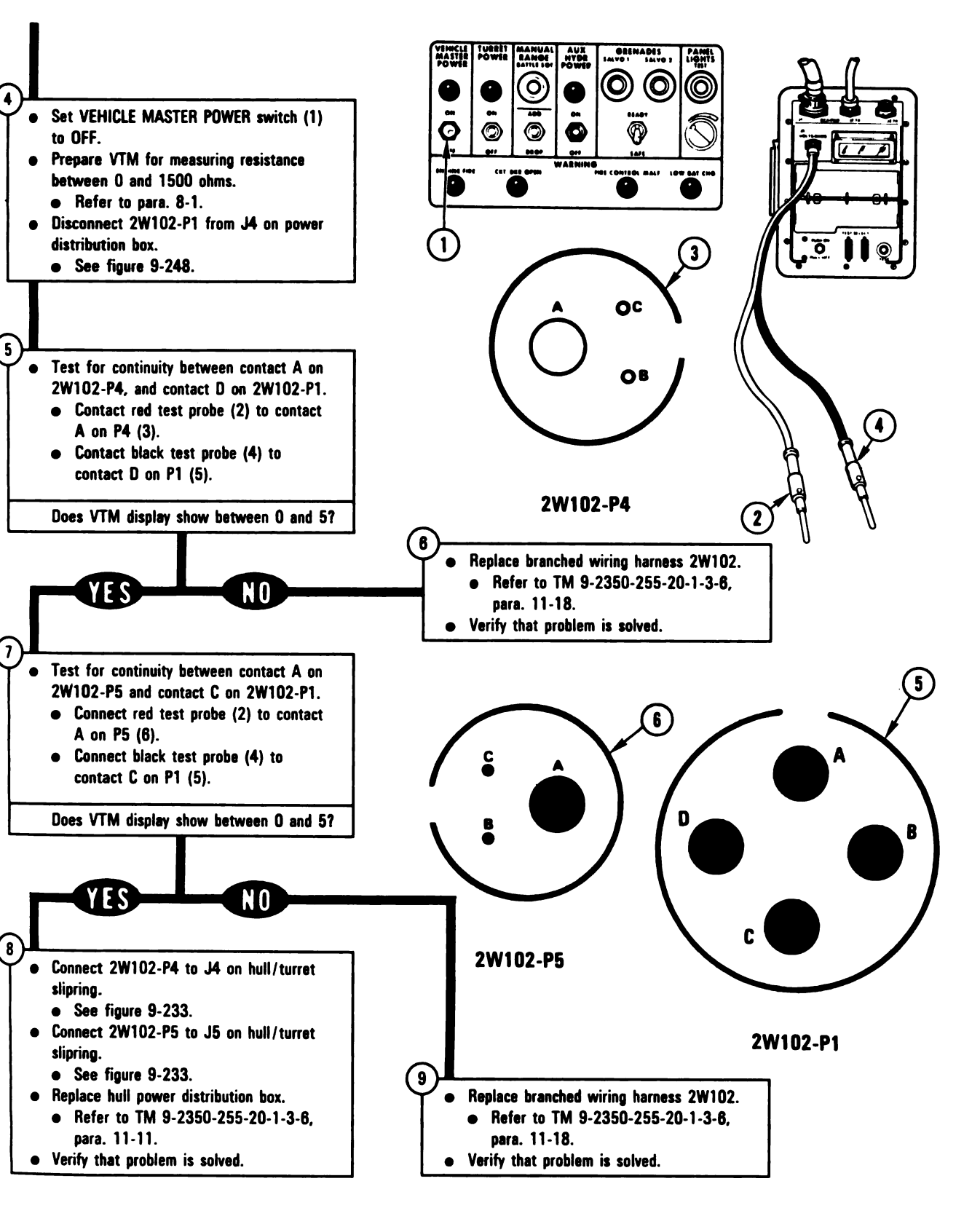

Figure 8-12 (Sheet 2 of 4) Volume II Para. 8-2 ARR82-5552

Digitized by Google

8-27

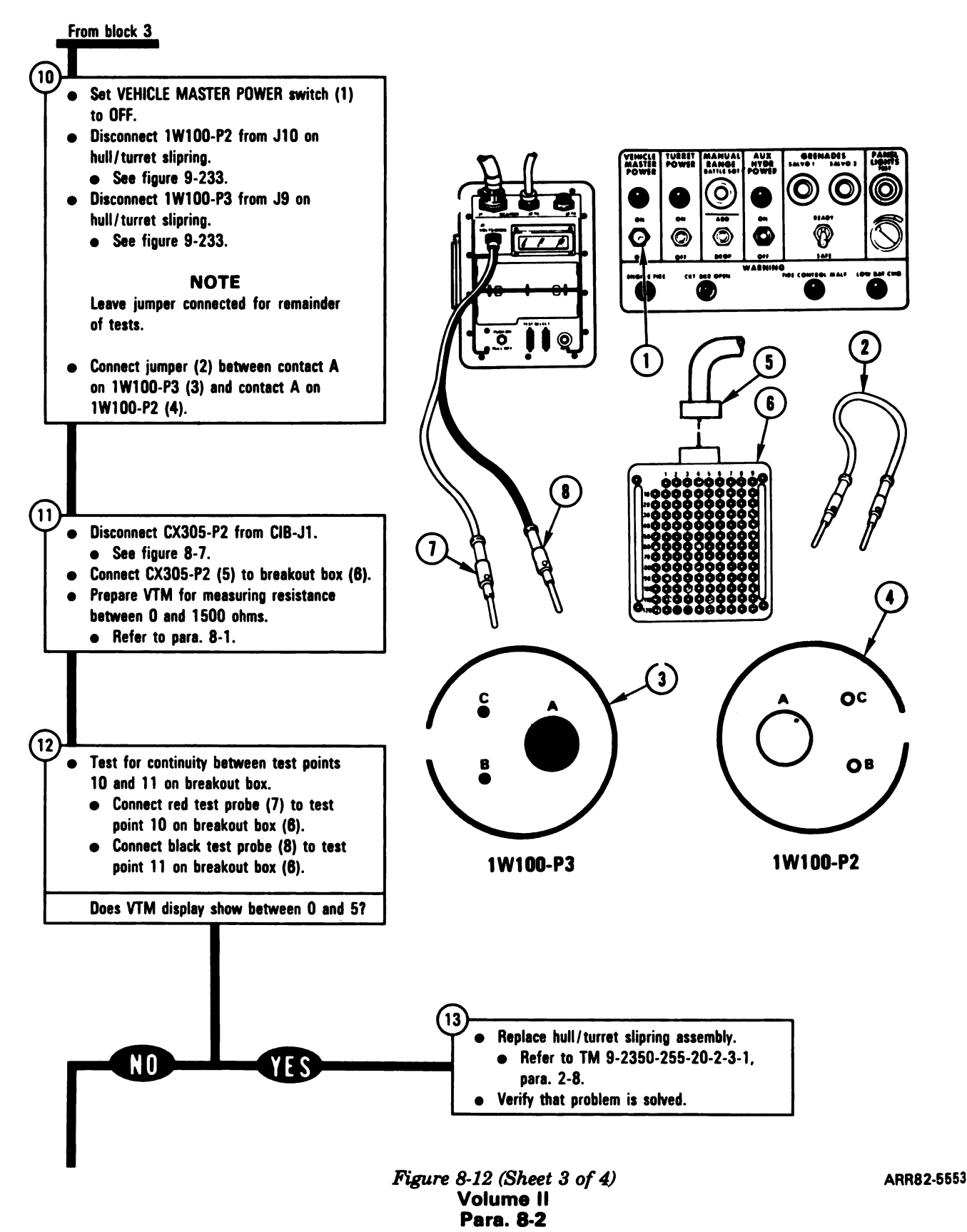

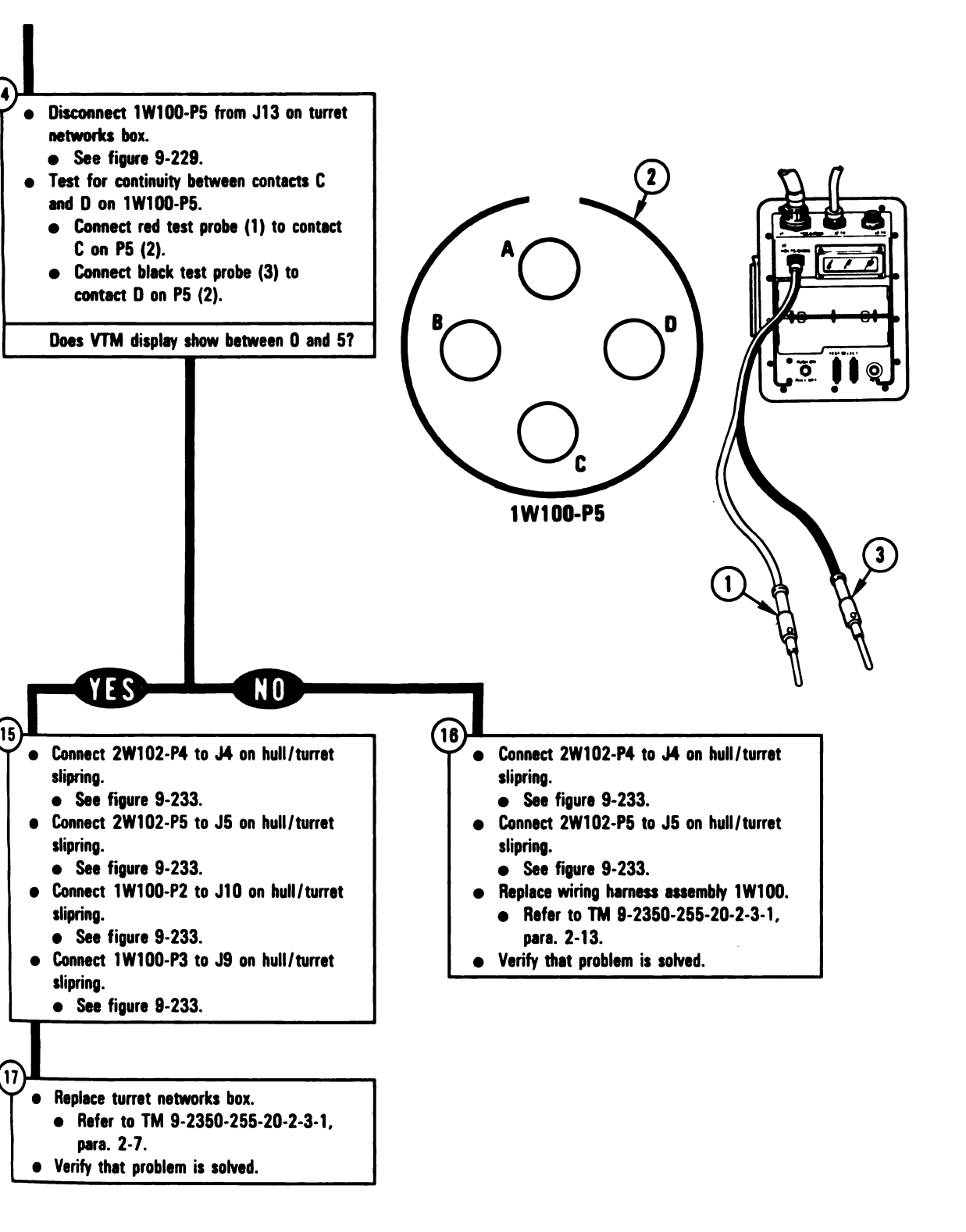

Figure 8-12 (Sheet 4 of 4) Volume II Para. 8-2 ARR82-5554

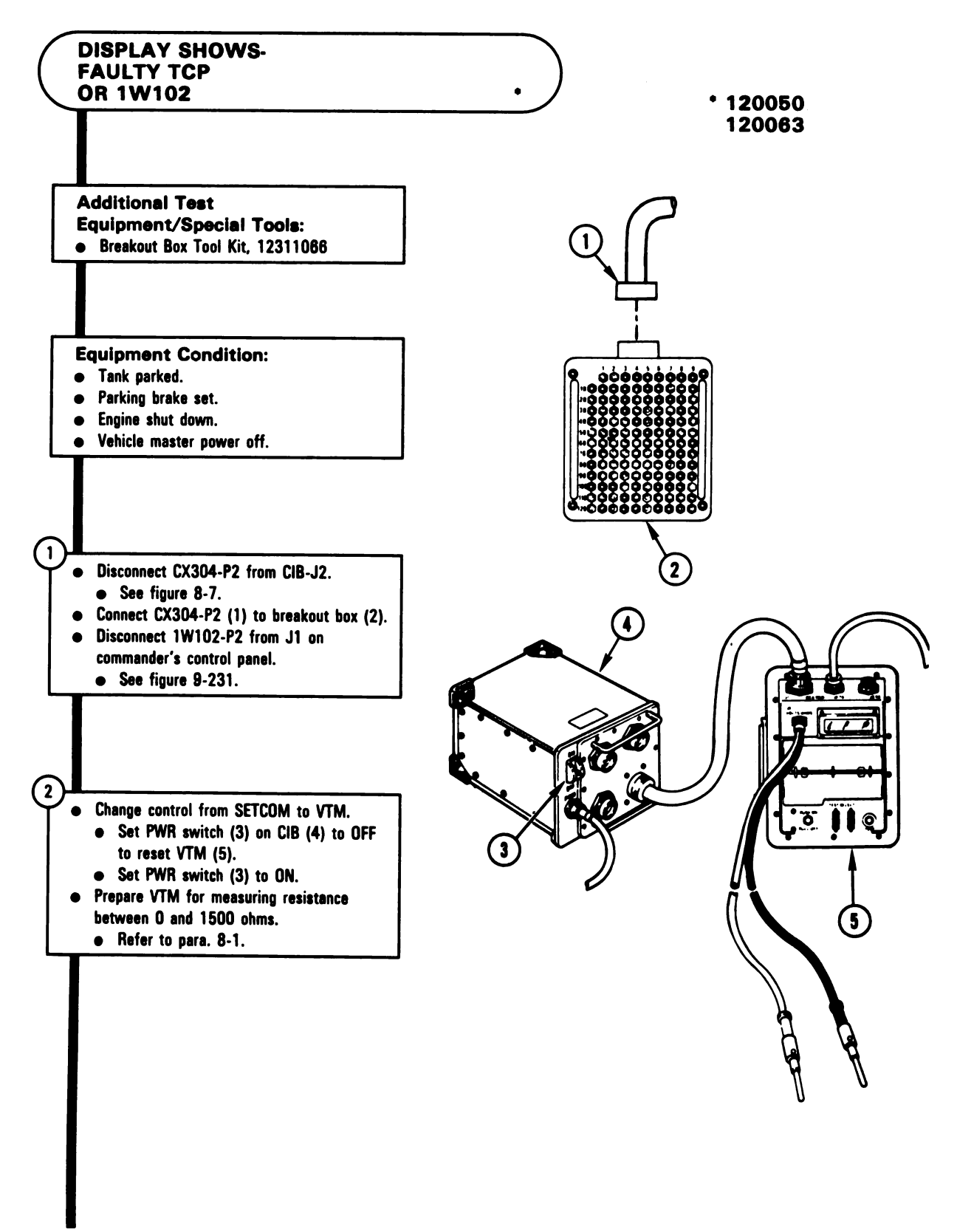

Figure 8-13 (Sheet 1 of 2) Volume II Para, 8-2

#### NOTE

If VTM display shows 0 to 5, go immediately to block 5.

- Test for 0 to 5 ohms between test points on breakout box listed in table A for fault number being tested.
  - Connect red test probe (1) to test point on breakout box (2) listed in table A for fault number being tested.
  - Connect black test probe (3) to test points on breakout box (2) listed in table A for fault number being tested.

**Does VTM displey show between 0 and 5?** 

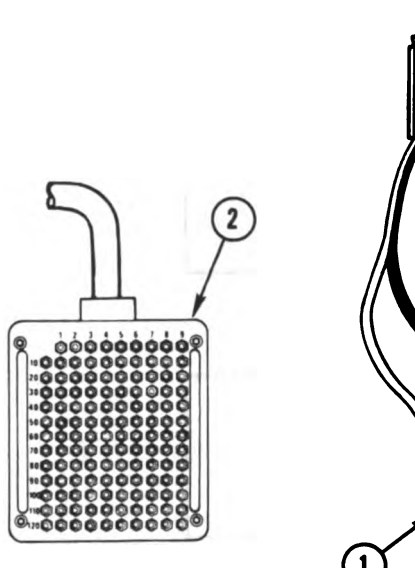

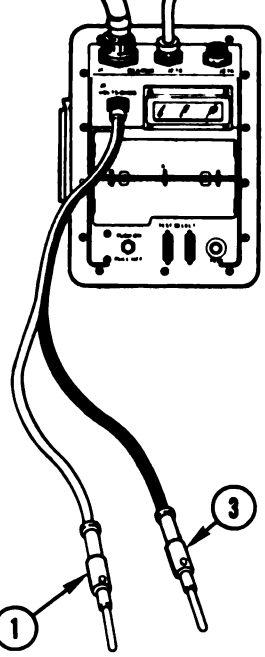

**Table A** 

| Fault<br>Number | Red Test<br>Probe | Black Test<br>Probe                                                    |
|-----------------|-------------------|------------------------------------------------------------------------|
| 120050          | 16                | 7 through 15,<br>17 through 39, 62, 74, 75,<br>89 through 113, and 129 |
| 120063          | 27                | 7 through 26,<br>28 through 39, 62, 74, 75,<br>89 through 113, and 129 |

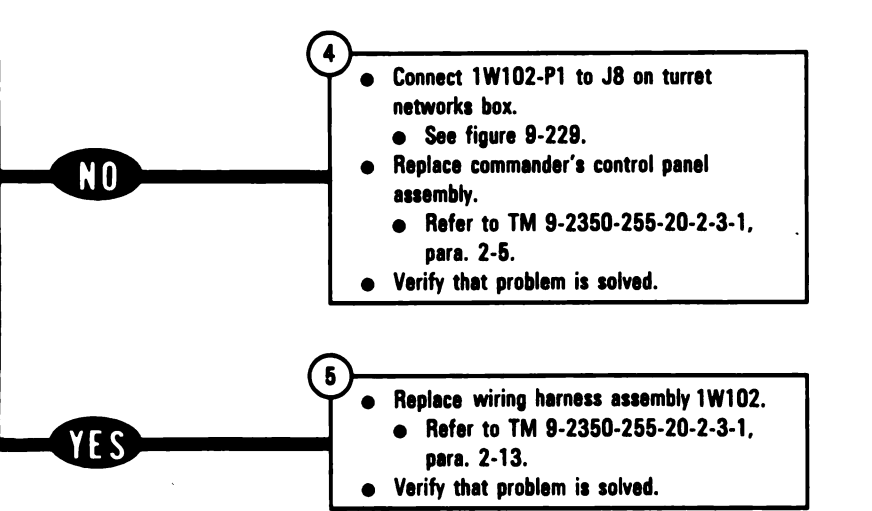

Figure 8-13 (Sheet 2 of 2) Volume II Para. 8-2 ARR82-5556

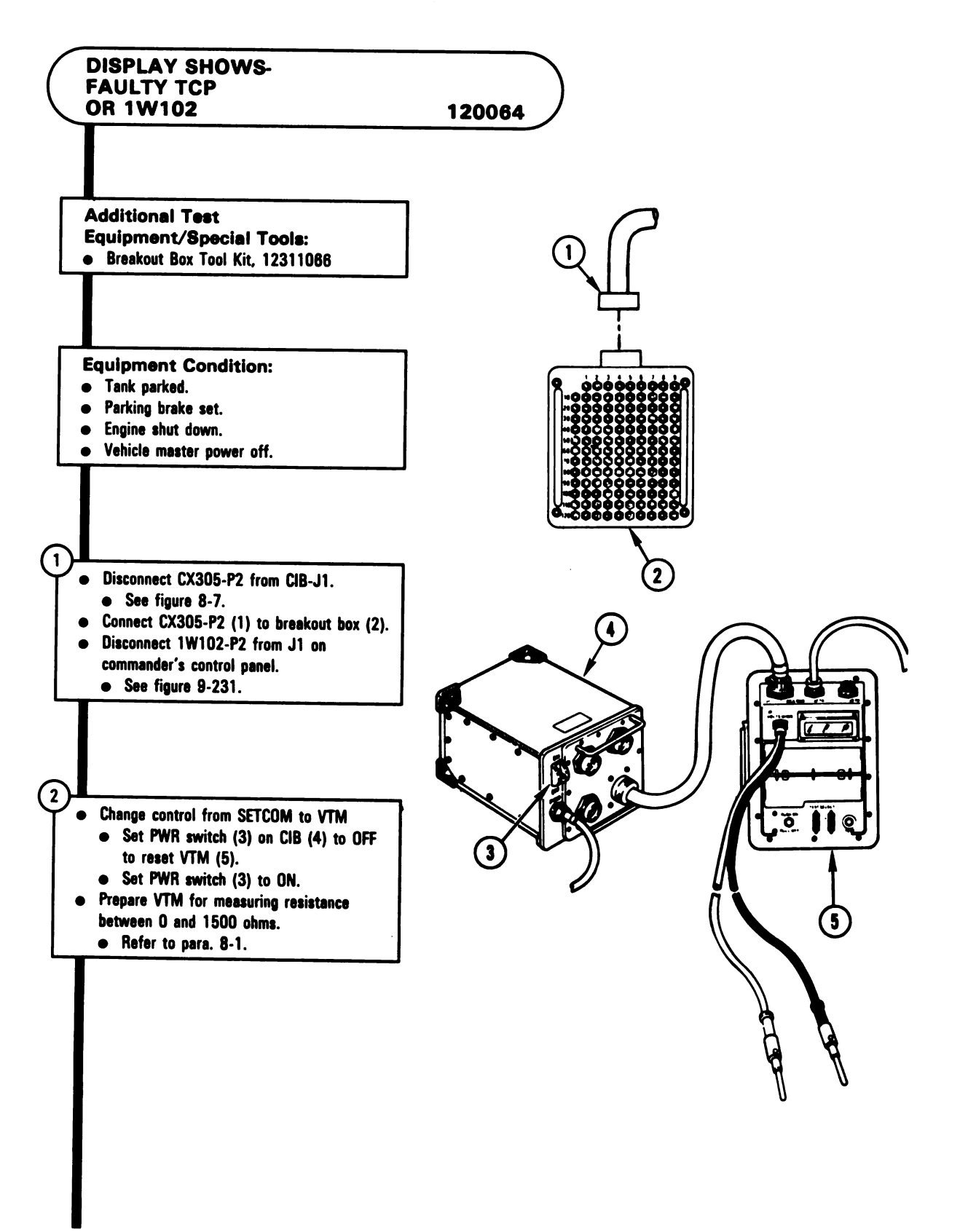

Figure 8-14 (Sheet 1 of 2) Volume II Para. 8-2

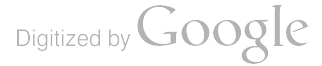

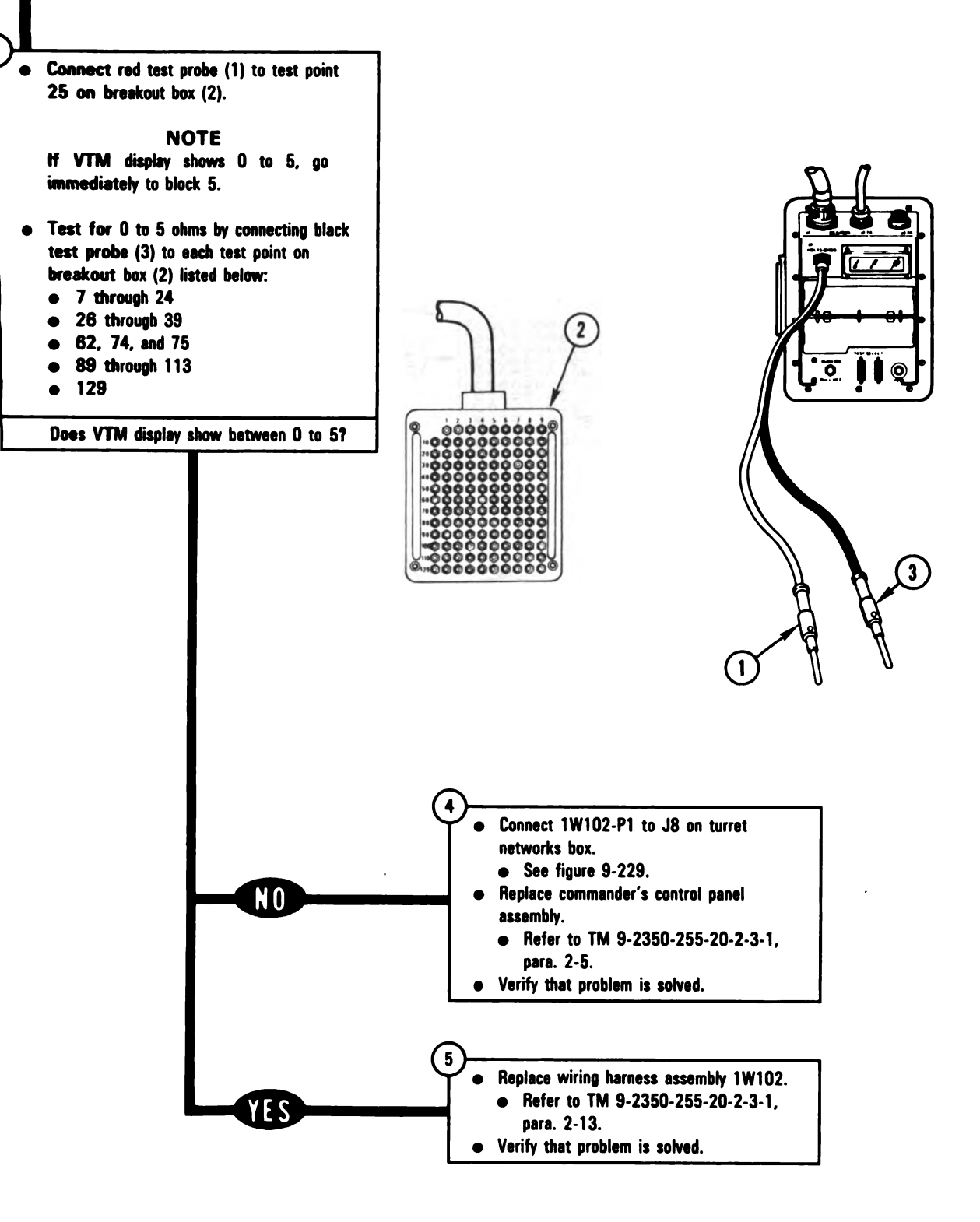

Figure 8-14 (Sheet 2 of 2) Volume II Para. 8-2

ARR82-5558

8-33

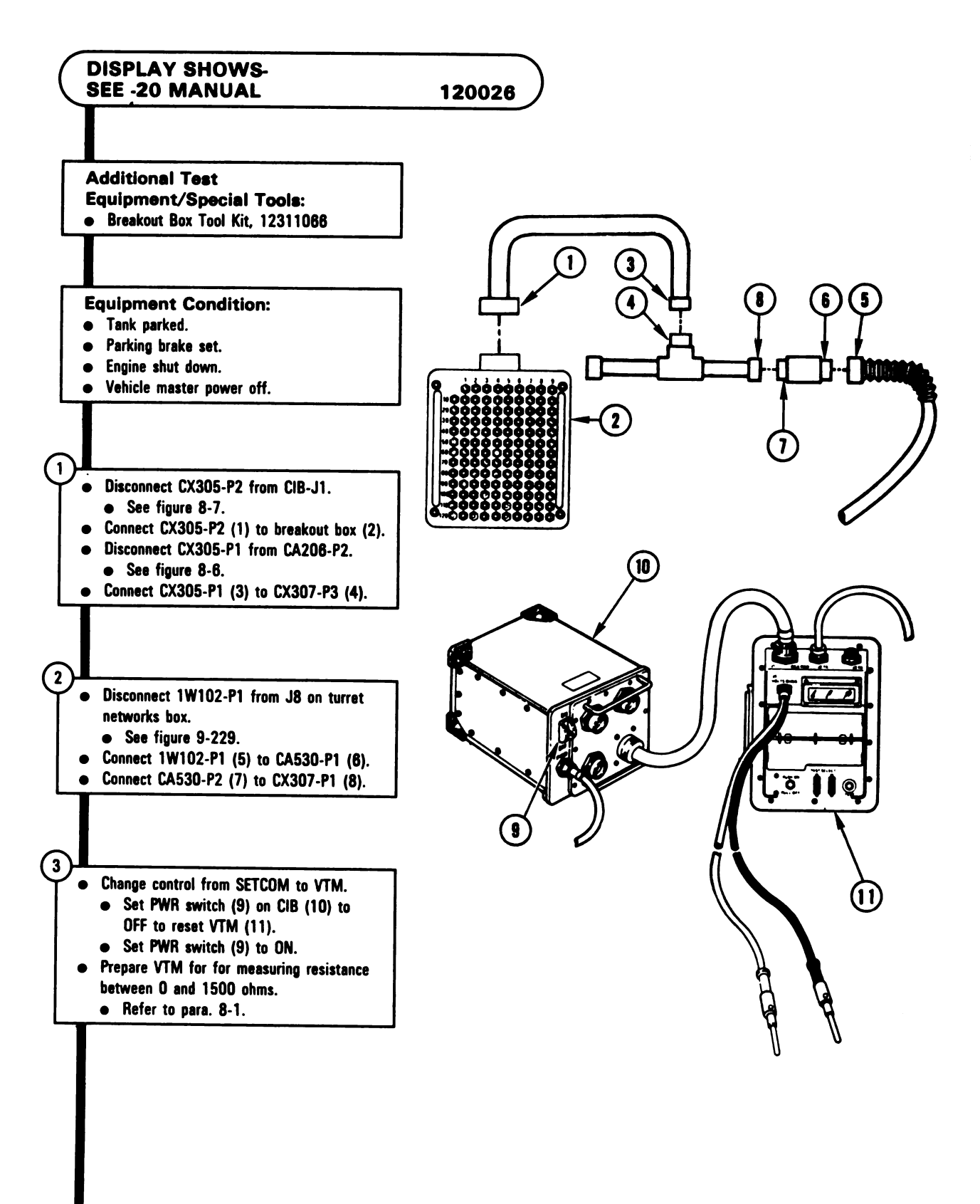

Figure 8-15 (Sheet 1 of 2) Volume II Para. 8-2

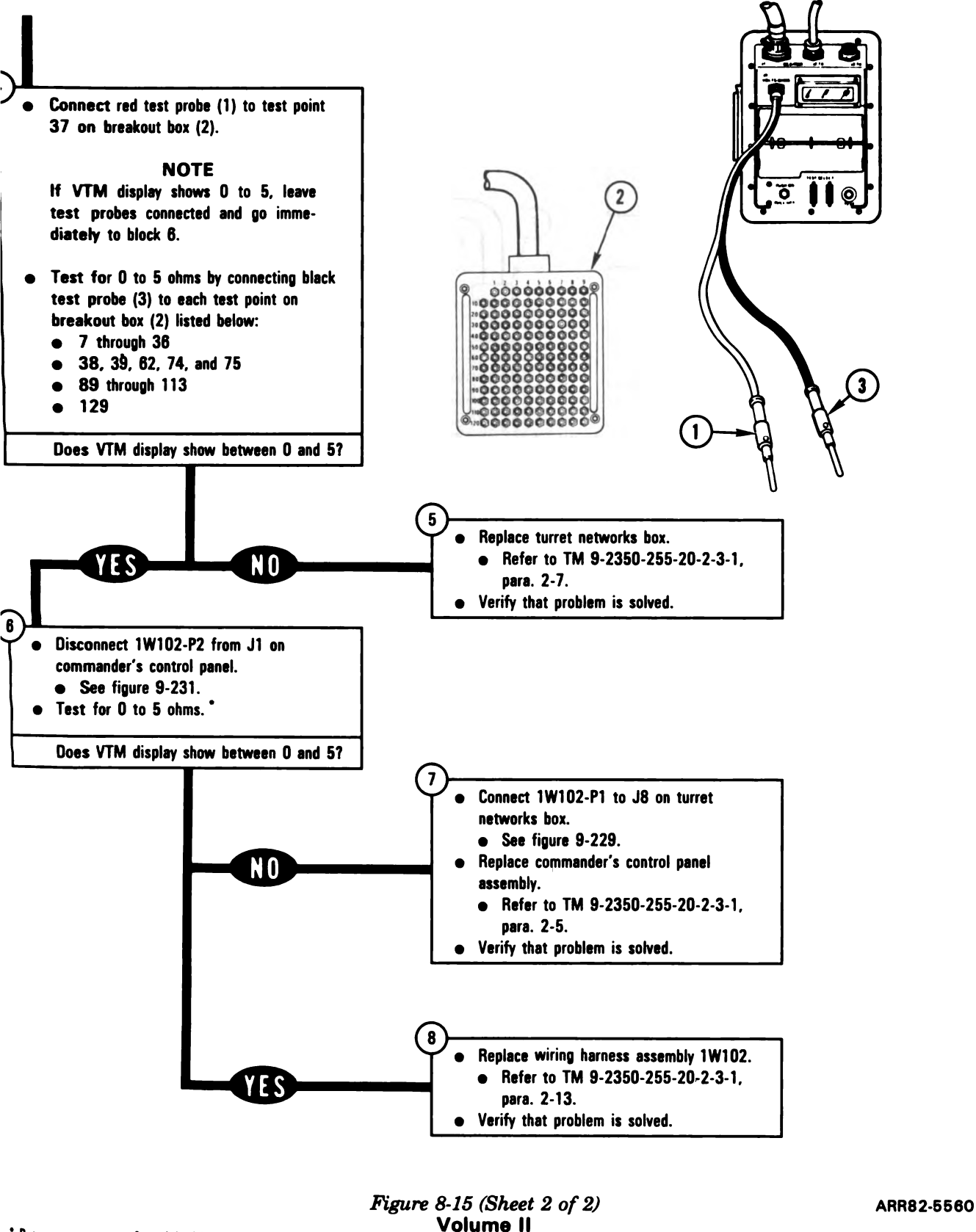

Para. 8-2

\* Between contacts found in block 4

Digitized by Google

8-35

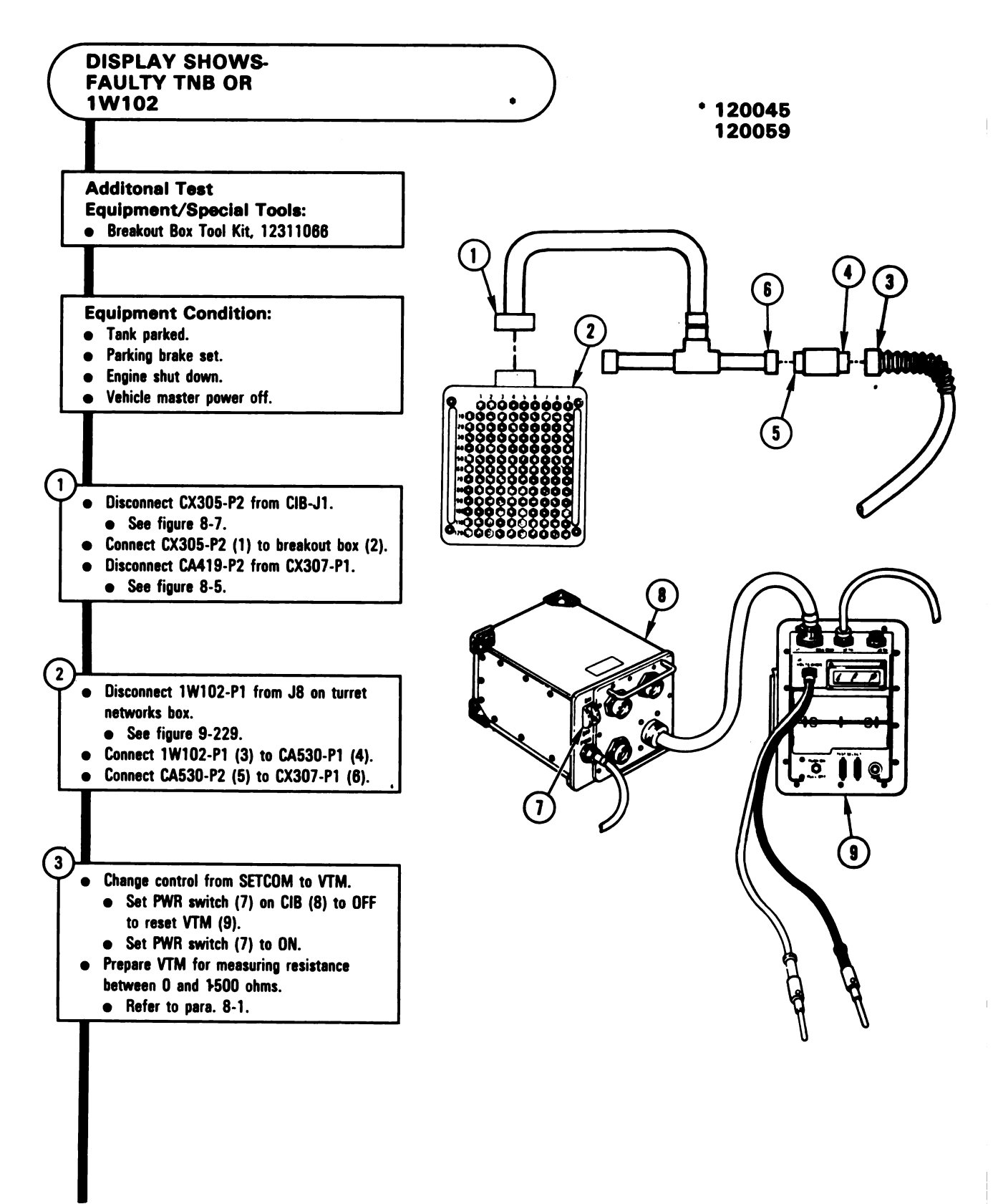

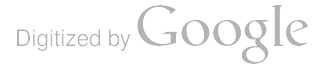

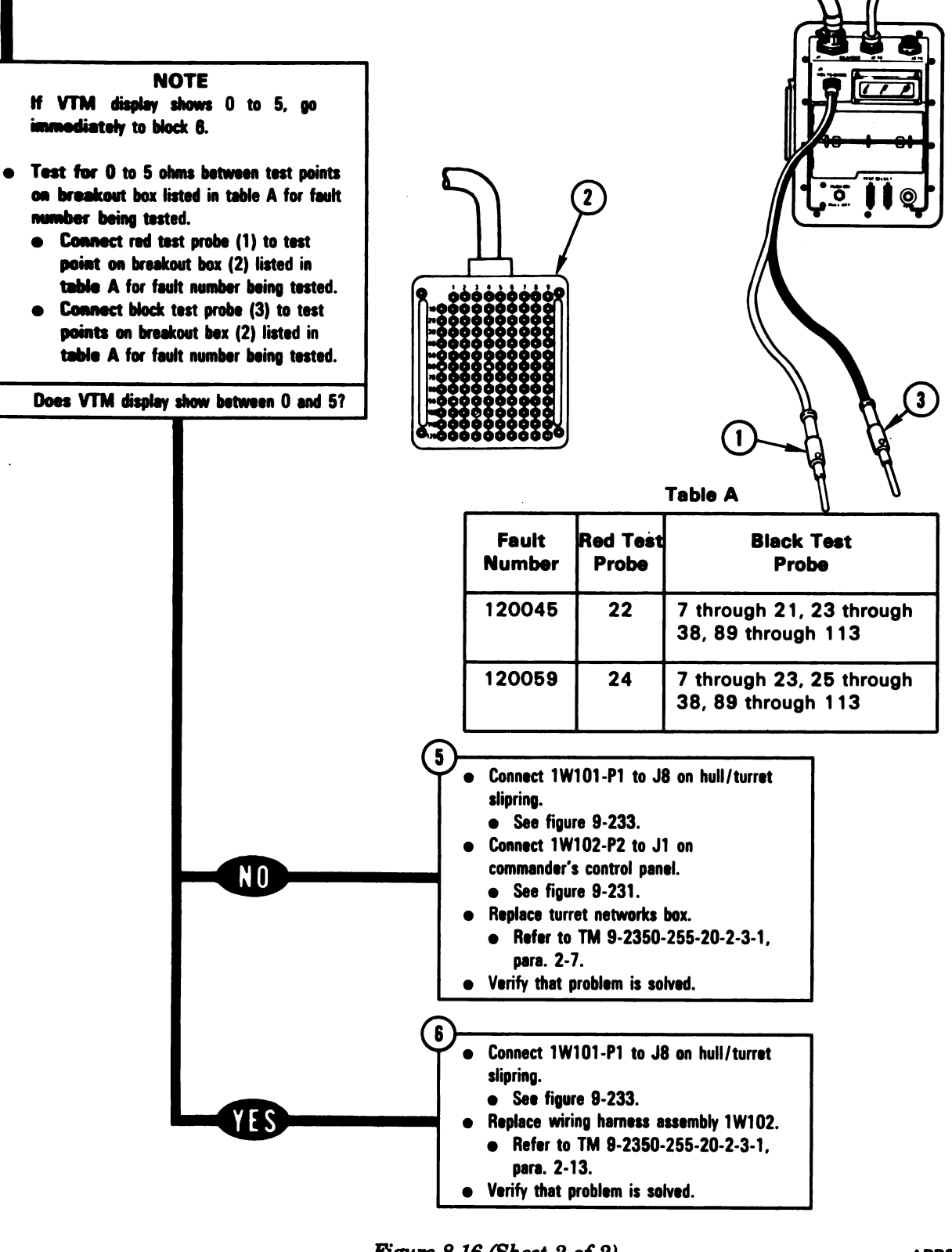

Figure 8-16 (Sheet 2 of 2) Volume II Para. 8-2

ARR82-5562

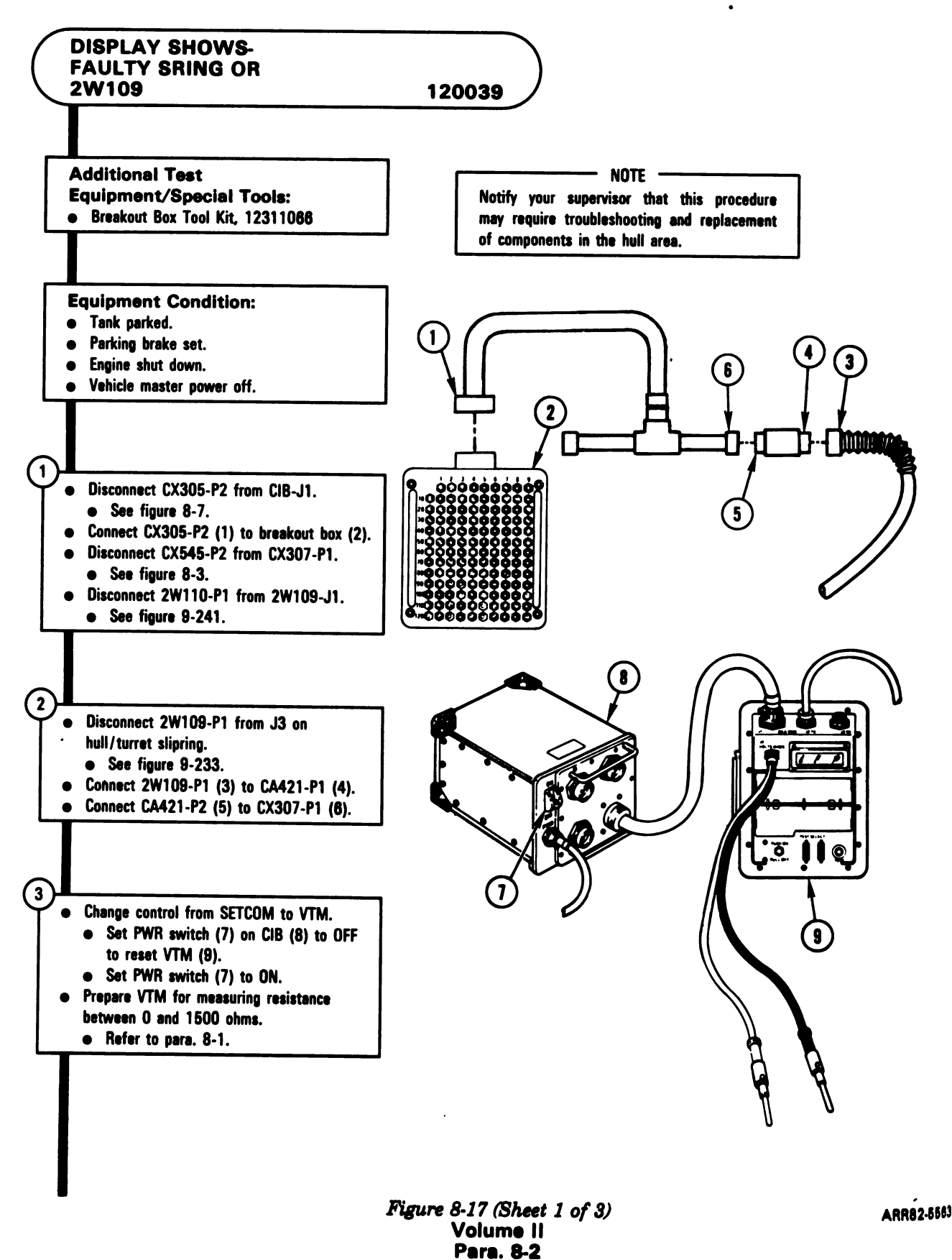

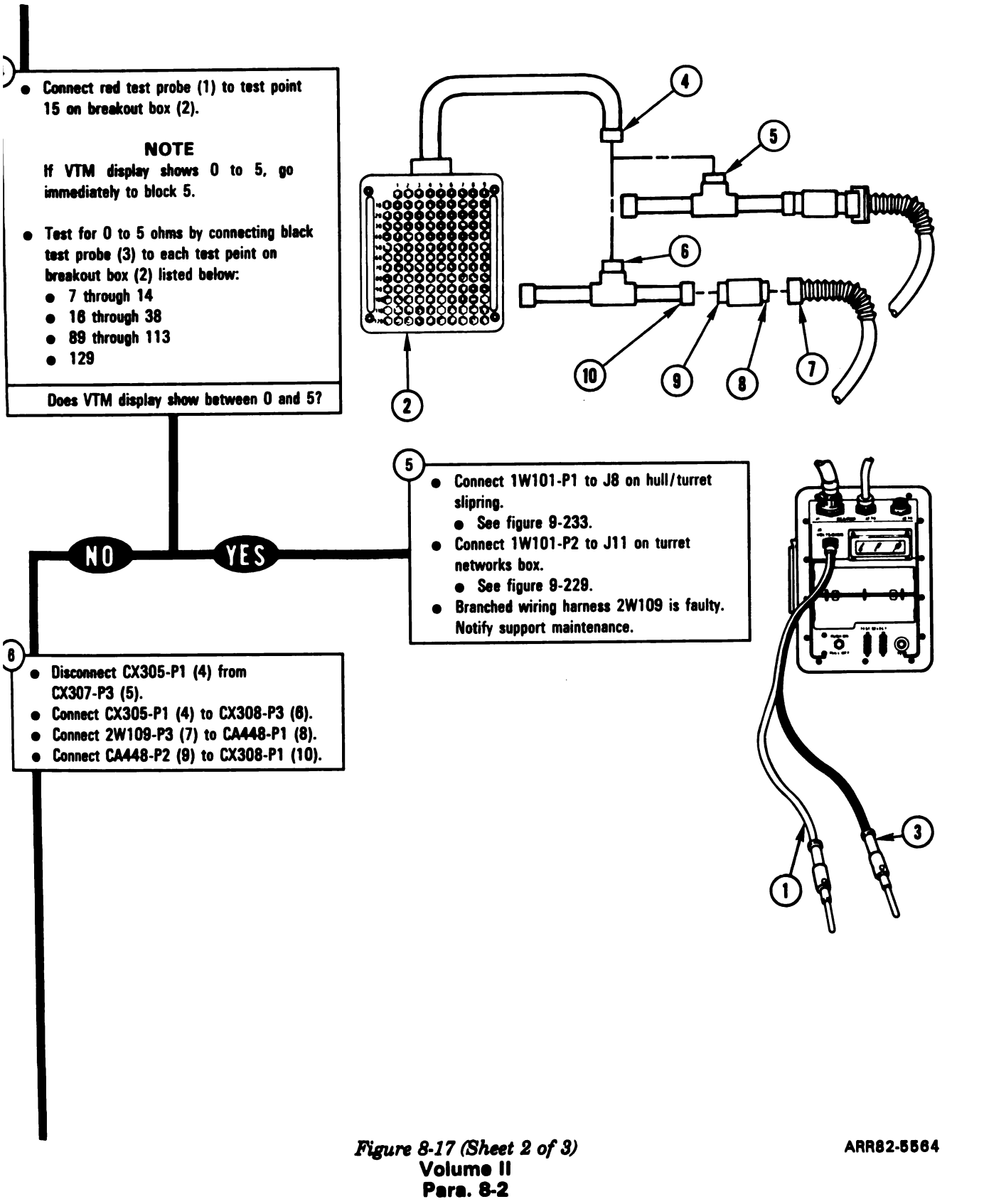

8-39

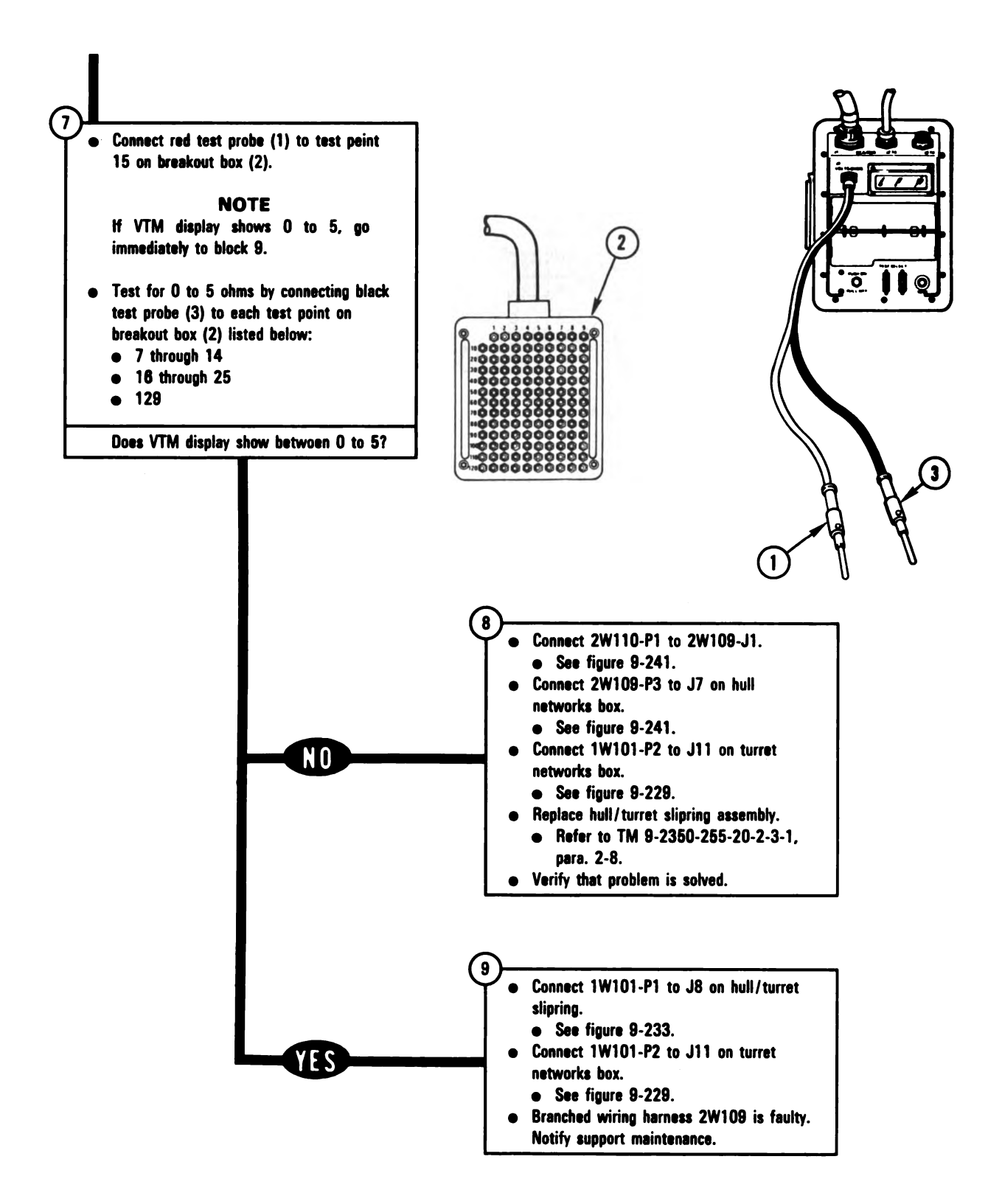

Figure 8-17 (Sheet 3 of 3) Volume II Para. 8-2 ARR82-5565

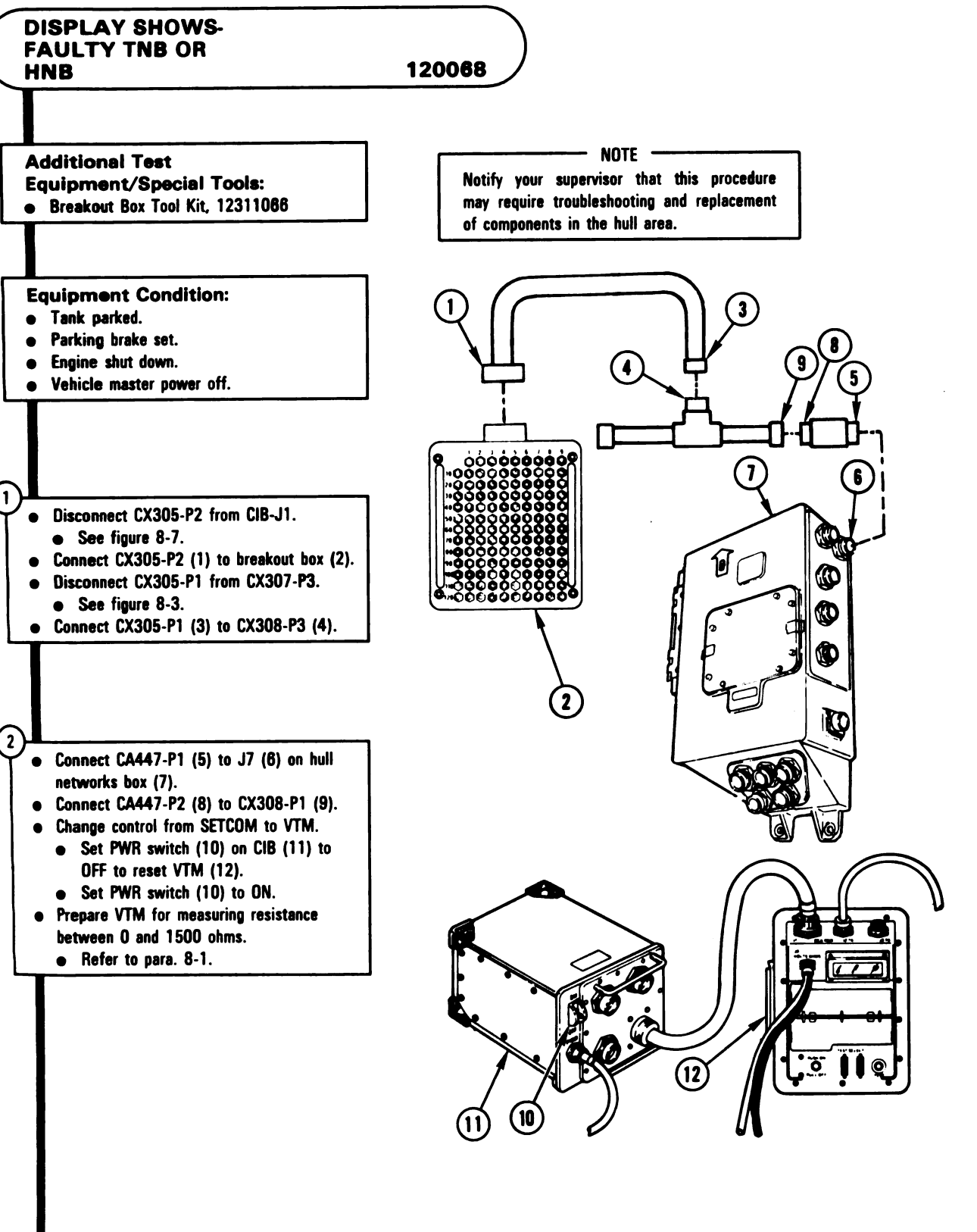

Figure 8-18 (Sheet 1 of 2) Volume II Para. 8-2 ARR82-5566
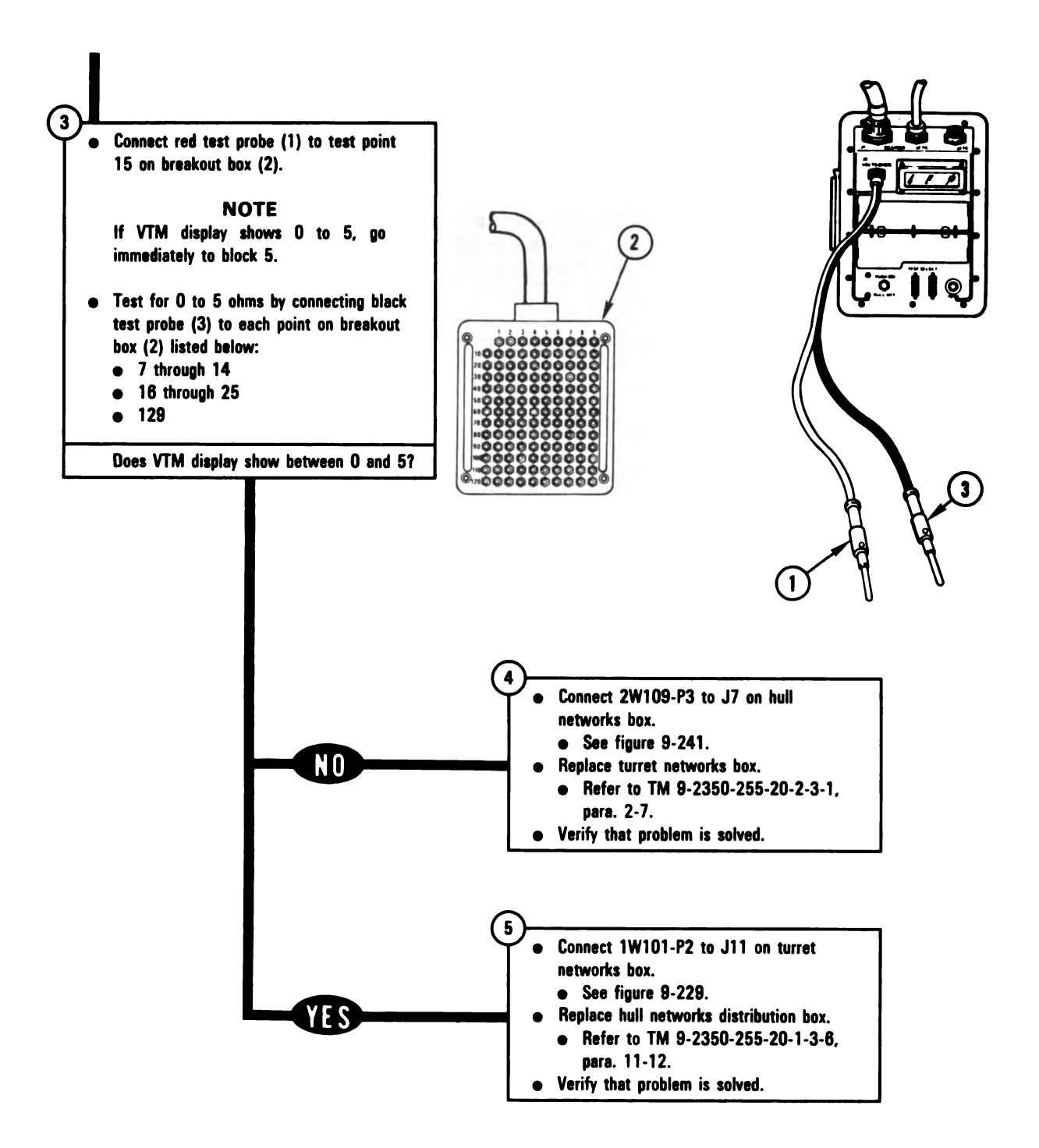

Figure 8-18 (Sheet 2 of 2) Volume II Para. 8-2

### **+3. Firing Circuits Subsystem Troubleshooting Procedures**

|                         | ······································                                                                                    |                                               |          |                                                                               |
|-------------------------|----------------------------------------------------------------------------------------------------|-----------------------------------------------|----------|-------------------------------------------------------------------------------|
| Fault<br>Symptom<br>No. | Fault Symptom                                                                                                    | Primary<br>Troubleshooting<br>Procedure (PTP) | Test No. | Alternate<br>Troubleshooting<br>Procedure (ATP)<br>TM 9-2350-255-<br>20-2-2-3 |
| FCS-1                   | Gunner Can Fire Main Gun And<br>Coax Machine Gun But Com-<br>mander Cannot                                                | Figure 8-19                                   | 1220     | Figure 18-6                                                                   |
| FCS-2                   | Commander Can Fire Main Gun<br>And Coax Machine Gun But Gun-<br>ner Cannot                                                | Figure 8-19                                   | 1220     | Figure 18-7                                                                   |
| FCS-3                   | Commander And Gunner Cannot<br>Fire Main Gun From Control Han-<br>dles                                                    | Figure 8-19                                   | 1220     | Figure 18-8                                                                   |
| FCS-4                   | Main Gun Does Not Fire From Gun-<br>ner's Control, Commander's Con-<br>trol, Elevation Hand Pump Or Blast-<br>ing Machine | Figure 8-19                                   | 1220     | Figure 18-9                                                                   |
| FCS-5                   | Main Gun Does Not Fire From Ele-<br>vation Hand Pump                                                                      | Figure 8-19                                   | 1220     | Figure 18-10                                                                  |
| FCS-6                   | Commander And Gunner Cannot<br>Fire Coax Machine Gun                                                                      | Figure 8-19                                   | 1220     | Figure 18-11                                                                  |
| FCS-7                   | COAX Light Does Not Come On<br>When GUN SELECT Switch Is Set<br>To COAX Position                                          | Figure 8-19                                   | 1220     | Figure 18-12                                                                  |
| FCS-8                   | MAIN Light Does Not Come On<br>When GUN SELECT Switch Is Set<br>To MAIN Position                                          | Figure 8-19                                   | 1220     | Figure 18-13                                                                  |
| FCS-9                   | TRIGGER SAFE Light Does Not<br>Come On When GUN SELECT<br>Switch Is Set To TRIGGER SAFE<br>Position                       | Figure 8-19                                   | 1220     | Figure 18-14                                                                  |
| FCS-10                  | Main Gun ARMED Light Does Not<br>Come On When Main Gun Safety<br>Switch Is In Armed Position                              | Figure 8-19                                   | 1220     | Figure 18-15                                                                  |

### Table 8-3. Firing Circuits Subsystem (FCS) Fault Symptom Index

Volume II Para. 8-3

| Fault<br>Symptom<br>No. | Fault Symptom                                                                                                    | Primary<br>Troubleshooting<br>Procedure (PTP) | Test No. | Alternate<br>Troubleshooting<br>Procedure (ATP)<br>TM 9-2350-255-<br>20-2-2-3 |
|-------------------------|----------------------------------------------------------------------------------------------------|-----------------------------------------------|----------|-------------------------------------------------------------------------------|
| FCS-11                  | Main Gun SAFE Light Does Not<br>Come On When Main Gun Safety<br>Switch Is In Safe Position                          | Figure 8-19                                   | 1220     | Figure 18-16                                                                  |
| FCS-12                  | Firing Circuit Tester Light Comes<br>On During Elevation Firing Inhibit<br>Check                                    | Figure 8-19                                   | 1220     | Figure 18-17                                                                  |
| FCS-13                  | Firing Circuit Tester Light Comes<br>On During Azimuth Firing Inhibit<br>Check                                      | Figure 8-19                                   | 1220     | Figure 18-18                                                                  |
| FCS-14                  | Main Gun SAFE Light Stays On<br>When Main Gun Safety Switch Is<br>In Armed Position And ARMED<br>Light Is On        | Figure 8-19                                   | 1220     | Figure 18-19                                                                  |
| FCS-15                  | Main Gun ARMED Light Stays On<br>When Main Gun Safety Switch Is<br>In Safe Position And SAFE Light Is<br>On         | Figure 8-19                                   | 1220     | Figure 18-20                                                                  |
| FCS-16                  | Main Gun Can Be Fired With Main<br>Gun Safety Switch In Safe Position<br>And ARMED Light Is On                      | Figure 8-19                                   | 1220     | Figure 18-21                                                                  |
| FCS-17                  | Gunner's And Commander's Con-<br>trols And Elevation Hand Pump<br>Can Fire Main Gun, But Blasting<br>Machine Cannot | Figure 8-19                                   | 1220     | Figure 18-22                                                                  |

## Table 8-3. Firing Circuits Subsystem (FCS) Fault Symptom Index (Continued)

Volume II Para. 8-3

# SYMPTOM FCS-1 through FCS-17

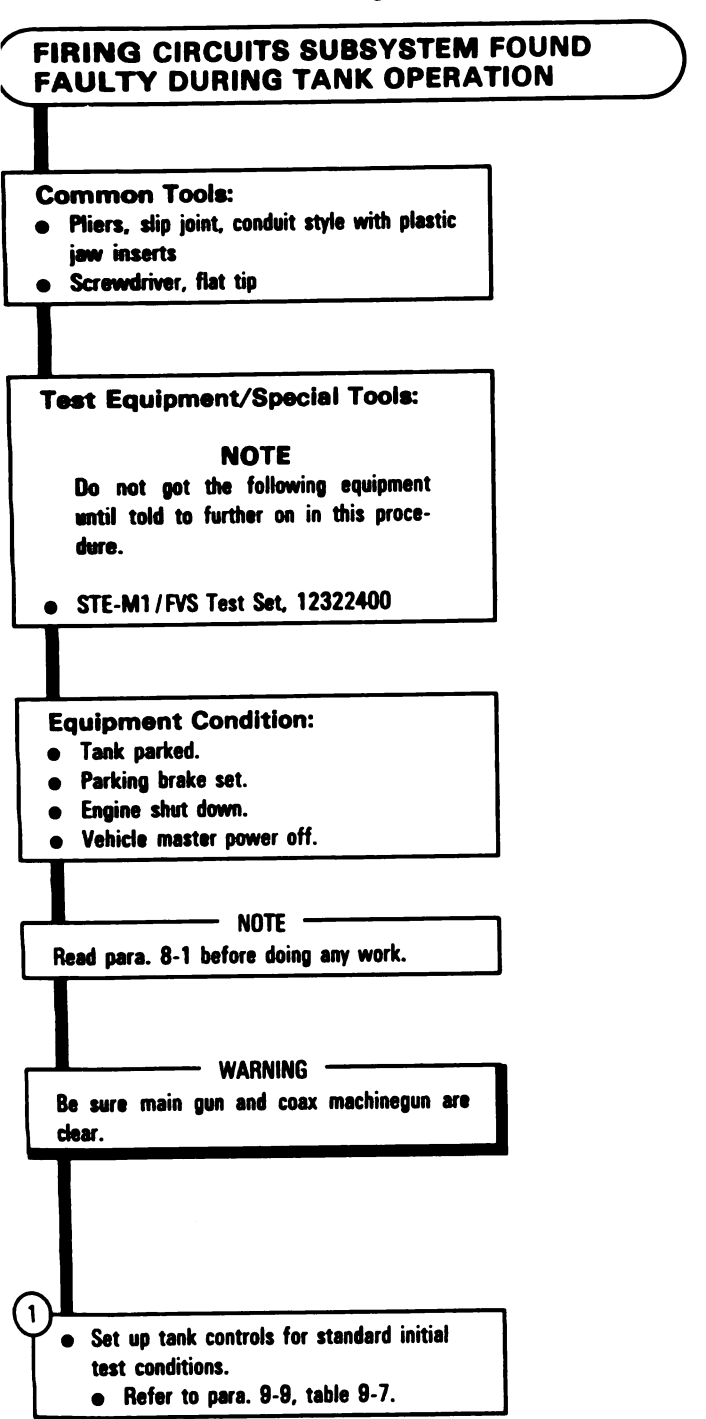

Figure 8-19 (Sheet 1 of 13) Volume II Para. 8-3

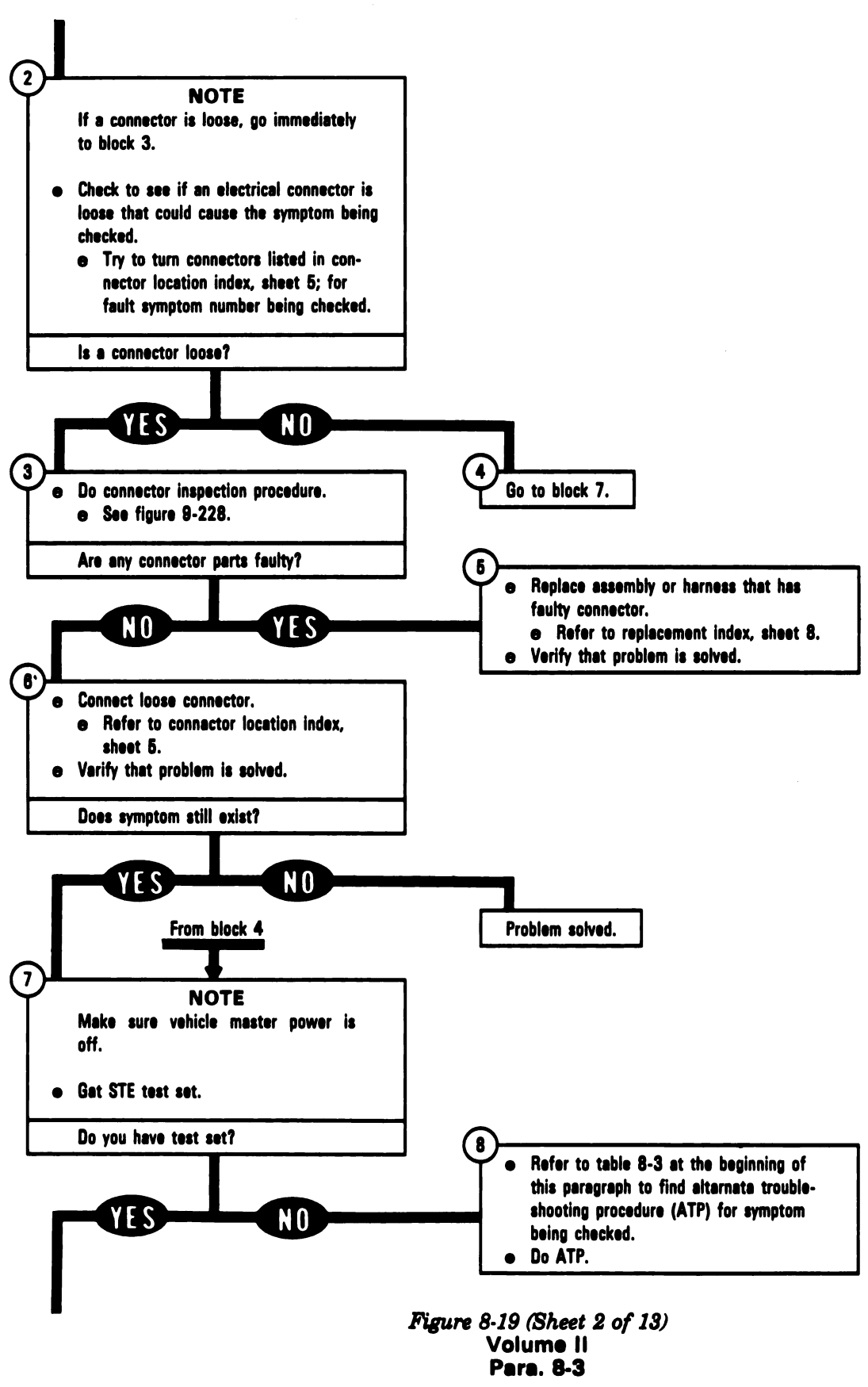

8-46

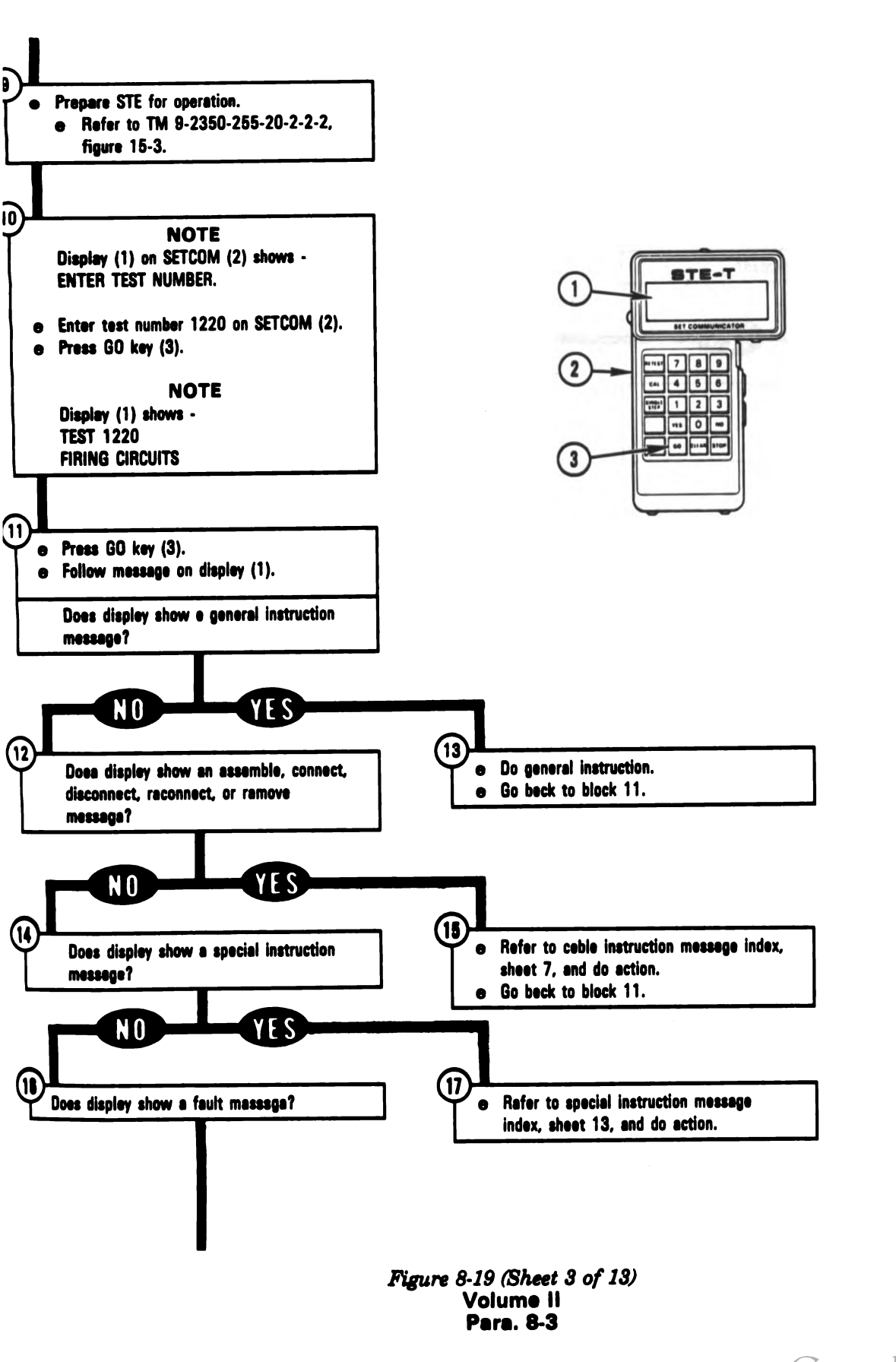

ARR82-5568

8-47

Digitized by Google

4

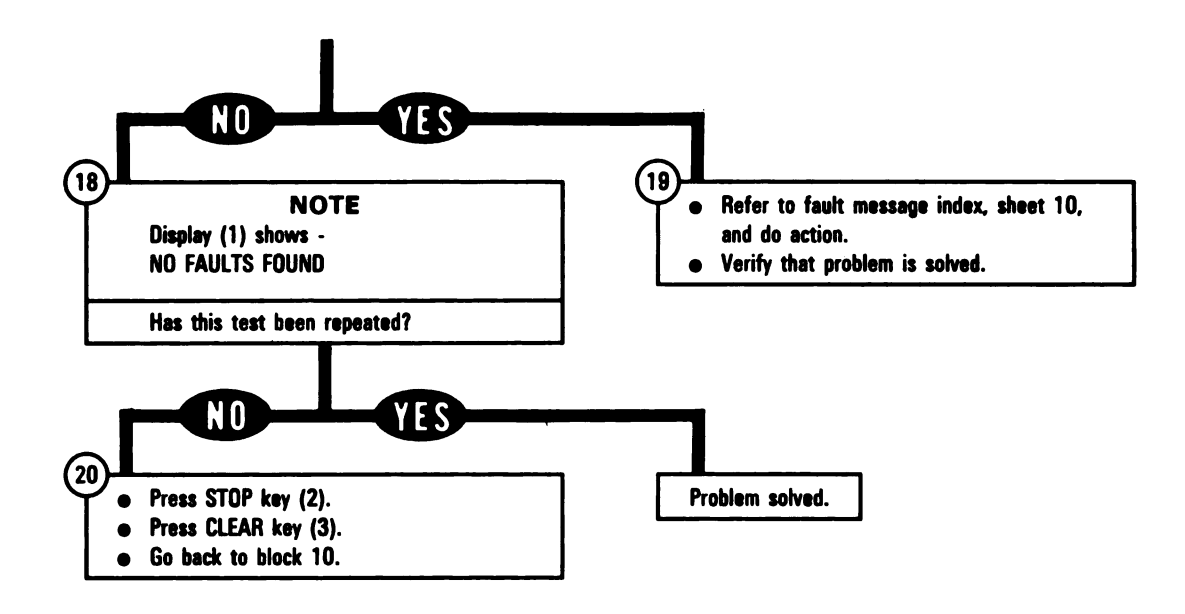

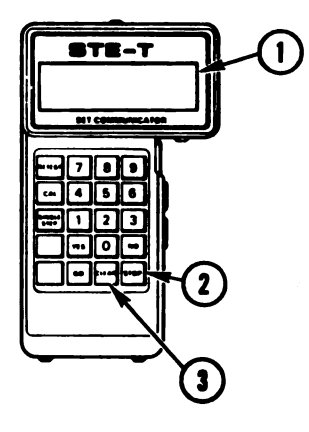

Digitized by Google

Figure 8-19 (Sheet 4 of 13) Volume II Para. 8-3

#### **Connector Location Index**

| Fault<br>Symptom<br>No. | Harness<br>Connector | Connects To                          | Figure |
|-------------------------|----------------------|--------------------------------------|--------|
| FCS-1                   | 1W200-P1             | J5 on turret networks box            | 9-229  |
|                         | 1W200-P7             | J1 on commander's control            | 9-232  |
| FCS-2                   | 1W200-P1             | J5 on turret networks box            | 9-229  |
|                         | 1W200-P8             | J1 on gunner's control               | 9-232  |
| FCS-3                   | 1W201-P1             | J6 on turret networks box            | 9-229  |
|                         | 1W201-P2             | J1 on computer electronics unit      | 9-230  |
| FCS-4                   | 1W107-P1             | J4 on turret networks box            | 9-229  |
|                         | 1W108-P1             | 1W107-J1                             | 9-237  |
|                         | 1W108-E1             | Torque bracket contact               | 9-249  |
|                         | 1W108-E2             | Electrical contact                   | 9-249  |
| FCS-5                   | 1W200-P8             | J1 on gunner's control               | 9-232  |
|                         | 1S241-P1             | 1W200~J1                             | 9-235  |
| FCS-6                   | 1W107-P1             | J4 on turret networks box            | 9-229  |
|                         | 1W104-P1             | J9 on turret networks box            | 9-229  |
|                         | 1W108-P1             | 1W107J1                              | 9-237  |
|                         | 1W104-P2             | J3 on gunner's primary sight         | 9-240  |
|                         | 1W108-P3             | J1 on coax electrical solenoid       | 9-249  |
| FCS-7                   | 1W104-P1             | J9 on turret networks box            | 9-229  |
|                         | 1W104-P2             | J3 on gunner's primary sight         | 9-240  |
| FCS-8                   | 1W104-P1             | J9 on turret networks box            | 9-229  |
|                         | 1W104-P2             | J3 on gunner's primary sight         | 9-240  |
| FCS-9                   | 1W104-P1             | J9 on turret networks box            | 9-229  |
|                         | 1W104-P2             | J3 on gunner's primary sight         | 9-240  |
| FCS-10                  | 1W106-P1             | J2 on turret networks box            | 9-229  |
|                         | 1W107-P1             | J4 on turret networks box            | 9-229  |
|                         | 1W106-P2             | J1 on ioader's panel                 | 9-236  |
|                         | 1S100-P1             | 1W108-J1                             | 9-237  |
|                         | 1W108-P1             | 1W107J1                              | 9-237  |
| FCS-11                  | 1W106-P1             | J2 on turret networks box            | 9-229  |
|                         | 1W106-P2             | J1 on loader's panel                 | 9-236  |
| FCS-12                  | 1W202-P1             | J7 on turret networks box            | 9-229  |
|                         | 1W202-P3             | J1 on line-of-sight electronics unit | 9-238  |

Figure 8-19 (Sheet 5 of 13) Volume il Para. 8-3

4

| Fault<br>Symptom<br>No. | Harness<br>Connector | Connects To                  | Figure |
|-------------------------|----------------------|------------------------------|--------|
| FCS-13                  | 1W203-P1             | .13 on turret networks box   | 9-229  |
|                         | 1W200-P1             | J5 on turret networks box    | 9-229  |
|                         | 1W200-P4             | J3 on electronic unit        | 9-230  |
|                         | 1W203-P2             | J1 on gunner's primary sight | 9-240  |
| FCS-14                  | 1W106-P1             | J2 on turret networks box    | 9-229  |
|                         | 1W106-P2             | J1 on loader's panel         | 9-236  |
| FCS-15                  | 1W106-P1             | J2 on turret networks box    | 9-229  |
|                         | 1W106-P2             | J1 on loader's panel         | 9-236  |
| FCS-16                  | 1W107-P1             | J4 on turret networks box    | 9-229  |
|                         | 1S100-P1             | 1W108-J1                     | 9-237  |
|                         | 1W108-P1             | 1W107-P1                     | 9-237  |
| FCS-17                  | 1W107-P1             | J4 on turret networks box    | 9-229  |
|                         | 1W105-P1             | J10 on turret networks box   | 9-229  |
|                         | 1G100-P1             | 1W105J2                      | 9-235  |
|                         | 1S100-P1             | 1W108-J1                     | 9-237  |
|                         | 1W108-P1             | 1W107-J1                     | 9-237  |

### **Connector Location Index (Continued)**

#### **Replacement Index**

| Assembly or Harness                                           | TM 9-2350-255-20- | Para. |
|---------------------------------------------------------------|-------------------|-------|
| Blasting machine                                              | 2-3-1             | 2-9   |
| Branched wiring harness 1W104,<br>1W106, 1W107, 1W201, 1W202, |                   |       |
| or 1W203                                                      | 2-3-1             | 2-13  |
| Commander's control assembly                                  | 2-3-3             | 7-22  |
| Computer electronics unit                                     | 2-3-3             | 7-14  |
| Electrical solenoid                                           | 2-3-3             | 6-7   |
| Elevation hand pump handle                                    | 2-3-2             | 4-8   |
| Gun/turret drive electronics unit                             | 2-3-3             | 7-16  |
| Gunner's control grip assembly                                | 2-3-3             | 7-21  |
| Gunner's primary sight body assembly                          | 2-3-3             | 7-5   |
| Line-of-sight electronics unit                                | 2-3-3             | 7-8   |
| Loader's panel                                                | 2-3-1             | 2-6   |
| Main gun safety switch                                        | 2-3-1             | 2-14  |
| Turret networks box                                           | 2-3-1             | 2.7   |
| Wiring harness assembly 1W105.                                | _ • •             |       |
| 1W108, or 1W200                                               | 2-3-1             | 2-13  |

Figure 8-19 (Sheet 6 of 13) Volume II Para. 8-3

| Cable Instruction<br>Message          | Action                                                                                                    |
|---------------------------------------|----------------------------------------------------------------------------------------------------|
| SSEMBLE CX305,<br>X307 AND CA425      | <ul> <li>Connect P1 on CIB cable CX305 to P3 on DBA CX307.</li> <li>Connect P2 on adapter CA425 to P2 on DBA CX307.</li> <li>See figure 8-22.</li> </ul>                                                          |
| SSEMBLE CX305,<br>X307 AND CA426      | <ul> <li>Connect P1 on CIB cable CX305 to P3 on DBA CX307.</li> <li>Connect P2 on adapter CA426 to P1 on DBA CX307.</li> <li>See figure 8-22.</li> </ul>                                                          |
| SSEMBLE CX305,<br>X307 AND CA501/02   | <ul> <li>Connect P1 on CIB cable CX305 to P3 on DBA CX307.</li> <li>Connect P2 on adapter CA501 to P2 on DBA CX307.</li> <li>Connect P2 on adapter CA502 to P1 on DBA CX307.</li> <li>See figure 8-23.</li> </ul> |
| ASSEMBLE CX305,<br>X307 AND CA502     | <ul> <li>Connect P1 on CIB cable CX305 to P3 on DBA CX307.</li> <li>Connect P2 on adapter CA502 to P1 on DBA CX307.</li> <li>See figure 8-23.</li> </ul>                                                          |
| ASSEMBLE CX305,<br>CX307 AND CA503/04 | <ul> <li>Connect P1 on CIB cable CX305 to P3 on DBA CX307.</li> <li>Connect P2 on adapter CA503 to P1 on DBA CX307.</li> <li>Connect P2 on adapter CA504 to P2 on DBA CX307.</li> <li>See figure 8-24.</li> </ul> |
| ASSEMBLE CX305,<br>CX307 AND CA504    | <ul> <li>Connect P1 on CIB cable CX305 to P3 on DBA CX307.</li> <li>Connect P2 on adapter CA504 to P2 on DBA CX307.</li> <li>See figure 8-24.</li> </ul>                                                          |
| ASSEMBLE CX305,<br>CX307 AND CA511/12 | <ul> <li>Connect P1 on CIB cable CX305 to P3 on DBA CX307.</li> <li>Connect P2 on adapter CA511 to P2 on DBA CX307.</li> <li>Connect P2 on adapter CA512 to P1 on DBA CX307.</li> <li>See figure 8-25.</li> </ul> |
| ASSEMBLE CX305,<br>CX307 AND CA517/18 | <ul> <li>Connect P1 on CIB cable CX305 to P3 on DBA CX307.</li> <li>Connect P2 on adapter CA517 to P1 on DBA CX307.</li> <li>Connect P2 on adapter CA518 to P2 on DBA CX307.</li> <li>See figure 8-26.</li> </ul> |
| ASSEMBLE CX305,<br>CX307 AND CA519/20 | <ul> <li>Connect P1 on CIB cable CX305 to P3 on DBA CX307.</li> <li>Connect P2 on adapter CA519 to P1 on DBA CX307.</li> <li>Connect P2 on adapter CA520 to P2 on DBA CX307.</li> <li>See figure 8-27.</li> </ul> |
| ASSEMBLE CX305,<br>CX307 AND CA521    | <ul> <li>Connect P1 on CIB cable CX305 to P3 on DBA CX307.</li> <li>Connect P2 on adapter CA521 to P1 on DBA CX307.</li> <li>See figure 8-28.</li> </ul>                                                          |
| ASSEMBLE CX305,<br>CX307 AND CA521/22 | <ul> <li>Connect P1 on CIB cable CX305 to P3 on DBA CX307.</li> <li>Connect P2 on adapter CA521 to P1 on DBA CX307.</li> <li>Connect P2 on adapter CA522 to P2 on DBA CX307.</li> <li>See figure 8-28.</li> </ul> |
|                                       | Figure 8-19 (Sheet 7 of 13)<br>Volume II<br>Para, 8-3                                                                                                    |

# Firing Circuits Subsystem Cable Instruction Message Index for Test 1220

# Firing Circuits Subsystem Cable Instruction Message Index for Test 1220 (Continued)

| Cable Instruction<br>Message                 | Action                                                                                                    |
|----------------------------------------------|----------------------------------------------------------------------------------------------------|
| ASSEMBLE CX305,<br>CX307 AND CA522           | <ul> <li>Connect P1 on CIB cable CX305 to P3 on DBA CX307.</li> <li>Connect P2 on adapter CA522 to P2 on DBA CX307.</li> <li>See figure 8-28.</li> </ul>                                                                                                    |
| ASSEMBLE CX305,<br>CX308 AND CA557/58        | <ul> <li>Connect P1 on CIB cable CX305 to P3 on DBA CX308.</li> <li>Connect P2 on adapter CA557 to P2 on DBA CX308.</li> <li>Connect P2 on adapter CA558 to P1 on DBA CX308.</li> <li>See figure 8-29.</li> </ul>                                            |
| CONNECT CIB J1 (CX305)<br>TO TNB TJ1 (CA206) | <ul> <li>Connect P1 on adapter CA206 to TEST 1 on turret networks box.</li> <li>Connect P1 on CIB cable CX305 to P2 on adapter CA206.</li> <li>See figure 8-21.</li> <li>Connect P2 on CIB cable CX305 to J1 on CIB-J1.</li> <li>See figure 8-20.</li> </ul> |
| CONNECT CIB J2 TO<br>TNB TJ2 (USE CX208)     | <ul> <li>Connect P1 on CIB cable CX208 to TEST 2 on turret networks box.</li> <li>See figure 8-21.</li> <li>Connect P2 on CIB cable CX208 to CIB-J2.</li> <li>See figure 8-20.</li> </ul>                                                                    |
| CONNECT DBA BETWEEN<br>1W104 <> GPS J3       | <ul> <li>Connect P1 on adapter CA512 to J3 on gunner's primary sight.</li> <li>Connect 1W104-P2 to P1 on adapter CA511.</li> <li>See figure 8-25.</li> </ul>                                                                                                 |
| CONNECT DBA BETWEEN<br>1W104 <>TNB J9        | <ul> <li>Connect P1 on adapter CA517 to J9 on turret networks box.</li> <li>Connect 1W104-P1 to P1 on adapter CA518.</li> <li>See figure 8-26.</li> </ul>                                                                                                    |
| CONNECT DBA BETWEEN<br>1W106 <> TNB J2       | <ul> <li>Connect P1 on adapter CA519 to J2 on turret networks box.</li> <li>Connect 1W106-P1 to P1 on adapter CA520.</li> <li>See figure 8-27.</li> </ul>                                                                                                    |
| CONNECT DBA BETWEEN<br>1W108 <>MGSSW         | <ul> <li>Connect main gun safety switch (1S100)-P1 to P1 on adapter CA558.</li> <li>Connect P1 on adapter CA557 to 1W108-J1.</li> <li>See figure 8-29.</li> </ul>                                                                                            |
| CONNECT DBA BETWEEN<br>1W200 <>TNB J5        | <ul> <li>Connect P1 on adapter CA503 to J5 on turret networks box.</li> <li>Connect 1W200-P1 to P1 on adapter CA504.</li> <li>See figure 8-24.</li> </ul>                                                                                                    |
| CONNECT DBA BETWEEN<br>1W201 <> TNB J6       | <ul> <li>Connect P1 on adapter CA501 to J6 on turret networks box.</li> <li>Connect 1W201-P1 to P1 on adapter CA502.</li> <li>See figure 8-23.</li> </ul>                                                                                                    |
| CONNECT DBA TO<br>GPS J3                     | <ul> <li>Connect P1 on adapter CA512 to J3 on gunner's primary sight.</li> <li>See figure 8-25.</li> </ul>                                                                                                    |
|                                              | Figure 8-19 (Sheet 8 of 13)<br>Volume II<br>Para. 8-3                                                                                                    |

1

Digitized by Google

8-52

| Cable Instruction<br>Message         | Action                                                                                                    |
|--------------------------------------|----------------------------------------------------------------------------------------------------|
| ONNECT DBA TO<br>IB J4               | <ul> <li>Connect P1 on adapter CA521 to J4 on turret networks box.</li> <li>See figure 8-28.</li> </ul>                                                                     |
| ONNECT DBA TO<br>√B J10              | <ul> <li>Connect P1 on adapter CA425 to J10 on turret networks box.</li> <li>See figure 8-22.</li> </ul>                                                                    |
| DNNECT DBA TO<br>N104 P2             | <ul> <li>Connect 1W104-P2 to P1 on adapter CA511.</li> <li>See figure 8-25.</li> </ul>                                                                                      |
| ONNECT DBA TO<br>W105 P1             | <ul> <li>Connect 1W105-P1 to P1 on adapter CA426.</li> <li>See figure 8-22.</li> </ul>                                                                                      |
| ONNECT DBA TO<br>W107 P1             | <ul> <li>Connect 1W107-P1 to P1 on adapter CA522.</li> <li>See figure 8-28.</li> </ul>                                                                                      |
| ONNECT DBA TO<br>W200 P1             | <ul> <li>Connect 1W200-P1 to P1 on adapter CA504.</li> <li>See figure 8-24.</li> </ul>                                                                                      |
| ONNECT DBA TO<br>W201 P1             | <ul> <li>Connect 1W201-P1 to P1 on adapter CA502.</li> <li>See figure 8-23.</li> </ul>                                                                                      |
| NSCONNECT DBA FROM<br>NB J10         | <ul> <li>Disconnect P1 on adapter CA425 from J10 on turret networks box.</li> <li>Disconnect P2 on adapter CA425 from P2 on DBA CX307.</li> <li>See figure 8-22.</li> </ul> |
| )ISCONNECT DBA FROM<br>IW104<>TNB J9 | <ul> <li>Disconnect P2 on adapter CA517 from P1 on DBA CX307.</li> <li>Disconnect P2 on adapter CA518 from P2 on DBA CX307.</li> <li>See figure 8-26.</li> </ul>            |
| DISCONNECT DBA FROM<br>IW201 P1      | <ul> <li>Disconnect 1W201-P1 from P1 on adapter CA502.</li> <li>See figure 8-23.</li> </ul>                                                                                 |
| DISCONNECT<br>1W103<>VBLOW J1        | <ul> <li>Disconnect 1W103-P2 from J1 on fan assembly.</li> <li>See figure 9-236.</li> </ul>                                                                                 |
| DISCONNECT<br>1W104<>GPS J3          | <ul> <li>Disconnect 1W104-P2 from J3 on gunner's primary sight.</li> <li>See figure 9-240.</li> </ul>                                                                       |
| DISCONNECT<br>1W104<>TNB J9          | <ul> <li>Disconnect 1W104-P1 from J9 on turret networks box.</li> <li>See figure 9-229.</li> </ul>                                                                          |
| DISCONNECT<br>1W105 <>BMACH          | <ul> <li>Disconnect blasting machine (1G100)-P1 from 1W105-J2.</li> <li>See figure 9-235.</li> </ul>                                                                        |
| DISCONNECT<br>1W105<>TNB J10         | <ul> <li>Disconnect 1W105-P1 from J10 on turret networks box.</li> <li>See figure 9-229.</li> </ul>                                                                         |
|                                      | Figure 8.19 (Sheet 9 of 13)                                                                                                    |

# Firing Circuits Subsystem Cable Instruction Message Index for Test 1220 (Continued)

gure 8-19 (Sheet 9 of 13) Volume II Para. 8-3

4

| Cable Instruction<br>Message           | Action                                                                                                    |
|----------------------------------------|----------------------------------------------------------------------------------------------------|
| DISCONNECT<br>1W106 <> TNB J2          | <ul> <li>Disconnect 1W106-P1 from J2 on turret networks box.</li> <li>See figure 9-229.</li> </ul>                                                                                |
| DISCONNECT<br>1W107<>TNB J4            | <ul> <li>Disconnect 1W107-P1 from J4 on turret networks box.</li> <li>See figure 9-229.</li> </ul>                                                                                |
| DISCONNECT<br>1W108<>MGSSW             | <ul> <li>Disconnect main gun safety switch (1S100)-P1 from 1W108-J1.</li> <li>See figure 9-237.</li> </ul>                                                                        |
| DISCONNECT<br>1W200<>HANDP             | <ul> <li>Disconnect elevation hand pump (1S241)-P1 from 1W200-J1.</li> <li>See figure 9-235.</li> </ul>                                                                           |
| DISCONNECT<br>1W200 ← ->TNB J5         | <ul> <li>Disconnect 1W200-P1 from J5 on turret networks box.</li> <li>See figure 9-229.</li> </ul>                                                                                |
| DISCONNECT<br>1W201<>TNB J6            | <ul> <li>Disconnect 1W201-P1 from J6 on turret networks box.</li> <li>See figure 9-229.</li> </ul>                                                                                |
| DISCONNECT<br>1W203 <> TNB J3          | <ul> <li>Disconnect 1W203-P1 from J3 on turret networks box.</li> <li>See figure 9-229.</li> </ul>                                                                                |
| RECONNECT<br>1,₩103<>VBLOW J1          | <ul> <li>Connect 1W103-P2 to J1 on fan assembly.</li> <li>See figure 9-236.</li> </ul>                                                                                            |
| RECONNECT<br>1W107 <>TNB J4            | <ul> <li>Connect 1W107-P1 to J4 on turret networks box.</li> <li>See figure 9-229.</li> </ul>                                                                                     |
| REMOVE CX305 AND<br>ADAPTER AT TNB TJ1 | <ul> <li>Disconnect P1 on CIB cable CX305 from P2 on adapter CA208.</li> <li>Disconnect P1 adapter CA206 from TEST 1 on turret networks box.</li> <li>See figure 8-21.</li> </ul> |

#### Firing Circuits Subsystem Cable Instruction Message Index for Test 1220 (Continued)

### Firing Circuits Subsystem Fault Message index for Test 1220

| Fault Message                   |                            | Action                                                                                                    |  |
|---------------------------------|----------------------------|----------------------------------------------------------------------------------------------------|--|
| FAULTY BATTERY/<br>CHARGING SYS | 109921                     | <ul> <li>Charge batteries.</li> <li>Refer to TM 9-2350-255-10.</li> <li>Go back to to block 9.</li> </ul>                 |  |
| FAULTY BMACH                    | 122413                     | <ul> <li>Replace blasting machine.</li> <li>Refer to TM 9-2350-255-20-2-3-1, para. 2-9.</li> </ul>                        |  |
| FAULTY BMACH<br>OR 1W105        | 122172<br>122407<br>122408 | <ul> <li>Do follow-on procedure.</li> <li>See figure 8-45.</li> <li>See figure 8-50.</li> <li>See figure 8-50.</li> </ul> |  |
|                                 |                            |                                                                                                    |  |

Figure 8-19 (Sheet 10 of 13) Volume II Para. 8-3

i

Fault Message Action **AULTY CEU** 122174 Replace computer electronics unit. Refer to TM 9-2350-255-20-2-3-3, para, 7-14. AULTY CEU OR Do follow-on procedure. 122173 CP See figure 8-52. AULTY CEU OR e Do foilow-on procedure. 122160 W201 e See figure 8-30. 122164 See figure 8-30. 122311 e See figure 8-44. 122317 • See figure 8-31. AULTY COAXS, 1W107 e Do follow-on procedure. **R 1W108** 122149 e See figure 8-51. 122153 e See figure 8-32. AULTY GCH 122008 122031 e Replace gunner's control grip assembly. 122035 122010 Refer to TM 9-2350-255-20-2-3-3, para. 7-21. 122012 122037 AULTY GCH OR Do follow-on procedure. 122002 W200 e See figure 8-53. 122022 122023 122056 **AULTY GPS** 122107 122133 e Replace gunner's primary sight body assembly. 122123 122140 e Refer to TM 9-2350-255-20-2-3-3, para. 7-5. 122125 122141 122130 122144 122146 **AULTY GPS OR** e Do follow-on procedure. 122019 **IW104** e See figure 8-49. FAULTY GUNC, 1W107 • Do foilow-on procedure. **DR 1W108** 122186 e See figure 8-35. FAULTY HANDP 122027 Replace elevation hand pump handle. e Refer to TM 9-2350-255-20-2-3-2, para. 4-8. FAULTY HANDP OR Do follow-on procedure. 1W200 122042 • See figure 8-33. FAULTY LP OR Do follow-on procedure. 1W106 122029 • See figure 8-34. 122053 See figure 8-56. 122060 e See figure 8-34. 122136 • See figure 8-34. 122158 • See figure 8-34.

Firing Circuits Subsystem Fault Message Index for Test 1220 (Continued)

Figure 8-19 (Sheet 11 of 13) Volume II Para. 8-3

| Fault Message                                                                                                    |                                                                                                    | Action                                                                                                    |
|----------------------------------------------------------------------------------------------------|----------------------------------------------------------------------------------------------------|----------------------------------------------------------------------------------------------------|
| FAULTY LRF OR<br>1W203                                                                                                    | 122028<br>122040                                                                                                    | <ul> <li>Do follow-on procedure.</li> <li>See figure 8-42.</li> </ul>                                                                                                    |
| FAULTY MGSSW                                                                                                    | 122155                                                                                                    | <ul> <li>Adjust main gun safety switch.</li> <li>Refer to TM 9-2350-255-20-2-3-1, para. 2-14.</li> <li>If unable to adjust switch, replace main gun safety switch.</li> <li>Refer to TM 9-250-255-20-2-3-1, para. 2-14.</li> </ul>                                                                              |
| FAULTY MGSSW, 1W107<br>OR 1W108                                                                                                    | 122127<br>122410<br>122412                                                                                                    | <ul> <li>Do follow-on procedure.</li> <li>See figure 8-48.</li> <li>See figure 8-37.</li> <li>See figure 8-48.</li> </ul>                                                                                                    |
| FAULTY PANEL LGT<br>SUPPLIES                                                                                                    | 133102<br>133202                                                                                                    | <ul> <li>Test set found a panel light problem. Refer to panel light<br/>symptoms in para. 6-1 index and correct panel light<br/>problem before continuing test.</li> </ul>                                                                                                    |
| FAULTY TCH OR<br>1W200                                                                                                    | 122055<br>122202<br>122203<br>122204                                                                                                    | <ul> <li>Do follow-on procedure.</li> <li>See figure 8-47.</li> </ul>                                                                                                    |
| FAULTY TNB122001122043122137122003122044122148122004122054122151122005122057122152122009122058122159122015122059122161122020122102122162122020122106122163122021122108122170122024122109122171122030122112122176122033122113122177122039122126122182122041122128122184 | 122185<br>122205<br>122306<br>122307<br>122308<br>122309<br>122310<br>122312<br>122313<br>122314<br>122316<br>122318<br>122409<br>122411 | <ul> <li>Replace turret networks box.</li> <li>Refer to TM 9-2350-255-20-2-3-1, para. 2-7.</li> </ul>                                                                                                    |
| FAULTY TNB OR<br>1W104                                                                                                    | 122122<br>122124<br>122131<br>122134<br>122138<br>122139<br>122142<br>122145<br>122147                                                   | <ul> <li>Do follow-on procedure.</li> <li>See figure 8-39.</li> <li>See figure 8-39.</li> <li>See figure 8-38.</li> <li>See figure 8-38.</li> <li>See figure 8-38.</li> <li>See figure 8-38.</li> <li>See figure 8-38.</li> <li>See figure 8-38.</li> <li>See figure 8-38.</li> <li>See figure 8-38.</li> </ul> |

Firing Circuits Subsystem Fault Message Index for Test 1220 (Continued)

Figure 8-19 (Sheet 12 of 13) Volume II Para. 8-3

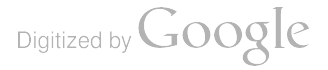

| Fault Message                |                            | Action                                                                                               |  |
|------------------------------|----------------------------|----------------------------------------------------------------------------------------------------|--|
| AULTY TNB OR<br>W105         | 122414                     | <ul> <li>Do follow-on procedure.</li> <li>See figure 8-55.</li> </ul>                                |  |
| AULTY TNB OR<br>W200         | 122032                     | <ul> <li>Do follow-on procedure.</li> <li>See figure 8-54.</li> </ul>                                |  |
| AULTY TNB, 1W107<br>IR 1W108 | 122154<br>122156           | <ul> <li>Do follow-on procedure.</li> <li>See figure 8-41.</li> </ul>                                |  |
| AULTY VEH/TURRET<br>WR CNTL  | 109922<br>120703<br>120803 | <ul> <li>Run vehicle/turret power distribution test number 1200.</li> <li>See figure 8-1.</li> </ul> |  |

Firing Circuits Subsystem Fault Message Index for Test 1220 (Continued)

| Firing Circuits Subsystem | n Special Instruction Me | essage Index for Test 1220 |
|---------------------------|--------------------------|----------------------------|
|---------------------------|--------------------------|----------------------------|

| Special Instruction<br>Message                                                                                             | Action                                                                                                    |  |
|----------------------------------------------------------------------------------------------------|----------------------------------------------------------------------------------------------------|--|
| SEE -20 MANUAL<br>12211<br>12212<br>12213<br>12213<br>12214<br>12215<br>12216<br>12218<br>12218<br>12218<br>12230<br>12230 | <ul> <li>Do follow-on procedure.</li> <li>See figure 8-40.</li> <li>See figure 8-43.</li> <li>See figure 8-43.</li> <li>See figure 8-46.</li> <li>See figure 8-46.</li> <li>See figure 8-46.</li> <li>See figure 8-36.</li> </ul> 1 Run computer subsystem test number 1430. <ul> <li>Go to TM 9-2350-255-20-2-2, figure 10-37, block 11.</li> </ul>           |  |
| SYSTEM ERROR 10990<br>12204<br>12217                                                                                       | <ul> <li>Run STE self-test number 666.</li> <li>Refer to TM 9-2350-255-20-2-2-2, figure 15-3, block 26.</li> <li>Repeat firing circuits test number 1220.</li> <li>Press STOP and CLEAR keys on SETCOM.</li> <li>Go back to block 10.</li> <li>If same error message appears on SETCOM display, notify support maintenance that test set is faulty.</li> </ul> |  |

Figure 8-19 (Sheet 13 of 13) Volume II Para. 8-3

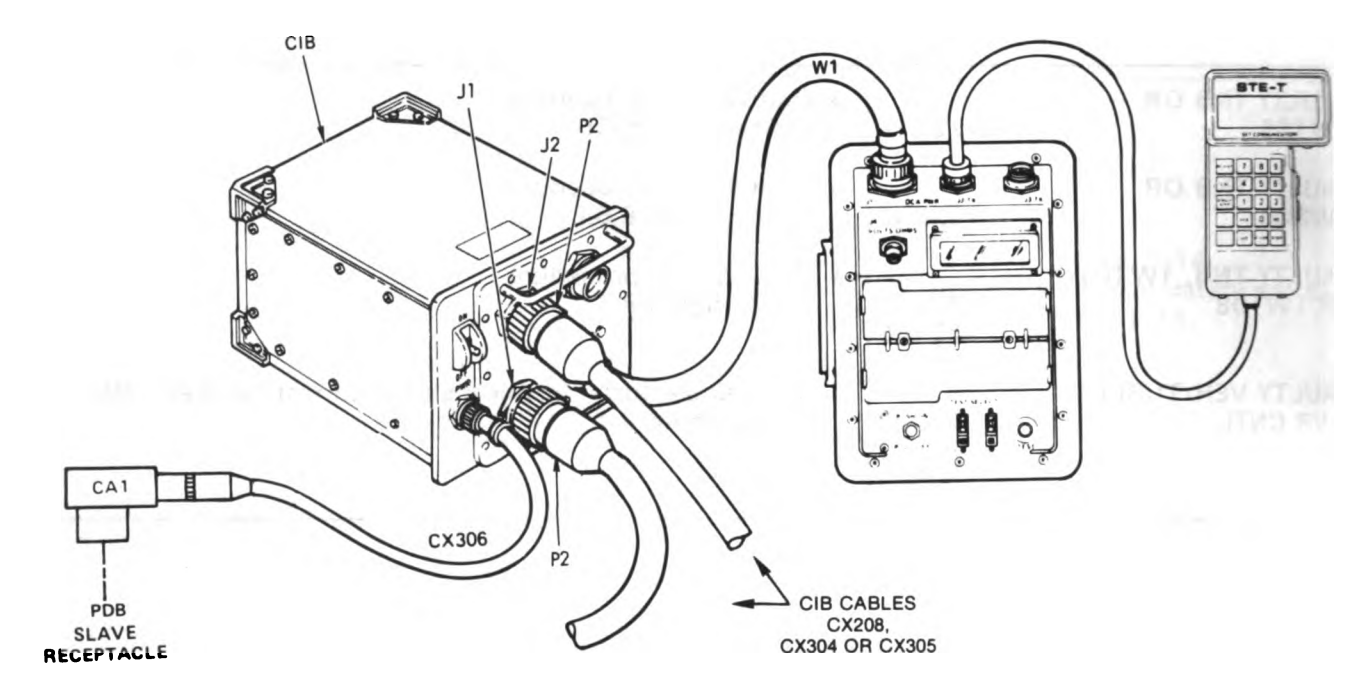

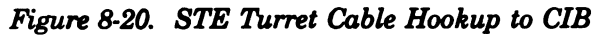

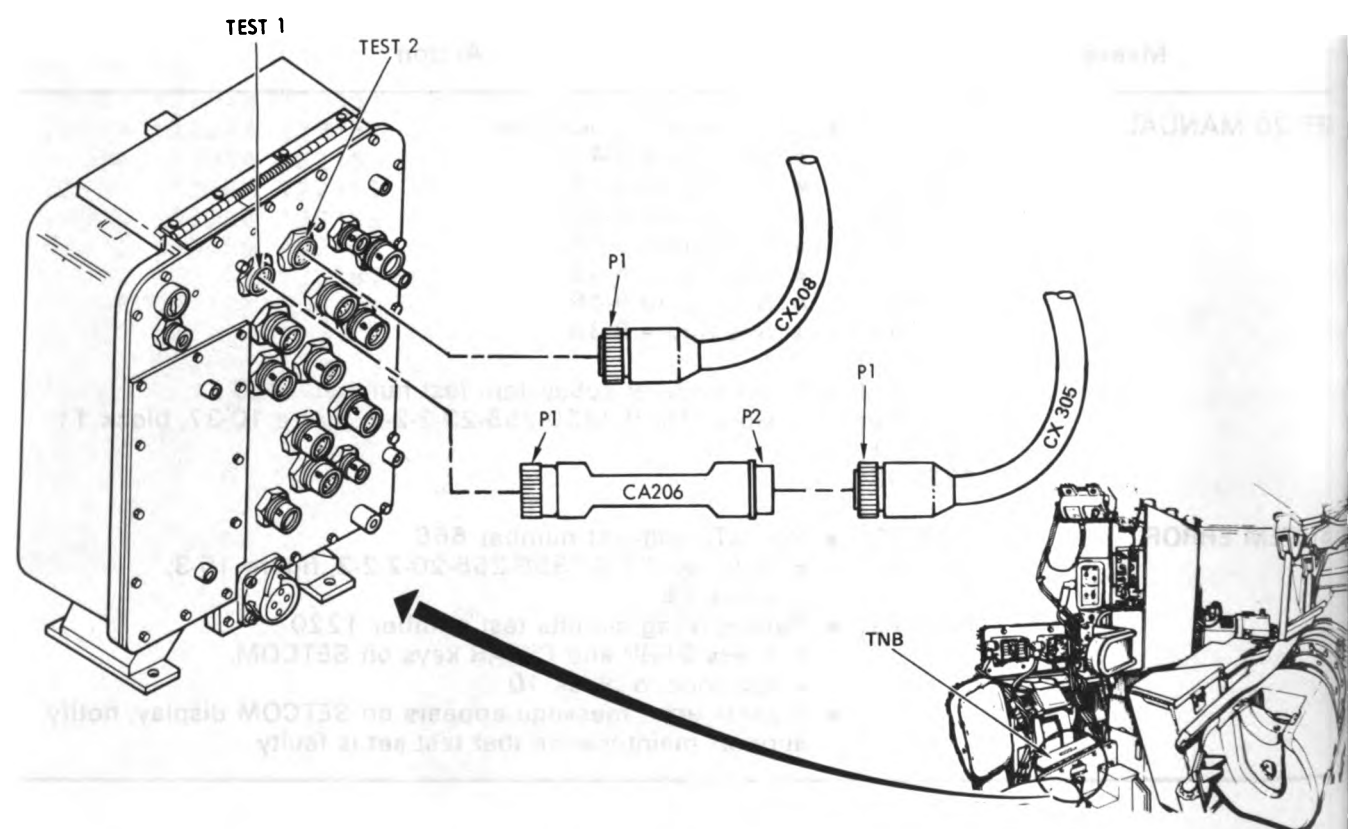

Figure 8-21. STE Turret Cable Hookup to TNB TEST 1 and TEST 2 Volume II Para. 8-3

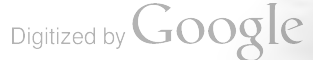

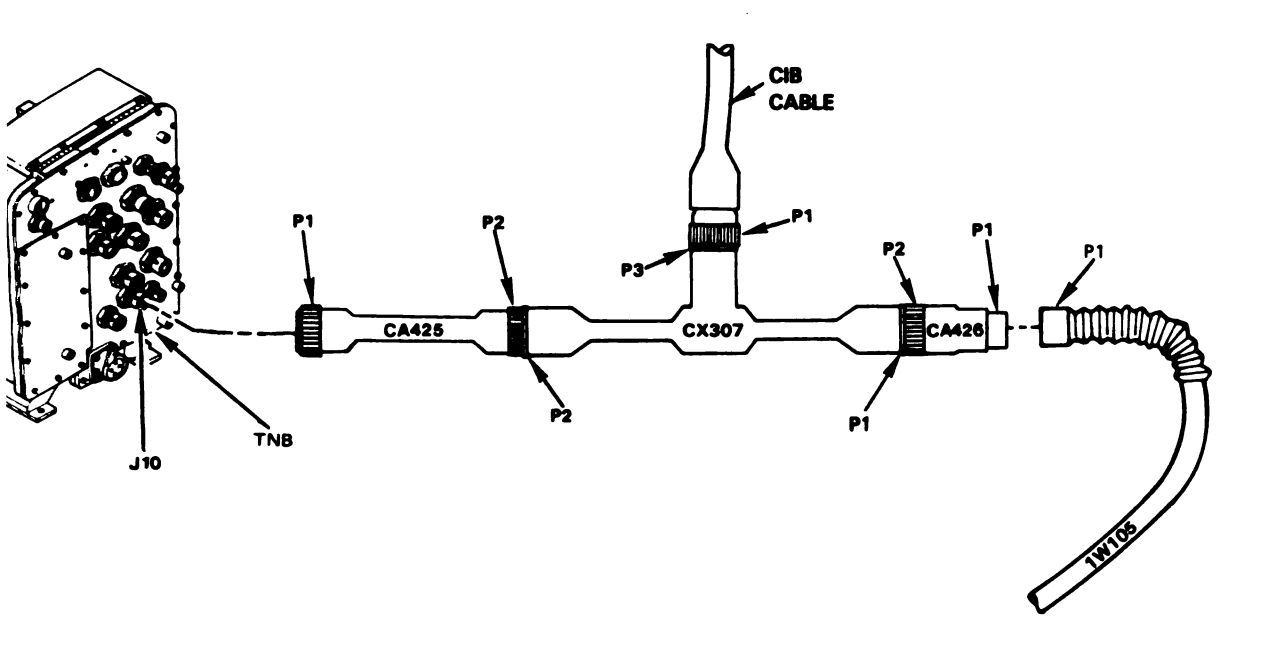

Figure 8-22. STE Turret Cable Hookup Between TNB-J10 and 1W105-P1

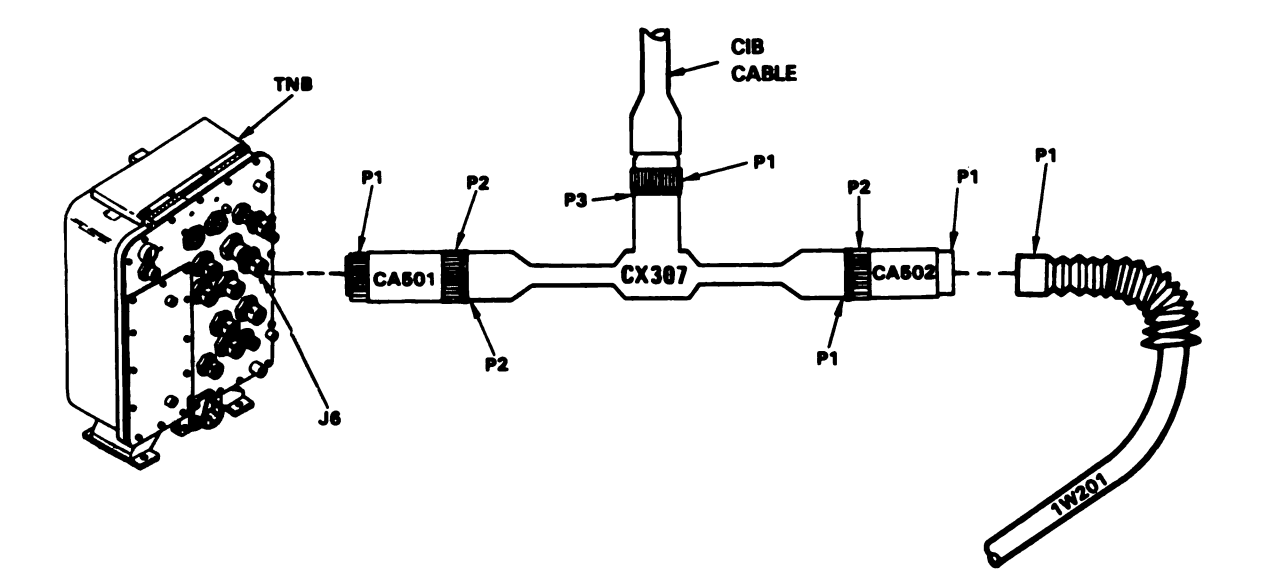

Figure 8-23. STE Turret Cable Hookup Between TNB-J6 and 1W201-P1 Volume II Para. 8-3

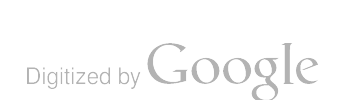

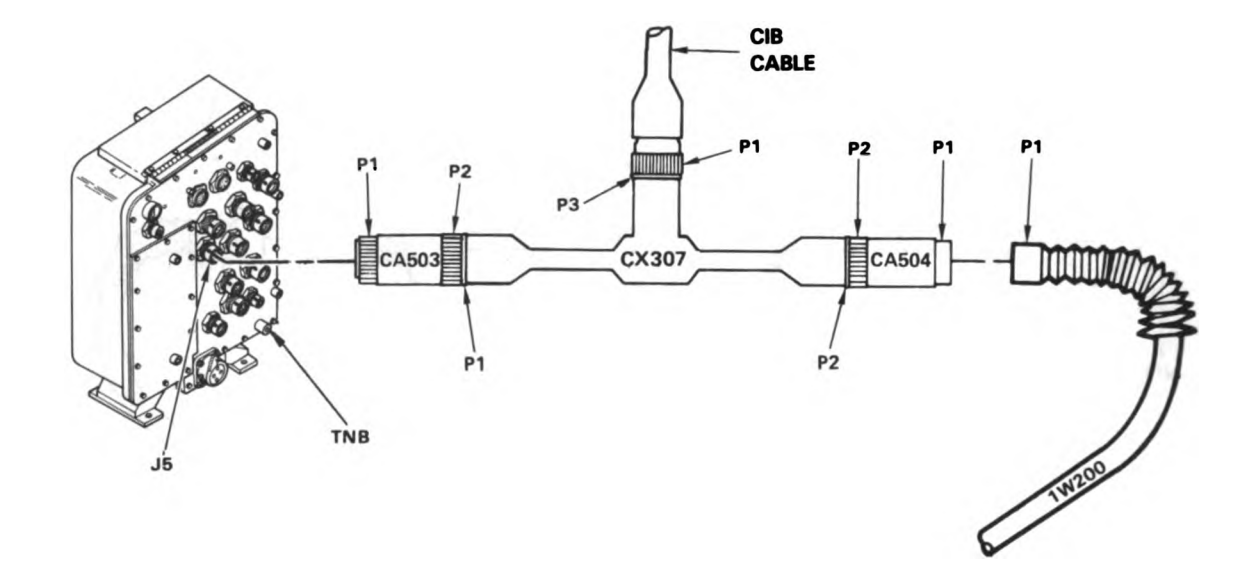

Figure 8-24. STE Turret Cable Hookup Between TNB-J5 and 1W200-P1

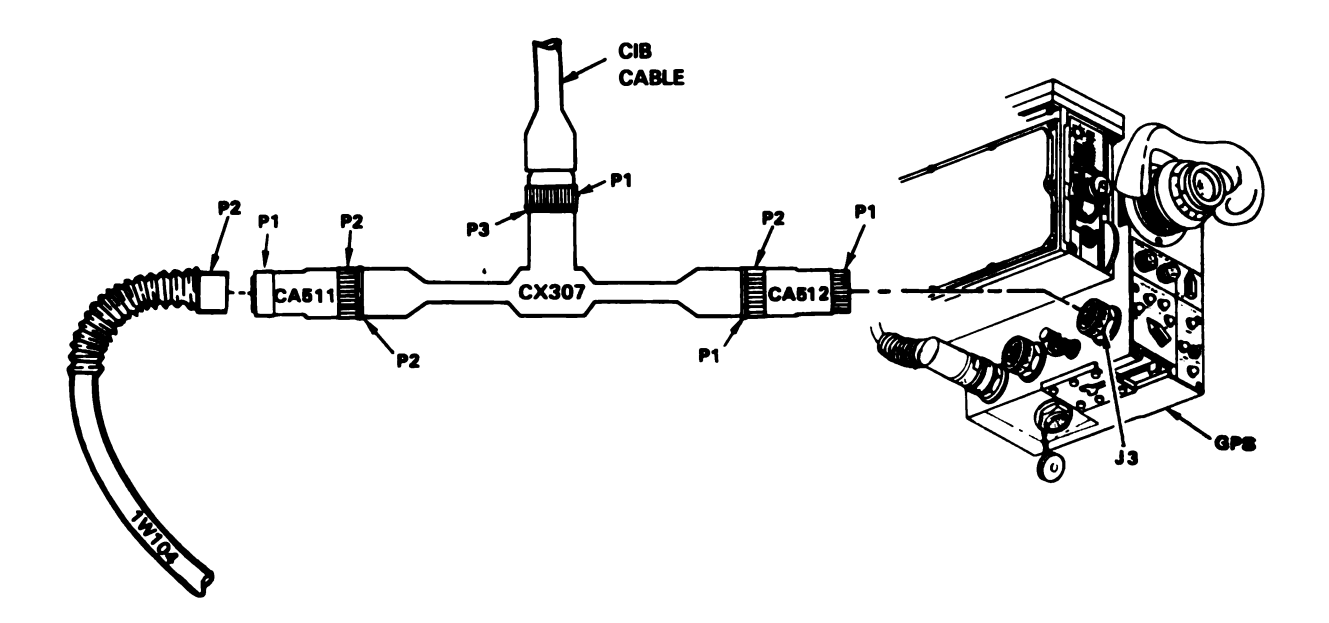

Figure 8-25. STE Turret Cable Hookup Between GPS-J3 and 1W104-P2 Volume II Para. 8-3

ARR82-5572

8-60

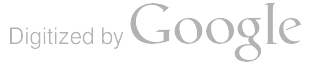

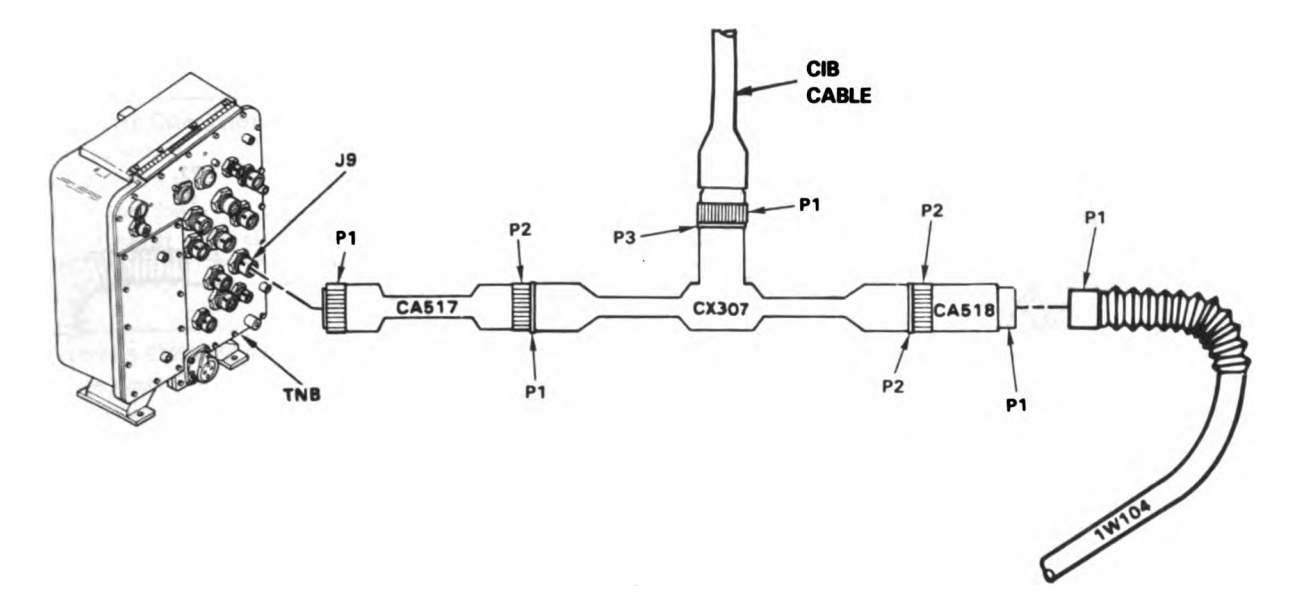

Figure 8-26. STE Turret Cable Hookup Between TNB-J9 and 1W104-P1

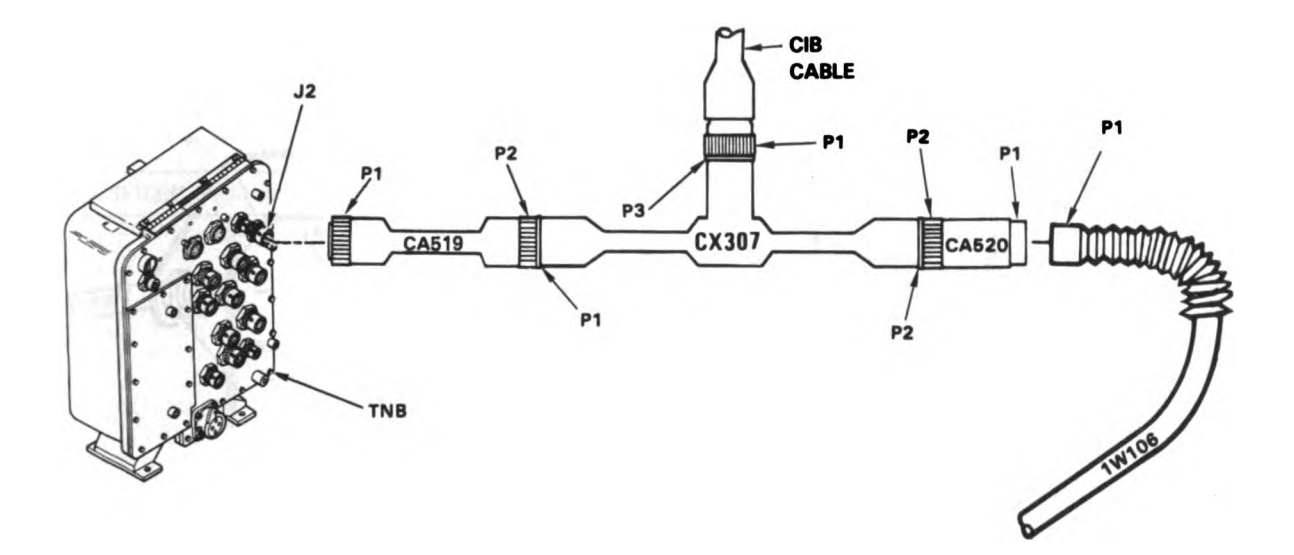

Figure 8-27. STE Turret Cable Hookup Between TNB-J2 and 1W106-P1 Volume II Para. 8-3

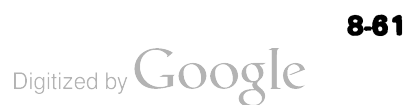

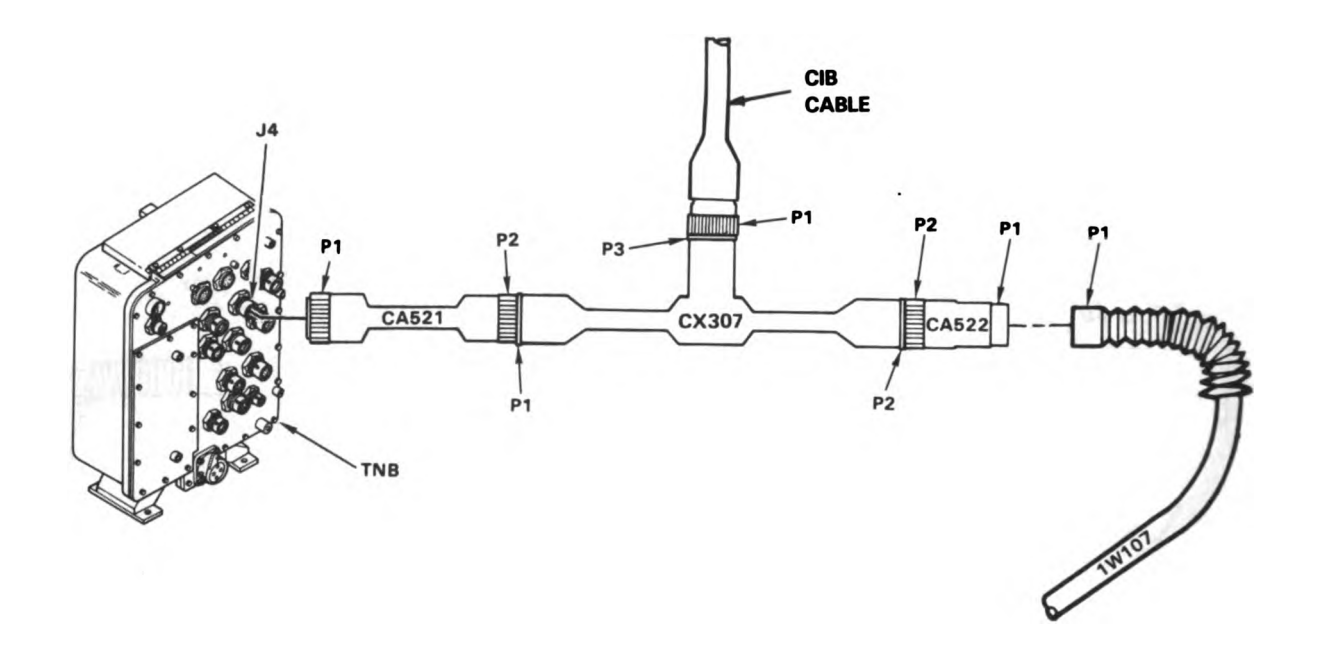

Figure 8-28. STE Turret Cable Hookup Between TNB-J4 and 1W107-P1

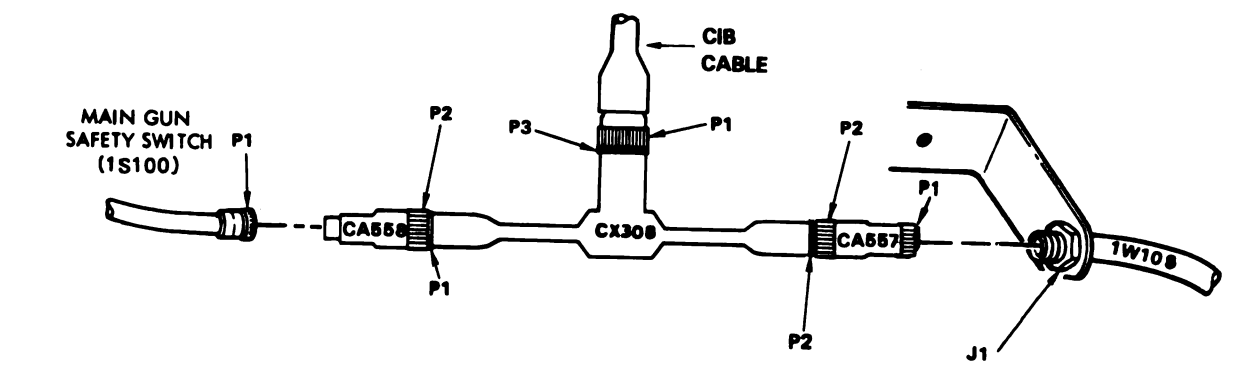

ARR82-5574 Figure 8-29. STE Turret Cable Hookup Between 1W108-J1 and Main Gun Safety Switch (1S100)-P1 Volume II Para, 8-3

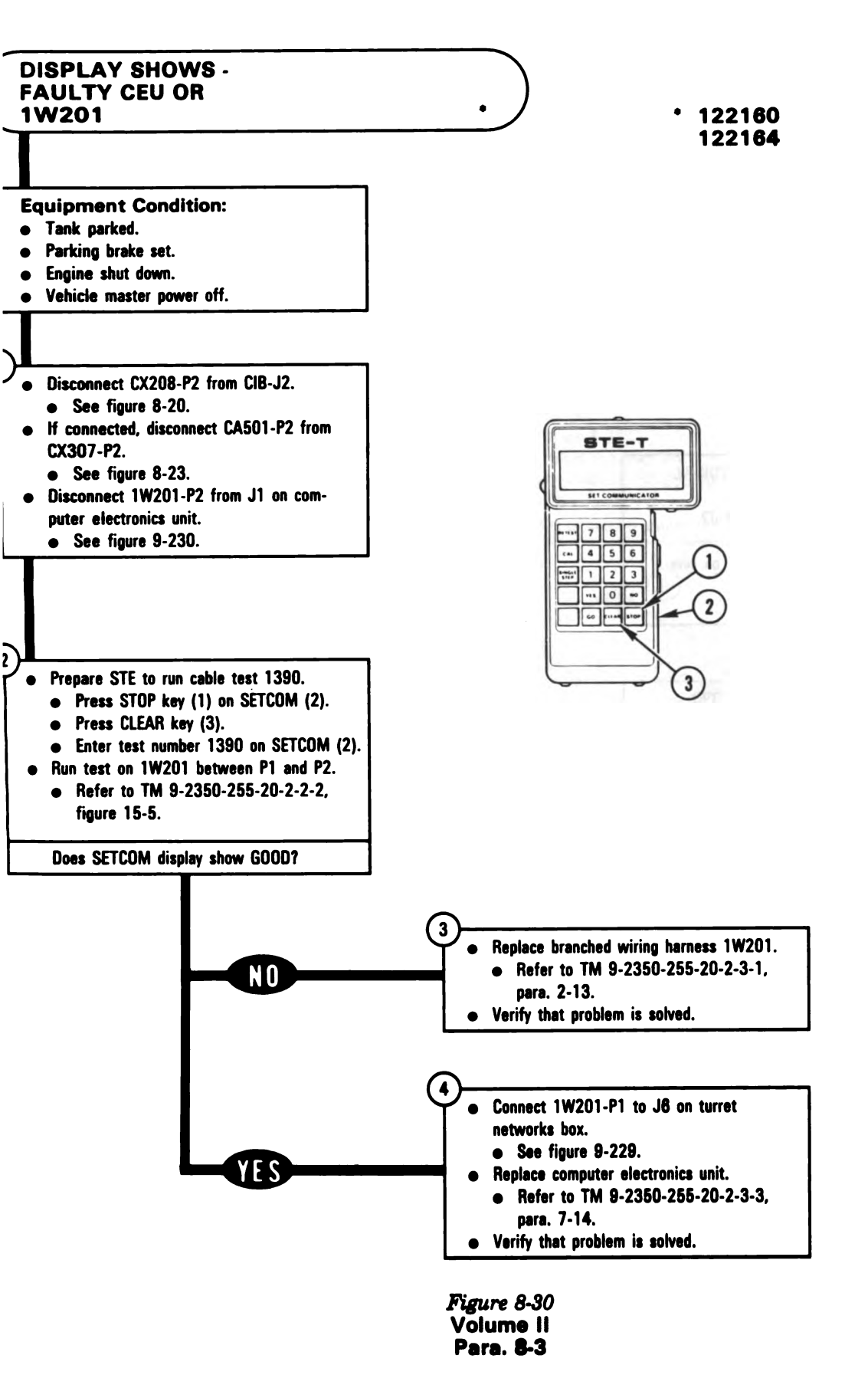

ARR82-5575

8-63

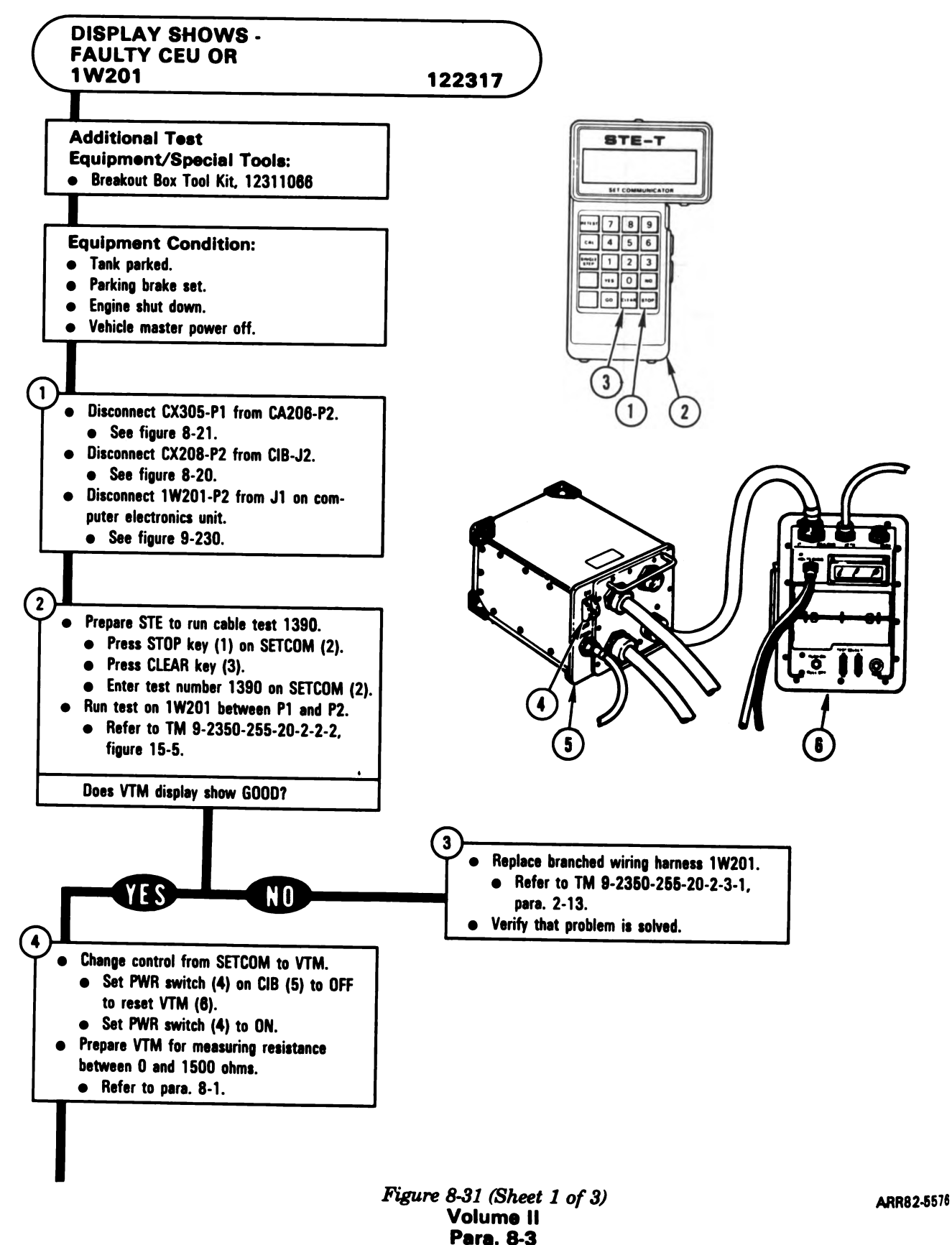

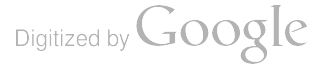

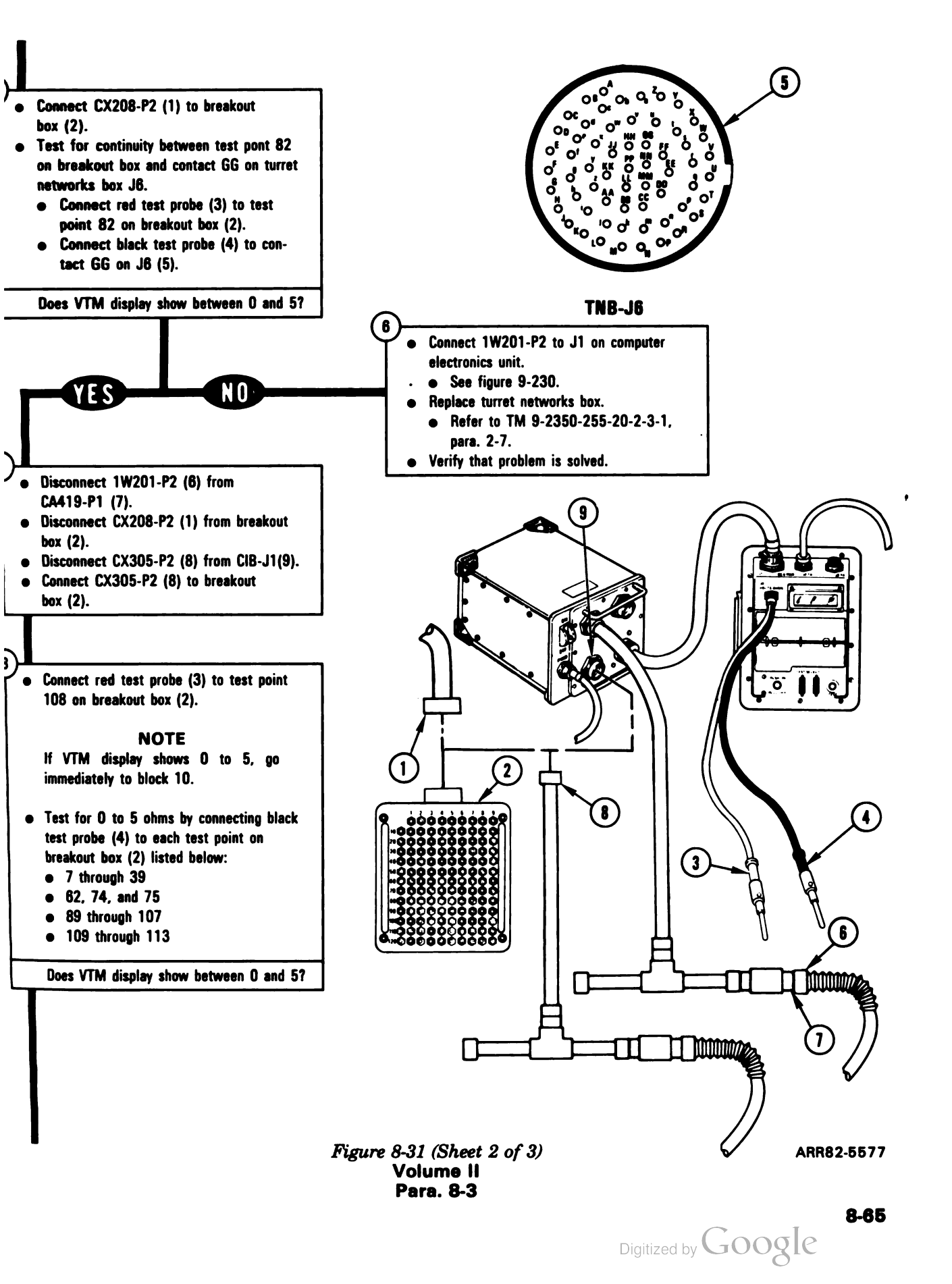

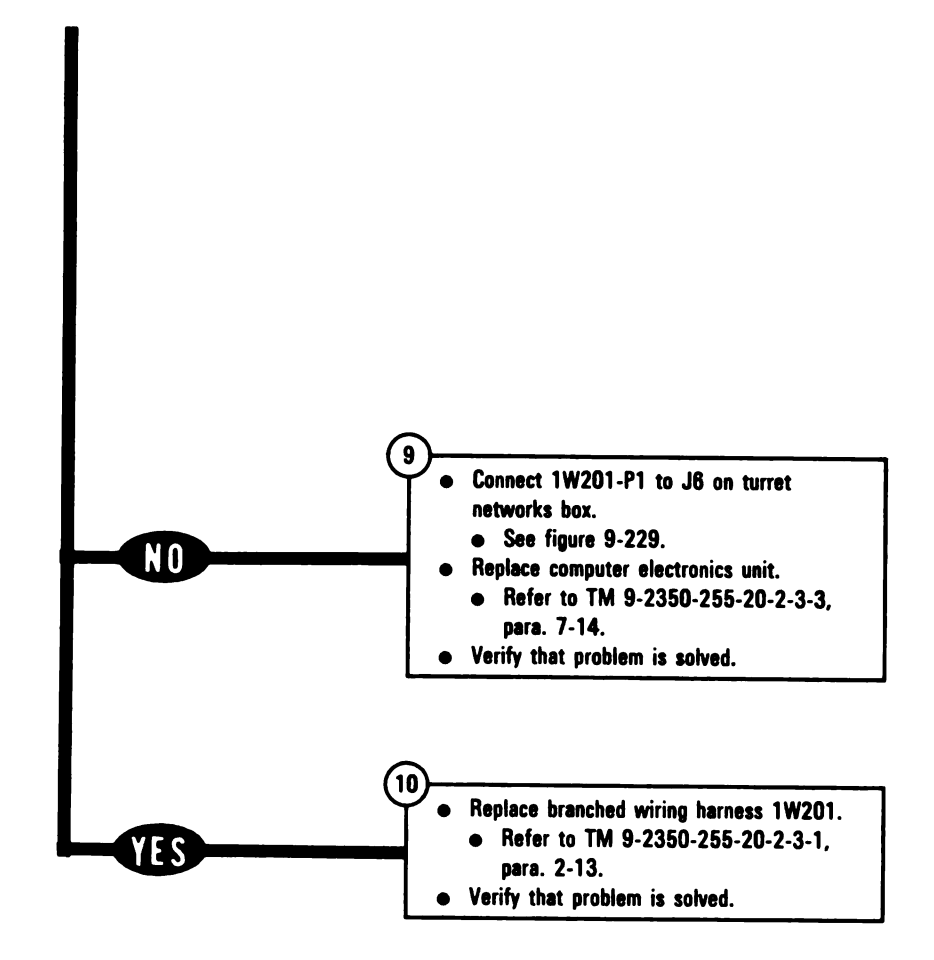

Figure 8-31 (Sheet 3 of 3) Volume II Para. 8-3

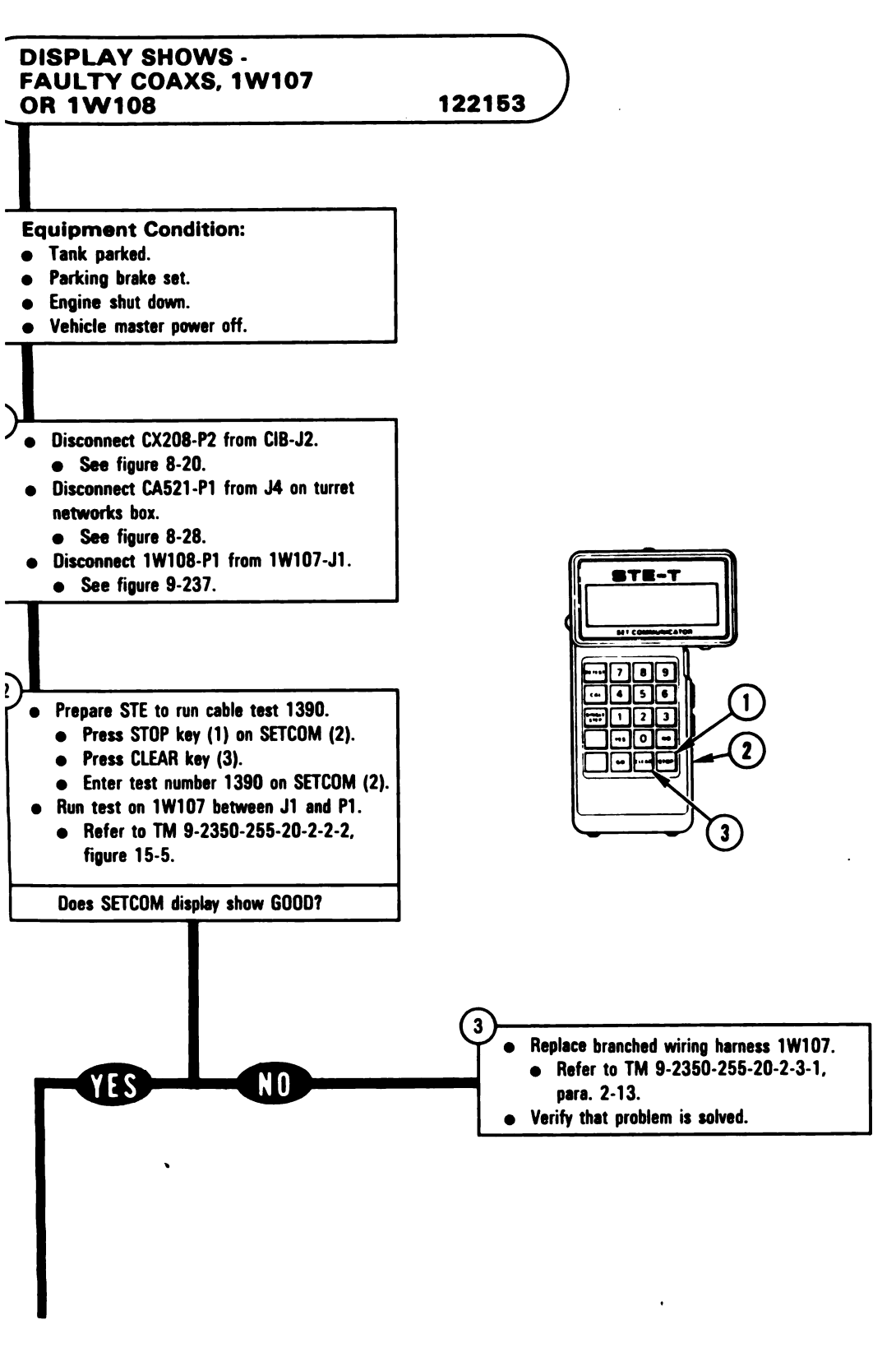

Figure 8-32 (Sheet 1 of 2) Volume II Para. 8-3 ARR82-5578

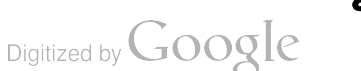

8-67

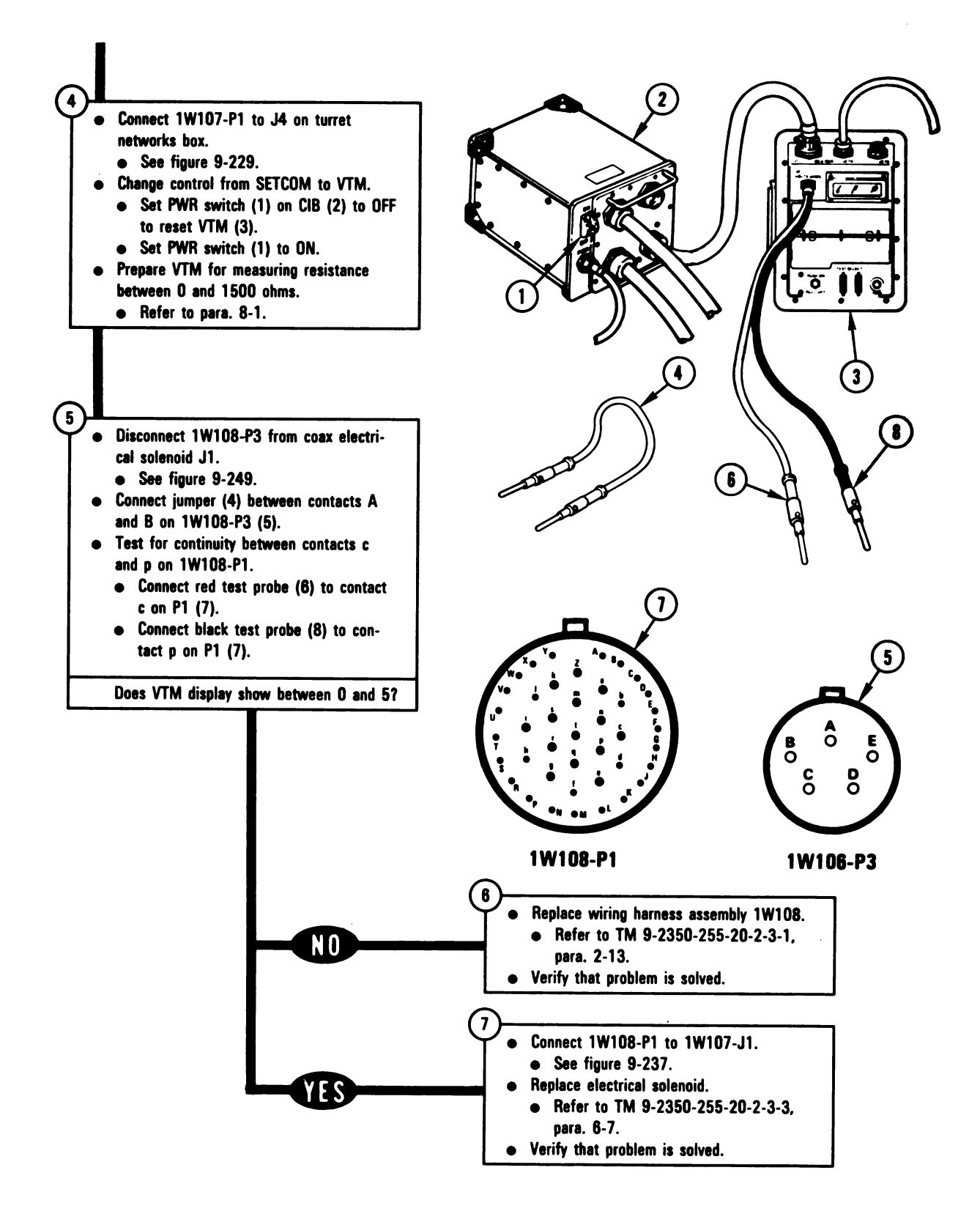

Figure 8-32 (Sheet 2 of 2) Volume II Para. 8-3

.

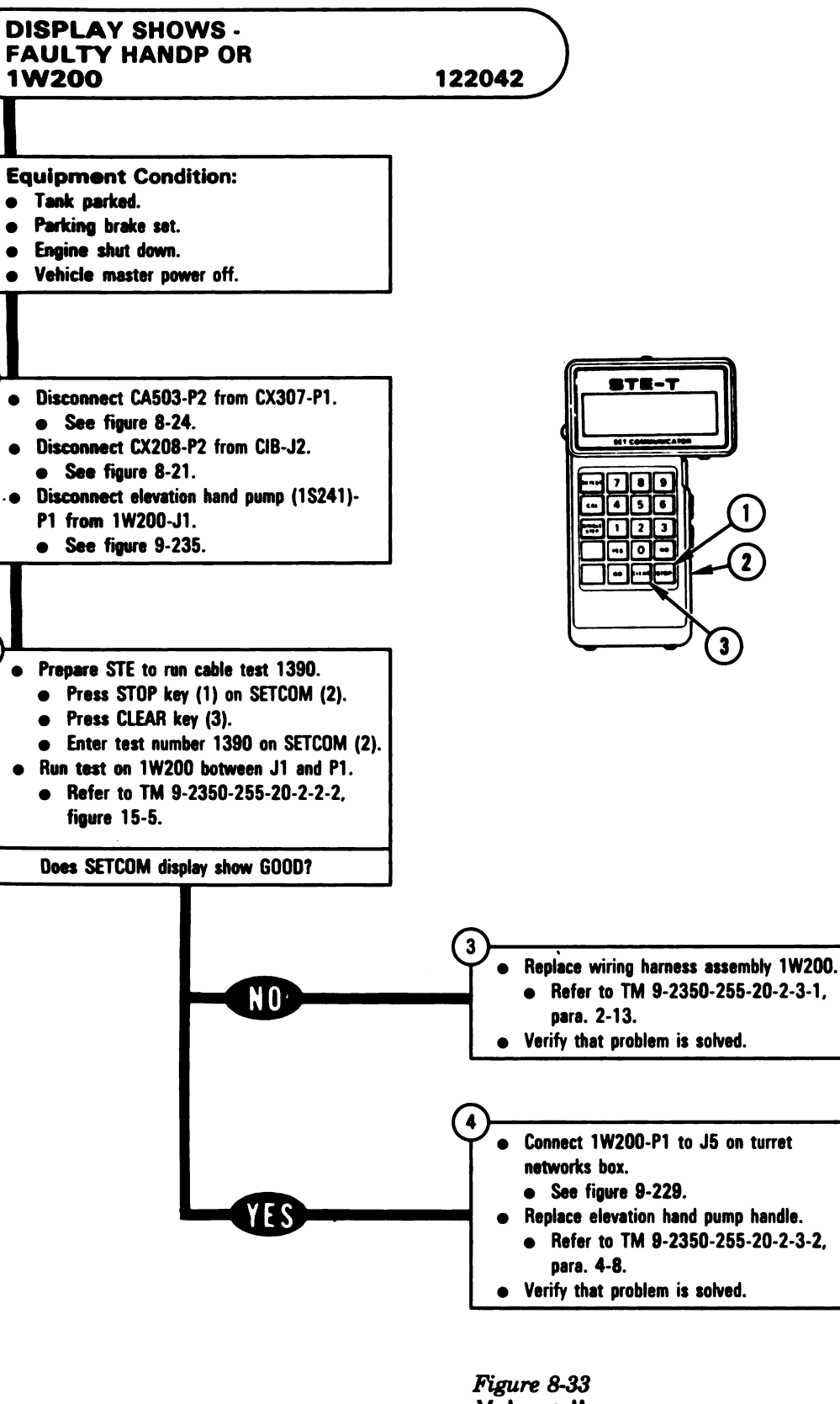

•

Volume II Para. 8-3

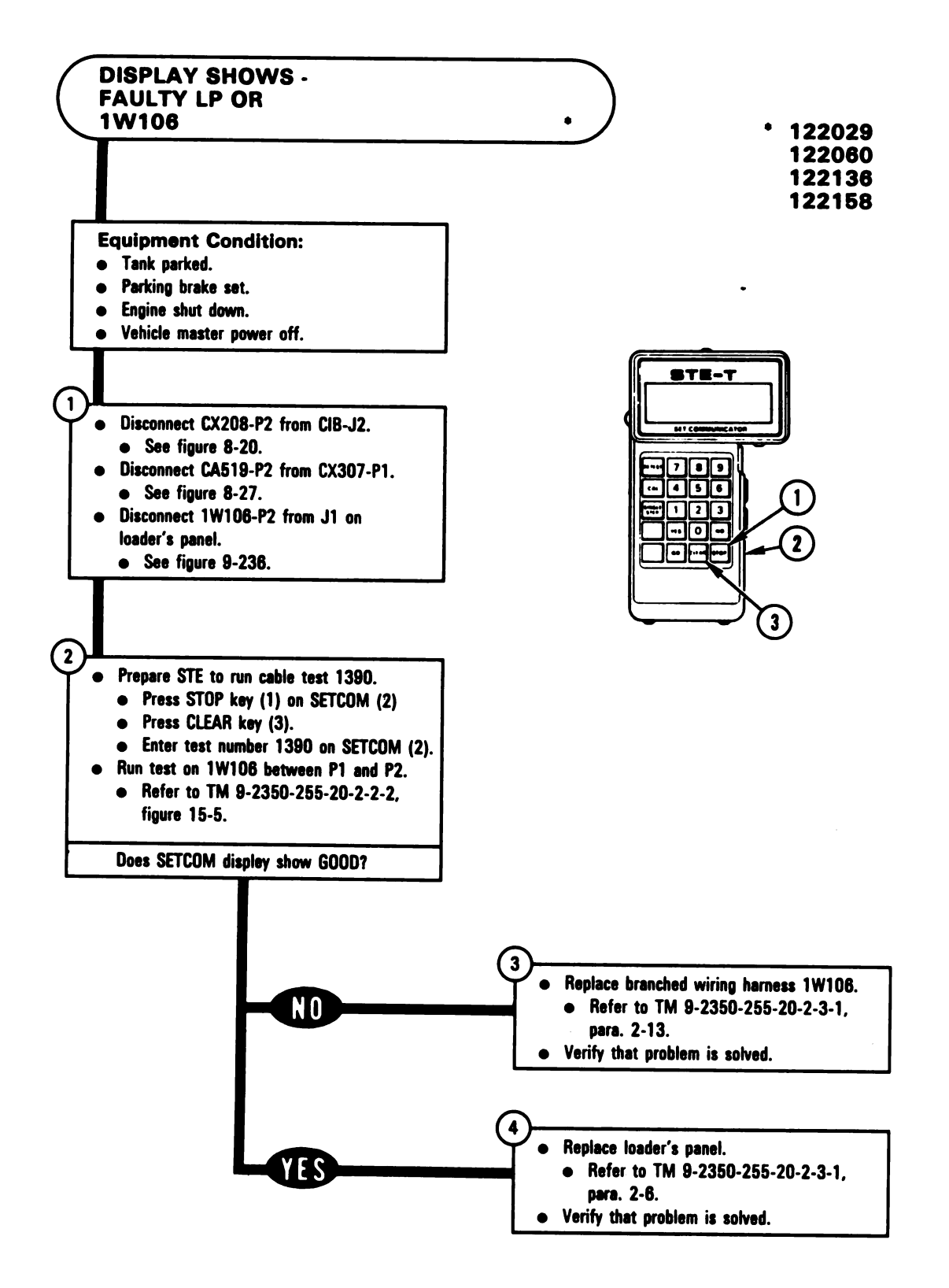

Figure 8-34 Volume II Para. 8-3

Digitized by Google

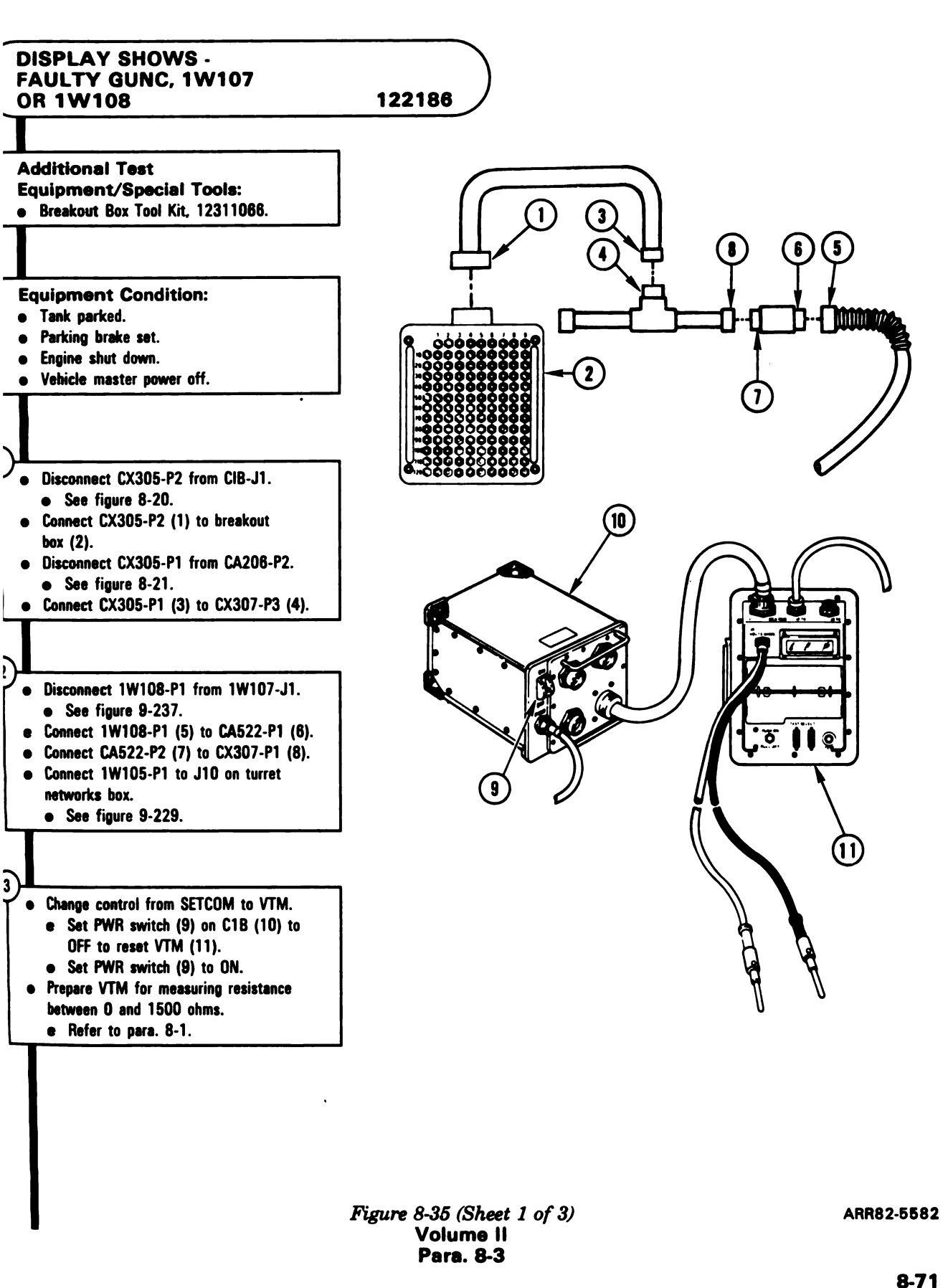

4

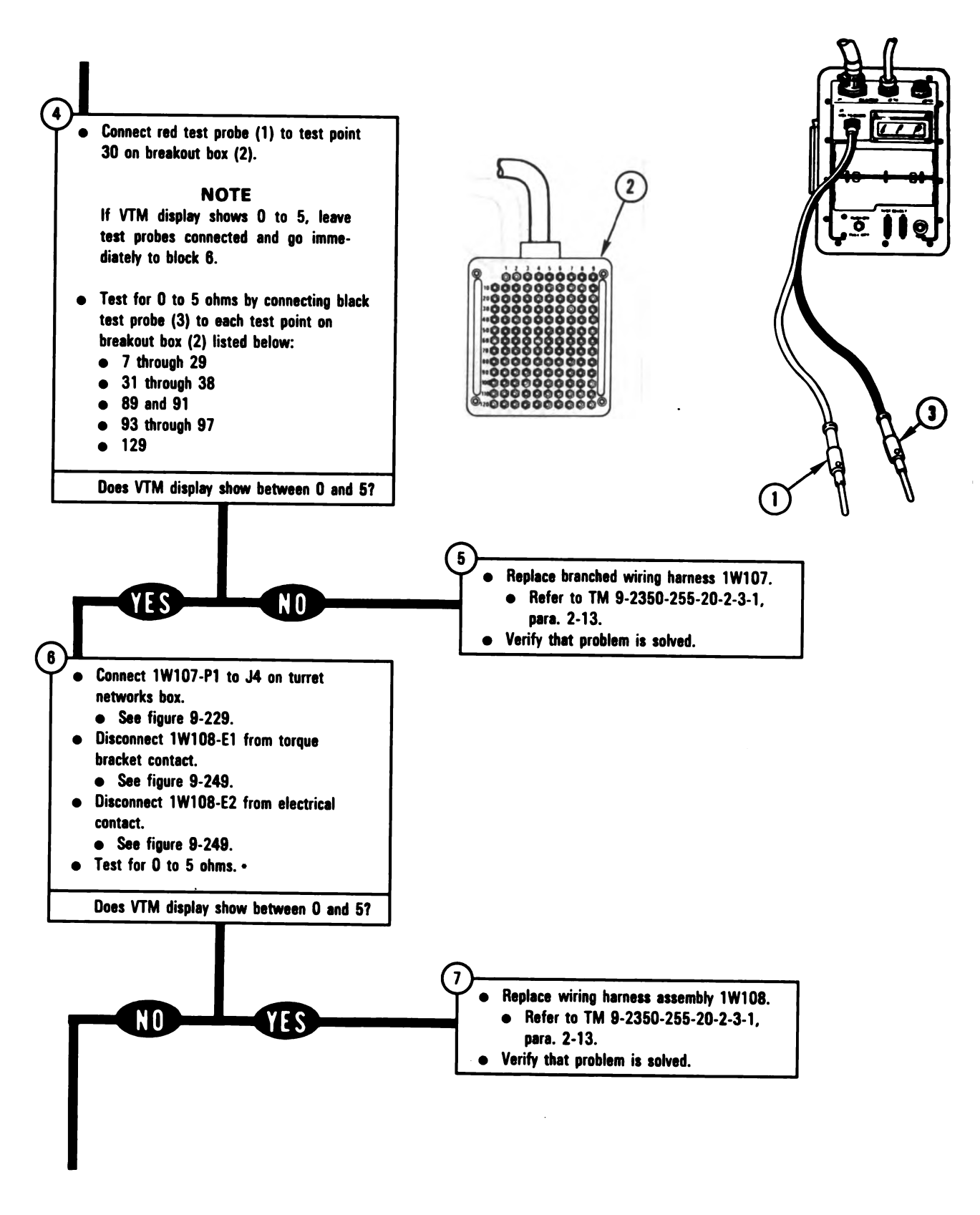

\* Between contacts found in block 4

Figure 8-35 (Sheet 2 of 3) Volume II Para. 8-3

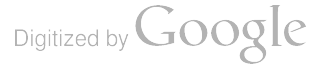

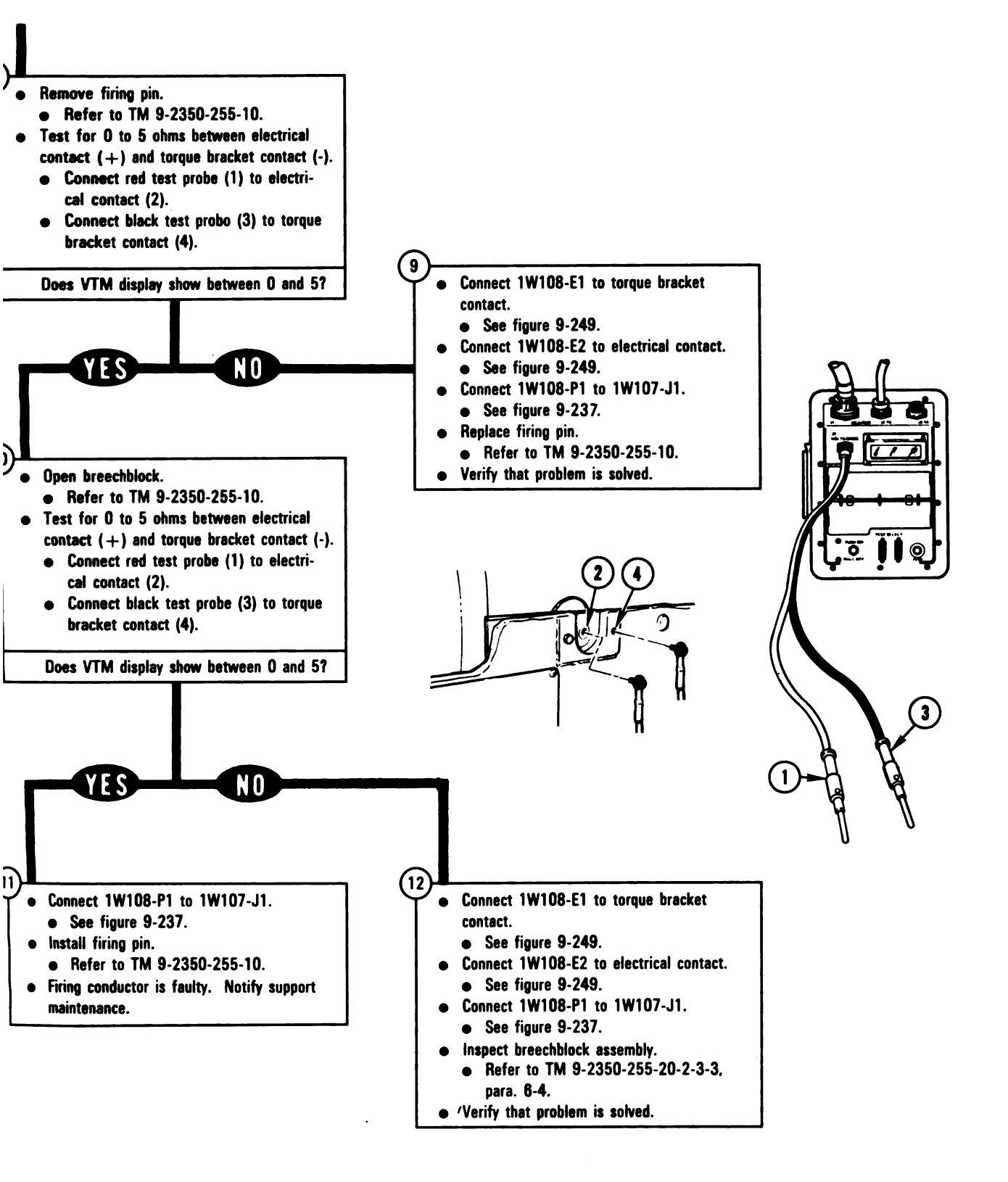

Figure 8-35 (Sheet 3 of 3) Volume II Para. 8-3 ARR82-5584

8-73

Digitized by Google

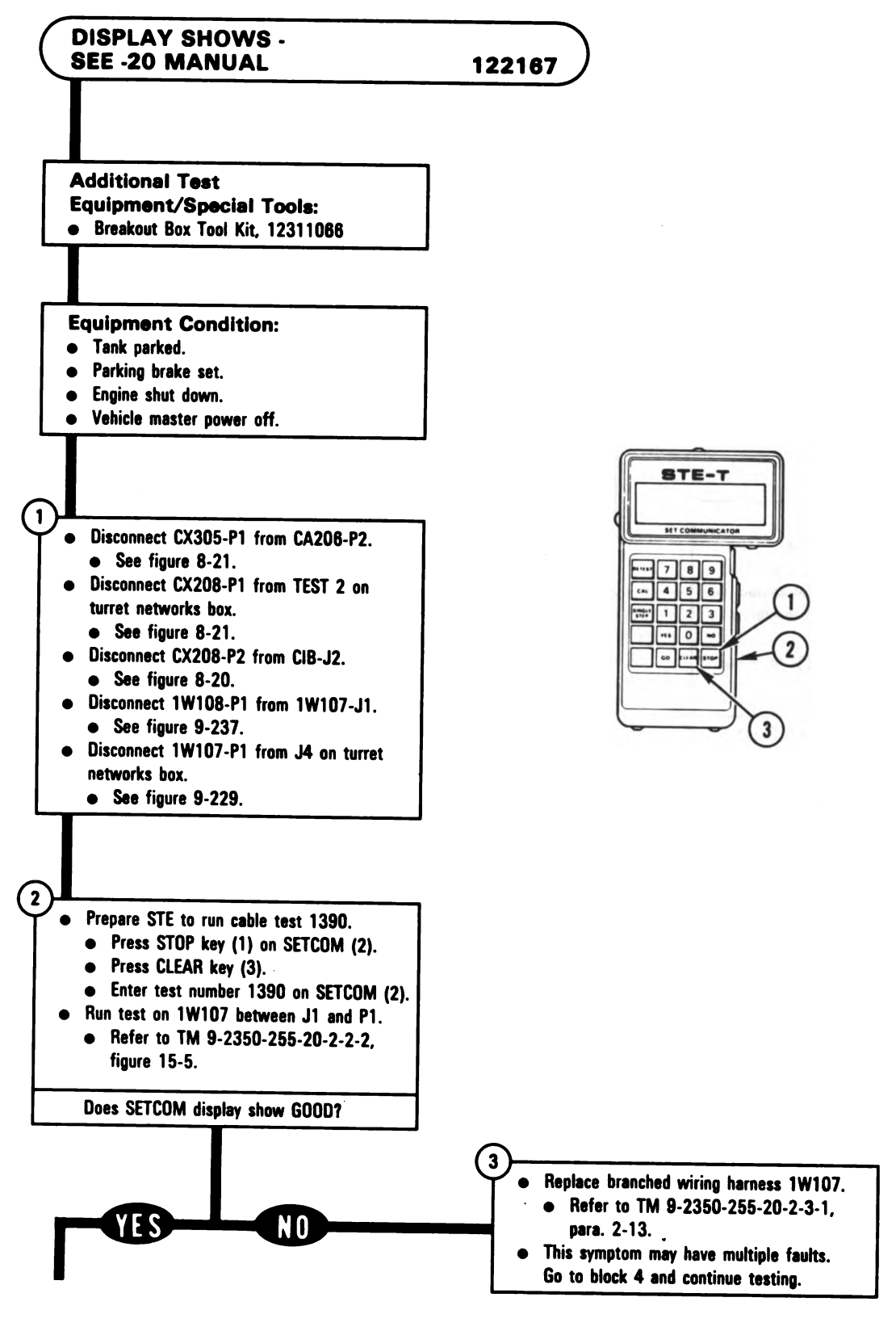

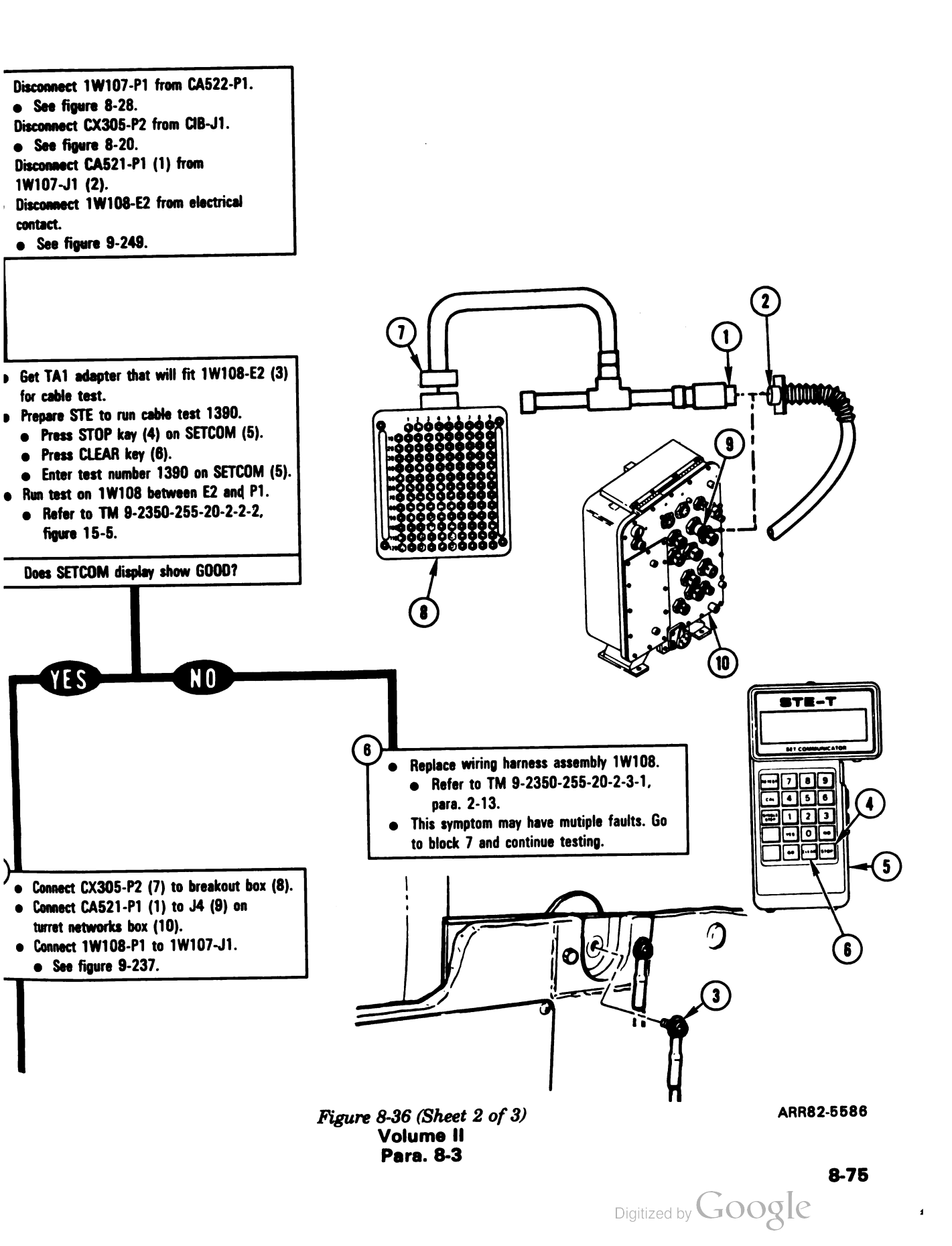

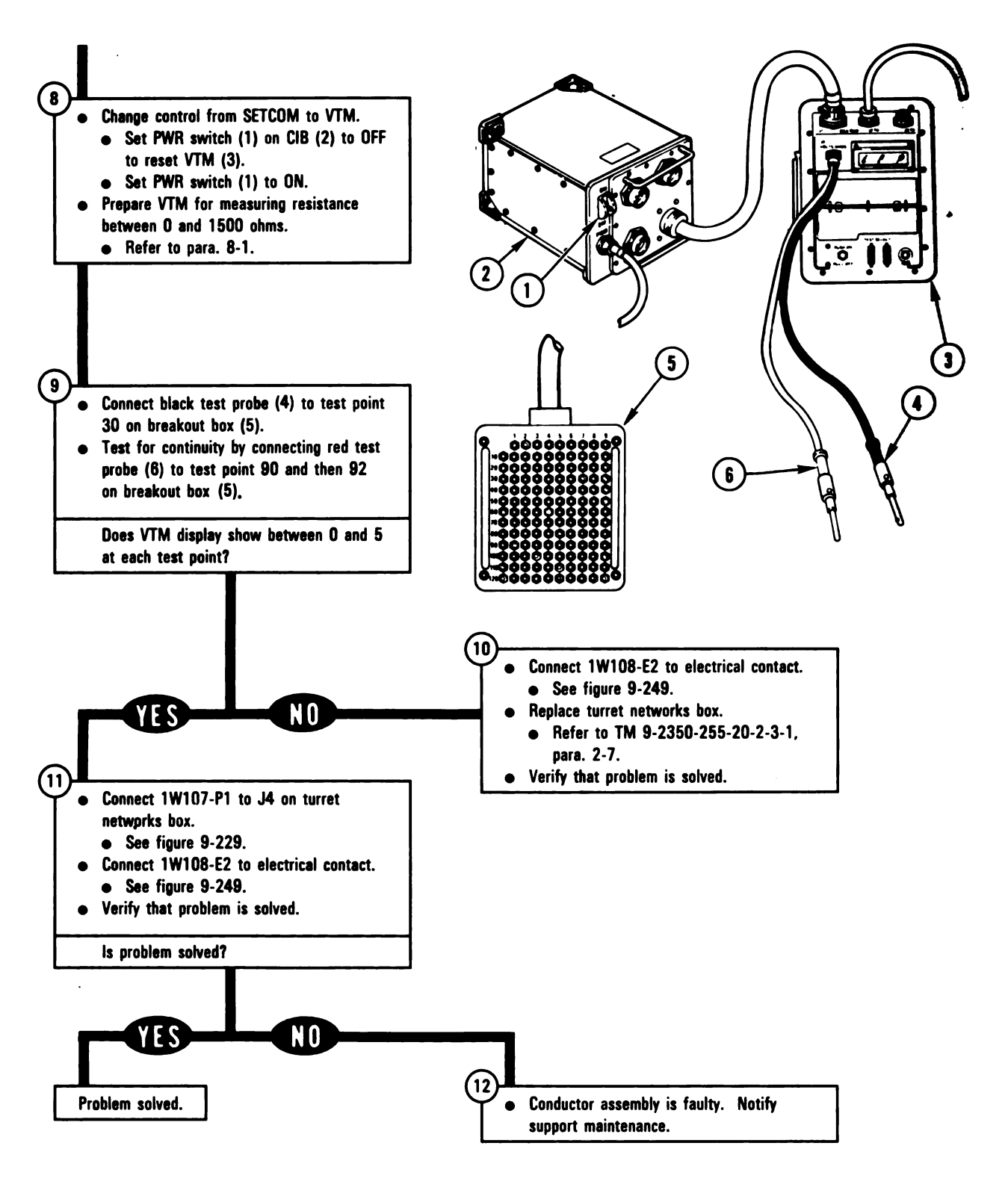

Figure 8-36 (Sheet 3 of 3) Volume II Para. 8-3

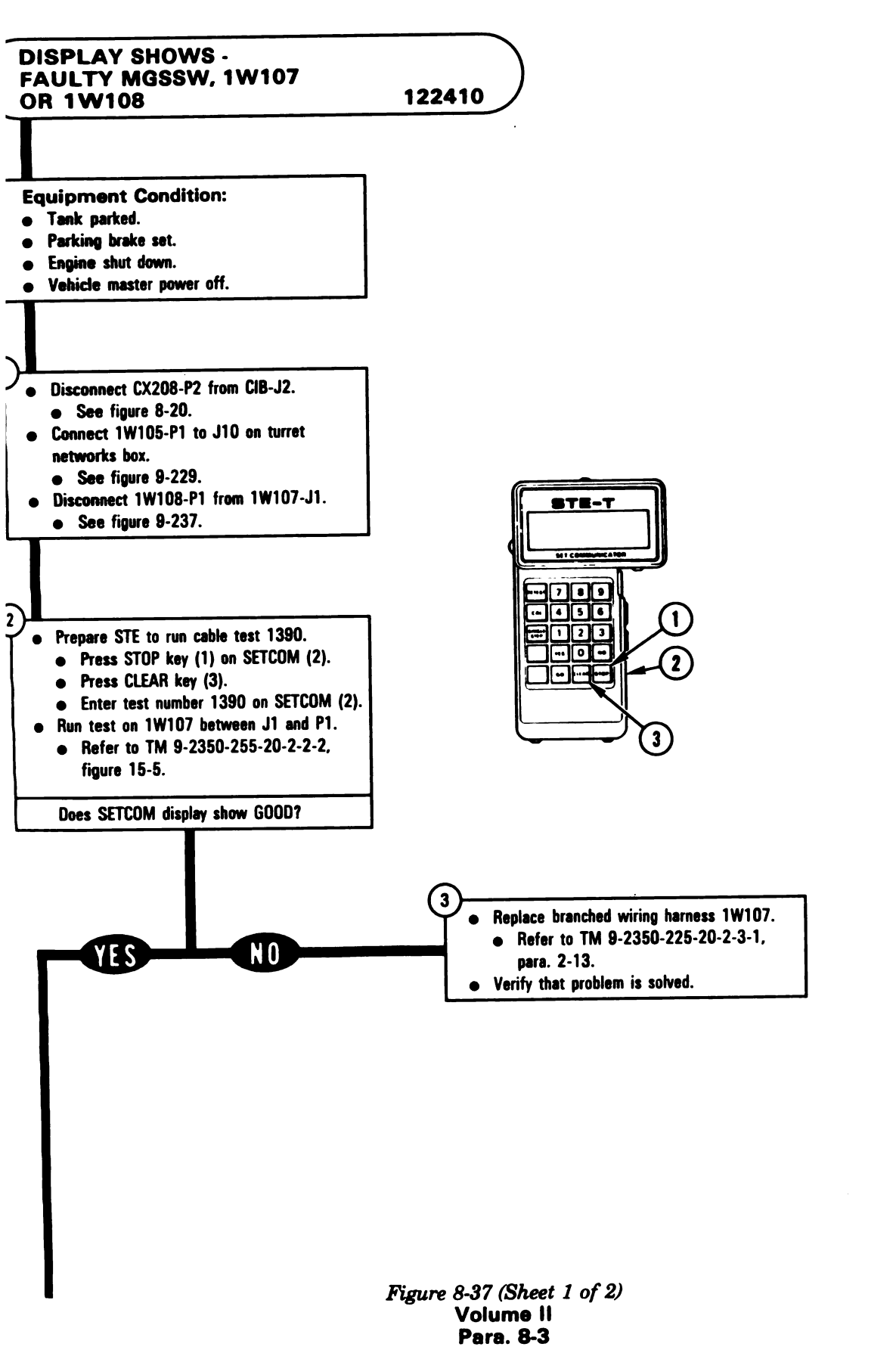

ARR82-5588
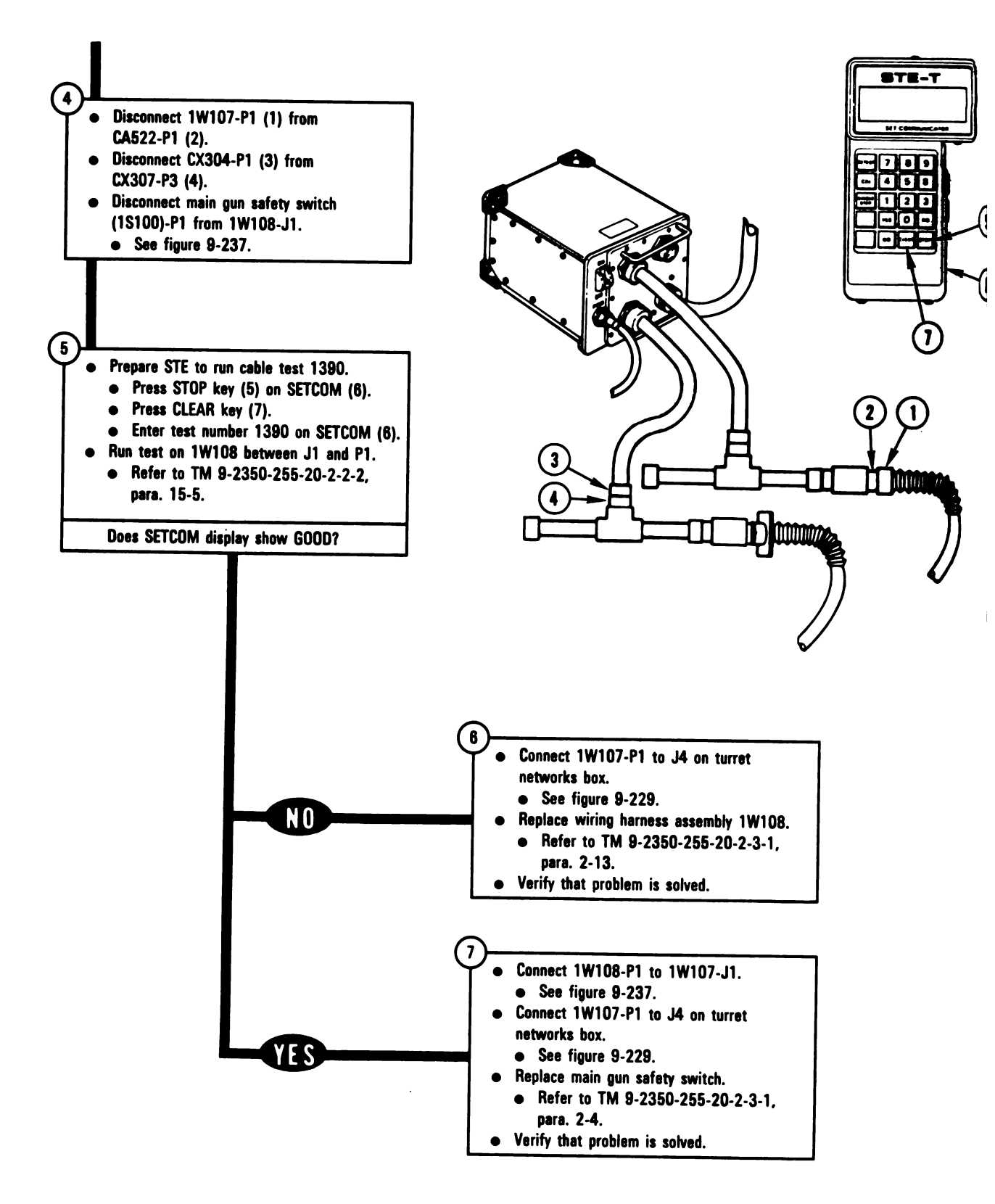

Figure 8-37 (Sheet 2 of 2) Volume II Para. 8-3

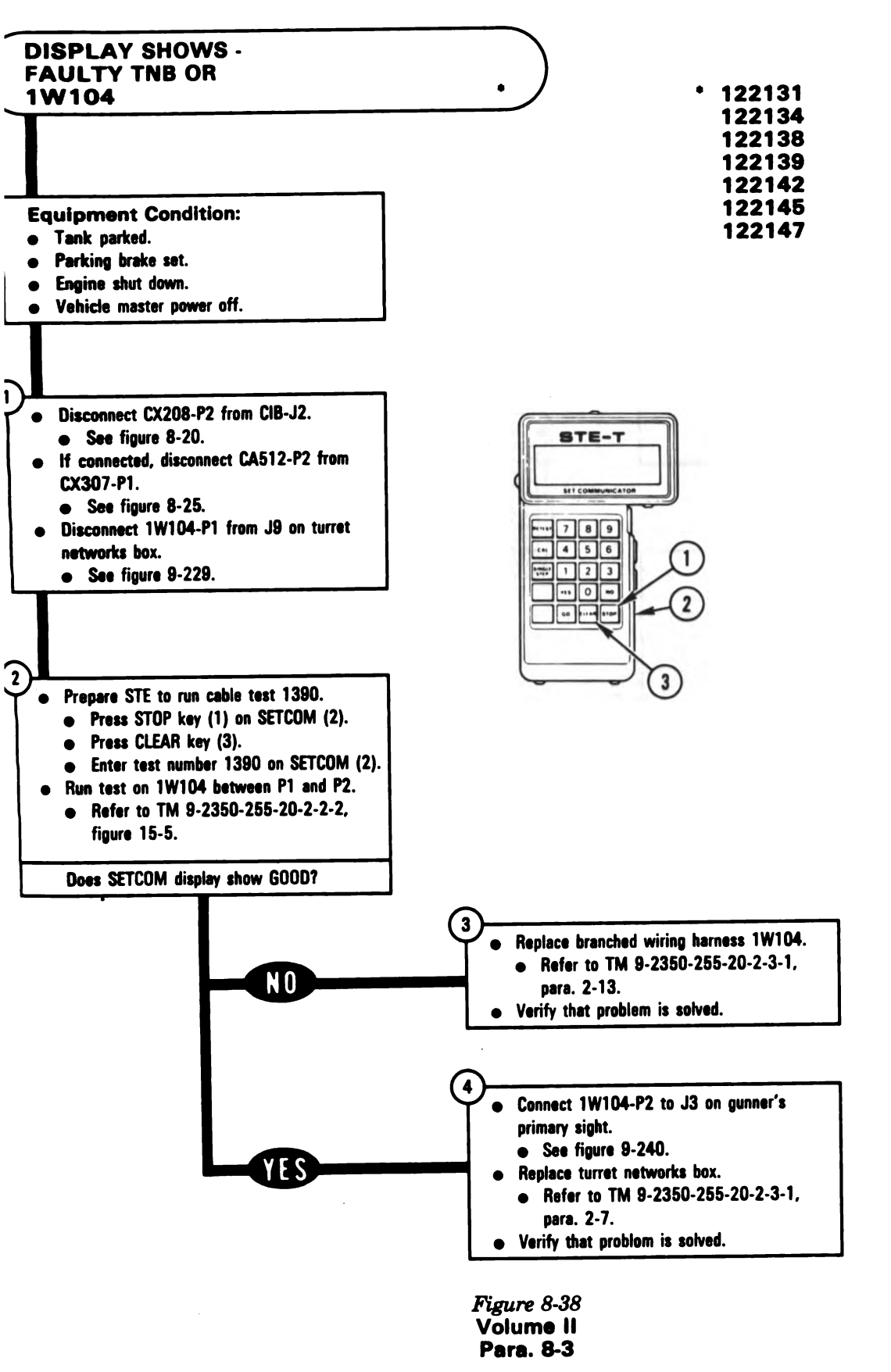

#### ARR82-5590

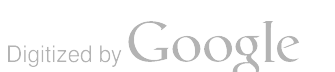

8-79

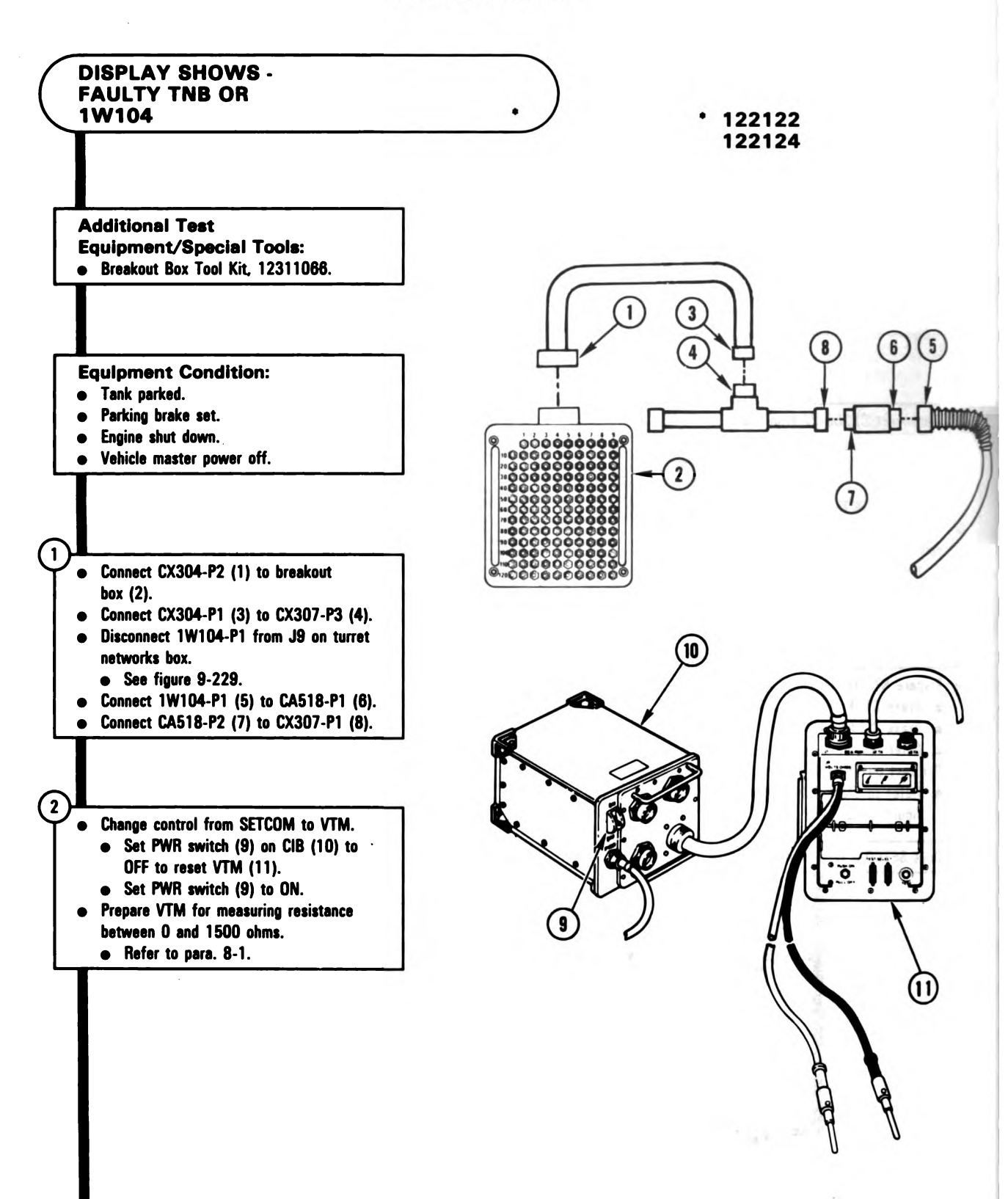

Figure 8-39 (Sheet 1 of 2) Volume II Para. 8-3

#### NOTE

If VTM display shows 0 to 5, go immediately to block 5.

- Test for 0 to 5 ohms between test points on breakout box listed in table A for fault number being tested.
  - Connect red test probo (1) to test point on breakout box (2) listed in table A for fault number being tested.
  - Connect black test probe (3) to test points on breakout box (2) listed in table A for fault number being tested.

**Does VTM display show betwoen 0 and 5?** 

#### **Table A** Fault Black Red number test probe test probe 122122 24 7 through 23, 25 through 39, 62, 74, 75, 89 through 113, and 129 122124 26 7 though 25, 27 through 39, 62, 74, 75, 89 through 113, and 129

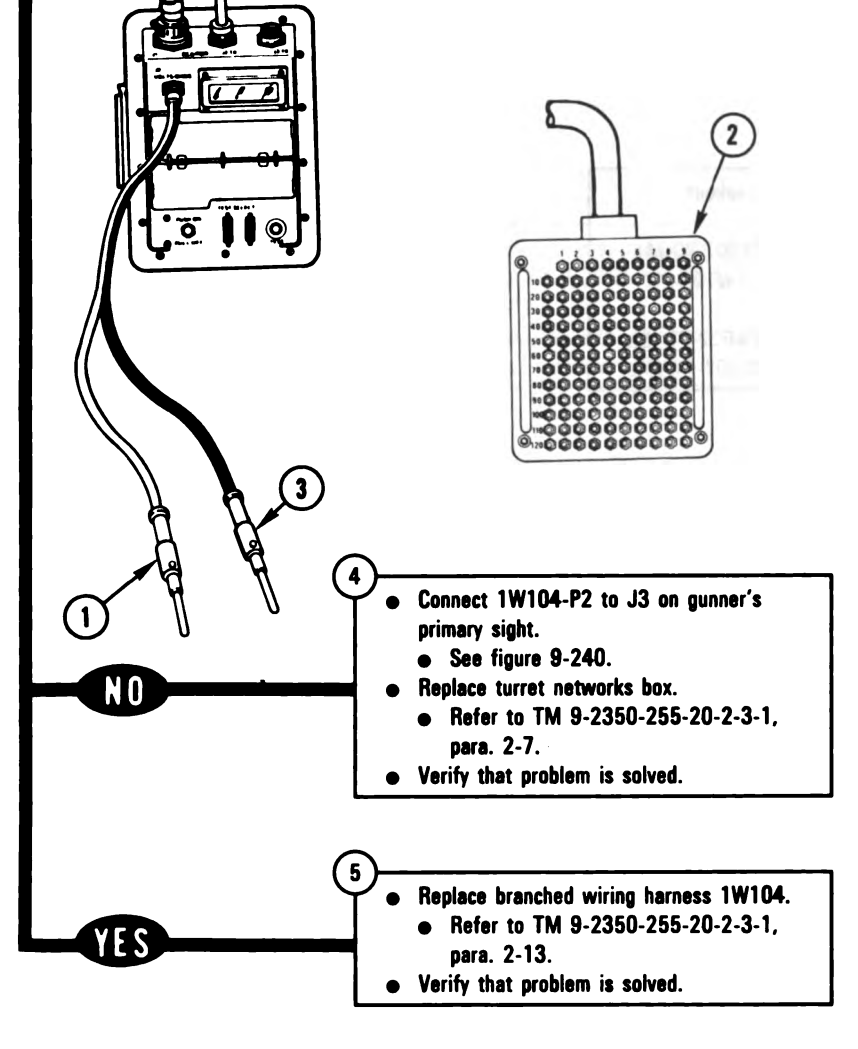

Figure 8-39 (Sheet 2 of 2) Volume II Para. 8-3 ARR82-5592

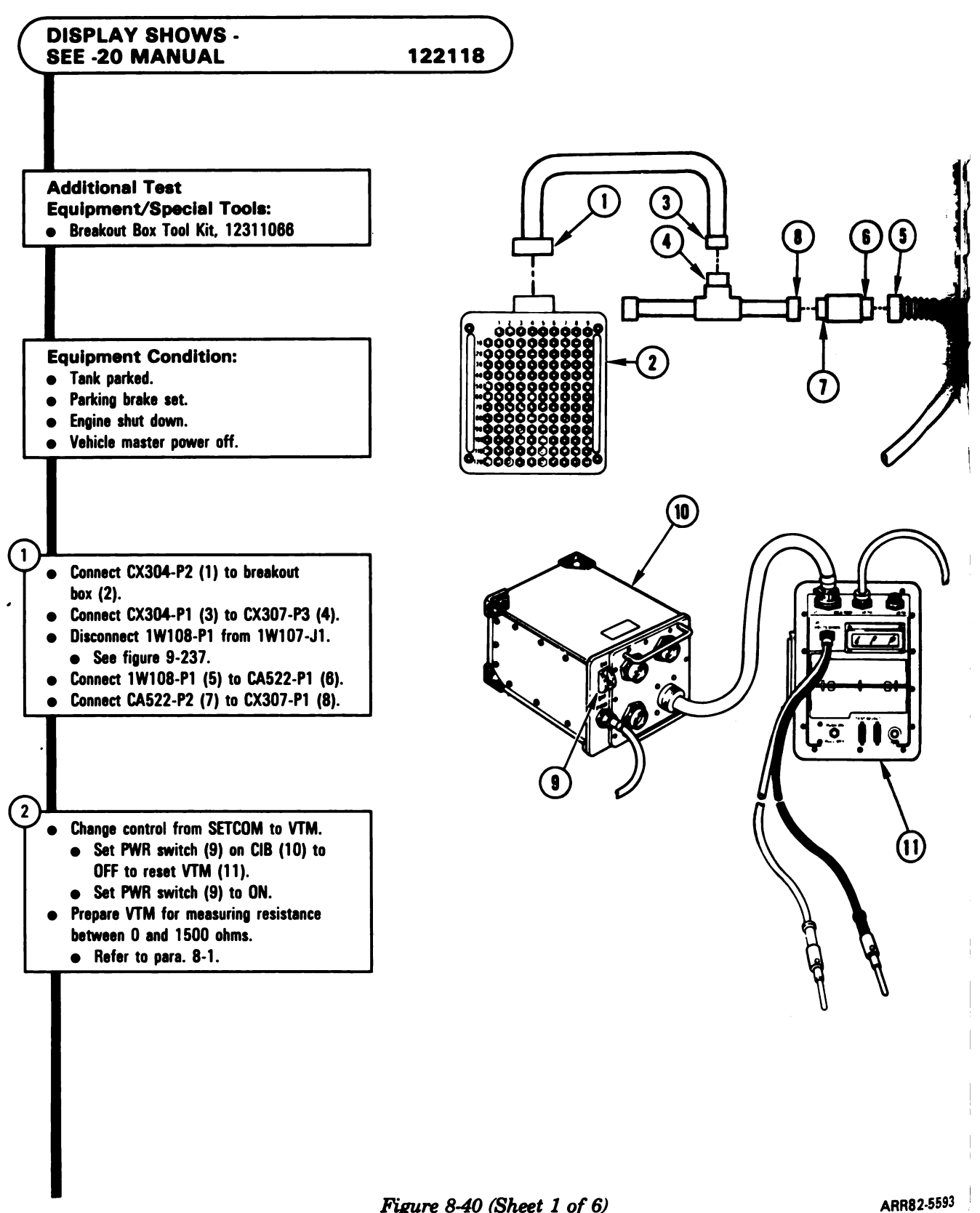

Figure 8-40 (Sheet 1 of 6) Volume II Para. 8-3

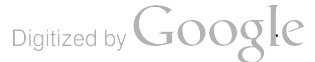

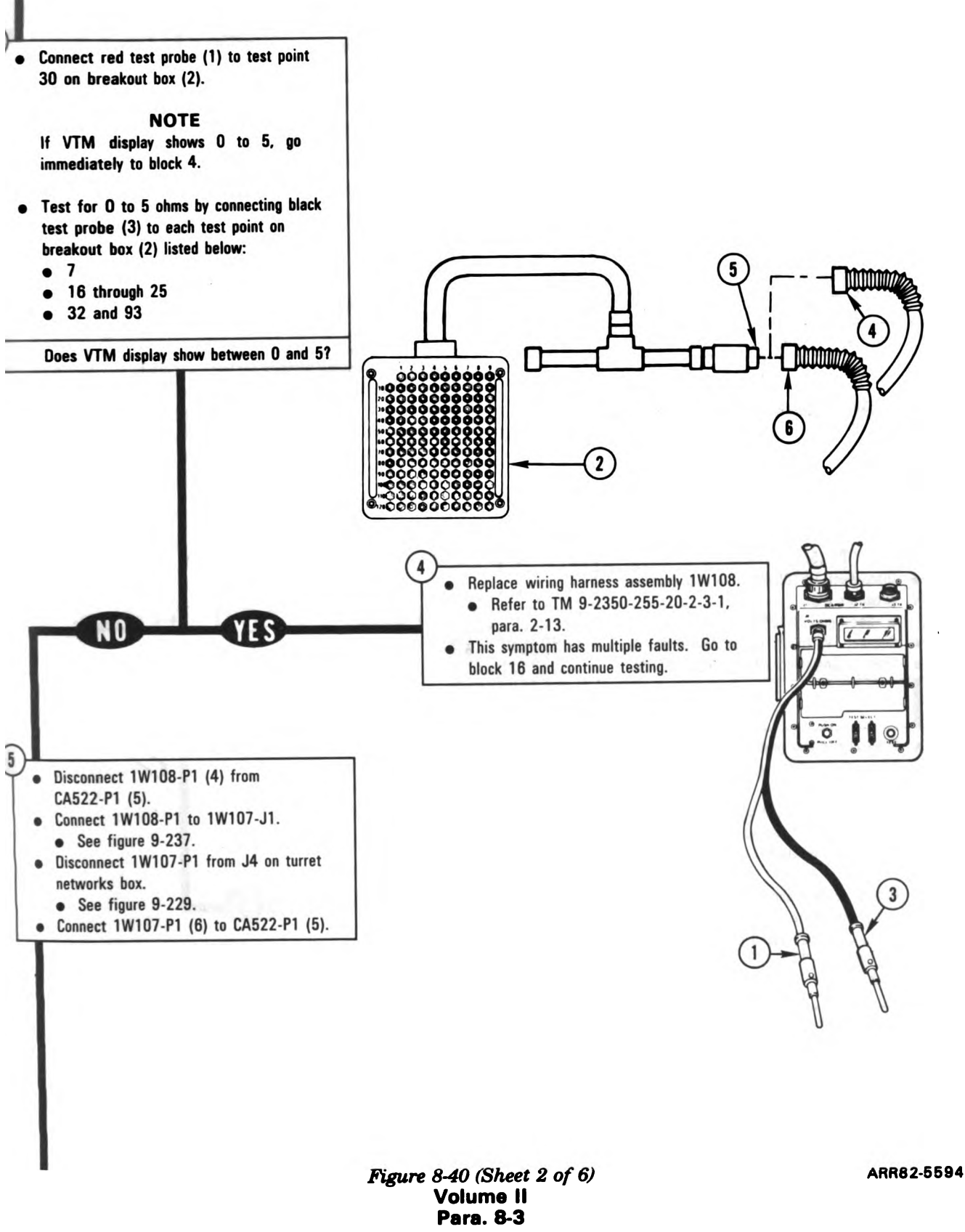

8-83

4

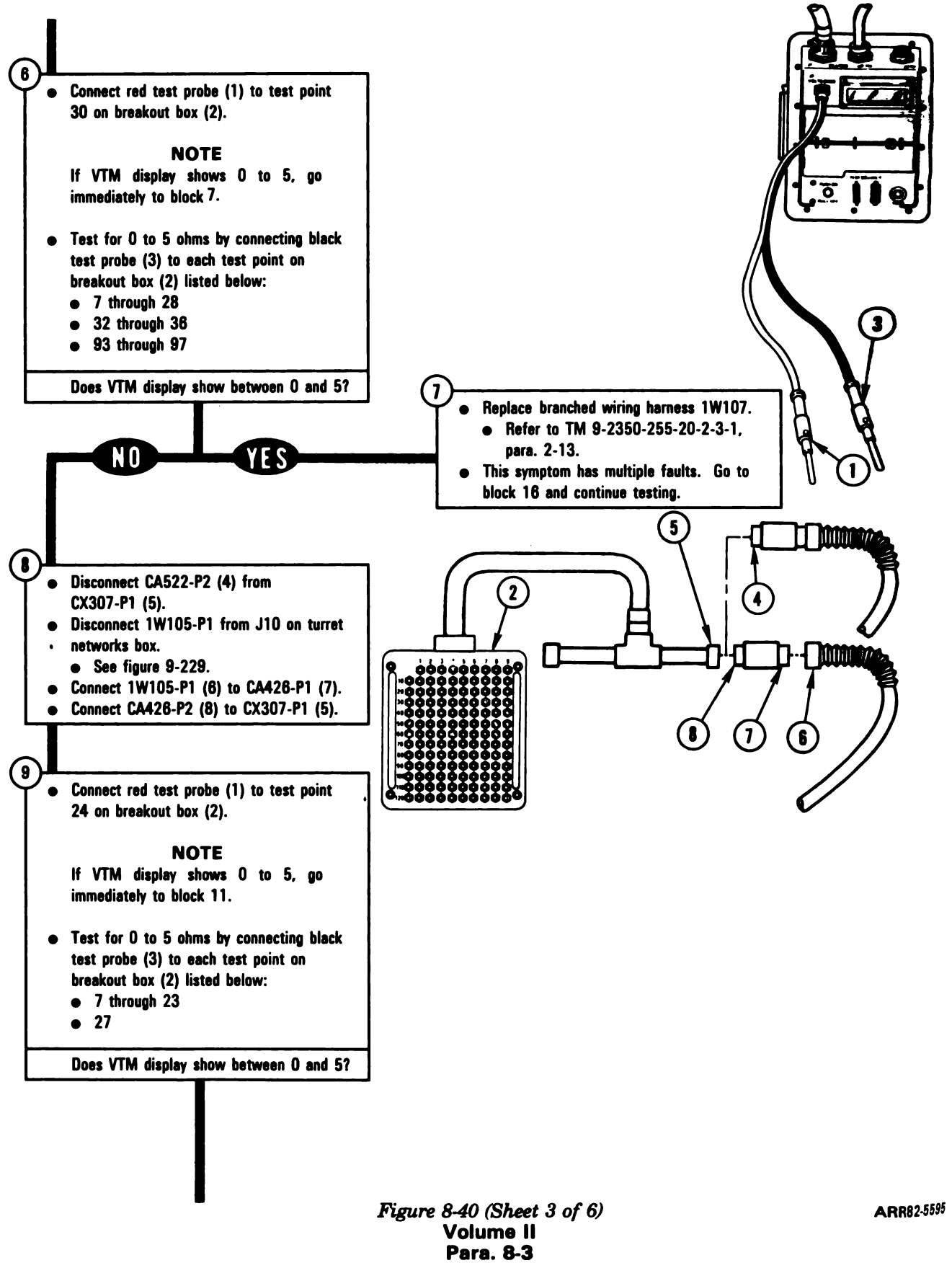

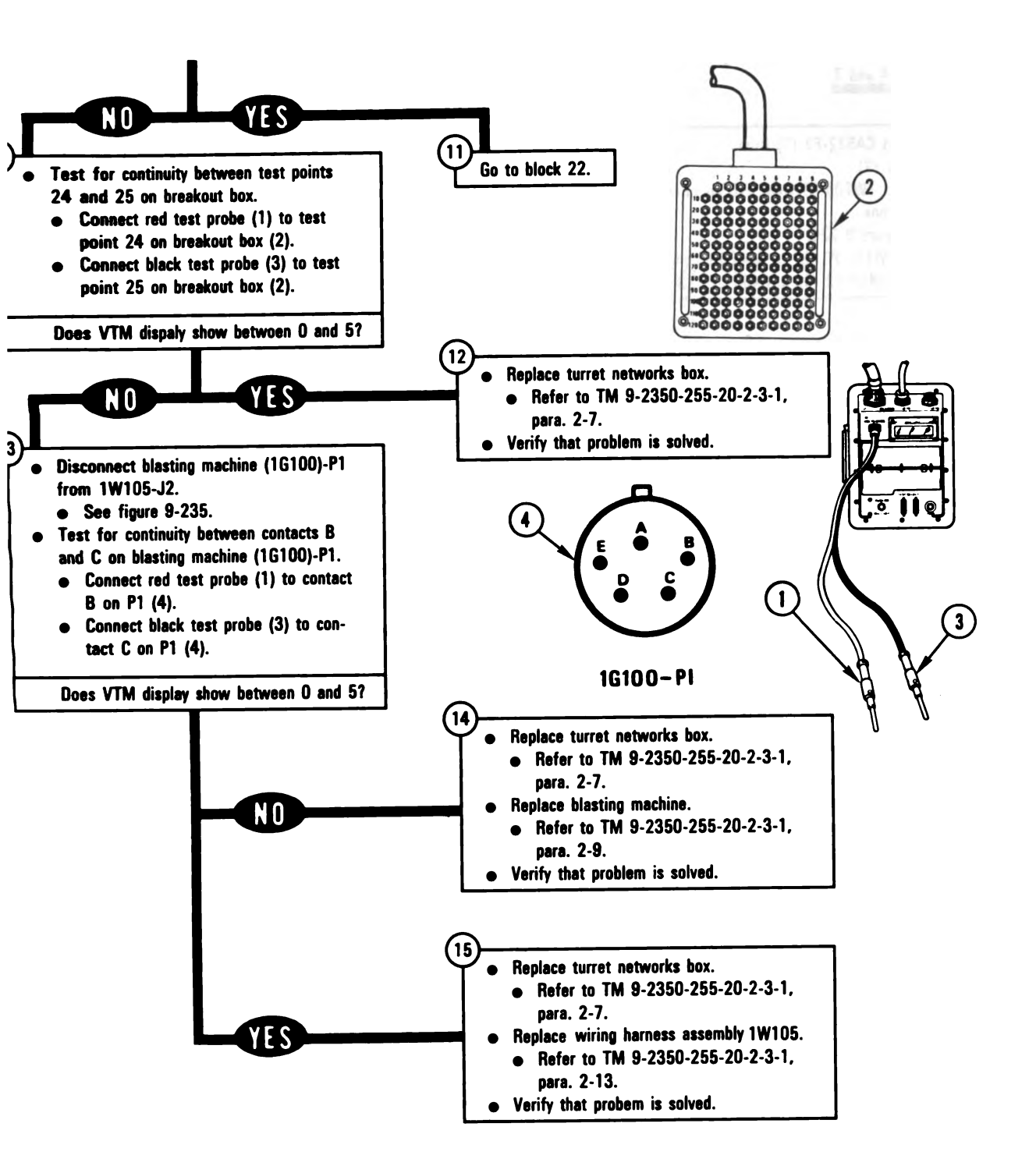

Figure 8-40 (Sheet 4 of 6) Volume II Para. 8-3 ARR82-5596

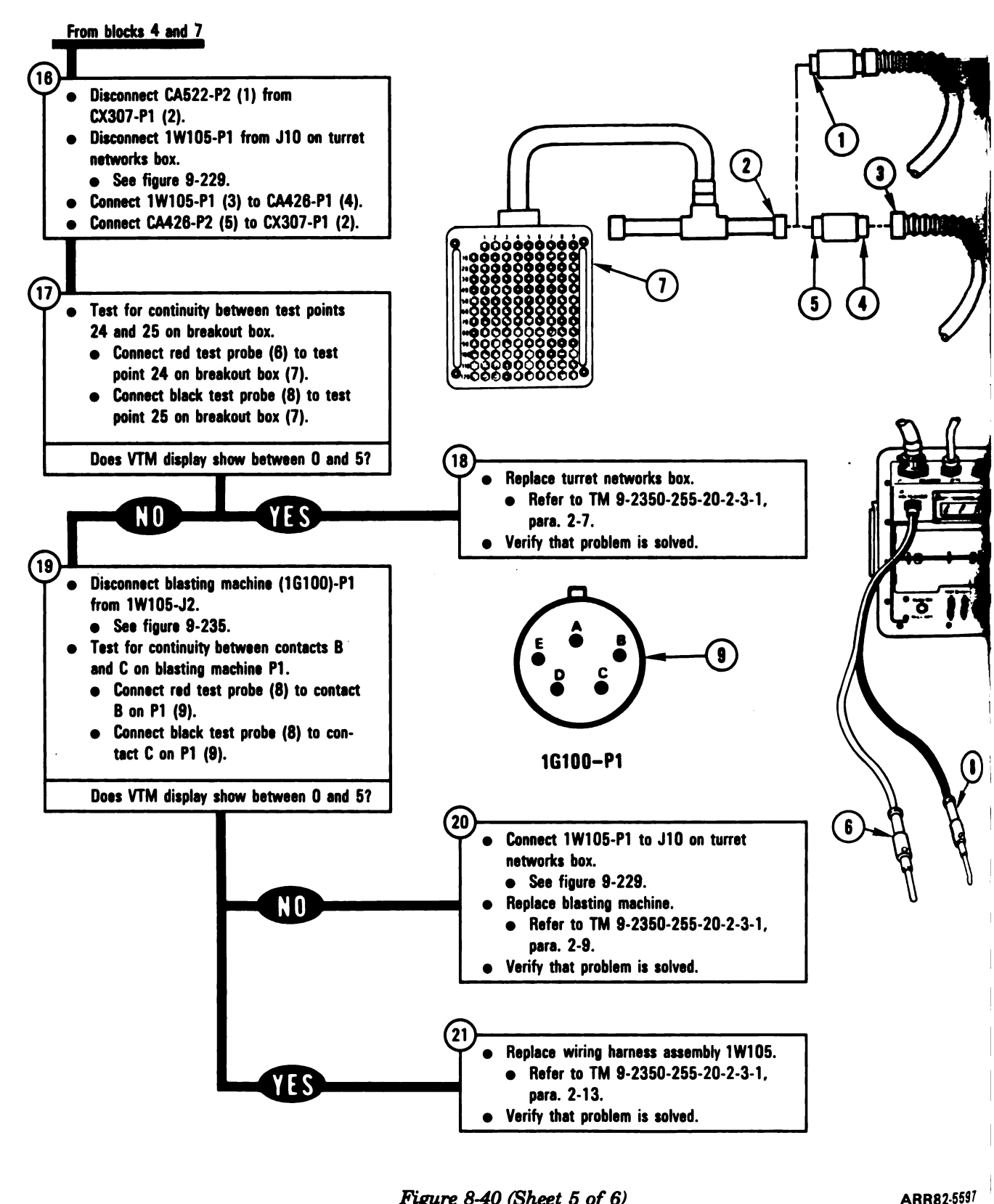

Figure 8-40 (Sheet 5 of 6) Volume II Para. 8-3

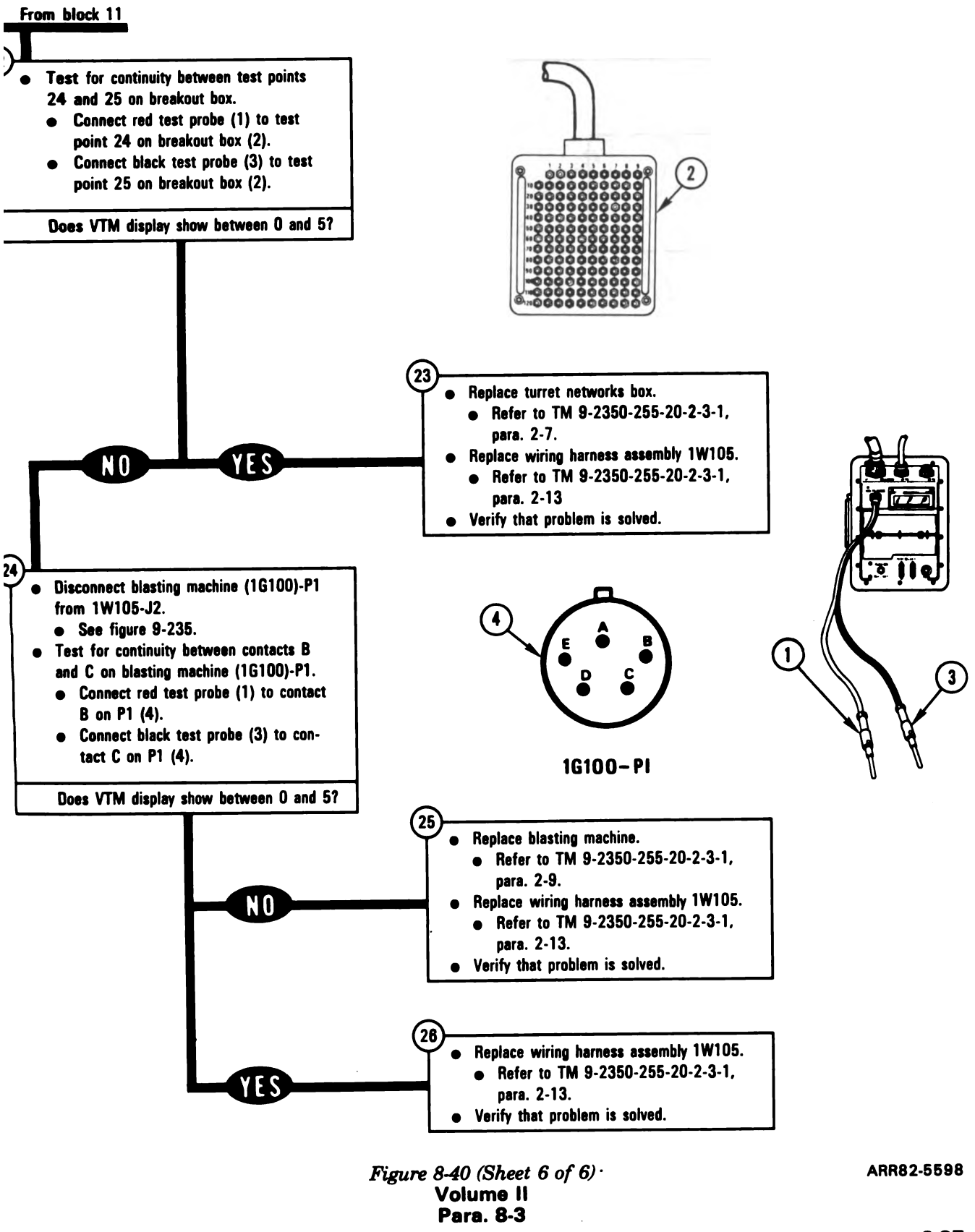

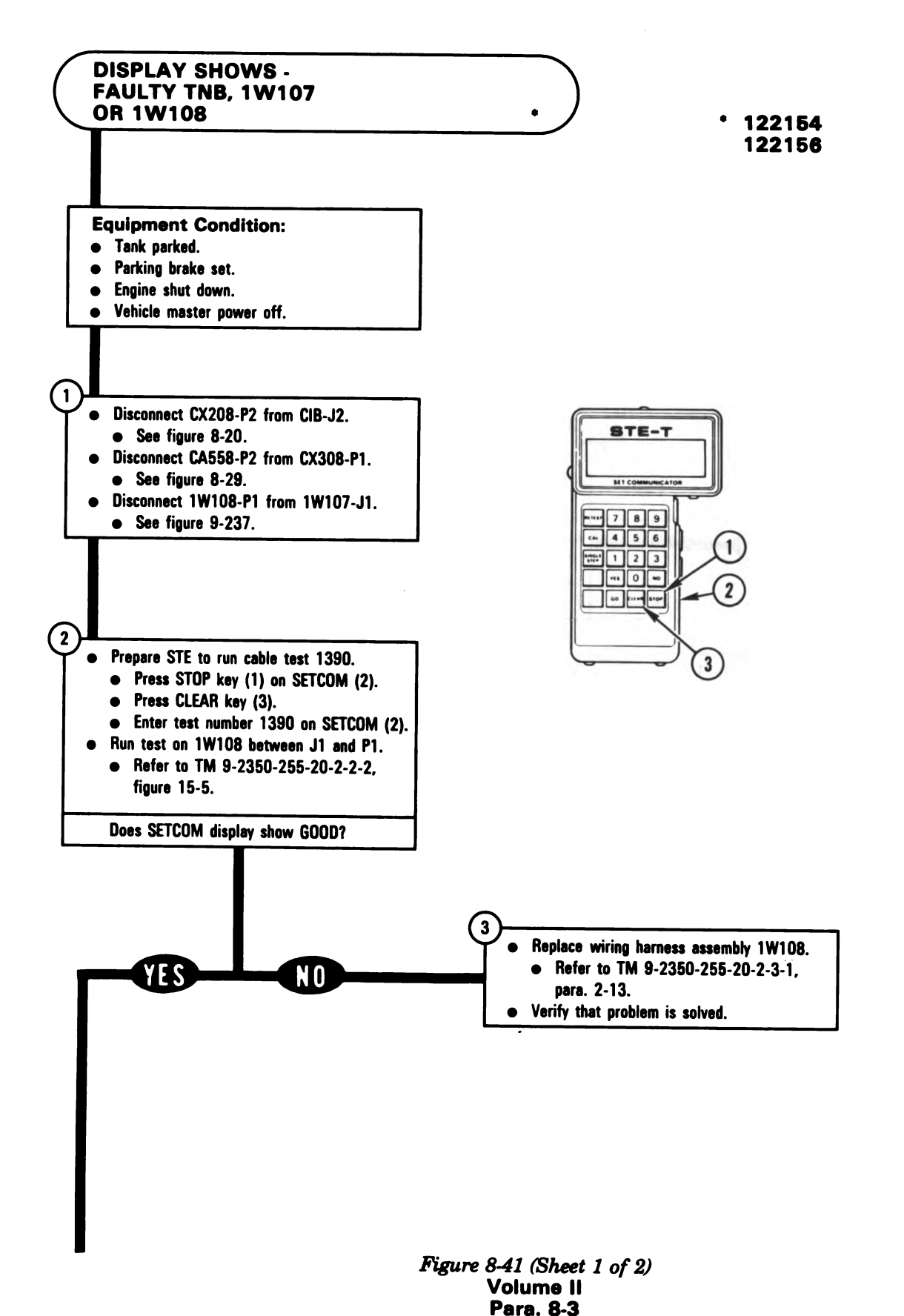

ARR82-5599

Digitized by Google

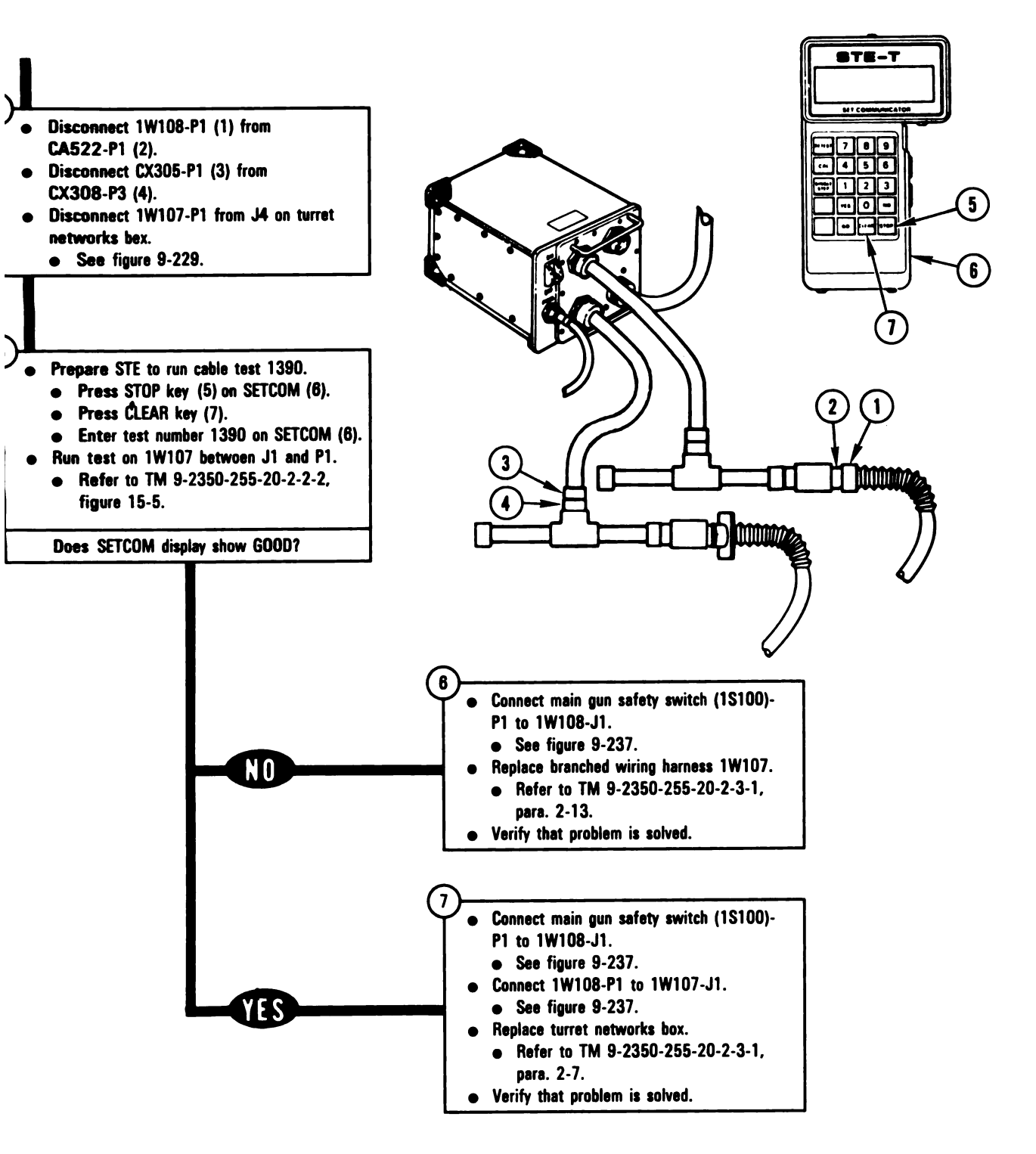

Figure 8-41 (Sheet 2 of 2) Volume II Para. 8-3 ARR82-5600

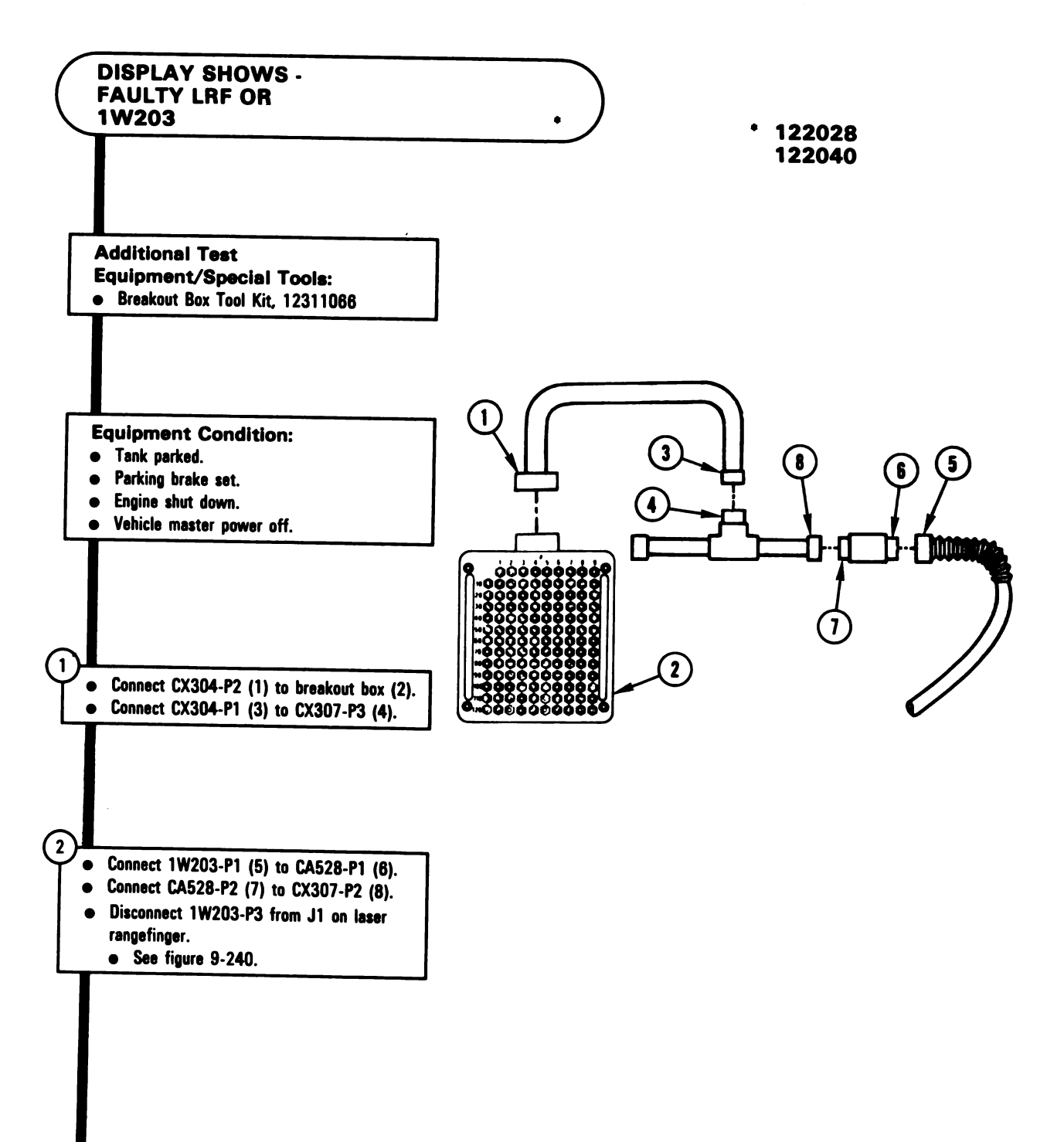

Figure 8-42 (Sheet 1 of 3) Volume II Para. 8-3

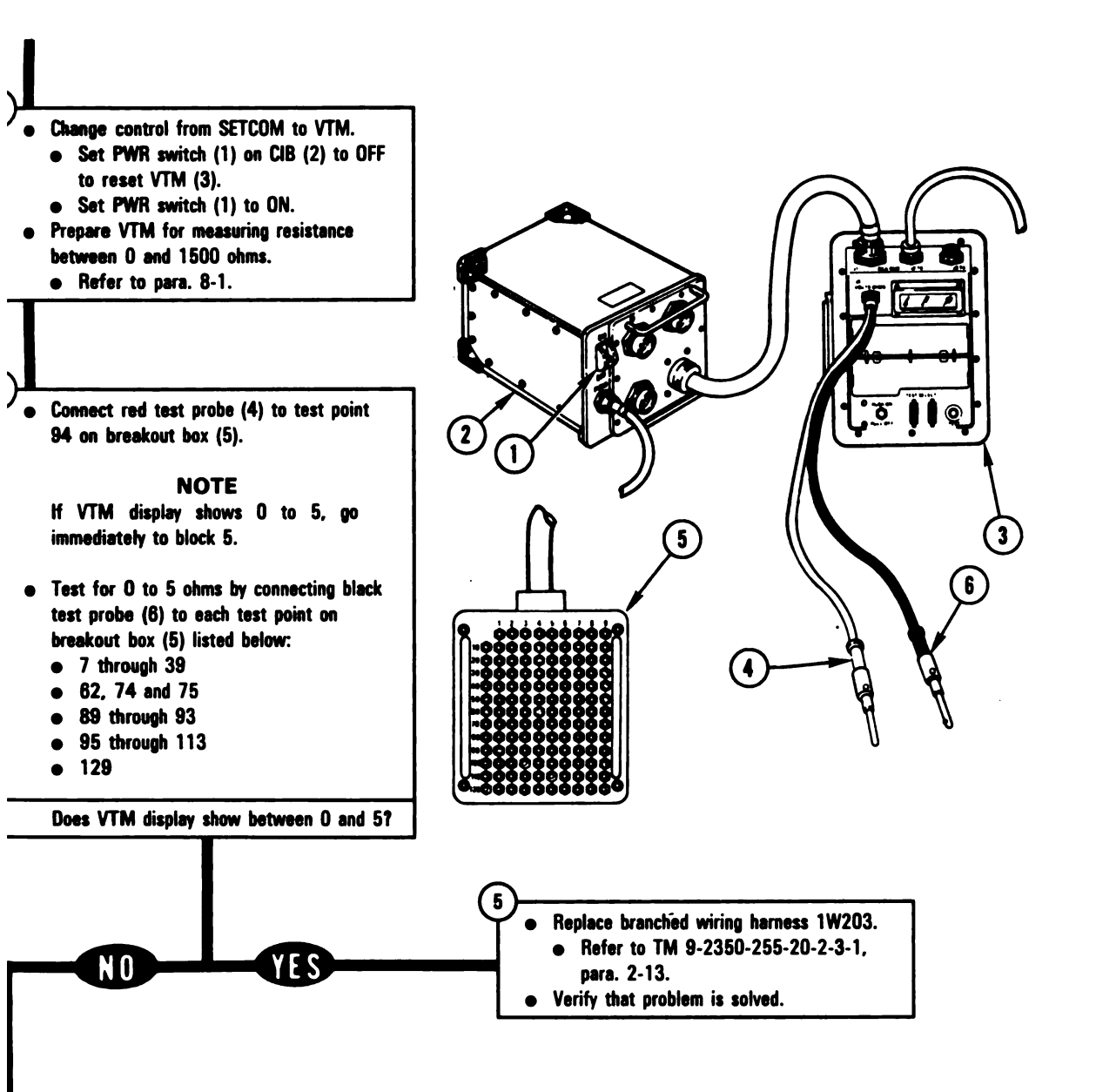

Figure 8-42 (Sheet 2 of 3) Volume II Para. 8-3 ARR82-5602

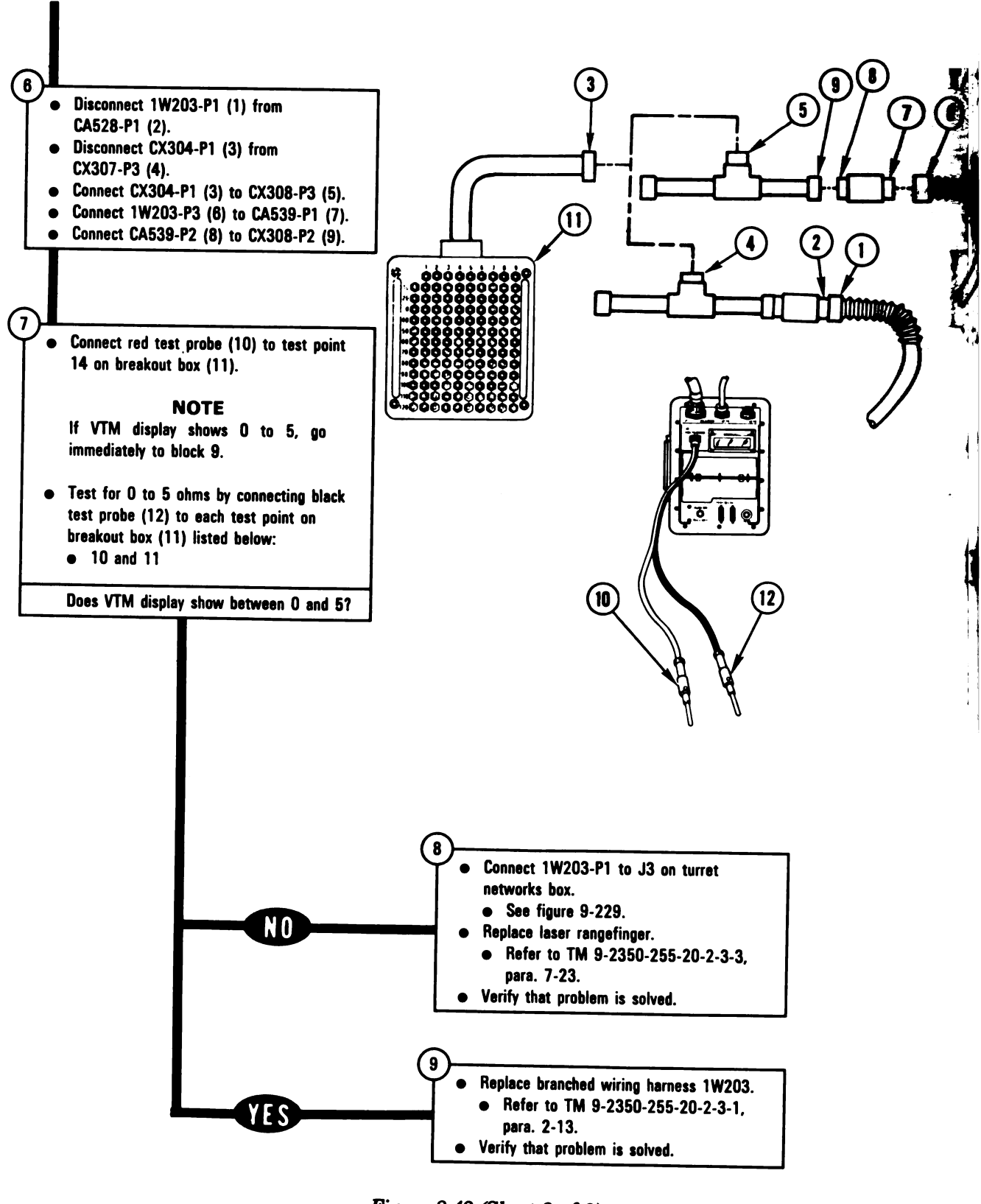

Figure 8-42 (Sheet 3 of 3) Volume II Para. 8-3

ARR82-5603

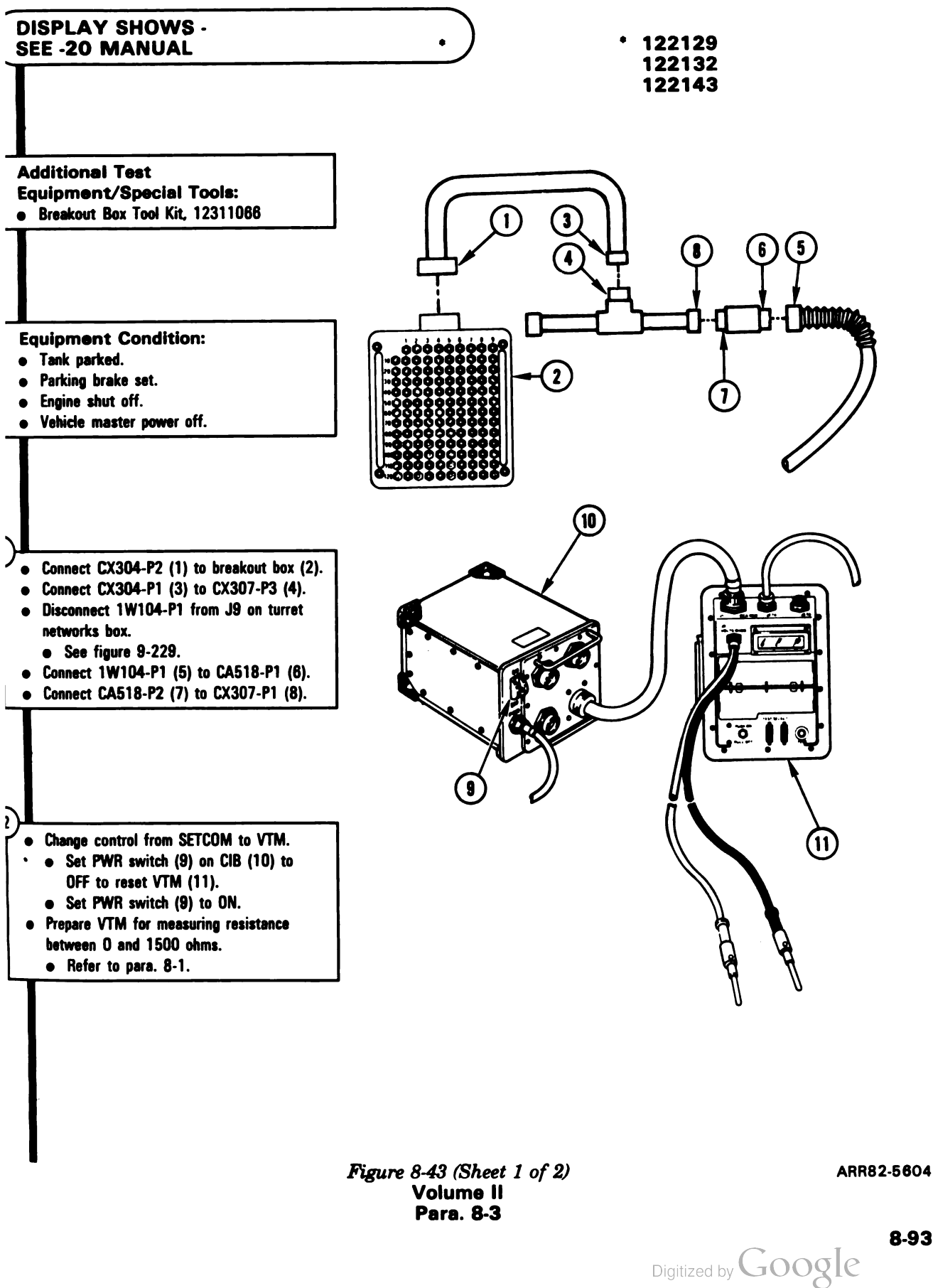

8-93

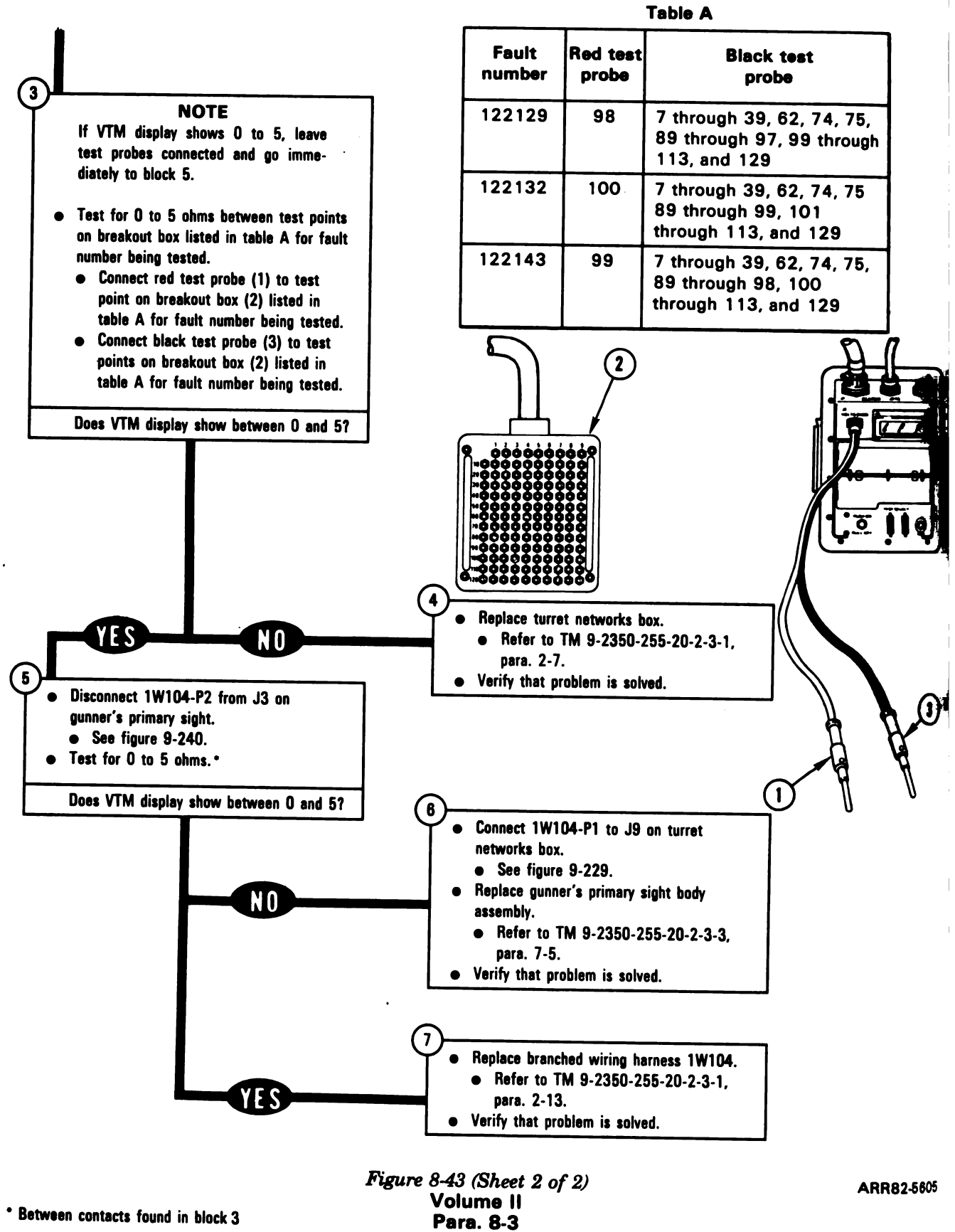

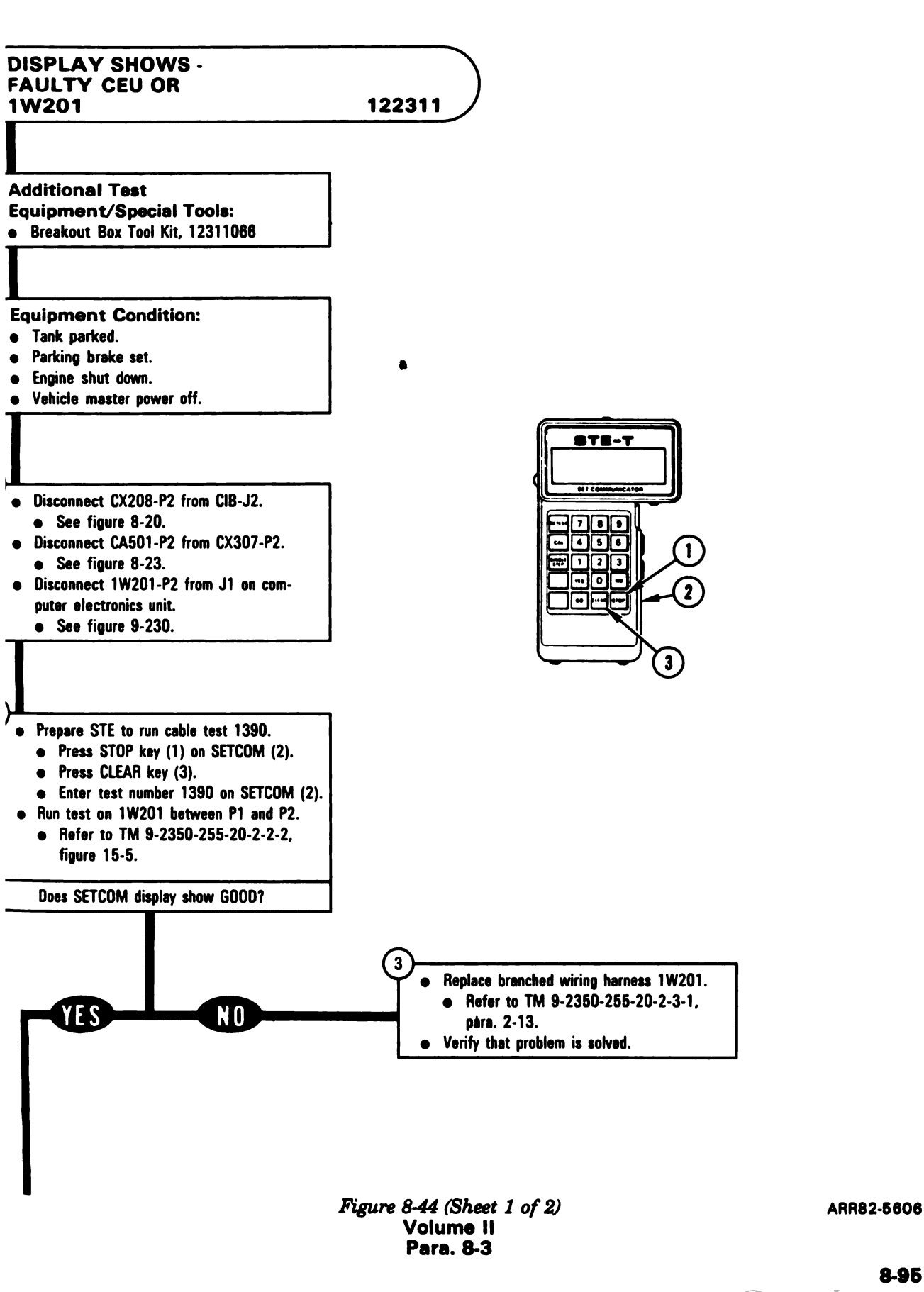

8-95

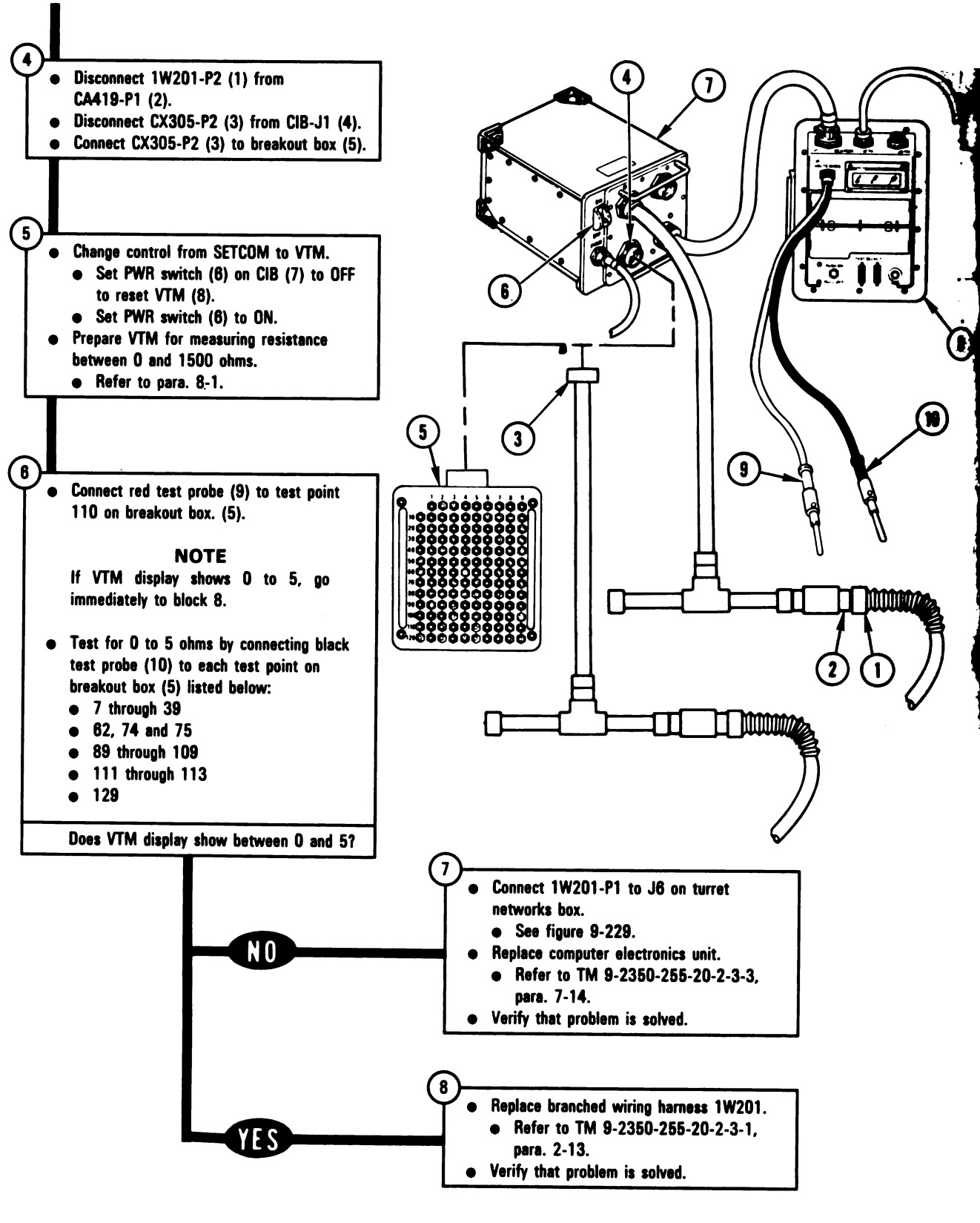

Figure 8-44 (Sheet 2 of 2) Volume II Para. 8-3

ARR82-5607

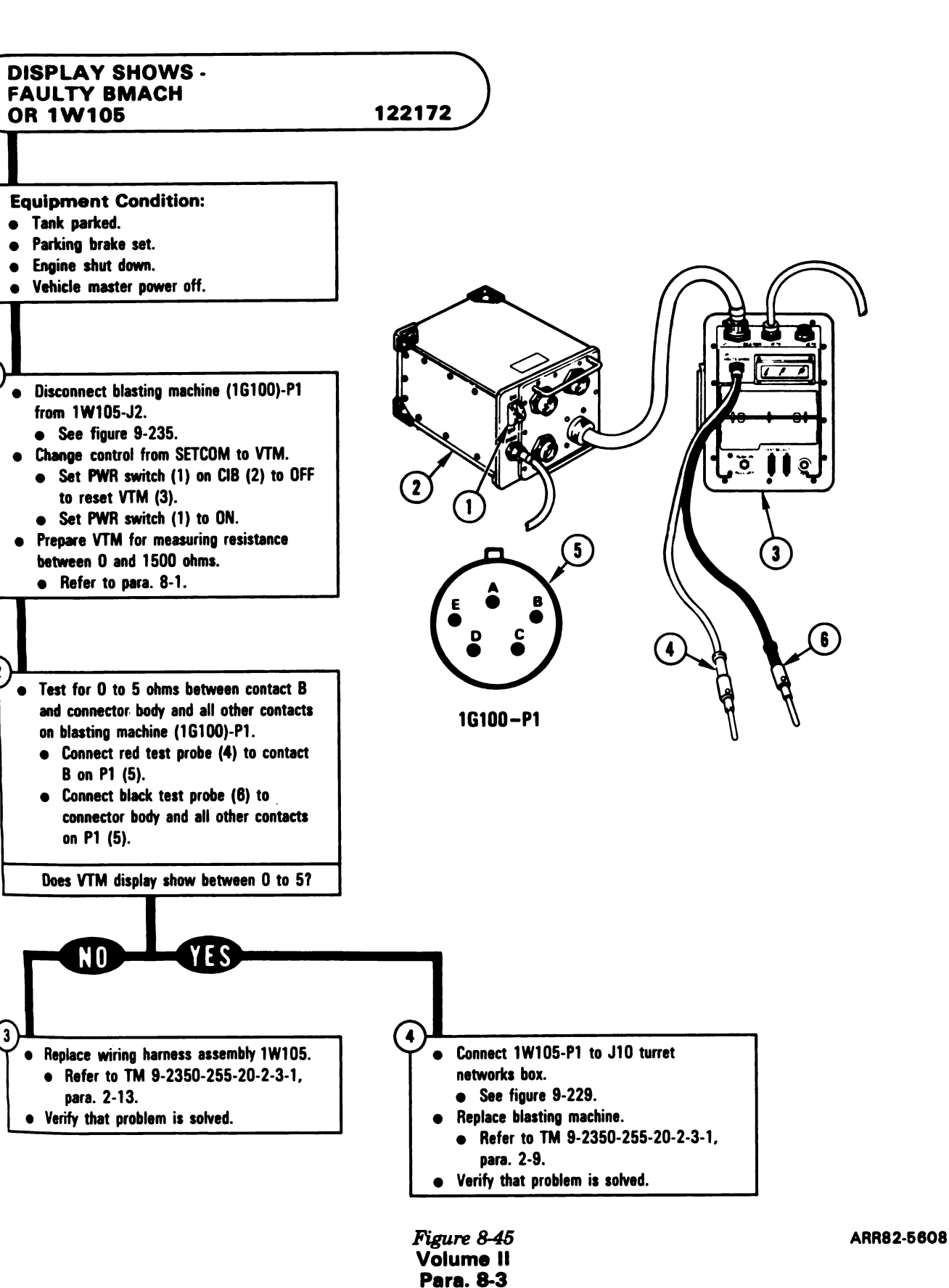

Digitized by Google

8-97

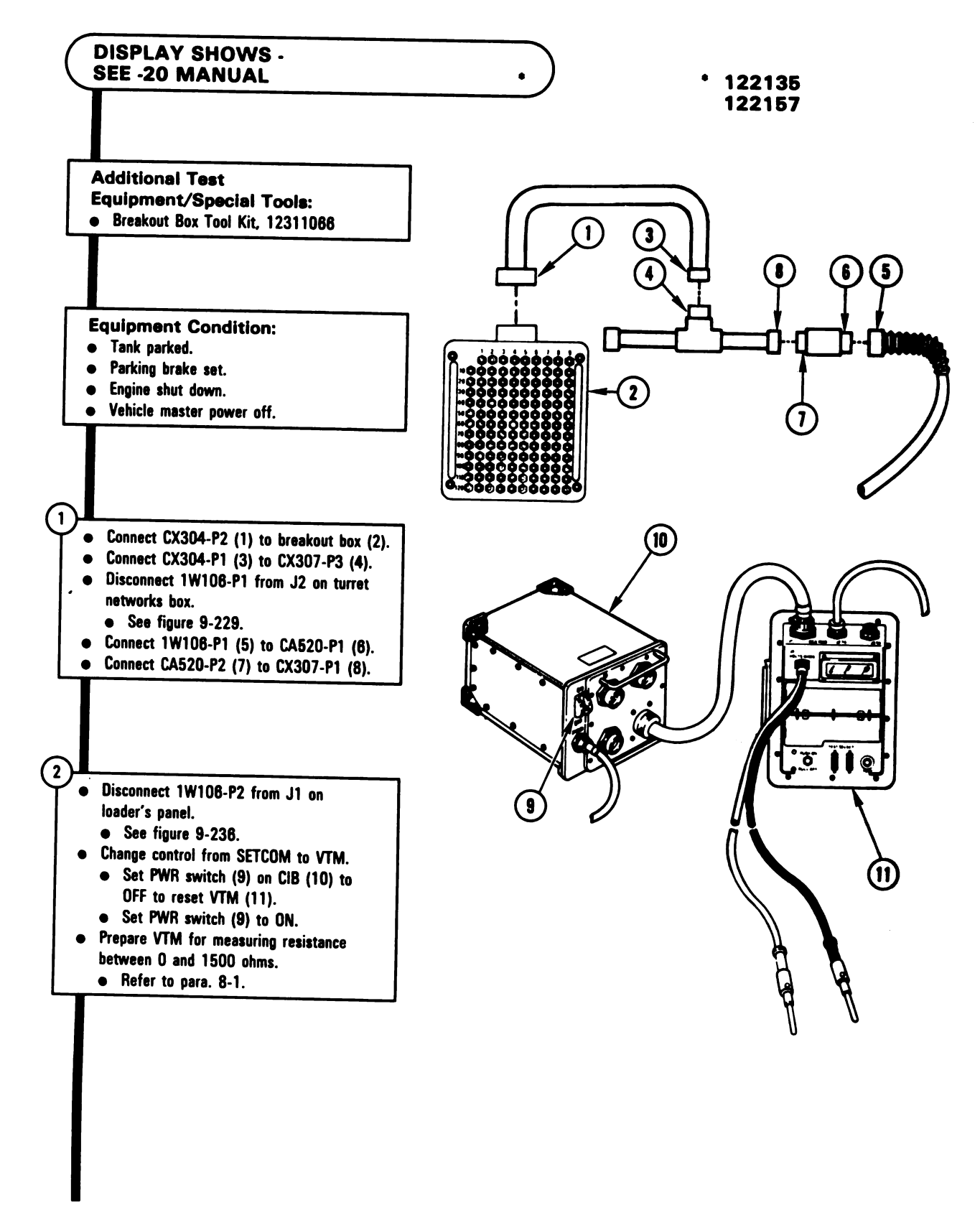

Figure 8-46 (Sheet 1 of 3) Volume II Para. 8-3

**Table A** 

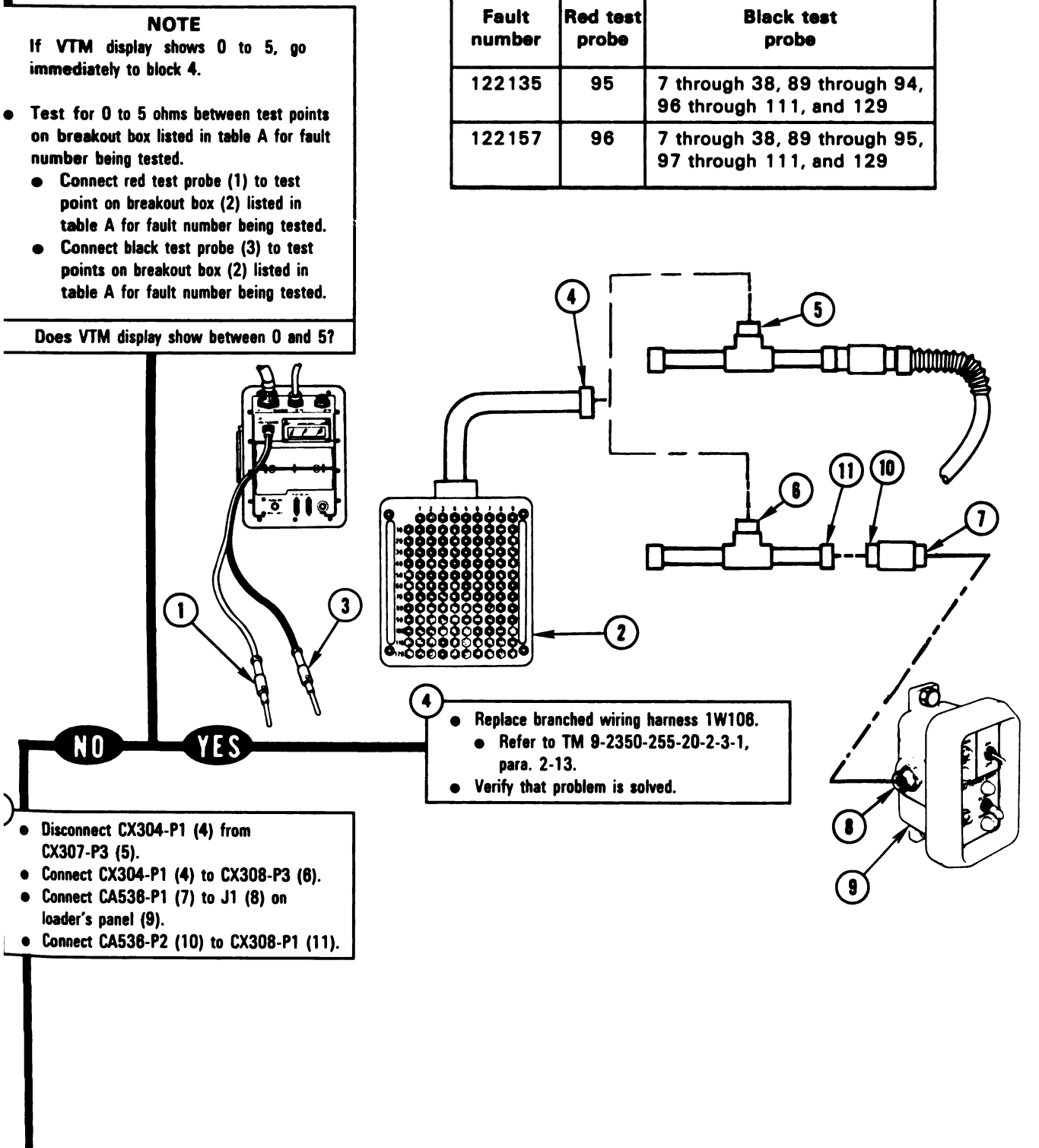

Figure 8-46 (Sheet 2 of 3) Volume II Para. 8-3

ARR82-5610

B-99 Digitized by Google

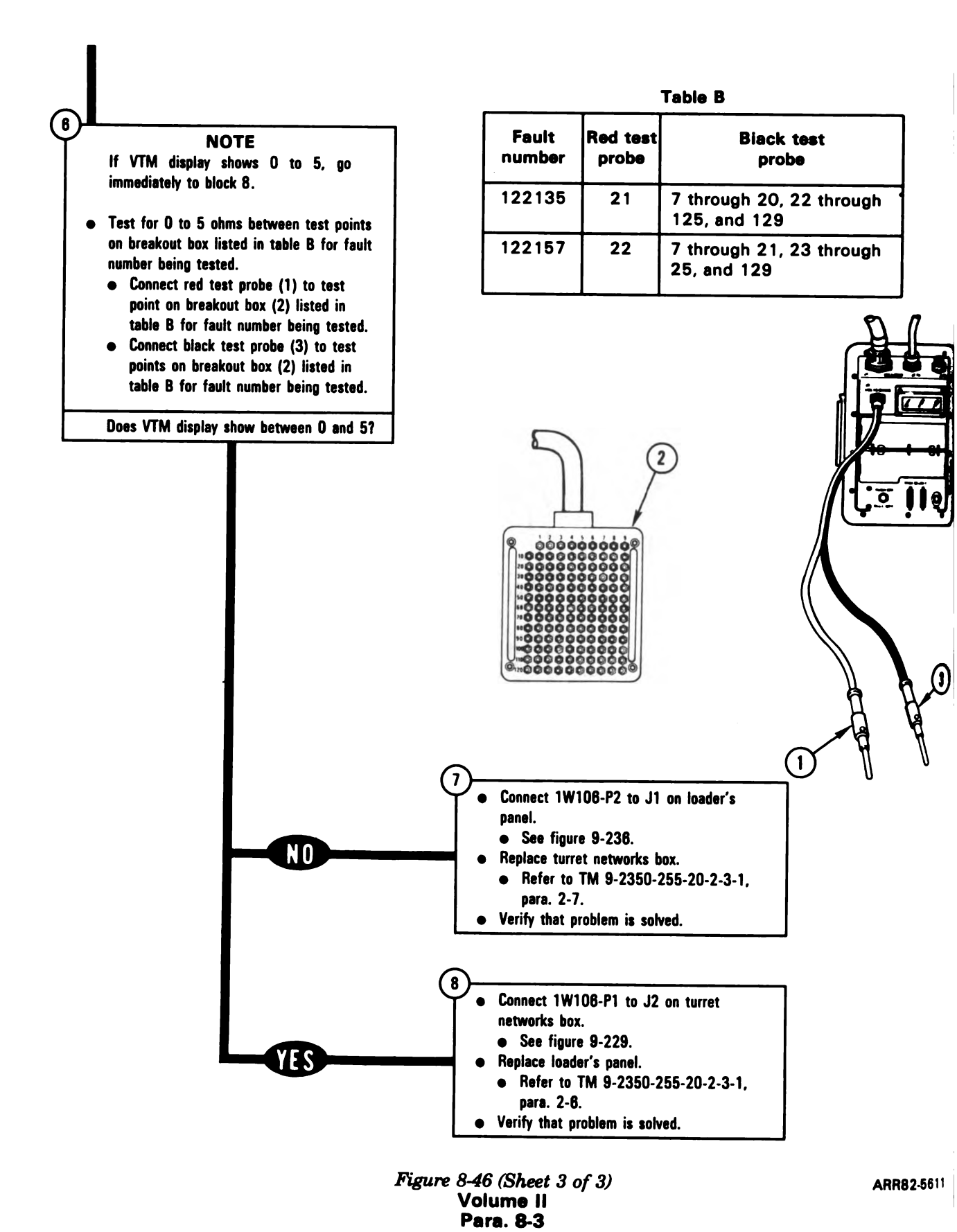

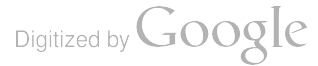

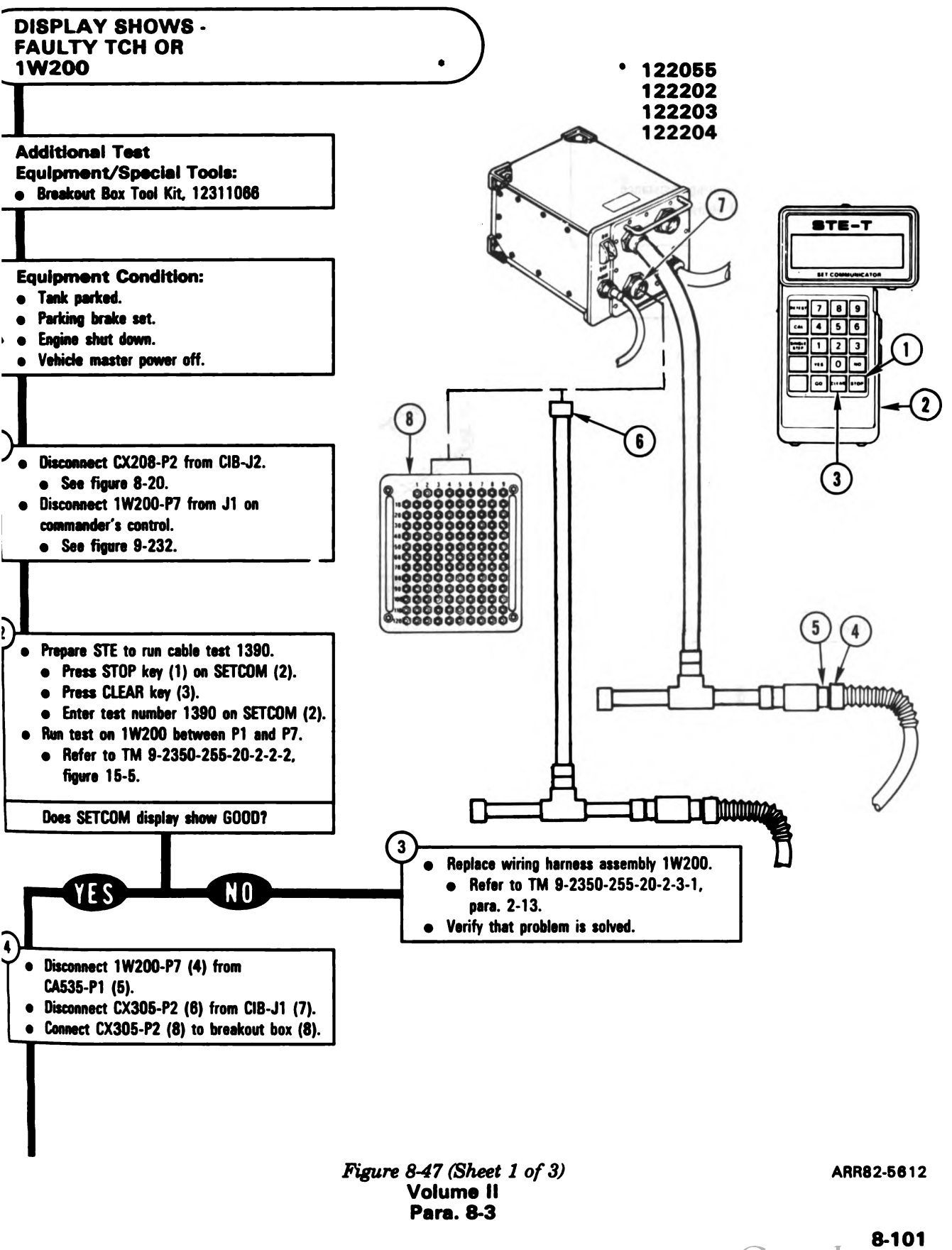

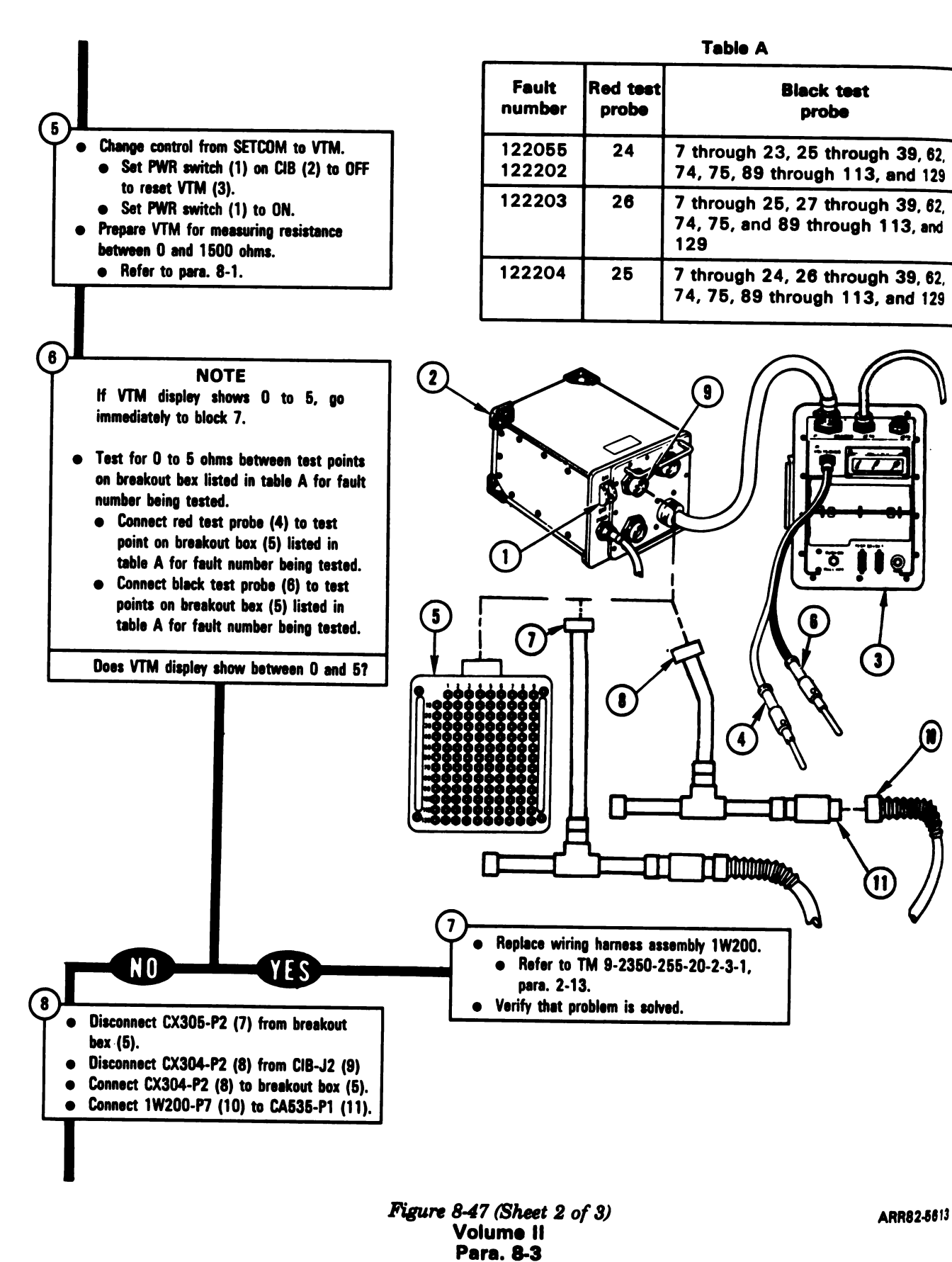

Digitized by Google

Ĩ

Table B

| Fault<br>number  | Red test<br>probe | Black test<br>probe                             |
|------------------|-------------------|-------------------------------------------------|
| 122055<br>122202 | 20                | 7 through 19, 21 through 28, 39, 62, 74, and 75 |
| 122203           | 23                | 7 through 22, 24 through 28, 39, 62, 74, and 75 |
| 122204           | 21                | 7 through 20, 22 through 28, 39, 62, 74, and 75 |

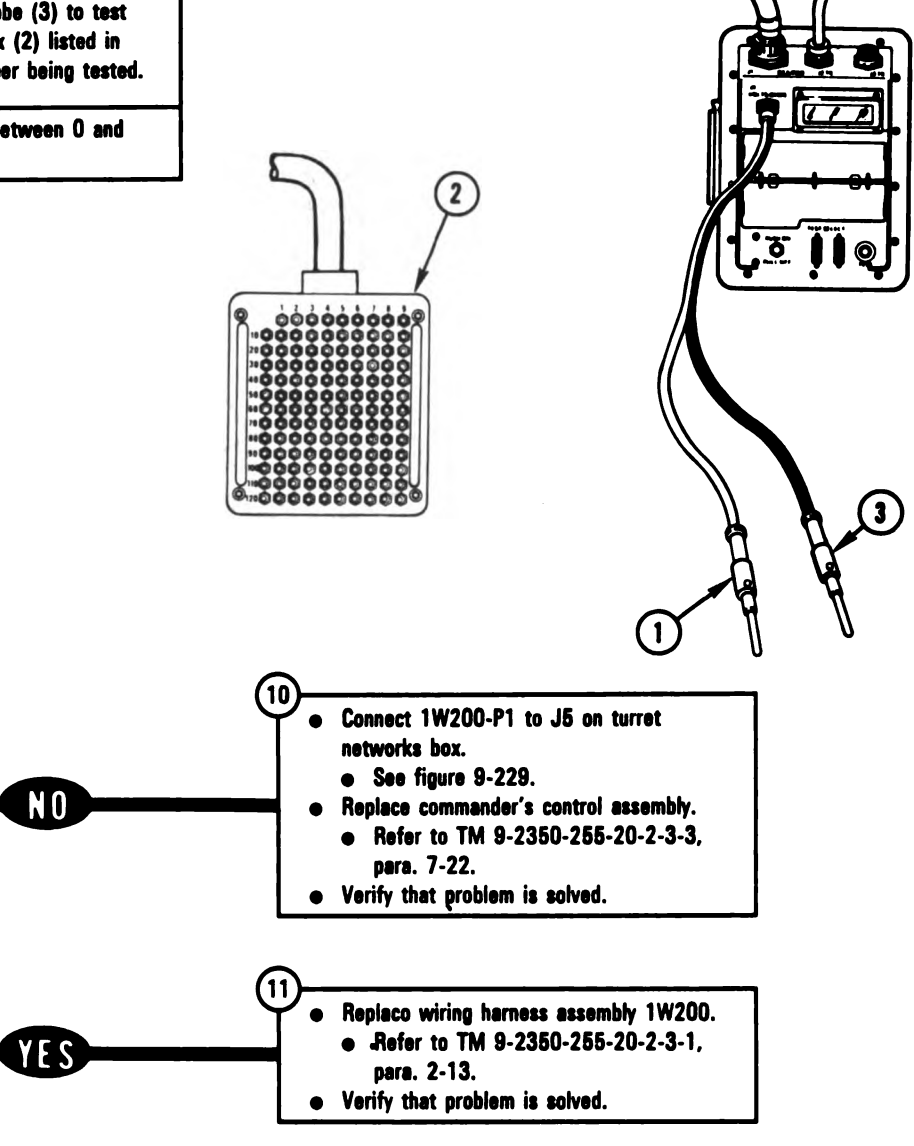

Figure 8-47 (Sheet 3 of 3) Volume II Para. 8-3 ARR82-5614

Digitized by Google

# NOTE

If VTM display shows 0 to 5, go immediately to block 11.

- e Test for 0 to 5 ohms between test points on breakout box listed in table B for fault number being tested.
  - Connect red test probe (1) to test point on breakout box (2) listed in table B for fault number being tested.
  - Connect black test probe (3) to test points on breakout box (2) listed in table B for fault number being tested.

Does VTM display show between 0 and 5?

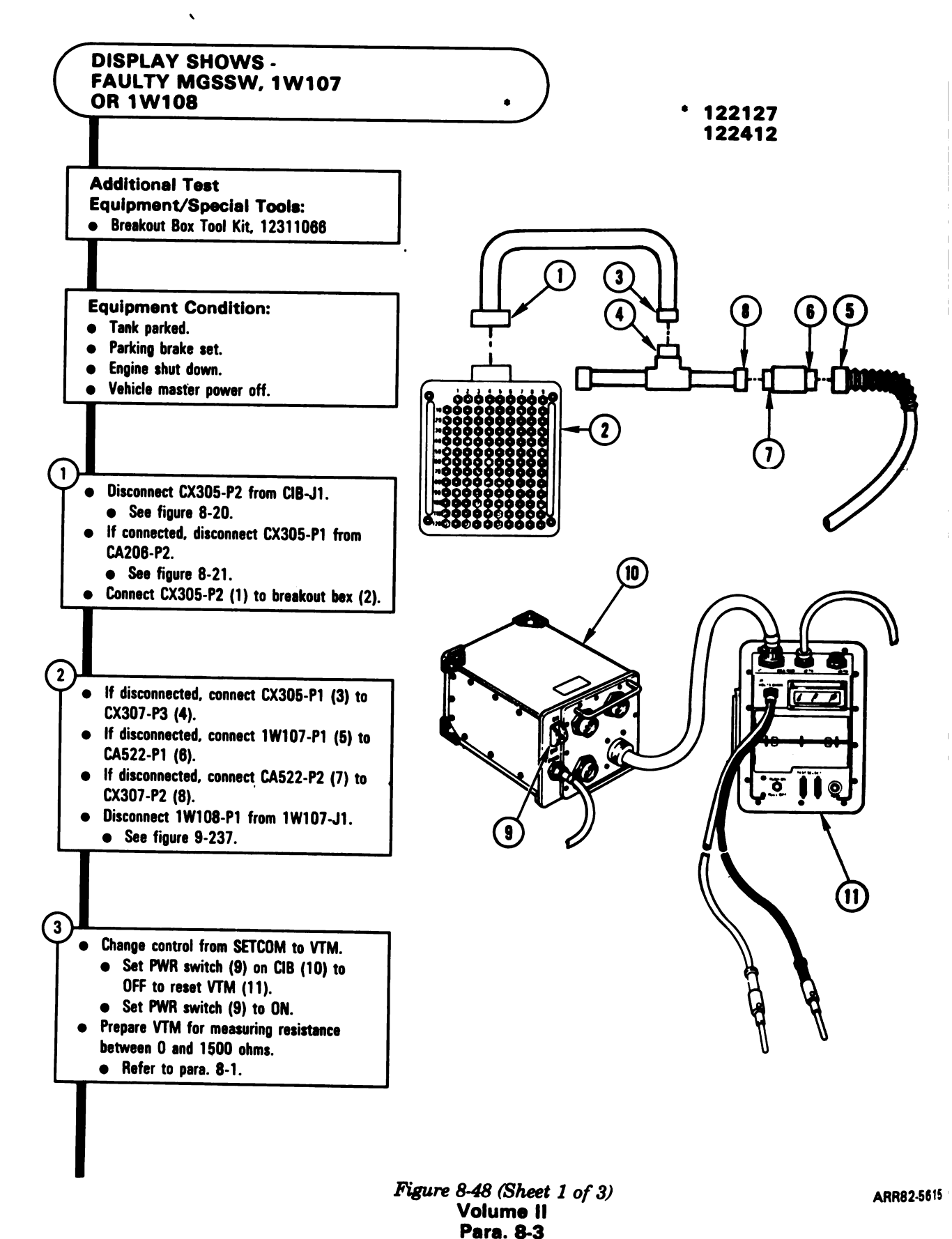

8-104

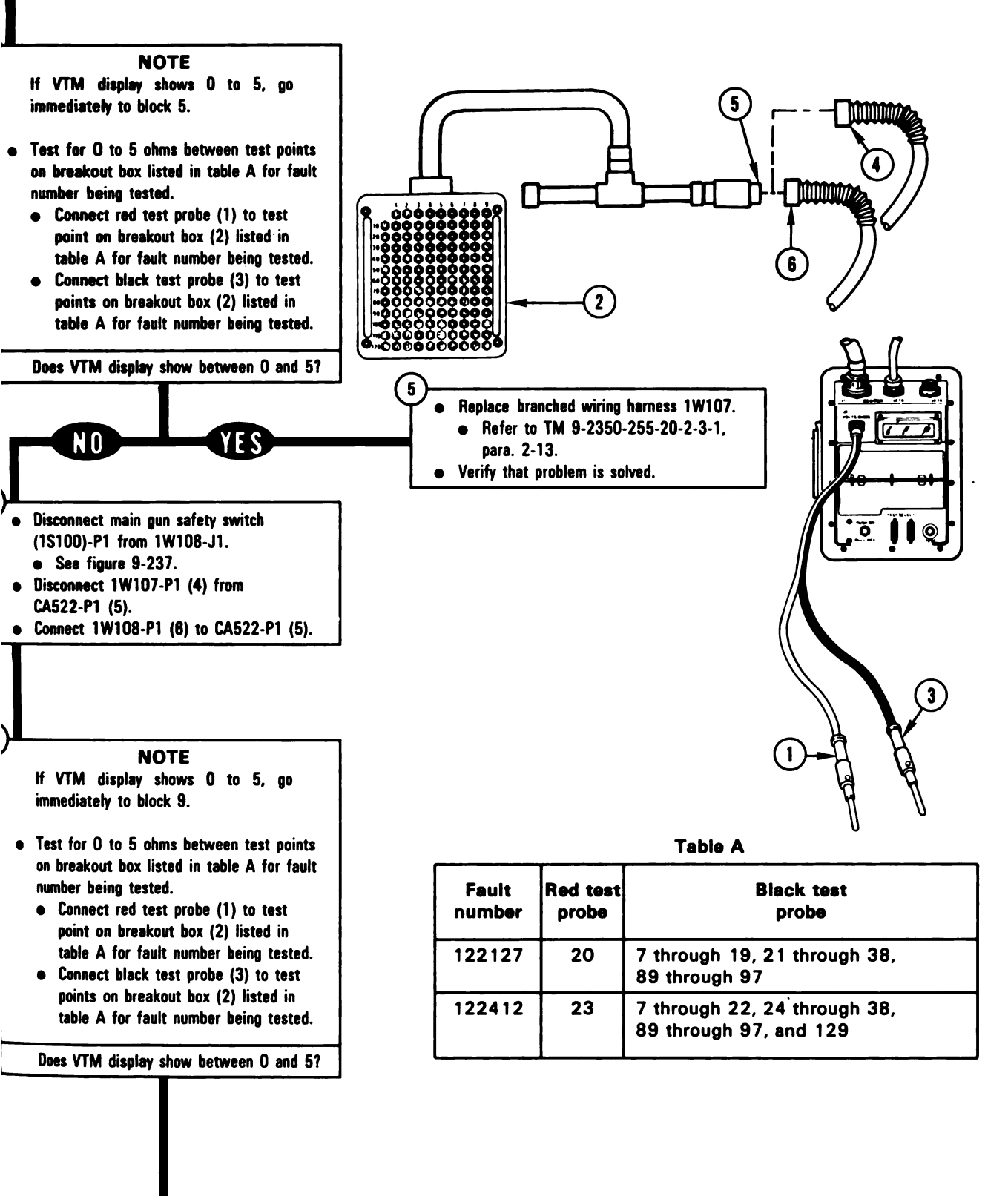

Figure 8-48 (Sheet 2 of 3) Volume II Para. 8-3

ARR82-5616

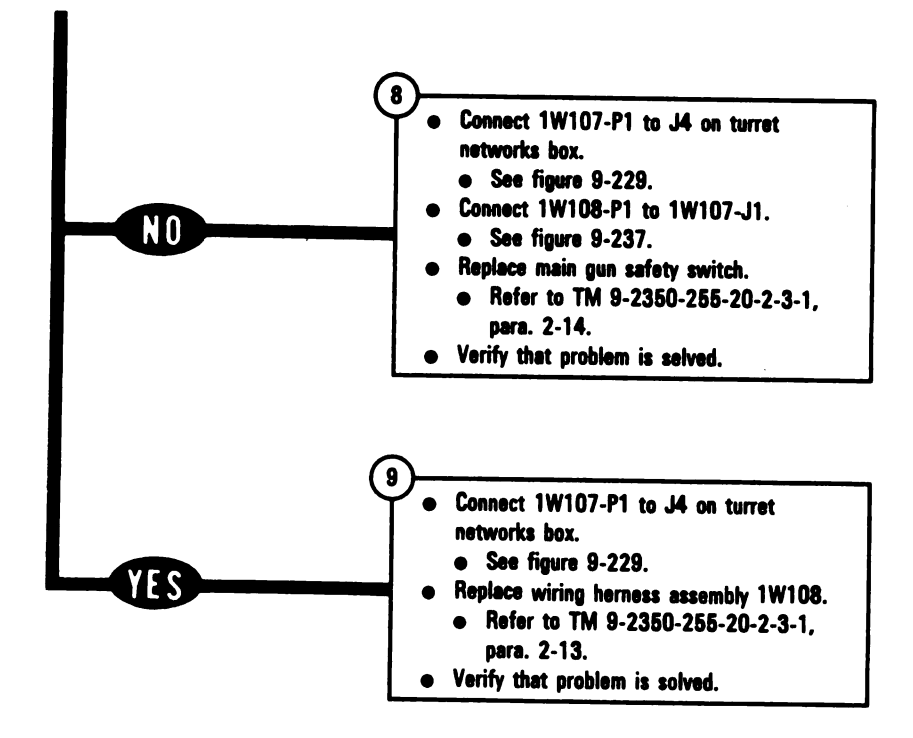

Figure 8-48 (Sheet 3 of 3) Volume II Para. 8-3

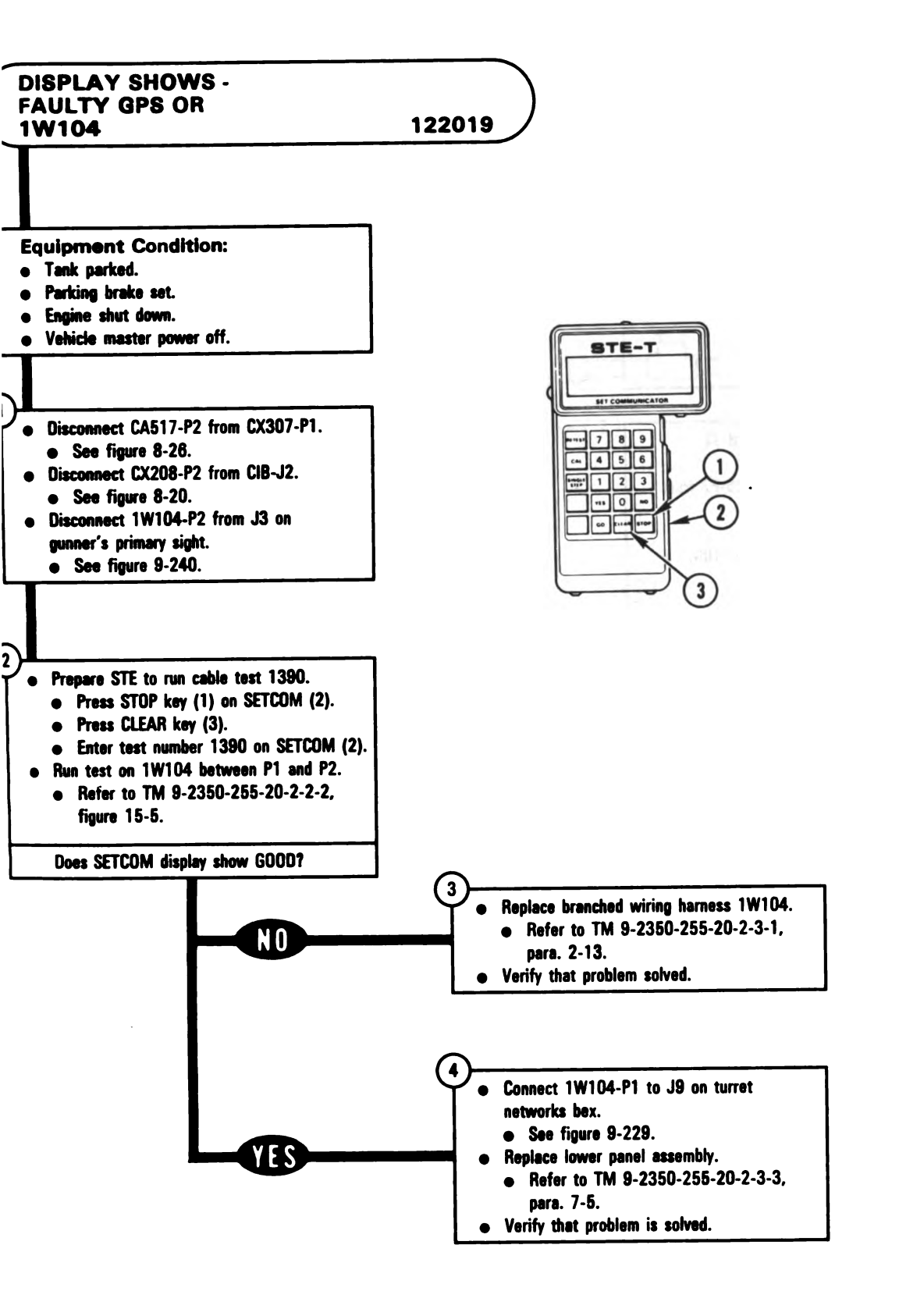

Figure 8-49 Volume II Para. 8-3 ARR82-5617

Digitized by Google

8-107

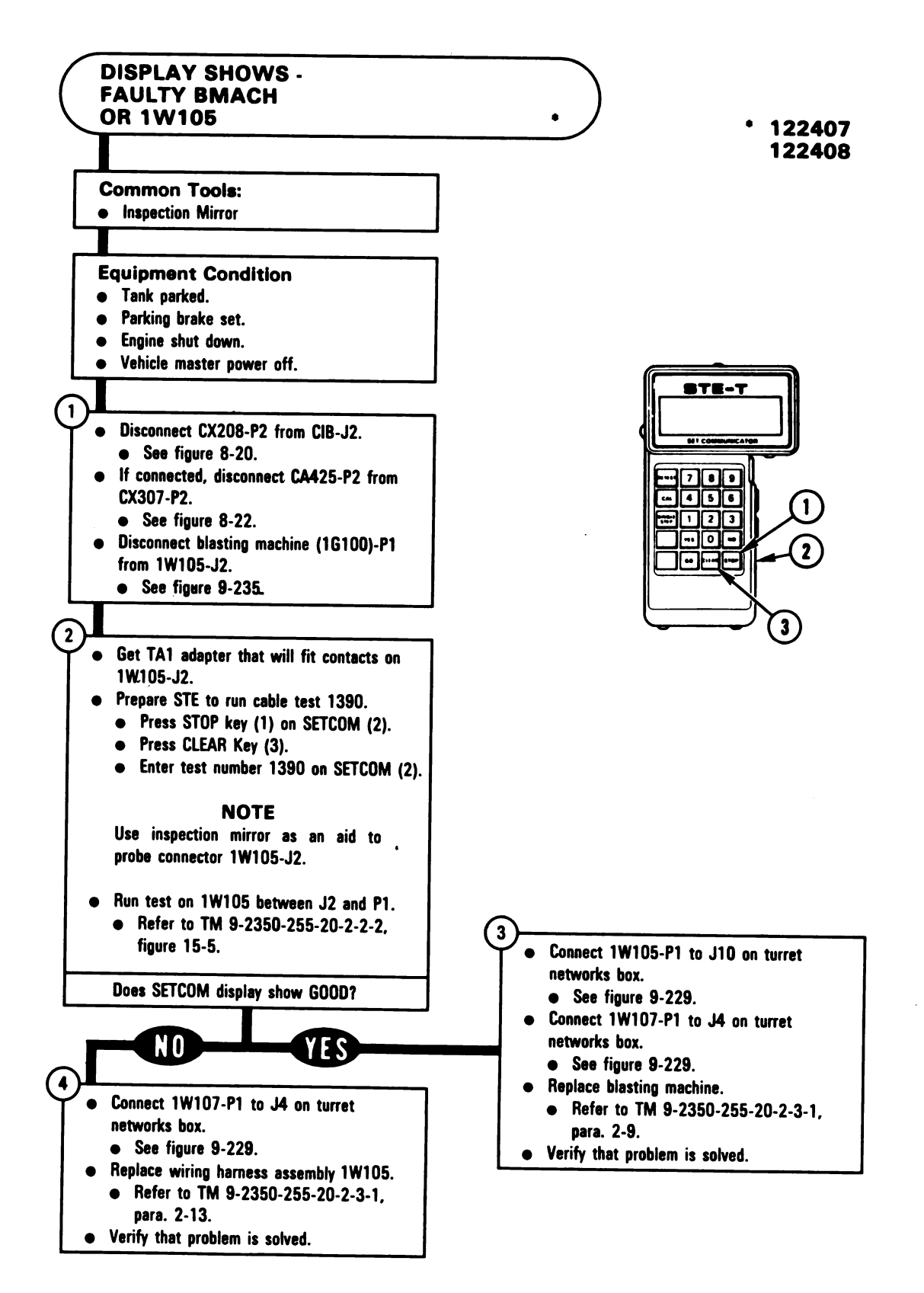

Figure 8-50 Volume II Para. 8-3

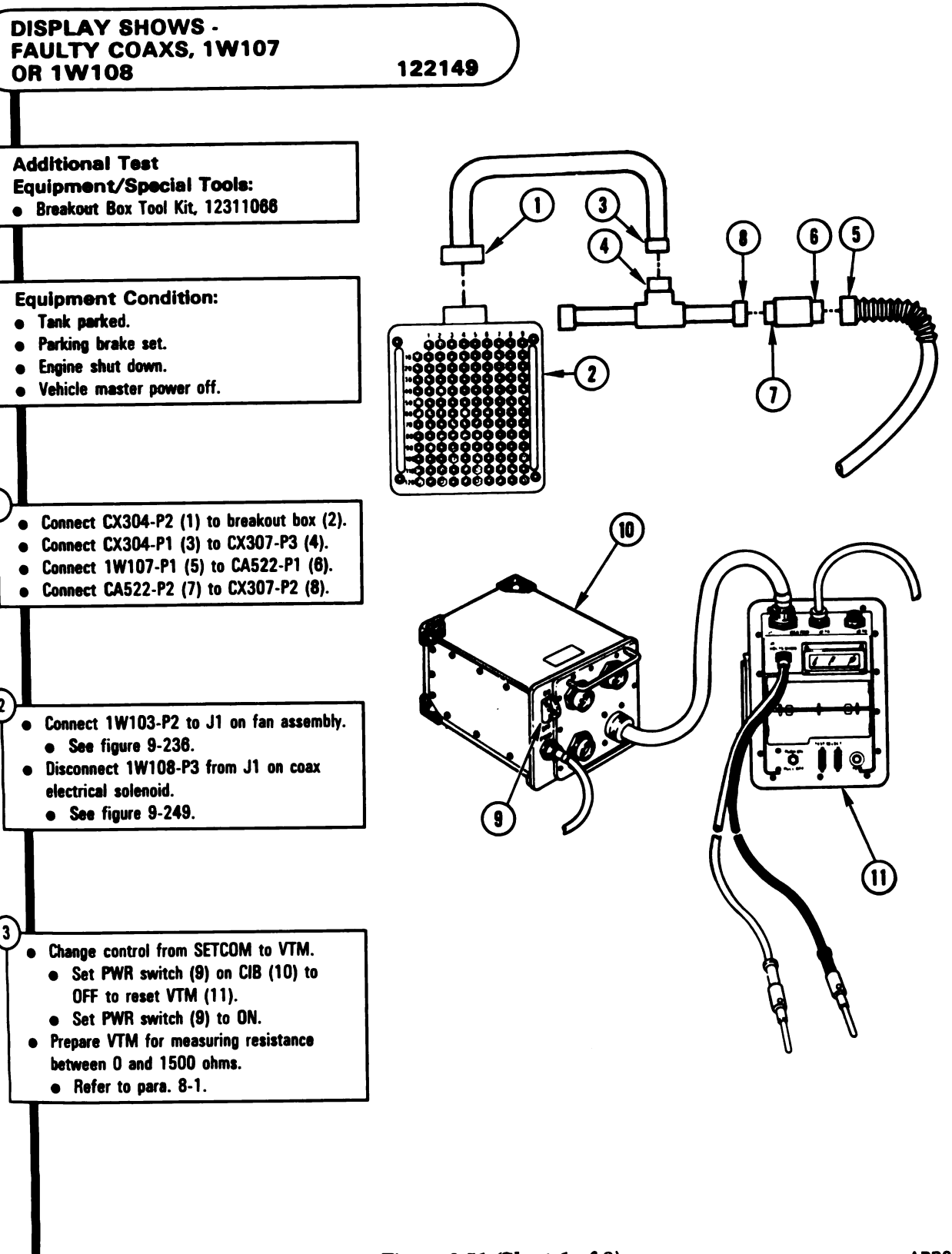

Figure 8-51 (Sheet 1 of 3) Volume II Para. 8-3 ARR82-5619

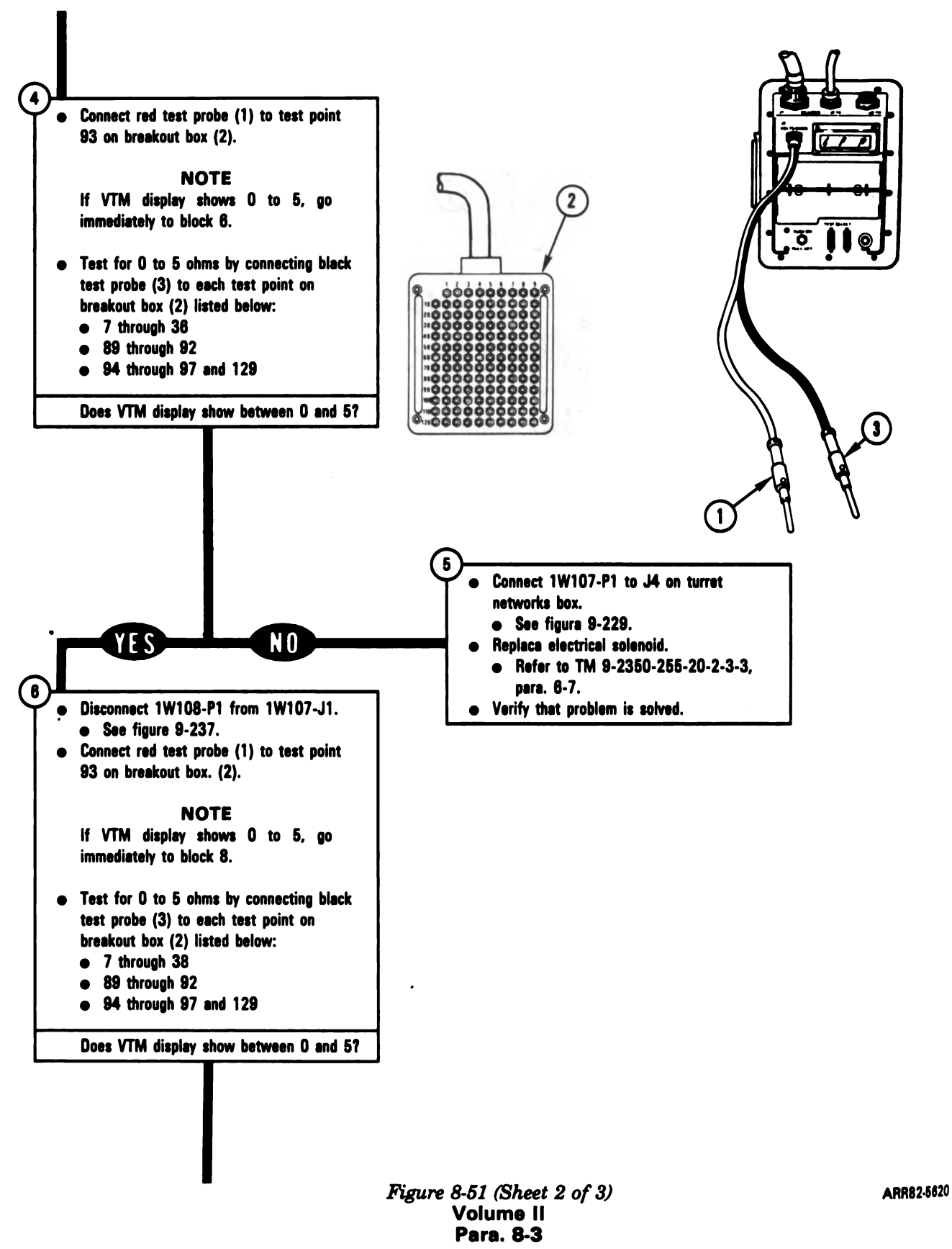

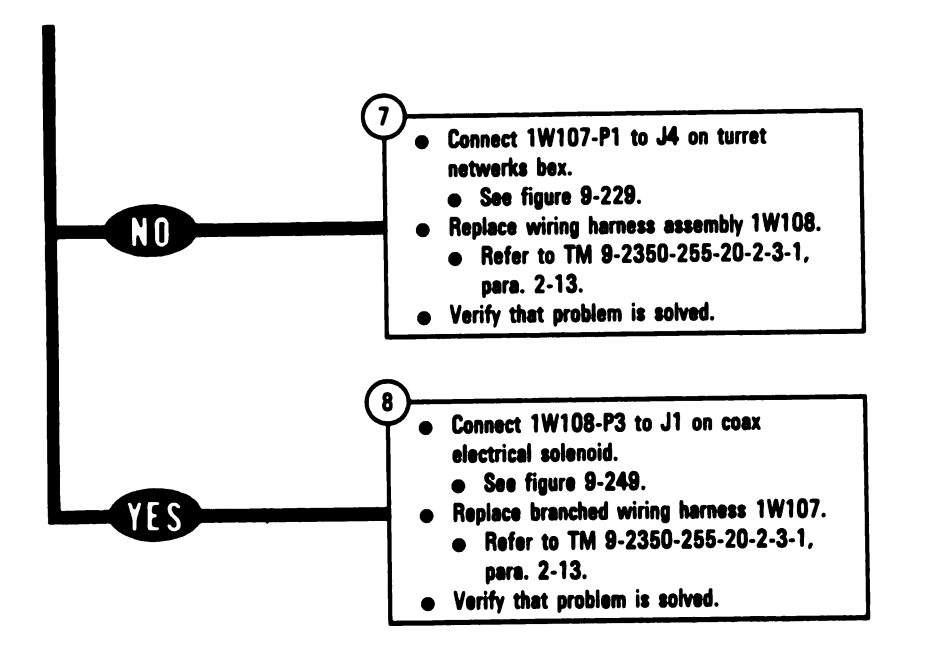

Figure 8-51 (Sheet 3 of 3) Volume II Para. 8-3

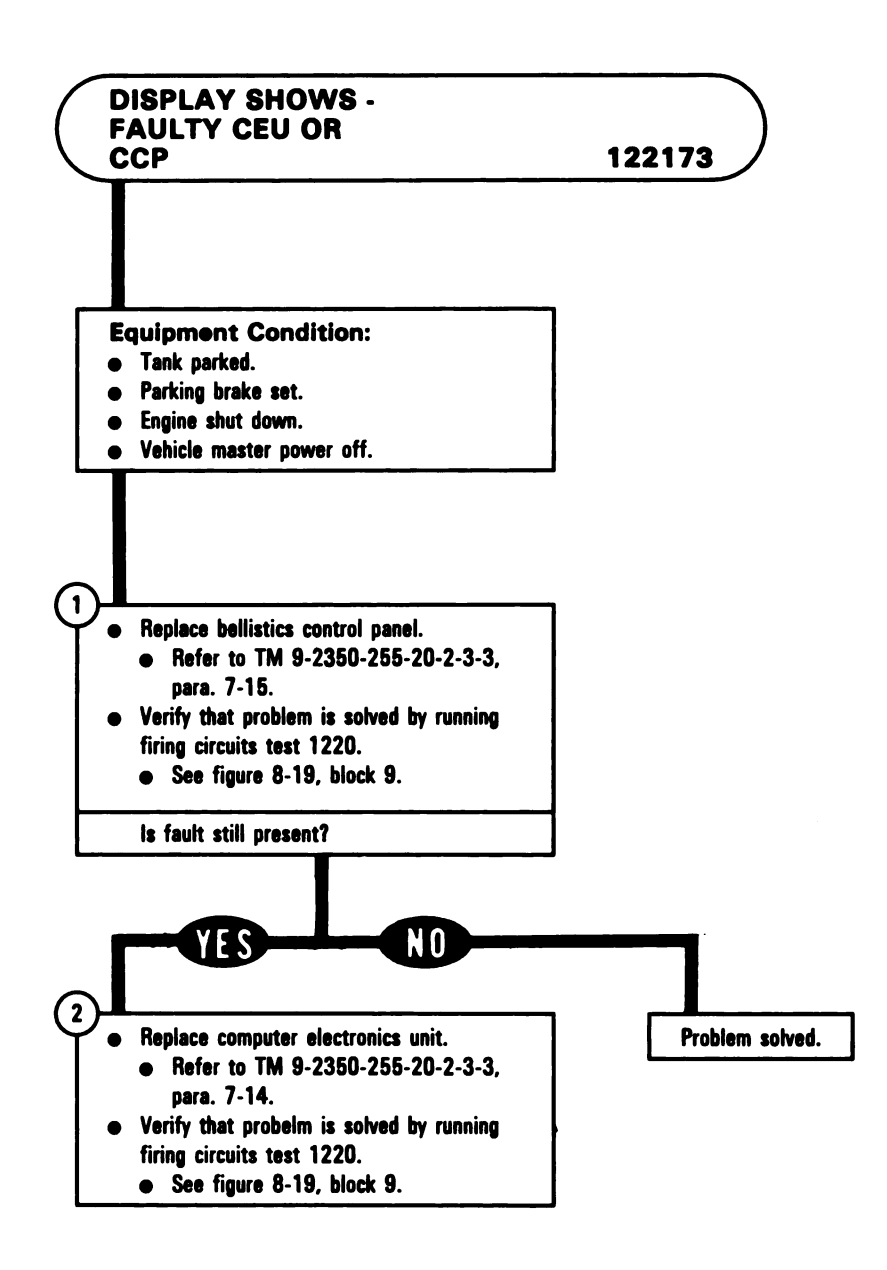

Figure 8-52 Volume II Para. 8-3

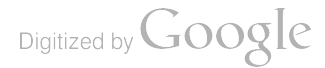

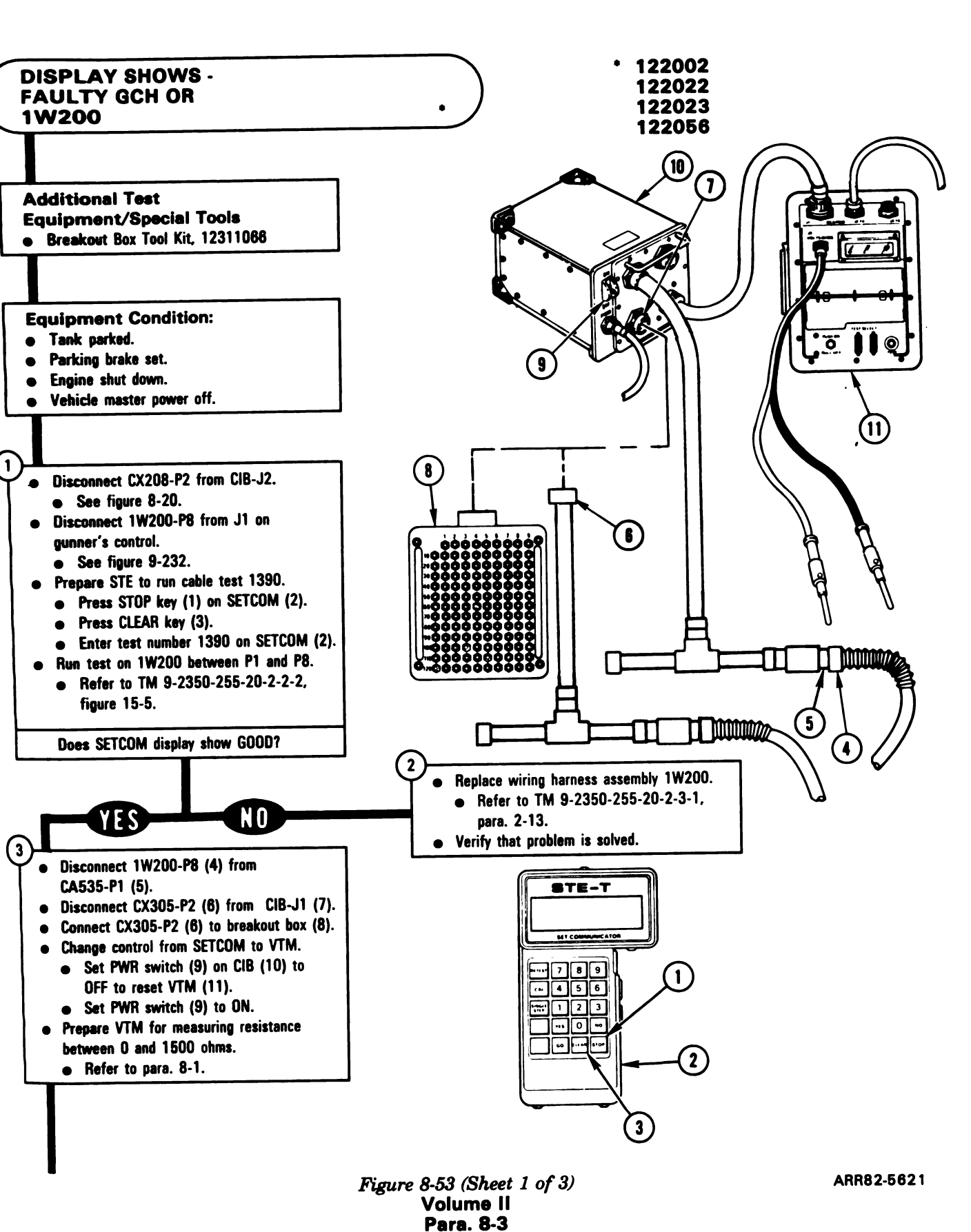

Digitized by Google

## 8-113
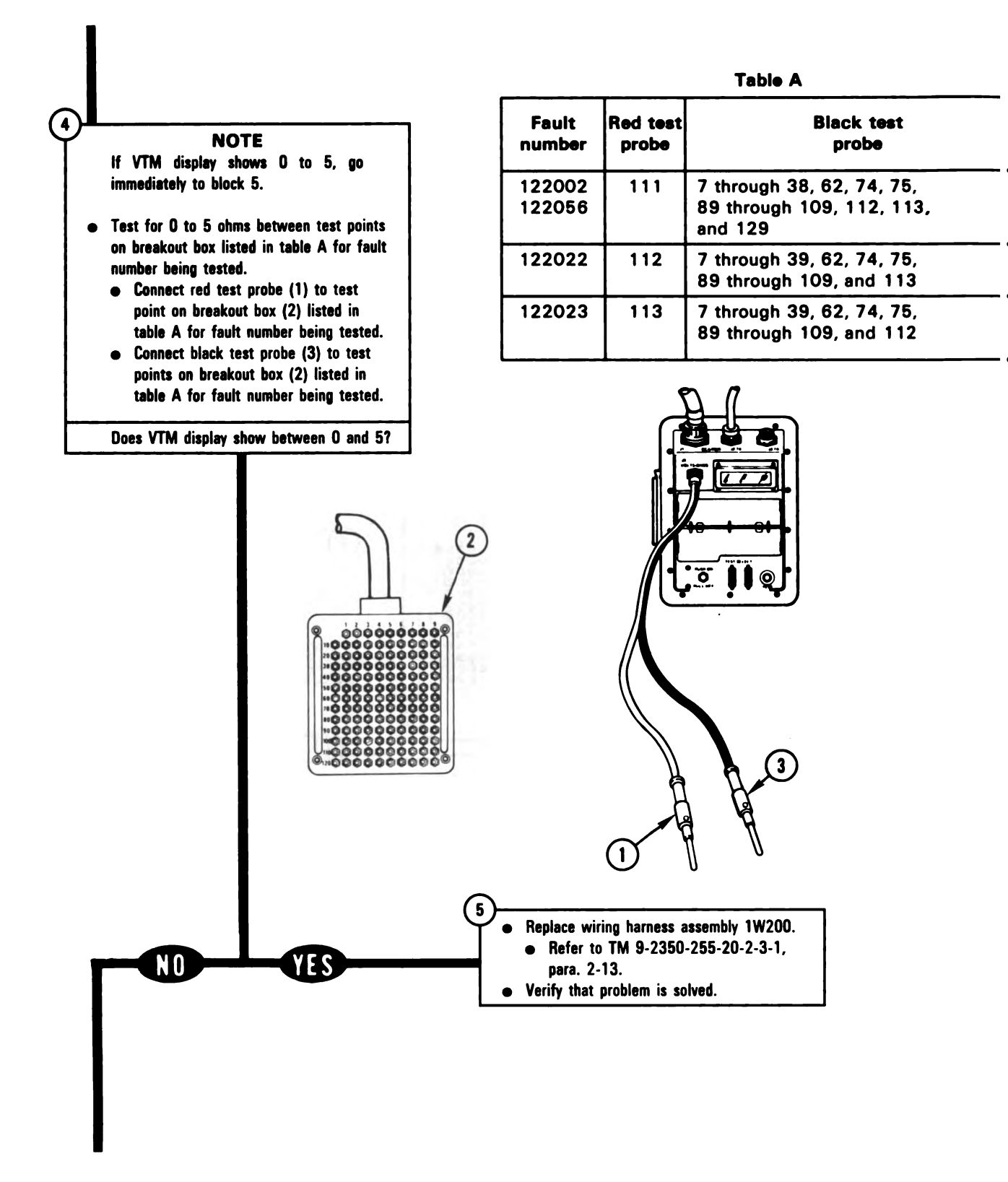

Figure 8-53 (Sheet 2 of 3) Volume II Para. 8-3

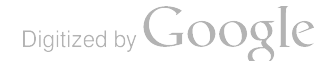

- Disconnect 1W200-P1 (1) from CA504-P1 (2).
- Disconnect CX305-P2 (3) from breakout box (4).
- Disconnect CX304-P2 (5) from CIB-J2 (6).
- Connect CX304-P2 (5) to breakout bex (4).
- Connect 1W200-P8 (7) to CA535-P1 (8).

| Fault<br>number  | Red test<br>probe | Black test<br>probe             |
|------------------|-------------------|---------------------------------|
| 122002<br>122056 | 20                | 7 through 19, and 21 through 28 |
| 122022           | 23                | 7 through 22, and 24 through 28 |
| 122023           | 21                | 7 through 20, and 22 through 28 |

Table B

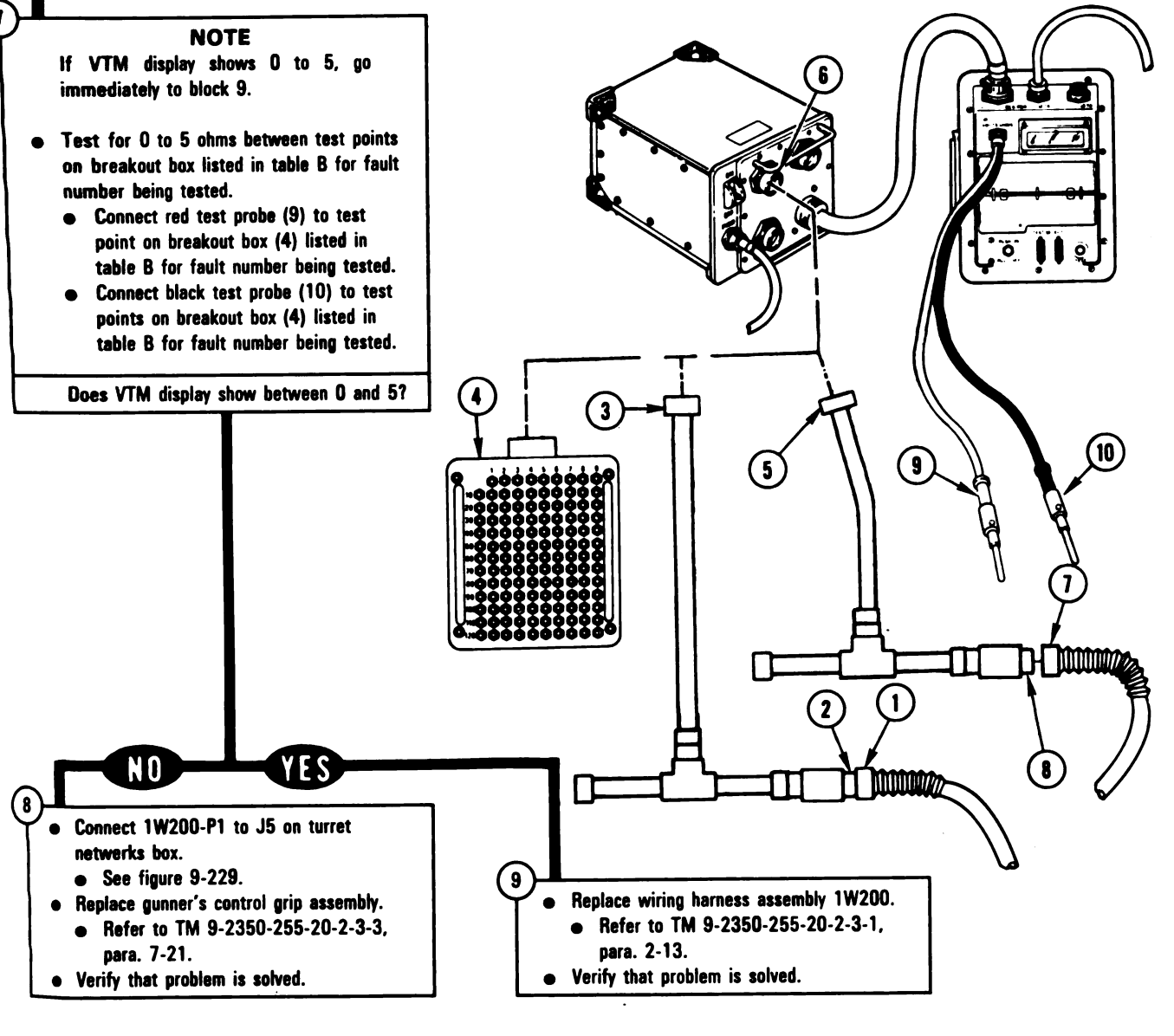

Figure 8-53 (Sheet 3 of 3) Volume II Para. 8-3

# Digitized by Google

8-115

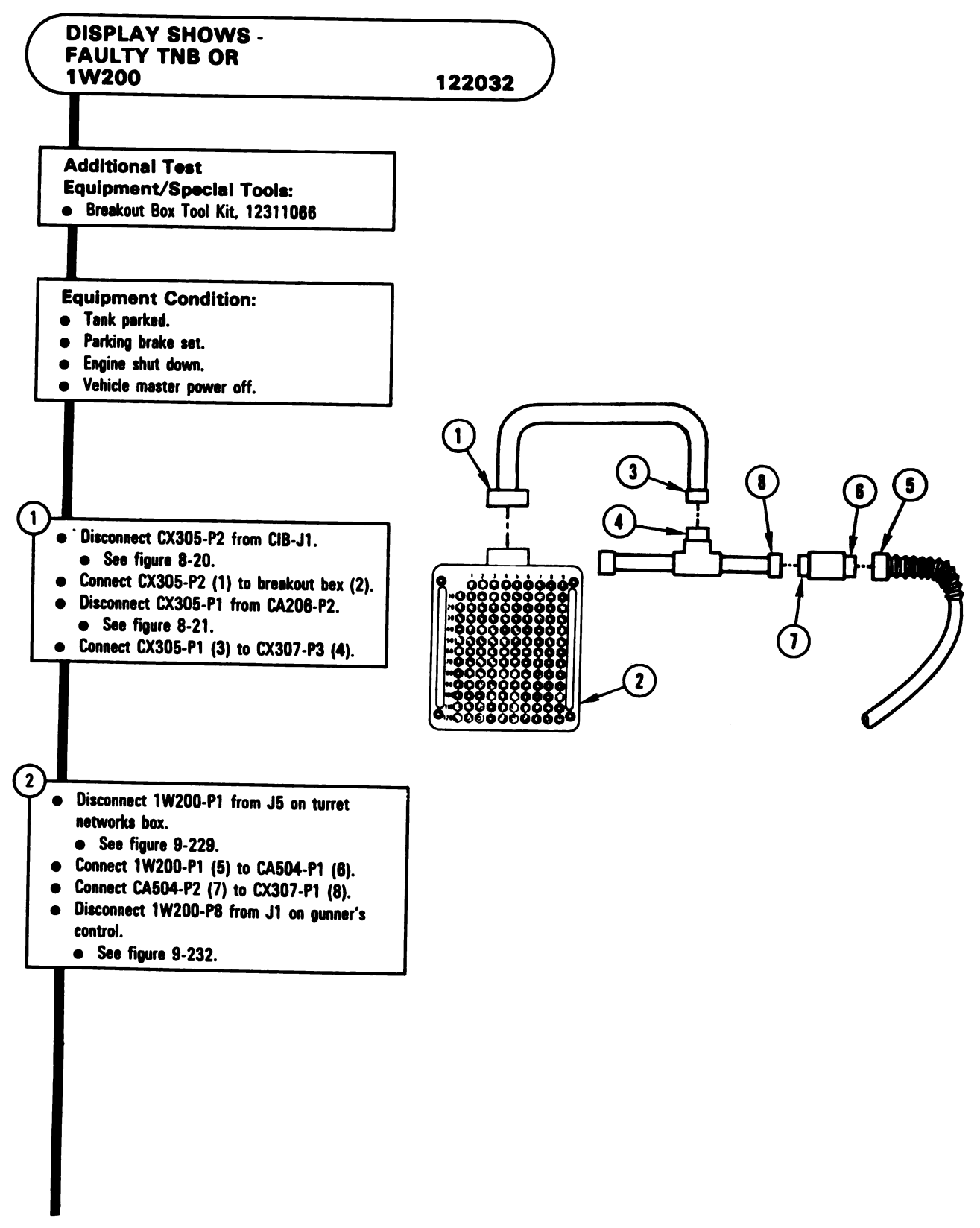

Figure 8-54 (Sheet 1 of 3) Volume II Para. 8-3

Digitized by Google

8-116

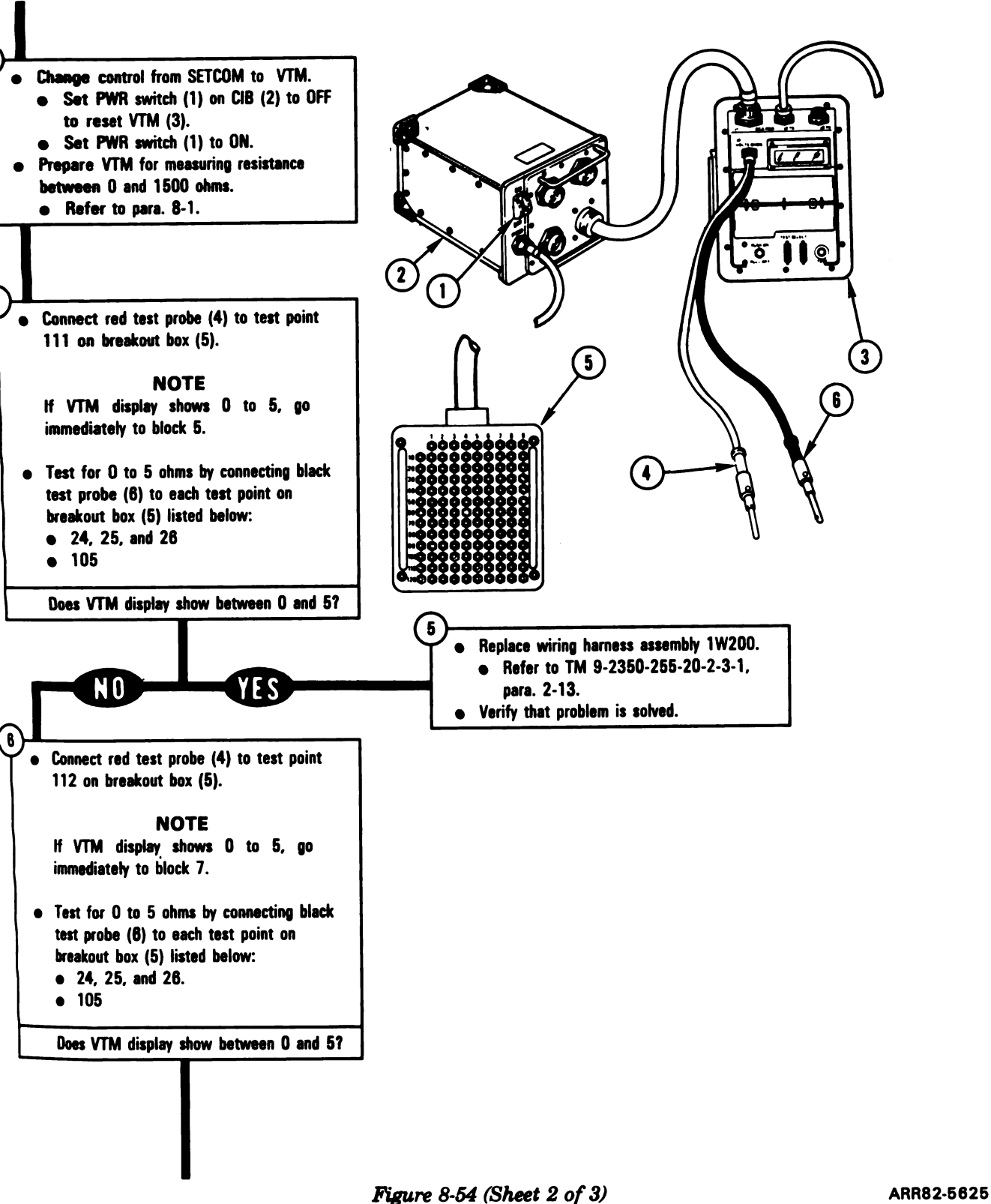

Volume II Para, 8-3

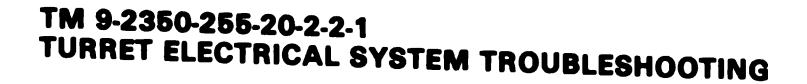

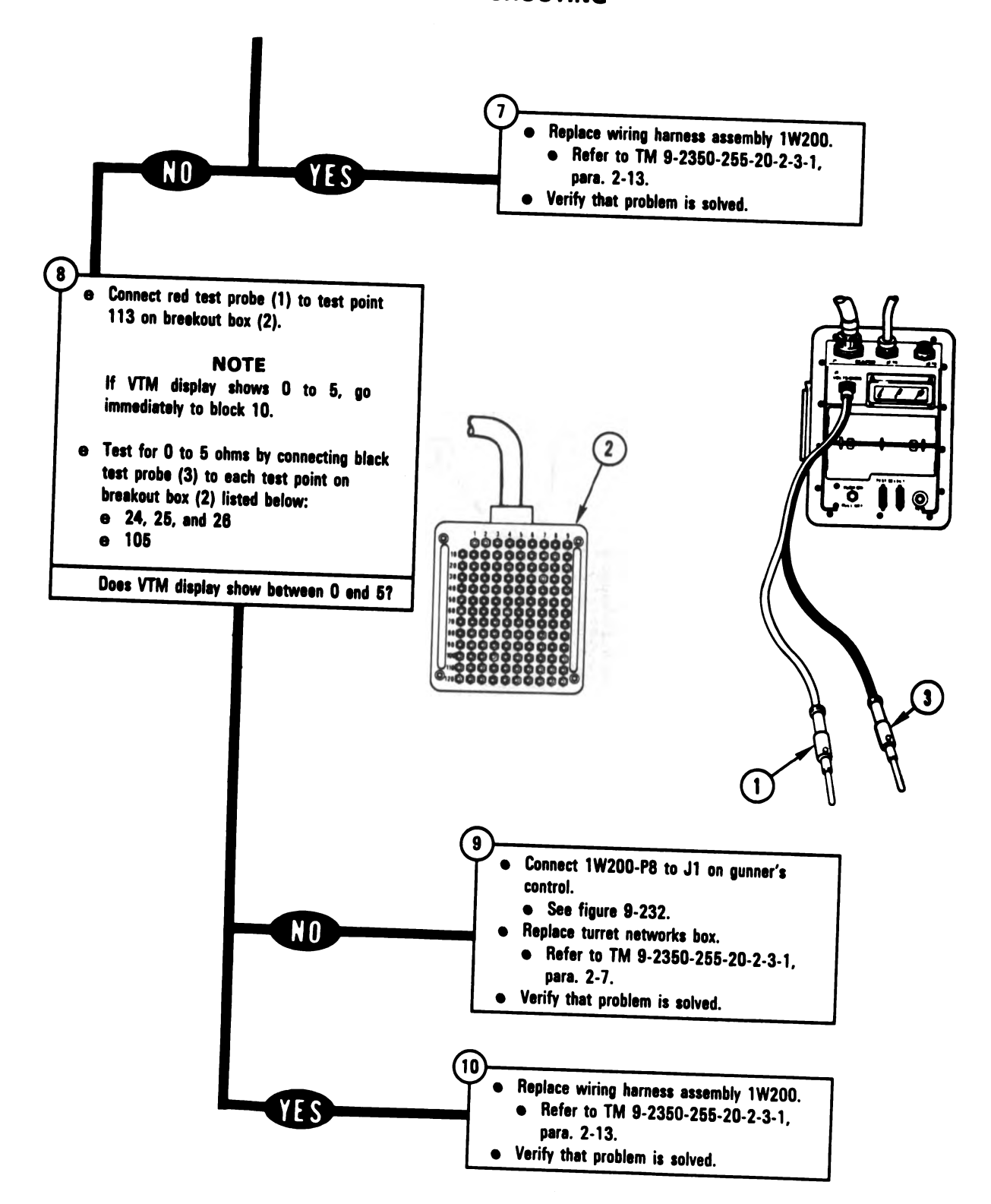

Figure 8-54 (Sheet 3 of 3) Volume || Para. 8-3

ARR82-5626

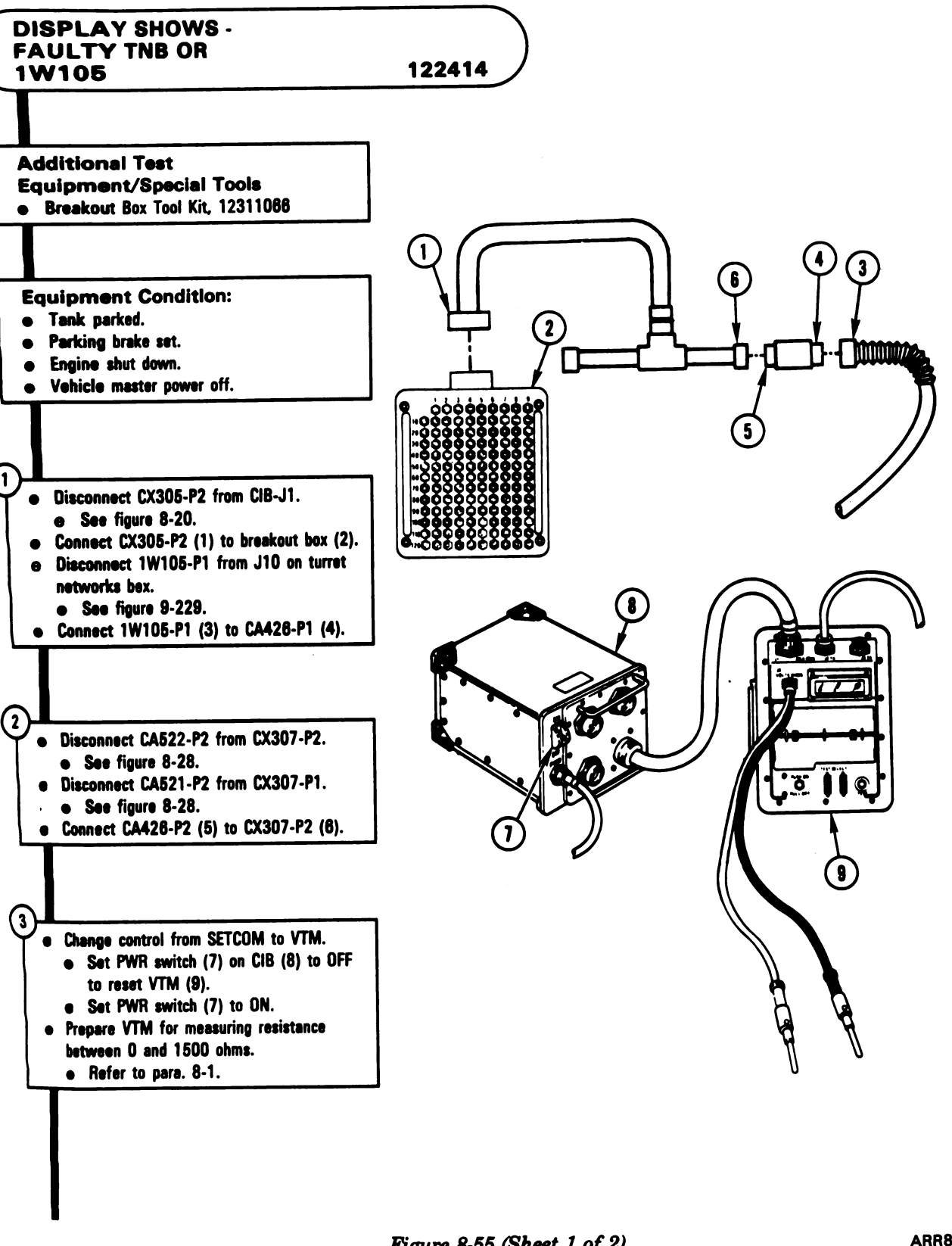

Figure 8-55 (Sheet 1 of 2) Volume II Para. 8-3 ARR82-5627

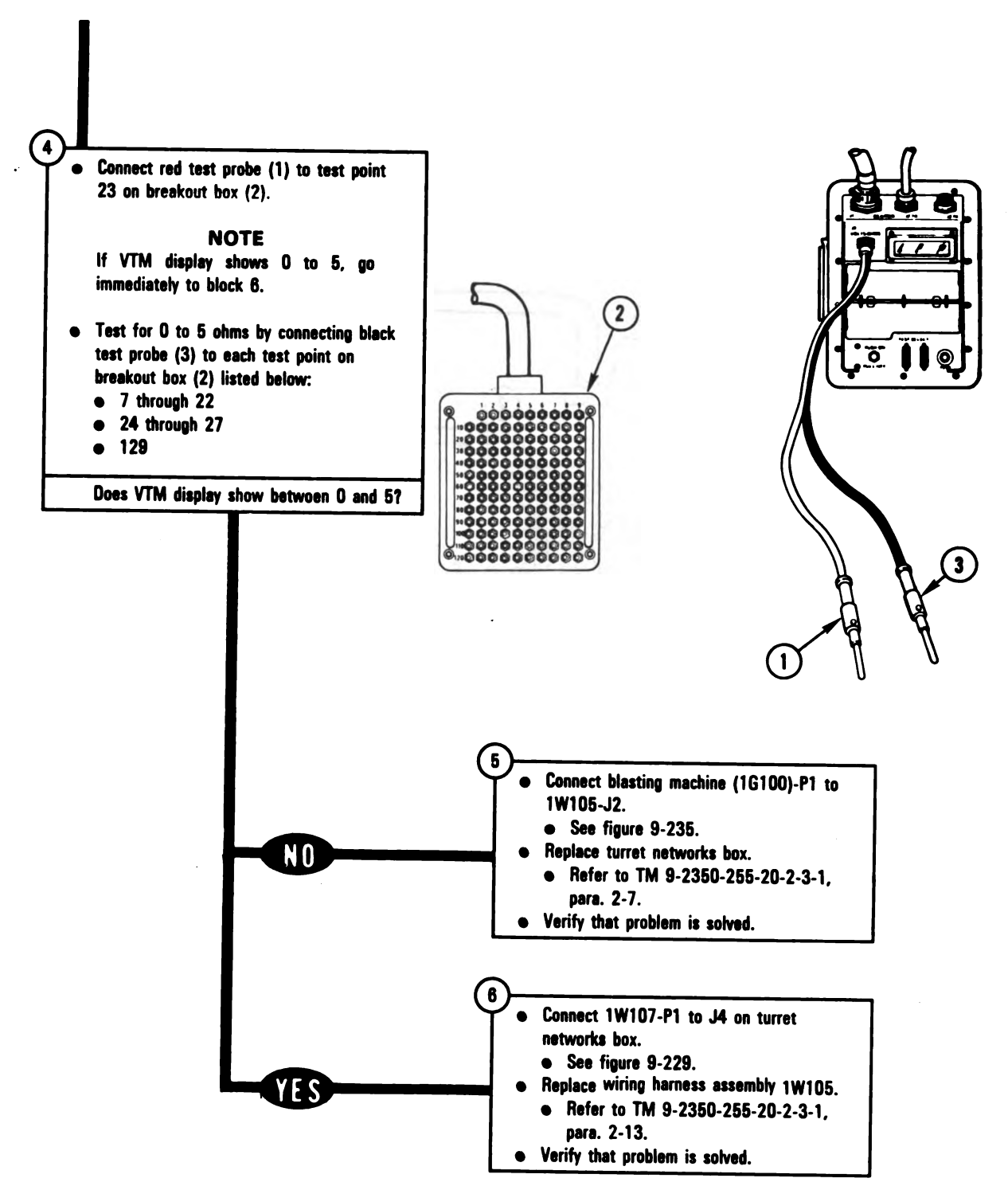

Figure 8-55 (Sheet 2 of 2) Volume II Para. 8-3

ARR82-5628

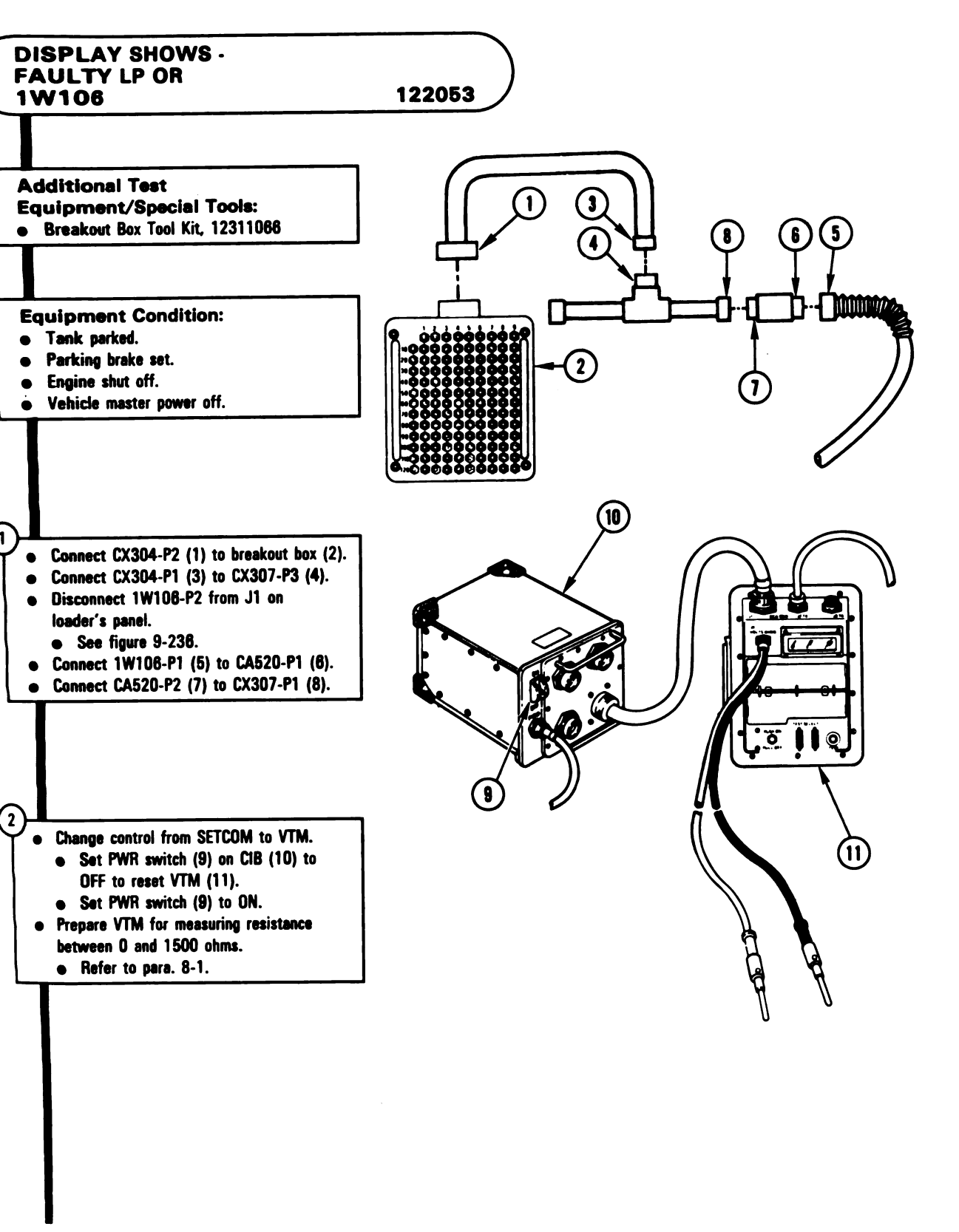

Figure 8-56 (Sheet 1 of 2) Volume II Para. 8-3 ARR82-5629

Digitized by Google

8-121

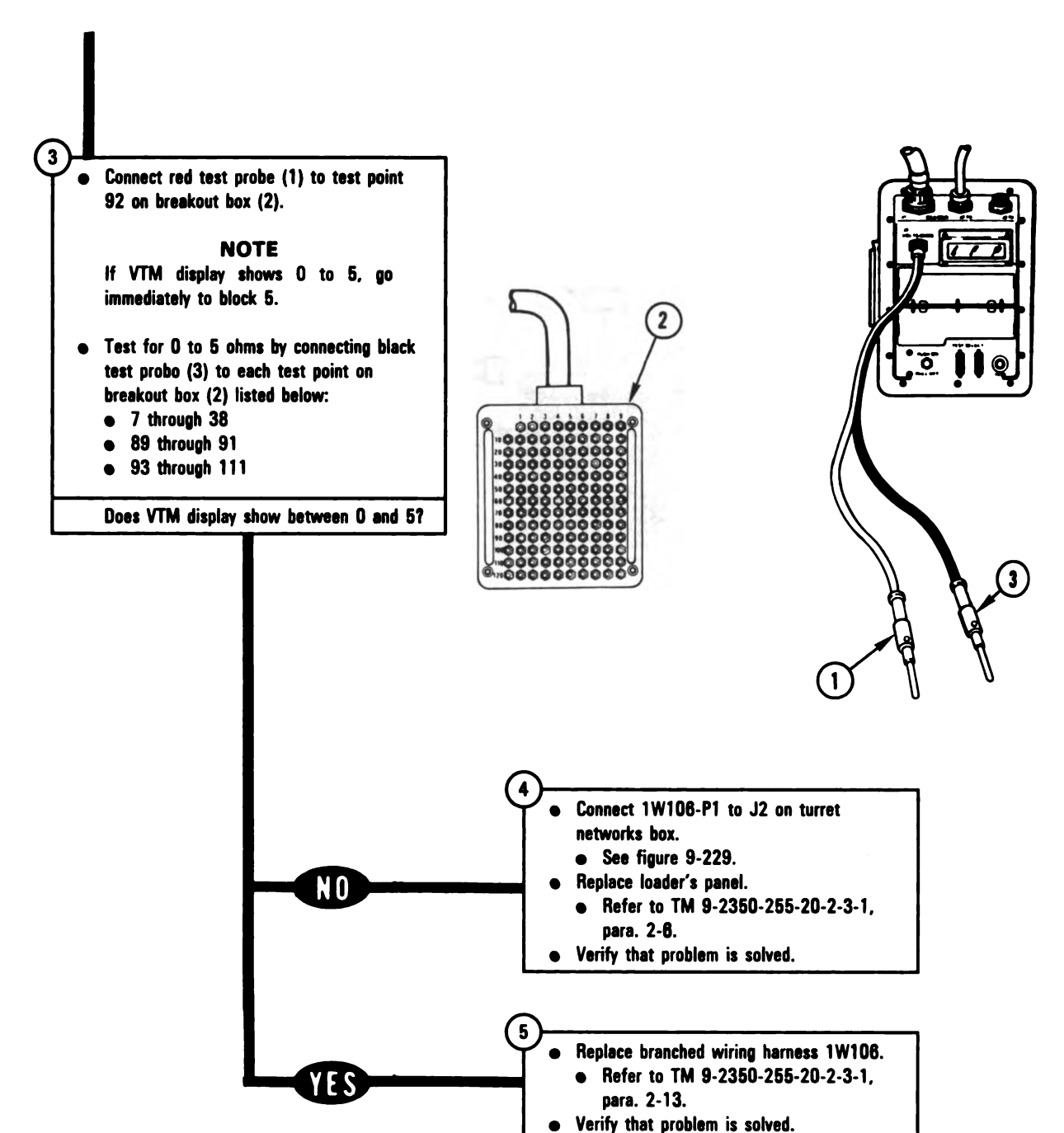

Figure 8-56 (Sheet 2 of 2) Volume II Para. 8-3

# Fan Assembly Subsystem Troubleshooting Procedures.

| Fault<br>Symptom<br>No. | Fault Symptom                                                                                                    | Primary<br>Troubleshooting<br>Procedure (PTP) |
|-------------------------|----------------------------------------------------------------------------------------------------|-----------------------------------------------|
| FAS-1                   | Fan Assembly Does Not Operate When TURRET BLOWER<br>Switch Is ON Or When GUN SELECT Switch Is Set To<br>COAX Position           | Figure 8-57                                   |
| FAS-2                   | Fan Assembly Does Not Operate When TURRET BLOWER<br>Switch Is ON But Operates When GUN SELECT Switch Is<br>Set To COAX Position | Figure 8-58                                   |
| FAS-3                   | Fan Assembly Does Not Shut Off                                                                                                  | Figure 8-59                                   |
| FAS-4                   | Little Or No Air Flows From Fan Assembly When Fan Is<br>Running                                                                 | Figure 8-60                                   |

## Table 8-4. Fan Assembly Subsystem (FAS) Fault Symptom Index

Volume II Para. 8-4

1

# SYMPTOM FAS-1

#### FAN ASSEMBLY DOES NOT OPERATE WHEN TURRET BLOWER SWITCH IS ON OR WHEN GUN SELECT SWITCH IS SET TO COAX POSITION

Common Tools: Pliers, slip joint, conduit style with plastic jaw inserts Supplies: **Connector Pin/Socket Adapters Electrical Jumpers** Test Equipment/Special Tools: Breakout Box Tool Kit, 12311066 Multimeter • **Equipment Condition:** • Tank parked. • Parking brake set. Engine shut down. • Vehicle master power off. • - WARNING

Make sure coax machinegun is cleared.

Read para. 8-1 before doing any work.

Set up tank controls for standard initial test conditions.
 Refer to para. 9-9, table 9-7.

Figure 8-57 (Sheet 1 of 7) Volume II Para. 8-4

1

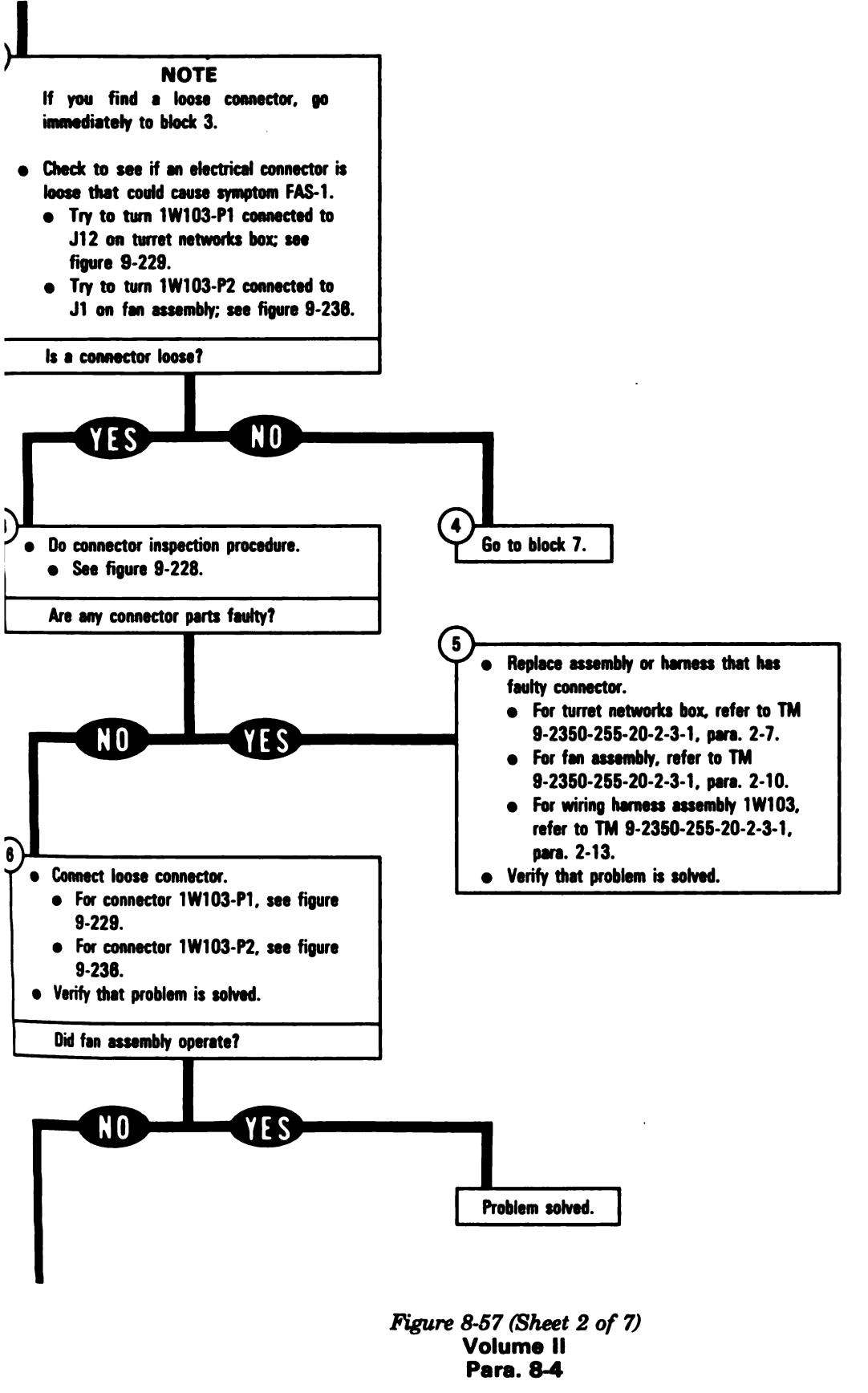

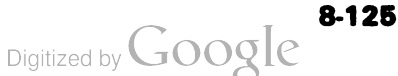

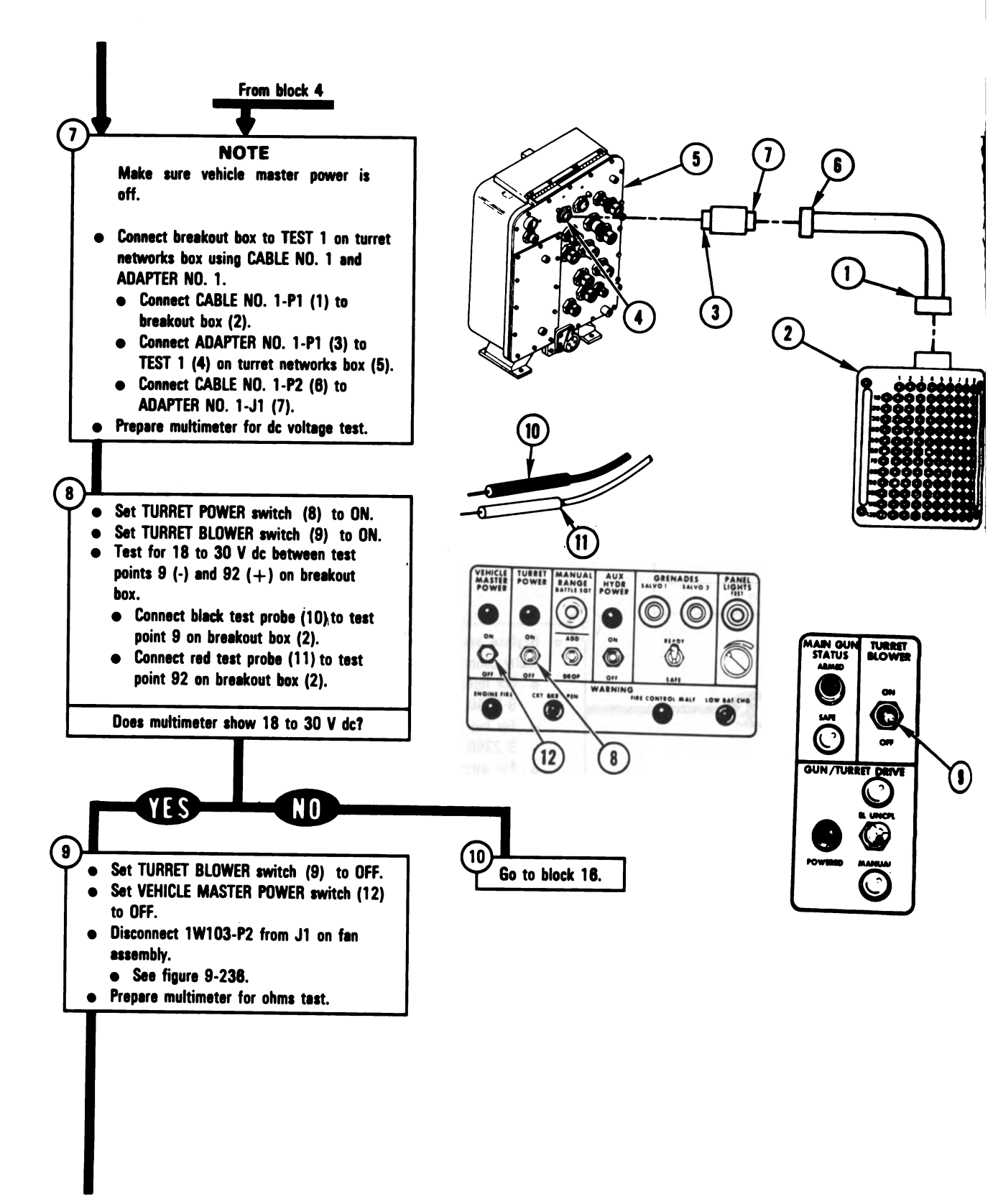

Figure 8-57 (Sheet 3 of 7) Volume II Para. 8-4

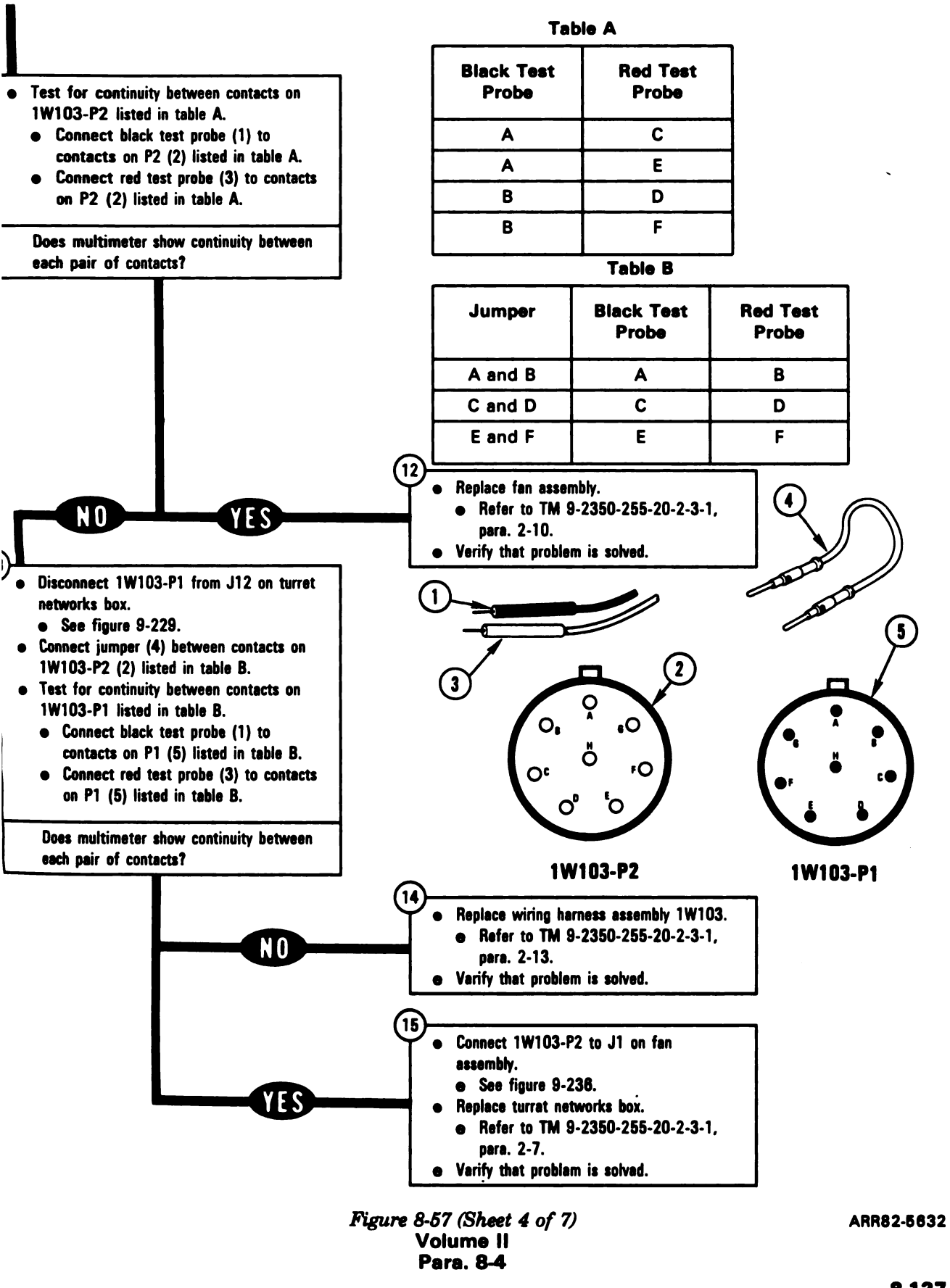

8-127

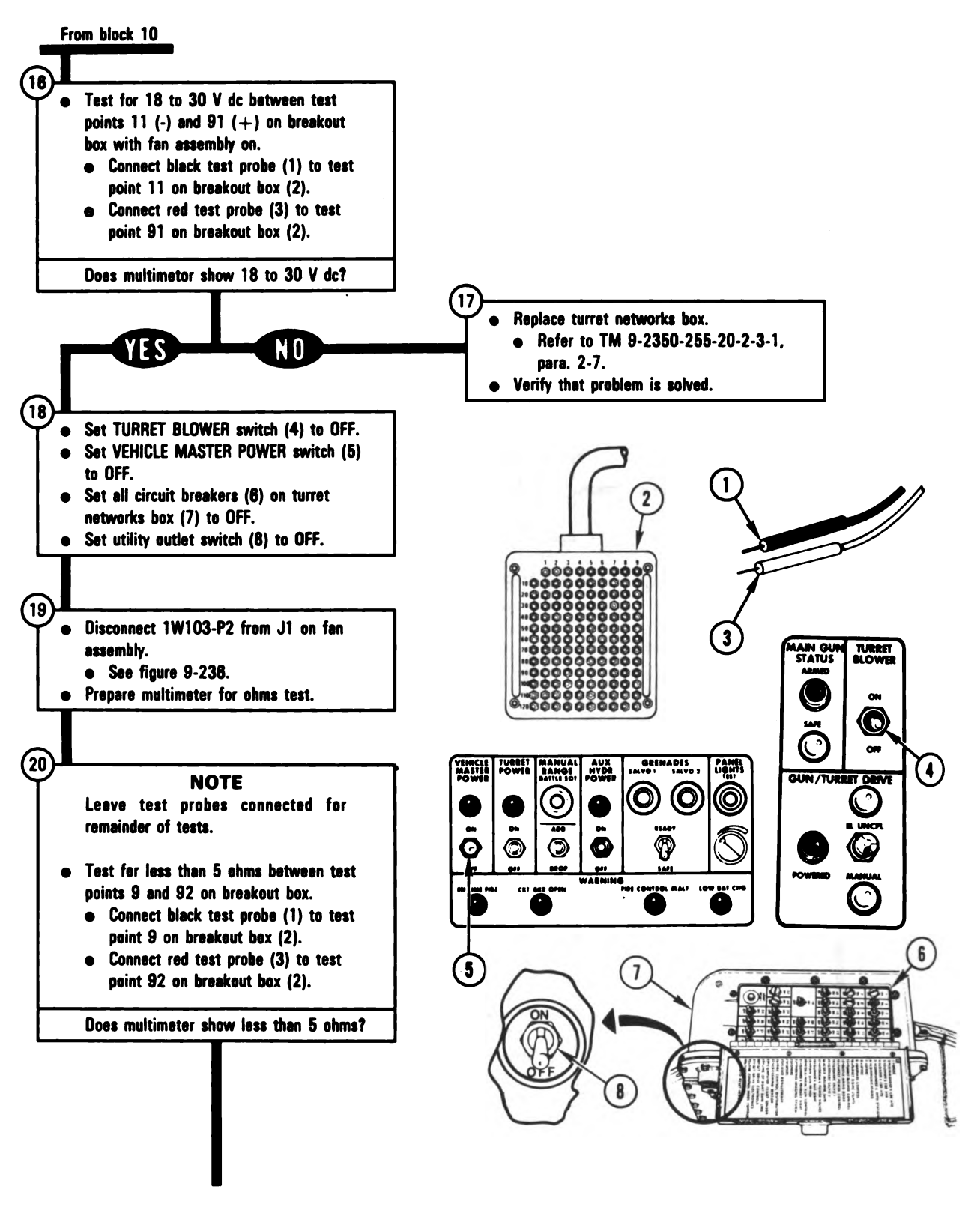

Figure 8-57 (Sheet 5 of 7) Volume II Para. 8-4 ARR82-5633

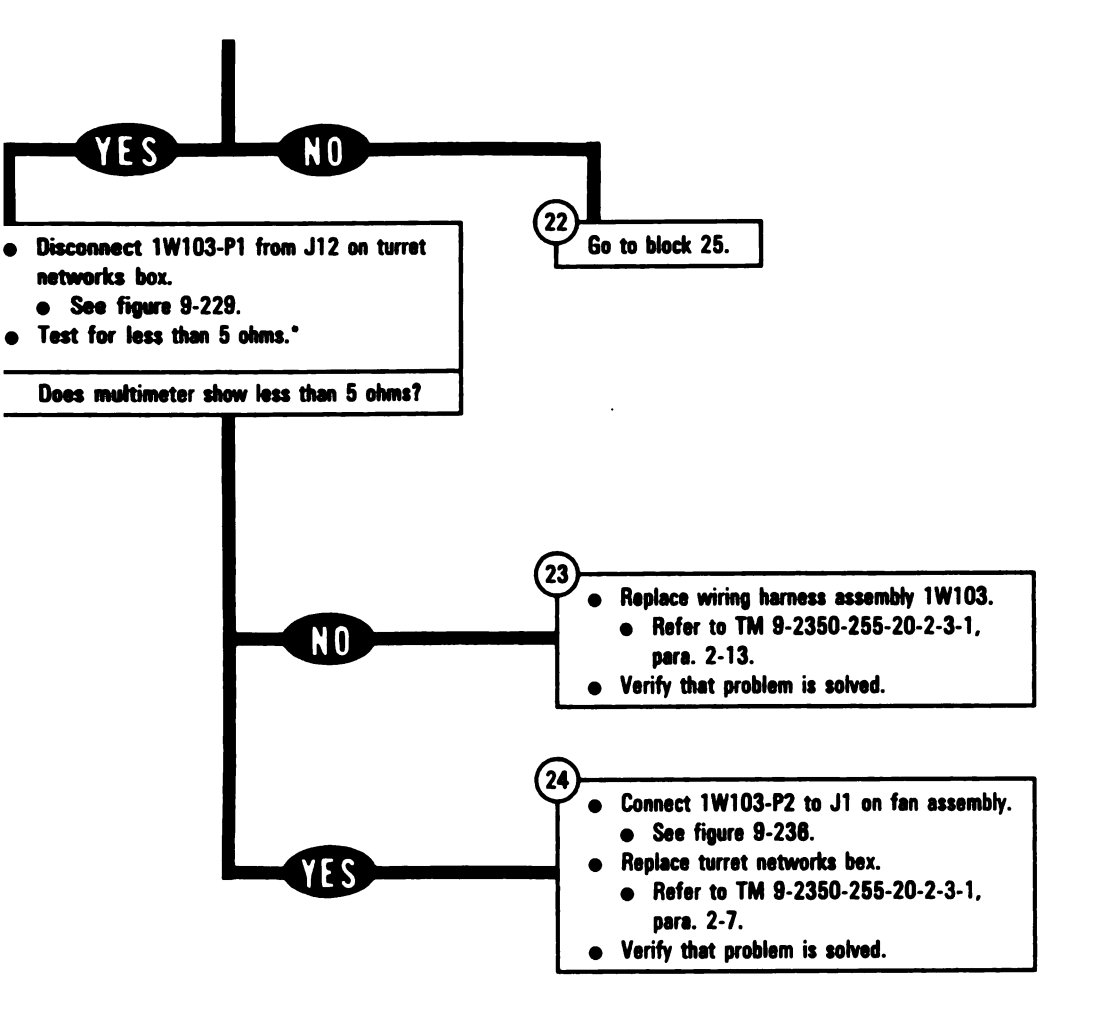

Figure 8-57 (Sheet 6 of 7) Volume II Para. 8-4

4

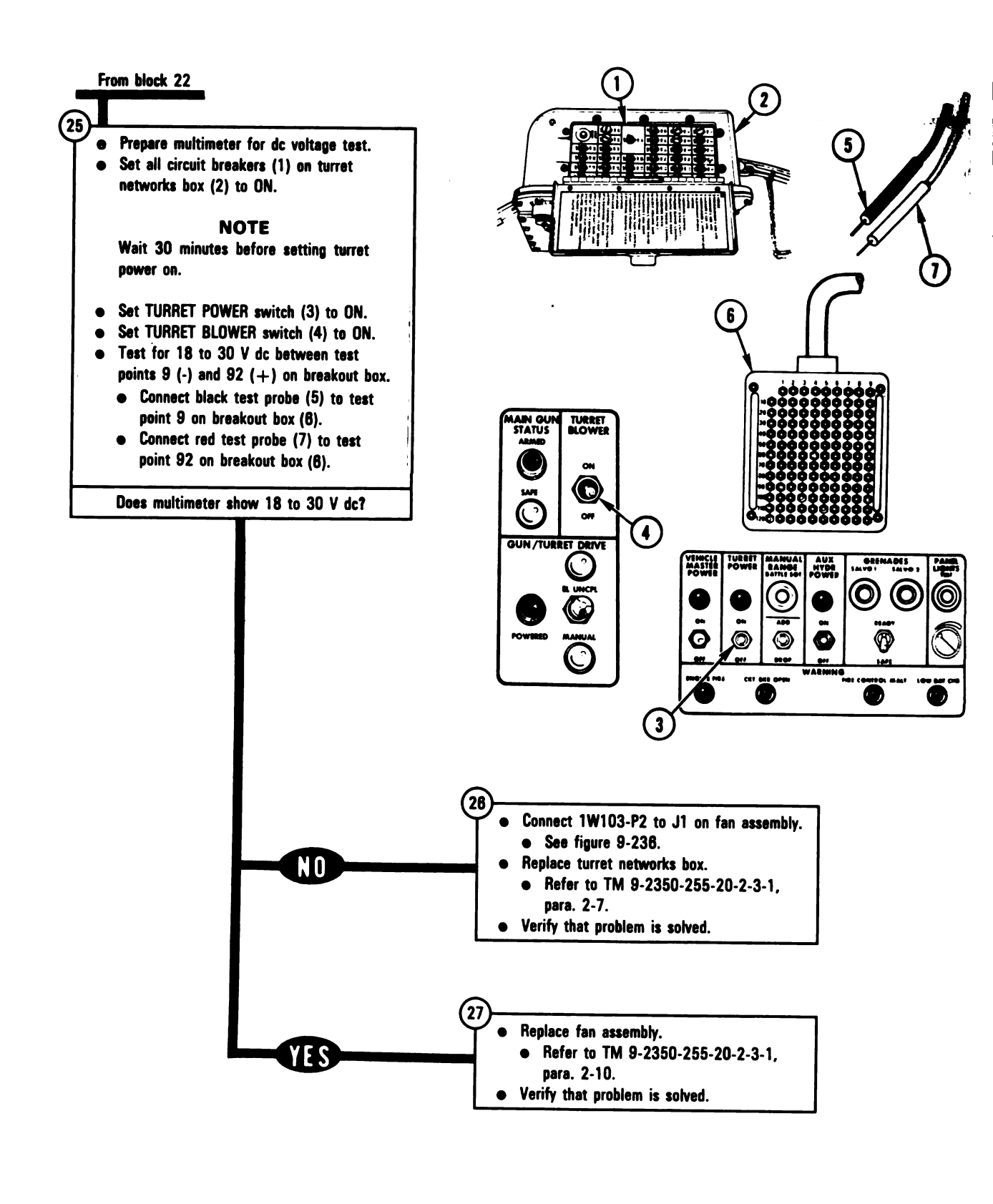

Figure 8-57 (Sheet 7 of 7) Volume II Para. 8-4

ARR82-5634

#### **SYMPTOM FAS-2**

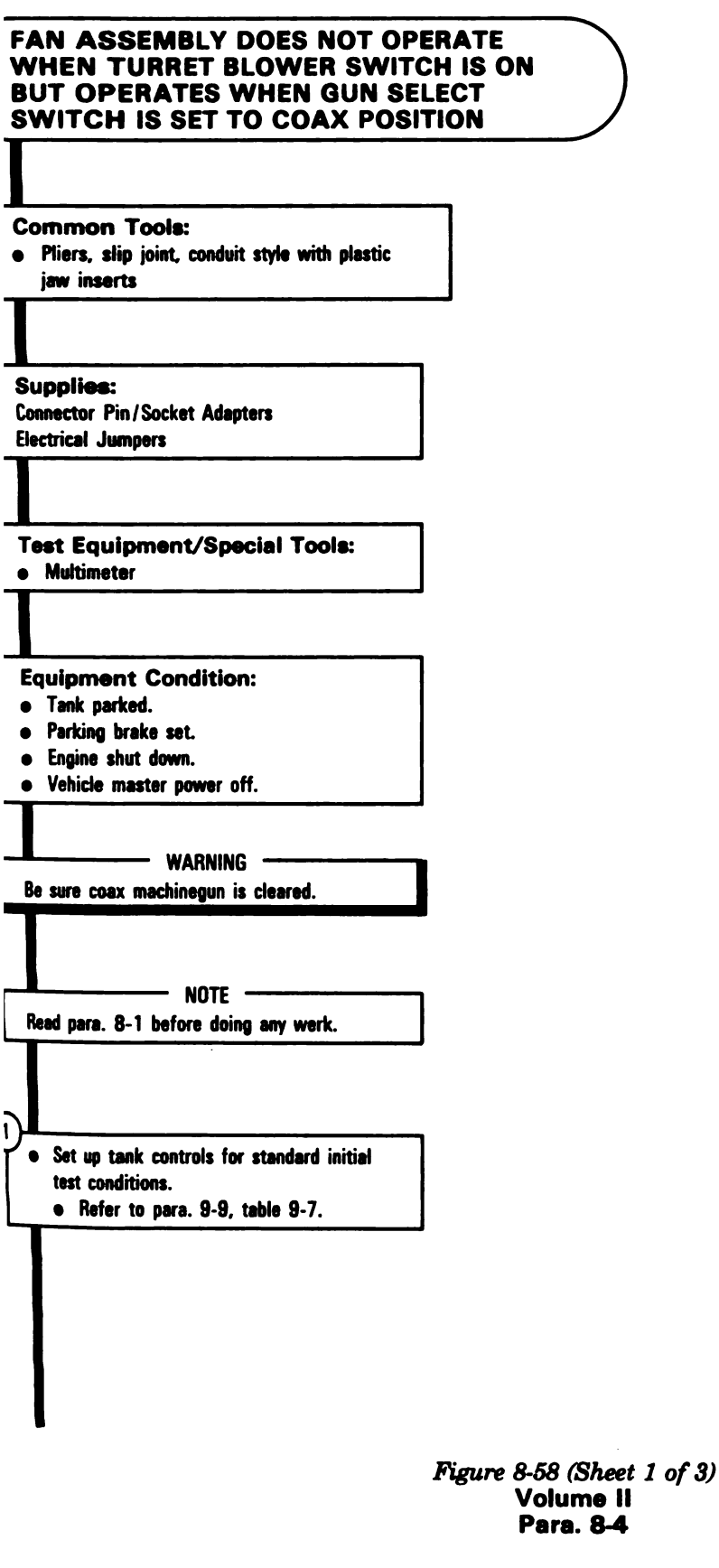

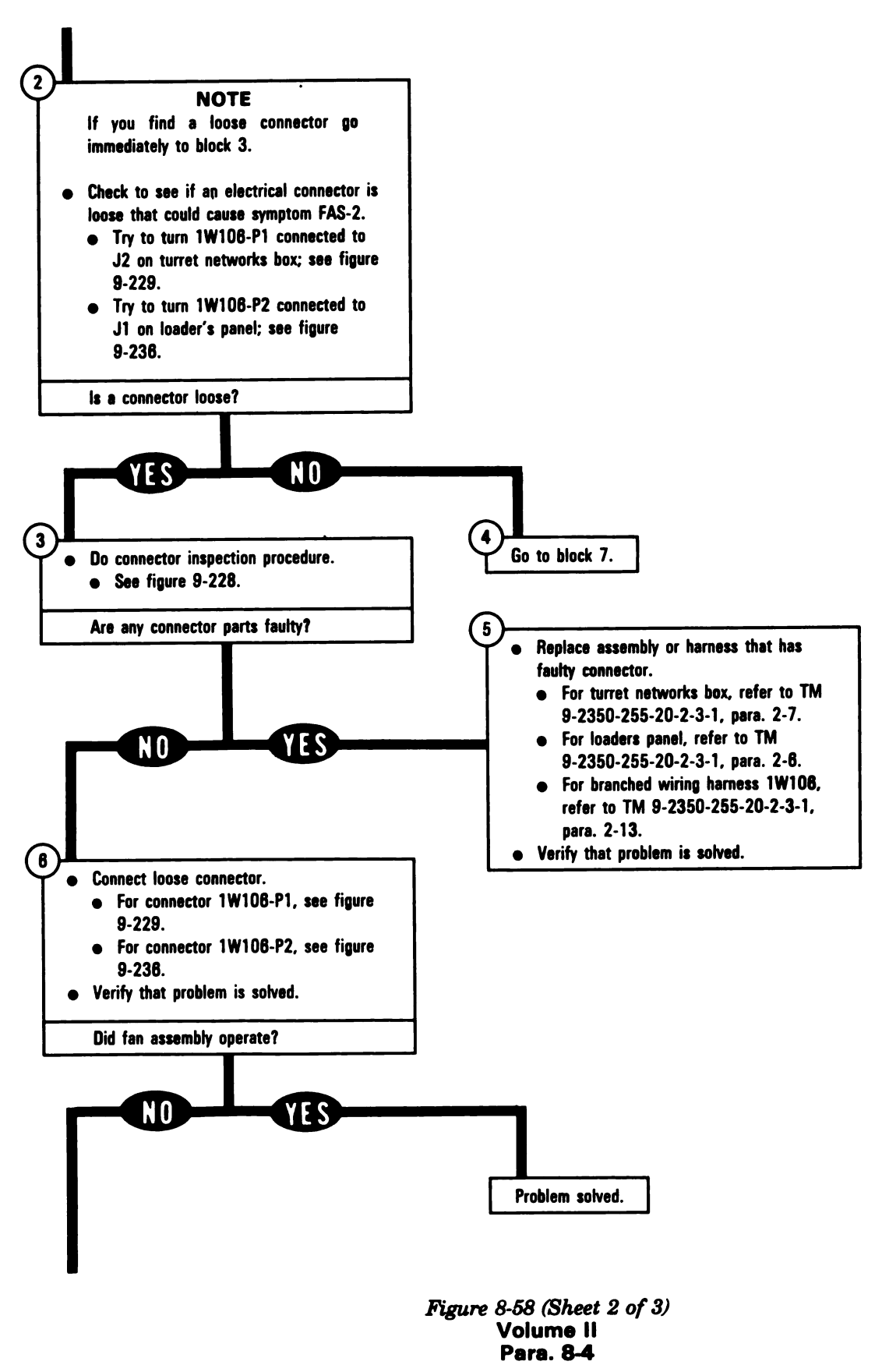

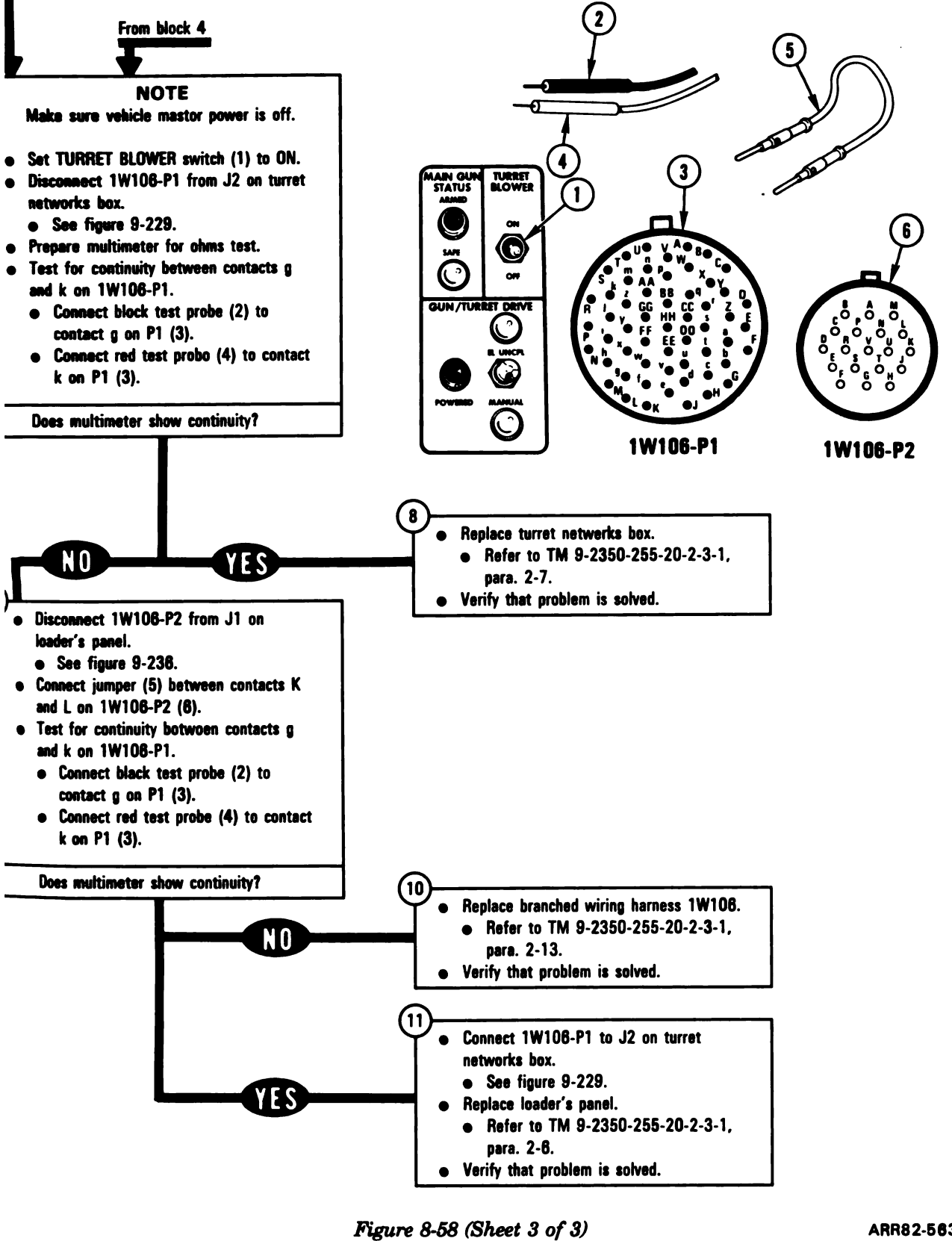

Volume II Para. 8-4 Digitized by Google 8-133

ARR82-5635

#### SYMPTOM FAS-3

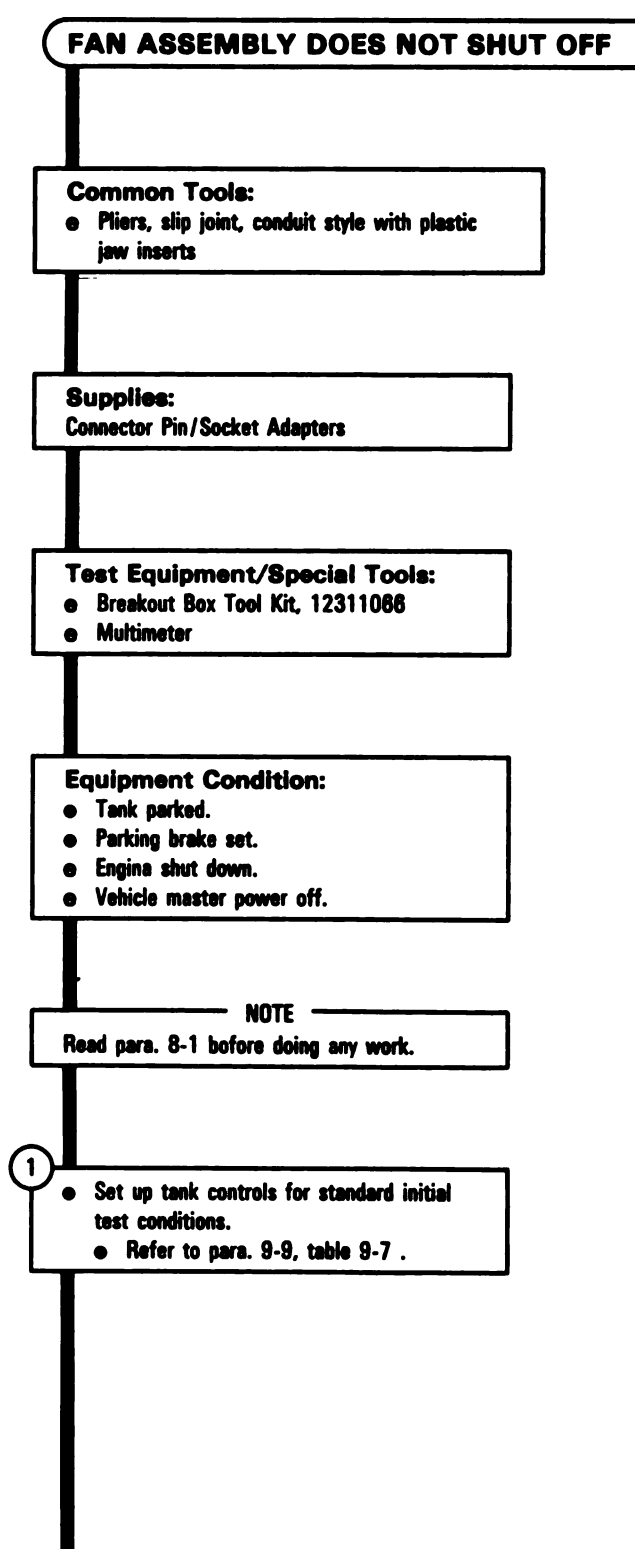

Figure 8-59 (Sheet 1 of 5) Volume II Para. 8-4

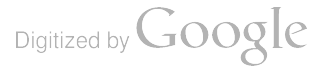

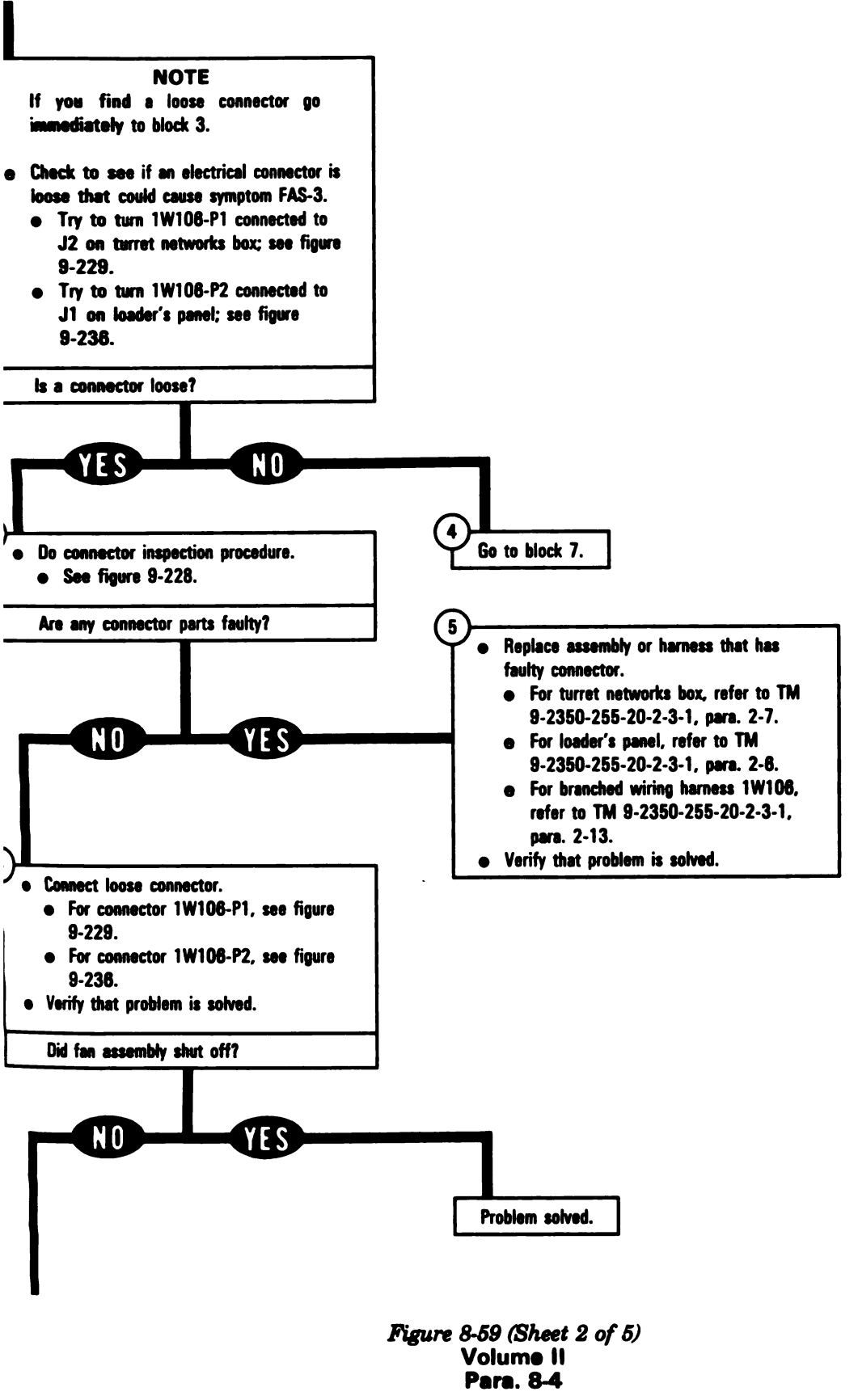

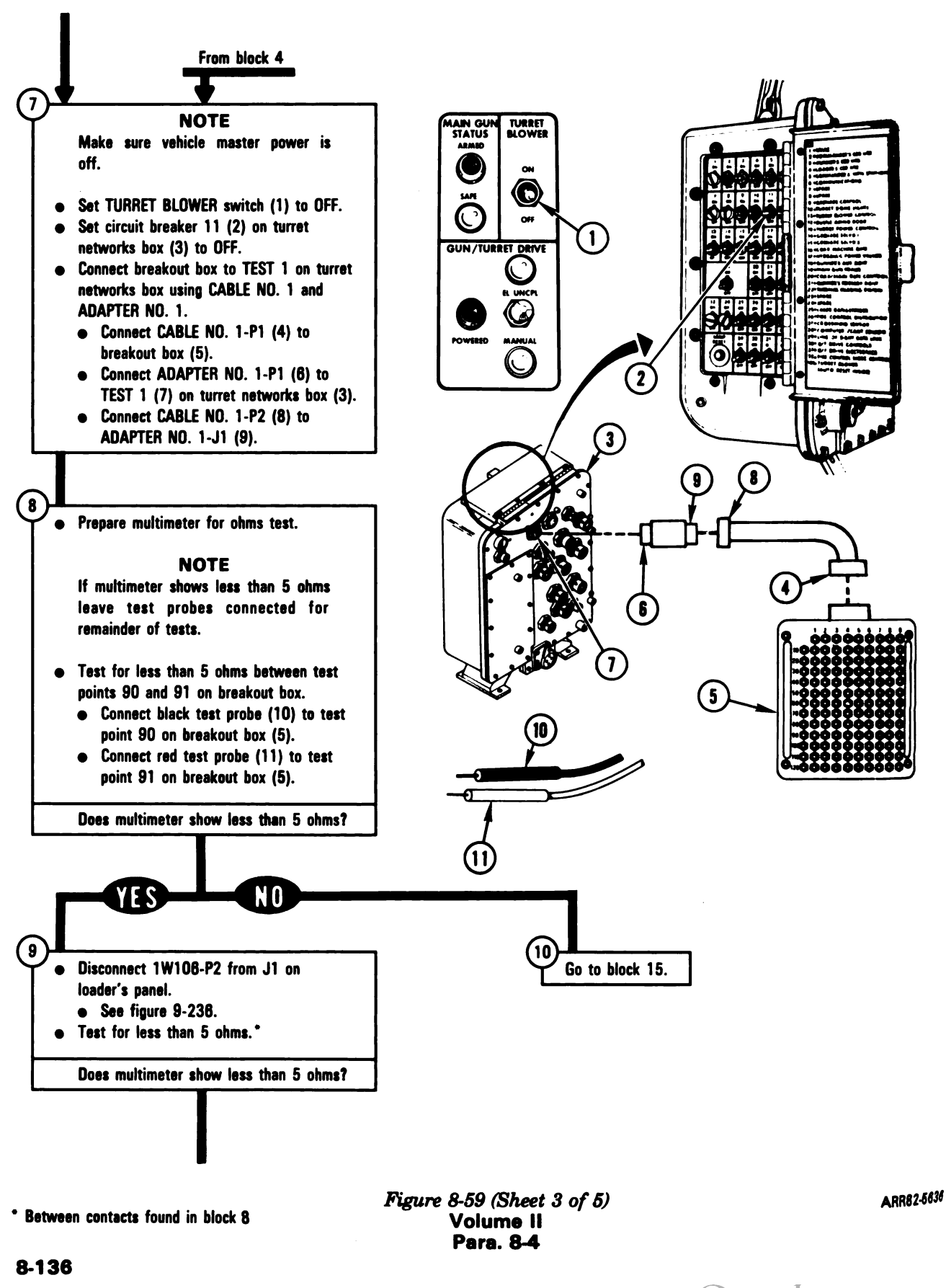

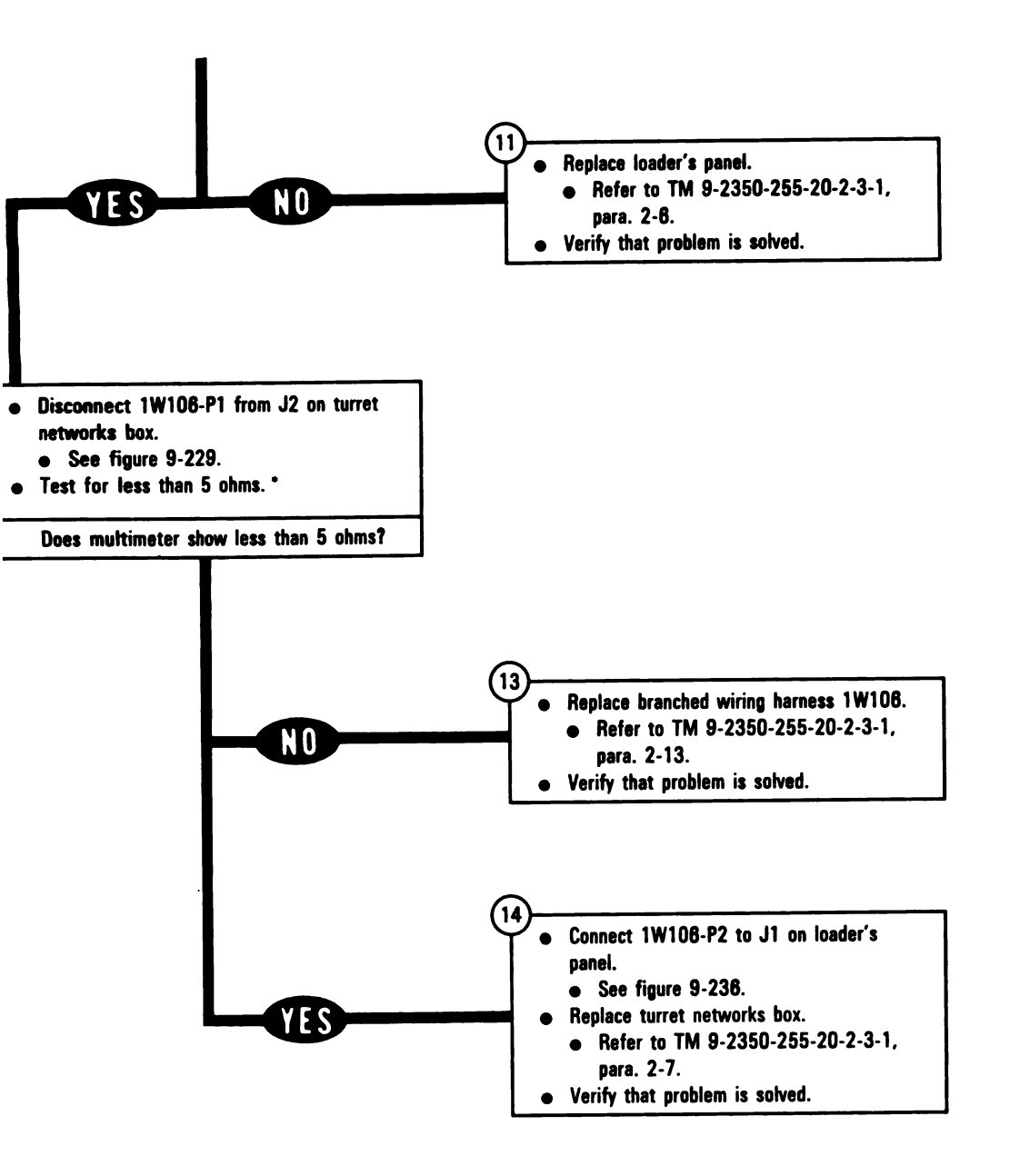

8-137

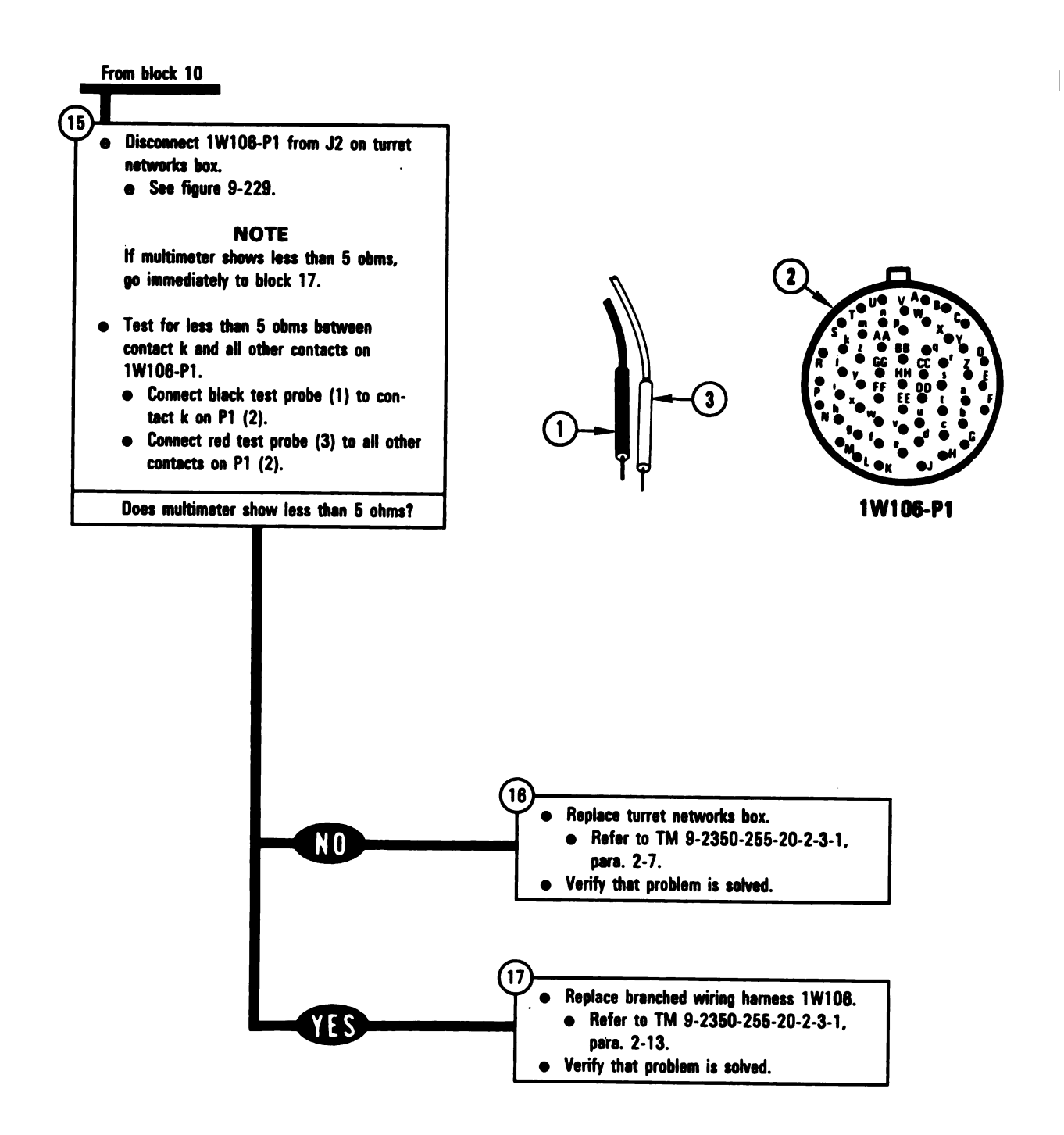

Digitized by Google

8-138

## SYMPTOM FAS-4

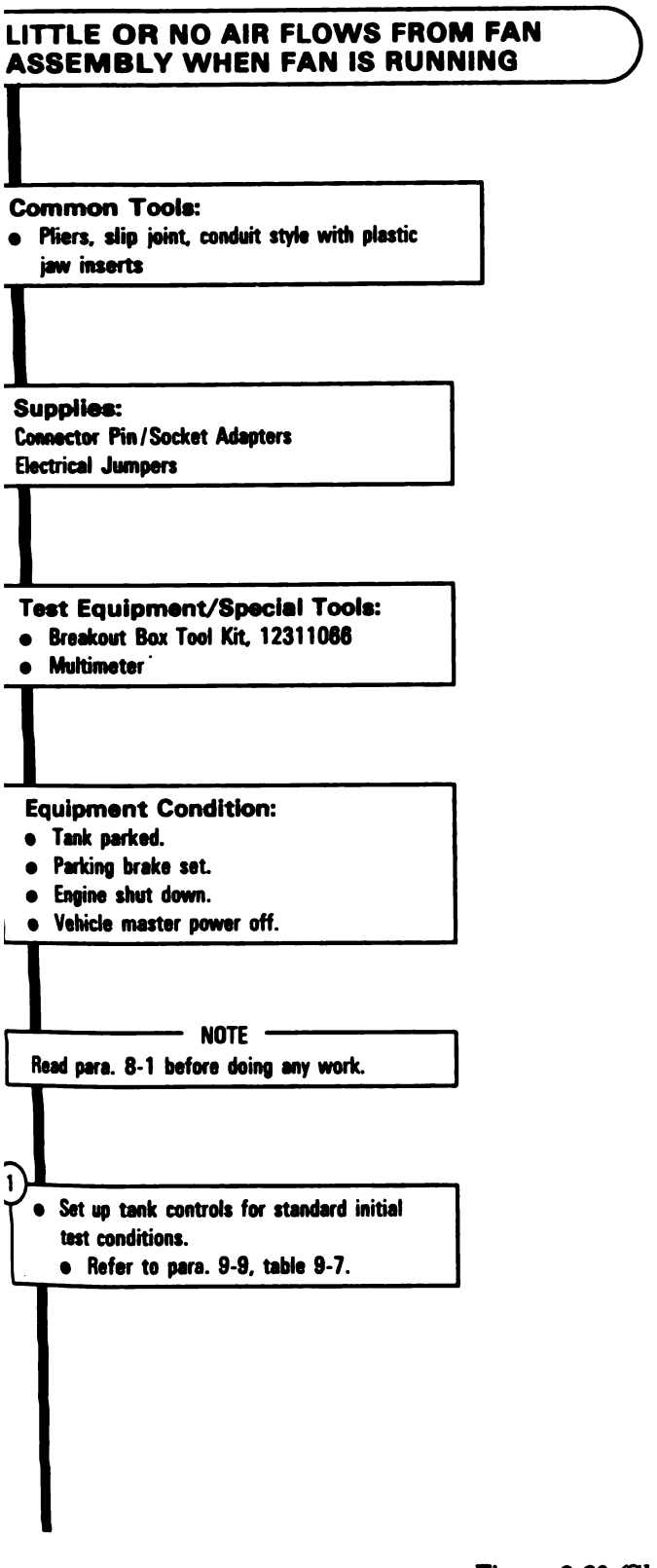

Figure 8-60 (Sheet 1 of 3) Volume II Para. 8-4

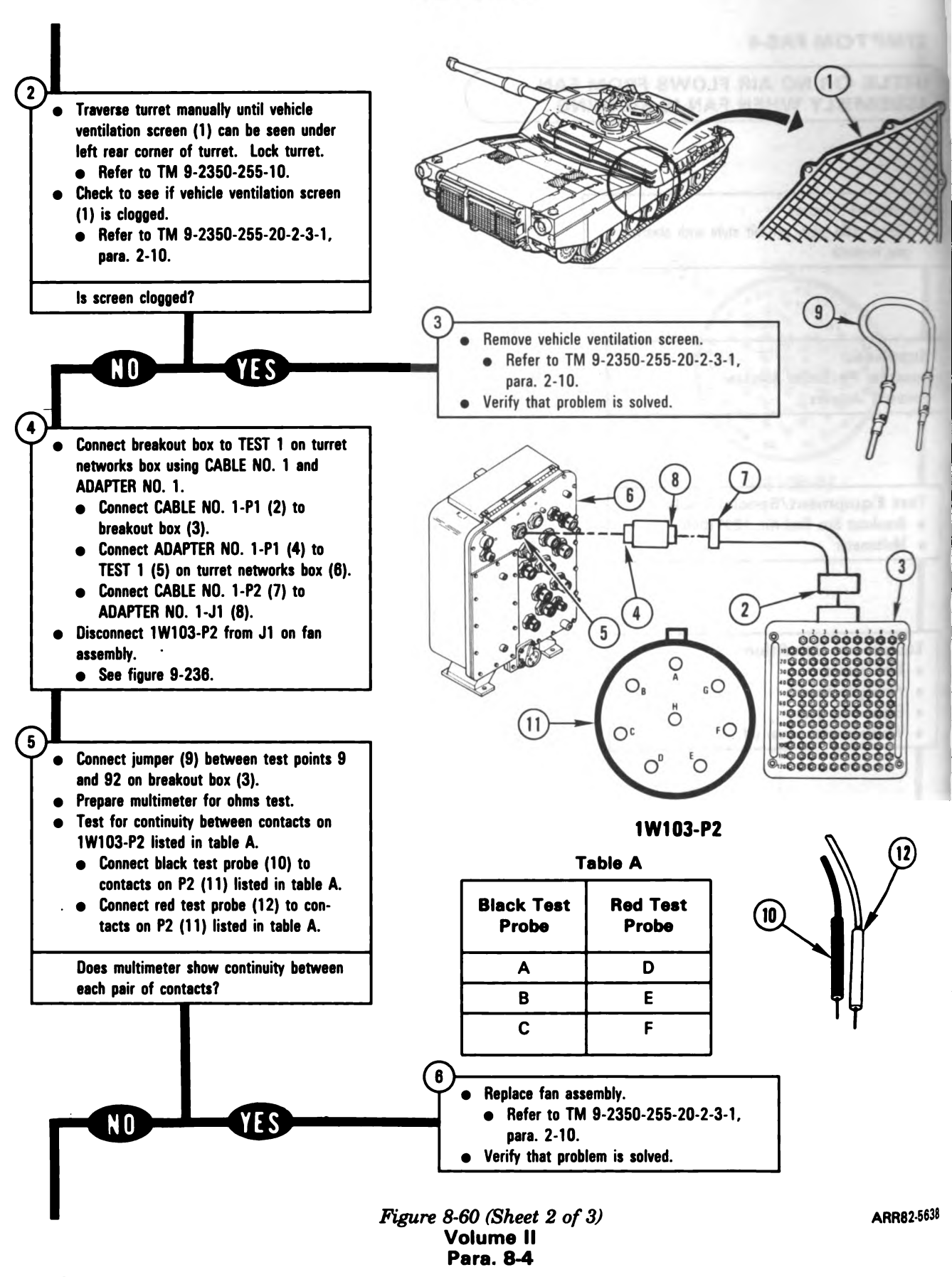

8-140

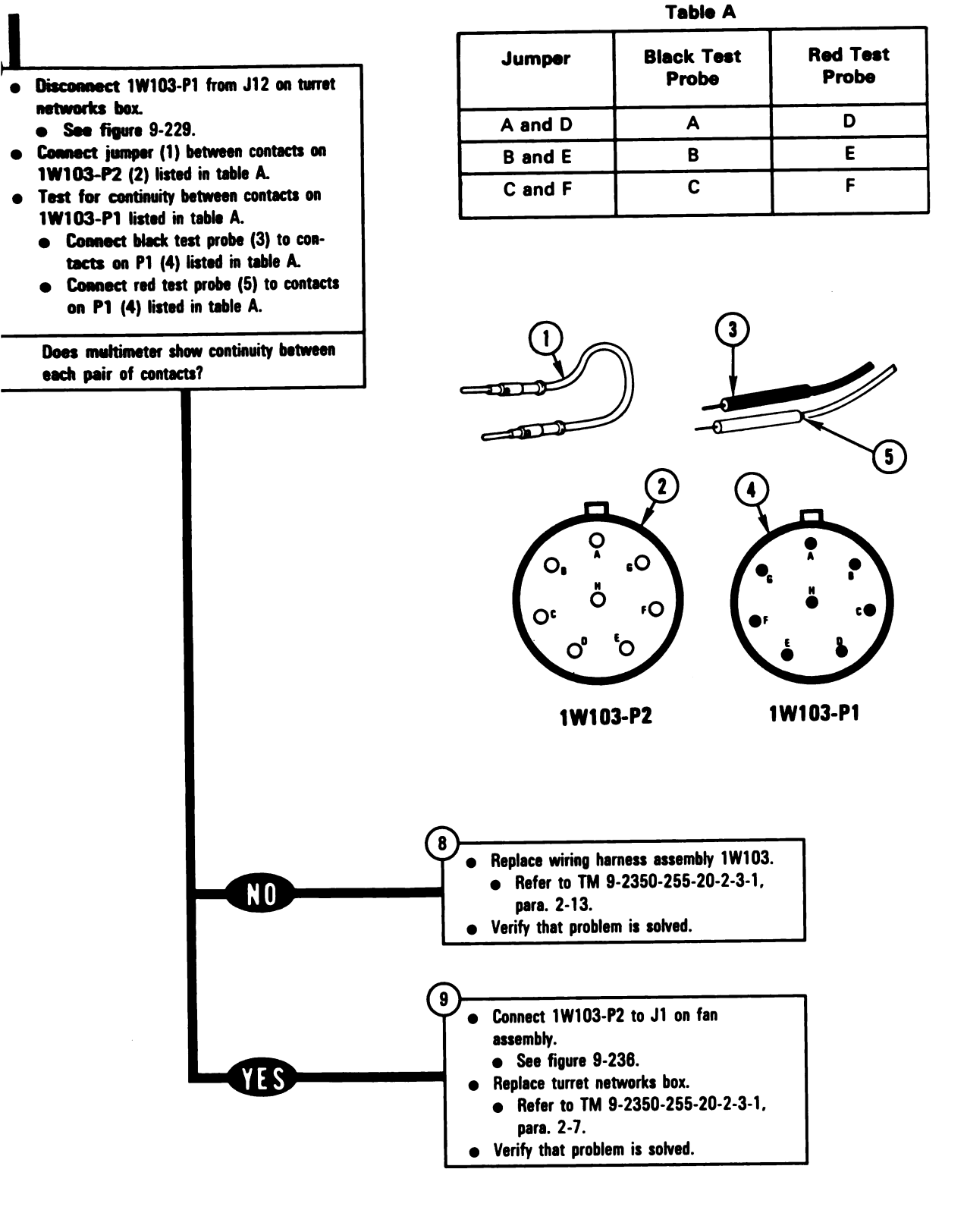

Figure 8-60 (Sheet 3 of 3) Volume II Para. 8-4 ARR82-5639

8-141

Digitized by Google

# 8-5. Turret Circuit Breaker Monitor Subsystem Troubleshooting Procedures.

| Fault<br>Symptom<br>No. | Fault Symptom                                                                                                    | Primary<br>Troubleshooting<br>Procedure (PTP) |
|-------------------------|----------------------------------------------------------------------------------------------------|-----------------------------------------------|
| TCBM-1                  | CKT BKR OPEN Light On Commander's Control Panel<br>Does Not Come On When One Or More Circuit Breakers<br>Are Off   | Figure 8-61                                   |
| TCBM-2                  | CKT BKR OPEN Light On Commander's Control Panel<br>Stays On When RESET Switch On Turret Networks Box<br>Is Pressed | Figure 8-62                                   |
| ТСВМ-З                  | CKT BKR OPEN Light On Commander's Control Panel<br>Is On When All Circuit Breakers Are In ON Position              | Figure 8-62                                   |

## Table 8-5. Turret Circuit Breaker Monitor (TCBM) Subsystem Fault Symptom Index

Volume II Para. 8-5

# SYMPTOM TCBM-1

| CKT BKR OPEN LIGHT ON COMM<br>CONTROL PANEL DOES NOT COM<br>WHEN ONE OR MORE CIRCUIT BI<br>ARE OFF | ANDER'S<br>ME ON<br>REAKERS                          |
|----------------------------------------------------------------------------------------------------|------------------------------------------------------|
|                                                                                                    |                                                      |
| Common Tools:<br>• Pliers, slip joint, conduit style with plastic<br>jaw inserts                   |                                                      |
|                                                                                                    |                                                      |
| Supplies:<br>Connector Pin/Socket Adapters<br>Electrical Jumpers                                   |                                                      |
|                                                                                                    |                                                      |
| Test Equipment/Special Tools:<br>• Breekout Box Tool Kit, 12311065<br>• Multimeter                 |                                                      |
|                                                                                                    |                                                      |
| Equipment Condition:<br>• Tank parked.<br>• Parking brake set.                                     |                                                      |
| <ul> <li>Engine shut down.</li> <li>Vehicle master power off.</li> </ul>                           |                                                      |
| NOTE                                                                                               |                                                      |
| Read para. 8-1 before doing any work.                                                              |                                                      |
| 1<br>• Set up tank controls for standard initial                                                   |                                                      |
| test conditions.<br>• Refer to para. 9-9, table 9-7.                                               |                                                      |
|                                                                                                    |                                                      |
| •                                                                                                  | Figure 8-61 (Sheet 1 of 4)<br>Volume II<br>Pare. 8-5 |

4

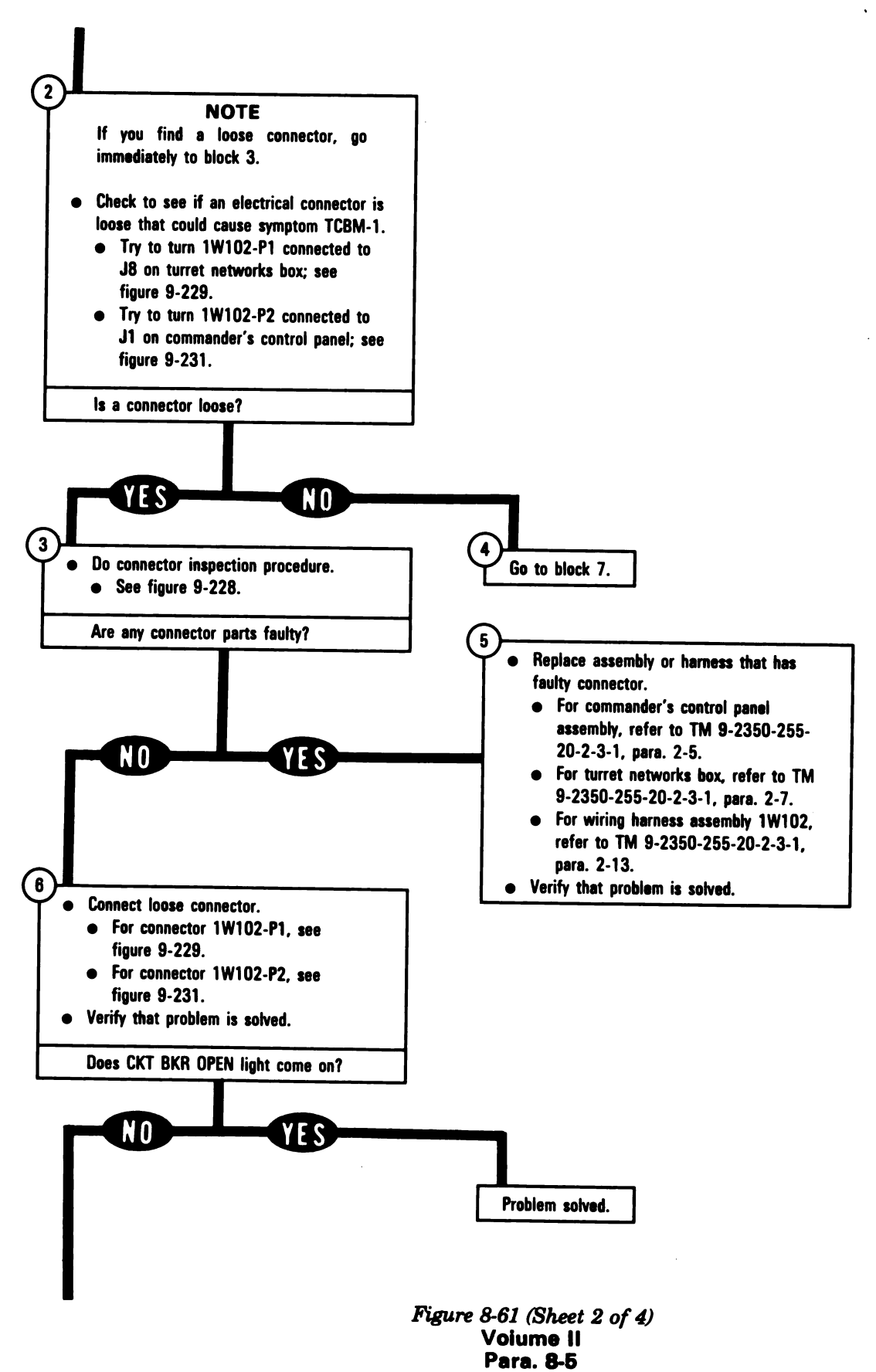

8-144

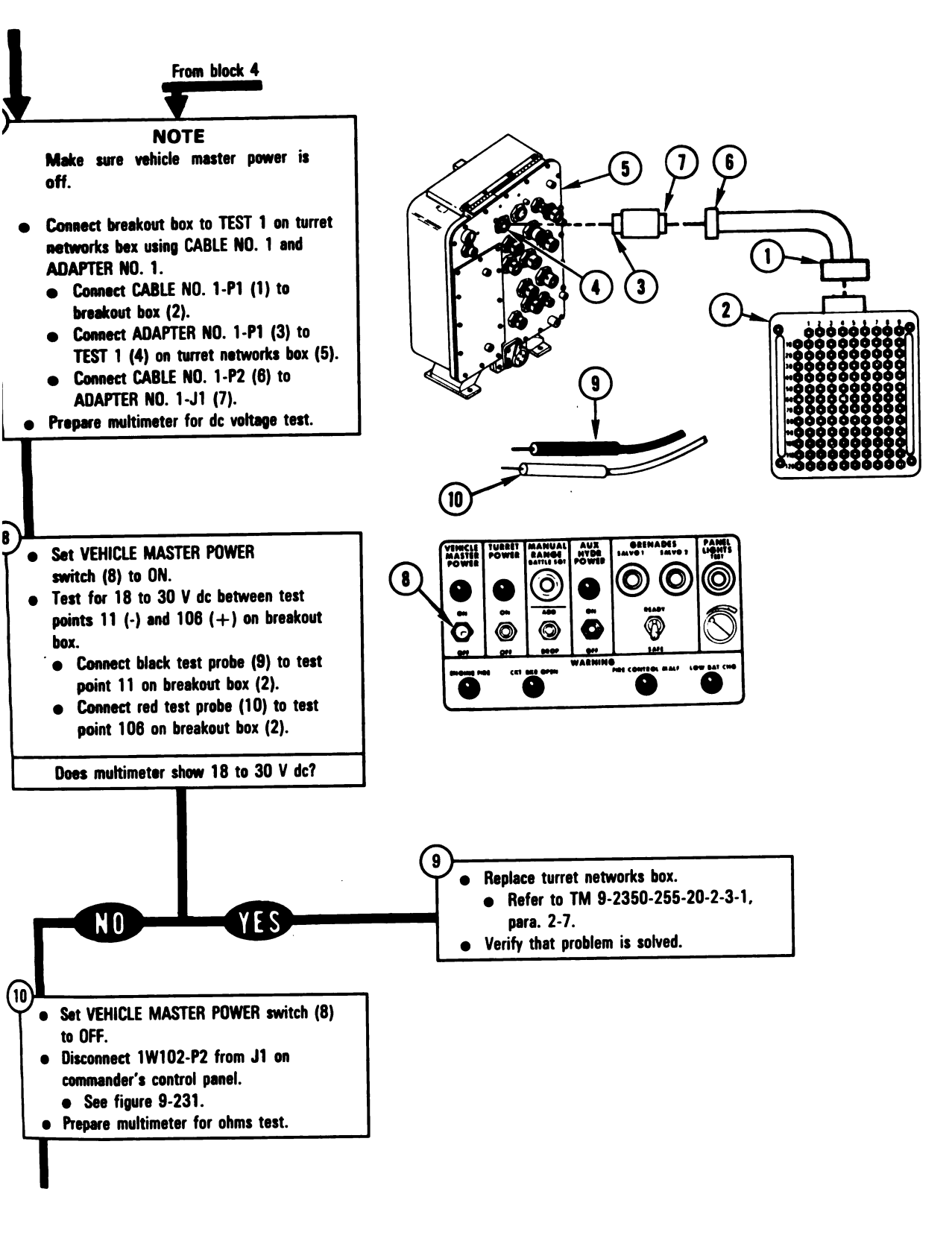

Figure 8-61 (Sheet 3 of 4) Volume II Para. 8-5 ARR82-5640

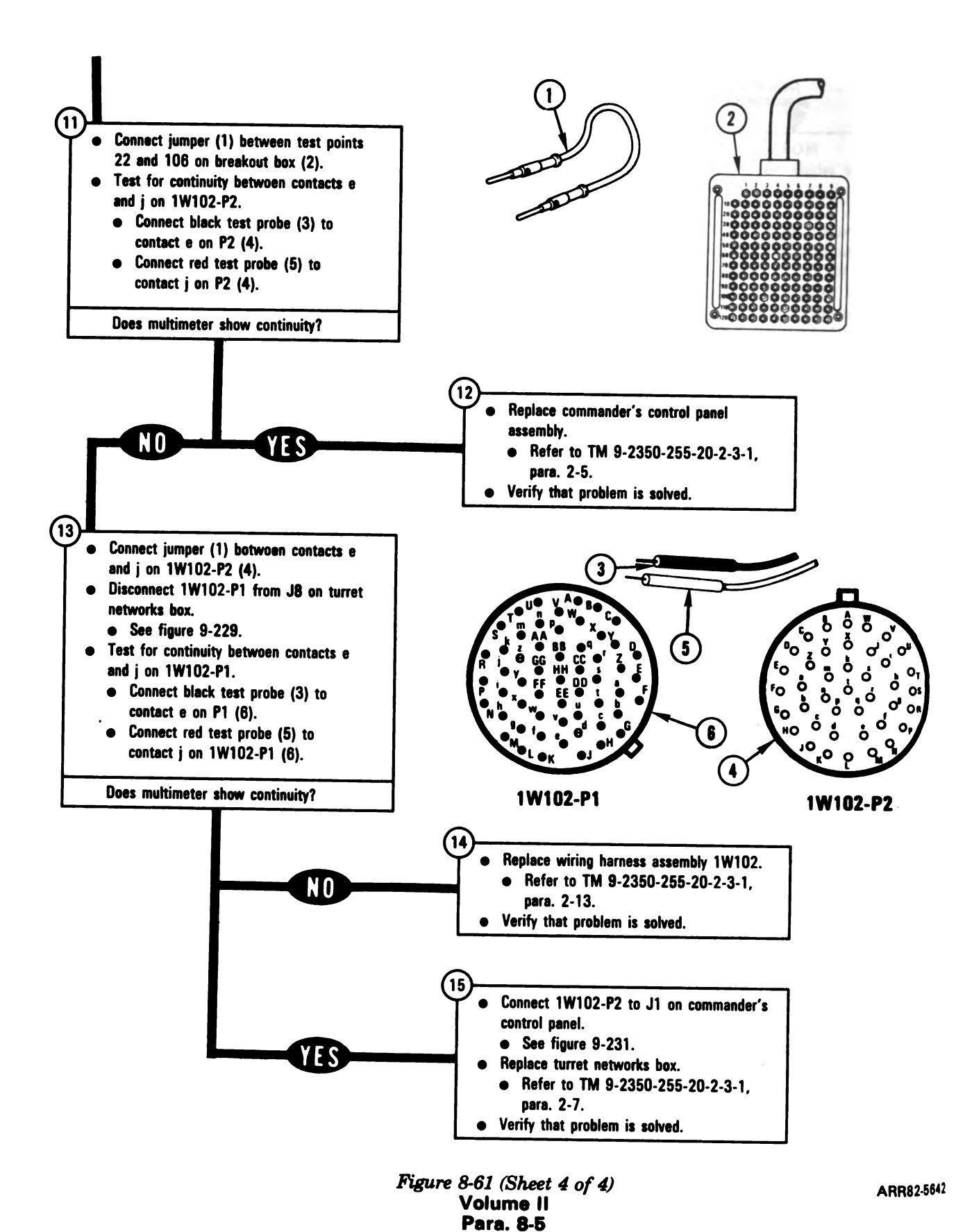

#### SYMPTOM TCBM-2 OR TCBM-3

| CKT BKR OPEN LIGHT ON COMMANDER'S<br>CONTROL PANEL STAYS ON WHEN RESET<br>SWITCH ON TURRET NETWORKS BOX<br>IS PRESSED<br>OR<br>CKT BKB OPEN LIGHT ON COMMANDER'S |
|----------------------------------------------------------------------------------------------------|
| CONTROL PANEL IS ON WHEN ALL CIR-<br>CUIT BREAKERS ARE IN ON POSITION                                                                                            |
|                                                                                                    |
| Common Tools:<br>• Pliers, slip joint, conduit style with plastic<br>jaw inserts                                                                                 |
|                                                                                                    |
| Test Equipment/Special Tools:<br>• Breakout Box Tool Kit, 12311066<br>• Multimeter                                                                               |
|                                                                                                    |
| Equipment Condition:<br>• Tank parked.<br>• Parking brake set.<br>• Engine shut down.<br>• Vehicle master power off.                                             |
| NOTE                                                                                                    |
| Read para. 8-1 before doing any work.                                                                                                    |
|                                                                                                    |
| <ul> <li>Set up tank controls for standard initial<br/>test conditions.</li> </ul>                                                                               |
| • Refer to para. 9-9, table 9-7.                                                                                                    |
|                                                                                                    |

Figure 8-62 (Sheet 1 of 4) Volume II Para. 8-5

4

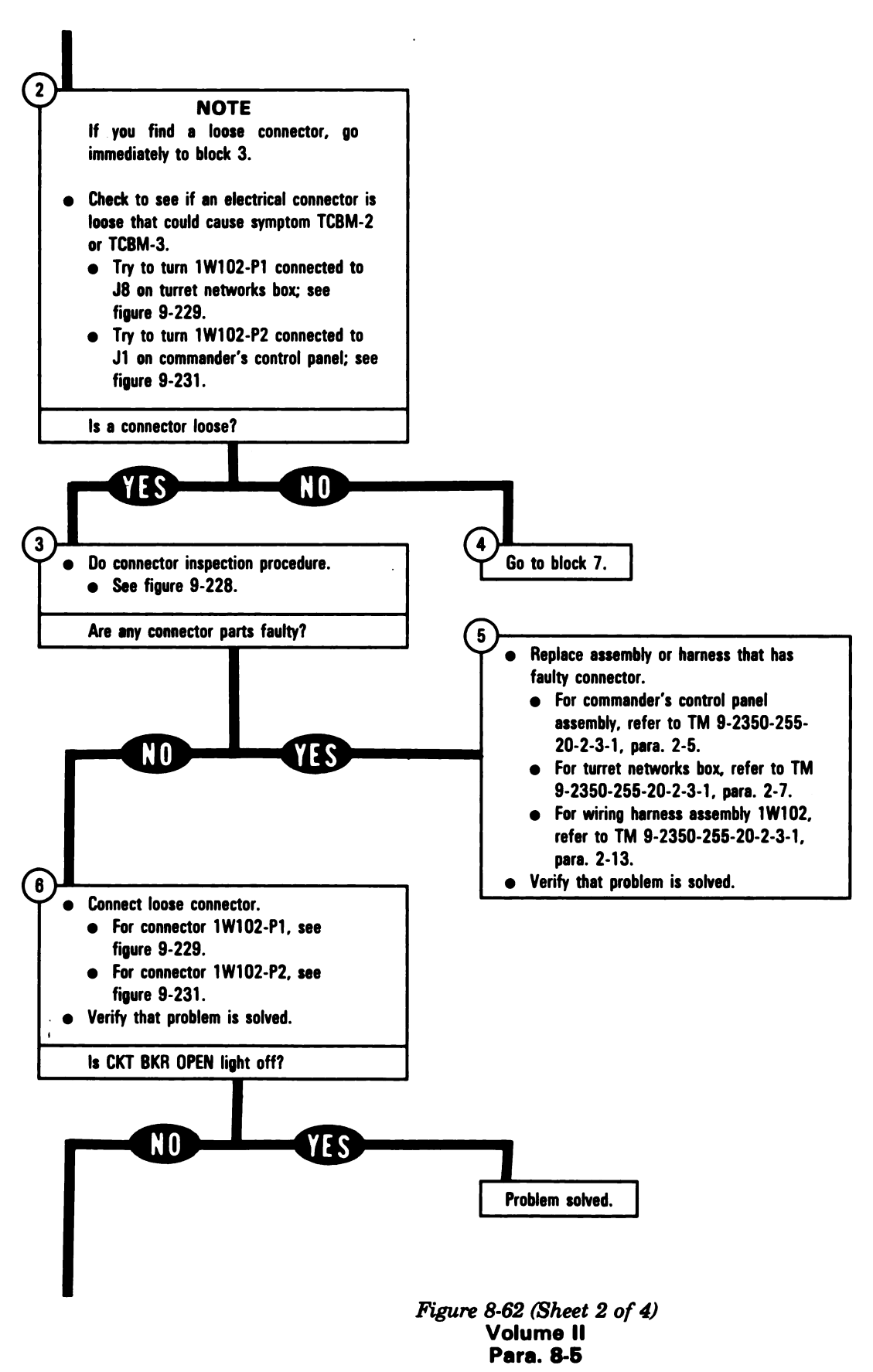

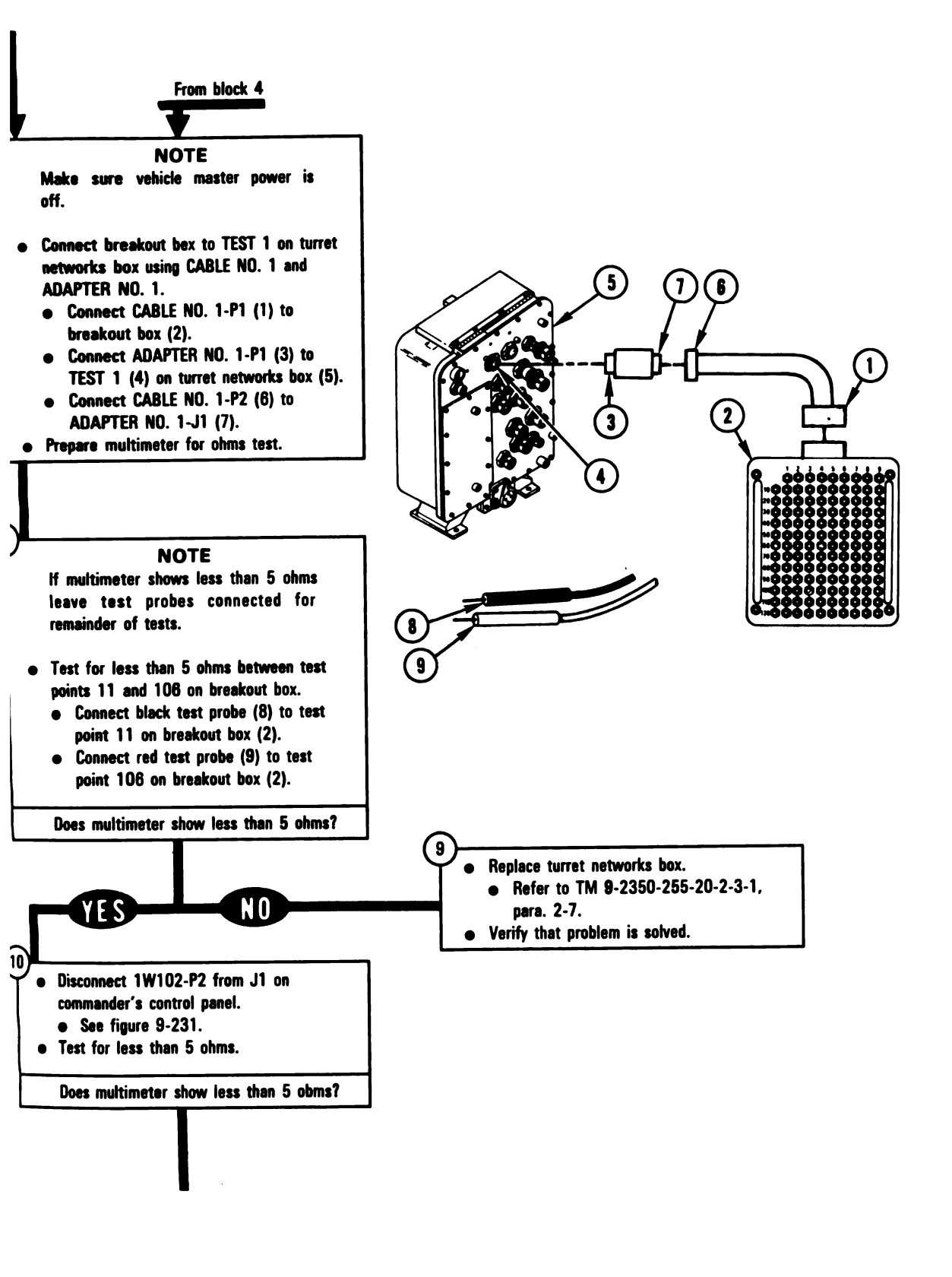

Figure 8-62 (Sheet 3 of 4) Volume II Para. 8-5 ARR82-5642
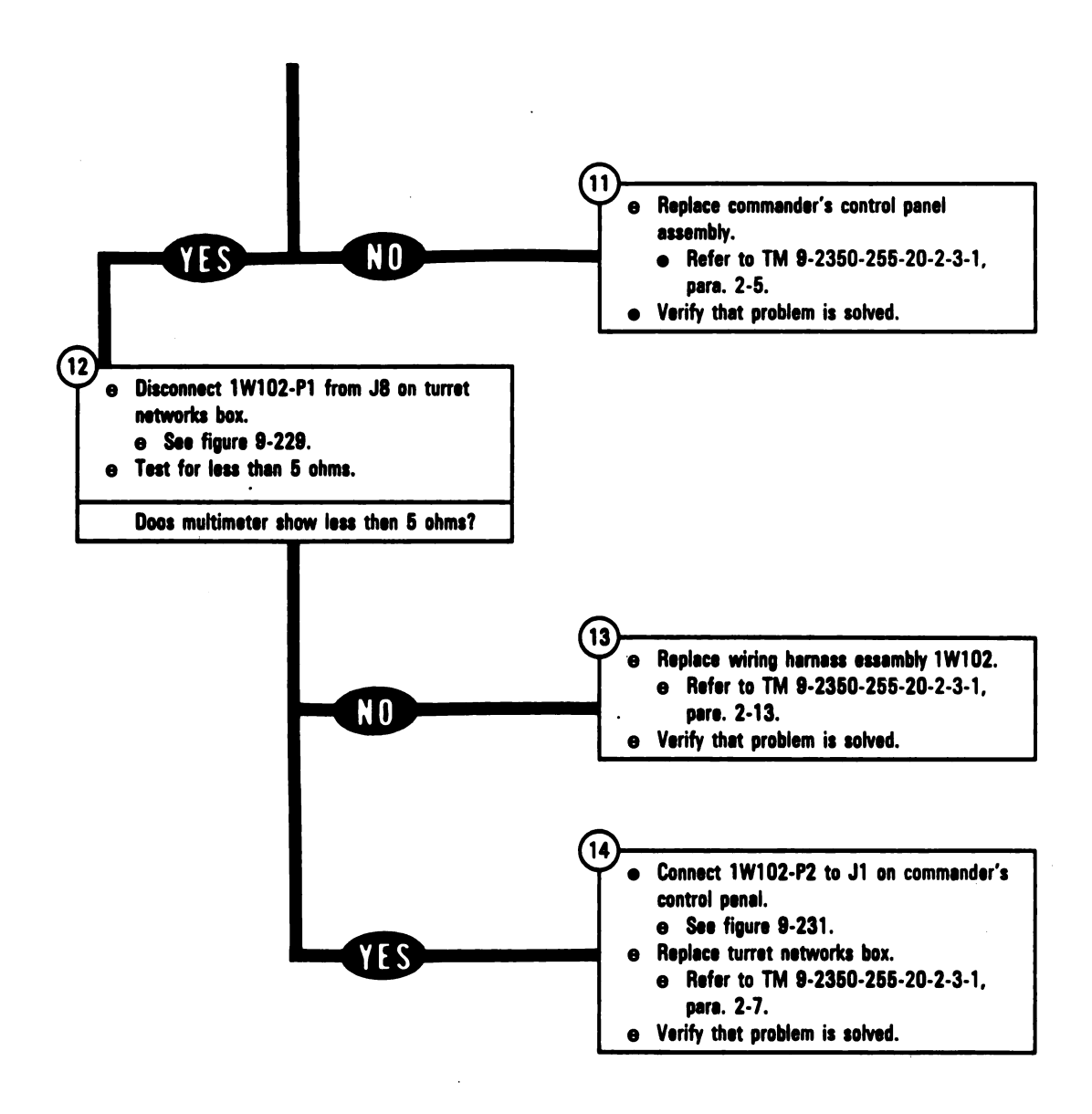

Figure 8-62 (Sheet 4 of 4) Volume II Para. 8-5

Panel Lights and Domelights Troubleshooting Procedures.

| Fault<br>Symptom<br>No. | Fault Symptom                                                                                                    | Primary<br>Troubleshooting<br>Procedure (PTP) |
|-------------------------|----------------------------------------------------------------------------------------------------|-----------------------------------------------|
| PLDS-1                  | Commander's and Loader's Panel Lights Do Not Come On                                                                         | Figure 8-63                                   |
| PLDS-2                  | Loader's Panel Lights Do Not Come On                                                                                         | Figure 8-64                                   |
| PLDS-3                  | Commander's And Loader's Panel Lights Do Not Come On<br>When PANEL LIGHTS TEST Pushbutton is Pressed                         | Figure 8-65                                   |
| PLDS-4                  | Loader's Domelight Does Not Come On When Domelight<br>Knob Is Turned Fully Clockwise                                         | Figure 8-66                                   |
| PLDS-5                  | Gunner's Domelight Does Not Come On When Domelight<br>Knob Is Turned Fully Clockwise                                         | Figure 8-67                                   |
| PLDS-6                  | Commander's Domelight Does Not Come On When<br>Domelight Knob Is Turned Fully Clockwise                                      | Figure 8-68                                   |
| PLDS-7                  | Gunner's Primary Sight Panel Lights Do Not Come On                                                                           | Figure 8-69                                   |
| PLDS-8                  | Gunner's Primary Sight And Image Control Unit Panel<br>Lights Do Not Come On When PANEL LIGHTS TEST<br>Pushbutton Is Pressed | Figure 8-70                                   |
| PLDS-9                  | DEFROSTER Light Does Not Come On When PANEL<br>LIGHTS TEST Pushbutton is Pressed                                             | Figure 8-71                                   |
| PLDS-10                 | Image Control Unit Panel Lights Do Not Come On When<br>PANEL LIGHTS TEST Pushbutton is Pressed                               | Figure 8-72                                   |
| PLDS-11                 | Brightness Of Gunner's Primary Sight Panel Lights Does<br>Not Vary With PANEL LIGHTS Knob                                    | Figure 8-73                                   |
| PLDS-12                 | Brightness Of Commander's Control Panel Lights Does<br>Not Vary With PANEL LIGHTS Knob                                       | Figure 8-74                                   |

# Table 8-6. Panel Lights and Domelights Subsystem (PLDS) Fault Symptom Index

Volume II Para. 8-6

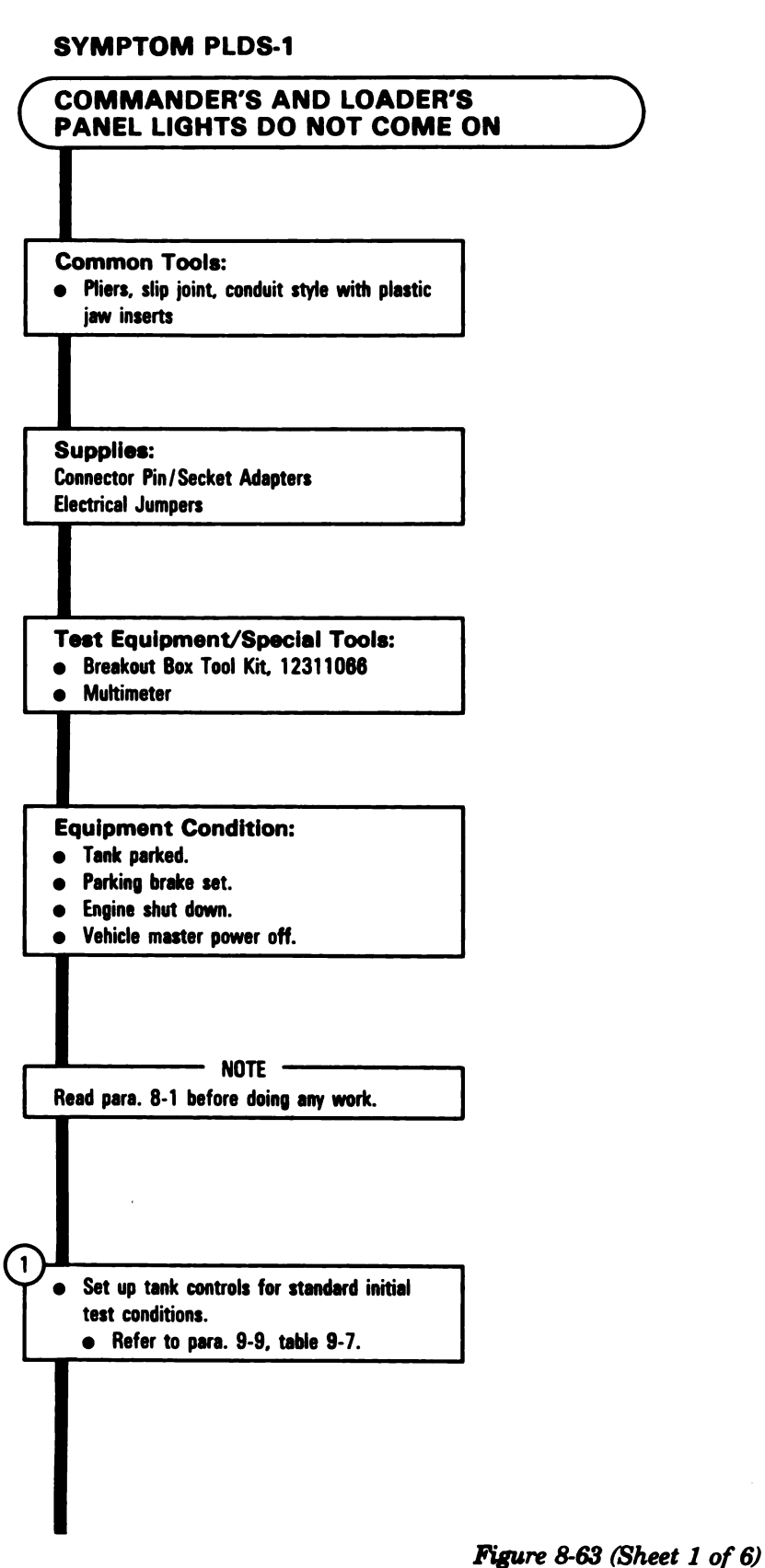

Volume II Para. 8-6

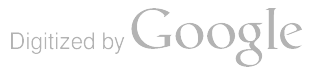

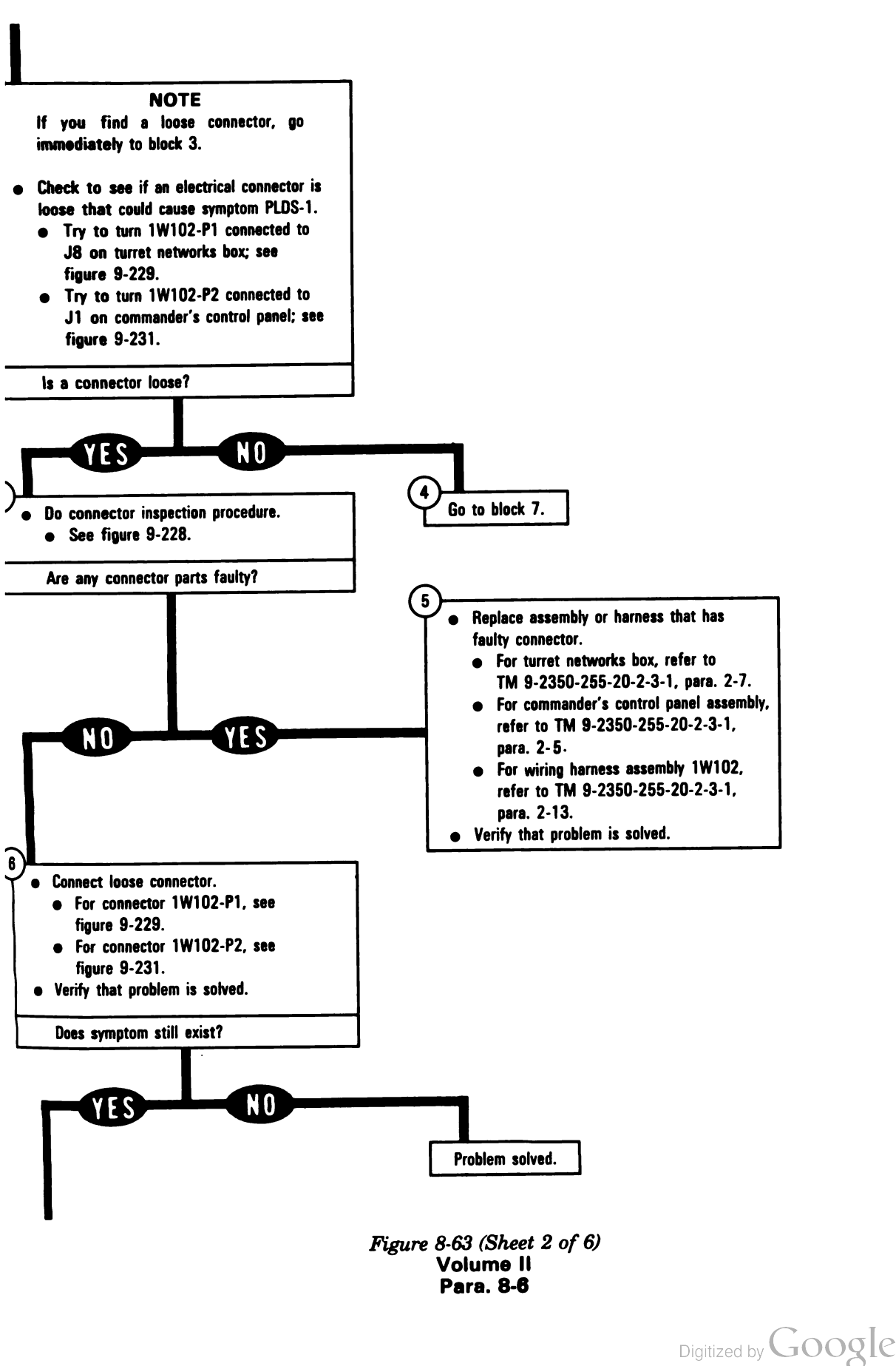

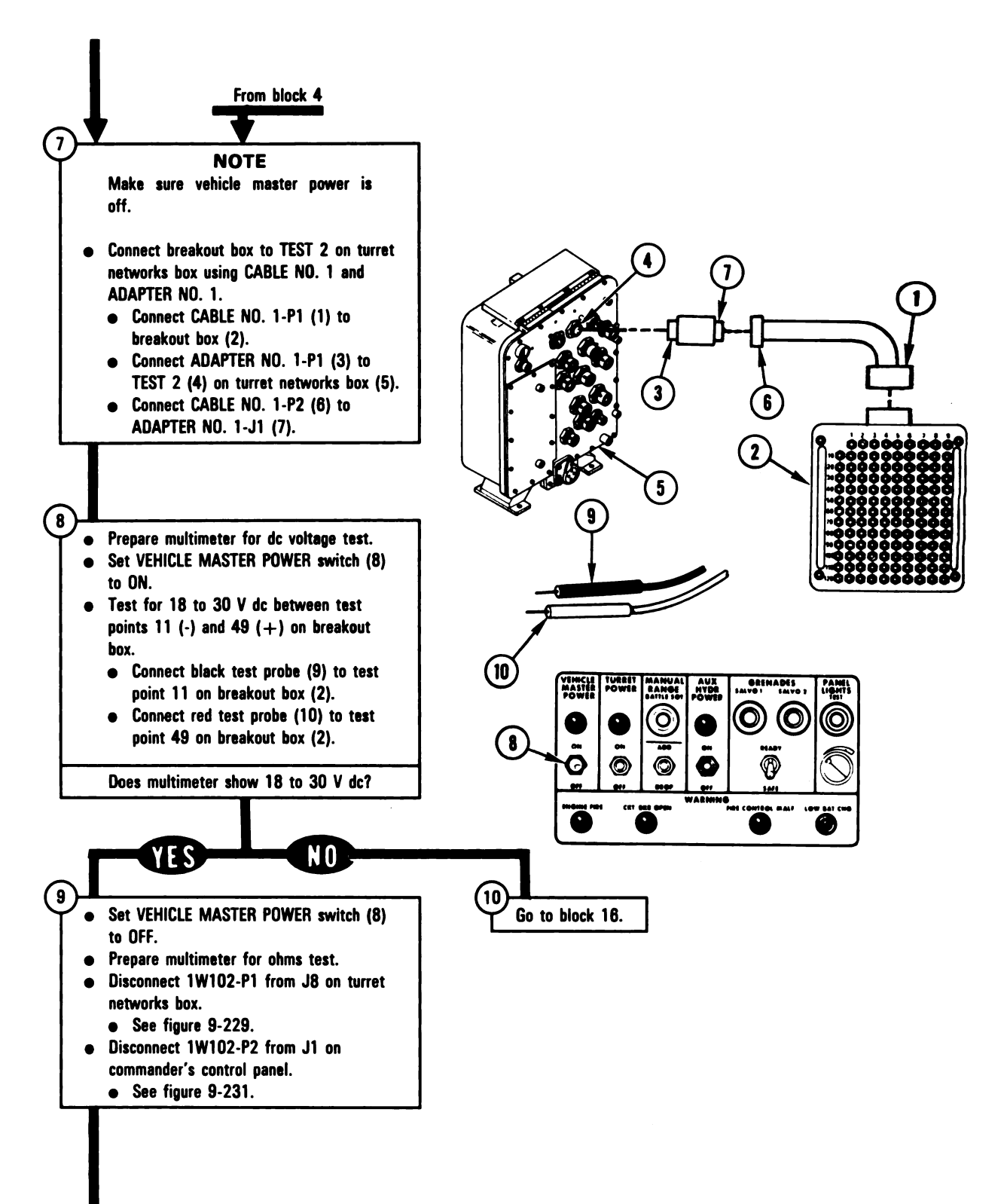

Figure 8-63 (Sheet 3 of 6) Volume II Para. 8-6

Digitized by Google

ARR82-5643

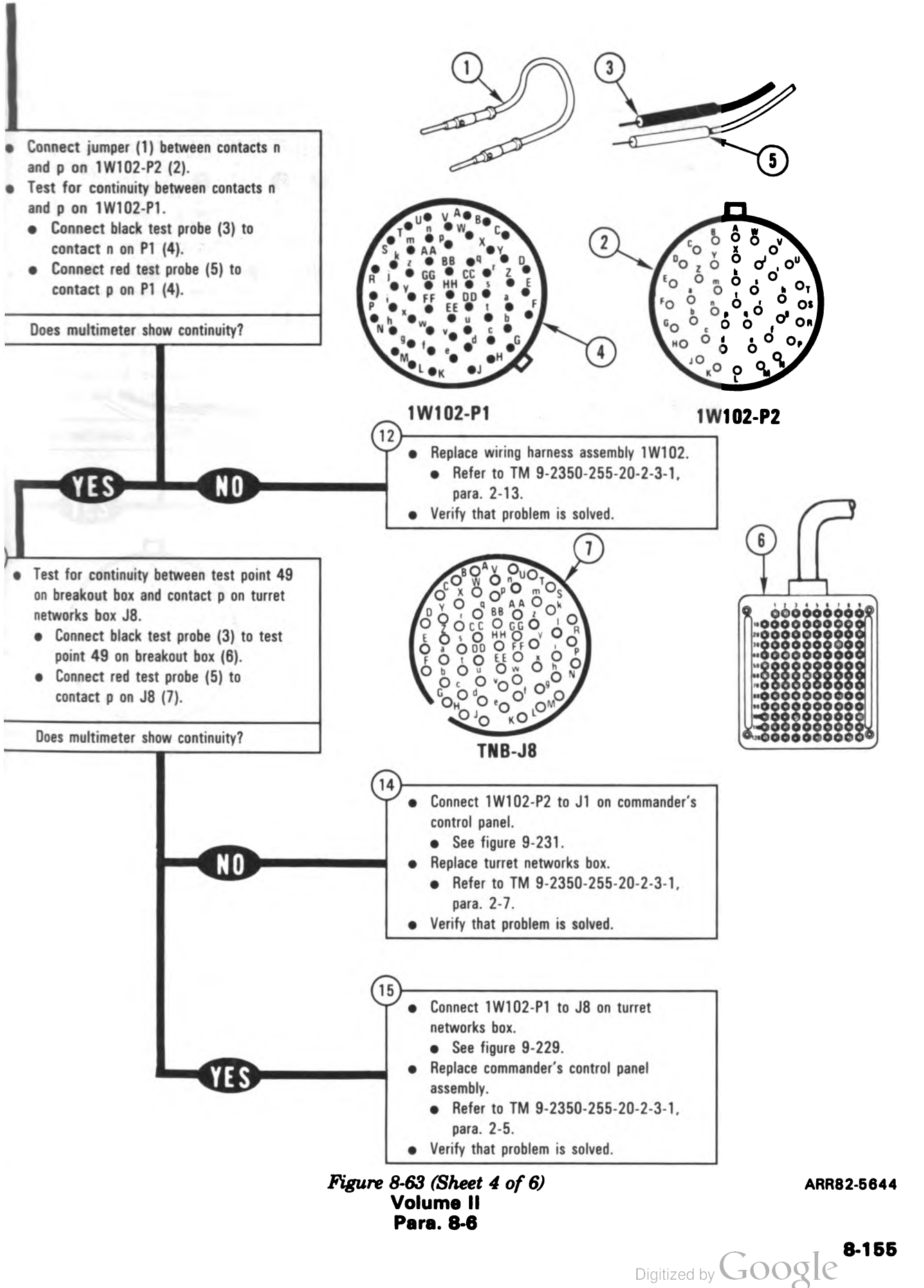

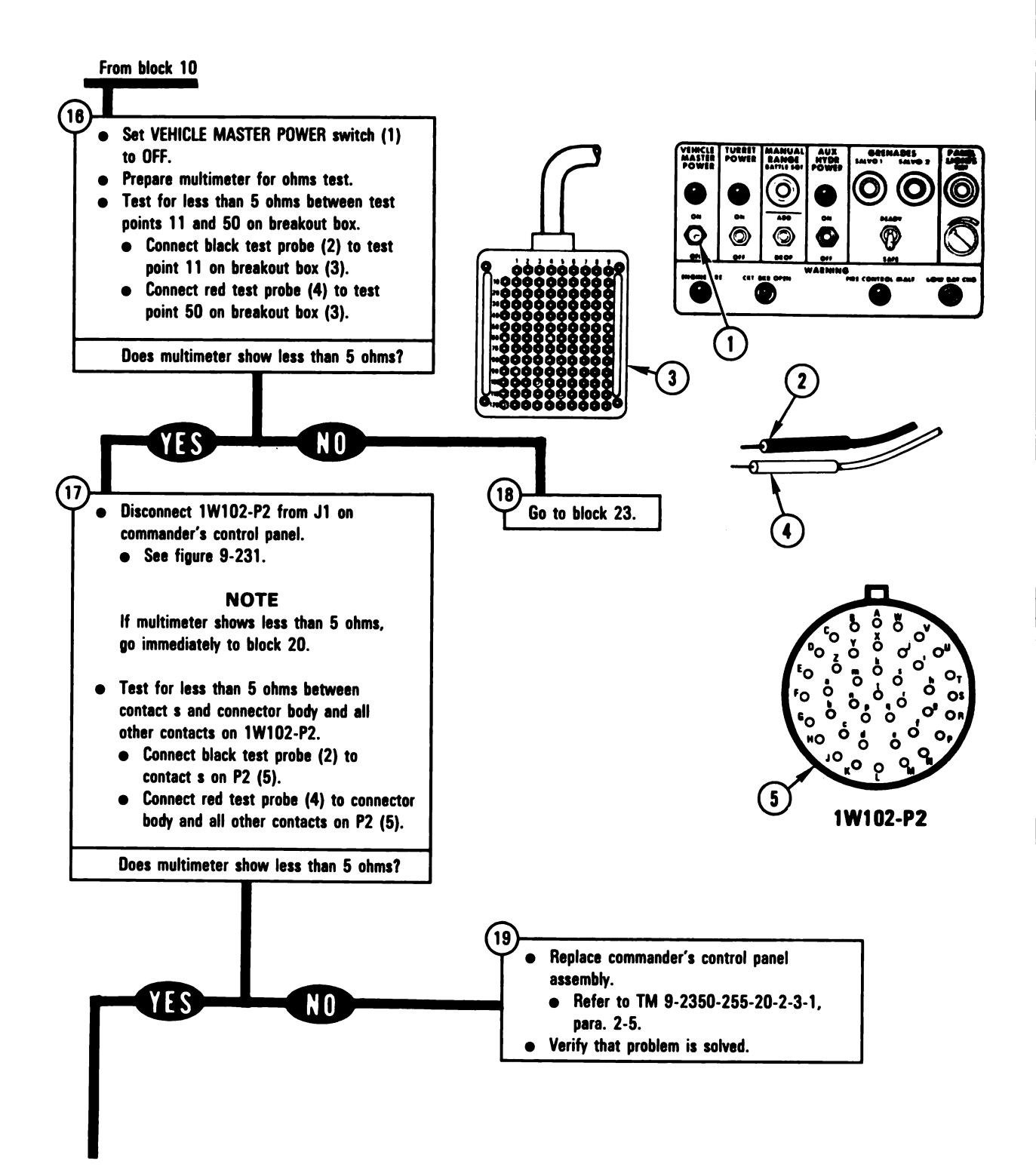

Figure 8-63 (Sheet 5 of 6) Volume II Para. 8-6

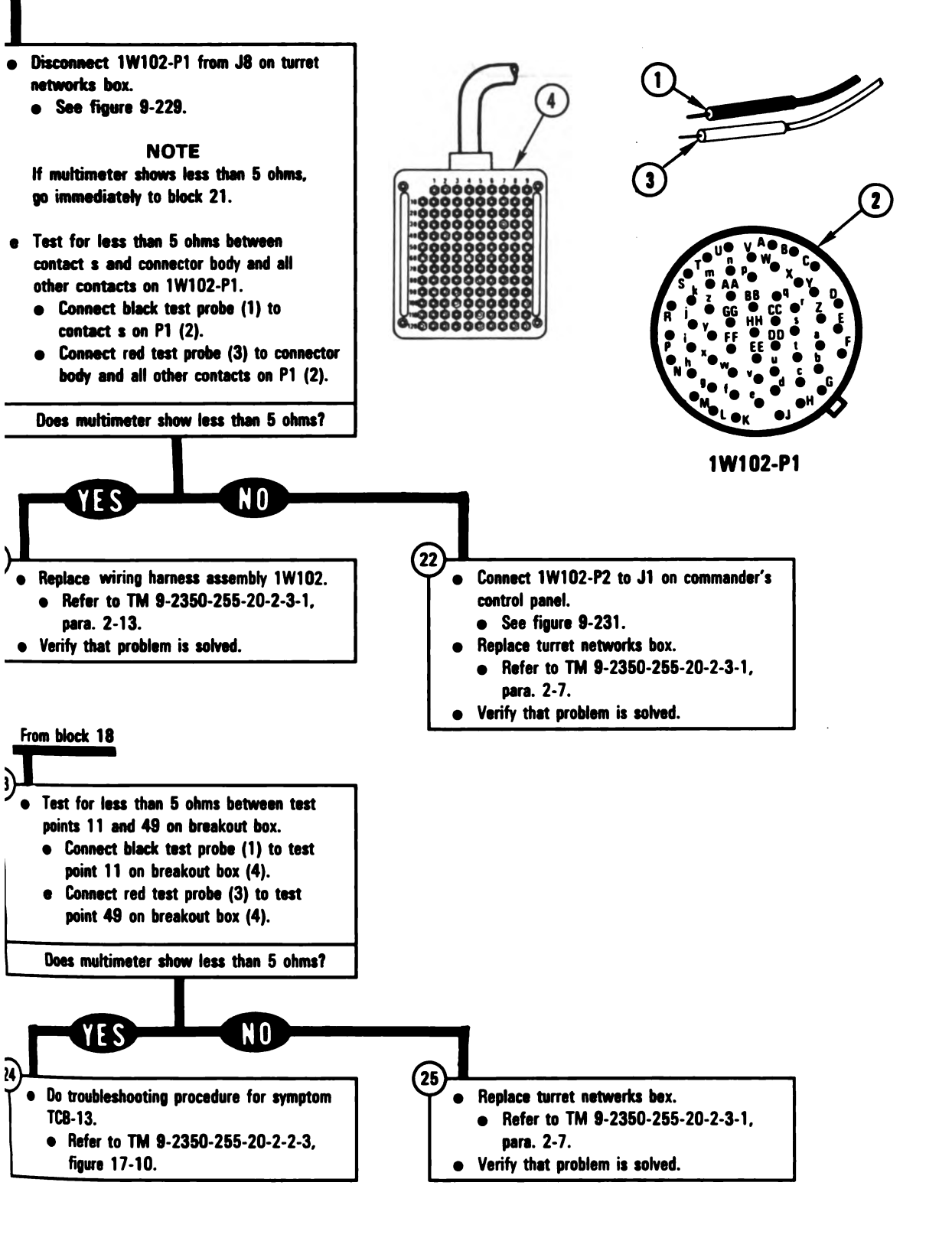

Figure 8-63 (Sheet 6 of 6) Volume II Para. 8-6 ARR82-5646

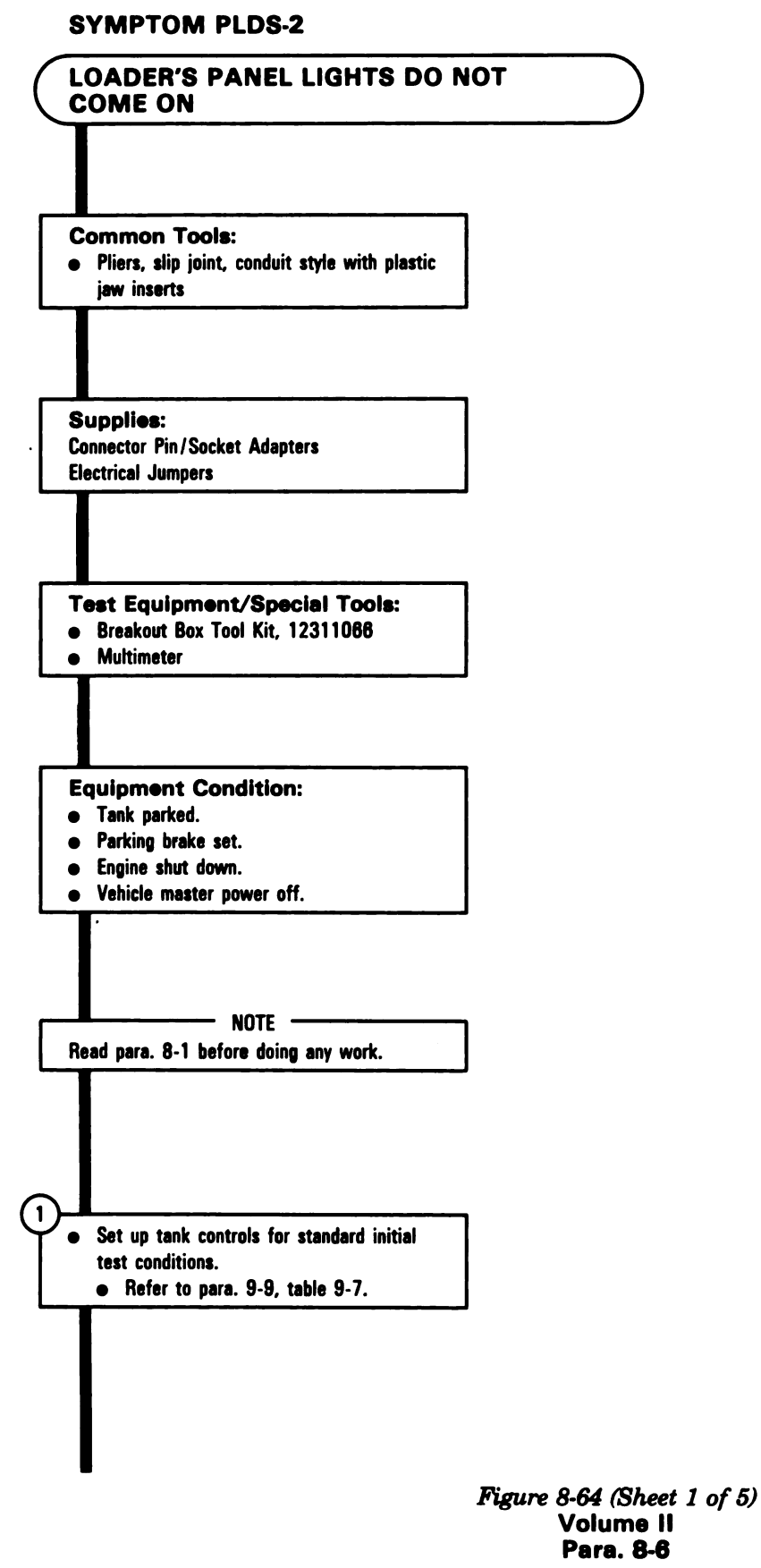

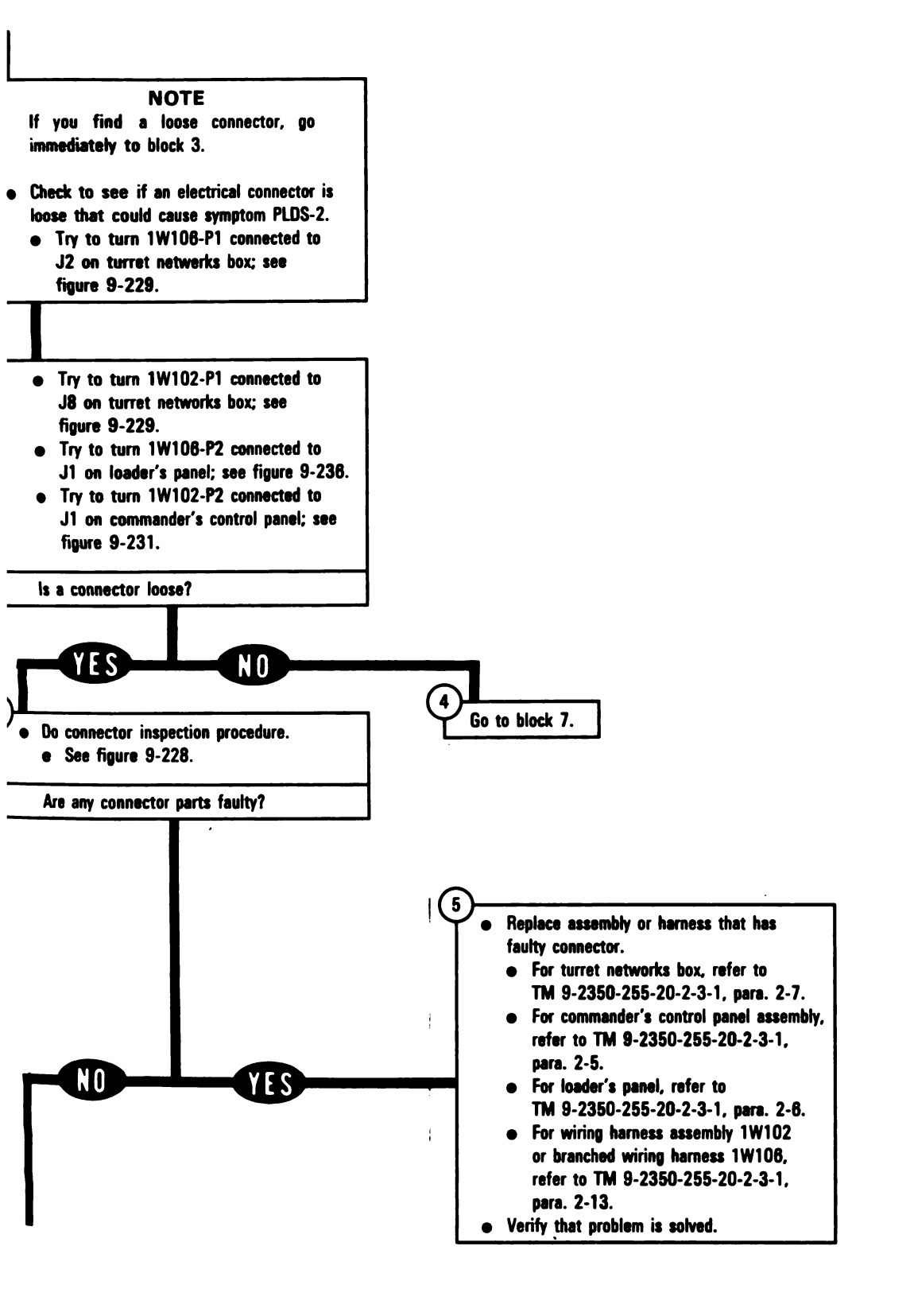

Figure 8-64 (Sheet 2 of 5) Volume II Para. 8-6

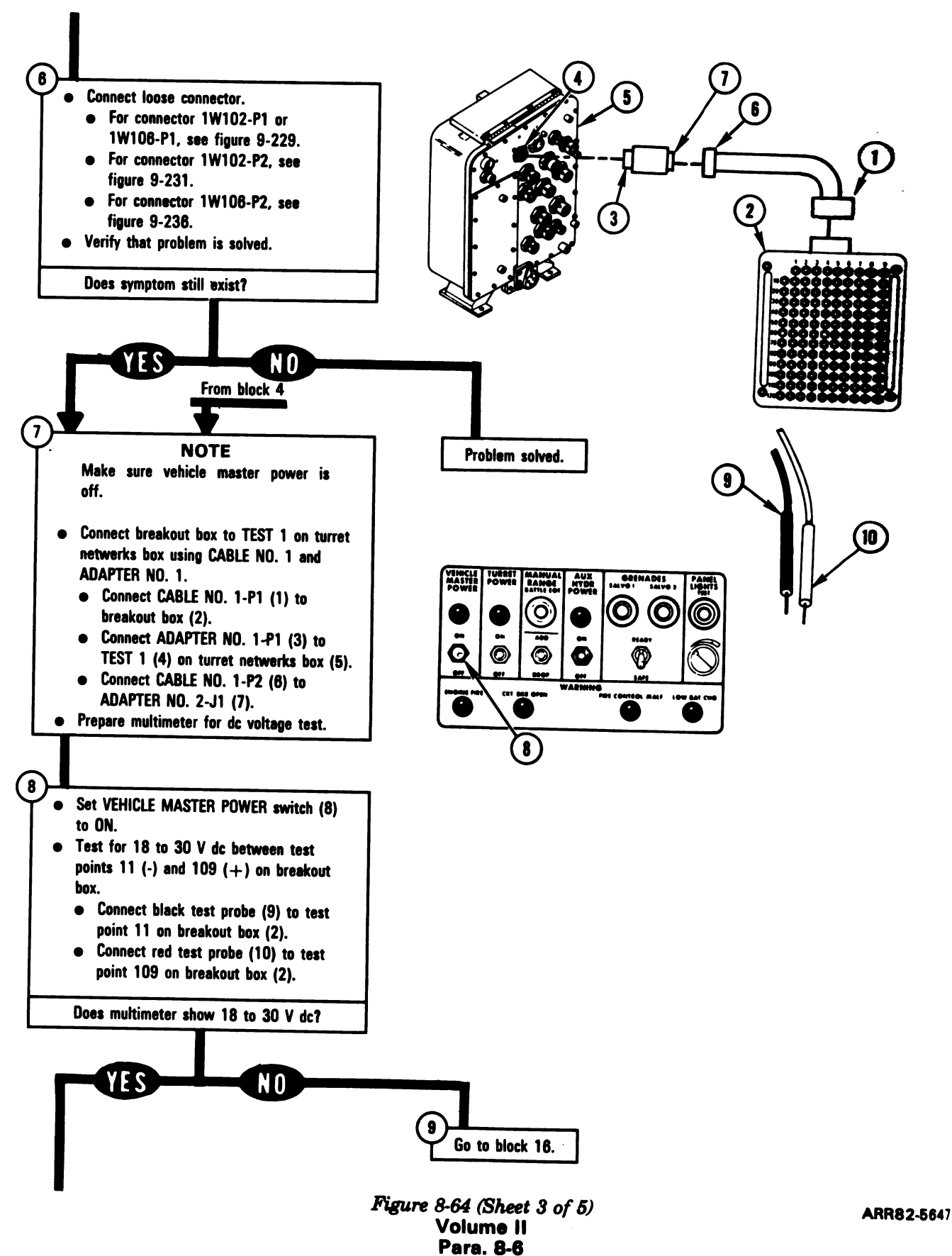

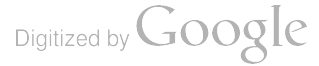

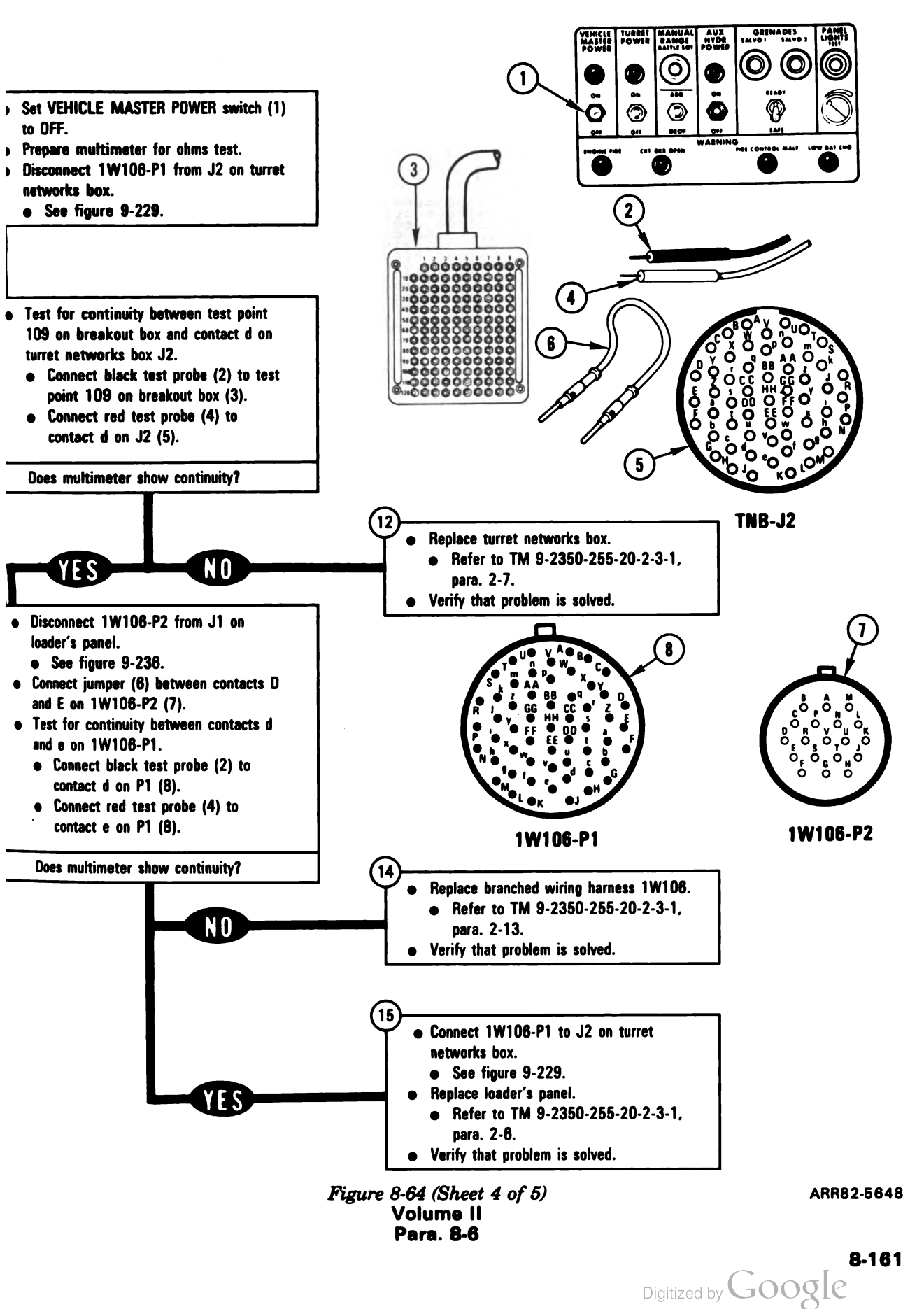

4

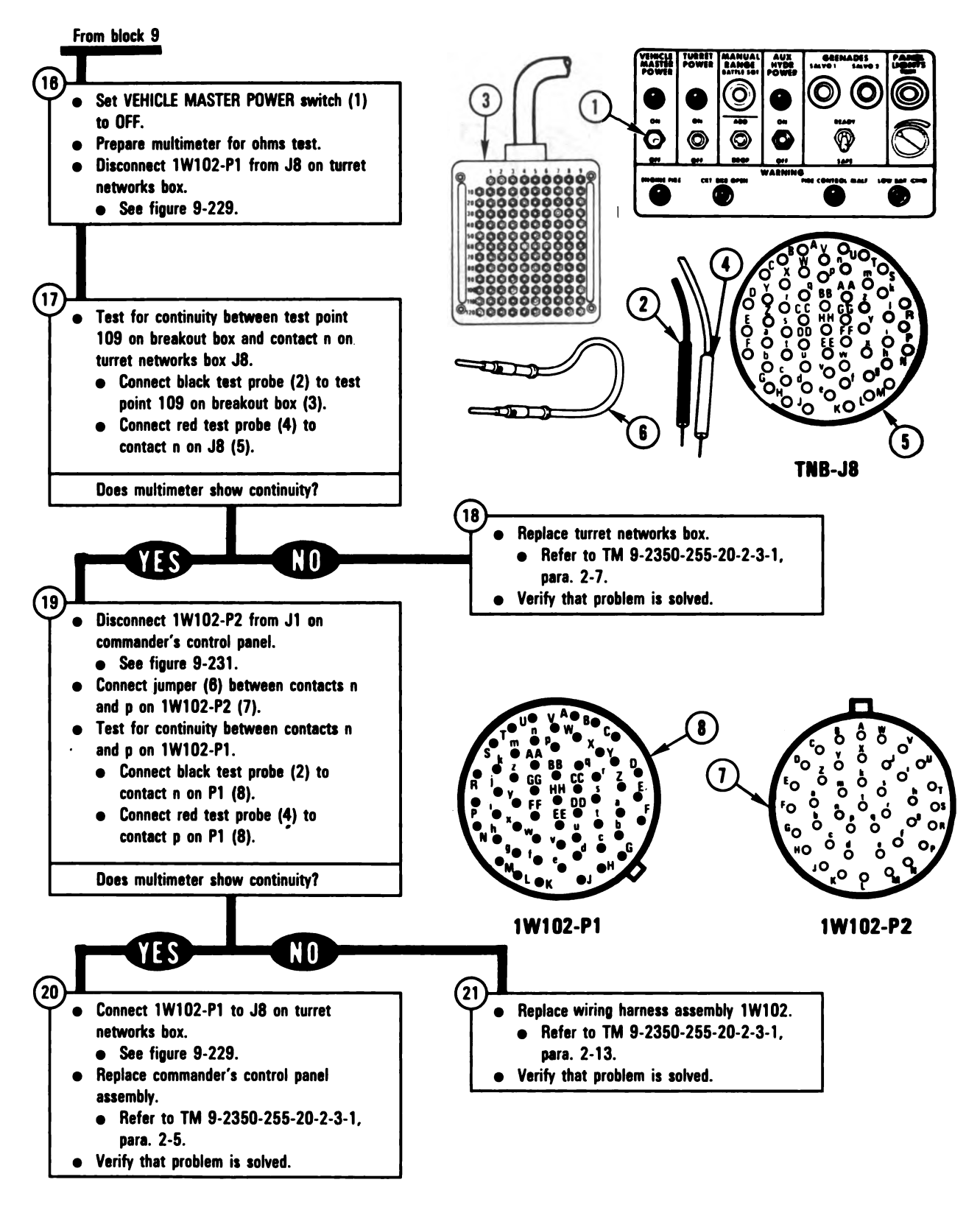

Figure 8-64 (Sheet 5 of 5) Volume II Para. 8-6 ARR82-5649

Digitized by Google

8-162

#### SYMPTOM PLDS-3

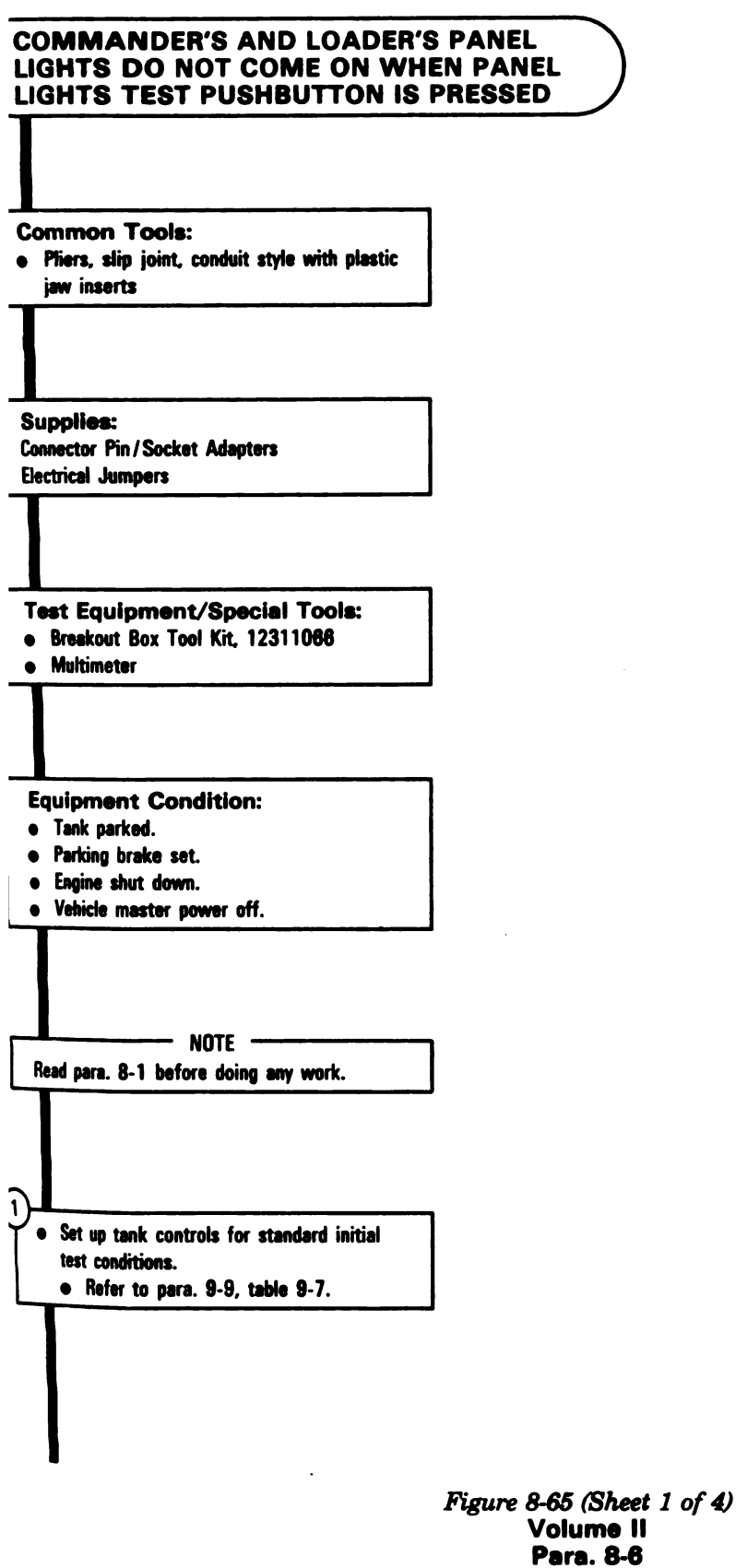

B-163 Digitized by Google

-

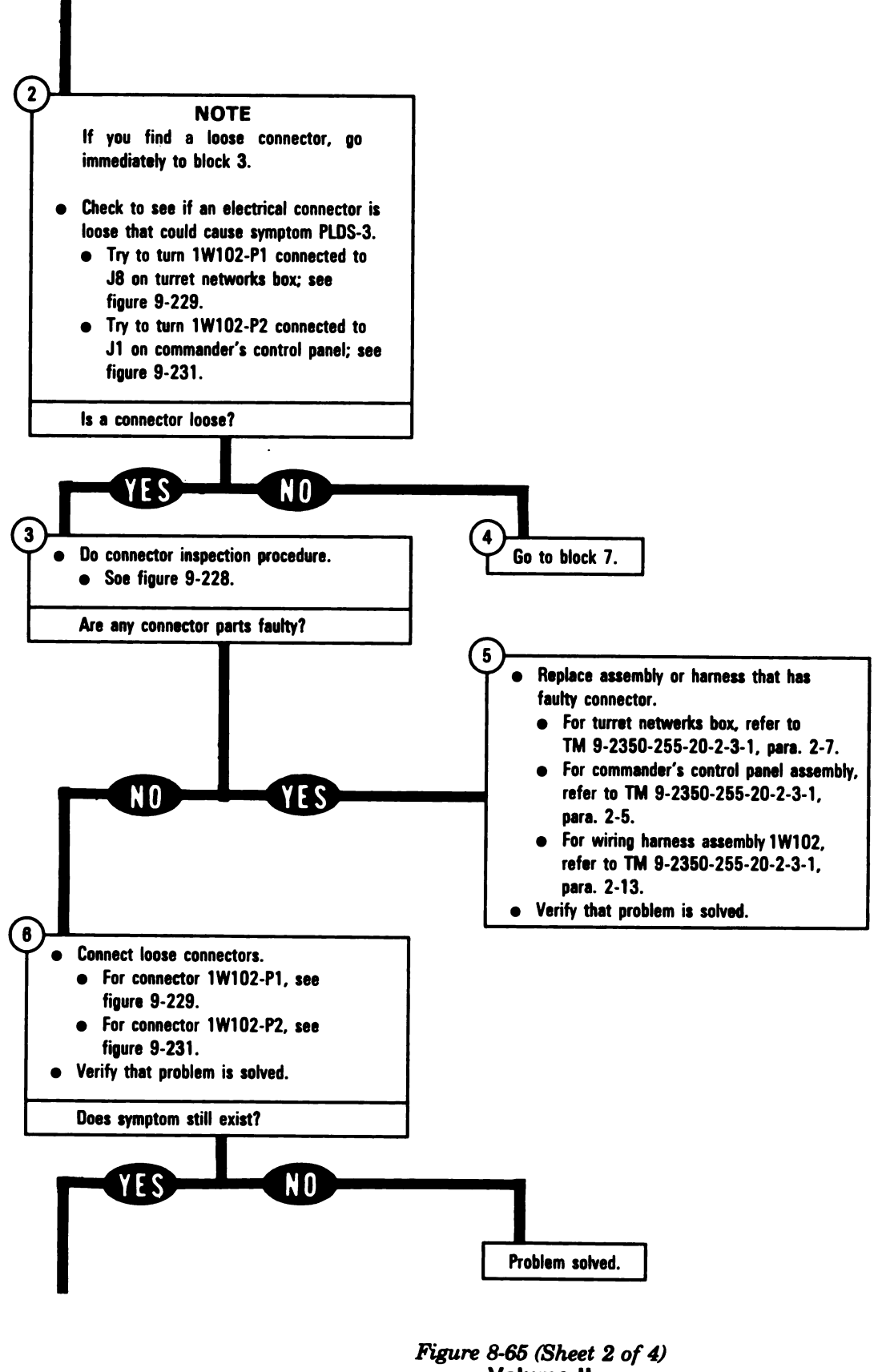

Volume II Para, 8-6

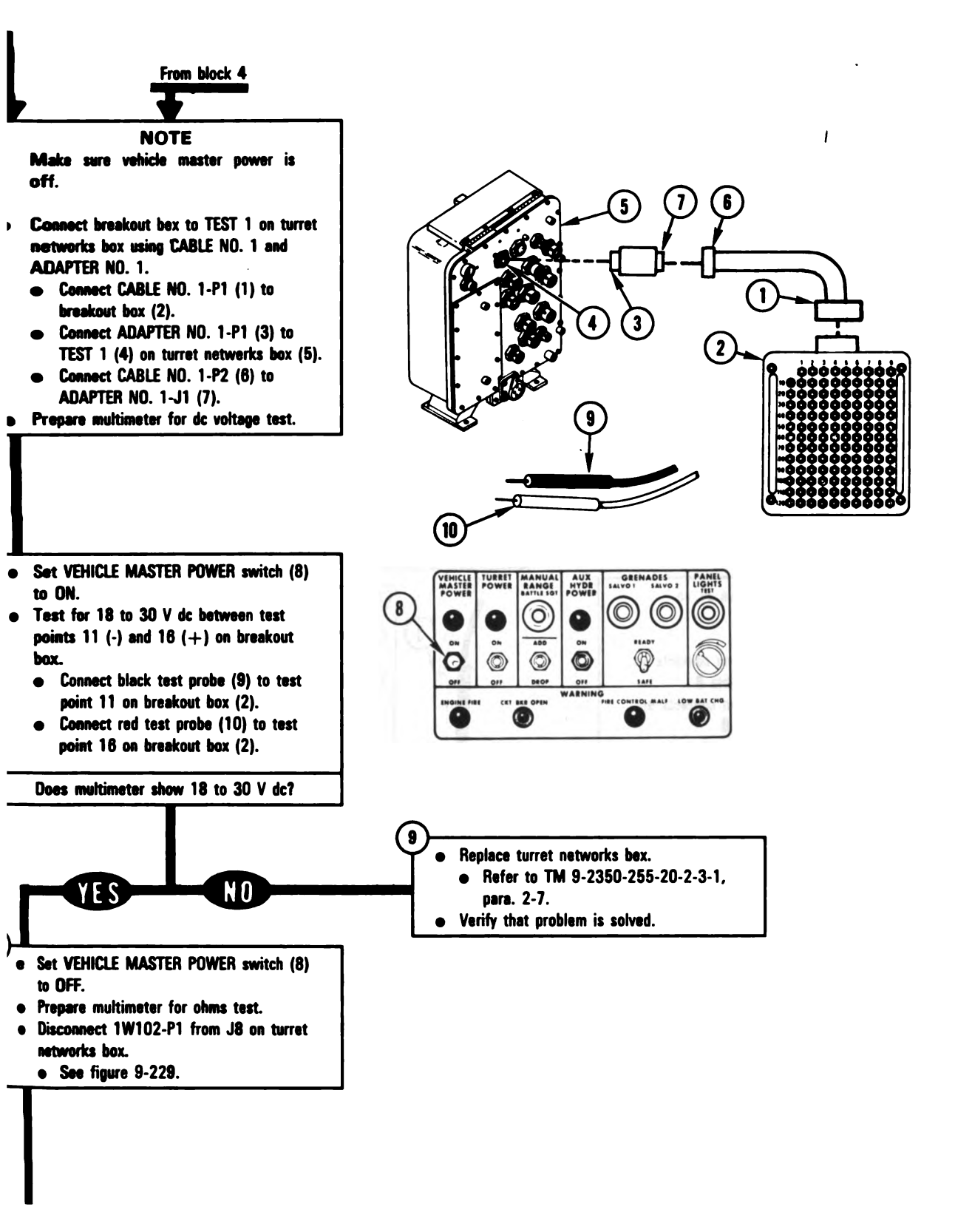

Figure 8-65 (Sheet 3 of 4) Volume II Para. 8-6 ARR82-5650

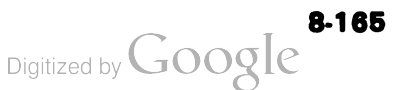

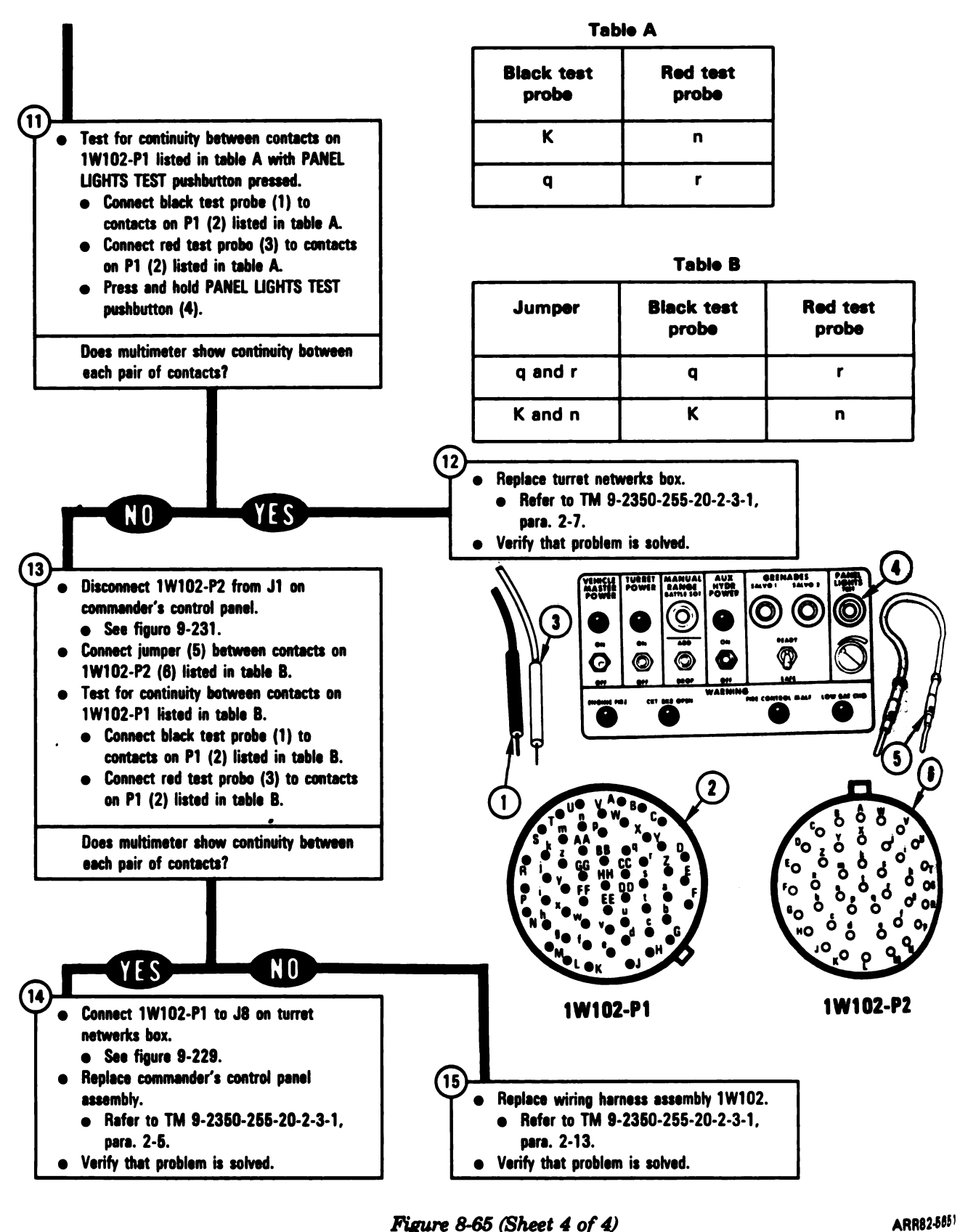

Figure 8-65 (Sheet 4 of 4) Volume II Para. 8-6

# SYMPTOM PLDS-5

| Figure 8-67 (Sheet 1 of 4)<br>Volume II<br>Para. 8-6 |
|------------------------------------------------------|
|                                                      |

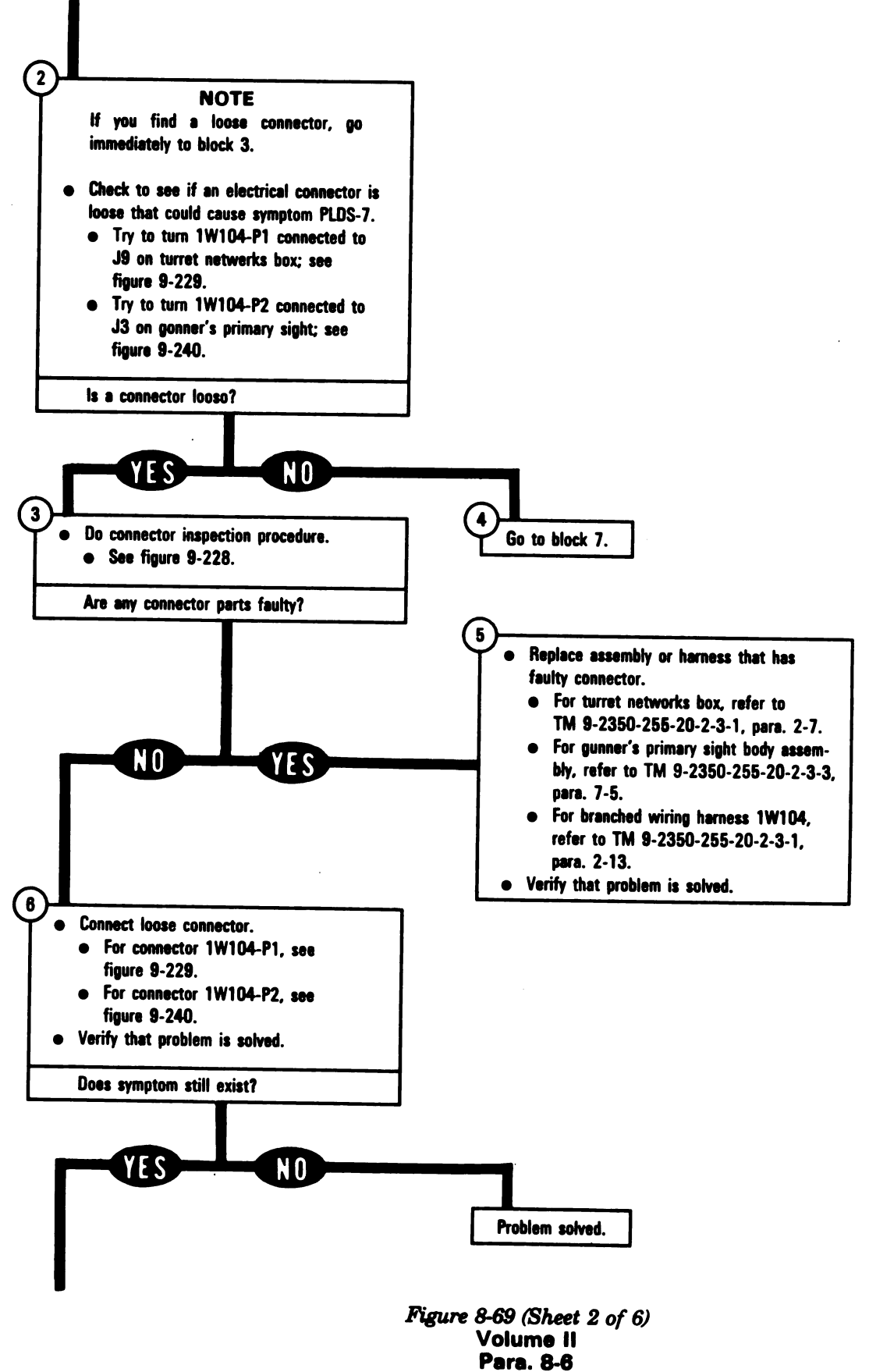

8-180

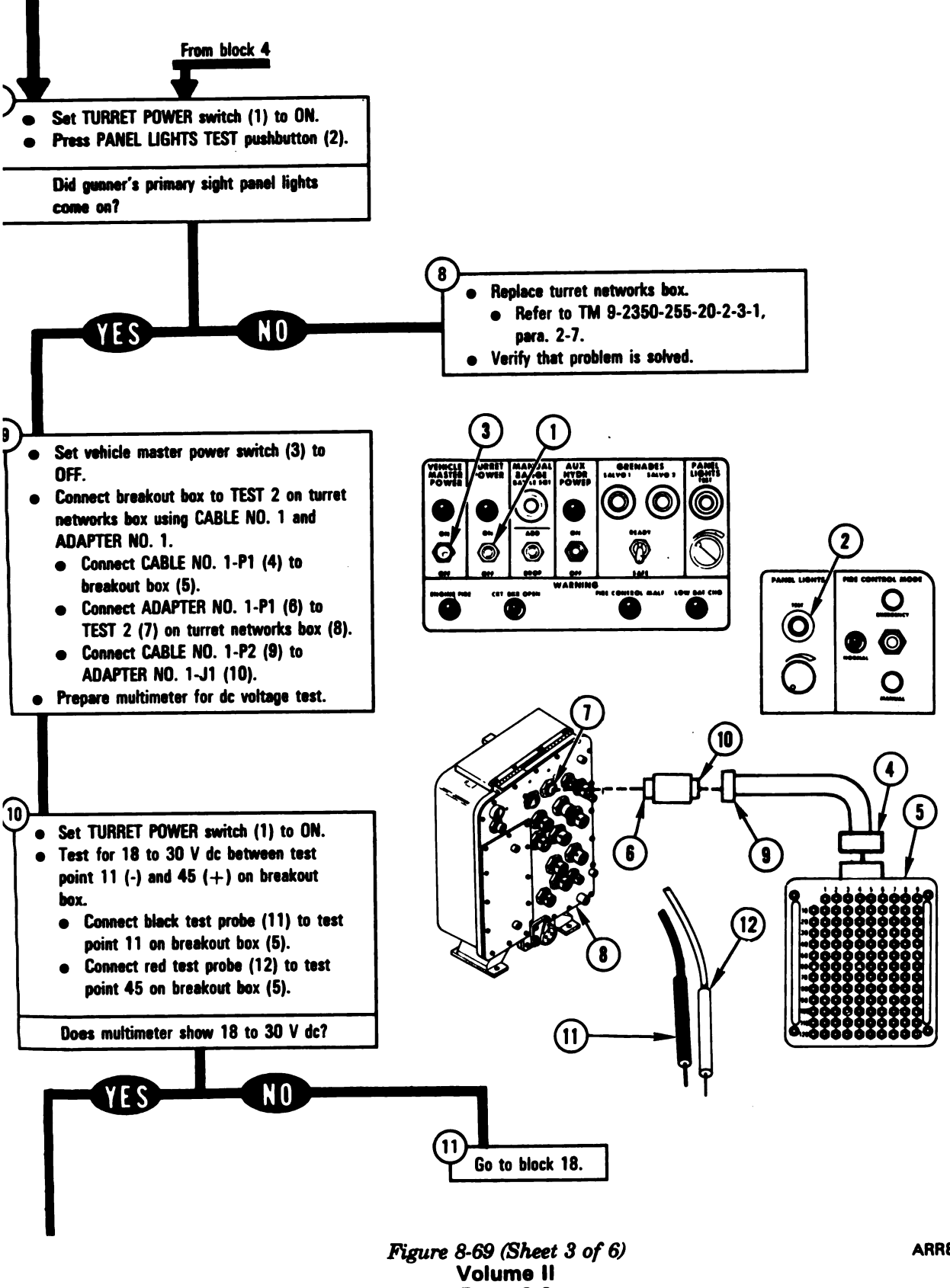

Para. 8-6

ARR82-5658

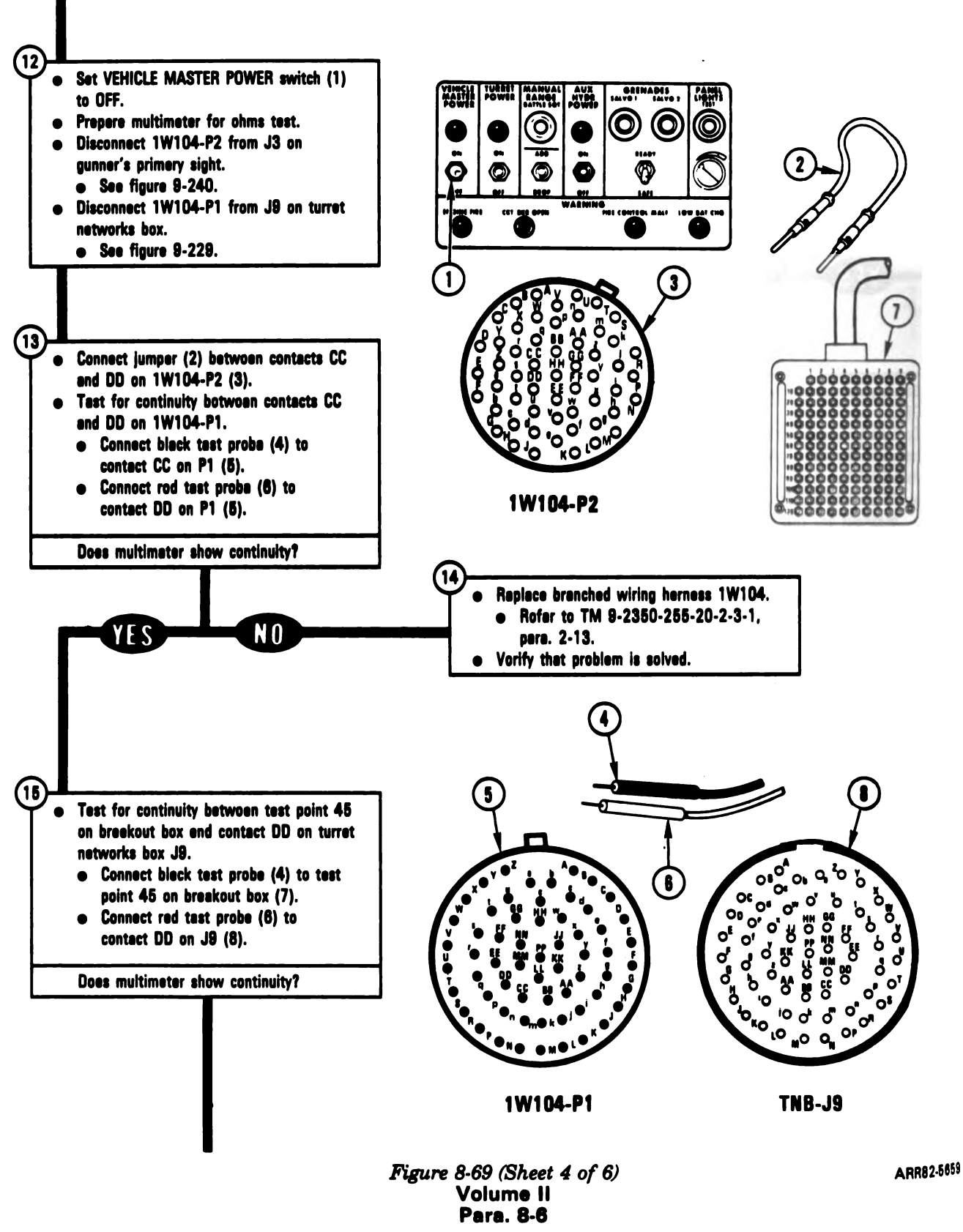

Digitized by Google

\_

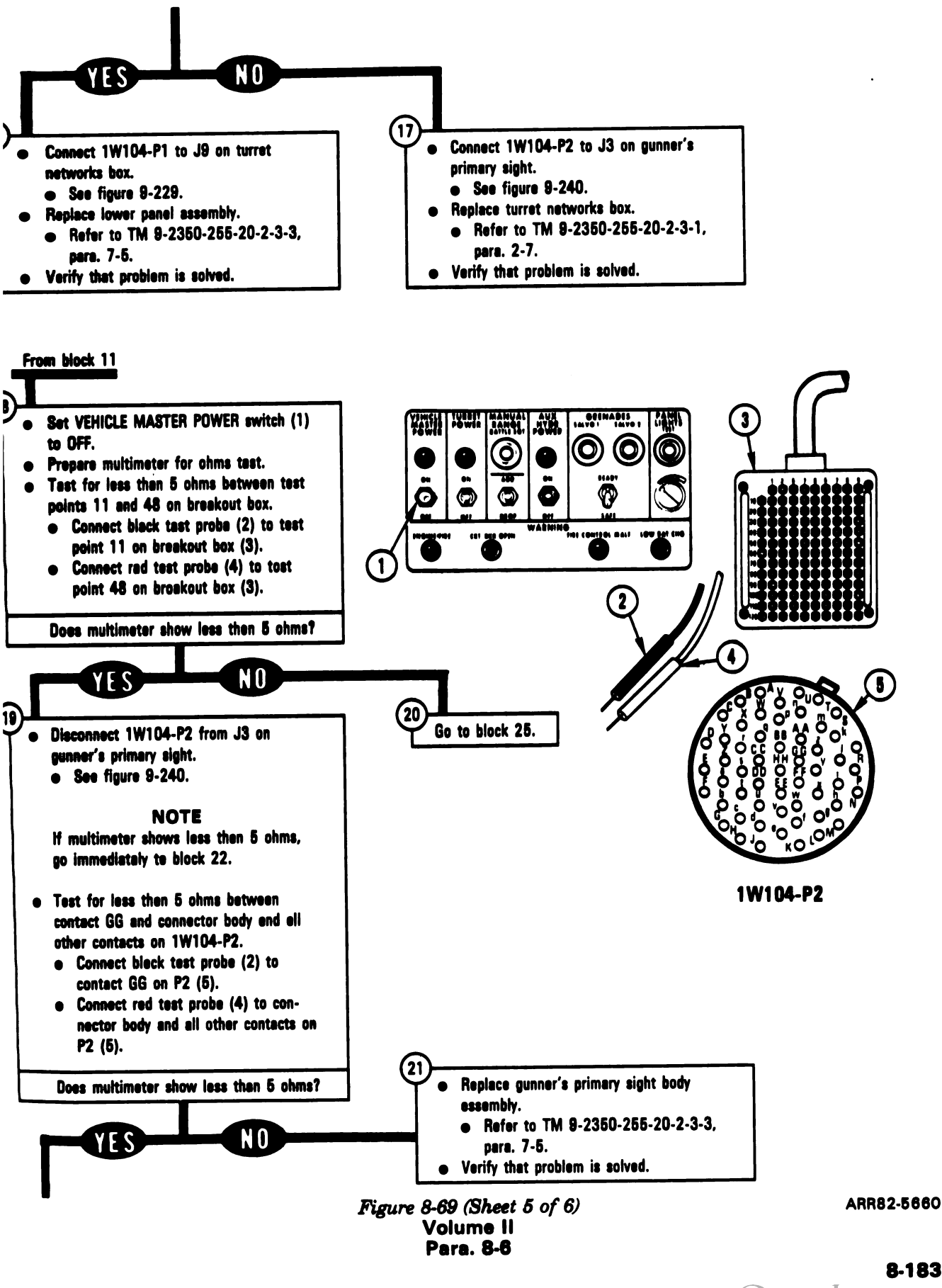

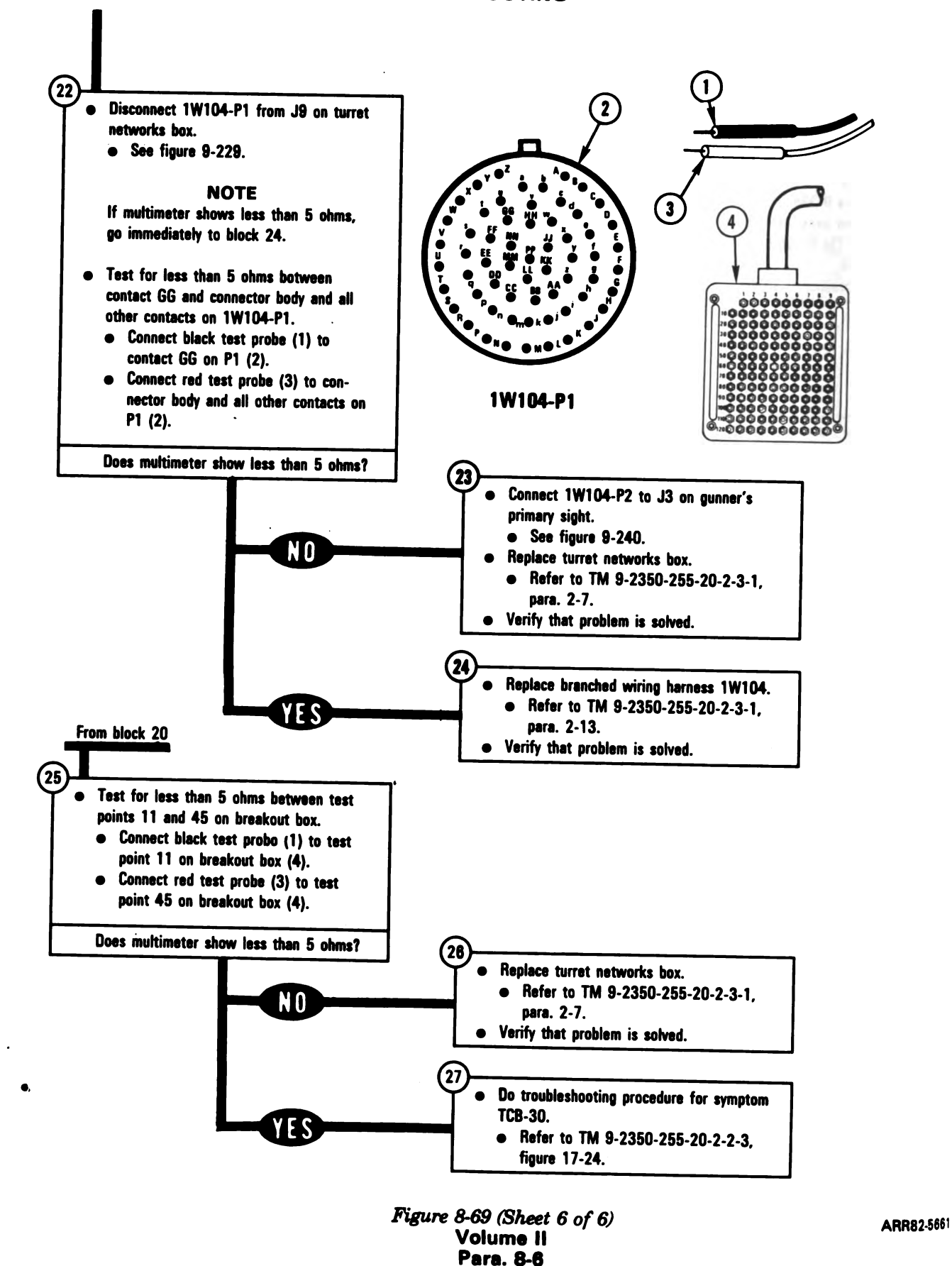

#### **SYMPTOM PLDS-8**

| GUNNER'S PRIMARY SIGHT AND<br>TROL UNIT PANEL LIGHTS DO N<br>WHEN PANEL LIGHTS TEST PUS<br>PRESSED | O IMAGE CON-<br>OT COME ON<br>HBUTTON IS             |
|----------------------------------------------------------------------------------------------------|------------------------------------------------------|
|                                                                                                    |                                                      |
| Common Tools:<br>• Pliers, slip joint, conduit style with plastic<br>jaw inserts                   |                                                      |
|                                                                                                    |                                                      |
| Supplies:<br>Connector Pin/Socket Adapters<br>Electrical Jumpers                                   |                                                      |
|                                                                                                    |                                                      |
| Test Equipment/Special Tools:<br>• Multimeter                                                      |                                                      |
|                                                                                                    |                                                      |
| • Tank parked.                                                                                     |                                                      |
| • Parking brake set.                                                                               |                                                      |
| Engine shut down. Vahiala master nower off                                                         |                                                      |
|                                                                                                    |                                                      |
| NOTE                                                                                               |                                                      |
| need para. o-1 before during any work.                                                             |                                                      |
| • Set up tank controls for standard initial                                                        |                                                      |
| test conditions.                                                                                   |                                                      |
| • Keter to para. 3-3, table 3-7.                                                                   |                                                      |
|                                                                                                    |                                                      |
| •                                                                                                  | Figure 8-70 (Sheet 1 of 4)<br>Volume II<br>Para. 8-6 |

ø

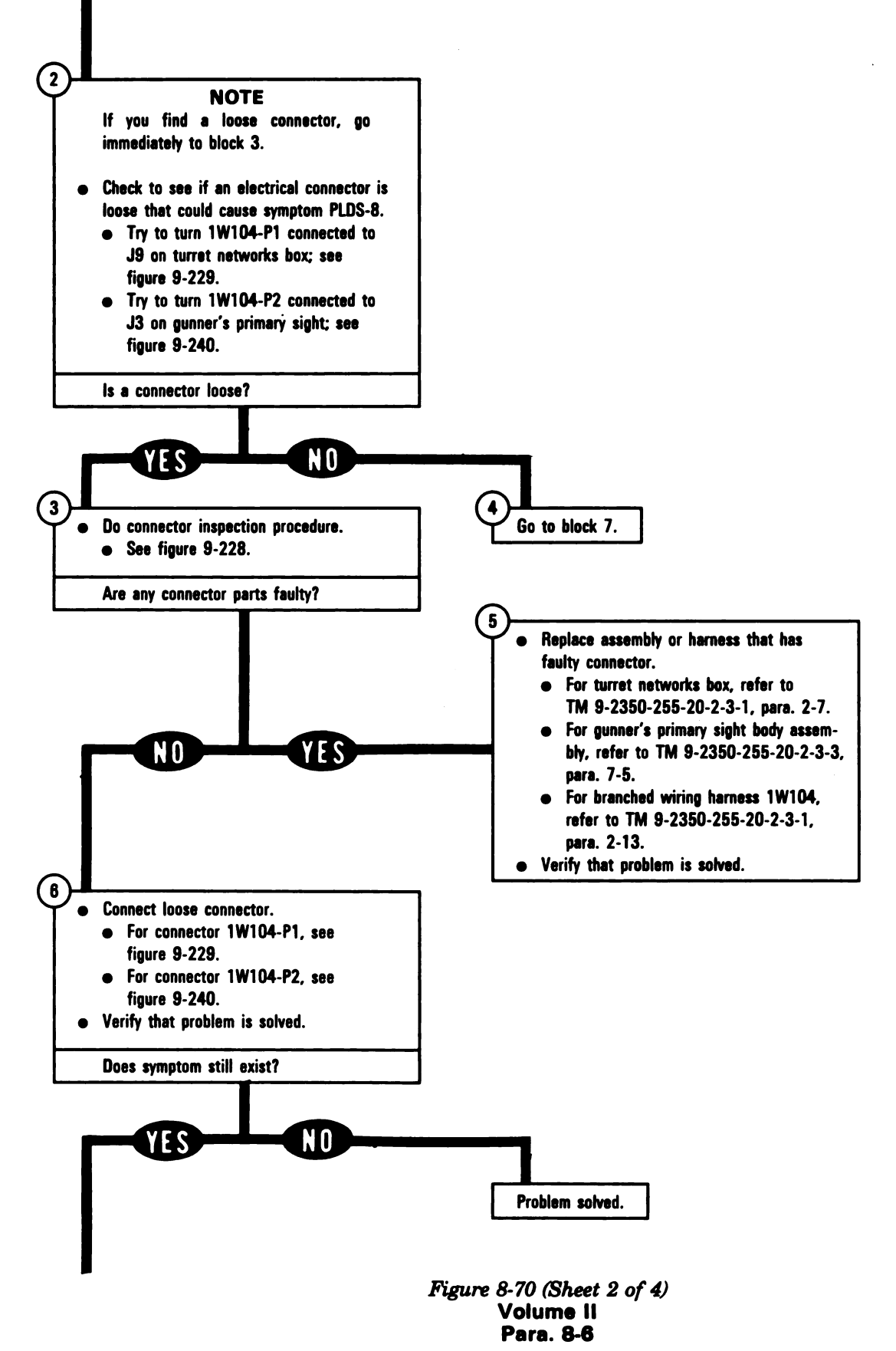

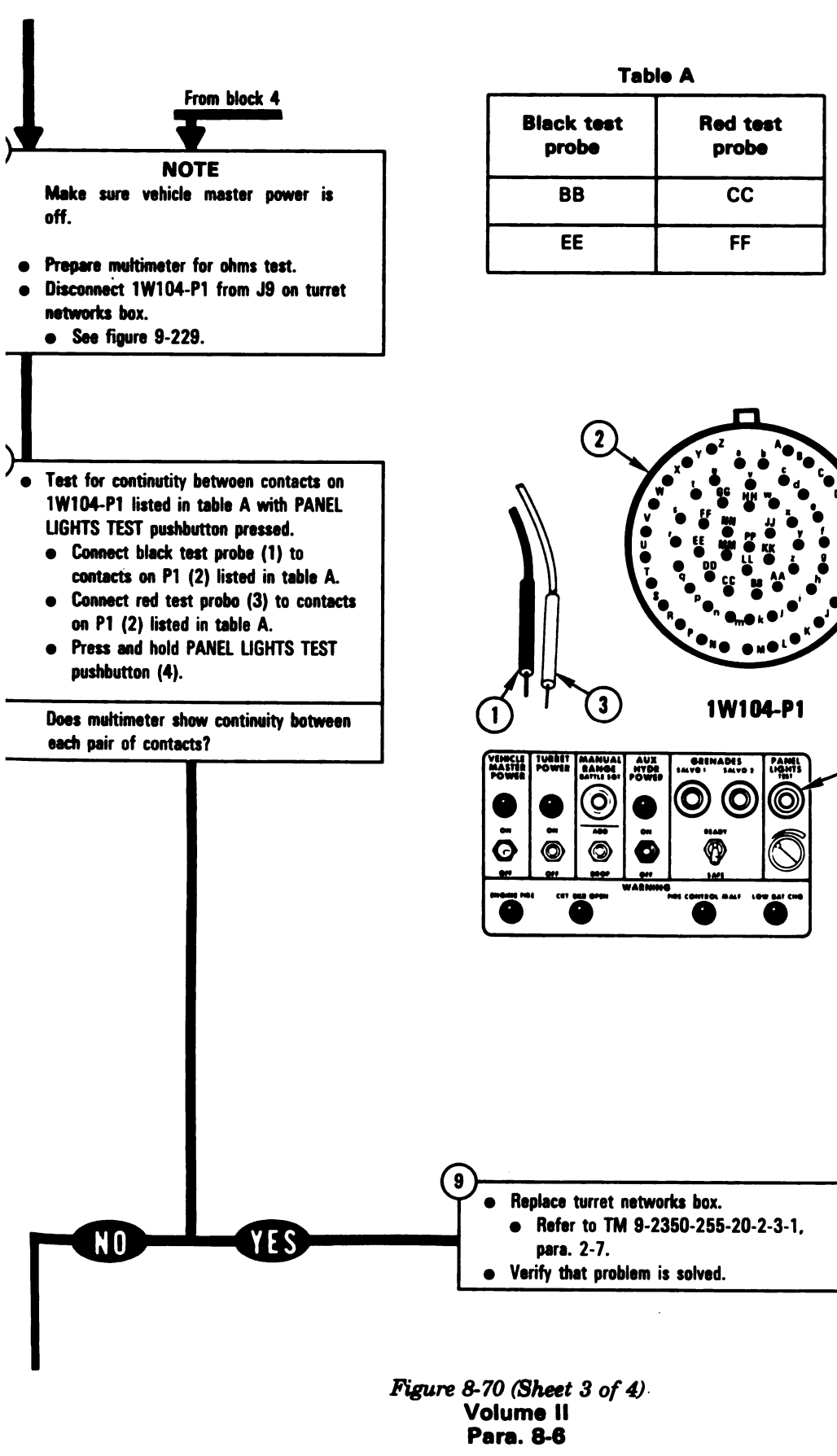

ARR82-5662

1

# Digitized by Google 8-187

4

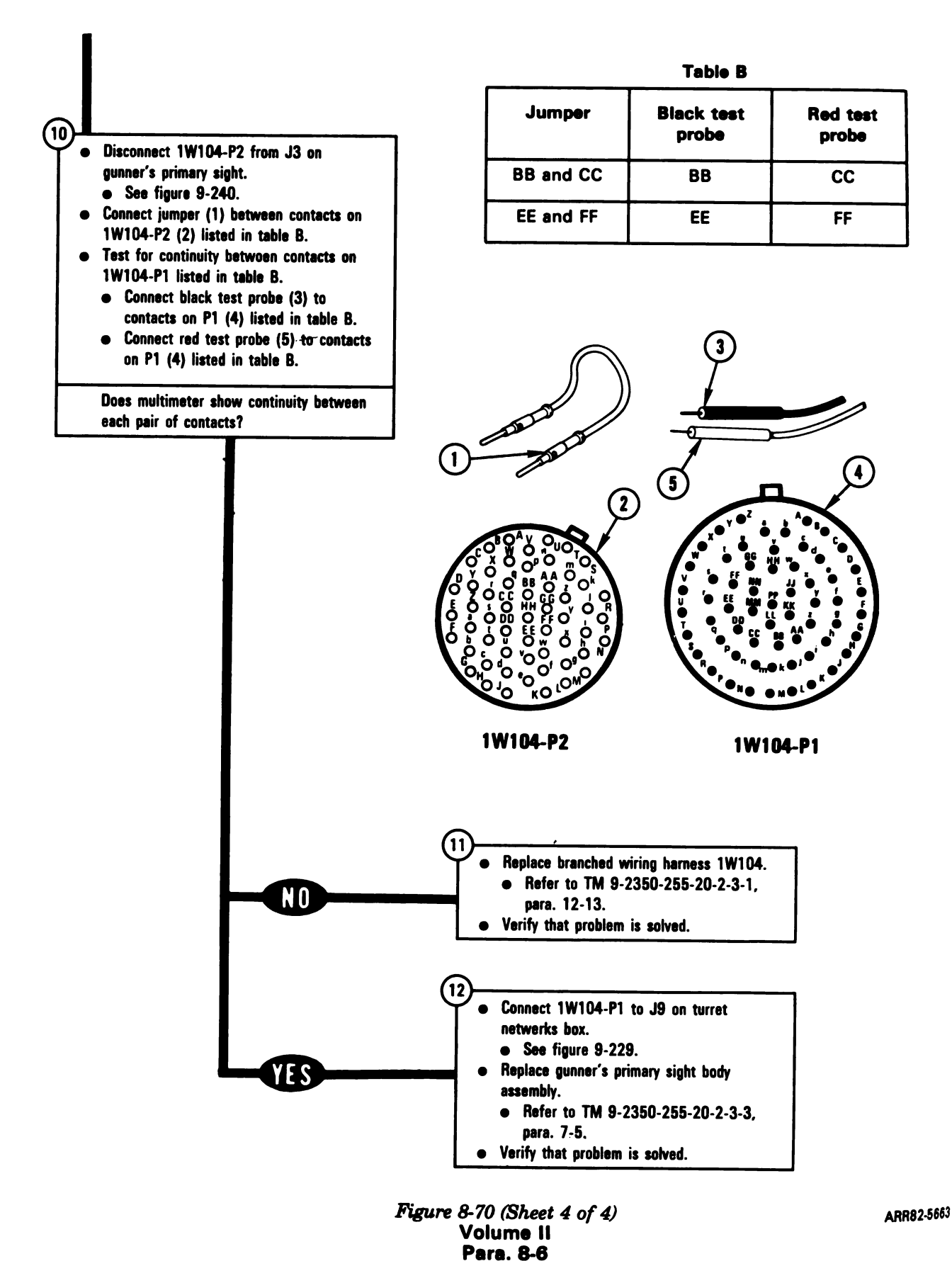

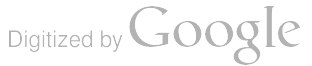

#### SYMPTOM PLDS-9

| DEFROSTER LIGHT DOES NOT (<br>WHEN PANEL LIGHTS TEST PUS<br>IS PRESSED                                               | COME ON<br>SHBUTTON           |
|----------------------------------------------------------------------------------------------------|-------------------------------|
|                                                                                                    |                               |
| Common Tools:<br>• Pliers, slip joint, conduit style with plastic<br>jaw inserts                                     |                               |
|                                                                                                    |                               |
| Supplies:<br>Connector Pin/Socket Adapters<br>Electrical Jumpers                                                     |                               |
|                                                                                                    |                               |
| Test Equipment/Special Tools:<br>• Multimeter                                                                        |                               |
|                                                                                                    |                               |
| Equipment Condition:<br>• Tank parked.<br>• Parking brake set.<br>• Engine shut down.<br>• Vehicle master power off. |                               |
|                                                                                                    |                               |
| Read para. 8-1 before doing any work.                                                                                |                               |
|                                                                                                    |                               |
| • Set up tank controls for standard initial test conditions.                                                         |                               |
| ● neter to para. 3-3, table 3-7.                                                                                     |                               |
| -                                                                                                    | Figure 8-71 (Shee<br>Volume I |

gure 8-71 (Sheet 1 of 4) Volume II Para. 8-6

4

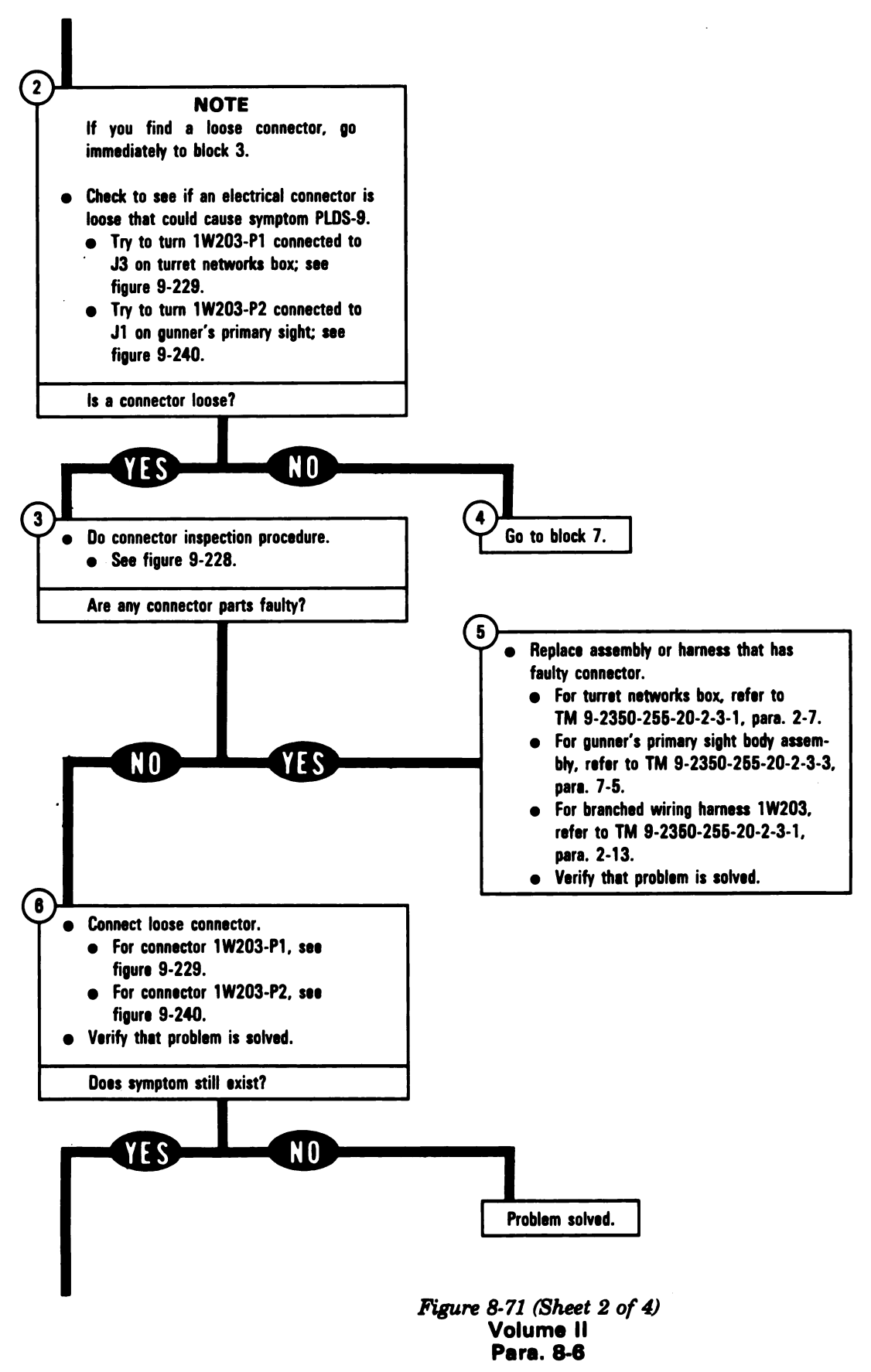

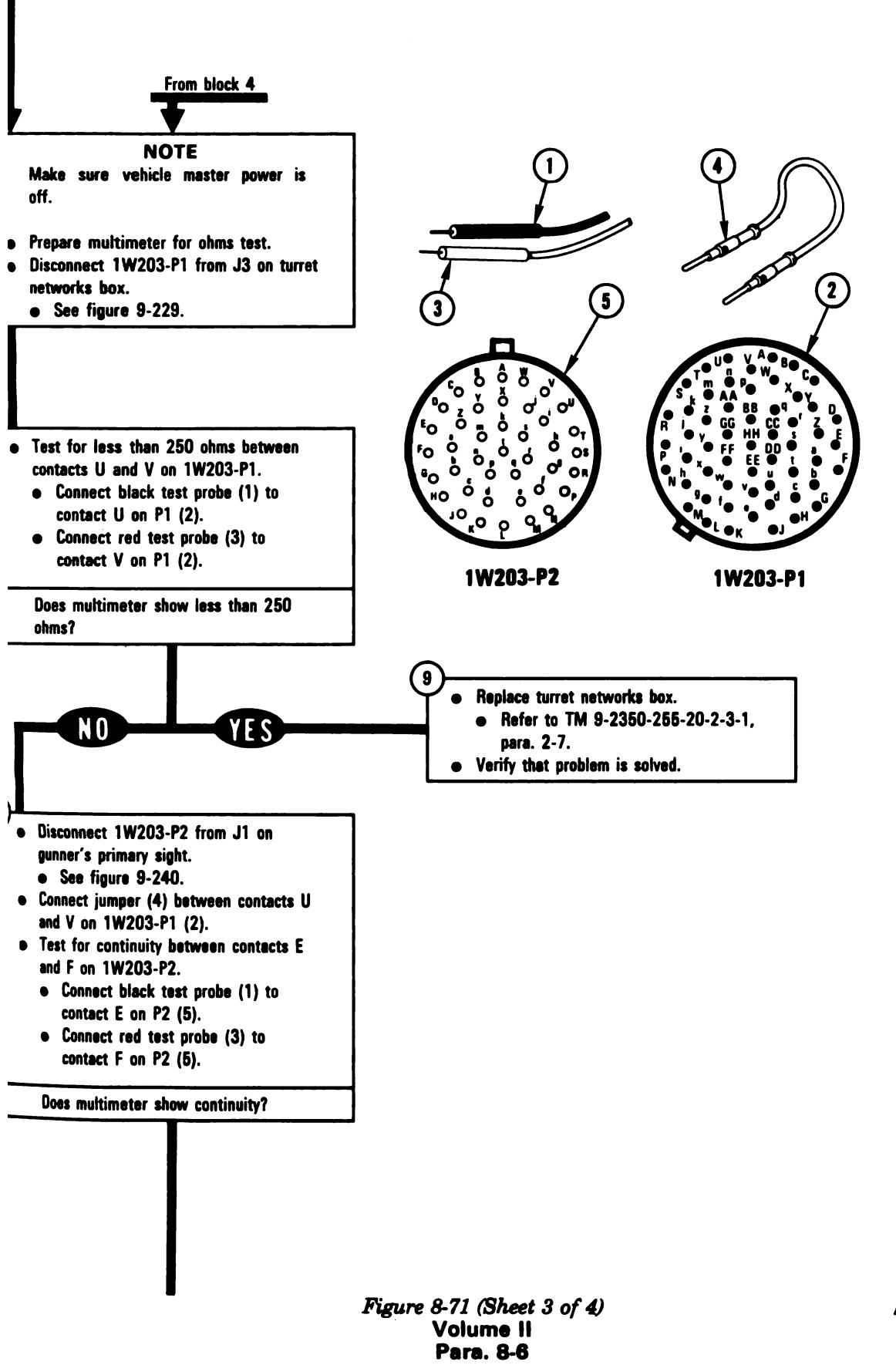

ARR82-5664

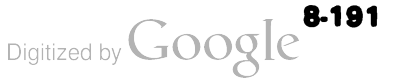

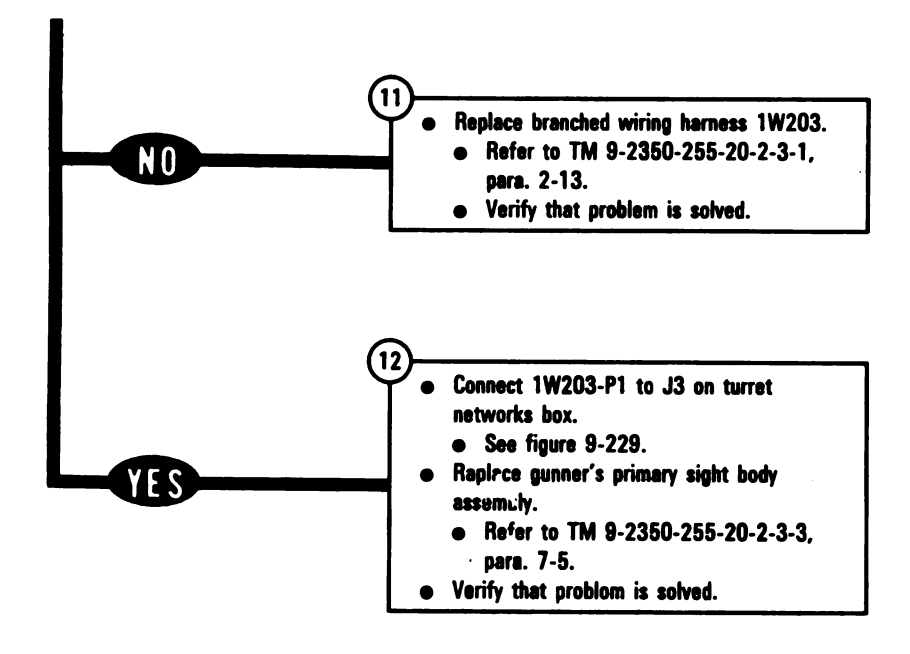

Figure 8-71 (Sheet 4 of 4) Volume II Para. 8-6

#### SYMPTOM PLDS-10

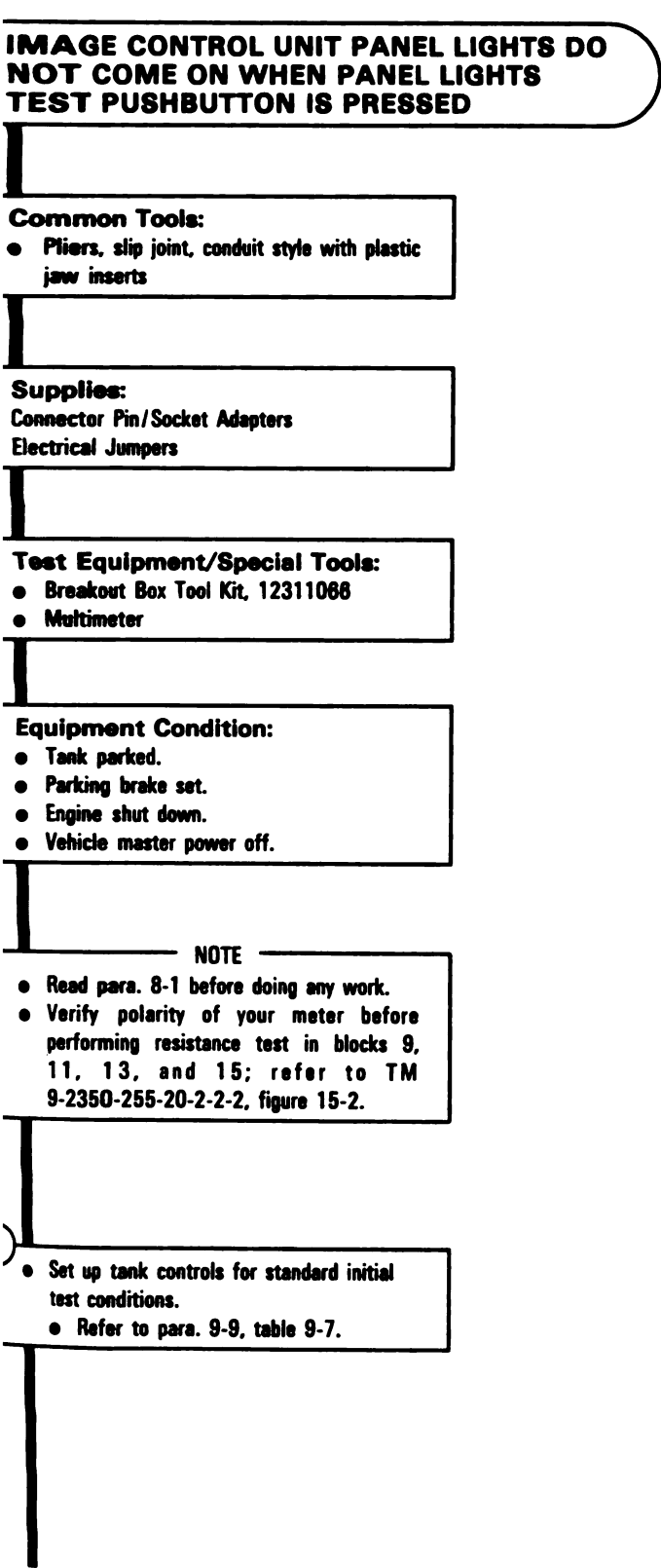

Figure 8-72 (Sheet 1 of 5) Volume II Para. 8-6

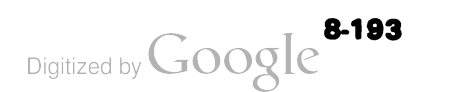

4

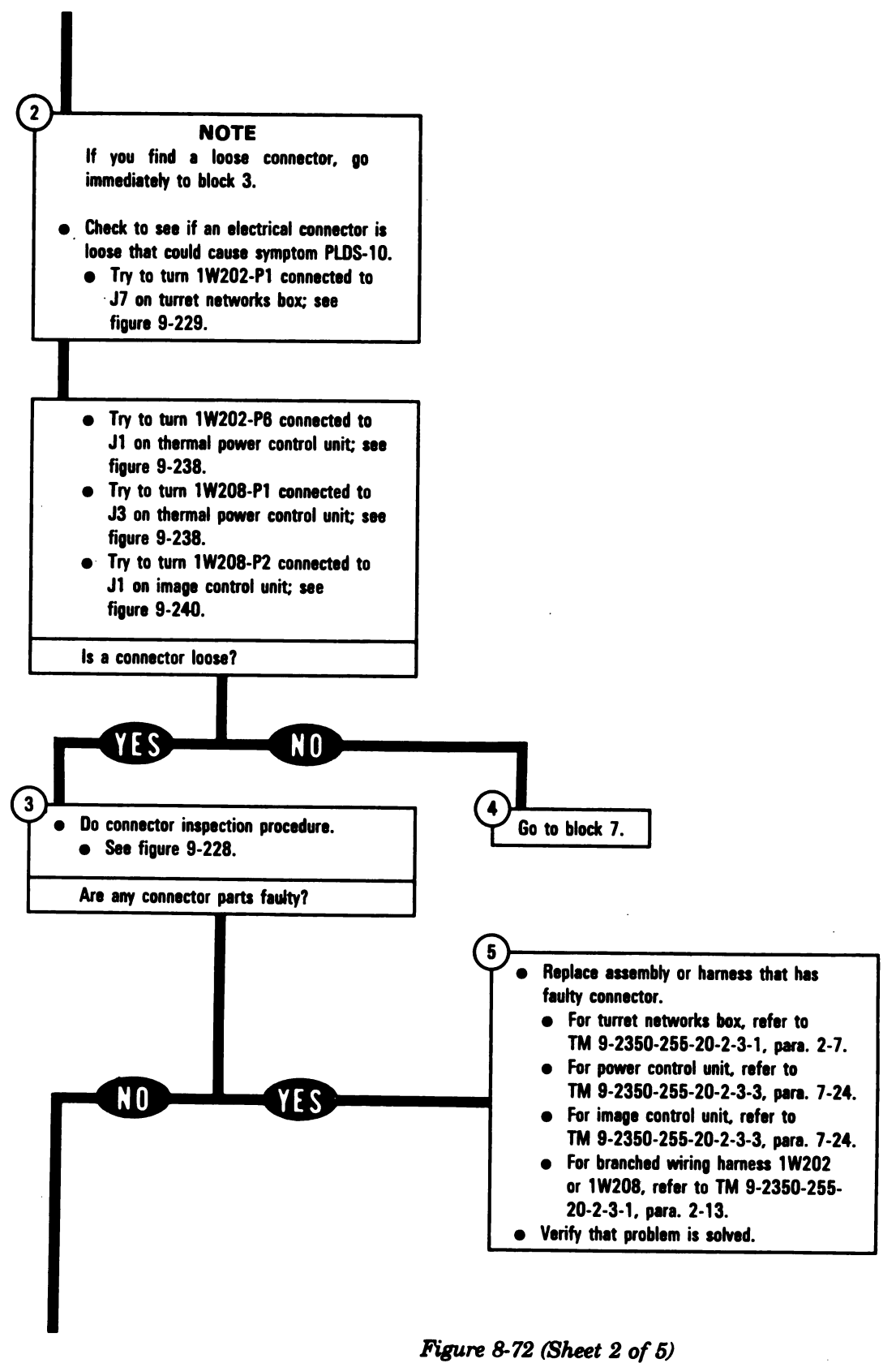

Volume II Para, 8-6

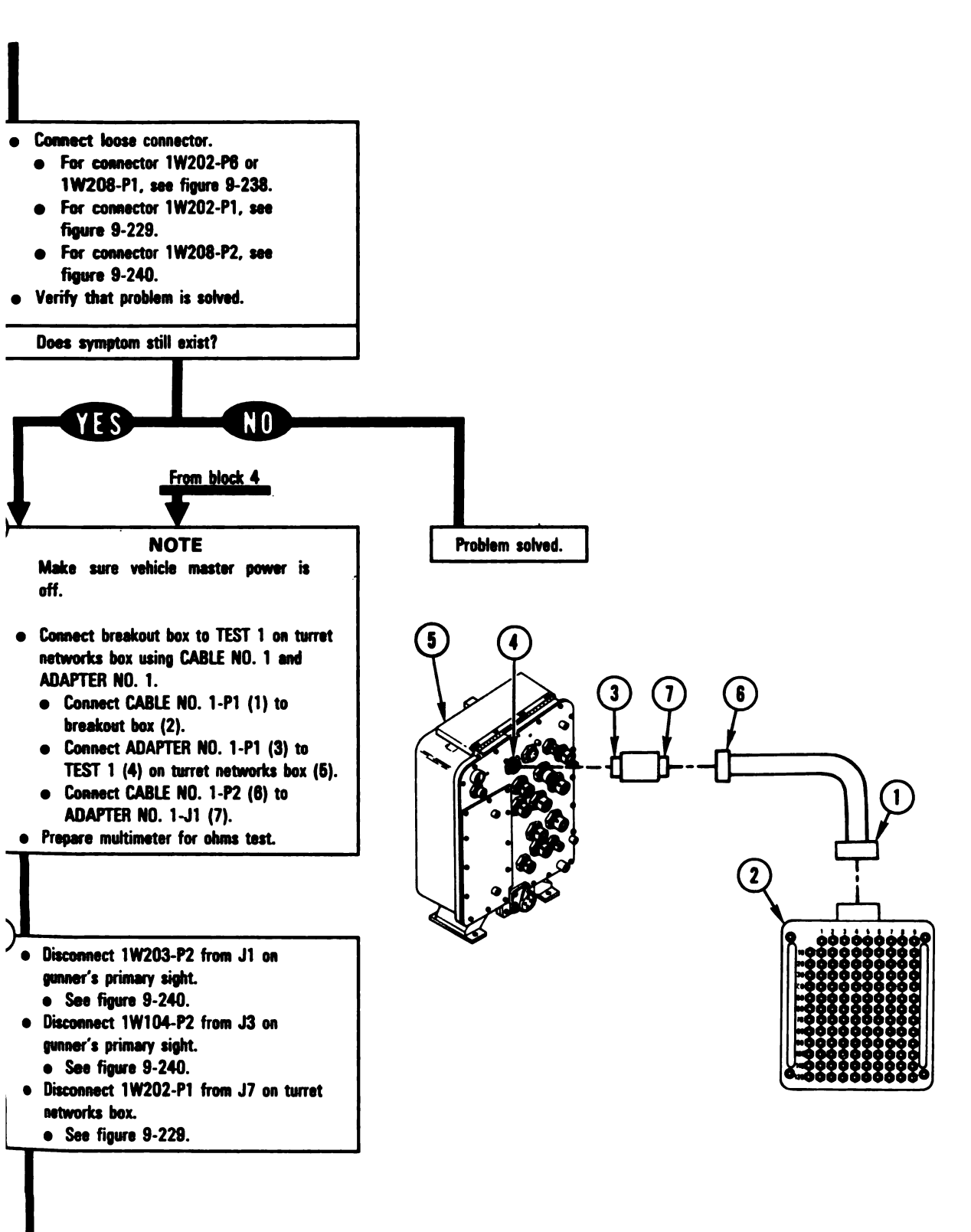

Figure 8-72 (Sheet 3 of 5) Volume II Para. 8-6

ARR82-5665

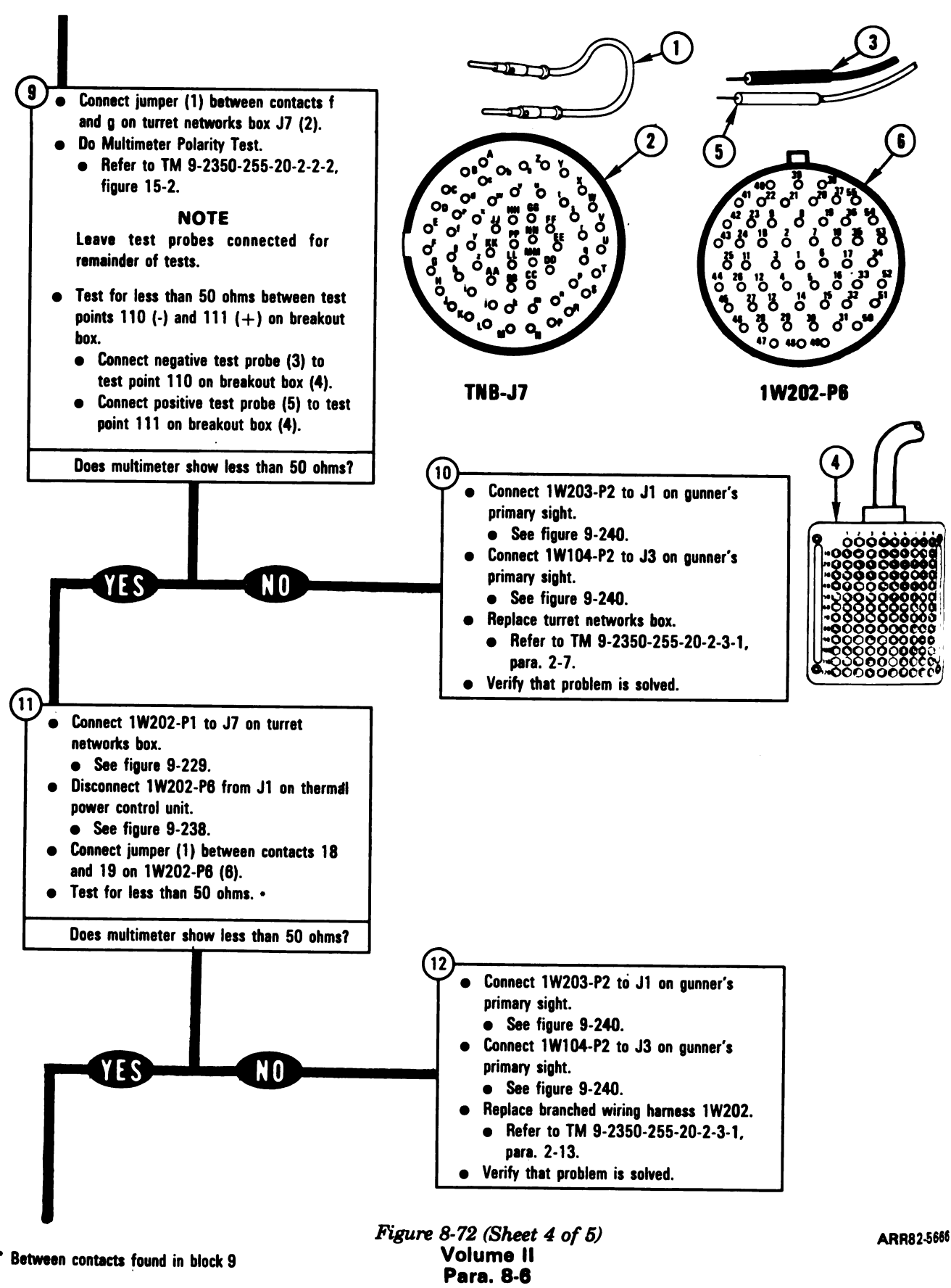

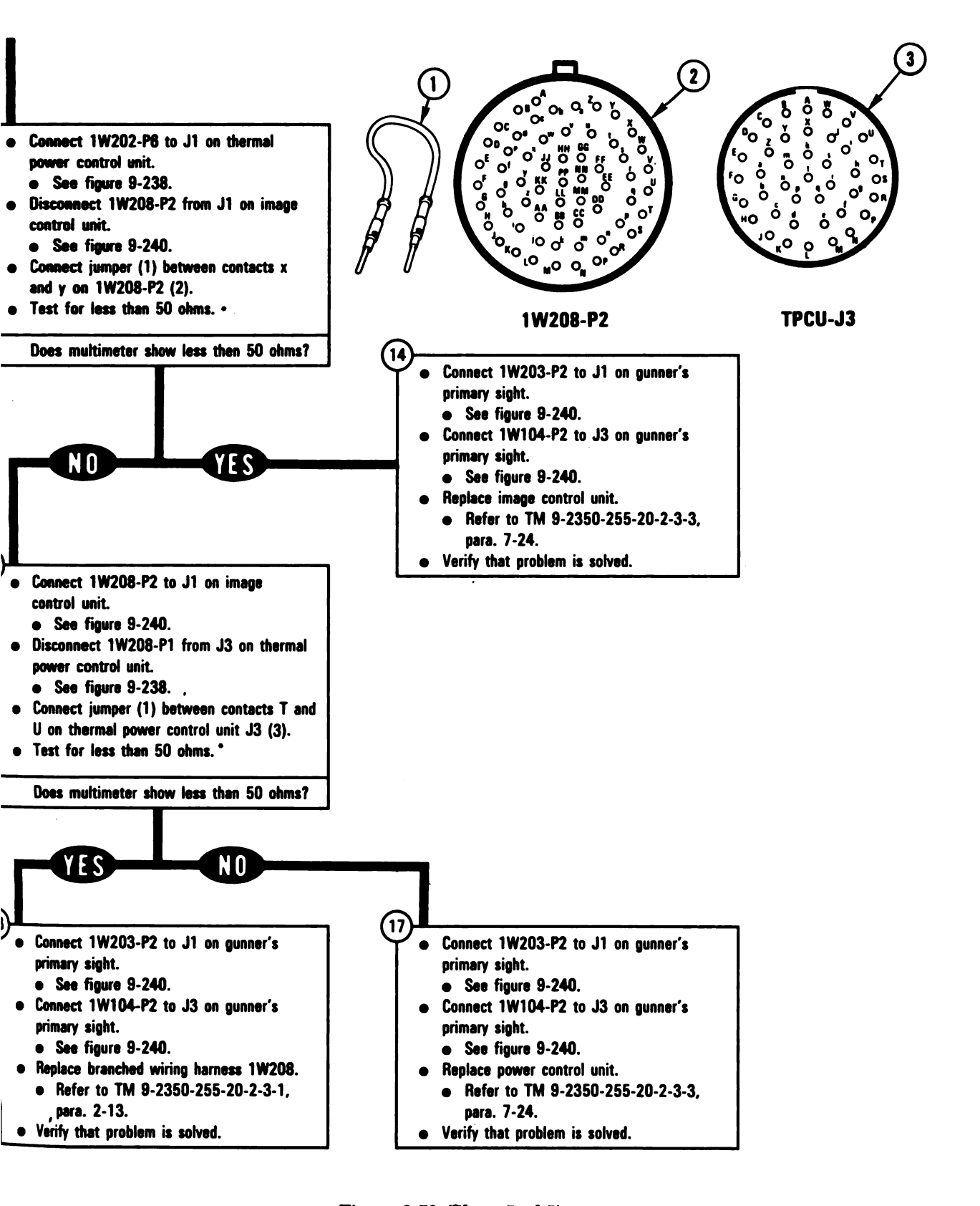

Between contacts found in block

Figure 8-72 (Sheet 5 of 5) Volume II Para. 8-6

ARR82-5667

Digitized by Google

8-197
# TM 9-2350-255-20-2-2-1 TURRET ELECTRICAL SYSTEM TROUBLESHOOTING

# SYMPTOM PLDS-11

# BRIGHTNESS OF GUNNER'S PRIMARY SIGHT PANEL LIGHTS DOES NOT VARY WITH PANEL LIGHTS KNOB

Common Tools: Pliers slin joint conduit style

 Pliers, slip joint, conduit style with plastic jaw inserts

Supplies: Connector Pin/Socket Adapters Electrical Jumpers

Test Equipment/Special Tools: • Multimeter

#### **Equipment Condition:**

- Tank parked.
- Parking brake set.
- Engine shut down.
- Vehicle master power off.

Read para. 8-1 before doing any work.

• Set up tank controls for standard initial test conditions.

• Refer to para. 9-9, table 9-7.

Figure 8-73 (Sheet 1 of 4) Volume II Para. 8-6

1

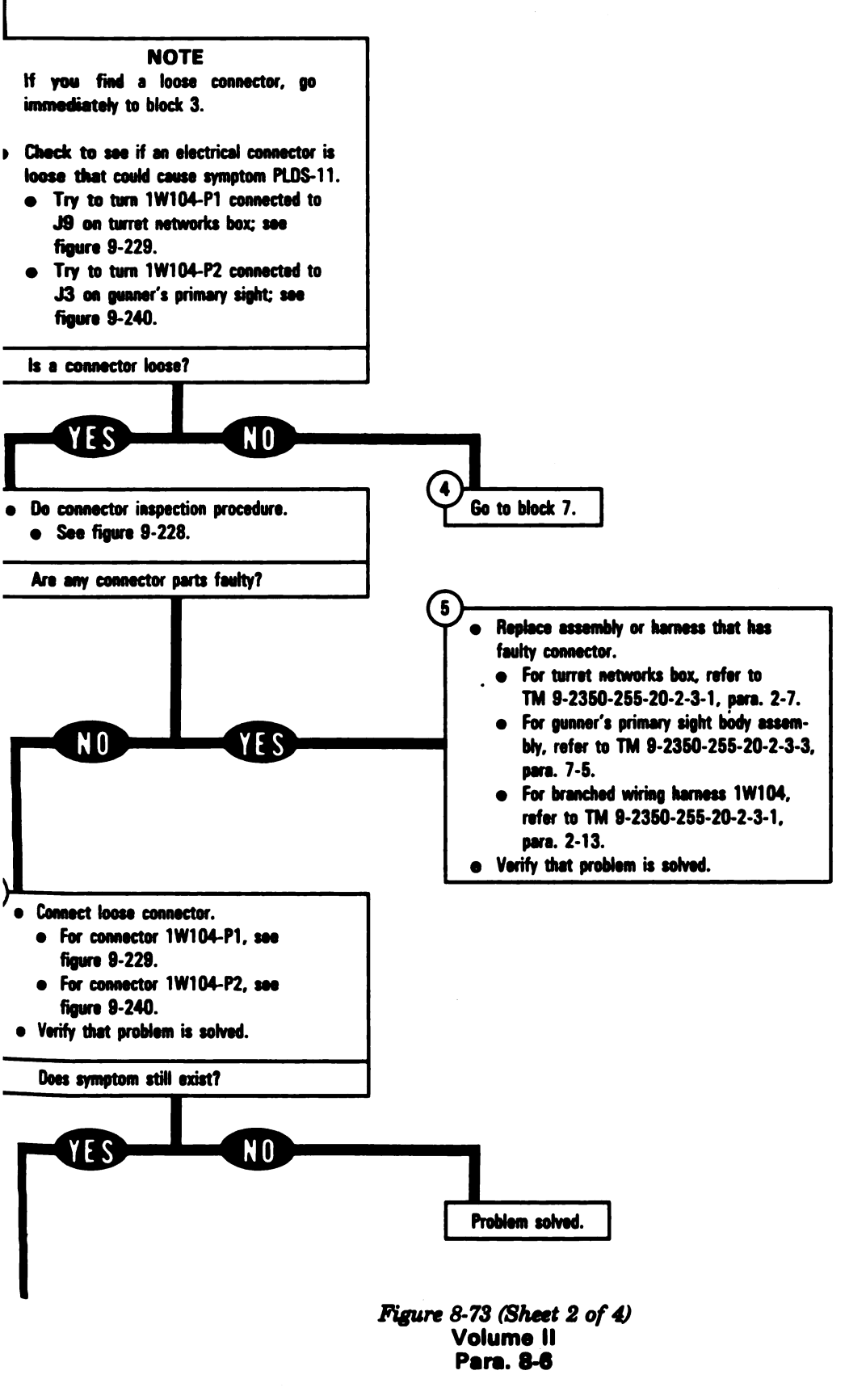

# TM 9-2350-255-20-2-2-1 TURRET ELECTRICAL SYSTEM TROUBLESHOOTING

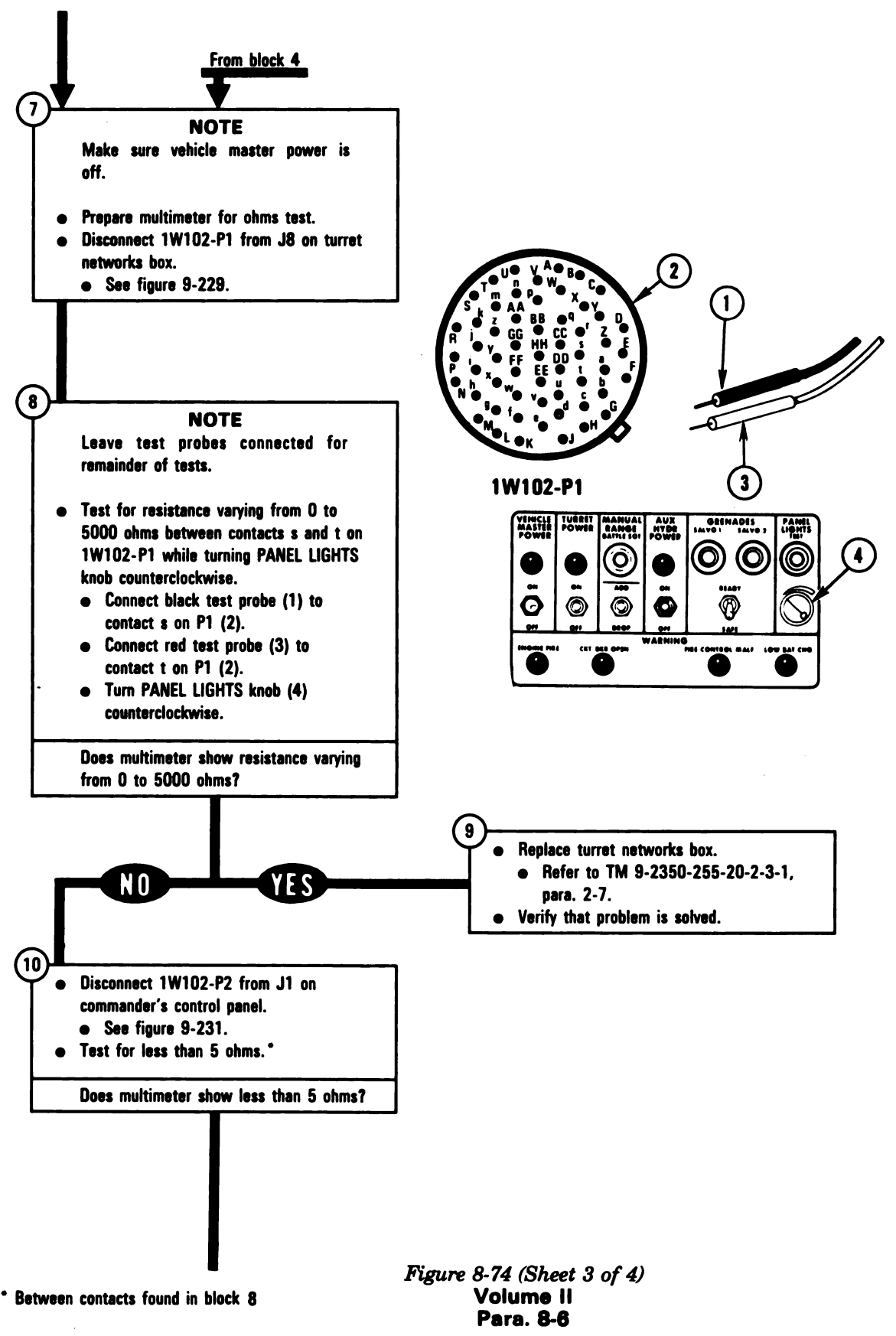

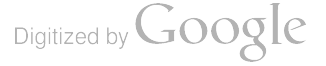

ARR82-5670

# TM 9-2350-255-20-2-2-1 TURRET ELECTRICAL SYSTEM TROUBLESHOOTING

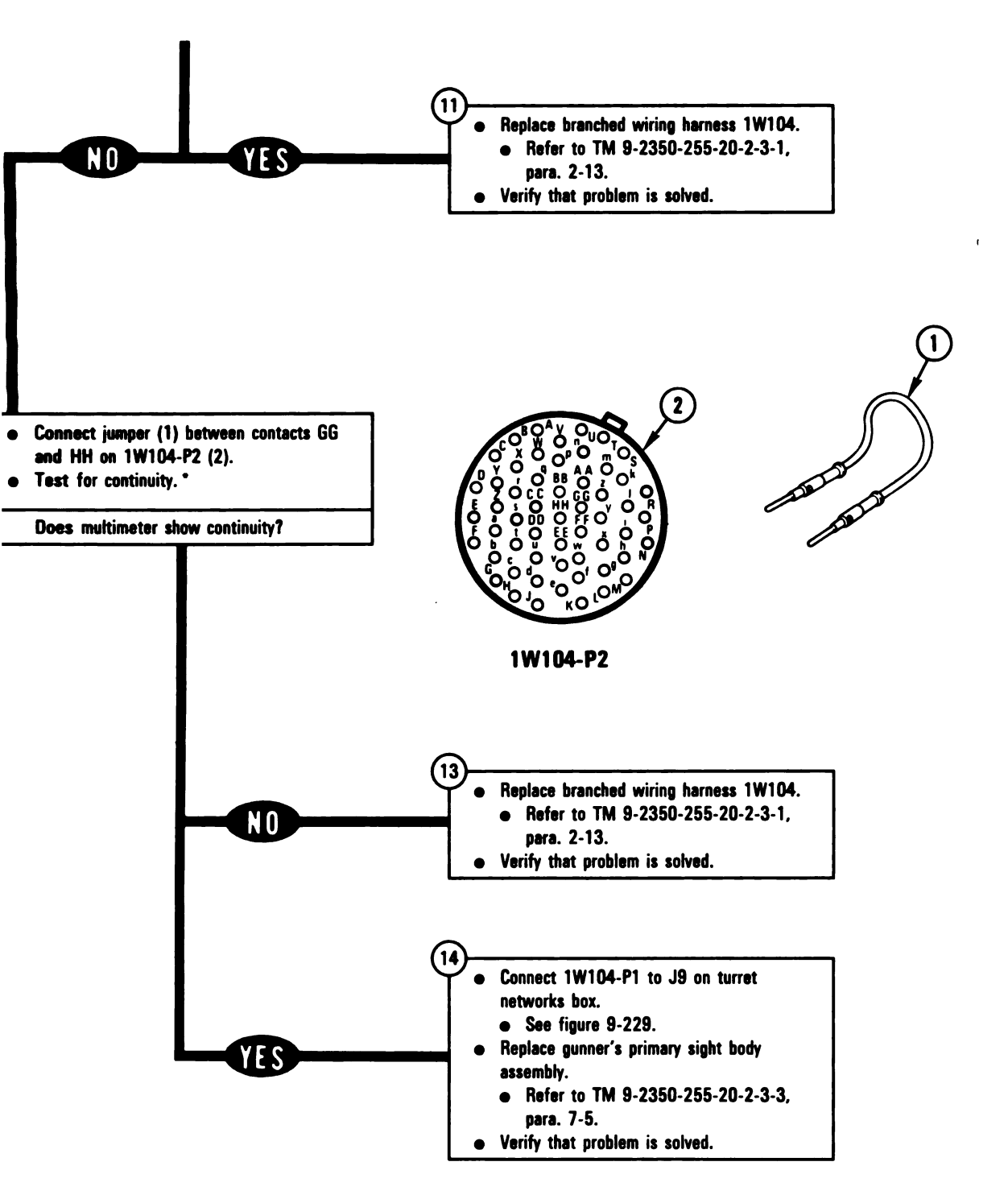

Figure 8-73 (Sheet 4 of 4) Volume II Para. 8-6 ARR82-5669

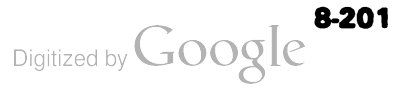

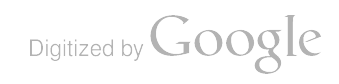

#### CHAPTER 9

#### HYDRAULIC AND GUN/TURRET DRIVE SYSTEM TROUBLESHOOTING

. General. This chapter tells you how to troubleshoot the subsystems of the hydraulic and the troubleshoot the subsystems are listed in table 9-1 with paragraph and page numbers.

| Subsystem                     | Use STE | Para. | Page  |
|-------------------------------|---------|-------|-------|
| Main Hydraulic                | No      | 9-2   | 9-2   |
| Azimuth/Elevation             | Yes     | 9-3   | 9-37  |
| Manual Elevation And Traverse | No      | 9-4   | 9-462 |
| Ammunition Door Control       | Yes     | 9-5   | 9-465 |
| Auxiliary Hydraulic           | Yes     | 9-6   | 9-497 |
|                               |         |       |       |

# Table 9-1. Hydraulic and Gun/Turret Drive Subsystems

e STE-M1/FVS test set, (refered to as STE), is used to troubleshoot the azimuth/elevation, ammunition or control and auxiliary hydraulic subsystems. For a detailed description of the STE test set, refer to TM 2350-255-20-2-2, paragraph 15-4.

fault symptom index is located at the beginning of each subsystem paragraph. The index identifies the imary and alternate procedure used to troubleshoot a known fault symptom. The primary procedure is cluded within the paragraph. When the STE test set is not available, use the alternate procedure located in 4 9-2350-255-20-2-2-3, chapter 18. Do not start any alternate troubleshooting procedure until you have mpleted the pre-test steps in the primary procedure.

ne of eight types of messages will be displayed on the STE test set communicator (SETCOM). Cable struction messages, fault messages, and special instruction messages are indexed in the primary procedure th their related actions. For a full explanation of all the messages with examples, refer to TM 2350-255-20-2-2-2, paragraph 15-4. STE test set hookup diagrams show how the test set is connected to e tank for each troubleshooting action. These diagrams are located at the end of the primary procedures.

plow these general troubleshooting instructions in each procedure unless the procedure directs otherwise:

- a. Make sure the troubleshooting instructions in TM 9-2350-255-10 have been completed before starting this troubleshooting action. Make sure all test connections are correct. An incorrect test connection can lead to the replacement of a good tank component.
- b. If the same symptom exists after replacing a tank component, repeat the troubleshooting procedure.
- c. Look for obvious damage to harnesses and all surrounding components while checking for loose electrical connectors.
- d. Use slip joint conduit style pliers with plastic jaw inserts to loosen connectors that cannot be loosened by hand.
- e. When taking apart or joining connectors, look for missing, bent, broken, and pushed-in pins. If you find missing or damaged pins, notify your supervisor.
- f. Connect all cables and harnesses that were disconnected in order to get at the connector being checked.
- g. Use care when hooking up all connectors to avoid bending or breaking pins. Use hands only to tighten connectors.

Volume II Para. 9-1

# 9-1. General (Continued)

- h. Cap all electrical connectors that are taken off during troubleshooting.
- i. Be sure to close grille doors and access panels before traversing the turret.
- j. Be sure tank is parked where it is safe to start the engine and traverse the turret.
- k. Be sure vehicle master power is off before connecting or disconnecting any electrical cable or harness.
- I. When using a multimeter or the vehicle test meter (VTM) as a multimeter or when using electric jumpers, it will be necessary to attach adapters from the TA1 continuity test probe kit to the temprobes or to the ends of the jumpers. Additional adapters and/or jumpers may be required. Refer to TM 9-2350-255-20-2-2-2, paragraph 15-2 for information on additional items. Check the component to be tested and select the proper adapters needed for your test.
- m. Remove test probes and/or jumpers after answering the question for that test unless otherwise noted. When connecting test probes where jumpers are already connected, lift jumper slightly so test probe can make contact.
  - n. When preparing the VTM for measuring resistance and continuity, dc voltage, or ac voltage, reference to TM 9-4910-751-14-1, Volume I, Appendix E. NOTE: Do not change VTM power hookup from CIB.
  - o. Before performing steps in replacement blocks, read preliminary procedures in maintenance manual to avoid connecting or installing unnecessary equipment.

# WARNING

Before testing of the hydraulic and gun/turret drive system using test leads and breakout box, lock main gun and turret before turning vehicle master power on. High RFI signals could cause gun to slam into its stops and/or the turret to slew at a high rate. If main gun or turret must be unlocked, make sure areas around tank and above and below main gun breech are kept clear of personnel/equipment to prevent injury to personnel and damage to equipment.

# 9-2. Main Hydraulic Subsystem Troubleshooting Procedures

| Fault<br>Symptom<br>No. | Fault Symptom                                                               | Primary<br>Troubleshooting<br>Procedure (PTP) | Test No. | Alternate<br>Troubleshooting<br>Procedure (ATP)<br>TM 9-2350-255-<br>20-2-2-3 |
|-------------------------|-----------------------------------------------------------------------------|-----------------------------------------------|----------|-------------------------------------------------------------------------------|
| MHS-1                   | Gage Shows More Than 1700 PSI<br>With Engine Running                        | Figure 9-1                                    | -        |                                                                               |
| MHS-2                   | Gage Shows Less Than 1500 PSI<br>With Engine Running And Turret<br>Power On | Figure 9-2                                    | -        | -                                                                             |
| MHS-3                   | Hydraulic System Malfunction<br>Light Comes On With Engine<br>Running       | Figure 9-3                                    | -        | -                                                                             |

Table 9-2. Main Hydraulic Subsystem (MHS) Fault Symptom index

# SYMPTOM MHS-1

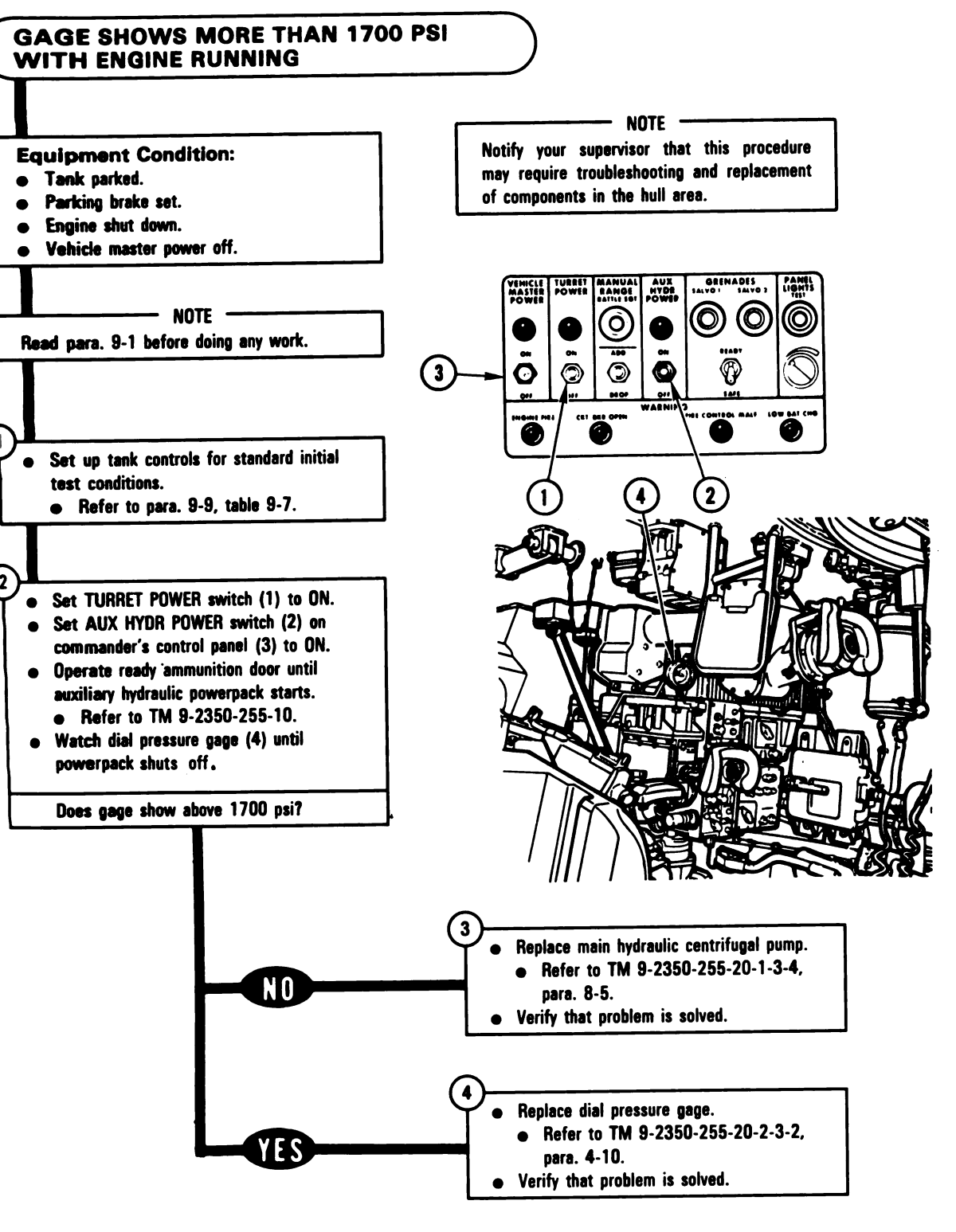

Figure 9-1 Volume II Para. 9-2 ARR82-5672

Digitized by Google

#### SYMPTOM MHS-2

#### GAGE SHOWS LESS THAN 1500 PSI WITH ENGINE RUNNING AND TURRET POWER ON

#### **Common Tools:**

• Pliers, slip joint, conduit style with plastic jaw inserts

#### Supplies:

Connector Pin/Secket Adapters Electrical Jumpers (two required) Blocks, wood

# Test Equipment/Special Tools:

- Breakout Box Tool Kit, 12311066
- Multimeter

#### **Equipment Condition:**

- Tank parked.
- Parking brake set.
- Engine shut down.
- Vehicle master power off.

#### WARNING -

Faulty hydraulic system can cause failure of parking brake. Be sure tank is parked on level ground and tracks are blocked to prevent injury to personnel or damage to equipment.

#### – NOTE –

- Read para. 9-1 before doing any work.
- Read TM 9-2350-255-20-1-3-4,
  - para. 8-4, before doing any work.

#### Block tracks.

- Refer to TM 9-2350-255-10.
- Set up tank controls for standard initial test conditions.
- Refer to para. 9-9, table 9-7.

#### Figure 9-2 (Sheet 1 of 10) Volume II Para. 9-2

Digitized by Google

### NOTE

Notify your supervisor that this procedure may require troubleshooting and replacement of components in the hull area.

1

.

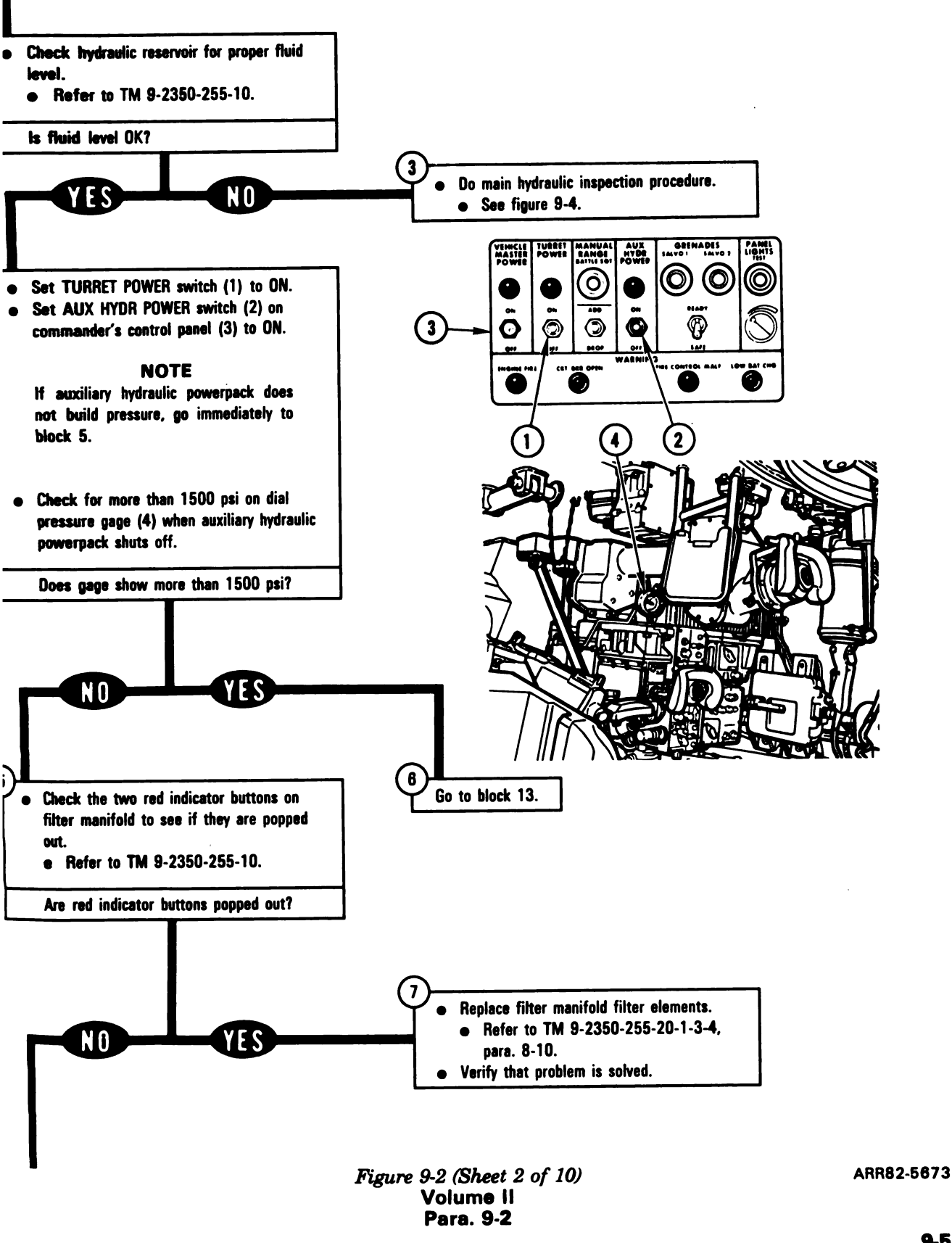

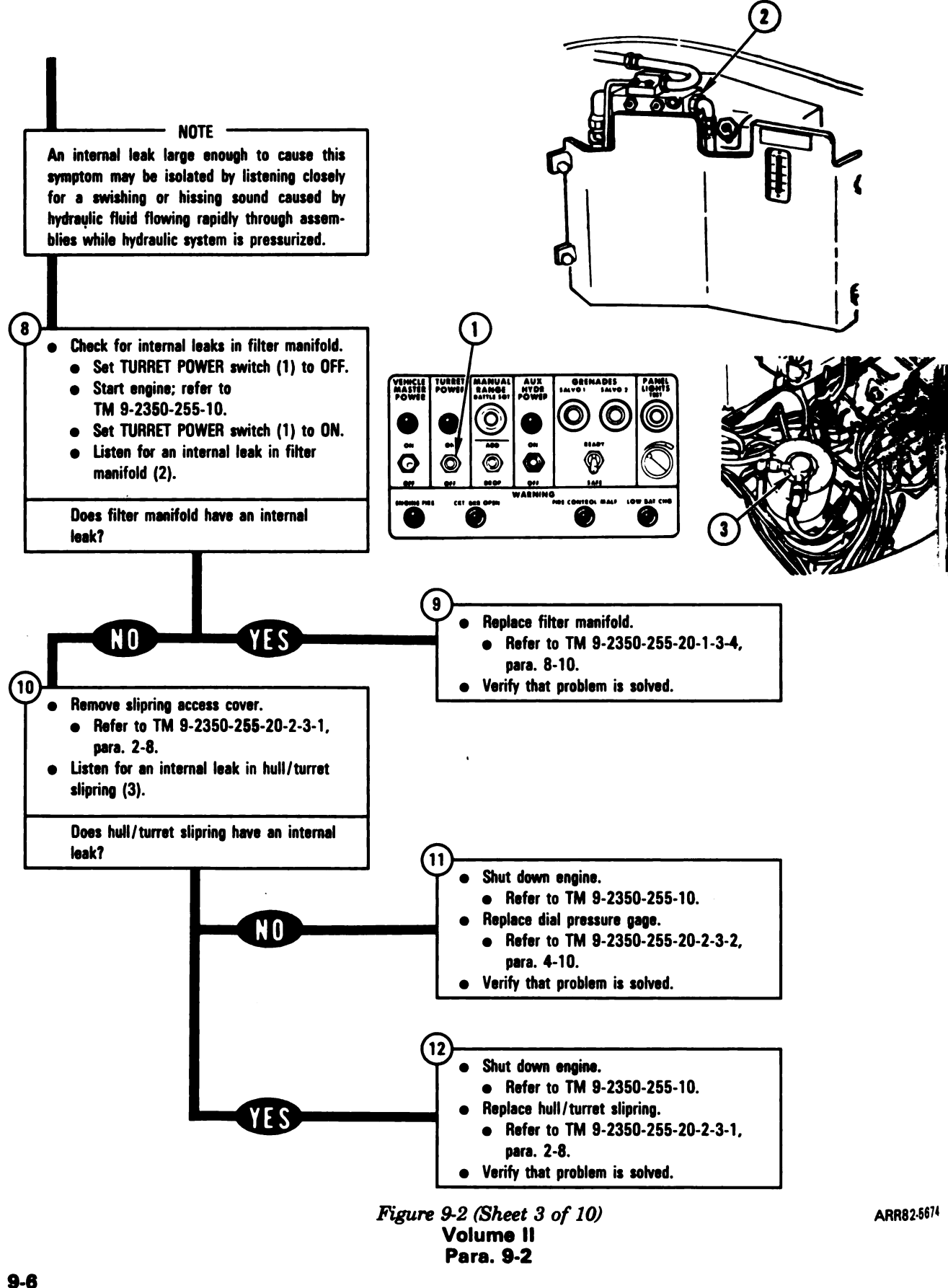

Digitized by Google

9-6

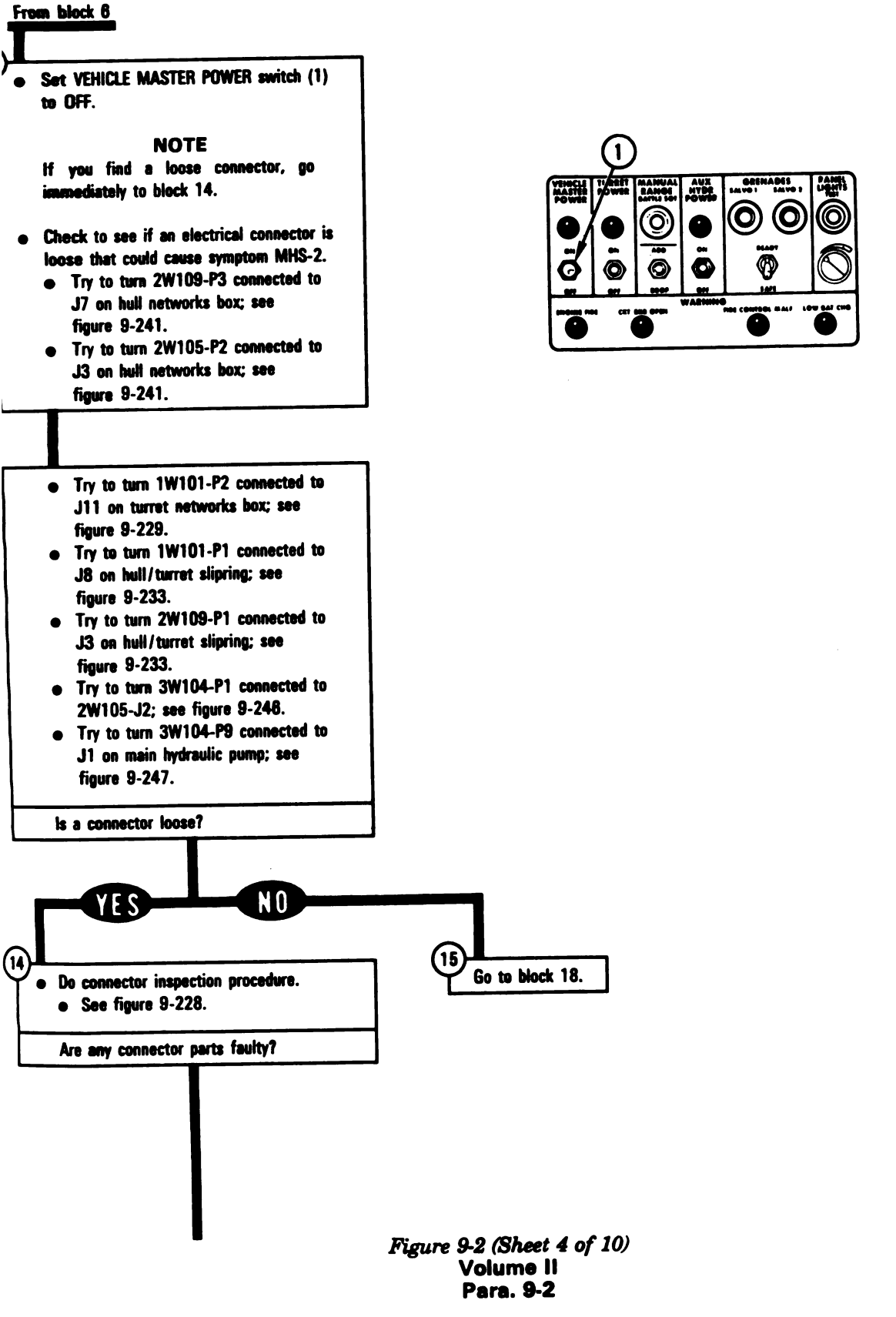

ARR82-5675

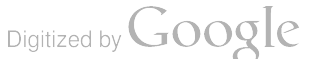

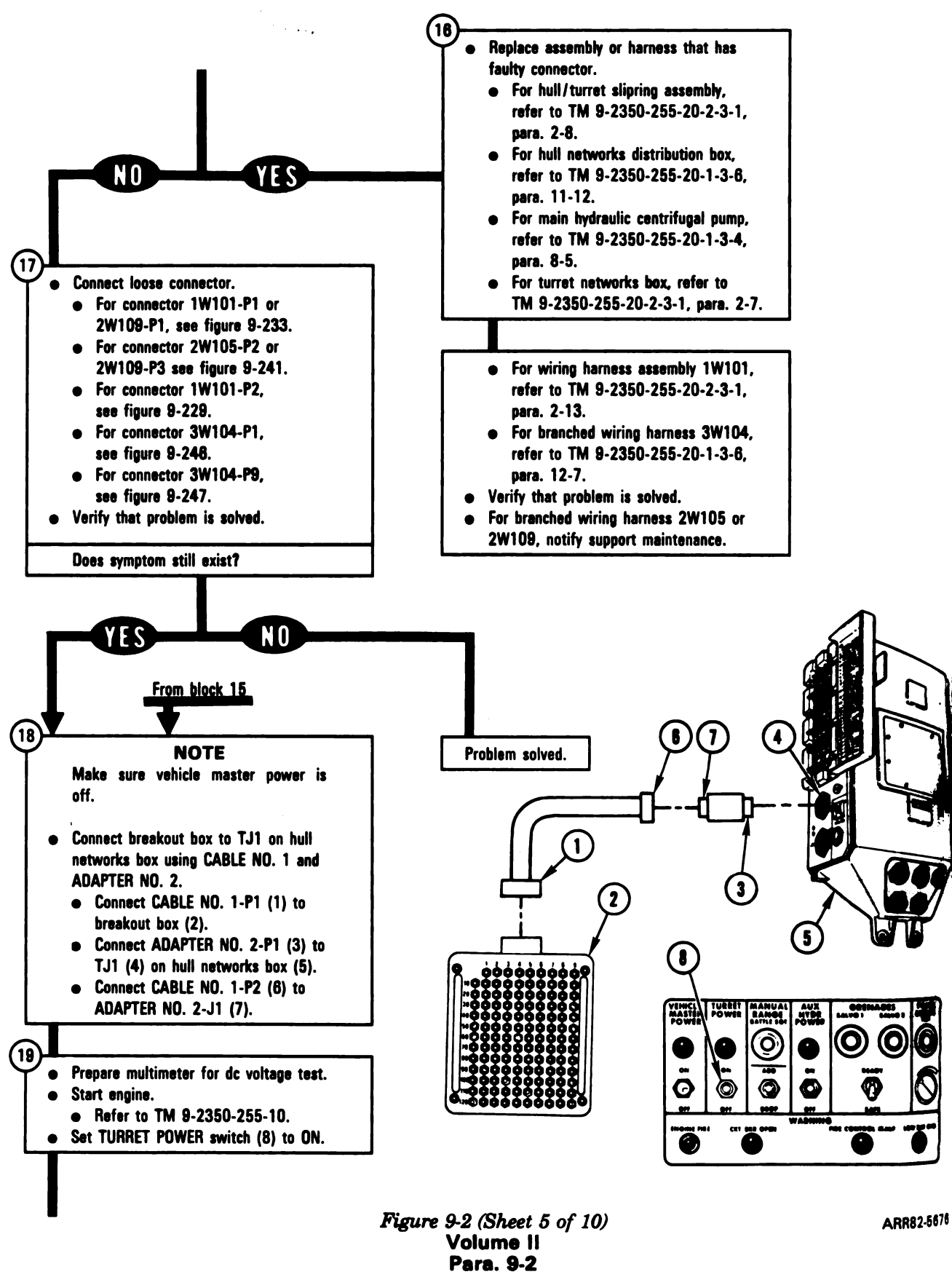

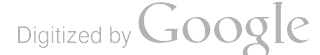

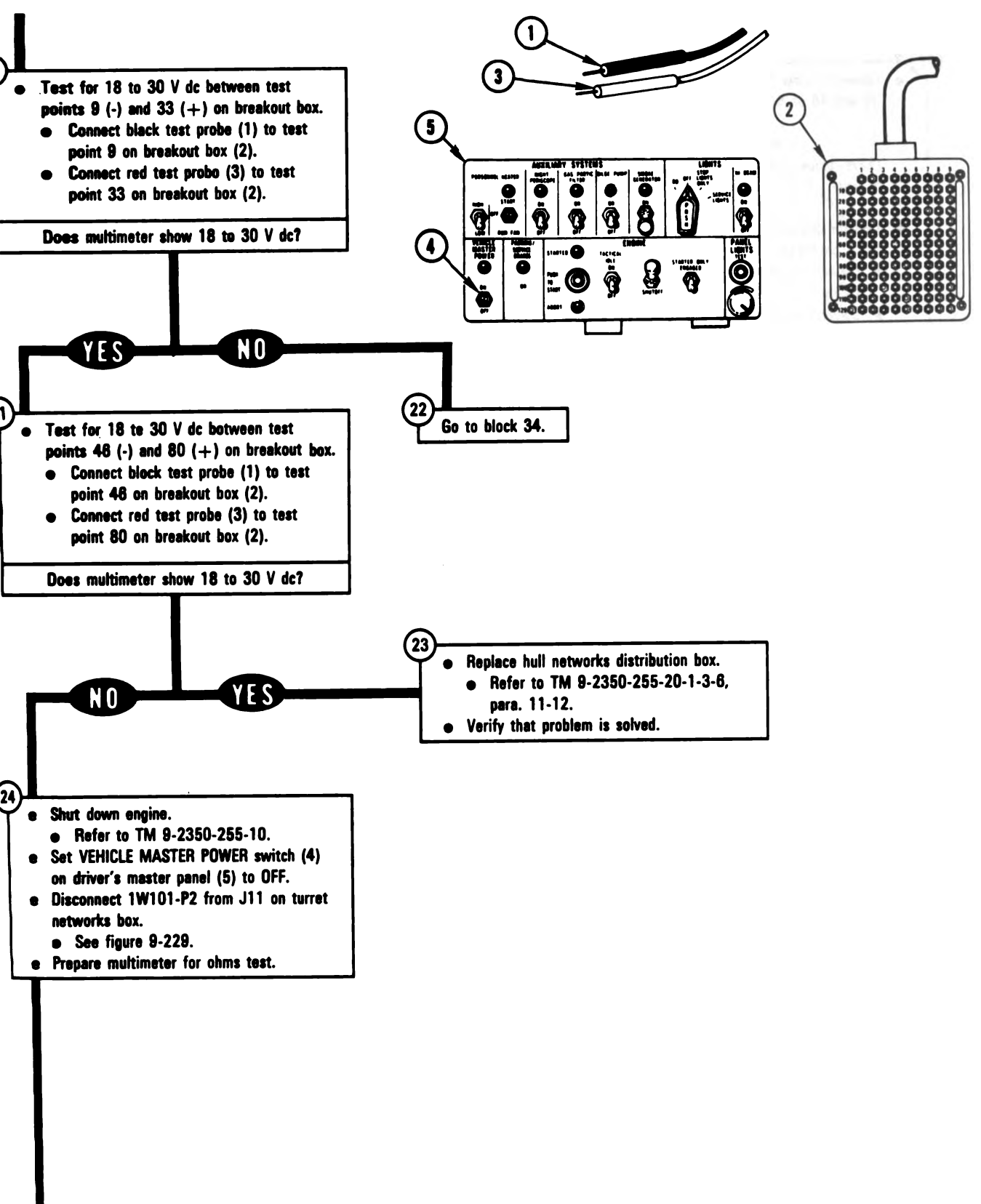

Figure 9-2 (Sheet 6 of 10) Volume II Para. 9-2 ARR82-5677

9.9

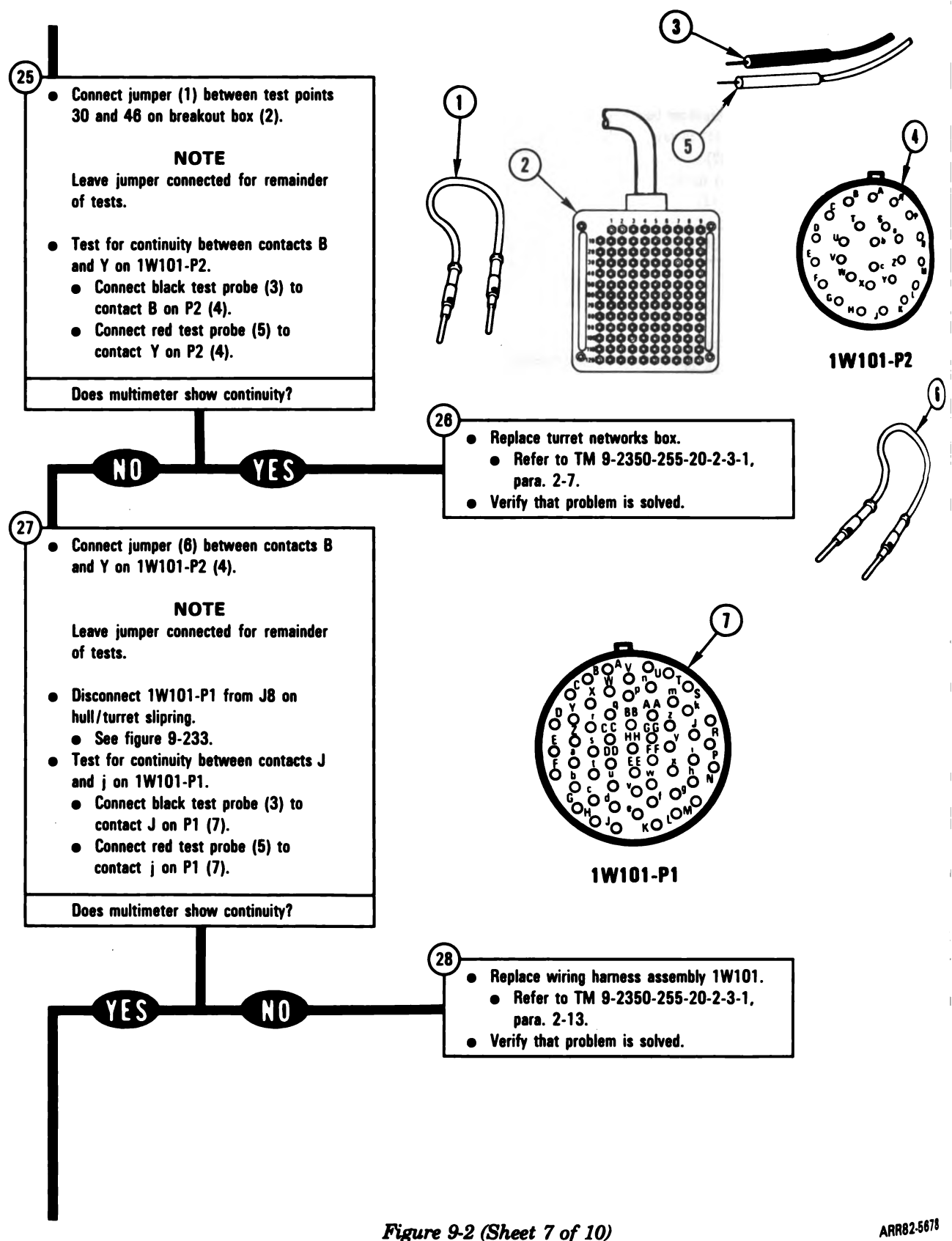

Volume II Para. 9-2

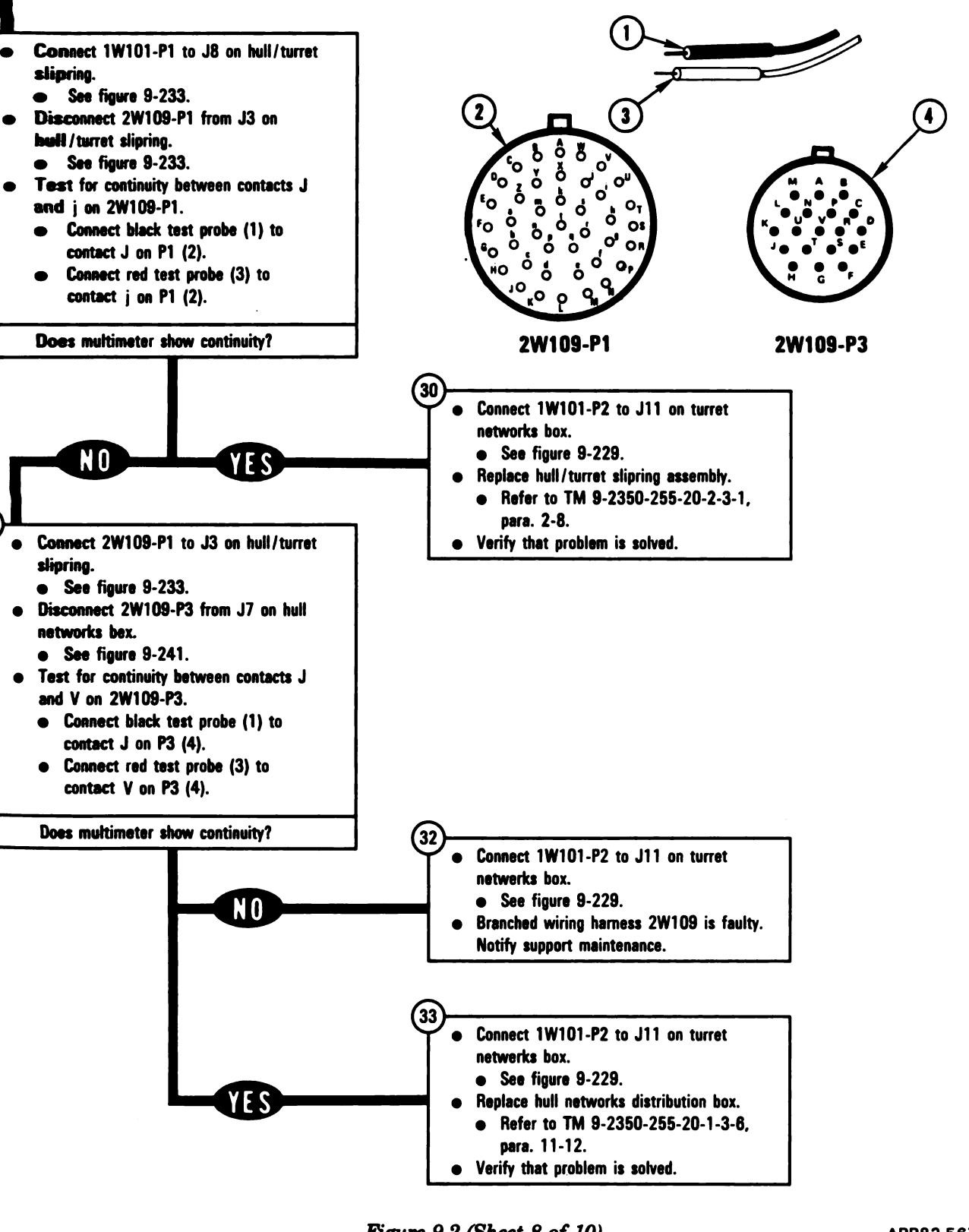

Figure 9-2 (Sheet 8 of 10) Volume II Para. 9-2 ARR82-5679

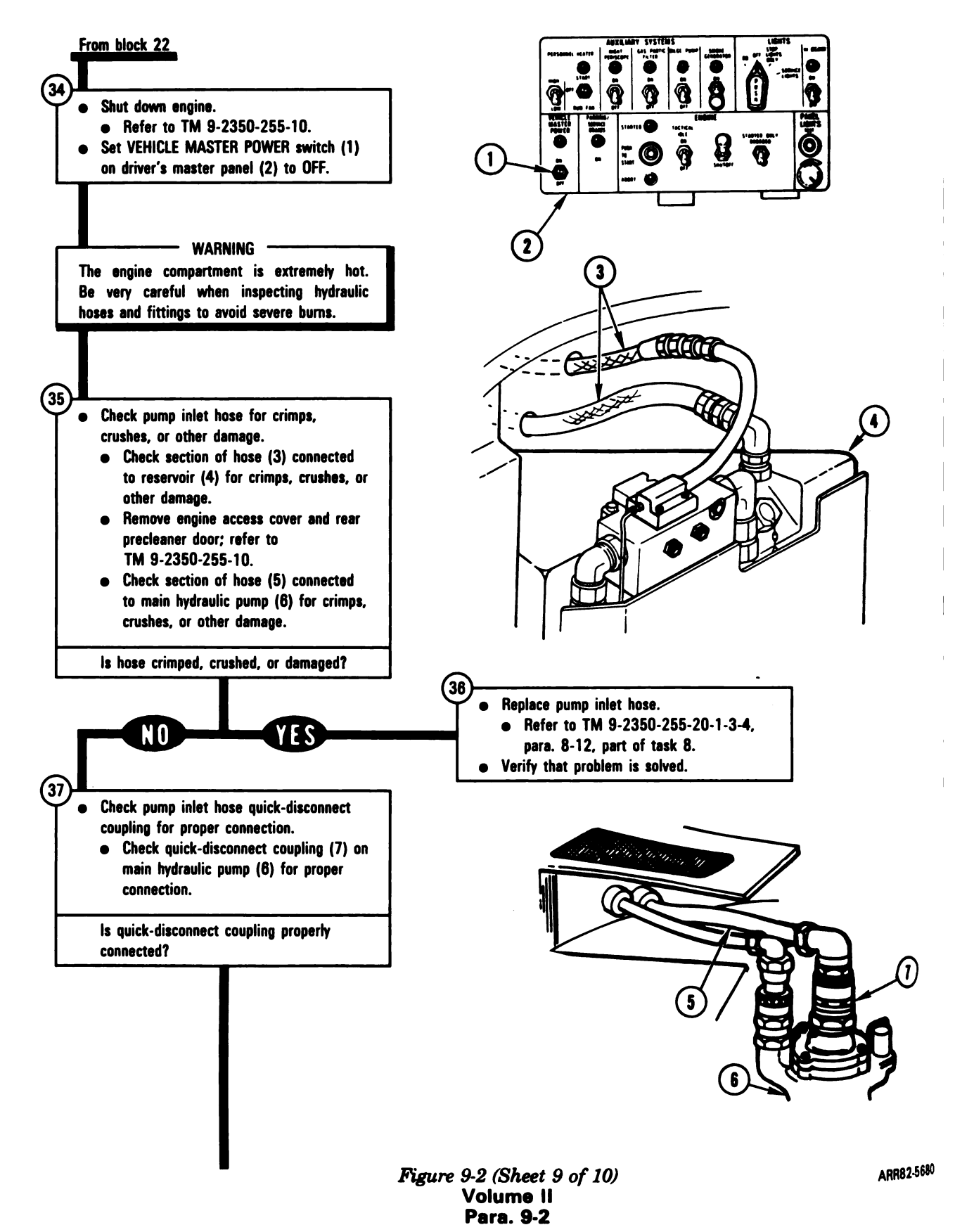

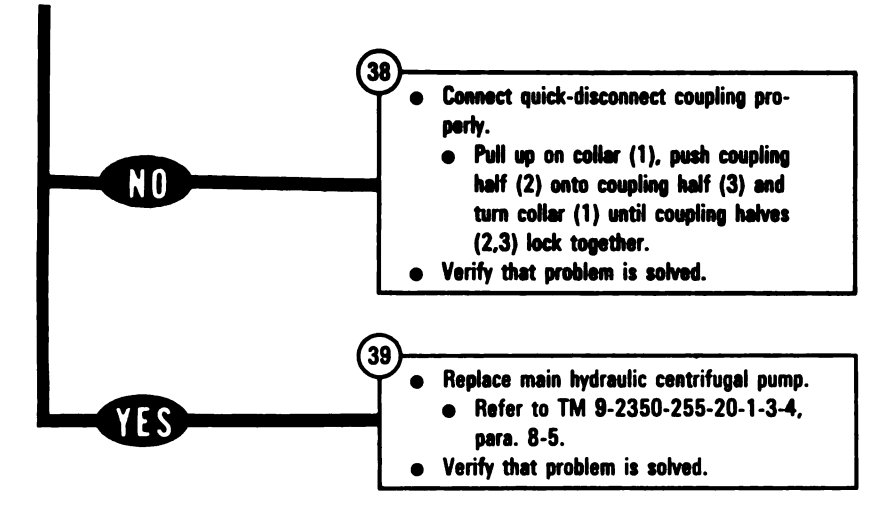

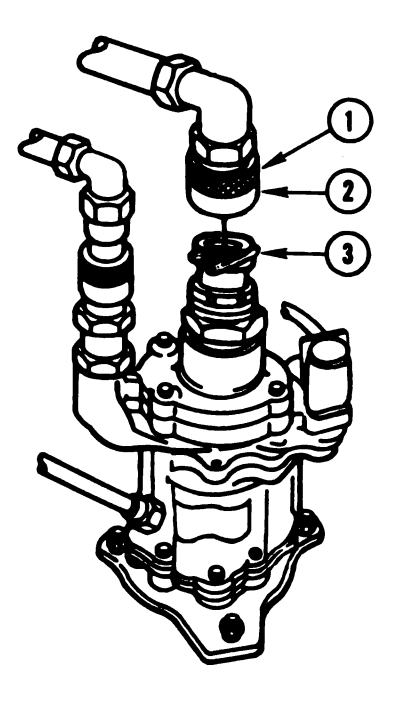

Figure 9-2 (Sheet 10 of 10) Volume II Para. 9-2 ARR82-5681

9-13 Digitized by Google

4

#### SYMPTOM MHS-3

#### HYDRAULIC SYSTEM MALFUNCTION LIGHT COMES ON WITH ENGINE RUNNING

Common Tools:

• Pliers, slip joint, conduit style with plastic jaw inserts

#### Supplies:

Connector Pin/Socket Adapters Electrical Jumpers Blocks, wood

# Test Equipment/Special Tools:

• Multimeter

#### **Equipment Condition:**

- Tank parked.
- Parking brake set.
- Engine shut down.
- Vehicle master power off.

#### - WARNING

Faulty hydraulic system can cause failure of parking brake. Be sure tank is parked on level ground and tracks are blocked to prevent injury to personnel or damage to equipment.

# - NOTE ----

- Read para. 9-1 before doing any work.
- Read TM 9-2350-255-20-1-3-4,
  - para. 8-4, before doing any work.

#### Figure 9-3 (Sheet 1 of 8) Volume II Para, 9-2

Digitized by Google

#### NOTE

Notify your supervisor that this procedure may require troubleshooting and replacement of components in the hull area.

9-14

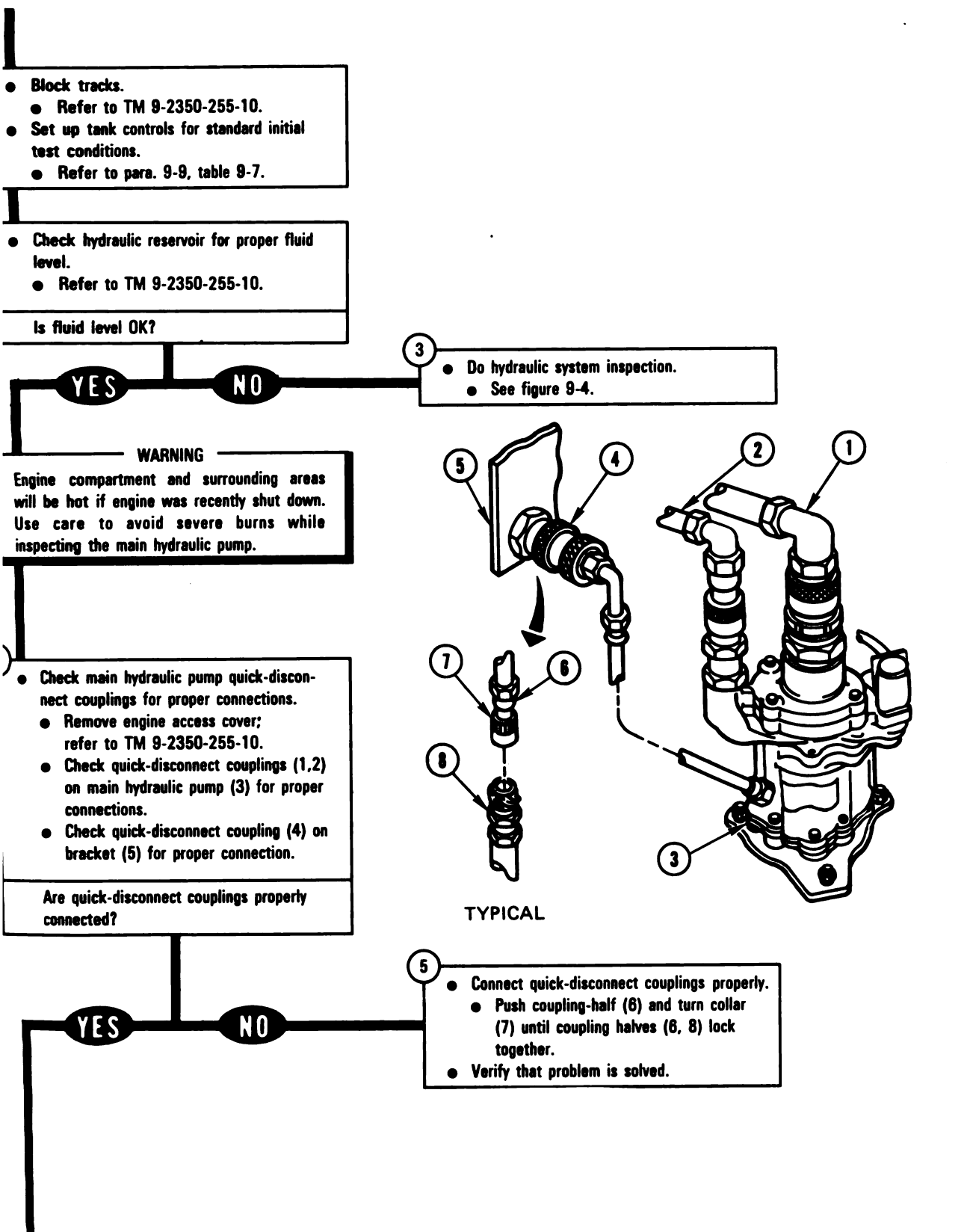

Figure 9-3 (Sheet 2 of 8) Volume II Para. 9-2 ARR82-5682

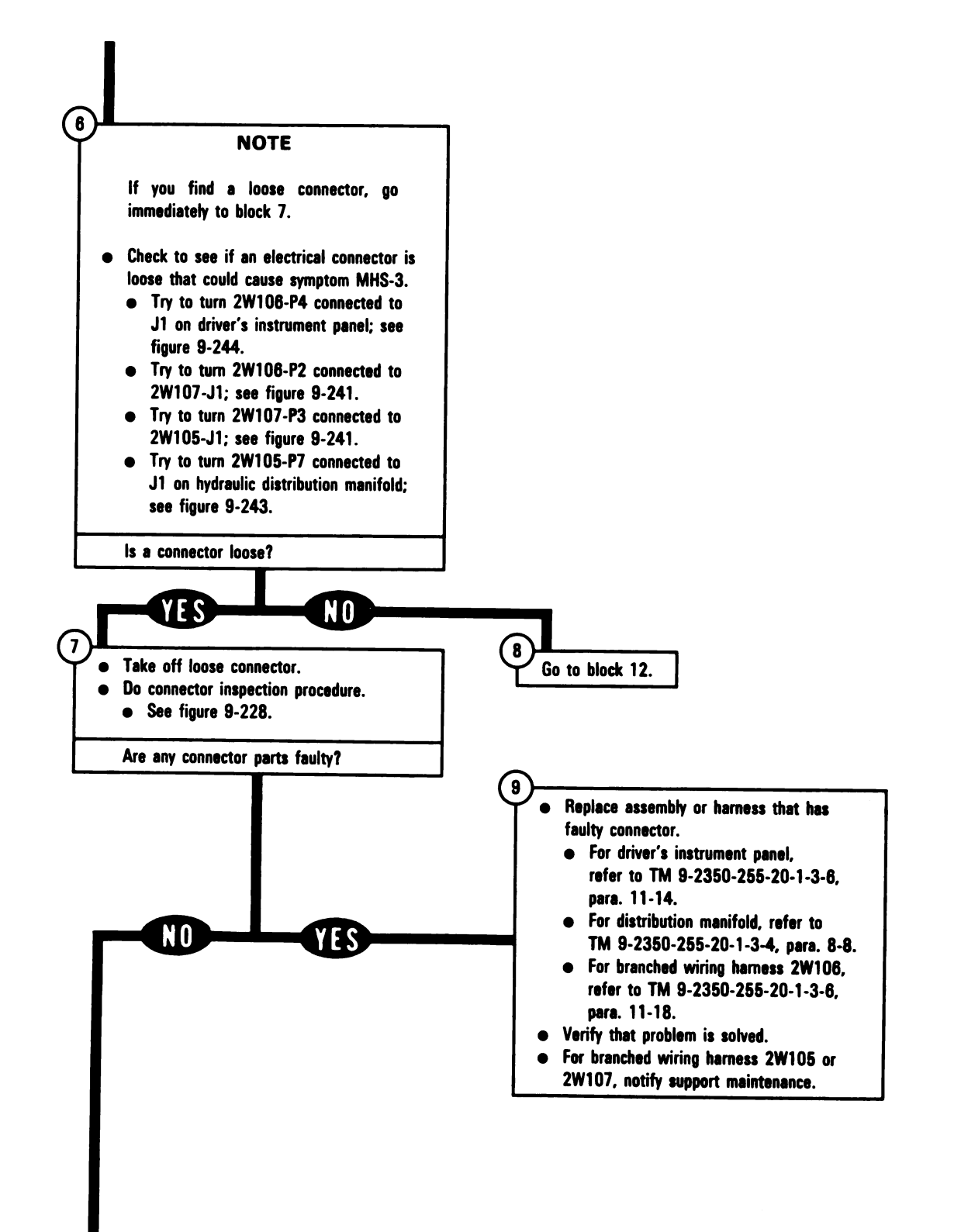

Figure 9-3 (Sheet 3 of 8) Volume II Para. 9-2

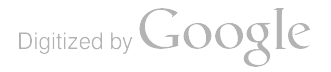

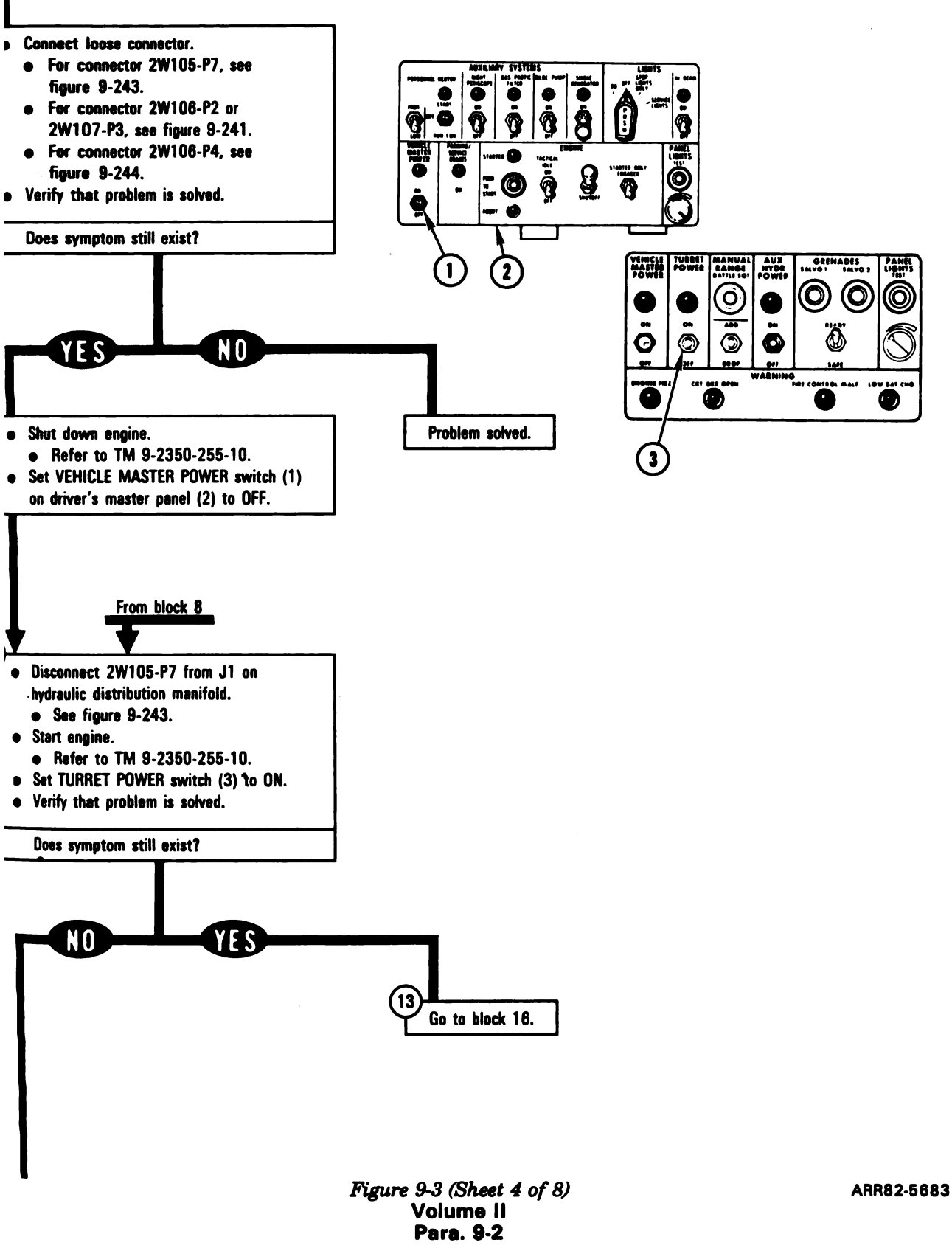

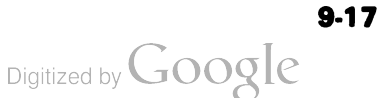

1

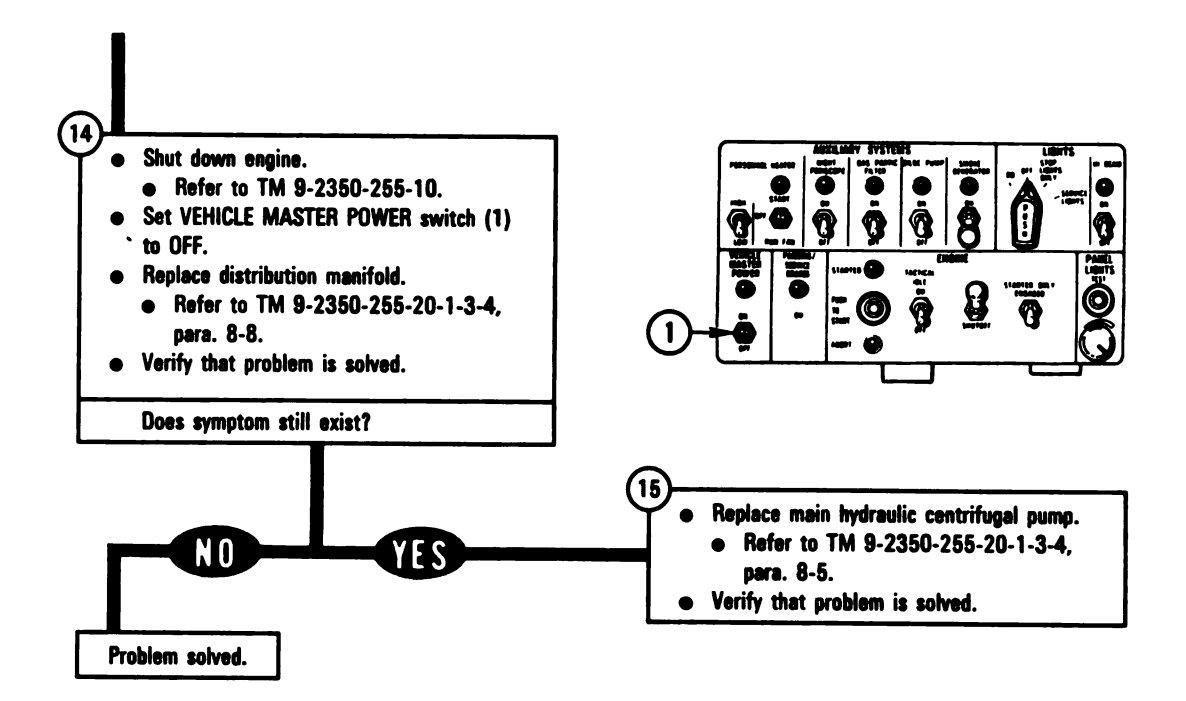

| _Fr | om block 13                                    |
|-----|------------------------------------------------|
|     |                                                |
|     | Shut down engine.                              |
|     | <ul> <li>Refer to TM 9-2350-255-10.</li> </ul> |
| •   | Set VEHICLE MASTER POWER switch (1) to OFF.    |
| •   | Prepare multimeter for ohms test.              |
| ٠   | Disconnect 2W107-P3 from 2W105-J1.             |
|     | e See figure 9-241.                            |

Figure 9-3 (Sheet 5 of 8) Volume II Pare, 9-2

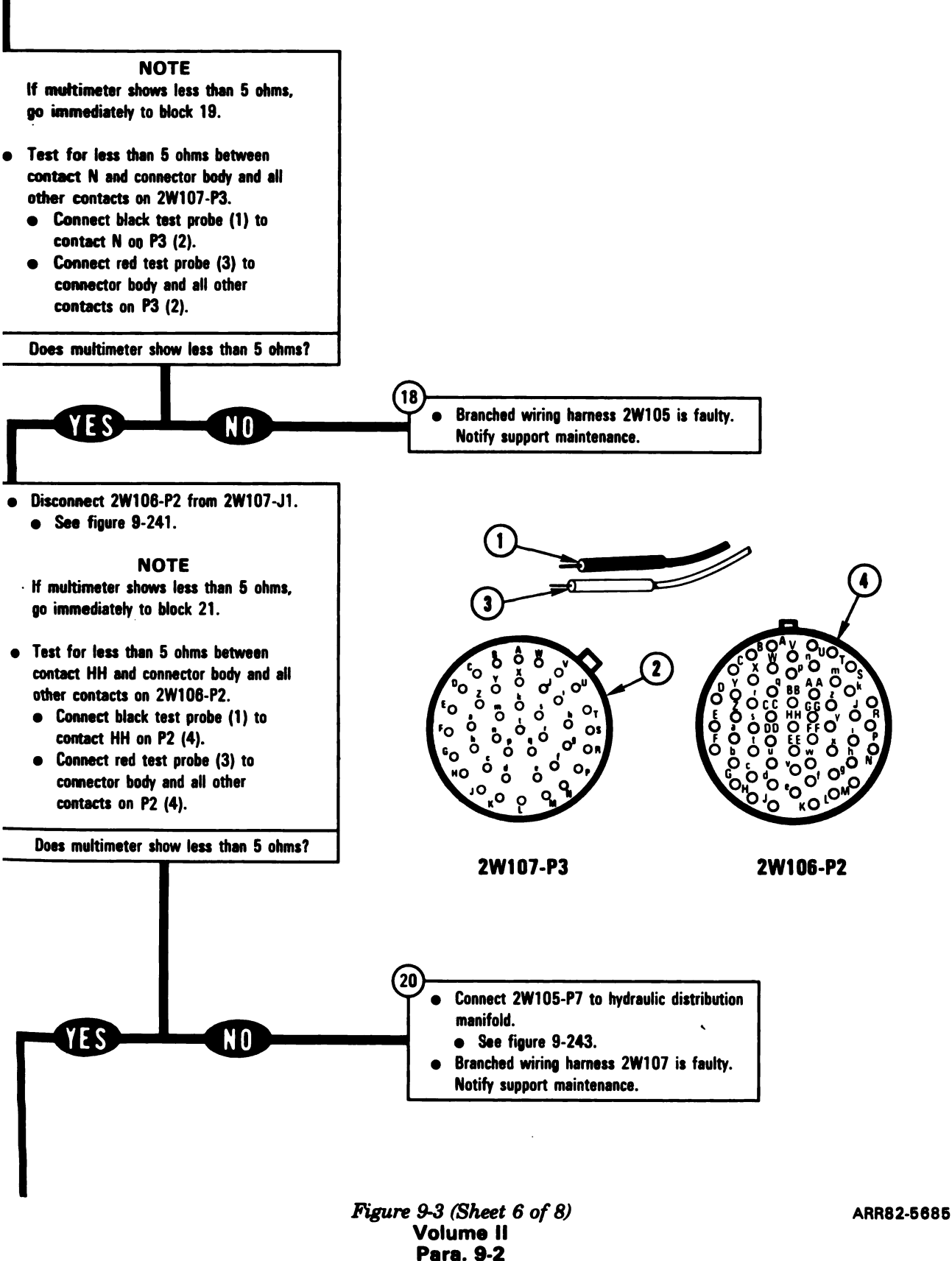

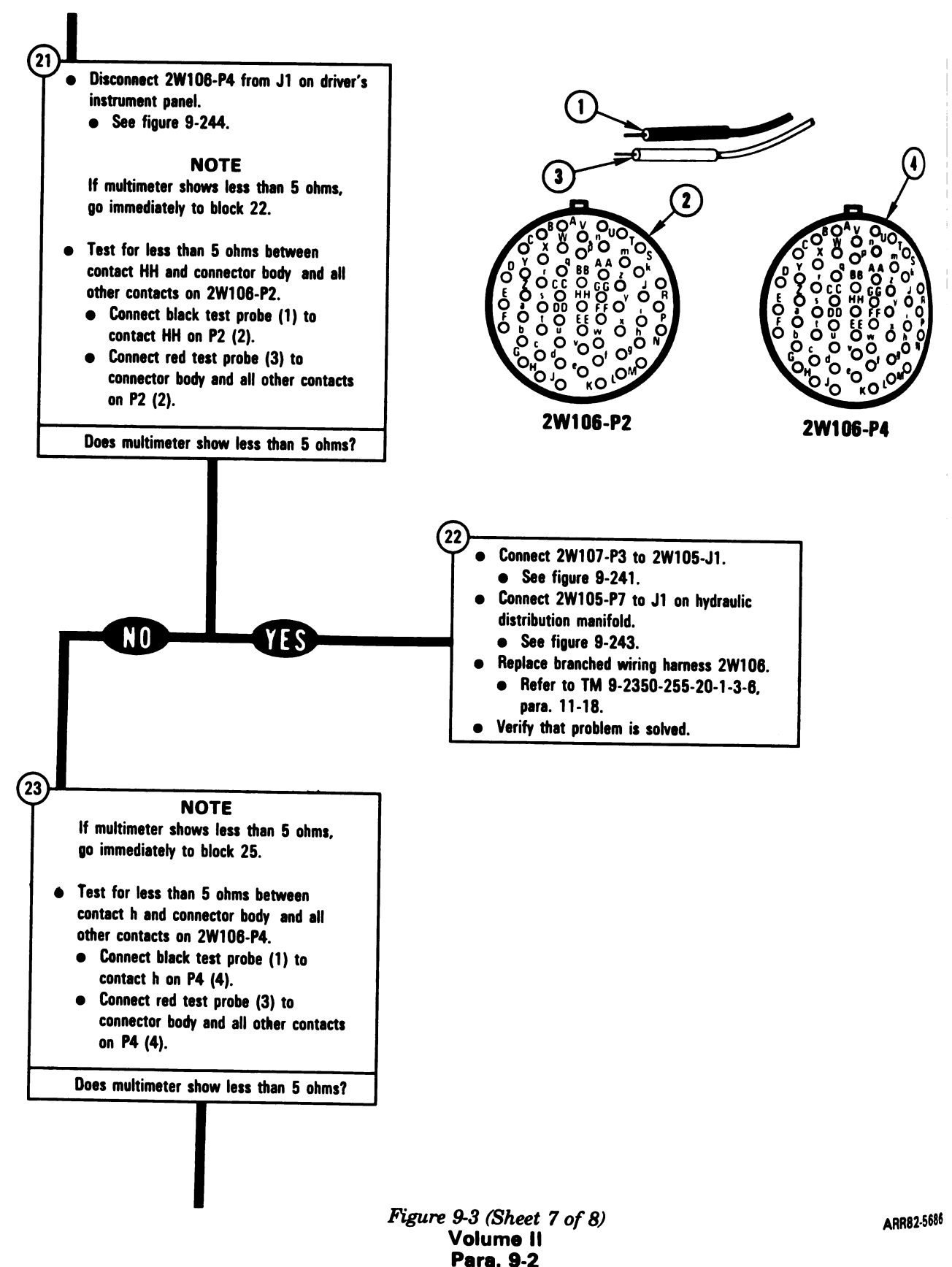

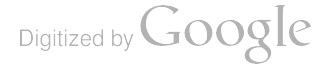

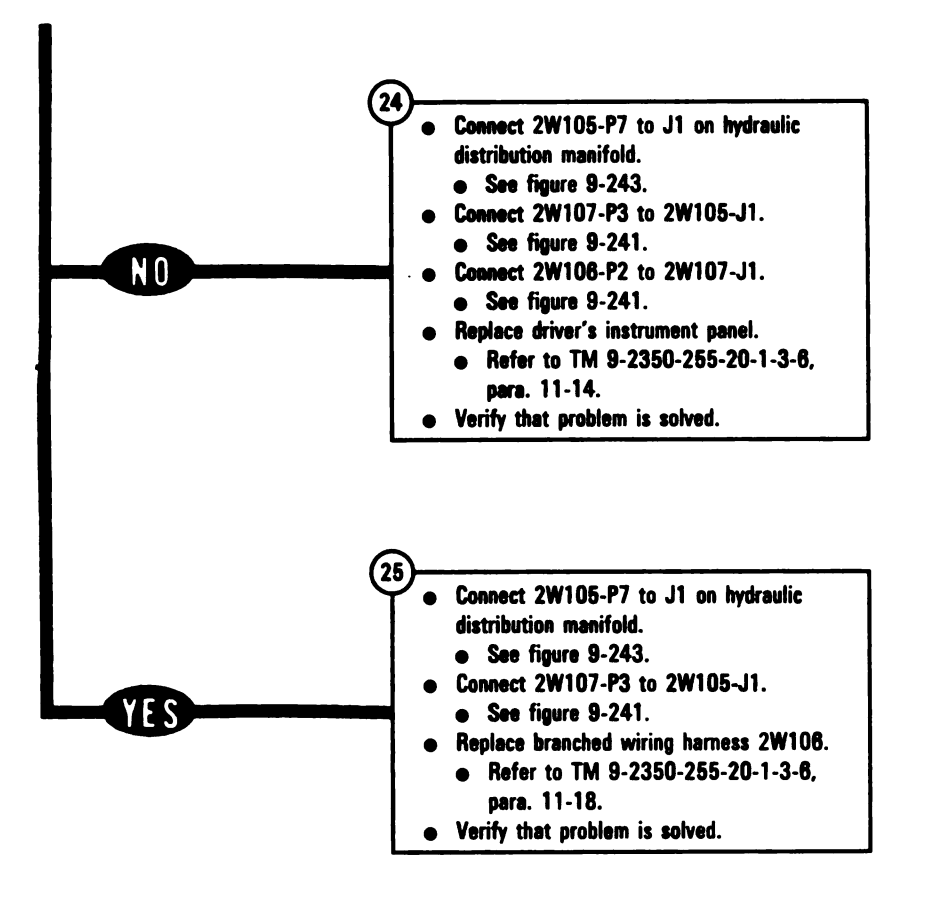

Figure 9-3 (Sheet 8 of 8) Volume II Para. 9-2

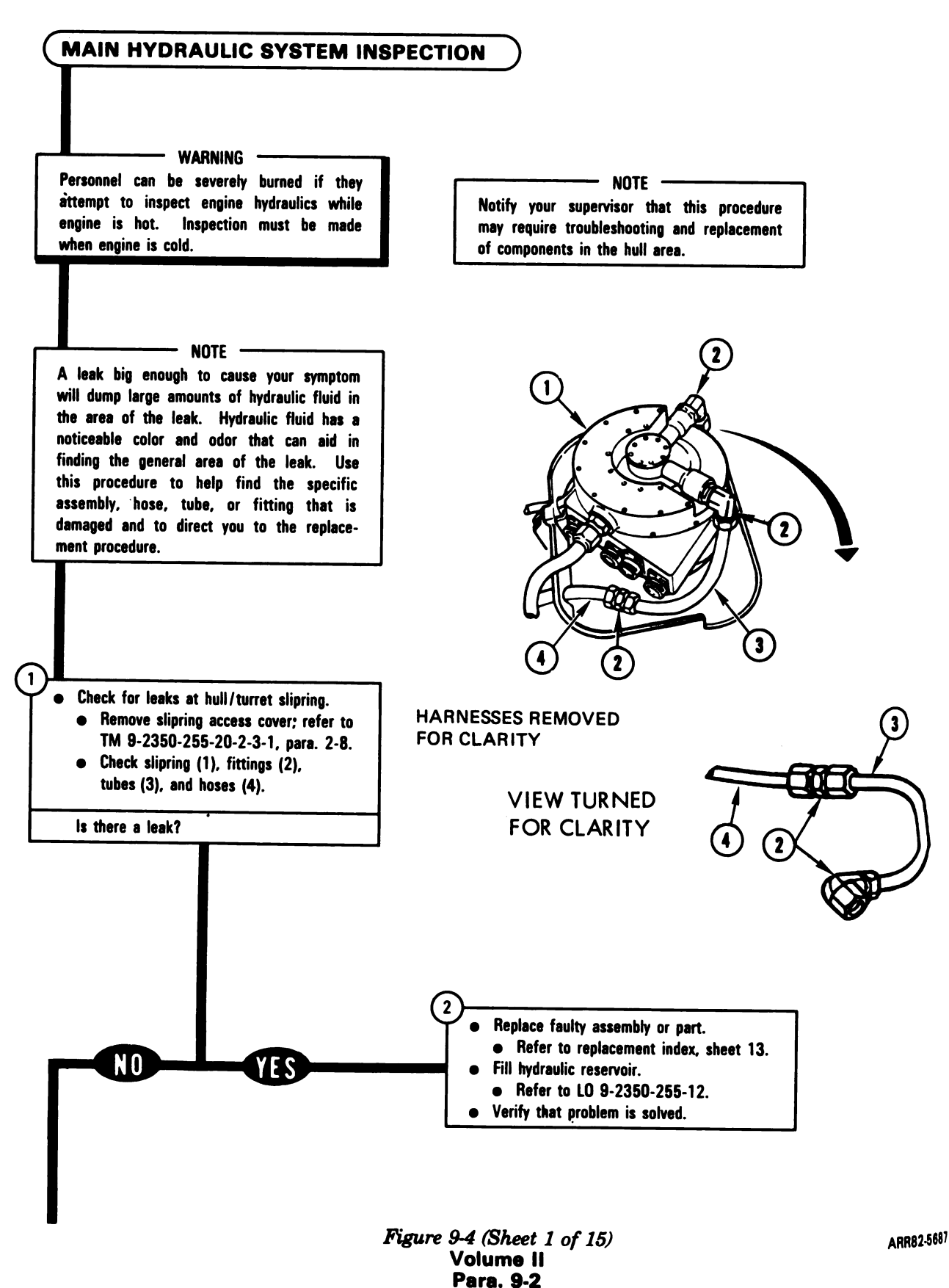

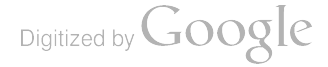

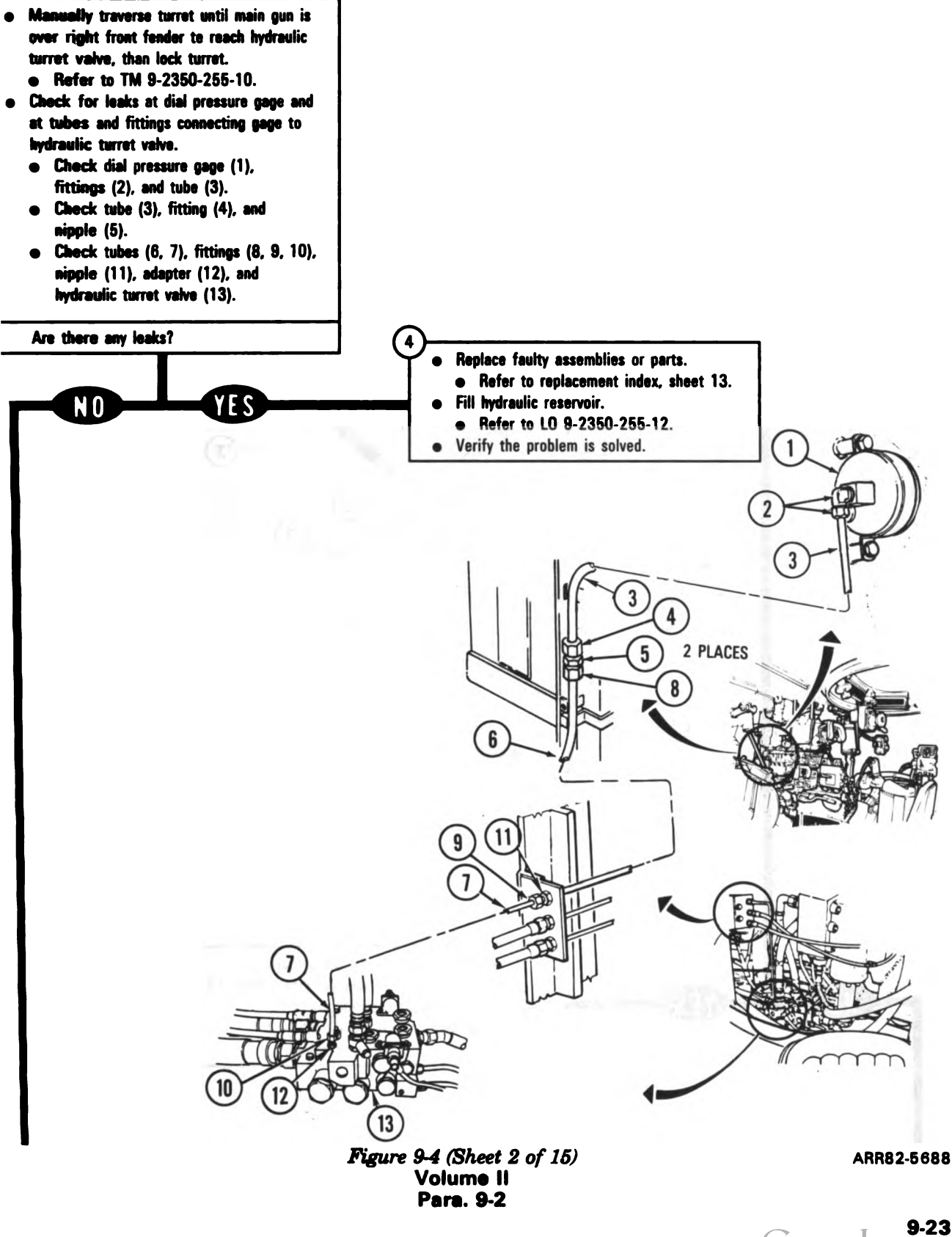

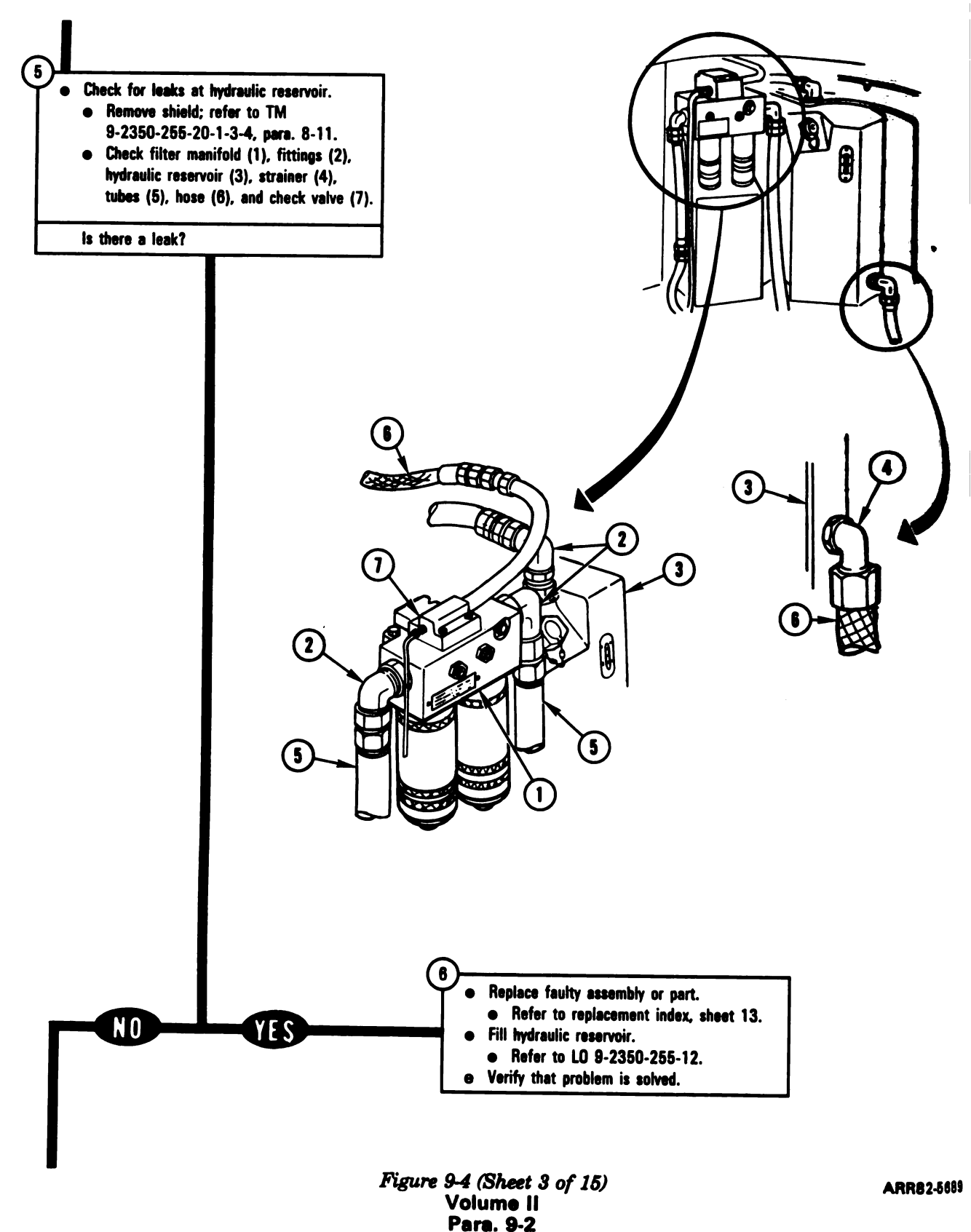

9-24

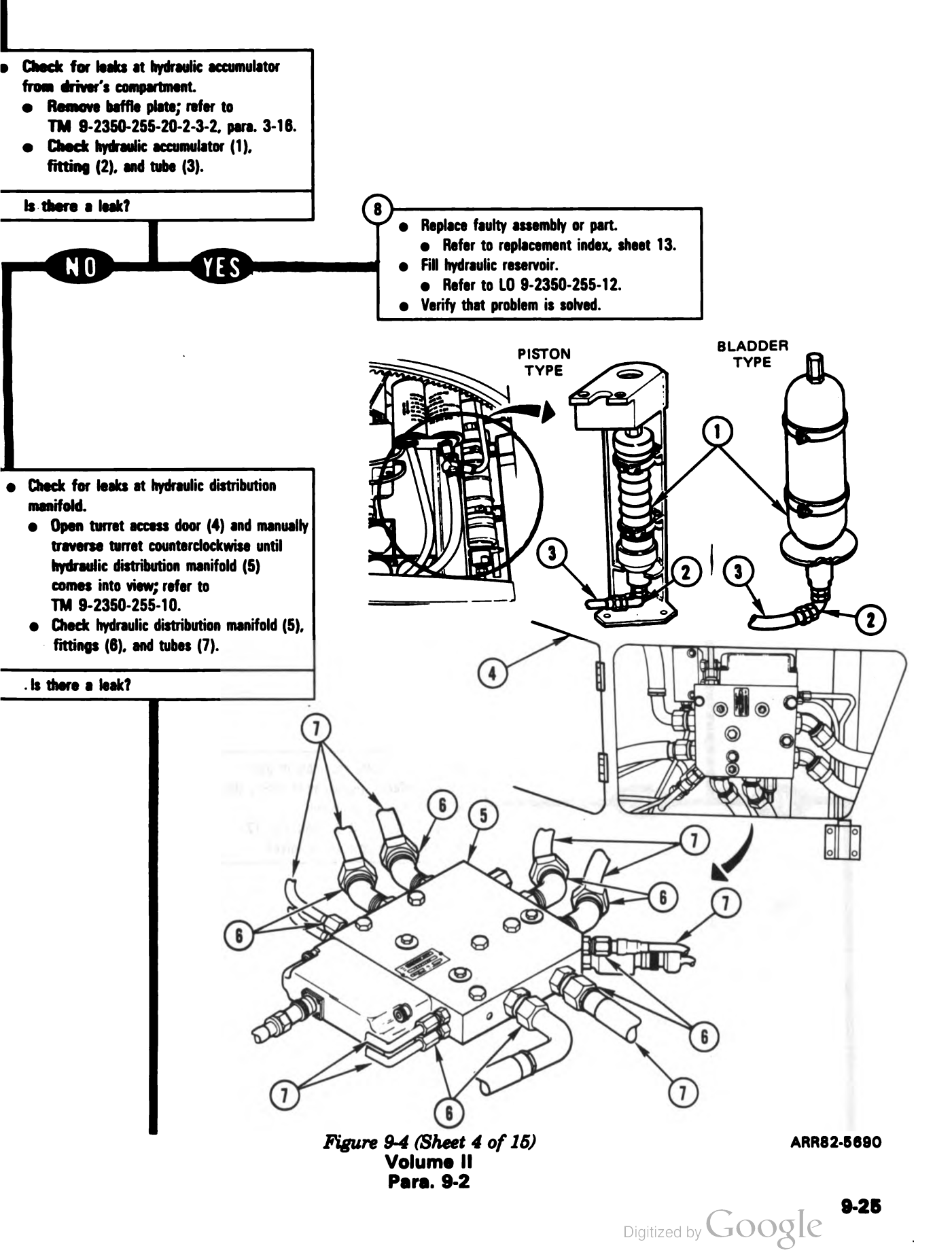

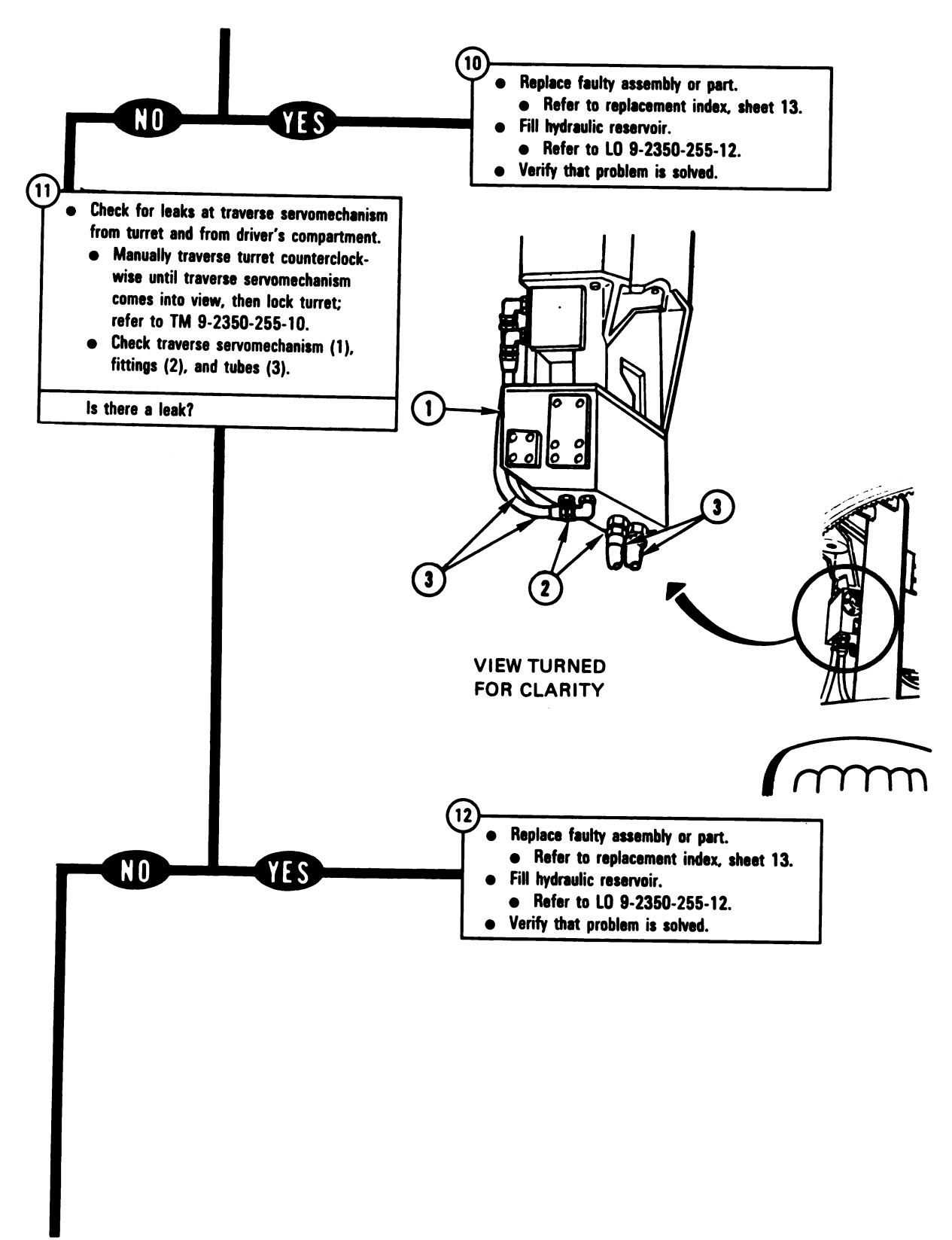

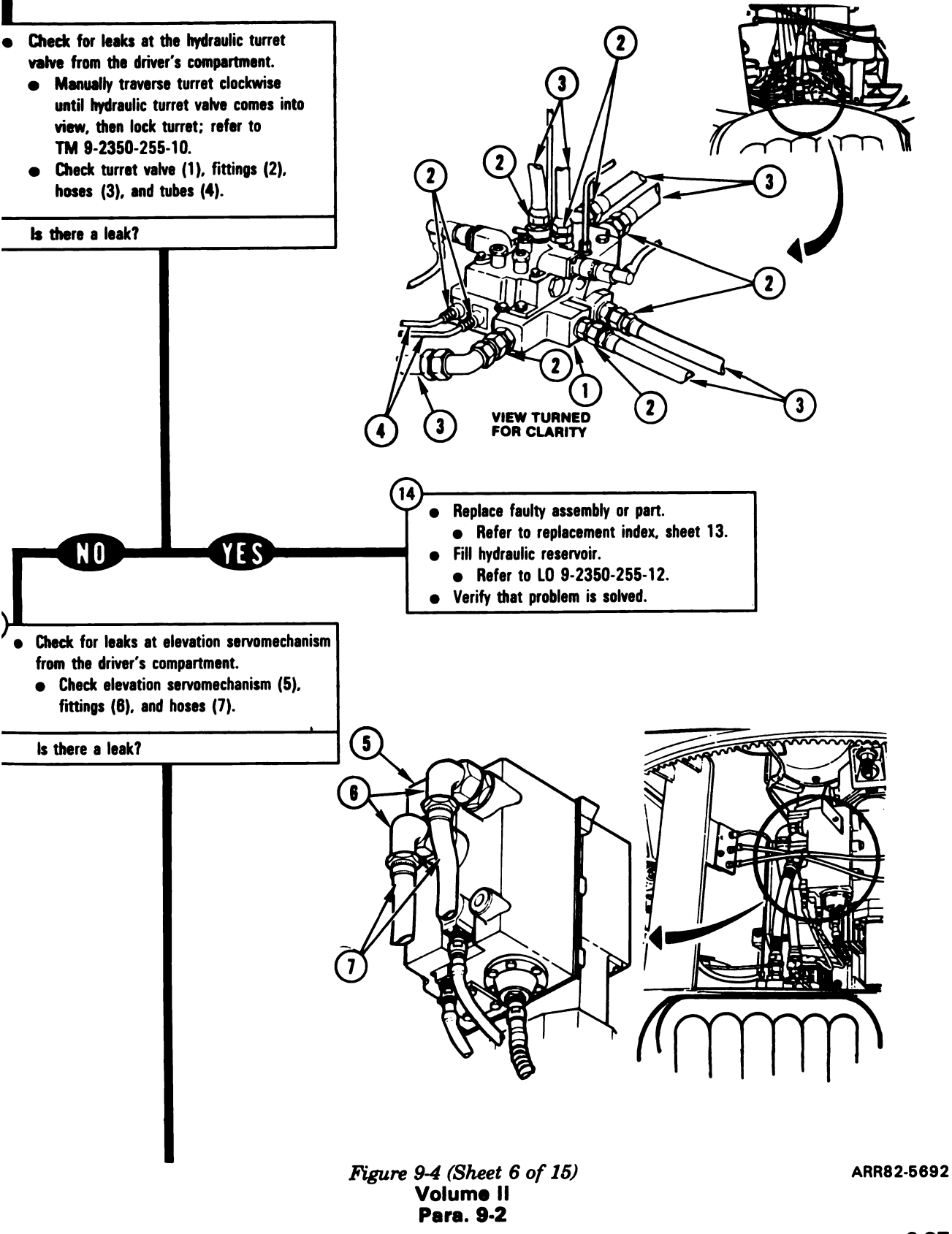

9-27

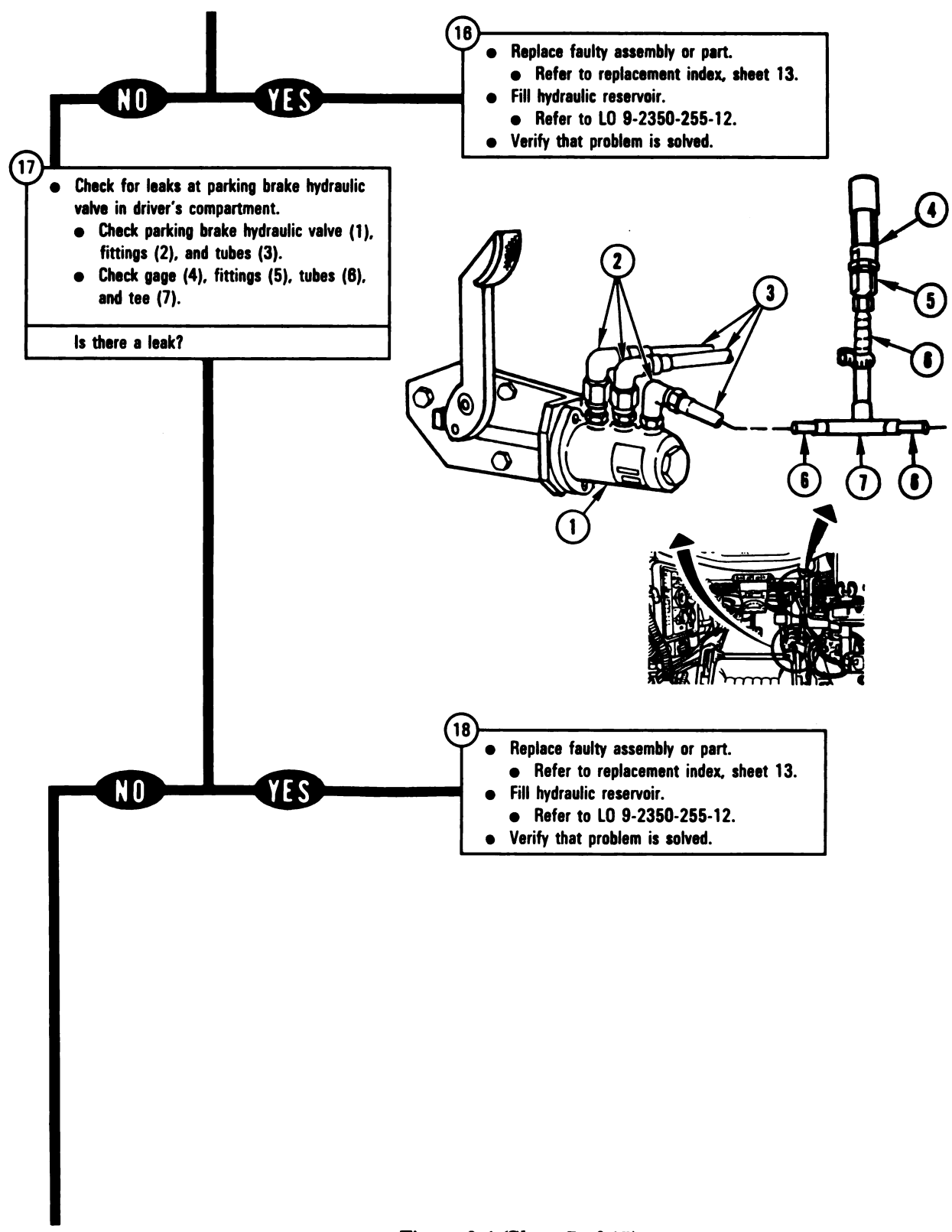

Figure 9-4 (Sheet 7 of 15) Volume II Para. 9-2

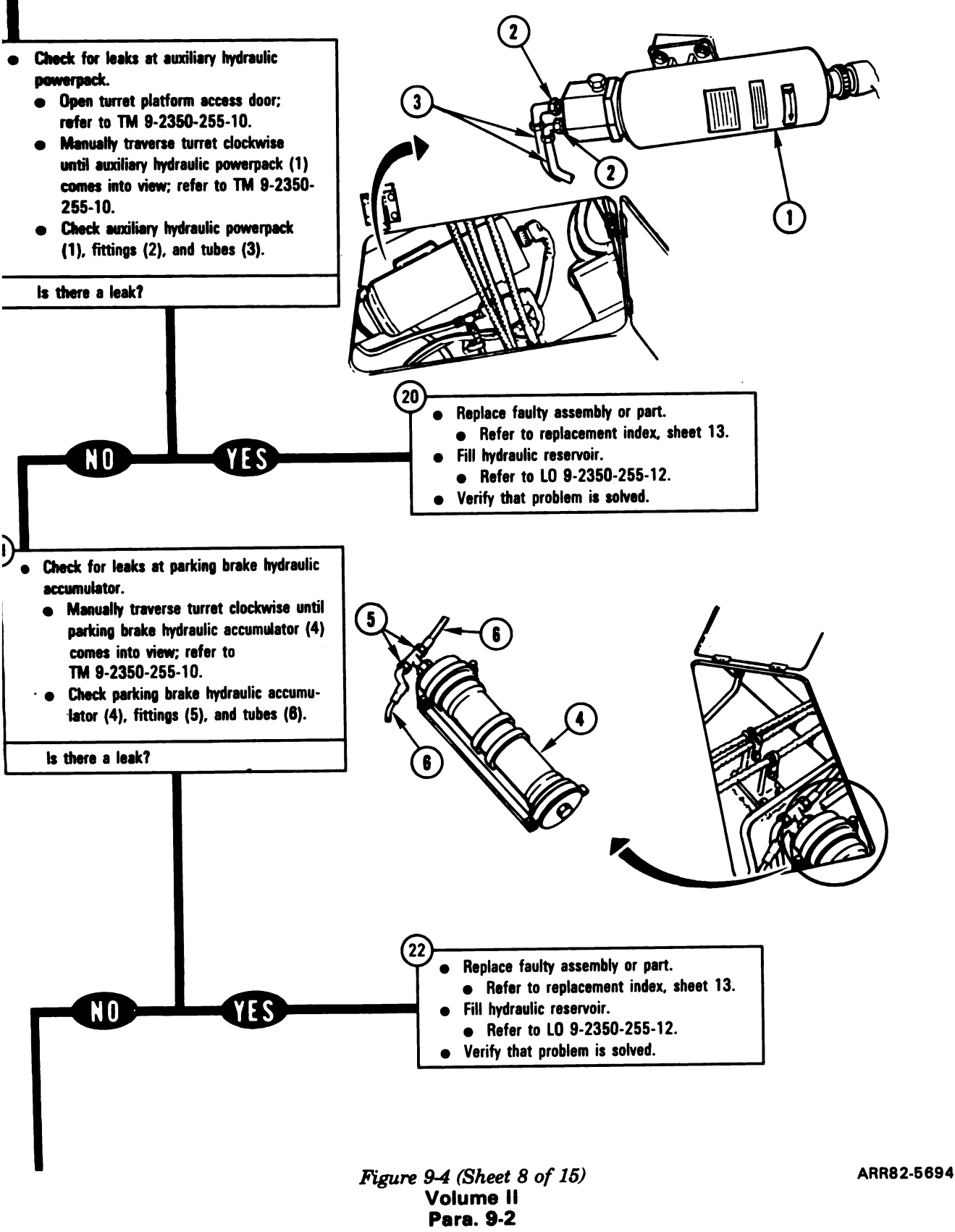

9-29

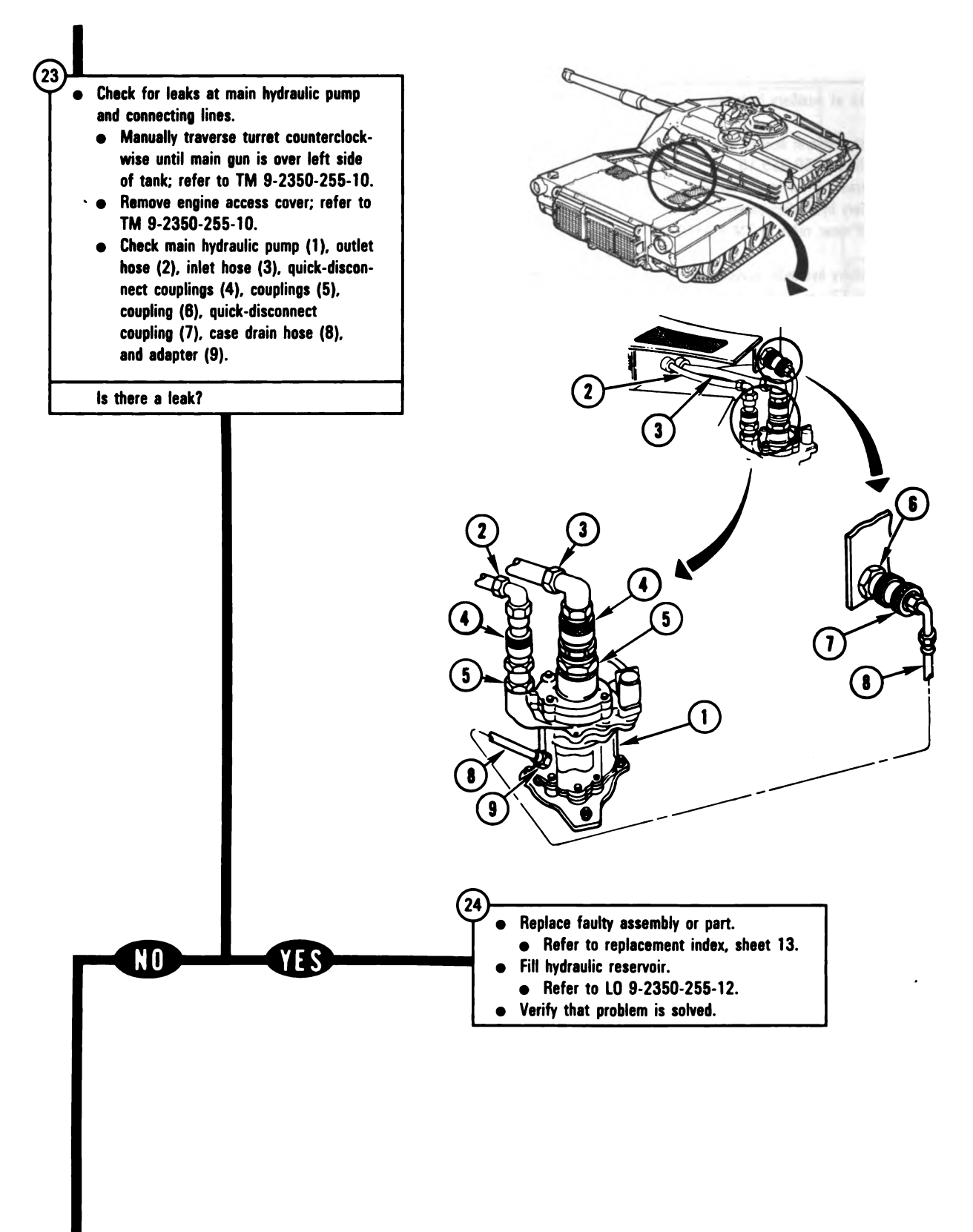

Figure 9-4 (Sheet 9 of 15) Volume II Para. 9-2 ARR82-5695

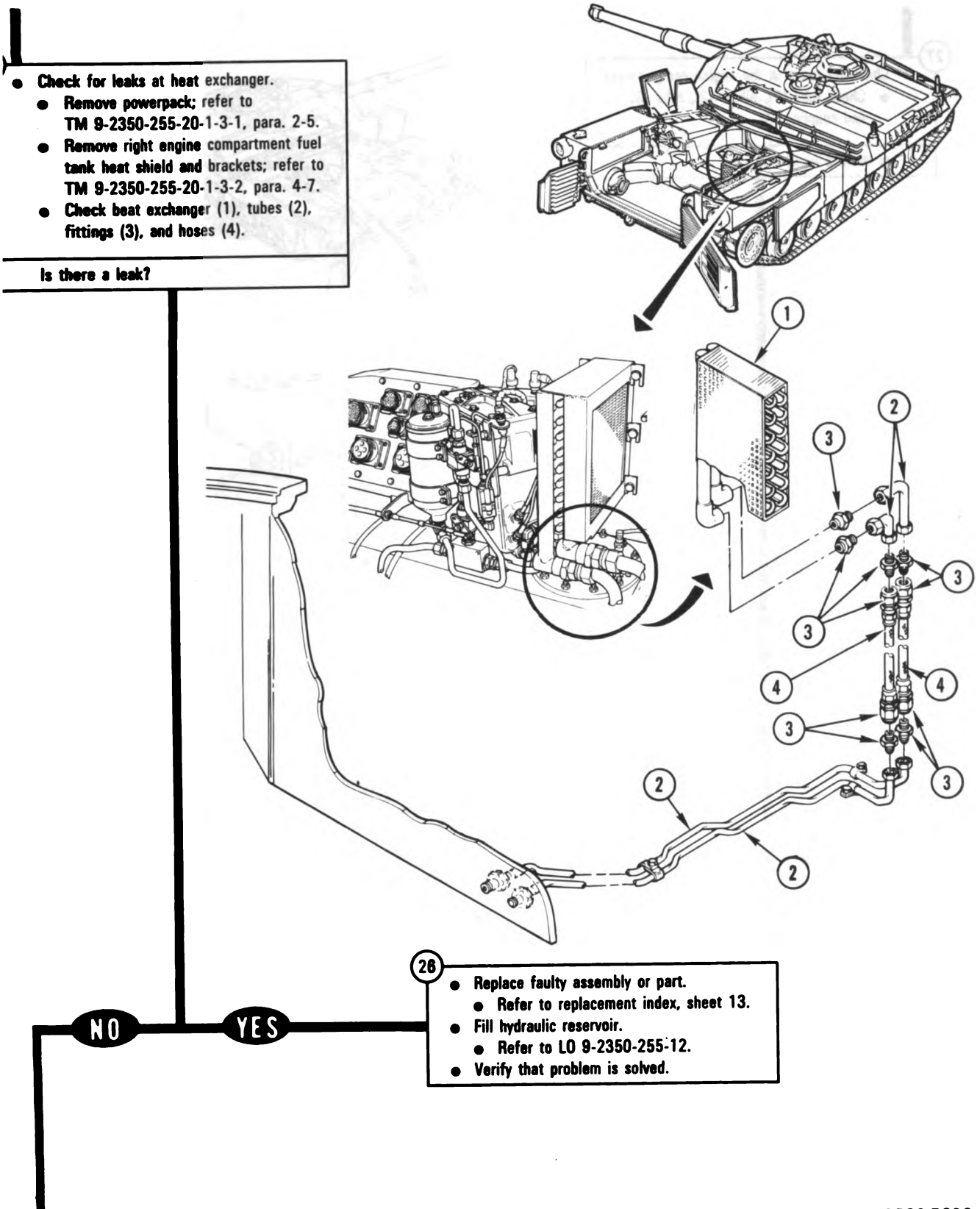

Figure 9-4 (Sheet 10 of 15) Volume II Para. 9-2 ARR82-5696
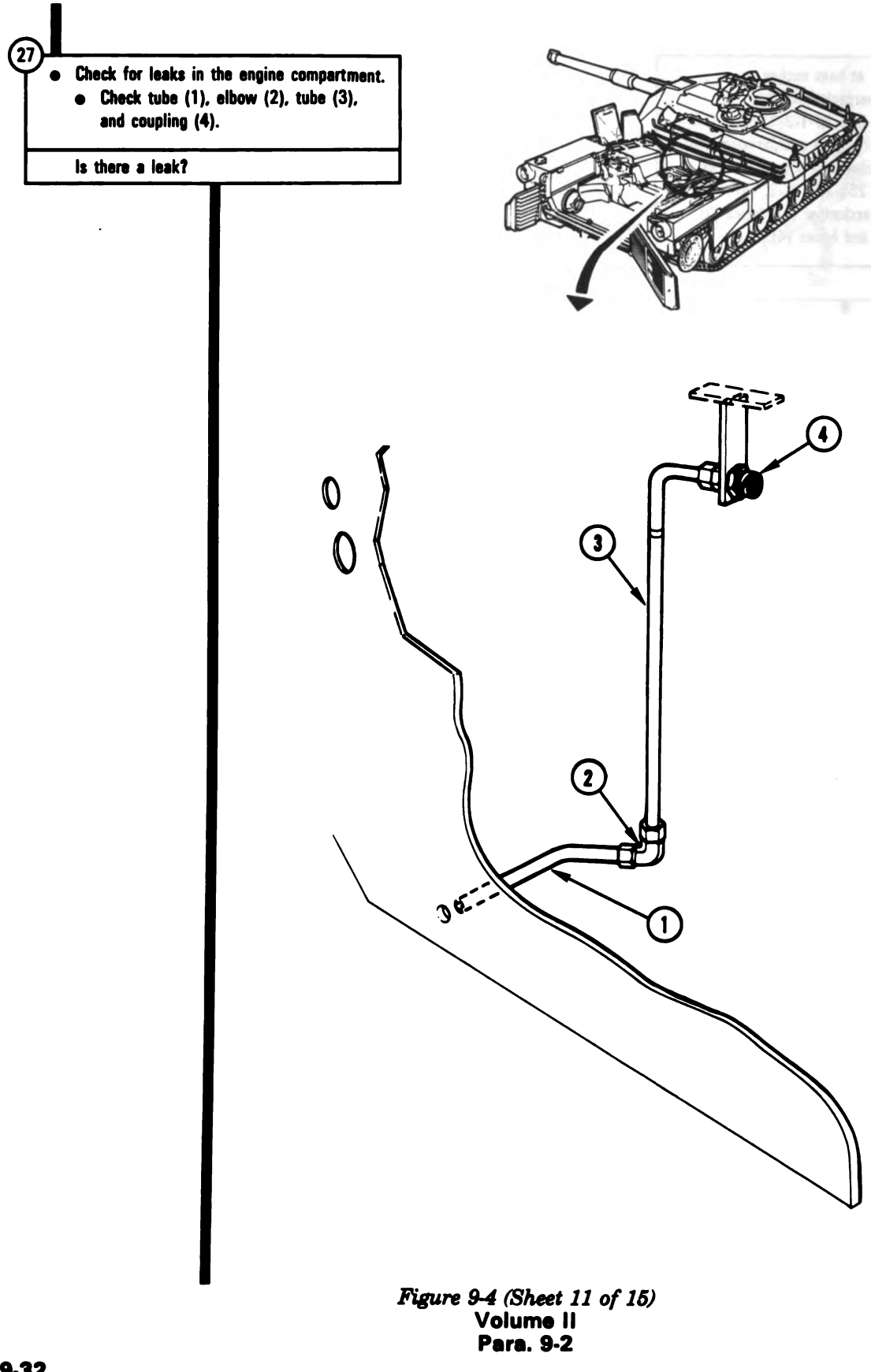

Digitized by Google

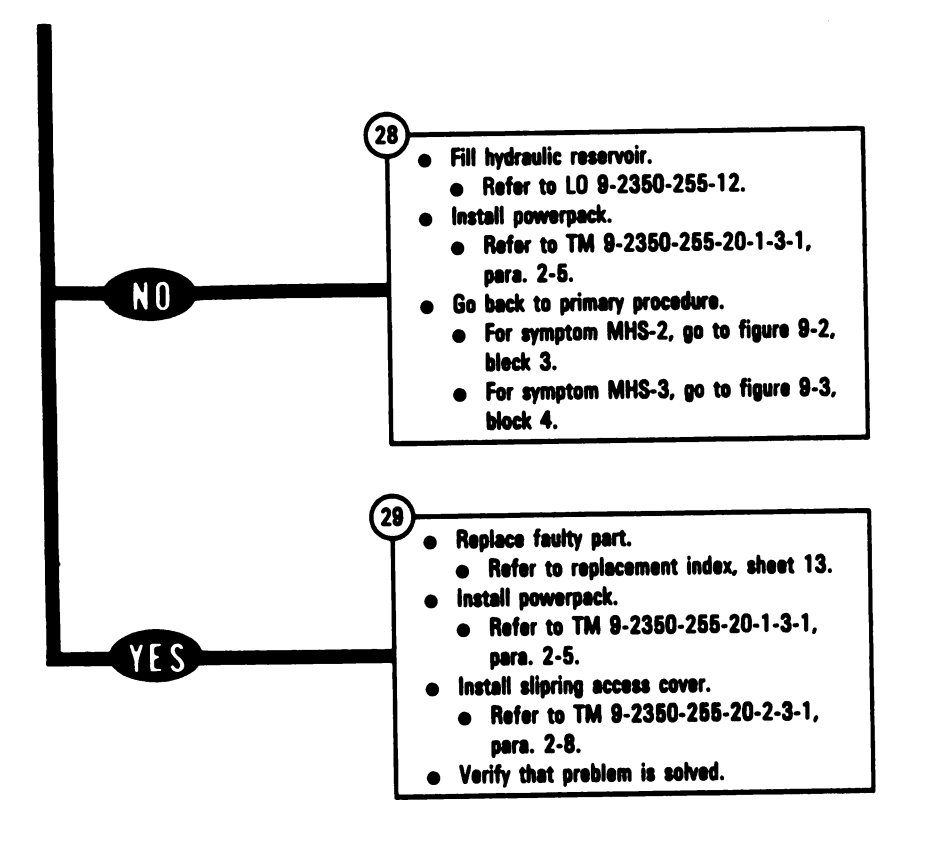

Figure 9-4 (Sheet 12 of 15) Volume II Para. 9-2

|                                                                                                    | Reference                     |                      |  |
|----------------------------------------------------------------------------------------------------|-------------------------------|----------------------|--|
| Hydraulic Assembly                                                                                  | TM 9-2350-255-20-             | Para.                |  |
| Auxiliary hydraulic powerpack assembly                                                              | 1-3-3                         | 8-7                  |  |
| Elevation servomechanism                                                                            | Notify support<br>maintenance | _                    |  |
| Gage and bushing                                                                                    | 1-3-3                         | 6-7                  |  |
| Heat exchanger and mounting bracket                                                                 | 1-3-4                         | 8-6                  |  |
| Hull/turret slipring assembly                                                                       | 2-3-1                         | 2-8                  |  |
| Hydraulic accumulator                                                                               | 2-3-2                         | 4-10                 |  |
| Distribution manifold                                                                               | 1-3-4                         | 8-8                  |  |
| Dial pressure gage                                                                                  | 2-3-2                         | 4-10                 |  |
| Filter manifold                                                                                     | 1-3-4                         | 8-10                 |  |
| Filter manifold tube assembly                                                                       | 1-3-4                         | 8-10                 |  |
| Hydraulic turret valve                                                                              | 2-3-2                         | 4-10                 |  |
| Pressure switch                                                                                     | 1-3-4                         | 8-9                  |  |
| Hydraulic reservoir assembly                                                                        | 1-3-4                         | 8-11                 |  |
| Main hydraulic centrifugal pump                                                                     | 1-3-4                         | 8-5                  |  |
| Parking brake hydraulic accumulator                                                                 | 1-3-4                         | 8-13                 |  |
| Parking brake hydraulic valve                                                                       | 1-3-3                         | 6-7                  |  |
| Traversing mechanism assembly                                                                       | Notify support                | -                    |  |
| -                                                                                                   | maintenance                   |                      |  |
| Traverse servomechanism                                                                             | Notify support                | -                    |  |
|                                                                                                    | maintenance                   |                      |  |
| Parking brake actuating cylinder                                                                    | 1-3-3                         | 6-7                  |  |
| Hydraulic Adapters, Fittings, Hoses, and Tubes                                                      | -                             |                      |  |
| Metal tube assembly, distribution manifold to parking brake hydraulic accumulator and parking brake | Notify support<br>maintenance | -                    |  |
| hydraulic valve                                                                                     |                               |                      |  |
| Adapter on distribution manifold                                                                    | 1-3-4                         | 8-8, part of task    |  |
| Hydraulic accumulator tee                                                                           | 1-3-4                         | 8-13                 |  |
| Adapter on gage                                                                                     | 1-3-3                         | 6-7, part of task    |  |
| Elbow on parking brake hydraulic valve                                                              | 1-3-3                         | 6-7, part of task 14 |  |
| Hose assembly, hydraulic turret valve to metal tube assembly                                        | 2-3-2                         | 4-7                  |  |
| Hose assembly, auxiliary powerpack to reservoir                                                     | 1-3-4                         | 8-12                 |  |
| Metal tube assembly to hull/turret slipring assembly                                                | 2-3-2                         | 4-7                  |  |
|                                                                                                    | I                             |                      |  |

**Replacement Index** 

Figure 9-4 (Sheet 13 of 15) Volume II Para. 9-2

| Replaceme | nt Index | (Continue | ) |
|-----------|----------|-----------|---|
|-----------|----------|-----------|---|

|                                                                                                    | Reference                                                |                                                           |
|----------------------------------------------------------------------------------------------------|----------------------------------------------------------|-----------------------------------------------------------|
| Hydraulic Adapters, Fittings, Hoses, and Tubes<br>(Continued)                                                                                                    | TM 9-2350-255-20-                                        | Para.                                                     |
| be assembly, auxiliary powerpack to filter manifold                                                                                                    | 1-3-4                                                    | 8-12                                                      |
| se assembly, hydraulic turret valve to main cumulator                                                                                                    | 2-3-2                                                    | 4-7                                                       |
| etal tube assembly, water container bracket to dial essure gage                                                                                                    | 2-3-2                                                    | 4-7                                                       |
| etal tube assembly, dial pressure gage, hydraulic turret<br>live to bracket                                                                                                    | 2-3-2                                                    | 4-7                                                       |
| etal tube assembly, dial pressure gage bracket to water ontainer bracket                                                                                                    | 2-3-2                                                    | 4-7                                                       |
| ressure hose assembly, distribution manifold to slipring                                                                                                    | 1-3-4                                                    | 8-12                                                      |
| eturn hose assembly, distribution manifold to slipring                                                                                                    | 1-3-4                                                    | 8-12                                                      |
| ressure hose assembly and tube assembly, distribution nanifold to filter manifold                                                                                                    | 1-3-4                                                    | 8-12                                                      |
| leturn hose assembly and tube assembly, distribution nanifold to filter manifold                                                                                                    | 1-3-4                                                    | 8-12                                                      |
| lose assembly, hydraulic turret valve to elevation<br>ervomechanism assembly                                                                                                    | 2-3-2                                                    | 4-7                                                       |
| Pump outlet hose assembly                                                                                                    | 1-3-4                                                    | 8-12                                                      |
| Pump inlet hose assembly                                                                                                    | 1-3-4                                                    | 8-12                                                      |
| Case drain line from main hydraulic centrifugal pump to distribution manifold.                                                                                                    |                                                          |                                                           |
| Case drain hose assembly from pump to bracket<br>Case drian tube assembly from bracket to elbow<br>Metal tube assembly from elbow through bulkhead to<br>distribution manifold<br>Adapter on distribution manifold | 1-3-4<br>1-3-4<br>Notify support<br>maintenance<br>1-3-4 | 8-12, task 10<br>8-12, task 14<br><br>8-8, part of task 1 |
| Heat exchanger pressure and return hose<br>assembly and tube assembly                                                                                                    | 1-3-4                                                    | 8-12                                                      |

Figure 9-4 (Sheet 14 of 15) Volume li Para. 9-2

i.

Digitized by Google

## **Replacement Index (Continued)**

|                                                                                                    | Reference                    |                     |
|----------------------------------------------------------------------------------------------------|------------------------------|---------------------|
| Hydraulic Adapters, Fittings, Hoses, and Tubes<br>(Continued)                                                        | TM 9-2350-255-20-            | Para.               |
| Metal tube assembly from distribution manifold to parking brake hydraulic valve and parking brake actuating cylinder | Notify support maintenance   | -                   |
| Adapter and elbow on distribution manifold                                                                           | 1-3-4                        | 8-8                 |
| Adapter on parking brake actuating cylinder                                                                          | 1-3-3                        | 6-7, part of task 7 |
| Adapter on parking brake hydraulic valve                                                                             | 1-3-3                        | 6-7                 |
| Hose assembly, traverse servomechanism assembly to turret traversing mechanism assembly                              | 2-3-2                        | 4-7                 |
| Hose assembly, hydraulic turret valve to traverse servomechanism assembly                                            | 2-3-2                        | 4-7                 |
| Metal tube assembly from heat exchanger pressure and return hose to distribution manifold                            | Notify suport<br>maintenance | -                   |
| Elbow on distribution manifold                                                                                       | 1-3-4                        | 8-8, part of task 1 |
| Metal tube assembly (pump by pass tube assembly) from filter manifold check valve to distribution manifold           | 1-3-4                        | 8-12                |

Figure 9-4 (Sheet 15 of 15) Volume il Para. 9-2

## Azimuth/Elevation Subsystem Troubleshooting Procedures

|                        |                                                                                                    | · · · · · · · · · · · · · · · · · · ·         |          |                                                                               |
|------------------------|----------------------------------------------------------------------------------------------------|-----------------------------------------------|----------|-------------------------------------------------------------------------------|
| Fault<br>ymptom<br>No. | Fault Symptom                                                                                                    | Primary<br>Troubleshooting<br>Procedure (PTP) | Test No. | Aiternate<br>Troubleshooting<br>Procedure (ATP)<br>TM 9-2350-255-<br>20-2-2-3 |
| NES-1                  | Main Gun Slams Up Or Down And<br>Turret Traverses In EMERGENCY<br>Mode With Commander's Or Gun-<br>ner's Palm Switch Pressed And<br>Control Centered          | Figure 9-5                                    | 1400     | Figure 18-33                                                                  |
| AES-2                  | Main Gun Elevates, Depresses, Or<br>Chatters In NORMAL And/Or<br>EMERGENCY Mode With Com-<br>mander's Or Gunner's Palm Switch<br>Pressed And Control Centered | Figure 9-5                                    | 1400     | Figure 18-34                                                                  |
| AES-3                  | Turret Traverses In NORMAL<br>And/Or EMERGENCY Mode With<br>Commander's Or Gunner's Palm<br>Switch Pressed And Control Cen-<br>tered                          | Figure 9-5                                    | 1400     | Figure 18-35                                                                  |
| AES-4                  | Erratic Tracking Of Turret In NOR-<br>MAL And EMERGENCY Mode                                                                                                  | Figure 9-192                                  | -        | •                                                                             |
| AES-5                  | Erratic Tracking Of Turret In EMER-<br>GENCY Mode Only Using Gunner's<br>Control                                                                              | Figure 9-192                                  | -        | -                                                                             |
| AES-6                  | Erratic Tracking Of Turret In EMER-<br>GENCY Mode Only Using Com-<br>mander's Control                                                                         | Figure 9-192                                  | -        | -                                                                             |
| AES-7                  | Erratic Tracking Of Main Gun In<br>NORMAL Or EMERGENCY Mode                                                                                                   | Figure <sup>®</sup> 9-193                     | -        | -                                                                             |
| AES- <b>8</b>          | Erratic Tracking Of Main Gun In<br>EMERGENCY Mode Only Using<br>Gunner's Control                                                                              | Figure 9-193                                  | -        | -                                                                             |
| AES-9                  | Erratic Tracking Of Main Gun In<br>EMERGENCY Mode Only Using<br>Commander's Control                                                                           | Figure 9-193                                  | -        | -                                                                             |

## Table 9-3. Azimuth/Elevation Subsystem (AES) Fault Symptom Index

Volume II Para. 9-3

4

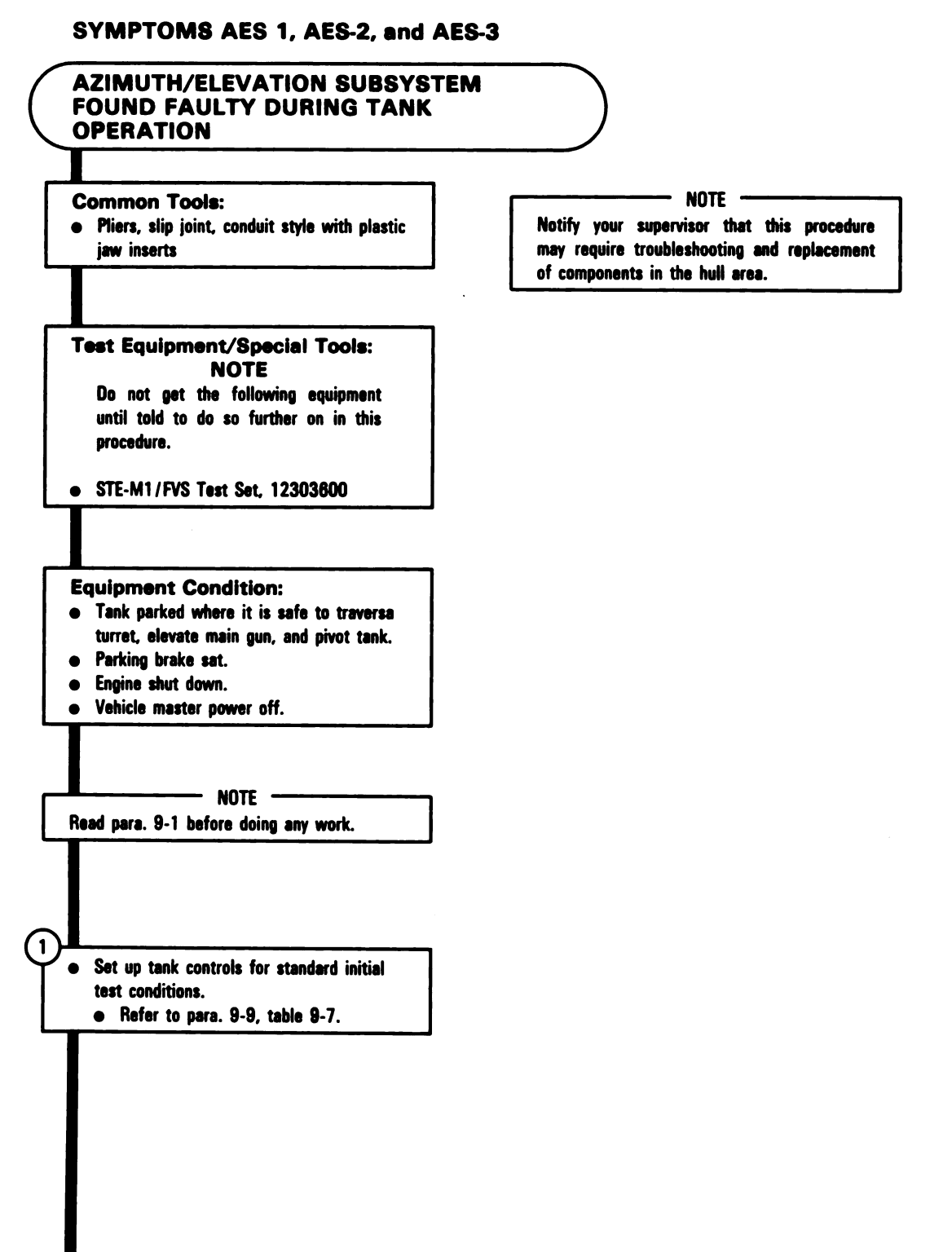

Figure 9-5 (Sheet 1 of 39) Volume II Para. 9-3

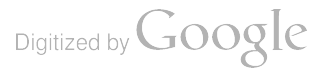

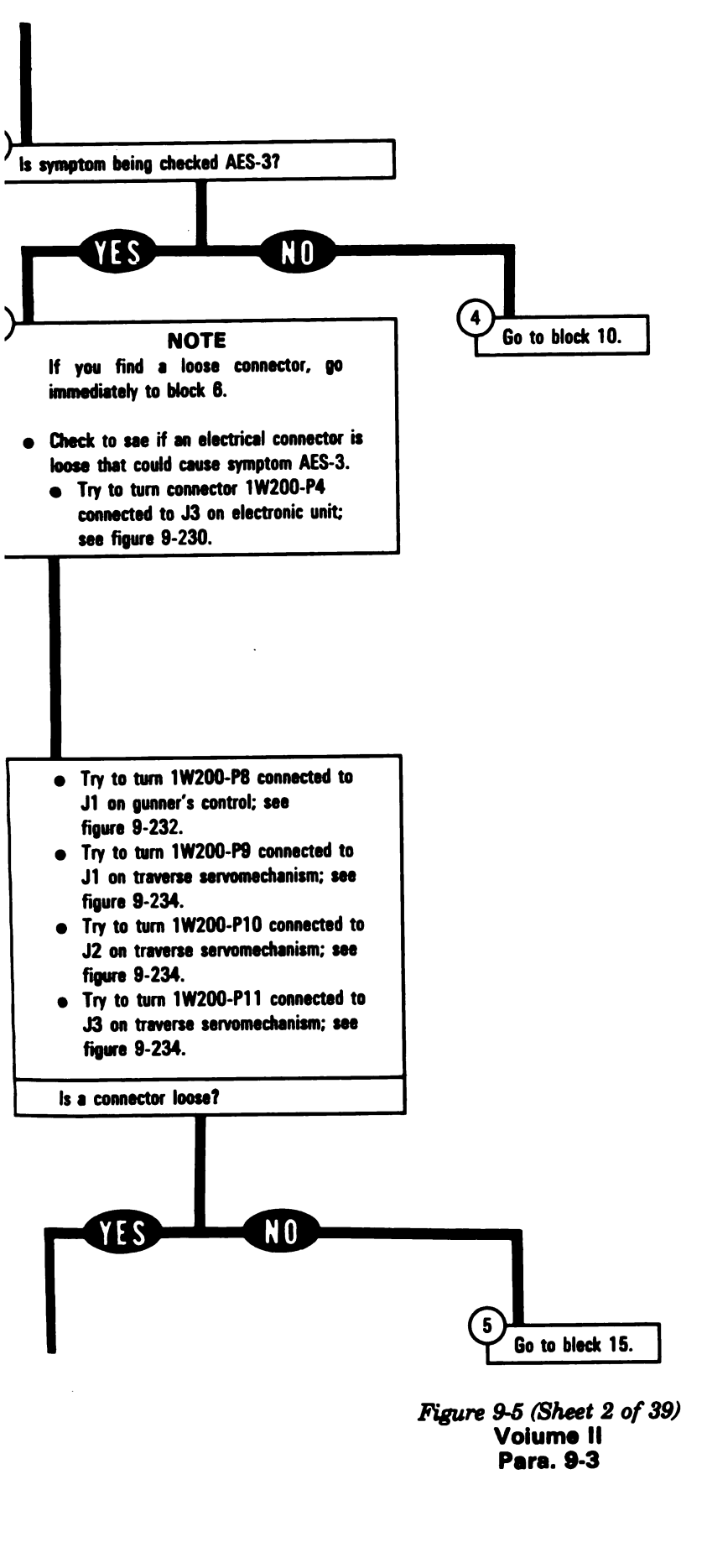

9.39

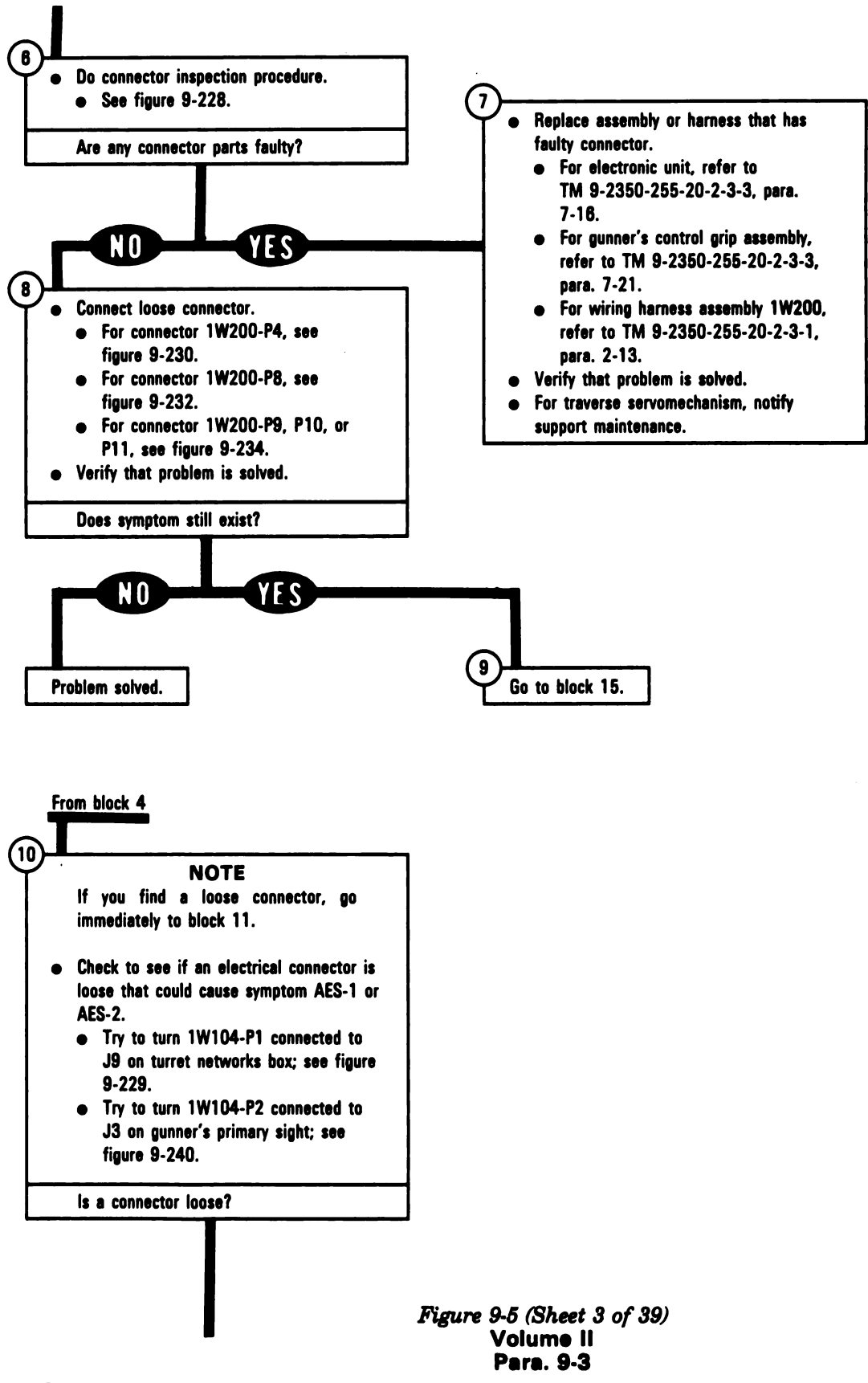

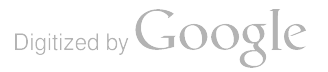

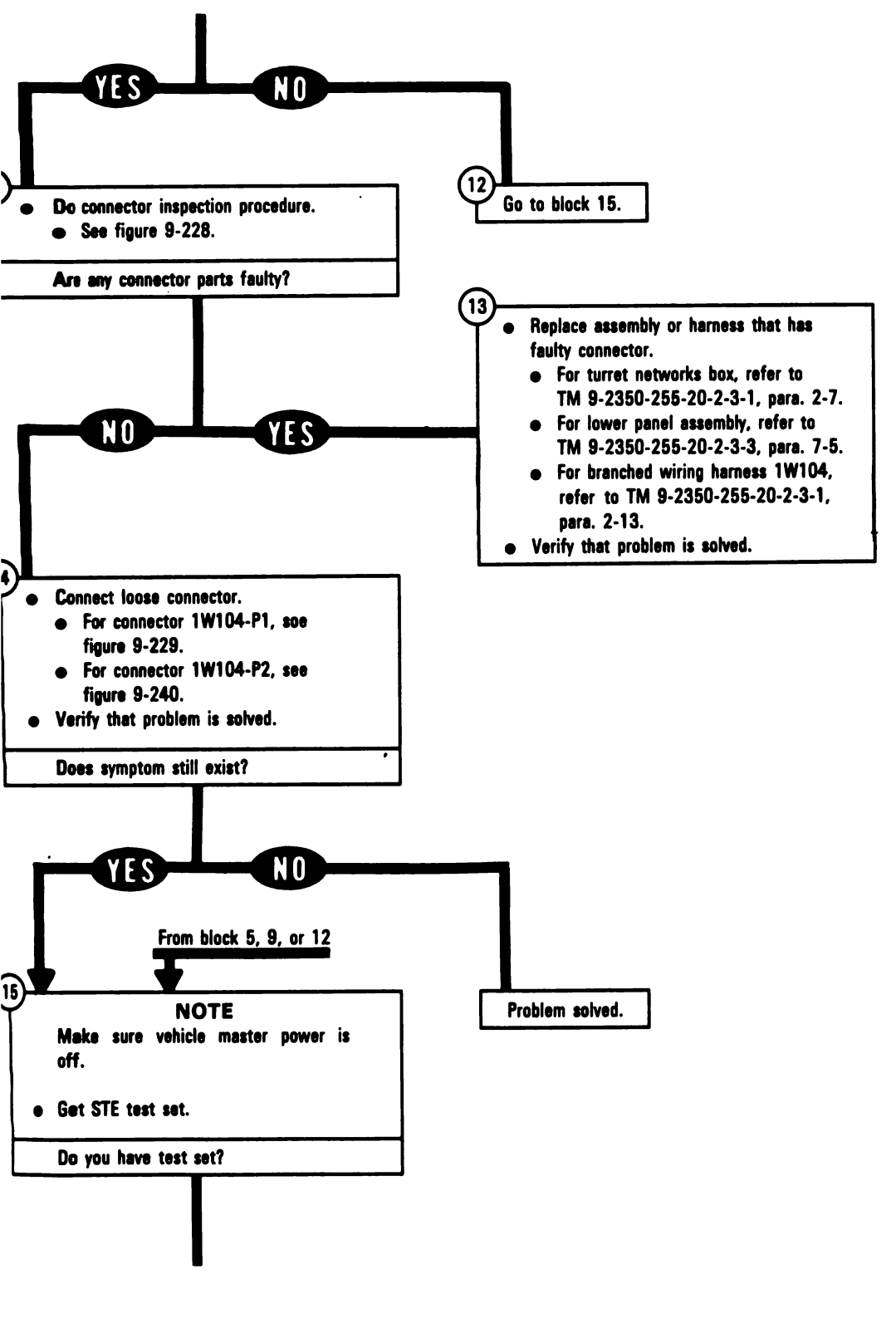

Figure 9-5 (Sheet 4 of 39) Volume II Para. 9-3

9-41

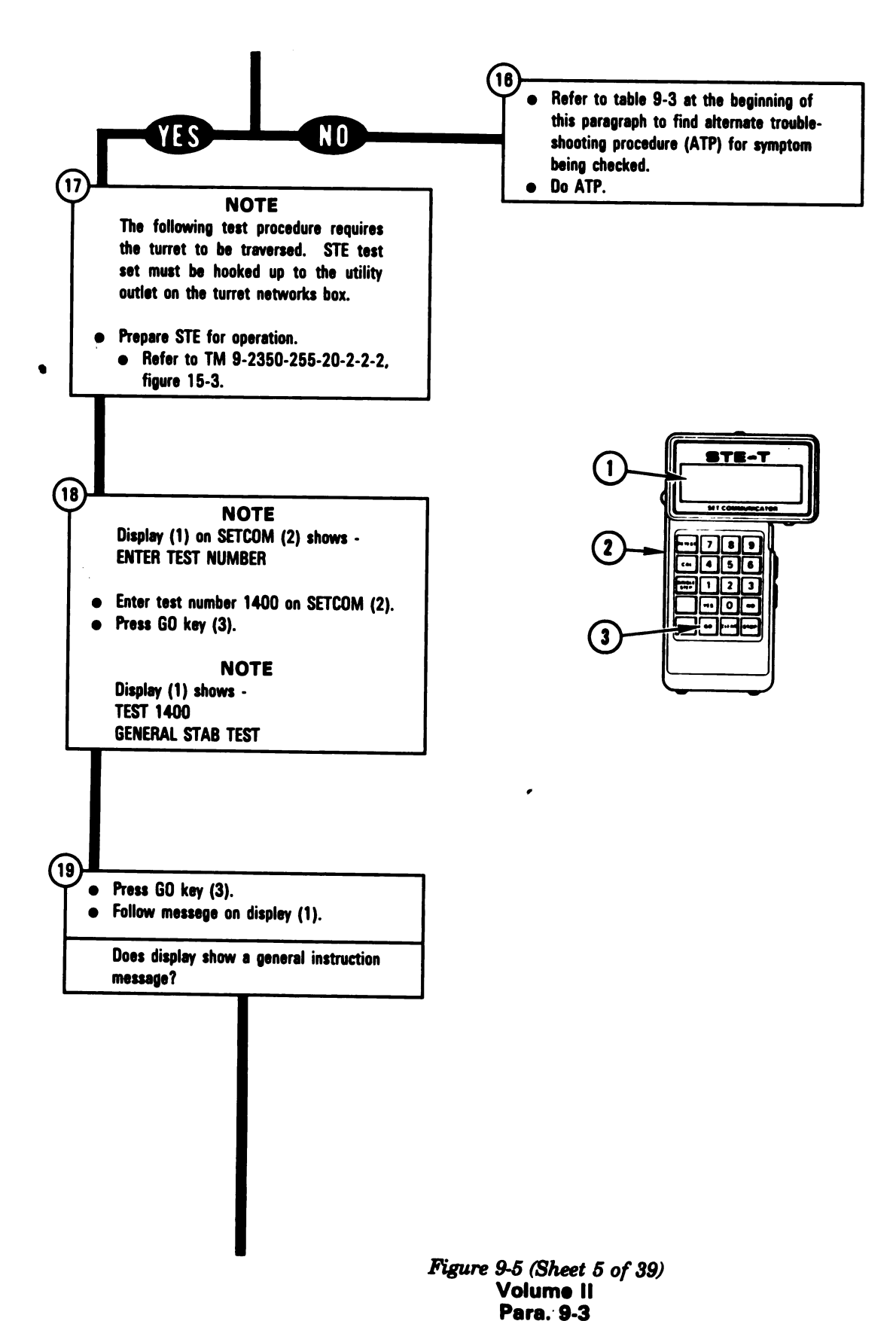

Digitized by Google

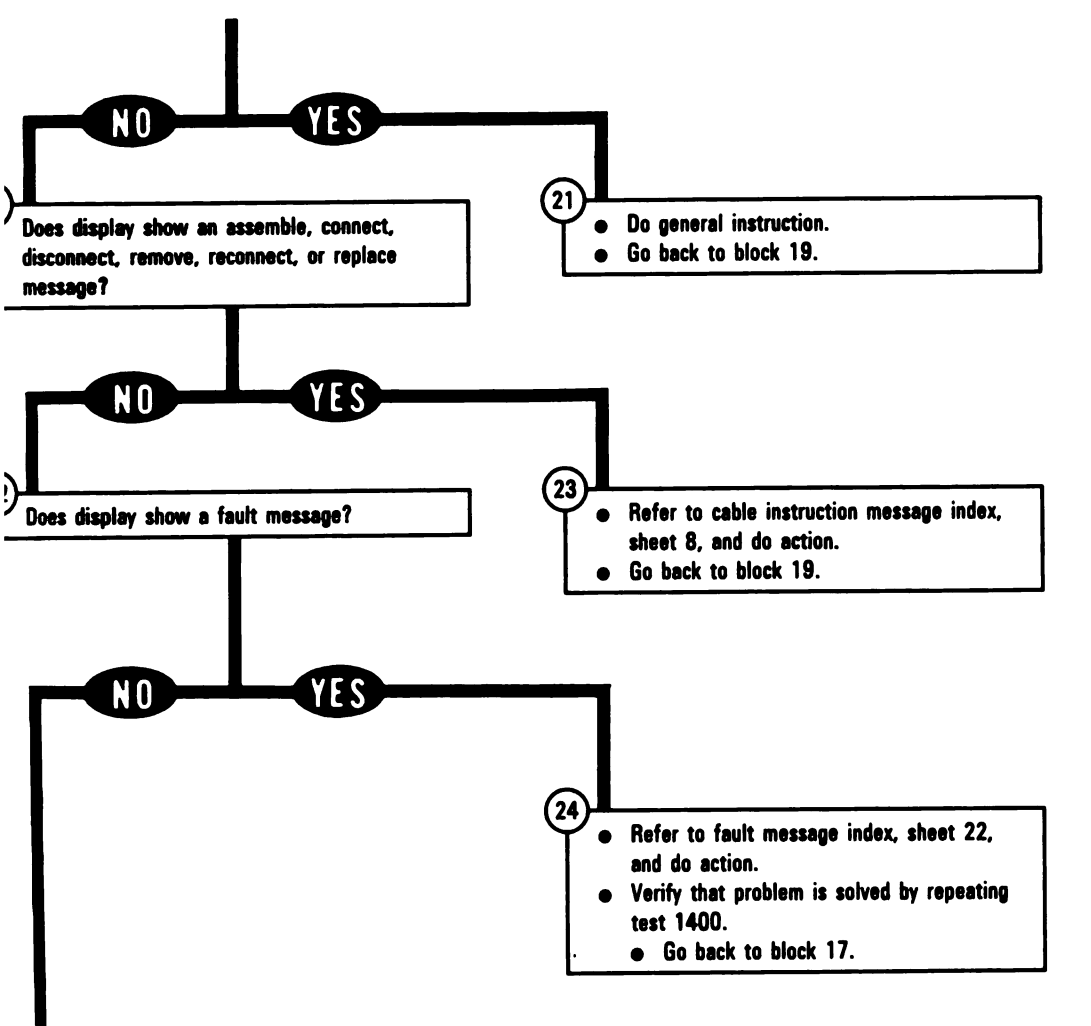

Figure 9-5 (Sheet 6 of 39) Volume II Para. 9-3

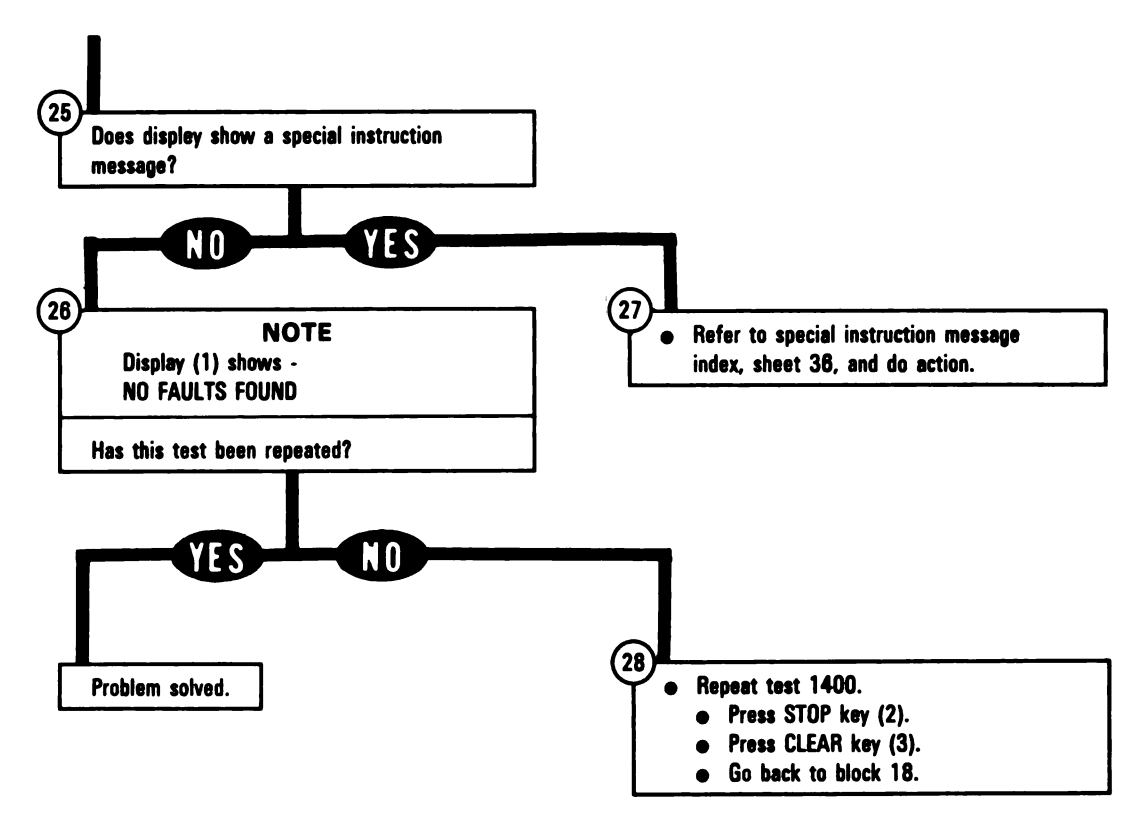

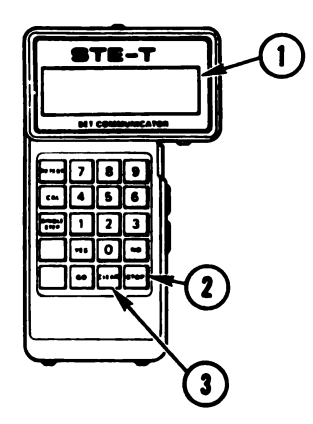

Figure 9-5 (Sheet 7 of 39) Volume II Para. 9-3

ARR82-5698

Digitized by Google

| Cable Instruction<br>Message        | Action                                                                                                    |
|-------------------------------------|----------------------------------------------------------------------------------------------------|
| SEMBLE CX304,<br>307 AND CA419      | <ul> <li>Connect P1 on CIB cable CX304 to P3 on DBA CX307.</li> <li>Connect P2 on adapter CA419 to P1 on DBA CX307.</li> <li>See figure 9-11.</li> </ul>                                                          |
| SEMBLE CX304,<br>307 AND CA421      | <ul> <li>Connect P1 on CIB cable CX304 to P3 on DBA CX307.</li> <li>Connect P2 on adapter CA421 to P2 on DBA CX307.</li> <li>See figure 9-27.</li> </ul>                                                          |
| SEMBLE CX304,<br>307 AND CA505      | <ul> <li>Connect P1 on CIB cable CX304 to P3 on DBA CX307.</li> <li>Connect P2 on adapter CA505 to P1 on DBA CX307.</li> <li>See figure 9-17.</li> </ul>                                                          |
| SEMBLE CX304,<br>307 AND CA515      | <ul> <li>Connect P1 on CIB cable CX304 to P3 on DBA CX307.</li> <li>Connect P2 on adapter CA515 to P1 on DBA CX307.</li> <li>See figure 9-29.</li> </ul>                                                          |
| SEMBLE CX304,<br>307 AND CA515/16   | <ul> <li>Connect P1 on CIB cable CX304 to P3 on DBA CX307.</li> <li>Connect P2 on adapter CA515 to P1 on DBA CX307.</li> <li>Connect P2 on adapter CA516 to P2 on DBA CX307.</li> <li>See figure 9-29.</li> </ul> |
| SEMBLE CX304,<br>307 AND CA527      | <ul> <li>Connect P1 on CIB cable CX304 to P3 on DBA CX307.</li> <li>Connect P2 on adapter CA527 to P1 on DBA CX307.</li> <li>See figure 9-7.</li> </ul>                                                           |
| SEMBLE CX304,<br>(308 AND CA535/36  | <ul> <li>Connect P1 on CIB cable to P3 on DBA CX308.</li> <li>Connect P2 on adapter CA535 to P1 on DBA CX308.</li> <li>Connect P2 on adapter CA536 to P2 on DBA CX308.</li> <li>See figure 9-18.</li> </ul>       |
| SEMBLE CX304,<br>(308 AND CA537     | <ul> <li>Connect P1 on CIB cable CX304 to P3 on DBA CX308.</li> <li>Connect P2 on adapter CA537 to P2 on DBA CX308.</li> <li>See figure 9-9.</li> </ul>                                                           |
| SEMBLE CX305,<br>(307 AND CA417     | <ul> <li>Connect P1 on CIB cable CX305 to P3 on DBA CX307.</li> <li>Connect P2 on adapter CA417 to P2 on DBA CX307.</li> <li>See figure 9-13.</li> </ul>                                                          |
| SSEMBLE CX305,<br>K307 AND CA417/18 | <ul> <li>Connect P1 on CIB cable CX305 to P3 on DBA CX307.</li> <li>Connect P2 on adapter CA418 to P1 on DBA CX307.</li> <li>Connect P2 on adapter CA417 to P2 on DBA CX307.</li> <li>See figure 9-13.</li> </ul> |
| SSEMBLE CX305,<br>X307 AND CA419    | <ul> <li>Connect P1 on CIB cable CX305 to P3 on DBA CX307.</li> <li>Connect P2 on adapter CA419 to P1 on DBA CX307.</li> <li>See figure 9-11.</li> </ul>                                                          |

Azimuth/Elevation Subsystem Cable Instruction Message Index

Figure 9-5 (Sheet 8 of 39) Volume II Para. 9-3

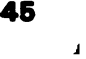

Azimuth/Elevation Subsystem Cable Instruction Message Index (Continued)

| Cable Instruction<br>Message          | Action                                                                                                    |
|---------------------------------------|----------------------------------------------------------------------------------------------------|
| ASSEMBLE CX305,<br>CX307 AND CA419/20 | <ul> <li>Connect P1 on CIB cable CX305 to P3 on DBA CX307.</li> <li>Connect P2 on adapter CA419 to P1 on DBA CX307.</li> <li>Connect P2 on adapter CA420 to P2 on DBA CX307.</li> <li>See figure 9-11.</li> </ul> |
| ASSEMBLE CX305,<br>CX307 AND CA501/02 | <ul> <li>Connect P1 on CIB cable CX305 to P3 on DBA CX307.</li> <li>Connect P2 on adapter CA501 to P2 on DBA CX307.</li> <li>Connect P2 on adapter CA502 to P1 on DBA CX307.</li> <li>See figure 9-28.</li> </ul> |
| ASSEMBLE CX305,<br>CX307 AND CA503/04 | <ul> <li>Connect P1 on CIB cable CX305 to P3 on DBA CX307.</li> <li>Connect P2 on adapter CA503 to P1 on DBA CX307.</li> <li>Connect P2 on adapter CA504 to P2 on DBA CX307.</li> <li>See figure 9-8.</li> </ul>  |
| ASSEMBLE CX305,<br>CX307 AND CA504    | <ul> <li>Connect P1 on CIB cable CX305 to P3 on DBA CX307.</li> <li>Connect P2 on adapter CA504 to P2 on DBA CX307.</li> <li>See figure 9-8.</li> </ul>                                                           |
| ASSEMBLE CX305,<br>CX307 AND CA505    | <ul> <li>Connect P1 on CIB cable CX305 to P3 on DBA CX307.</li> <li>Connect P2 on adapter CA505 to P1 on DBA CX307.</li> <li>See figure 9-17.</li> </ul>                                                          |
| ASSEMBLE CX305,<br>CX307 AND CA505/06 | <ul> <li>Connect P1 on CIB cable CX305 to P3 on DBA CX307.</li> <li>Connect P2 on adapter CA505 to P1 on DBA CX307.</li> <li>Connect P2 on adapter CA506 to P2 on DBA CX307.</li> <li>See figure 9-17.</li> </ul> |
| ASSEMBLE CX305,<br>CX307 AND CA506    | <ul> <li>Connect P1 on CIB cable CX305 to P3 on DBA CX307.</li> <li>Connect P2 on adapter CA506 to P2 on DBA CX307.</li> <li>See figure 9-17.</li> </ul>                                                          |
| ASSEMBLE CX305,<br>CX307 AND CA511    | <ul> <li>Connect P1 on CIB cable CX305 to P3 on DBA CX307.</li> <li>Connect P2 on adapter CA511 to P2 on DBA CX307.</li> <li>See figure 9-24.</li> </ul>                                                          |
| ASSEMBLE CX305,<br>CX307 AND CA511/12 | <ul> <li>Connect P1 on CIB cable CX305 to P3 on DBA CX307.</li> <li>Connect P2 on adapter CA511 to P2 on DBA CX307.</li> <li>Connect P2 on adapter CA512 to P1 on DBA CX307.</li> <li>See figure 9-24.</li> </ul> |
| ASSEMBLE CX305,<br>CX307 AND CA512    | <ul> <li>Connect P1 on CIB cable CX305 to P3 on DBA CX307.</li> <li>Connect P2 on adapter CA512 to P1 on DBA CX307.</li> <li>See figure 9-24.</li> </ul>                                                          |
| ASSEMBLE CX305,<br>CX307 AND CA515    | <ul> <li>Connect P1 on CIB cable CX305 to P3 on DBA CX307.</li> <li>Connect P2 on adapter CA515 to P1 on DBA CX307.</li> <li>See figure 9-29.</li> </ul>                                                          |
|                                       | Figure 9-5 (Sheet 9 of 39)                                                                                                    |

Volume II Para. 9-3

Digitized by Google

Azimuth/Elevation Subsystem Cable Instruction Message Index (Continued)

| Cable Instruction<br>Message        | Action                                                                                                    |
|-------------------------------------|----------------------------------------------------------------------------------------------------|
| SEMBLE CX305,<br>307 AND CA515/16   | <ul> <li>Connect P1 on CIB cable CX305 to P3 on DBA CX307.</li> <li>Connect P2 on adapter CA515 to P1 on DBA CX307.</li> <li>Connect P2 on adapter CA516 to P2 on DBA CX307.</li> <li>See figure 9-29.</li> </ul> |
| SEMBLE CX305,<br>307 AND CA518      | <ul> <li>Connect P1 on CIB cable to P3 on DBA CX307.</li> <li>Connect P2 on adapter CA518 to P2 on DBA CX307.</li> <li>See figure 9-30.</li> </ul>                                                                |
| SEMBLE CX305,<br>307 AND CA519      | <ul> <li>Connect P1 on CIB cable CX305 to P3 on DBA CX307.</li> <li>Connect P2 on adapter CA519 to P1 on DBA CX307.</li> <li>See figure 9-16.</li> </ul>                                                          |
| SEMBLE CX305,<br>307 AND CA519/20   | <ul> <li>Connect P1 on CIB cable CX305 to P3 on DBA CX307.</li> <li>Connect P2 on adapter CA519 to P1 on DBA CX307.</li> <li>Connect P2 on adapter CA520 to P2 on DBA CX307.</li> <li>See figure 9-16.</li> </ul> |
| SEMBLE CX305,<br>307 AND CA520      | <ul> <li>Connect P1 on CIB cable CX305 to P3 on DBA CX307.</li> <li>Connect P2 on adapter CA520 to P2 on DBA CX307.</li> <li>See figure 9-16.</li> </ul>                                                          |
| SEMBLE CX305,<br>307 AND CA521/22   | <ul> <li>Connect P1 on CIB cable CX305 to P3 on DBA CX307.</li> <li>Connect P2 on adapter CA521 to P1 on DBA CX307.</li> <li>Connect P2 on adapter CA522 to P2 on DBA CX307.</li> <li>See figure 9-31.</li> </ul> |
| SEMBLE CX305,<br>(307 AND CA523     | <ul> <li>Connect P1 on CIB cable CX305 to P3 on DBA CX307.</li> <li>Connect P2 on adapter CA523 to P2 on DBA CX307.</li> <li>See figure 9-23.</li> </ul>                                                          |
| SEMBLE CX305,<br>(307 AND CA523/24  | <ul> <li>Connect P1 on CIB cable CX305 to P3 on DBA CX307.</li> <li>Connect P2 on adapter CA523 to P2 on DBA CX307.</li> <li>Connect P2 on adapter CA524 to P1 on DBA CX307.</li> <li>See figure 9-23.</li> </ul> |
| SSEMBLE CX305,<br>X307 AND CA524    | <ul> <li>Connect P1 on CIB cable CX305 to P3 on DBA CX307.</li> <li>Connect P2 on adapter CA524 to P1 on DBA CX307.</li> <li>See figure 9-23.</li> </ul>                                                          |
| SSEMBLE CX305,<br>X307 AND CA527/28 | <ul> <li>Connect P1 on CIB cable CX305 to P3 on DBA CX307.</li> <li>Connect P2 on adapter CA527 to P1 on DBA CX307.</li> <li>Connect P2 on adapter CA528 to P2 on DBA CX307.</li> <li>See figure 9-7.</li> </ul>  |
| SSEMBLE CX305,<br>X308 AND CA535    | <ul> <li>Connect P1 on CIB cable CX305 to P3 on DBA CX308.</li> <li>Connect P2 on adapter CA535 to P1 on DBA CX308.</li> <li>See figure 9-18.</li> </ul>                                                          |
|                                     | Figure 9-5 (Sheet 10 of 39)                                                                                                    |

Volume II Para. 9-3

Digitized by Google 9-47

4

# Azimuth/Elevation Subsystem Cable Instruction Message index (Continued)

| Cable instruction<br>Message          | Action                                                                                                    |
|---------------------------------------|----------------------------------------------------------------------------------------------------|
| ASSEMBLE CX305,<br>CX308 AND CA535/36 | <ul> <li>Connect P1 on CIB cable CX305 to P3 on DBA CX308.</li> <li>Connect P2 on adapter CA535 to P1 on DBA CX308.</li> <li>Connect P2 on adapter CA536 to P2 on DBA CX308.</li> <li>See figure 9-18.</li> </ul>                                                                                                    |
| ASSEMBLE CX305,<br>CX308 AND CA536    | <ul> <li>Connect P1 on CIB cable CX305 to P3 on DBA CX308.</li> <li>Connect P2 on adapter CA536 to P2 on DBA CX308.</li> <li>See figure 9-18.</li> </ul>                                                                                                    |
| ASSEMBLE CX305,<br>CX308 AND CA541    | <ul> <li>Connect P1 on CIB cable CX305 to P3 on DBA CX308.</li> <li>Connect P2 on adapter CA541 to P1 on DBA CX308.</li> <li>See figure 9-34.</li> </ul>                                                                                                    |
| ASSEMBLE CX305,<br>CX308 AND CA557/58 | <ul> <li>Connect P1 on CIB cable CX305 to P3 on DBA CX308.</li> <li>Connect P2 on adapter CA557 to P1 on DBA CX308.</li> <li>Connect P2 on adapter CA558 to P2 on DBA CX308.</li> <li>See figure 9-22.</li> </ul>                                                                                                    |
| CONNECT CIB J2 TO<br>TNB TJ2 (CA206)  | <ul> <li>Connect P1 on adapter CA206 to TEST 2 on turret networks box.</li> <li>Connect P1 on CIB cable CX304 to P2 on adapter CA206.</li> <li>See figure 9-33.</li> <li>Connect P2 on CIB cable CX304 to CIB-J2.</li> <li>See figure 9-32.</li> </ul>                                                                                                    |
| CONNECT<br>CX205 <> CIB J1            | <ul> <li>Connect P1 on CIB cable CX205 to CIB-J1.</li> <li>See figure 9-6.</li> </ul>                                                                                                    |
| CONNECT CX205 TO<br>CIB AND TANK      | <ul> <li>Connect P1 on CIB cable CX205 to CIB-J1.</li> <li>Connect P2 on CIB cable CX205 to CIB-J2.</li> <li>Connect P3 on CIB cable CX205 to CIB-J3.</li> <li>Connect P4 on CIB cable CX205 to TEST 1 on turret networks box.</li> <li>Connect P5 on CIB cable CX205 to TEST 2 on turret networks box.</li> <li>Connect P6 on CIB cable CX205 to J4 on gunner's primary sight.</li> <li>Connect P7 on CIB cable CX205 to J3 on line-of-sight electronics unit.</li> <li>Connect P8 on CIB cable CX205 to J4 on electronic unit.</li> </ul> |
| CONNECT CX304 P2 TO<br>CIB J1         | <ul> <li>Connect P2 on CIB cable CX304 to CIB-J1.</li> <li>See figure 9-32.</li> </ul>                                                                                                    |
| CONNECT CX304 P2 TO<br>CIB J2         | <ul> <li>Connect P2 on CIB cable CX304 to CIB-J2.</li> <li>See figure 9-32.</li> </ul>                                                                                                    |
|                                       | Figure 9-5 (Sheet 11 of 39)<br>Volume II<br>Para. 9-3                                                                                                    |

Digitized by Google

Azimuth/Elevation Subsystem Cable Instruction Message index (Continued)

| Cable Instruction<br>Message          | Action                                                                                                    |
|---------------------------------------|----------------------------------------------------------------------------------------------------|
| INECT CX305 P2 TO<br>J1               | <ul> <li>Connect P2 on CIB cable CX305 to CIB-J1.</li> <li>See figure 9-32.</li> </ul>                                                                                 |
| INECT CX305 P2 TO<br>J2               | <ul> <li>Connect P2 on CIB cable CX305 to CIB-J2.</li> <li>See figure 9-32.</li> </ul>                                                                                 |
| INECT DBA BETWEEN<br>104 <> GPS J3    | <ul> <li>Connect P1 on adapter CA512 to J3 on gunner's primary sight.</li> <li>Connect 1W104-P2 to P1 on adapter CA511.</li> <li>See figure 9-26.</li> </ul>           |
| NNECT DBA BETWEEN<br>106 <> LP J1     | <ul> <li>Connect P1 on adapter CA536 to J1 on loader's panel.</li> <li>Connect 1W106-P2 to P1 on adapter CA535.</li> <li>See figure 9-21.</li> </ul>                   |
| NNECT DBA BETWEEN<br>'106 <> TNB J2   | <ul> <li>Connect P1 on adapter CA519 to J2 on turret networks box.</li> <li>Connect 1W106-P1 to P1 on adapter CA520.</li> <li>See figure 9-14.</li> </ul>              |
| NNECT DBA BETWEEN<br>'107 <> TNB J4   | <ul> <li>Connect P1 on adapter CA521 to J4 on turret networks box.</li> <li>Connect 1W107-P1 to P1 on adapter CA522.</li> <li>See figure 9-31.</li> </ul>              |
| NNECT DBA BETWEEN<br>/107 <> ZDESW    | <ul> <li>Connect P1 on adapter CA557 to 1W107-J2</li> <li>Connect zero degree elevation switch (1S242)-P1 to P1 on adapter CA558.</li> <li>See figure 9-22.</li> </ul> |
| NNECT DBA BETWEEN<br>1200 <> GCH J1   | <ul> <li>Connect P1 on adapter CA536 to J1 on gunner's control.</li> <li>Connect 1W200-P8 to P1 on adapter CA535.</li> <li>See figure 9-19.</li> </ul>                 |
| NNECT DBA BETWEEN '<br>V200 <> GTD J3 | <ul> <li>Connect P1 on adapter CA516 to J3 on electronic unit.</li> <li>Connect 1W200-P4 to P1 on adapter CA515.</li> <li>See figure 9-29.</li> </ul>                  |
| )NNECT DBA BETWEEN<br>V200 <> TCH J1  | <ul> <li>Connect P1 on adapter CA536 to J1 on commander's control.</li> <li>Connect 1W200-P7 to P1 on adapter CA535.</li> <li>See figure 9-20.</li> </ul>              |
| )NNECT DBA BETWEEN<br>N200 <> TNB J5  | <ul> <li>Connect P1 on adapter CA503 to J5 on turret networks box.</li> <li>Connect 1W200-P1 to P1 on adapter CA504.</li> <li>See figure 9-8.</li> </ul>               |

Figure 9-5 (Sheet 12 of 39) Volume II Para. 9-3

.

## Azimuth/Elevation Subsystem Cable instruction Message Index (Continued)

| Cable Instruction<br>Message           | Action                                                                                                    |
|----------------------------------------|----------------------------------------------------------------------------------------------------|
| CONNECT DBA BETWEEN<br>1W201 <> CEU J1 | <ul> <li>Connect P1 on adapter CA420 to J1 on computer electronics unit.</li> <li>Connect 1W201-P2 to P1 on adapter CA419.</li> <li>See figure 9-10.</li> </ul>      |
| CONNECT DBA BETWEEN<br>1W2O1 <> TNB J6 | <ul> <li>Connect P1 on adapter CA501 to J6 on turret networks box.</li> <li>Connect 1W201-P1 to P1 on adapter CA502.</li> <li>e See figure 9-28.</li> </ul>          |
| CONNECT DBA BETWEEN<br>1W202 <> LOS J1 | <ul> <li>Connect P1 on adapter CA418 to J1 on line-of-sight electronics unit.</li> <li>Connect 1W202-P3 to P1 on adapter CA417.</li> <li>See figure 9-13.</li> </ul> |
| CONNECT DBA BETWEEN<br>1W2O2 <> TNB J7 | <ul> <li>Connect P1 on adapter CA505 to J7 on turret networks box.</li> <li>Connect 1W202-P1 to P1 on adapter CA506.</li> <li>See figure 9-17.</li> </ul>            |
| CONNECT DBA BETWEEN<br>1W2O3 <> TNB J3 | <ul> <li>Connect P1 on adapter CA527 to J3 on turret networks box.</li> <li>Connect 1W203-P1 to P1 on adapter CA528.</li> <li>See figure 9-7.</li> </ul>             |
| CONNECT DBA BETWEEN<br>1W206 <> LOS J2 | <ul> <li>Connect P1 on adapter CA519 to J2 on line-of-sight electronics unit.</li> <li>Connect 1W206-P1 to P1 on adapter CA520.</li> <li>See figure 9-15.</li> </ul> |
| CONNECT DBA TO<br>CEU J2               | <ul> <li>Connect P1 on adapter CA512 to J2 on computer<br/>electronics unit.</li> <li>See figure 9-25.</li> </ul>                                                    |
| CONNECT DBA TO<br>GCH J1               | <ul> <li>Connect P1 on adapter CA536 to J1 on gunner's control.</li> <li>See figure 9-19.</li> </ul>                                                                 |
| CONNECT DBA TO<br>GPS J3               | <ul> <li>Connect P1 on adapter CA512 to J3 on gunner's primary sight.</li> <li>See figure 9-26.</li> </ul>                                                           |
| CONNECT DBA TO<br>GTD J2               | <ul> <li>Connect P1 on adapter CA524 to J2 on electronic unit.</li> <li>See figure 9-23.</li> </ul>                                                                  |
| CONNECT DBA TO<br>GTD J3               | <ul> <li>Connect P1 on adapter CA516 to J3 on electronic unit.</li> <li>See figure 9-29.</li> </ul>                                                                  |
| CONNECT DBA TO<br>LOS J2               | <ul> <li>Connect P1 on adapter CA519 to J2 on line-of-sight electronics unit.</li> <li>See figure 9-15.</li> </ul>                                                   |

Figure 9-5 (Sheet 13 of 39) Volume II Para. 9-3

| Azimutn/Elevation Subsystem Cable Instruction Message Index (Co | (Continued) |
|-----------------------------------------------------------------|-------------|
|-----------------------------------------------------------------|-------------|

| Cable Instruction<br>Message    | Action                                                                                                    |
|---------------------------------|----------------------------------------------------------------------------------------------------|
| NECT DBA TO<br>J3               | <ul> <li>Connect P1 on adapter CA527 to J3 on turret networks box.</li> <li>See figure 9-7.</li> </ul>                                                                                                    |
| INECT DBA TỌ<br>J5              | <ul> <li>Connect P1 on adapter CA503 to J5 on turret networks box.</li> <li>See figure 9-8.</li> </ul>                                                                                                    |
| INECT DBA TO<br>J7              | <ul> <li>Connect P1 on adapter CA505 to J7 on turret networks box.</li> <li>See figure 9-17.</li> </ul>                                                                                                    |
| INECT DBA TO<br>104 P1          | <ul> <li>Connect 1W104-P1 to P1 on adapter CA518.</li> <li>See figure 9-30.</li> </ul>                                                                                                    |
| INECT DBA TO<br>104 P2          | <ul> <li>Connect 1W104-P2 to P1 on adapter CA511.</li> <li>See figure 9-26.</li> </ul>                                                                                                    |
| INECT DBA TO<br>106 P1          | <ul> <li>Connect 1W106-P1 to P1 on adapter CA520.</li> <li>See figure 9-14.</li> </ul>                                                                                                    |
| INECT DBA TO<br>200             | <ul> <li>If 1W200-P3 was disconnected, connect P3 to P1 on adapter CA523.</li> <li>See figure 9-23.</li> <li>If 1W200-P4 was disconnected, connect R4 to P1 on adapter CA515.</li> <li>See figure 9-29.</li> </ul> |
| NNECT DBA TO<br>200 P1          | <ul> <li>Connect 1W200-P1 to P1 on adapter CA504.</li> <li>See figure 9-8.</li> </ul>                                                                                                    |
| NNECT DBA TO<br>'200 P <b>3</b> | <ul> <li>Connect 1W200-P3 to P1 on adapter CA523.</li> <li>, ● See figure 9-23</li> </ul>                                                                                                    |
| NNECT DBA TO<br>/200 P4         | <ul> <li>Connect 1W200-P4 to P1 on adapter CA515.</li> <li>See figure 9-29.</li> </ul>                                                                                                    |
| NNECT DBA TO<br>/200 P5         | <ul> <li>Connect 1W200-P5 to P1 on adapter CA541.</li> <li>See figure 9-36.</li> </ul>                                                                                                    |
| NNECT DBA TO<br>/200 P7         | <ul> <li>Connect 1W200-P7 to P1 on adapter CA535.</li> <li>See figure 9-20.</li> </ul>                                                                                                    |
| NNECT DBA TO<br>V200 P8         | <ul> <li>Connect 1W200-P8 to P1 on adapter CA535.</li> <li>See figure 9-19.</li> </ul>                                                                                                    |

Figure 9-5 (Sheet 14 of 39) Volume II Para. 9-3

## Azimuth/Elevation Subsystem Cable Instruction Message Index (Continued)

| Cable Instruction<br>Message       | Action                                                                                                    |
|------------------------------------|----------------------------------------------------------------------------------------------------|
| CONNECT DBA TO<br>1W201            | <ul> <li>Connect 1W201-P2 to P1 on adapter CA419.</li> <li>See figure 9-10.</li> </ul>                                                                                               |
| CONNECT DBA TO<br>1W2O2 P1         | <ul> <li>Connect 1W202-P1 to P1 on adapter CA506.</li> <li>See figure 9-17.</li> </ul>                                                                                               |
| CONNECT DBA TO<br>1W2O2 P2         | <ul> <li>Connect 1W202-P2 to P1 on adapter CA511.</li> <li>See figure 9-25.</li> </ul>                                                                                               |
| CONNECT DBA TO<br>1W2O2 P3         | <ul> <li>Connect 1W202-P3 to P1 on adapter CA417.</li> <li>See figure 9-13.</li> </ul>                                                                                               |
| CONNECT DBA TO<br>1W2O3 P1         | <ul> <li>Connect 1W203-P1 to P1 on adapter CA528.</li> <li>See figure 9-7.</li> </ul>                                                                                                |
| CONNECT DBA TO<br>1W2O3 P2         | <ul> <li>Connect 1W203-P2 to P1 on adapter CA421.</li> <li>See figure 9-27.</li> </ul>                                                                                               |
| CONNECT DBA TO<br>1W206 P2         | <ul> <li>Connect 1W206-P2 to P1 on adapter CA419.</li> <li>See figure 9-12.</li> </ul>                                                                                               |
| CONNECT DBA TO<br>1W206 P3         | <ul> <li>Connect 1W206-P3 to P1 on adapter CA537.</li> <li>See figure 9-9.</li> </ul>                                                                                                |
| CONNECT DBA TO<br>2W109            | <ul> <li>Connect 2W109-P2 to P1 on adapter CA541.</li> <li>See figure 9-35.</li> </ul>                                                                                               |
| DISCONNECT CA515,<br>CONNECT CA503 | <ul> <li>Disconnect P2 on adapter CA515 from P1 on DBA CX307.</li> <li>See figure 9-29.</li> <li>Connect P2 on adapter CA503 to P1 on DBA CX307.</li> <li>See figure 9-8.</li> </ul> |
| DISCONNECT<br>CX205 <> CIB J1      | <ul> <li>Disconnect P1 on CIB cable CX205 from CIB-J1.</li> <li>See figure 9-6.</li> </ul>                                                                                           |
| DISCONNECT<br>CX205 <> CIB J2      | <ul> <li>Disconnect P2 on CIB cable CX205 from CIB-J2.</li> <li>See figure 9-6.</li> </ul>                                                                                           |
| DISCONNECT<br>CX307 <> CA521/22    | <ul> <li>Disconnect P2 on adapter CA521 from P1 on DBA CX307.</li> <li>Disconnect P2 on adapter CA522 from P2 on DBA CX307.</li> <li>See figure 9-31.</li> </ul>                     |

Figure 9-5 (Sheet 15 of 39) Volume II Para. 9-3

L

Azimuth/Elevation Subsystem Cable Instruction Message Index (Continued)

| Cable Instruction<br>Message          | Action                                                                                                    |
|---------------------------------------|----------------------------------------------------------------------------------------------------|
| ONNECT DBA FROM<br>I1 AND TNB J3      | <ul> <li>Disconnect P2 on CIB cable CX305 from CIB-J1.</li> <li>See figure 9-32.</li> <li>Disconnect P1 on adapter CA527 from J3 on turret networks box.</li> <li>See figure 9-7.</li> </ul>                                               |
| ONNECT DBA FROM                       | <ul> <li>Disconnect P2 on CIB cable CX305 from CIB-J1.</li> <li>See figure 9-32.</li> </ul>                                                                                                    |
| ONNECT DBA FROM                       | <ul> <li>Disconnect P1 on adapter CA524 from J2 on electronic unit.</li> <li>See figure 9-23.</li> </ul>                                                                                                    |
| ONNECT DBA FROM                       | <ul> <li>Disconnect P1 on adapter CA516 from J3 on electronic unit.</li> <li>See figure 9-29.</li> </ul>                                                                                                    |
| ONNECT DBA FROM                       | <ul> <li>Disconnect P1 on adapter CA521 from J4 on turret networks box.</li> <li>Disconnect 1W107-P1 from P1 on adapter CA522.</li> <li>See figure 9-31.</li> </ul>                                                                        |
| CONNECT DBA FROM                      | <ul> <li>Disconnect 1W200-P4 from P1 on adapter CA515.</li> <li>See figure 9-29.</li> </ul>                                                                                                    |
| CONNECT DBA FROM<br>200 P1            | <ul> <li>Disconnect 1W200-P1 from P1 on adapter CA504.</li> <li>See figure 9-8.</li> </ul>                                                                                                    |
| CONNECT DBA FROM<br>200 P4 AND CIB J1 | <ul> <li>Disconnect P2 on adapter CA515 from P1 on DBA CX307.</li> <li>Disconnect 1W200-P4 from P1 on adapter CA515.</li> <li>See figure 9-29.</li> <li>Disconnect P2 on CIB cable CX305 from CIB-J1.</li> <li>See figure 9-32.</li> </ul> |
| CONNECT DBA FROM<br>202 P1            | <ul> <li>Disconnect 1W202-P1 from P1 on adapter CA506.</li> <li>See figure 9-17.</li> </ul>                                                                                                    |
| CONNECT DBA FROM<br>203 <> TNB J3     | <ul> <li>Disconnect P1 on adapter CA527 from J3 on turret networks box.</li> <li>Disconnect 1W203-P1 from P1 on adapter CA528.</li> <li>See figure 9-7.</li> </ul>                                                                         |
| CONNECT DBA FROM                      | <ul> <li>Disconnect 1W203-P1 from P1 on adapter CA528.</li> <li>See figure 9-7.</li> </ul>                                                                                                    |
| CONNECT DBA FROM                      | <ul> <li>Disconnect 1W206-P2 from P1 on adapter CA419.</li> <li>See figure 9-12.</li> </ul>                                                                                                    |

Figure 9-5 (Sheet 16 of 39) Volume II Para. 9-3

à

### AzImuth/Elevation Subsystem Cable Instruction Message Index (Continued)

| Cable Instruction<br>Message    | Action                                                                                                    |
|---------------------------------|----------------------------------------------------------------------------------------------------|
| DISCONNECT<br>1W103 <> VBLOW J1 | <ul> <li>Disconnect 1W103-P2 from J1 on fan assembly.</li> <li>See figure 9-236.</li> </ul>                          |
| DISCONNECT<br>1W104 <> GPS J3   | <ul> <li>Disconnect 1W104-P2 from J3 on gunner's primary sight.</li> <li>See figure 9-240.</li> </ul>                |
| DISCONNECT<br>1W104 <> TNB J9   | <ul> <li>Disconnect 1W104-P1 from J9 on turret networks box.</li> <li>See figure 9-229.</li> </ul>                   |
| DISCONNECT<br>1W104 <> TRVMC J1 | <ul> <li>Disconnect 1W104-P3 from J1 on traversing mechanism.</li> <li>See figure 9-235.</li> </ul>                  |
| DISCONNECT<br>1W106 <> LP J1    | <ul> <li>Disconnect 1W106-P2 from J1 on loader's panel.</li> <li>See figure 9-236.</li> </ul>                        |
| DISCONNECT<br>1W106 <> TNB J2   | <ul> <li>Disconnect 1W106-P1 from J2 on turret networks box.</li> <li>See figure 9-229.</li> </ul>                   |
| DISCONNECT<br>1W107 <> TNB J4   | <ul> <li>Disconnect 1W107-P1 from J4 on turret networks box.</li> <li>See figure 9-229.</li> </ul>                   |
| DISCONNECT<br>1W107 <> ZDESW    | <ul> <li>Disconnect zero degree elevation switch (1S242)-P1<br/>from 1W107-J2.</li> <li>See figure 9-237.</li> </ul> |
| DISCONNECT<br>1W200 <> ELSVO J1 | <ul> <li>Disconnect 1W200-P12 from J1 on elevation servomechanism.</li> <li>See figure 9-239.</li> </ul>             |
| DISCONNECT<br>1W200 <> ELSVO J2 | <ul> <li>Disconnect 1W200-P13 from J2 on elevation servomechanism.</li> <li>See figure 9-239.</li> </ul>             |
| DISCONNECT<br>1W200 <> ELSVO J3 | <ul> <li>Disconnect 1W200-P14 from J3 on elevation servomechanism.</li> <li>See figure 9-239.</li> </ul>             |
| DISCONNECT<br>1W200 <> GCH J1   | <ul> <li>Disconnect 1W200-P8 from J1 on gunner's control.</li> <li>See figure 9-232.</li> </ul>                      |
| DISCONNECT<br>1W200 <> GGYRO J1 | <ul> <li>Disconnect 1W200-P5 from J1 on reference gyroscope.</li> <li>See figure 9-237.</li> </ul>                   |
| DISCONNECT<br>1W200 <> GTD J1   | <ul> <li>Disconnect 1W200-P2 from J1 on electronic unit.</li> <li>See figure 9-230.</li> </ul>                       |

Figure 9-5 (Sheet 17 of 39) Volume II Para. 9-3

Digitized by Google

J 🕨

Azimuth/Elevation Subsystem Cable Instruction Message Index (Continued)

| Cable Instruction<br>Message | Action                                                                                                    |
|------------------------------|----------------------------------------------------------------------------------------------------|
| :0NNECT<br>!00 <> GTD J2     | <ul> <li>Disconnect 1W200-P3 from J2 on electronic unit.</li> <li>See figure 9-230.</li> </ul>                |
| :0nnect<br>!00 <> gtd J3     | <ul> <li>Disconnect 1W200-P4 from J3 on electronic unit.</li> <li>See figure 9-230.</li> </ul>                |
| 200 <> TCH J1                | <ul> <li>Disconnect 1W200-P7 from J1 on commander's control.</li> <li>See figure 9-232.</li> </ul>            |
| CONNECT<br>200 <> TNB J5     | <ul> <li>Disconnect 1W200-P1 from J5 on turret networks box.</li> <li>See figure 9-229.</li> </ul>            |
| CONNECT<br>200 <> TRVSV J1   | <ul> <li>Disconnect 1W200-P9 from J1 on traverse servomechanism.</li> <li>See figure 9-234.</li> </ul>        |
| CONNECT<br>200.<> TRVSV J2   | <ul> <li>Disconnect 1W200-P10 from J2 on traverse servomechanism.</li> <li>See figure 9-234.</li> </ul>       |
| CONNECT<br>200 <> TRVSV J3   | <ul> <li>Disconnect 1W200-P11 from J3 on traverse servomechanism.</li> <li>See figure 9-234.</li> </ul>       |
| CONNECT<br>201 <> CEU J1     | <ul> <li>Disconnect 1W201-P2 from J1 on computer electronics unit.</li> <li>See figure 9-230.</li> </ul>      |
| CONNECT<br>201 <> TNB J6     | <ul> <li>Disconnect 1W201-P1 from J6 on turret networks box.</li> <li>See figure 9-229.</li> </ul>            |
| CONNECT<br>202 <> CEU J2     | <ul> <li>Disconnect 1W202-P2 from J2 on computer electronics unit.</li> <li>See figure 9-230.</li> </ul>      |
| ;CONNECT<br>/202 <> LOS J1   | <ul> <li>Disconnect 1W202-P3 from J1 on line-of-sight electronics unit.</li> <li>See figure 9-238.</li> </ul> |
| )CONNECT<br>/202 <> TNB J7   | <ul> <li>Disconnect 1W202-P1 from J7 on turret networks box.</li> <li>See figure 9-229.</li> </ul>            |
| 3CONNECT<br>1203 <> GPS J1   | <ul> <li>Disconnect 1W203-P2 from J1 on gunner's primary sight.</li> <li>See figure 9-240.</li> </ul>         |
| SCONNECT<br>V203 <> TNB J3   | <ul> <li>Disconnect 1W203-P1 from J3 on turret networks box.</li> <li>See figure 9-229.</li> </ul>            |
| SCONNECT<br>V204 <> CEU J3   | <ul> <li>Disconnect 1W204-P1 from J3 on computer electronics unit.</li> <li>See figure 9-230.</li> </ul>      |
|                              |                                                                                                    |

Figure 9-5 (Sheet 18 of 39) Volume II Para. 9-3

## Azimuth/Elevation Subsystem Cable Instruction Message Index (Continued)

| Cable Instruction<br>Message                                       | Action                                                                                                    |
|--------------------------------------------------------------------|----------------------------------------------------------------------------------------------------|
| DISCONNECT<br>1W206 <> DBA                                         | <ul> <li>Disconnect 1W206-P1 from P1 on adapter CA520.</li> <li>See figure 9-15.</li> </ul>                   |
| DISCONNECT<br>1W206 <> GPS J2                                      | <ul> <li>Disconnect 1W206-P2 from J2 on gunner's primary sight.</li> <li>See figure 9-240.</li> </ul>         |
| DISCONNECT<br>1W206 <> LOS J2                                      | <ul> <li>Disconnect 1W206-P1 from J2 on line-of-sight electronics union</li> <li>See figure 9-238.</li> </ul> |
| DISCONNECT<br>1W206 P3 <> 1W207 J1                                 | <ul> <li>● Disconnect 1W206-P3 from 1W207-J1.</li> <li>● See figure 9-234.</li> </ul>                         |
| DISCONNECT<br>2W109 <> HYGRO                                       | <ul> <li>Disconnect 2W109-P2 from J1 on hull gyroscope.</li> <li>See figure 9-239.</li> </ul>                 |
| RECONNECT<br>CX205 <> CIB J1                                       | <ul> <li>Connect P1 on CIB cable CX205 to CIB-J1.</li> <li>See figure 9-6.</li> </ul>                         |
| RECONNECT<br>CX205 <> CIB J2<br>OR<br>RECONNECT CX205 TO<br>CIB J2 | <ul> <li>Connect P2 on CIB cable CX205 to CIB-J2.</li> <li>See figure 9-6.</li> </ul>                         |
| RECONNECT DBA TO<br>CIB J2                                         | <ul> <li>Connect P2 on CIB cable CX305 to CIB-J2.</li> <li>See figure 9-32.</li> </ul>                        |
| RECONNECT<br>1W103 <> VBLOW J1                                     | <ul> <li>Connect 1W103-P2 to J1 on fan assembly.</li> <li>See figure 9-236.</li> </ul>                        |
| RECONNECT<br>1W104 <> TNB J9                                       | <ul> <li>Connect 1W104-P1 to J9 on turret networks box.</li> <li>See figure 9-229.</li> </ul>                 |
| RECONNECT<br>1W107 <> TNB J4                                       | <ul> <li>Connect 1W107-P1 to J4 on turret networks box.</li> <li>See figure 9-229.</li> </ul>                 |
| RECONNECT<br>1W200 <> ELSVO J1                                     | <ul> <li>Connect 1W200-P12 to J1 on elevation servomechanism.</li> <li>See figure 9-239.</li> </ul>           |
| RECONNECT<br>1W200 <> ELSVO J2                                     | e Connect 1W200-P13 to J2 on elevation servomechanism.<br>e See figure 9-239.                                 |
| RECONNECT<br>1W200 <> GTD J3                                       | <ul> <li>Connect 1W200-P4 to J3 on electronic unit.</li> <li>See figure 9-230.</li> </ul>                     |
| RECONNECT<br>1W200 <> TNB J5                                       | <ul> <li>Connect 1W200-P1 to J5 on turret networks box.</li> <li>See figure 9-229.</li> </ul>                 |
|                                                                    |                                                                                                    |

Figure 9-5 (Sheet 19 of 39) Volume II Para. 9-3

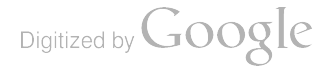

Azimuth/Elevation Subsystem Cable Instruction Message Index (Continued)

| Cable Instruction<br>Message | Action                                                                                                    |
|------------------------------|----------------------------------------------------------------------------------------------------|
| DNNECT<br>200 <> TRVSV J1    | <ul> <li>Connect 1W200-P9 to J1 on traverse servomechanism.</li> <li>See figure 9-234.</li> </ul>                                                                                                    |
| 0NNECT<br>!00 <> TRVSV J2    | <ul> <li>Connect 1W200-P10 to J2 on traverse servomechanism.</li> <li>See figure 9-234.</li> </ul>                                                                                                    |
| 0NNECT<br>202 <> TNB J7      | <ul> <li>Connect 1W202-P1 to J7 on turret networks box.</li> <li>See figure 9-229.</li> </ul>                                                                                                    |
| 0NNECT<br>203 <> TNB J3      | <ul> <li>Connect 1W203-P1 to J3 on turret networks box.</li> <li>See figure 9-229.</li> </ul>                                                                                                    |
| ONNECT<br>206 <> GPS J2      | <ul> <li>Connect 1W206-P2 to J2 on gunner's primary sight.</li> <li>See figure 9-240.</li> </ul>                                                                                                    |
| IOVE CX205 FROM              | <ul> <li>Disconnect P1 on CIB cable CX205 from CIB-J1.</li> <li>Disconnect P2 on CIB cable CX205 from CIB-J2.</li> <li>Disconnect P3 on CIB cable CX205 from CIB-J3.</li> <li>See figure 9-6.</li> </ul>                                                                                                    |
| IOVE CX205 FROM<br>AND TANK  | <ul> <li>Disconnect P1 on CIB cable CX205 from CIB-J1.</li> <li>Disconnect P2 on CIB cable CX205 from CIB-J2.</li> <li>Disconnect P3 on CIB cable CX205 from CIB-J3.</li> <li>Disconnect P4 on CIB cable CX205 from TEST 1 on turret networks box.</li> <li>Disconnect P5 on CIB cable CX205 from TEST 2 on turret networks box.</li> <li>Disconnect P6 on CIB cable CX205 from J4 on gunner's primary sight.</li> <li>Disconnect P7 on CIB cable CX205 from J3 on line-of-sight electronics unit.</li> <li>Disconnect P8 on CIB cable CX205 from J4 on electronic unit.</li> <li>See figure 9-6.</li> </ul> |
| MOVE CX205 FROM              | <ul> <li>Disconnect P1 on CIB cable CX205 from CIB-J1.</li> <li>See figure 9-6.</li> </ul>                                                                                                    |
| MOVE CX205 FROM              | <ul> <li>Disconnect P1 on CIB cable CX205 from CIB-J1.</li> <li>Disconnect P2 on CIB cable CX205 from CIB-J2.</li> <li>See figure 9-6.</li> </ul>                                                                                                    |
| MOVE CX205 FROM<br>3 J2      | <ul> <li>Disconnect P2 on CIB cable CX205 from CIB-J2.</li> <li>See figure 9-6.</li> </ul>                                                                                                    |

Figure 9-5 (Sheet 20 of 39) Volume II Para. 9-3

| Cable Instruction<br>Message | Action                                                                                                    |
|------------------------------|----------------------------------------------------------------------------------------------------|
| REPLACE CA419<br>WITH CA515  | <ul> <li>Disconnect P2 on adapter CA419 from P1 on DBA CX307.</li> <li>See figure 9-11.</li> <li>Connect P2 on adapter CA515 to P1 on DBA CX307.</li> <li>See figure 9-29.</li> </ul> |
| REPLACE CA419<br>WITH CA519  | <ul> <li>Disconnect P2 on adapter CA419 from P1 on DBA CX307.</li> <li>See figure 9-11.</li> <li>Connect P2 on adapter CA519 to P1 on DBA CX307.</li> <li>See figure 9-15.</li> </ul> |
| REPLACE CA504<br>WITH CA516  | <ul> <li>Disconnect P2 on adapter CA504 from P2 on DBA CX307.</li> <li>See figure 9-8.</li> <li>Connect P2 on adapter CA516 to P2 on DBA CX307.</li> <li>See figure 9-29.</li> </ul>  |
| REPLACE CA506<br>WITH CA504  | <ul> <li>Disconnect P2 on adapter CA506 from P2 on DBA CX307.</li> <li>See figure 9-17.</li> <li>Connect P2 on adapter CA504 to P2 on DBA CX307.</li> <li>See figure 9-8.</li> </ul>  |
| REPLACE CA516<br>WITH CA505  | <ul> <li>Disconnect P2 on adapter CA516 from P2 on DBA CX307.</li> <li>See figure 9-29.</li> <li>Connect P2 on adapter CA505 to P1 on DBA CX307.</li> <li>See figure 9-17.</li> </ul> |

Azimuth/Elevation Subsystem Cable Instruction Message Index (Continued)

Figure 9-5 (Sheet 21 of 39) `Voiume II Para. 9-3

## Azimuth/Elevation Subsystem Fault Message Index

| Fault Message         |                                                          |                                                          | Action                                                                                                    |
|-----------------------|----------------------------------------------------------|----------------------------------------------------------|----------------------------------------------------------------------------------------------------|
| .TY AZ<br>TION        |                                                          | 141906                                                   | <ul> <li>Do follow-on procedure</li> <li>See figure 9-154.</li> </ul>                                                                                                    |
| TY BATTERY            | //                                                       | 140014                                                   | <ul> <li>Charge batteries.</li> <li>Refer to TM 9-2350-255-10.</li> <li>Go back to block 17.</li> </ul>                                                                                                    |
| LTY CCP               | 144203<br>144204<br>144205<br>144206                     | 144207<br>144209<br>144210<br>144211                     | <ul> <li>Replace ballistics control panel.</li> <li>Refer to TM 9-2350-255-20-2-3-3, para. 7-15.</li> </ul>                                                                                                    |
| LTY CCP OR<br>202     |                                                          | 140246                                                   | <ul> <li>Do follow-on procedure.</li> <li>See figure 9-44.</li> </ul>                                                                                                    |
| LTY CEU               | 140209<br>140216<br>140220<br>140258<br>140468<br>142126 | 142129<br>142308<br>142314<br>142316<br>142457<br>142472 | <ul> <li>Replace computer electronics unit.</li> <li>Refer to TM 9-2350-255-20-2-3-3, para. 7-14.</li> </ul>                                                                                                    |
| LTY CEU OR            |                                                          | 141161                                                   | <ul> <li>Replace computer electronics unit.</li> <li>Refer to TM 9-2350-255-20-2-3-3, para. 7-14.</li> <li>If problem is not solved, replace gunner's primary sight body assembly.</li> <li>Refer to TM 9-2350-255-20-2-3-3, para. 7-5.</li> </ul> |
| ILTY CEU OR<br>201    |                                                          | 140567<br>141025<br>142475                               | <ul> <li>Do follow-on procedure.</li> <li>See figure 9-89.</li> <li>See figure 9-57.</li> <li>See figure 9-166.</li> </ul>                                                                                                    |
| JLTY CEU OR<br>202    |                                                          | 144214                                                   | <ul> <li>Do follow-on procedure.</li> <li>See figure 9-56.</li> </ul>                                                                                                    |
| JLTY EL DELTA         | A P                                                      | 142727                                                   | <ul> <li>Elevation servomechanism motional transducer is faulty.<br/>Notify support maintenance.</li> </ul>                                                                                                    |
| JLTY EL DELT/<br>/200 | A P OR                                                   | 142716                                                   | <ul> <li>Do follow-on procedure.</li> <li>See figure 9-72.</li> </ul>                                                                                                    |
| ulty elsvo            |                                                          | 142411<br>146065<br>147050                               | <ul> <li>Elevation servomechanism is faulty. Notify support maintenance.</li> </ul>                                                                                                    |

Figure 9-5 (Sheet 22 of 39) Volume II Para. 9-3

i

### Azimuth/Elevation Subsystem Fault Message index (Continued)

| Fauit Message                                 |                                      |                                                                                                  | Action                                                                                                    |
|-----------------------------------------------|--------------------------------------|--------------------------------------------------------------------------------------------------|----------------------------------------------------------------------------------------------------|
| FAULTY ELSVO (<br>HYDRAULICS                  | DR<br>141212<br>141247<br>141248     | 141252<br>147029<br>147038<br>147040                                                             | <ul> <li>Do follow-on procedure.</li> <li>See figure 9-156.</li> </ul>                                                                                                    |
| FAULTY ELSVO OR<br>1W200 14<br>14<br>14<br>14 |                                      | 141425<br>147022<br>147041<br>147048                                                             | <ul> <li>Do follow-on procedure.</li> <li>See figure 9-188.</li> <li>See figure 9-106.</li> <li>See figure 9-138.</li> <li>See figure 9-118.</li> </ul>                                                                                                    |
| FAULTY GCH                                    | 140423<br>140559<br>140568<br>141019 | 141049<br>141055<br>141056<br>141058<br>141059                                                   | <ul> <li>Replace gunner's control grip assembly.</li> <li>Refer to TM 9-2350-255-20-2-3-3, para. 7-21.</li> </ul>                                                                                                    |
| FAULTY GCH OR TCH 140415                      |                                      | 140415                                                                                           | <ul> <li>Do follow-on procedure.</li> <li>See figure 9-77.</li> </ul>                                                                                                    |
| FAULTY GCH OR<br>1W200                        |                                      | 140454                                                                                           | <ul> <li>Do follow-on procedure.</li> <li>See figure 9-46.</li> </ul>                                                                                                    |
|                                               |                                      | 140537                                                                                           | <ul> <li>Replace gunner's control grip assembly.</li> <li>Refer to TM 9-2350-255-20-2-3-3, para. 7-21.</li> <li>If problem is not solved, replace wiring harness assembly 1W200.</li> <li>Refer to TM 9-2350-255-20-2-3-1, para. 2-13.</li> </ul>                                            |
|                                               |                                      | 141003<br>141016<br>141045<br>141051<br>147009<br>147010<br>147011<br>147012<br>147043<br>147046 | <ul> <li>Do follow-on procedure.</li> <li>See figure 9-47.</li> <li>See figure 9-129.</li> <li>See figure 9-78.</li> <li>See figure 9-131.</li> <li>See figure 9-121.</li> <li>See figure 9-140.</li> <li>See figure 9-121.</li> <li>See figure 9-140.</li> <li>See figure 9-141.</li> </ul> |
| FAULTY GGYRO                                  |                                      | 146028<br>146053                                                                                 | <ul> <li>Replace reference gyroscope.</li> <li>Refer to TM 9-2350-255-20-2-3-3, para. 7-19.</li> </ul>                                                                                                    |

Figure 9-5 (Sheet 23 of 39) Volume II Para. 9-3

.

Digitized by Google

Action Fault Message Replace gunner's primary sight body assembly. ILTY GPS Refer to TM 9-2350-255-20-2-3-3, para. 7-5. 140020 140721 142111 140725 142138 140044 142222 140738 140050 141151 142427 140052 141163 142607 140065 142609 140231 141518 142613 141531 140613 142615 141720 140617 144415 141823 140620 146113 142016 140711 NOTE JLTY GPS OR Do not turn off test set or turret power until step 1 in 142013 J follow-on procedure 9-150 is complete. Do follow-on procedure. See figure 9-150. Replace computer electronics unit. 142473 Refer to TM 9-2350-255-20-2-3-3, para. 7-14. If problem is not solved, replace gunner's primary sight body assembly. • Refer to TM 9-2350-255-20-2-3-3, para. 7-5. 142403 Adjust turret counterrotation scaling. **JULTY GPS OR TNB** • Refer to TM 9-2350-255-20-2-3-3, para. 7-5. If problem is not solved, replace turret networks box. Refer to TM 9-2350-255-20-2-3-1, para. 2-7. If problem is not solved, replace gunner's primary sight body assembly. • Refer to TM 9-2350-255-20-2-3-3, para. 7-5. Do follow-on procedure. NULTY GPS OR • See figure 9-127. 140235 N104 See figure 9-110. 141168 AULTY GPS OR Do follow-on procedure. 140033 • See figure 9-75. W203 • See figure 9-75. 140112 • See figure 9-75. 140123 • See figure 9-75. 140217 140222 See figure 9-75. • See figure 9-125. 146114 146115 • See figure 9-125. 146119 See figure 9-137.

Azimuth/Elevation Subsystem Fauit Message Index (Continued)

Figure 9-5 (Sheet 24 of 39) Volume li Para. 9-3

| Fault N                                                                                                    | lessage                                                                                                    | Action                                                                                                    |  |
|----------------------------------------------------------------------------------------------------|----------------------------------------------------------------------------------------------------|----------------------------------------------------------------------------------------------------|--|
| FAULTY GPS OR<br>1W206                                                                                                    | 140213<br>140242<br>140245<br>140248<br>140251<br>140305<br>140313<br>140313<br>140321<br>140323<br>141520<br>141522<br>141525<br>141530<br>141534<br>141535                                                                                           | <ul> <li>Do follow-on procedure.</li> <li>See figure 9-76.</li> <li>See figure 9-76.</li> <li>See figure 9-39.</li> <li>See figure 9-128.</li> <li>See figure 9-52.</li> <li>See figure 9-42.</li> <li>See figure 9-41.</li> <li>See figure 9-76.</li> <li>See figure 9-108.</li> <li>See figure 9-101.</li> <li>See figure 9-76.</li> <li>See figure 9-76.</li> <li>See figure 9-101.</li> <li>See figure 9-101.</li> <li>See figure 9-101.</li> <li>See figure 9-101.</li> <li>See figure 9-101.</li> <li>See figure 9-101.</li> <li>See figure 9-101.</li> </ul> |  |
| FAULTY GTD<br>140027<br>140111<br>140128<br>140406<br>140409<br>140462<br>140469<br>140516<br>140532<br>140534<br>140557<br>140577<br>140577<br>140577<br>140578<br>140591<br>141006<br>141015<br>141029<br>141036<br>141044<br>141046<br>141107 | 141109146027141120146030141122146033141133146034141411146059141419146120141422146122141424146124141507146133141818146135142008146138142015146146142017146150142015146146142015147003142131147005142505147025142503147037144313147037144409147051144410 | <ul> <li>Replace gun/turret drive electronics unit.</li> <li>Refer to TM 9-2350-255-20-2-3-3, para. 7-16.</li> </ul>                                                                                                    |  |

Azimuth/Elevation Subsystem Fault Message index (Continued)

Figure 9-5 (Sheet 25 of 39) Volume II Para. 9-3

## Azimuth/Elevation Subsystem Fault Message Index (Continued)

| Fault Message                                          |                            | Action                                                                                                    |
|--------------------------------------------------------|----------------------------|----------------------------------------------------------------------------------------------------|
| ILTY GTD, ELSVO<br>GCH<br>)R<br>JLTY GTD, GCH OR<br>VO | 146022<br>146024<br>147047 | <ul> <li>Replace gunner's control grip assembly.</li> <li>Refer to TM 9-2350-255-20-2-3-3, para. 7-21.</li> <li>If problem is not solved, replace gun/turret drive electronics unit.</li> <li>Refer to TM 9-2350-255-20-2-3-3, para. 7-16.</li> <li>If problem is not solved, elevation servo is faulty. Notify support maintenance.</li> </ul> |
| JLTY GTD, GCH<br>TRVSV                                 | 141809<br>141810           | <ul> <li>Do follow-on procedure.</li> <li>See figure 9-161.</li> </ul>                                                                                                    |
| JLTY GTD, GGYRO OR<br>1200                             | 141105                     | <ul> <li>Do follow-on procedure.</li> <li>See figure 9-111.</li> </ul>                                                                                                    |
| ULTY GTD OR<br>SVO                                     | 141427<br>142725<br>147024 | <ul> <li>Replace gun/turret drive electronics unit.</li> <li>Refer to TM 9-2350-255-20-2-3-3, para. 7-16.</li> <li>If problem is not solved, elevation servo is faulty. Notify support maintenance.</li> </ul>                                                                                                    |
| ULTY GTD OR GCH                                        | 141021                     | <ul> <li>Replace gunner's control grip assembly.</li> <li>Refer to TM 9-2350-255-20-2-3-3, para. 7-21.</li> <li>If problem is not solved, replace gun/turret drive electronics unit.</li> <li>Refer to TM 9-2350-255-20-2-3-3, para. 7-16.</li> </ul>                                                                                           |
|                                                        | 141052                     | <ul> <li>Do follow-on procedure.</li> <li>See figure 9-136.</li> </ul>                                                                                                    |
| ULTY GTD OR<br>SYRO                                    | 14252,6                    | <ul> <li>Replace hull gyroscope.</li> <li>Refer to TM 9-2350-255-20-2-3-3, para. 7-19.</li> <li>If problem is not solved, replace gun/turret electronics unit.</li> <li>Refer to TM 9-2350-255-20-2-3-3, para. 7-16.</li> </ul>                                                                                                    |

Figure 9-5 (Sheet 26 of 39) Volume II Para. 9-3

## Azimuth/Elevation Subsystem Fault Message Index (Continued)

| Fault Message               |                                                                                                    | Action                                                                                                    |
|-----------------------------|----------------------------------------------------------------------------------------------------|----------------------------------------------------------------------------------------------------|
| FAULTY GTD OR<br>TCH        | 140518                                                                                                    | <ul> <li>Replace commander's control assembly.</li> <li>Refer to TM 9-2350-255-20-2-3-3, para. 7-22.</li> <li>If problem is not solved, replace gun/turret drive electronic unit.</li> <li>Refer to TM 9-2350-255-20-2-3-3, para. 7-16.</li> </ul>                                                                                                    |
| FAULTY GTD OR<br>TRVSV      | 141426<br>142724                                                                                                    | <ul> <li>Replace gun/turret drive electronics unit.</li> <li>Refer to TM 9-2350-255-20-2-3-3, para. 7-16.</li> <li>If problem is not solved, traverse servomechanism is faulty<br/>Notify support maintenance.</li> </ul>                                                                                                    |
| FAULTY GTD OR<br>1W200      | 140115<br>140125<br>140308<br>140483<br>140517<br>140535<br>140562<br>140586<br>140727<br>140841<br>141035<br>142118<br>142119<br>148021<br>146048<br>146049<br>146051<br>146052 | <ul> <li>Do follow on procedure.</li> <li>See figure 9-79.</li> <li>See figure 9-79.</li> <li>See figure 9-79.</li> <li>See figure 9-105.</li> <li>See figure 9-160.</li> <li>See figure 9-160.</li> <li>See figure 9-160.</li> <li>See figure 9-79.</li> <li>See figure 9-80.</li> <li>See figure 9-160.</li> <li>See figure 9-160.</li> <li>See figure 9-163.</li> <li>See figure 9-163.</li> <li>See figure 9-163.</li> <li>See figure 9-163.</li> </ul> |
| FAULTY GTD, TRVSV<br>OR GCH | 147044                                                                                                    | <ul> <li>Do follow-on procedure.</li> <li>See figure 9-161.</li> </ul>                                                                                                    |
| FAULTY HGYRO                | 142520                                                                                                    | <ul> <li>Replace hull gyroscope.</li> <li>Refer to TM 9-2350-255-20-2-3-3, para. 7-19.</li> </ul>                                                                                                    |

Figure 9-5 (Sheet 27 of 39) Volume II Para. 9-3

Azimuth/Elevation Subsystem Fault Message Index (Continued)

| Fault Message                                                                                                    |                                                                                                    | Action                                                                                                    |
|----------------------------------------------------------------------------------------------------|----------------------------------------------------------------------------------------------------|----------------------------------------------------------------------------------------------------|
| JLTY HYDRAULIC<br>PPLY                                                                                                    | 141207<br>141223                                                                                           | e Do follow-on procedure.<br>e See figure 9-167.                                                                                                    |
| JLTY LAMP CIRCUIT                                                                                                    | 140 <b>6</b> 07                                                                                            | e Do test procedure for symptom PLDS-2.<br>e See figure 8-64.                                                                                                    |
| JLTY LAMP POWER                                                                                                    | 140048                                                                                                    | <ul> <li>Do test procedure for symptom PLDS-7.</li> <li>See figure 8-69.</li> </ul>                                                                                                    |
| ULTY LOS<br>140208 140312<br>140211 140314<br>140223 140319<br>140224 140320<br>140227 141020<br>140237 141511<br>140243 141533<br>140252 142028<br>140254 142106<br>140304 142107<br>140307 142109<br>140310 142110<br>140311 142128 | 142306<br>142310<br>142463<br>144222<br>144224<br>144235<br>144244<br>144307<br>144334<br>144354<br>144354 | <ul> <li>Replace line-of-sight electronics unit.</li> <li>e Refer to TM 9-2350-255-20-2-3-3, para. 7-8.</li> </ul>                                                                                                    |
| NULTY LOS AND GPS                                                                                                    | 140219<br>140244<br>140250<br>140253<br>140255                                                             | e Do follow-on procedure.<br>• See figure 9-168.                                                                                                    |
| AULTY LOS, CEU<br>R 1W202                                                                                                    | 141505<br>142317                                                                                           | e Do follow-on procedure.<br>e See figure 9-98.<br>e See figure 9-92.                                                                                                    |
| AULTY LOS OR<br>W202                                                                                                    | 140523<br>141529<br>142228<br>142430<br>144309<br>144407<br>144412<br>147216                               | <ul> <li>Do follow-on procedure.</li> <li>See figure 9-151.</li> <li>See figure 9-99.</li> <li>See figure 9-146.</li> <li>See figure 9-146.</li> <li>See figure 9-93.</li> <li>See figure 9-148.</li> <li>See figure 9-148.</li> <li>See figure 9-146.</li> </ul> |

Figure 9-5 (Sheet 28 of 39) Volume II Para. 9-3

4

Digitized by Google

## Azimuth/Elevation Subsystem Fault Message Index (Continued)

| Fault Message                   |                                                                    | Action                                                                                                    |
|---------------------------------|--------------------------------------------------------------------|----------------------------------------------------------------------------------------------------|
| FAULTY LOS OR<br>1W206          | 141141<br>141521<br>141526<br>141527<br>141528<br>142141<br>142143 | <ul> <li>Do follow-on procedure.</li> <li>See figure 9-171.</li> <li>See figure 9-100.</li> <li>See figure 9-100.</li> <li>See figure 9-100.</li> <li>See figure 9-100.</li> <li>See figure 9-176.</li> <li>See figure 9-176.</li> </ul> |
| FAULTY LP                       | 140061<br>140623<br>140624<br>140631<br>140637                     | <ul> <li>Replace loader's panel.</li> <li>Refer to TM 9-2350-255-20-2-3-1, para. 2-6.</li> </ul>                                                                                                    |
| FAULTY LP OR<br>1W106           | 140473<br>140745<br>140751<br>140833<br>140842                     | <ul> <li>Do follow-on procedure.</li> <li>See figure 9-187.</li> <li>See figure 9-49.</li> <li>See figure 9-48.</li> <li>See figure 9-49.</li> <li>See figure 9-49.</li> </ul>                                                           |
| FAULTY LRU'S AND<br>CABLES      | 140104<br>140105<br>140106<br>140207<br>140453                     | <ul> <li>Do follow-on procedure.</li> <li>See figure 9-95.</li> <li>See figure 9-50.</li> <li>See figure 9-51.</li> <li>See figure 9-53.</li> <li>See figure 9-145.</li> </ul>                                                           |
| FAULTY MECHANICAL<br>PART       | 141813<br>141920<br>142407<br>142408                               | <ul> <li>Do follow-on procedure.</li> <li>See figure 9-154.</li> <li>See figure 9-154.</li> <li>See figure 9-149.</li> <li>See figure 9-149.</li> </ul>                                                                                  |
|                                 | 142412                                                             | <ul> <li>Elevating mechanism assembly is faulty. Notify support maintenance.</li> </ul>                                                                                                    |
| FAULTY MGSSW, 1W107<br>OR 1W108 | 140845                                                             | <ul> <li>Do follow-on procedure.</li> <li>See figure 9-84.</li> </ul>                                                                                                    |

Figure 9-5 (Sheet 29 of 39) Volume II Para. 9-3

.

Azimuth/Elevation Subsystem Fault Message Index (Continued)

| Fault Message                                                                    | Action                                                                                                    |
|----------------------------------------------------------------------------------|----------------------------------------------------------------------------------------------------|
| ILTY OR MISALIGNED<br>SW 140818                                                  | <ul> <li>Position main gun over right fuel cap.</li> <li>Set TURRET POWER to OFF.</li> <li>Shut down engine.</li> <li>Reduce hydraulic pressure to zero psi by operating bilge pump.</li> <li>Set circuit breaker 17 on turret networks box to OFF.</li> <li>Refer to TM 9-2350-255-10.</li> <li>Change STE power hookup from turret networks box to power distribution box.</li> <li>See figure 9-37.</li> <li>Press TEST button on VTM.</li> <li>Press CLEAR key on SETCOM.</li> <li>Enter test number 1449 on SETCOM.</li> <li>Press GO key on SETCOM.</li> <li>Go back to block 19.</li> <li>If test 1449 cannot be completed, replace zero degree elevation switch.</li> <li>Refer to TM 9-2350-255-20-2-3-1, para. 2-14.</li> </ul> |
| ULTY TCH<br>140525 140579 140583<br>140529 140580 140589<br>140533 140582 141008 | <ul> <li>Replace commander's control assembly.</li> <li>Refer to TM 9-2350-255-20-2-3-3, para. 7-22.</li> </ul>                                                                                                    |
| ULTY TCH OR<br>V200 140467                                                       | <ul> <li>Do follow-on procedure.</li> <li>See figure 9-102.</li> </ul>                                                                                                    |
| 14052                                                                            | <ul> <li>Replace commander's control assembly.</li> <li>Refer to TM 9-2350-255-20-2-3-3, para. 7-22.</li> <li>If problem is not solved, replace wiring harness assembly 1W200.</li> <li>Refer to TM 9-2350-255-20-2-3-1, para. 2-13.</li> </ul>                                                                                                    |
| 14054<br>14057<br>14057                                                          | <ul> <li>Do follow-on procedure.</li> <li>See figure 9-83.</li> <li>See figure 9-83.</li> <li>See figure 9-54.</li> </ul>                                                                                                    |
| AULTY TEST SET 14430<br>14710                                                    | <ul> <li>5 • Notify support maintenance.</li> <li>4</li> </ul>                                                                                                    |

Figure 9-5 (Sheet 30 of 39) Voiume II Para. 9-3

4

9-67 Digitized by Google
# Azimuth/Elevation Subsystem Fault Message Index (Continued)

| Fault Message                                                                                                    |                                                                                                    | Action                                                                                                    |  |
|----------------------------------------------------------------------------------------------------|----------------------------------------------------------------------------------------------------|----------------------------------------------------------------------------------------------------|--|
| FAULTY TEU OR<br>1W202                                                                                                    | 141136                                                                                                    | <ul> <li>Do follow-on procedure.</li> <li>See figure 9-170.</li> </ul>                                                      |  |
| FAULTY TGYRO                                                                                                    | 142532                                                                                                    | <ul> <li>Replace feed forward gyroscope.</li> <li>Refer to TM 9-2350-255-20-2-3-3, para. 7-19.</li> </ul>                   |  |
| FAULTY TGYRO OR<br>1W200                                                                                                    | 142517                                                                                                    | <ul> <li>Do follow-on procedure.</li> <li>See figure 9-174.</li> </ul>                                                      |  |
| FAULTY TNB140005140449140737140025140452140744140026140455140752140035140470140816140036140474140823140039140509140824140049140527140825140051140566140828140116140585140829140120140610140830140121140622140831140121140630140844140124140630140844140239140707140847140315140712140903140317140713141033140404140716141148140410140717141170140420140718141926140441140734141928140444140736142014 | 142120<br>142231<br>142232<br>142466<br>142468<br>142469<br>142477<br>142478<br>144308<br>144411<br>144416<br>146032<br>146039<br>146040<br>146046<br>146046<br>146047<br>147205<br>147208<br>147208<br>147212<br>147218 | <ul> <li>Replace turret networks box.</li> <li>Refer to TM 9-2350-255-20-2-3-1, para. 2-7.</li> </ul>                       |  |
| FAULTY TNB, CEU<br>OR 1W201                                                                                                    | 142464                                                                                                    | <ul> <li>Do follow-on procedure.</li> <li>See figure 9-183.</li> </ul>                                                      |  |
| FAULTY TNB, CEU<br>OR 1W202                                                                                                    | 141540                                                                                                    | <ul> <li>Do follow-on procedure.</li> <li>See figure 9-185.</li> </ul>                                                      |  |
| FAULTY TNB, GPS, LOS<br>1W202/6                                                                                                    | 141172                                                                                                    | <ul> <li>Do follow-on procedure.</li> <li>See figure 9-181.</li> </ul>                                                      |  |
| FAULTY TNB, GPS OR<br>1W104                                                                                                    | 140465<br>140615<br>140710                                                                                                    | <ul> <li>Do follow-on procedure.</li> <li>See figure 9-132.</li> <li>See figure 9-132.</li> <li>See figure 9-58.</li> </ul> |  |

Figure 9-5 (Sheet 31 of 39) Volume II Para. 9-3

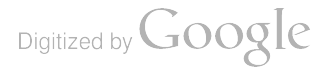

Azimuth/Elevation Subsystem Fault Message Index (Continued)

| Fault Message                    |                                                                                                    | Action                                                                                                    |
|----------------------------------|----------------------------------------------------------------------------------------------------|----------------------------------------------------------------------------------------------------|
| ULTY TNB, GPS<br>1W203           | 140110<br>140422                                                                                           | <ul> <li>Do follow-on procedure.</li> <li>See figure 9-43.</li> <li>See figure 9-45.</li> </ul>                                                                                                    |
| ULTY TNB, GTD<br>1 1W200         | 140114<br>140407<br>140425<br>140431<br>140437<br>140540<br>140548<br>141132                               | <ul> <li>Do follow-on procedure.</li> <li>See figure 9-169.</li> <li>See figure 9-152.</li> <li>See figure 9-60.</li> <li>See figure 9-82.</li> <li>See figure 9-40.</li> <li>See figure 9-155.</li> <li>See figure 9-147.</li> <li>See figure 9-112.</li> </ul>                                                                                                    |
| ULTY TNB & GTD<br>7 1W200        | 140417<br>140429                                                                                           | <ul> <li>Do follow-on procedure.</li> <li>See figure 9-59.</li> <li>See figure 9-61.</li> </ul>                                                                                                    |
| AULTY TNB, HDV OR<br>W104        | 140442<br>140443<br>147213                                                                                 | <ul> <li>Do follow-on procedure.</li> <li>See figure 9-64.</li> <li>See figure 9-65.</li> <li>See figure 9-96.</li> </ul>                                                                                                    |
| AULTY TNB, LOS, GPS<br>R 1W202/3 | 140424                                                                                                    | <ul> <li>Do follow-on procedure.</li> <li>See figure 9-116.</li> </ul>                                                                                                    |
| AULTY TNB, LOS OR<br>W202        | 140249<br>140259<br>140260<br>142465                                                                       | <ul> <li>Do follow-on procedure.</li> <li>See figure 9-62.</li> <li>See figure 9-177.</li> <li>See figure 9-177.</li> <li>See figure 9-182.</li> </ul>                                                                                                    |
| AULTY TNB OR<br>NB & 1W200       | 140418<br>140436                                                                                           | <ul> <li>Do follow-on procedure.</li> <li>See figure 9-63.</li> </ul>                                                                                                    |
| AULTY TNB OR<br>W104             | 140023<br>140046<br>140066<br>140433<br>140440<br>140612<br>140709<br>140724<br>140731<br>140806<br>141717 | <ul> <li>Do follow-on procedure.</li> <li>See figure 9-81.</li> <li>See figure 9-81.</li> <li>See figure 9-68.</li> <li>See figure 9-104.</li> <li>See figure 9-74.</li> <li>See figure 9-81.</li> <li>See figure 9-81.</li> <li>See figure 9-81.</li> <li>See figure 9-81.</li> <li>See figure 9-81.</li> <li>See figure 9-81.</li> <li>See figure 9-81.</li> <li>See figure 9-81.</li> </ul> |

Figure 9-5 (Sheet 32 of 39) Volume II Para. 9-3

4 6

| Fault Messa                           | ge                                                                                                    | Action                                                                                                    |
|---------------------------------------|----------------------------------------------------------------------------------------------------|----------------------------------------------------------------------------------------------------|
| FAULTY TNB OR<br>1W104<br>(Continued) | 141718<br>141719<br>142221<br>142224<br>142225<br>142226<br>142227                                                                                                    | <ul> <li>Do follow-on procedure.</li> <li>See figure 9-81.</li> <li>See figure 9-81.</li> <li>See figure 9-81.</li> <li>See figure 9-134.</li> <li>See figure 9-134.</li> <li>See figure 9-134.</li> <li>See figure 9-165.</li> </ul>                                                                                                    |
| FAULTY TNB OR<br>1W106                | 140644                                                                                                    | <ul> <li>Do follow-on procedure.</li> <li>See figure 9-66.</li> </ul>                                                                                                    |
| FAULTY TNB OR<br>1W107                | 146056<br>146060                                                                                                    | <ul> <li>Do follow-on procedure.</li> <li>See figure 9-123.</li> <li>See figure 9-179.</li> </ul>                                                                                                    |
| FAULTY TNB OR<br>1W200                | 140426<br>140432<br>140438<br>140451<br>140461<br>140464<br>140510<br>140513<br>140553<br>140570<br>141007<br>141028<br>141041<br>141134<br>141506<br>146117<br>146118<br>146125<br>146126 | <ul> <li>Do follow-on procedure.</li> <li>See figure 9-88.</li> <li>See figure 9-85.</li> <li>See figure 9-73.</li> <li>See figure 9-73.</li> <li>See figure 9-85.</li> <li>See figure 9-70.</li> <li>See figure 9-70.</li> <li>See figure 9-142.</li> <li>See figure 9-143.</li> <li>See figure 9-143.</li> </ul> |
| FAULTY TNB OR<br>1W201                | 140233<br>140234<br>140247<br>140257<br>140471<br>142453<br>142454<br>142456                                                                                                    | <ul> <li>Do follow-on procedure.</li> <li>See figure 9-69.</li> <li>See figure 9-69.</li> <li>See figure 9-97.</li> <li>See figure 9-178.</li> <li>See figure 9-69.</li> <li>See figure 9-69.</li> <li>See figure 9-180.</li> <li>See figure 9-69.</li> </ul>                                                                                                    |

# Azimuth/Elevation Subsystem Fault Message Index (Continued)

Figure 9-5 (Sheet 33 of 39) Volume II Para. 9-3

•

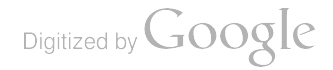

# Azimuth/Elevation Subsystem Fault Message Index (Continued)

| Fault Messag                    | •                                                                                                    | Action                                                                                                    |
|---------------------------------|----------------------------------------------------------------------------------------------------|----------------------------------------------------------------------------------------------------|
| JLTY TNB OR<br>'202             | 140212<br>140214<br>142127<br>142130<br>142142<br>142460<br>142461<br>142462<br>142470<br>142471<br>144353<br>144356 | <ul> <li>Do follow-on procedure.</li> <li>See figure 9-86.</li> <li>See figure 9-172.</li> <li>See figure 9-158.</li> <li>See figure 9-172.</li> <li>See figure 9-184.</li> <li>See figure 9-184.</li> <li>See figure 9-184.</li> <li>See figure 9-184.</li> <li>See figure 9-184.</li> <li>See figure 9-184.</li> <li>See figure 9-184.</li> <li>See figure 9-184.</li> <li>See figure 9-184.</li> <li>See figure 9-184.</li> <li>See figure 9-86.</li> </ul> |
| ULTY TNB OR<br>V203             | 146112<br>146128                                                                                                    | <ul> <li>Do follow-on procedure.</li> <li>See figure 9-175.</li> </ul>                                                                                                    |
| ULTY TNB, SRING<br>≹ 1W101      | 140832<br>141927                                                                                                    | <ul> <li>Do follow-on procedure.</li> <li>See figure 9-87.</li> </ul>                                                                                                    |
| ULTY TNB, SRING,<br>V101, 2W109 | 142527<br>142530                                                                                                    | <ul> <li>Do follow-on procedure.</li> <li>See figure 9-186.</li> </ul>                                                                                                    |
| ULTY TNB, TCP<br>R 1W102        | 140643                                                                                                    | <ul> <li>Do follow-on procedure.</li> <li>See figure 9-133.</li> </ul>                                                                                                    |
| NULTY TNB, TEU OR<br>N202       | 142011<br>142019                                                                                                    | <ul> <li>Do follow-on procedure.</li> <li>See figure 9-109.</li> </ul>                                                                                                    |
| AULTY TNB, 1W201<br>R 1W203     | 141155<br>141156<br>141157<br>141158<br>141159<br>141160                                                             | <ul> <li>Do follow-on procedure.</li> <li>See figure 9-117.</li> </ul>                                                                                                    |
| AULTY TRAV MECH                 | 140041<br>140042                                                                                                    | <ul> <li>Traversing mechanism is faulty. Notify support maintenance.</li> </ul>                                                                                                    |
| AULTY TRVMC OR                  | 140906                                                                                                    | <ul> <li>Do follow-on procedure.</li> <li>See figure 9-38.</li> </ul>                                                                                                    |

Figure 9-5 (Sheet 34 of 39) Volume II Para. 9-3

# Azimuth/Elevation Subsystem Fault Message Index (Continued)

| Fauit Message                 |                                                                    | Action                                                                                                    |
|-------------------------------|--------------------------------------------------------------------|----------------------------------------------------------------------------------------------------|
| FAULTY TRVSV                  | 142726                                                             | <ul> <li>Traverse servomechanism is faulty. Notify support maintenance.</li> </ul>                                                                                                    |
| FAULTY TRVSV OR<br>HYDRAULICS | 141242<br>141249<br>141250<br>141251<br>147008<br>147034<br>147052 | <ul> <li>Do follow-on procedure.</li> <li>See figure 9-157.</li> </ul>                                                                                                    |
| FAULTY TRVSV OR<br>MOTOR      | 141908<br>141909                                                   | <ul> <li>Traverse servomechanism or traversing mechanism<br/>is faulty. Notify support maintenance.</li> </ul>                                                                                               |
| FAULTY TRVSV OR<br>1W200      | 141428<br>142715<br>147017<br>147039<br>147045<br>147049           | <ul> <li>Do follow-on procedure.</li> <li>See figure 9-189.</li> <li>See figure 9-90.</li> <li>See figure 9-119.</li> <li>See figure 9-139.</li> <li>See figure 9-120.</li> <li>See figure 9-119.</li> </ul> |
| FAULTY VEH/TURRET<br>PWR CNTL | 140022<br>140032<br>140047                                         | <ul> <li>Run vehicle/turret power distribution test number 1200.</li> <li>See figure 8-1.</li> </ul>                                                                                                    |
| FAULTY ZDESW                  | 146058                                                             | <ul> <li>Replace zero degree elevation switch.</li> <li>Refer to TM 9-2350-255-20-2-3-1, para. 2-14.</li> </ul>                                                                                              |
| FAULTY ZDESW OR<br>1W107      | 140803<br>141174                                                   | <ul> <li>Do follow-on procedure.</li> <li>See figure 9-71.</li> <li>See figure 9-115.</li> </ul>                                                                                                    |
| FAULTY 1W104                  | 140057<br>140618<br>140621                                         | <ul> <li>Replace branched wiring harness 1W104.</li> <li>Refer to TM 9-2350-255-20-2-3-1, para. 2-13.</li> </ul>                                                                                             |
| FAULTY 1W106                  | 140007<br>140625<br>140632                                         | <ul> <li>Replace branched wiring harness 1W106.</li> <li>Refer to TM 9-2350-255-20-2-3-1, para. 2-13.</li> </ul>                                                                                             |
| FAULTY<br>1W107               | 140838<br>146054<br>146055                                         | <ul> <li>Replace branched wiring harness 1W107.</li> <li>Refer to TM 9-2350-255-20-2-3-1, para. 2-13.</li> </ul>                                                                                             |
|                               |                                                                    | -                                                                                                    |

Figure 9-5 (Sheet 35 of 39) Volume II Para. 9-3

Azimuth/Elevation Subsystem Fault Message Index (Continued)

| Fault Message                                                |                                                          |                                                          | Action                                                                                                    |  |
|--------------------------------------------------------------|----------------------------------------------------------|----------------------------------------------------------|----------------------------------------------------------------------------------------------------|--|
| JLTY 1W200<br>140043<br>140503<br>140554<br>141022<br>141053 | 142529<br>142710<br>142711<br>144406<br>144408<br>146041 | 146042<br>146147<br>146148<br>146149<br>147018<br>147023 | <ul> <li>Replace wiring harness assembly 1W200.</li> <li>Refer to TM 9-2350-255-20-2-3-1, para. 2-13.</li> </ul> |  |
| JLTY 1W203                                                   |                                                          | 146127                                                   | <ul> <li>Replace branched wiring harness 1W203.</li> <li>Refer to TM 9-2350-255-20-2-3-1, para. 2-13.</li> </ul> |  |
| JLTY 1W204                                                   |                                                          | 140256                                                   | <ul> <li>Replace branched wiring harness 1W204.</li> <li>Refer to TM 9-2350-255-20-2-3-1, para. 2-13.</li> </ul> |  |
| ULTY 1W206                                                   |                                                          | 144413                                                   | <ul> <li>Replace branched wiring harness 1W206.</li> <li>Refer to TM 9-2350-255-20-2-3-1, para. 2-13.</li> </ul> |  |

# Azimuth/Elevation Subsystem Special Instruction Message Index

| Special Instruction<br>Message         | Action                                                                                                    |
|----------------------------------------|----------------------------------------------------------------------------------------------------|
| SURE AZ L/R                            | <ul> <li>If AZ left lamp is on, tap RETICLE ADJUST switch to right with finger until lamp goes out.</li> <li>If AZ right lamp is on, tap RETICLE ADJUST switch to left with finger until lamp goes out.</li> <li>Go back to block 19.</li> </ul> |
| SURE EL U/D                            | <ul> <li>If EL up lamp is on, tap RETICLE ADJUST switch downward with finger until lamp goes out.</li> <li>If EL down lamp is on, tap RETICLE ADJUST switch upward with finger until lamp goes out.</li> <li>Go back to block 19.</li> </ul>     |
| CESSIVE FRICTION 146                   | • Notify support maintenance that main gun does not move.                                                                                                    |
| PS LIGHT INTENSITY<br>ET IT TO MAXIMUM | <ul> <li>Set PANEL LIGHTS knob to maximum clockwise position.</li> <li>Go back to block 19.</li> </ul>                                                                                                    |

Figure 9-5 (Sheet 36 of 39) Volume II Para. 9-3

.

# Azimuth/Elevation Subsystem Special instruction Message Index (Continued)

| Special Instruction<br>Message                                                             | 1                   | Action                                                                                                    |
|--------------------------------------------------------------------------------------------|---------------------|----------------------------------------------------------------------------------------------------|
| PRESS AND RELEASE<br>AMMO SBDS SW ON CCP<br>OR<br>PRESS AND RELEASE<br>TUBE WEAR SW ON CCP |                     | <ul> <li>Loosen two screws and open protective cover over three right side input keys on ballistics control panel.</li> <li>Press and release switch indicated on SETCOM display.</li> <li>Go back to block 19.</li> </ul>                                                                                                    |
| PUSH GO AND ADJUST<br>AZ DRIFT FULL CCW<br>TRY FOR -15 V PUSH GO<br>-XX.XX                 |                     | <ul> <li>Press GO key on SETCOM.</li> <li>Rotate AZ NORMAL MODE DRIFT knob<br/>counterclockwise until second line on SETCOM display<br/>shows between -13.00 and -17.00.</li> <li>Go back to block 19.</li> </ul>                                                                                                    |
| PUSH GO AND ADJUST<br>AZ DRIFT FULL CW<br>TRY FOR +15 V PUSH GO<br>XX.XX                   |                     | <ul> <li>Press GO key on SETCOM.</li> <li>Rotate AZ NORMAL MODE DRIFT knob clockwise<br/>until second line on SETCOM display shows between 13.04<br/>and 17.00.</li> <li>Go back to block 19.</li> </ul>                                                                                                    |
| PUSH GO AND ADJUST<br>EL DRIFT FULL CCW<br>TRY FOR -15 V PUSH GO<br>-XX.XX                 |                     | <ul> <li>Press GO key on SETCOM.</li> <li>Rotate EL NORMAL MODE DRIFT knob counter-<br/>clockwise until second line on SETCOM display shows<br/>between -13.00 and -17.00.</li> <li>Go back to block 19.</li> </ul>                                                                                                    |
| PUSH GO AND ADJUST<br>EL DRIFT FULL CW<br>TRY FOR + 15 V PUSH GO<br>XX.XX                  |                     | <ul> <li>Press GO key on SETCOM.</li> <li>Rotate EL NORMAL MODE DRIFT knob clockwise<br/>until second line on SETCOM display shows between 13.00<br/>and 17.00.</li> <li>Go back to block 19.</li> </ul>                                                                                                    |
| PUSH GO THEN<br>PIVOT TURN 45 DEGS                                                         |                     | <ul> <li>This test must be repeated three times.</li> <li>Press GO key on SETCOM before each 45 degree pivot</li> <li>turn.</li> <li>Go back to block 19.</li> </ul>                                                                                                    |
| SEE -20 MANUAL                                                                             | 1405 14<br>14 154 1 | <ul> <li>Do follow-on procedure.</li> <li>See figure 9-173.</li> <li>Replace line-of-sight electronics unit.</li> <li>Refer to TM 9-2350-255-20-2-3-3, para. 7-8.</li> <li>Verify that problem is solved.</li> <li>If problem still exists, notify support maintenance that gun trunnion resolver or branched wiring harness 1W207 is faulty.</li> </ul> |
|                                                                                            |                     |                                                                                                    |

Figure 9-5 (Sheet 37 of 39) Volume II Para. 9-3

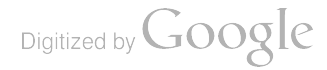

Azimuth/Elevation Subsystem Special Instruction Message Index (Continued)

| Speciai Instru<br>Message | iction<br>)                            | Action                                                                                                    |
|---------------------------|----------------------------------------|----------------------------------------------------------------------------------------------------|
| -20 MANUAL<br>tinued)     | 141929                                 | <ul> <li>Do follow-on procedure.</li> <li>See figure 9-162.</li> </ul>                                                                                                    |
|                           | 142318                                 | <ul> <li>Run ammo lamps circuit test number 1438.</li> <li>Press CLEAR key on SETCOM.</li> <li>Go to TM 9-2350-255-20-2-2-2, figure 10-37, block 48.</li> </ul>                                                                                                    |
|                           | 142444<br>142446<br>142448             | <ul> <li>Test set found a computer system problem and will<br/>automatically enter computer test 1430. Go to<br/>TM 9-2350-255-20-2-2-2, figure 10-37, block 14.</li> </ul>                                                                                                    |
|                           | 144208<br>144212<br>144216             | <ul> <li>Do computer system test for symptom CS-15.</li> <li>Refer to TM 9-2350-255-20-2-2-2, figure 10-37.</li> </ul>                                                                                                    |
|                           | 1445XX                                 | NOTE<br>Test 1400 may have to be repeated because this test<br>requires special attention to the position of tank controls<br>that may have been held when this message was displayed.<br>The controls must remain held until told to release them in<br>the follow-on procedure.                                                                                                    |
|                           | 02<br>06<br>07<br>08<br>09<br>10<br>11 | <ul> <li>If the controls have been released, repeat test 1400.</li> <li>Press STOP key on SETCOM.</li> <li>Press CLEAR key on SETCOM.</li> <li>Go back to block 18.</li> <li>If controls are being held, or if none were being held when message was displayed, do follow-on procedure.</li> <li>Refer to TM 9-2350-255-20-2-2-2, figure 10-90.</li> <li>Refer to TM 9-2350-255-20-2-2-2, figure 10-91.</li> <li>Refer to TM 9-2350-255-20-2-2-2, figure 10-91.</li> <li>Refer to TM 9-2350-255-20-2-2-2, figure 10-92.</li> <li>Refer to TM 9-2350-255-20-2-2-2, figure 10-93.</li> <li>Refer to TM 9-2350-255-20-2-2-2, figure 10-93.</li> <li>Refer to TM 9-2350-255-20-2-2-2, figure 10-94.</li> <li>Refer to TM 9-2350-255-20-2-2-2, figure 10-95.</li> <li>Refer to TM 9-2350-255-20-2-2-2, figure 10-96.</li> </ul> |
|                           | 144901<br>144917                       | <ul> <li>Adjustment test cannot be performed until problem<br/>with main gun is corrected.</li> <li>Go back to block 17.</li> </ul>                                                                                                    |

Figure 9-5 (Sheet 38 of 39) Volume II Para. 9-3

# Azimuth/Elevation Subsystem Special Instruction Message Index (Continued)

| Special Instruction<br>Message |                                                | Action                                                                                                    |
|--------------------------------|------------------------------------------------|----------------------------------------------------------------------------------------------------|
| SEE -20 MANUAL<br>(continued)  | 146035                                         | <ul> <li>5 Position main gun over right rear fuel cap.</li> <li>Set TURRET POWER to OFF.</li> <li>Shut down engine.</li> <li>Reduce hydraulic pressure to zero psi by operating bilge pump.</li> <li>Set circuit breaker 17 on turret networks box to OFF.</li> <li>Refer to TM 9-2350-255-10.</li> <li>Change STE power hookup from turret networks box to power distribution box.</li> <li>See figure 9-37.</li> <li>Press TEST button on VTM.</li> <li>Press CLEAR key on SETCOM.</li> <li>Enter test number 1449 on SETCOM.</li> <li>Go back to block 19.</li> </ul> |
|                                | 147210<br>149807<br>149809                     | <ul> <li>Run auto self test number 1210.</li> <li>Refer to TM 9-2350-255-20-2-2-2, para. 10-2.</li> <li>Do follow-on procedure.</li> <li>See figure 9-190.</li> <li>See figure 9-191.</li> </ul>                                                                                                    |
| SYSTEM ERROR                   | 140560<br>141061<br>144219<br>144220<br>144239 | <ul> <li>Run STE self test number 666.</li> <li>Refer to TM 9-2350-255-20-2-2-2, figure 15-3, block 19.</li> <li>Repeat general stab test number 1400.</li> <li>Press STOP key on SETCOM.</li> <li>Press CLEAR key on SETCOM.</li> <li>Go back to block 18.</li> <li>If same error message appears on SETCOM display, test set is faulty. Notify support maintenance.</li> </ul>                                                                                                    |

Figure 9-5 (Sheet 39 of 39) Volume II Para. 9-3

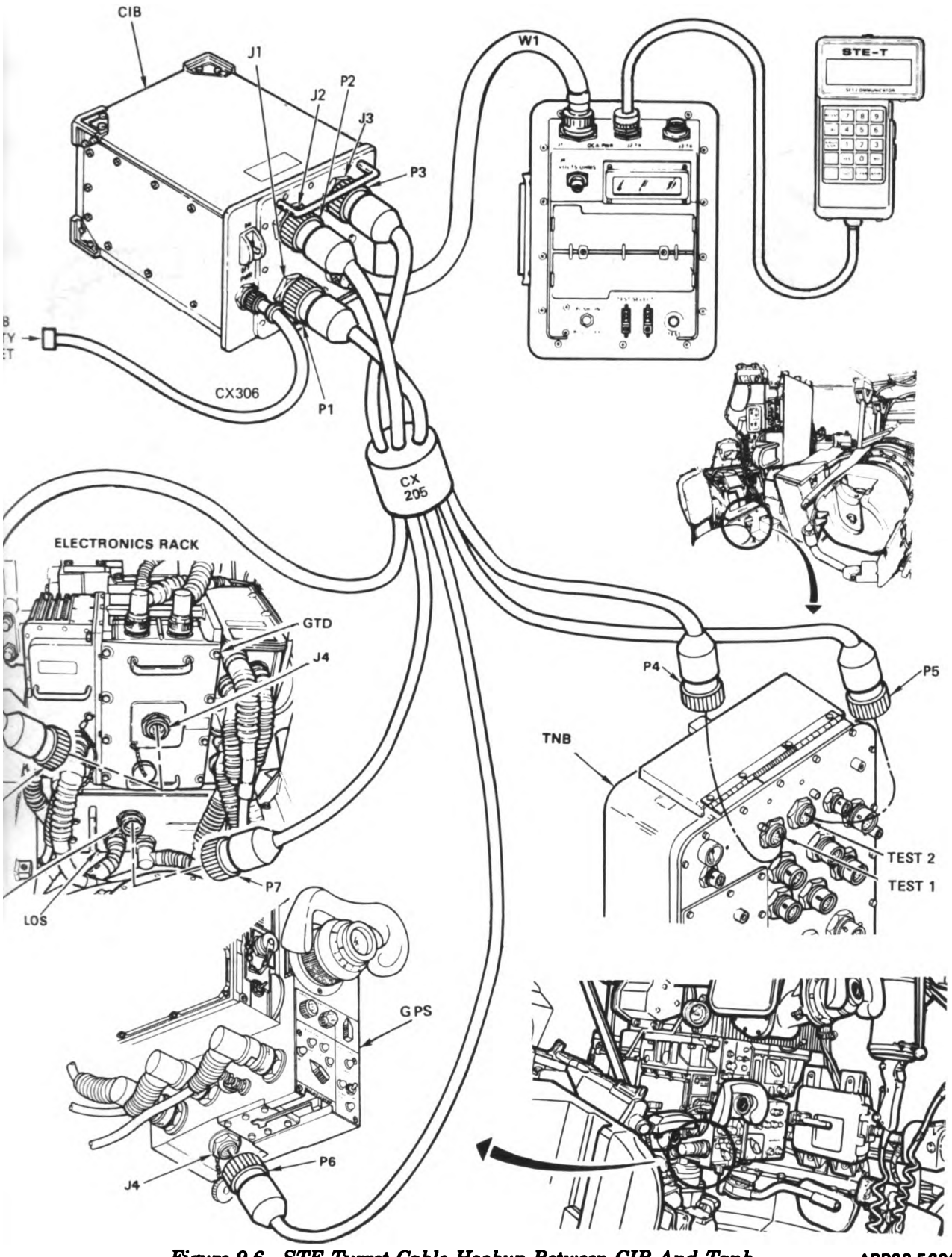

Figure 9-6. STE Turret Cable Hookup Between CIB And Tank Volume II Para. 9-3

ARR82-5699

9-77 Digitized by Google

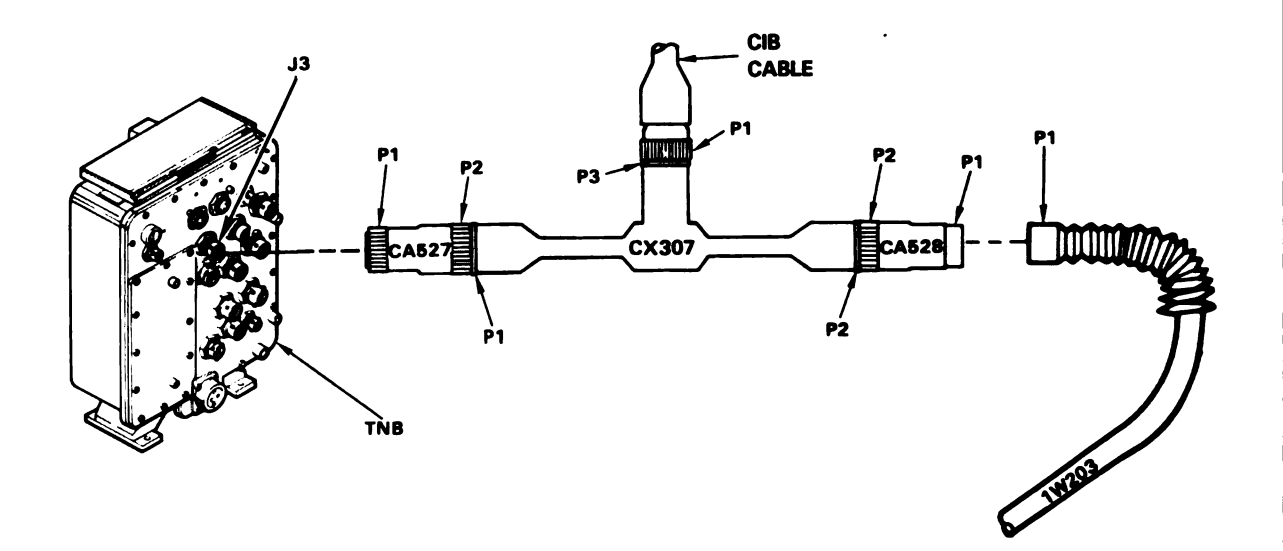

Figure 9-7. STE Turret Cable Hookup Between TNB-J3 And 1W203-P1

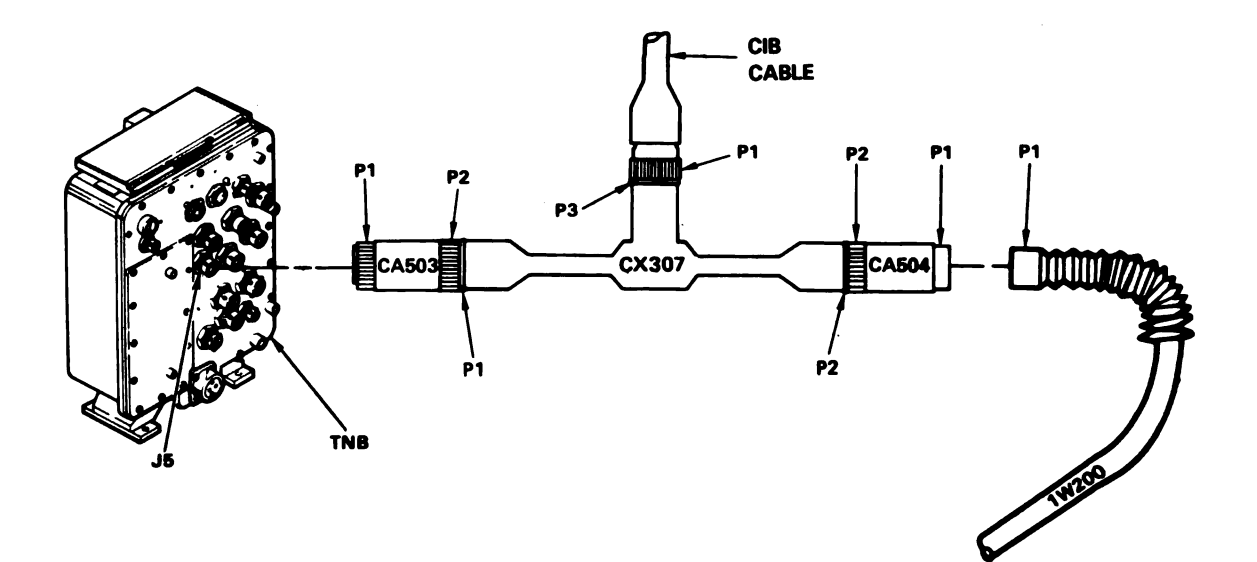

#### Figure 9-8. STE Turret Cable Hookup Between TNB-J5 And 1W200-P1 Volume II Para. 9-3

Digitized by Google

9-78

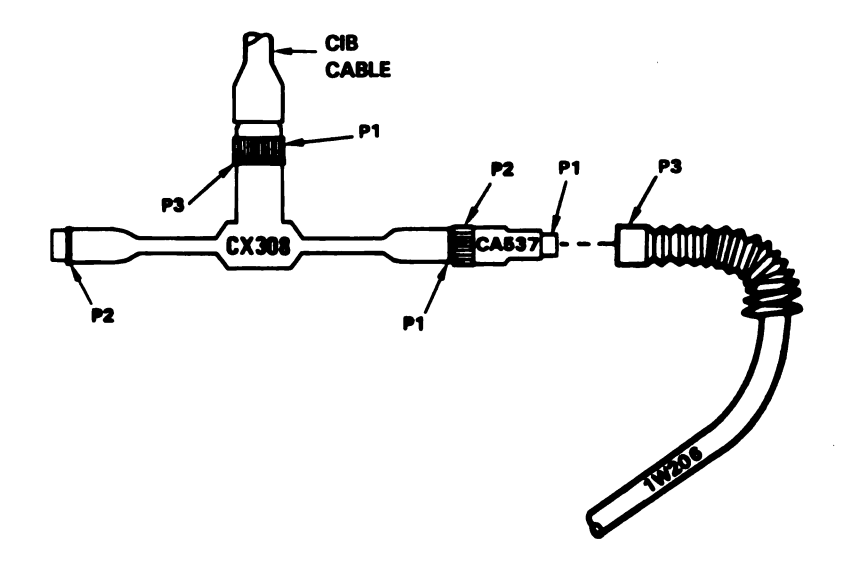

Figure 9-9. STE Turret Cable Hookup To 1W206-P3

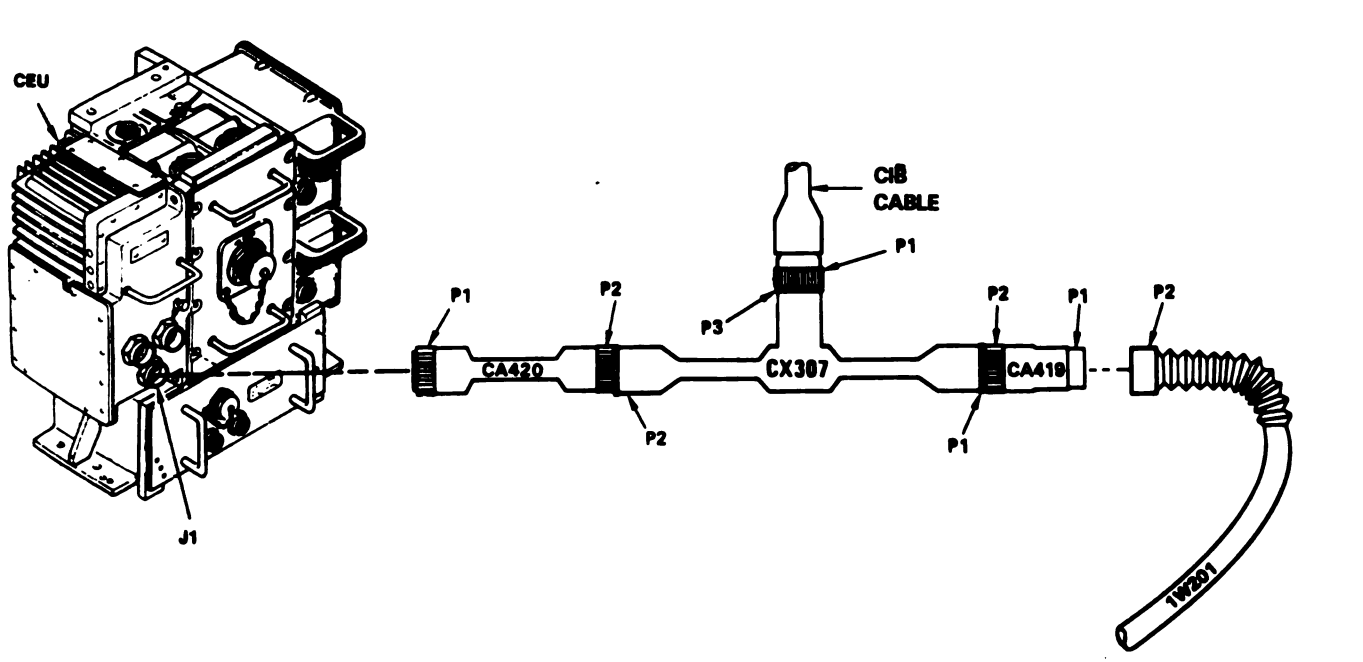

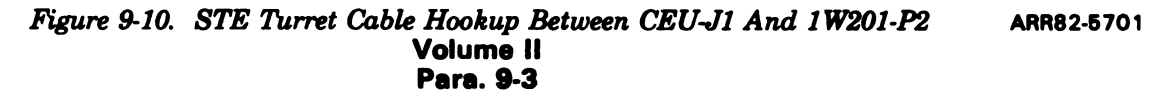

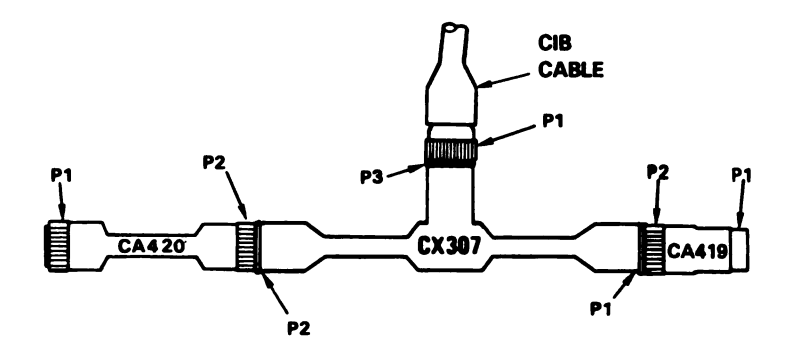

Figure 9-11. STE Turret Cable Hookup To DBA And Adapters CA419/20

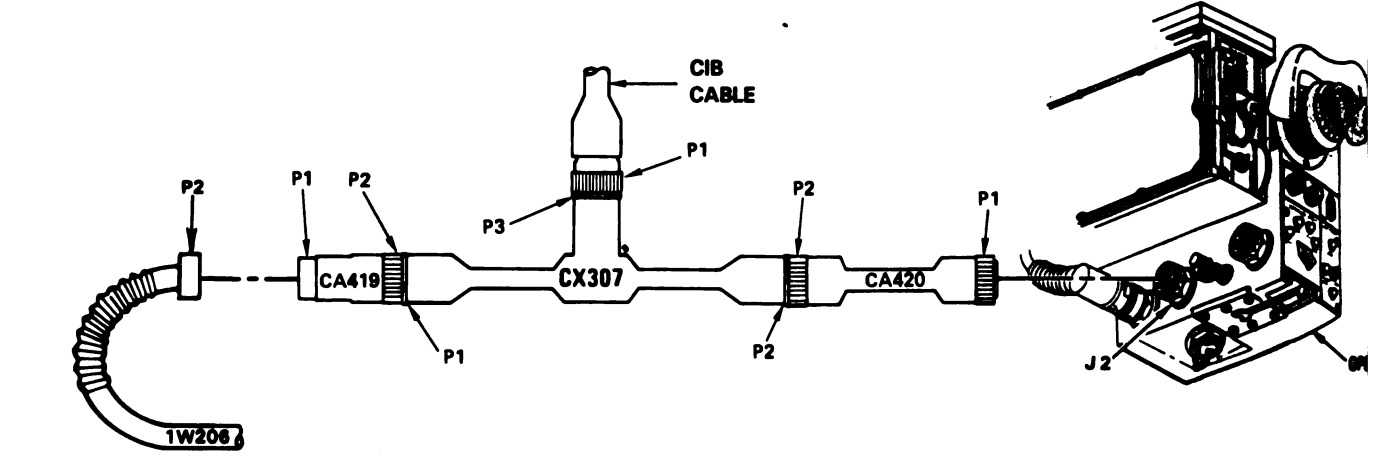

Figure 9-12. STE Turret Cable Hookup Between GPS-J2 And 1W206-P2 ARR\$2-5702 Volume il Pare. 9-3

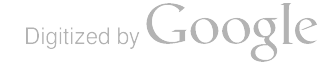

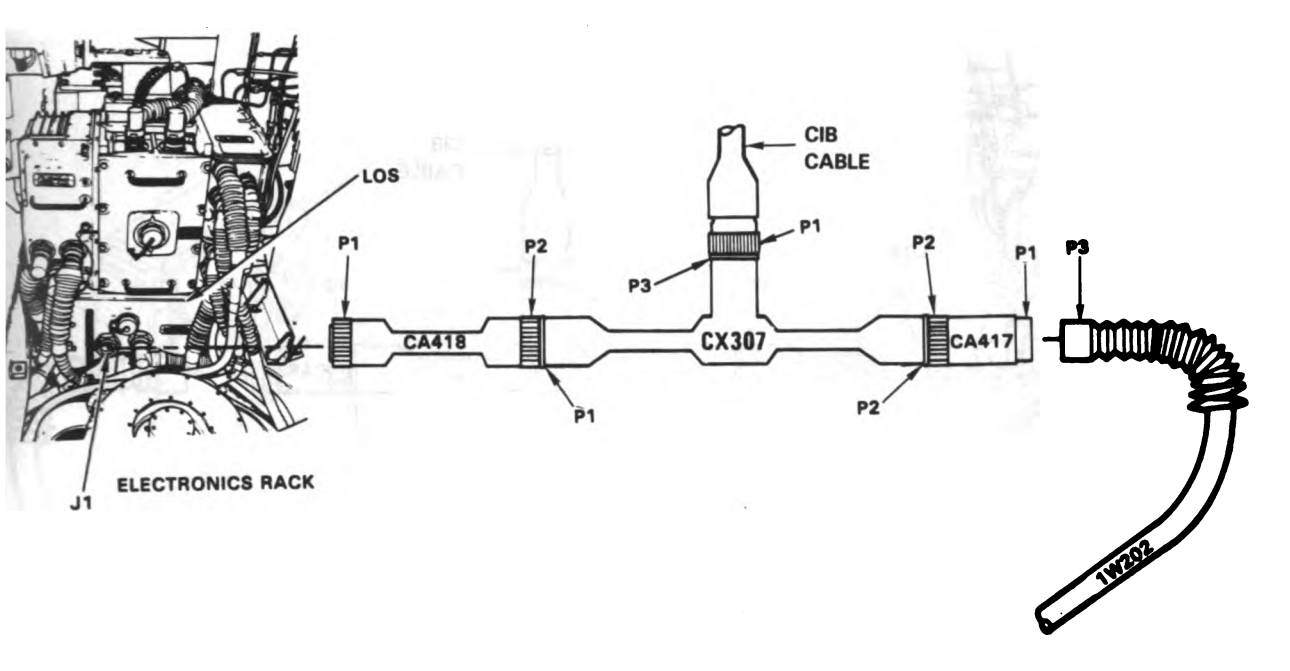

Figure 9-13. STE Turret Cable Hookup Between LOS-J1 And 1W202-P3

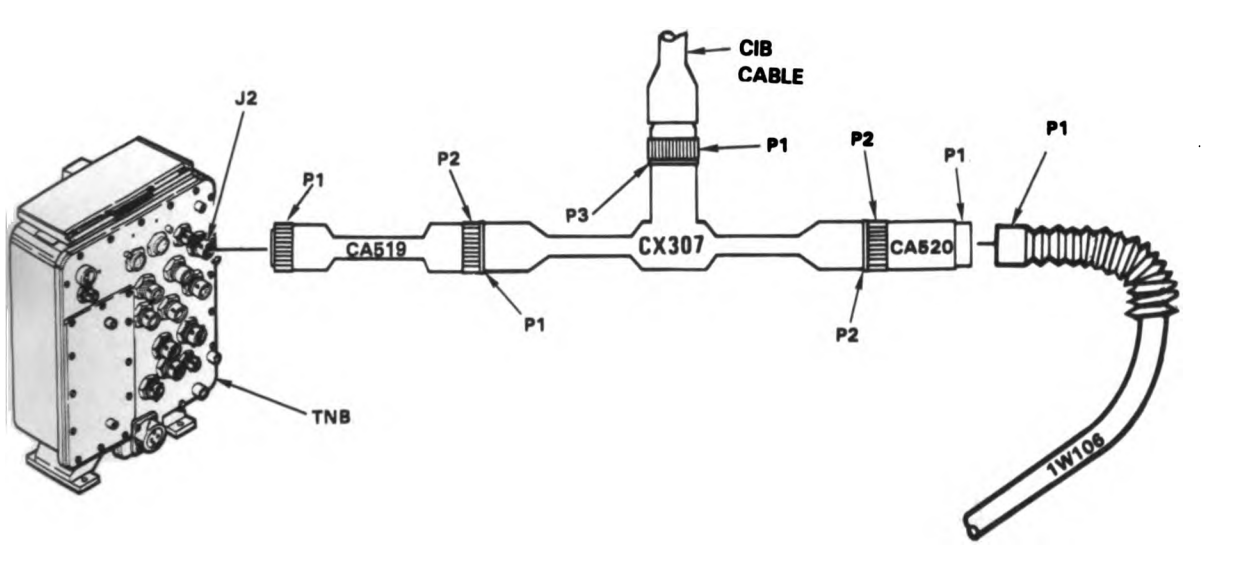

# Figure 9-14. STE Turret Cable Hookup Between TNB-J2 And 1W106-P1 ARR82-5703 Volume II Para. 9-3

9-81

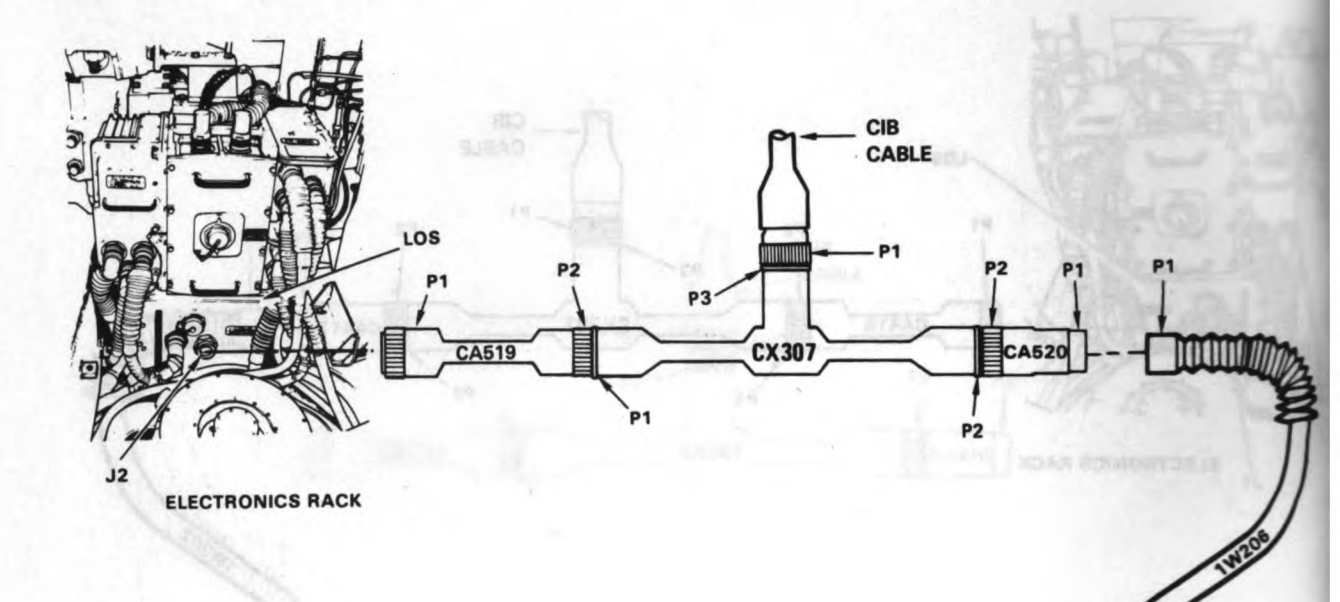

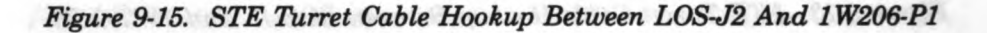

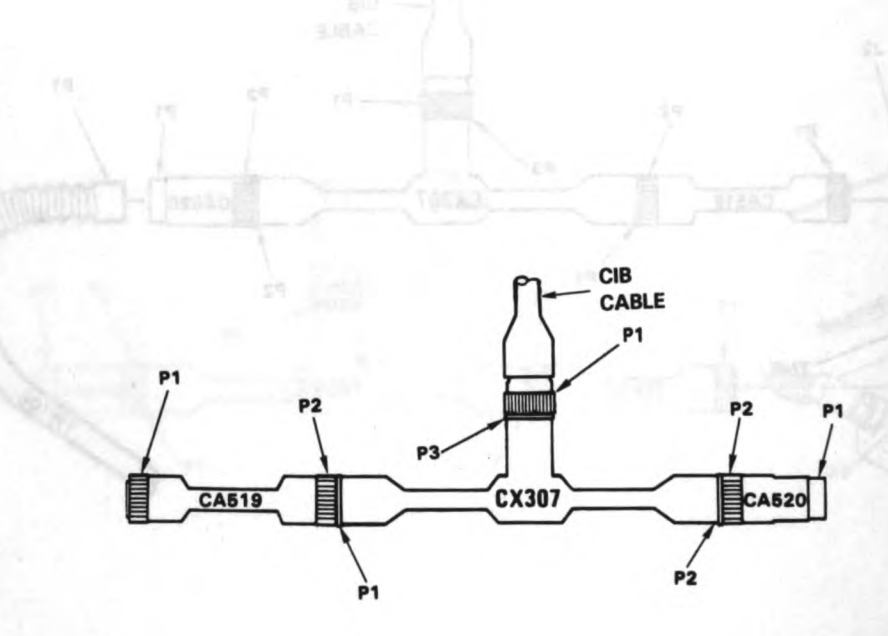

Figure 9-16. STE Turret Cable Hookup To DBA And Adapters CA519/20 Volume II Para. 9-3 ARR82-5704

Digitized by Google

9-82

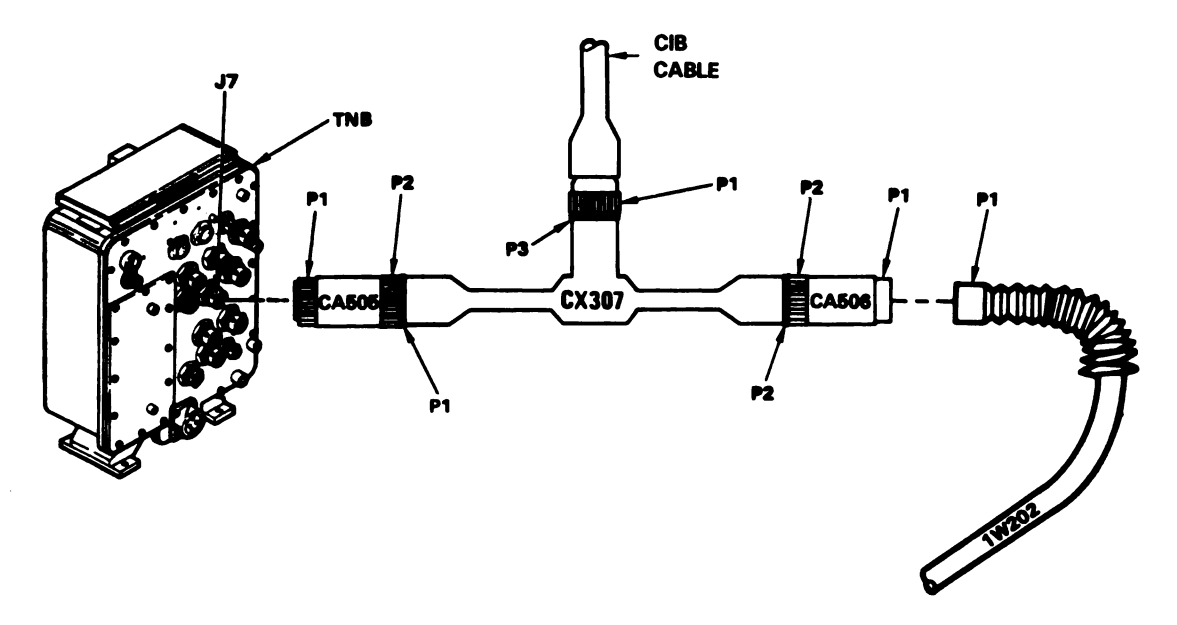

Figure 9-17. STE Turret Cable Hookup Between TNB-J7 And 1W202-P1

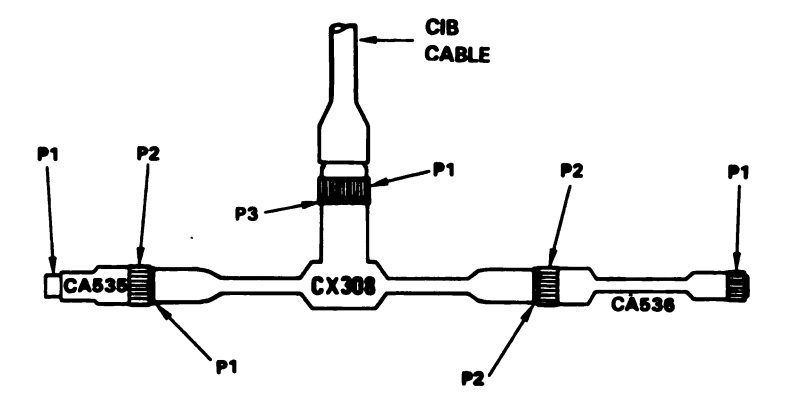

Figure 9-18. STE Turret Cable Hookup To DBA And Adapters CA535/36 ARR82-5705 Volume II Para. 9-3

9-83

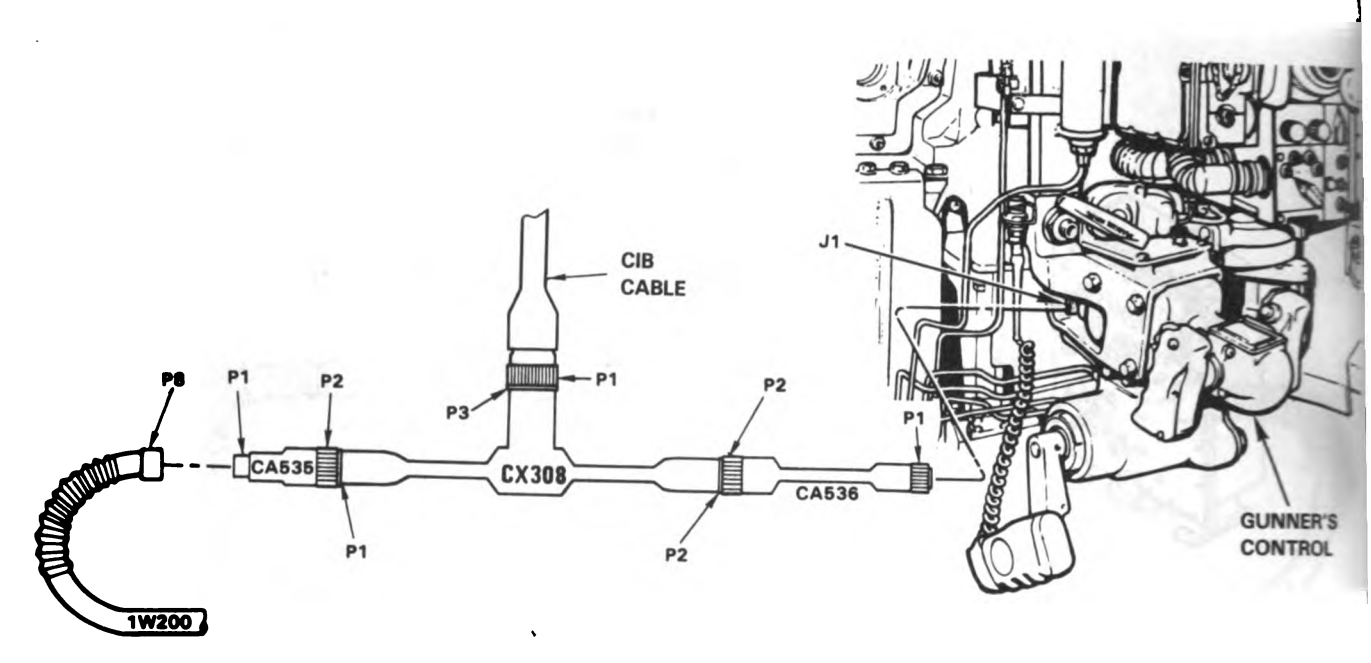

Figure 9-19. STE Turret Cable Hookup Between GCH-J1 And 1W200-P8

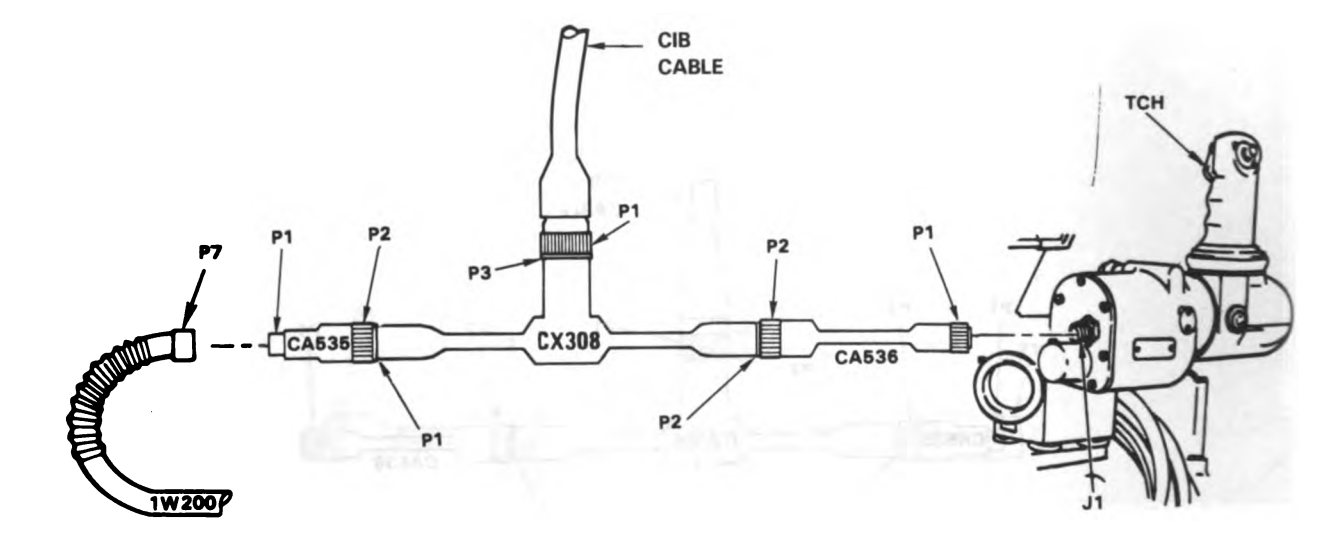

### Figure 9-20. STE Turret Cable Hookup Between TCH-J1 And 1W200-P7 ARR82-5706 Volume II Para. 9-3

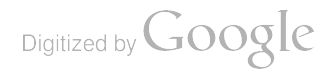

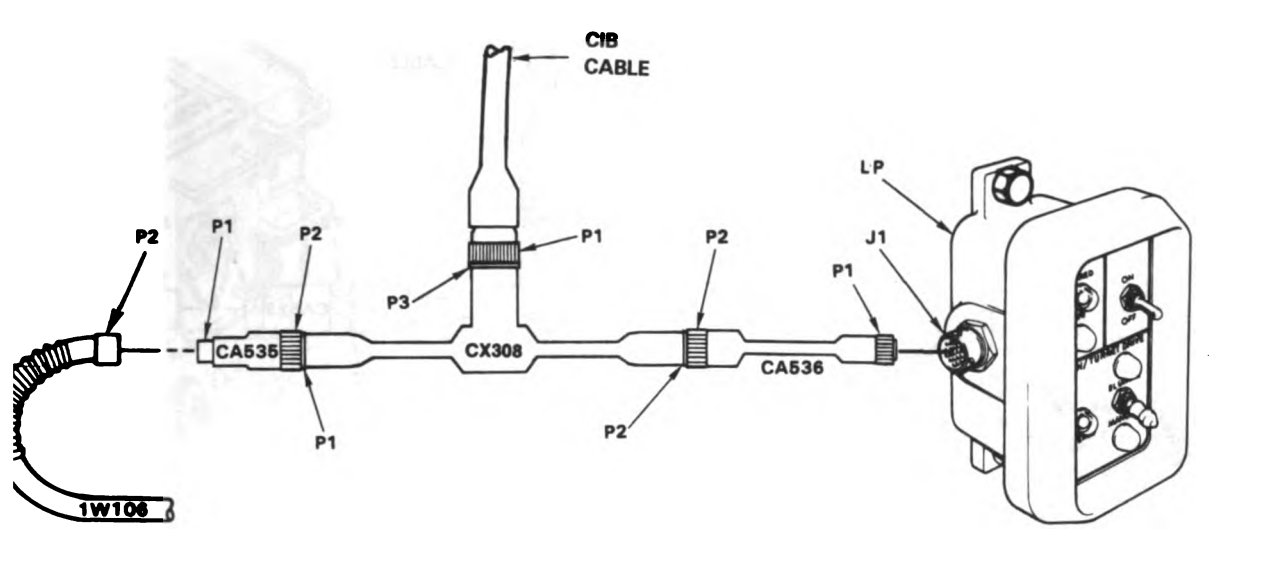

Figure 9-21. STE Turret Cable Hookup Between LP-J1 And 1W106-P2

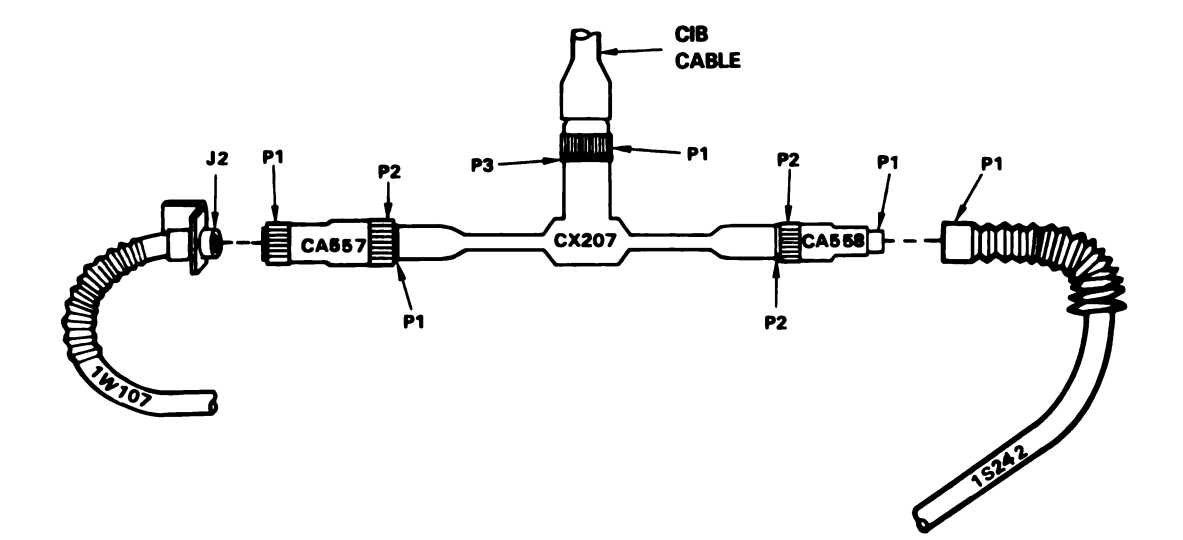

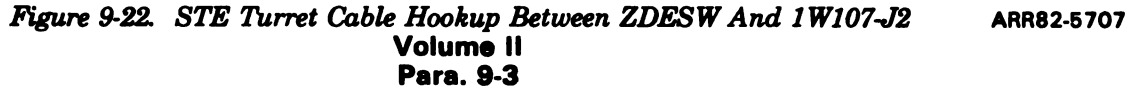

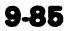

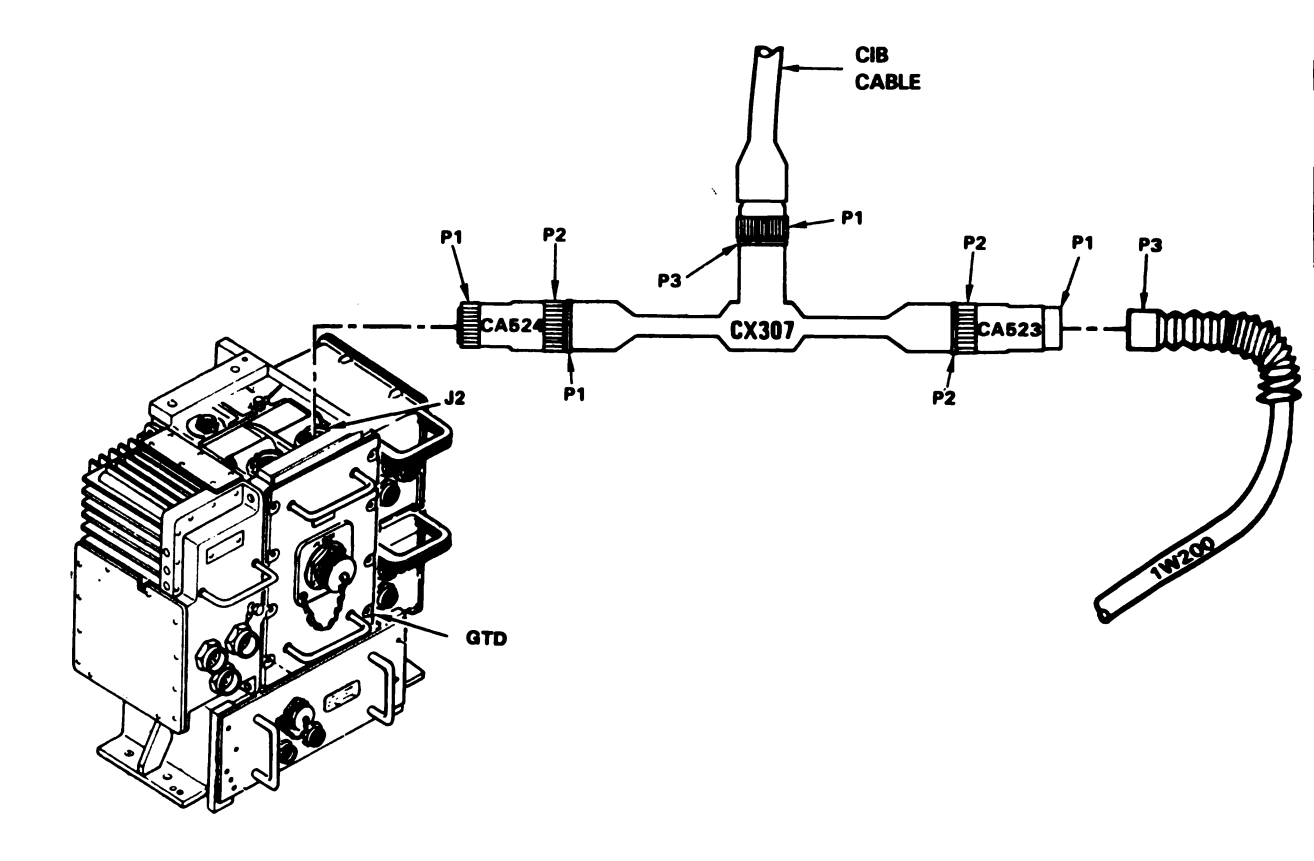

Figure 9-23. STE Turret Cable Hookup Between GTD-J2 And 1W200-P3

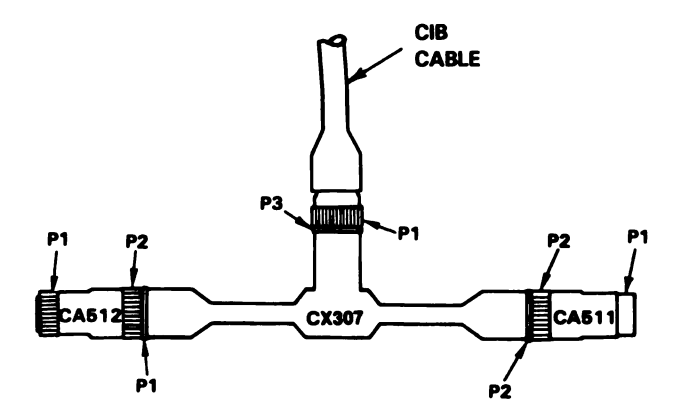

Figure 9-24. STE Turret Cable Hookup To DBA And Adapters CA511/12 Volume II Para. 9-3

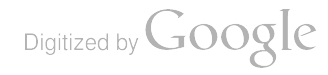

ARR82-5708

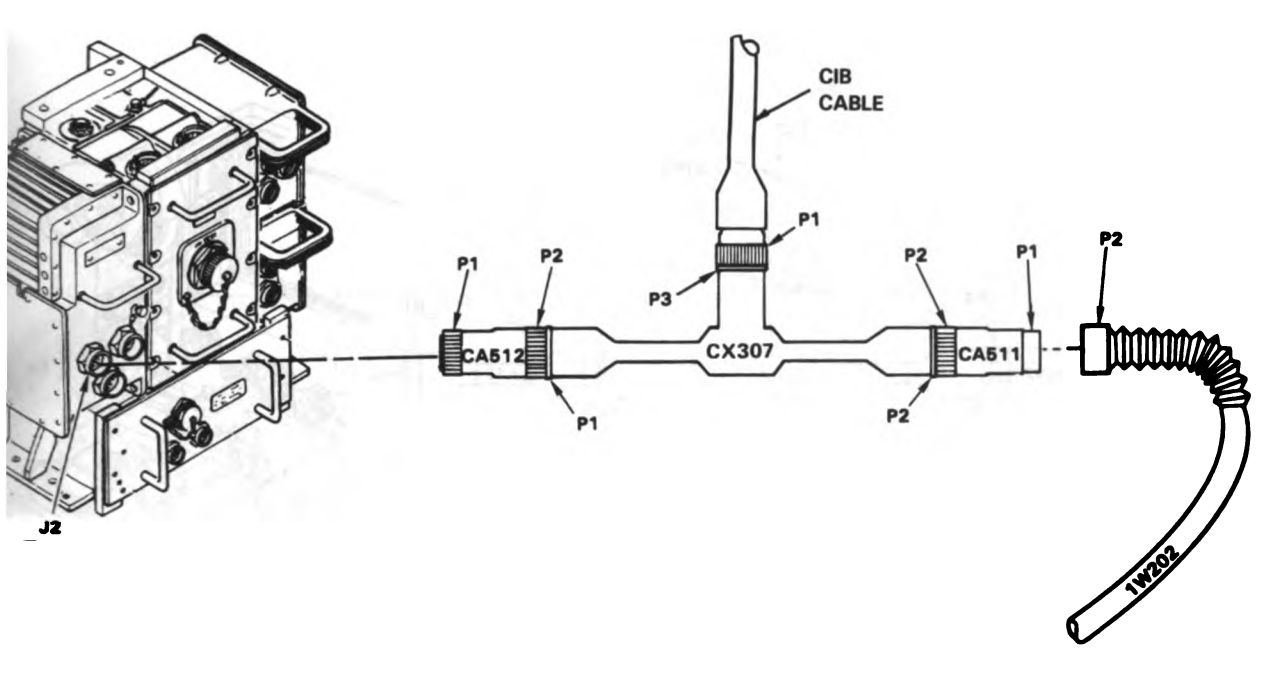

Figure 9-25. STE Turret Cable Hookup Between CEU-J2 And 1W202-P2

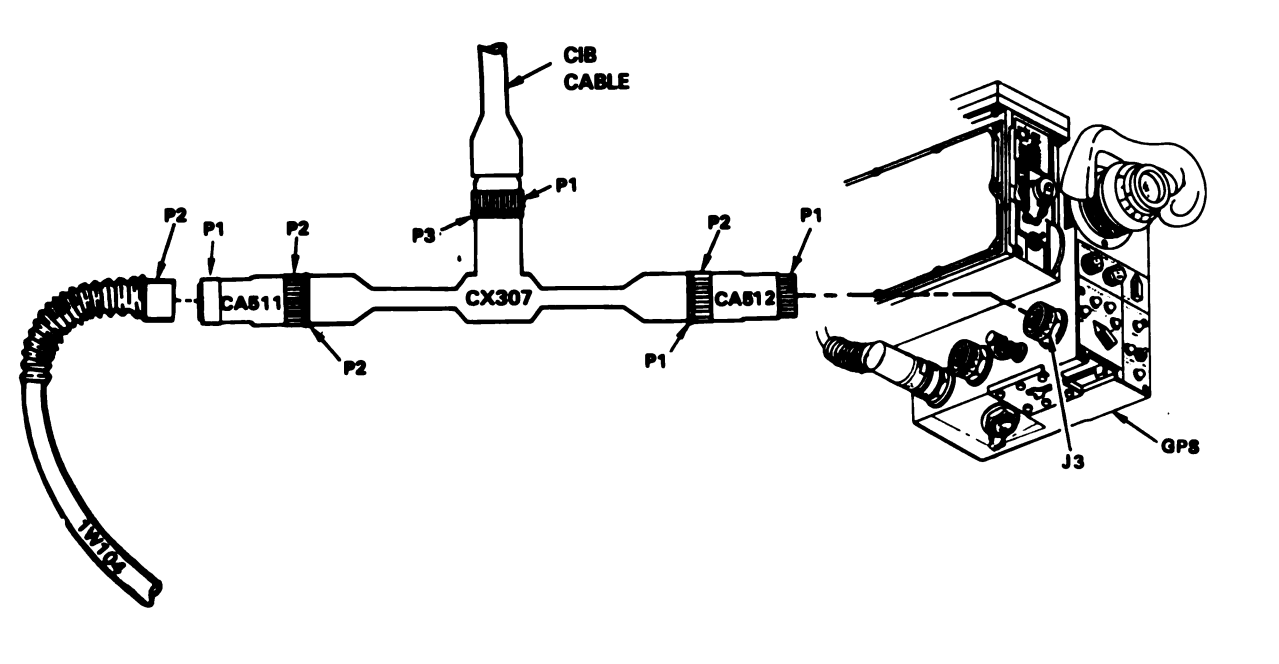

Figure 9-26. STE Turret Cable Hookup Between GPS-J3 And 1W104-P2 ARR82-5709 Volume II Para. 9-3

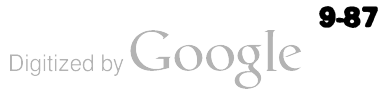

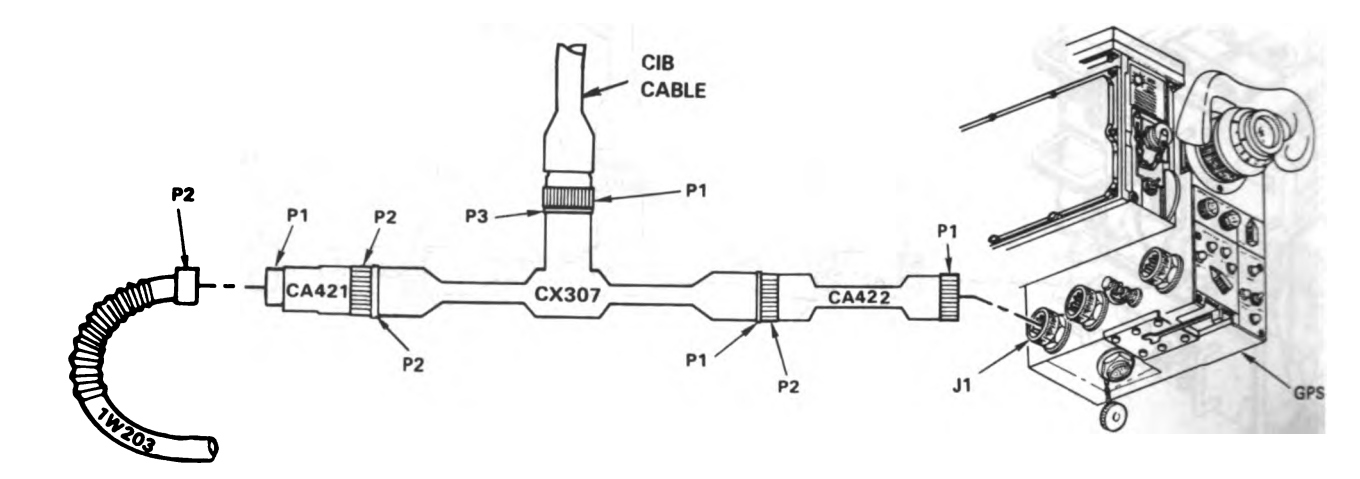

Figure 9-27. STE Turret Cable Hookup Between GPS-J1 And 1W203-P2

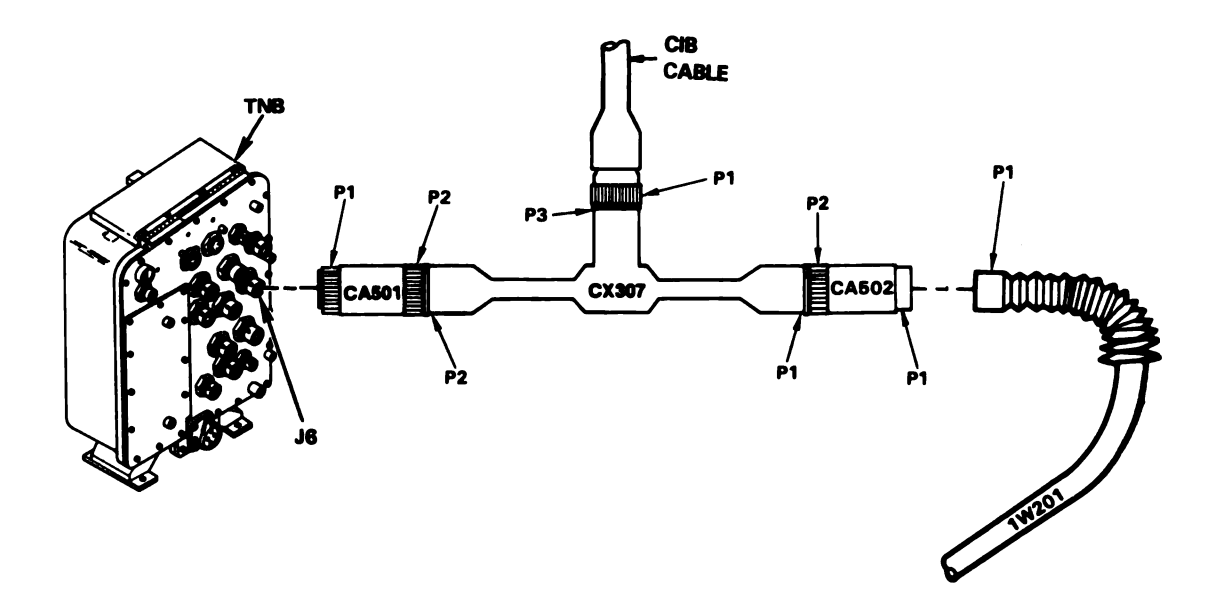

Figure 9-28. STE Turret Cable Hookup Between TNB-J6 And 1W201-P1 ARR825710 Volume II Para. 9-3

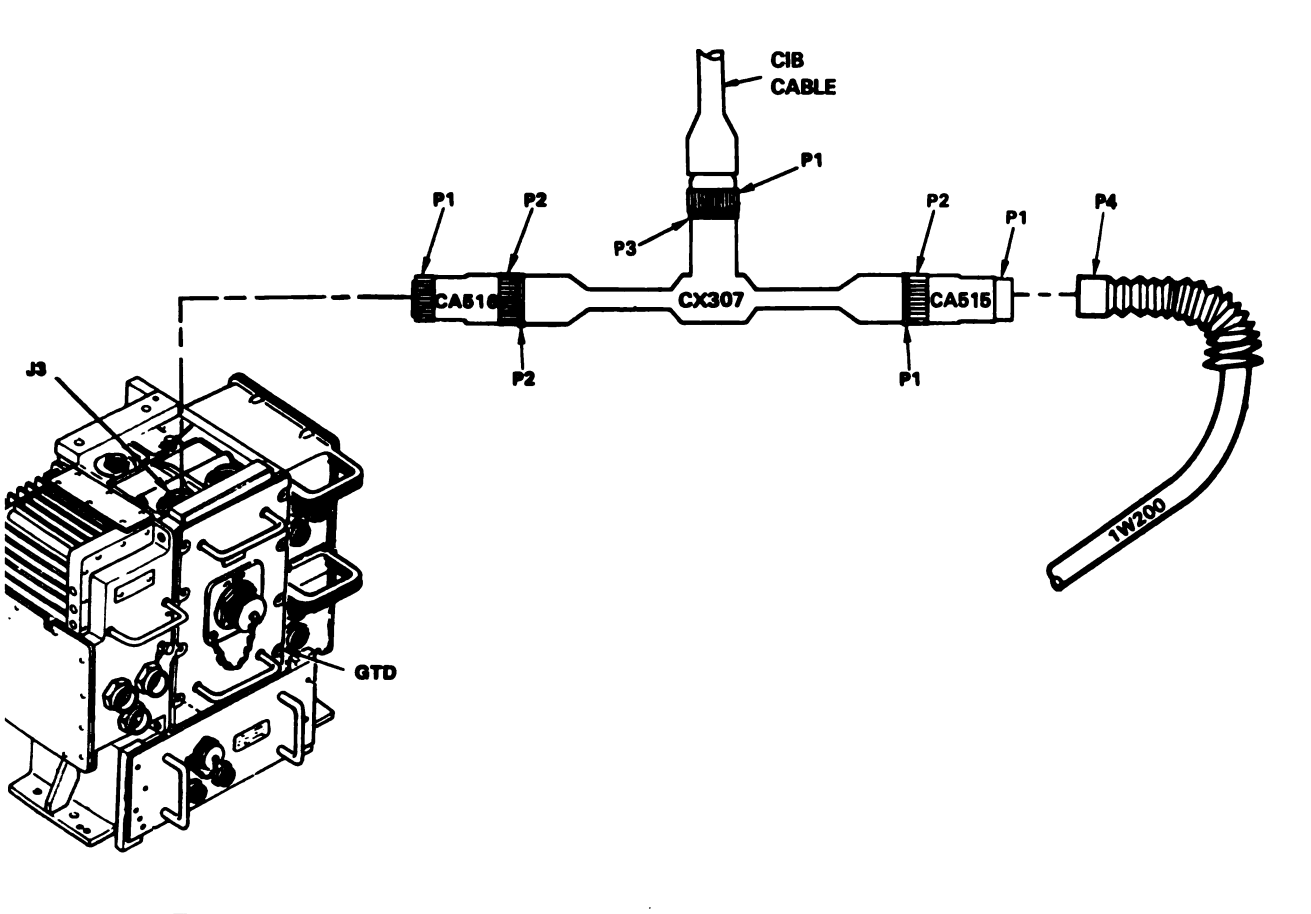

Figure 9-29. STE Turret Cable Hookup Between GTD-J3 And 1W200-P4

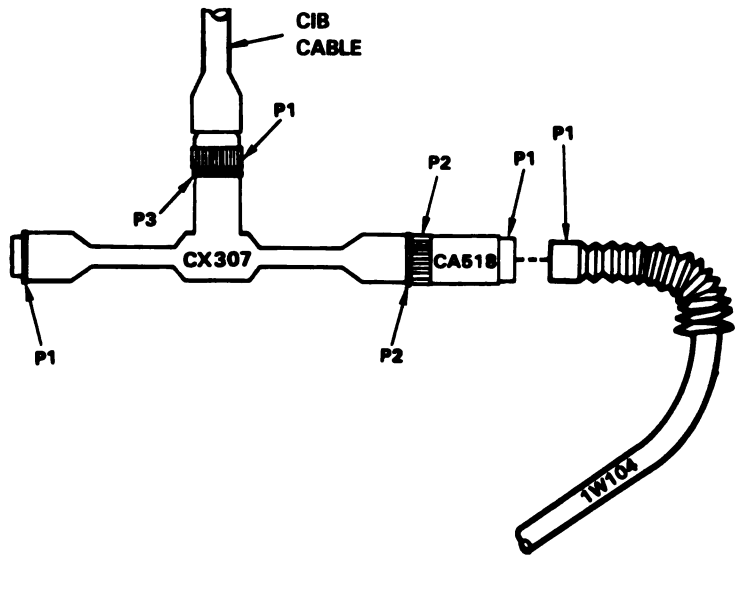

Figure 9-30. STE Turret Cable Hookup To 1W104-P1 Volume II Para. 9-3

ARR82-5711

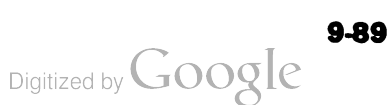

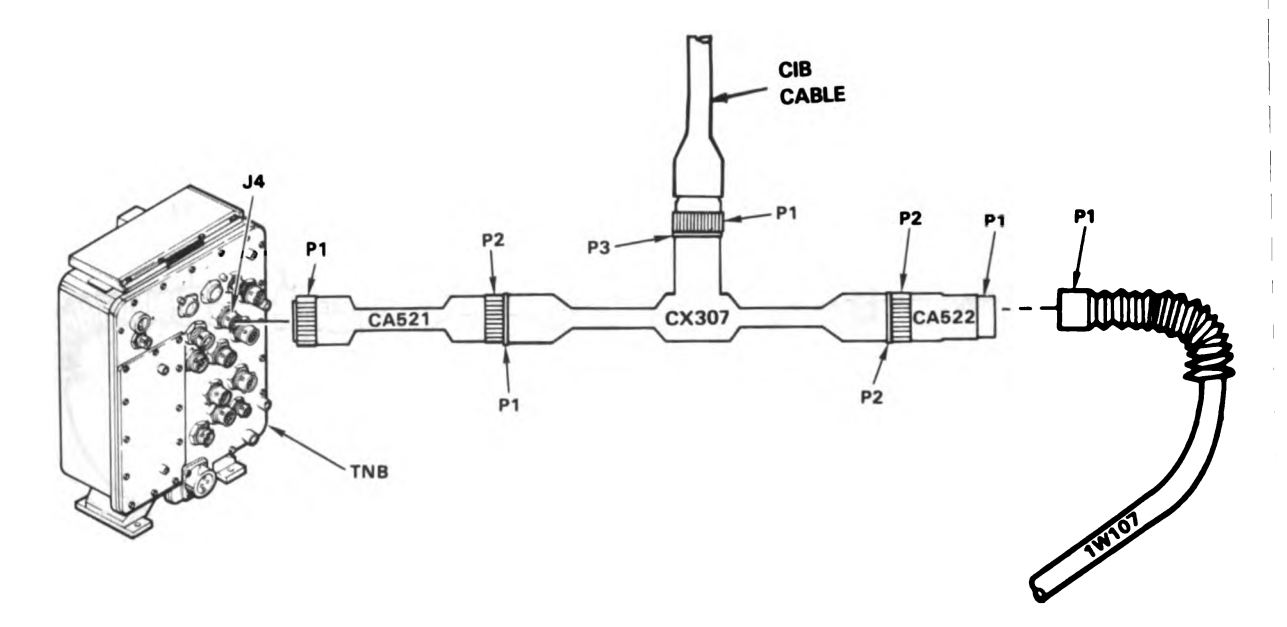

Figure 9-31. STE Turret Cable Hookup Between TNB-J4 And 1W107-P1

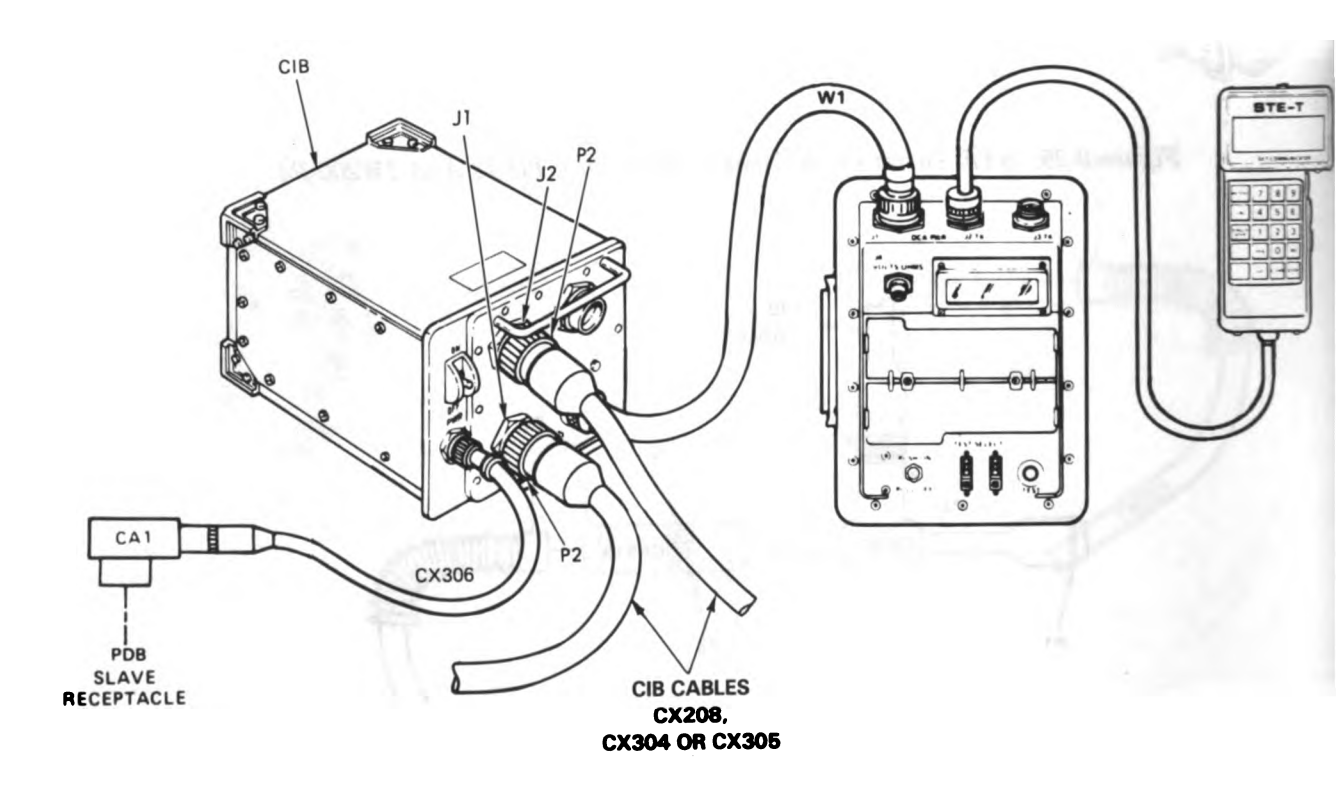

Figure 9-32. STE Turret Cable Hookup To CIB Volume II Para. 9-3

ARR82-571

9-90

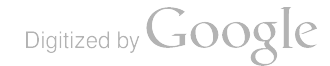

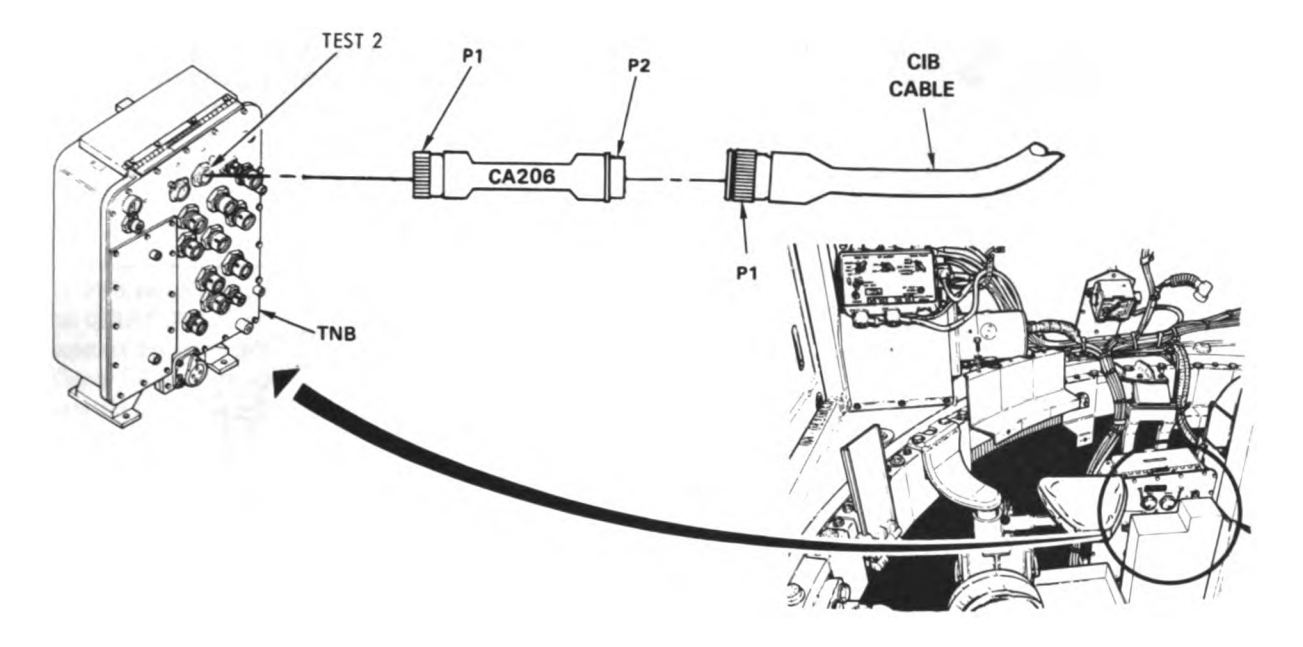

Figure 9-33. STE Turret Cable Hookup To TNB TEST 2

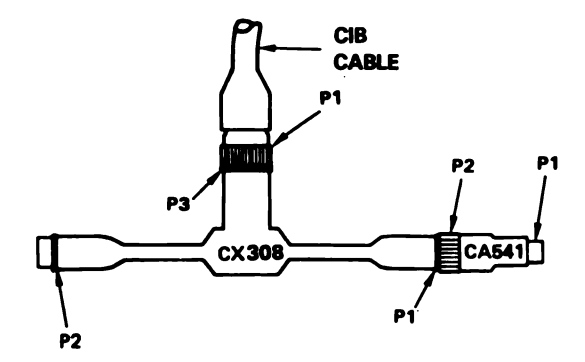

Figure 9-34. STE Turret Cable Hookup To DBA And Adapter CA541 ARR82-5713 Volume II Para. 9-3

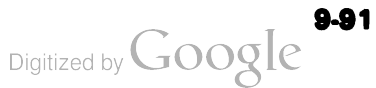

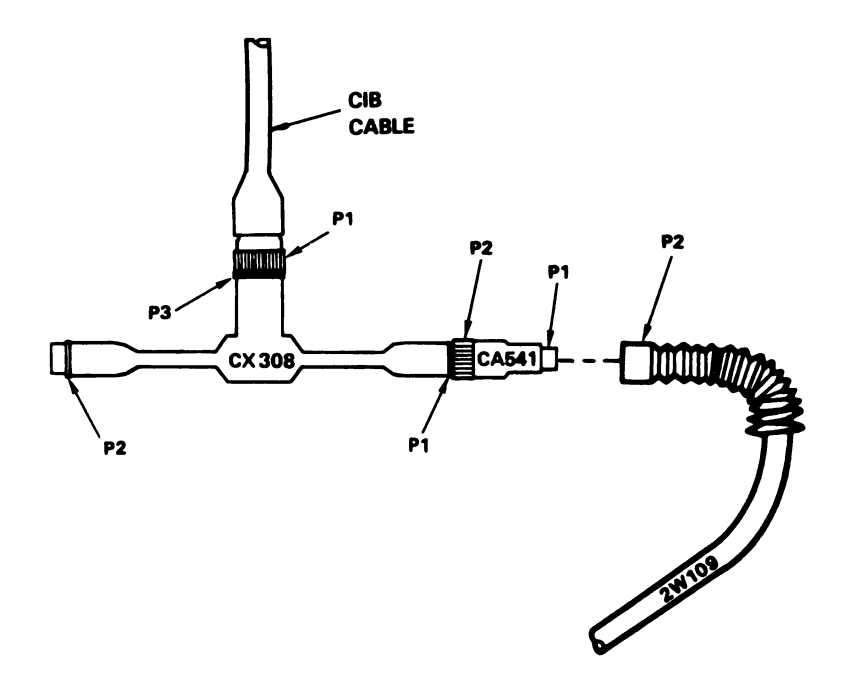

Figure 9-35. STE Turret Cable Hookup To 2W109-P2

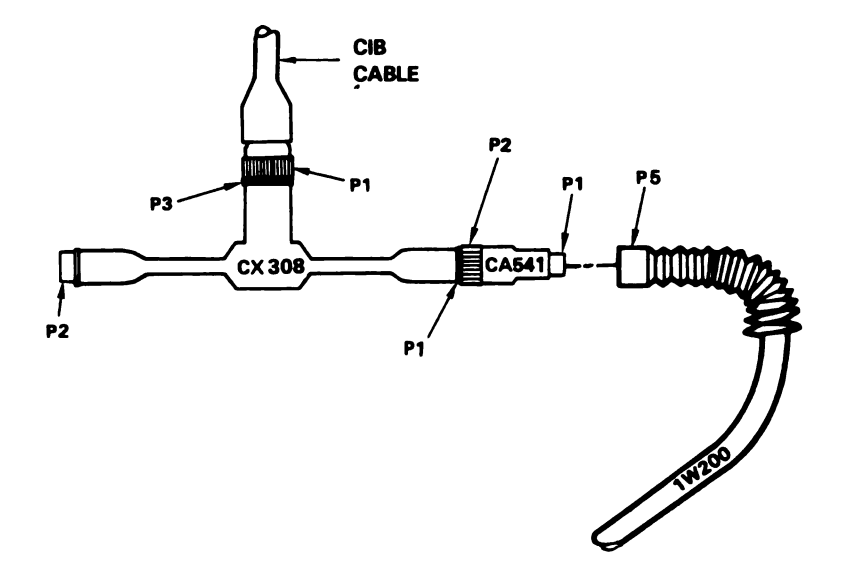

#### Figure 9-36. STE Turret Cable Hookup To 1W200-P5 Volume II Para. 9-3

i.

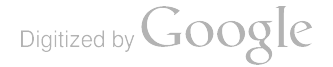

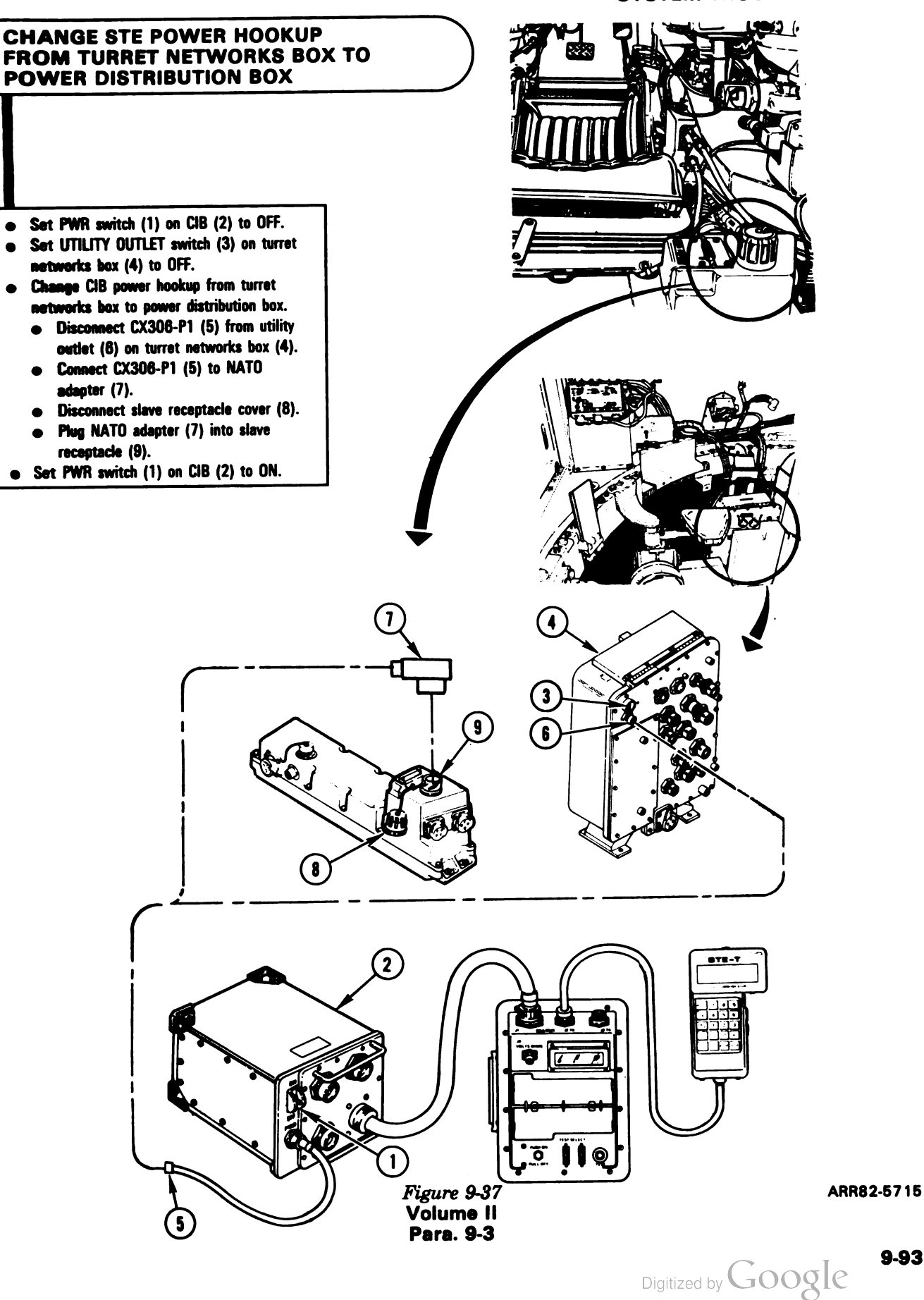

9-93

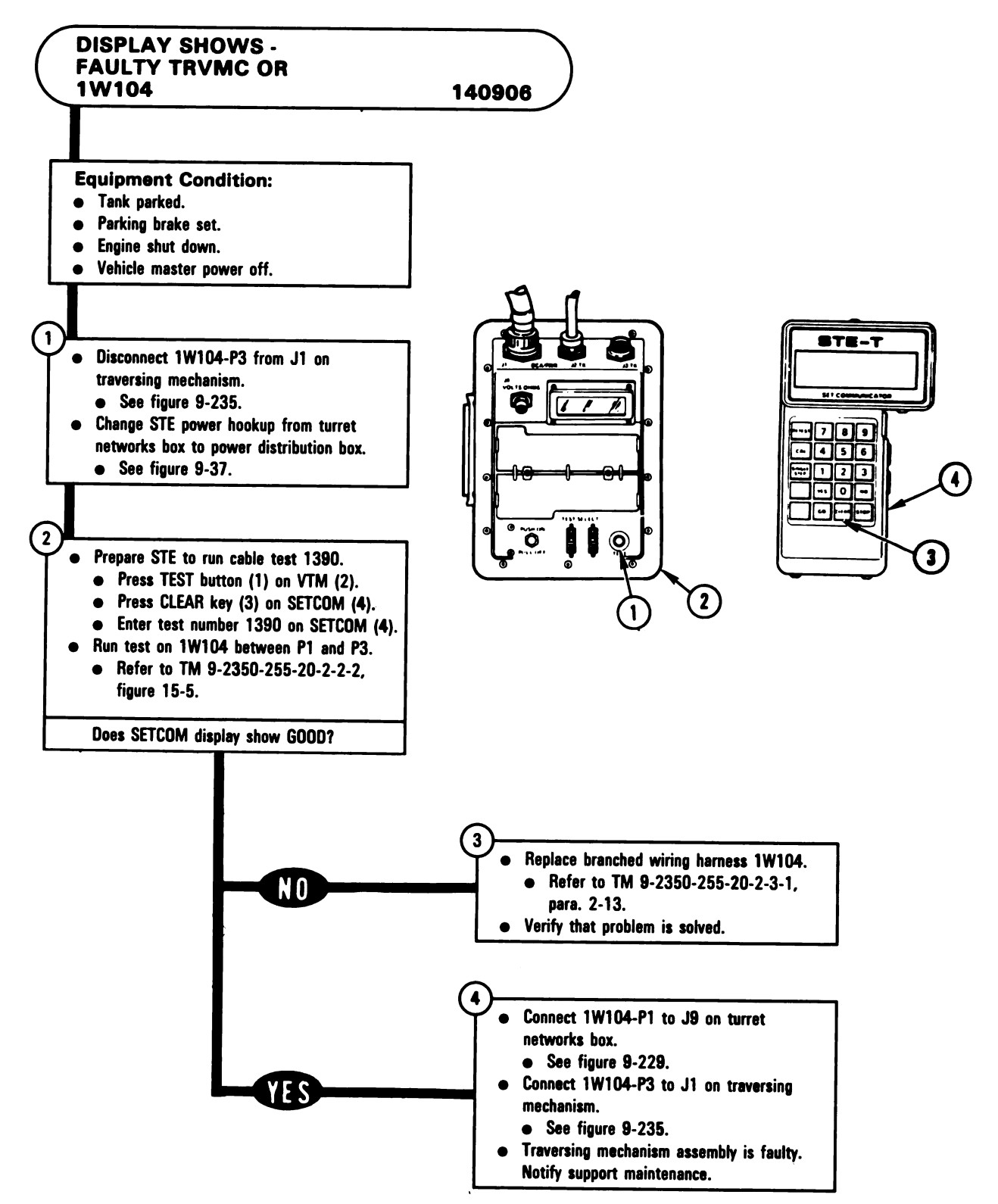

Figure 9-38 Volume II Para. 9-3

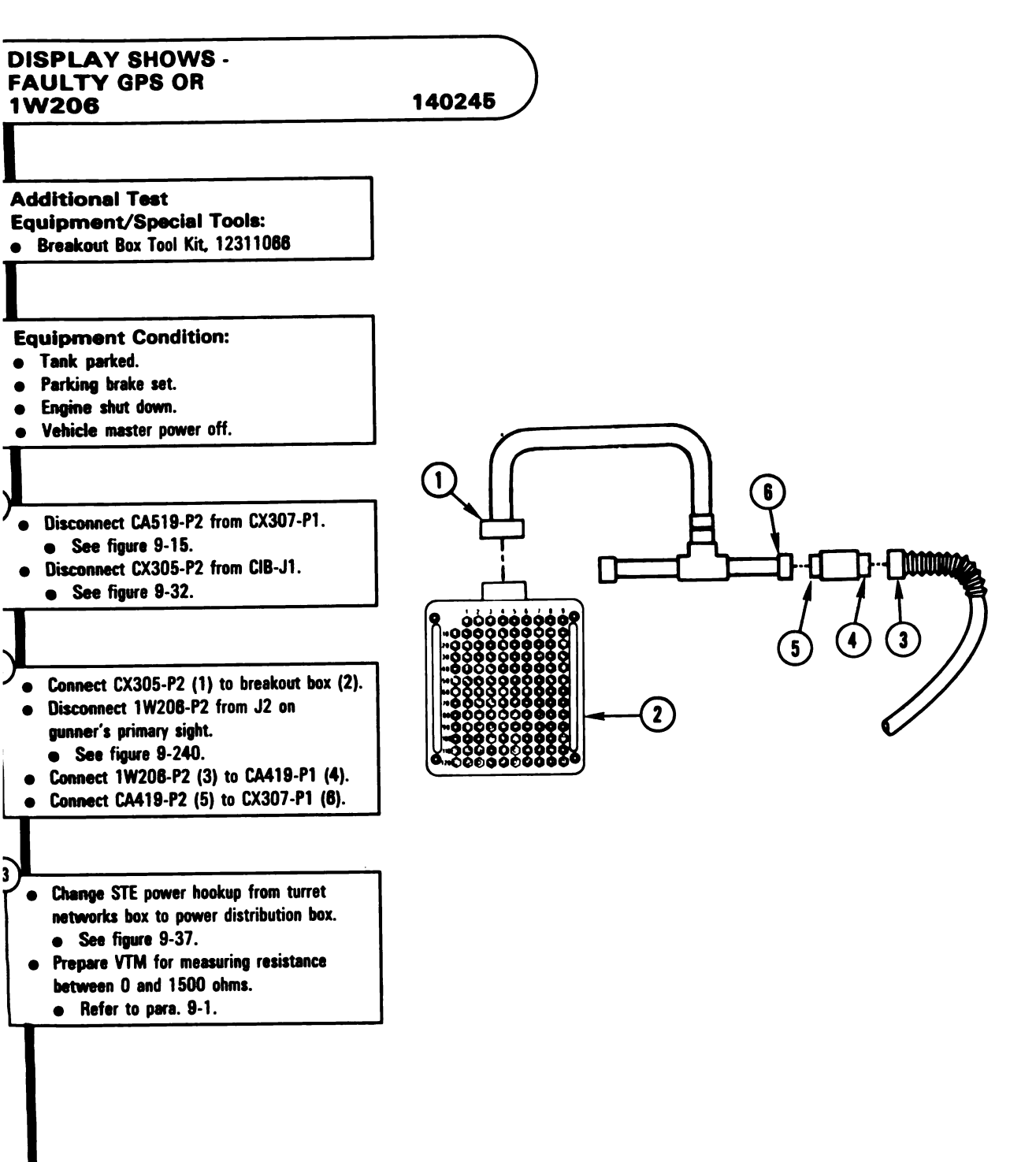

Figure 9-39 (Sheet 1 of 3) Volume II Para. 9-3 ARR82-5717

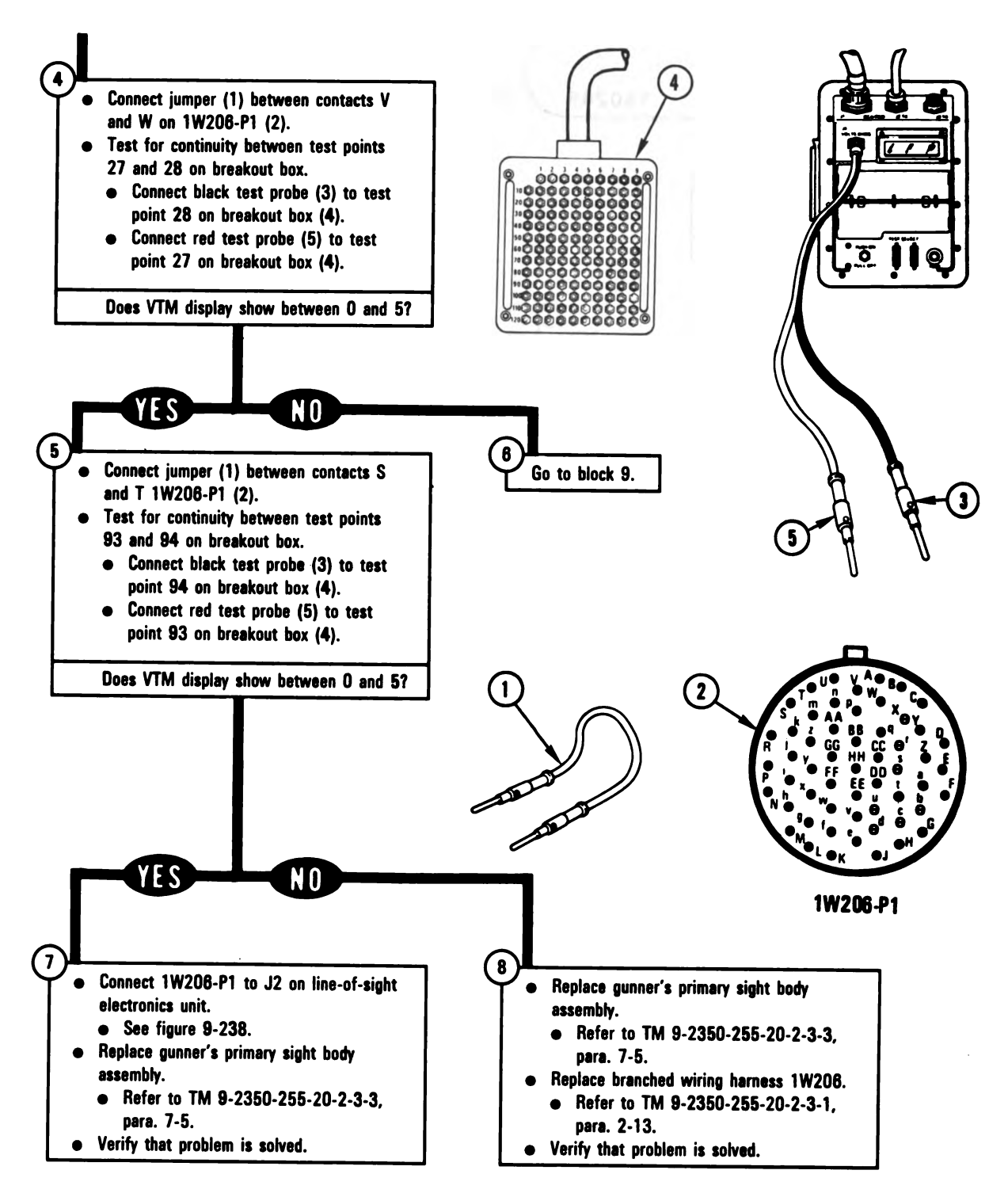

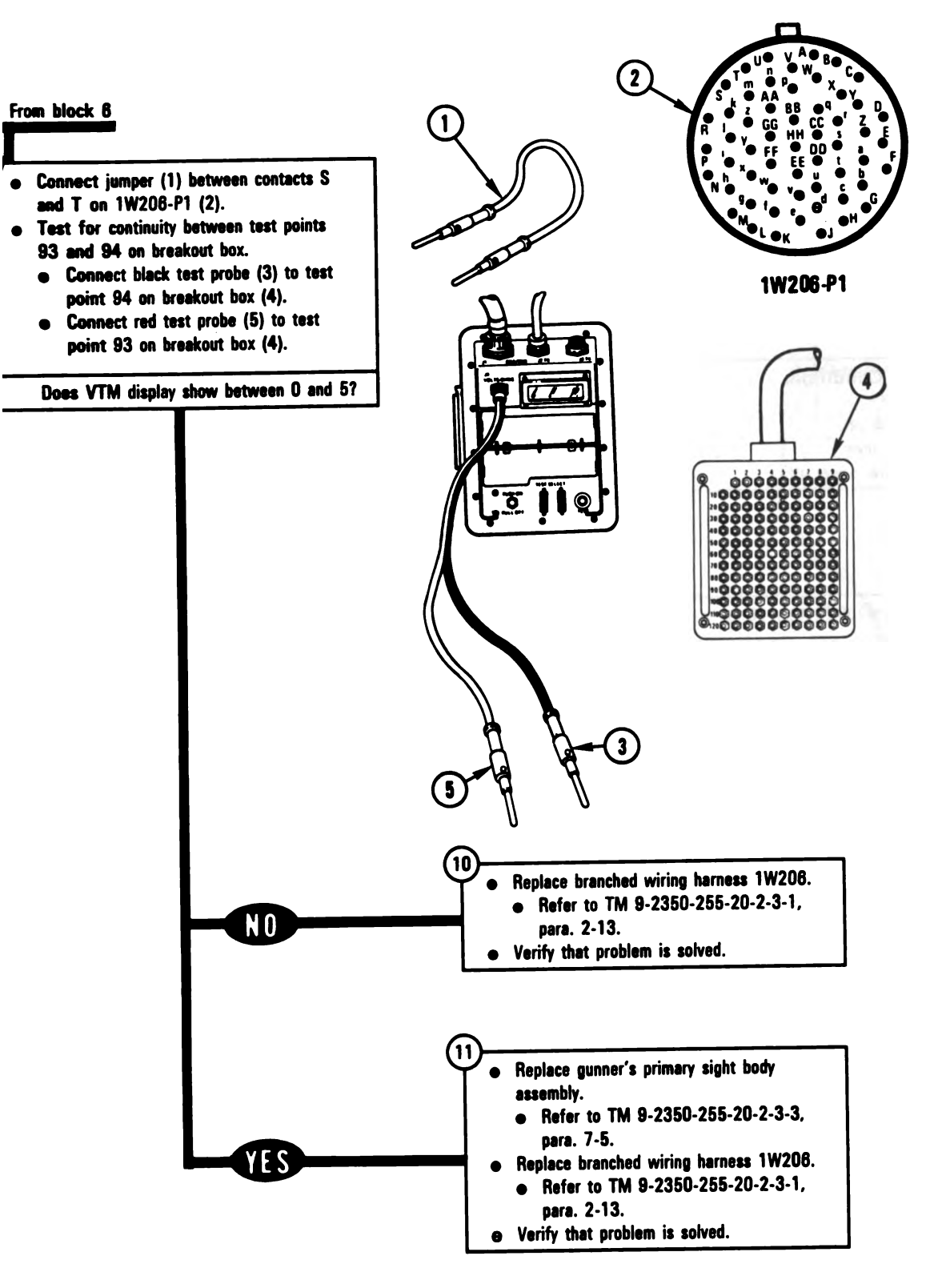

Figure 9-39 (Sheet 3 of 3) Volume II Para. 9-3 ARR82-5719

Digitized by Google

9-97

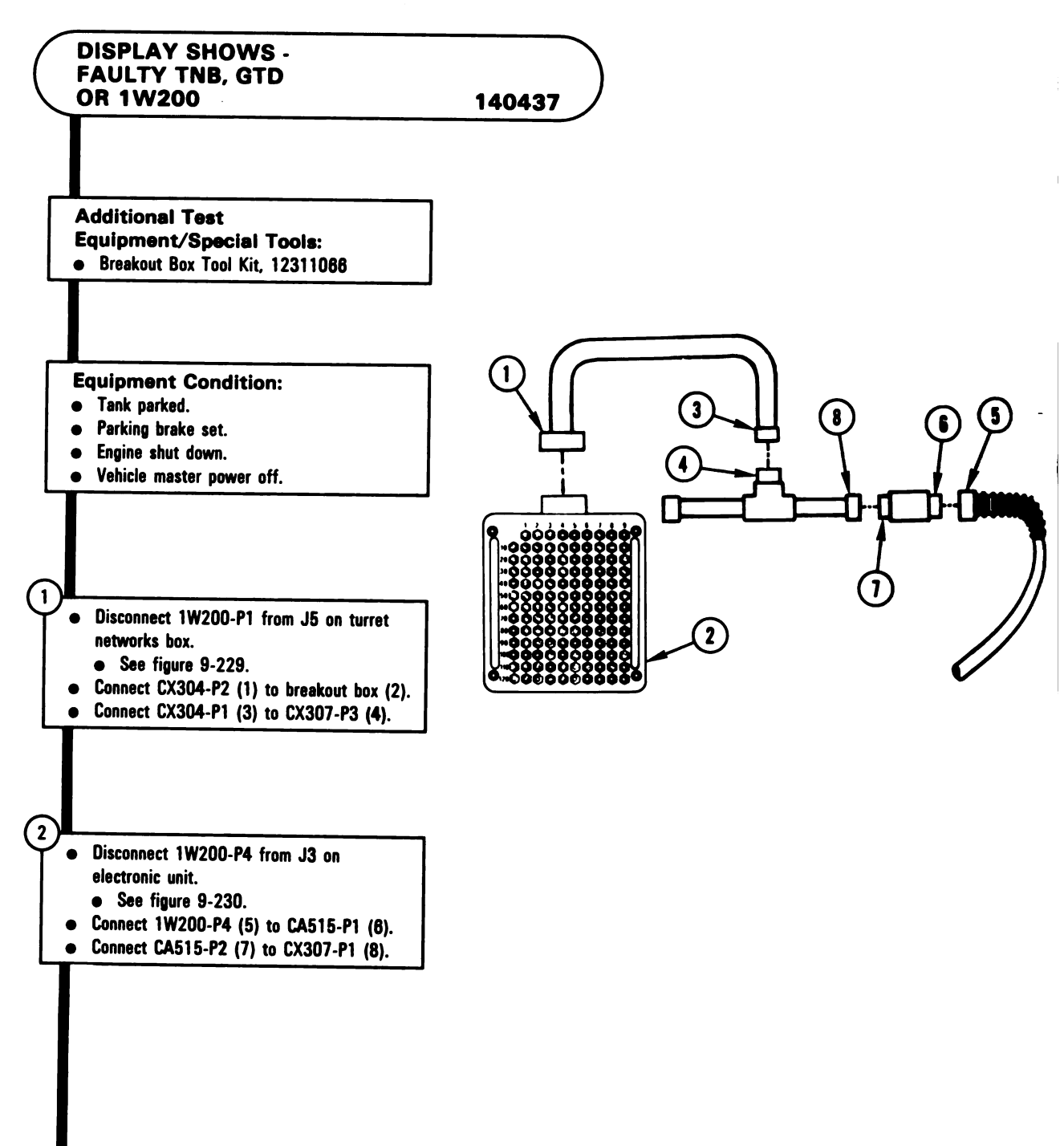

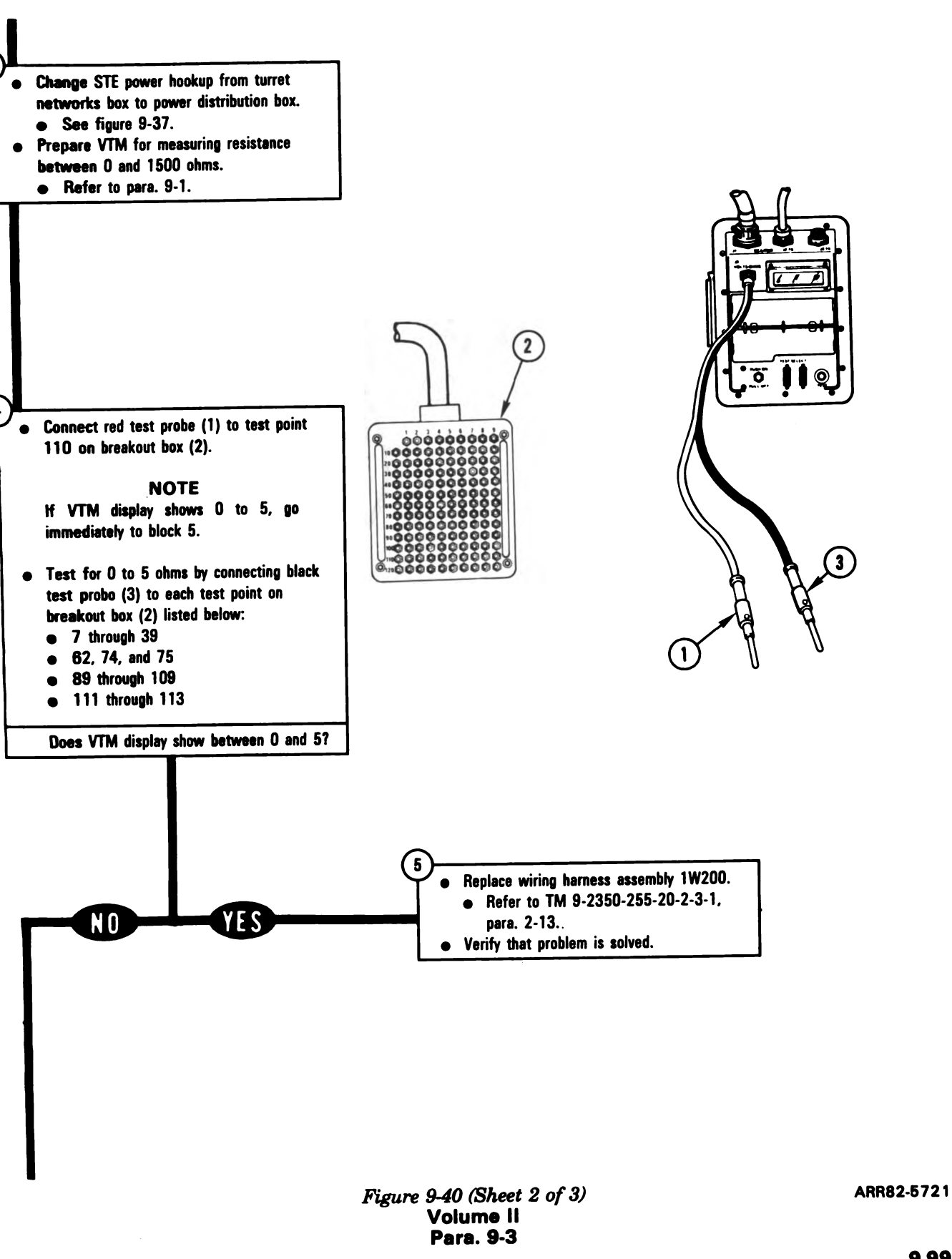

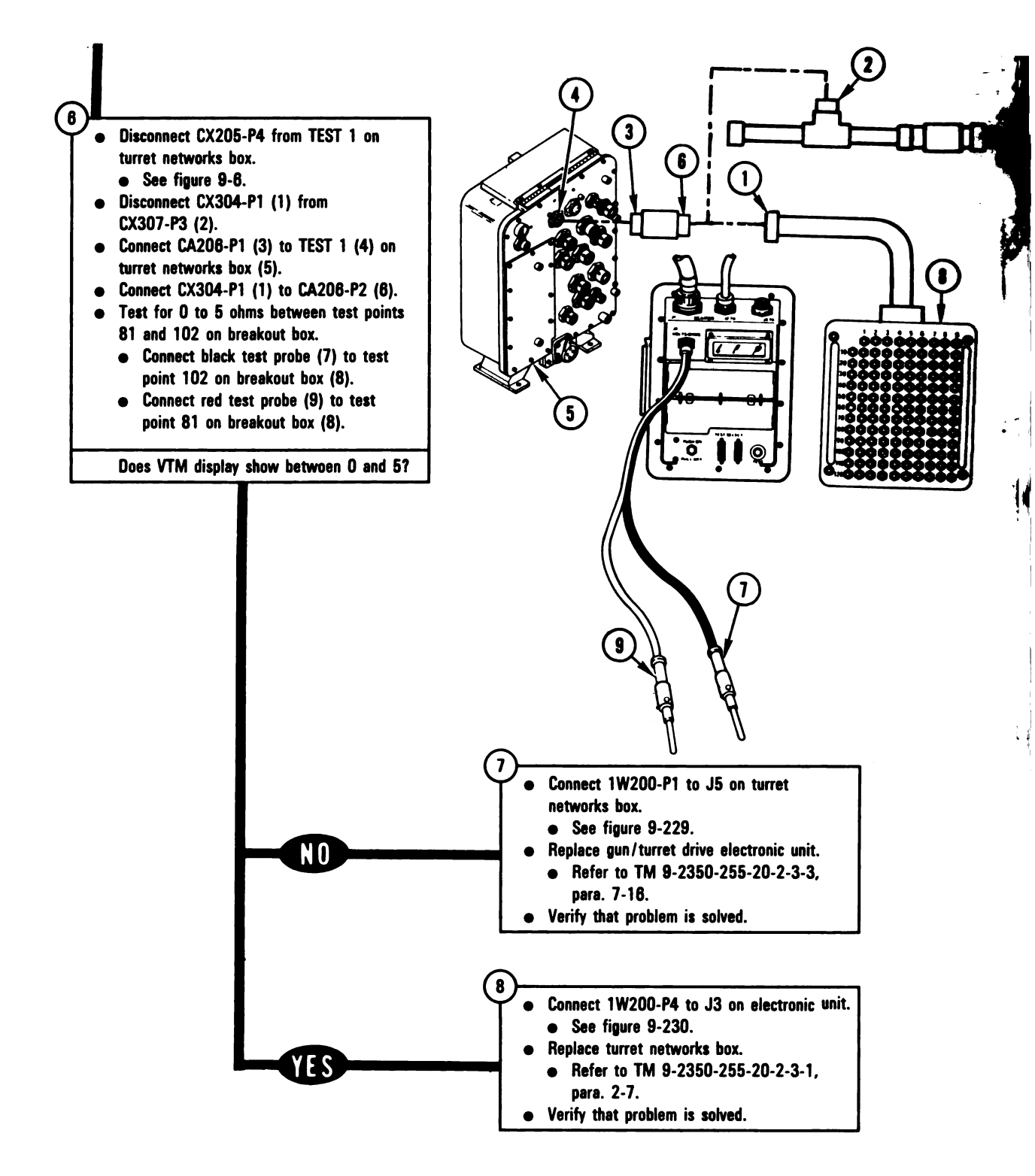

Figure 9-40 (Sheet 3 of 3) Volume II Para. 9-3 ARR82-5722

Digitized by Google

9-100

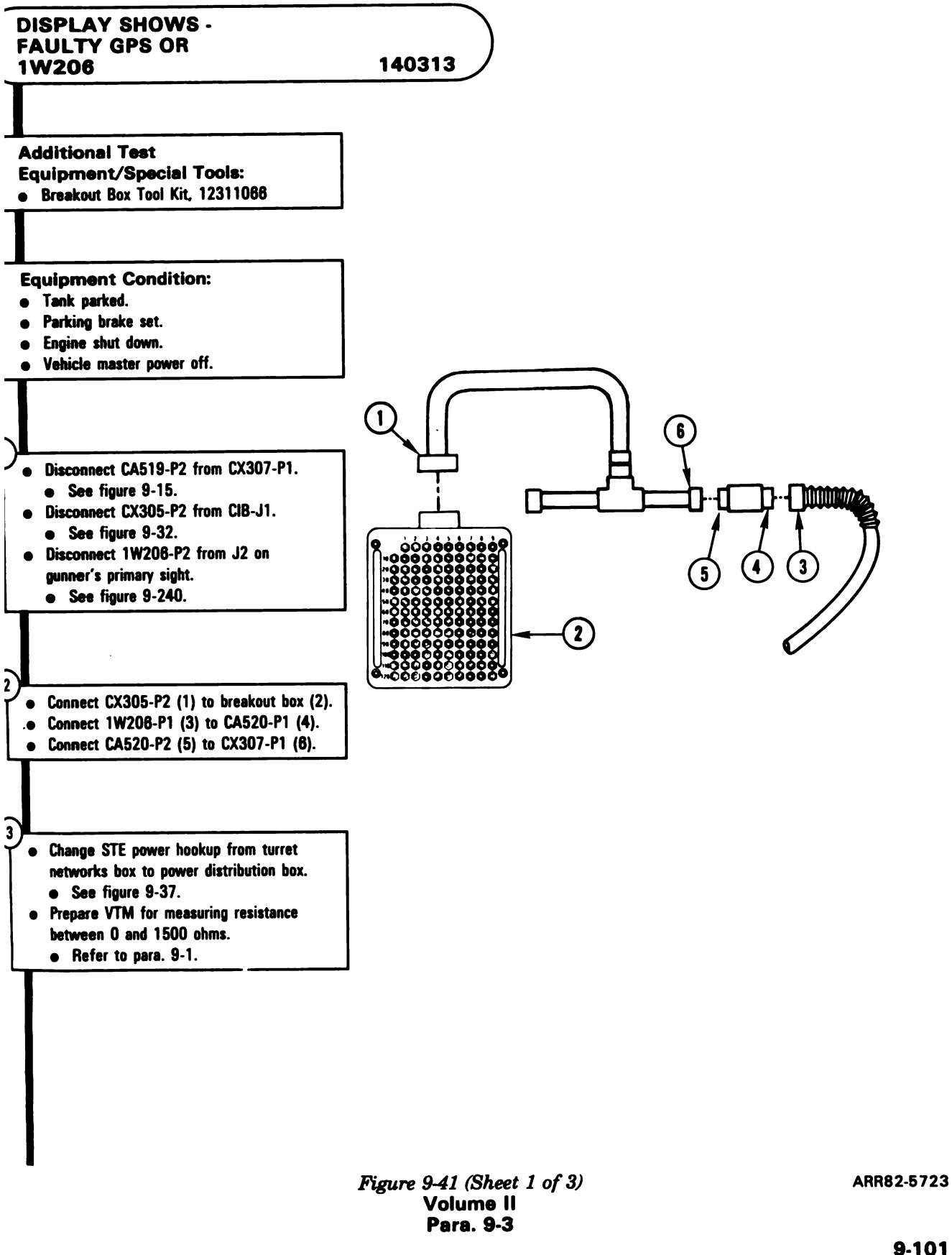

9-101

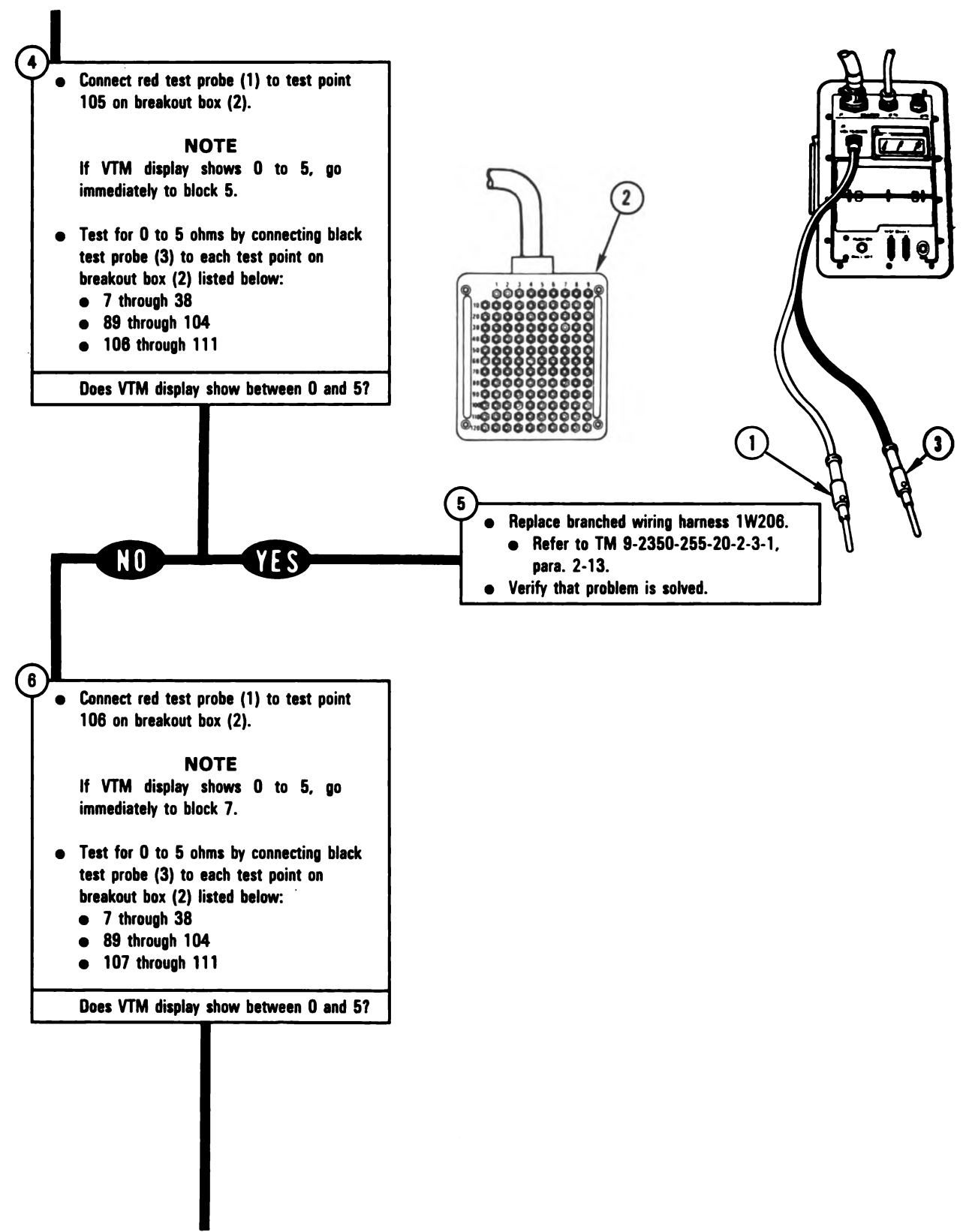

Figure 9-41 (Sheet 2 of 3) Volume II Para. 9-3

ARR82-5724

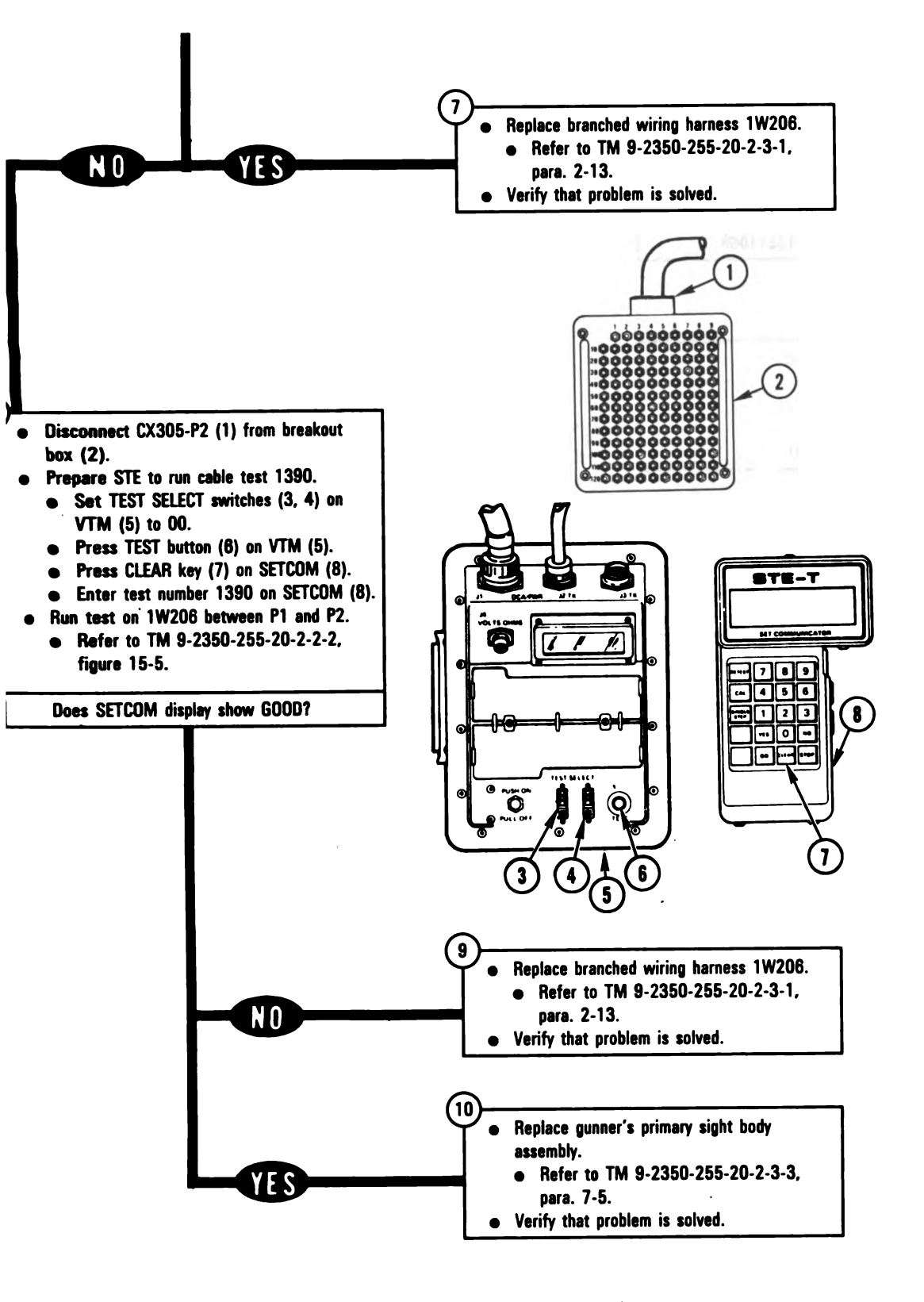

Figure 9-41 (Sheet 3 of 3) Volume II Para. 9-3 ARR82-5225
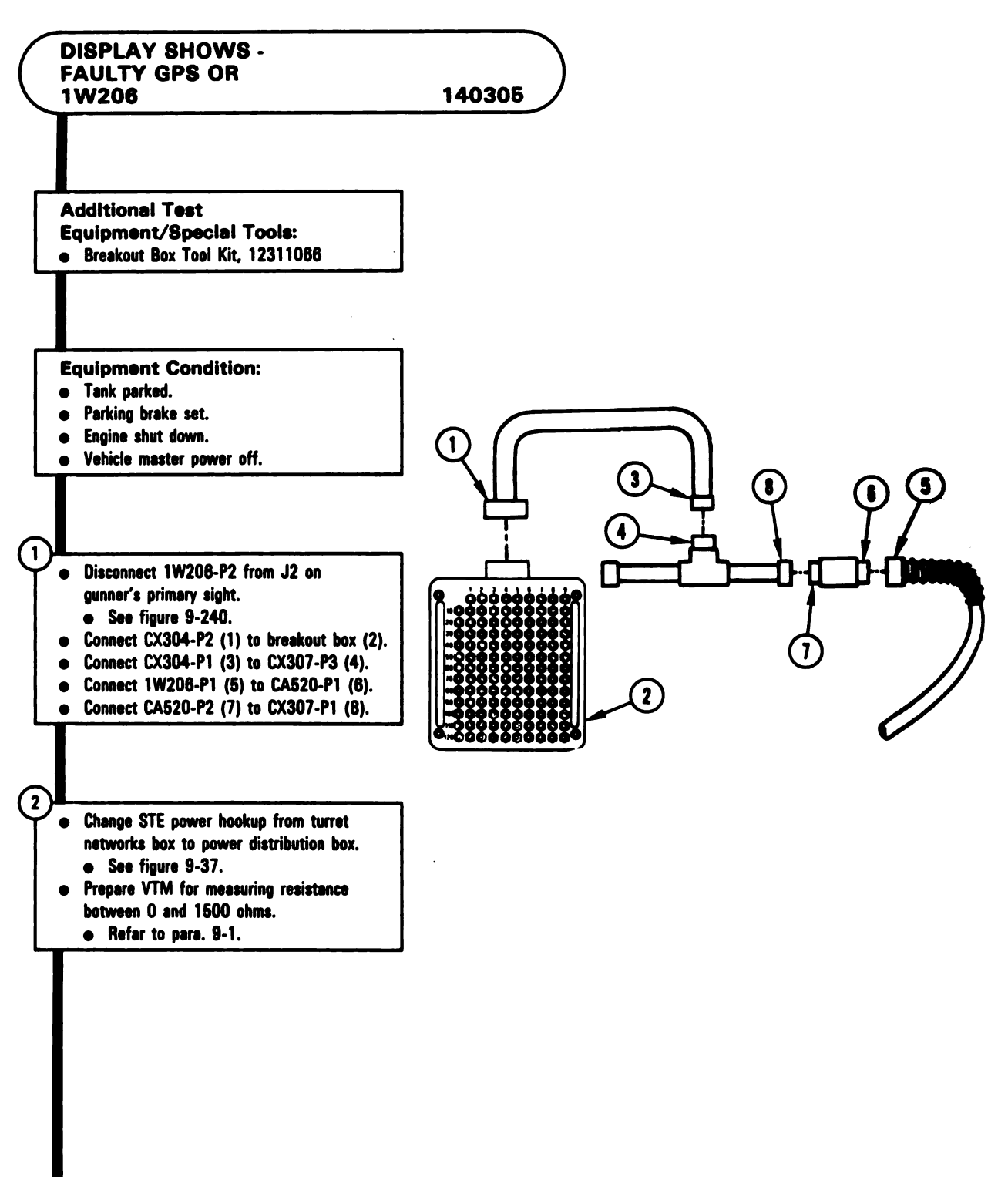

Figure 9-42 (Sheet 1 of 2) Volume II Pera. 9-3

Digitized by Google

9-104

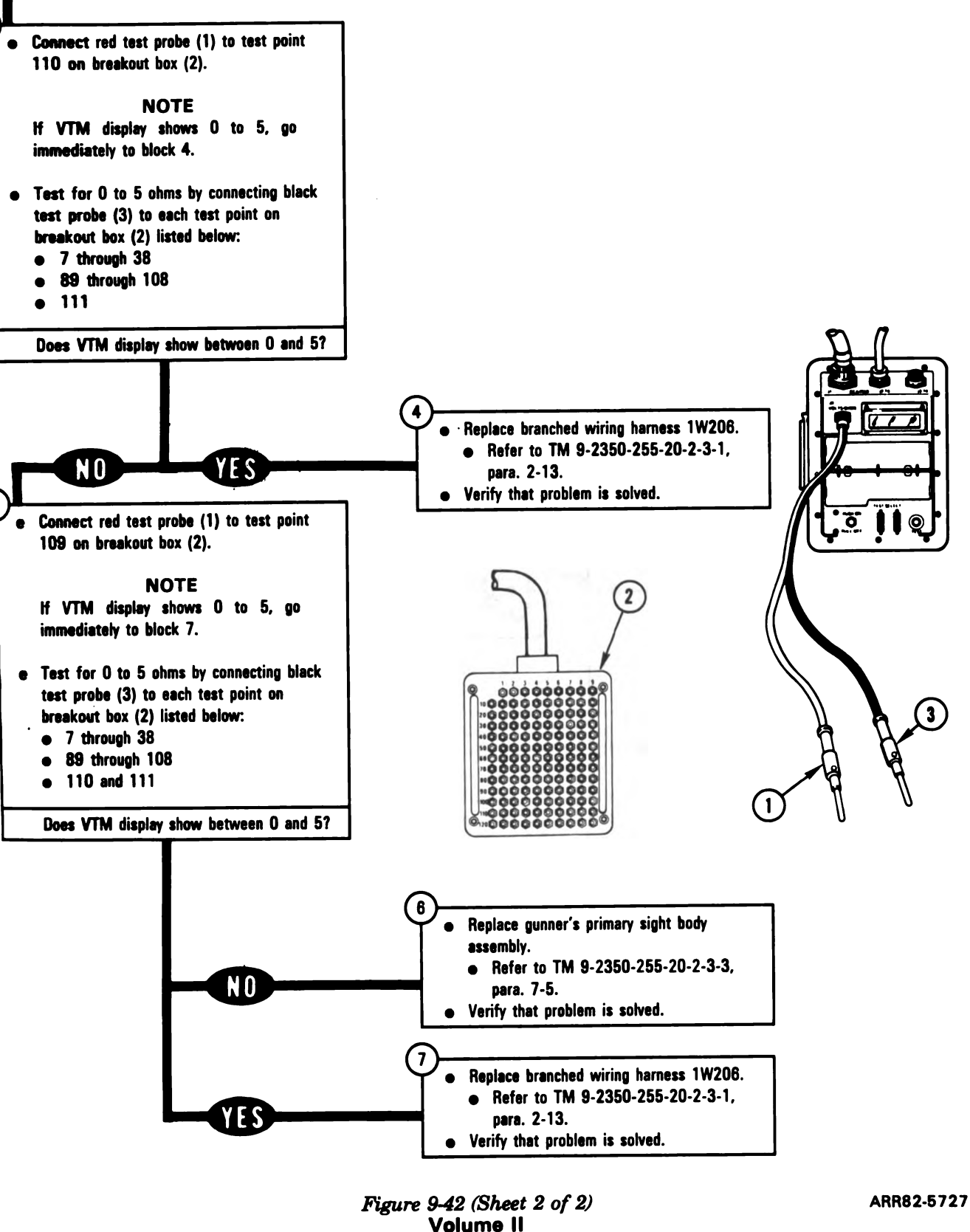

Para. 9-3

9-105

1

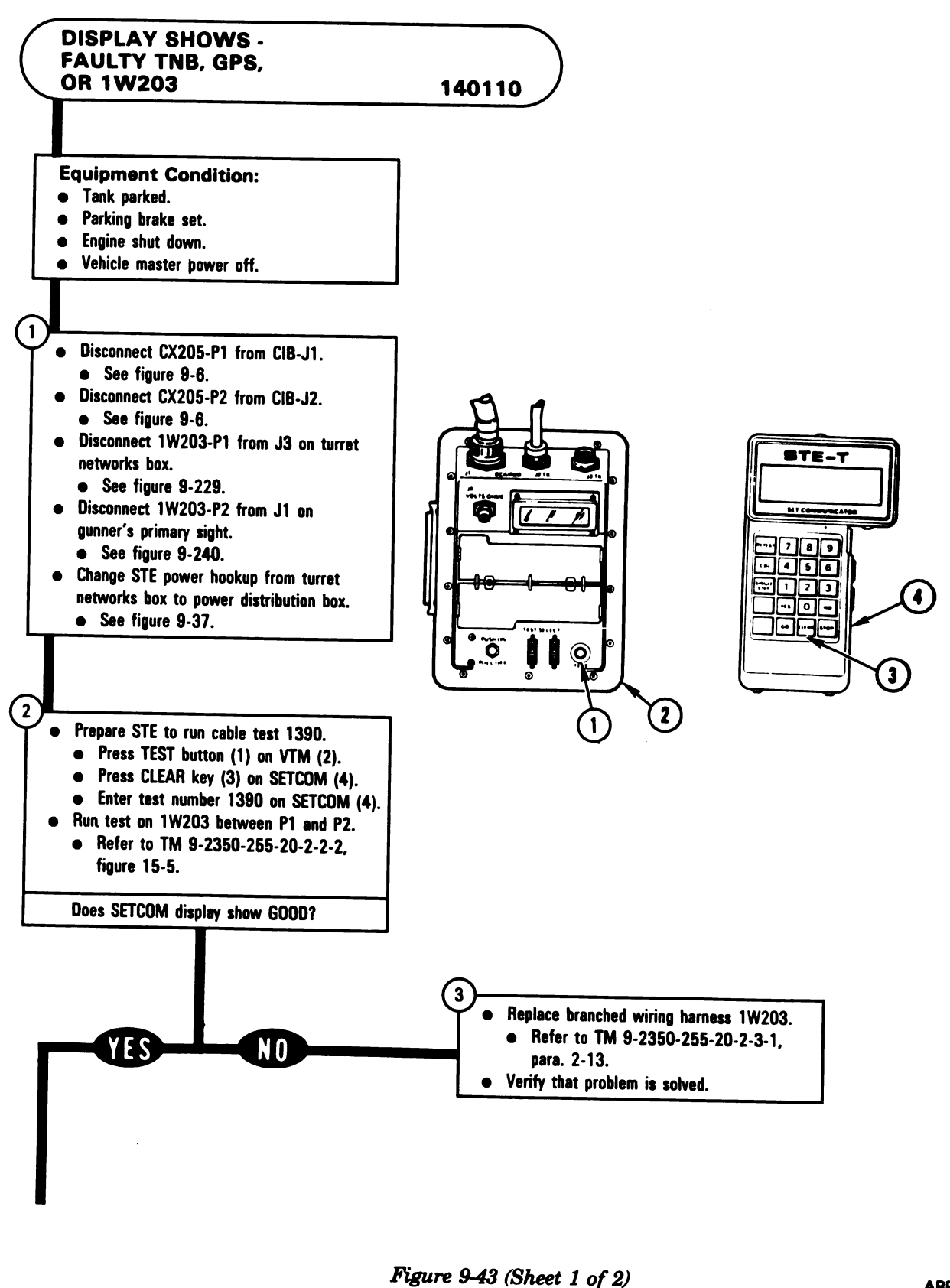

Volume II Para, 9-3

9-106

ARR82-5728

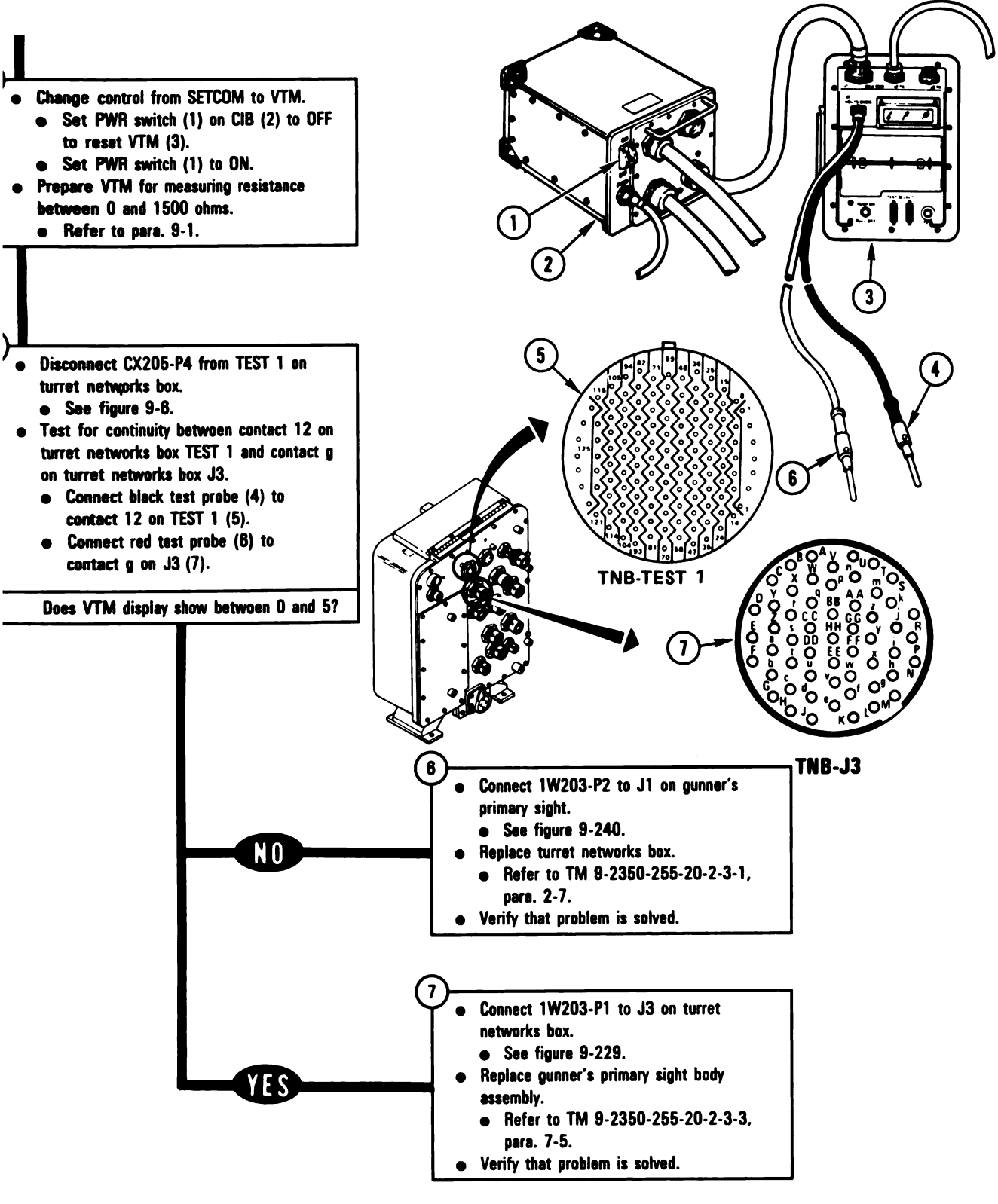

Figure 9-43 (Sheet 2 of 2) Volume II Para. 9-3

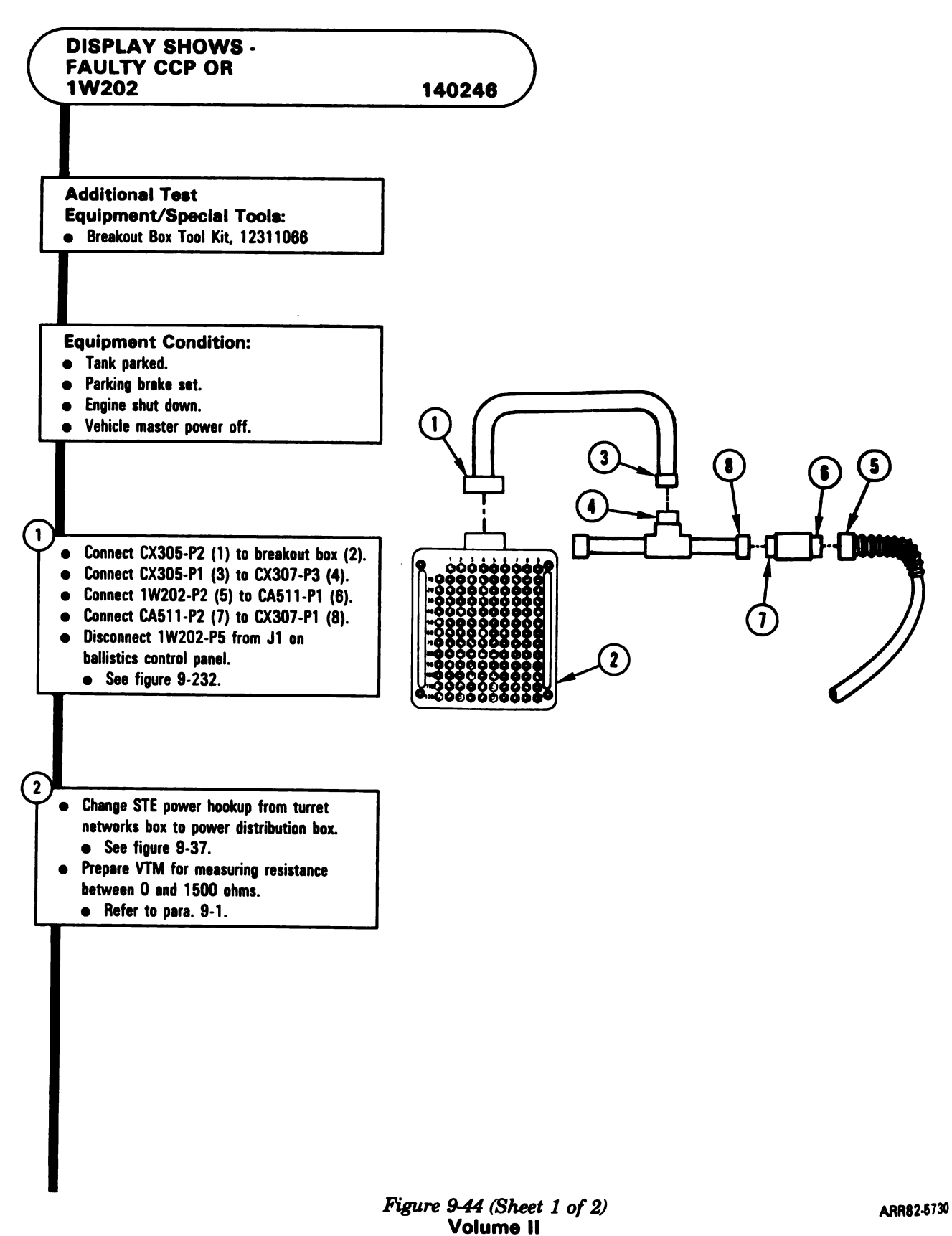

Para. 9-3

9-108

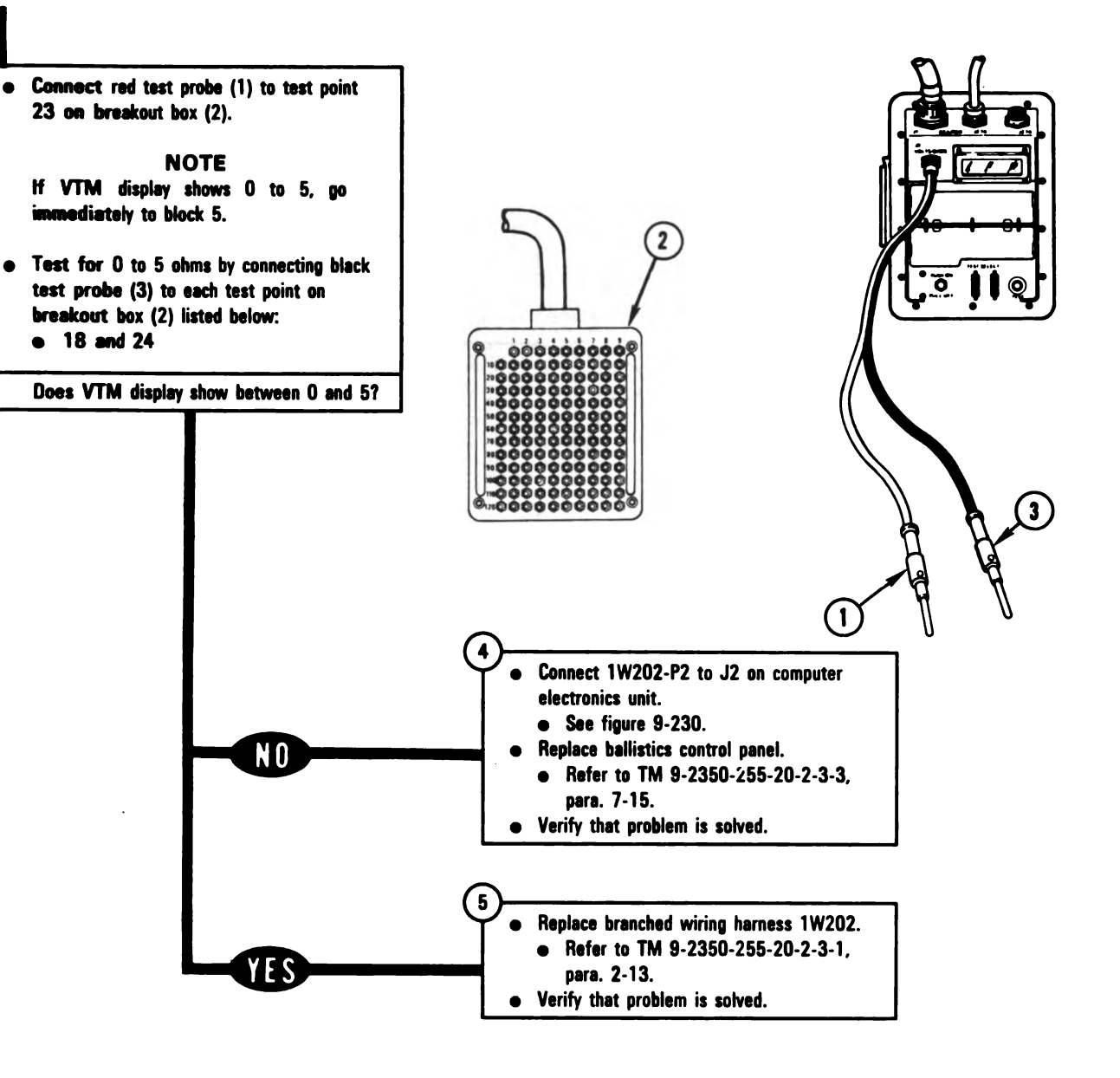

Figure 9-44 (Sheet 2 of 2) Volume II Para. 9-3

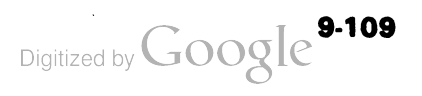

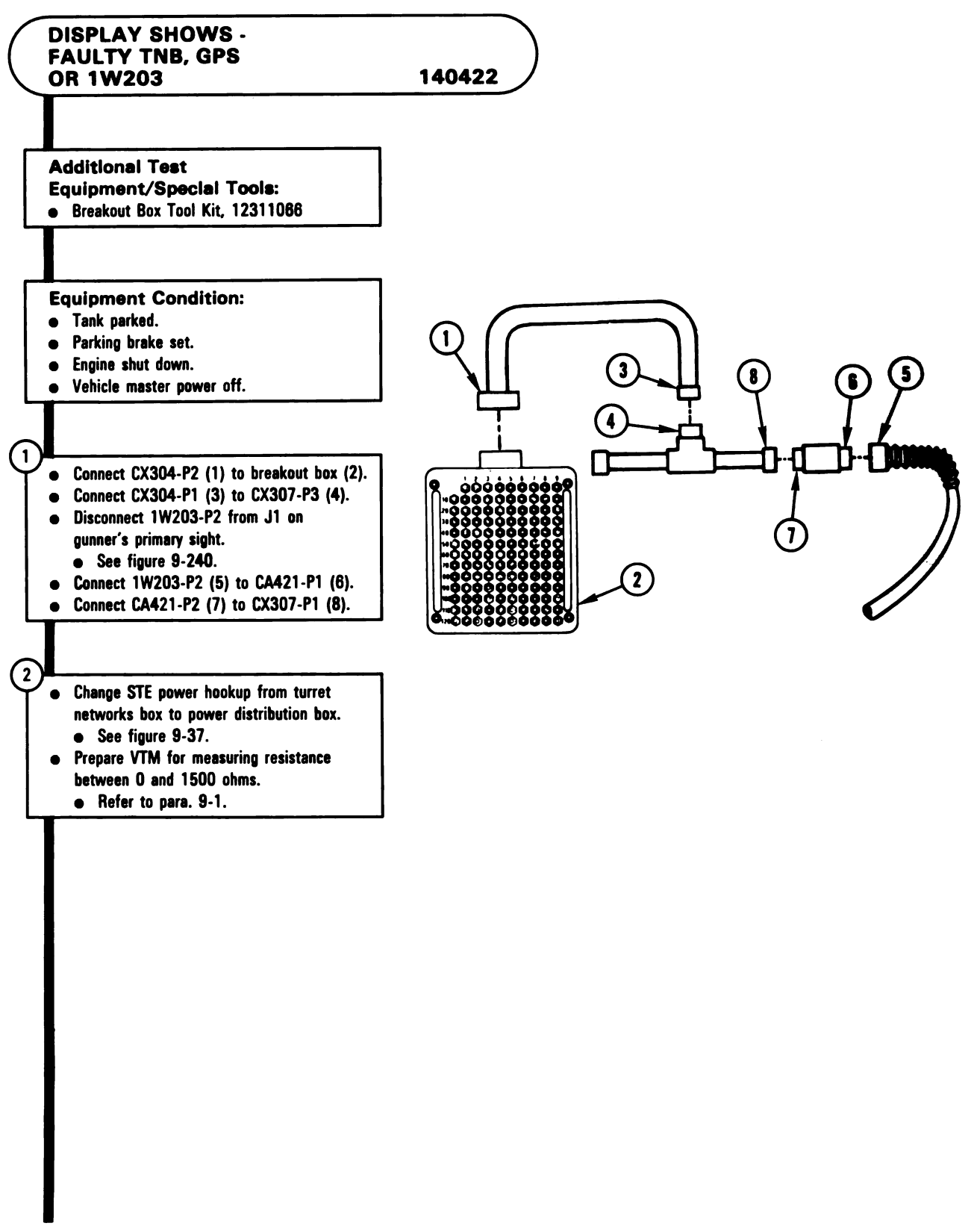

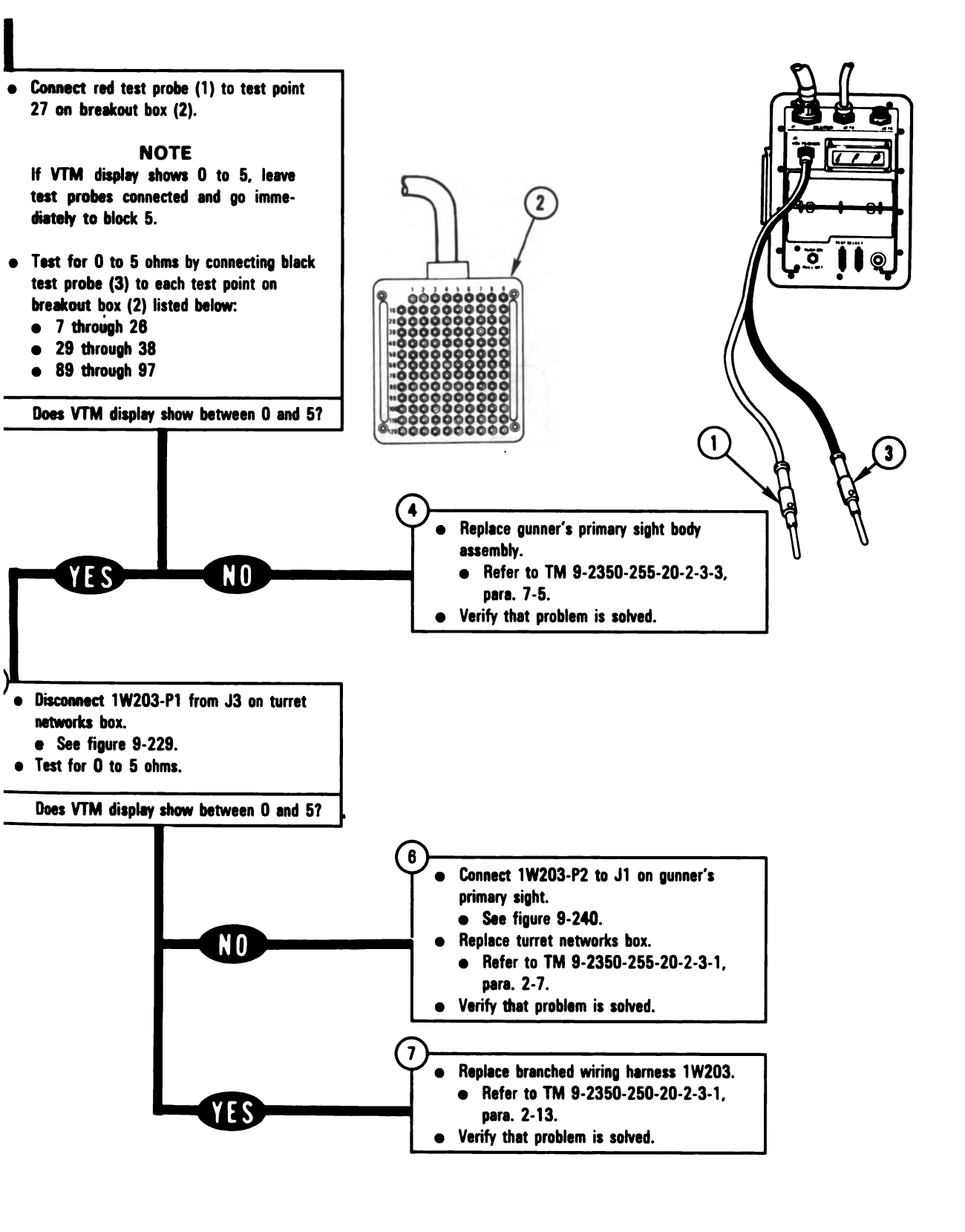

Figure 9-45 (Sheet 2 of 2) Volume II Para. 9-3

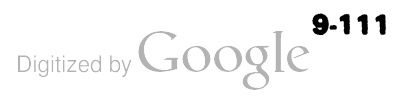

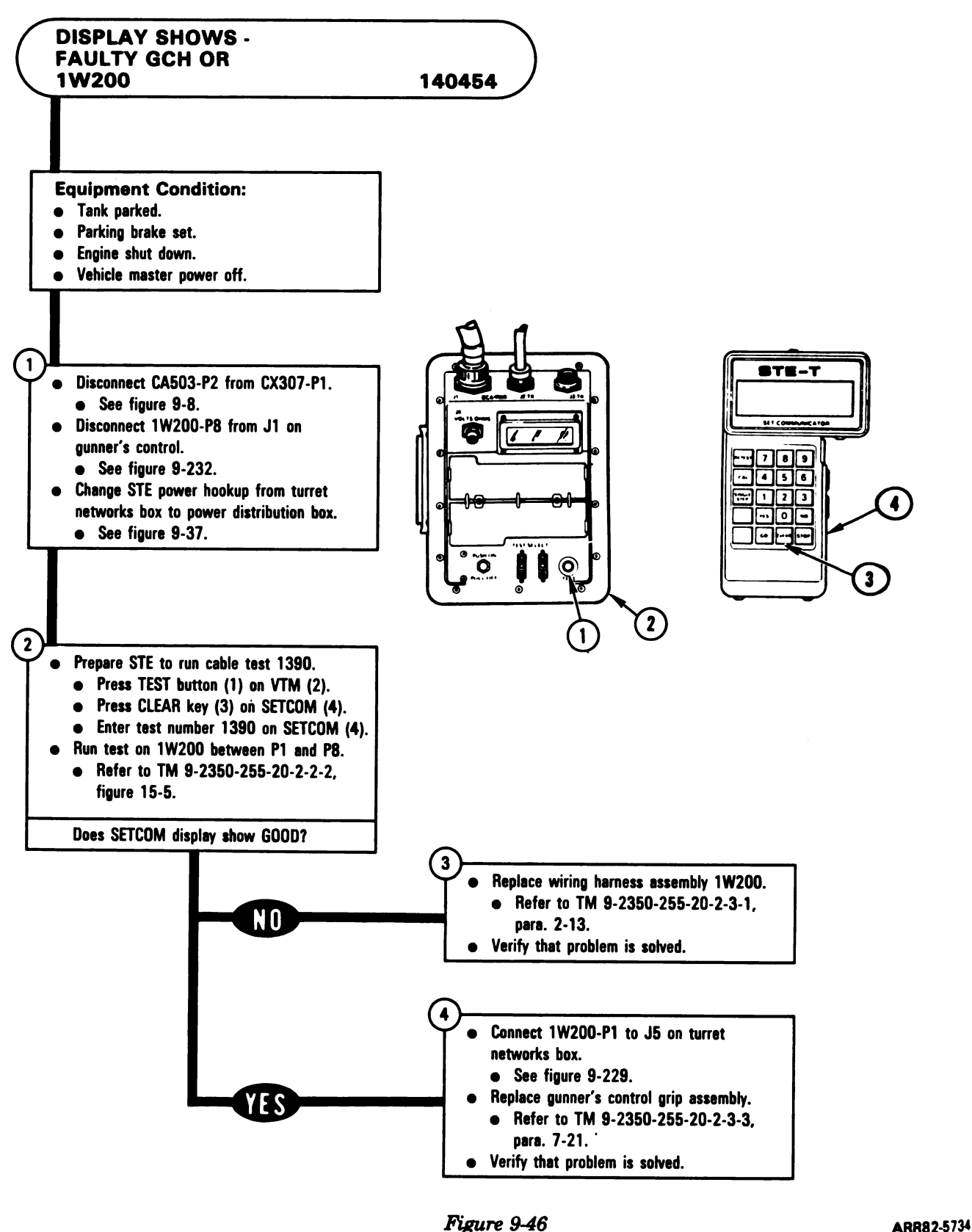

Figure 9-46 Volume II Para. 9-3

Digitized by Google

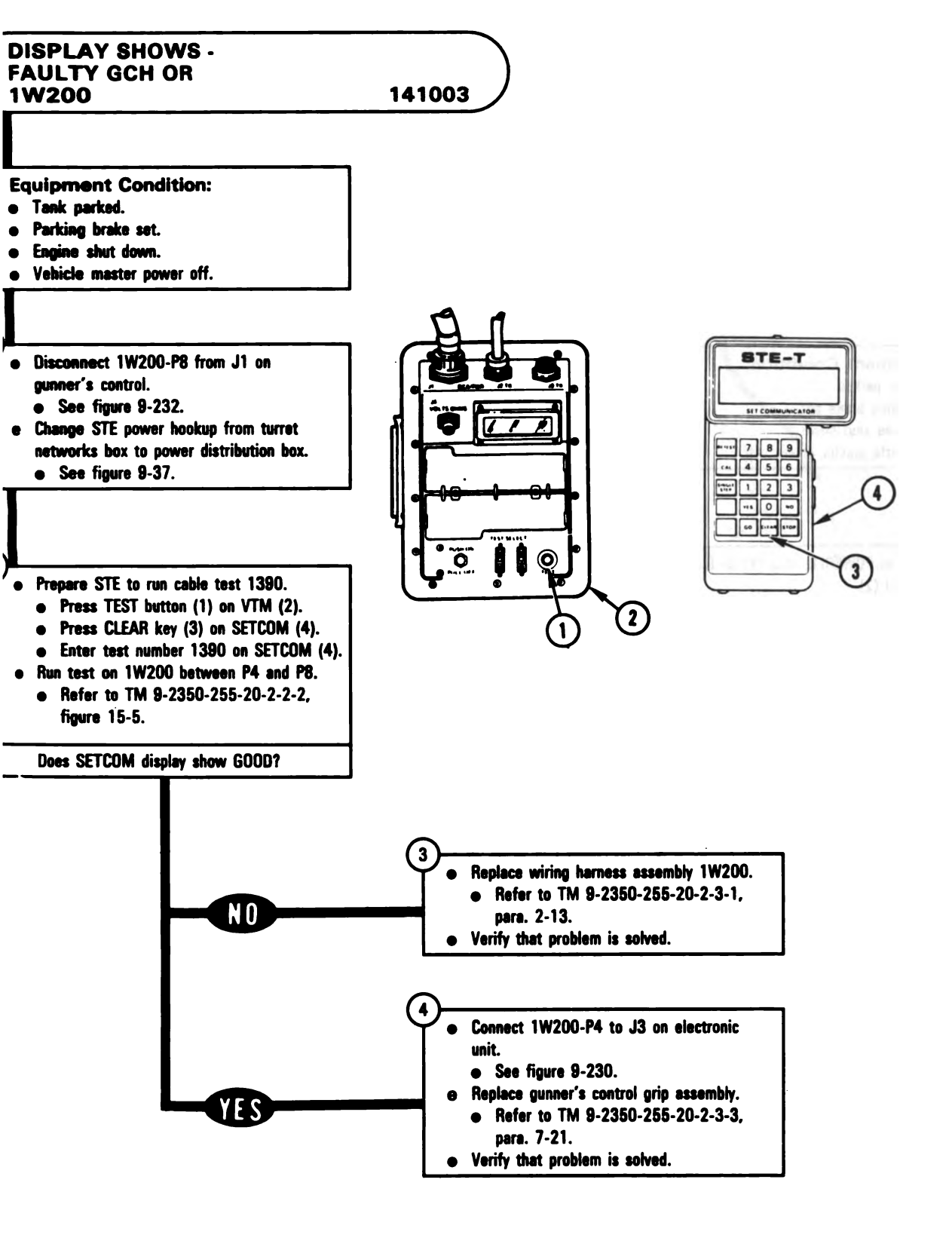

Figure 9-47 Volume II Para. 9-3

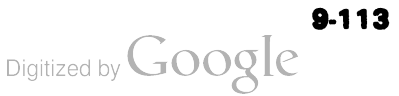

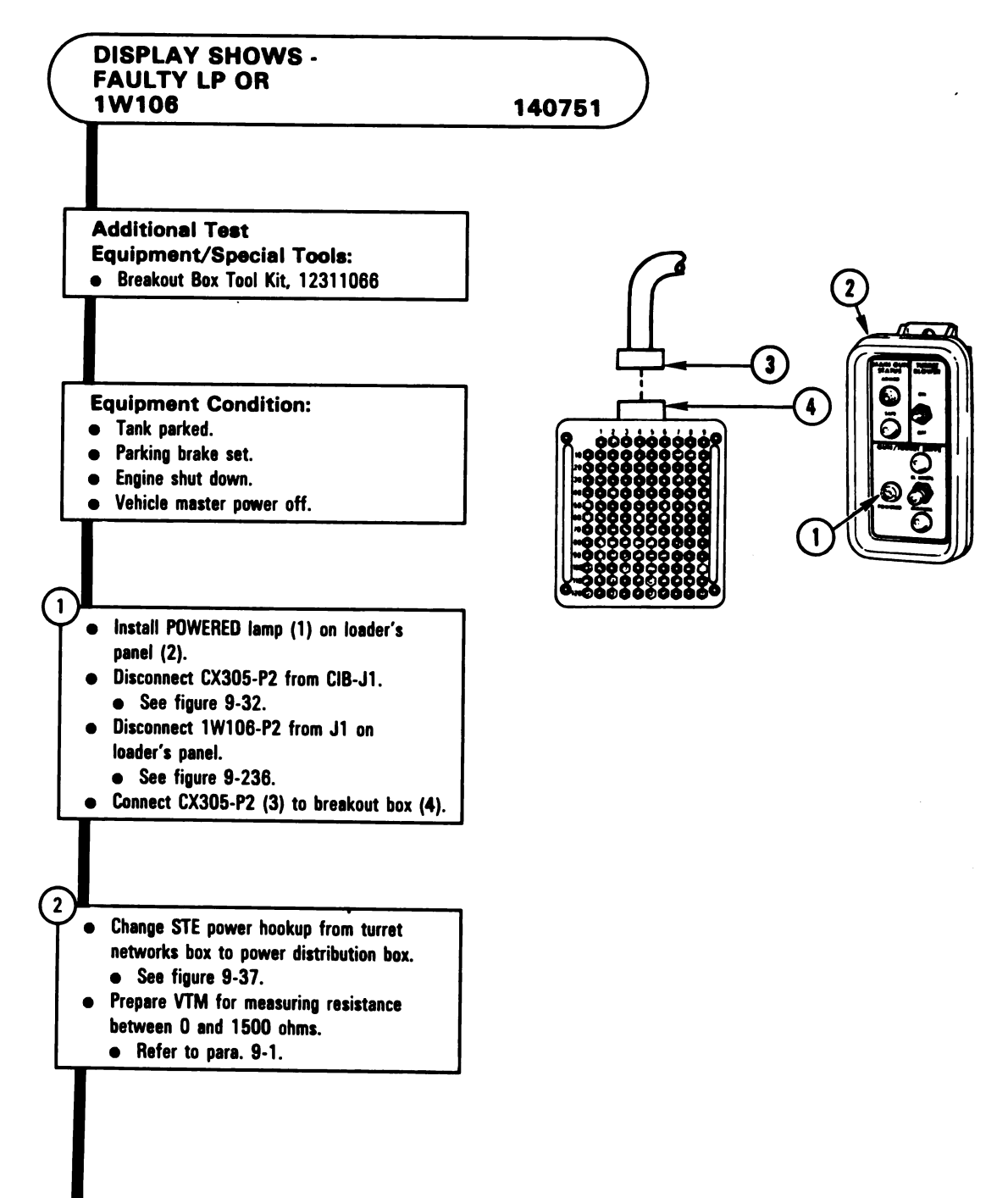

Figure 9-48 (Sheet 1 of 2) Volume II Para, 9-3

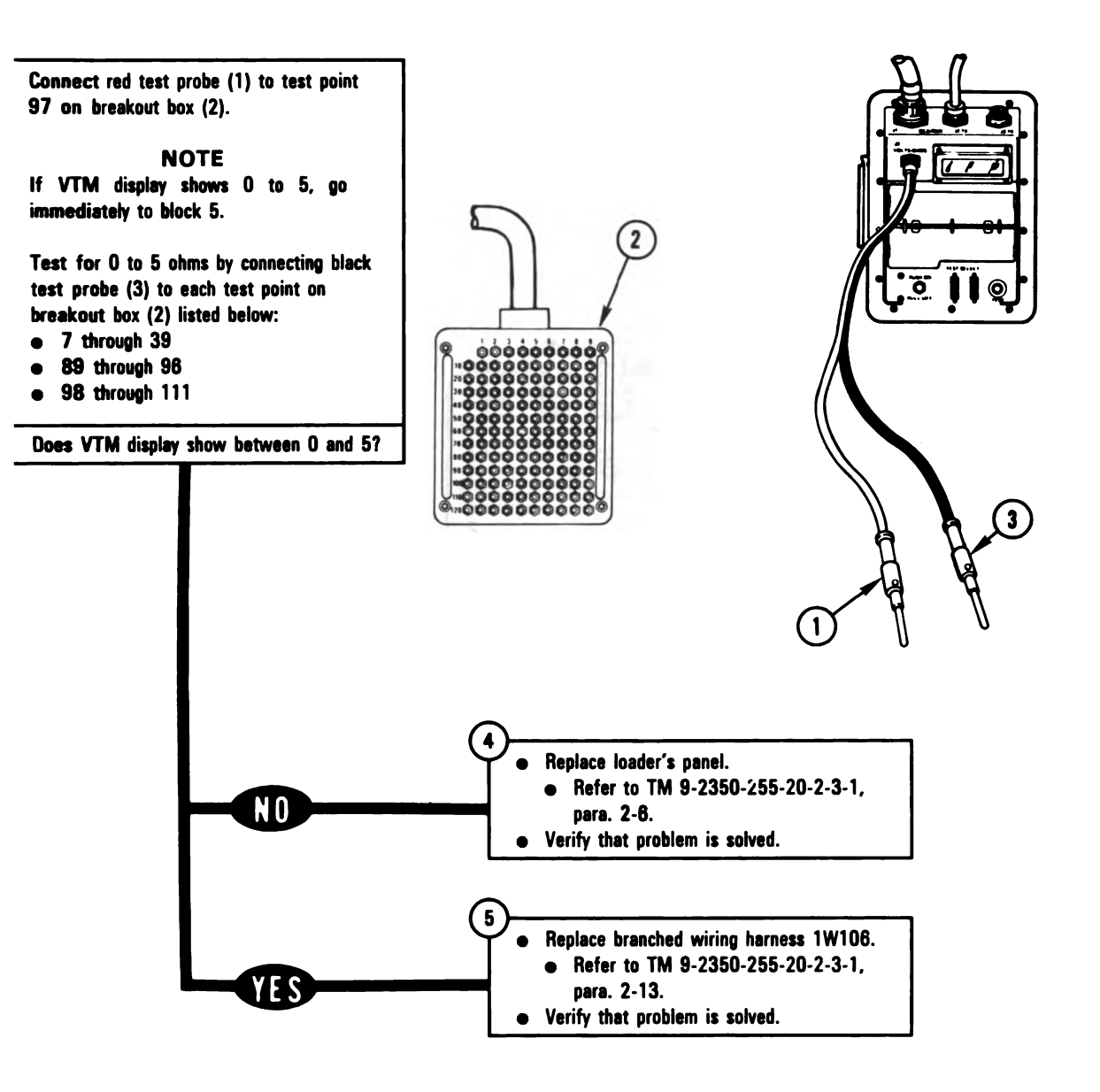

Figure 9-48 (Sheet 2 of 2) Volume II Para. 9-3

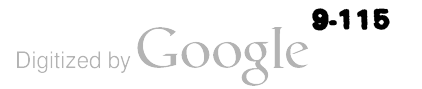

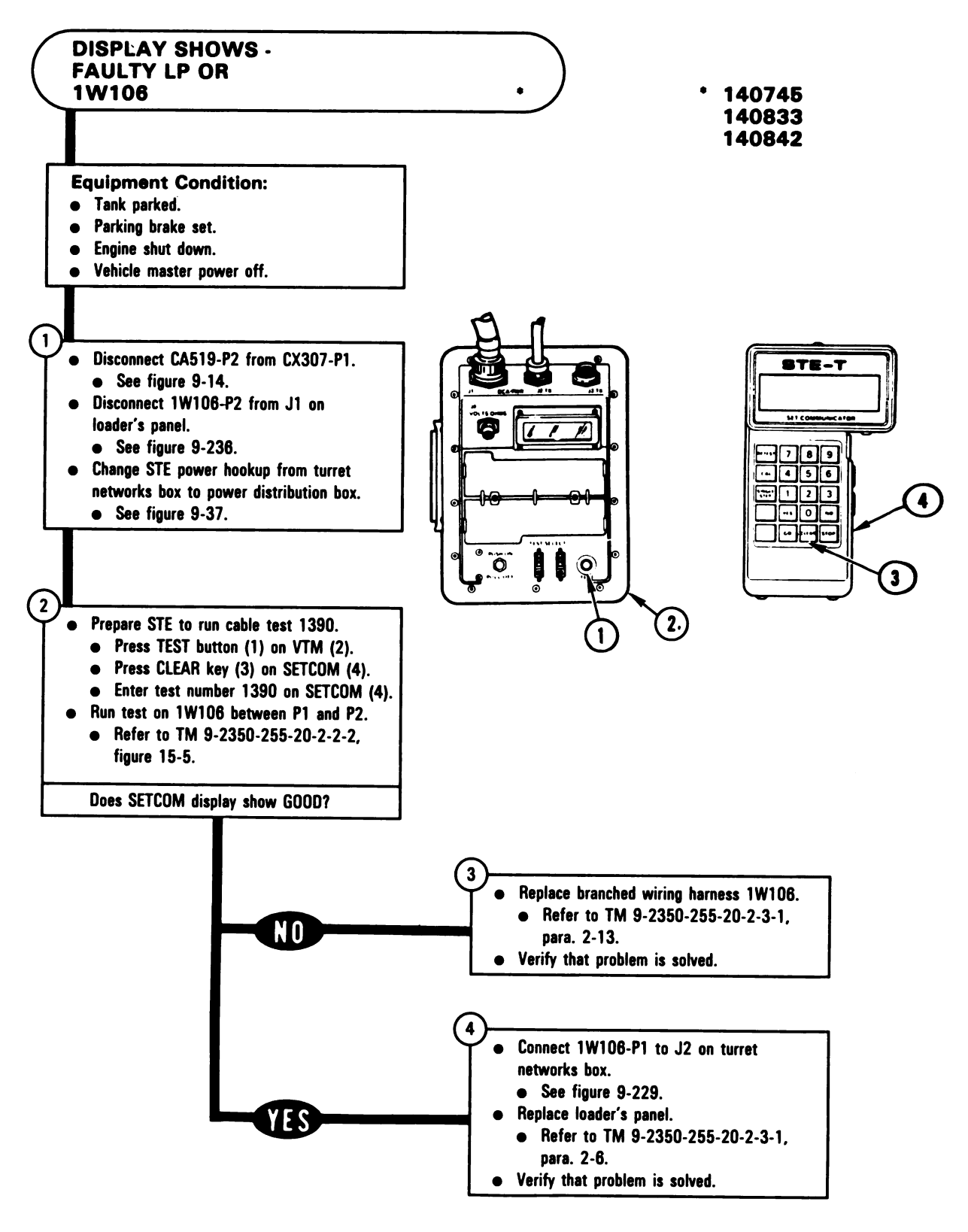

Figure 9-49 Volume II Para. 9-3

Digitized by Google

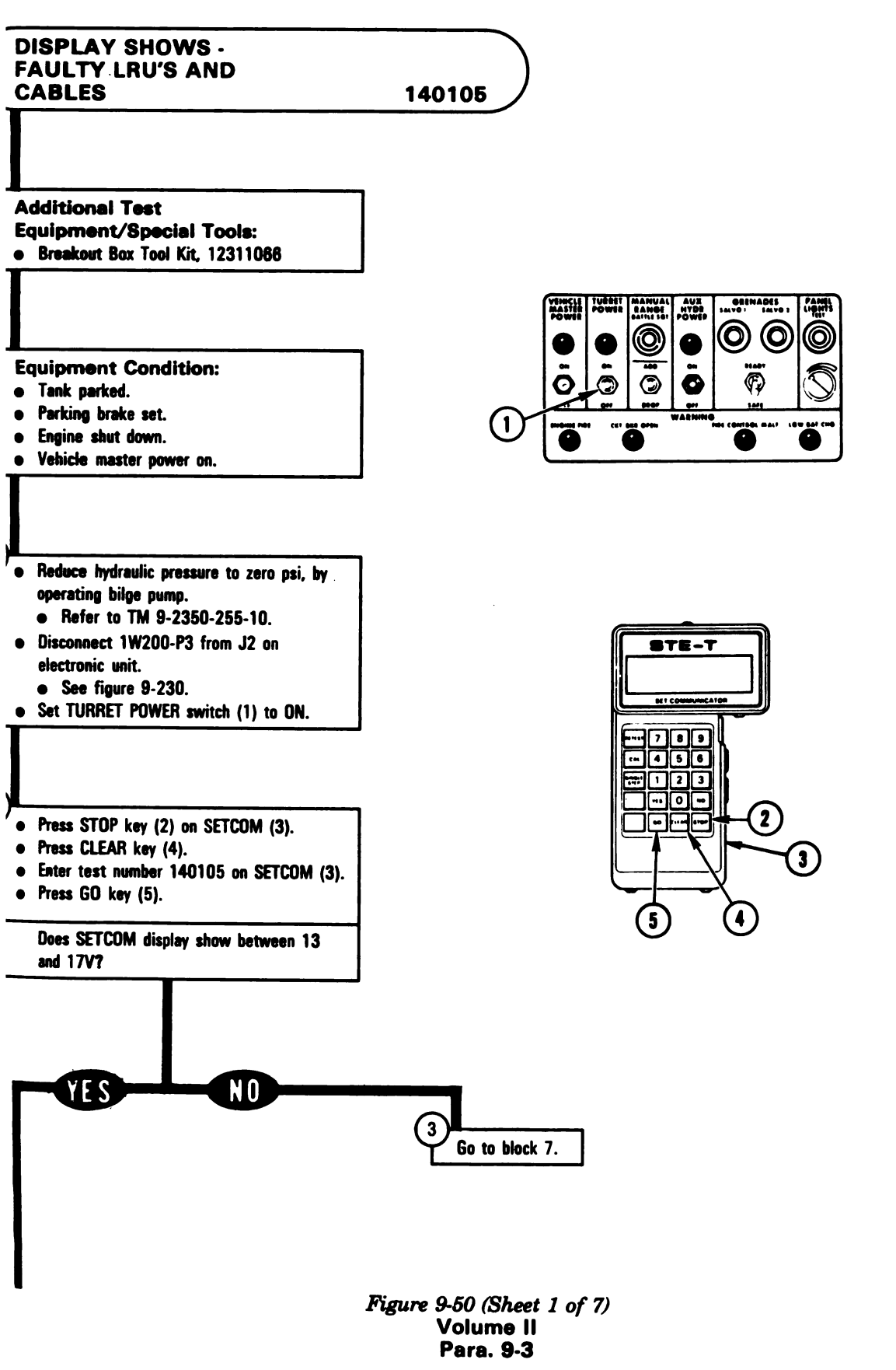

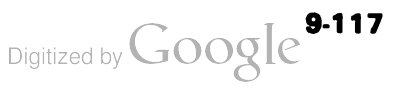

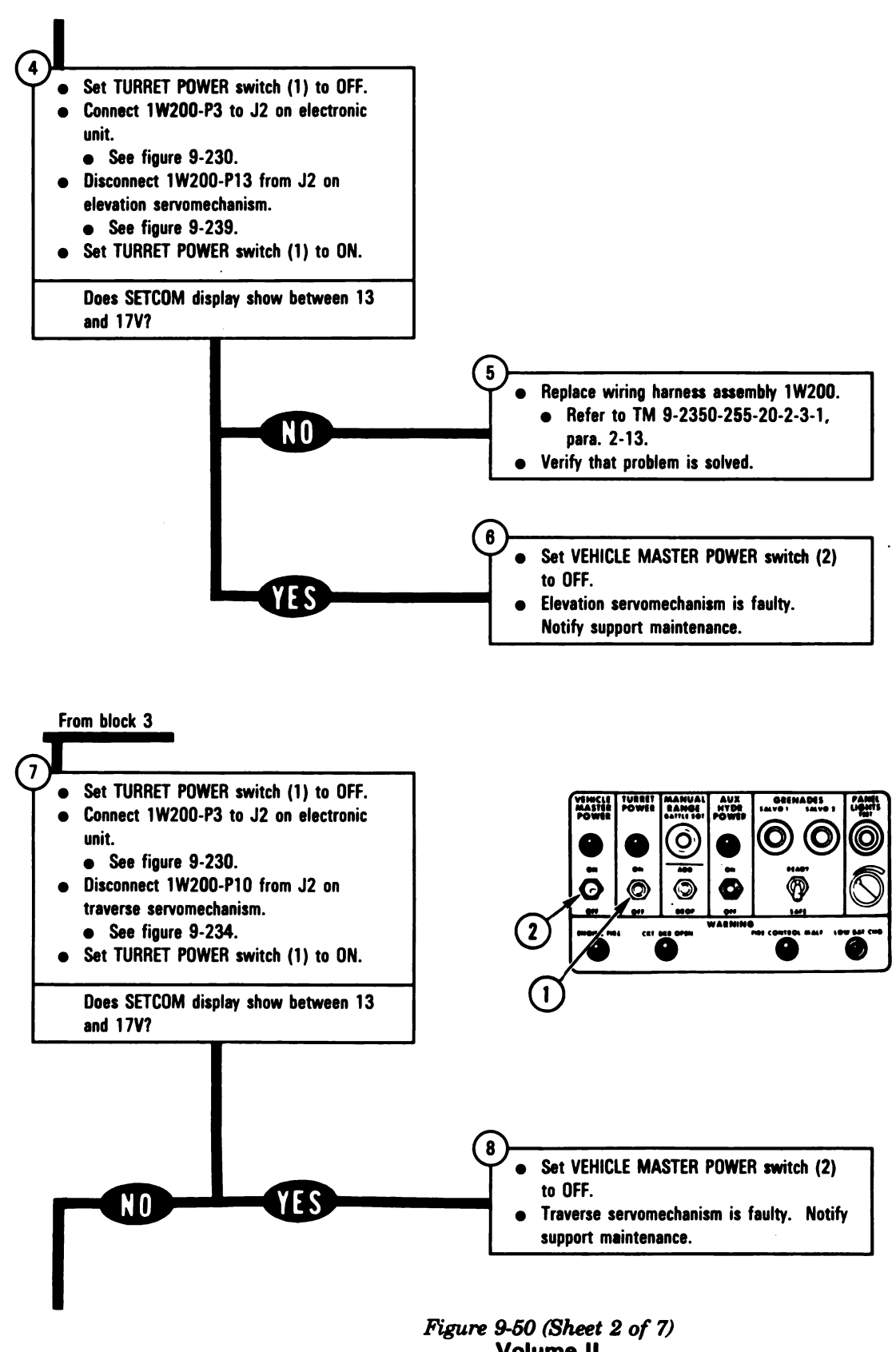

Volume II Para, 9-3

Digitized by Google

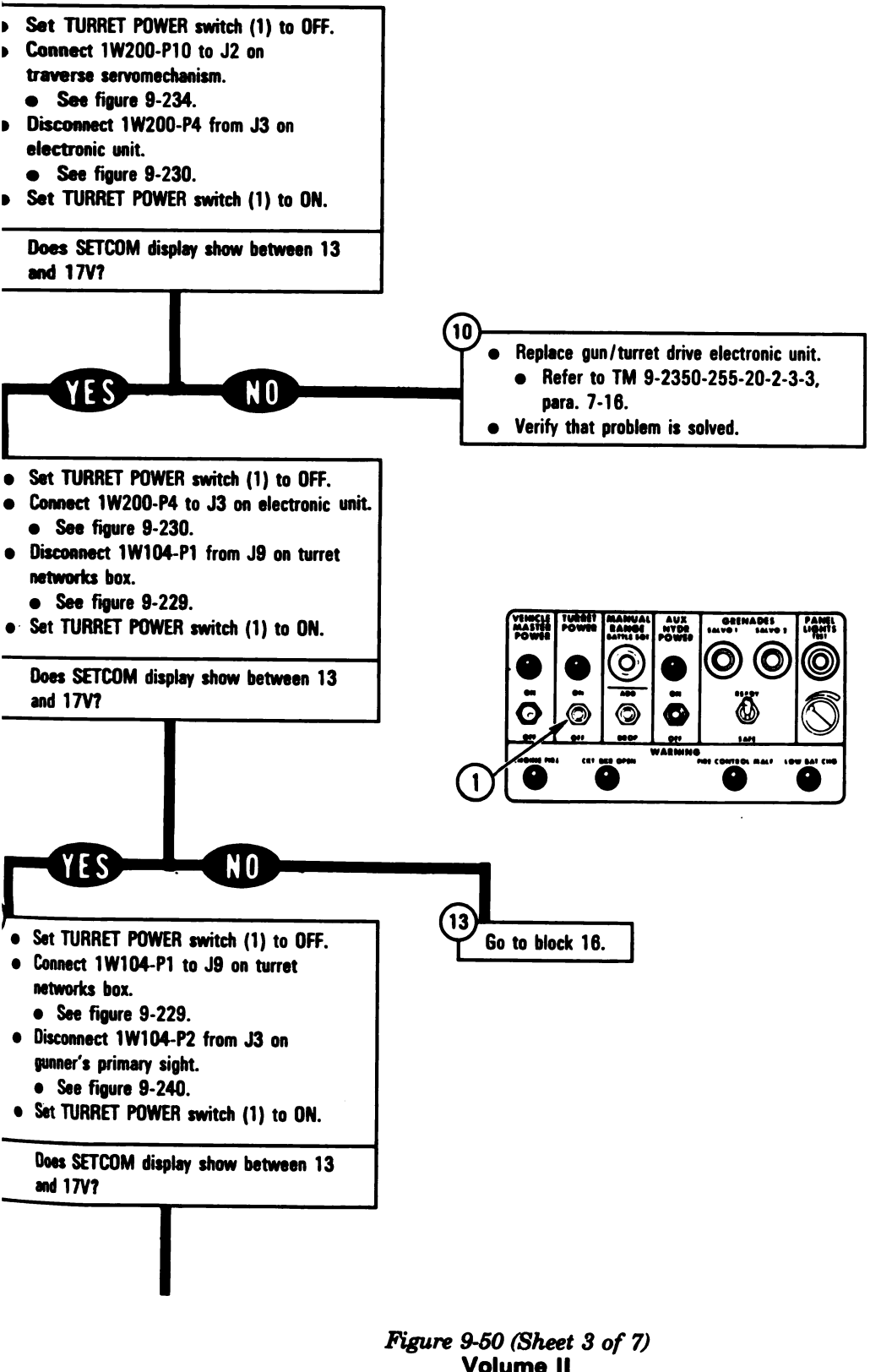

ARR82-5741

Volume II Para. 9-3

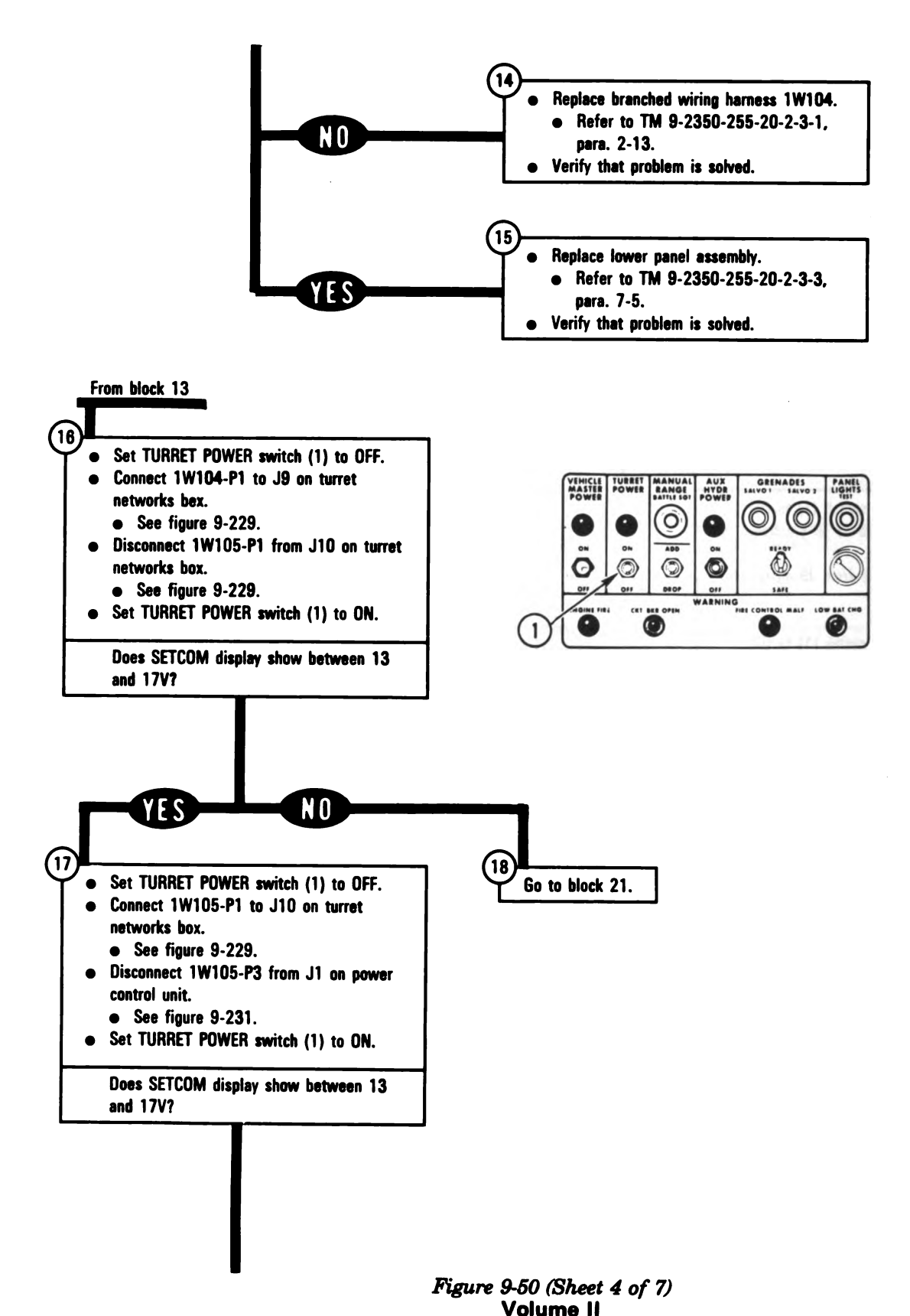

Para. 9-3

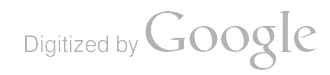

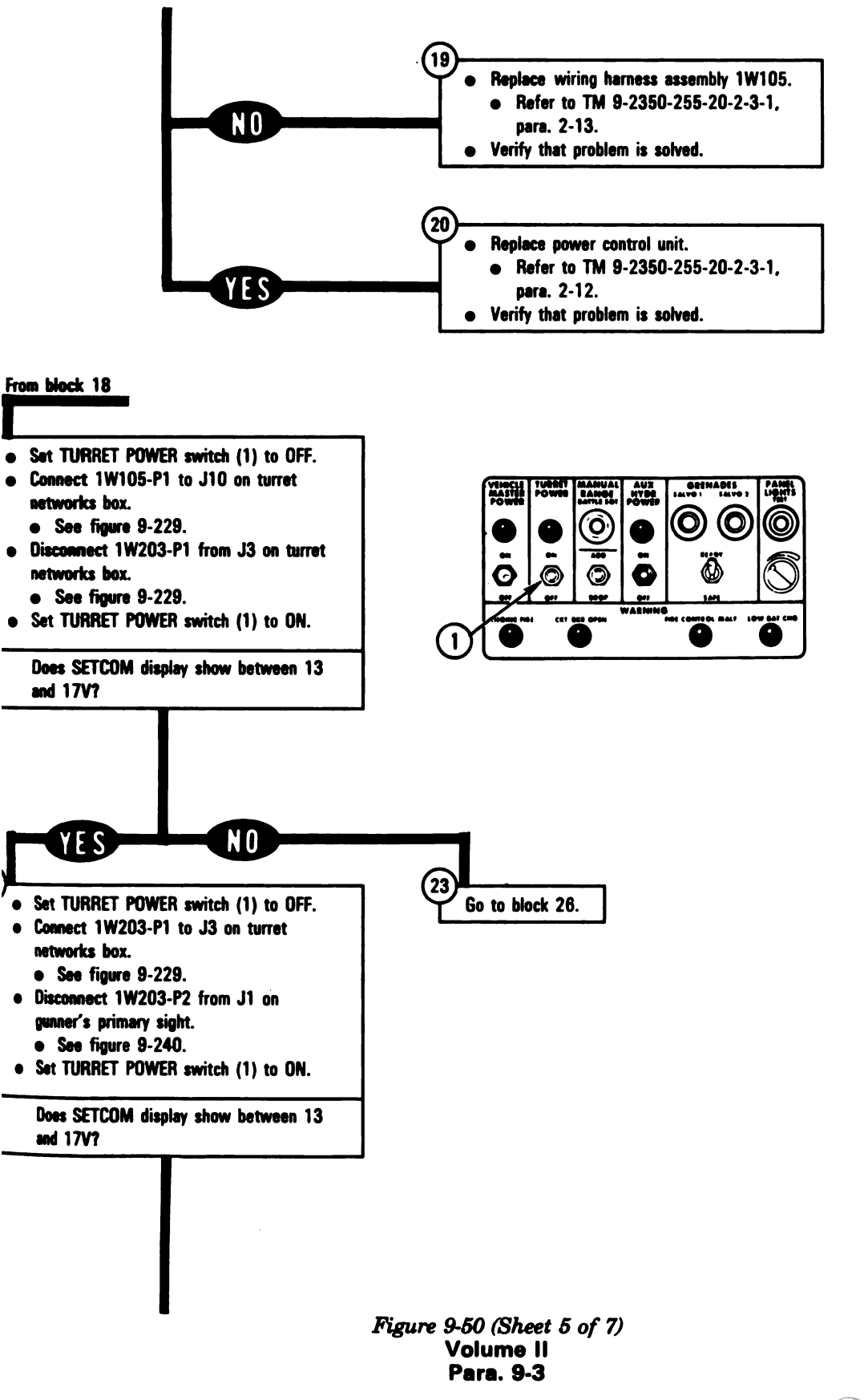

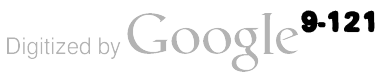

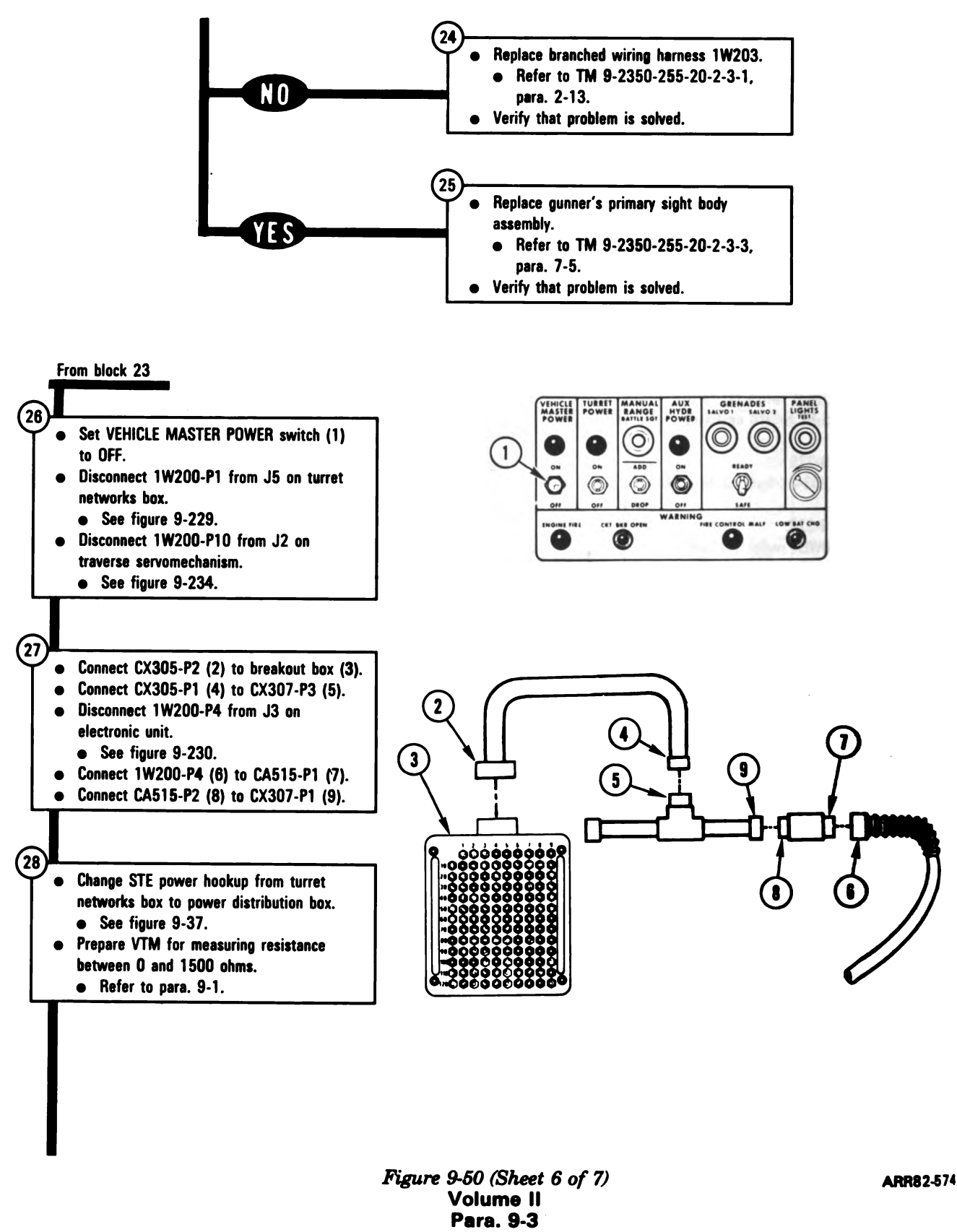

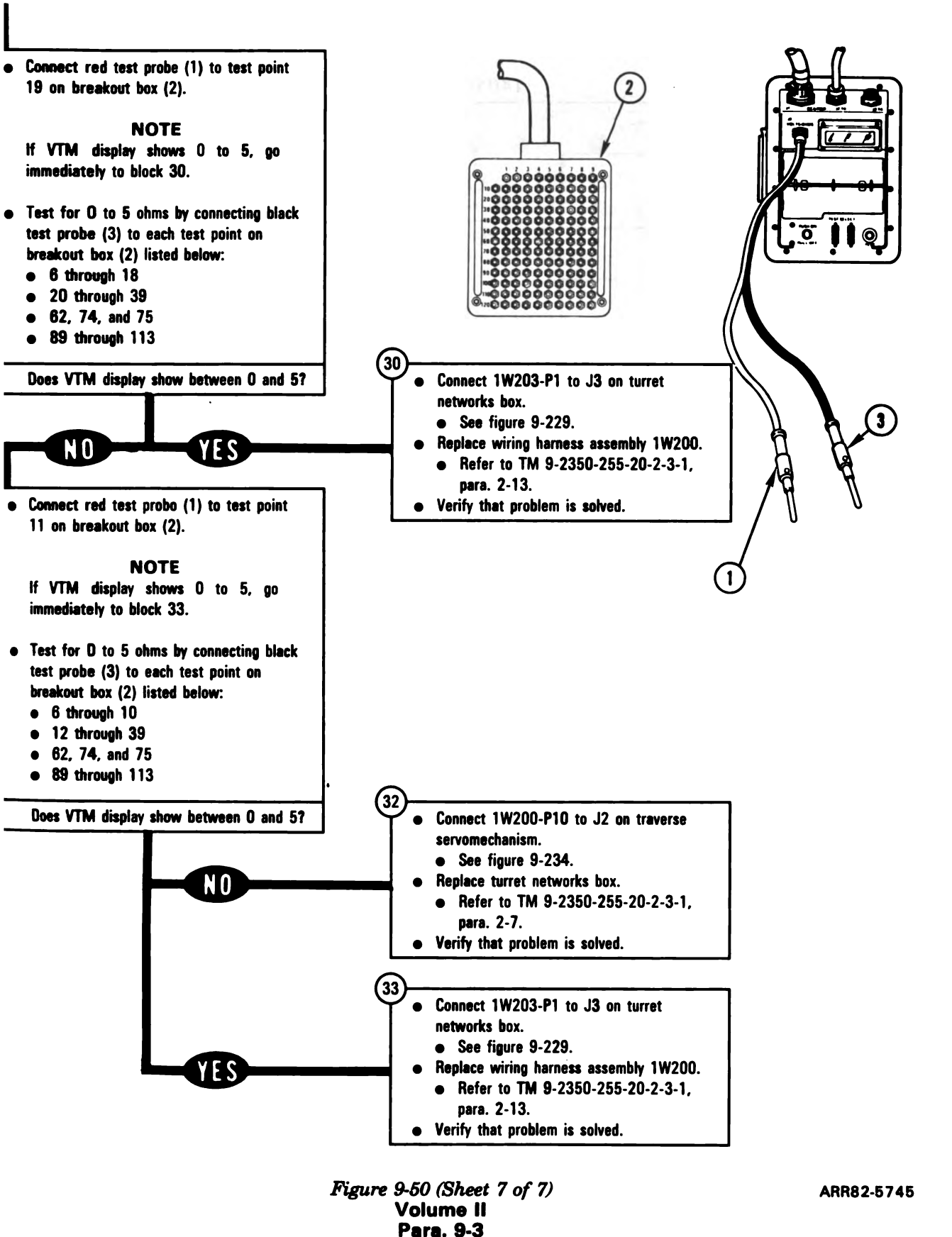

Digitized by Google<sup>9-123</sup>

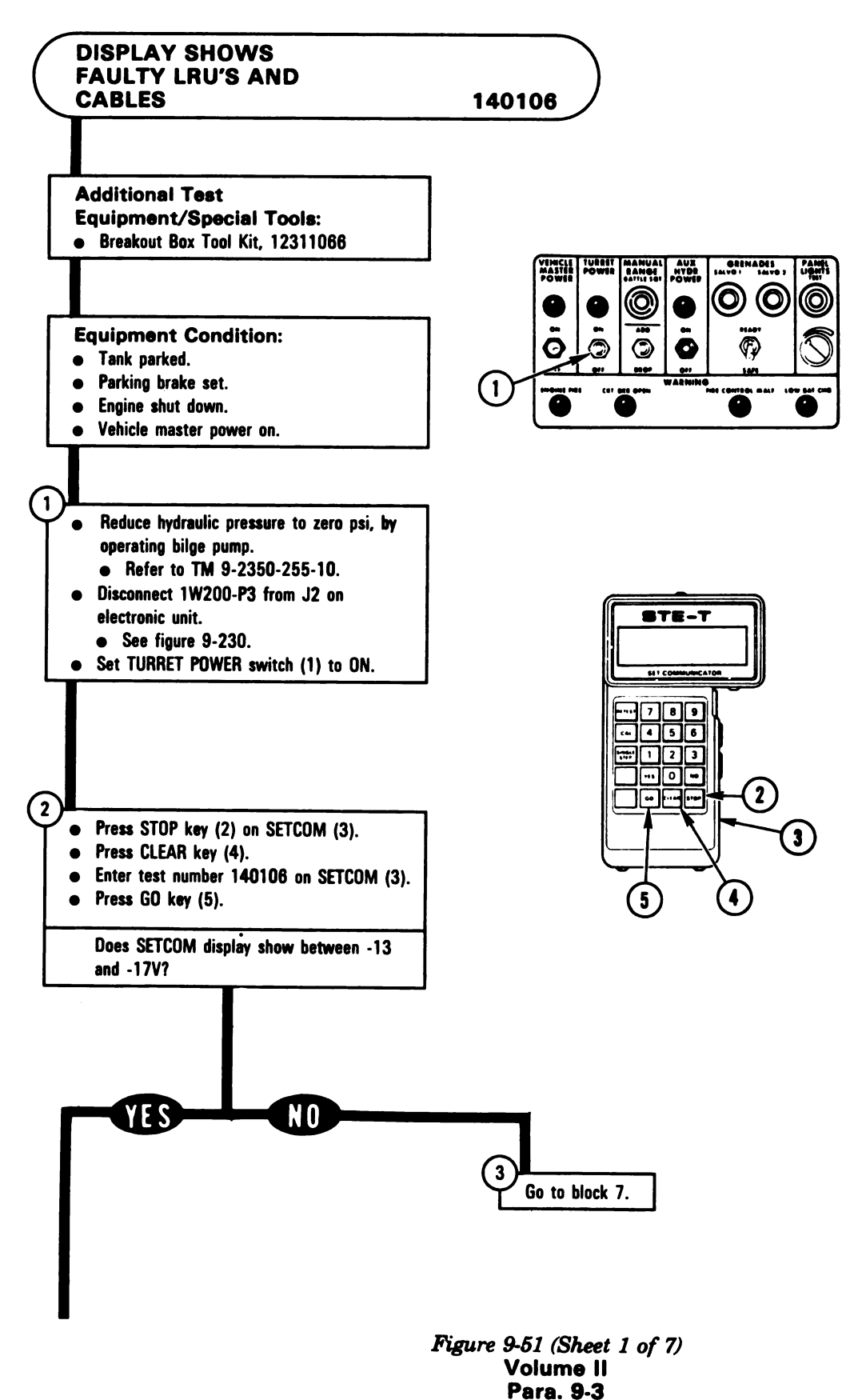

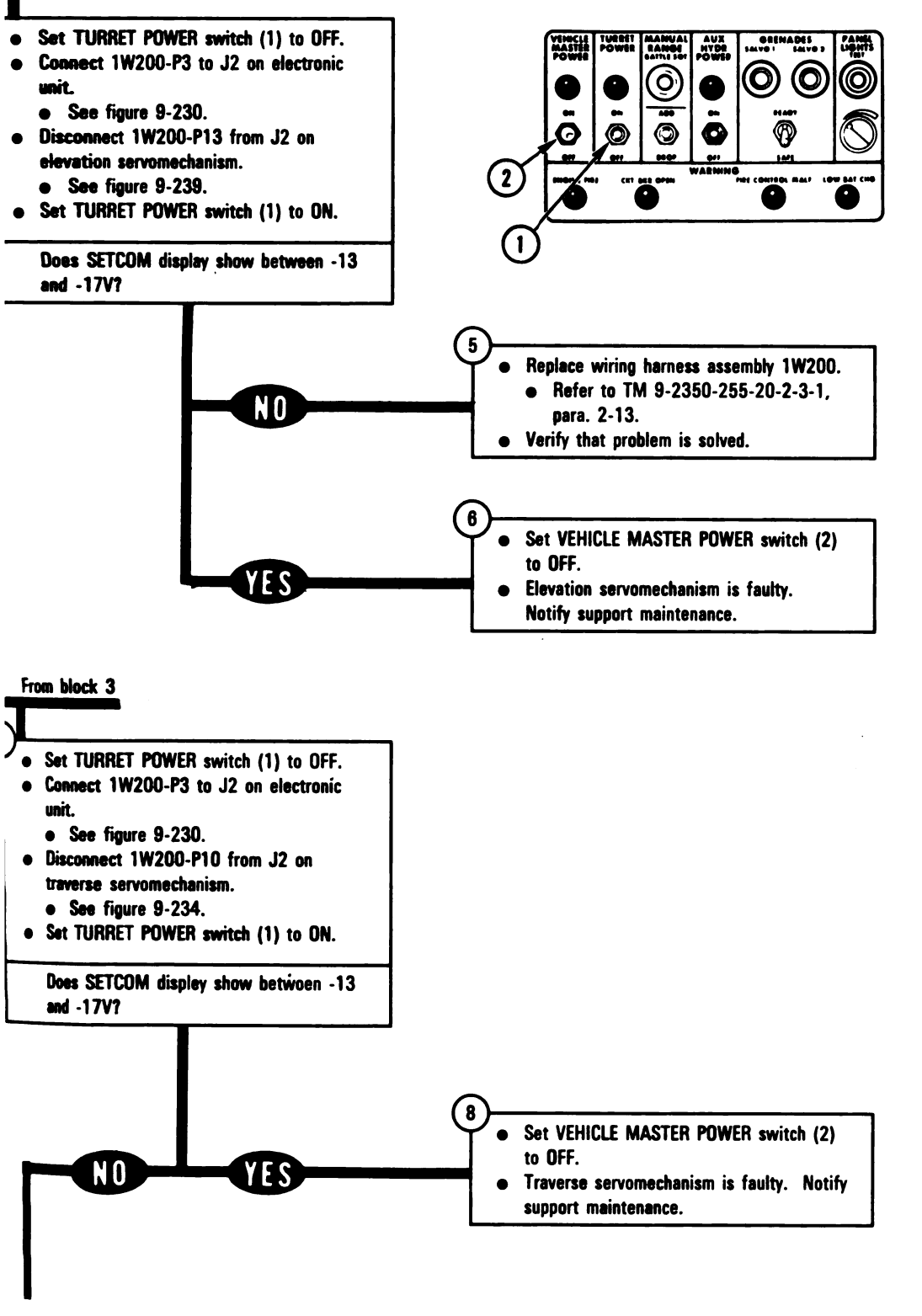

Figure 9-51 (Sheet 2 of 7) Volume II Para. 9-3

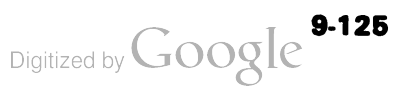

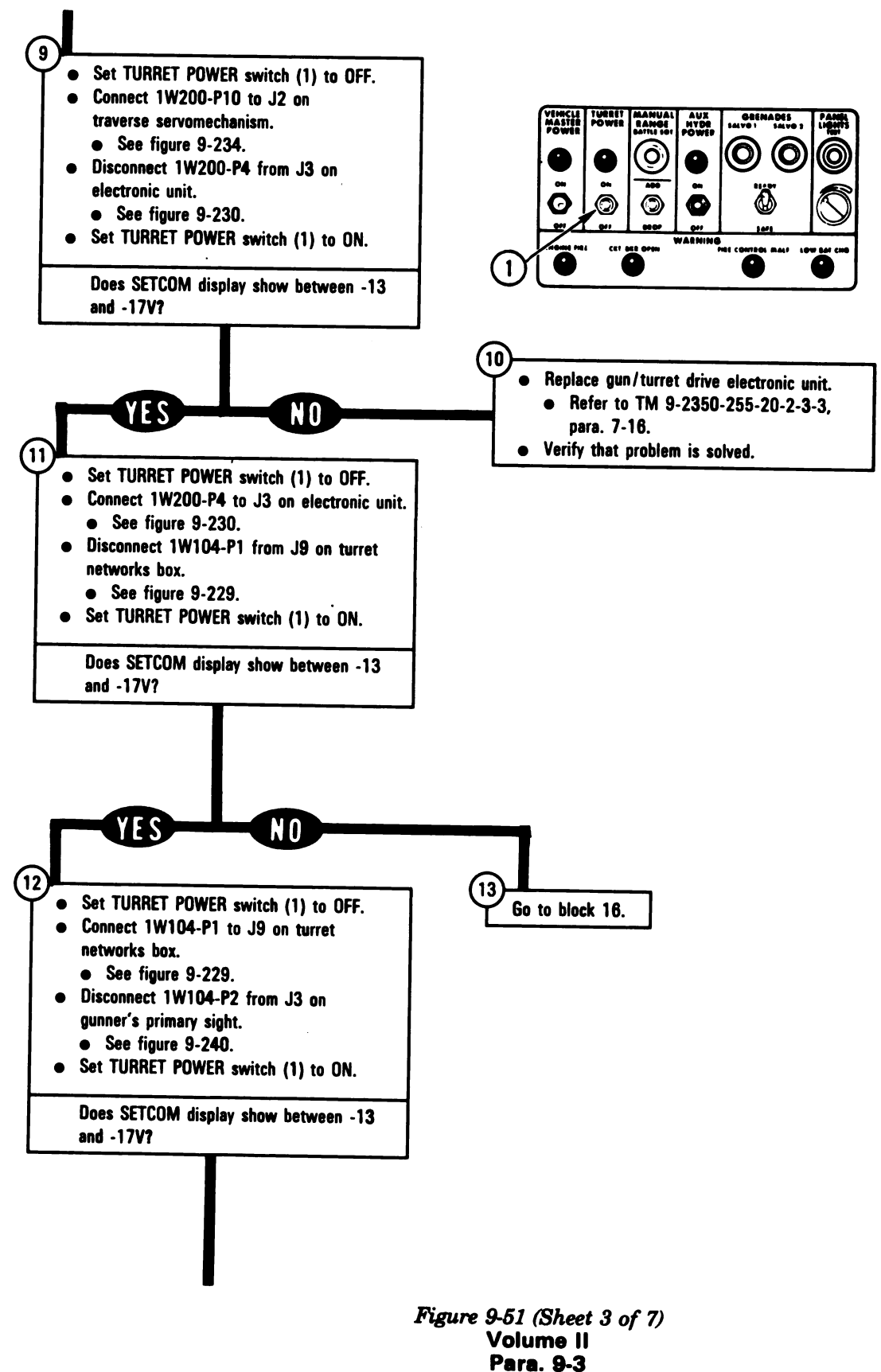

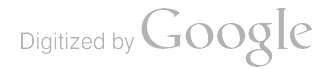

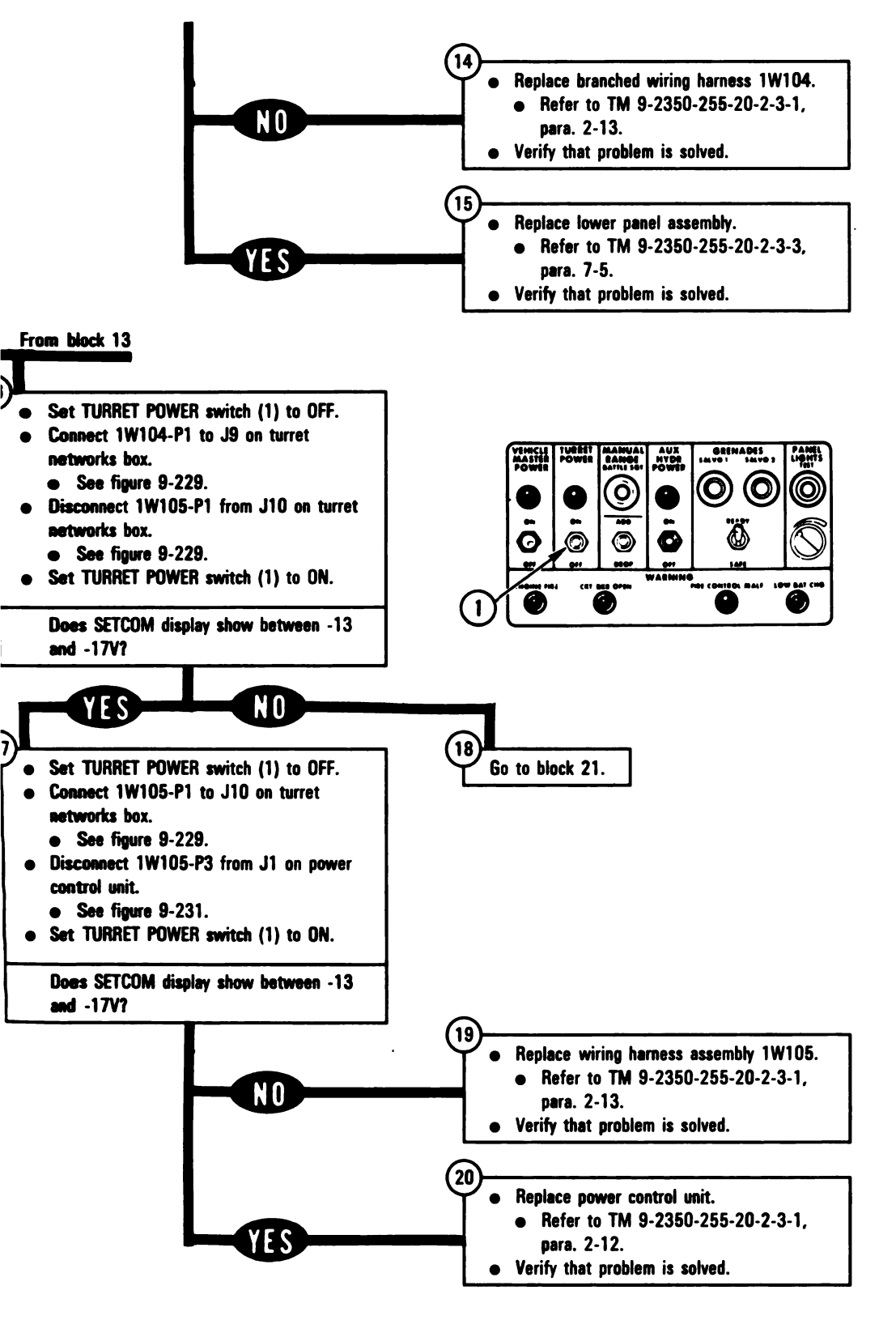

Figure 9-51 (Sheet 4 of 7) Volume II Para. 9-3

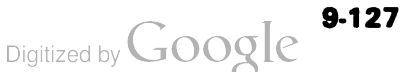

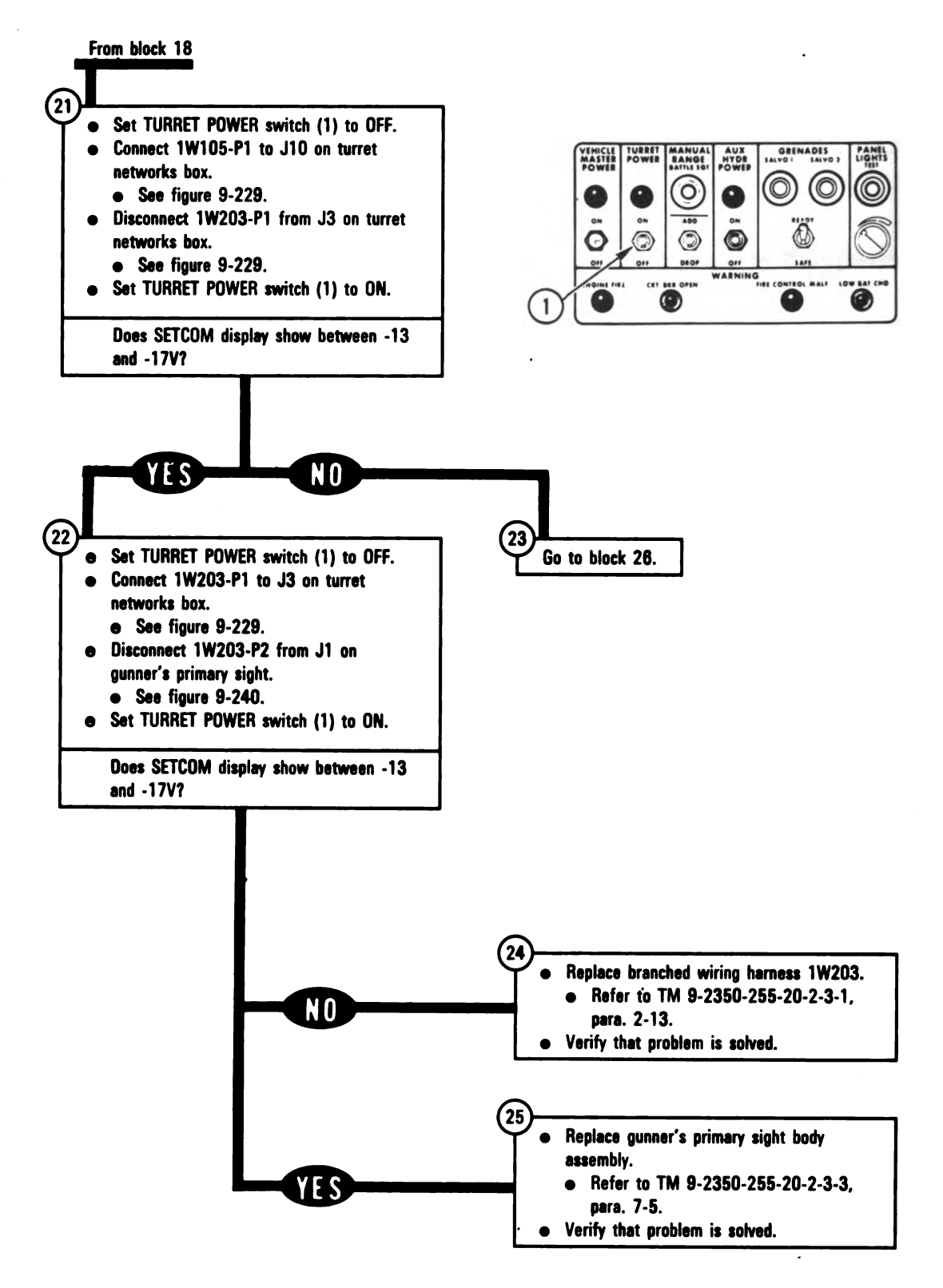

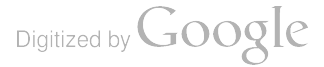

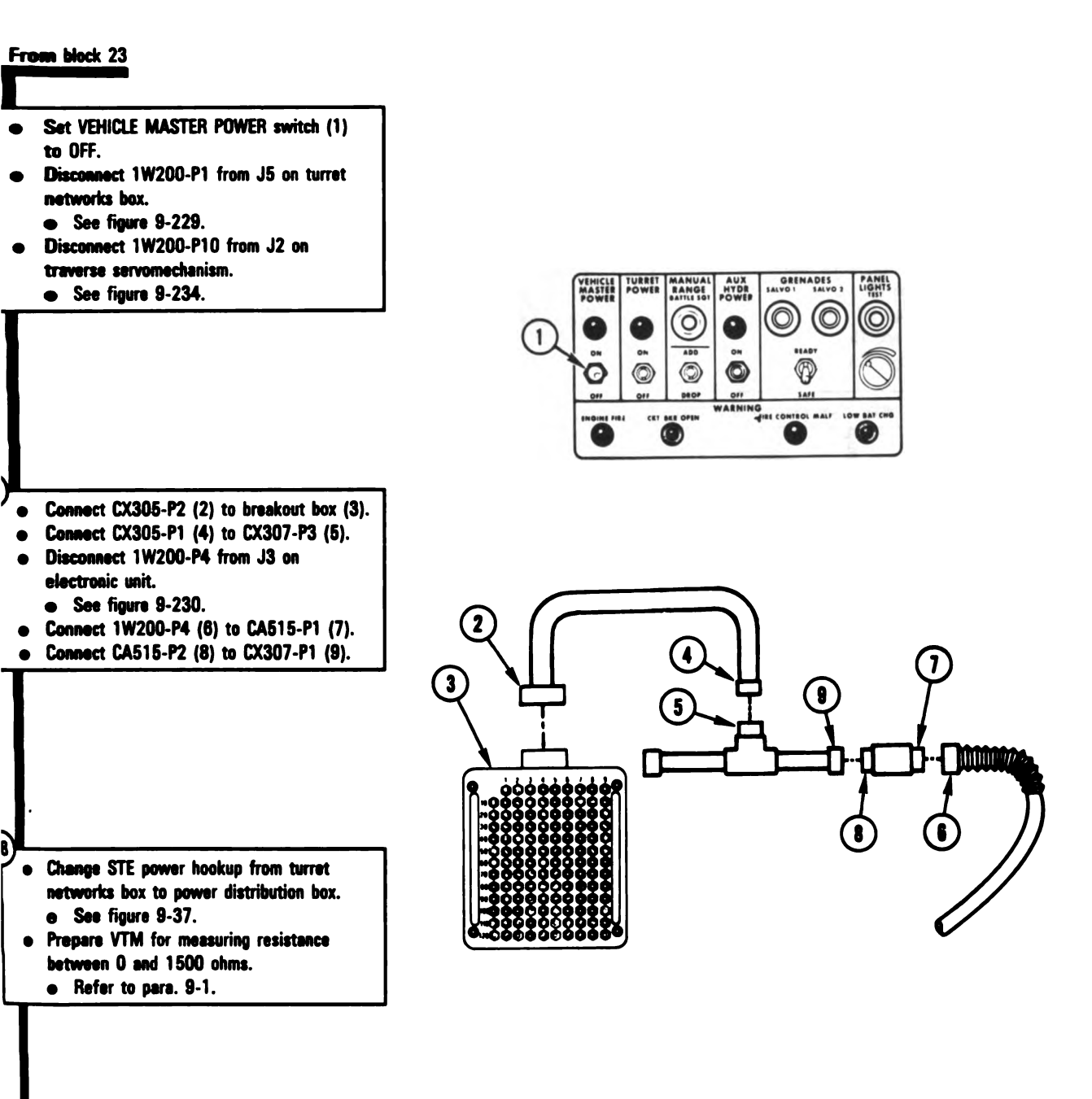

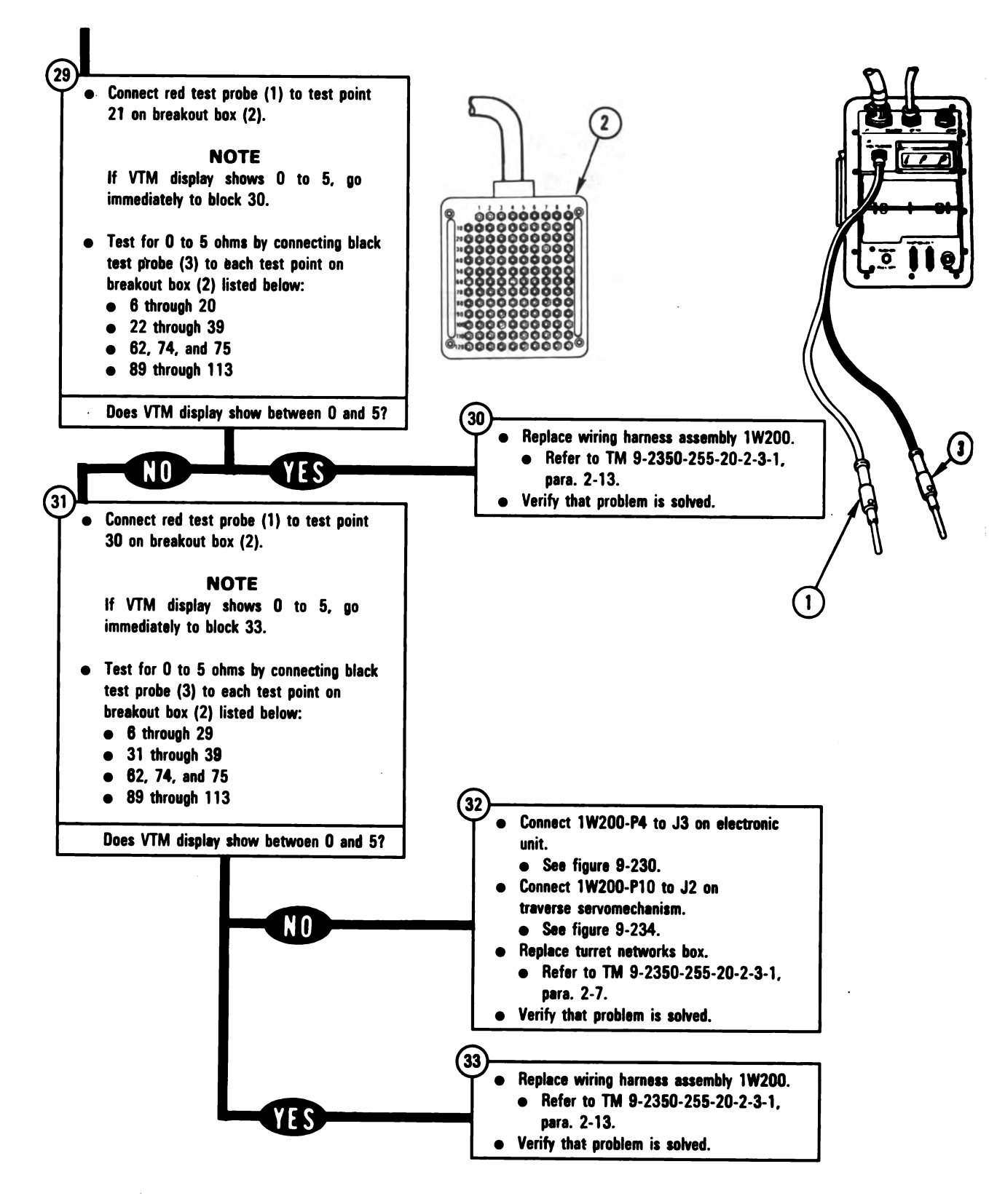

Figure 9-51 (Sheet 7 of 7) Volume II Para. 9-3

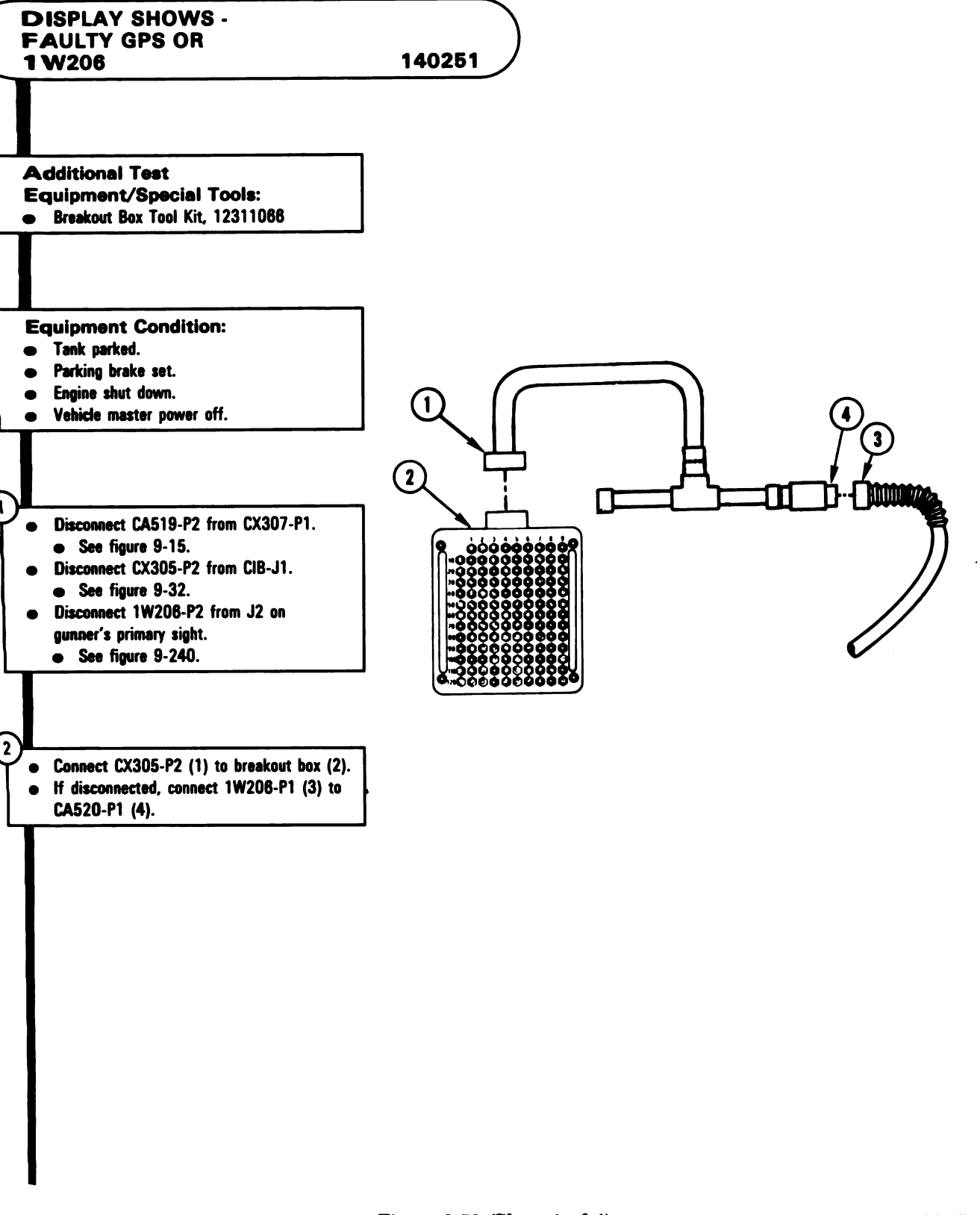

Figure 9-52 (Sheet 1 of 4) Volume II Para. 9-3 ARR82-5753

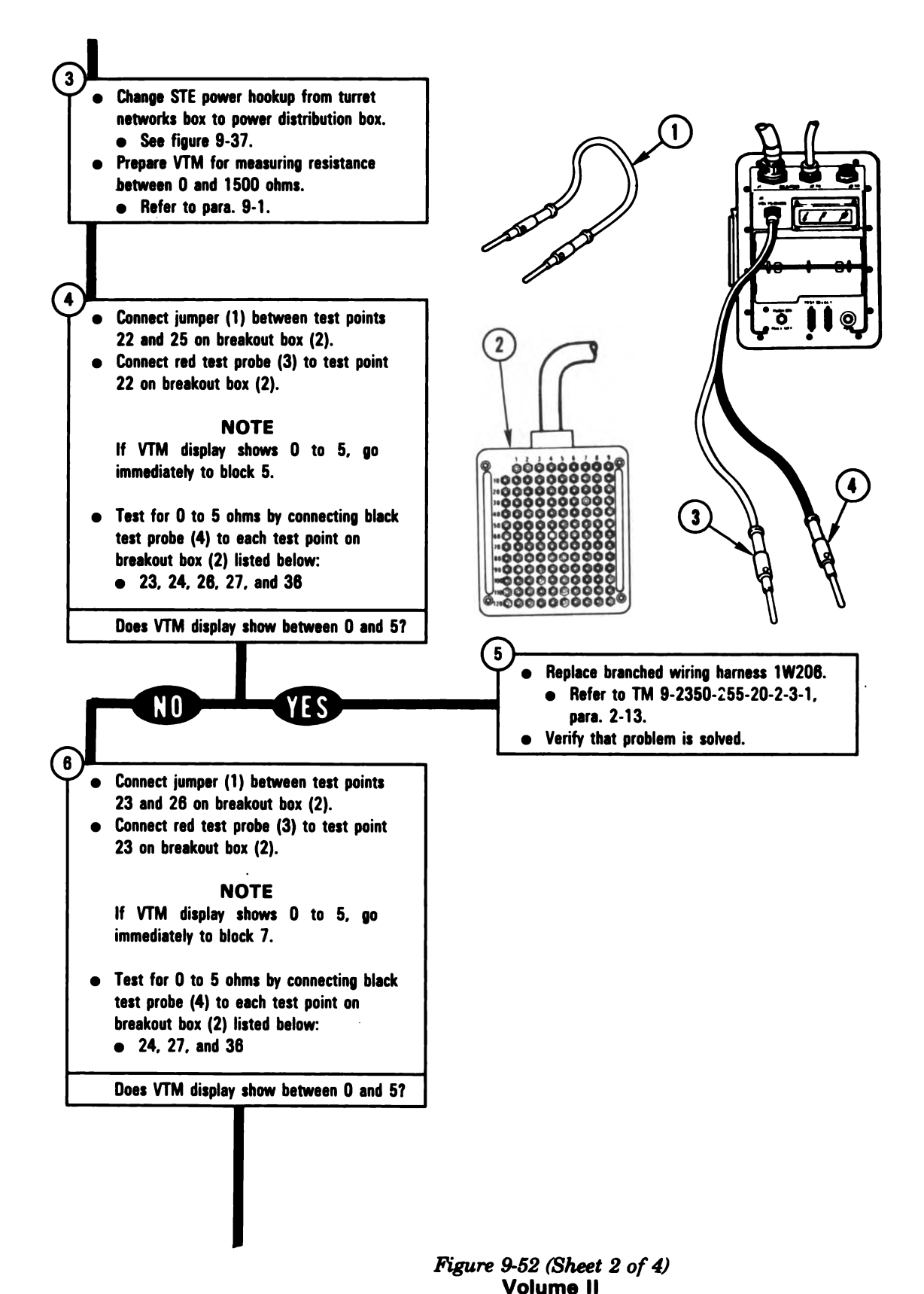

Para. 9-3

Digitized by Google

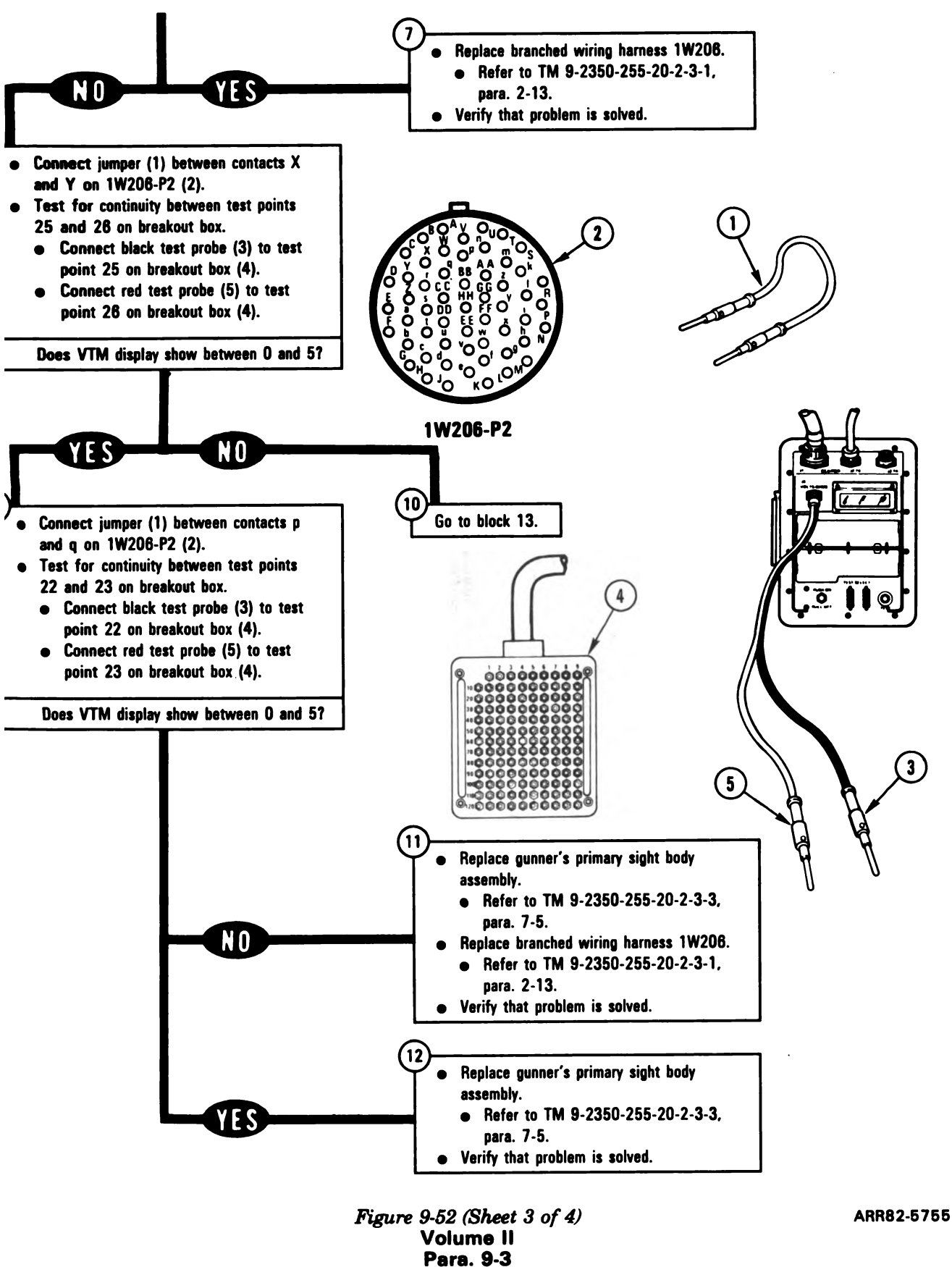

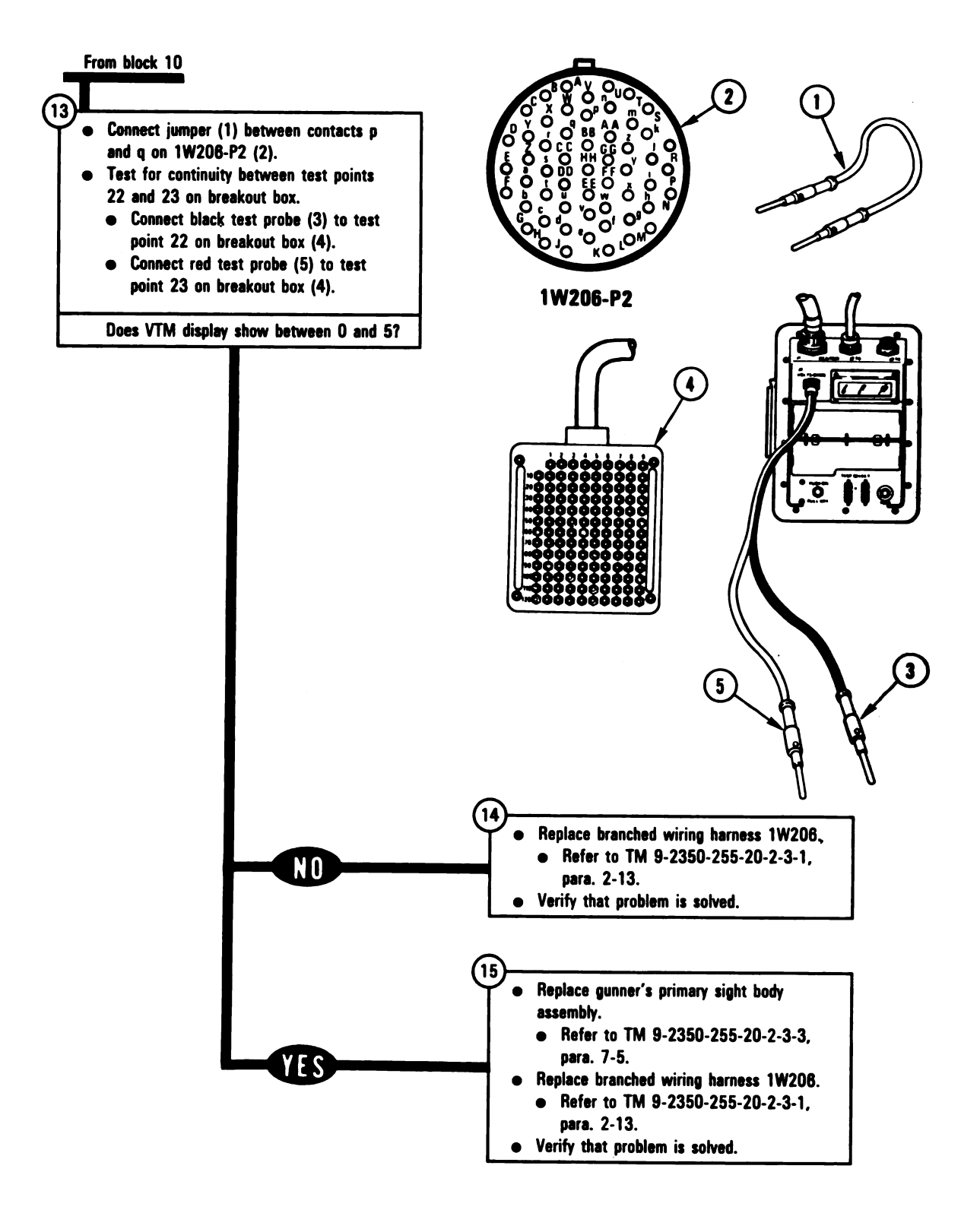

ARR82-575

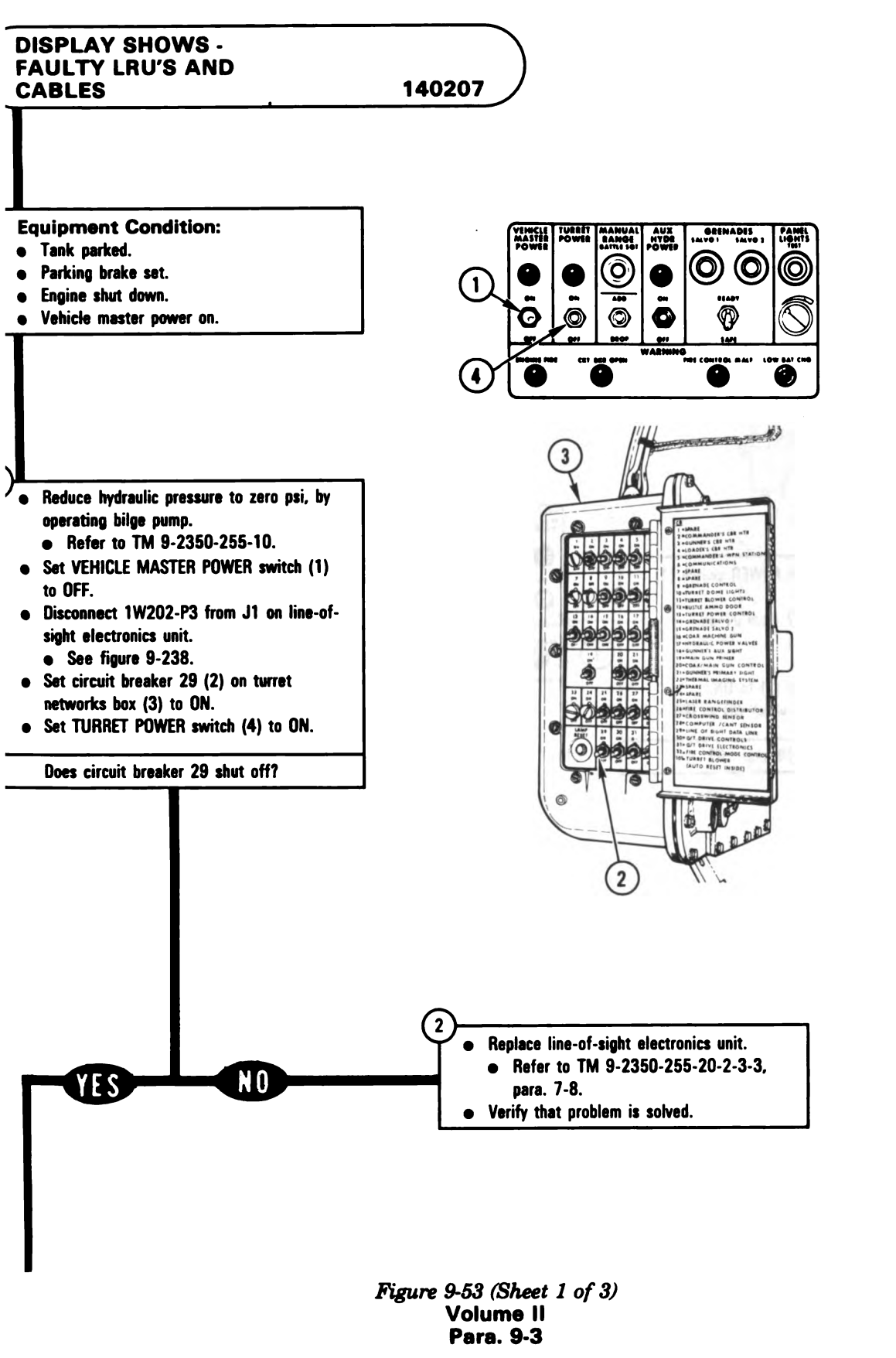

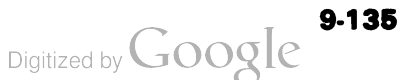

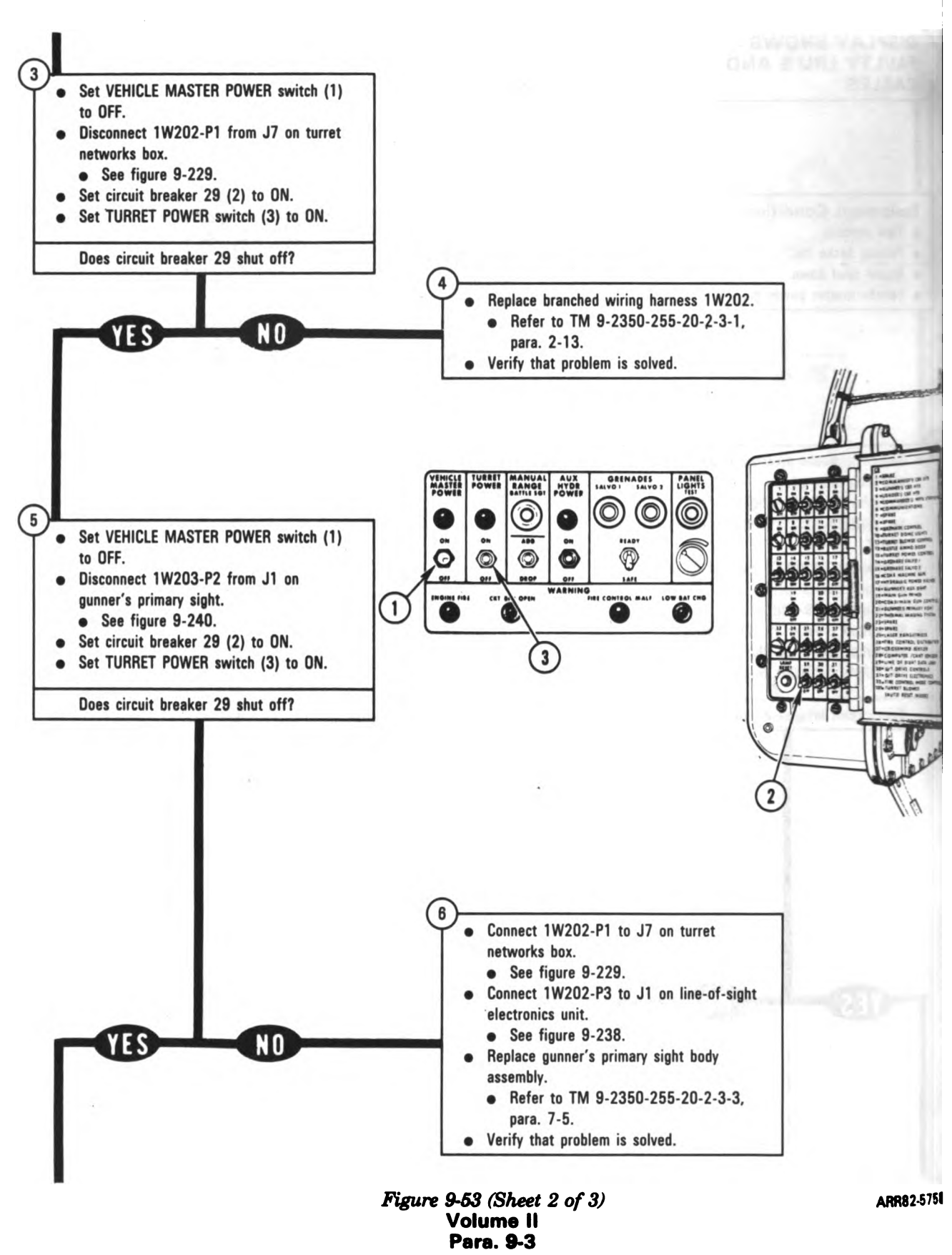

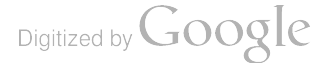

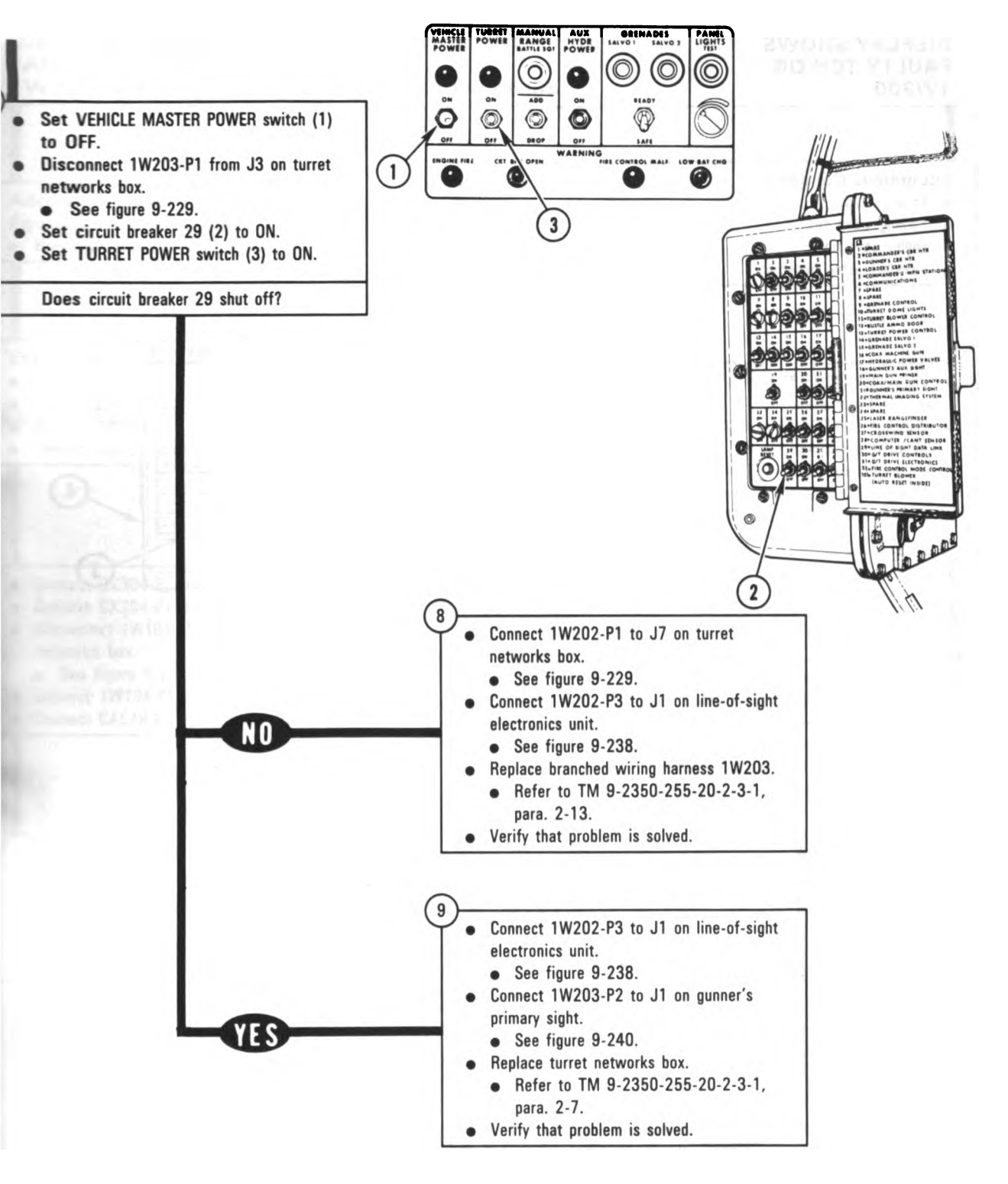

Figure 9-53 (Sheet 3 of 3) Volume II Para. 9-3

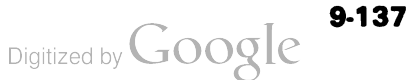

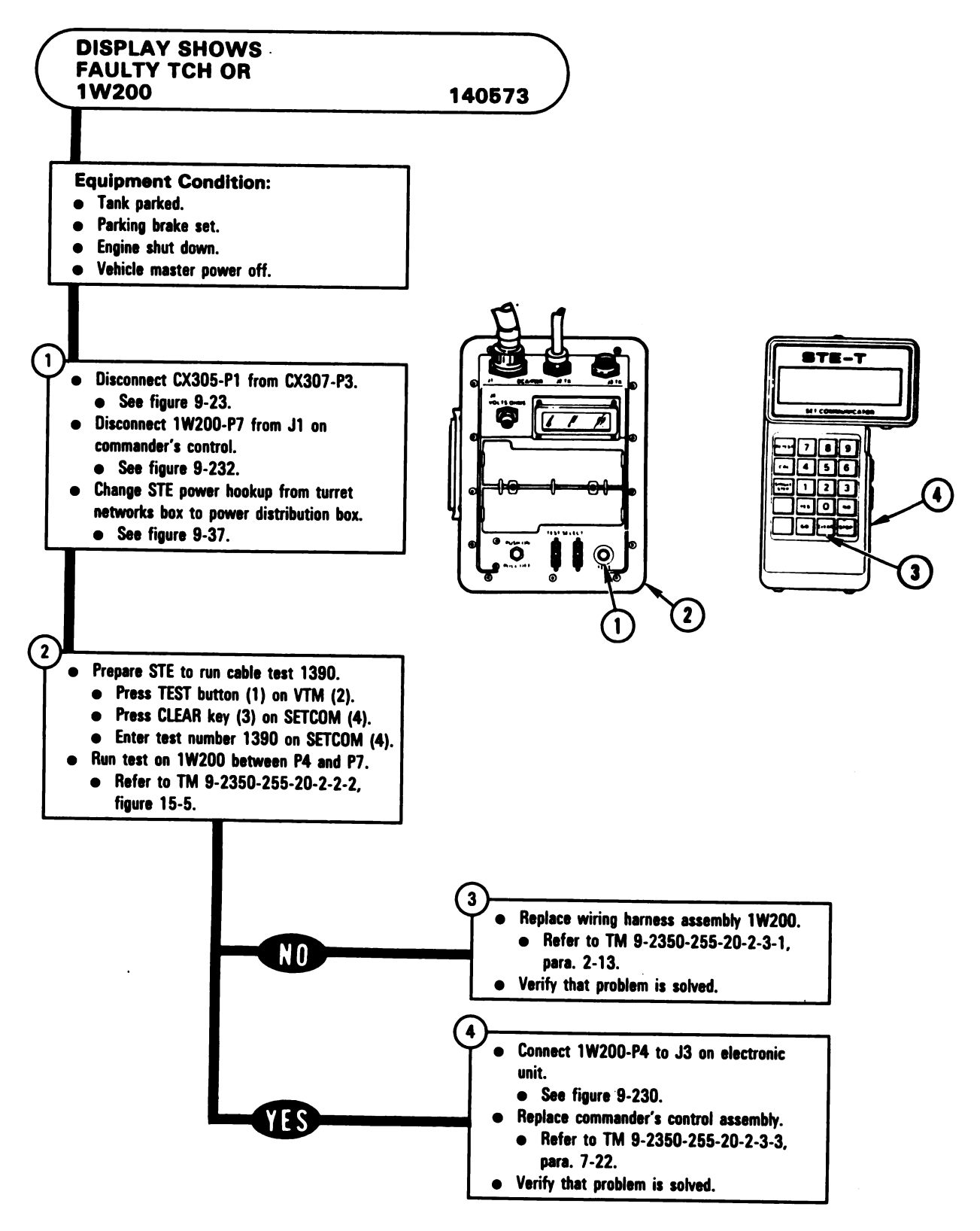

Figure 9-54 Volume II Para. 9-3

Digitized by Google

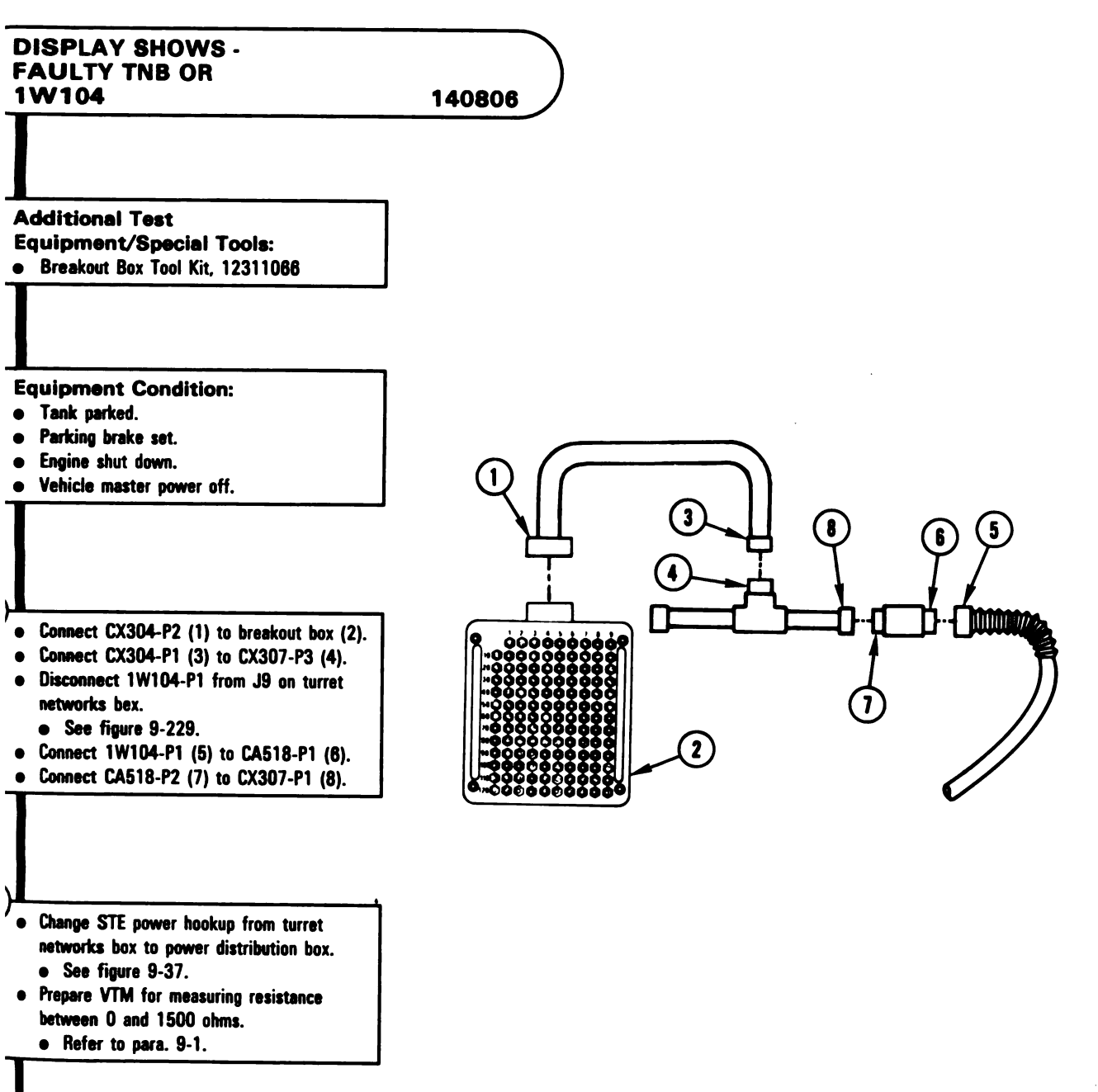

Figure 9-55 (Sheet 1 of 2) Volume II Para. 9-3

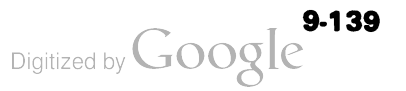
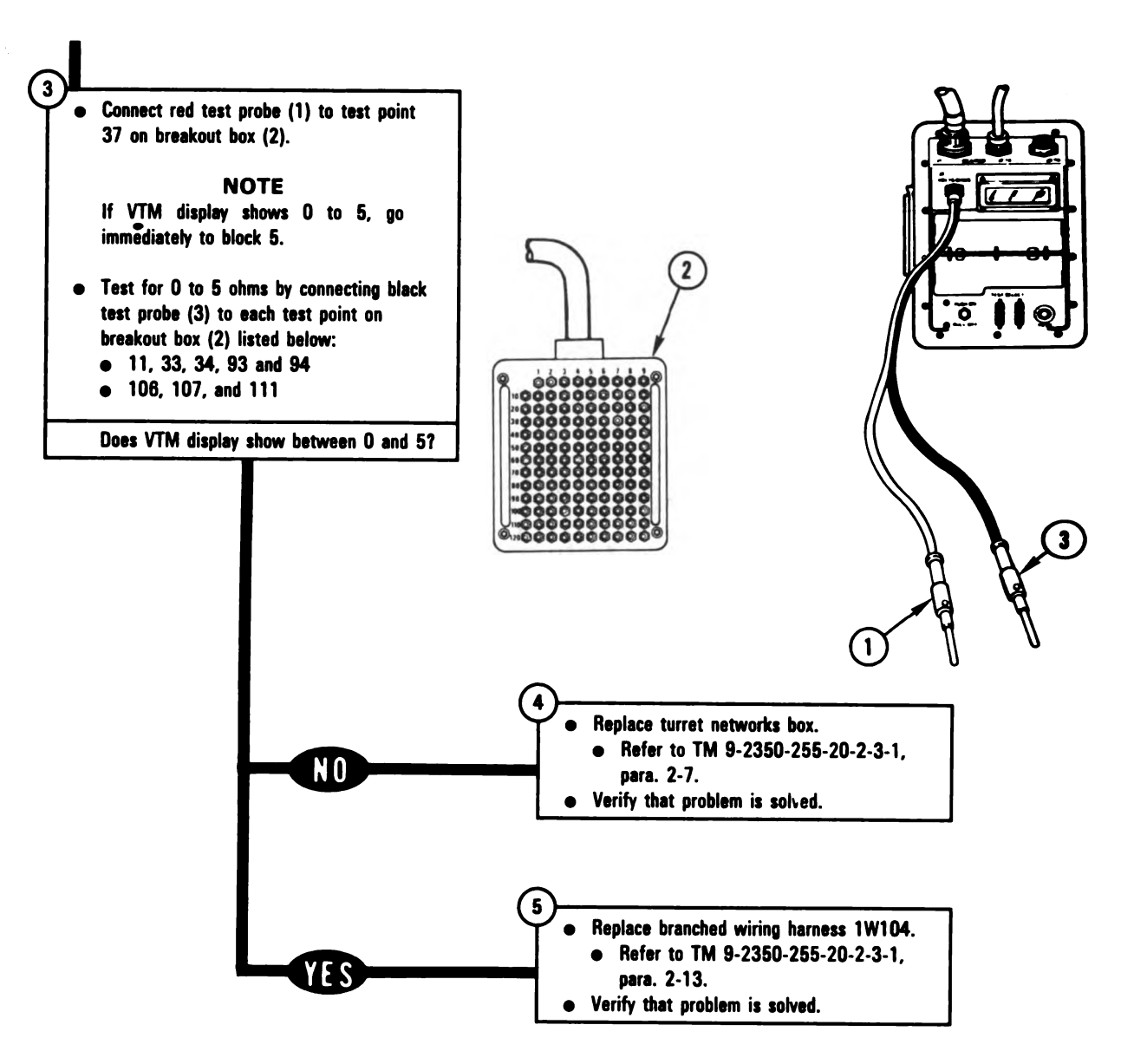

Figure 9-55 (Sheet 2 of 2) Volume II Para. 9-3

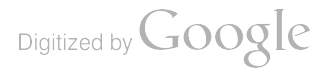

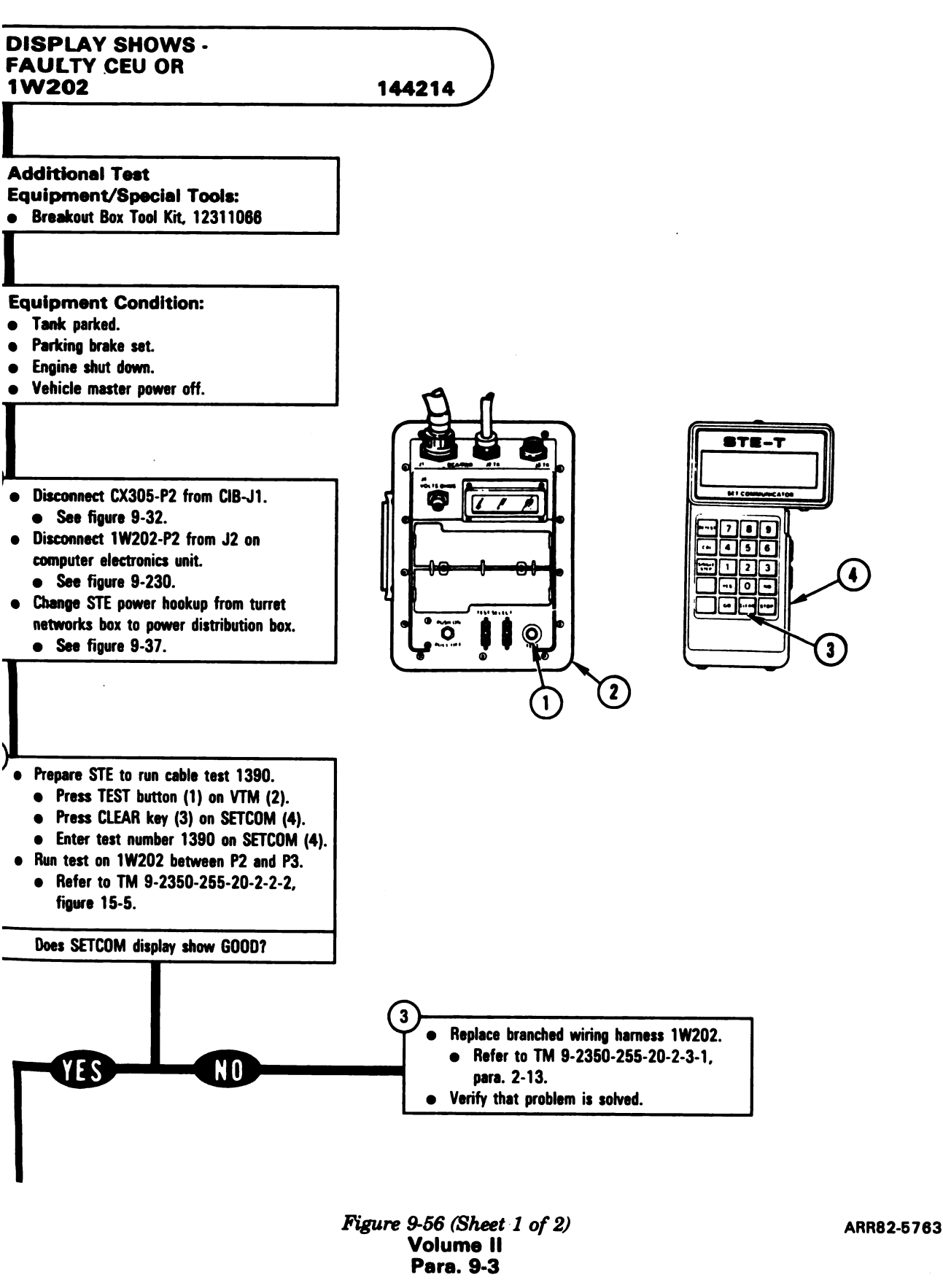

Digitized by Google<sup>9-141</sup>

\_

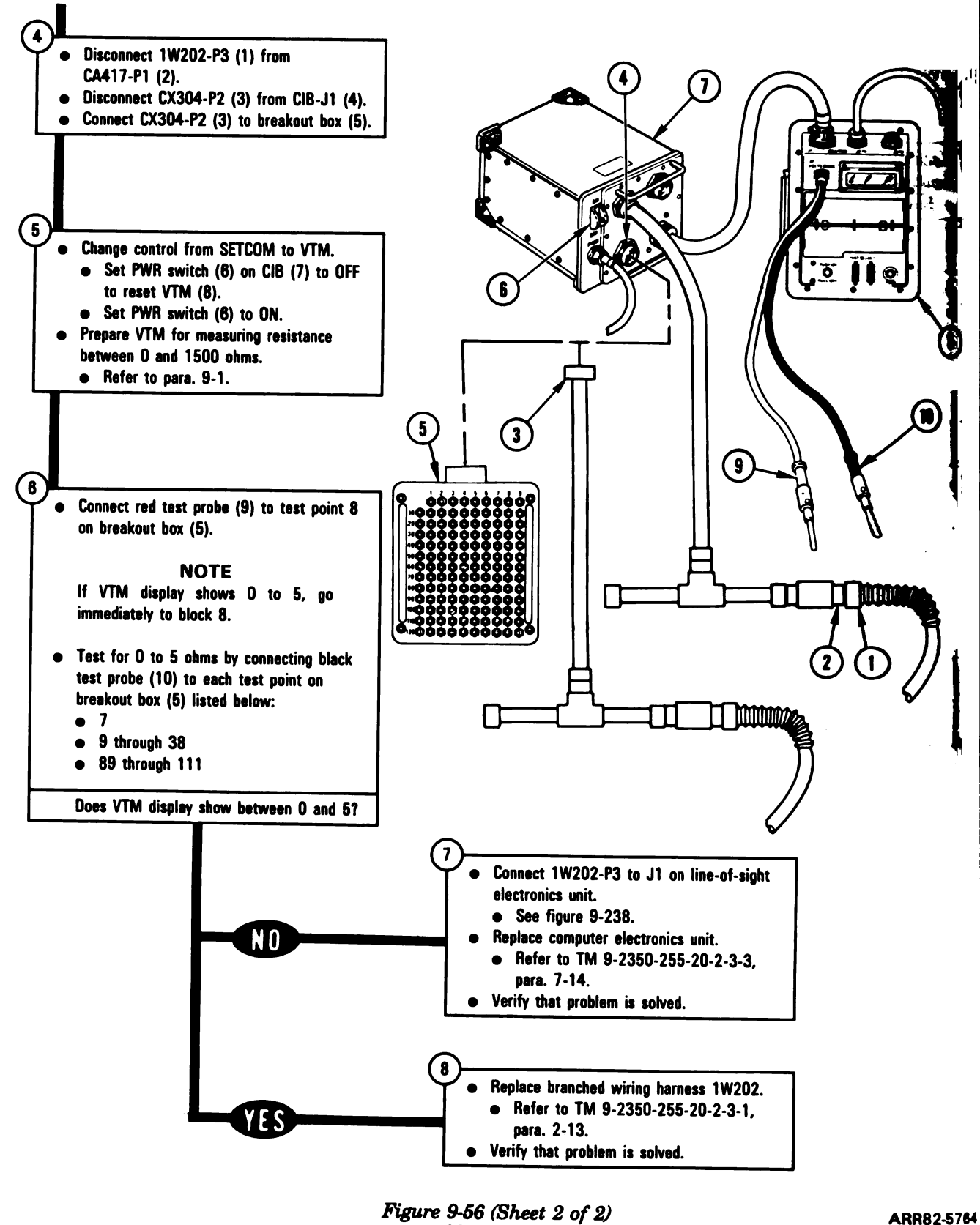

Volume II Para. 9-3

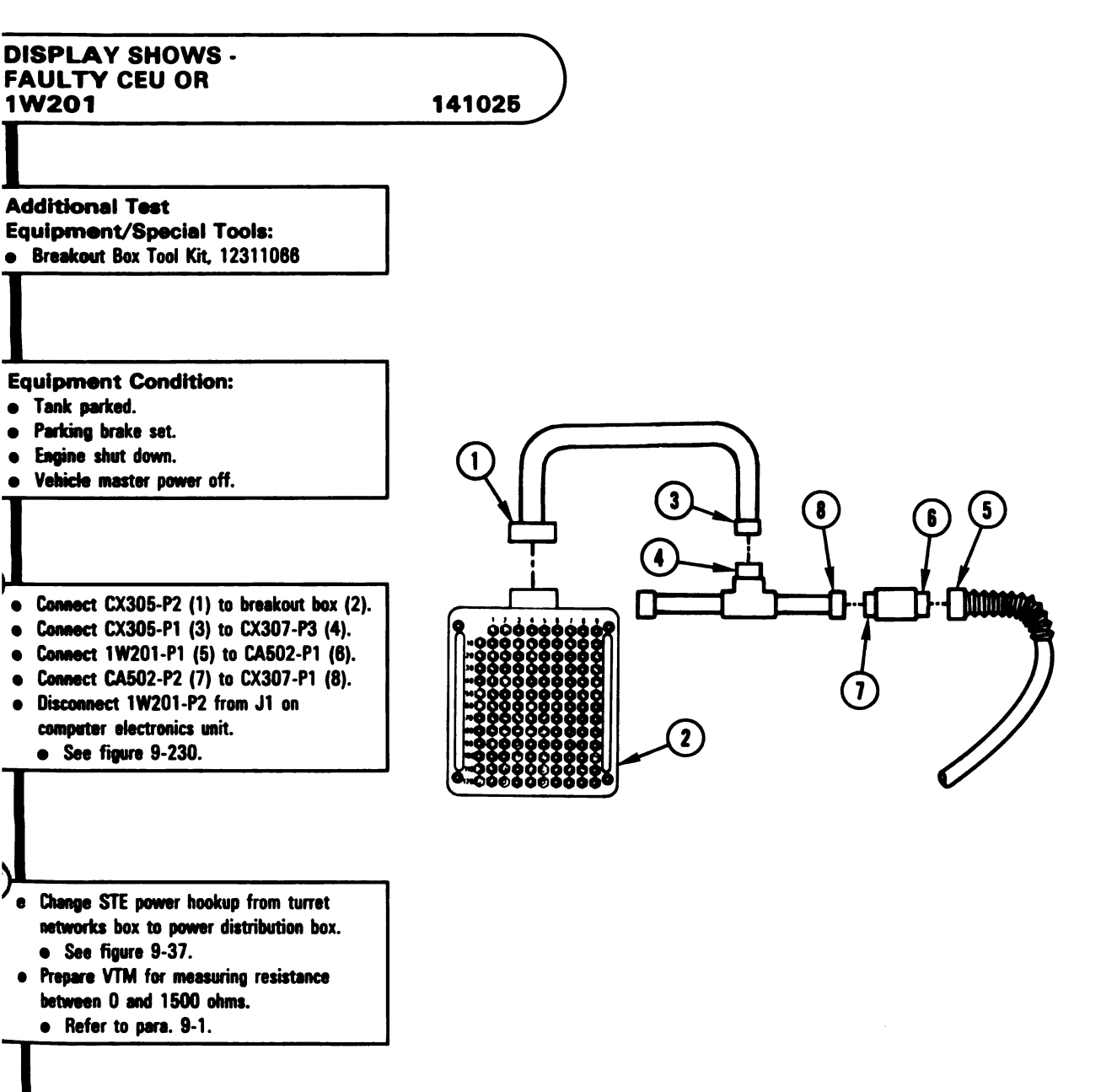

Figure 9-57 (Sheet 1 of 2) Volume II Para. 9-3

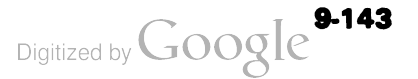

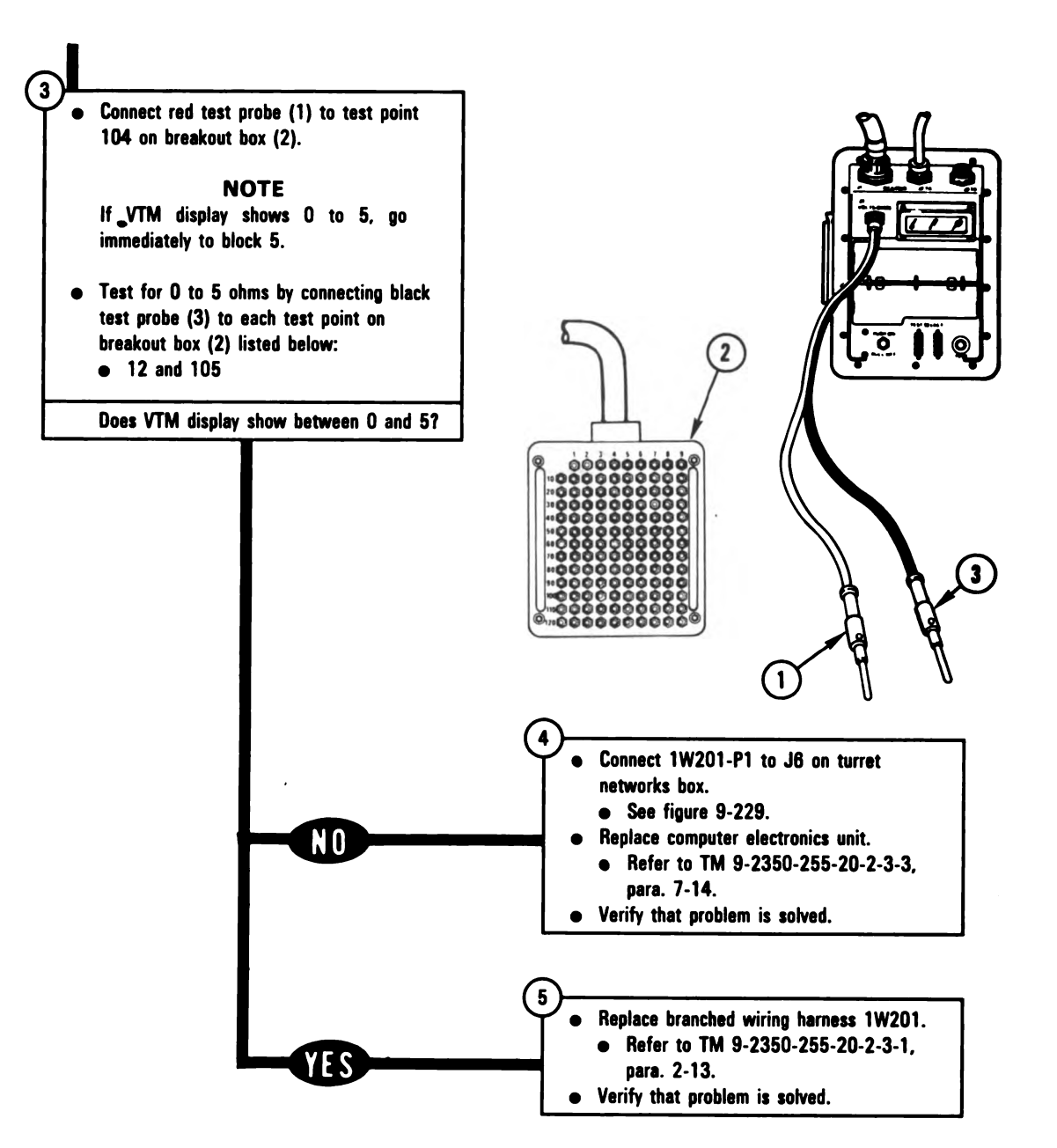

Figure 9-57 (Sheet 2 of 2) Volume II Para. 9-3

Digitized by Google

9-144

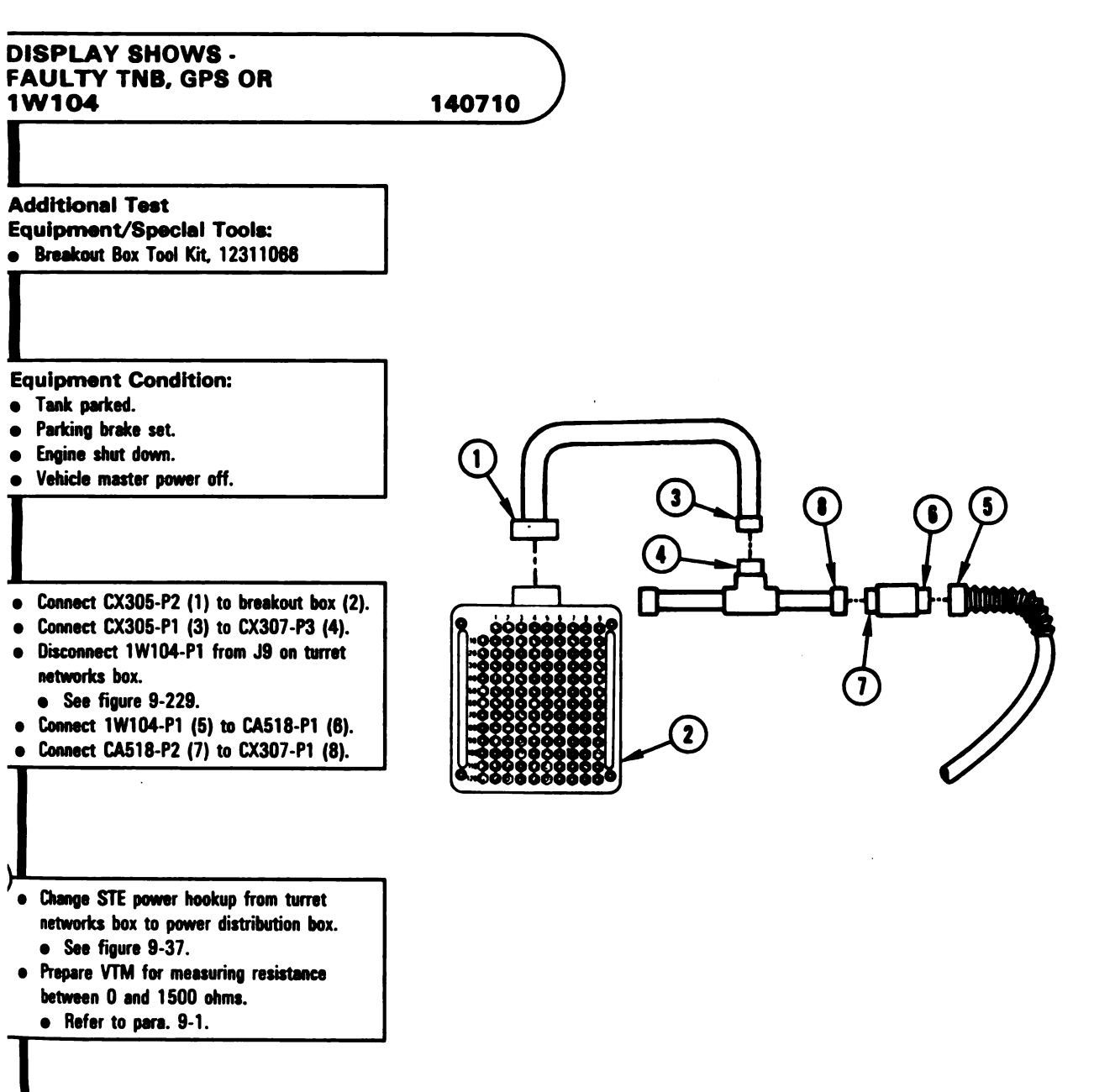

Figure 9-58 (Sheet 1 of 2) Volume II Para. 9-3

ARR82-5767

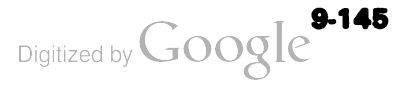

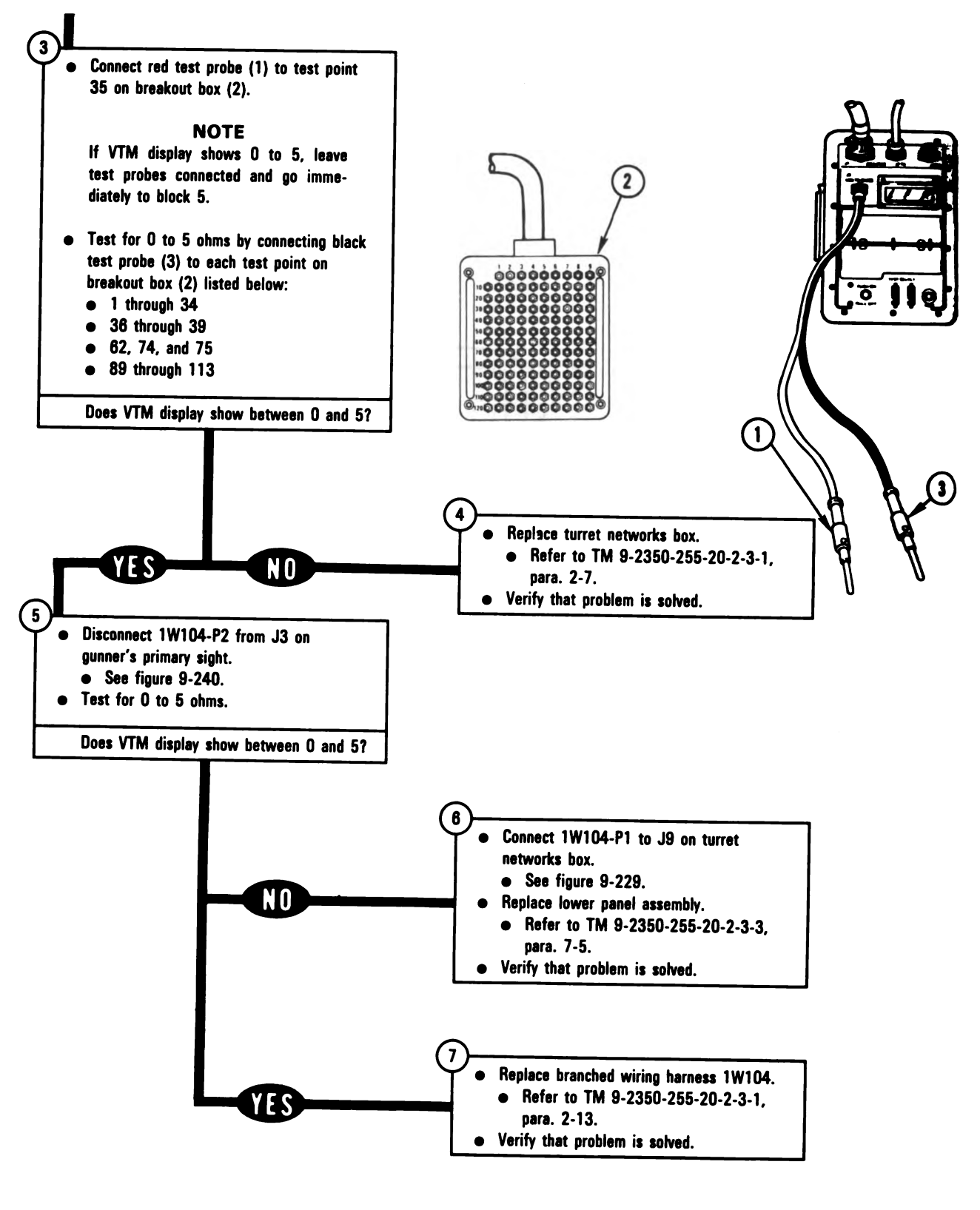

ARR82-5768

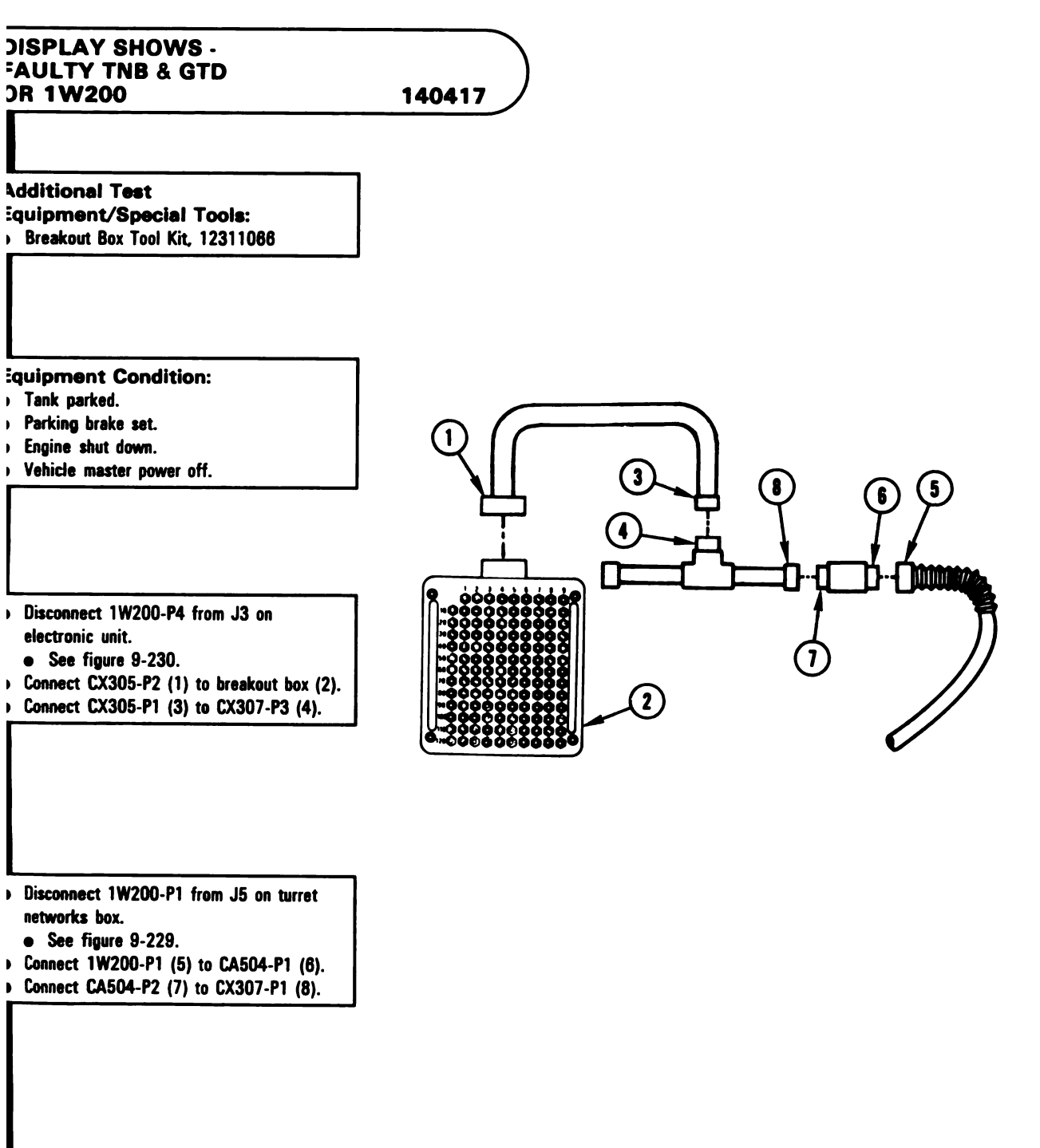

Figure 9-59 (Sheet 1 of 2) Volume II Para. 9-3

ARR82-5769

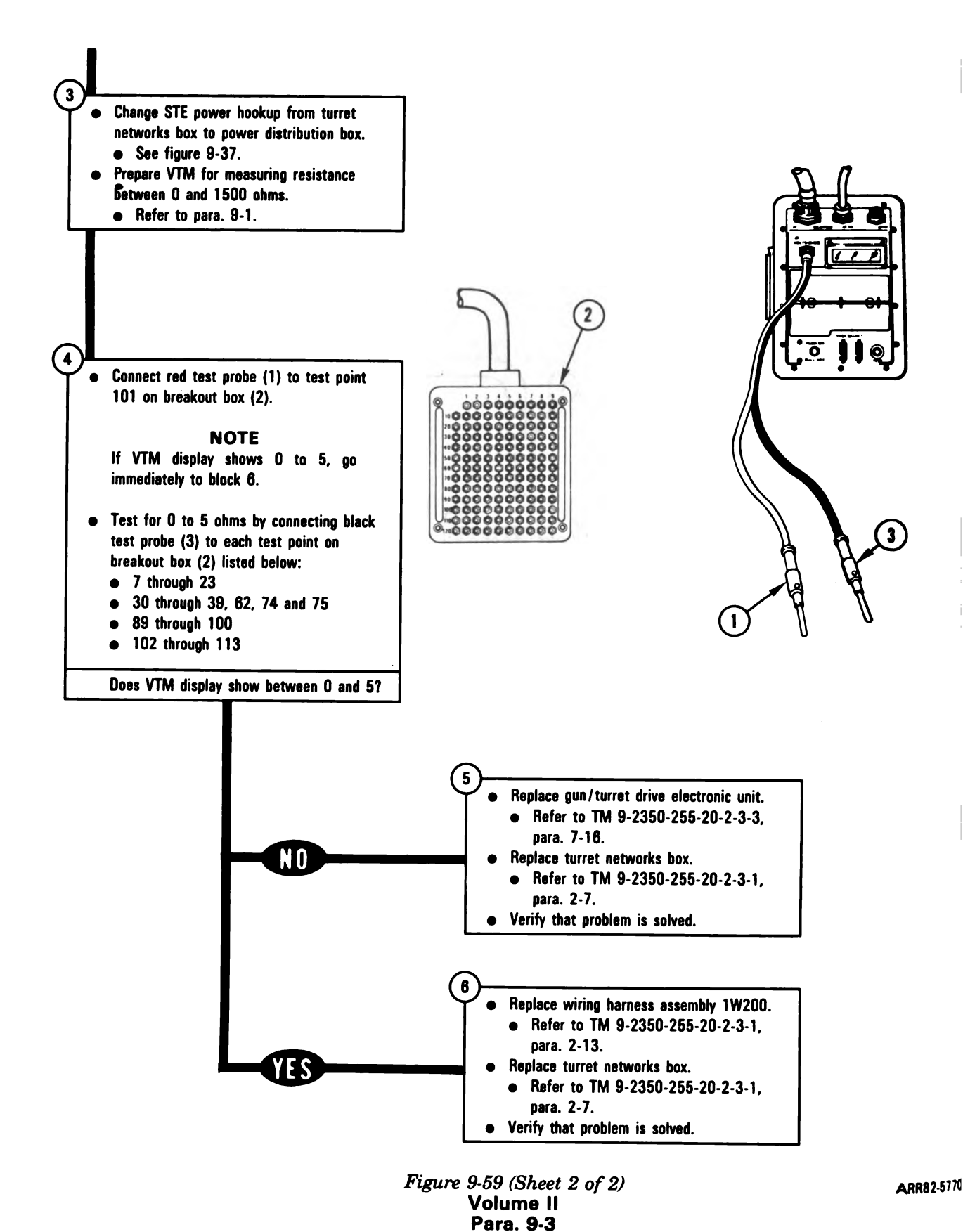

9-148

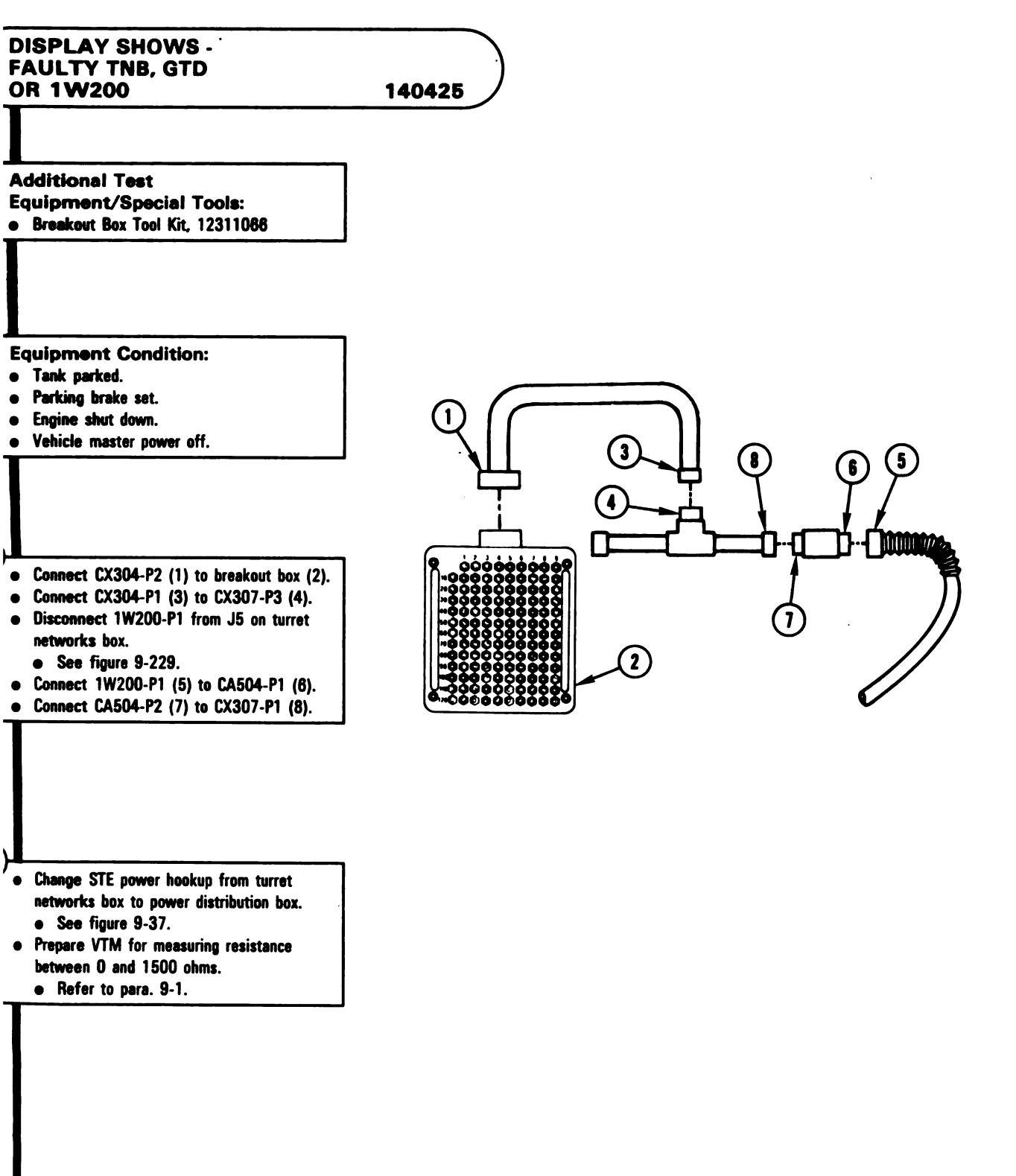

Figure 9-60 (Sheet 1 of 2) Volume II Para. 9-3

ARR82-5771

9-149

i.

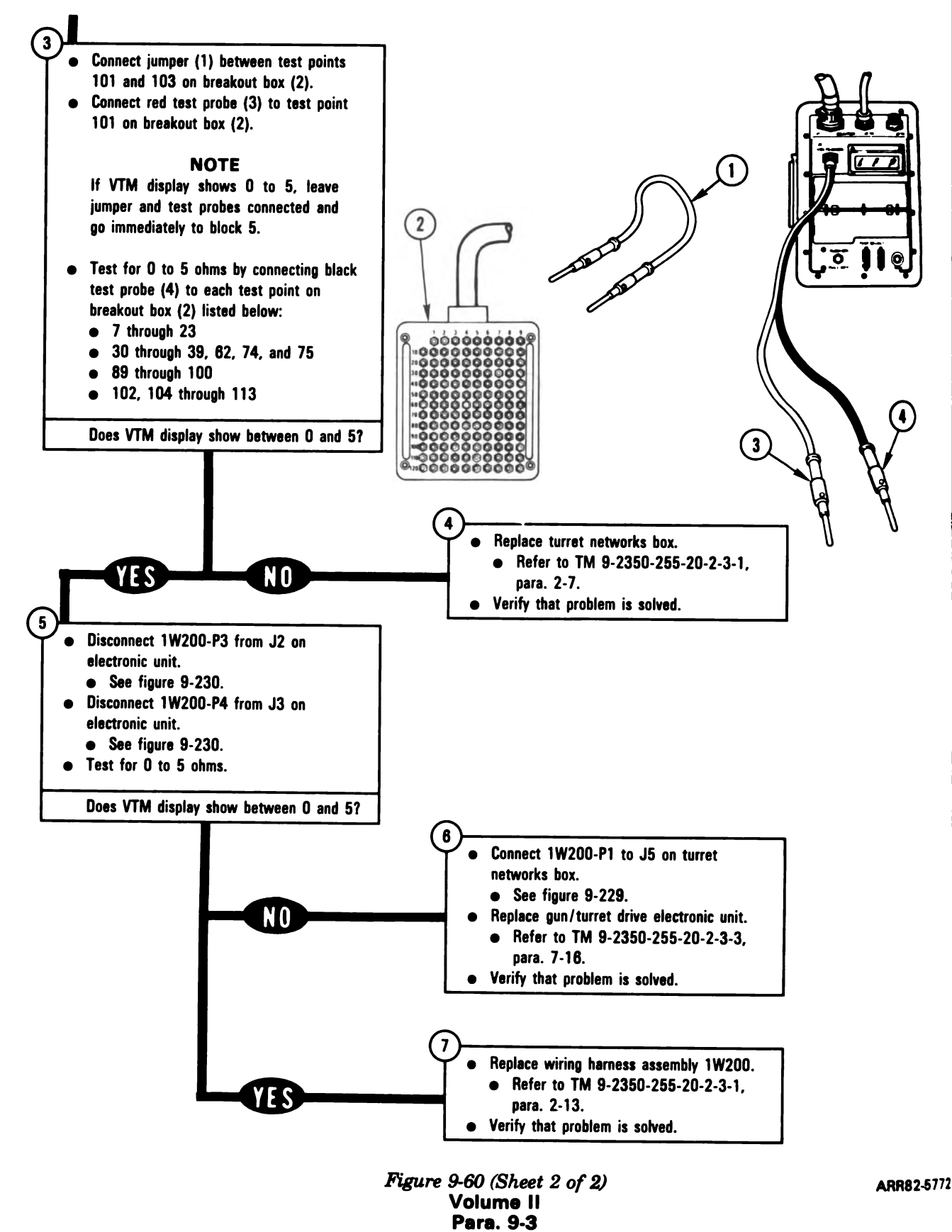

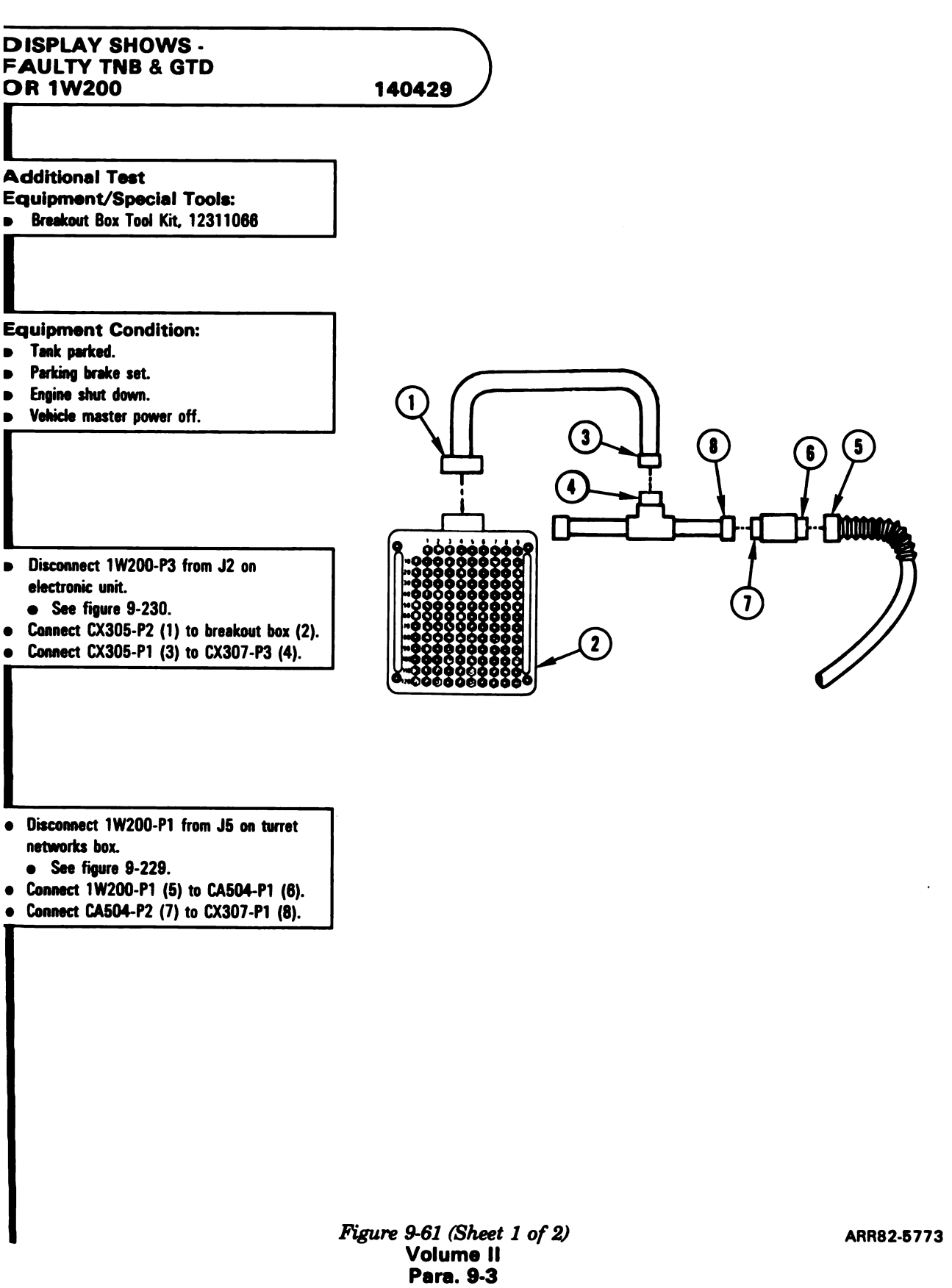

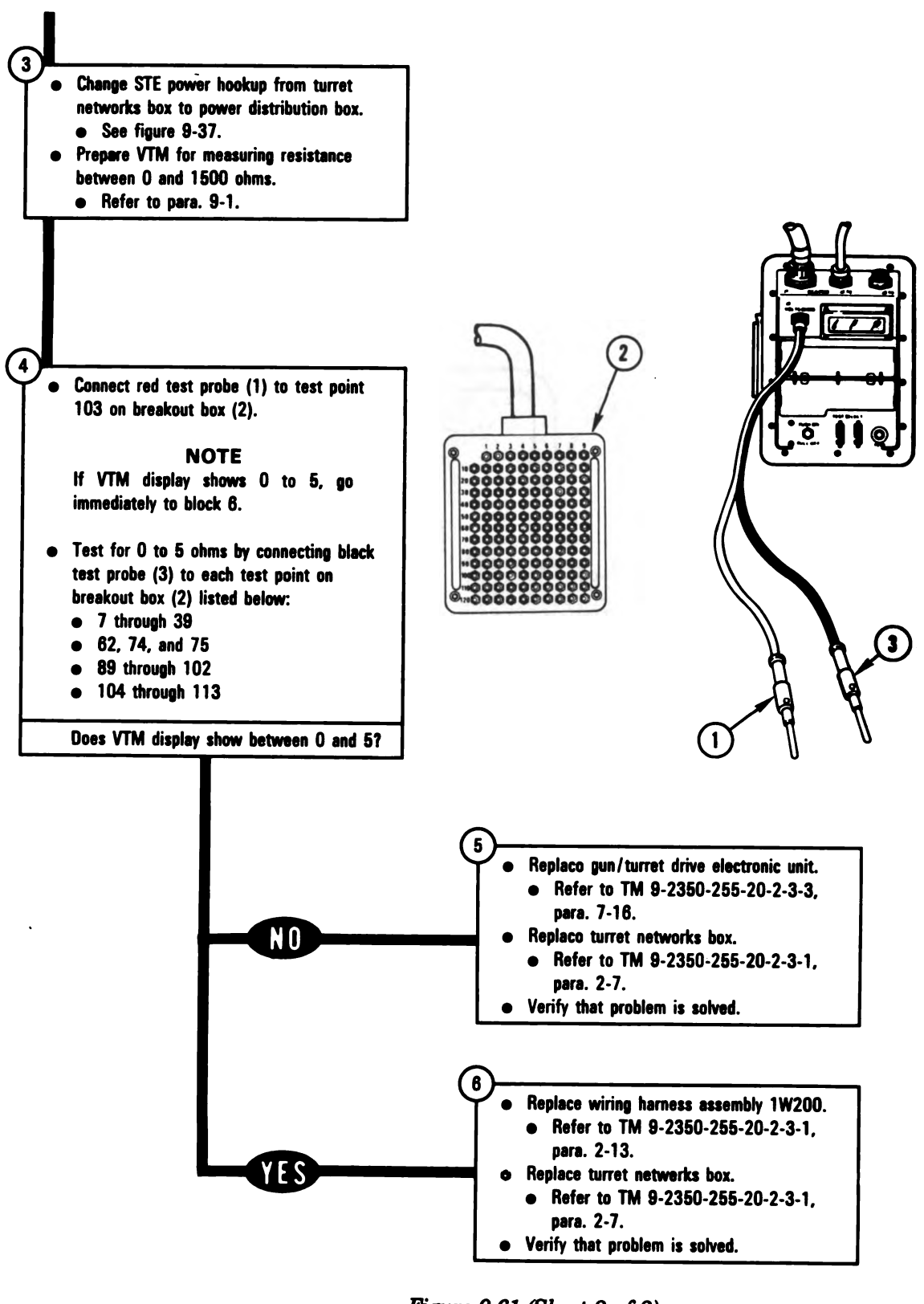

Figure 9-61 (Sheet 2 of 2) Volume II Para. 9-3

ARR82-{

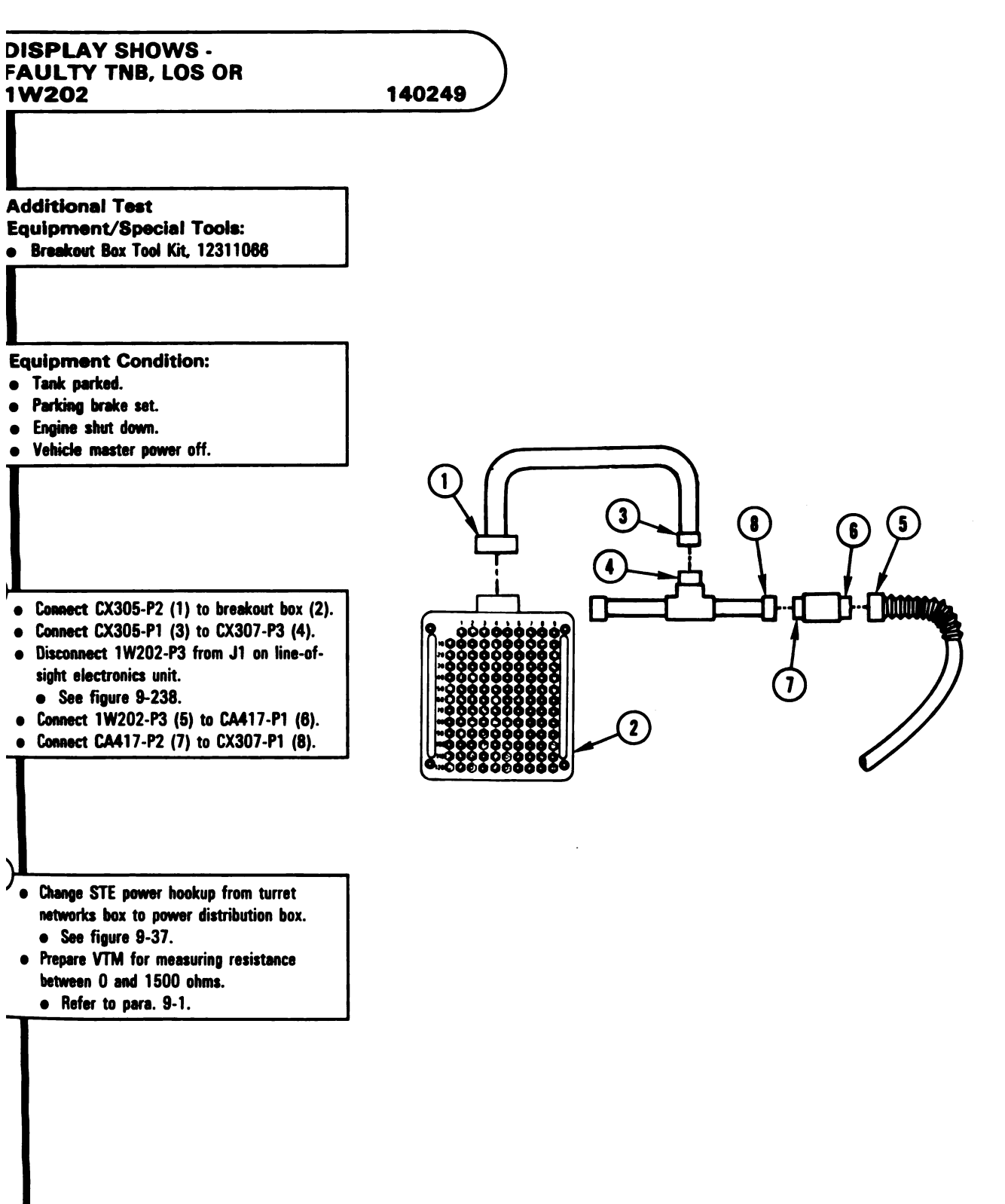

Figure 9-62 (Sheet 1 of 3) Volume II Para. 9-3 ARR82-5775

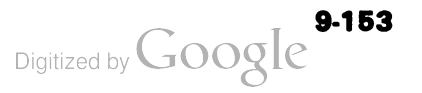

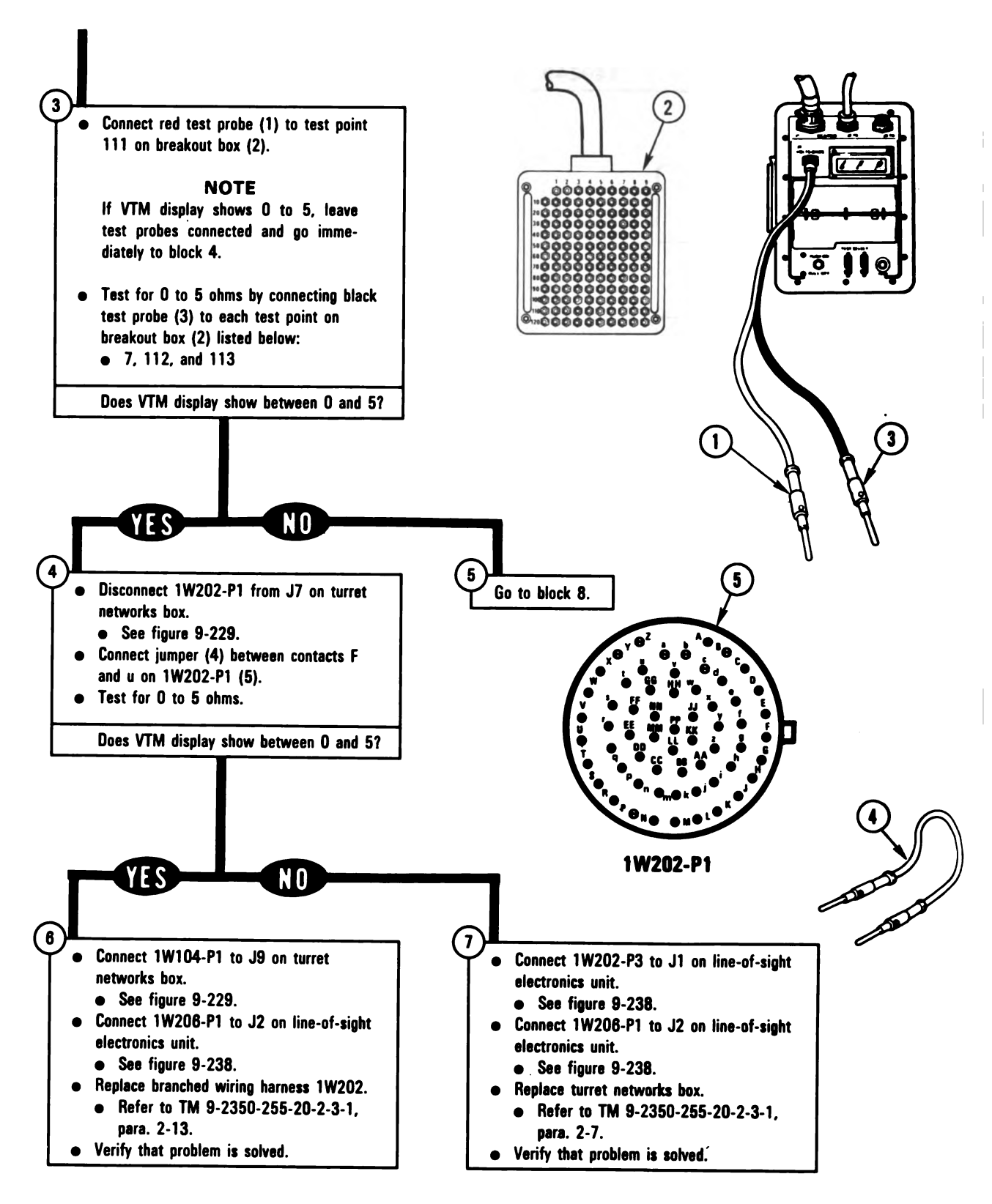

Figure 9-62 (Sheet 2 of 3) Volume II Para. 9-3

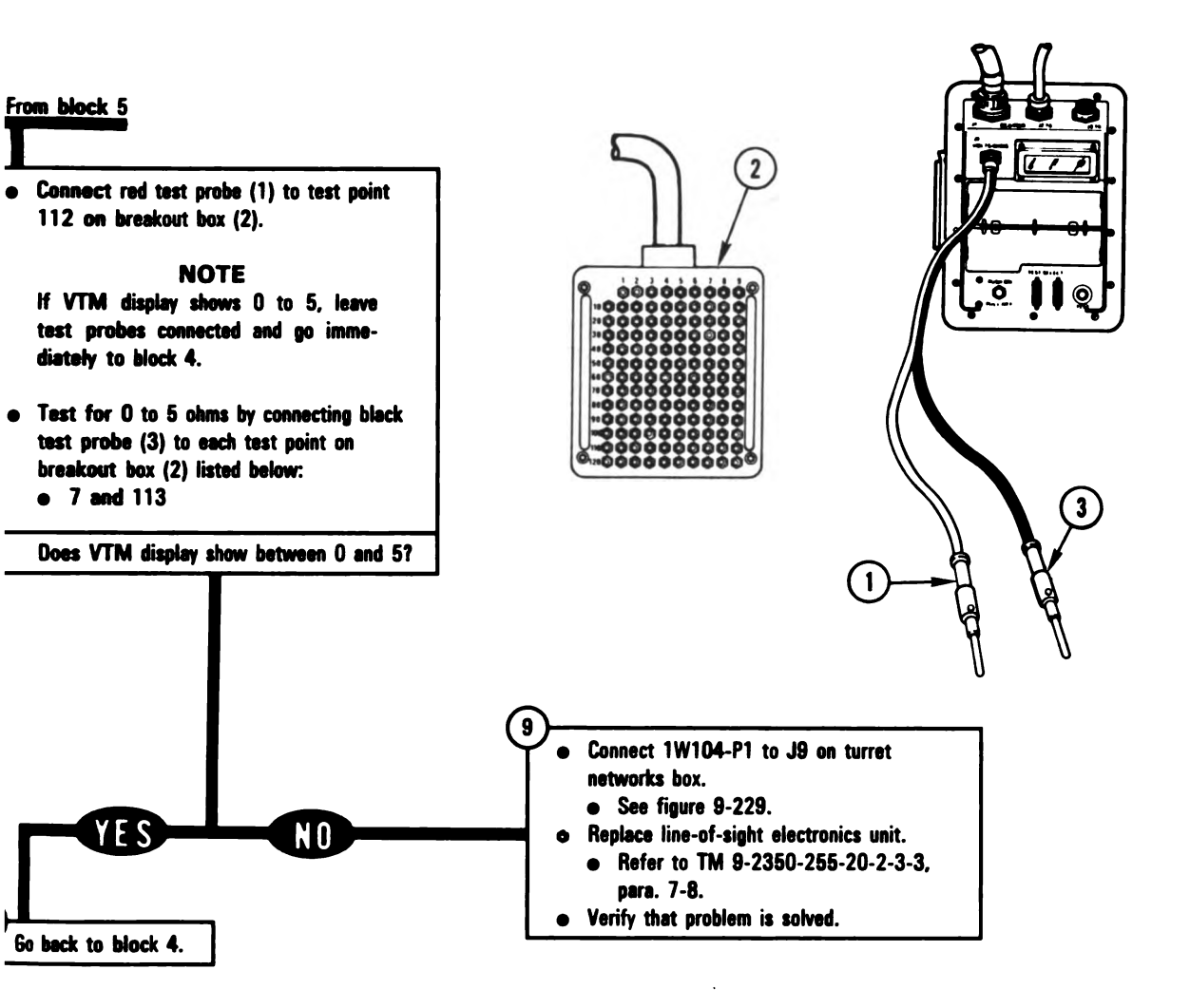

Figure 9-62 (Sheet 3 of 3) Volume II Para. 9-3 ARR82-5777

1

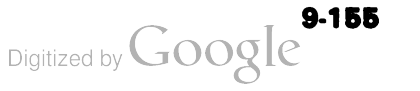

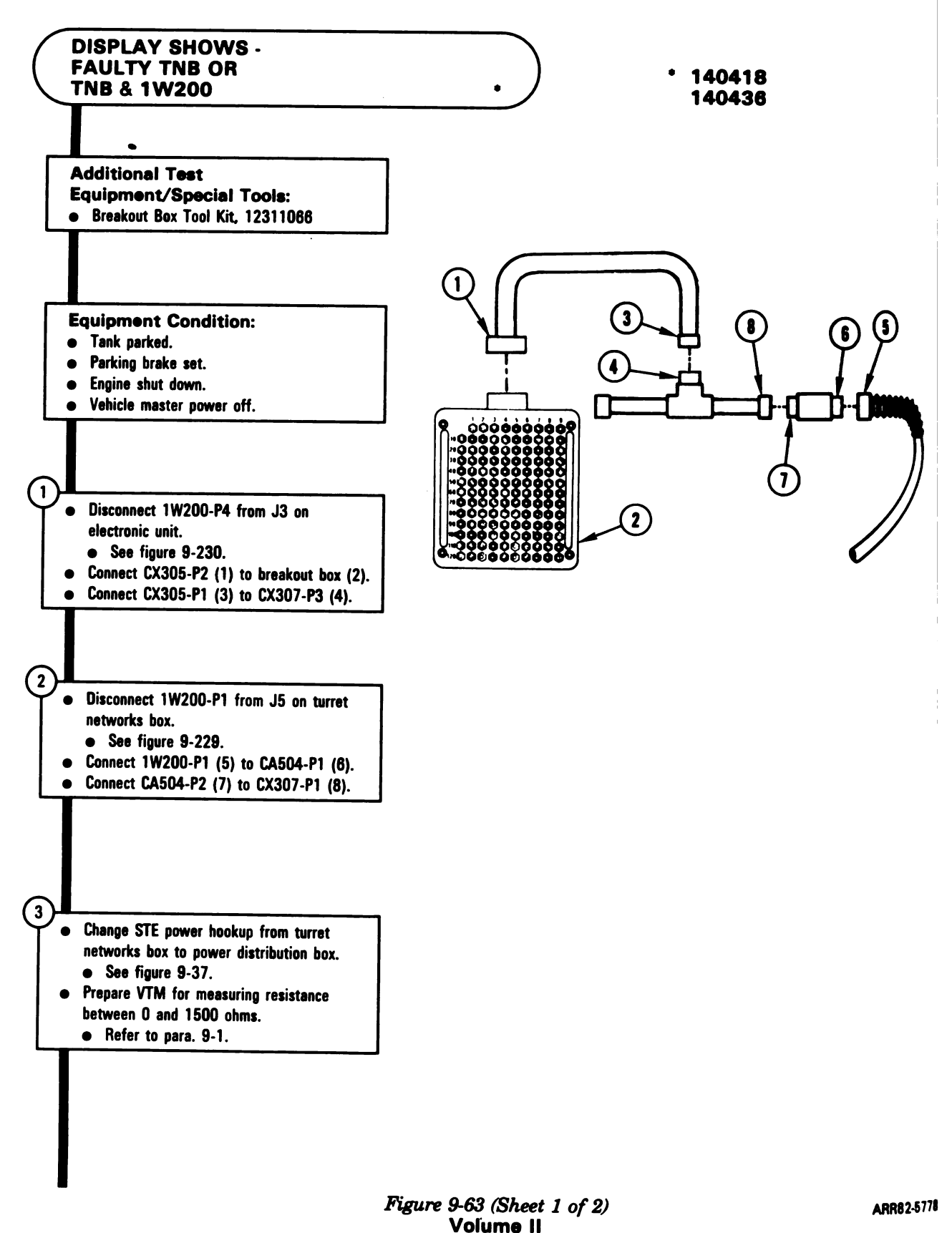

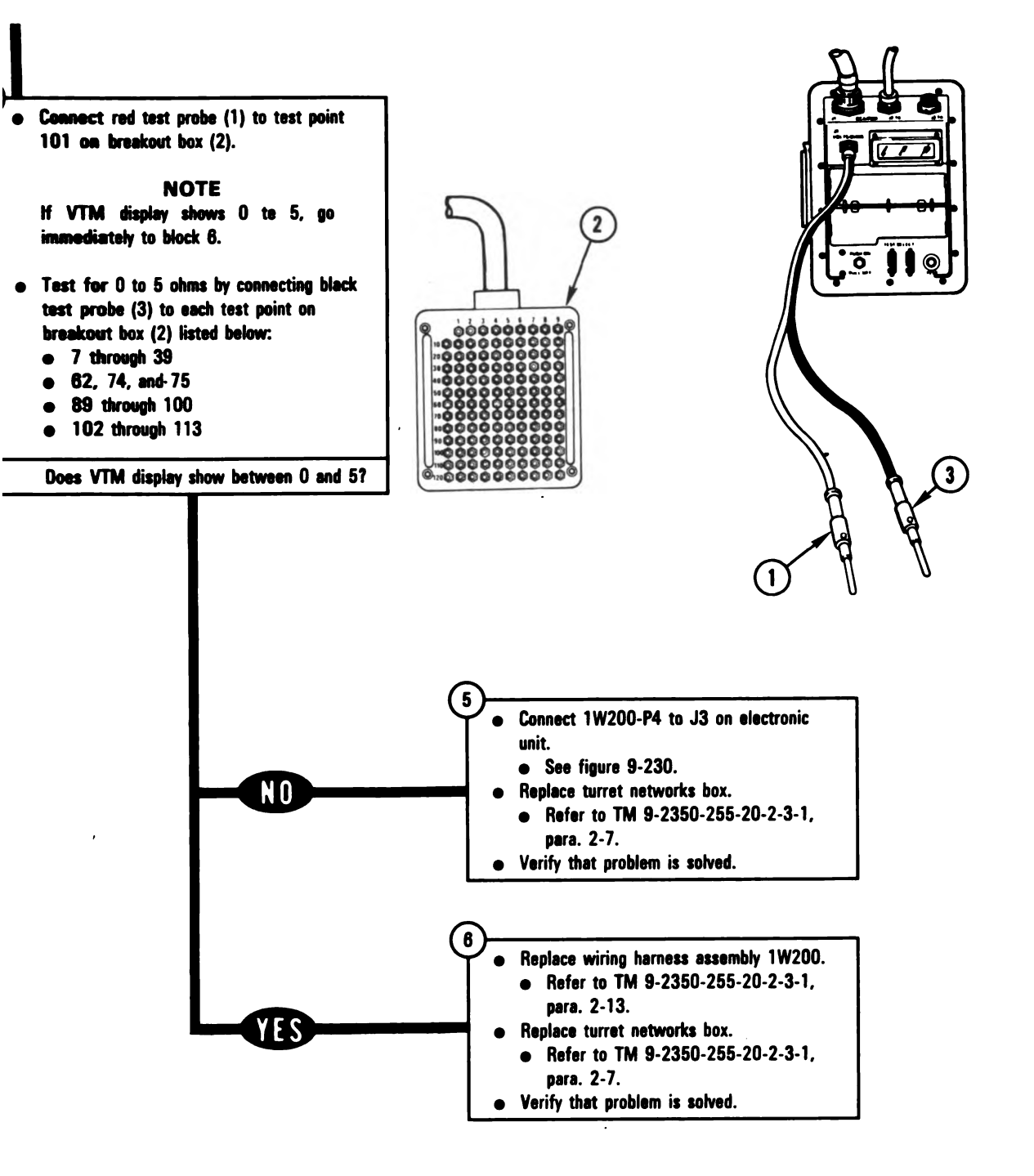

Figure 9-63 (Sheet 2 of 2) Volume II Para. 9-3 ARR82-5779

Digitized by Google

9-157

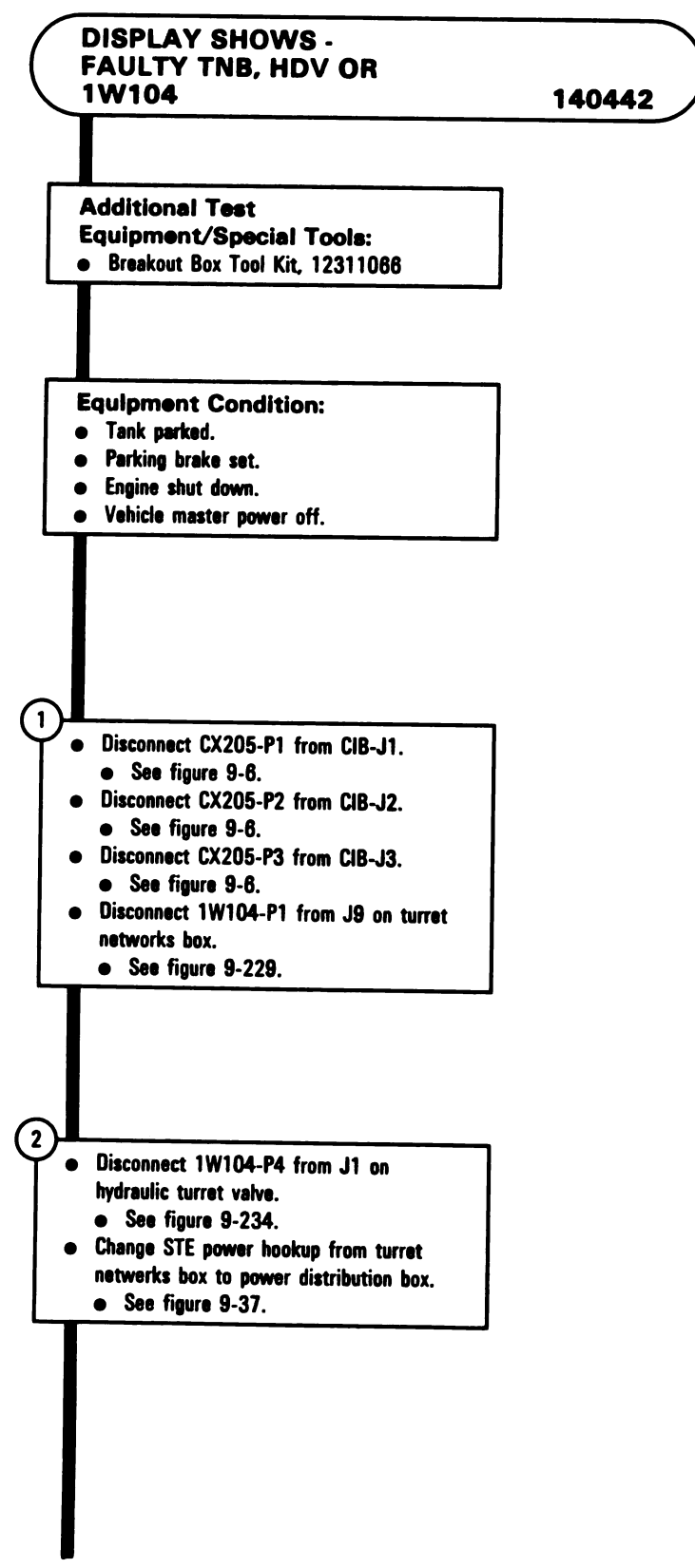

Figure 9-64 (Sheet 1 of 3) Volume II Para. 9-3

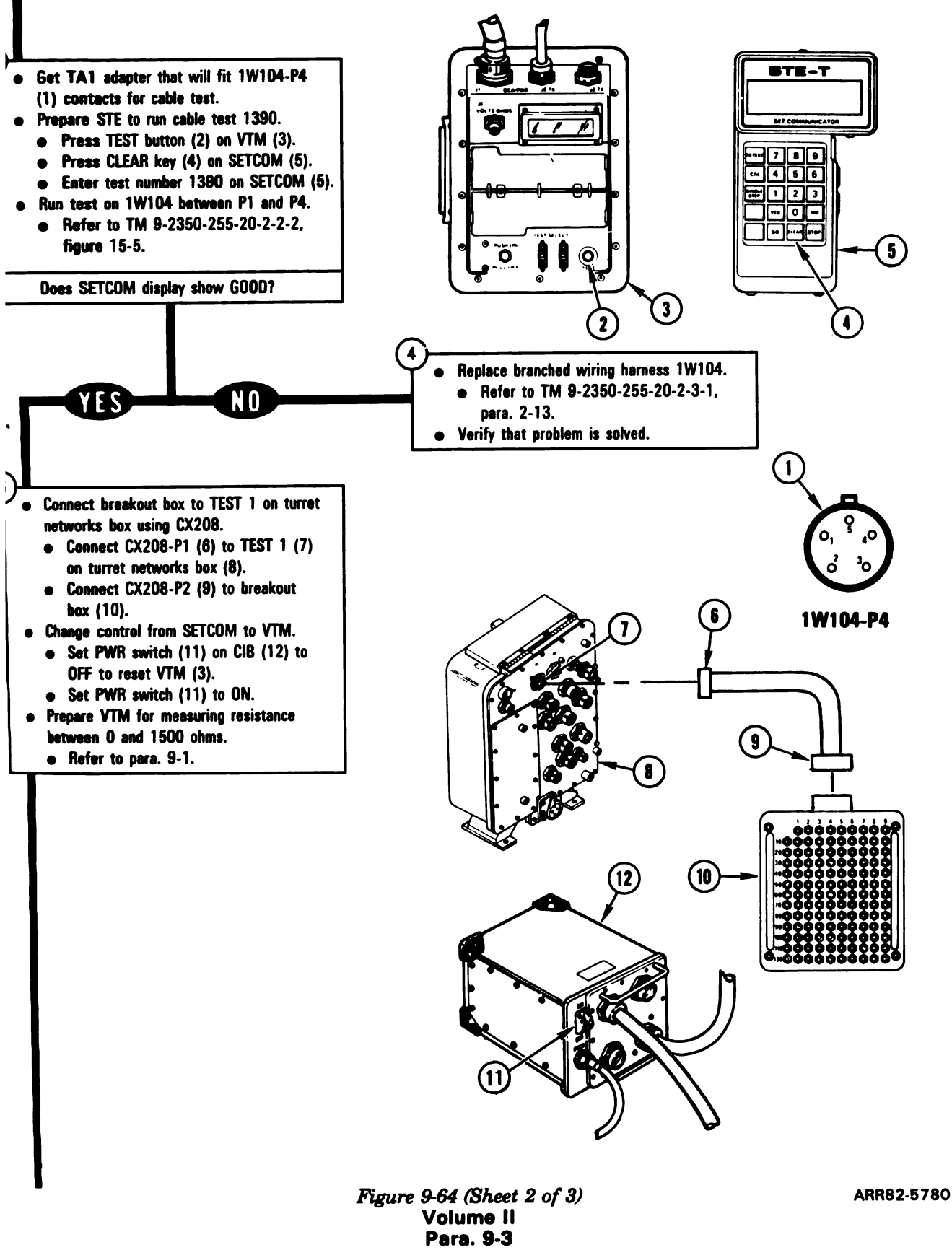

Digitized by Google

# 9-159

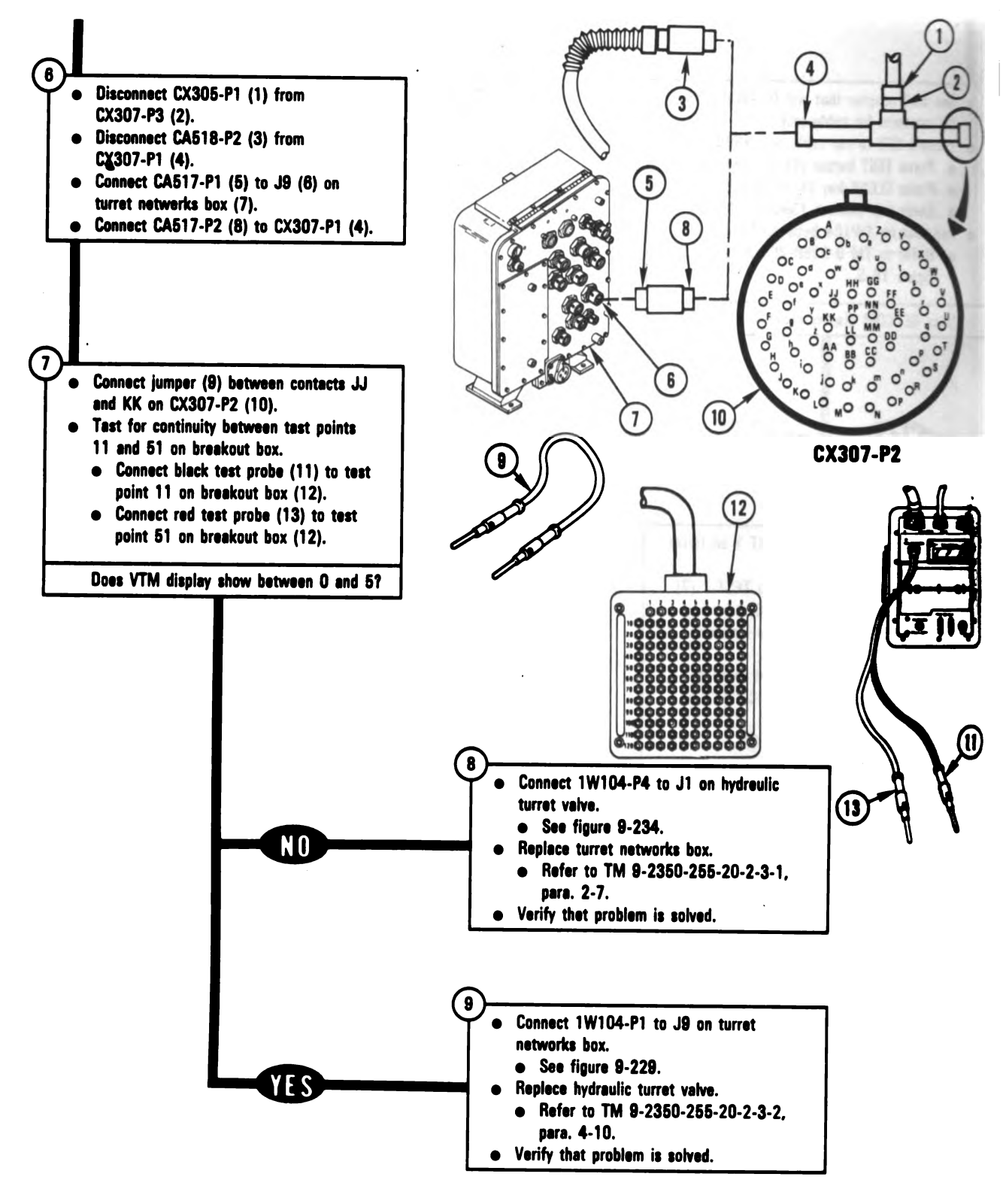

Figure 9-64 (Sheet 3 of 3) Volume II Para. 9-3 ARR82-5781

Digitized by Google

9-160

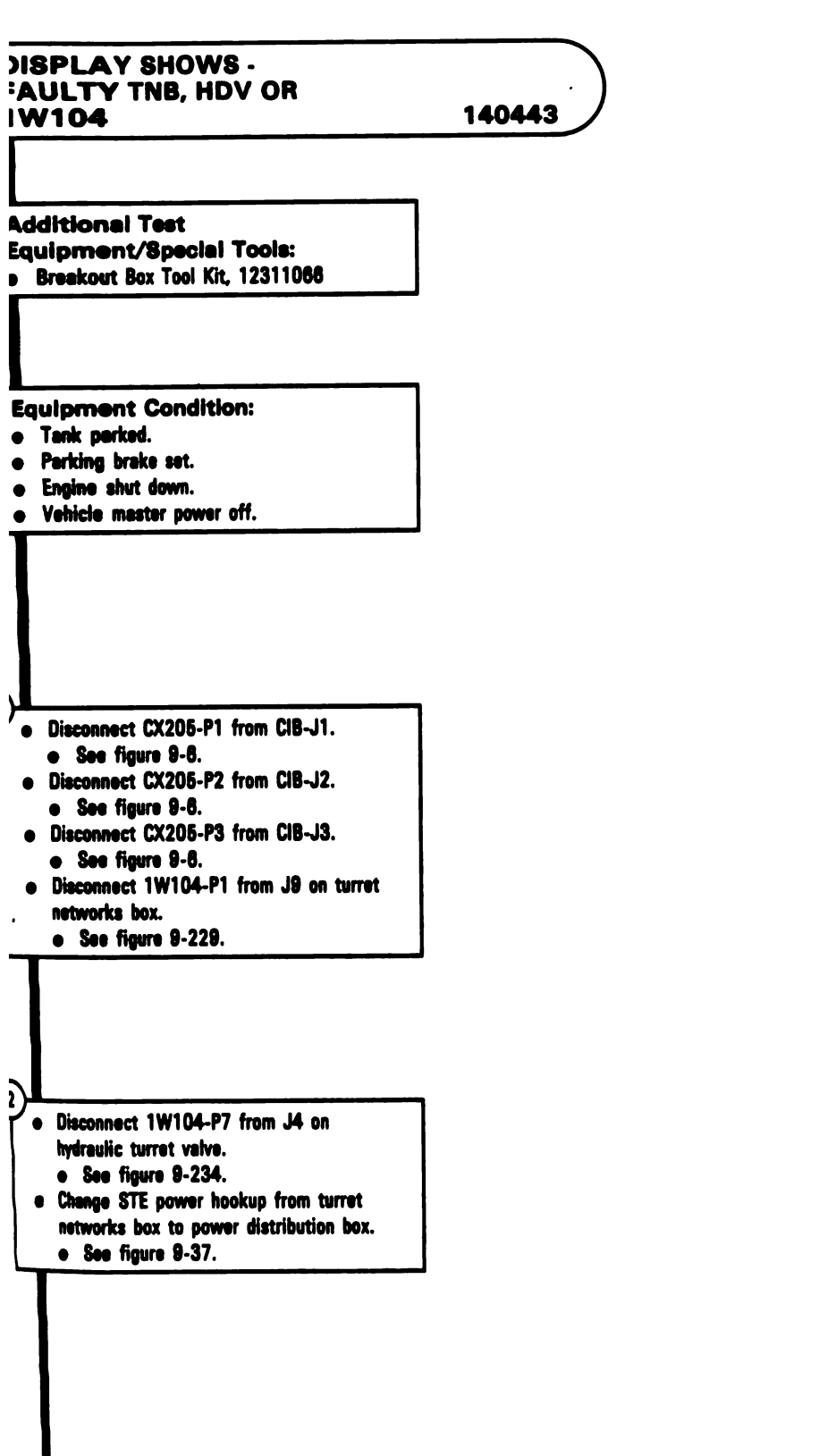

Figure 9-65 (Sheet 1 of 3) Volume II Para. 9-3

1

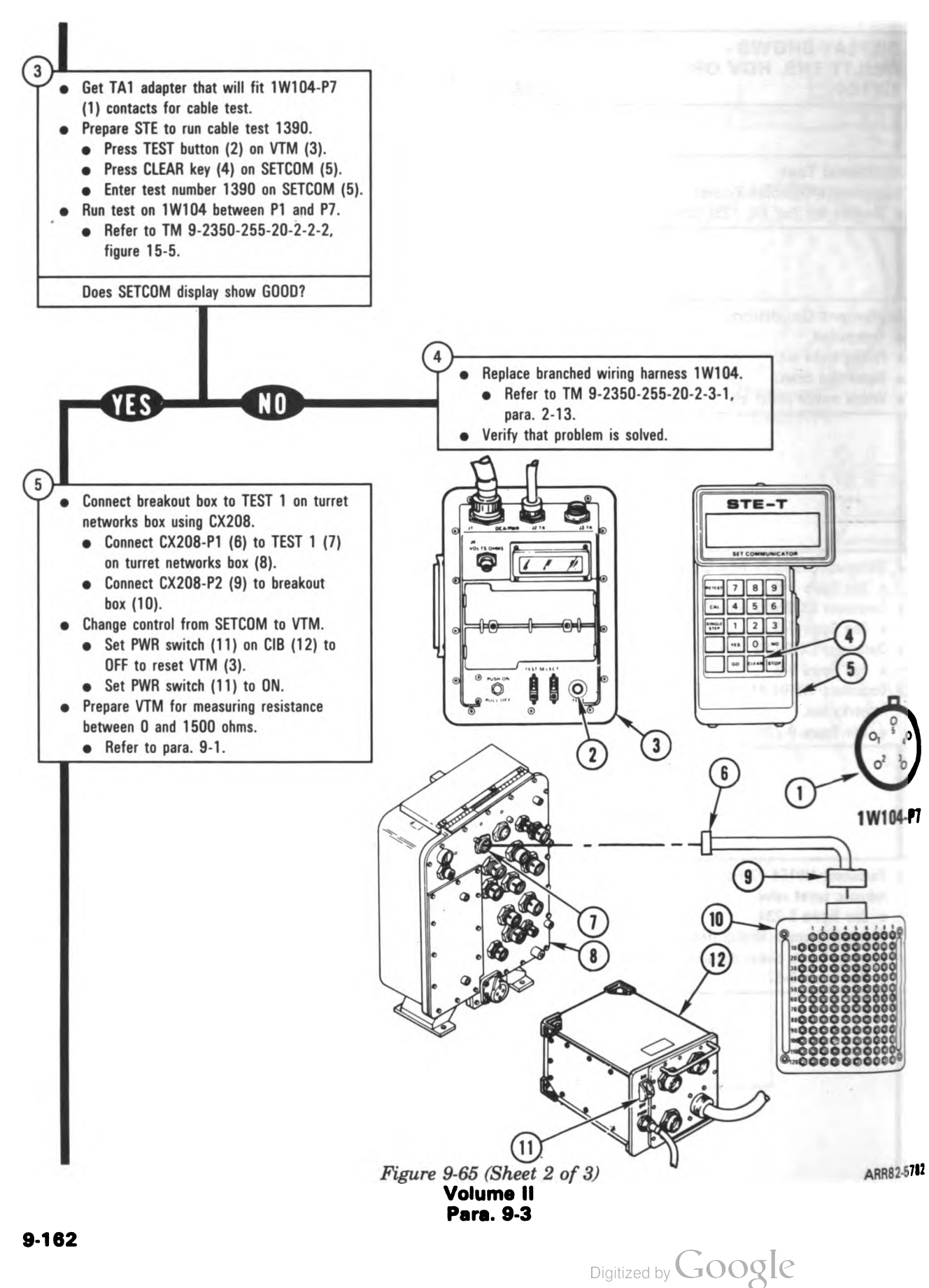

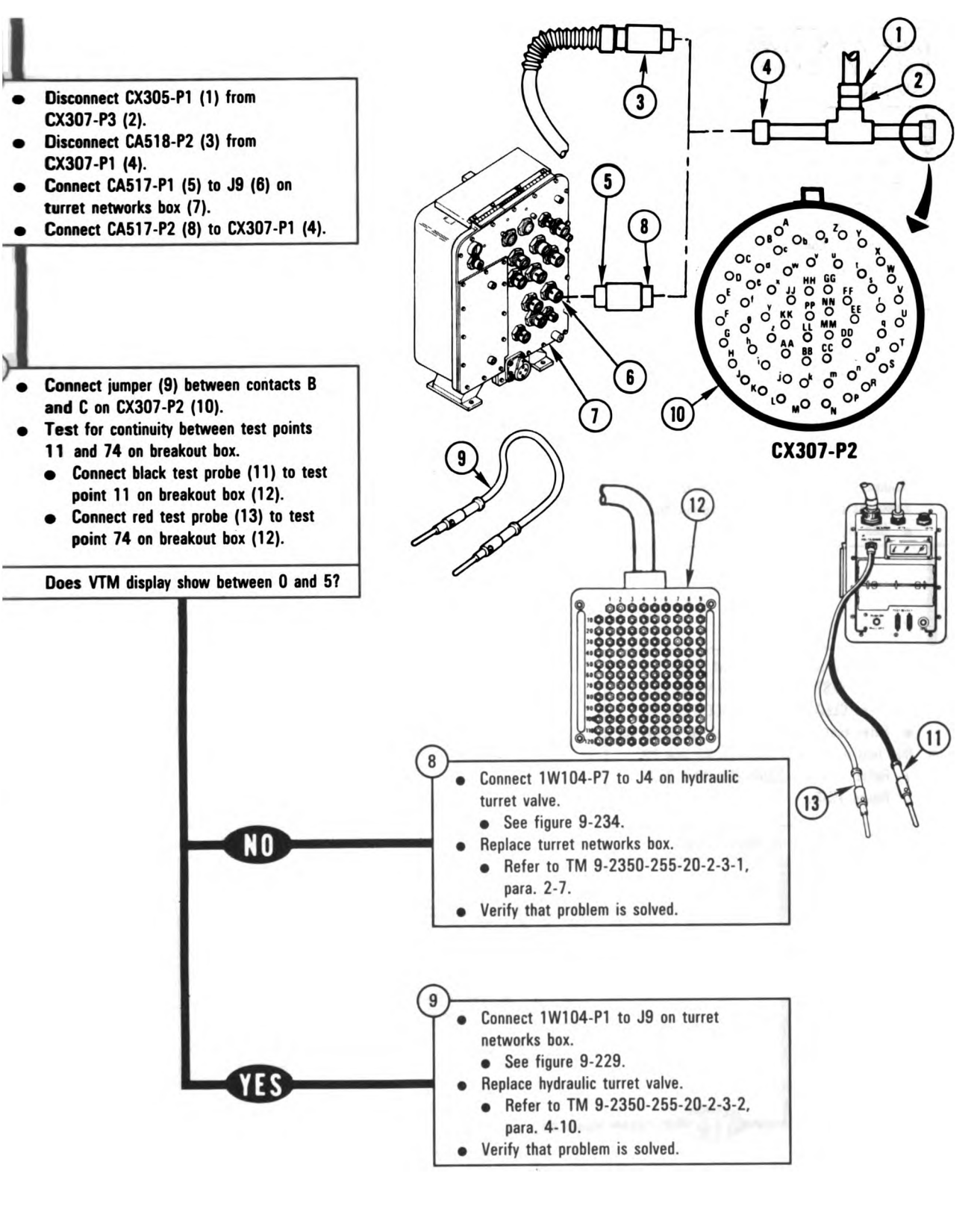

Figure 9-65 (Sheet 3 of 3) Volume II Para, 9-3 ARR82-5783

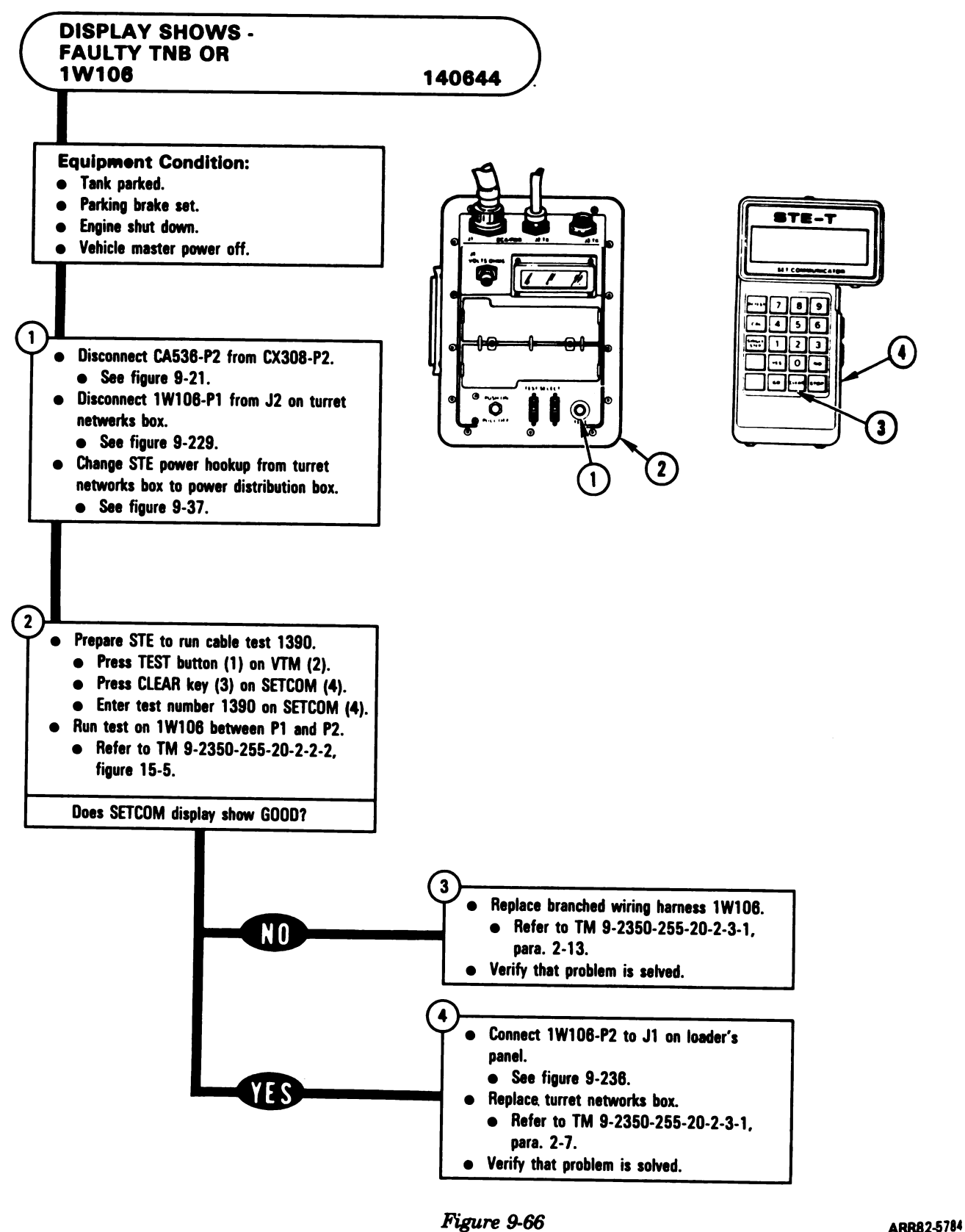

Figure 9-66 Volume II Para. 9-3

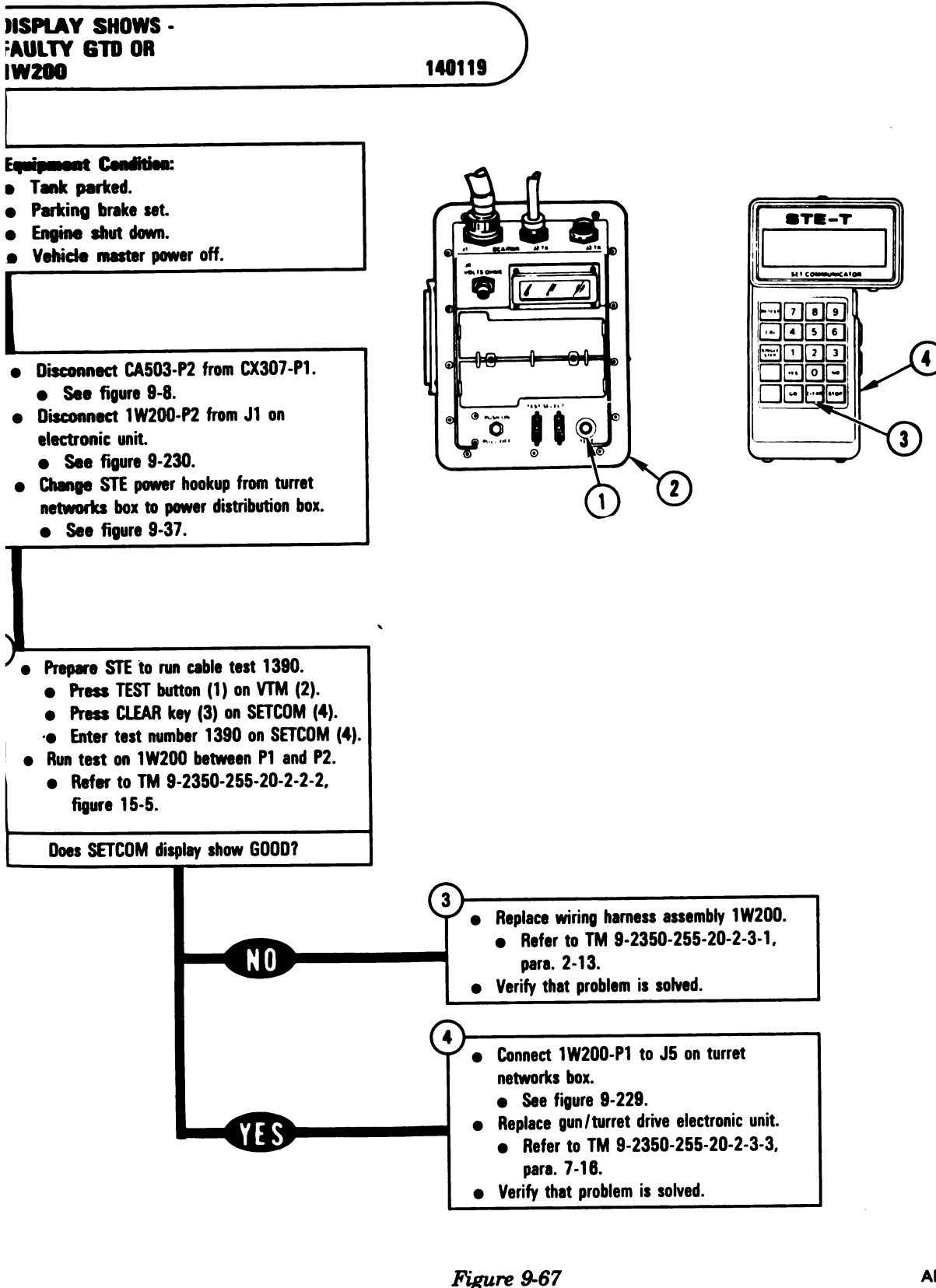

Volume II Para. 9-3

#### ARR82-5785

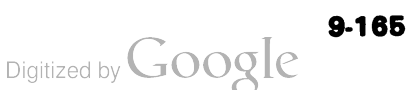

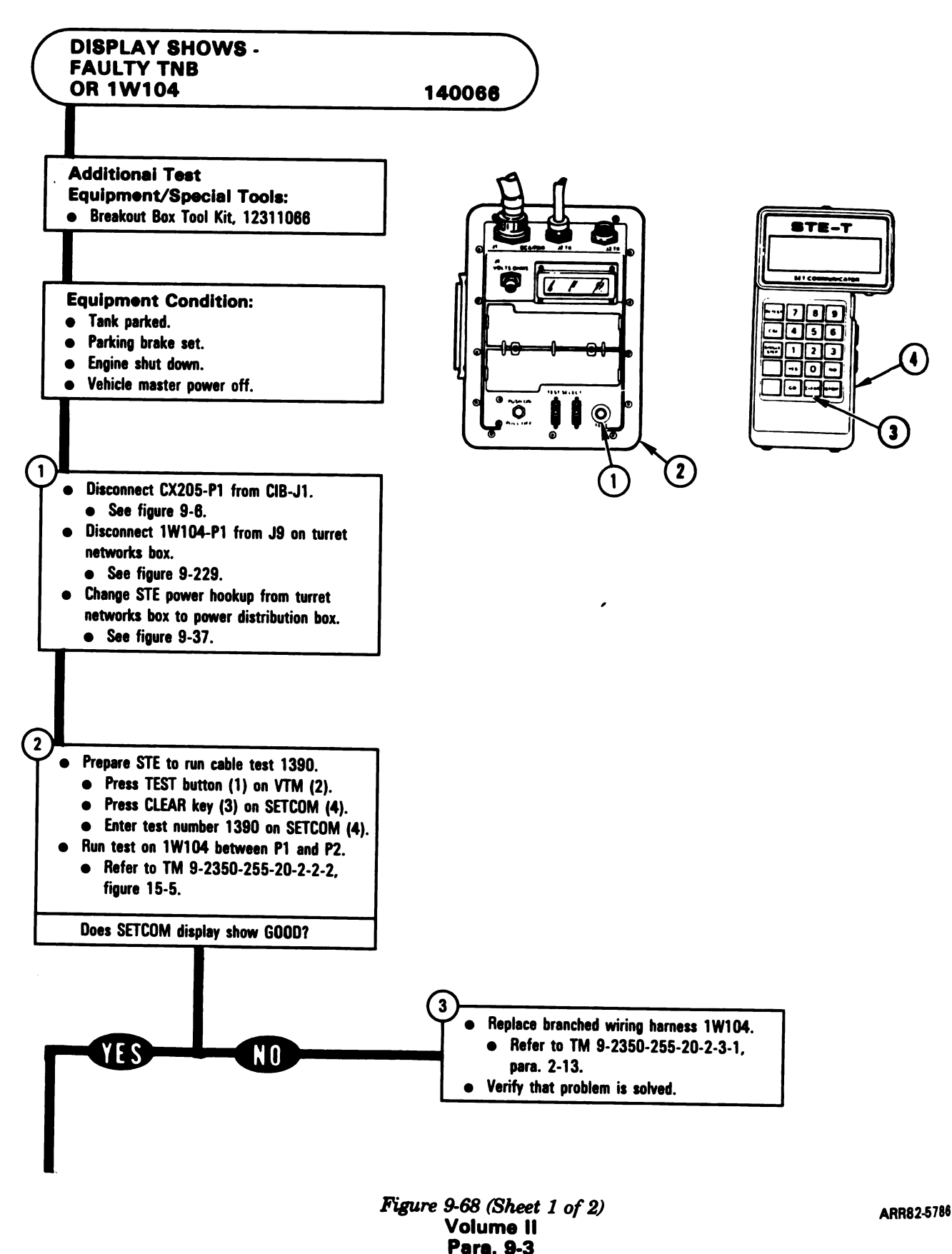

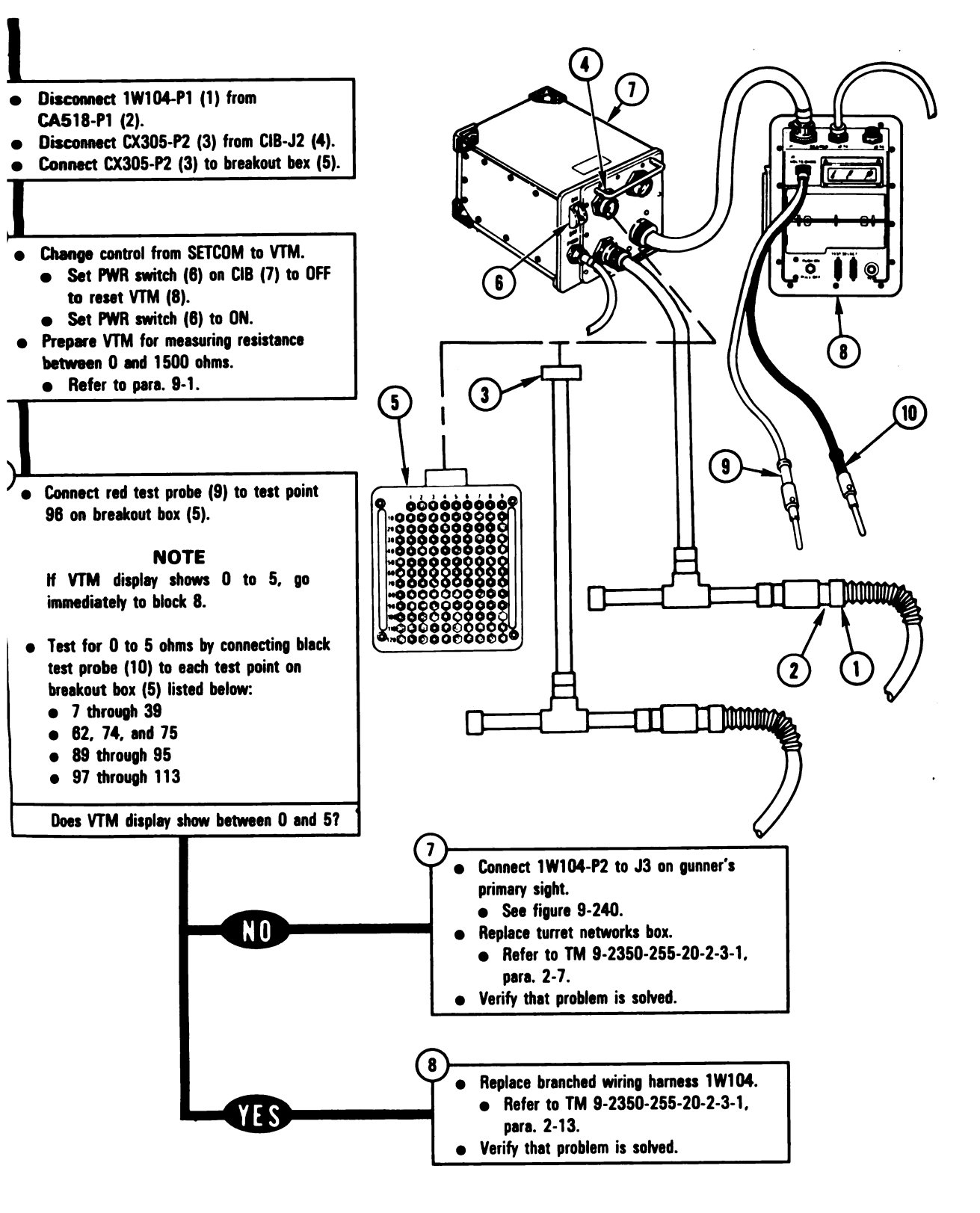

Figure 9-68 (Sheet 2 of 2) Volume II Para. 9-3 ARR82-5787

i

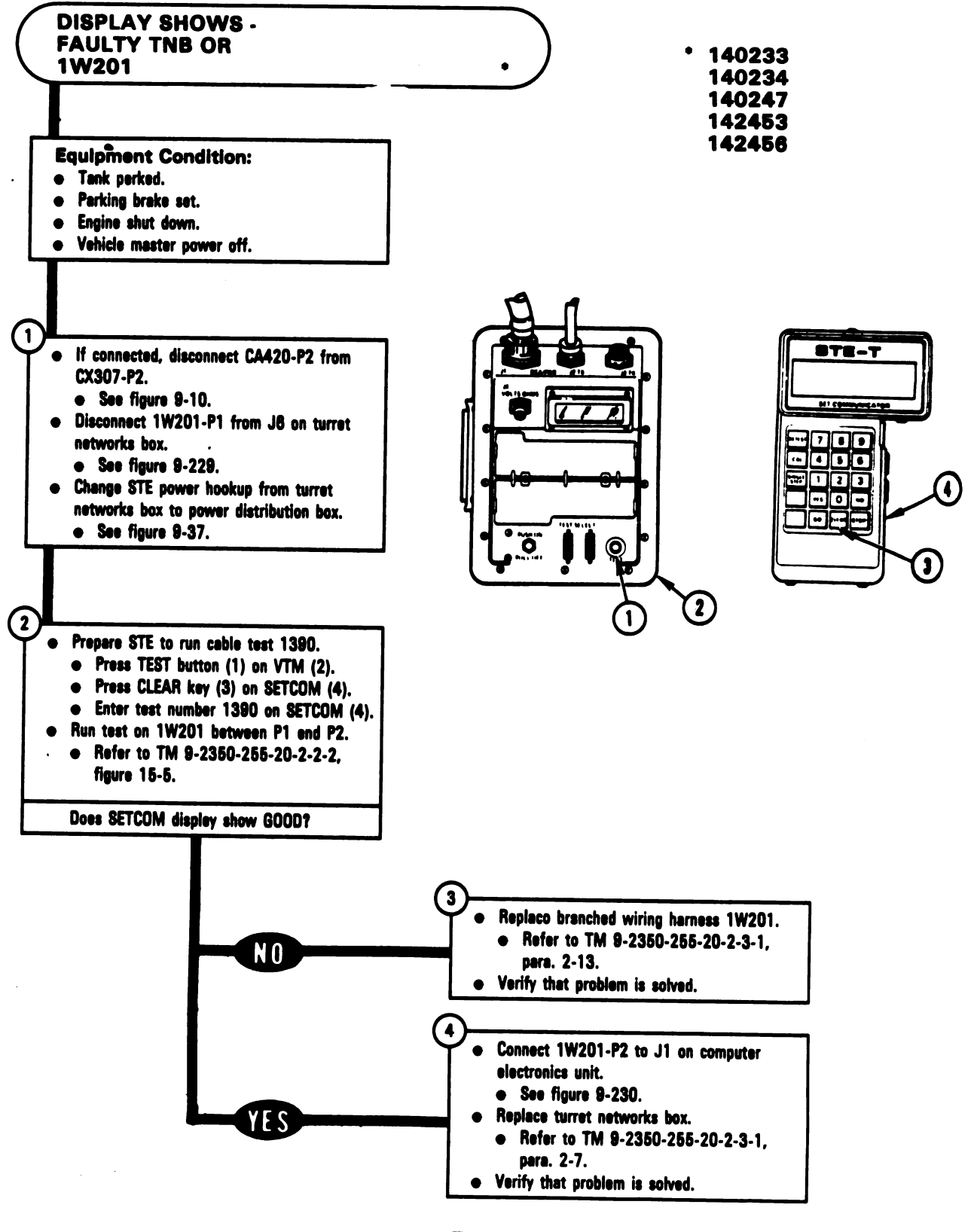

*Figure 9-69* Volume II Para. **9-3** 

ARR82-5788

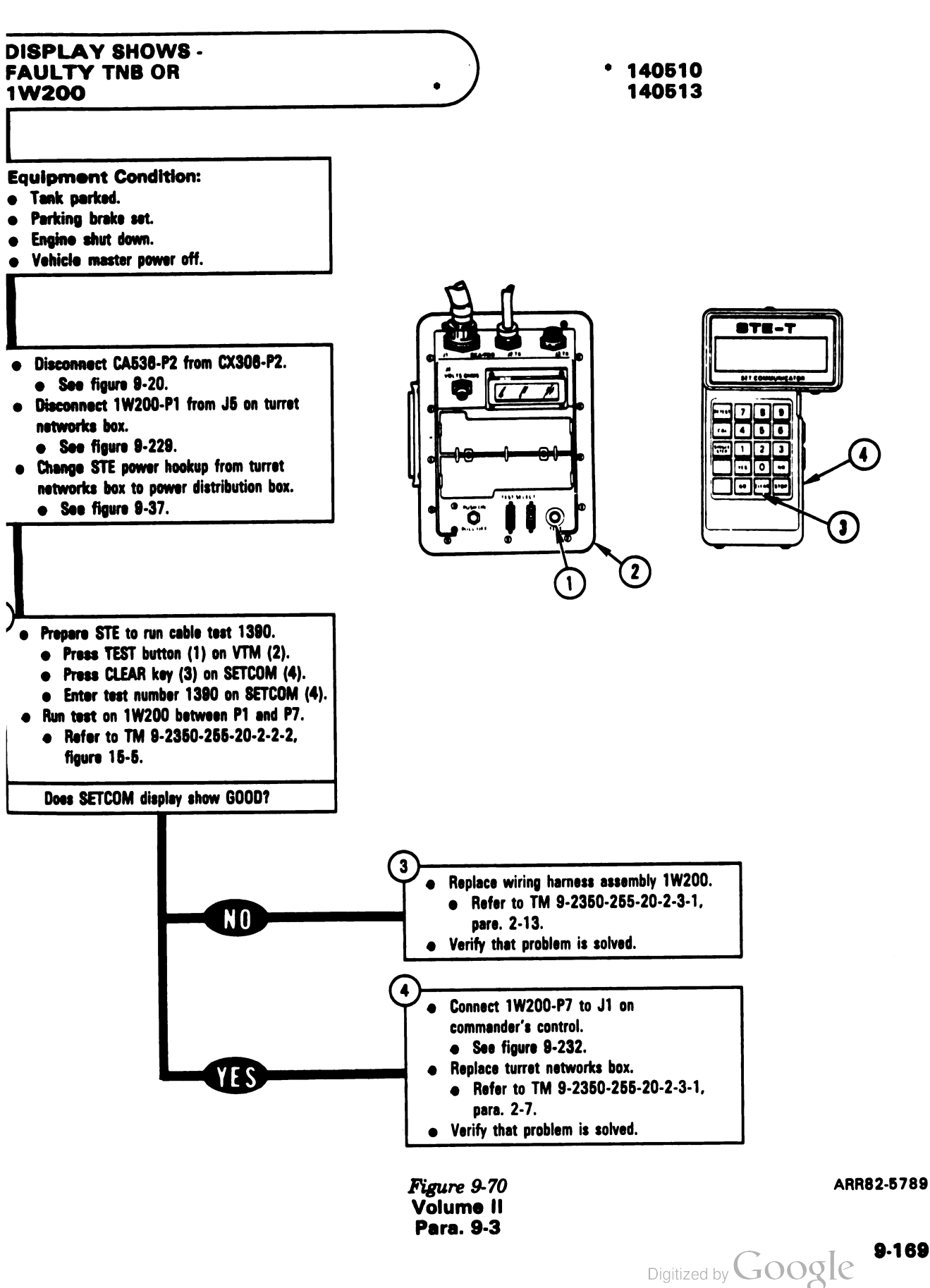

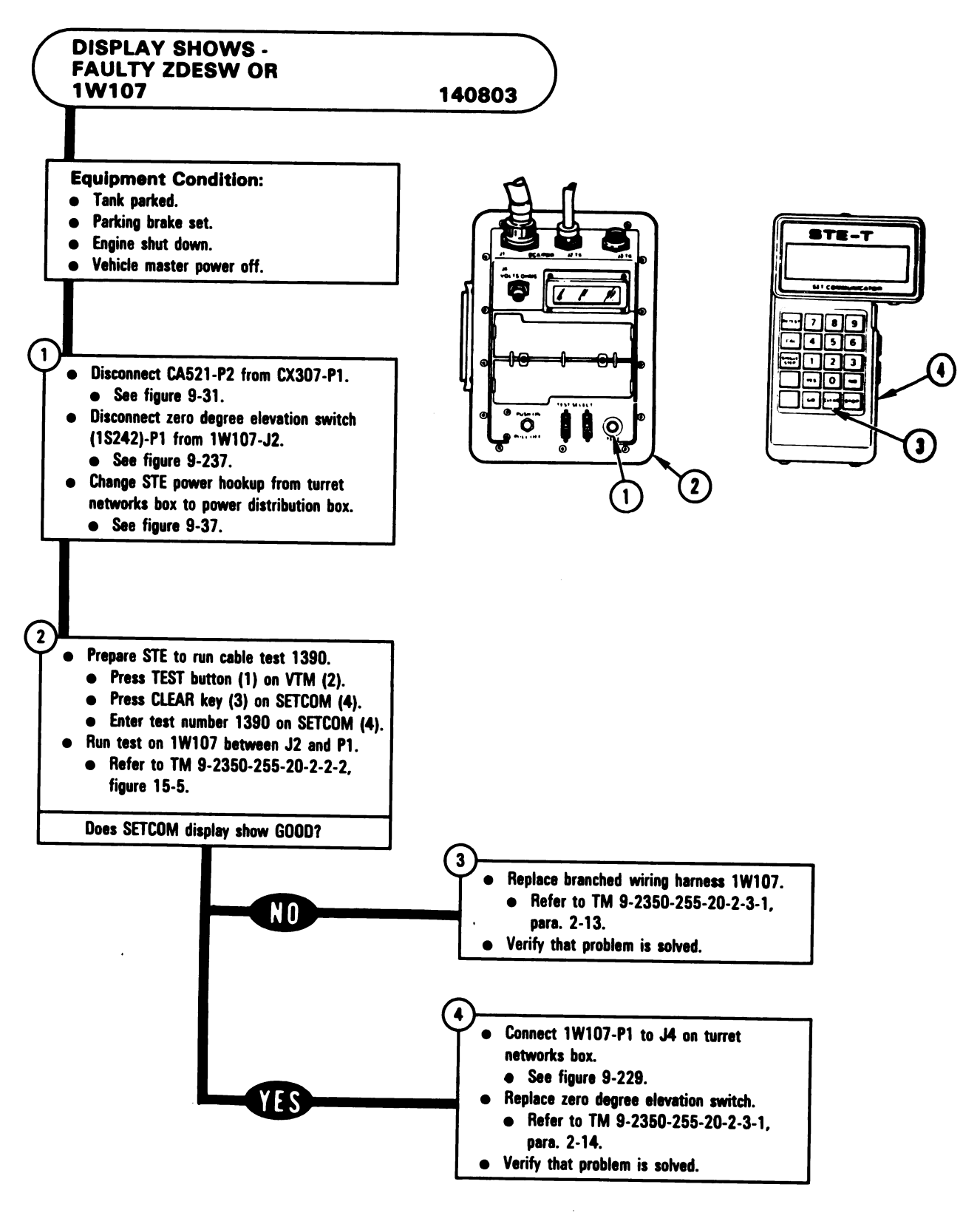

Figure 9-71 Volume II Para. 9-3

Digitized by Google

ARR82-5790

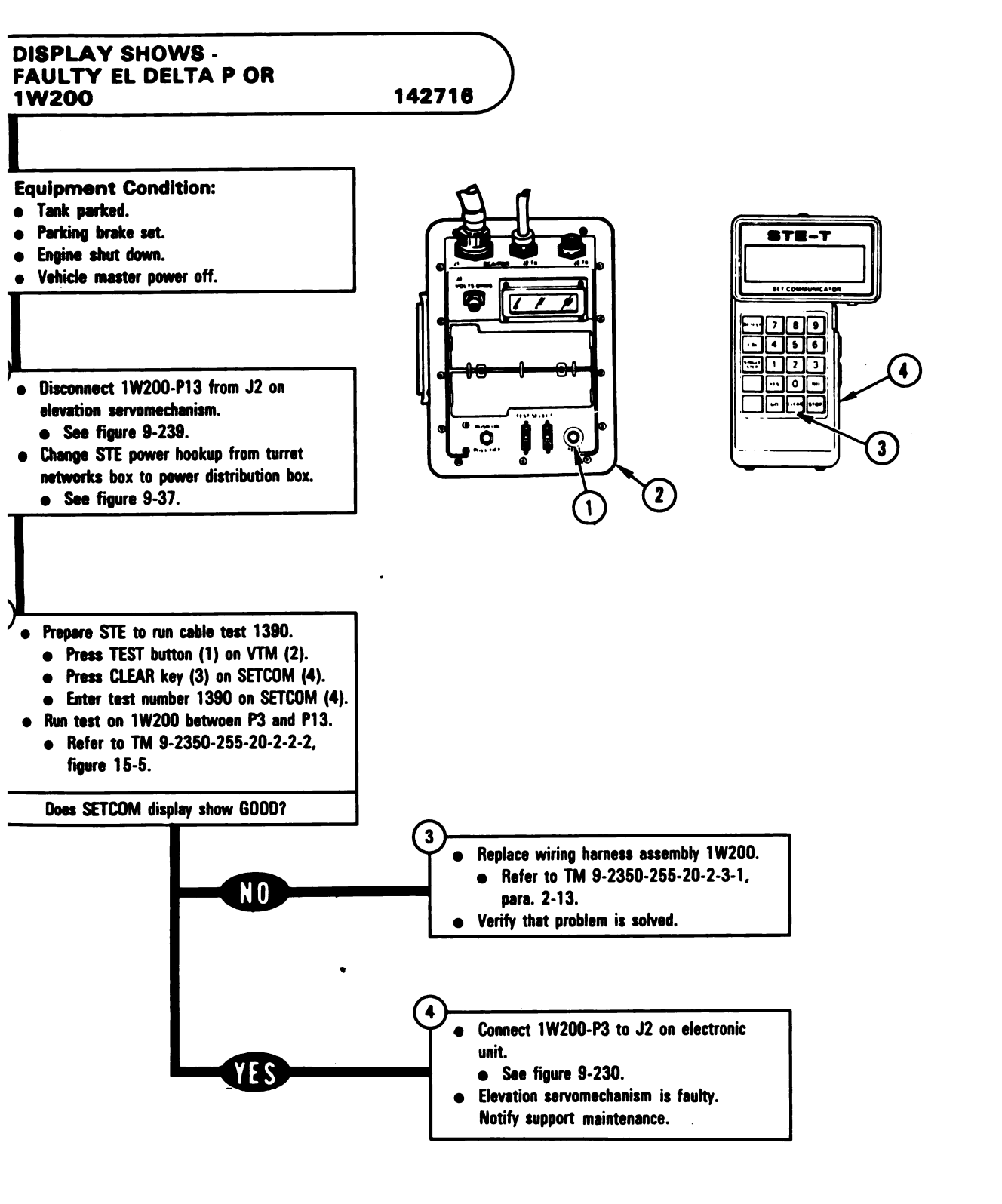

Figure 9-72 Volume II Para. 9-3

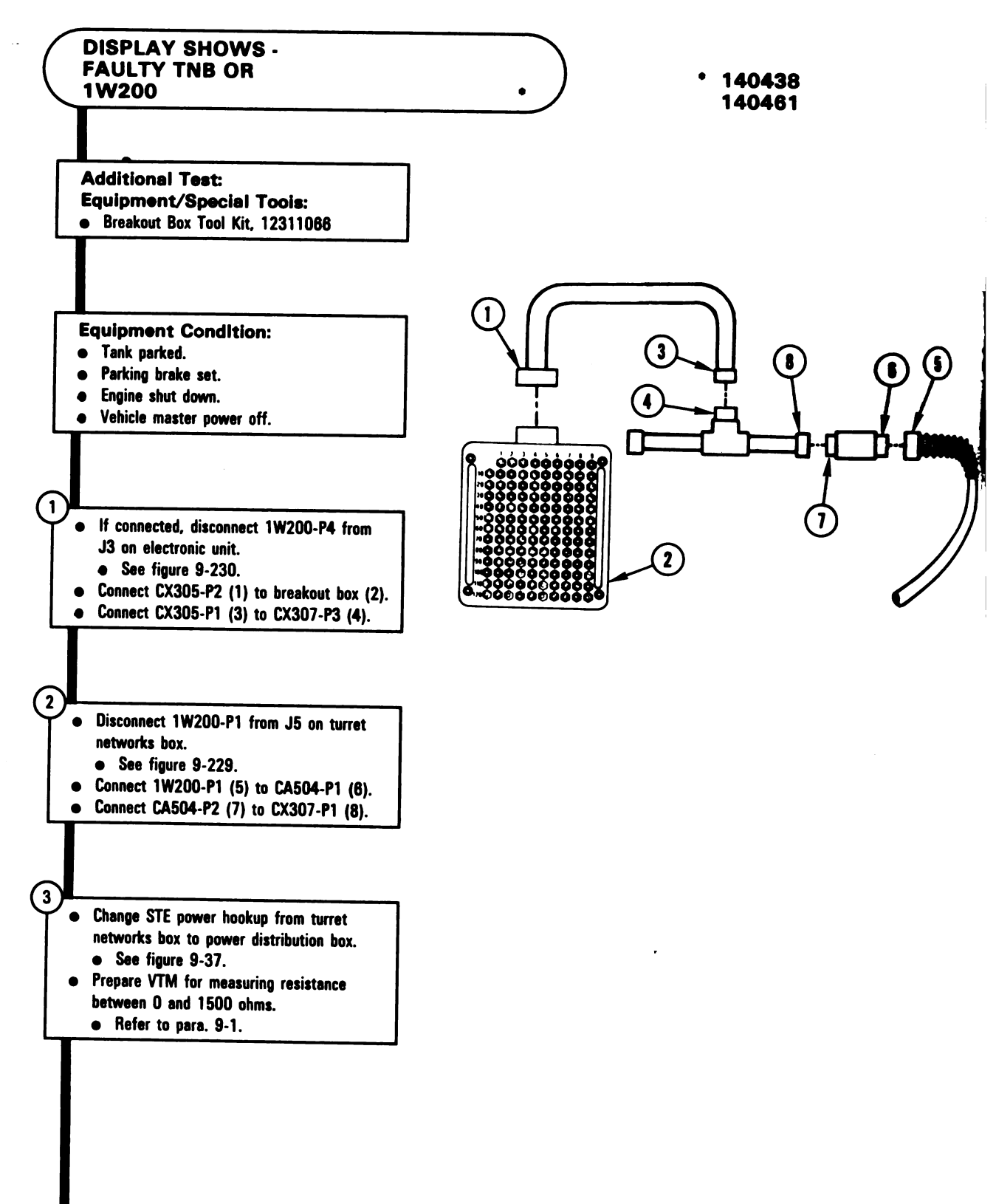

Figure 9-73 (Sheet 1 of 2) Volume II Para. 9-3

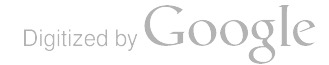

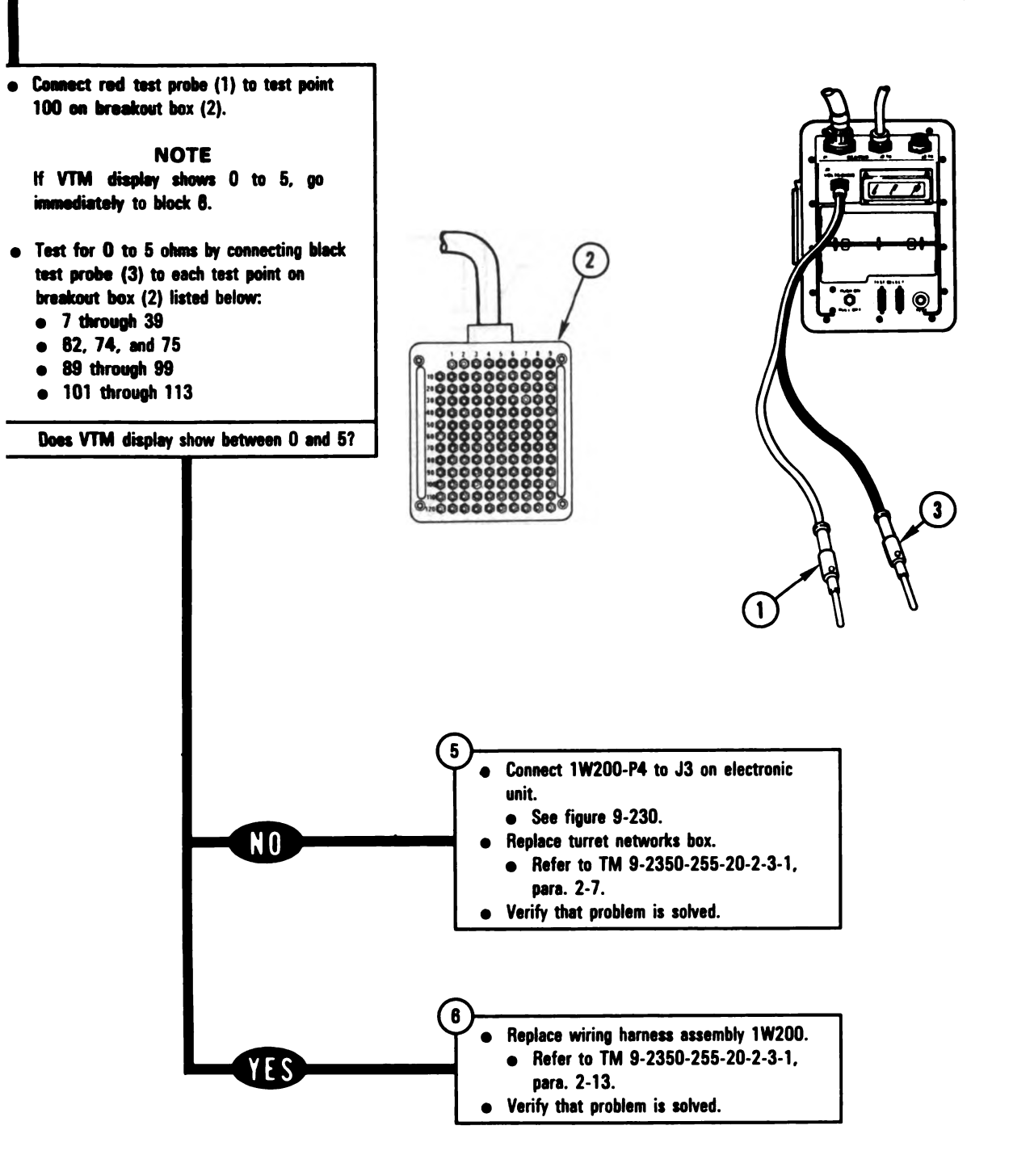

Figure 9-73 (Sheet 2 of 2) Volume II Para. 9-3 ARR82-5793

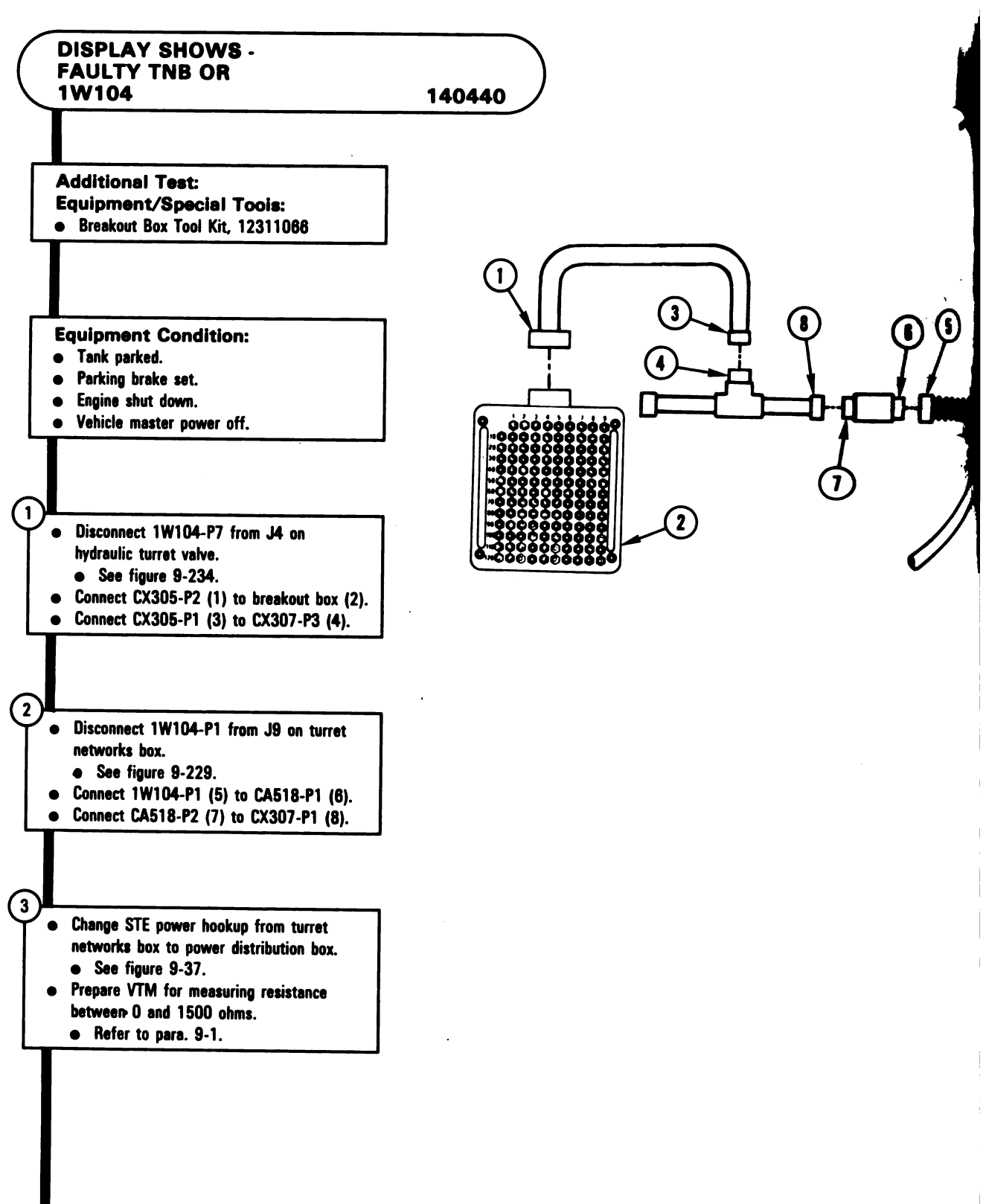

Figure 9-74 (Sheet 1 of 2) Volume II Para. 9-3

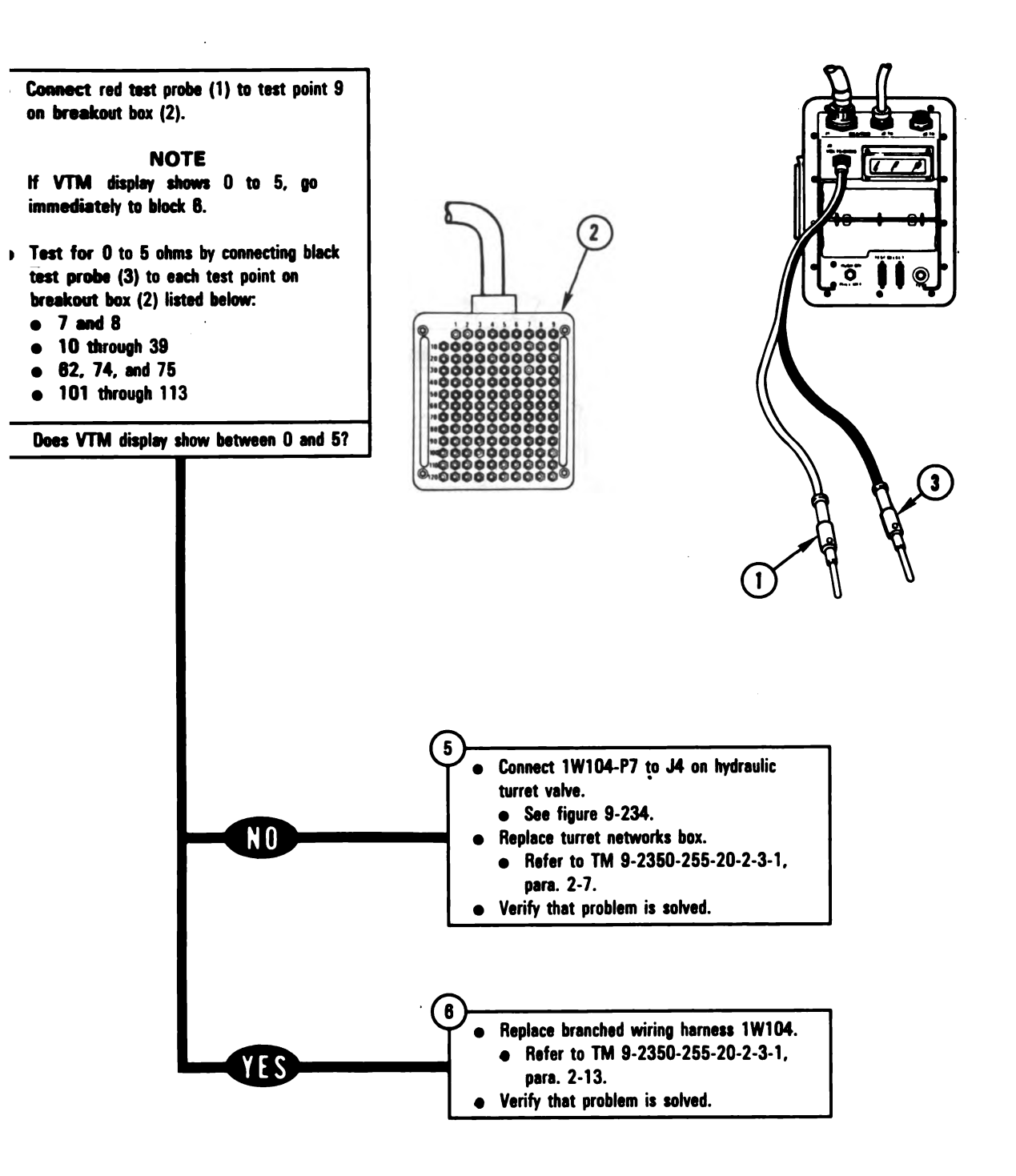

Figure 9-74 (Sheet 2 of 2) Volume II Para. 9-3 ARR82-5795

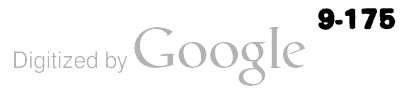
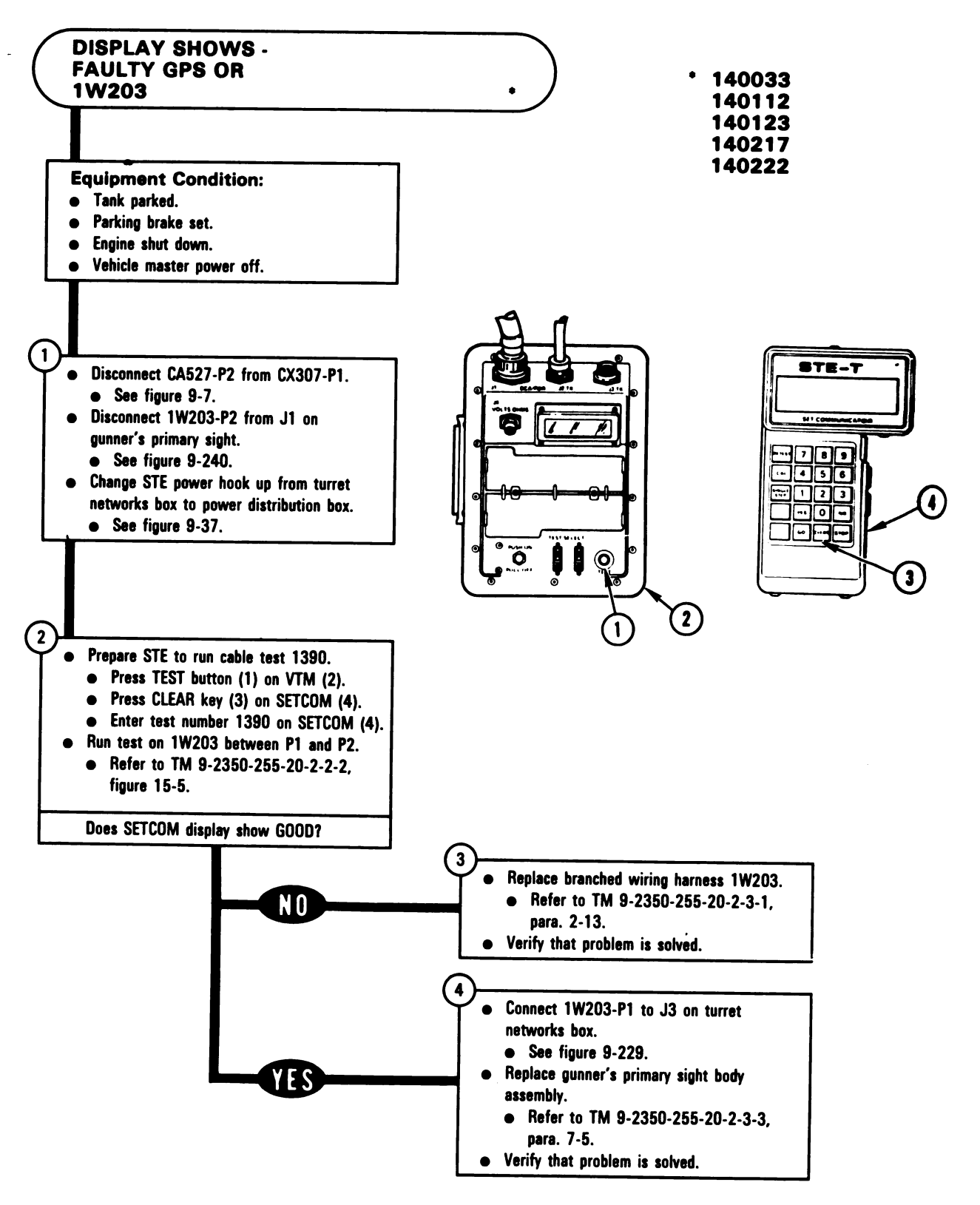

Figure 9-75 Volume II Para. 9-3

Digitized by Google

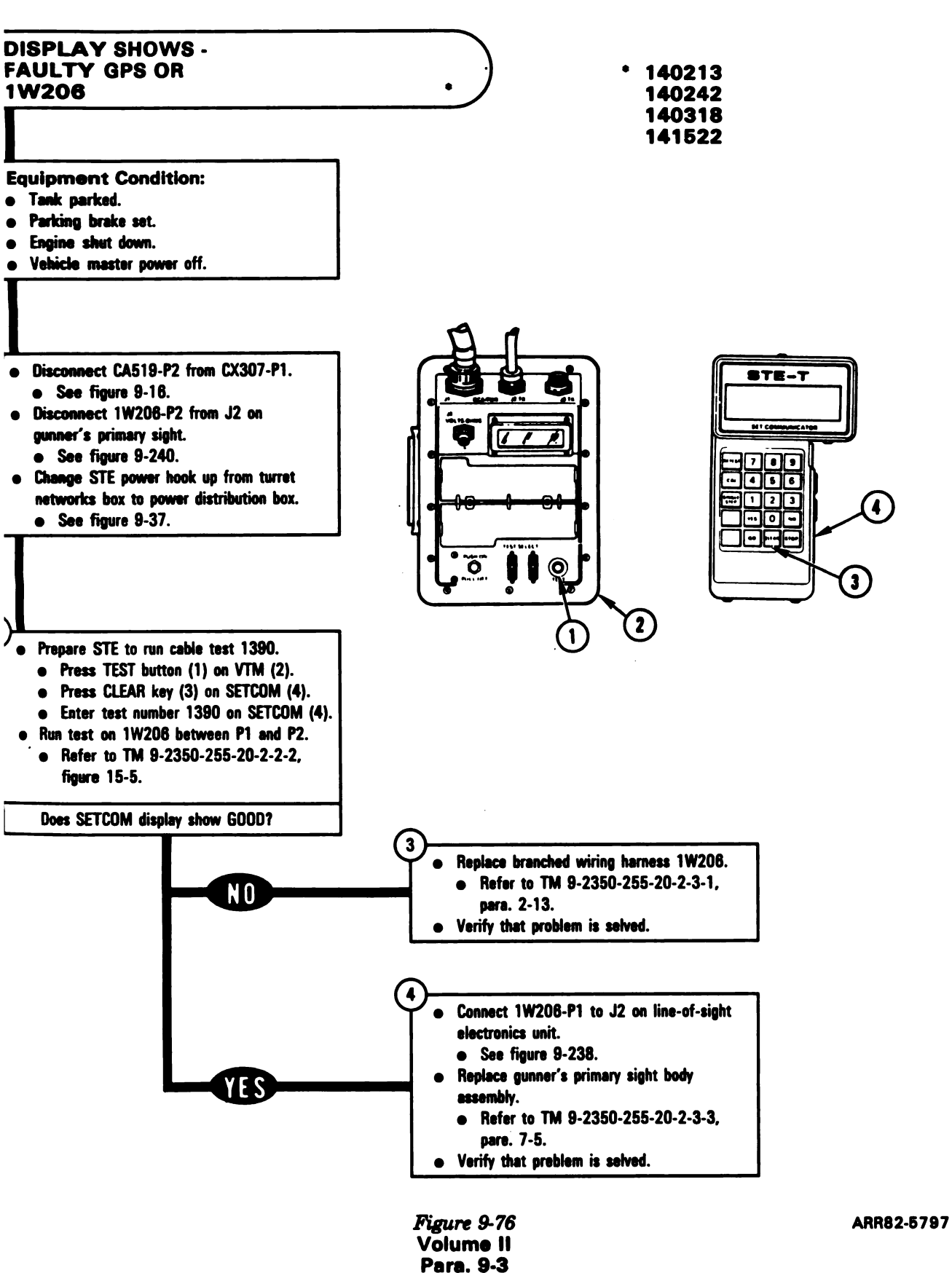

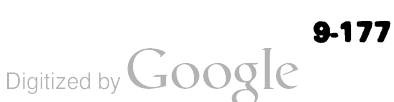

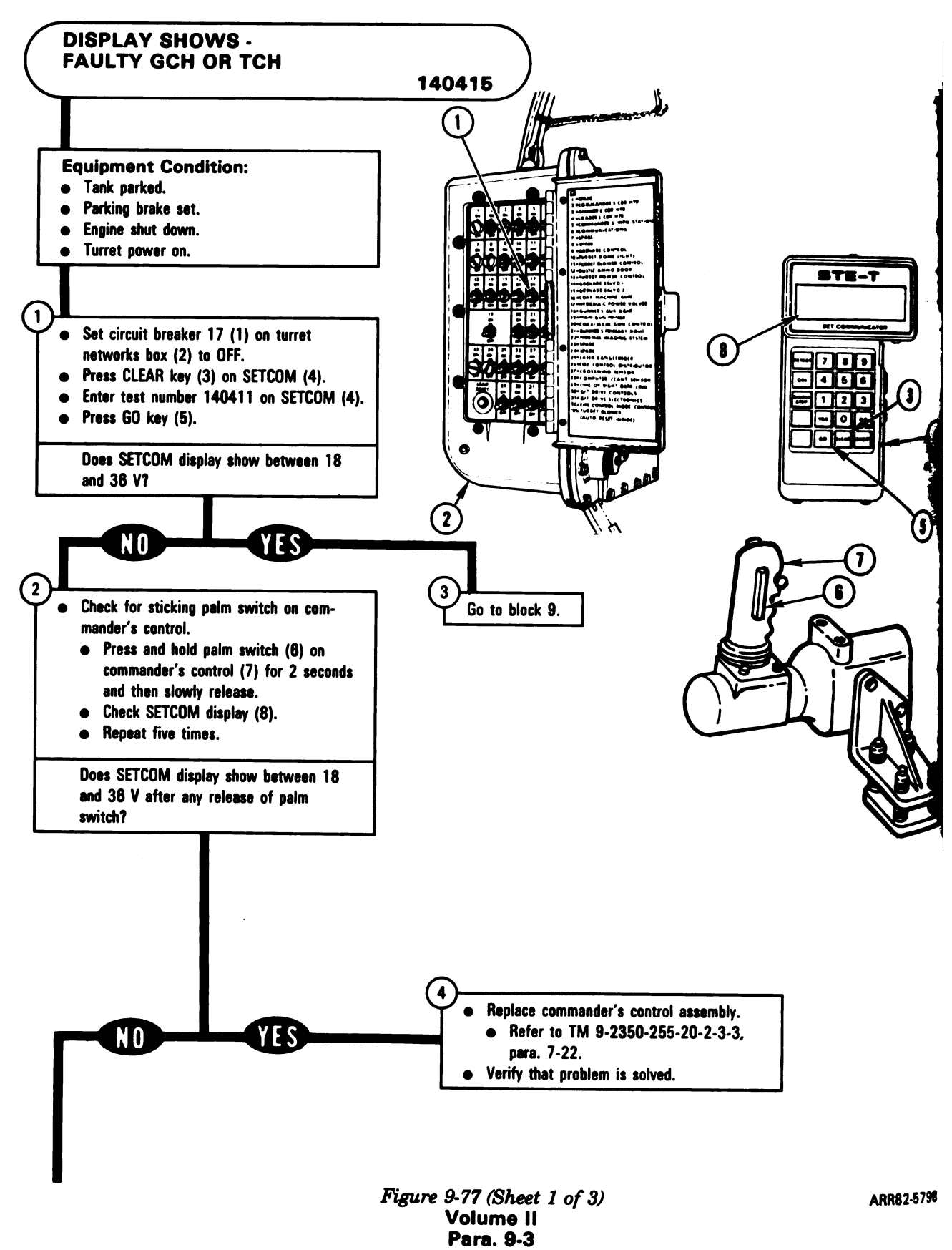

Digitized by Google

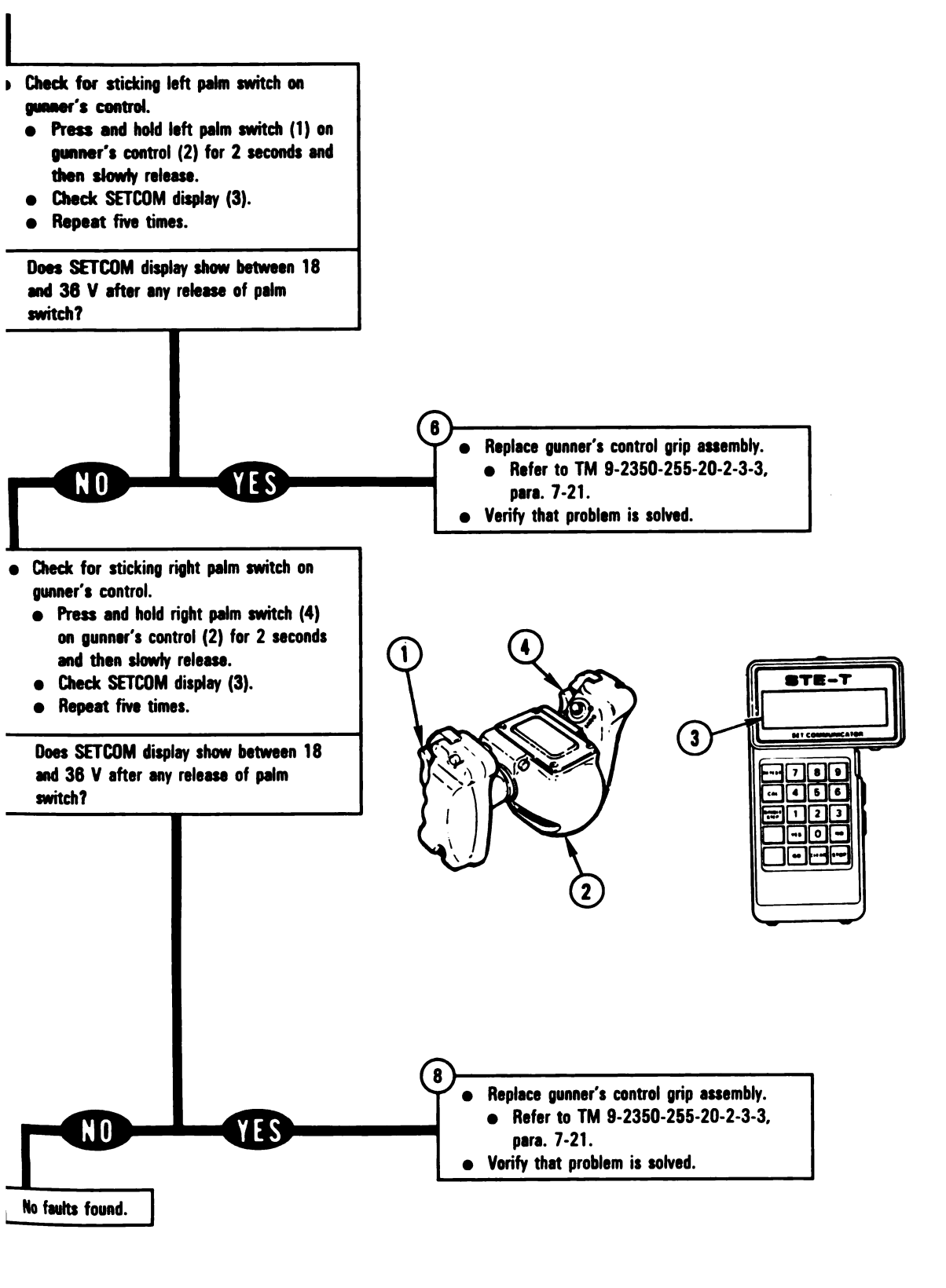

Figure 9-77 (Sheet 2 of 3) Volume II Para. 9-3

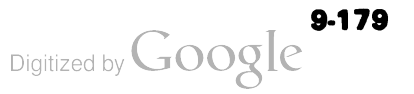

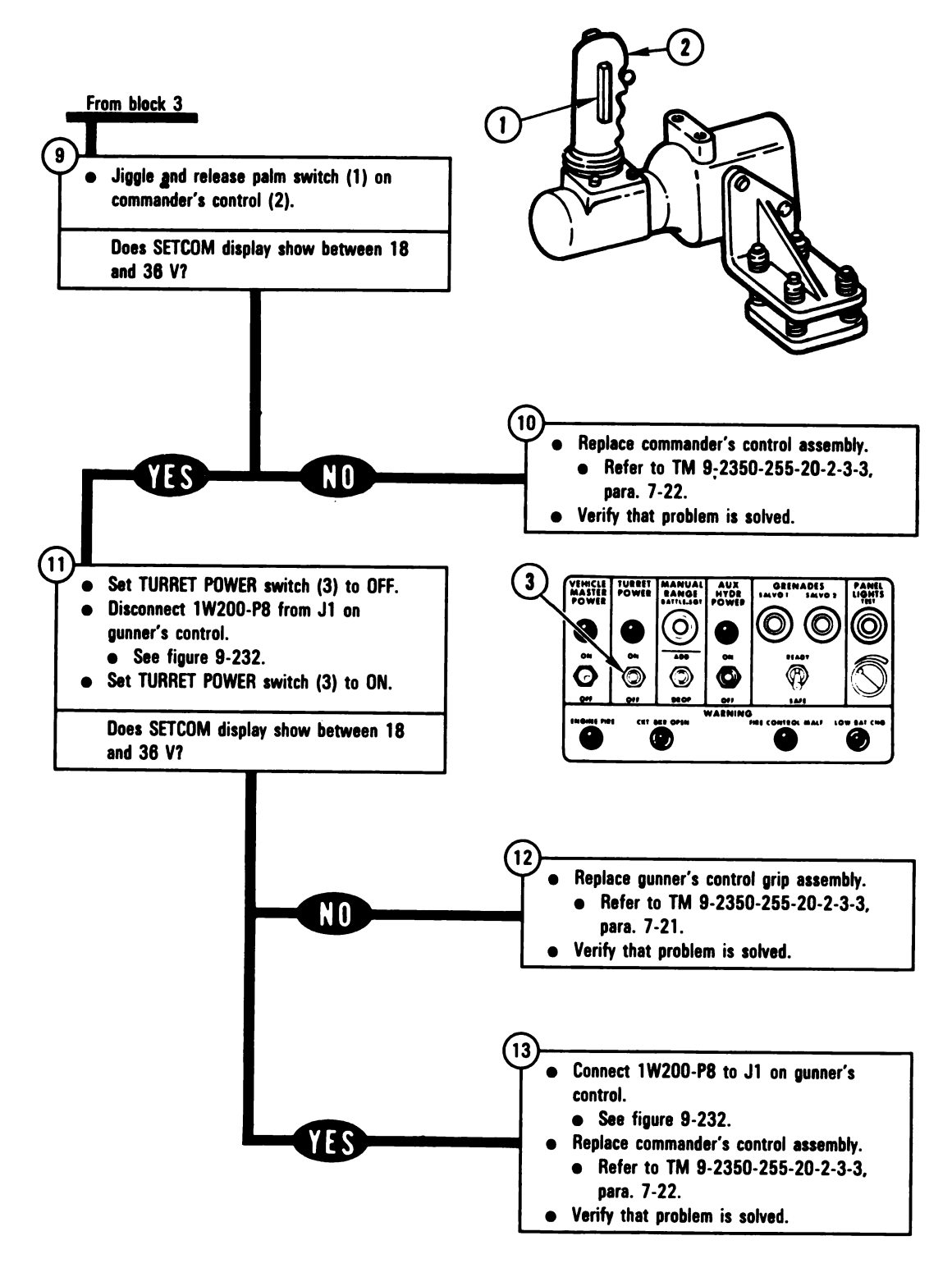

Figure 9-77 (Sheet 3 of 3) Volume II Para. 9-3

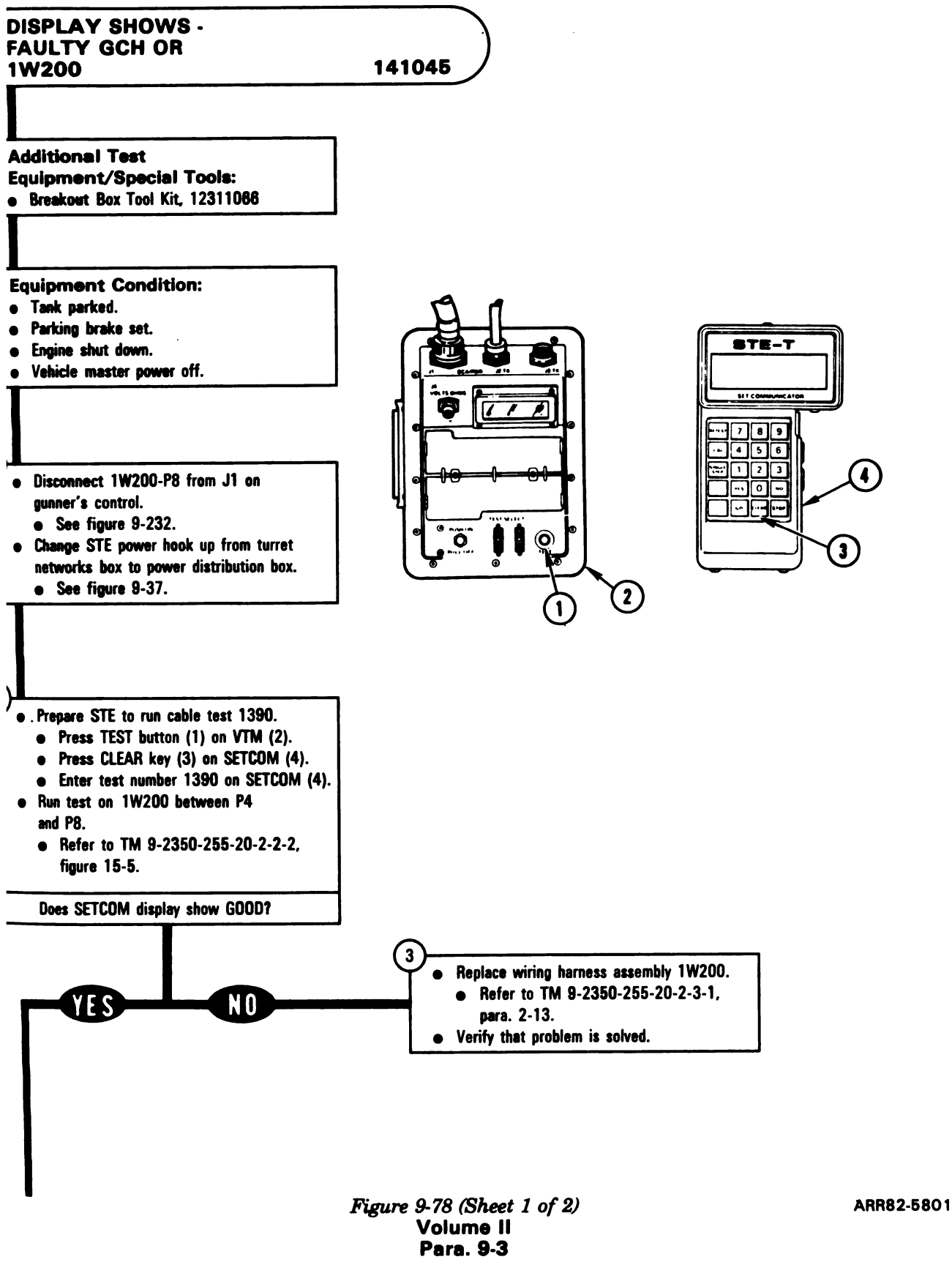

9-181

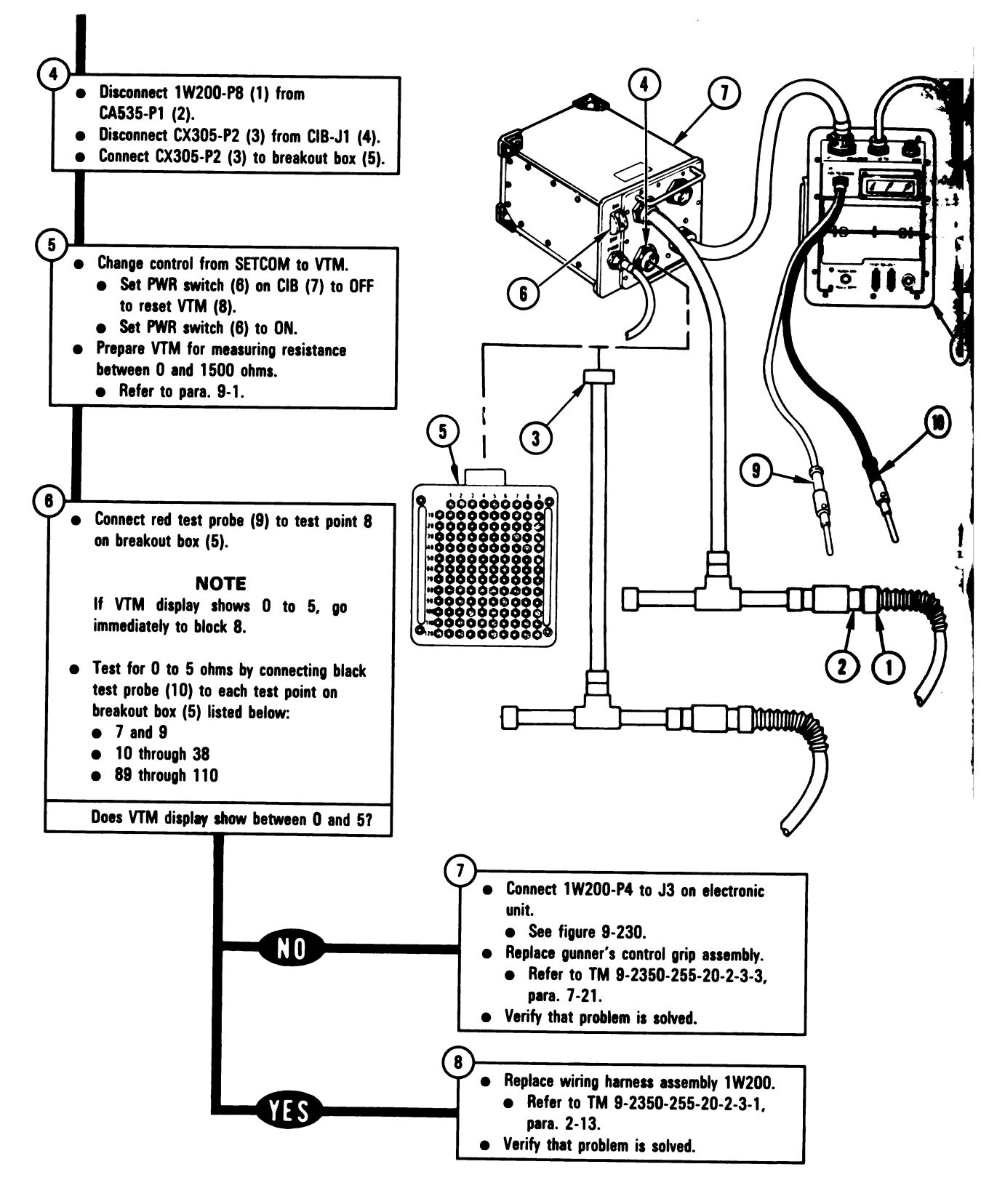

Figure 9-78 (Sheet 2 of 2) Volume II Para. 9-3

Digitized by Google

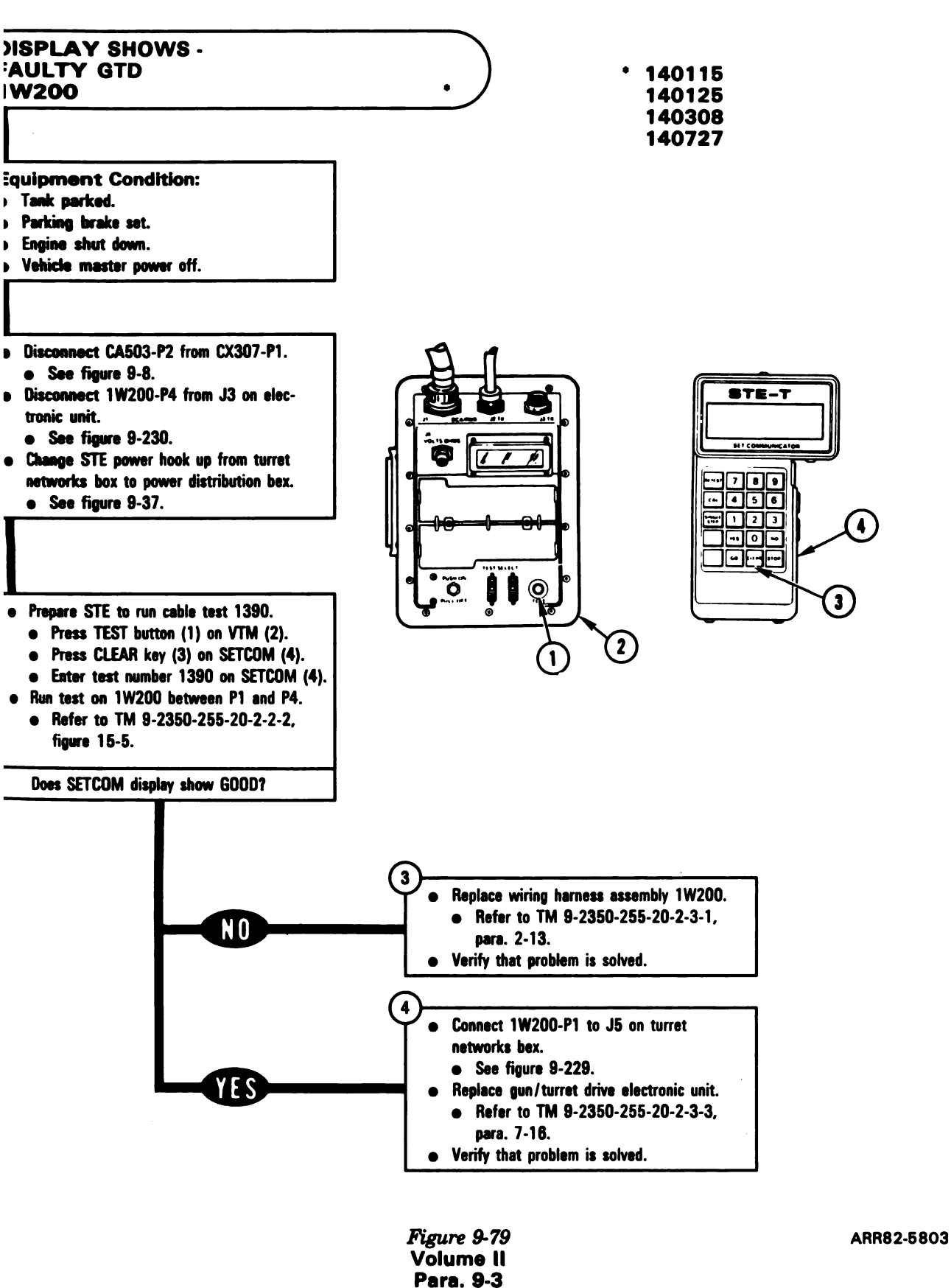

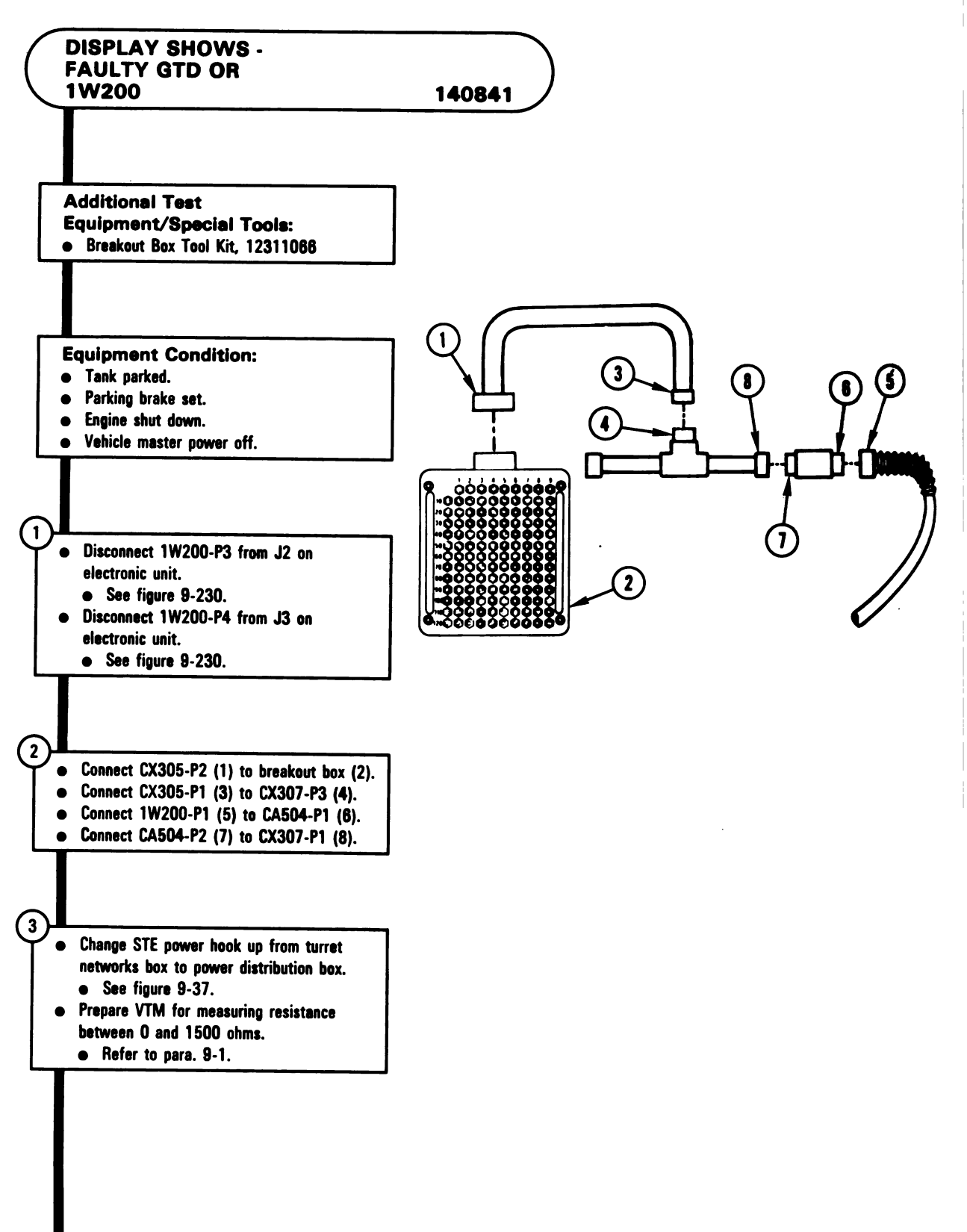

Figure 9-80 (Sheet 1 of 2) Volume II Para. 9-3

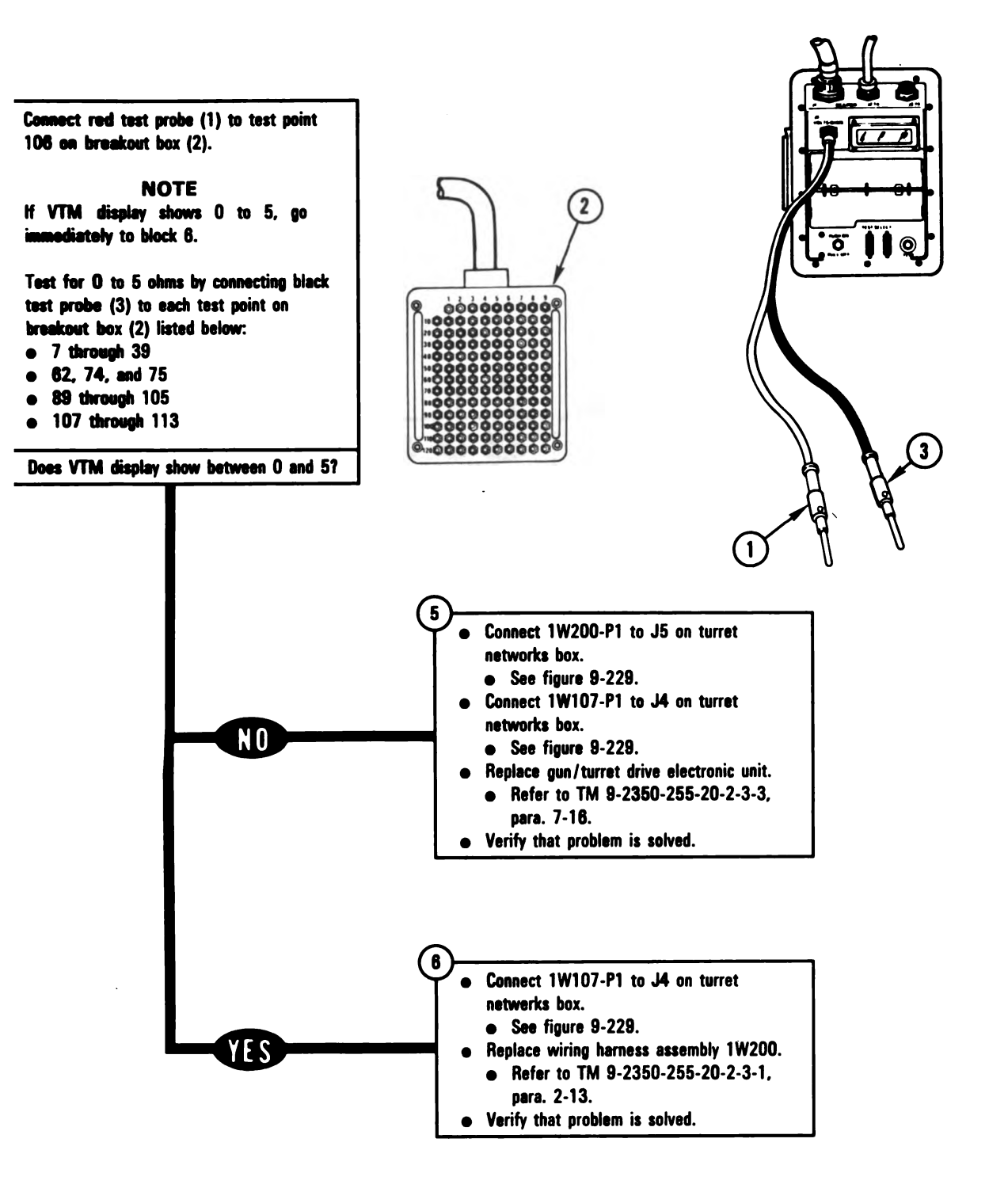

Figure 9-80 (Sheet 2 of 2) Volume II Para. 9-3

ARR82-5805

đ.

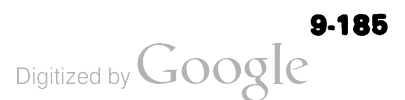

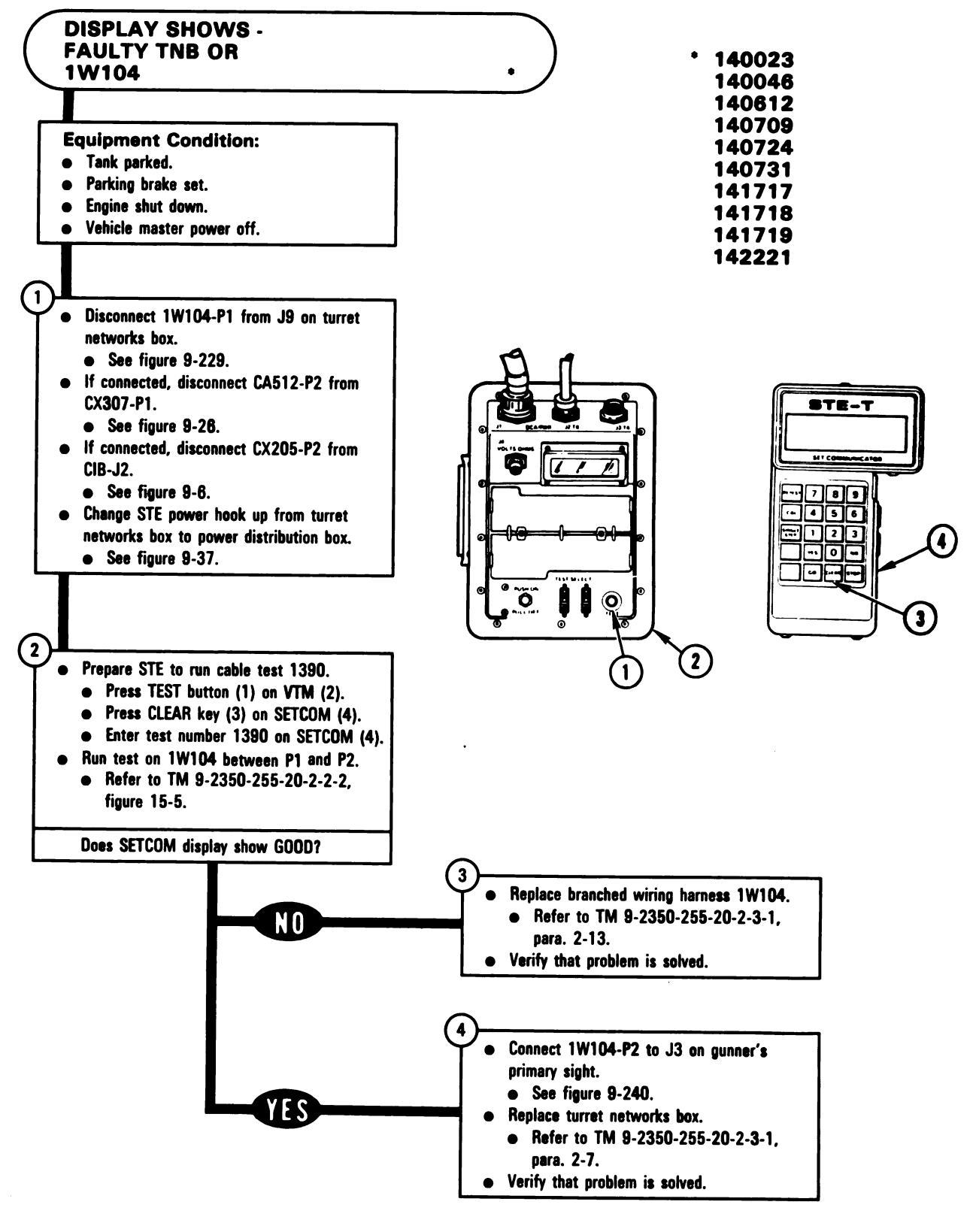

Figure 9-81 Volume II Para. 9-3

Digitized by Google

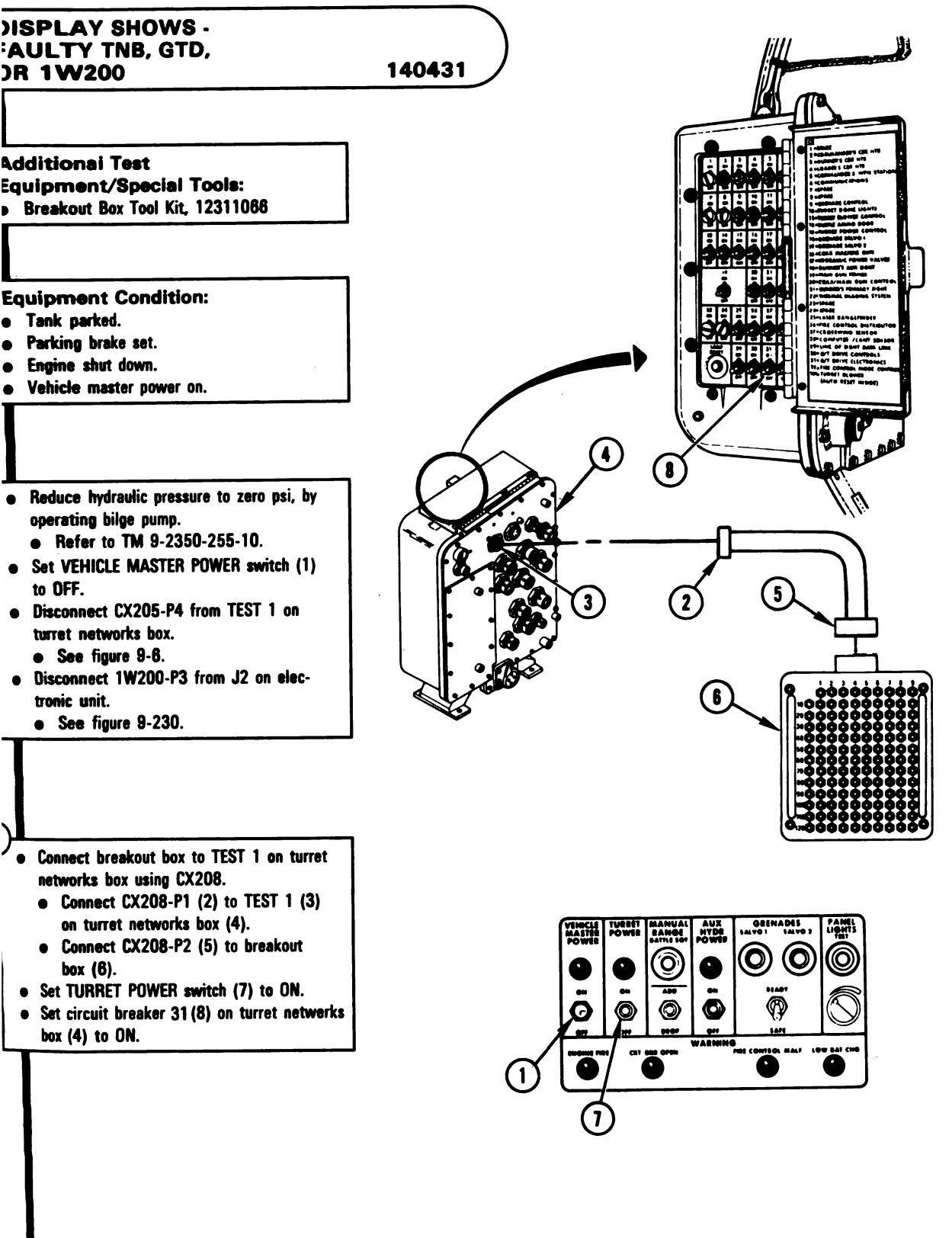

Figure 9-82 (Sheet 1 of 3) Volume II Para. 9-3

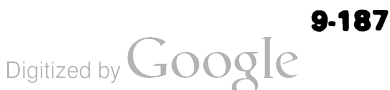

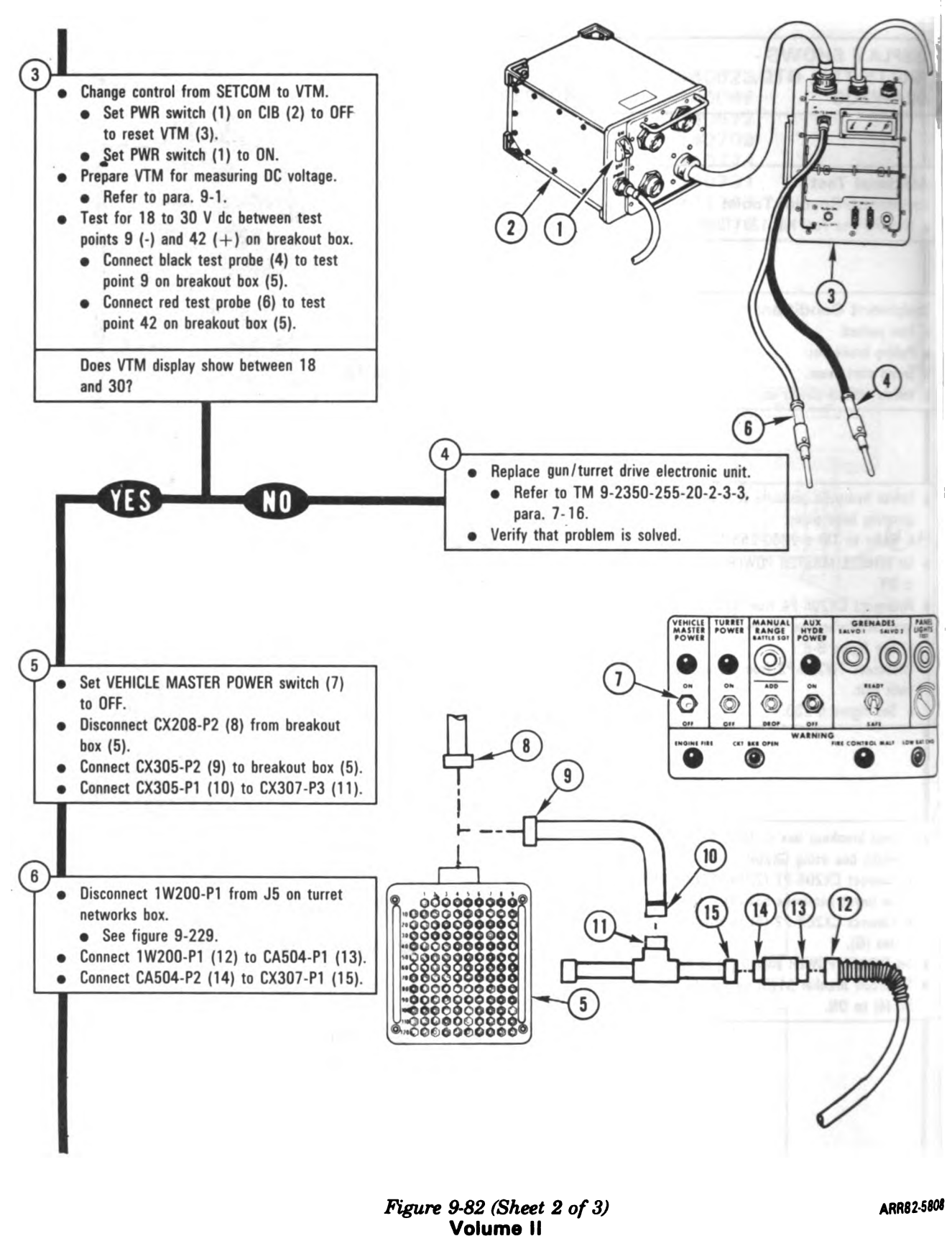

Para. 9-3

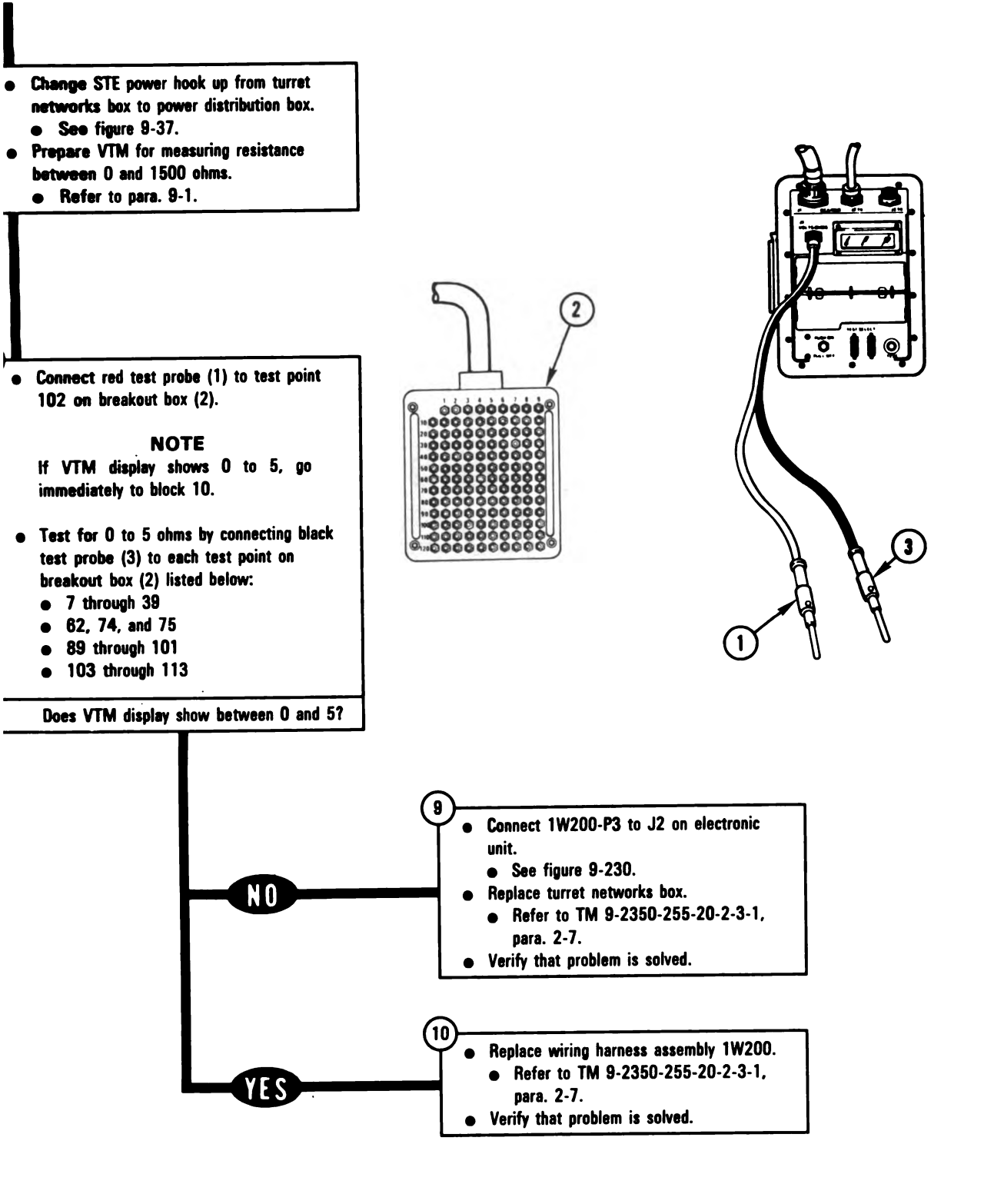

Figure 9-82 (Sheet 3 of 3) Volume II Para. 9-3

#### ARR82-5809

Digitized by Google

9-189

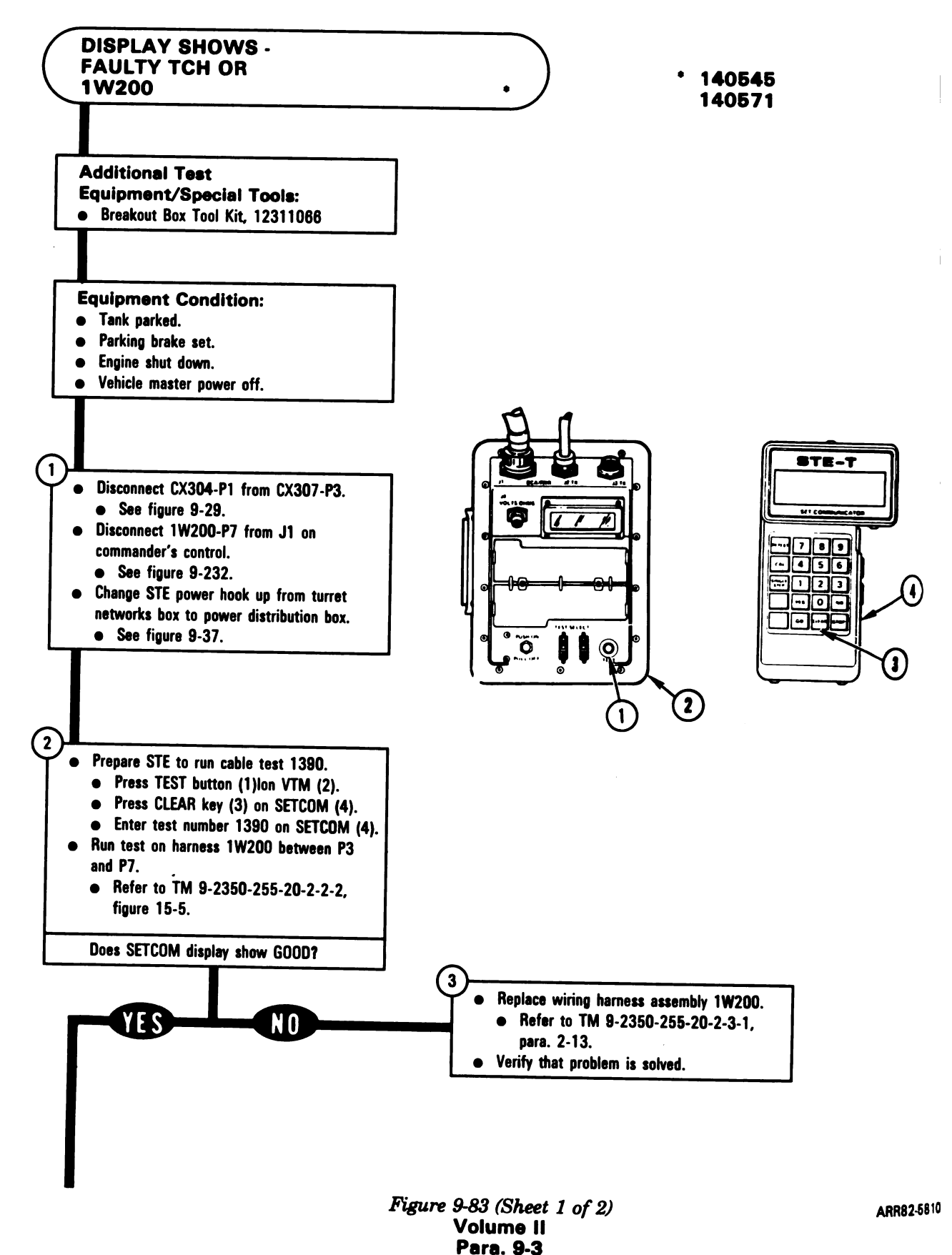

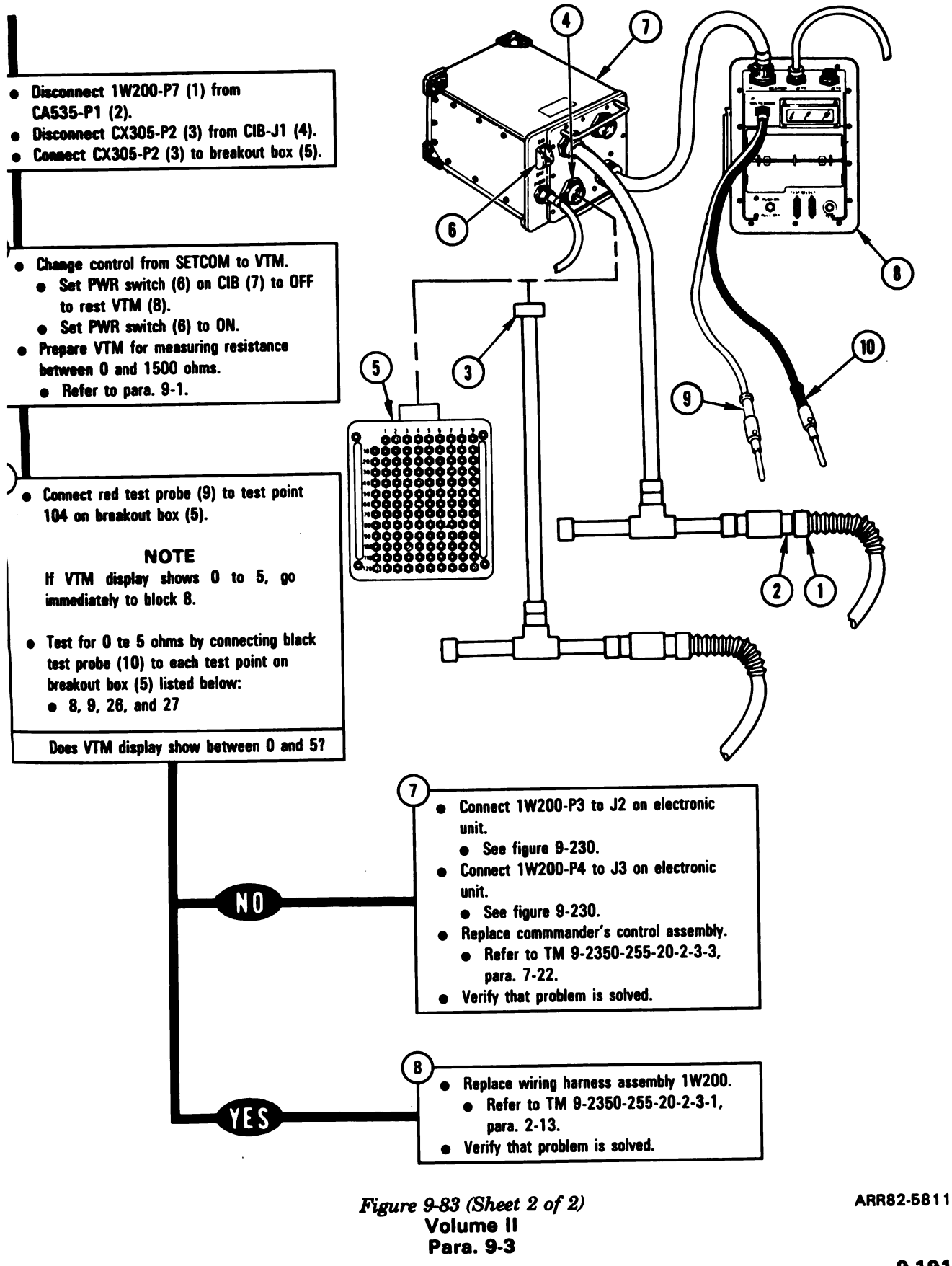

9-191

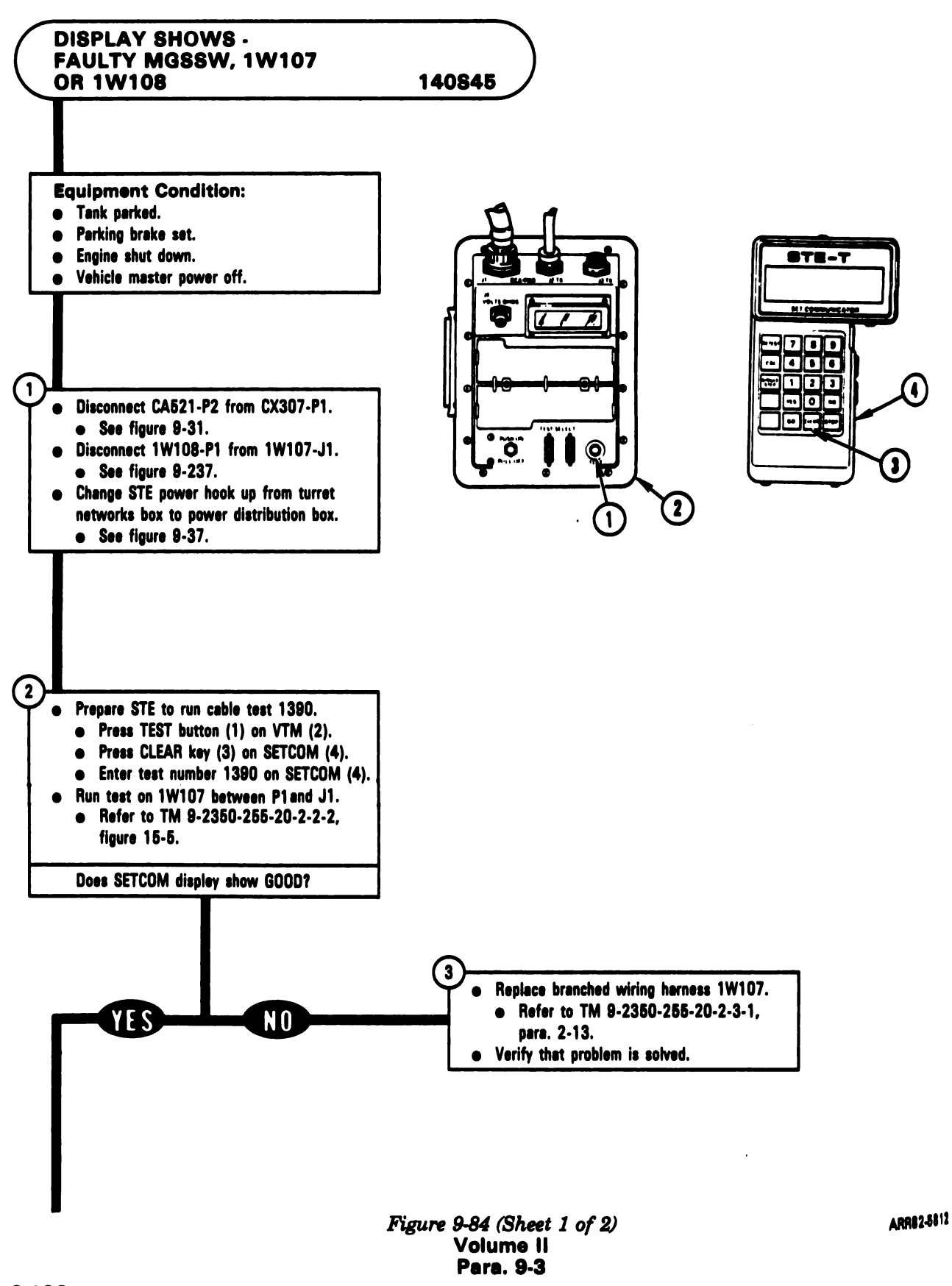

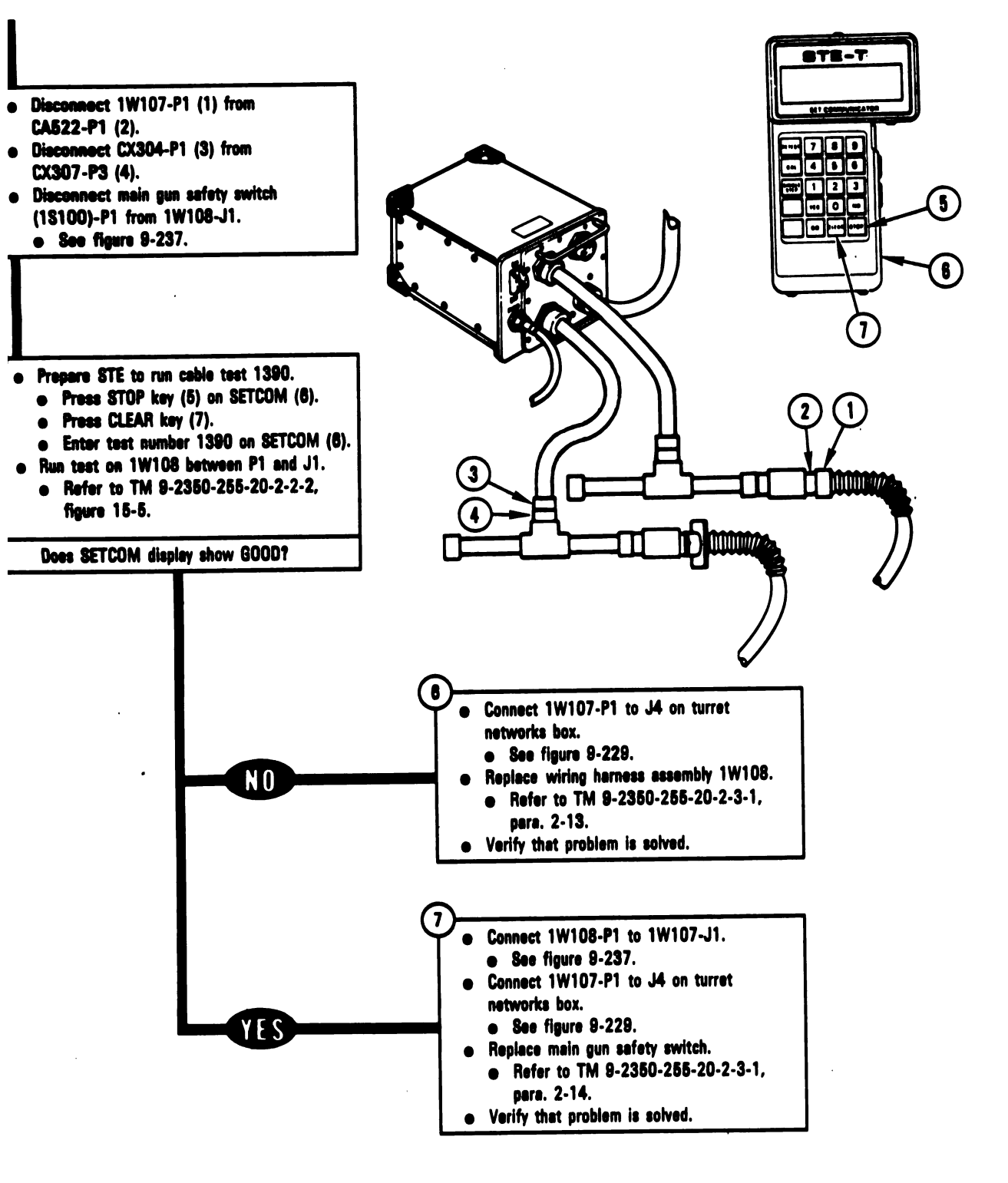

Figure 9-84 (Sheet 2 of 2) Volume II Para, 9-3

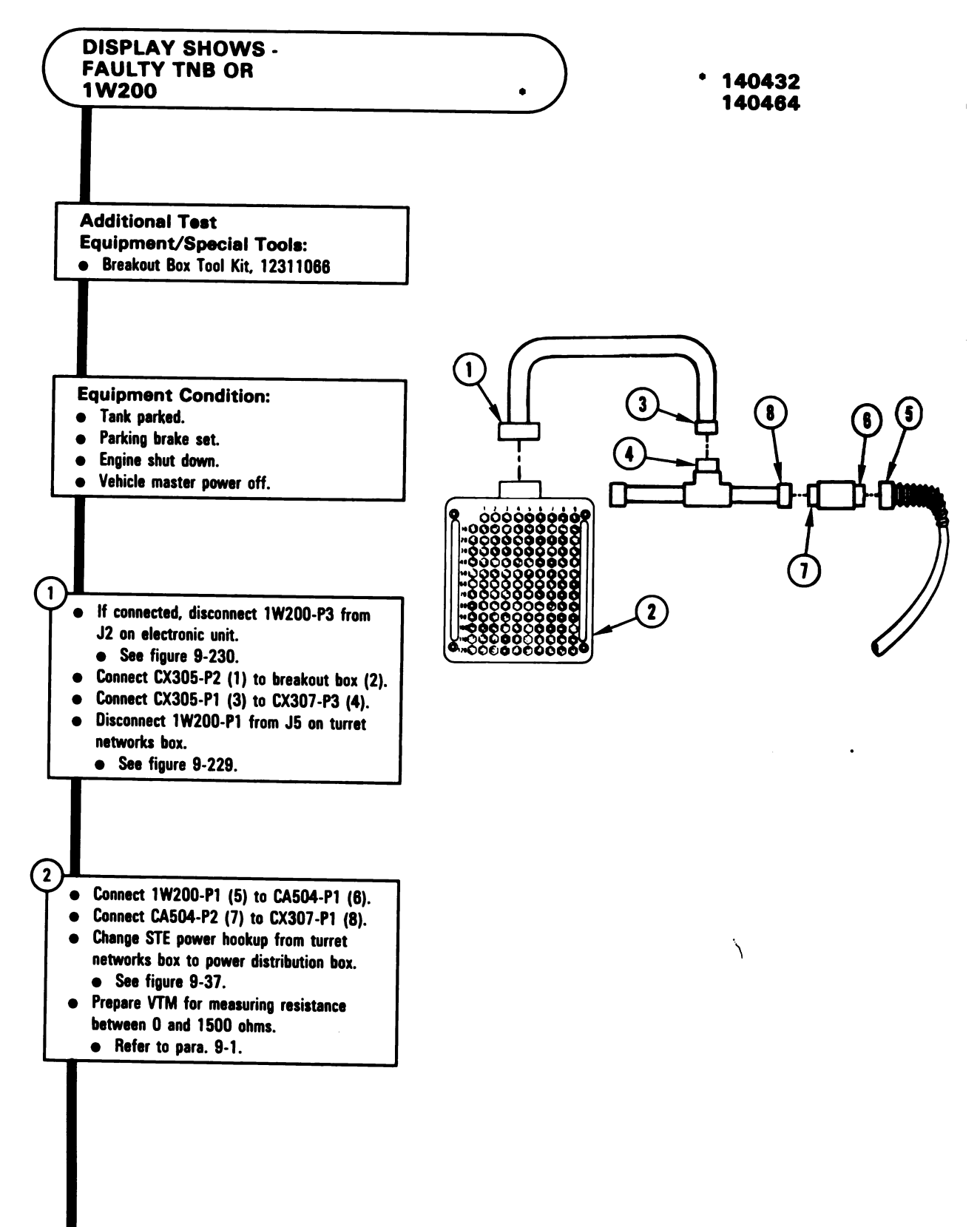

Figure 9-85 (Sheet 1 of 2) Volume II Para. 9-3

Digitized by Google

9-194

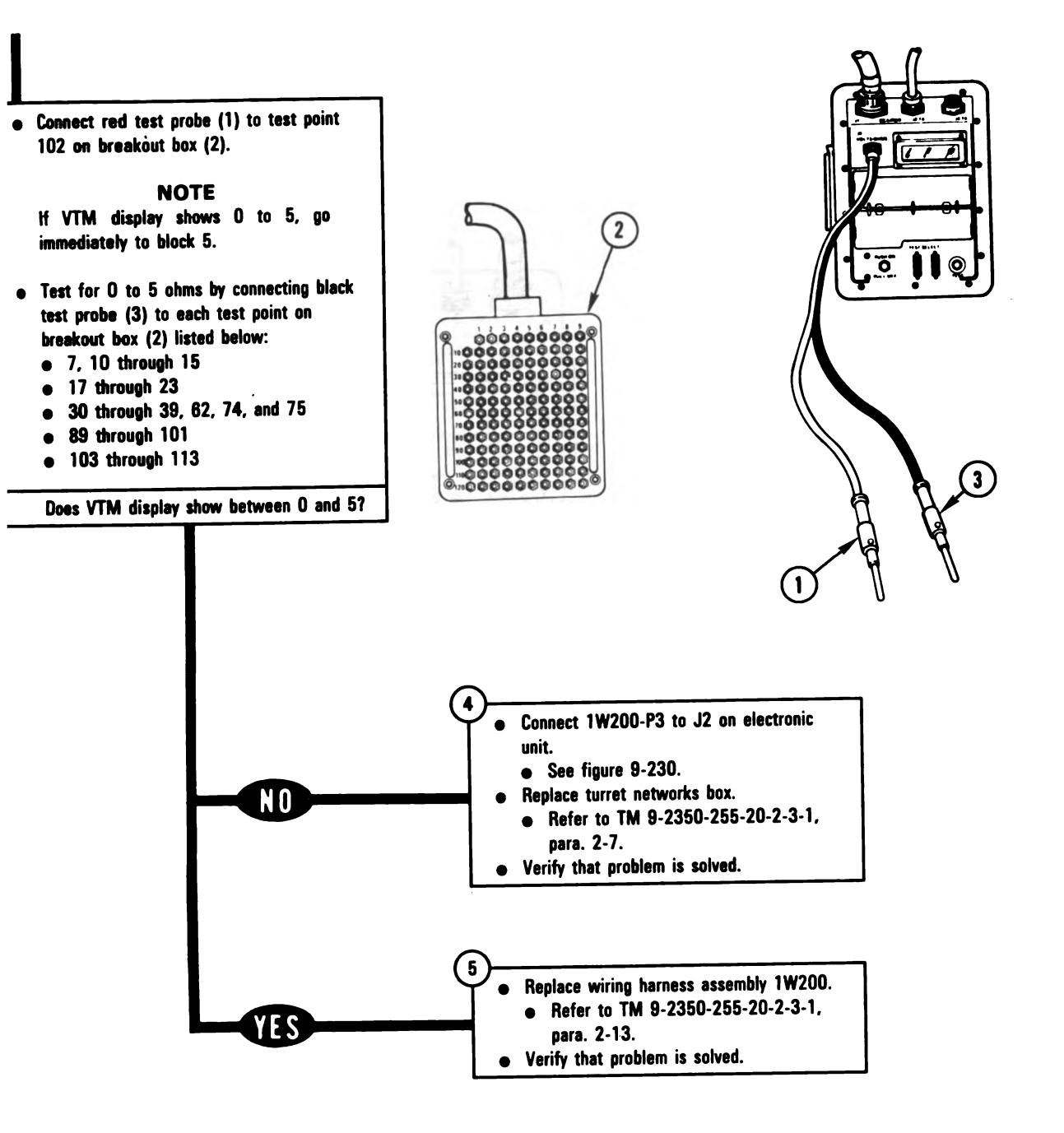

Figure 9-85 (Sheet 2 of 2) Volume II Para. 9-3 ARR82-5815

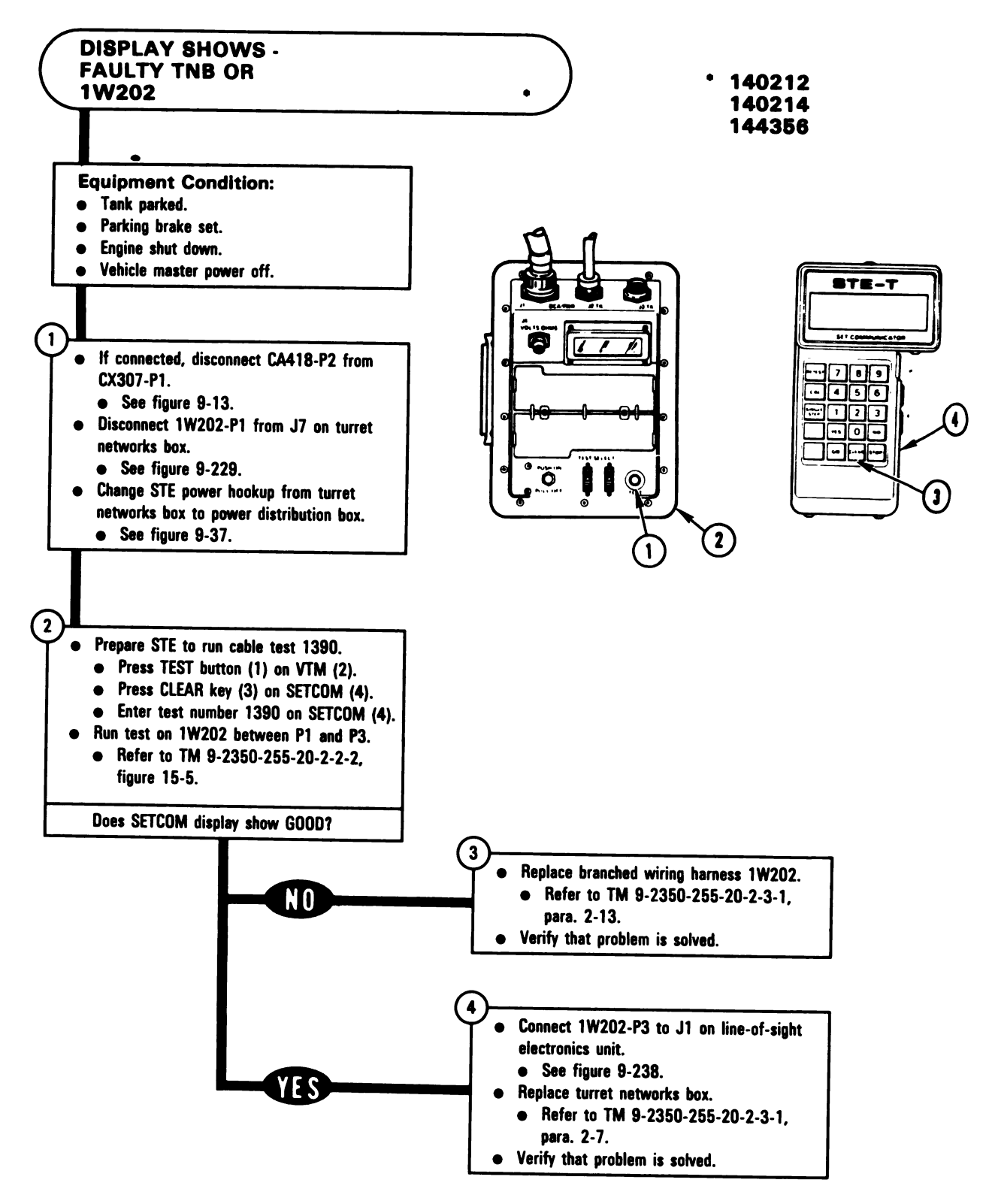

Figure 9-86 Volume II Para. 9-3

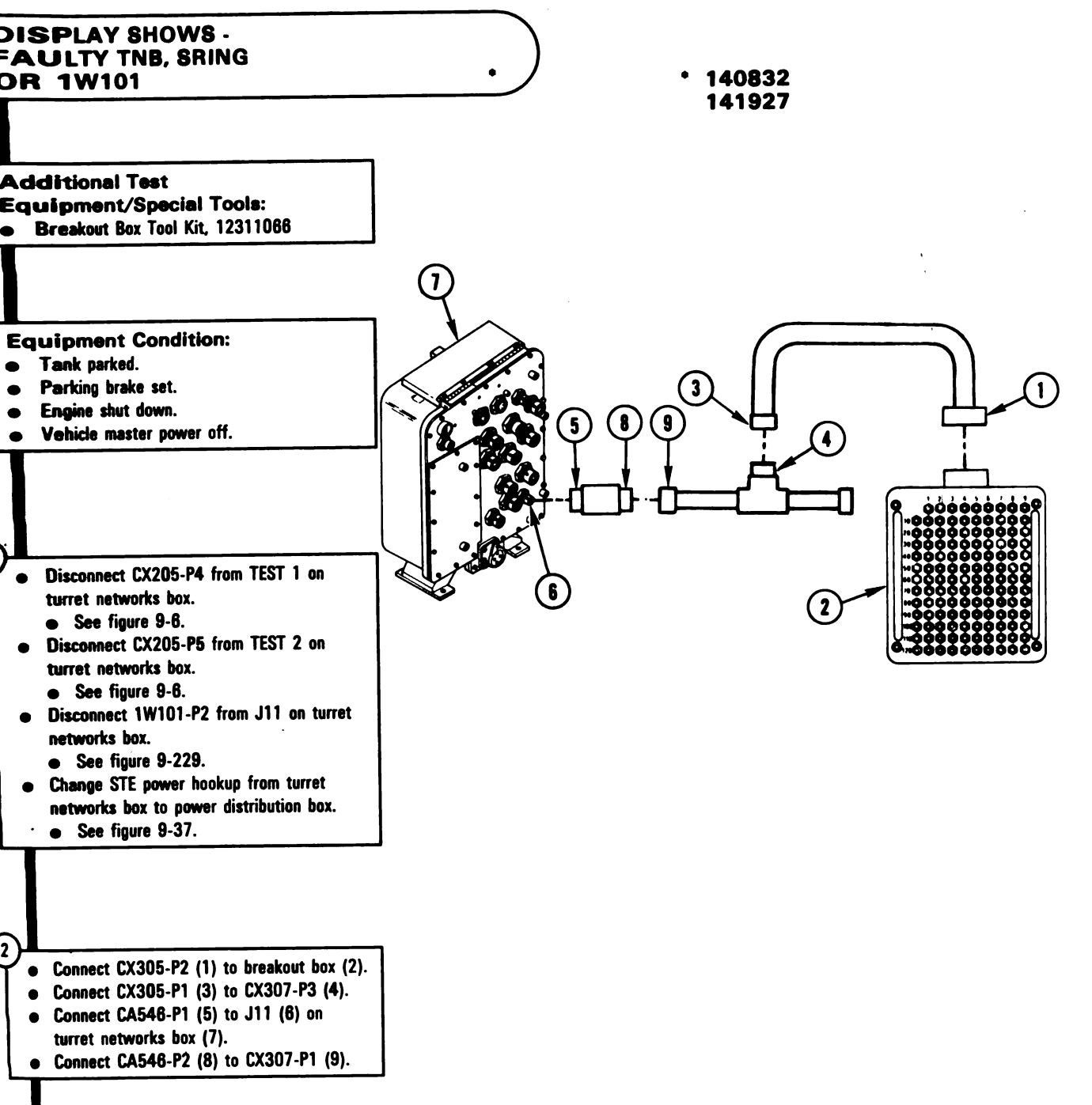

Figure 9-87 (Sheet 1 of 3) Volume II Para. 9-3 ARR82-5817

Digitized by Google

9-197

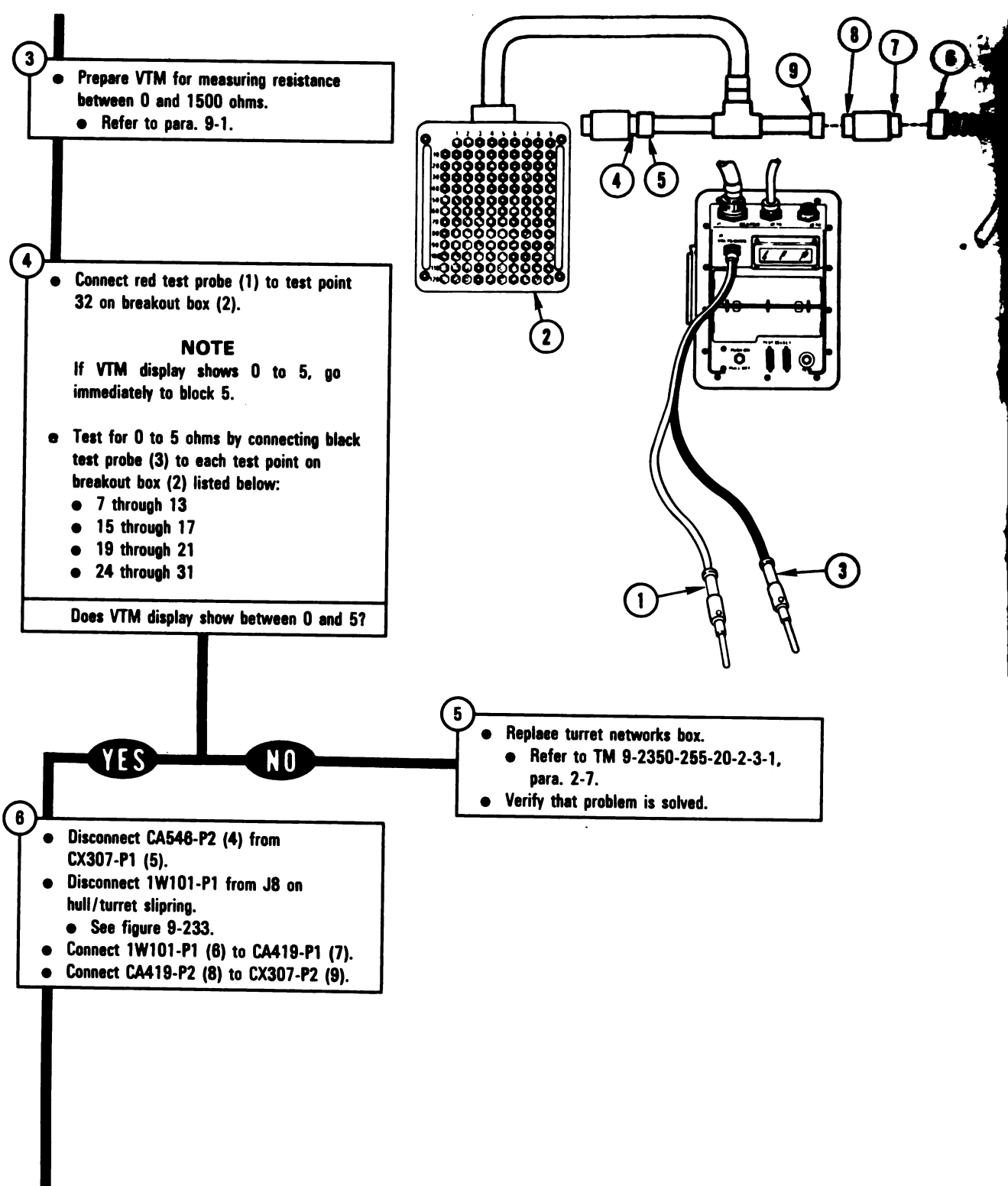

Figure 9-87 (Sheet 2 of 3) Volume II Para. 9-3

Digitized by Google

9-198

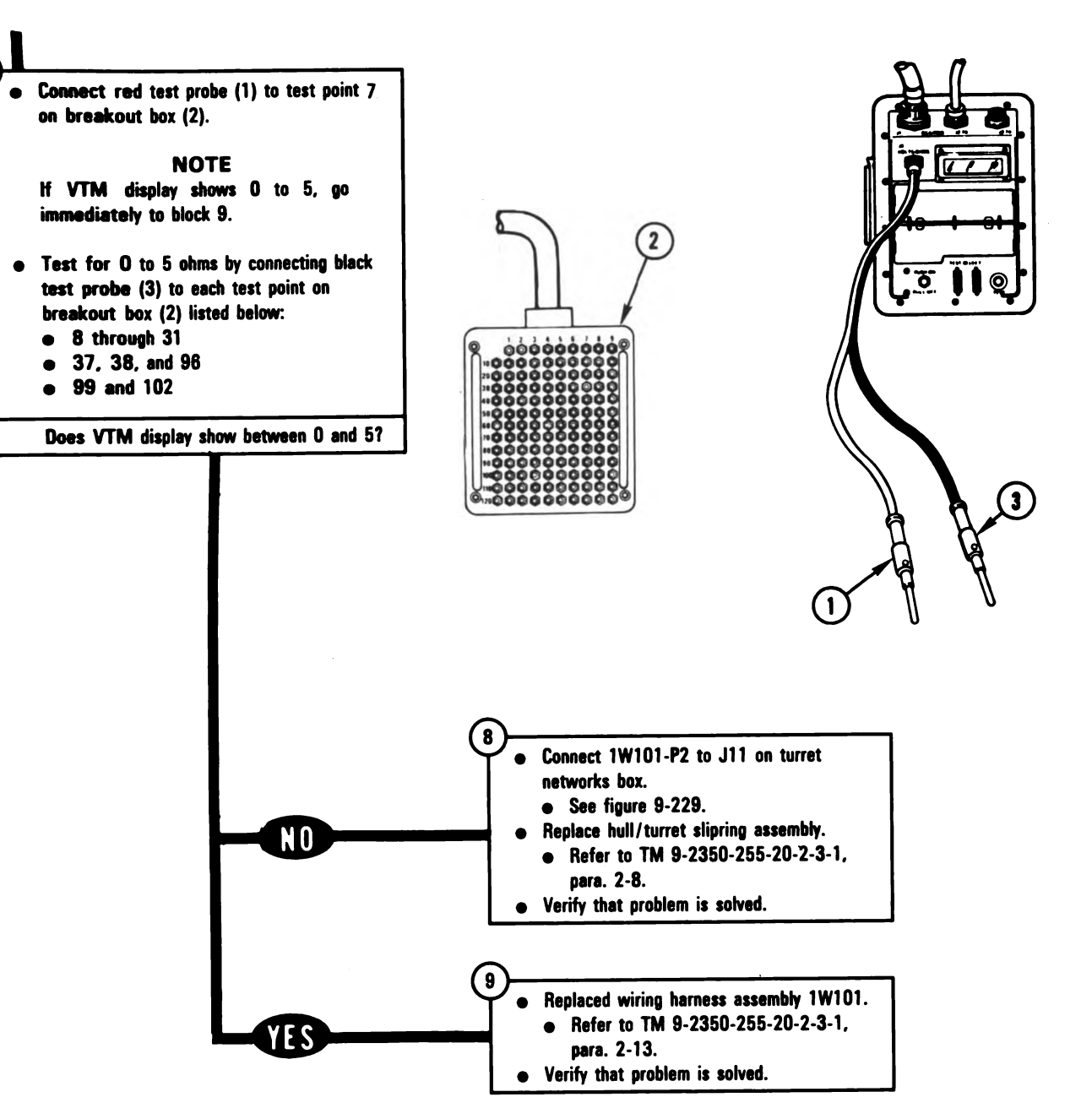

Figure 9-87 (Sheet 3 of 3) Volume II Para. 9-3 ARR82-5819

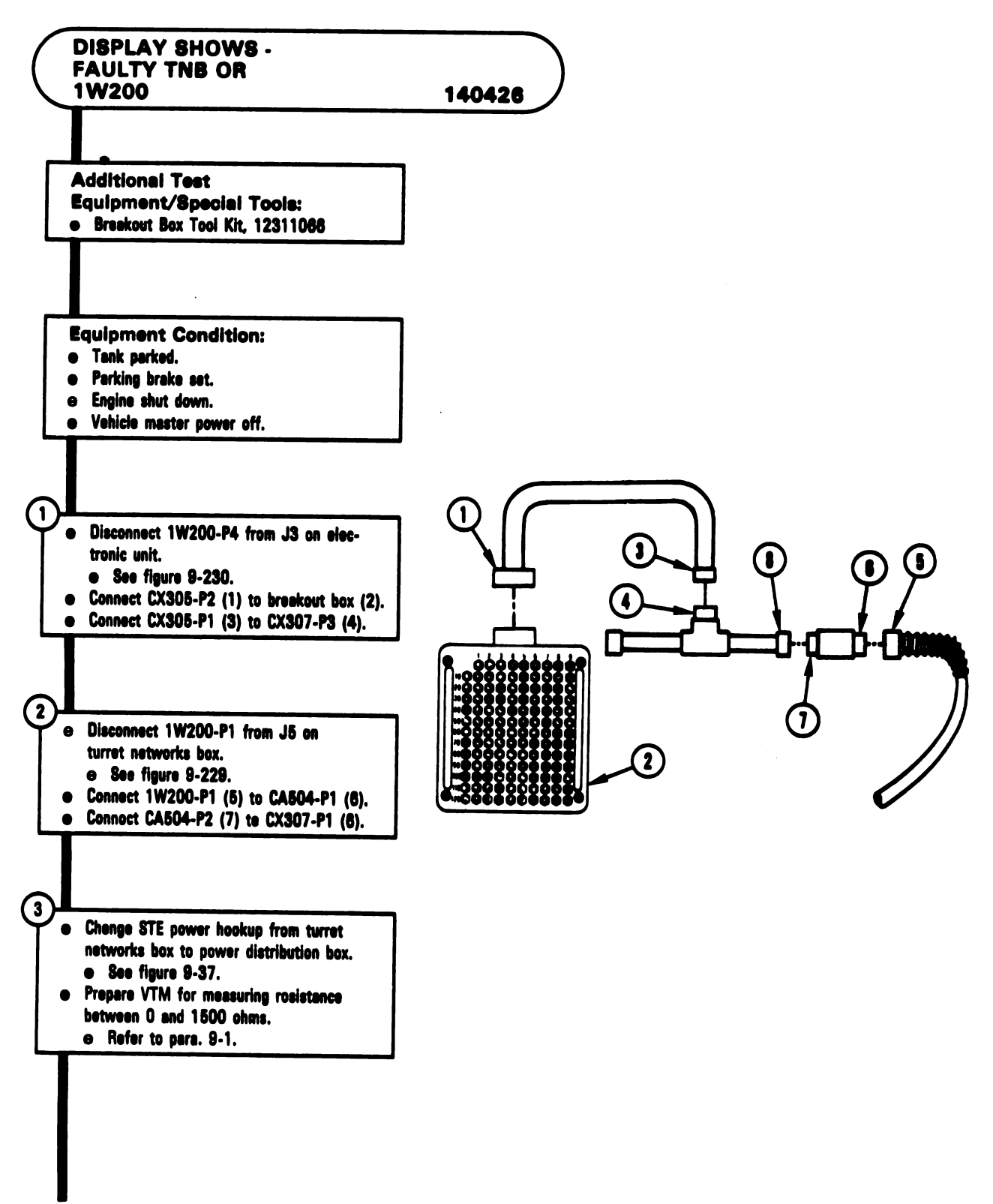

Figure 9-88 (Sheet 1 of 2) Volume II Para. 9-3

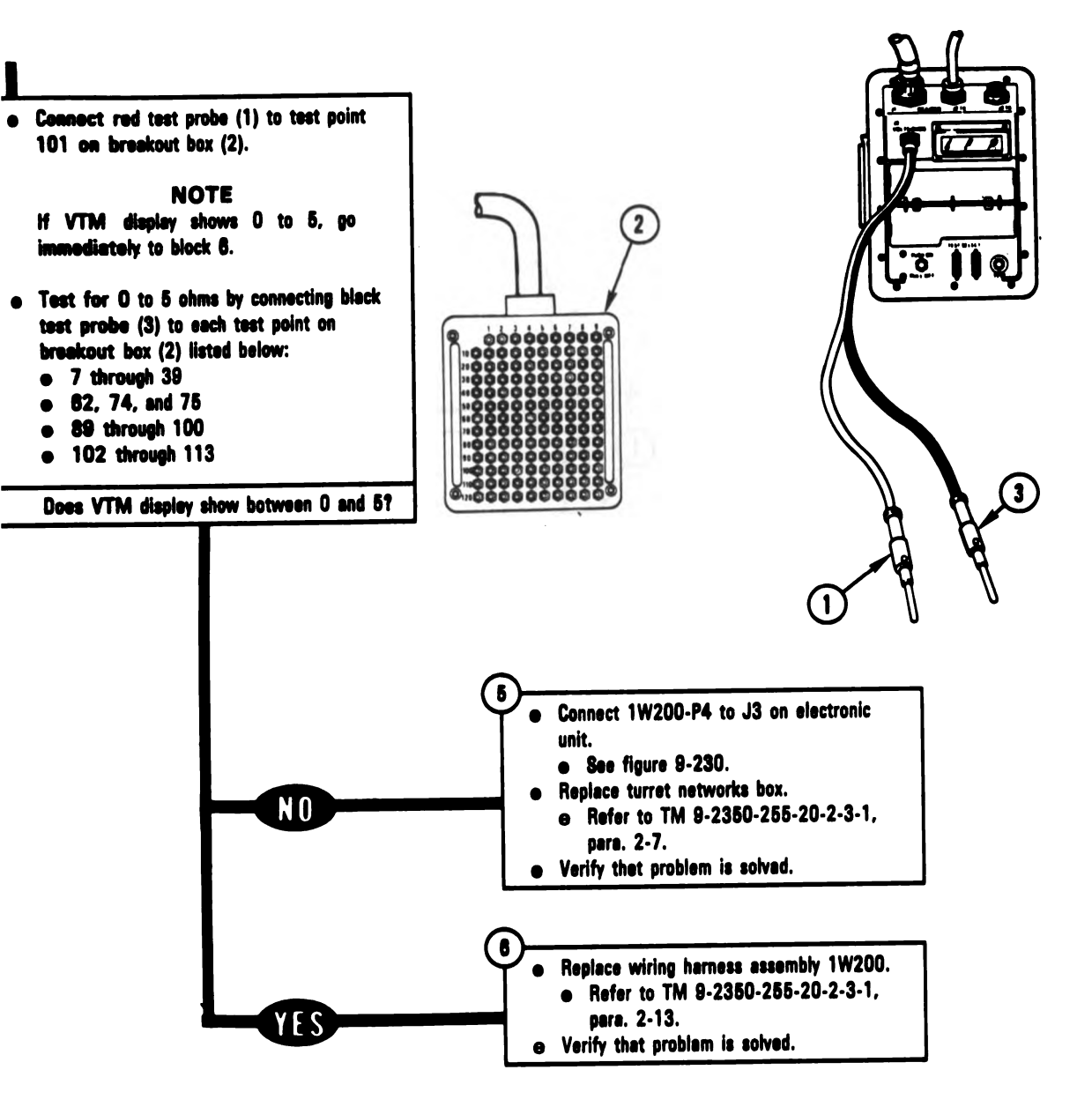

Figure 9-88 (Sheet 2 of 2) Volume II Para. 9-3

### ARR82-5821

Digitized by Google

9-201

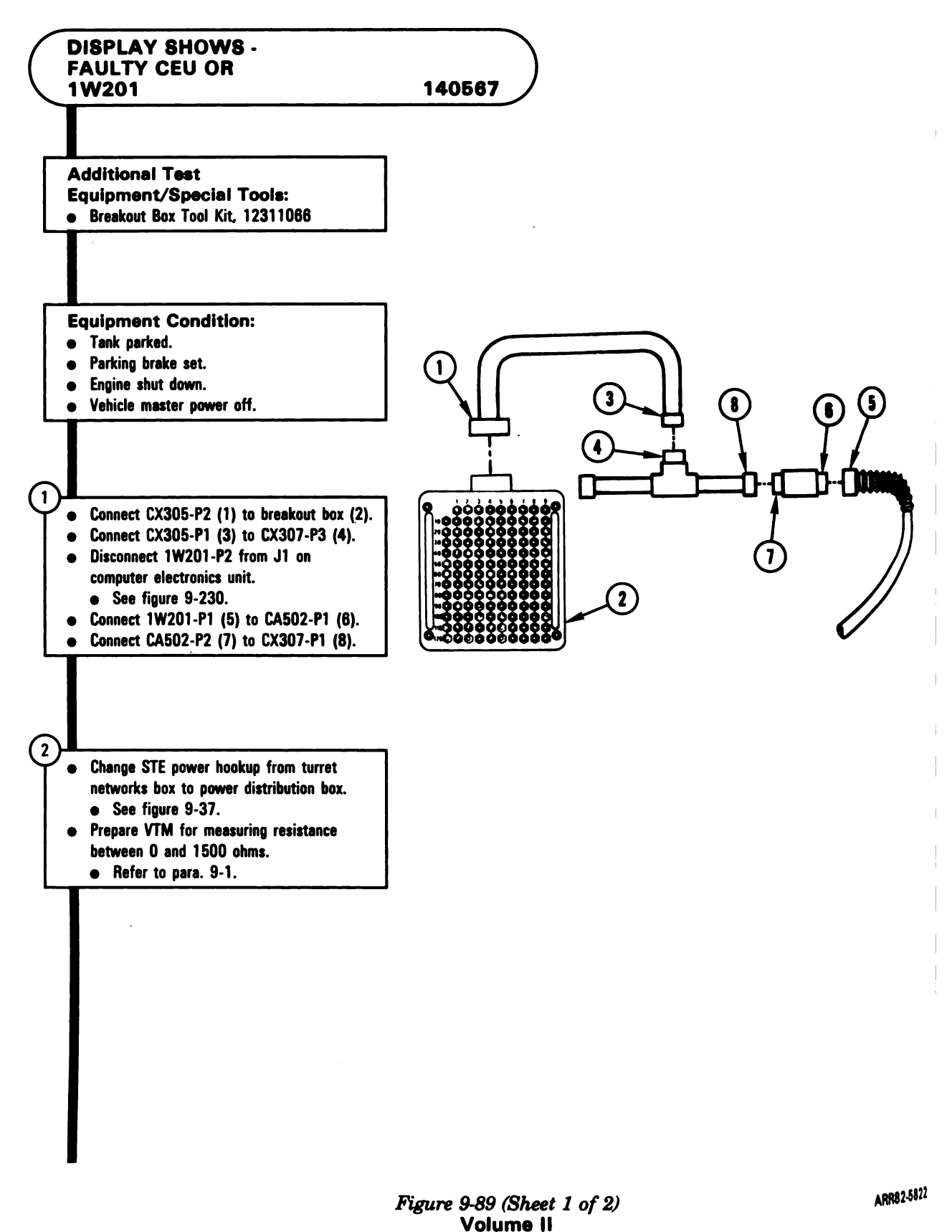

Para. 9-3

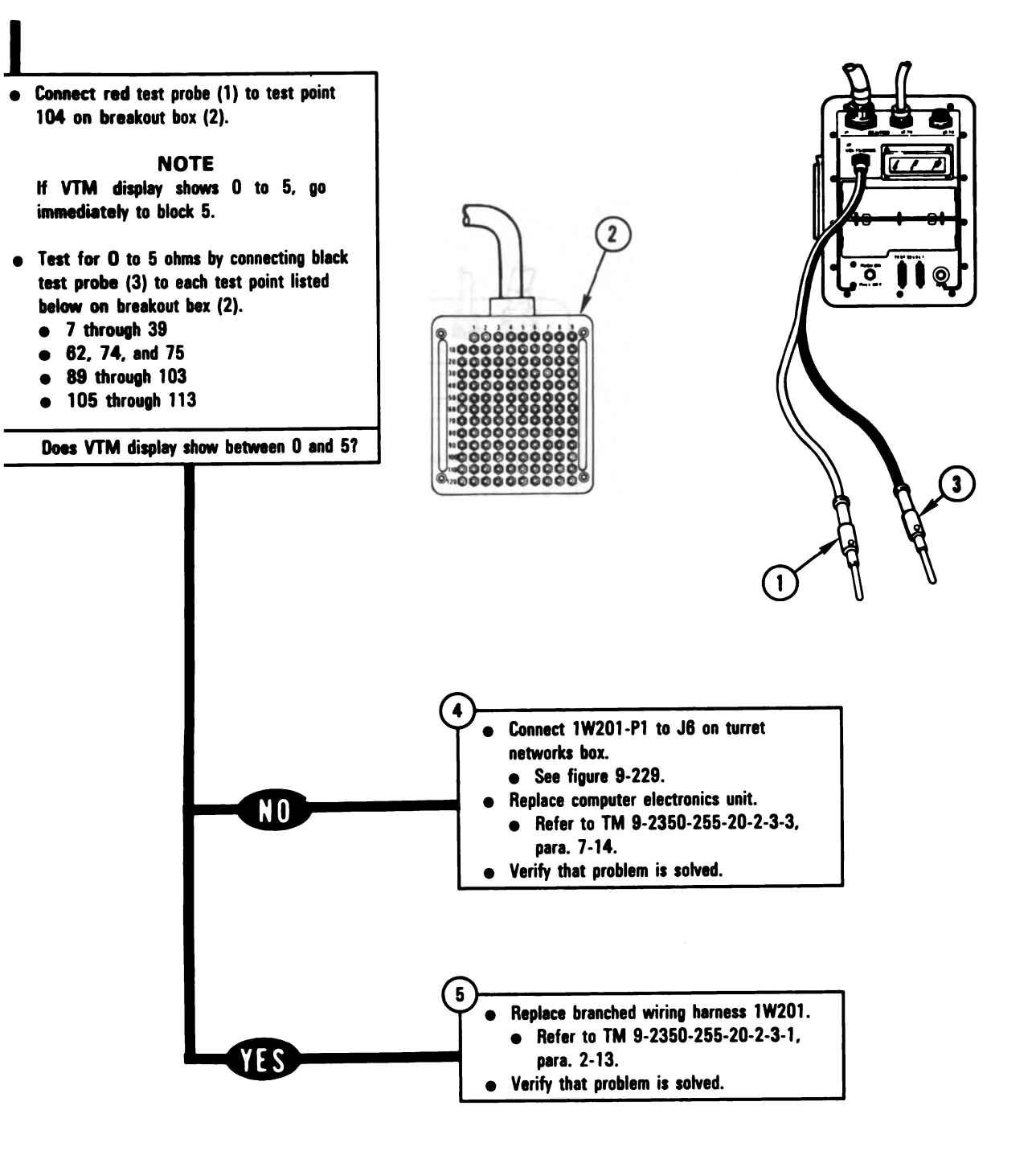

Figure 9-89 (Sheet 2 of 2) Volume II Para. 9-3 ARR82-5823

Digitized by Google

9-203

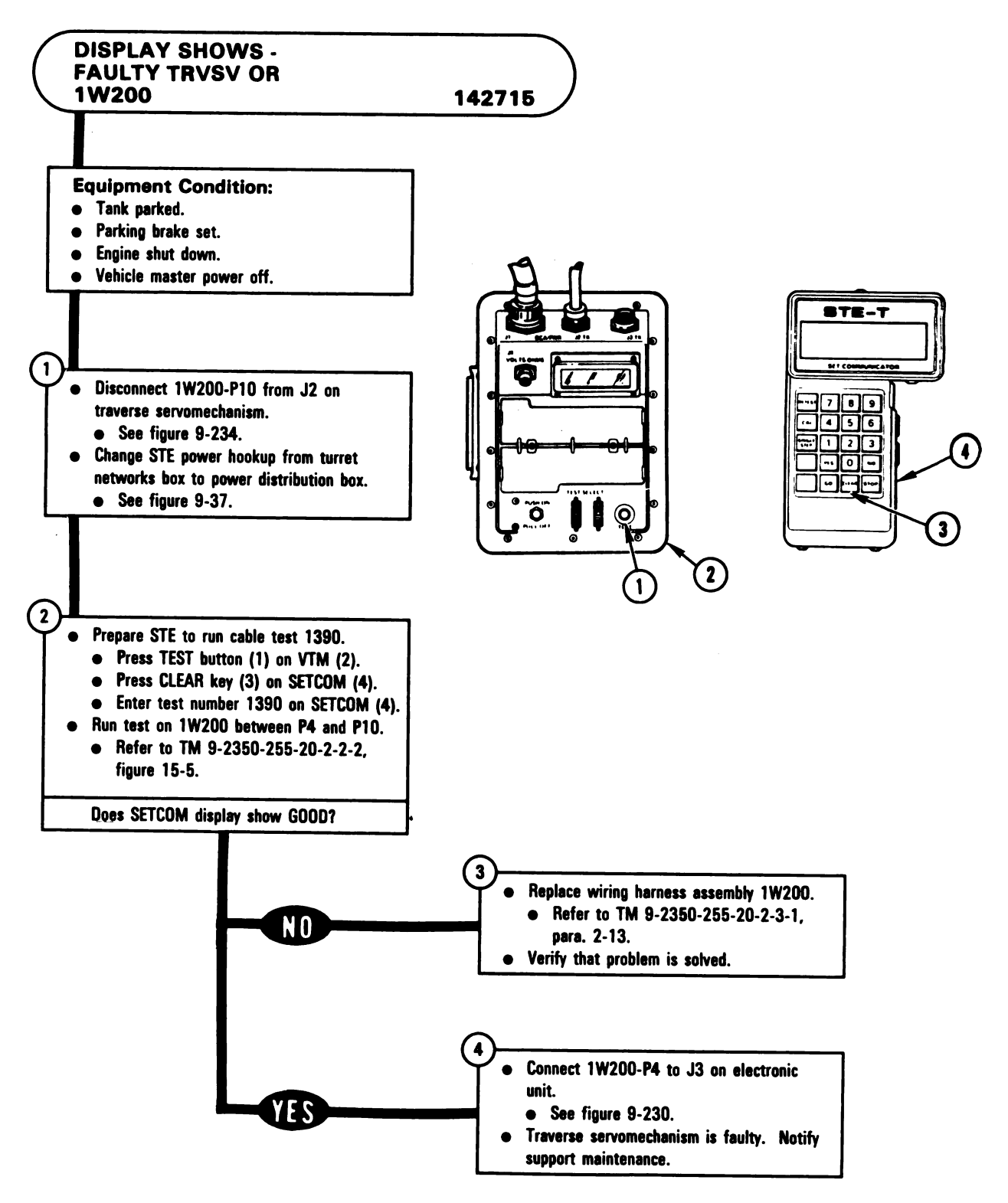

Figure 9-90 Volume II Para. 9-3

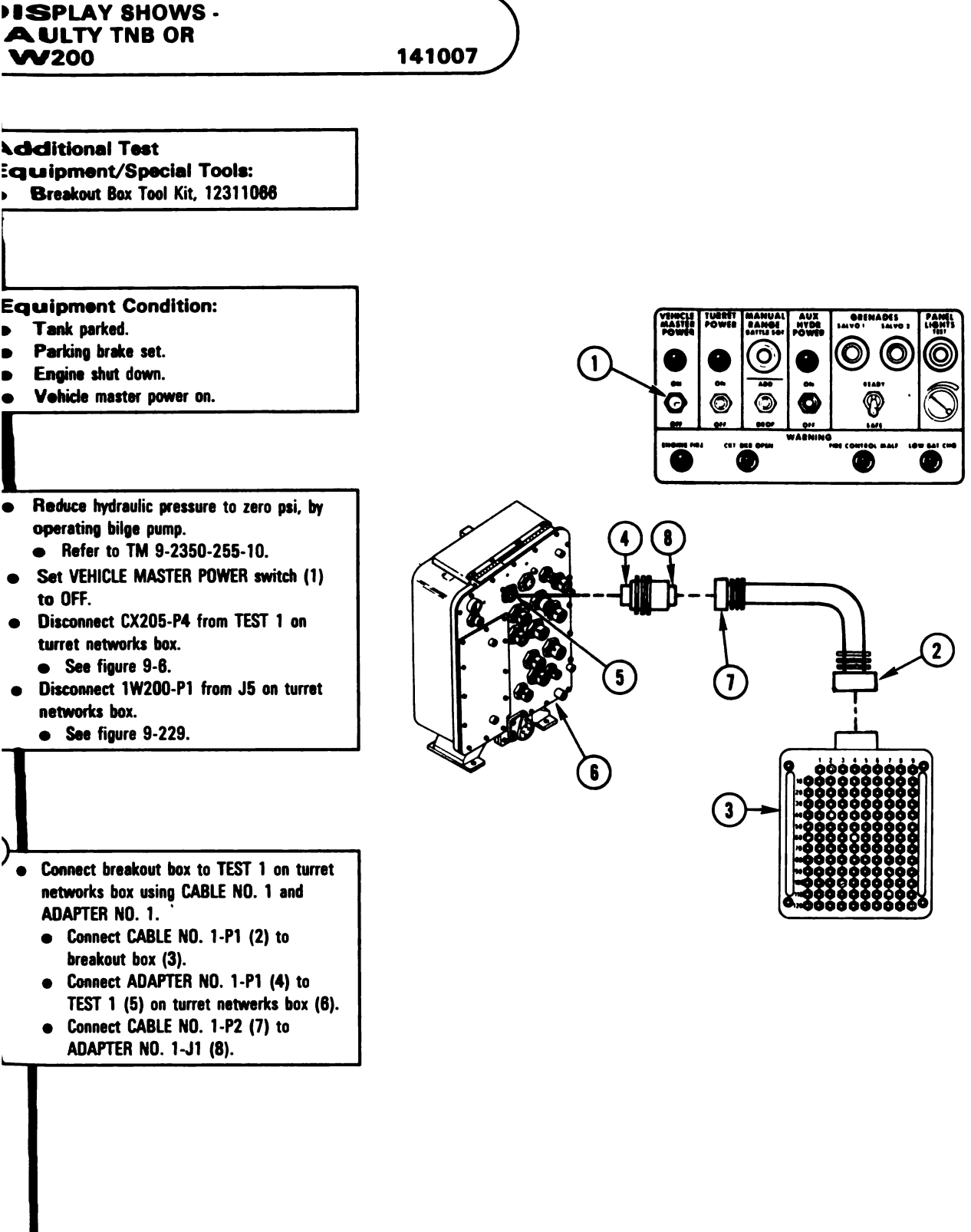

Figure 9-91 (Sheet 1 of 2) Volume II Para. 9-3

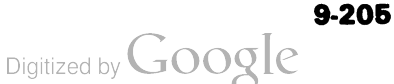

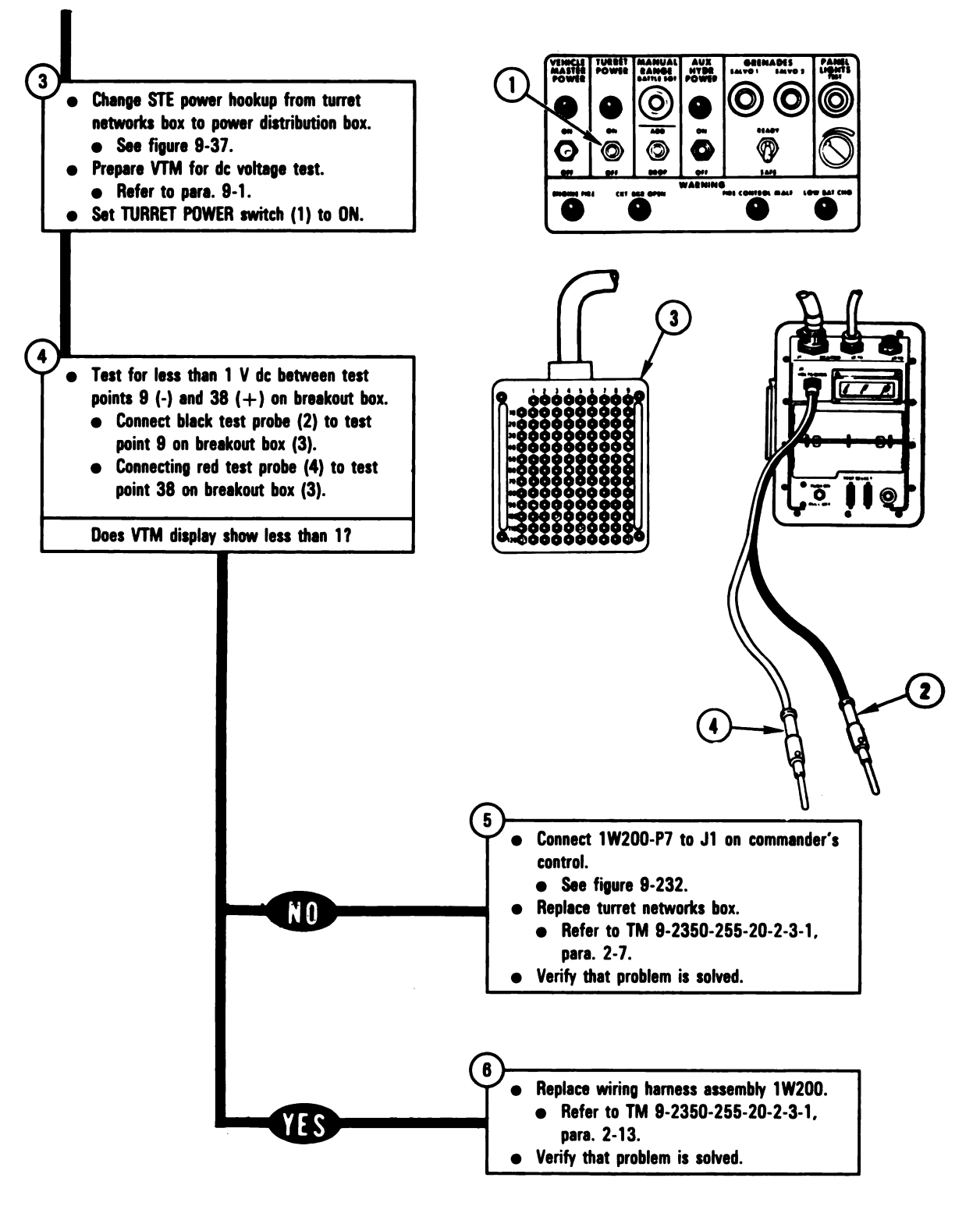

Figure 9-91 (Sheet 2 of 2) Volume II Para, 9-3

ARR82-5826

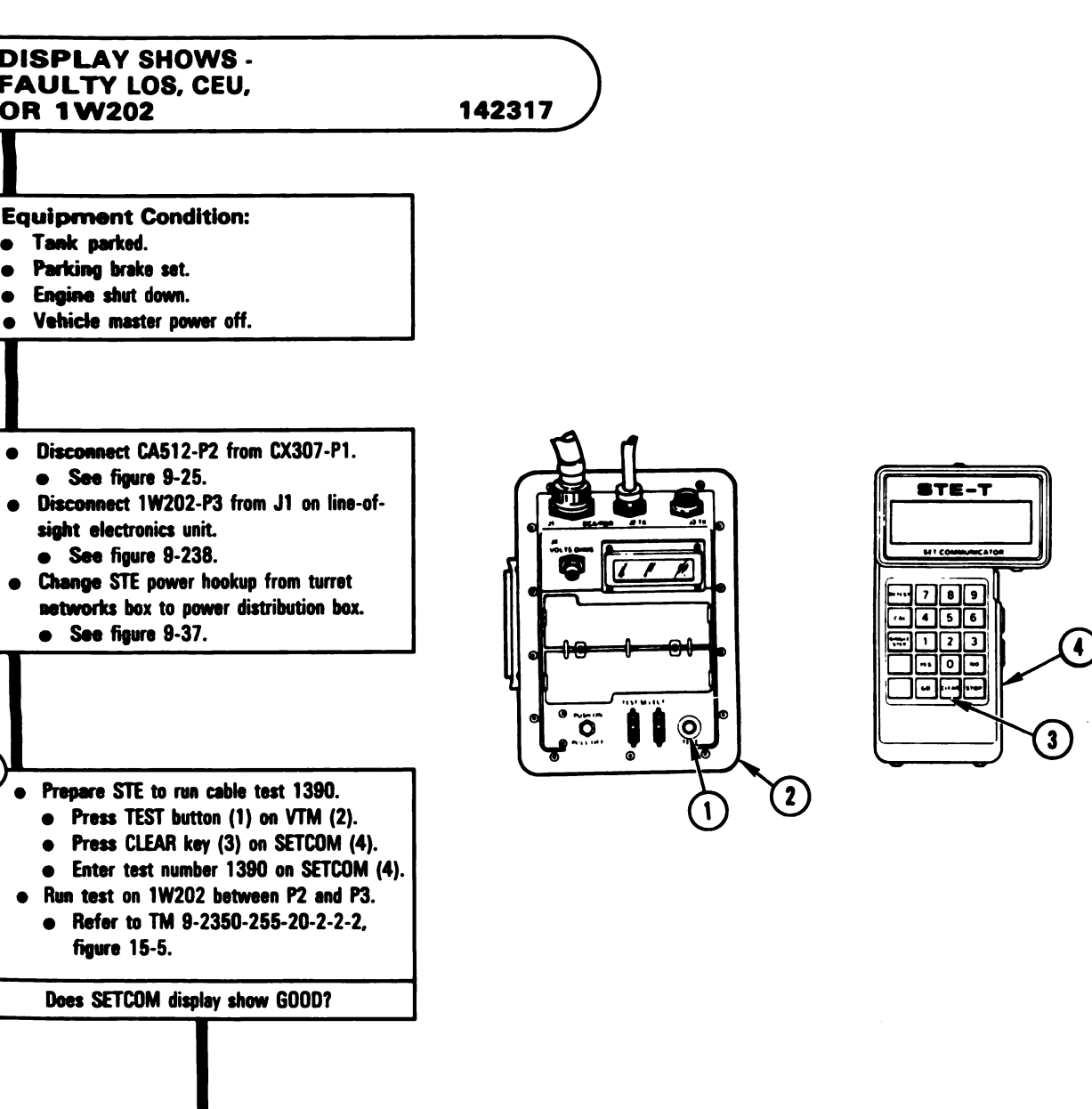

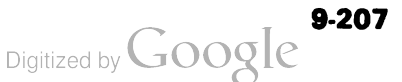

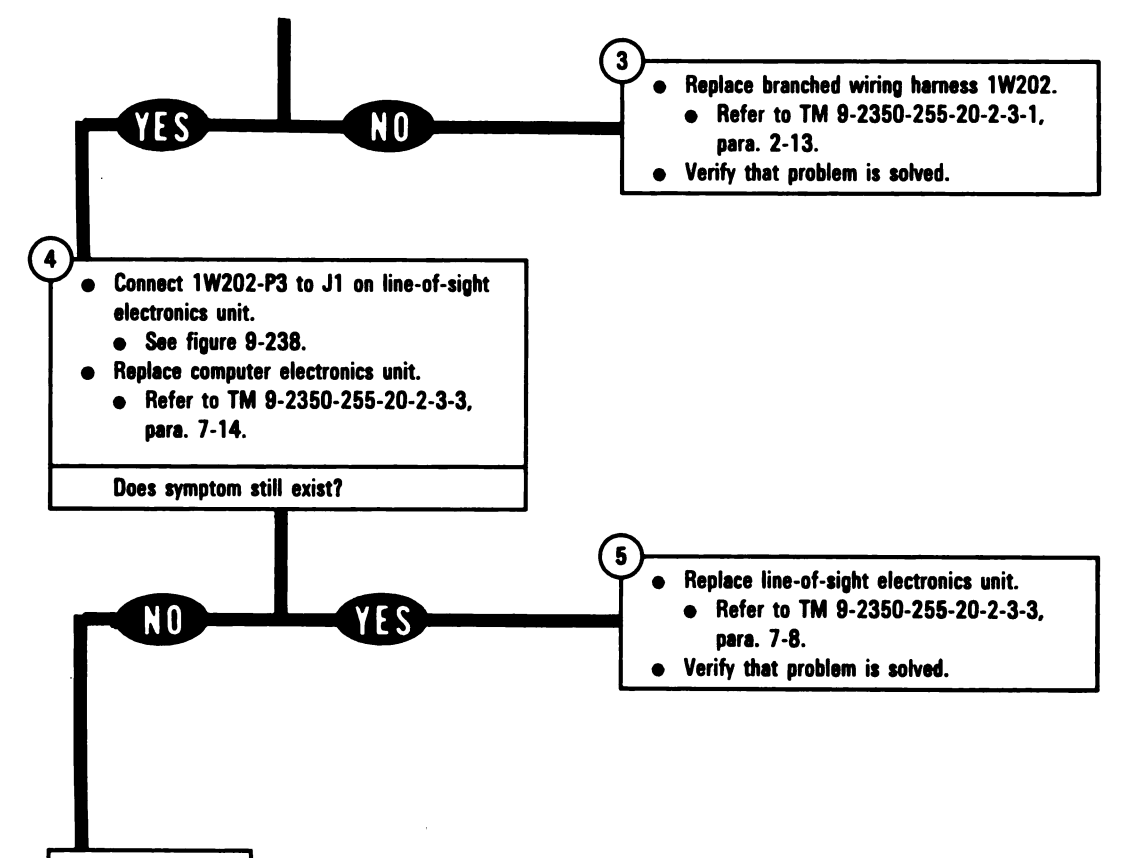

Problem solved.

Figure 9-92 (Sheet 2 of 2) Volume II Para. 9-3

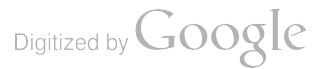

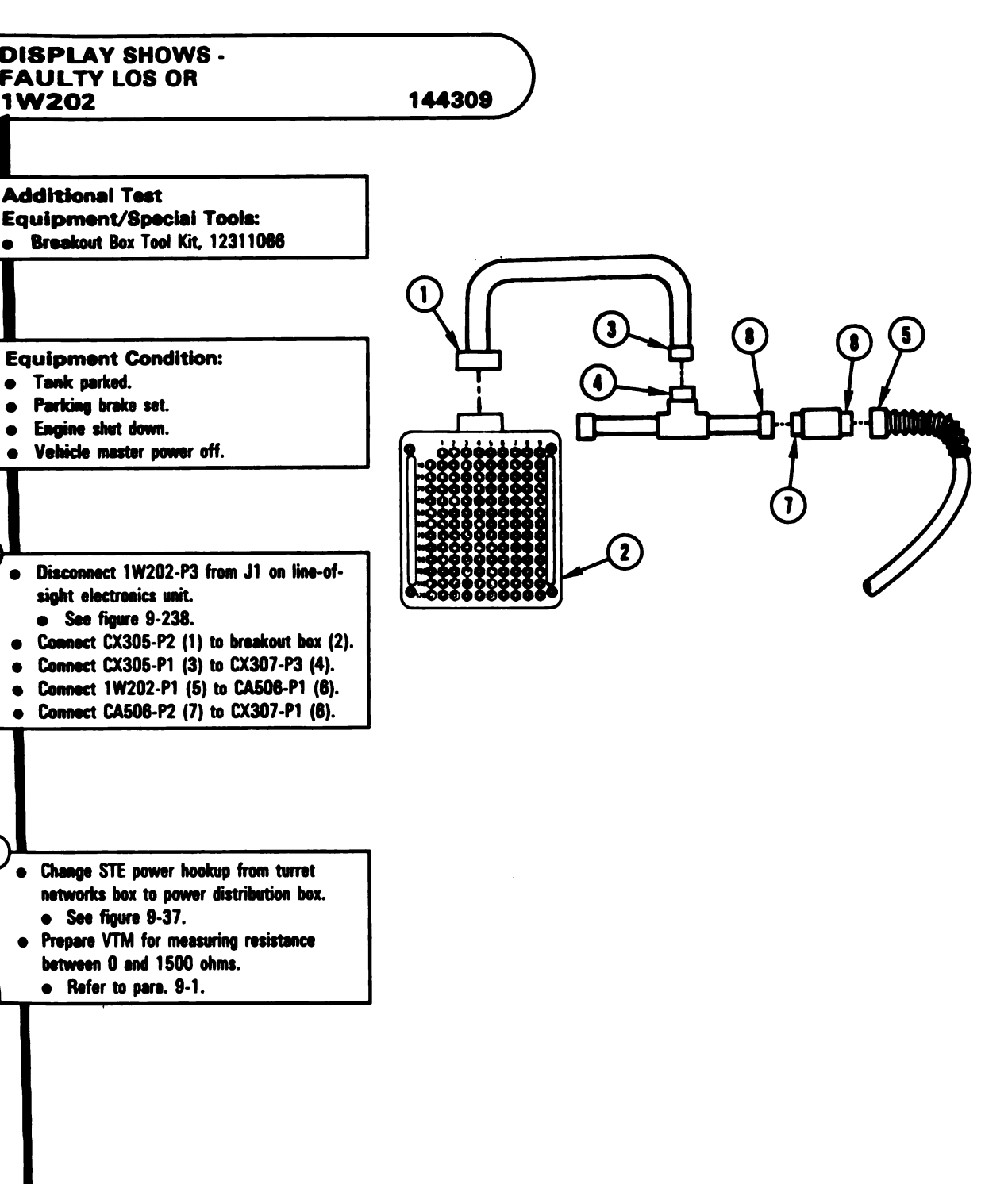

Figure 9-93 (Sheet 1 of 2) Volume II Para. 9-3

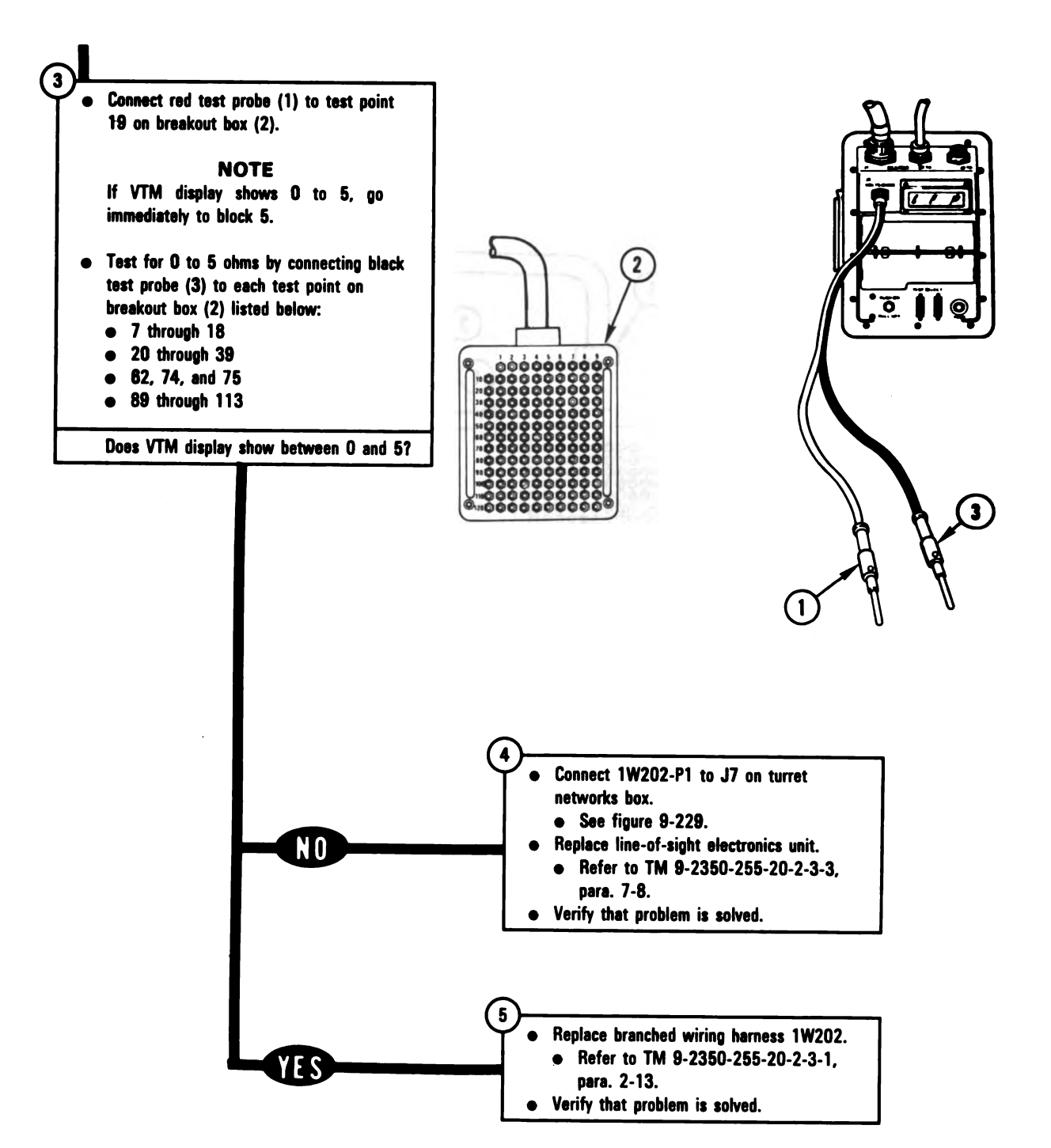

Figure 9-93 (Sheet 2 of 2) Volume II Para. 9-3

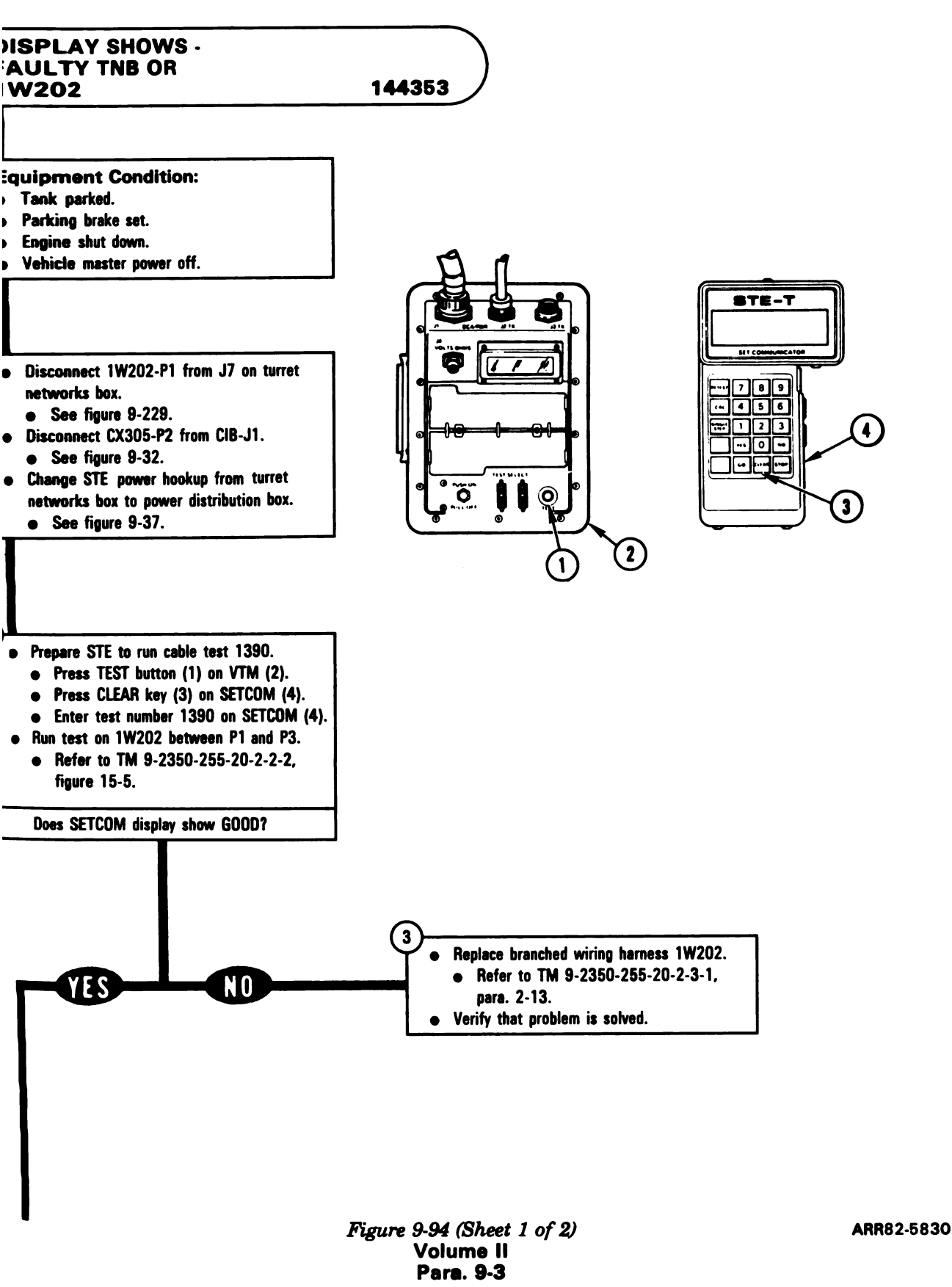
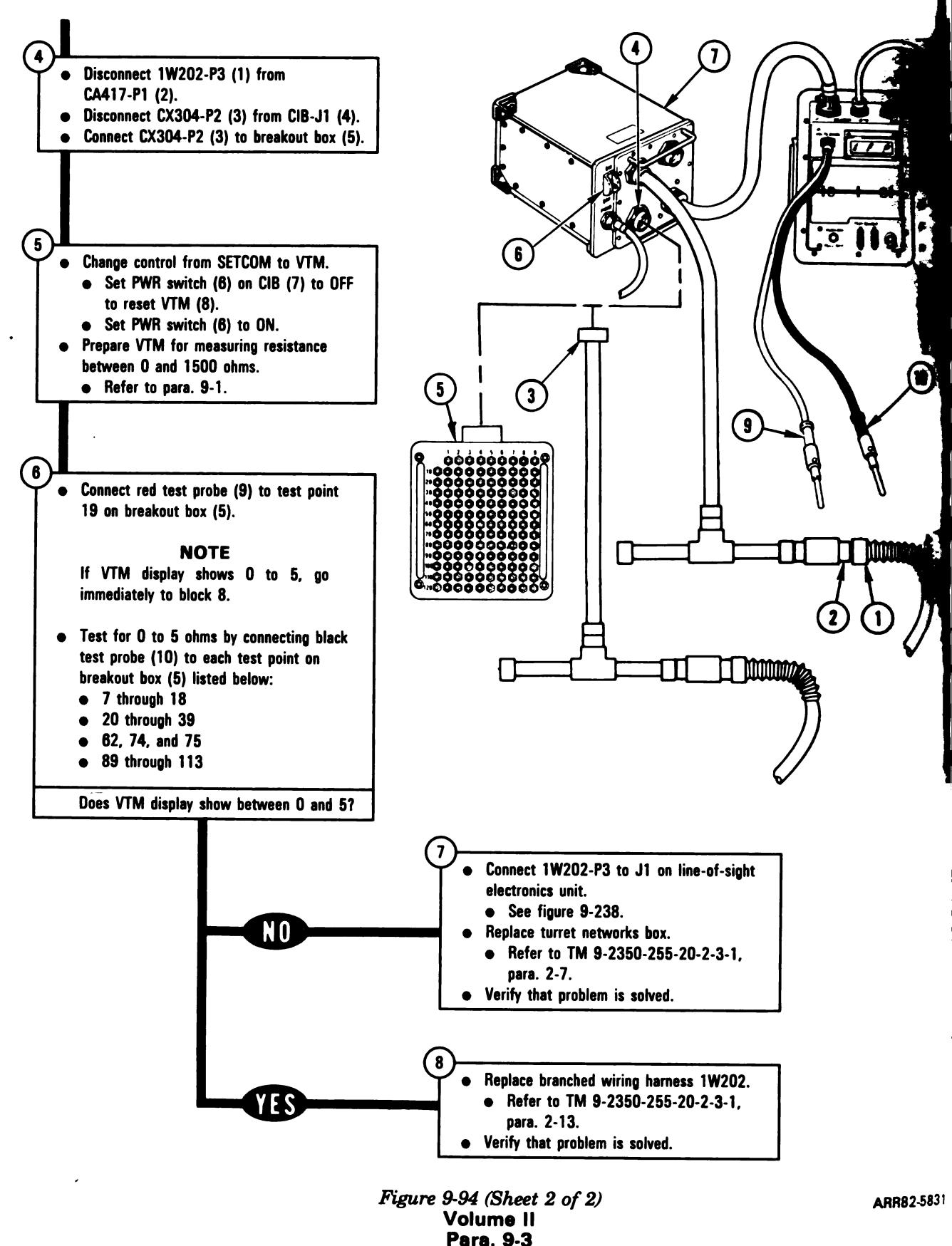

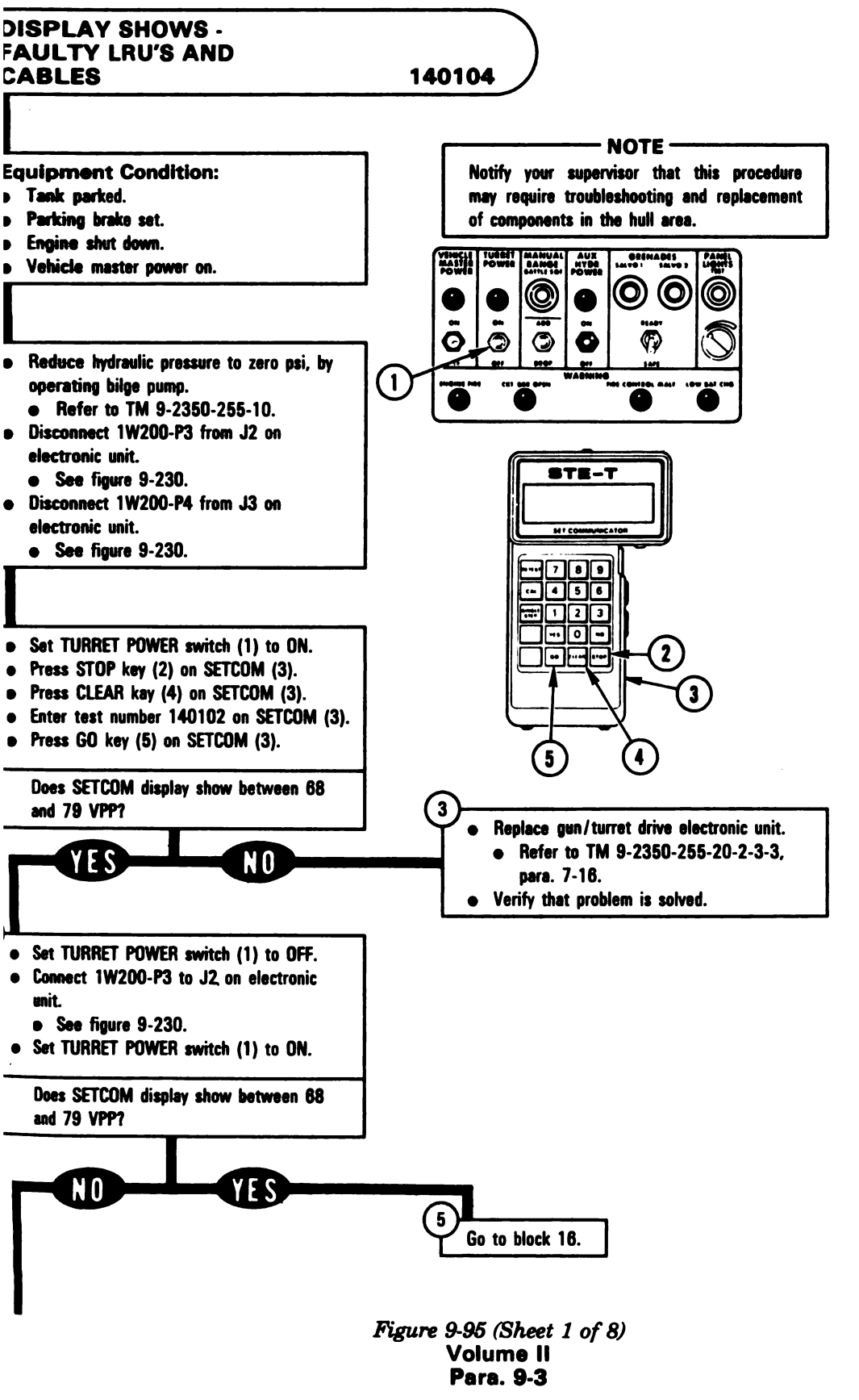

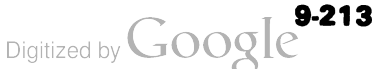

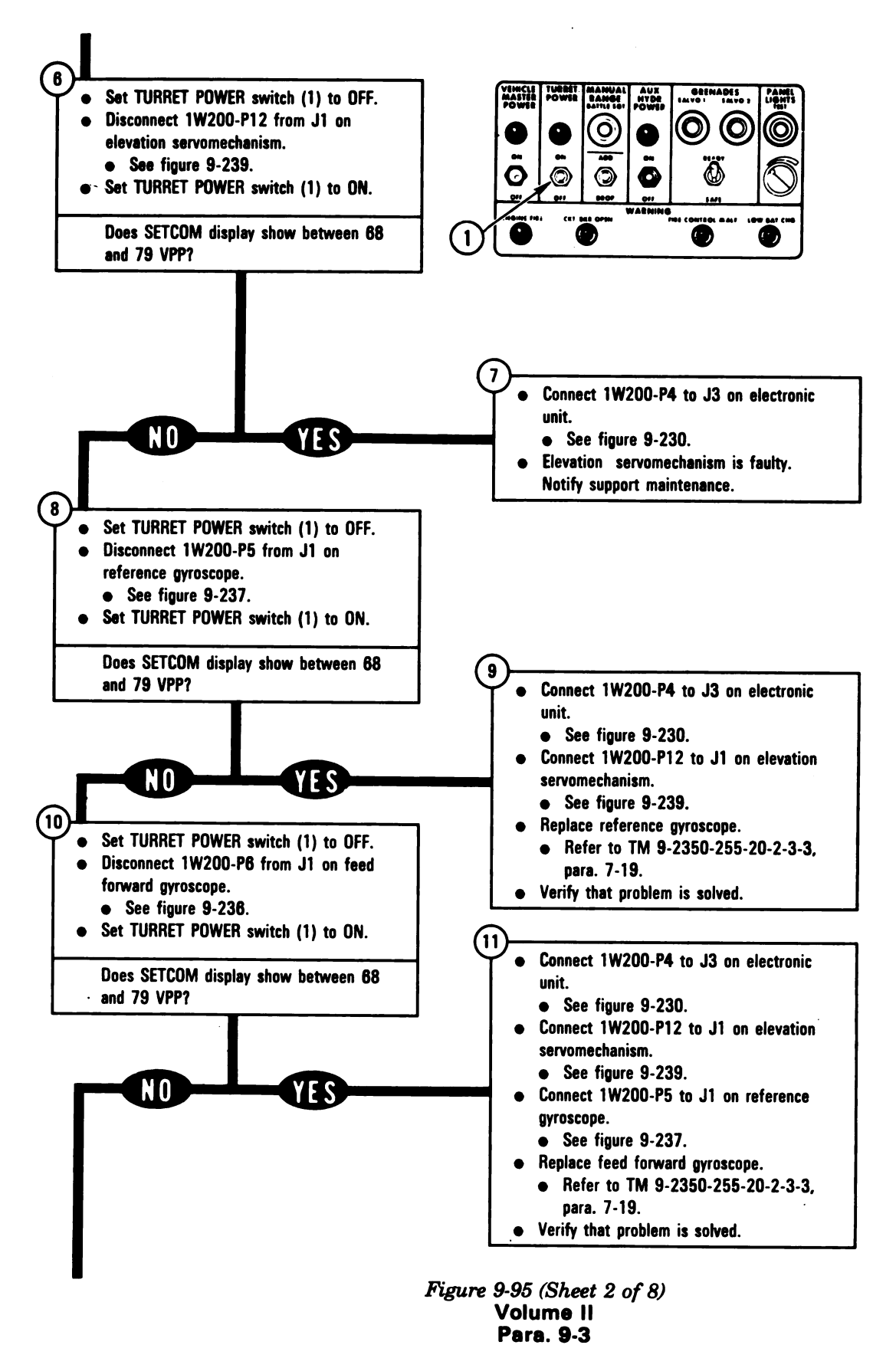

9-214

Digitized by Google

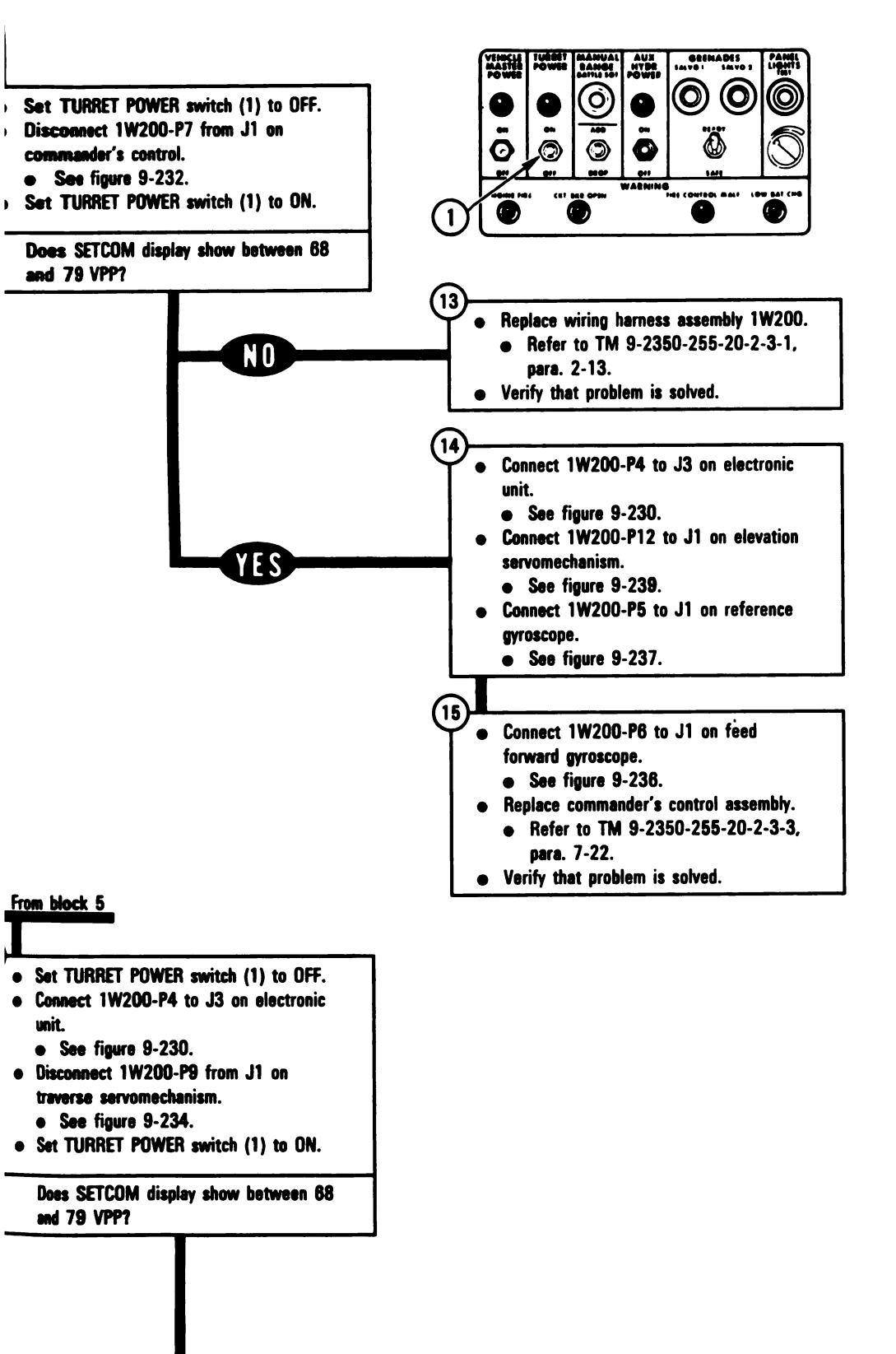

Figure 9-95 (Sheet 3 of 8) Volume II Para. 9-3

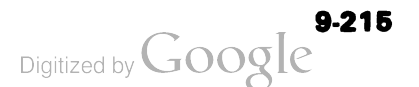

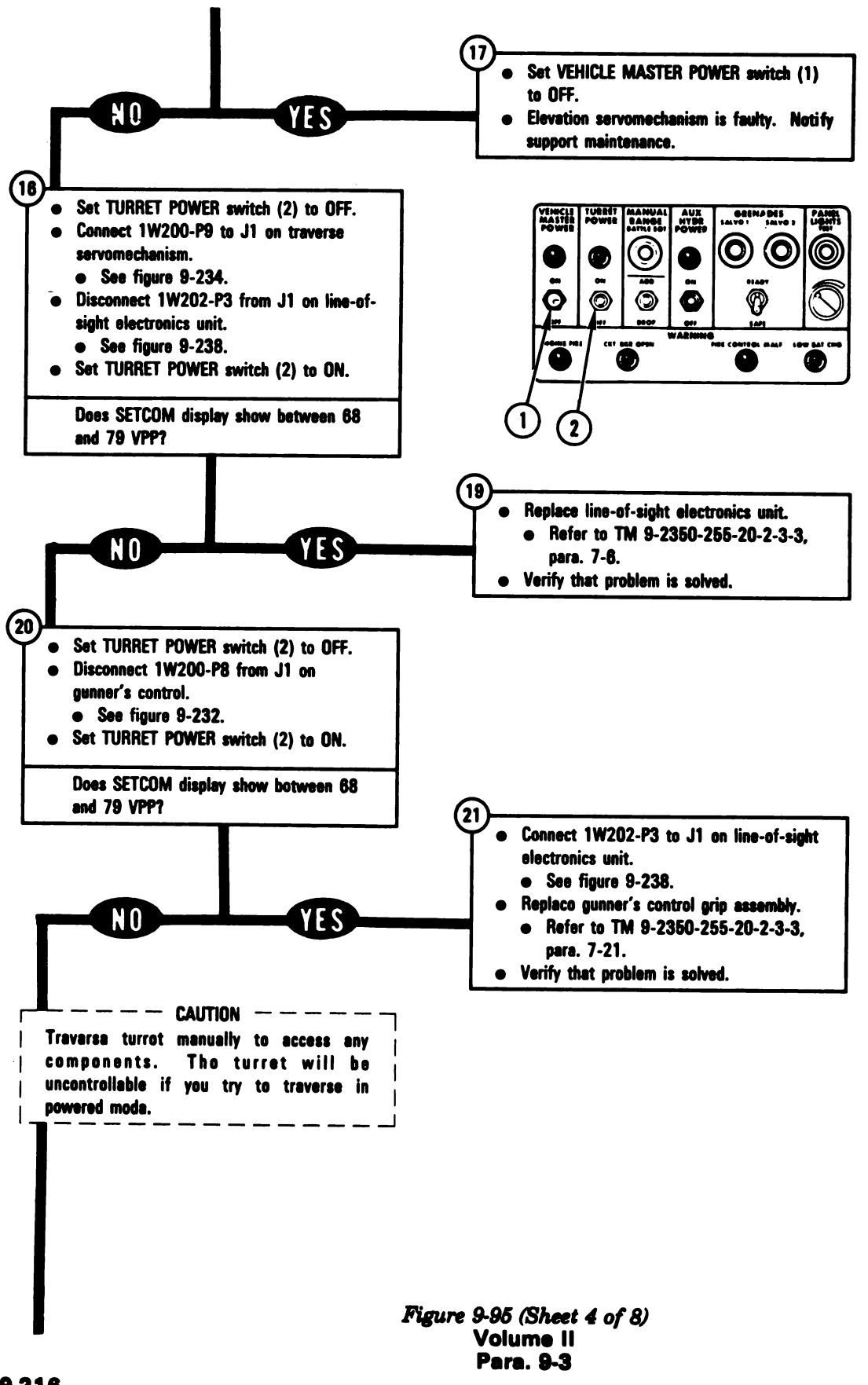

Digitized by Google

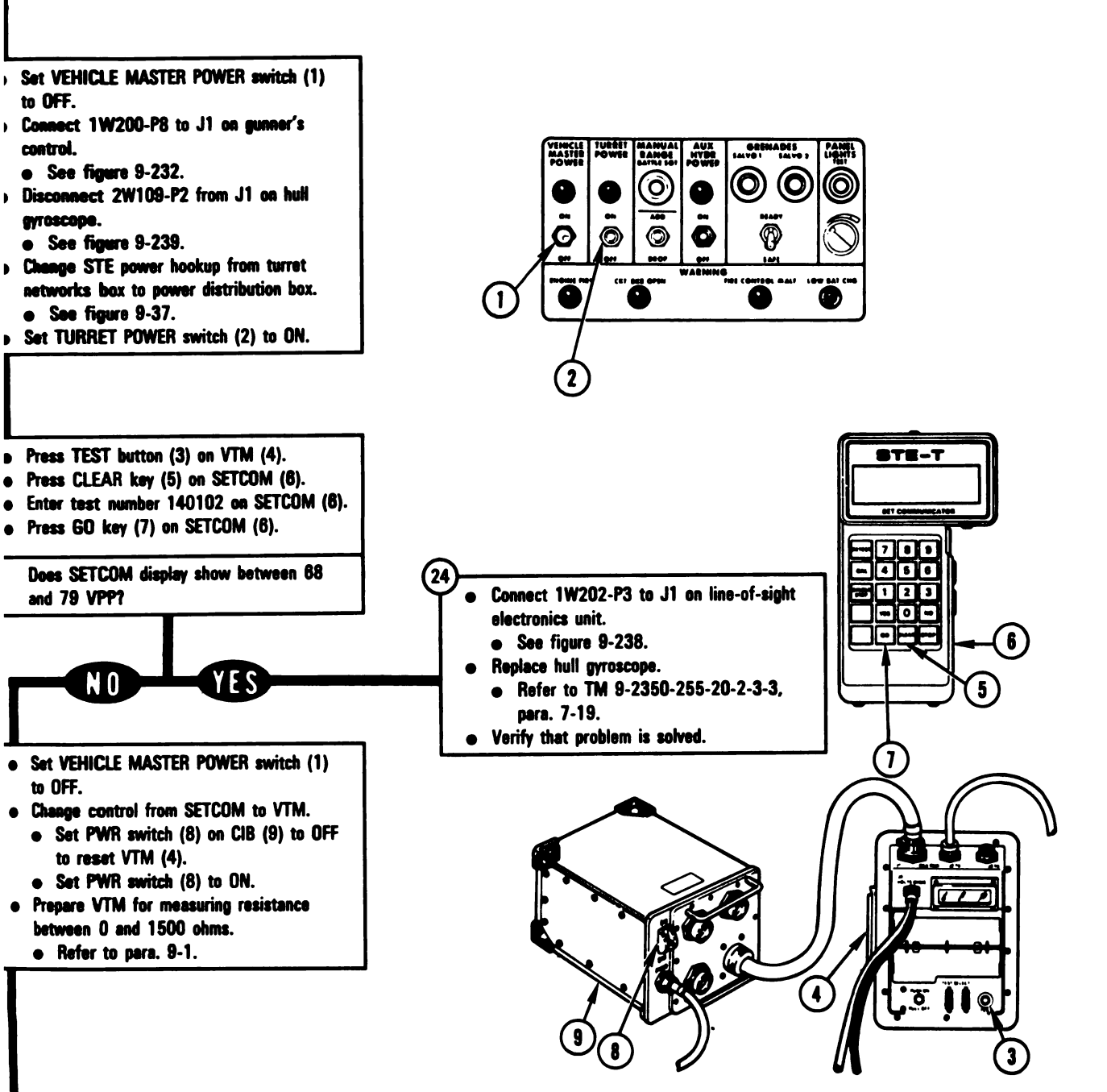

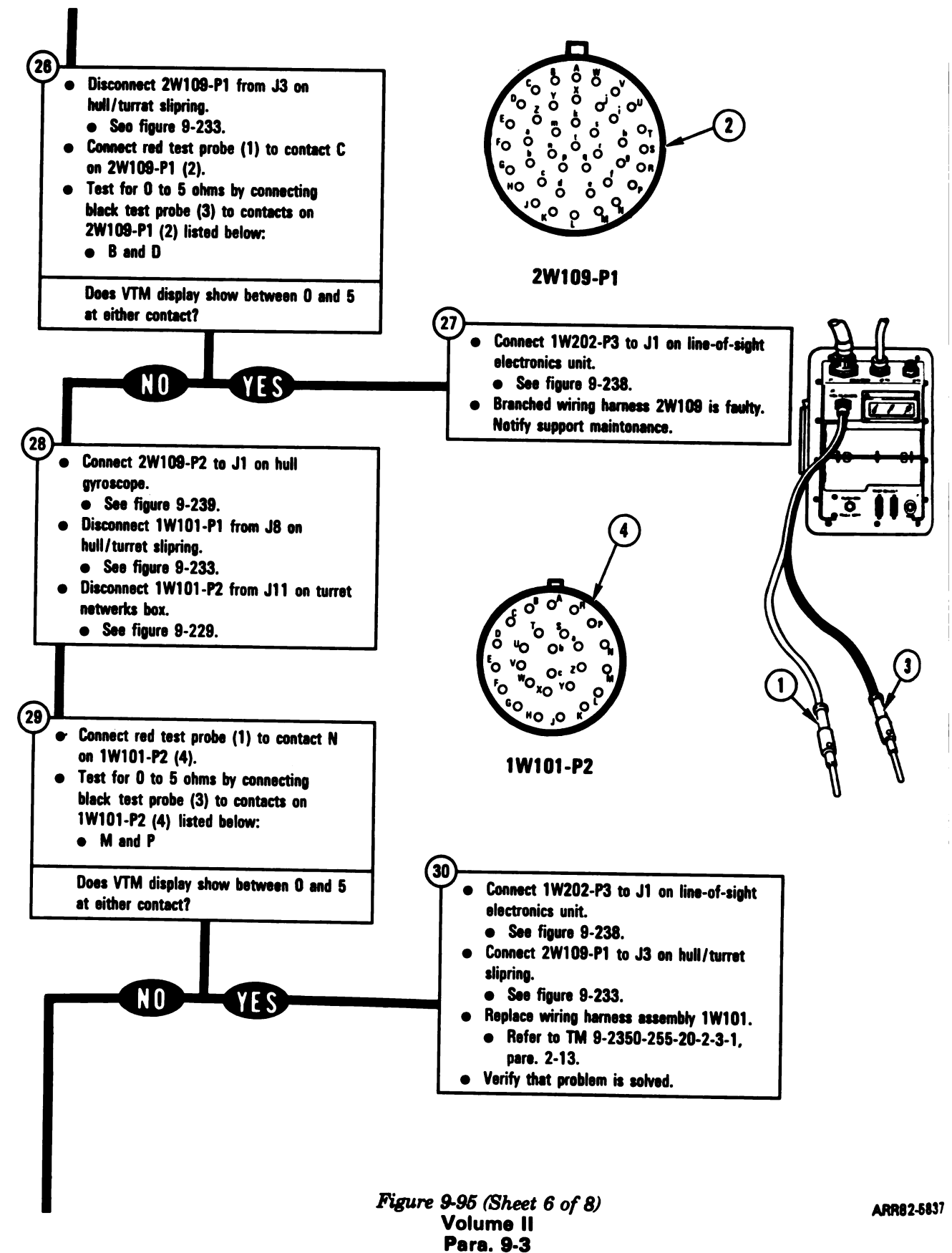

E.

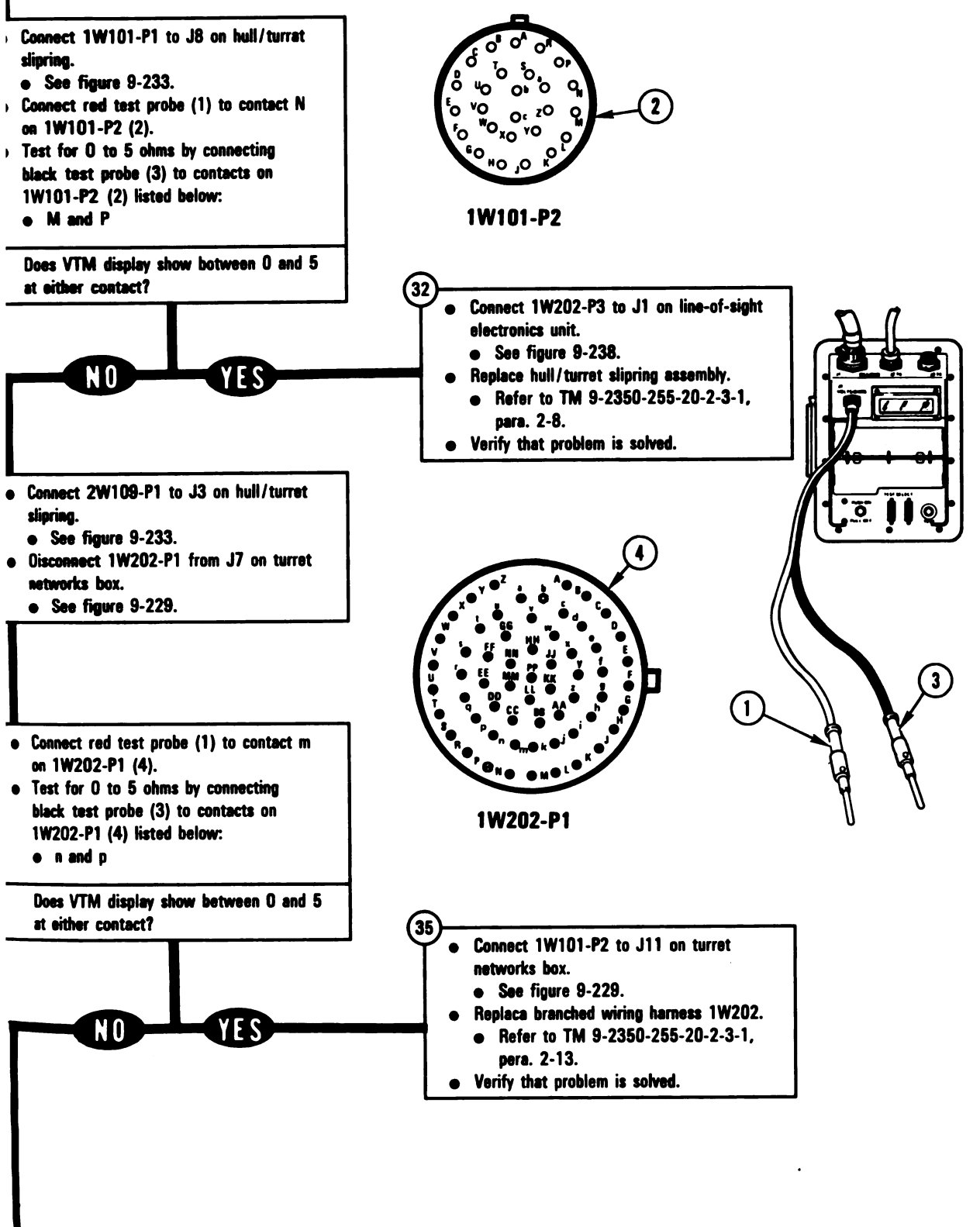

Figure 9-95 (Sheet 7 of 8) Volume II Para. 9-3

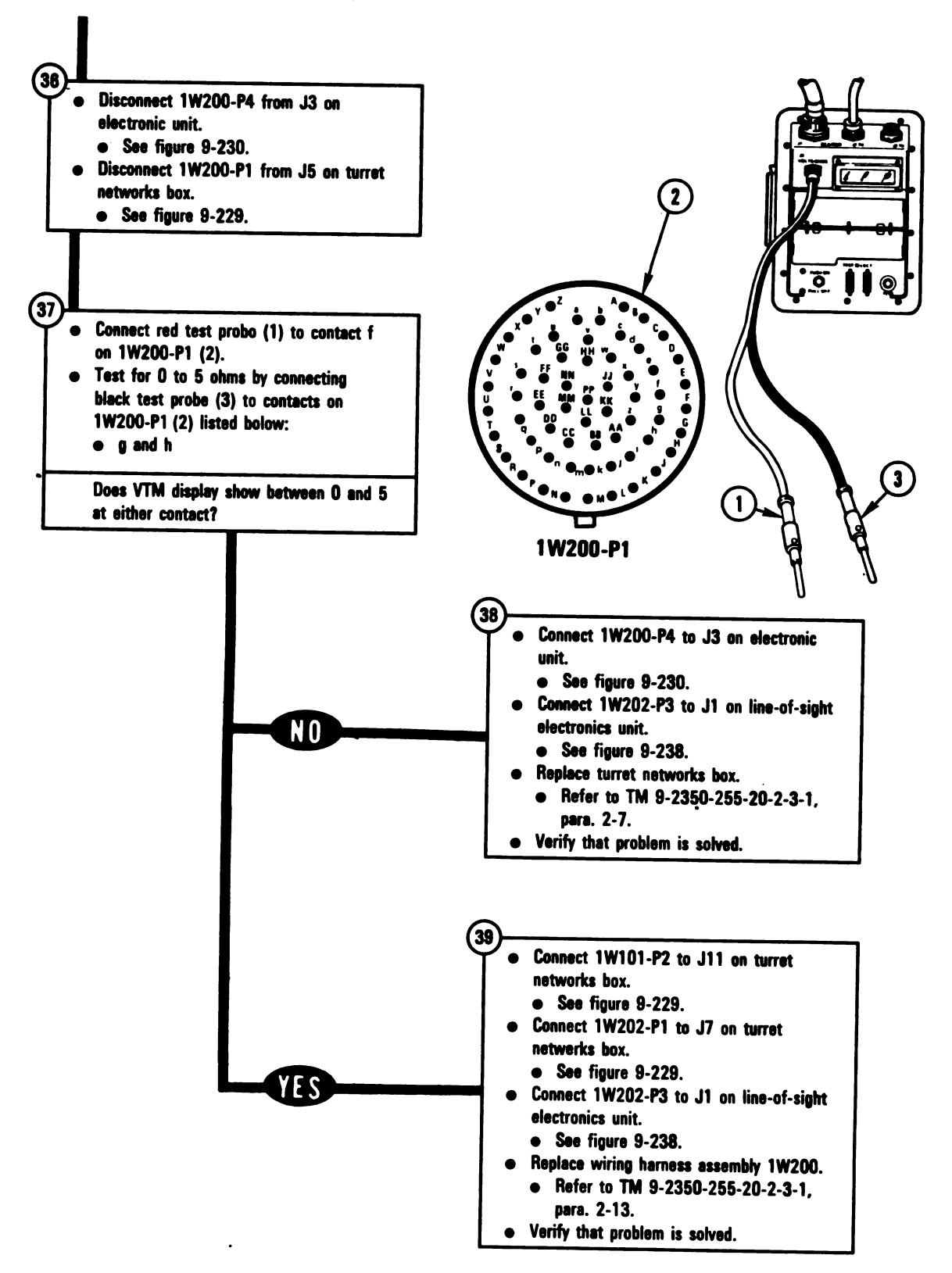

ARR82-5839

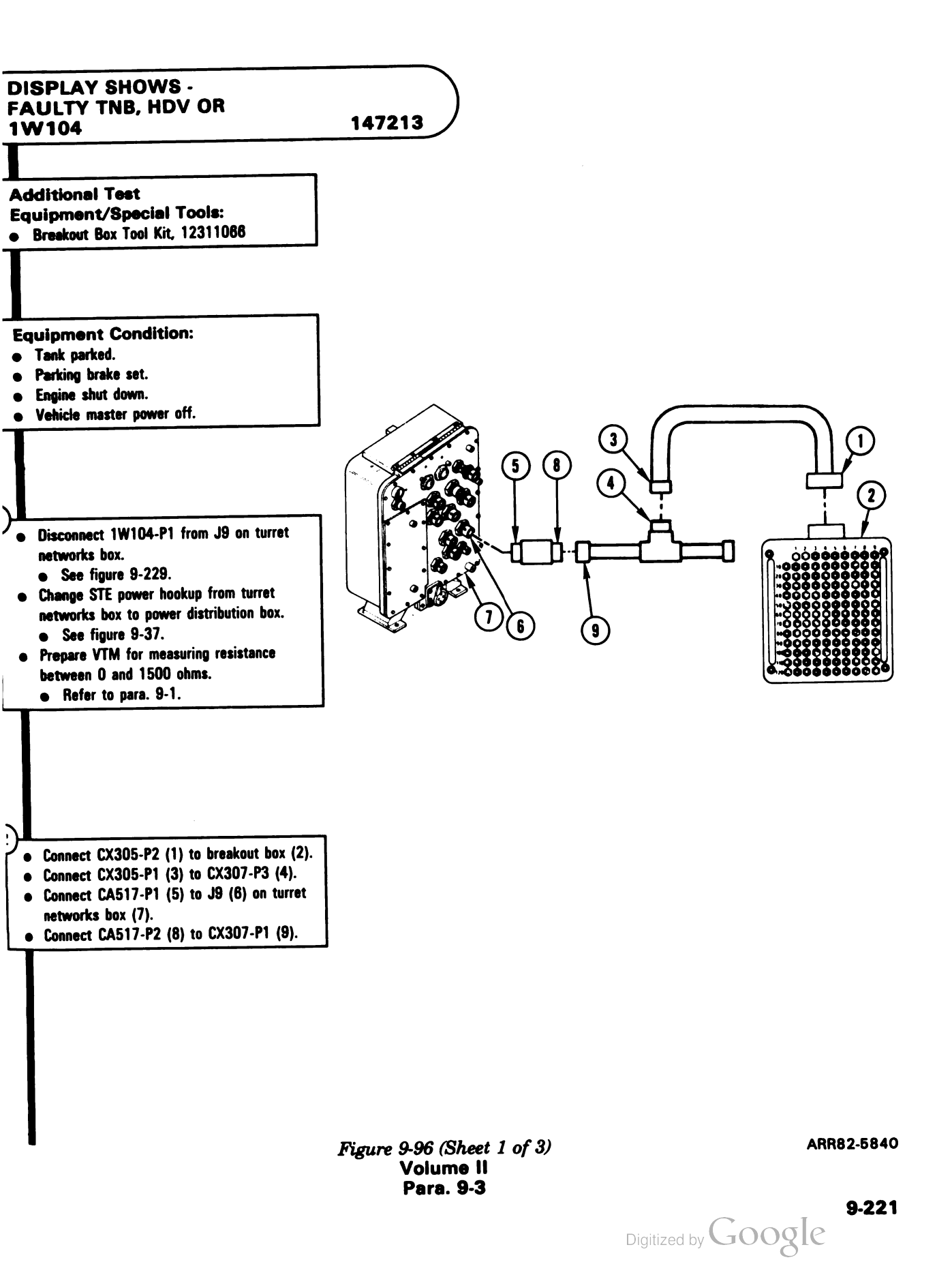

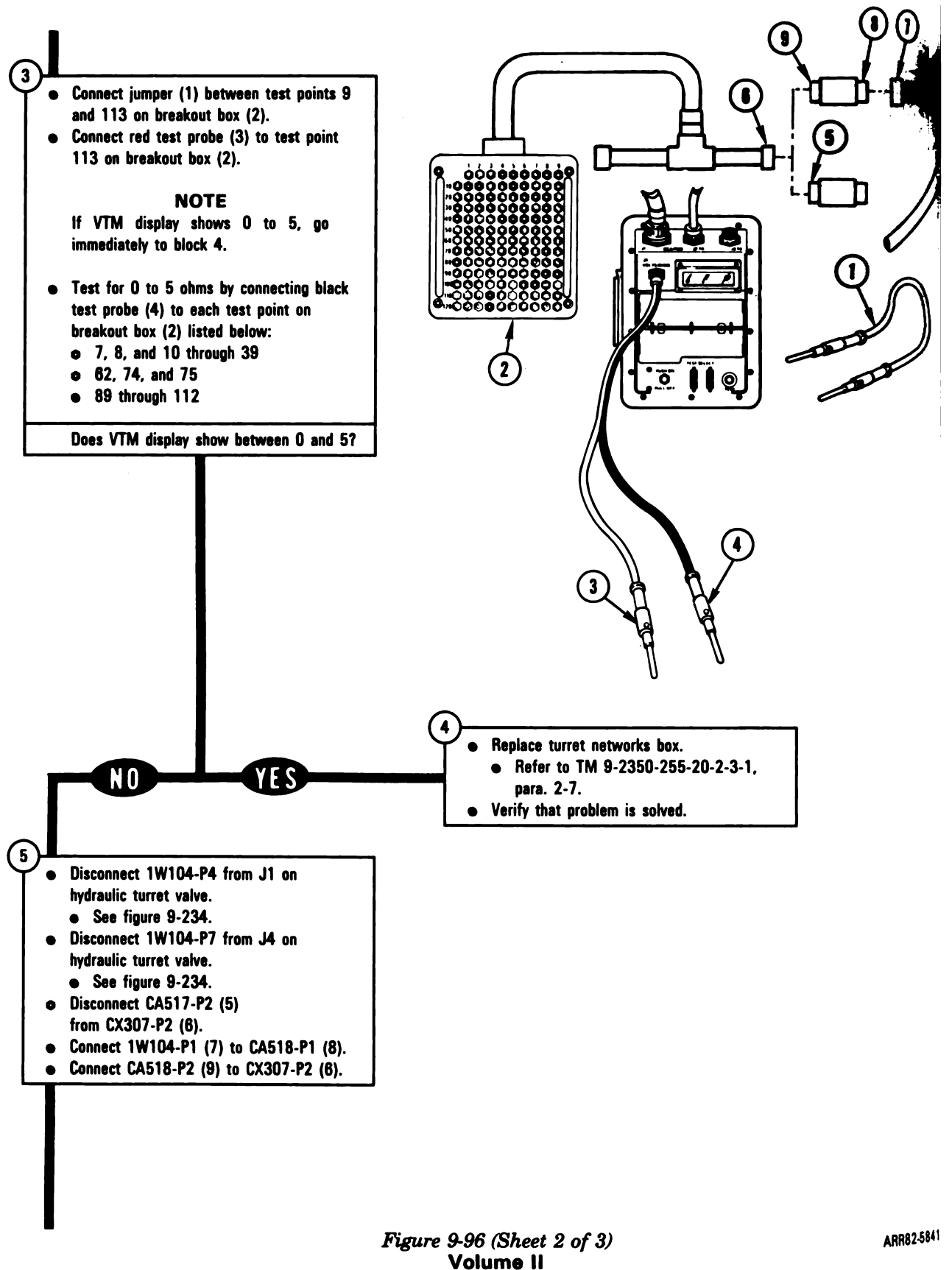

Para. 9-3

Digitized by Google

9-222

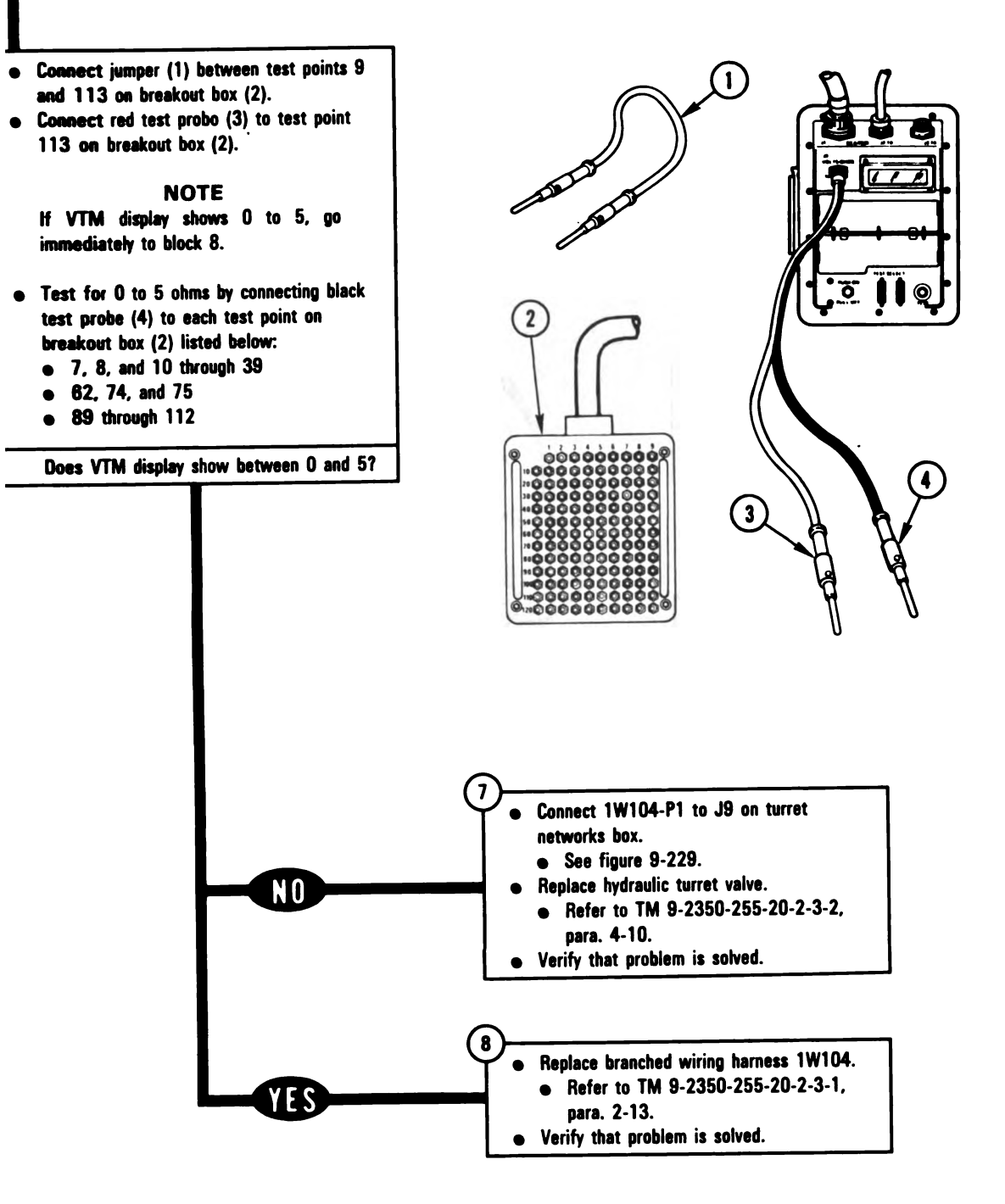

Figure 9-96 (Sheet 3 of 3) Volume II Para. 9-3 ARR82-5842

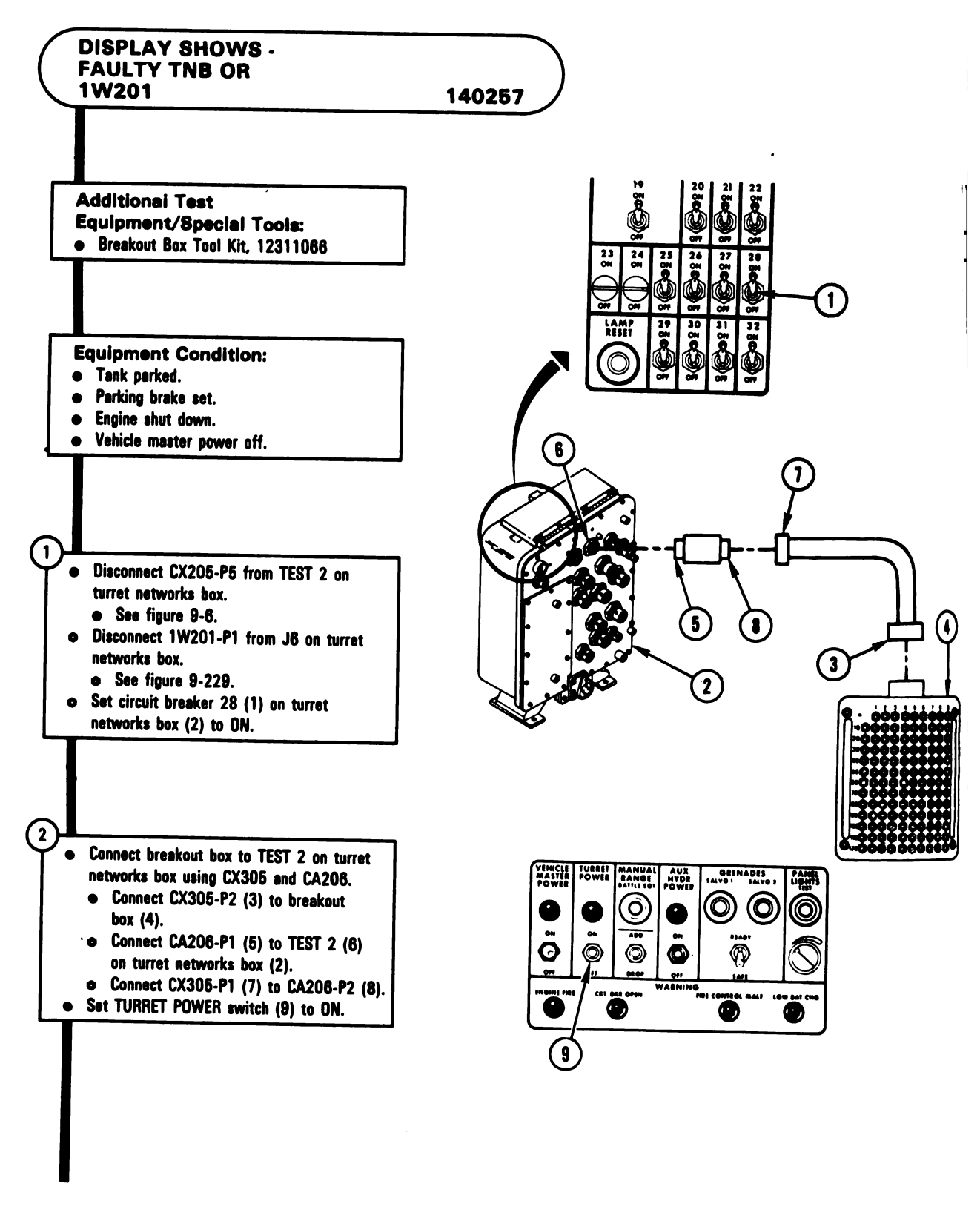

Figure 9-97 (Sheet 1 of 2) Volume II Para. 9-3

Digitized by Google

9-224

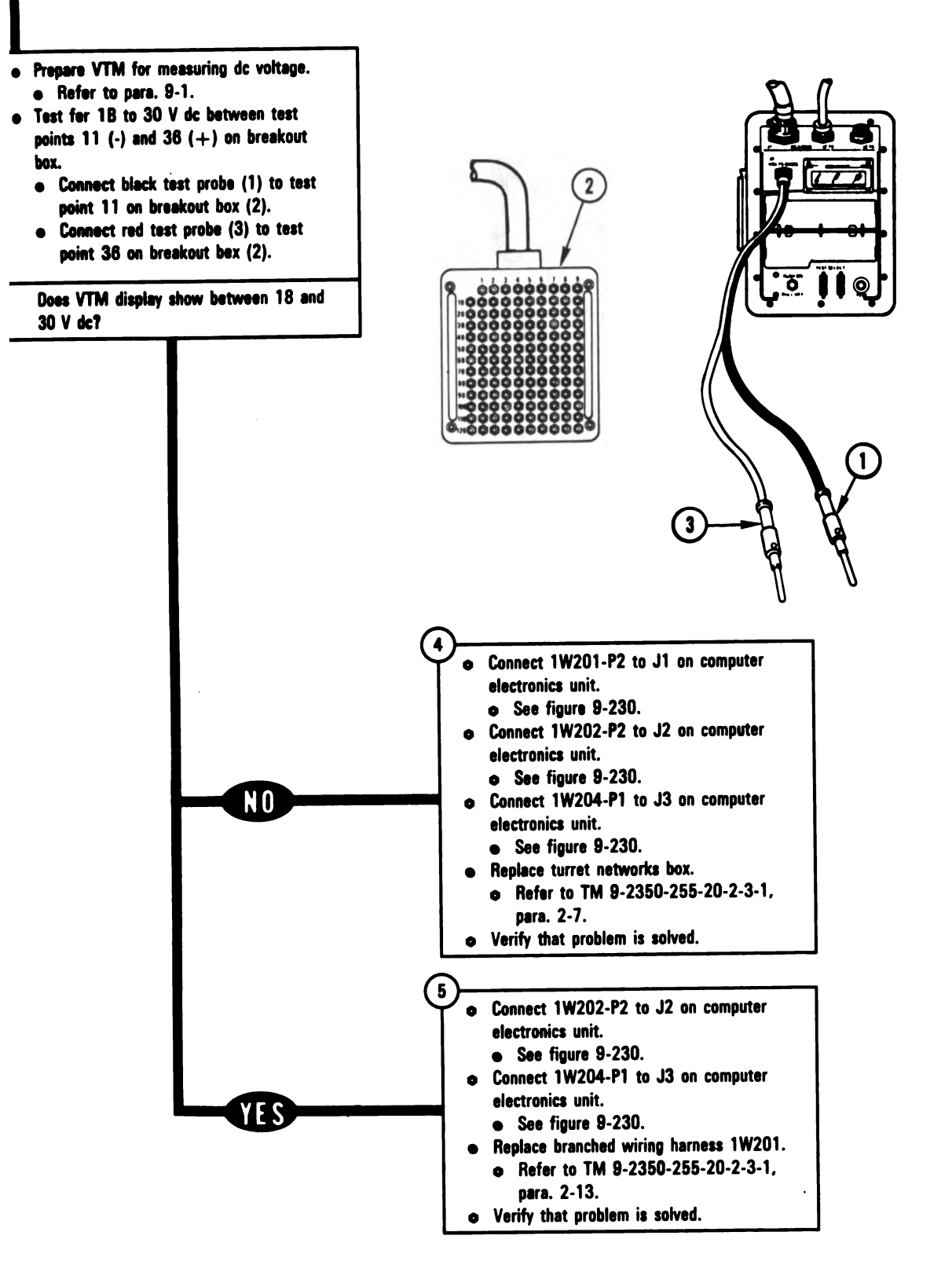

Figure 9-97 (Sheet 2 of 2) Volume II Para. 9-3

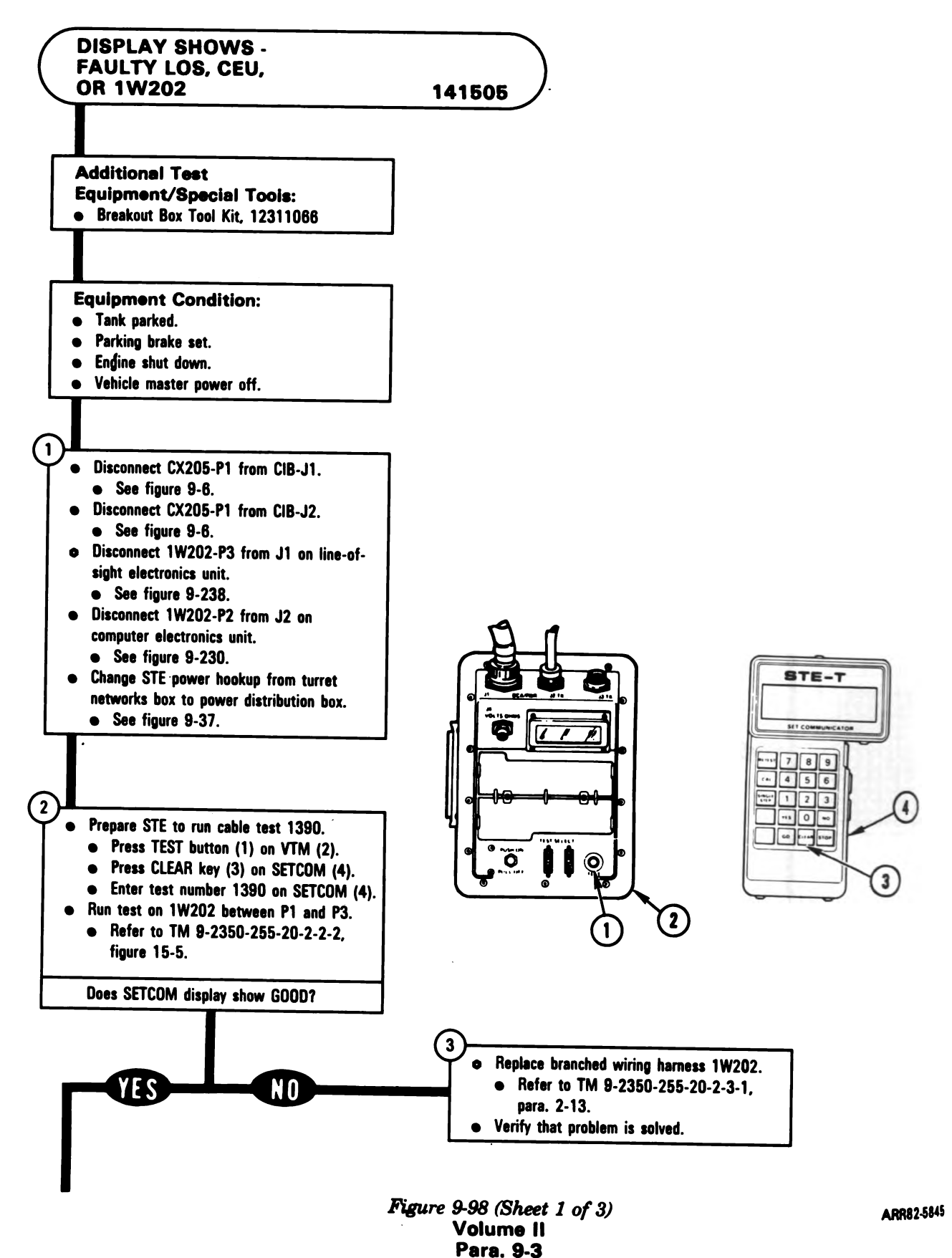

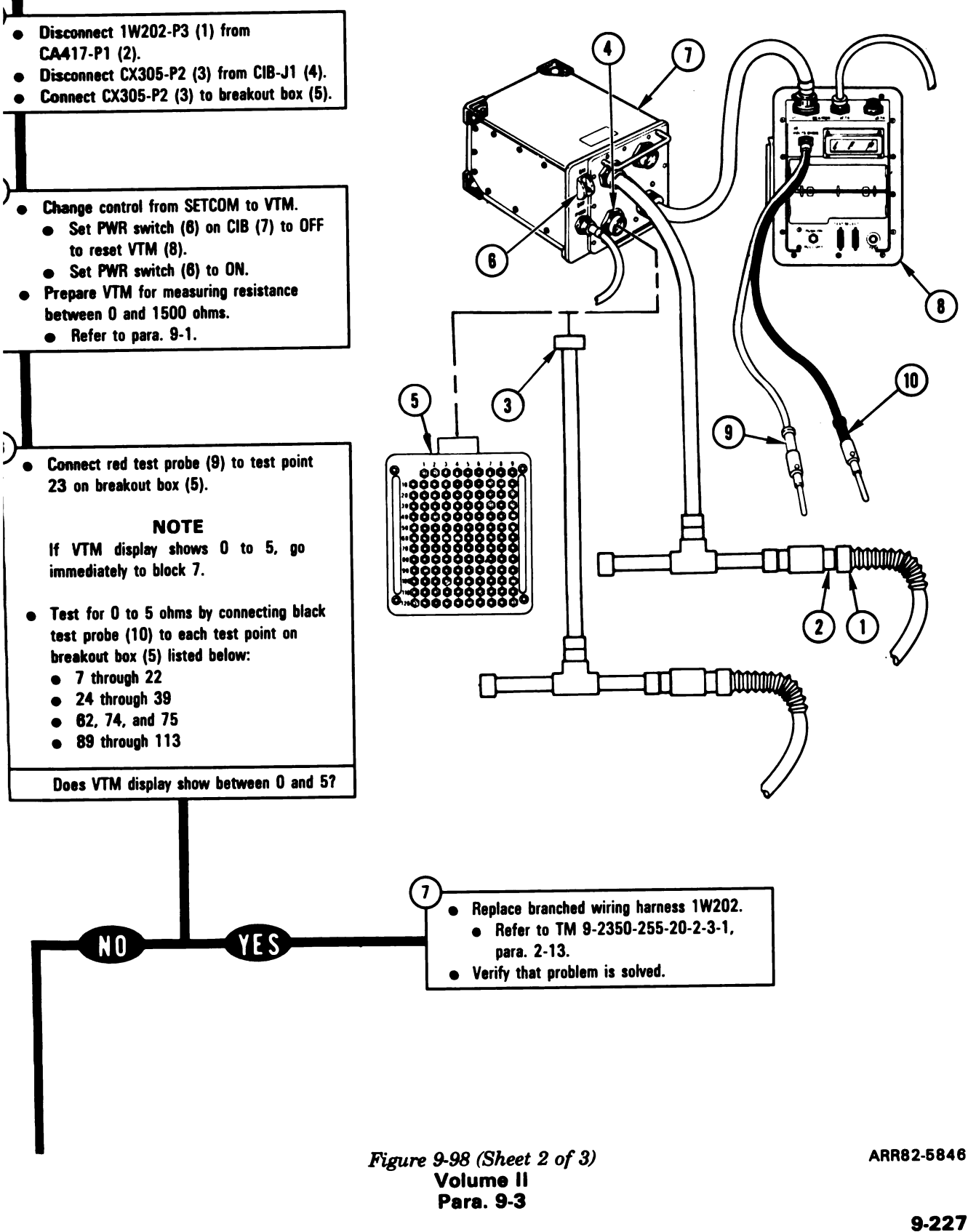

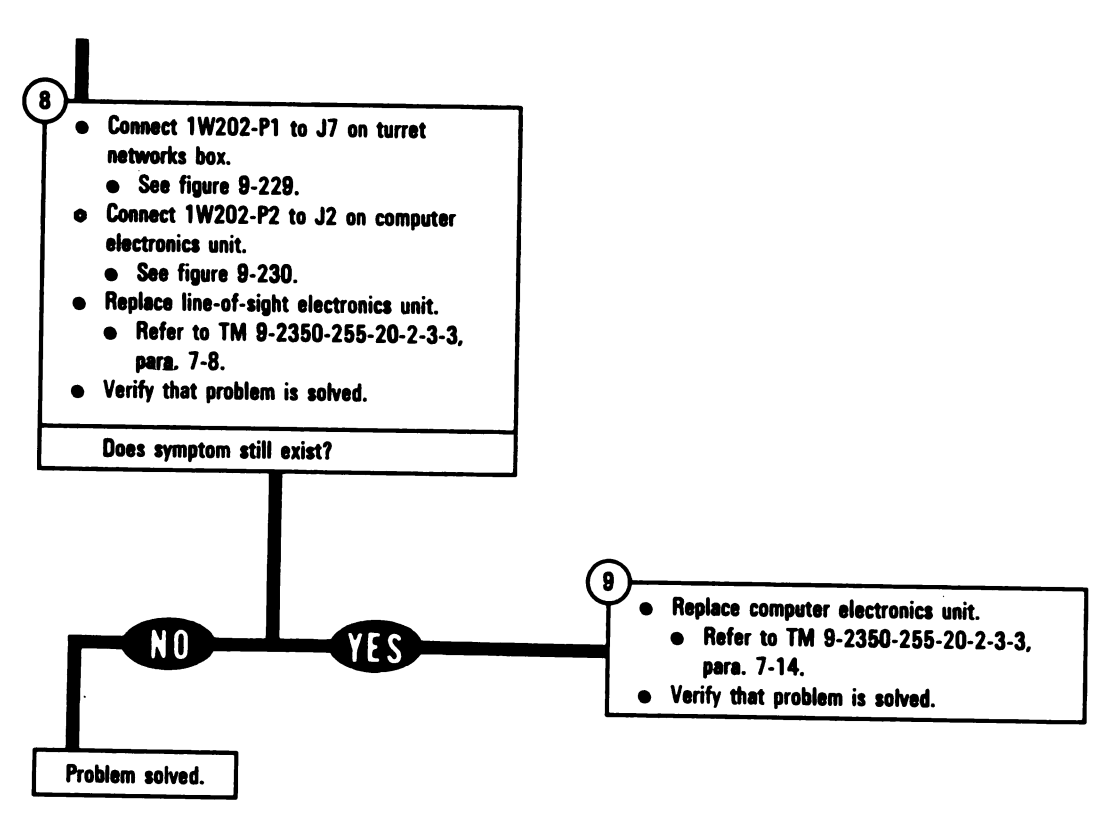

Figure 9-98 (Sheet 3 of 3) Volume II Para. 9-3

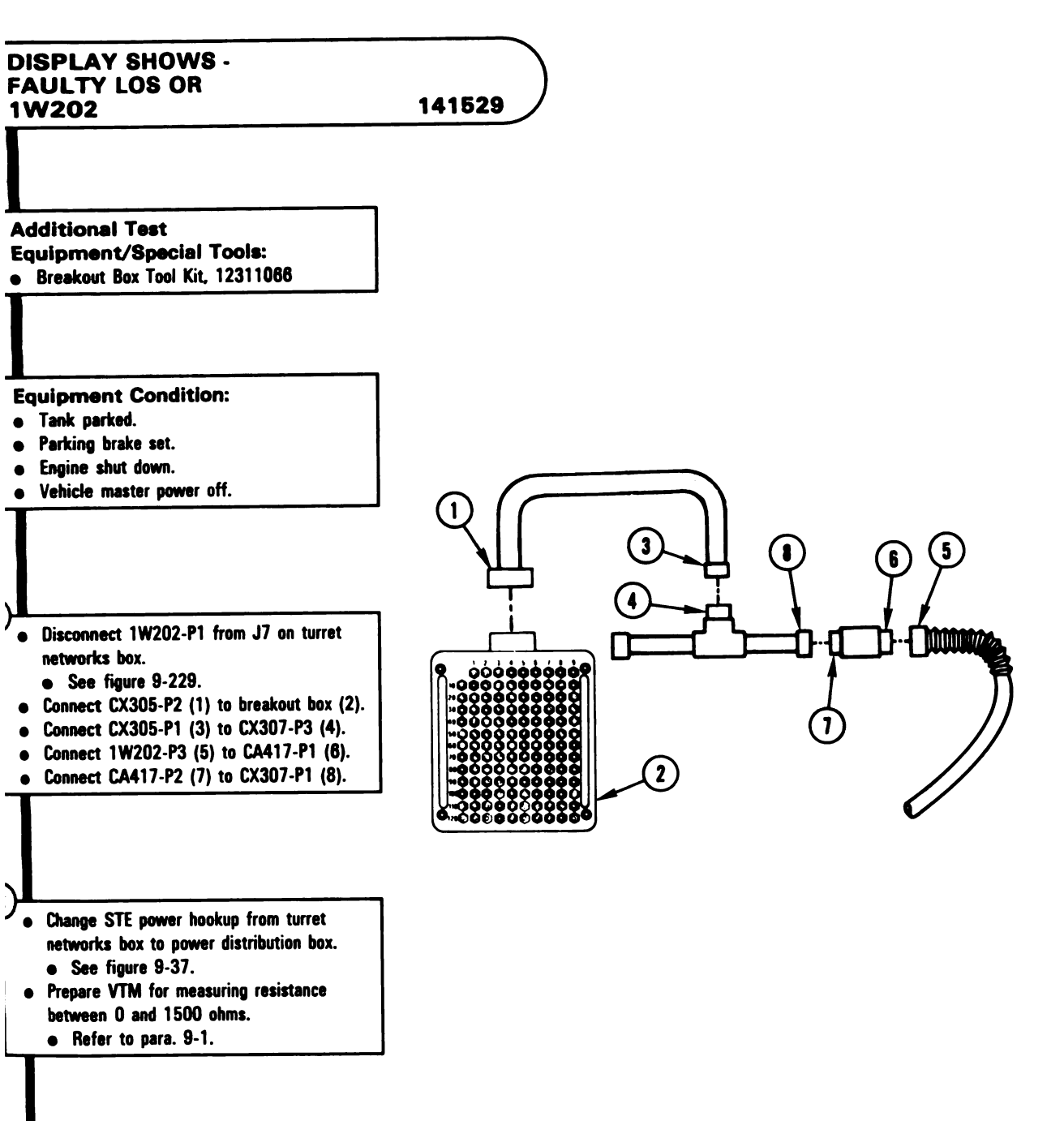

Figure 9-99 (Sheet 1 of 2) Volume II Para. 9-3

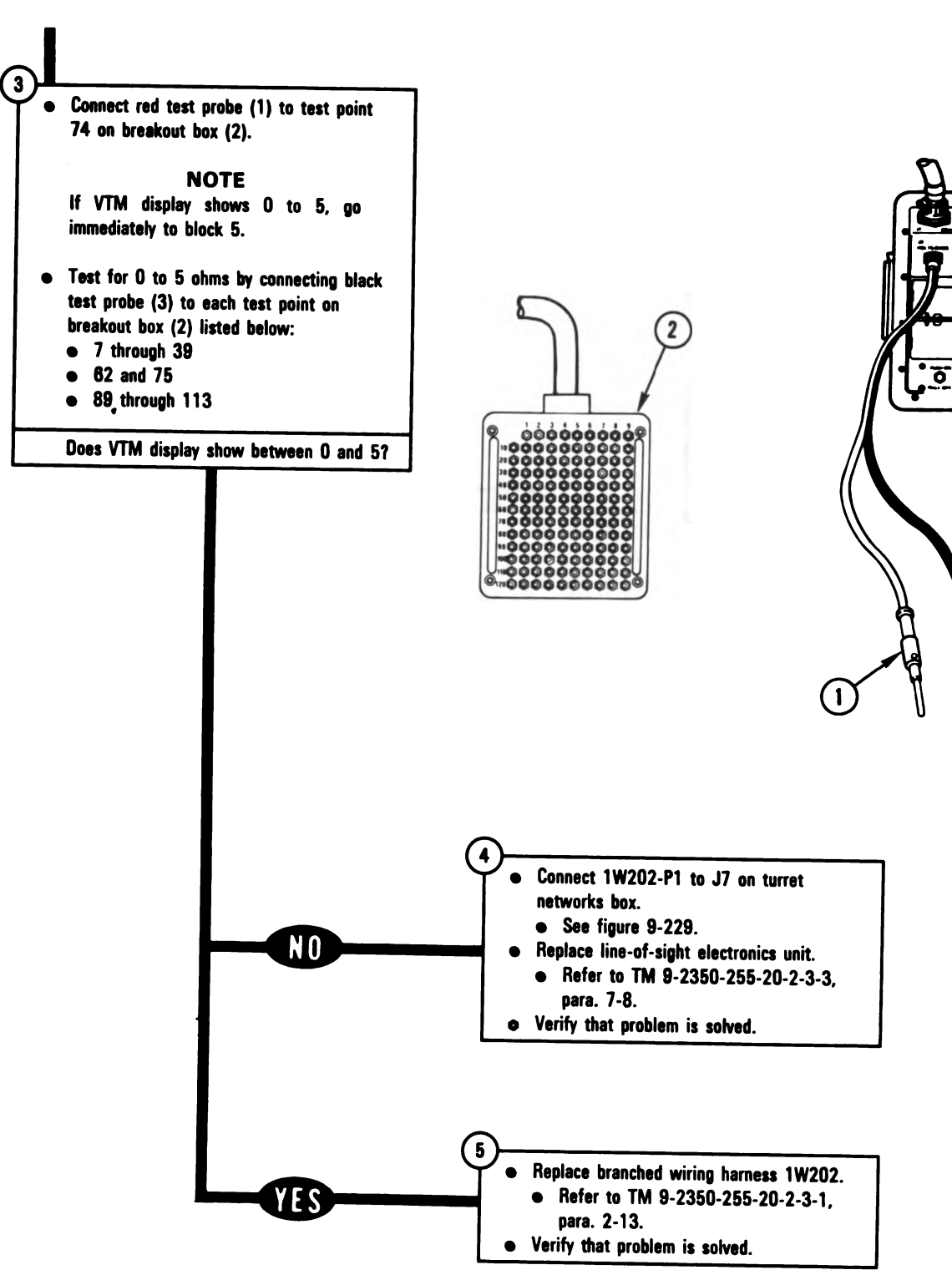

Figure 9-99 (Sheet 2 of 2) Volume II Para. 9-3

ARR82-5848

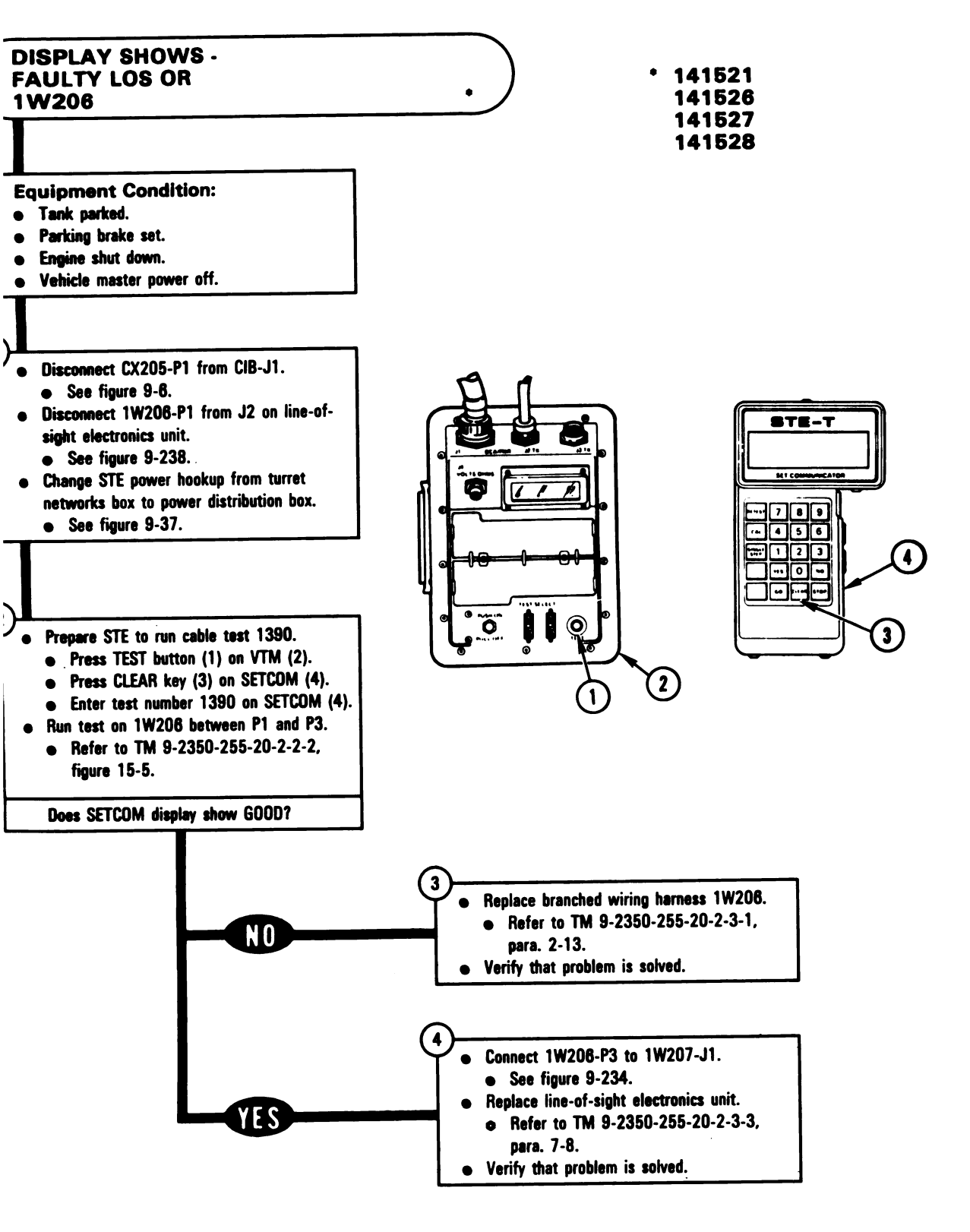

Figure 9-100 Volume II Para. 9-3

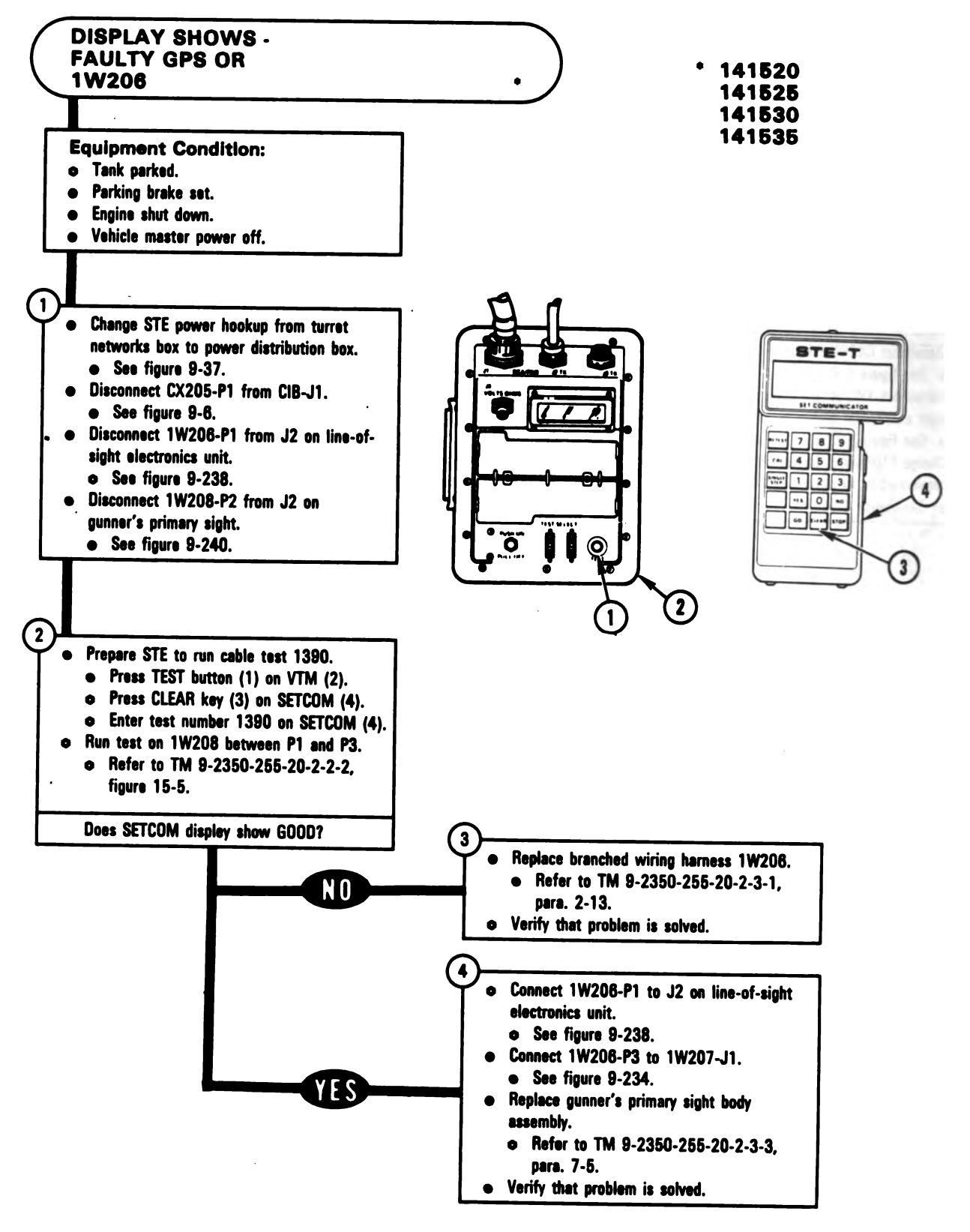

*Figure 9-101* Volume II **Para. 9-3** 

Digitized by Google

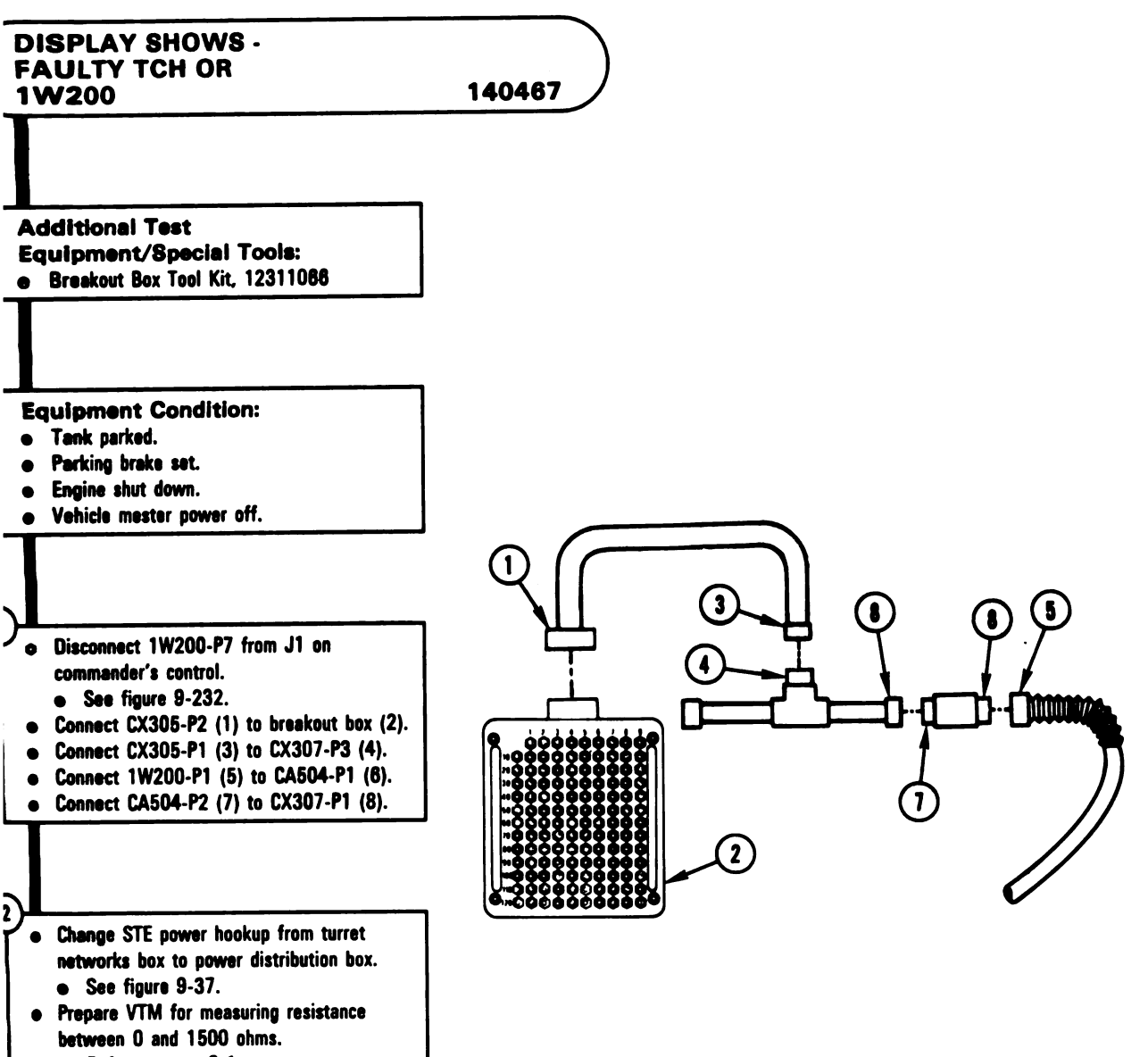

• Refer to para. 9-1.

Figure 9-102 (Sheet 1 of 3) Volume II Para. 9-3

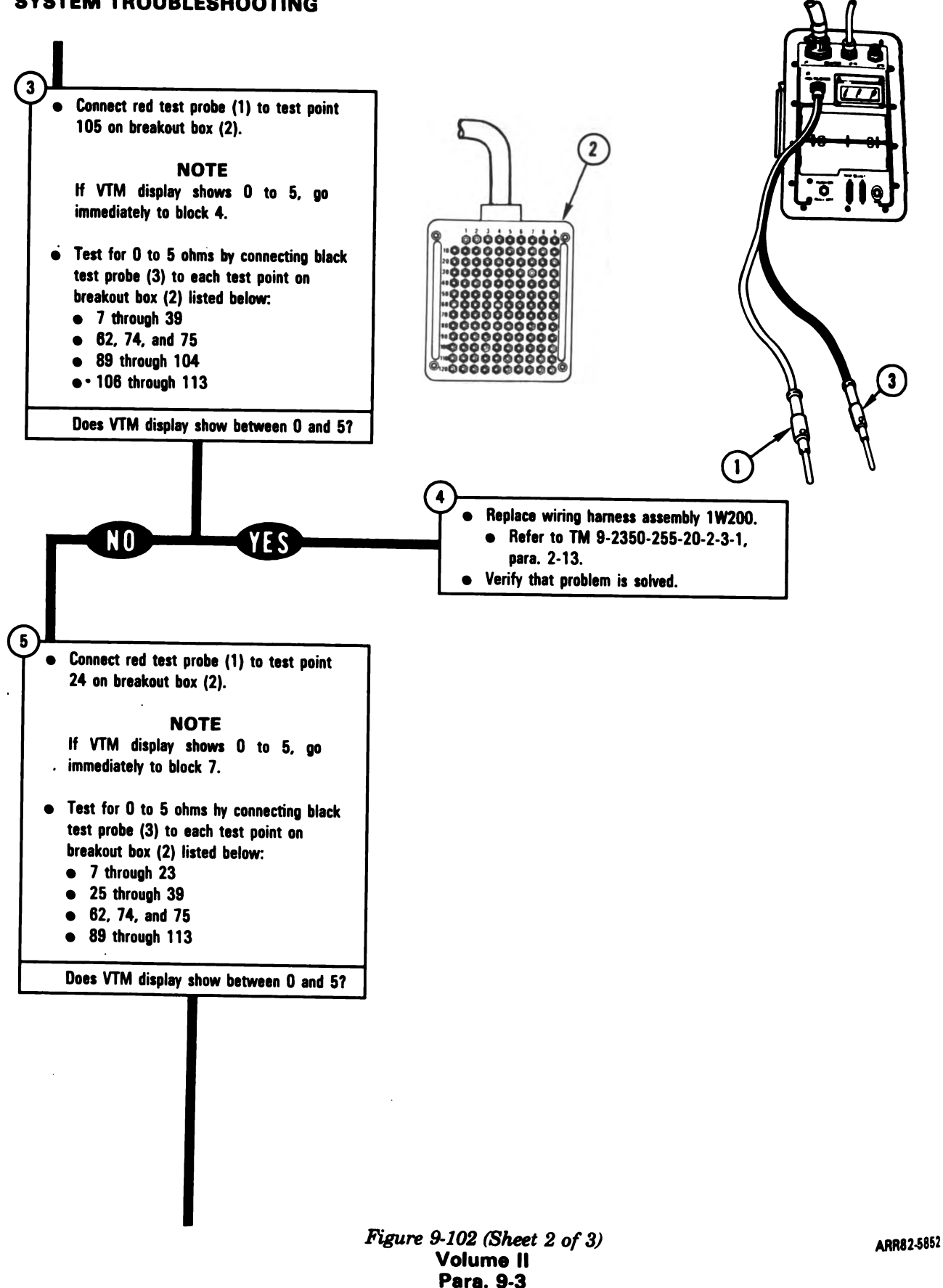

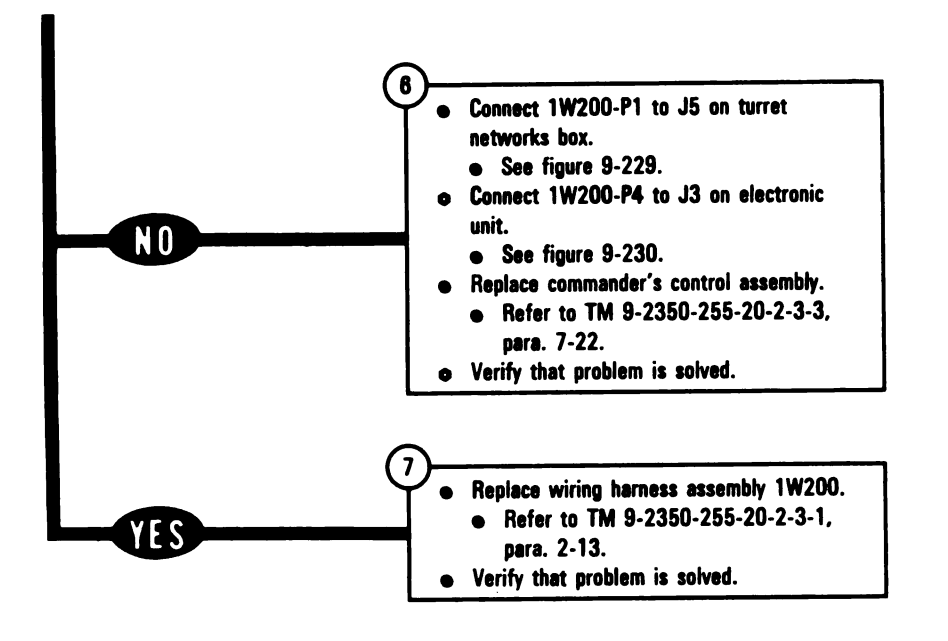

Figure 9-102 (Sheet 3 of 3) Volume II Para. 9-3

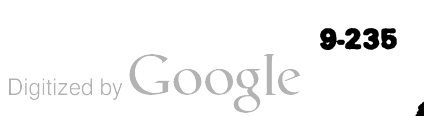

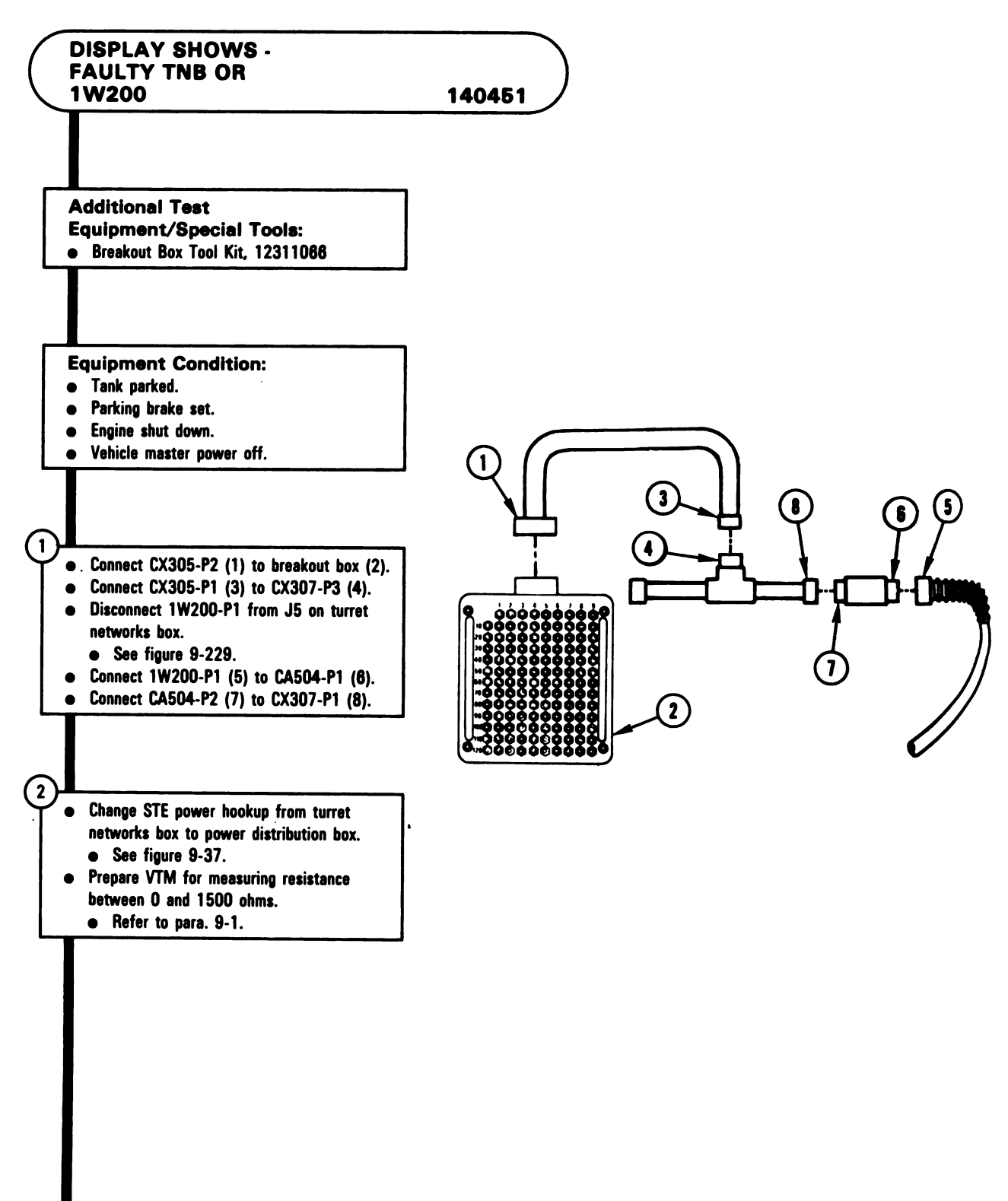

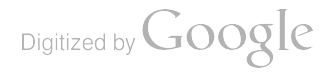

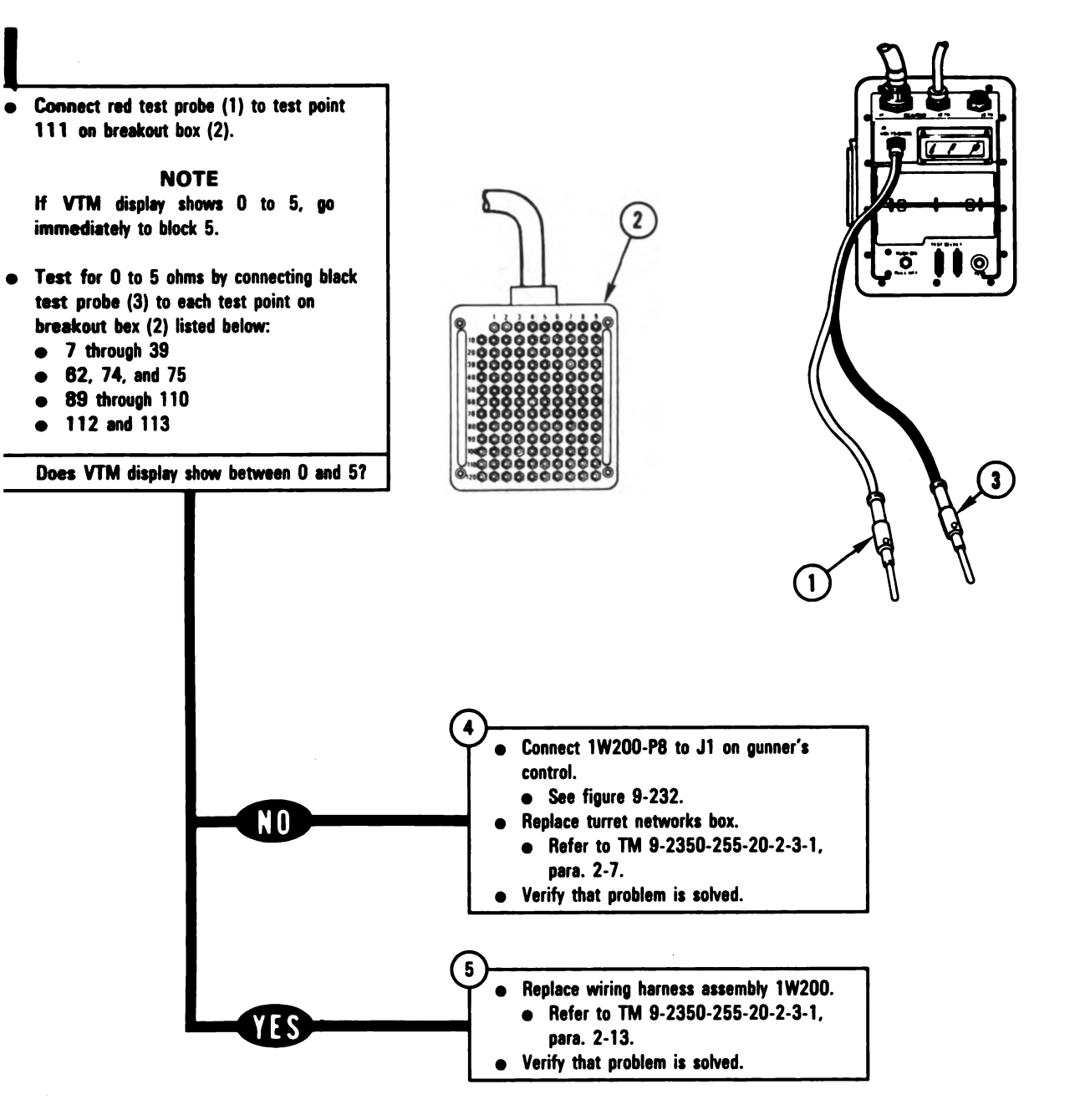

Figure 9-103 (Sheet 2 of 2) Volume II Para. 9-3

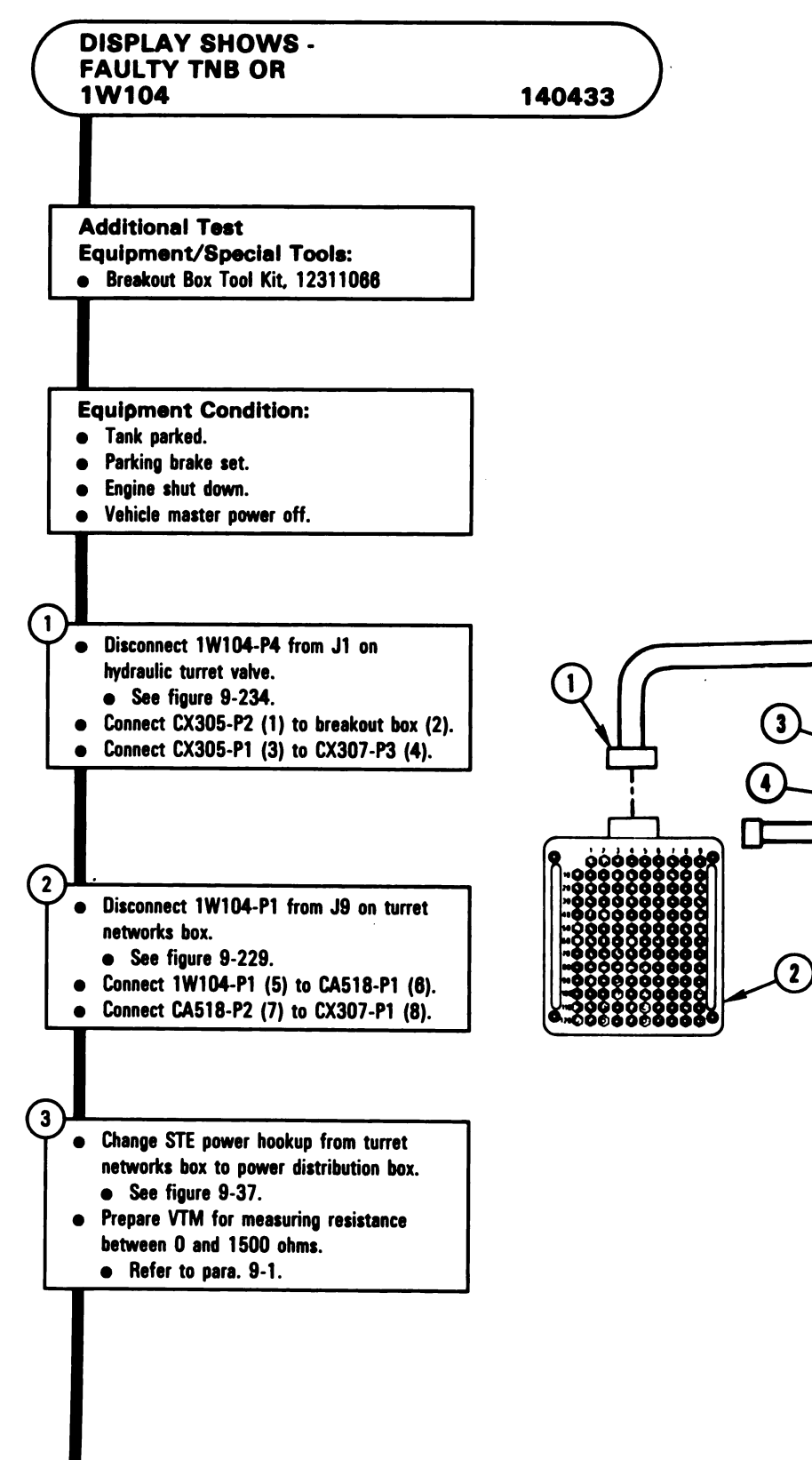

Figure 9-104 (Sheet 1 of 2) Volume II Para. 9-3

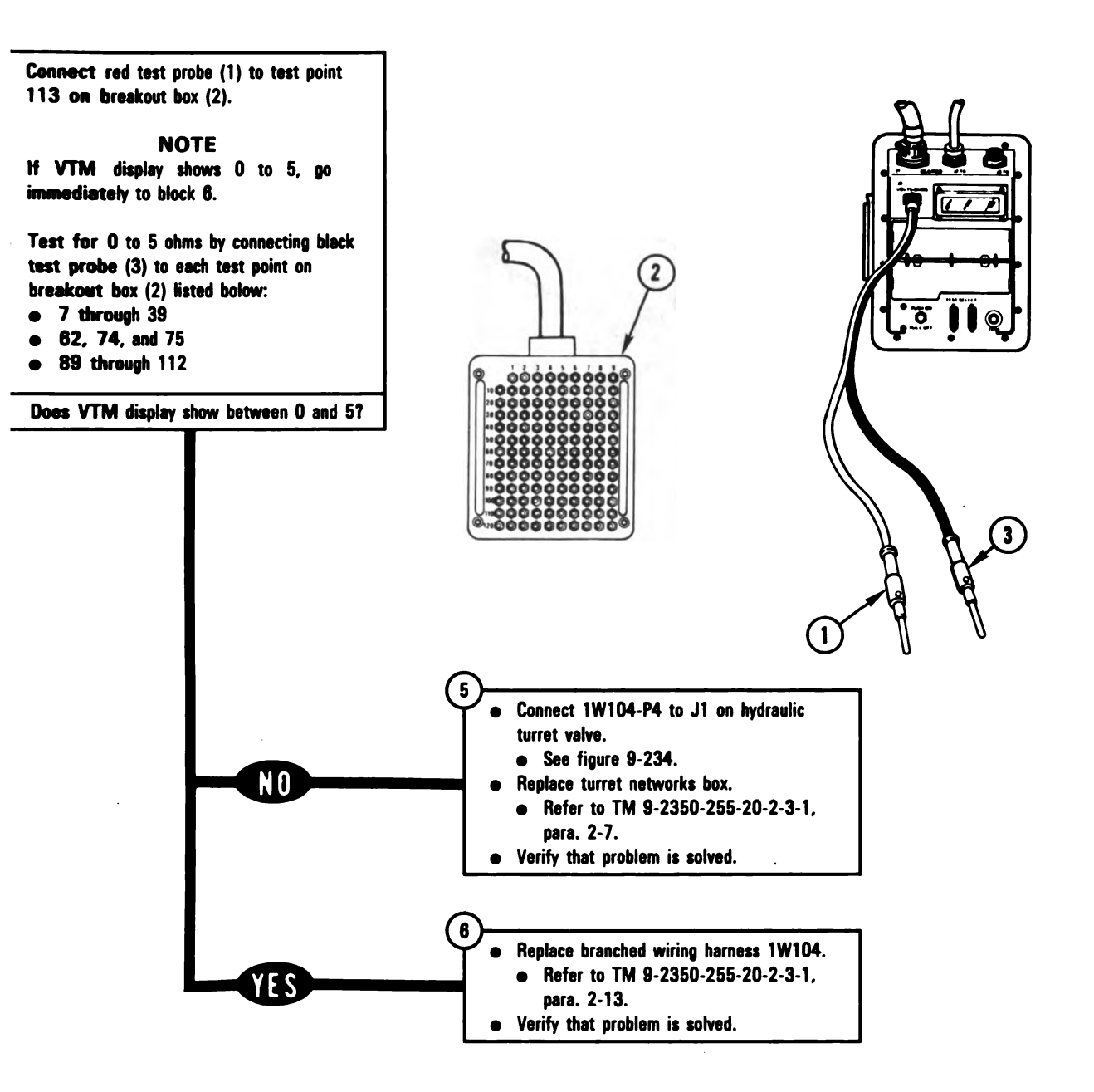

Figure 9-104 (Sheet 2 of 2) Volume II Para. 9-3

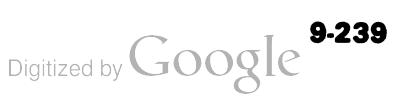

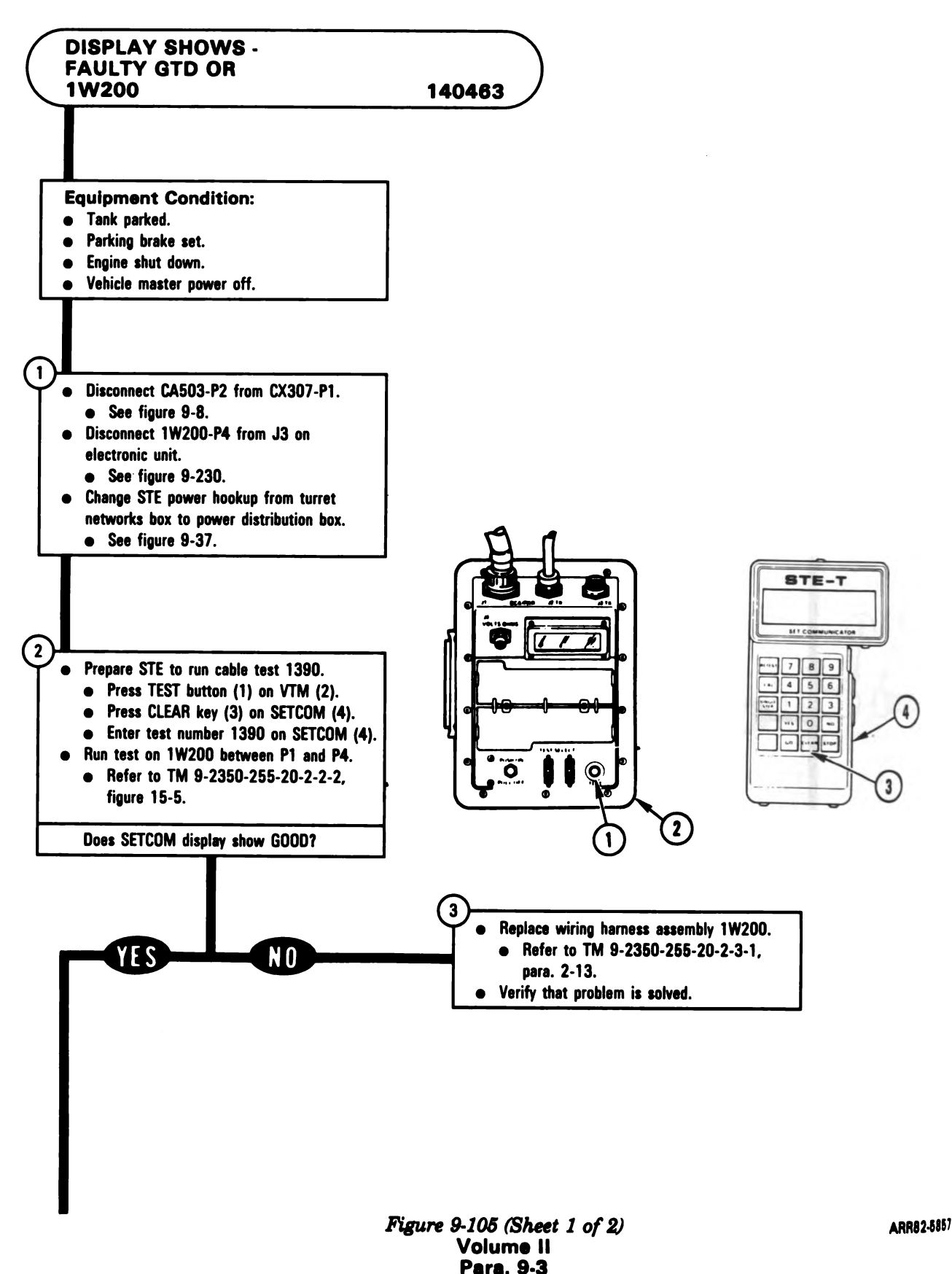

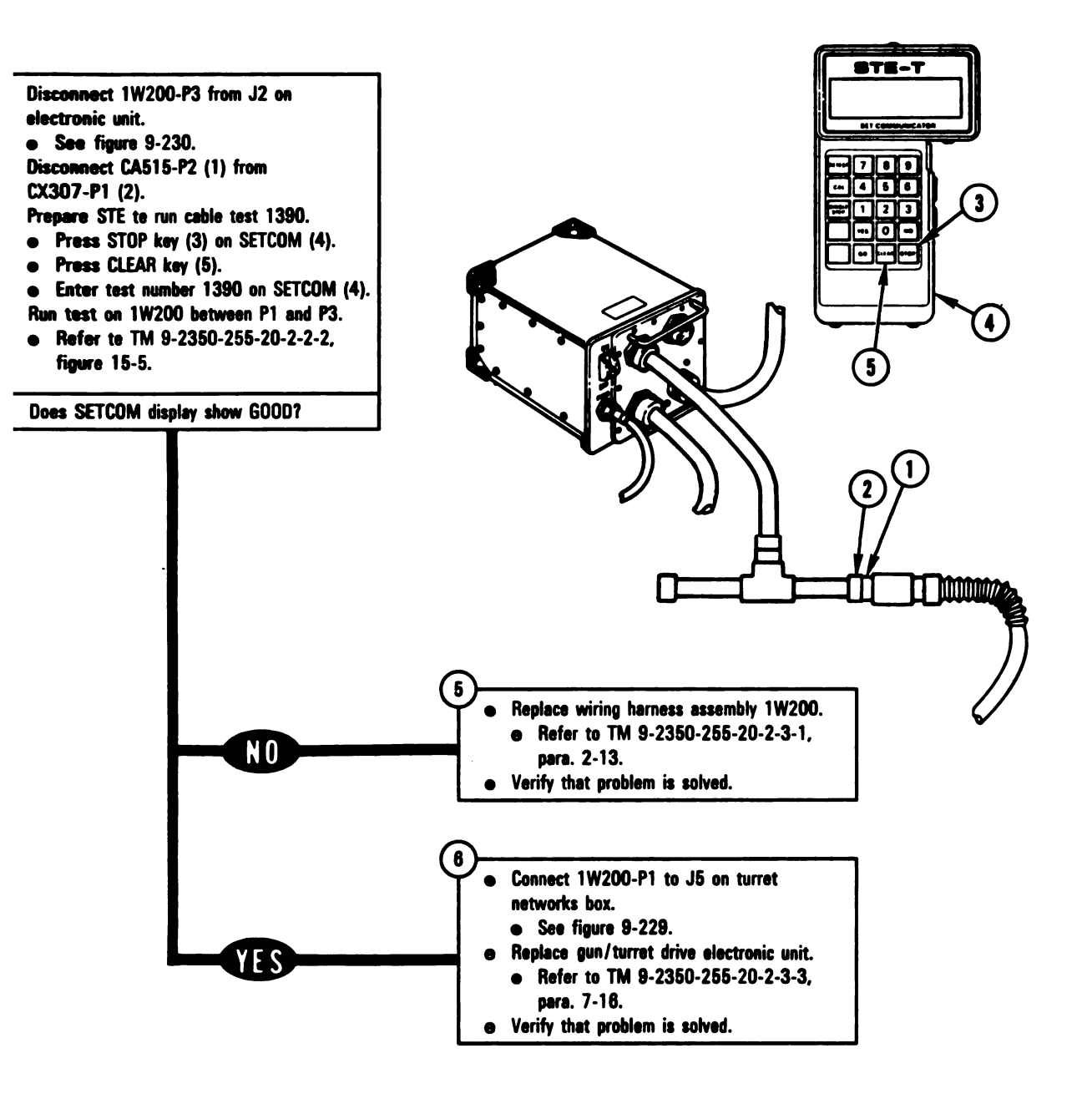

Figure 9-105 (Sheet 2 of 2) Volume II Para. 9-3 ARR82-5858

Digitized by Google

9-241

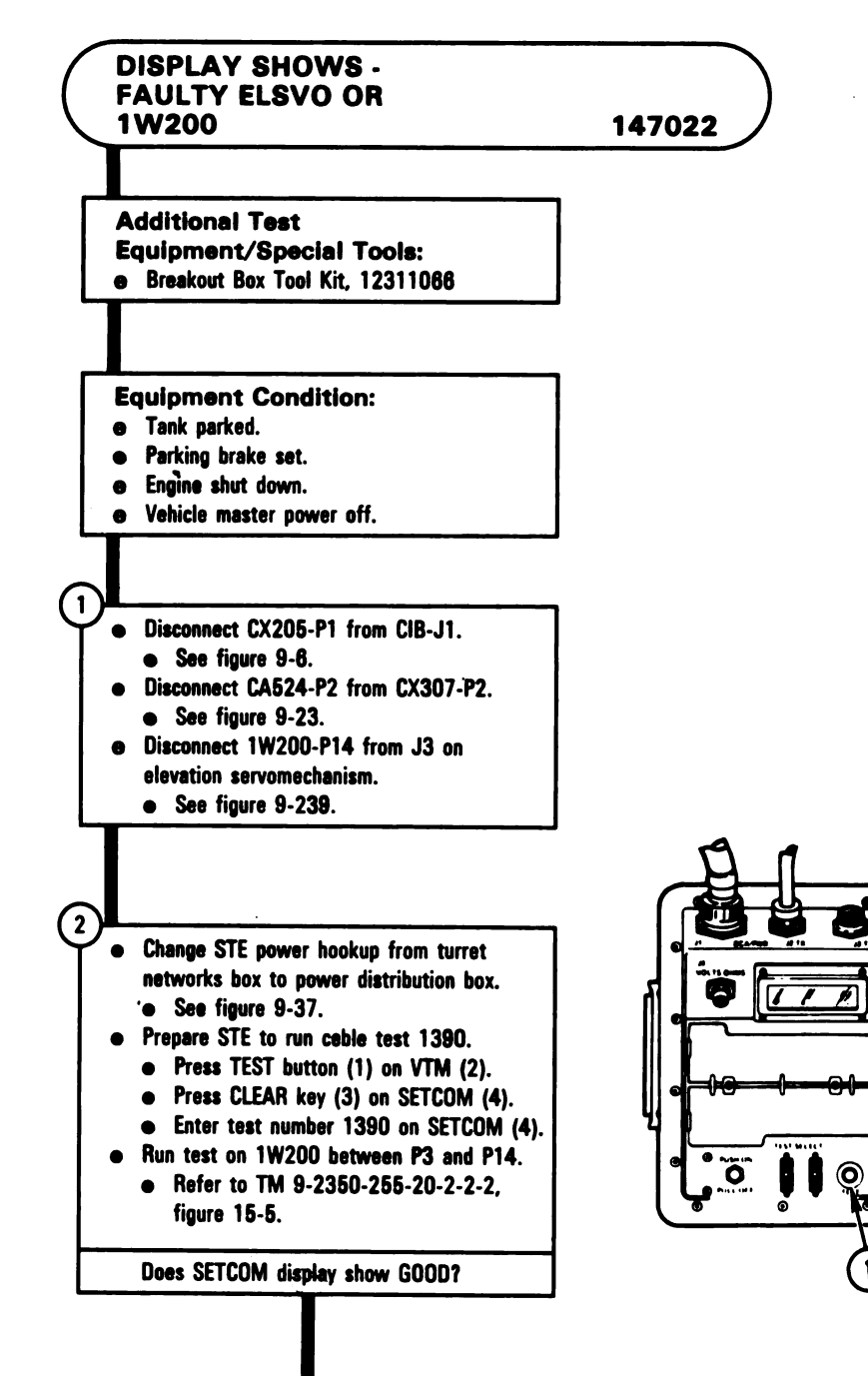

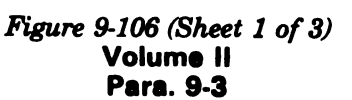

ARR82-5859

(4

3

STE-T

.....

**40 1 - - -**

9-242

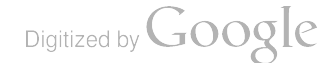

(2)

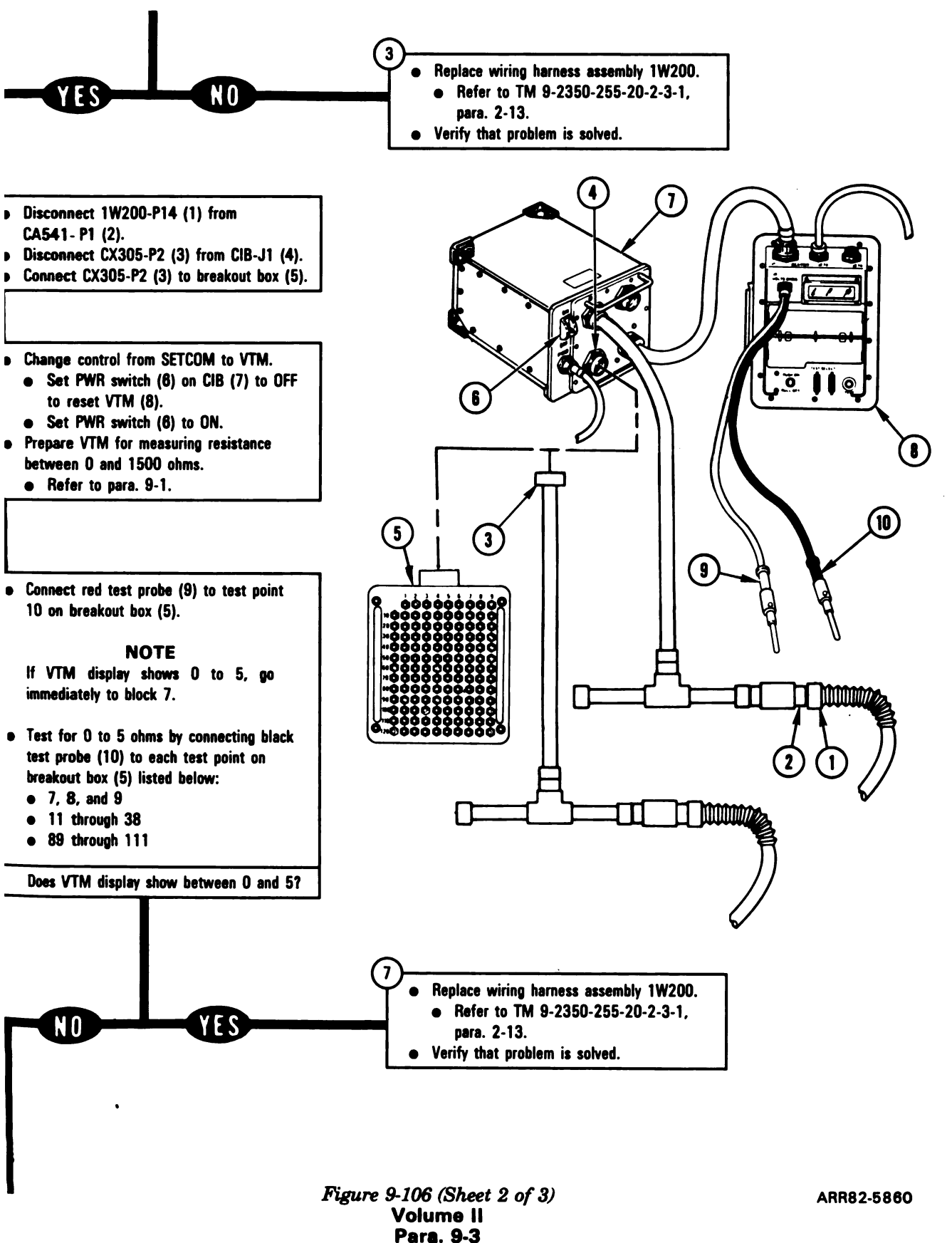

Digitized by Google<sup>9-243</sup>

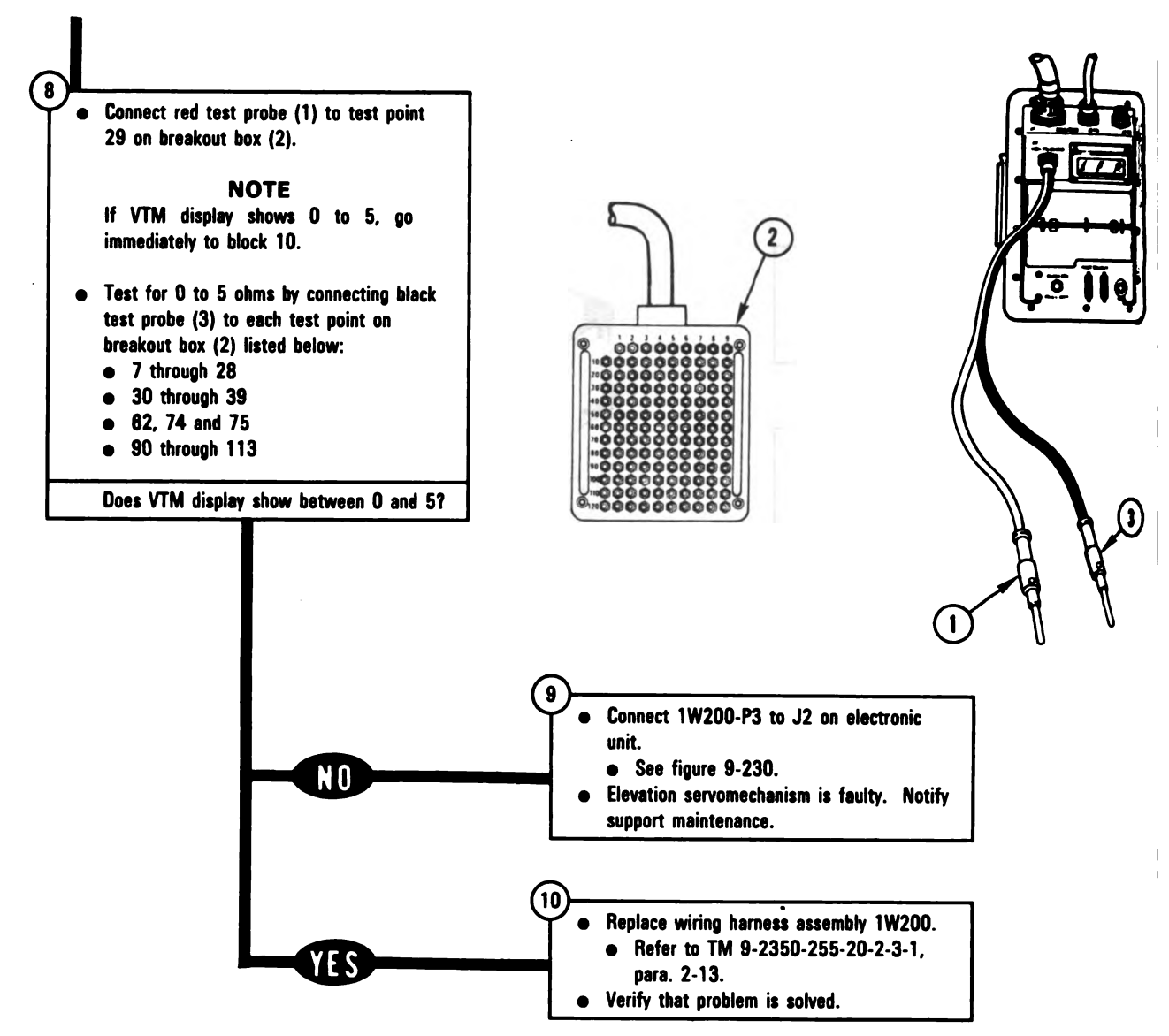

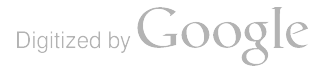

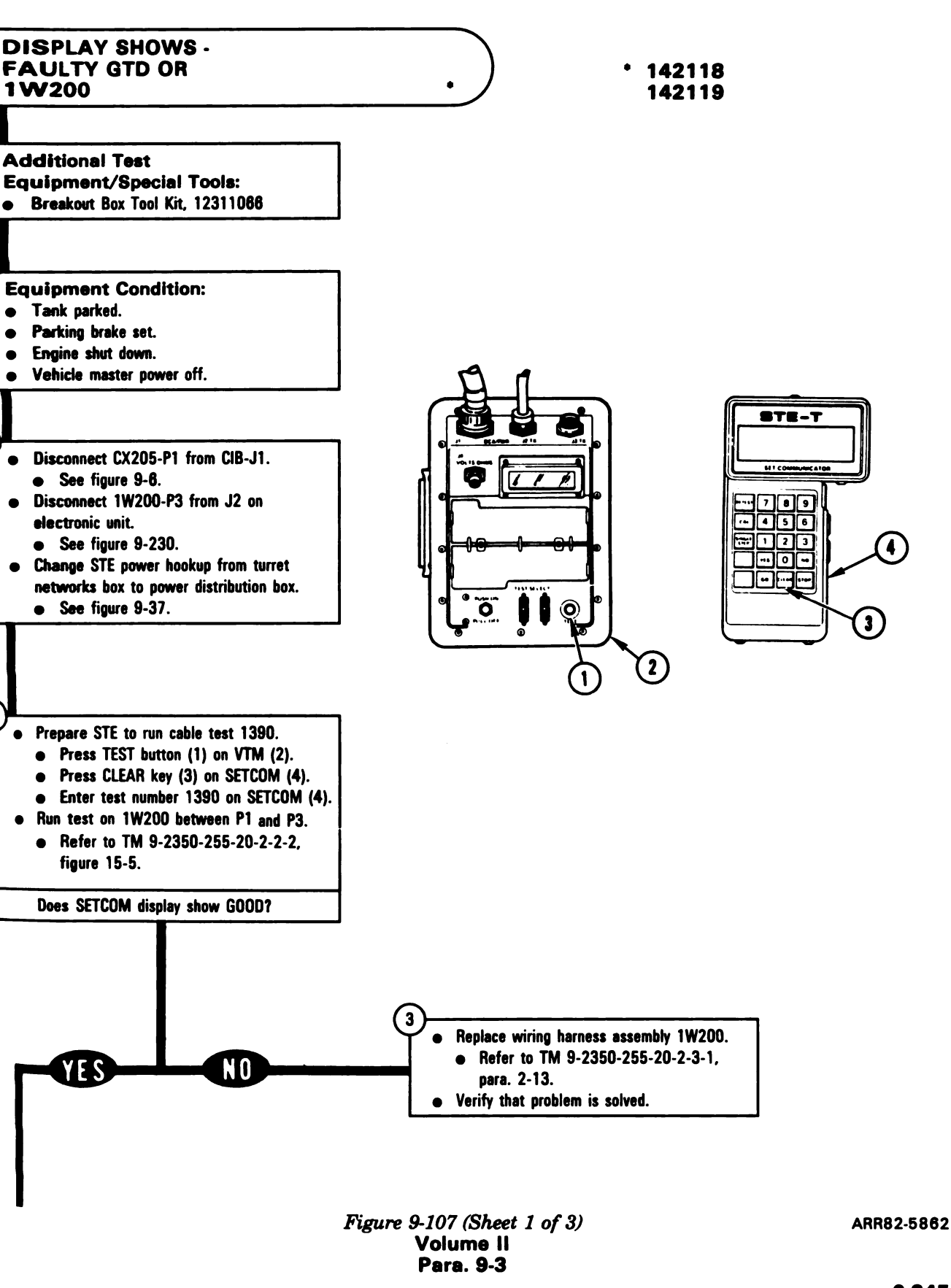

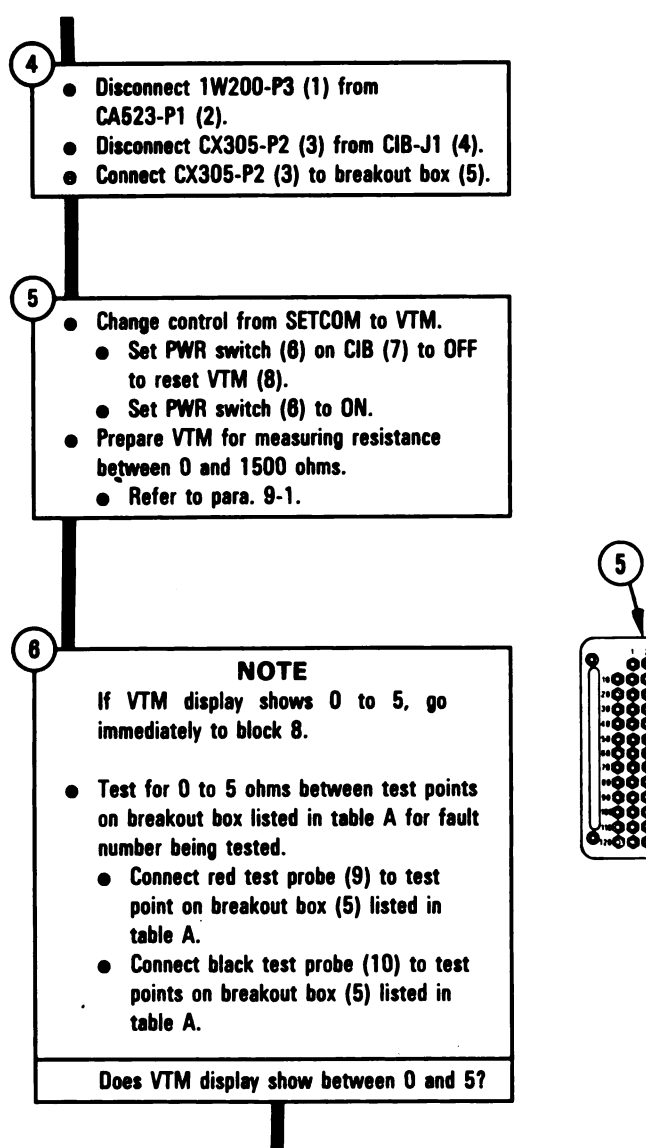

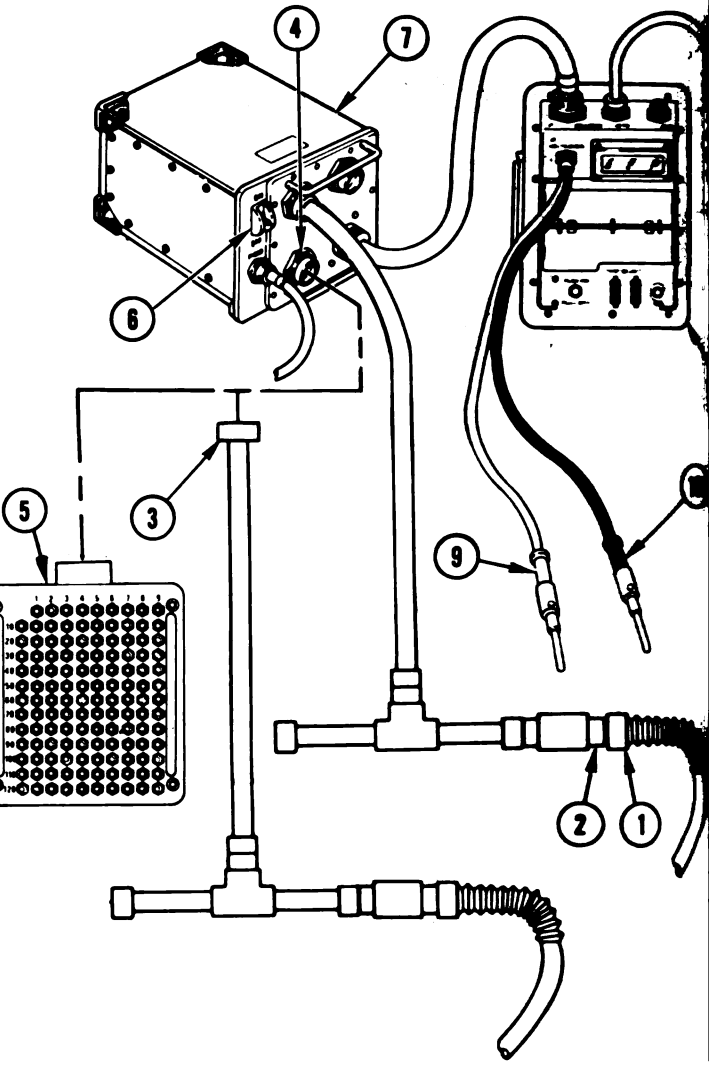

**Table A** 

| Fault<br>number | Red test<br>probe | Black<br>test probe                                        |
|-----------------|-------------------|------------------------------------------------------------|
| 142118          | 92                | 7 through 39, 62, 74, 75,<br>89 through 91, 93 through 113 |
| 142119          | 93                | 7 through 39, 62, 74, 75<br>89 through 92, 94 through 113  |

Digitized by Google

Figure 9-107 (Sheet 2 of 3) Volume II Para. 9-3

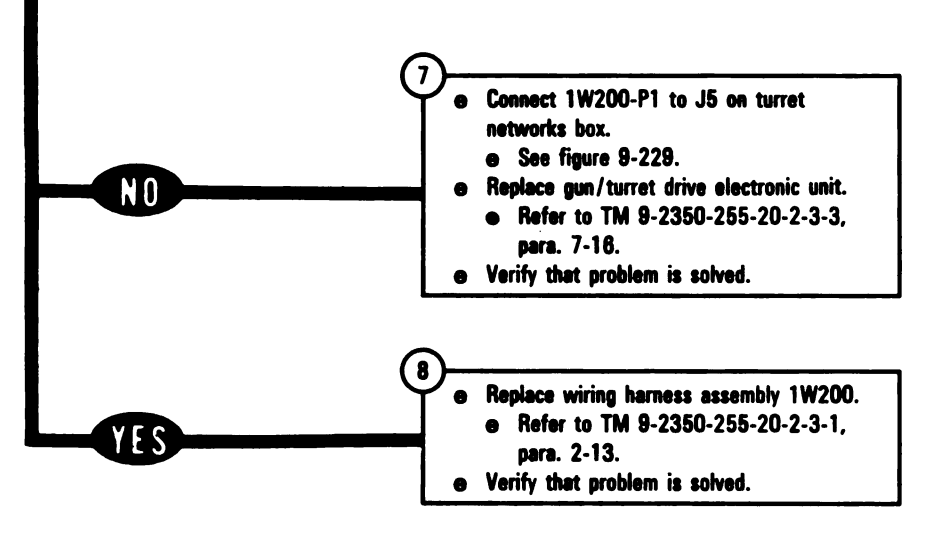

Figure 9-107 (Sheet 3 of 3) Volume II Para. 9-3

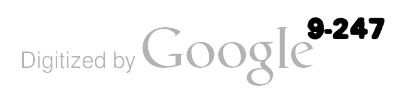
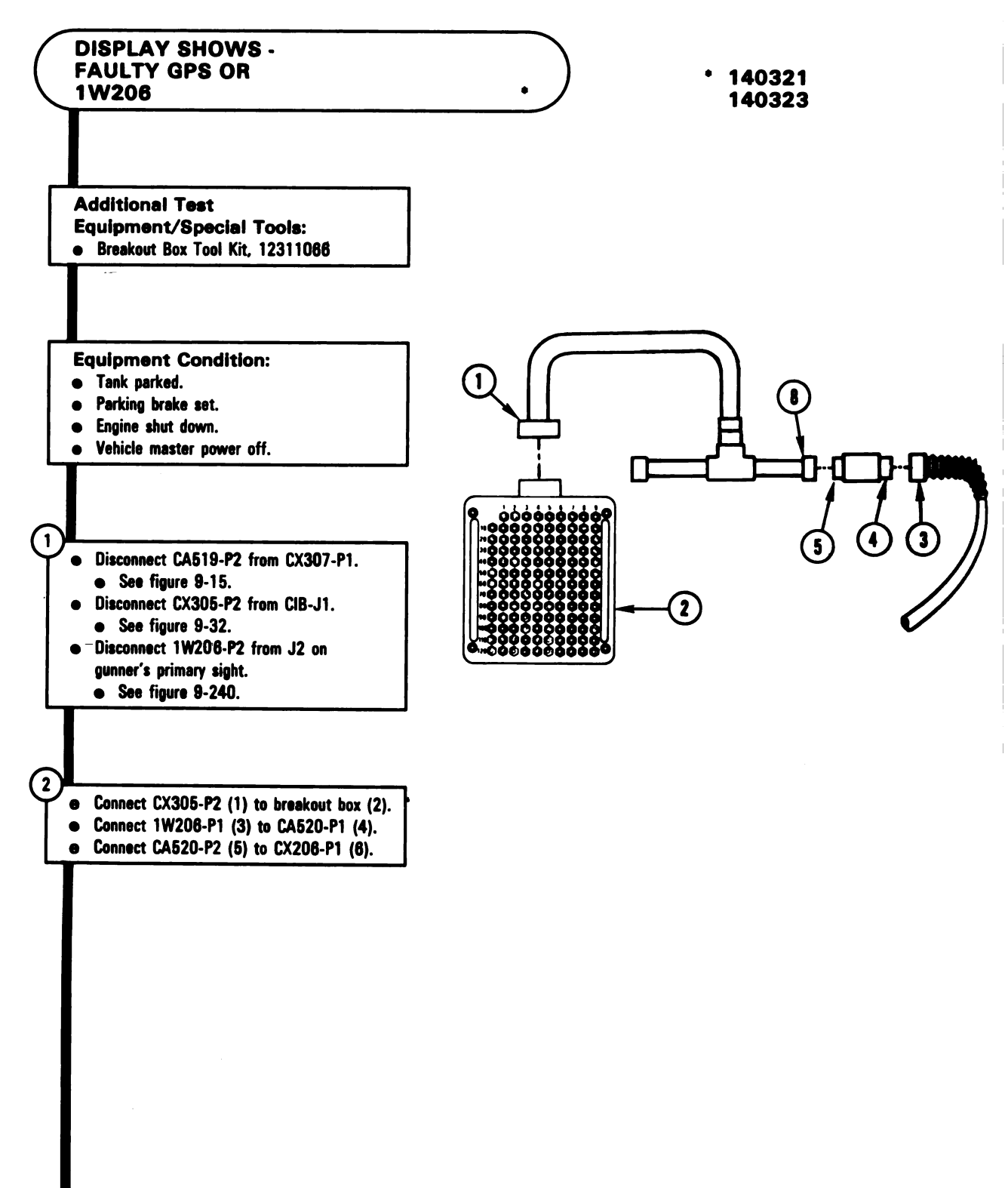

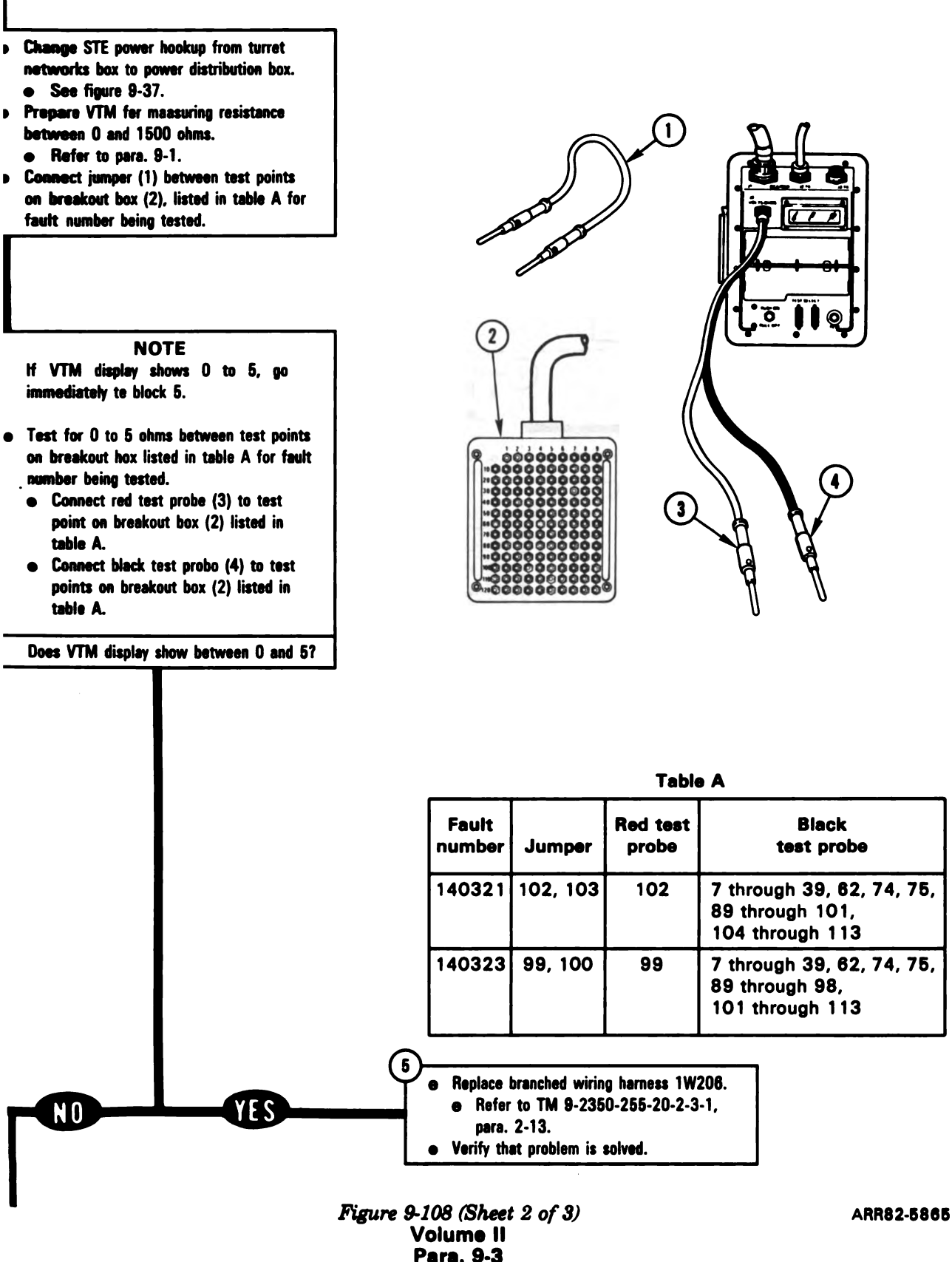

Digitized by Google<sup>9-249</sup>

1

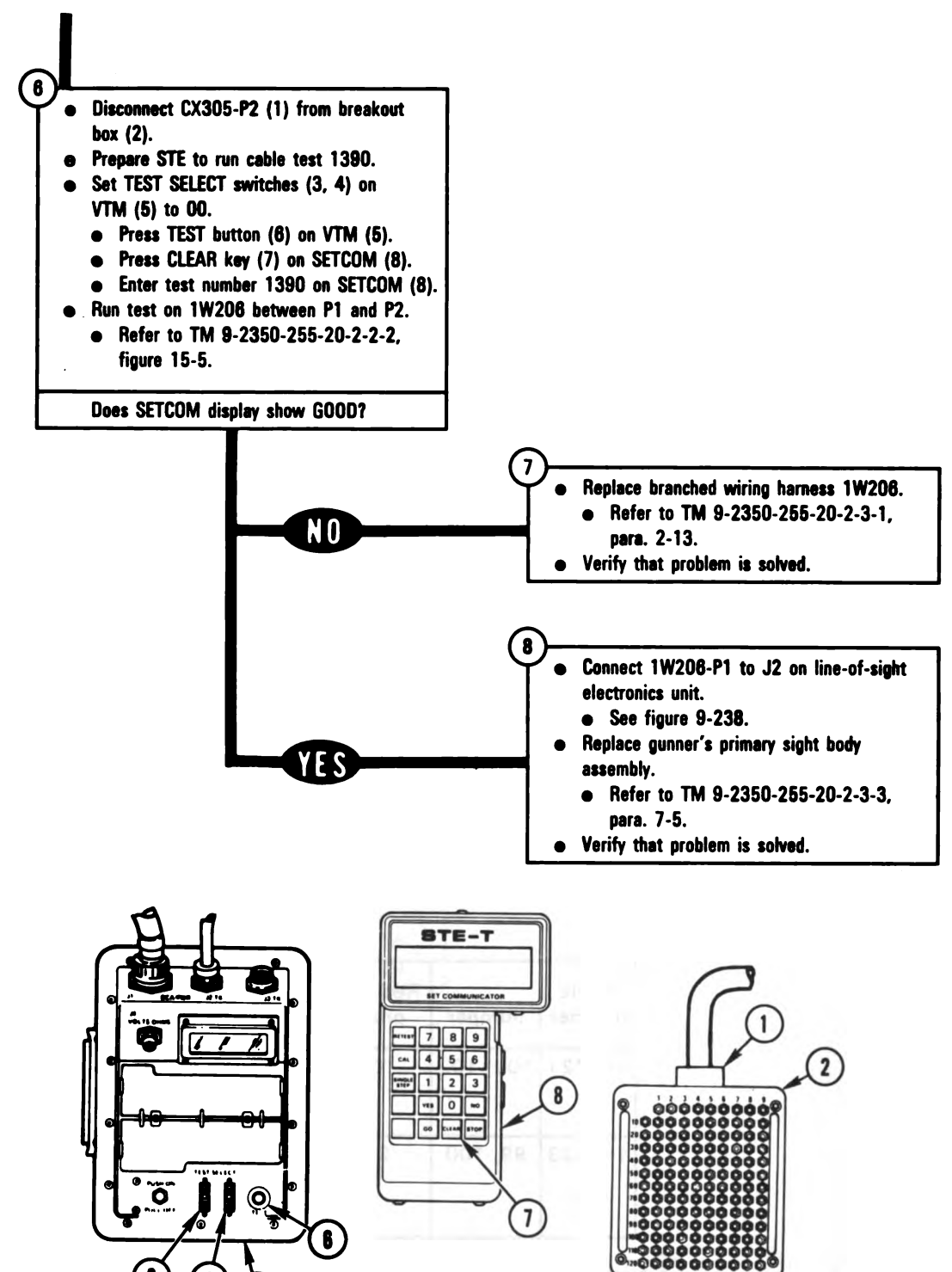

Digitized by Google

9-250

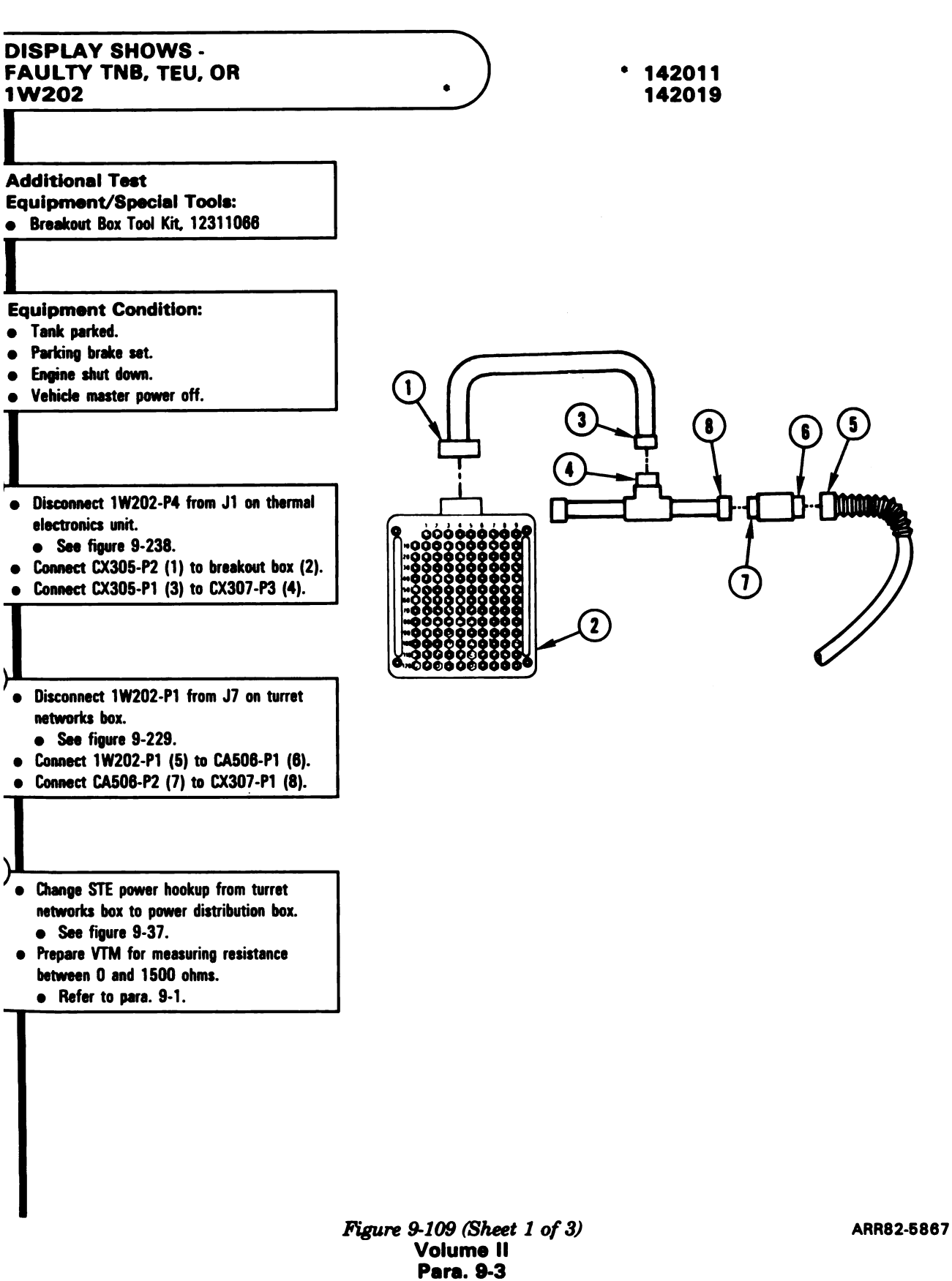

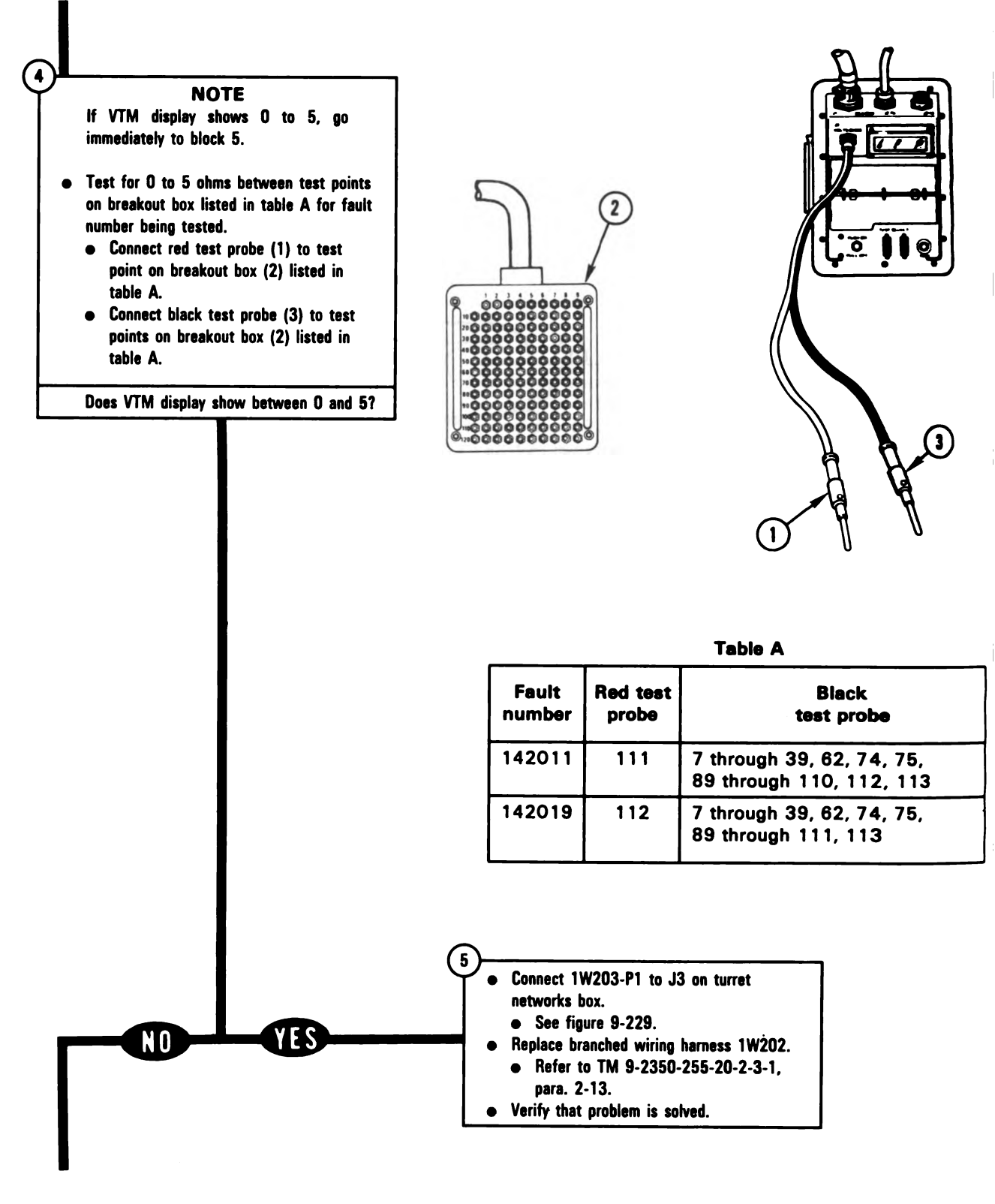

| - |     | - |
|---|-----|---|
|   |     |   |
|   | 010 |   |

| Fault<br>number | Red test | Black<br>test probe                                   |
|-----------------|----------|-------------------------------------------------------|
| 142011          | 111      | 7 through 39, 62, 74, 75,<br>89 through 110, 112, 113 |
| 142019          | 112      | 7 through 39, 62, 74, 75,<br>89 through 111, 113      |

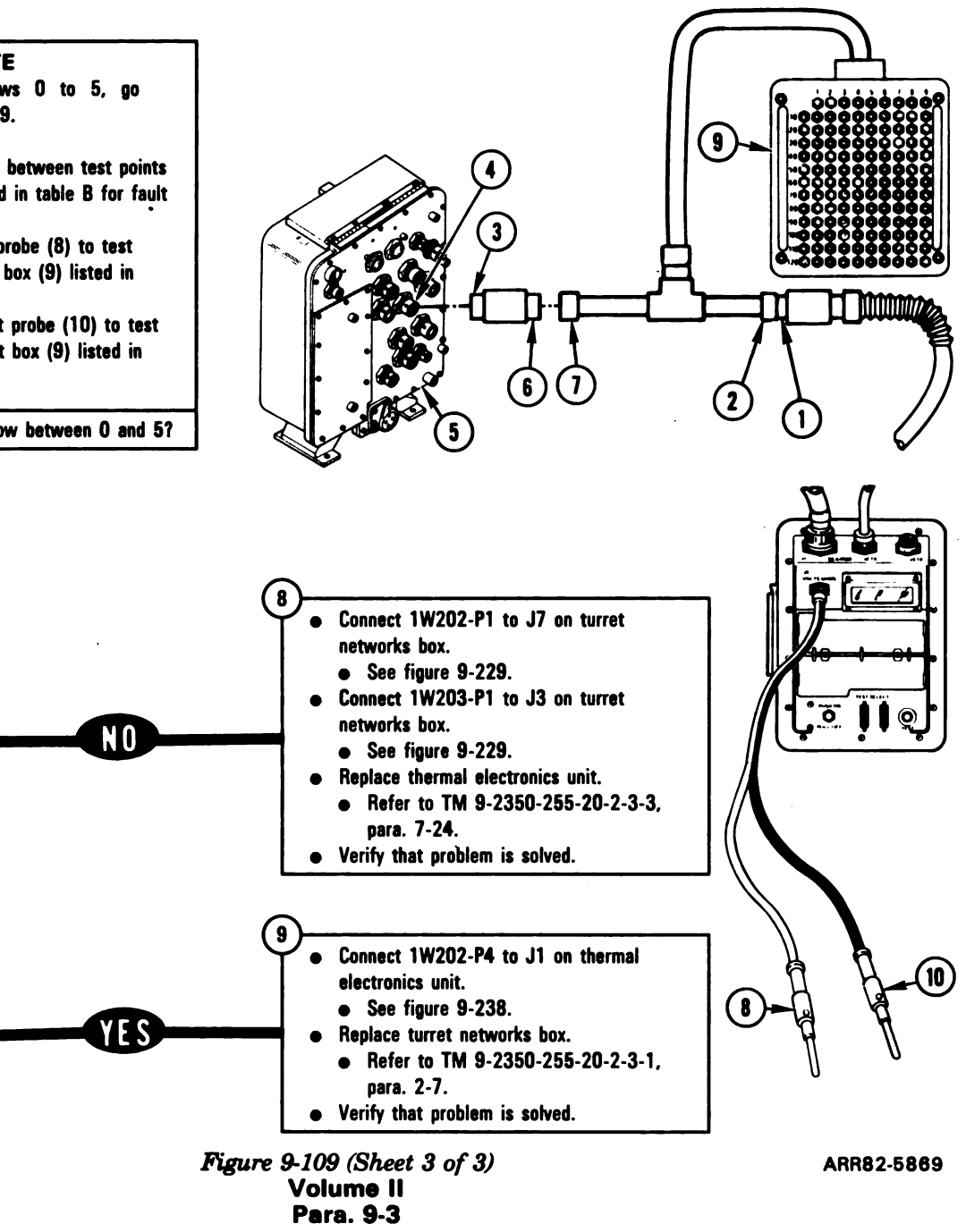

- Disconnect CA506-P1 (1) from . CX307-P1 (2).
- Connect CA505-P1 (3) to J7 (4) on turret networks box (5).
- Connect CA505-P2 (6) to CX307-P2 (7).

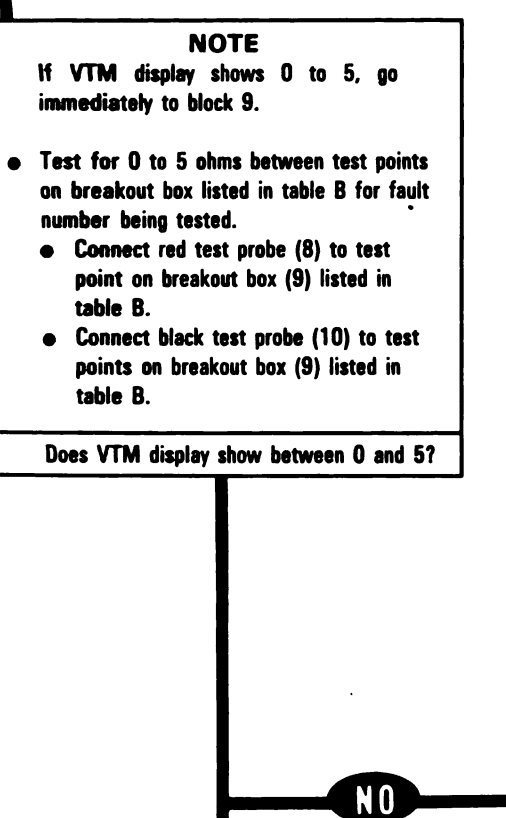

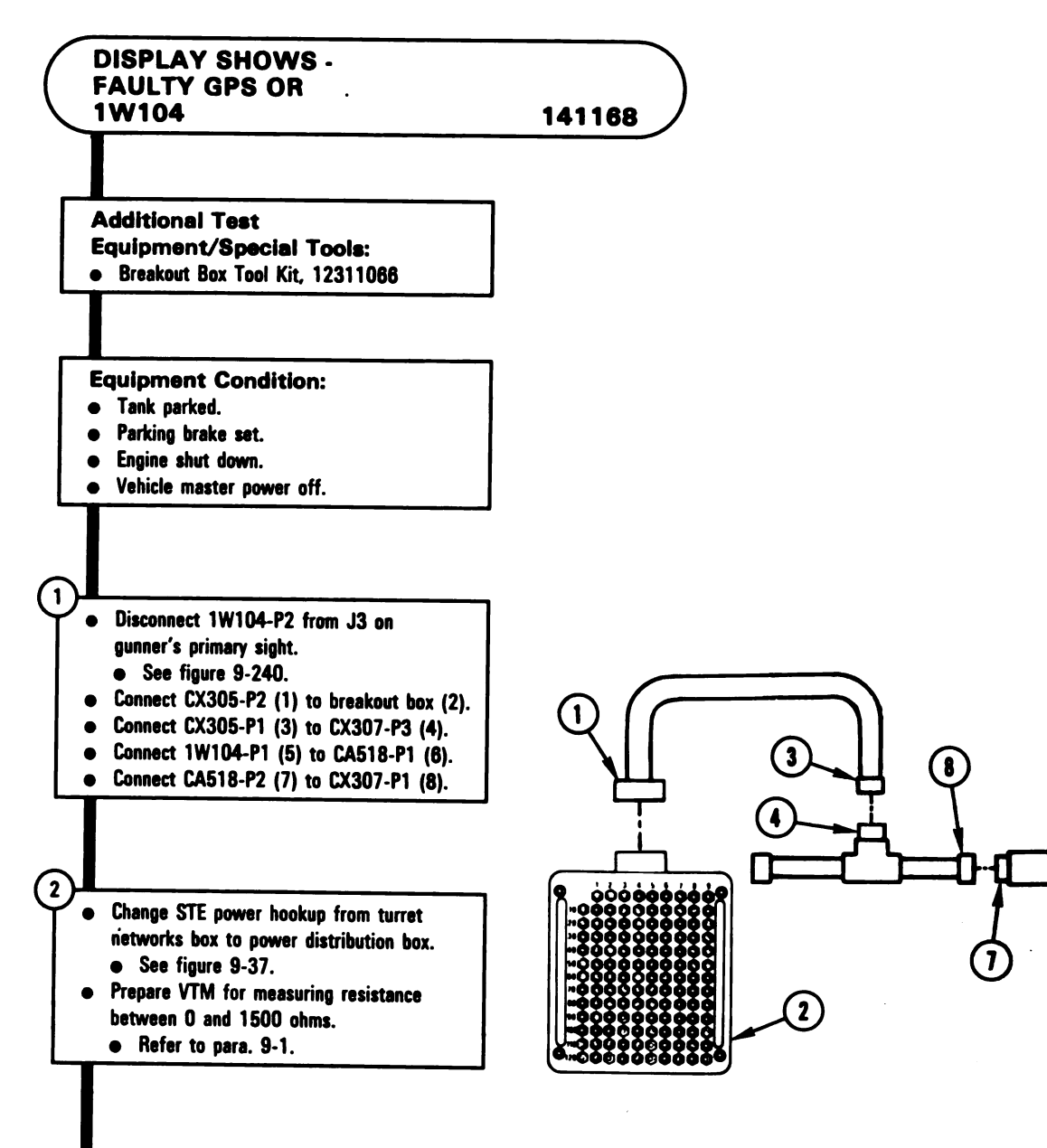

Digitized by Google

9-254

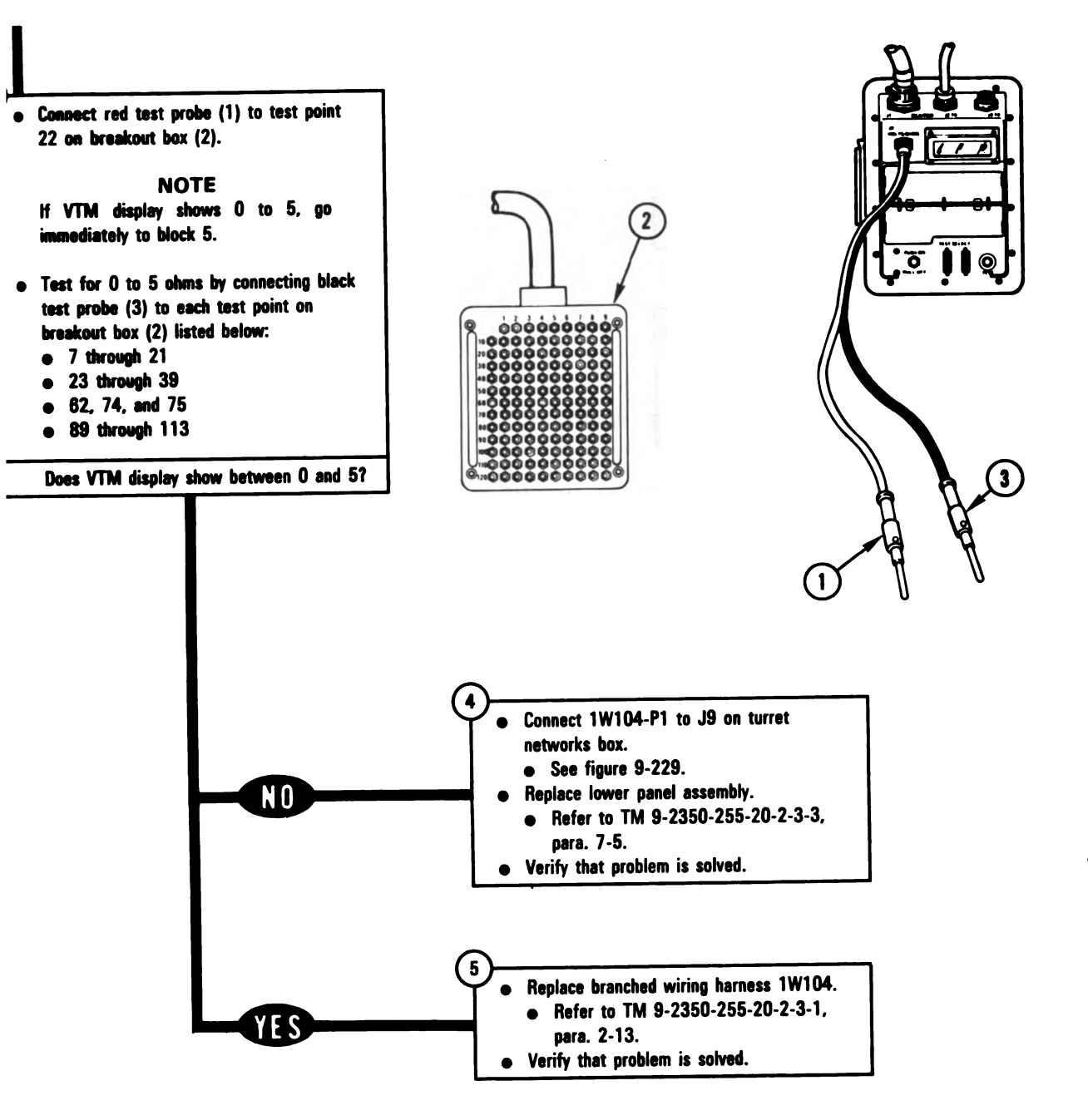

Figure 9-110 (Sheet 2 of 2) Volume II Para. 9-3 ARR82-5871

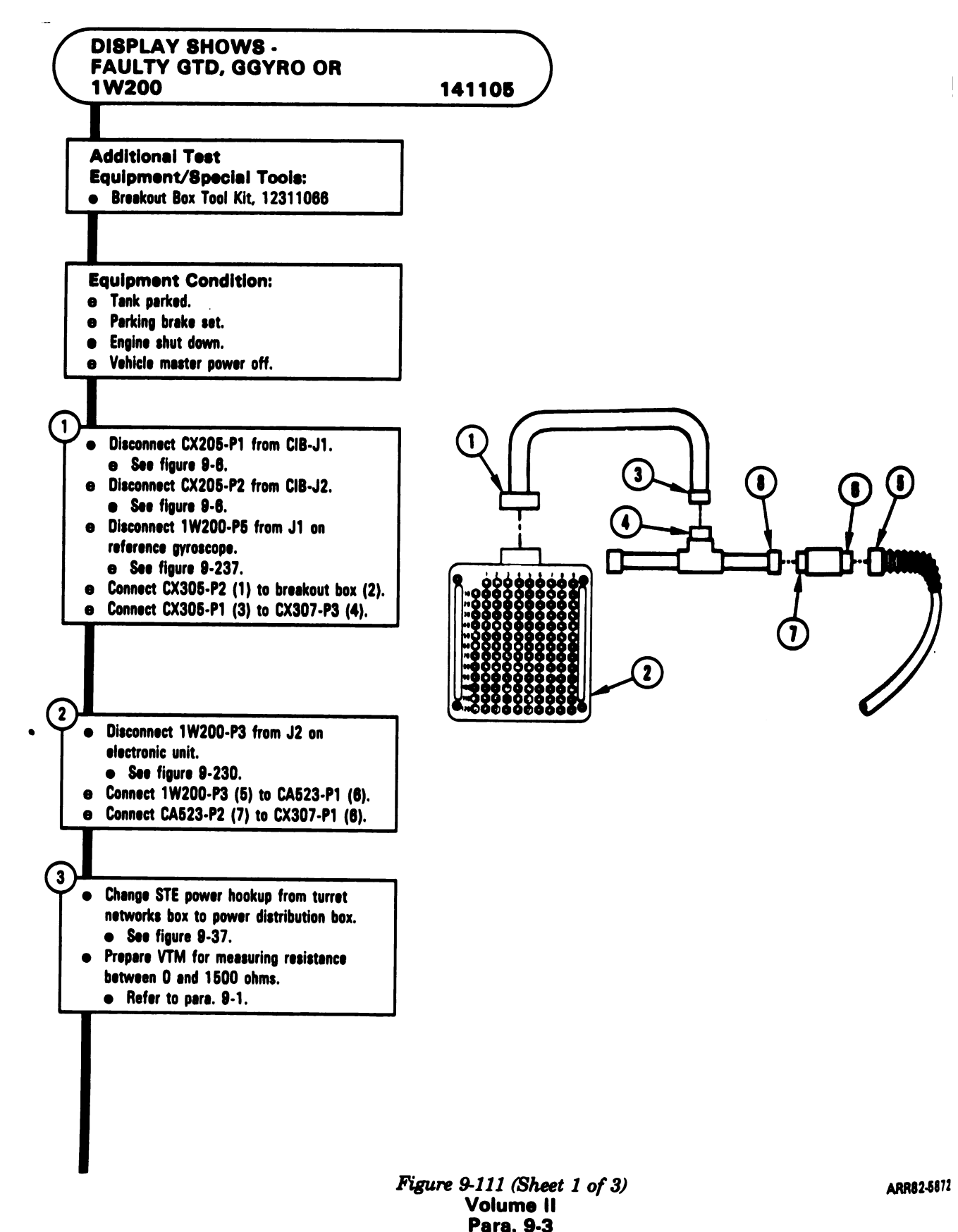

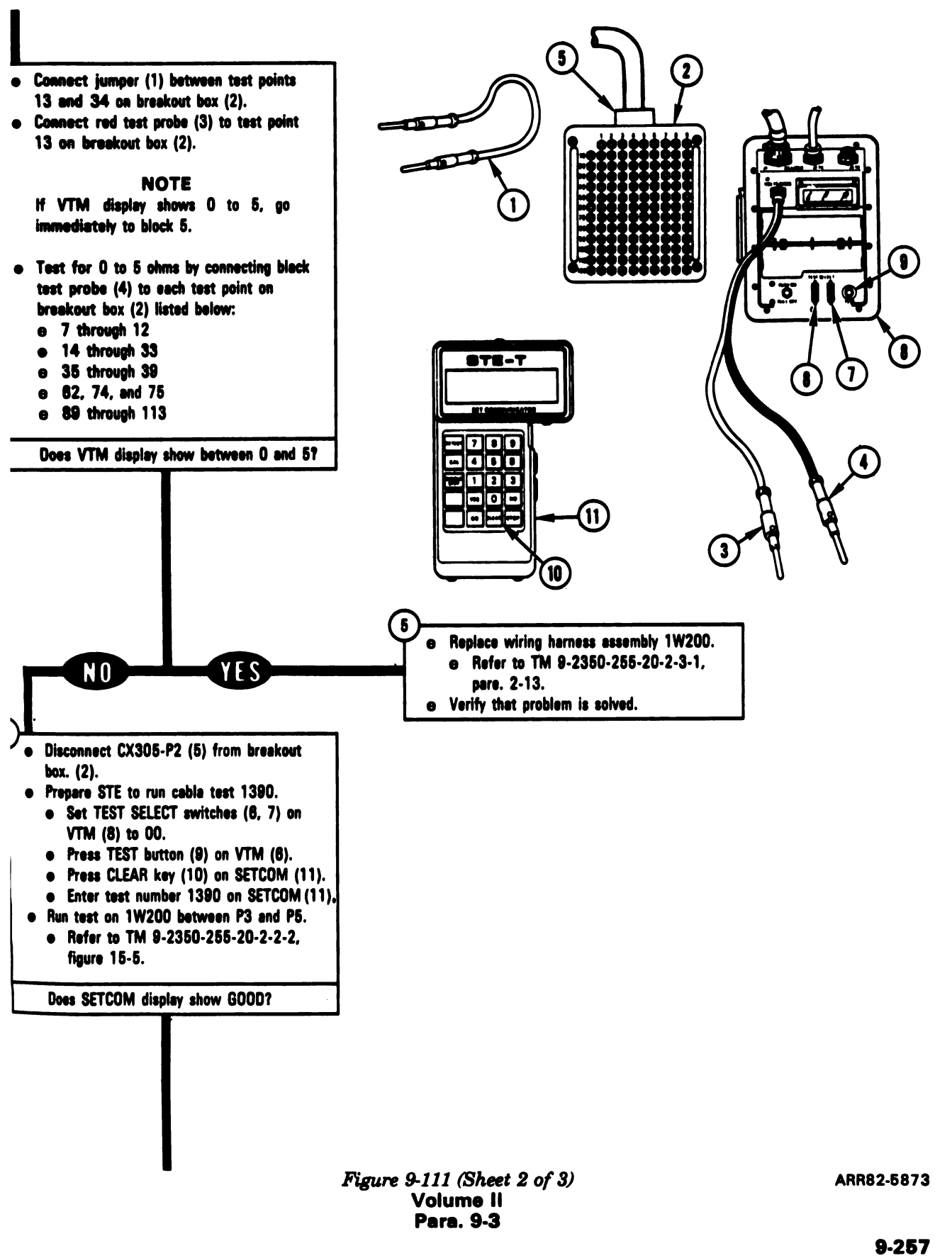

Digitized by Google

,

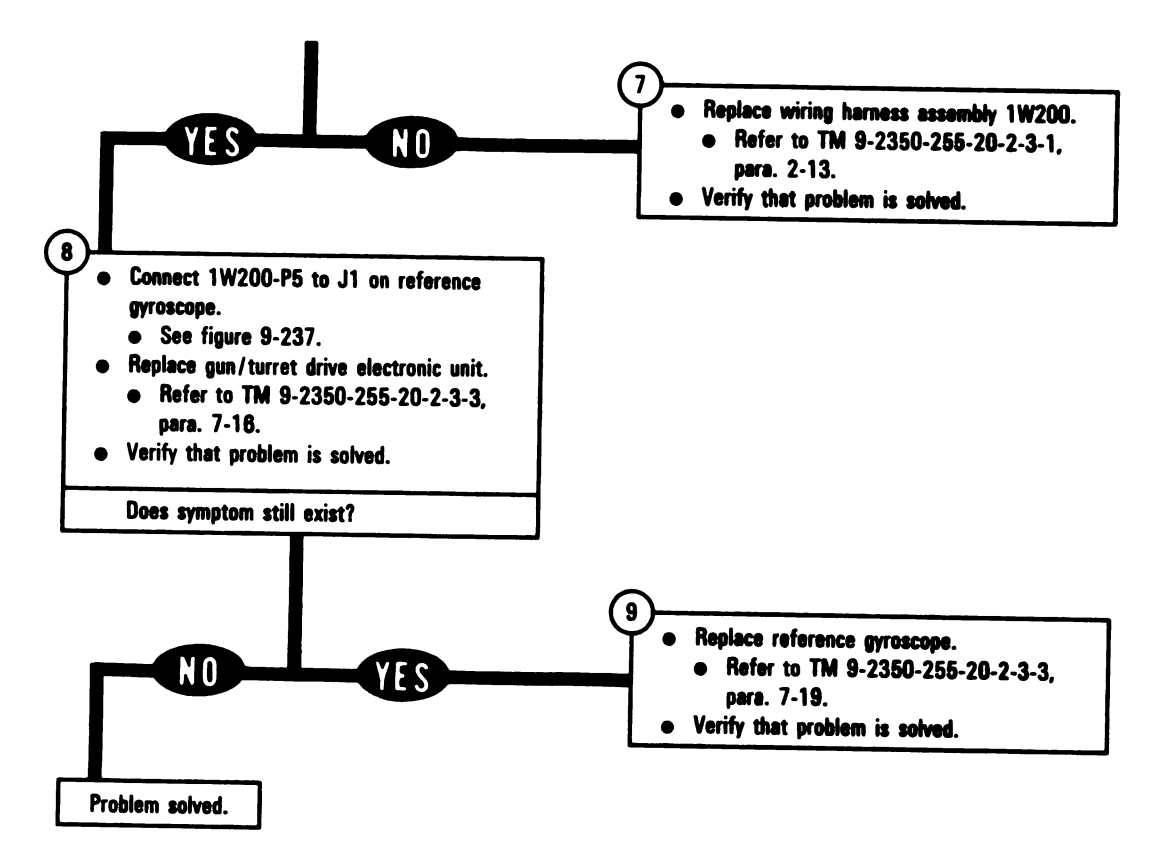

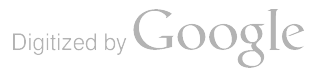

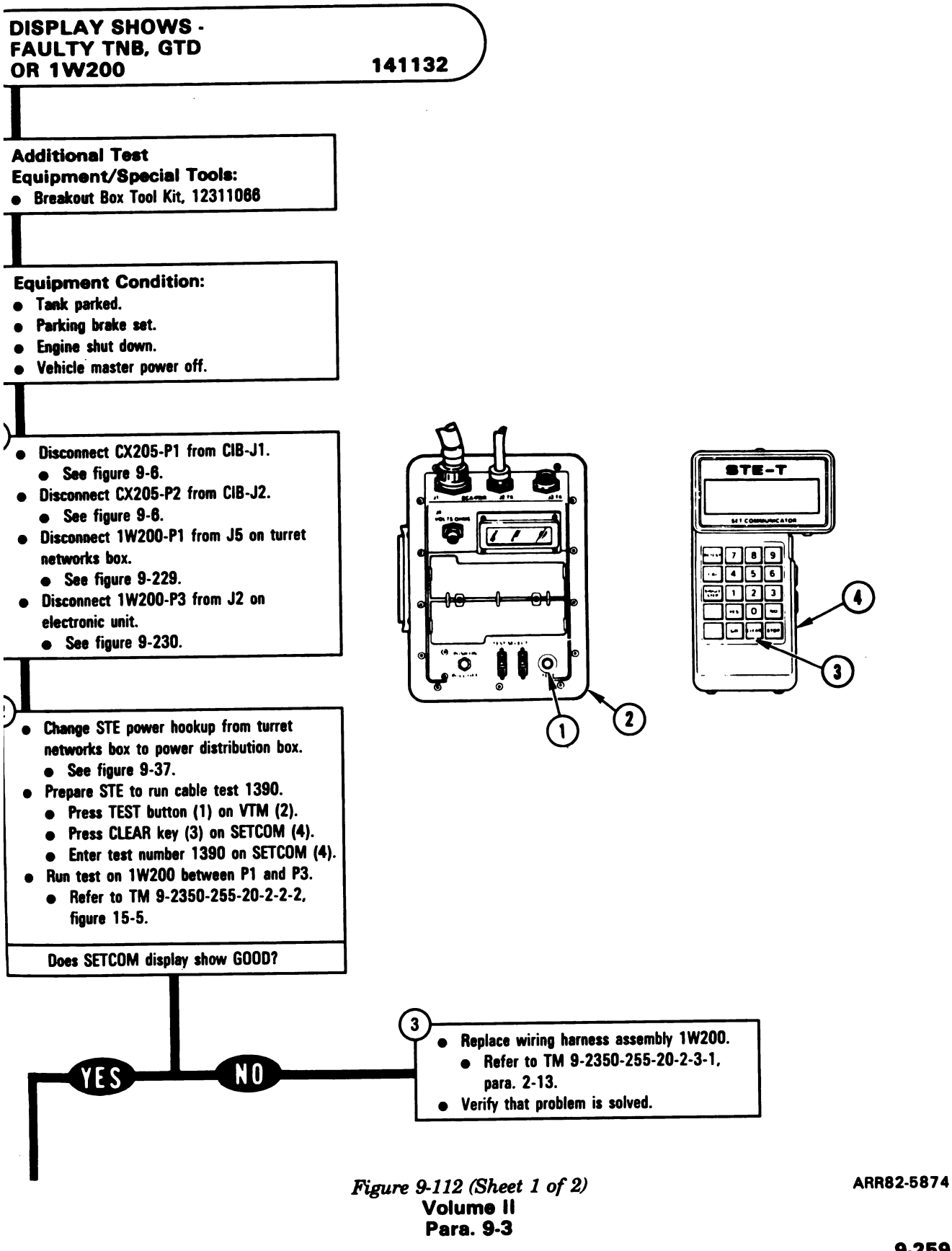

9-259

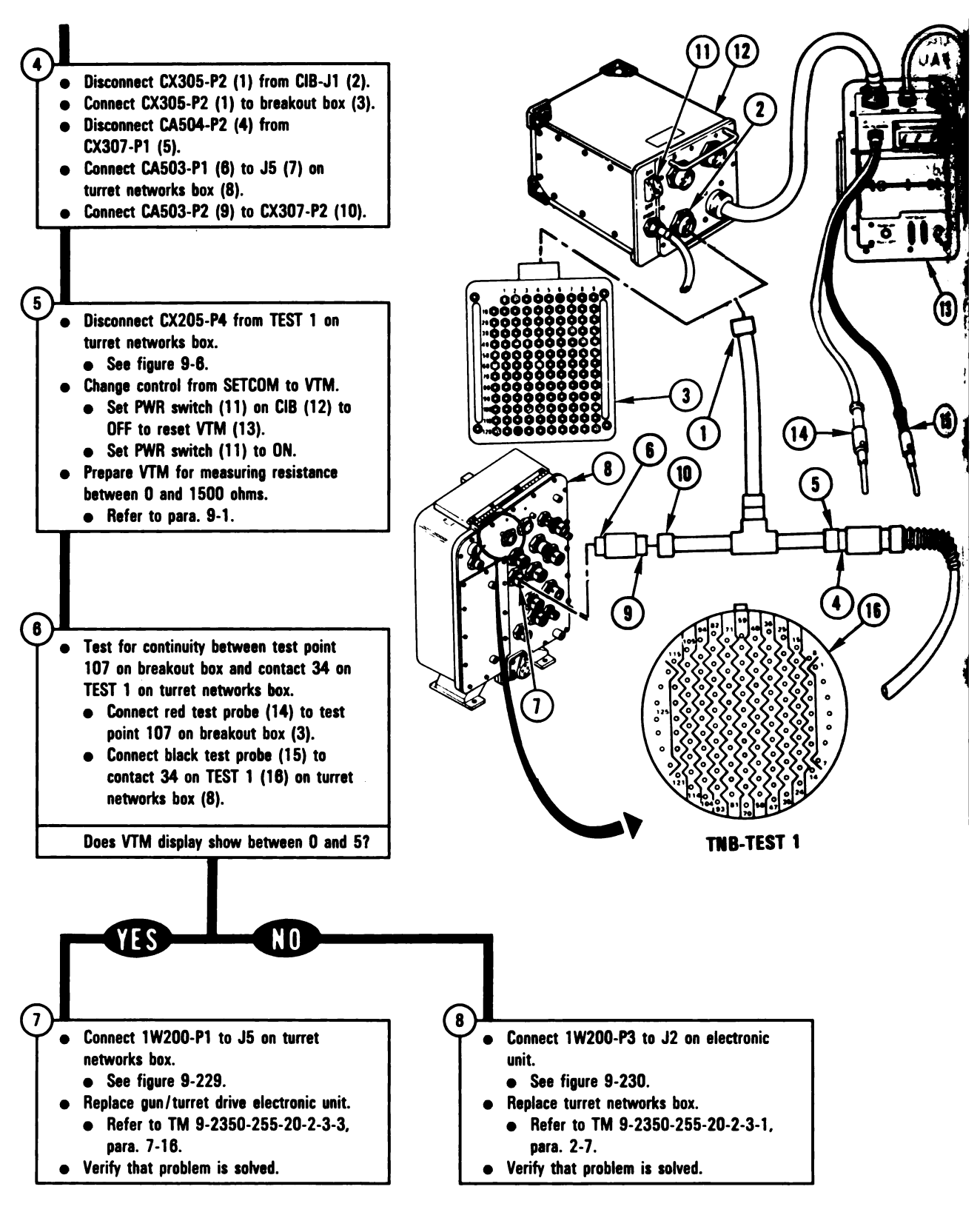

Figure 9-112 (Sheet 2 of 2) Volume II Para. 9-3

ARR82-5875

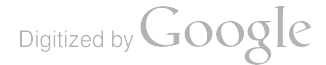

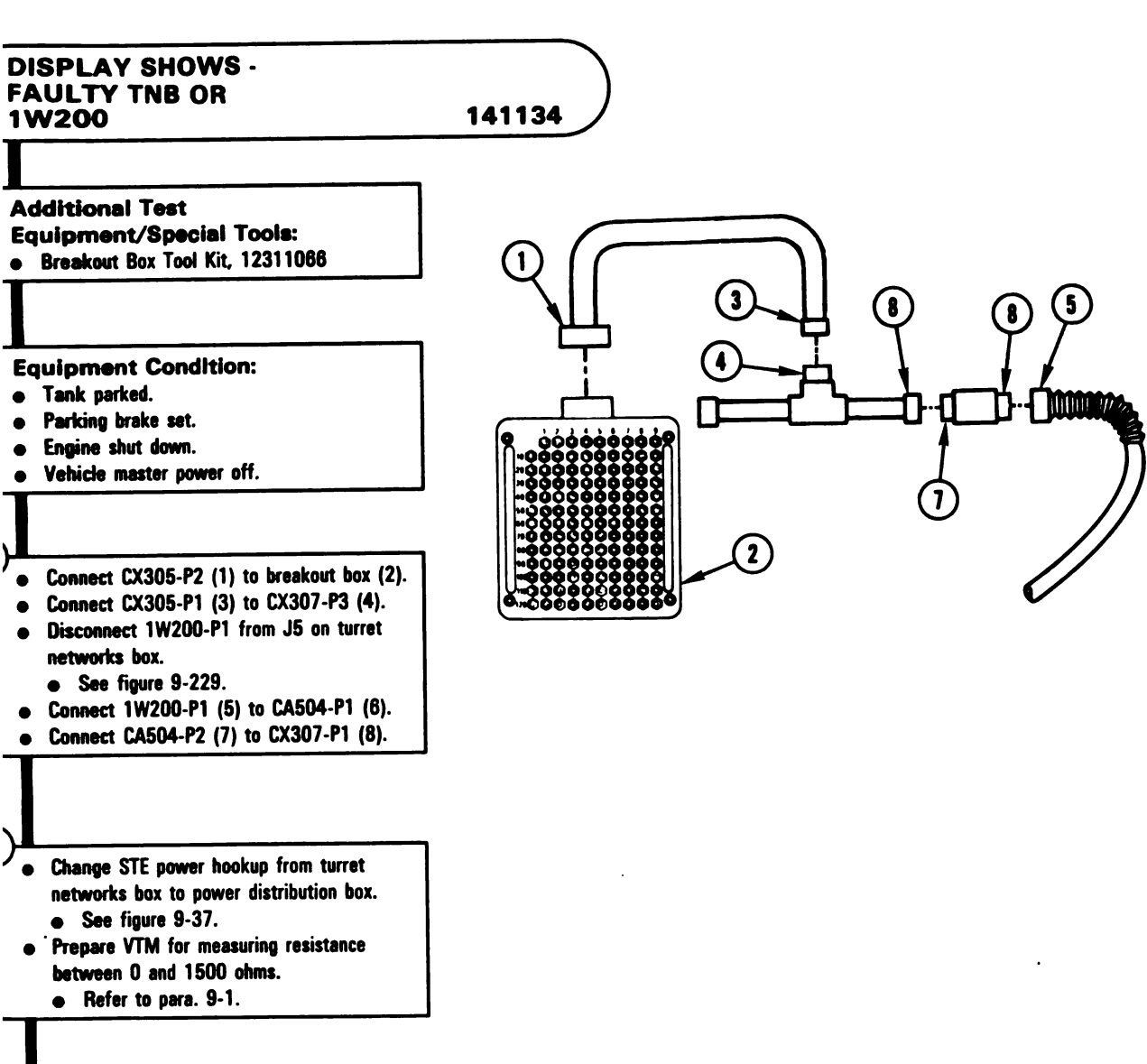

Figure 9-113 (Sheet 1 of 2) Volume II Para. 9-3 ARR82-5876

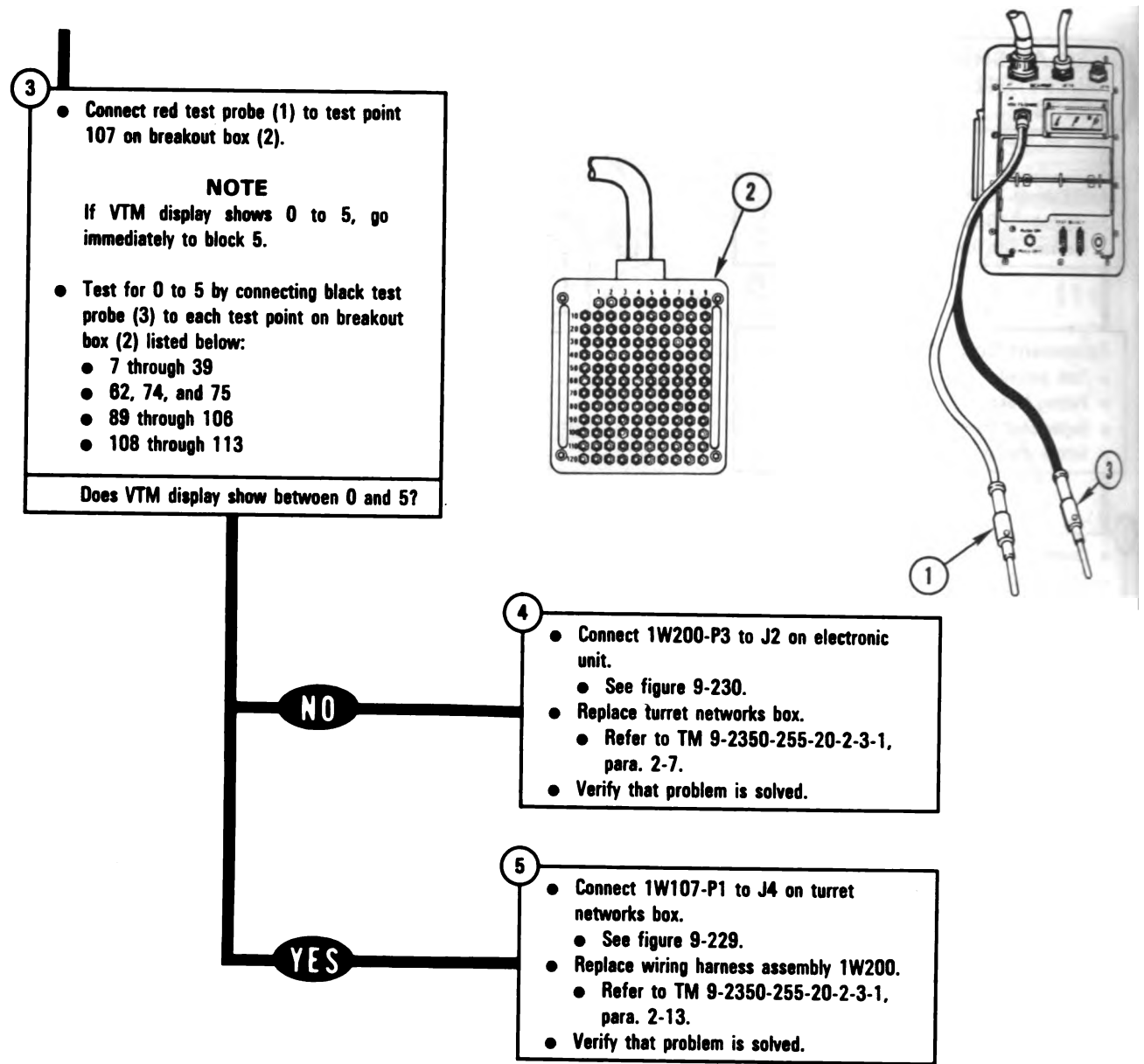

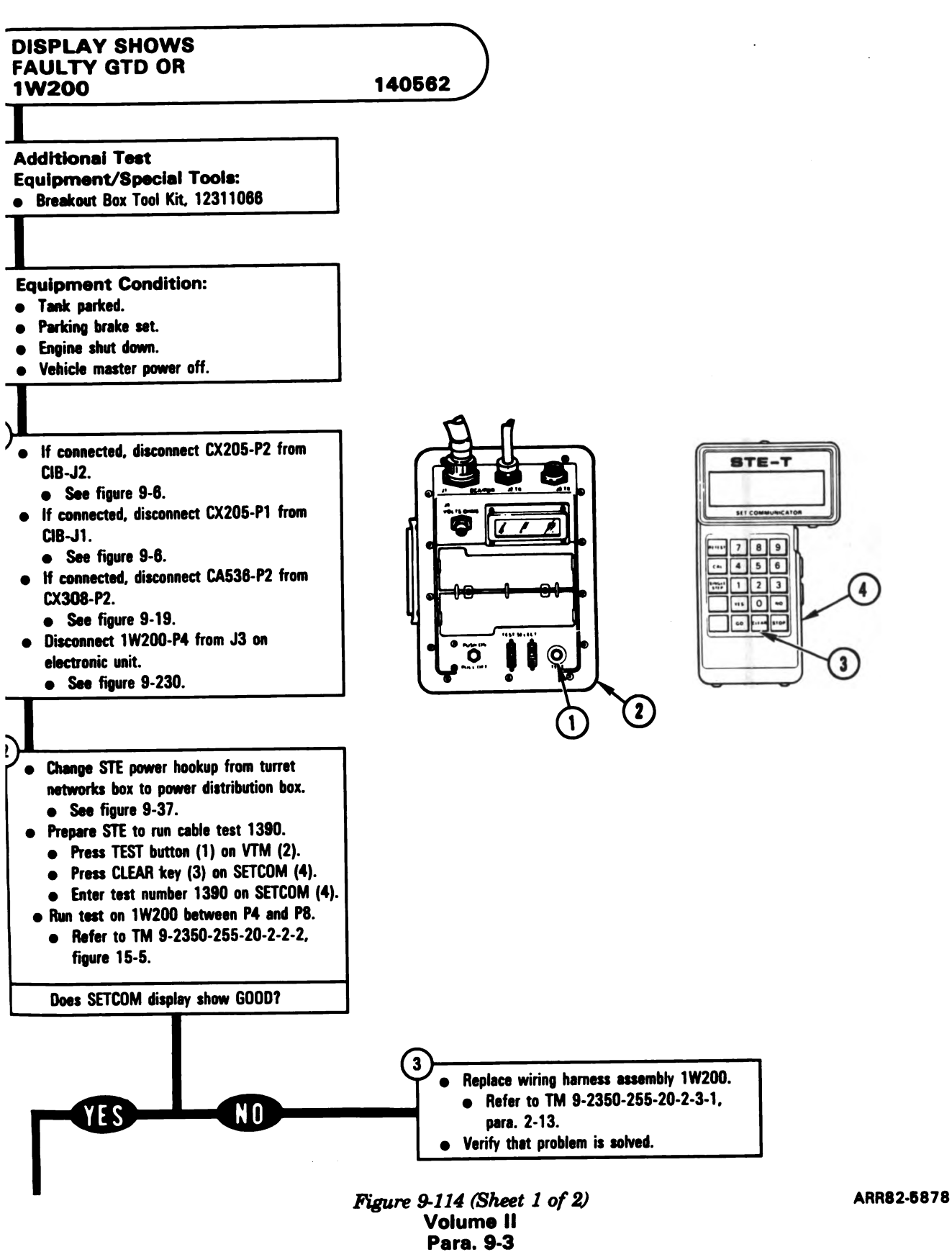

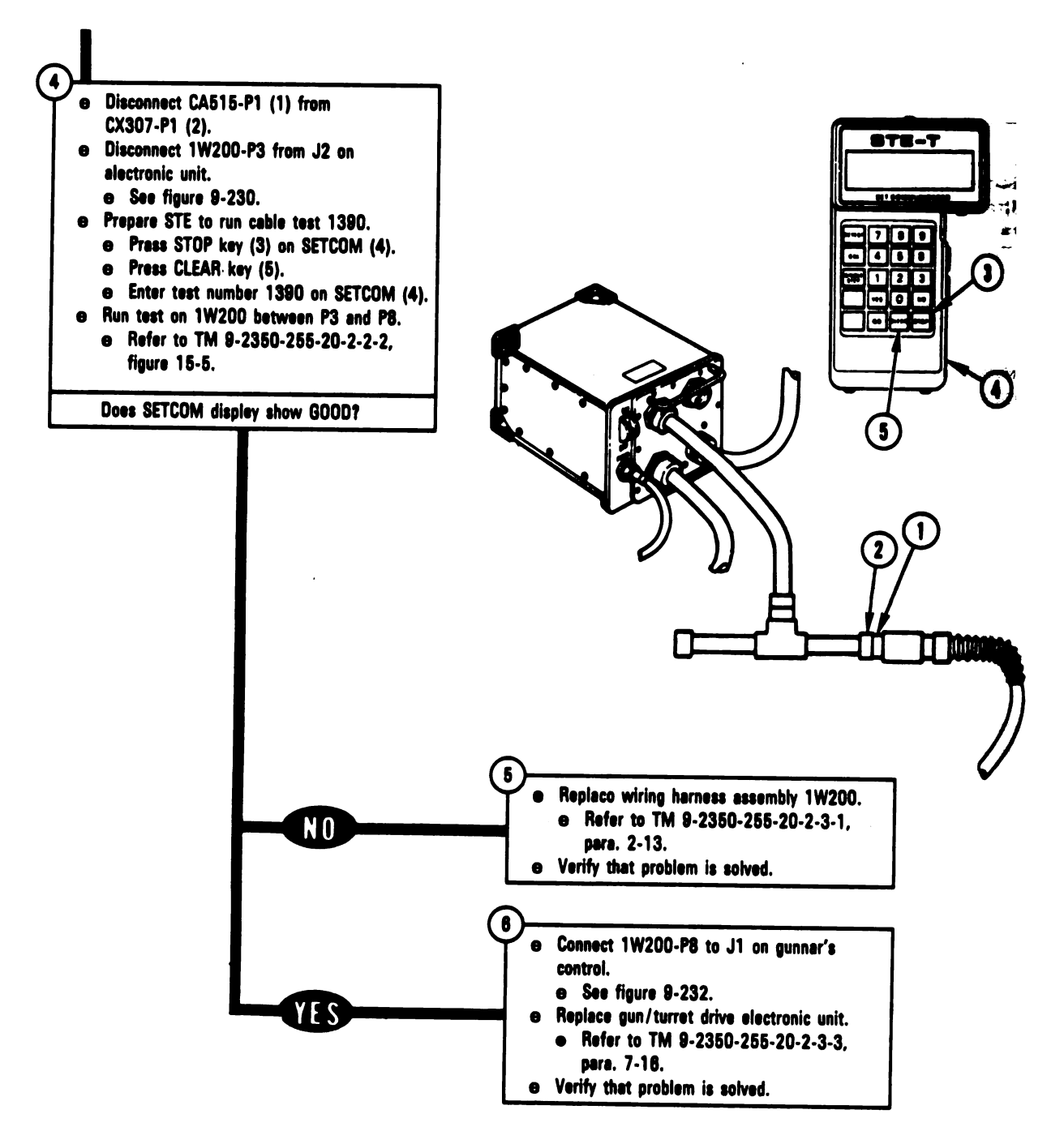

Figure 9-114 (Sheet 2 of 2) Volume II Para. 9-3

Digitized by Google

9-264

4 🕨

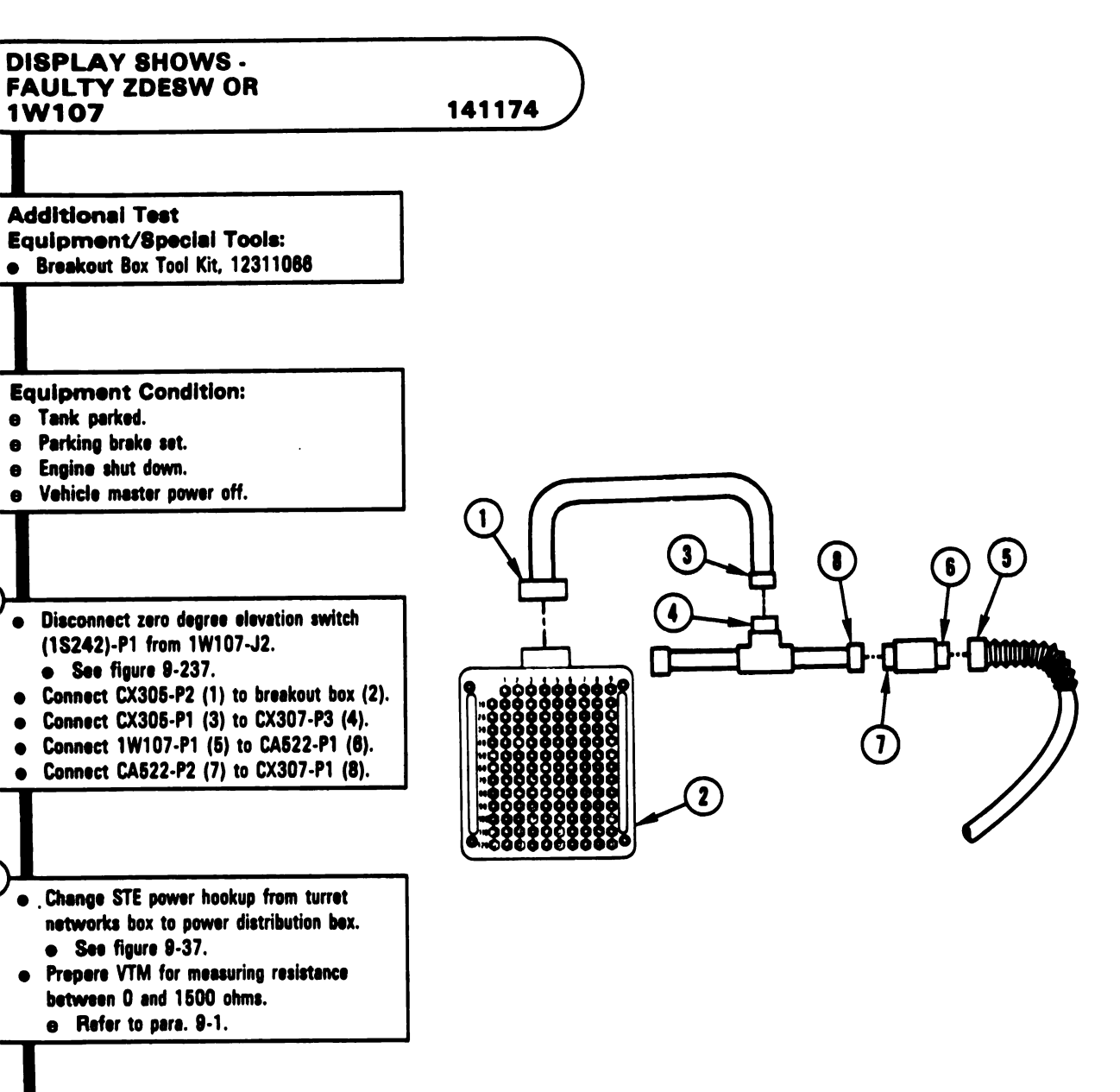

Figure 9-115 (Sheet 1 of 2) Volume II Para. 9-3 ARR82-5880

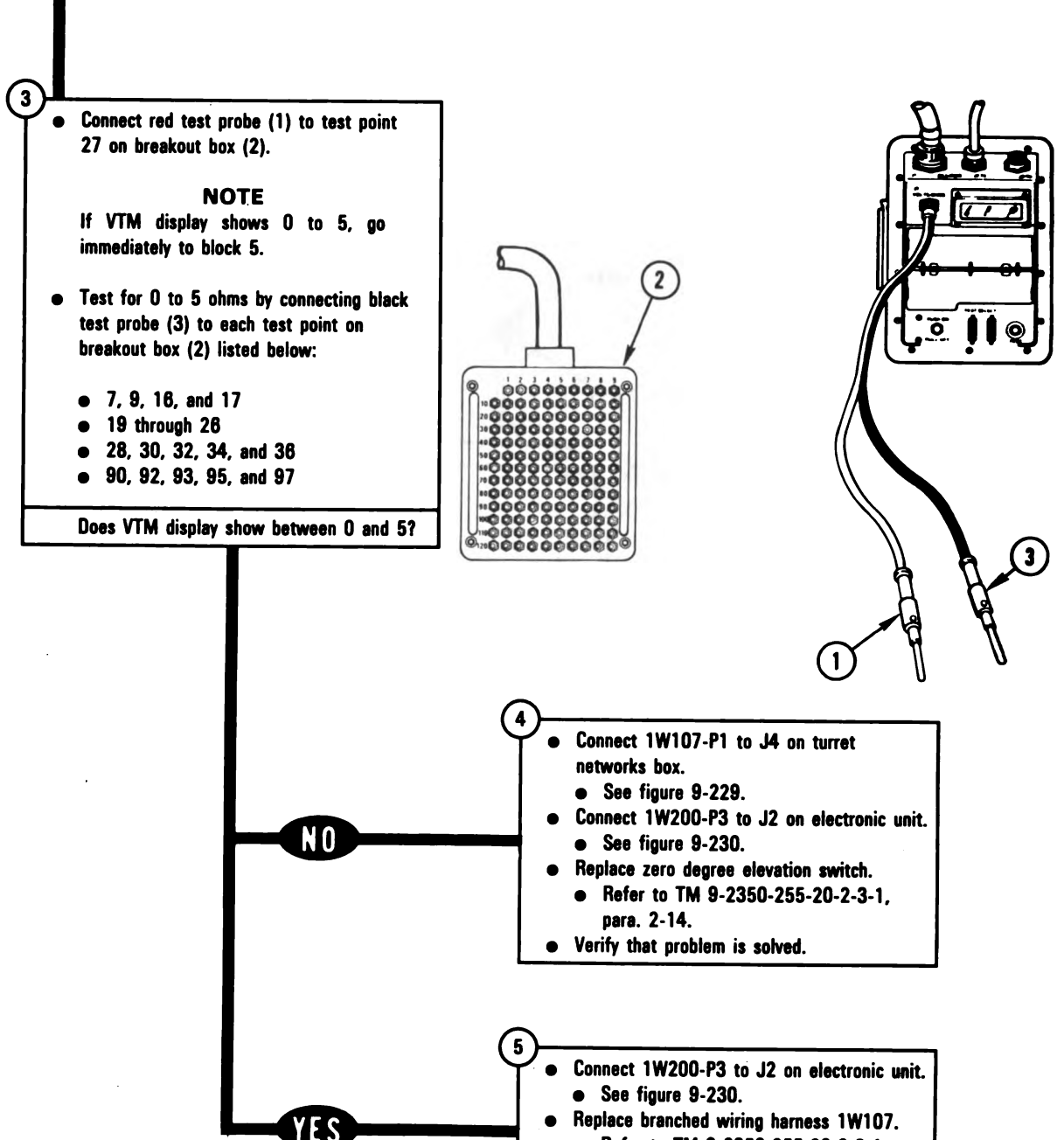

• Refer to TM 9-2350-255-20-2-3-1, para. 2-13.

Digitized by Google

• Verify that problem is solved.

Figure 9-115 (Sheet 2 of 2) Volume II Para. 9-3

ARR82-5881

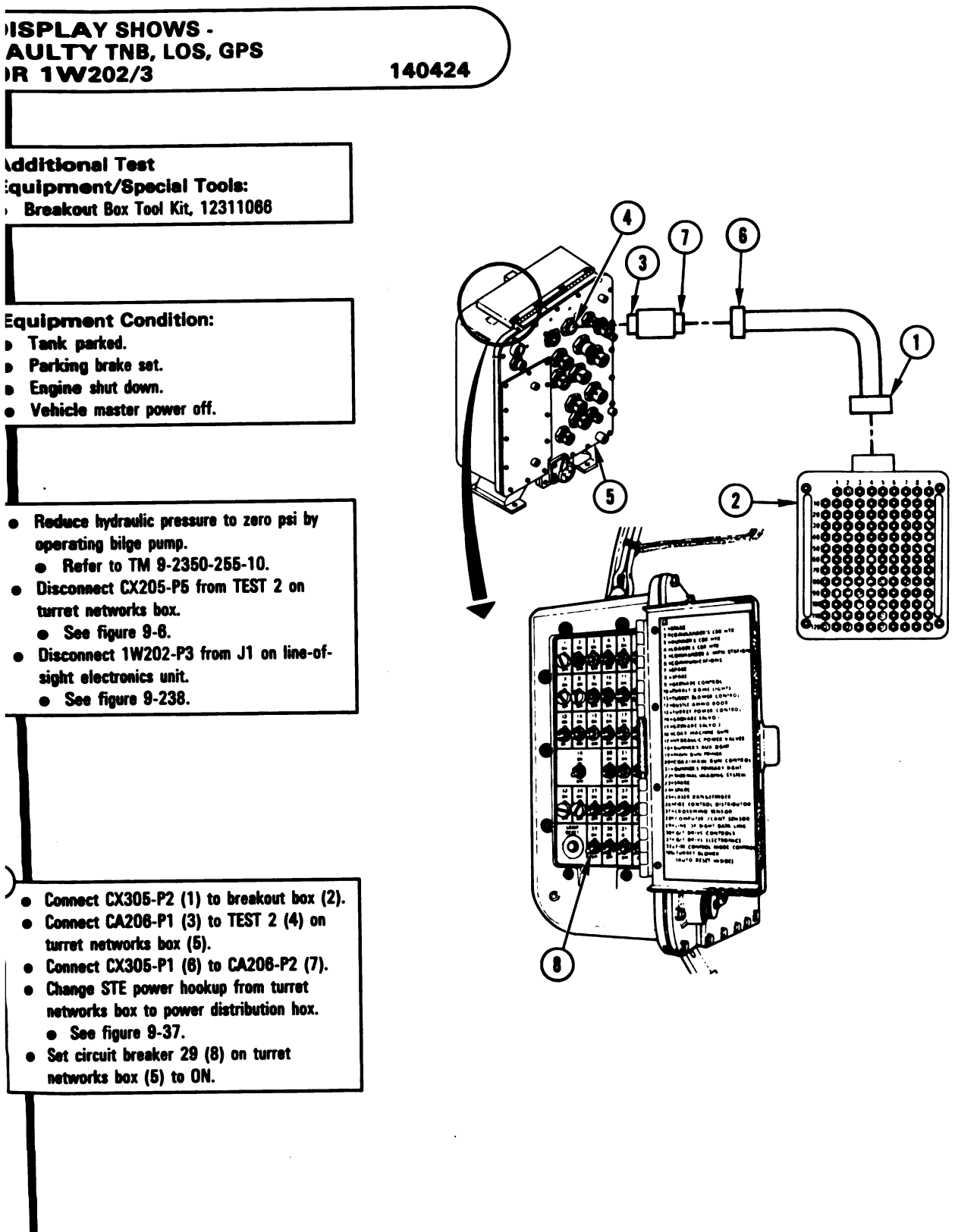

Figure 9-116 (Sheet 1 of 3) Volume II Para. 9-3 ARR82-5882

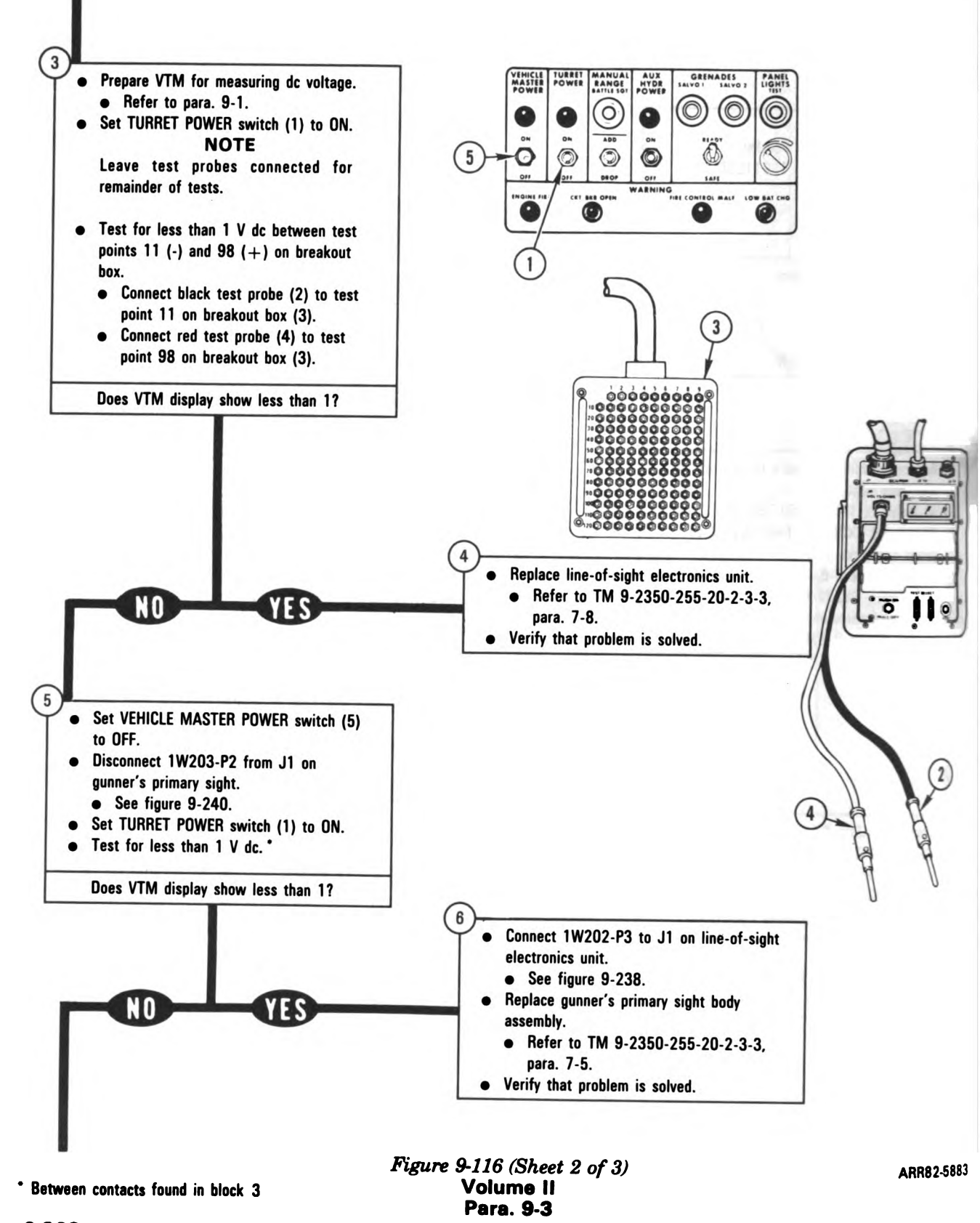

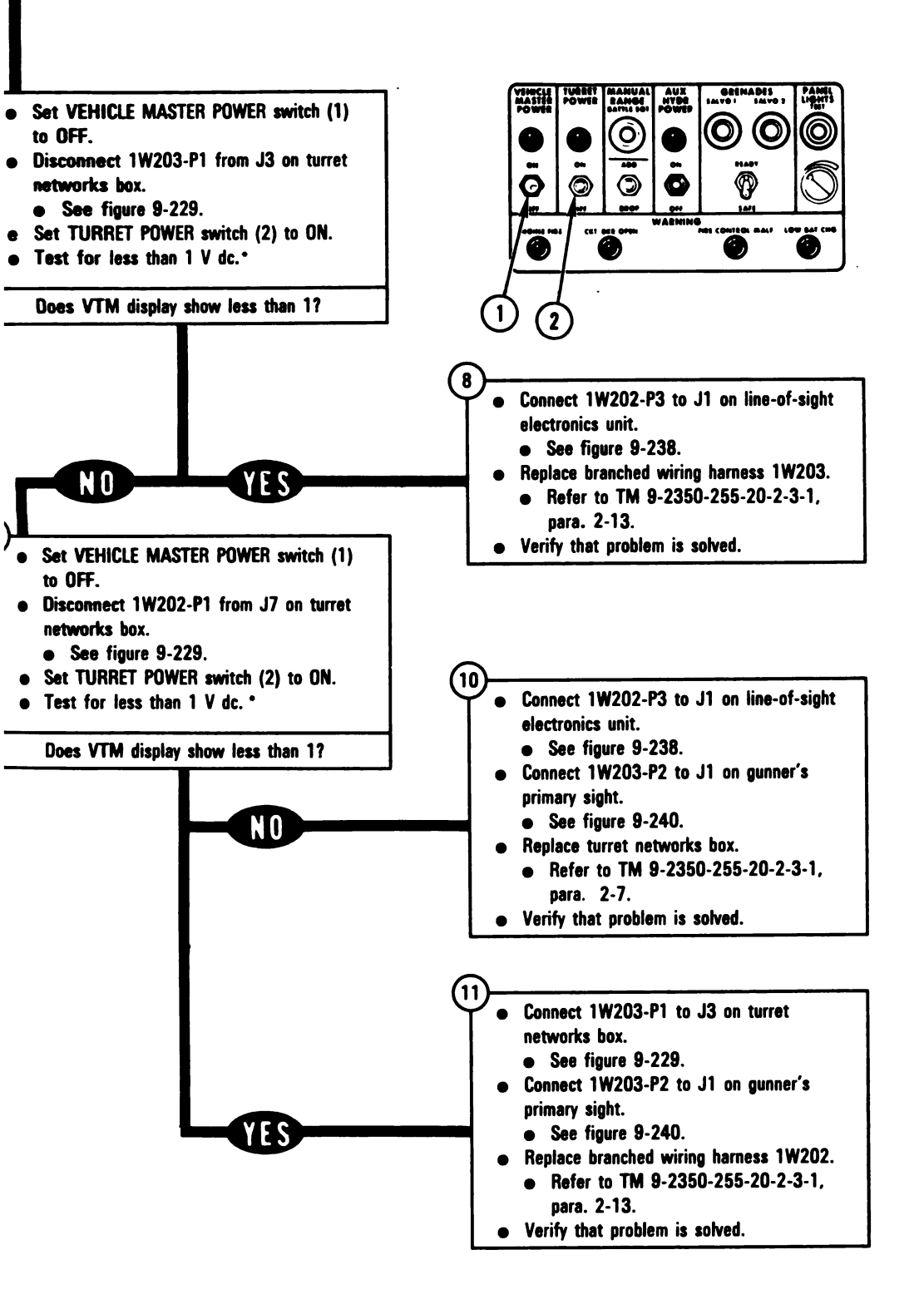

Figure 9-116 (Sheet 3 of 3) Volume II Para. 9-3 ARR82-5884

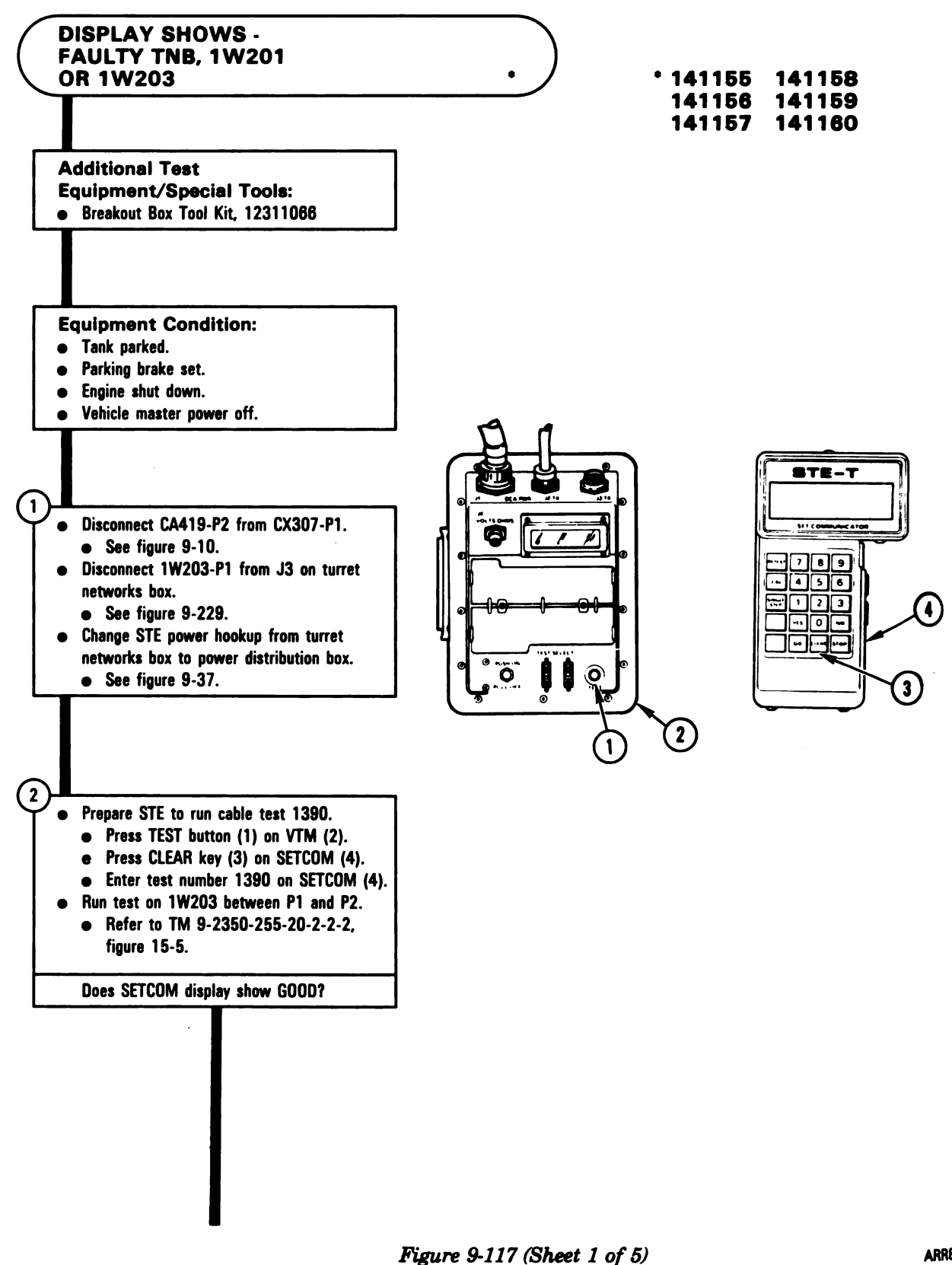

Volume II Para. 9-3

9-270

ARR82-588

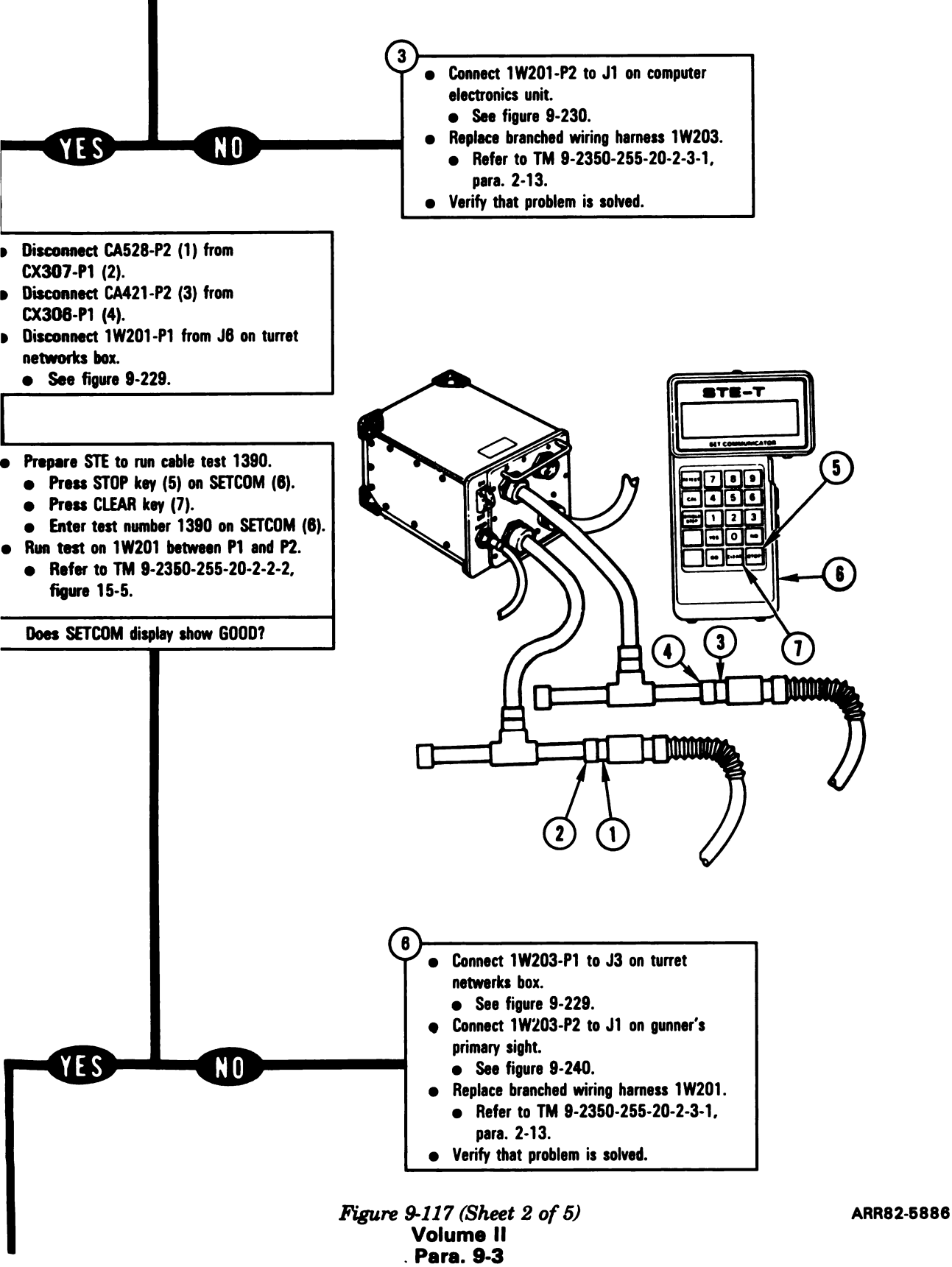

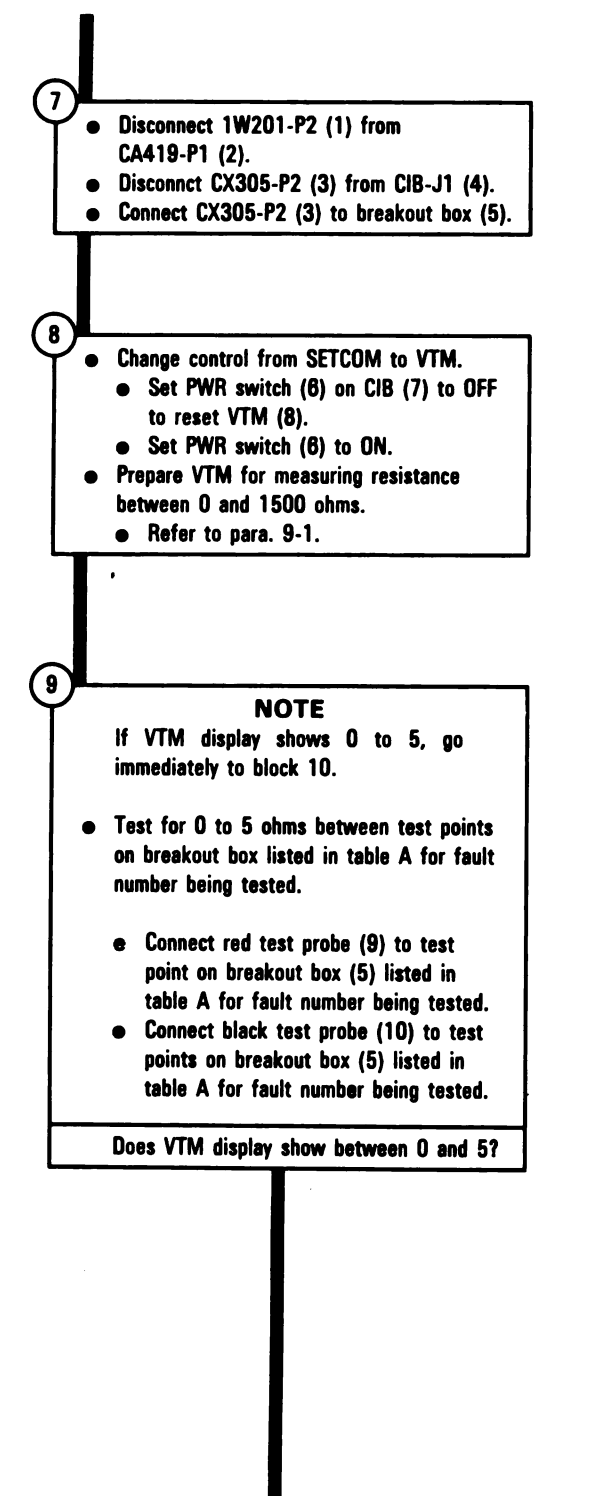

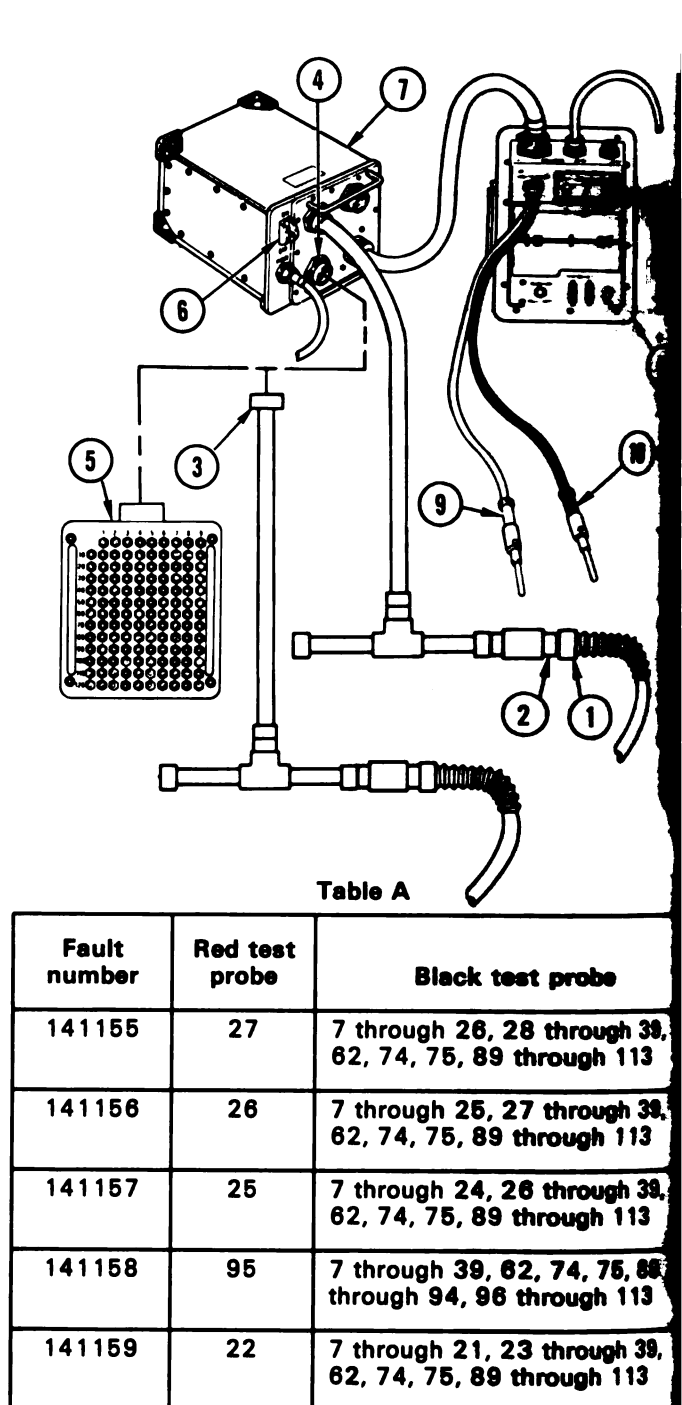

141160

93

7 through 39, 62, 74, 75, 89 through 92, 94 through 113

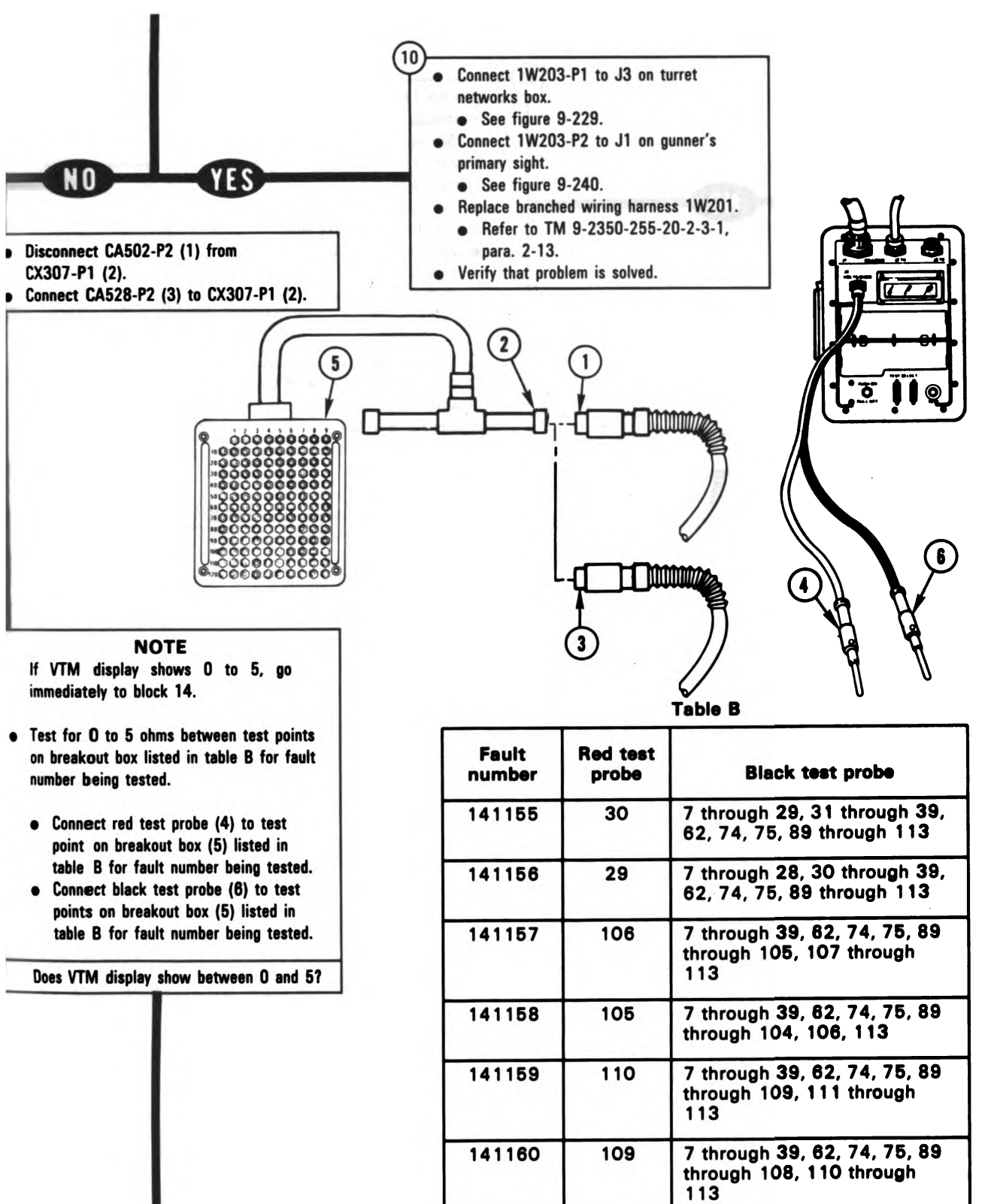

Figure 9-117 (Sheet 4 of 5) Volume II Para. 9-3 ARR82-5888

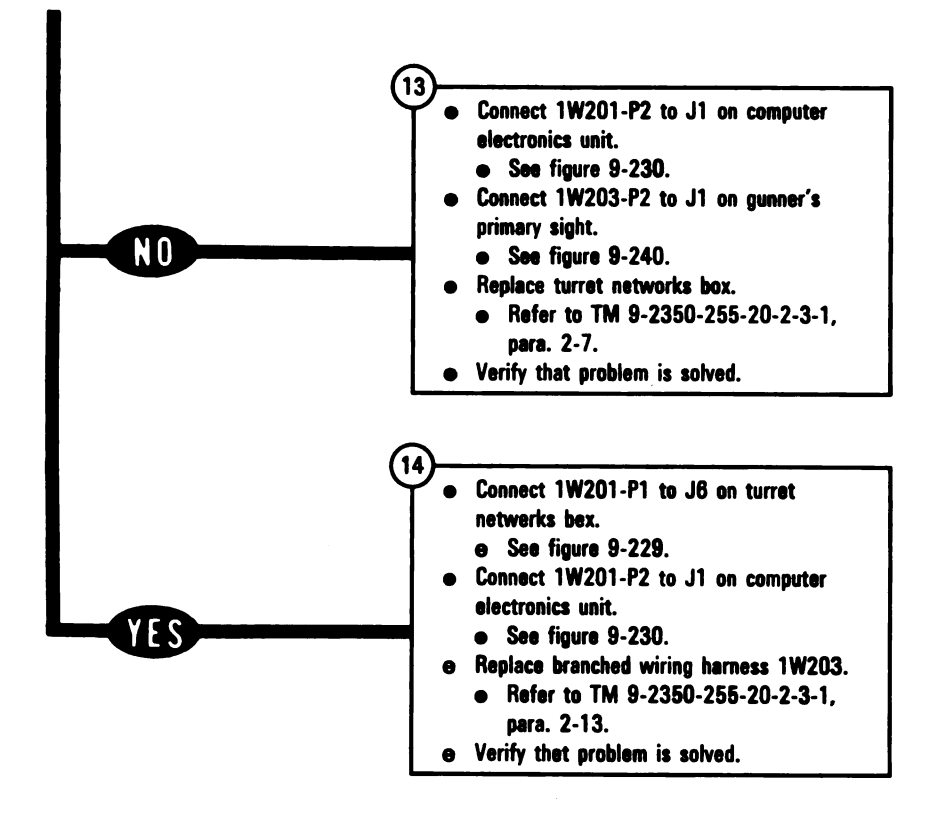

Figure 9-117 (Sheet 5 of 5) Volume II Para. 9-3

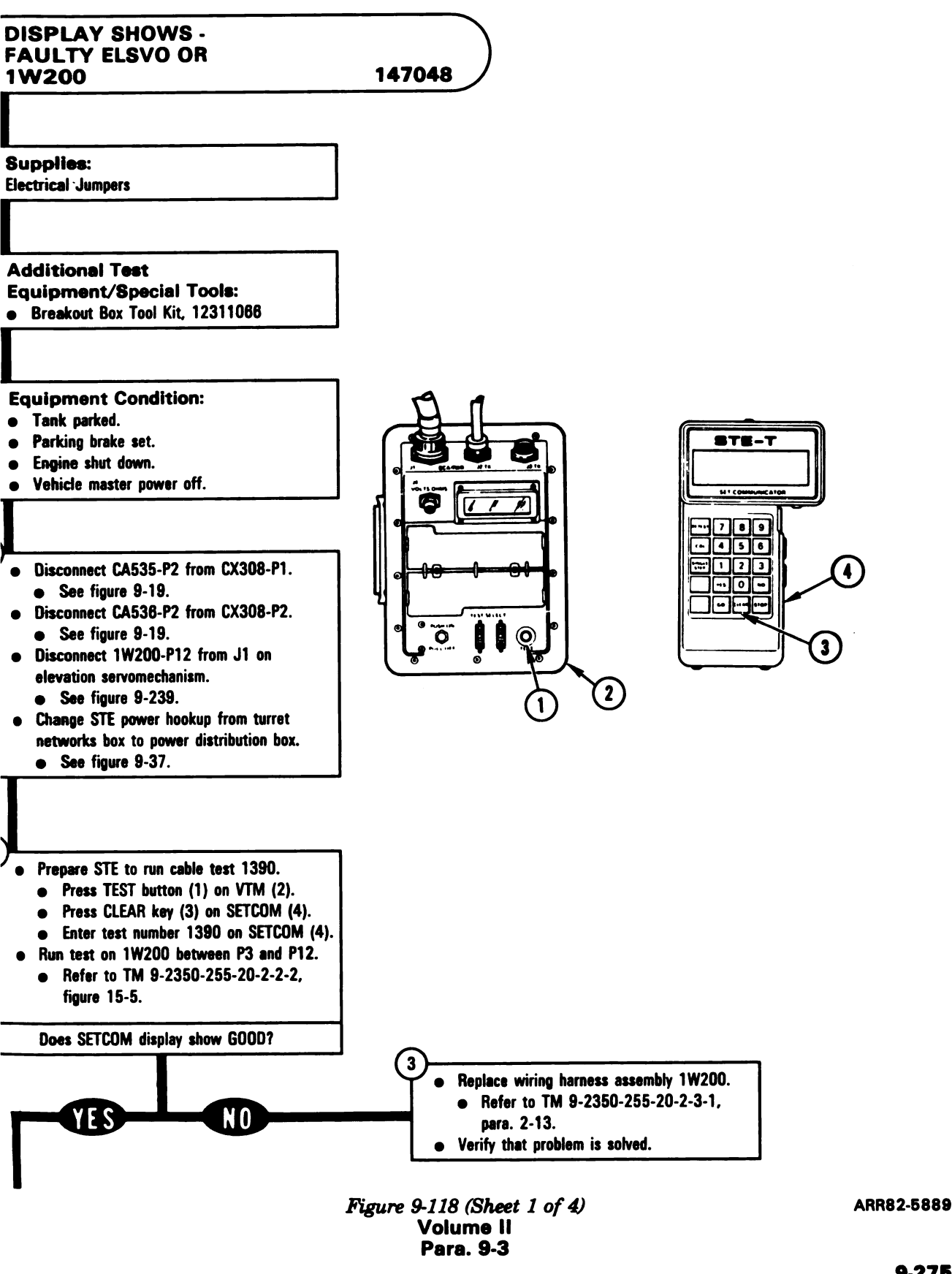

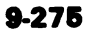

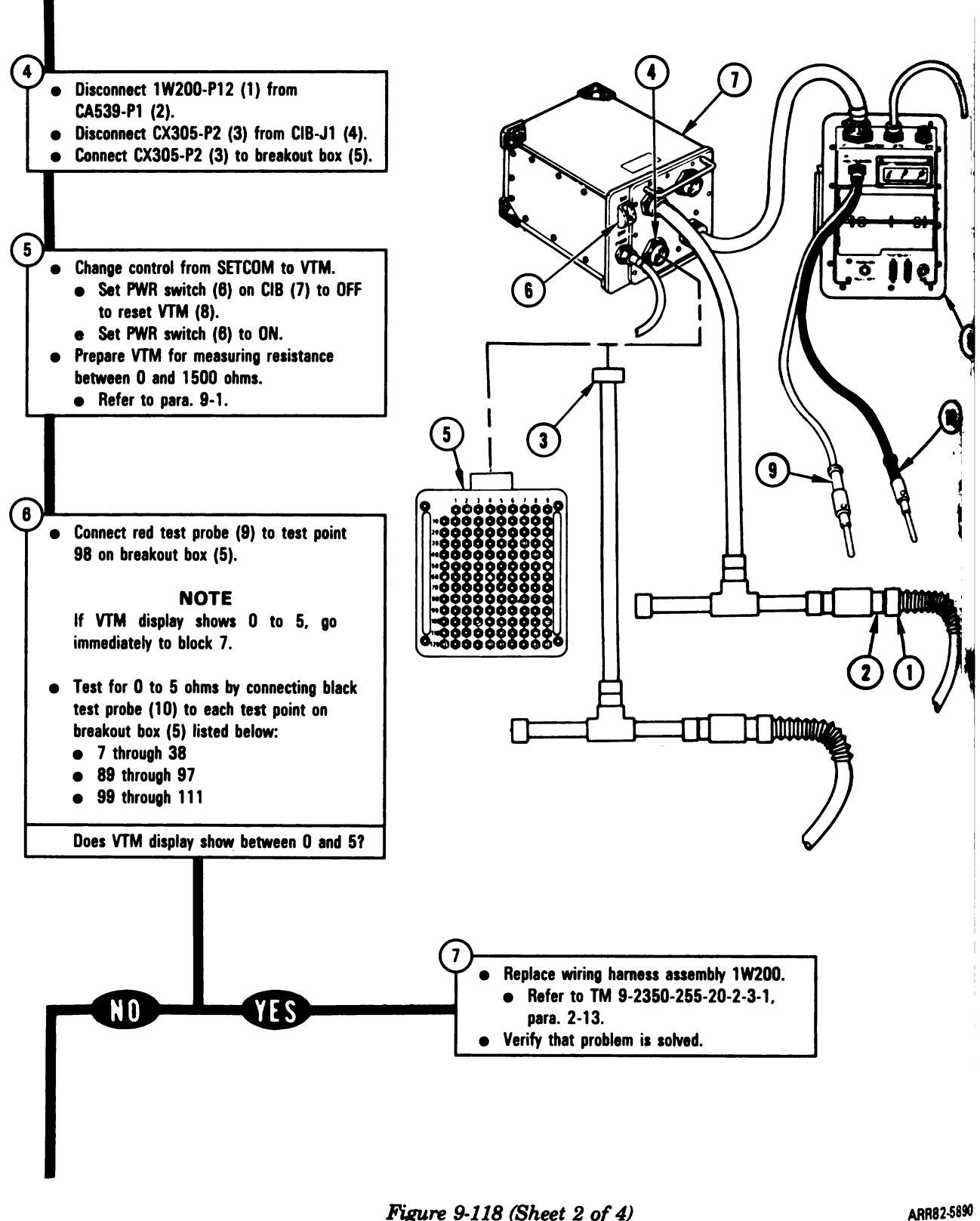

Figure 9-118 (Sheet 2 of 4) Volume II Para. 9-3

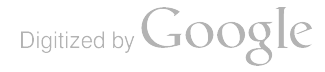

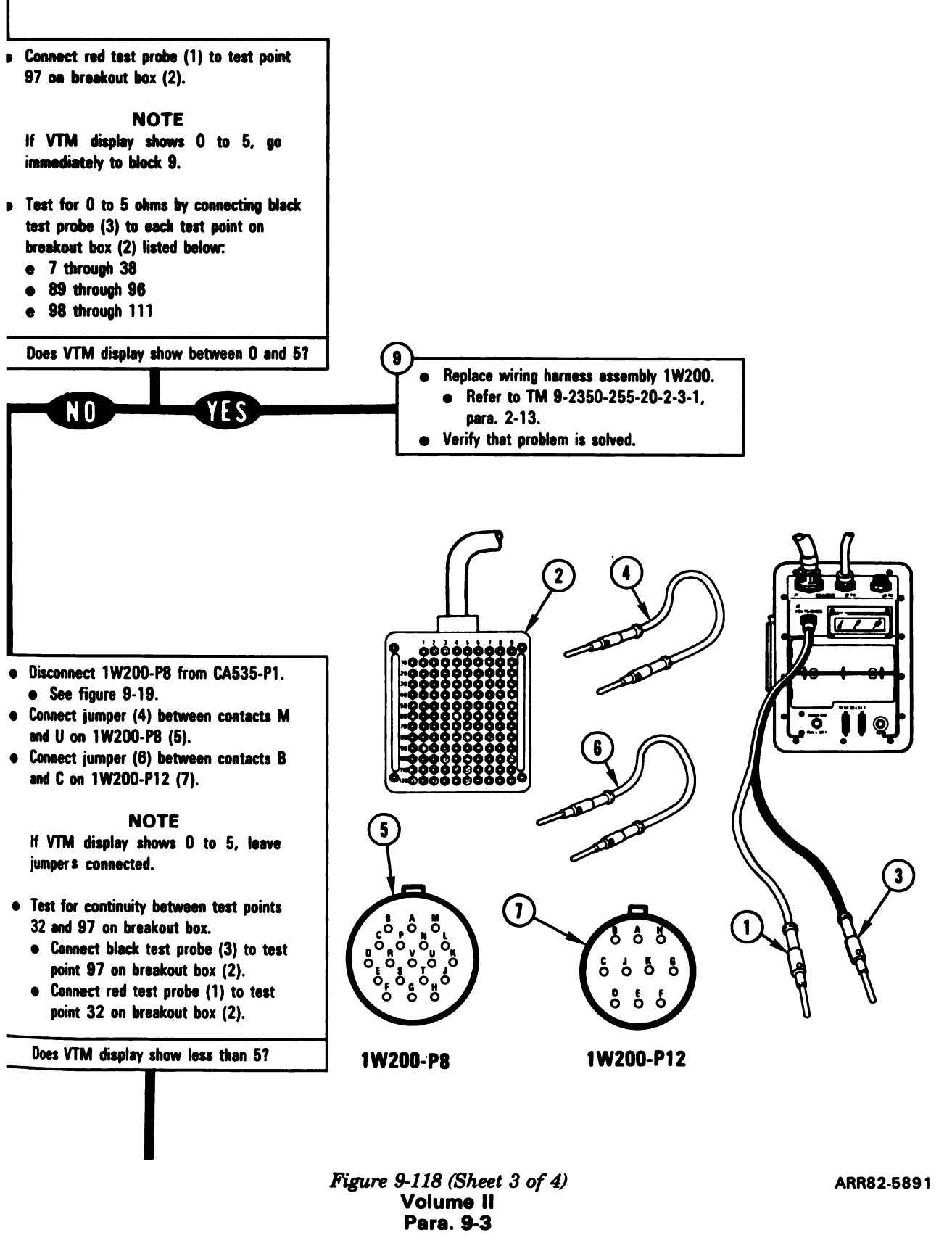

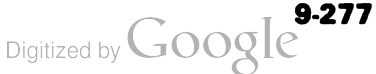

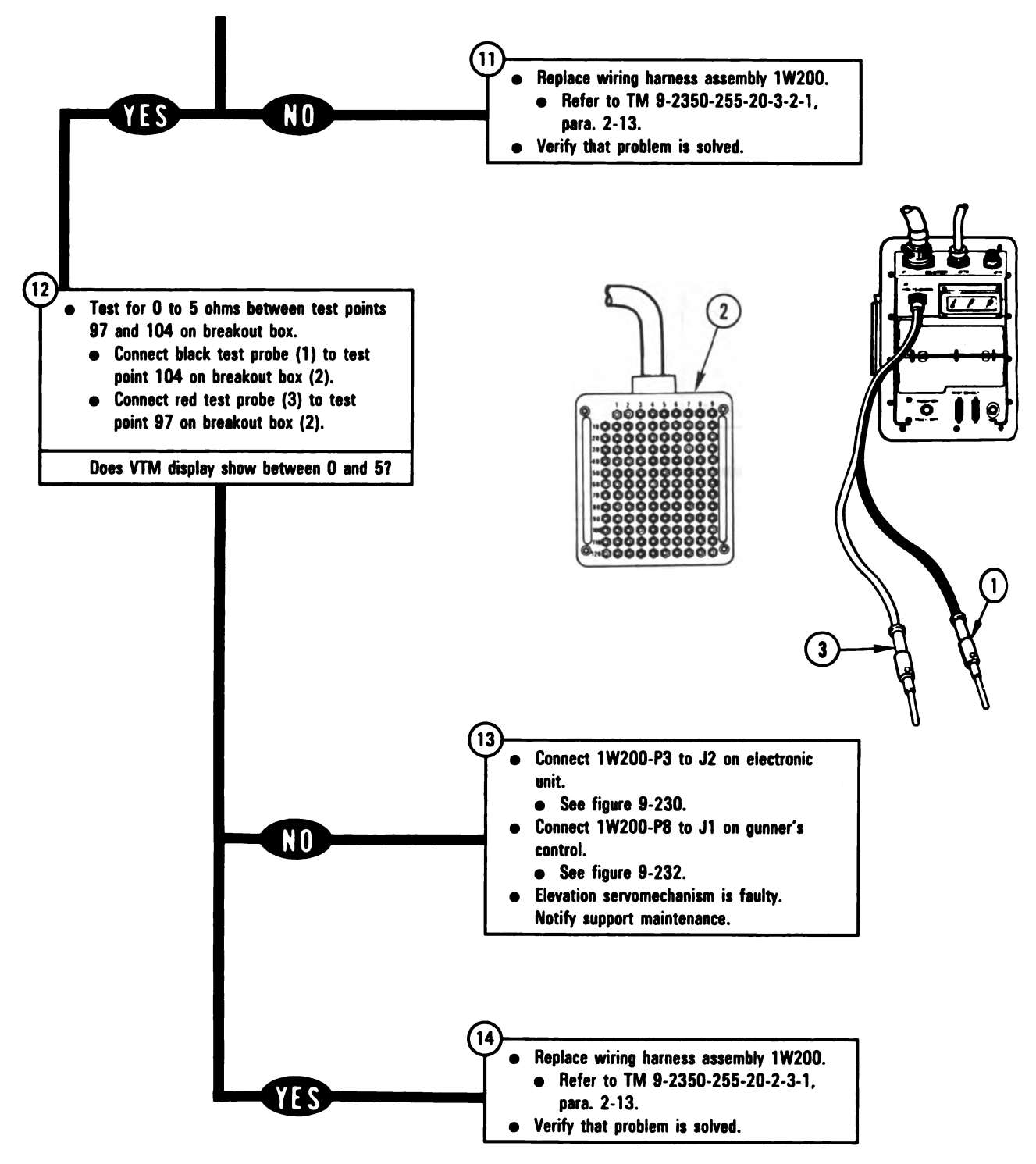

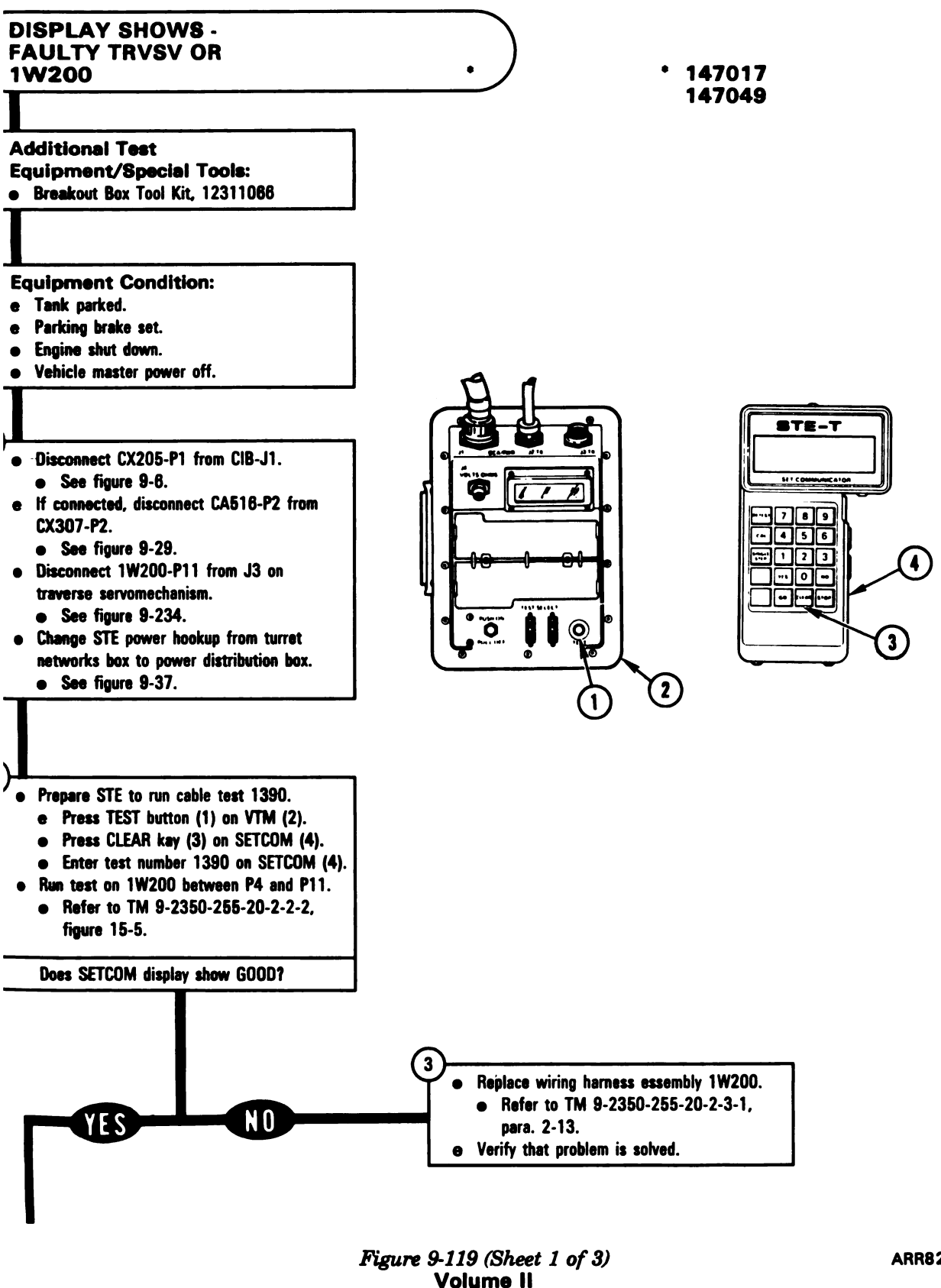

Para. 9-3

ARR82-5893

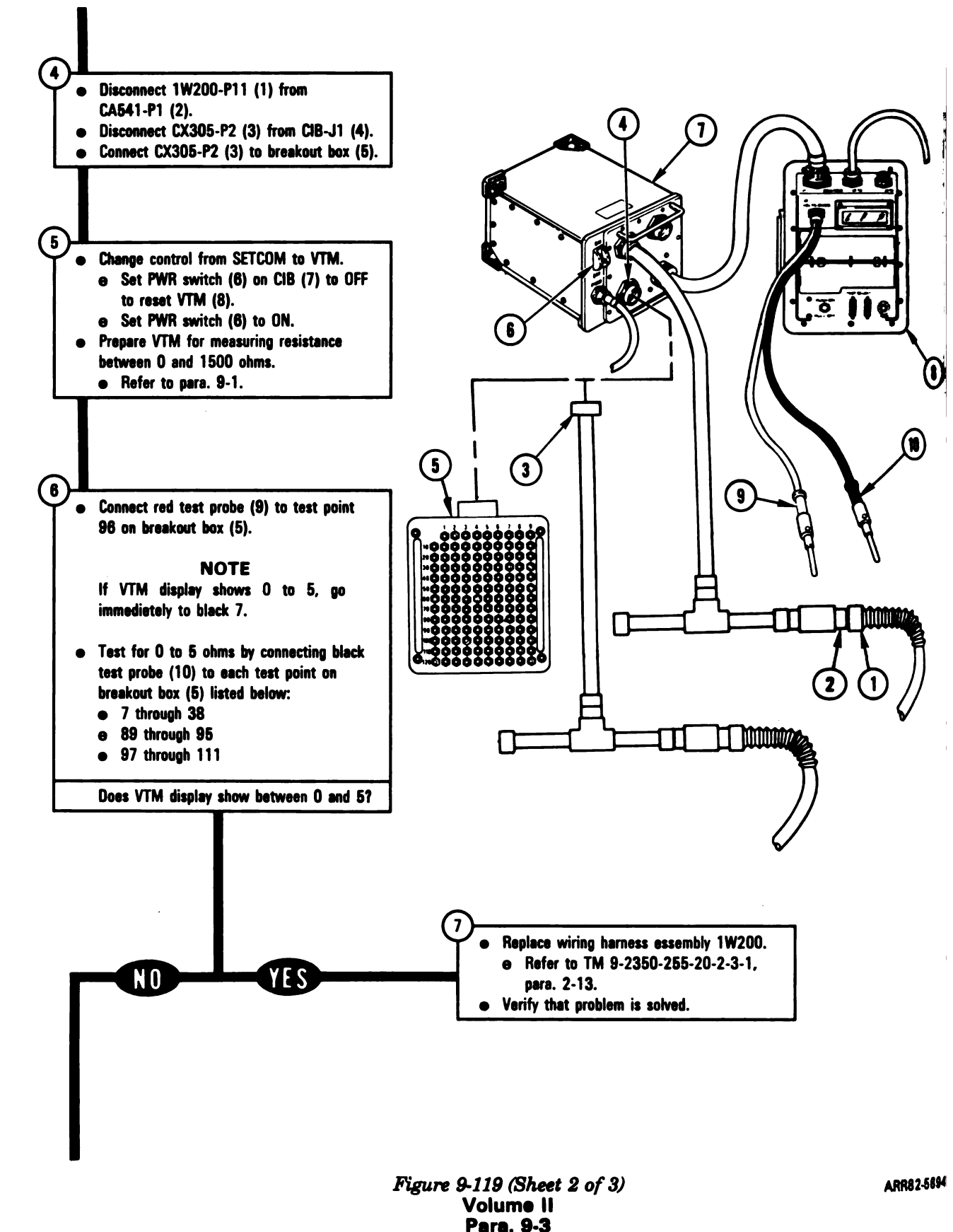

9-280

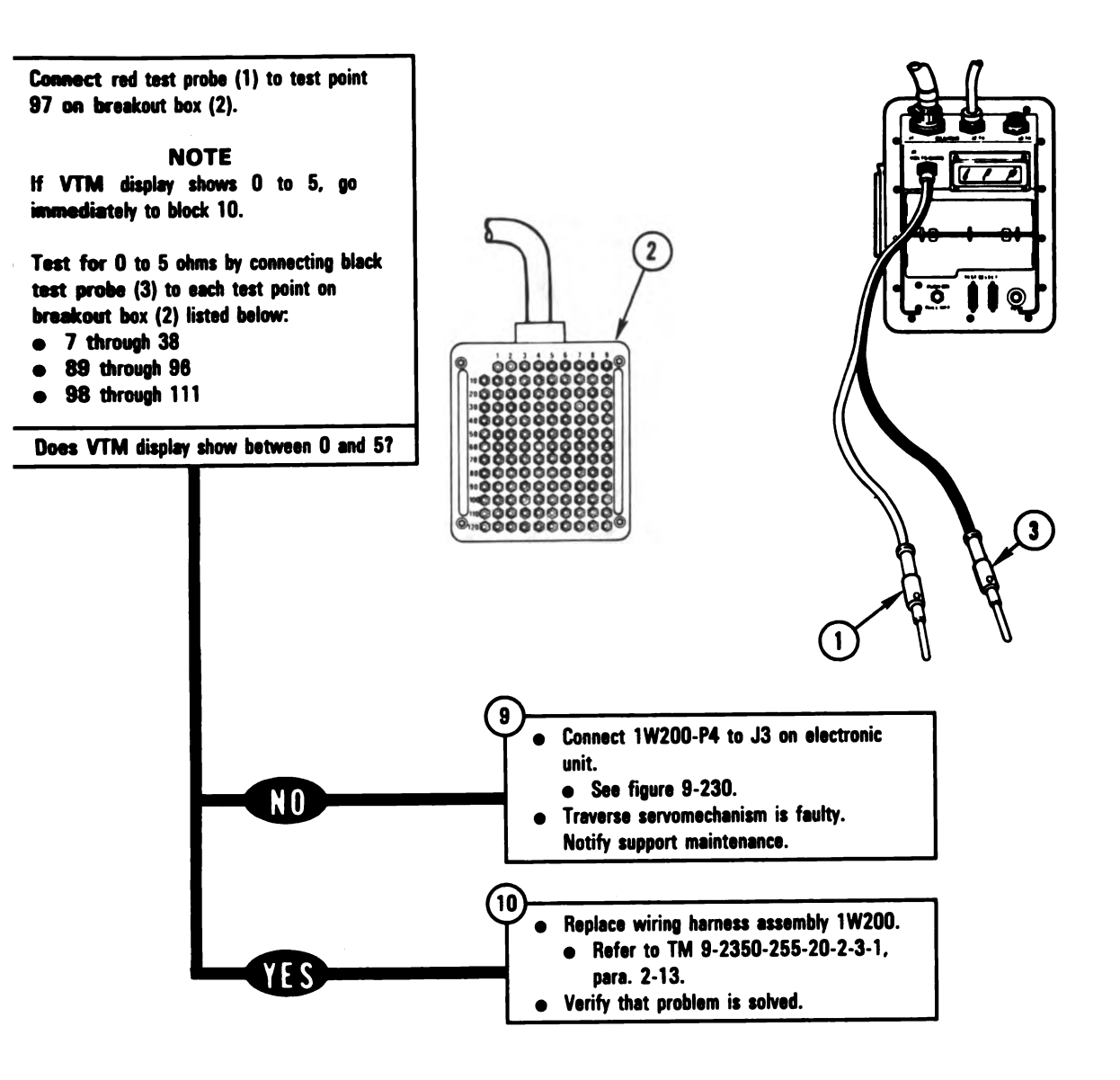

Figure 9-119 (Sheet 3 of 3) Volume II Para. 9-3

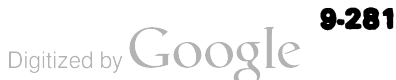

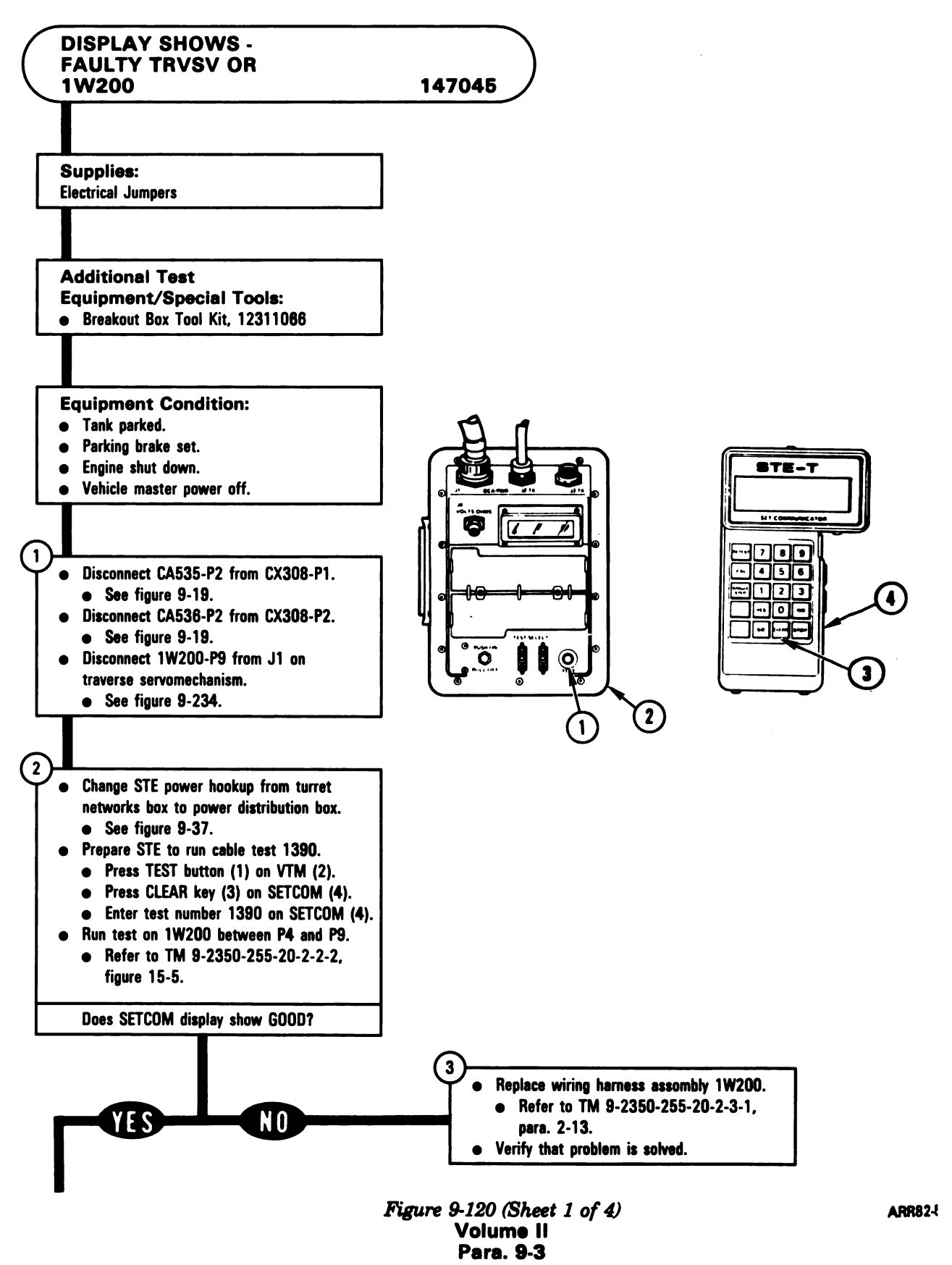

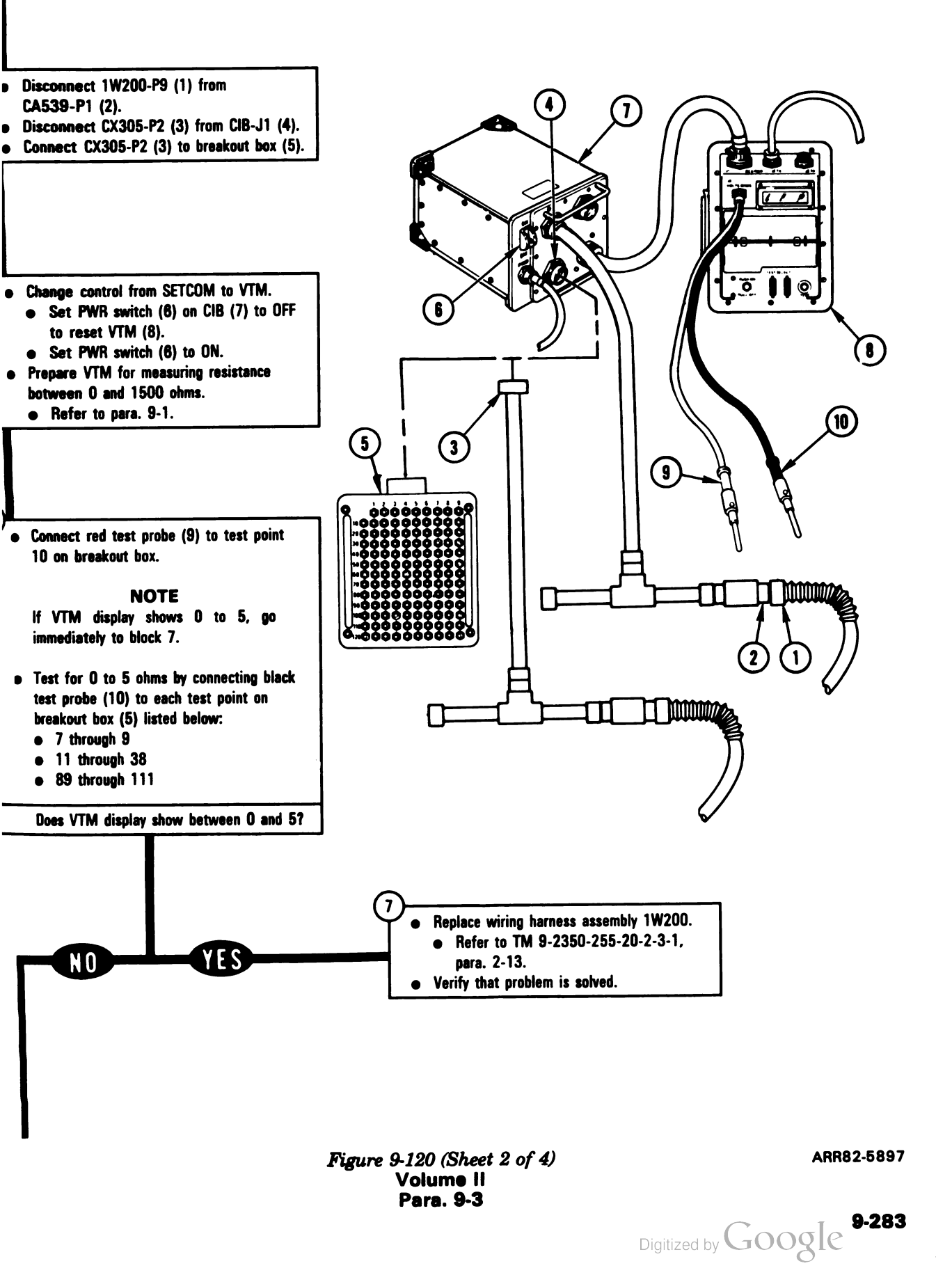
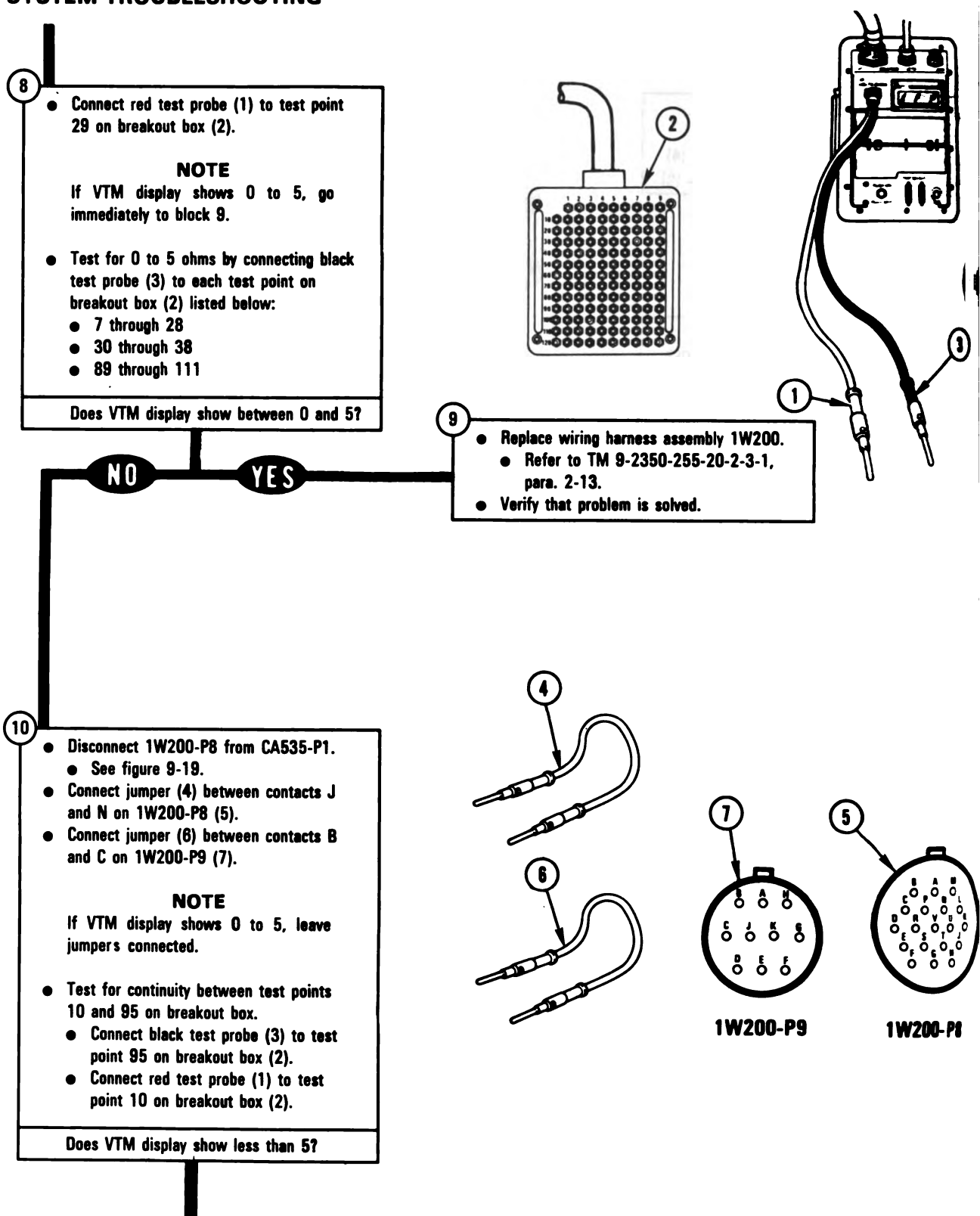

Figure 9-120 (Sheet 3 of 4) Volume II Para. 9-3

Digitized by Google

9-284

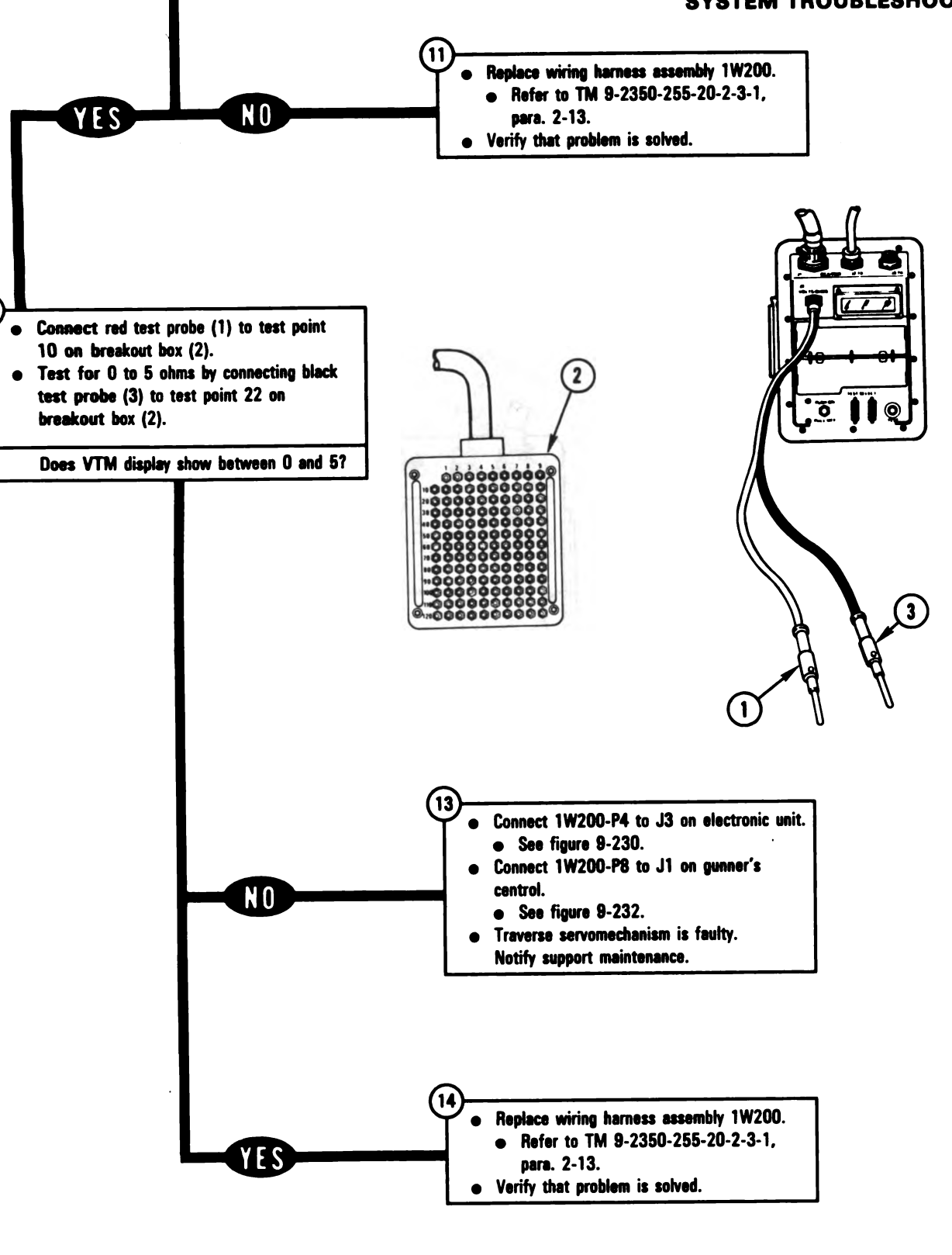

Figure 9-120 (Sheet 4 of 4) Volume II Para. 9-3 ARR82-5899

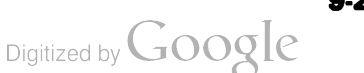

9-285

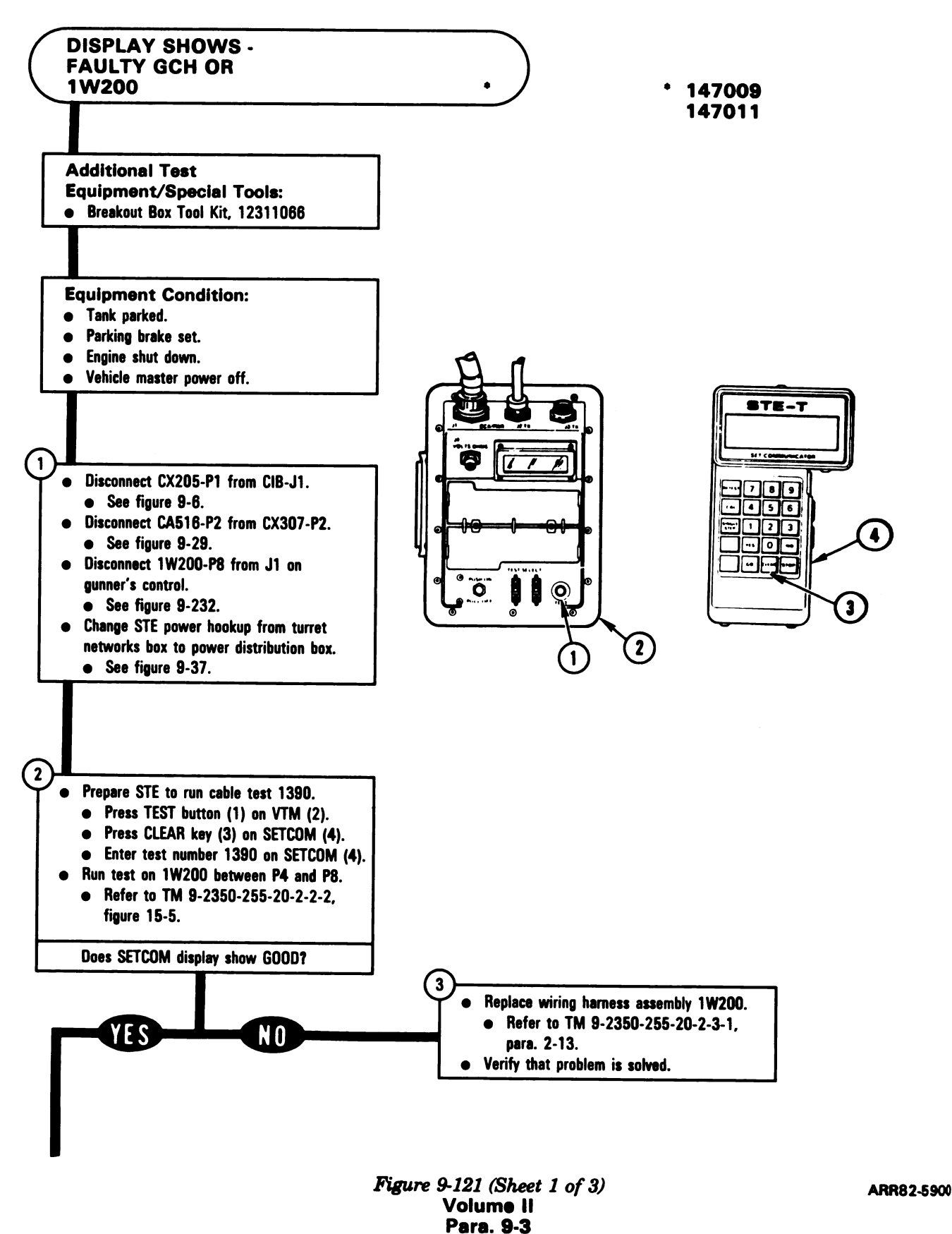

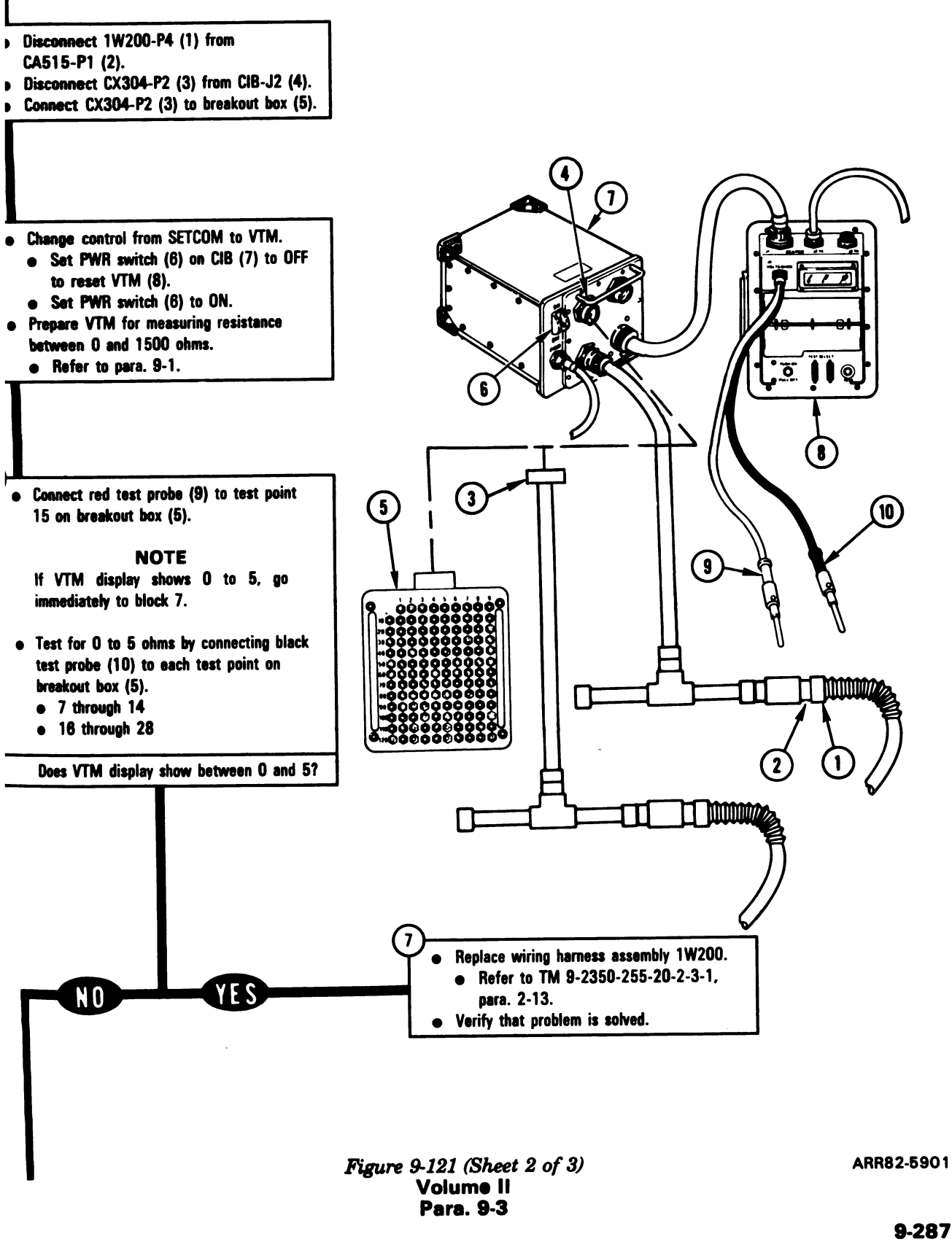

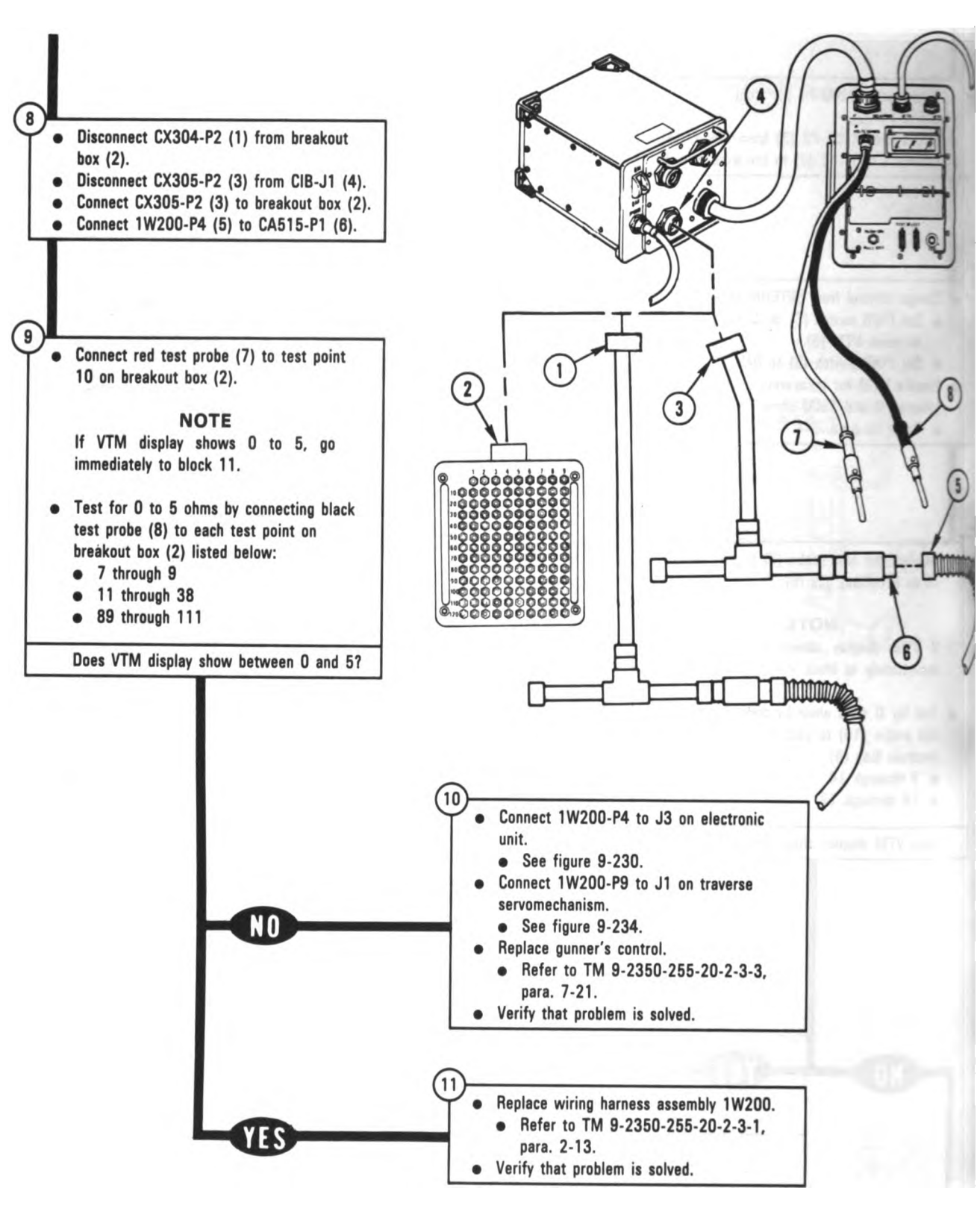

Digitized by Google

9-288

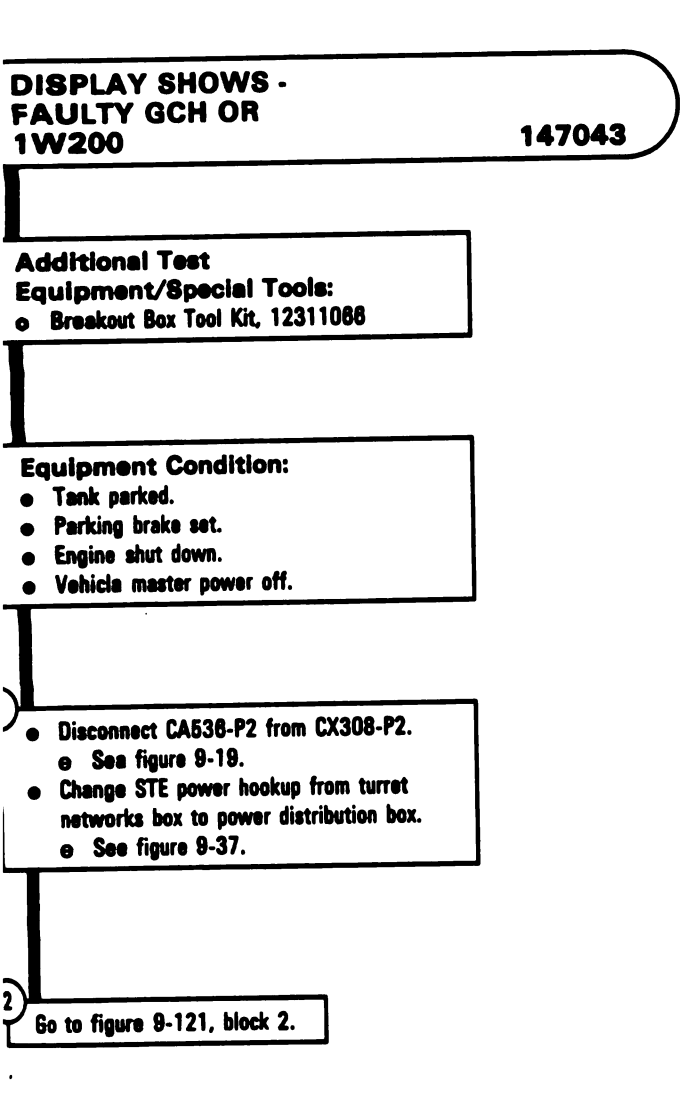

Figure 9-122 Volume II Para. 9-3

.....

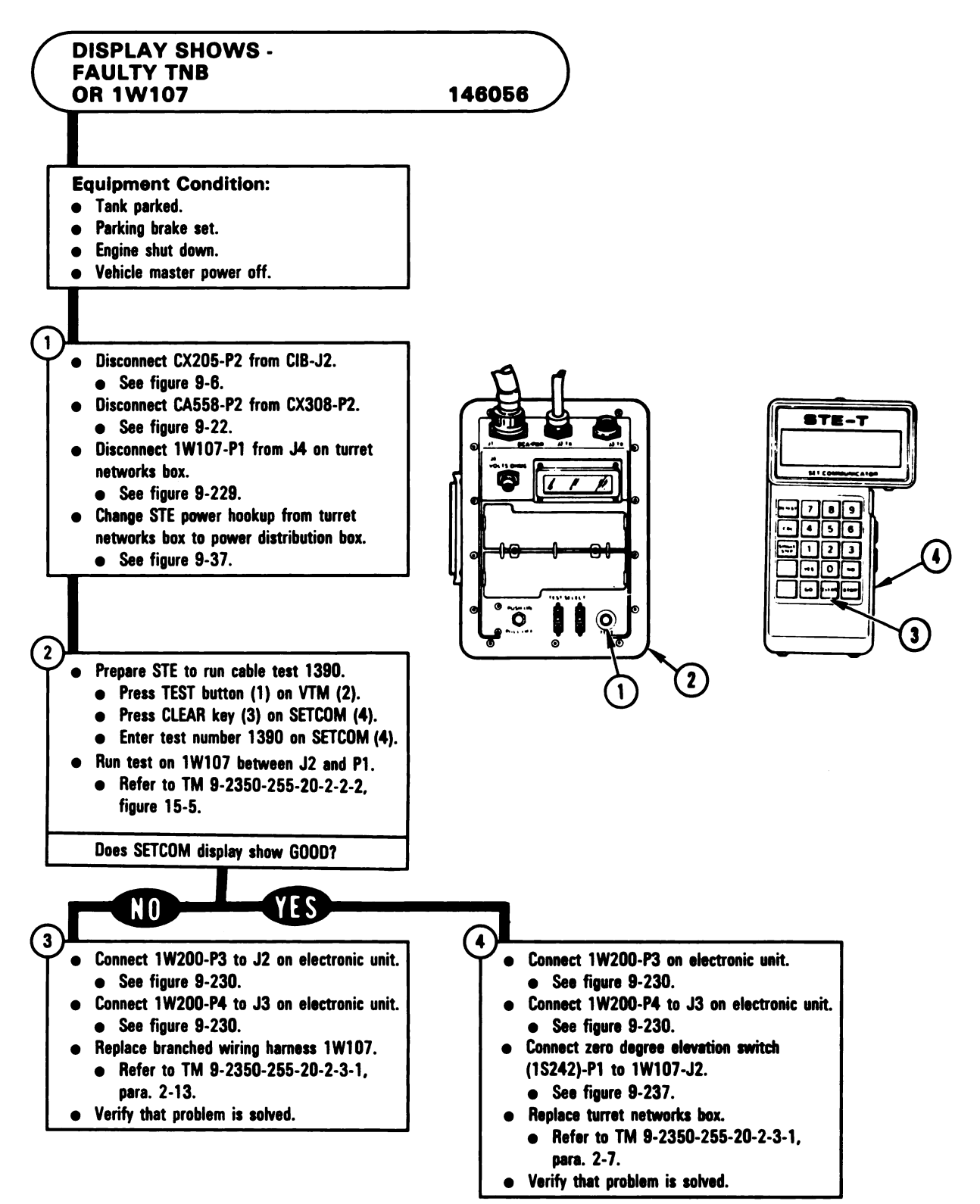

Figure 9-123 Volume II Para. 9-3 ARR82-6779

a I

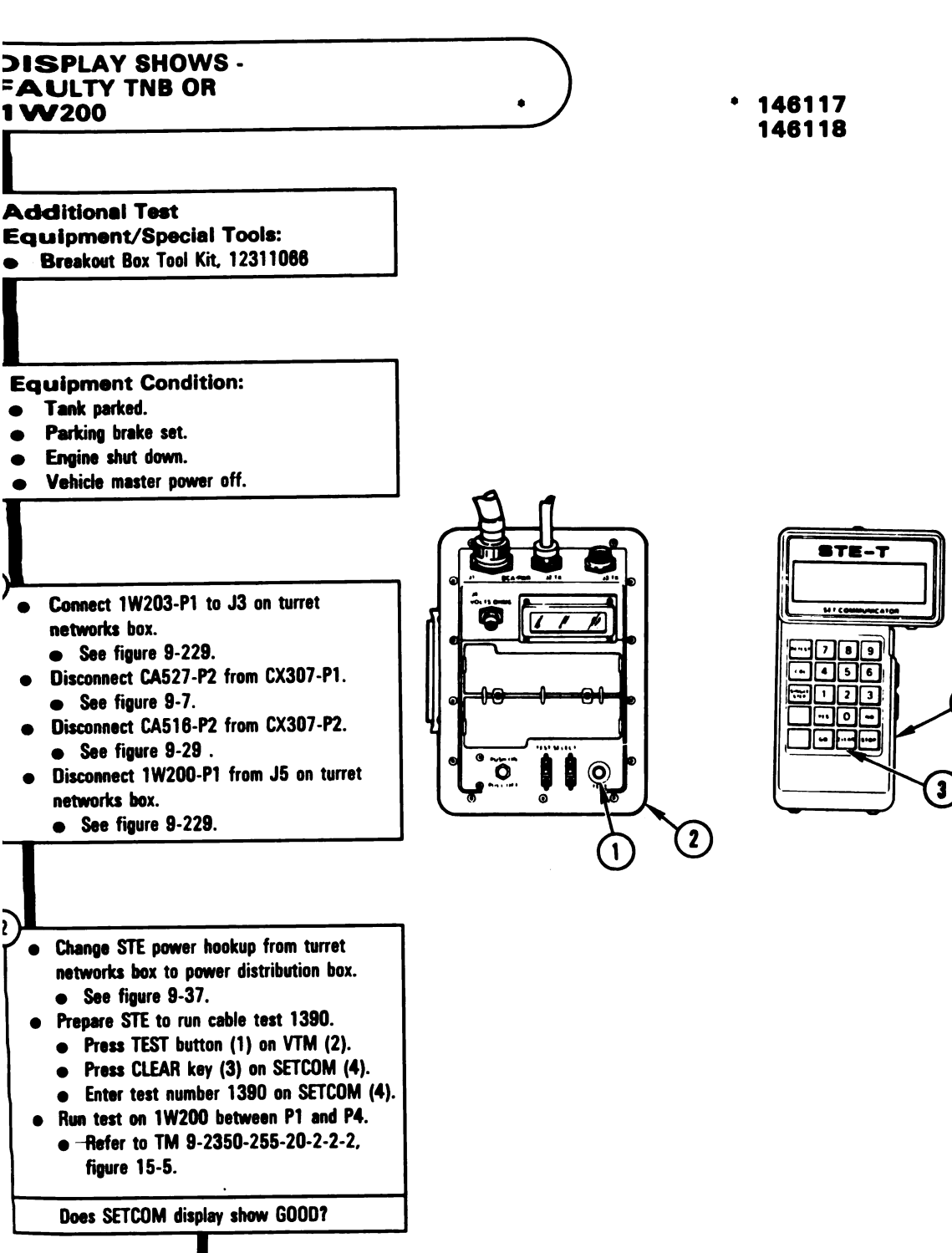

Figure 9-124 (Sheet 1 of 4) Volume II Para. 9-3 ARR82-5903

Digitized by Google

(4)

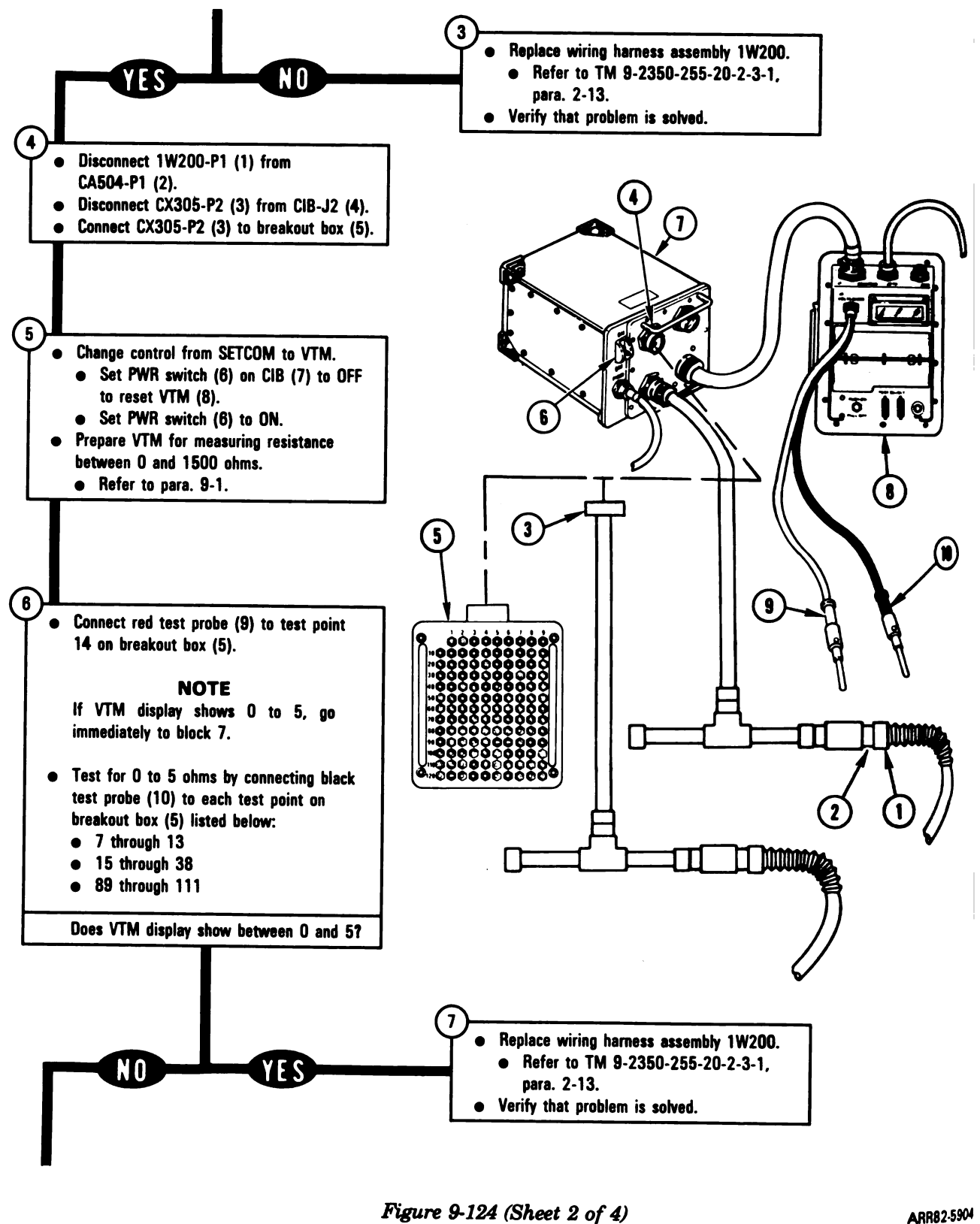

gure 9-124 (Sheet 2 of Volume II Para. 9-3

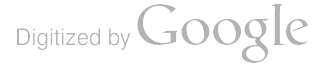

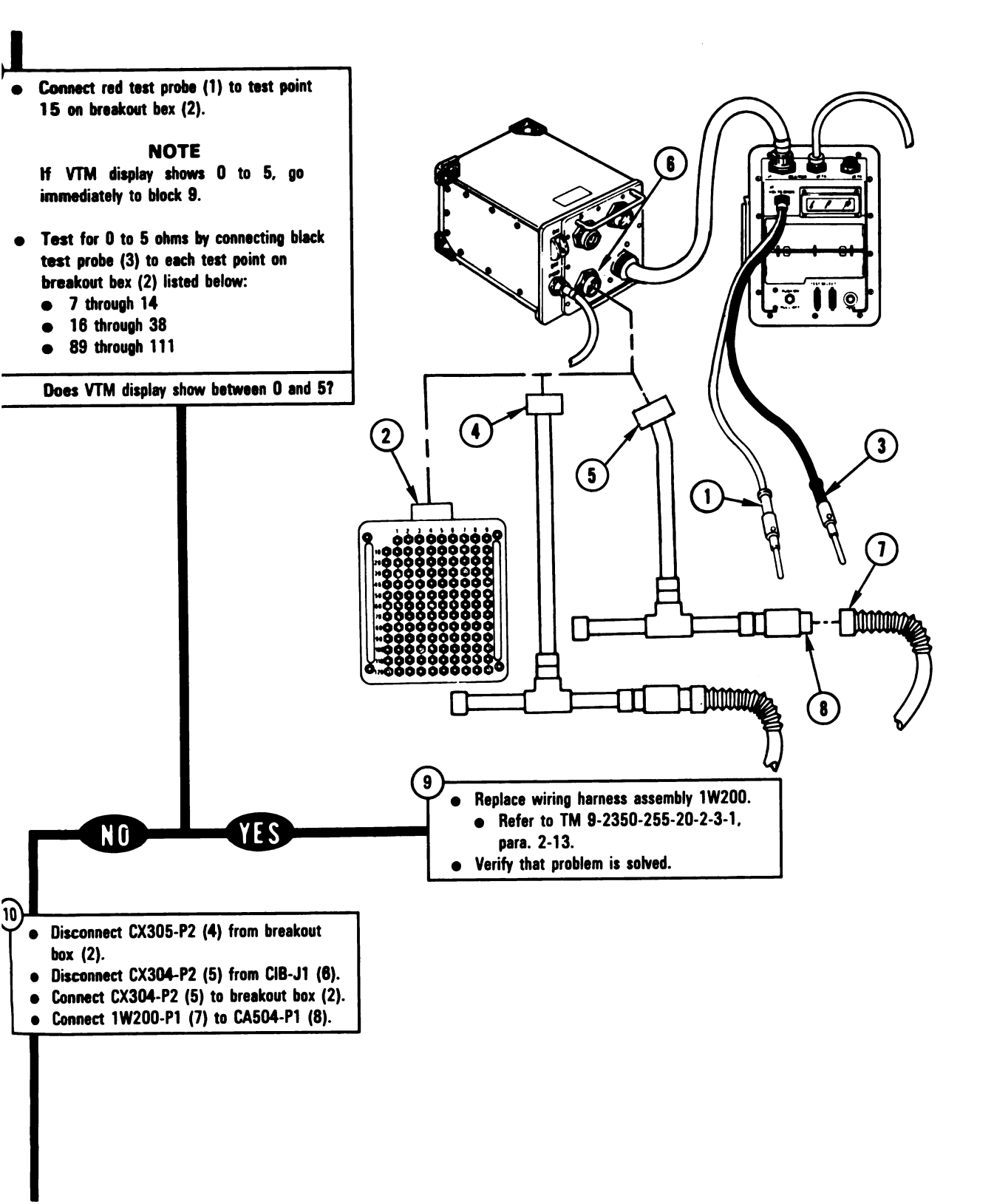

Figure 9-124 (Sheet 3 of 4) Volume II Para. 9-3 ARR82-5905

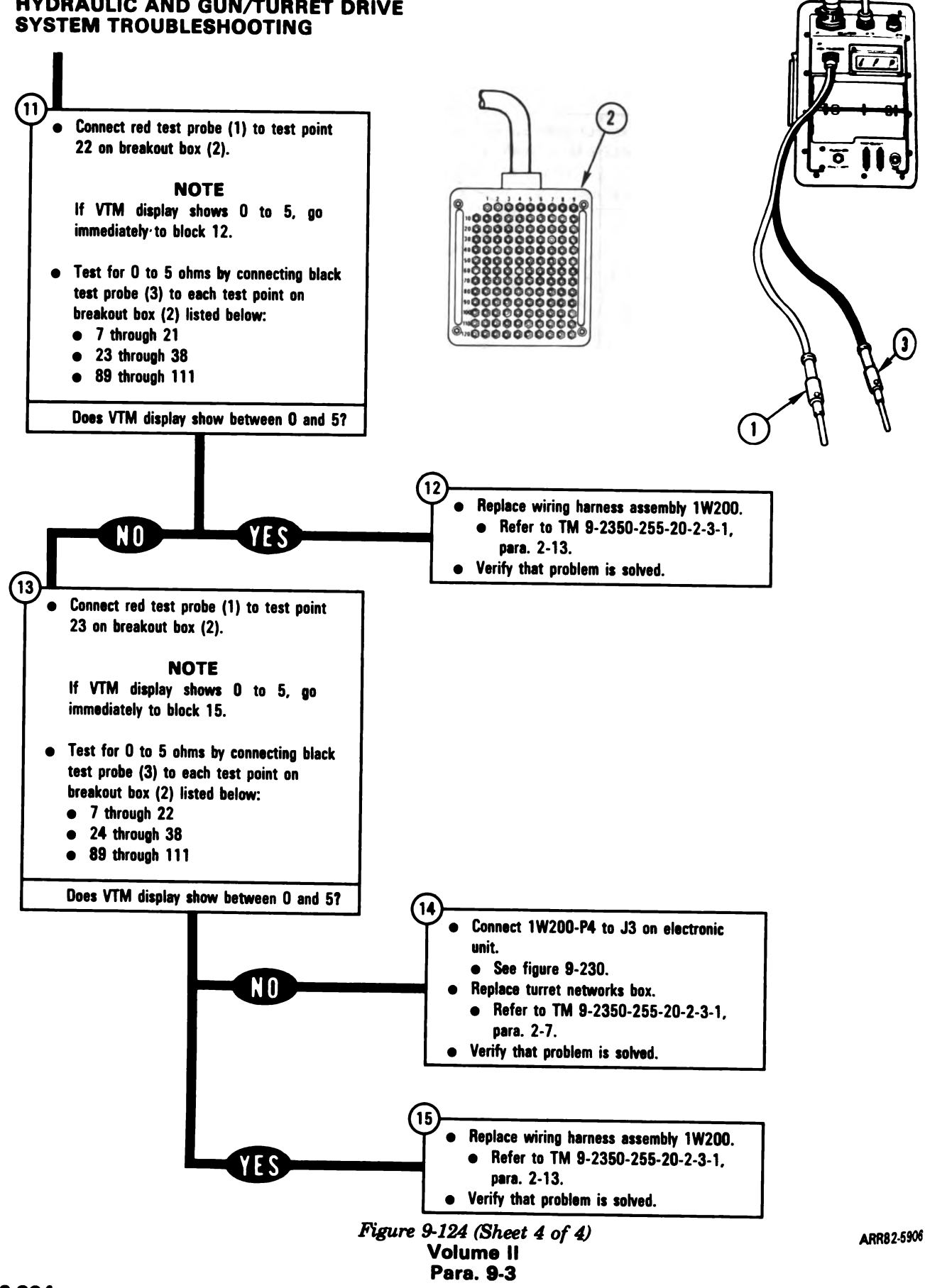

9-294

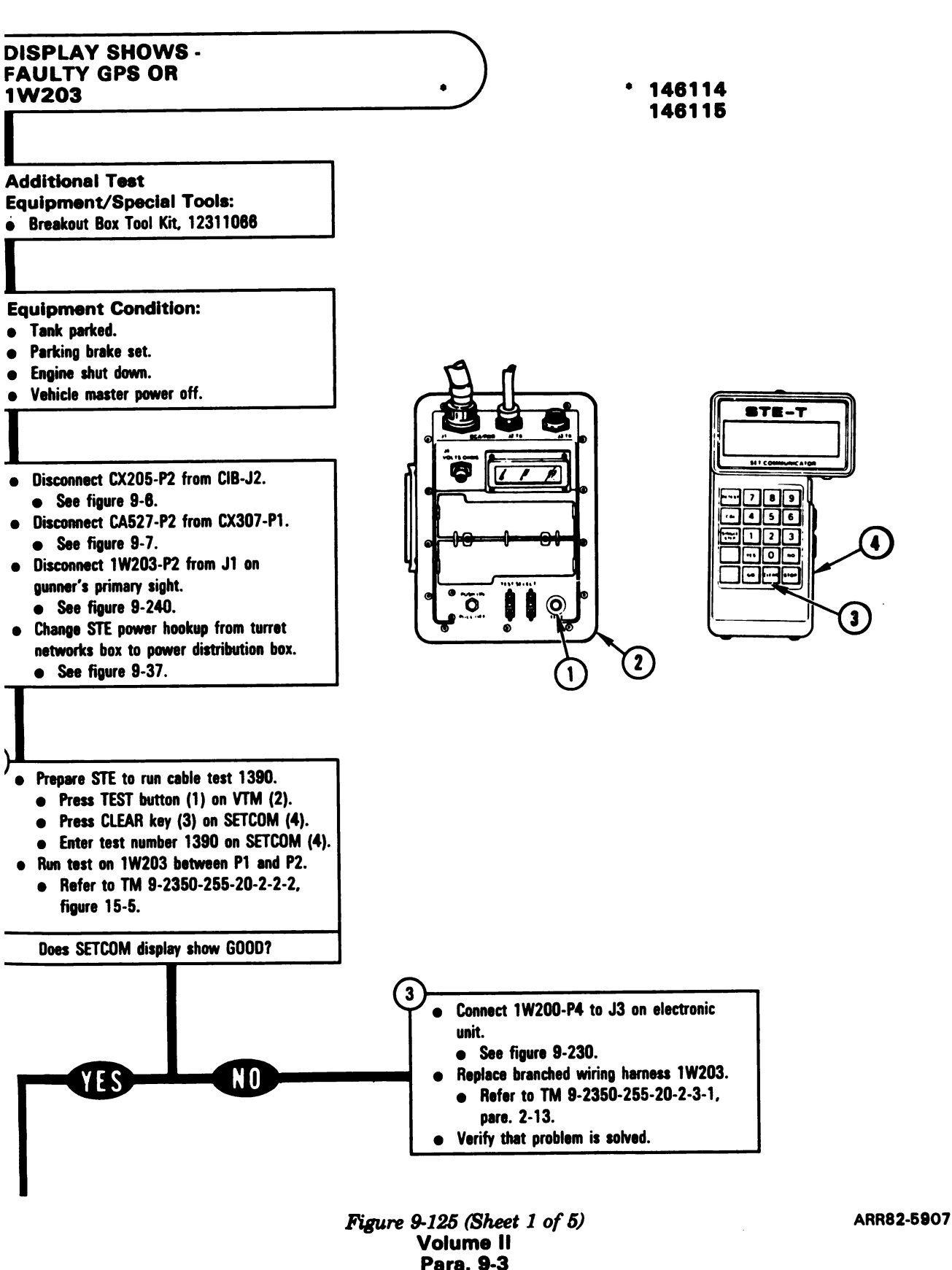

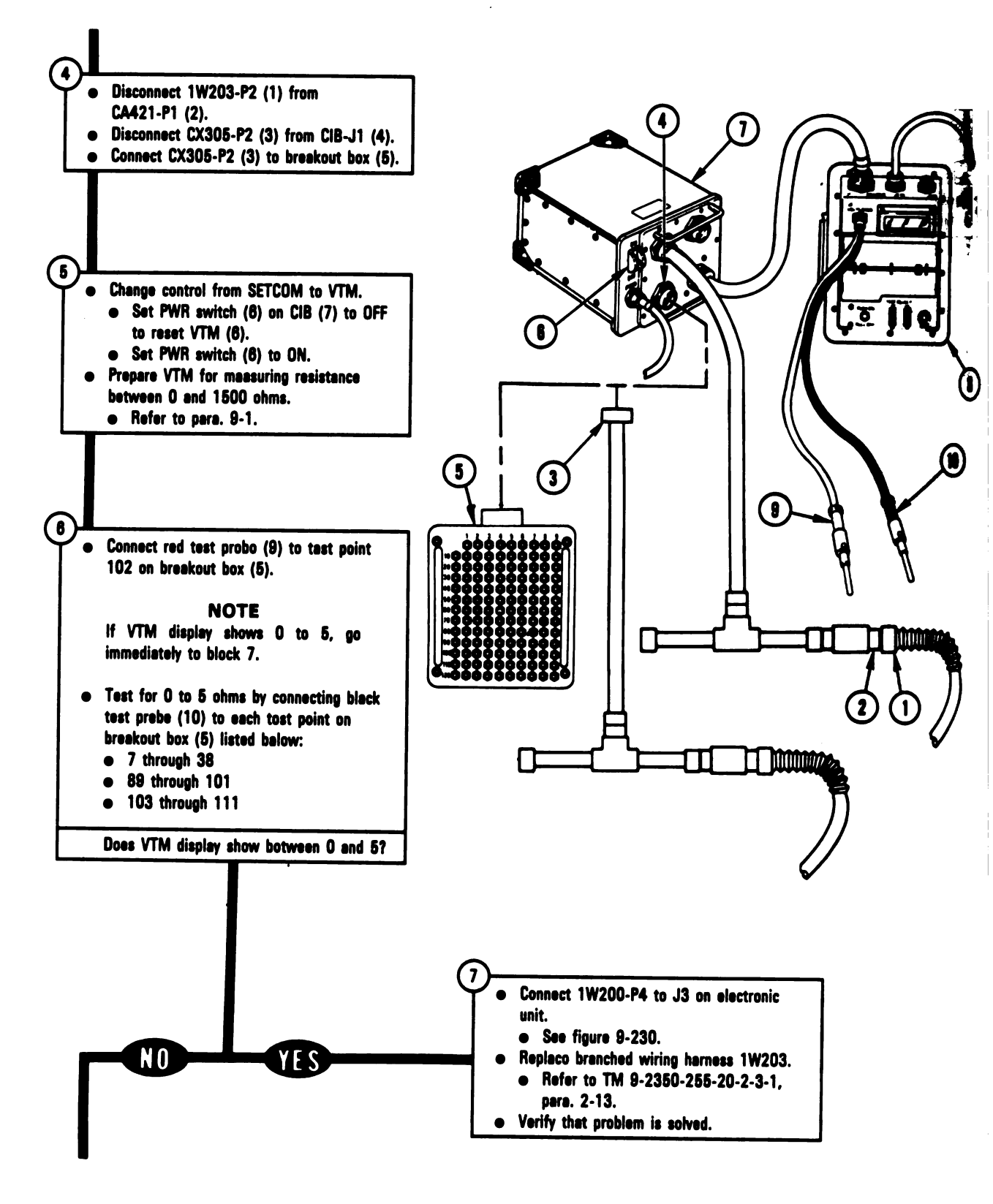

Figure 9-125 (Sheet 2 of 5) Volume II Para. 9-3

ARR82-5908

#### 9-296

Digitized by Google

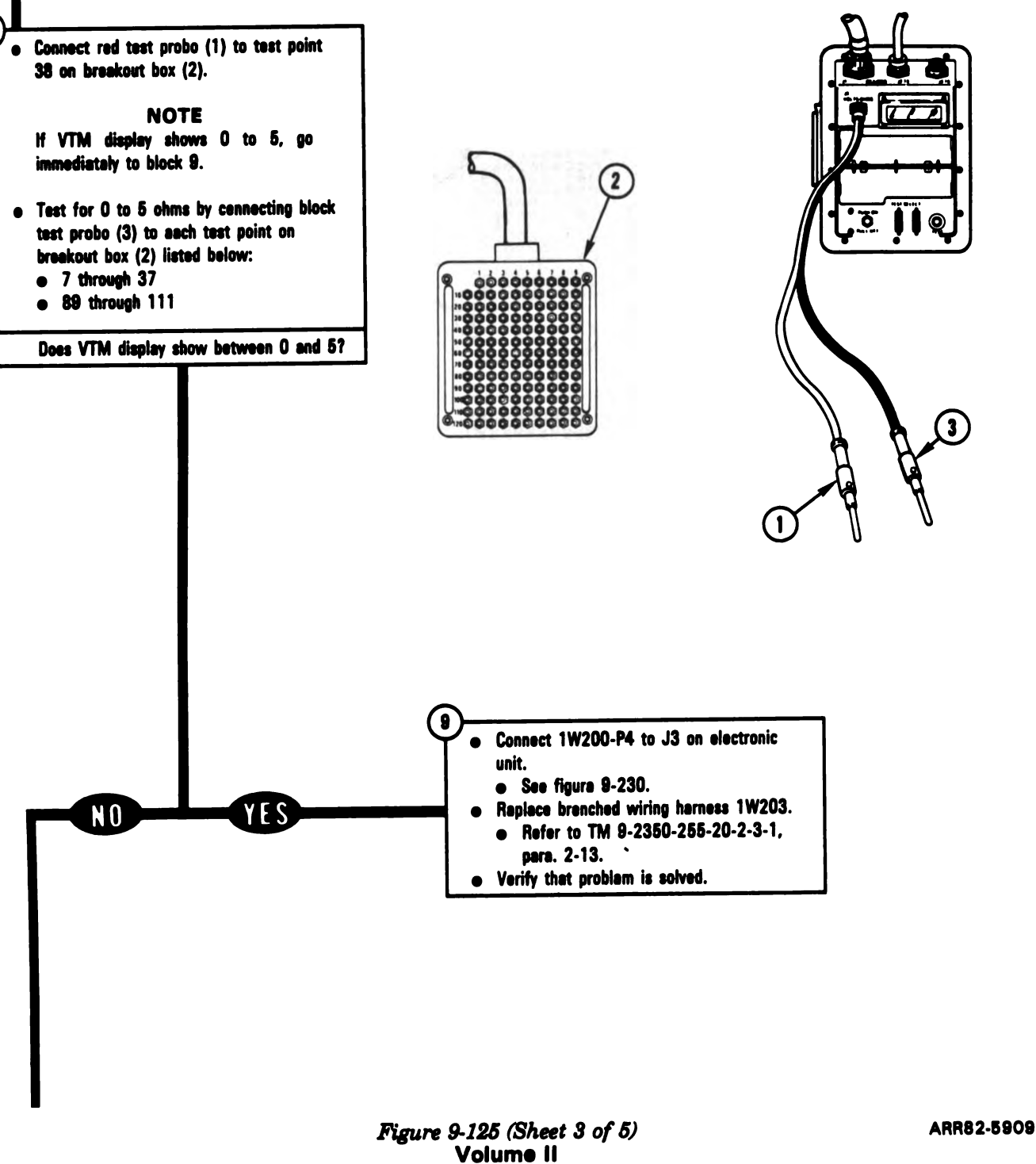

Para. 9-3

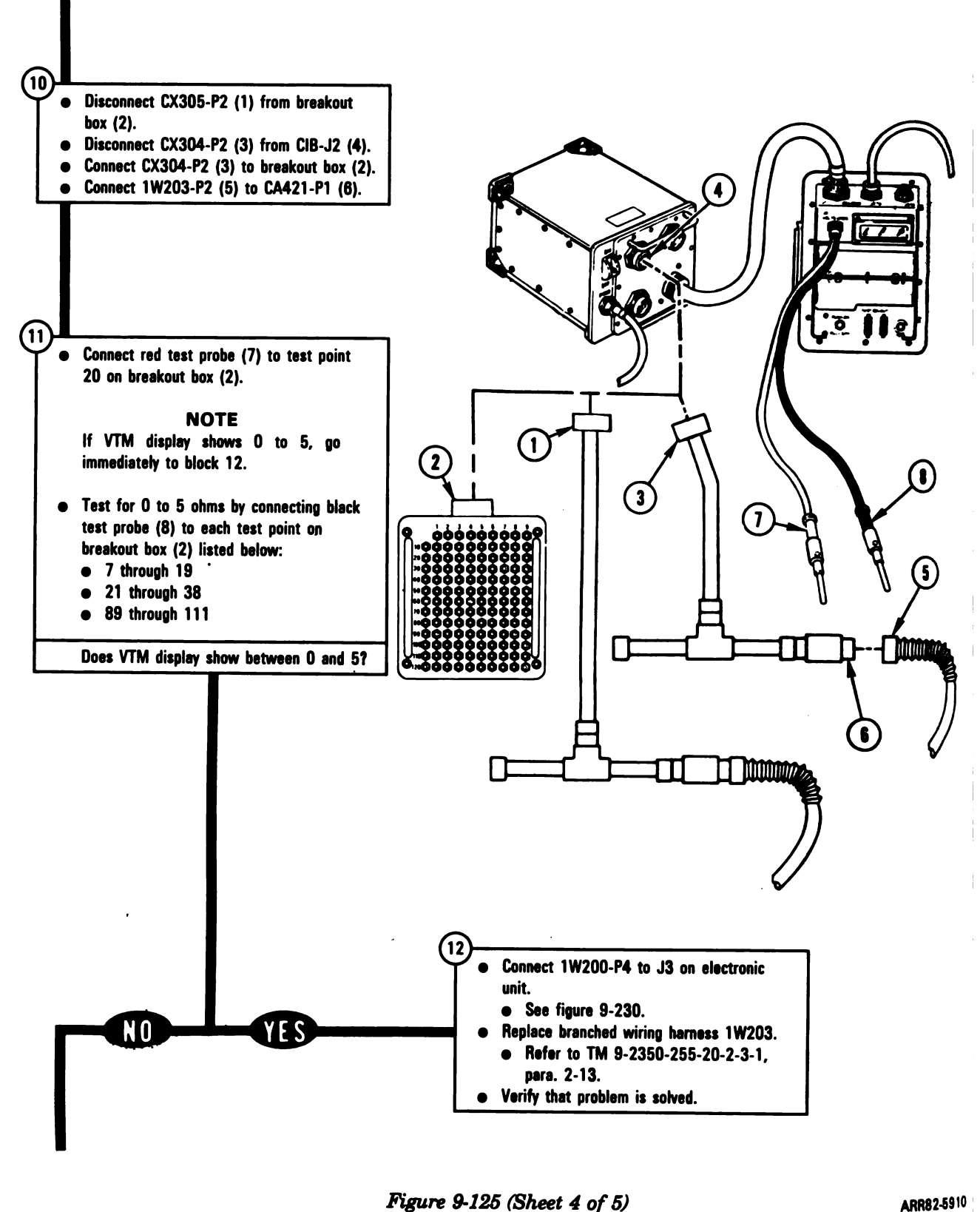

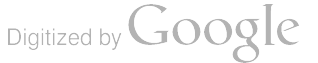

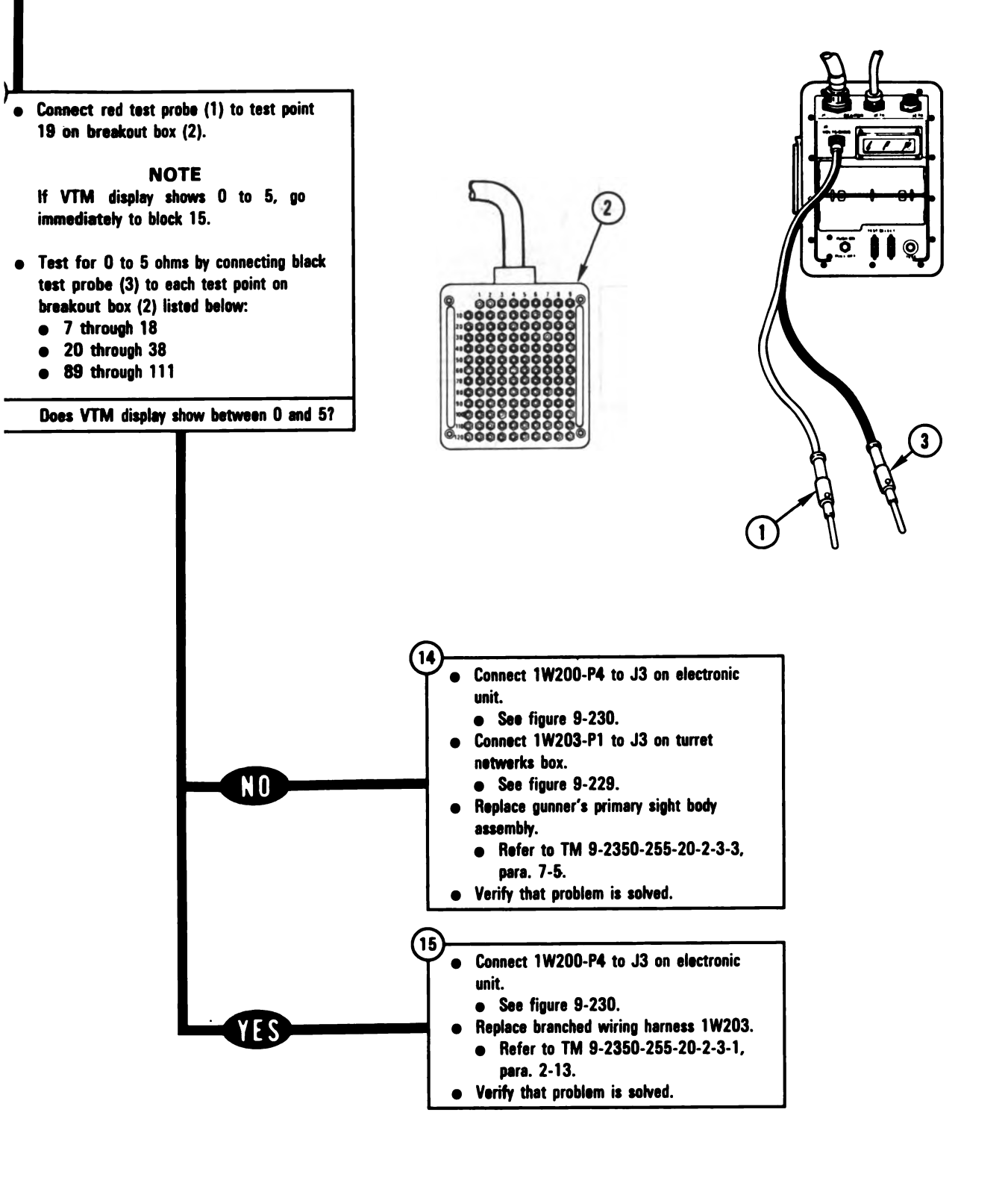

Figure 9-125 (Sheet 5 of 5) Volume II Para. 9-3 ARR82-5911

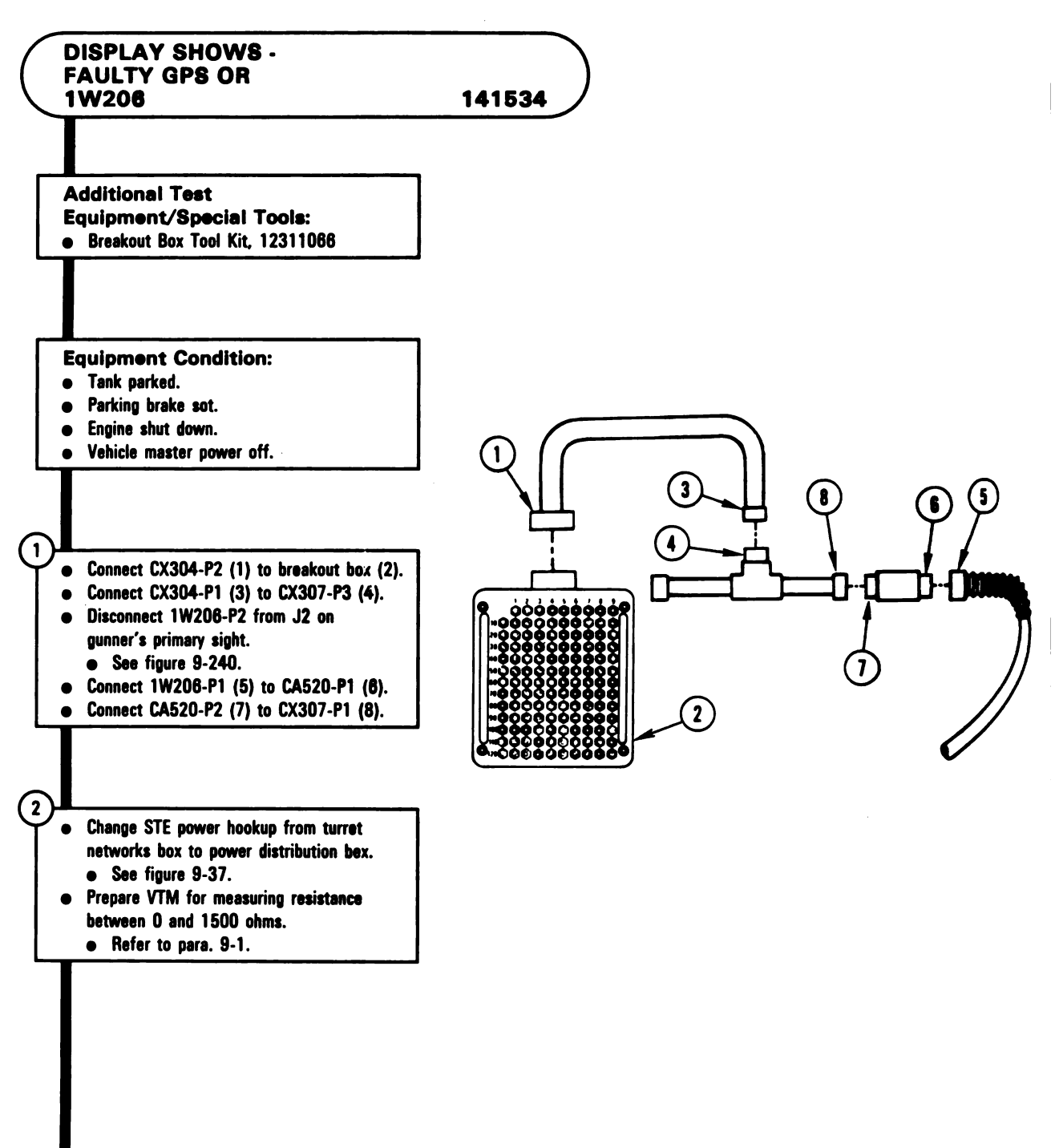

Figure 9-126 (Sheet 1 of 2) Volume II Para. 9-3

Digitized by Google

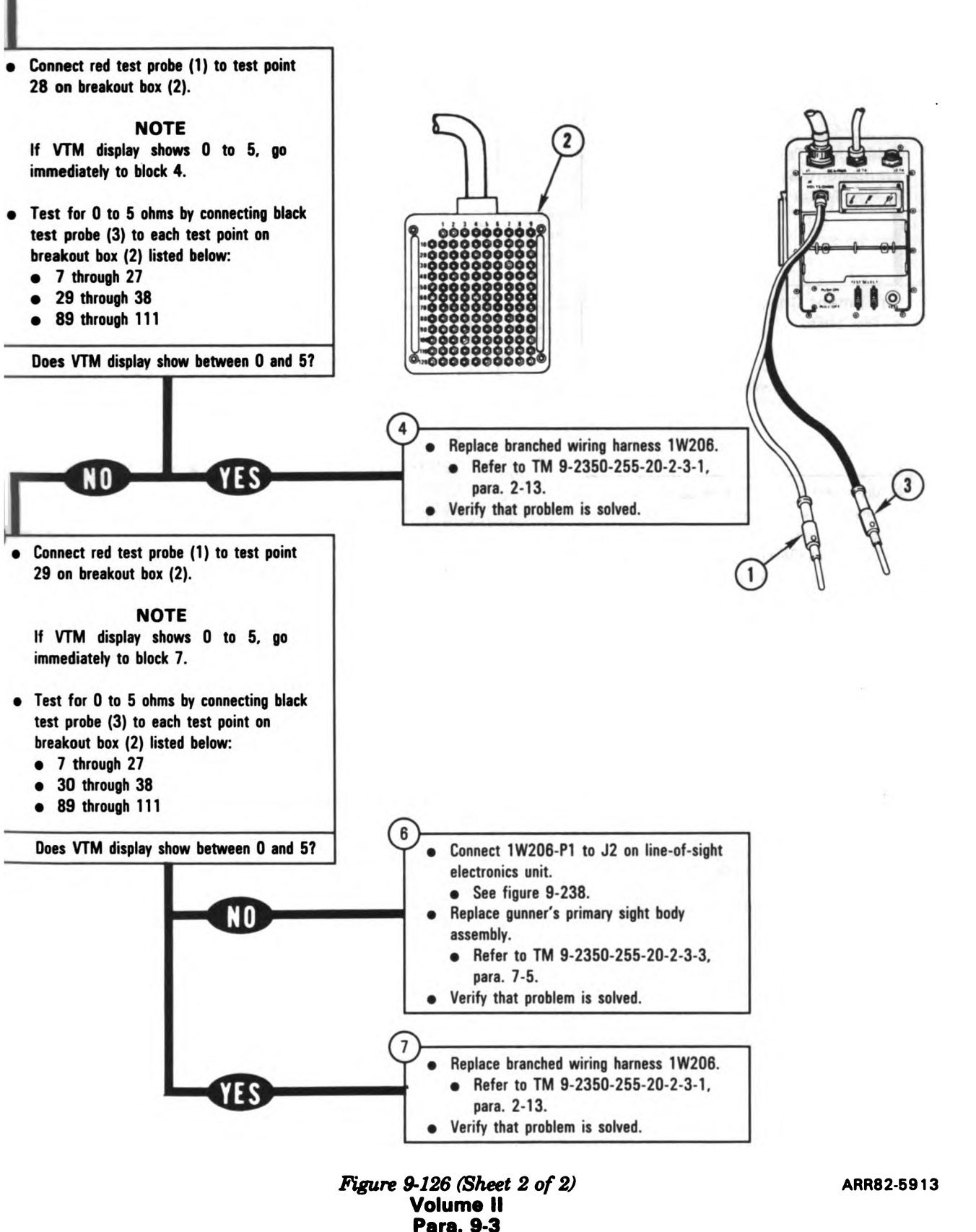

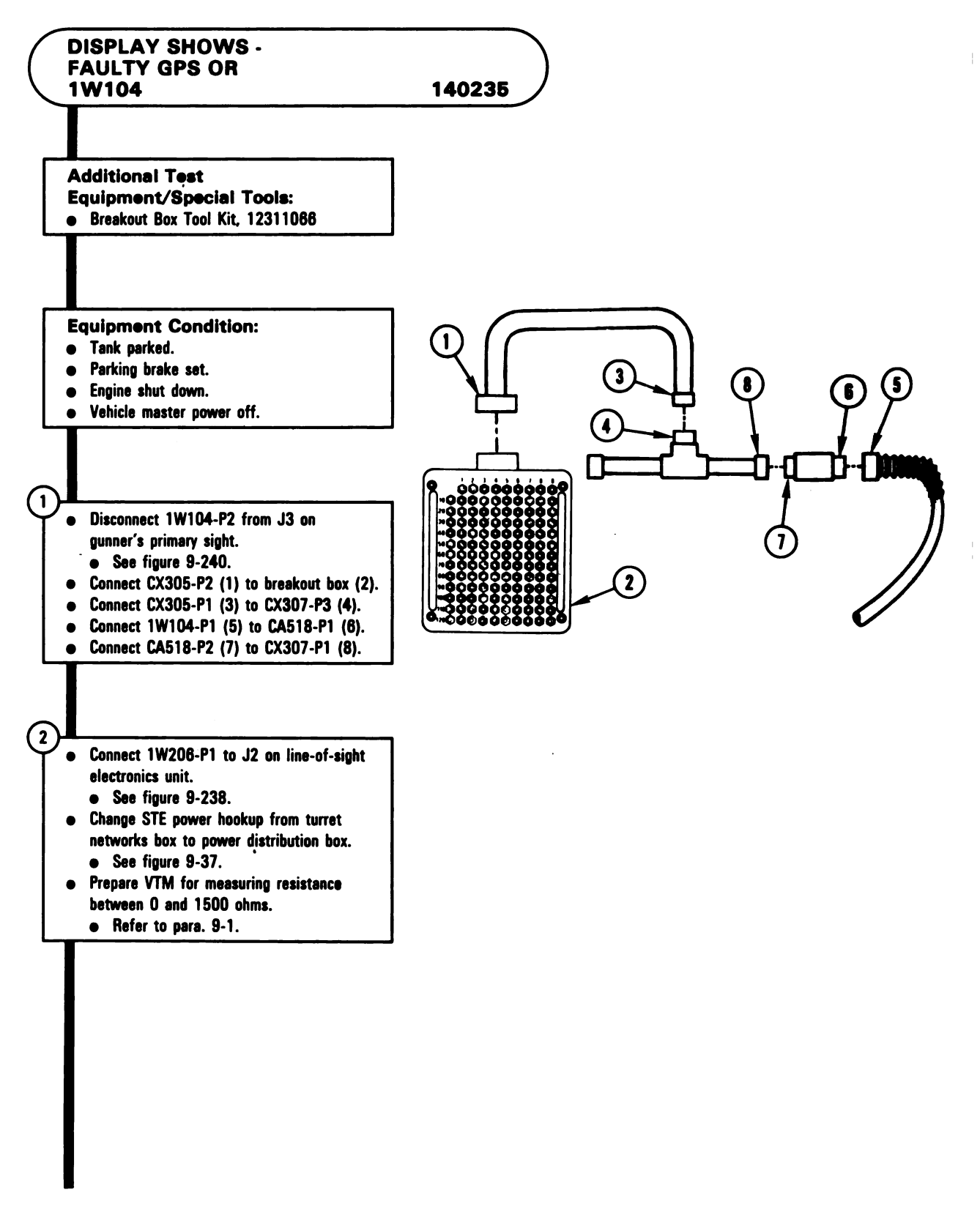

Figure 9-127 (Sheet 1 of 2) Volume II Para. 9-3

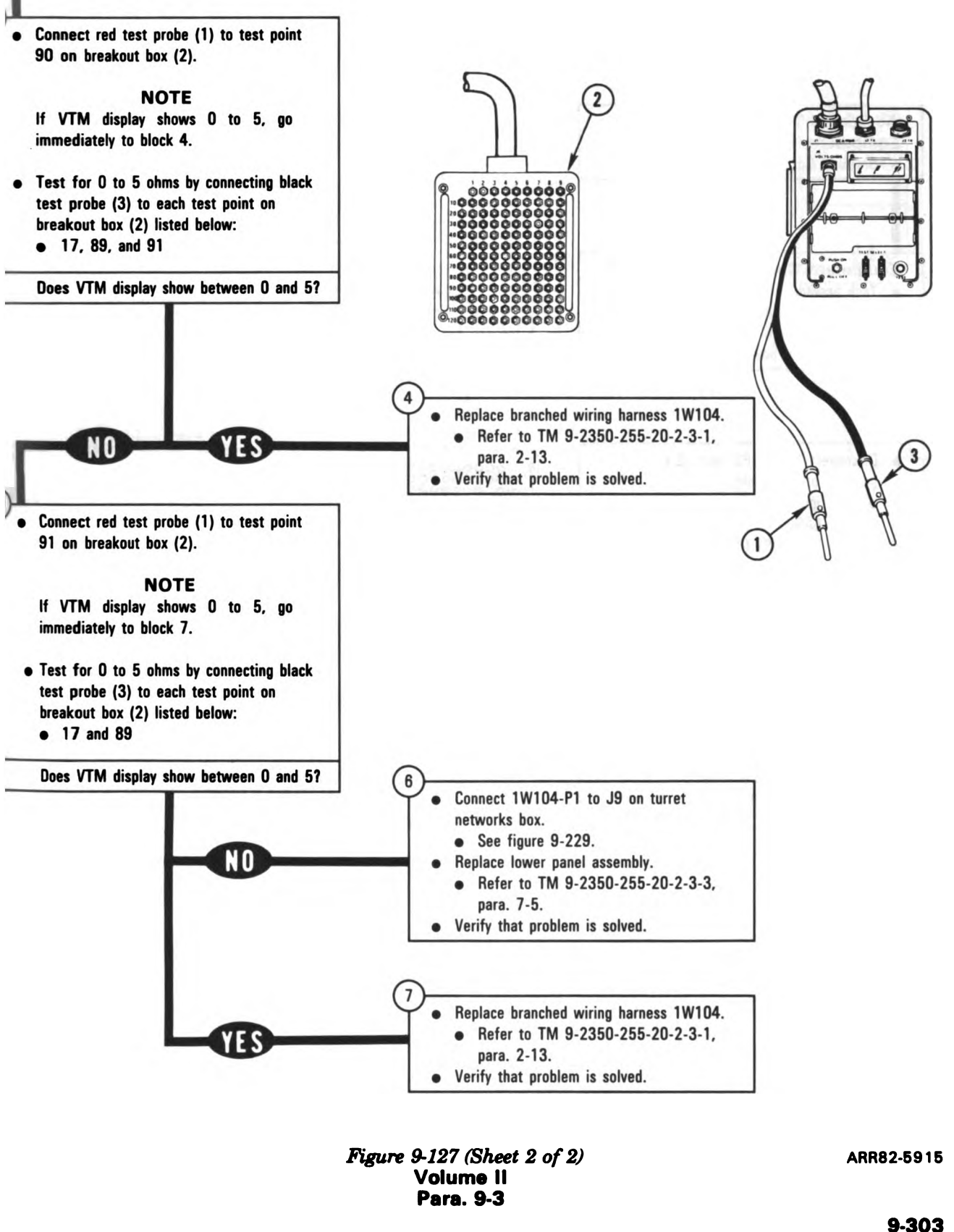

-

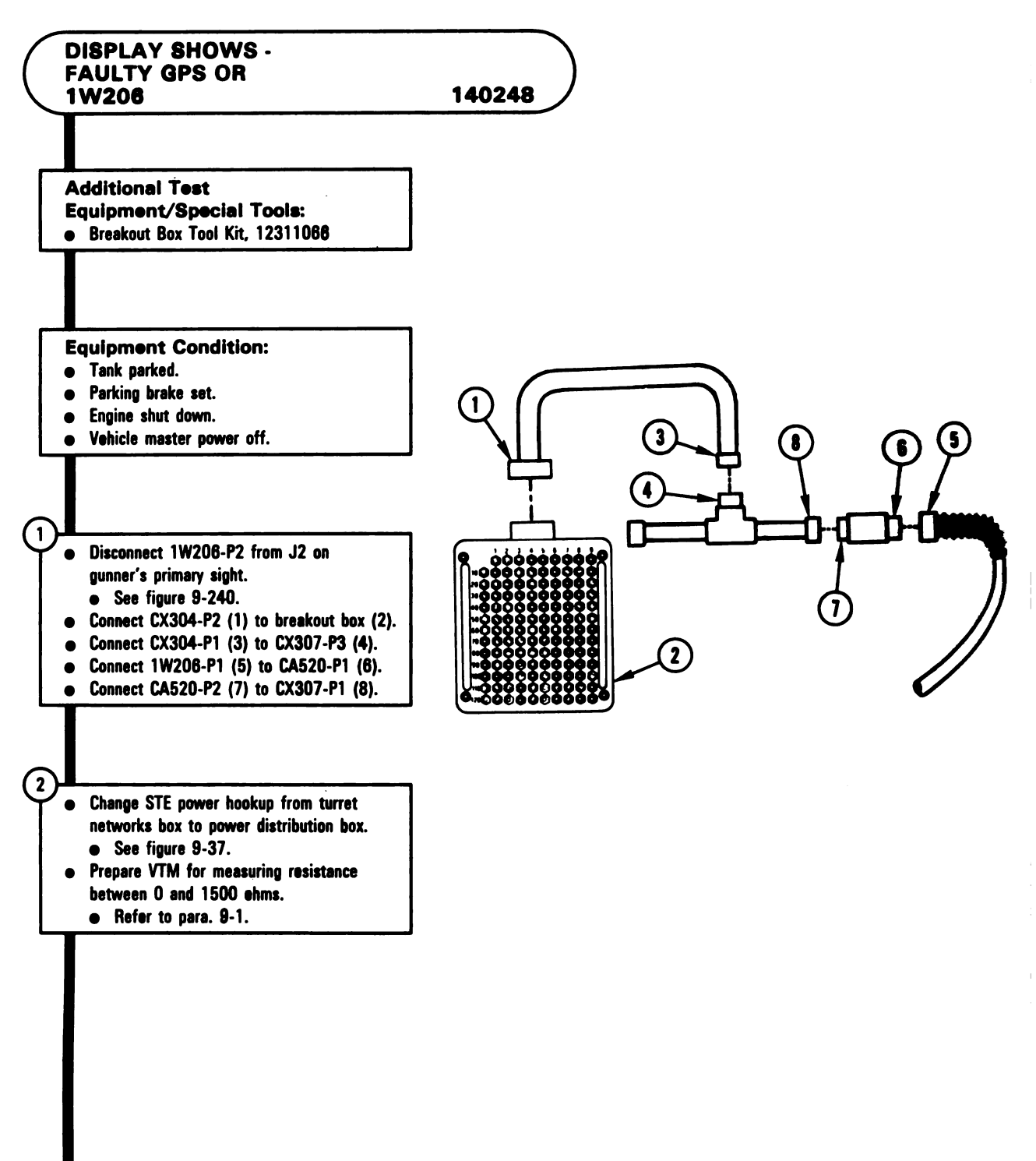

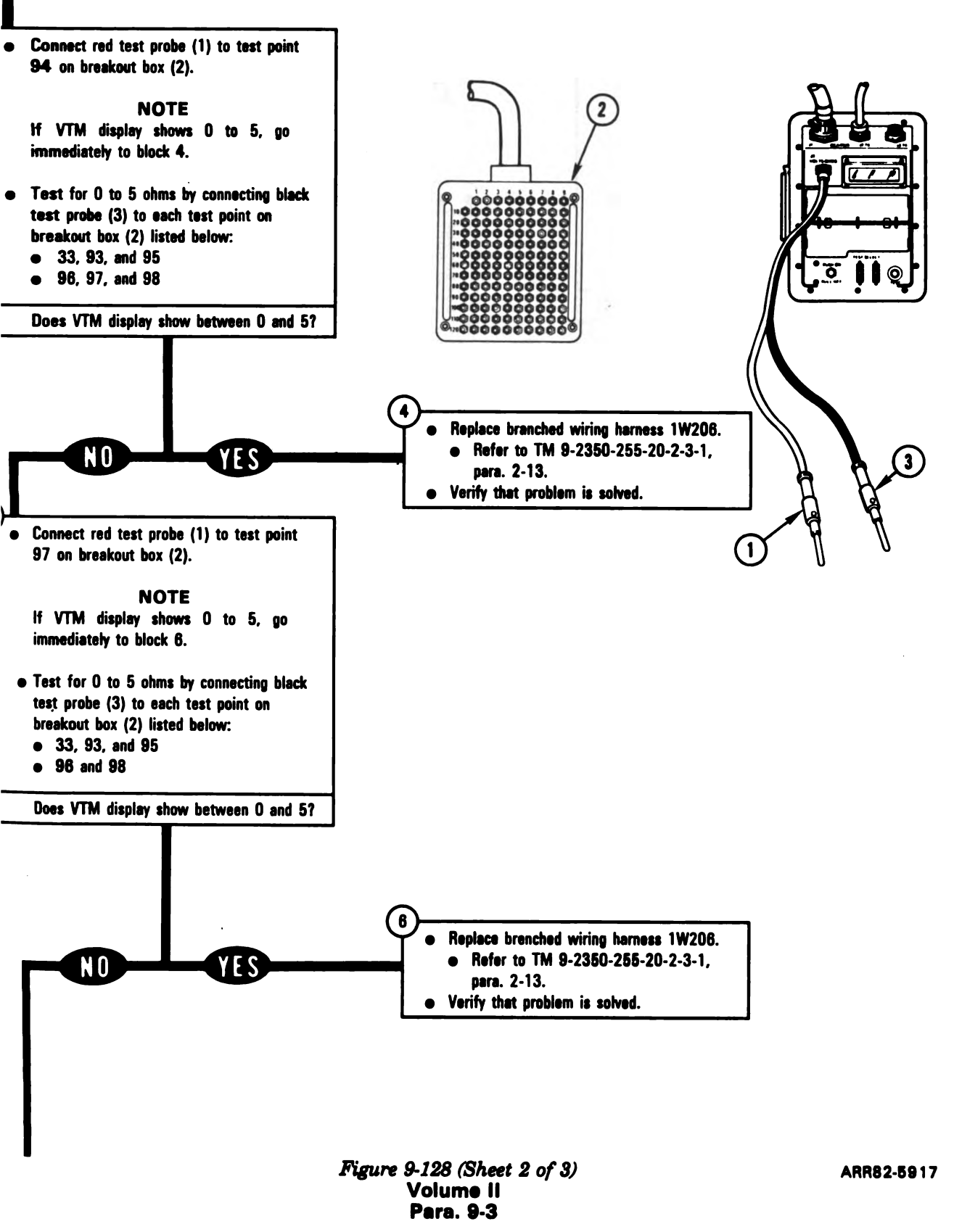

9-305

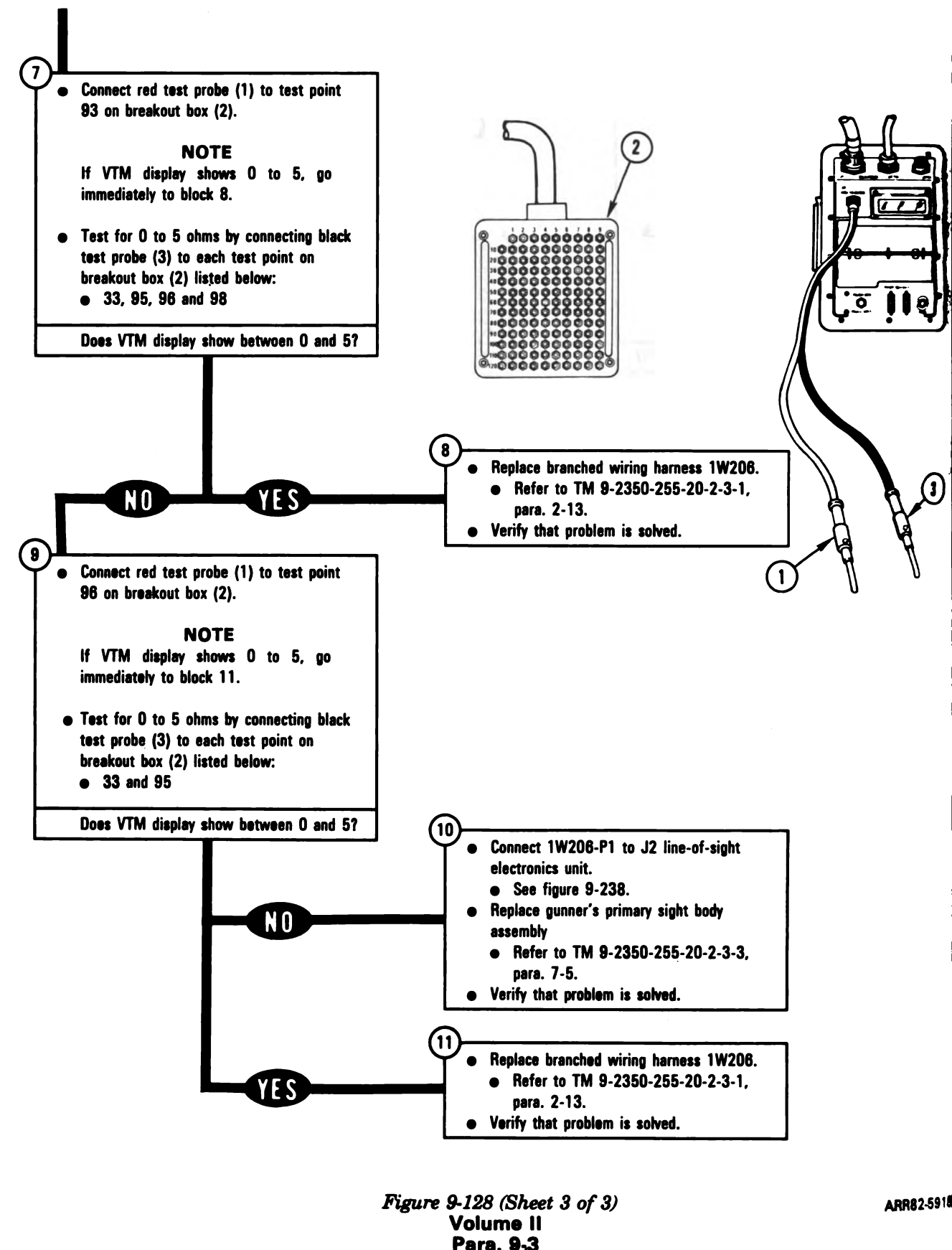

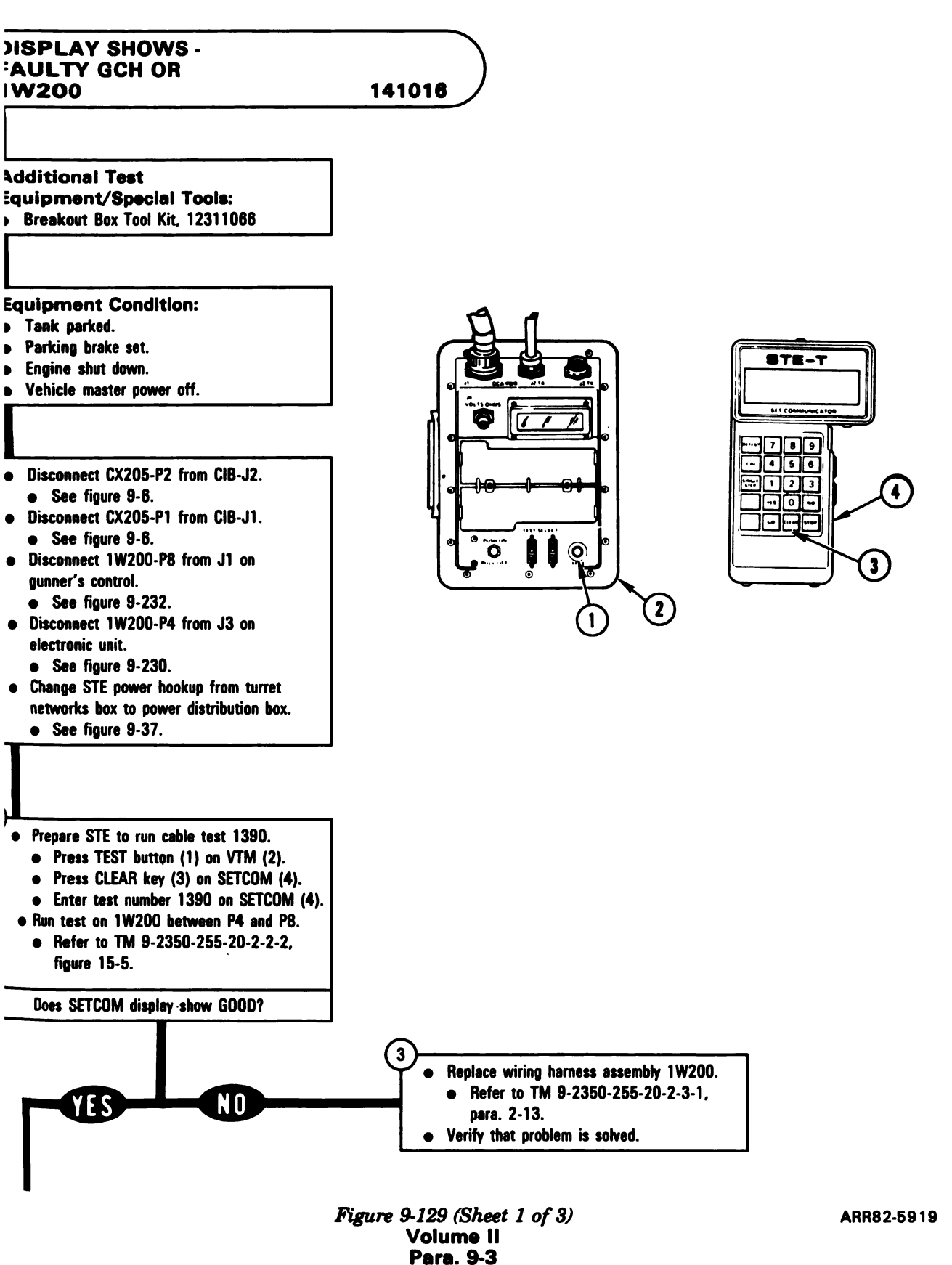

4

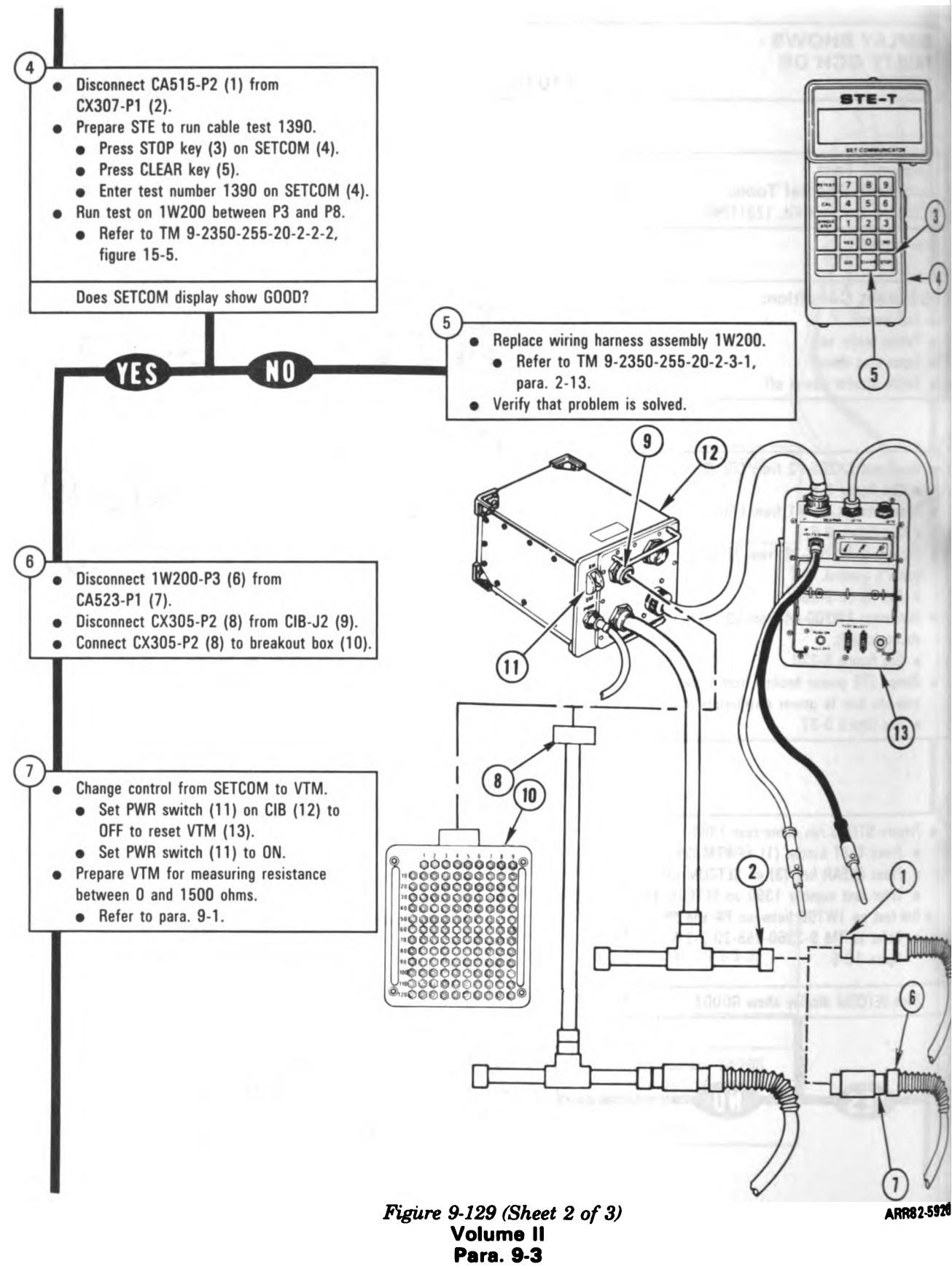

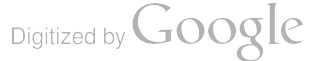

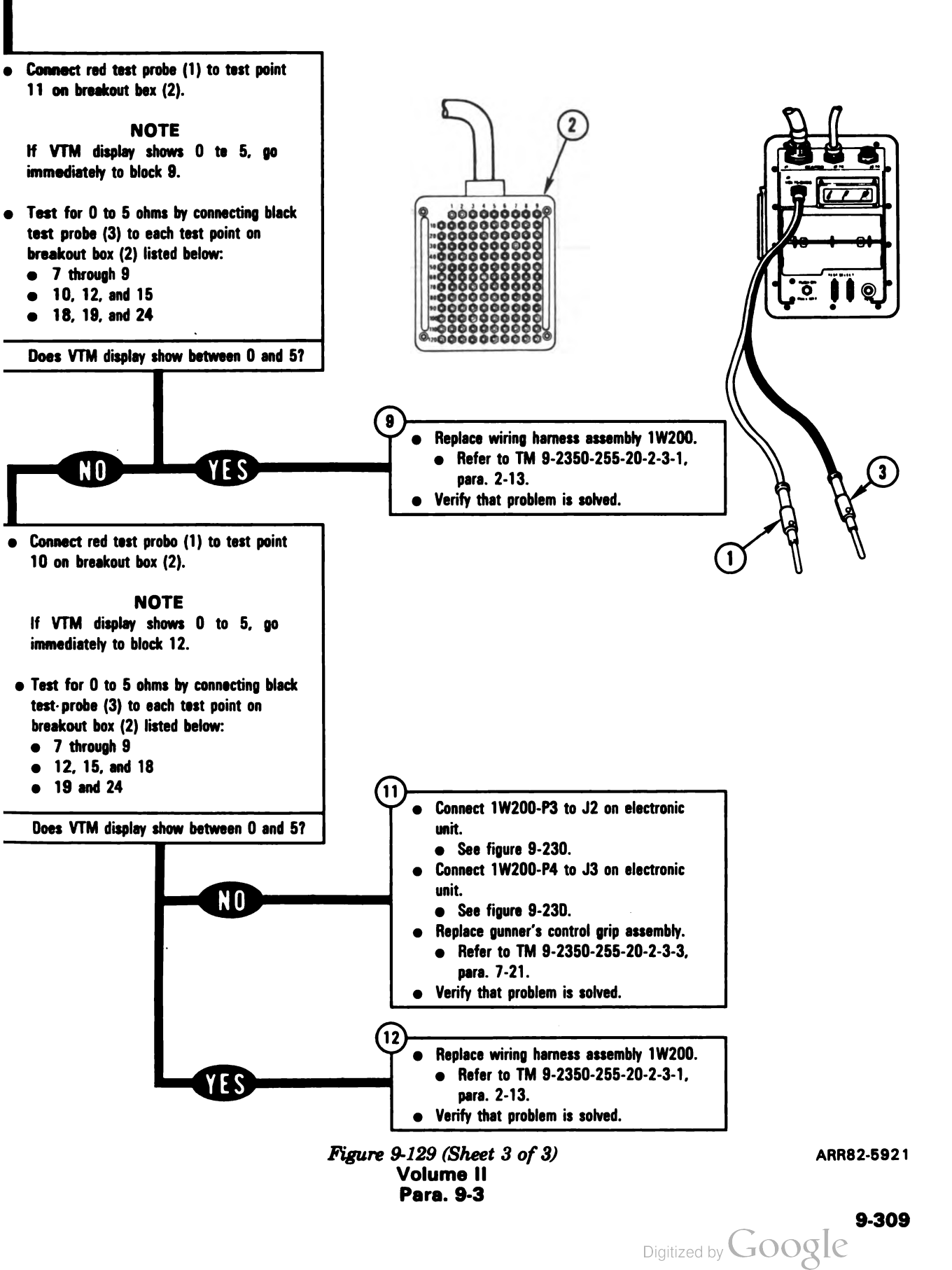

4

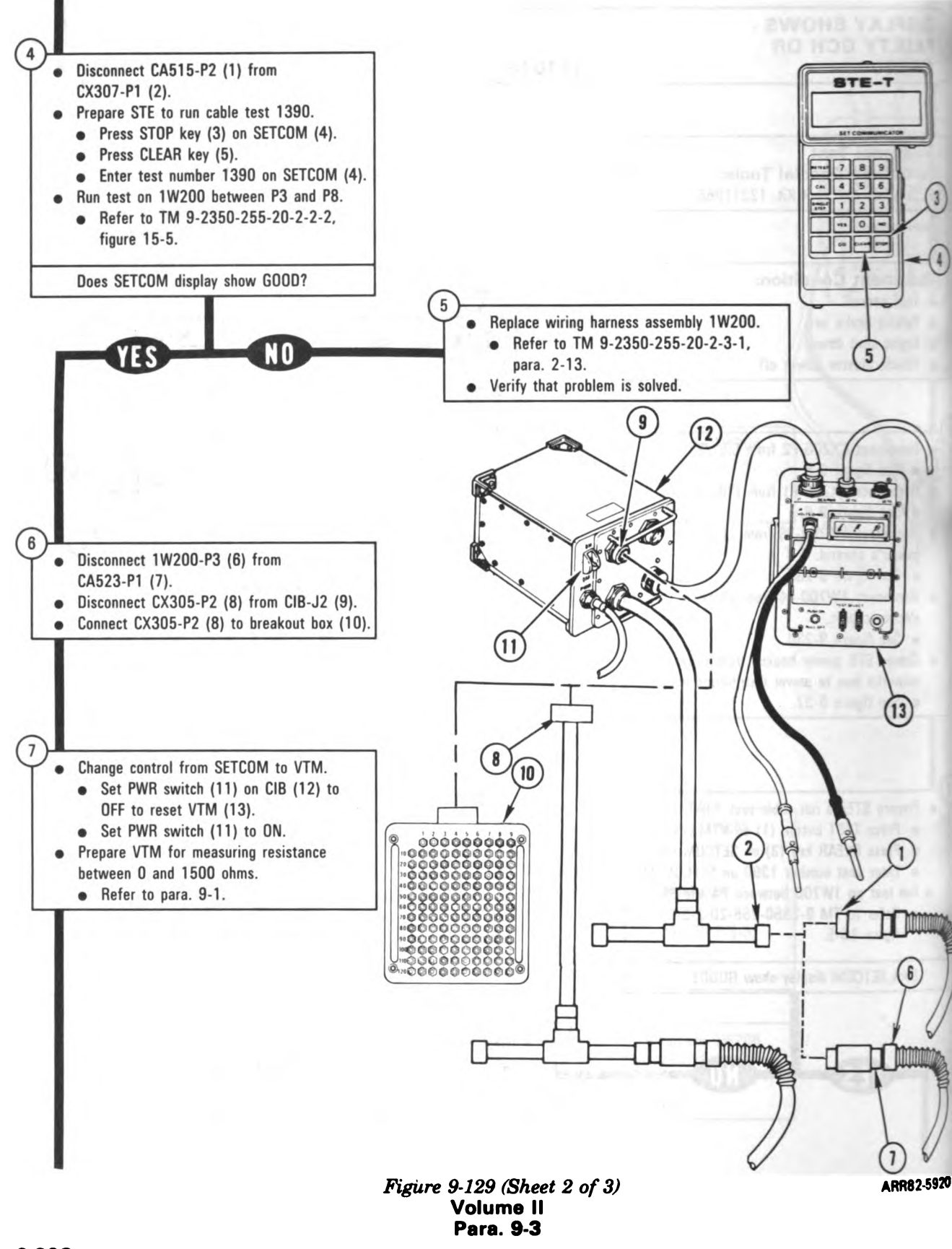

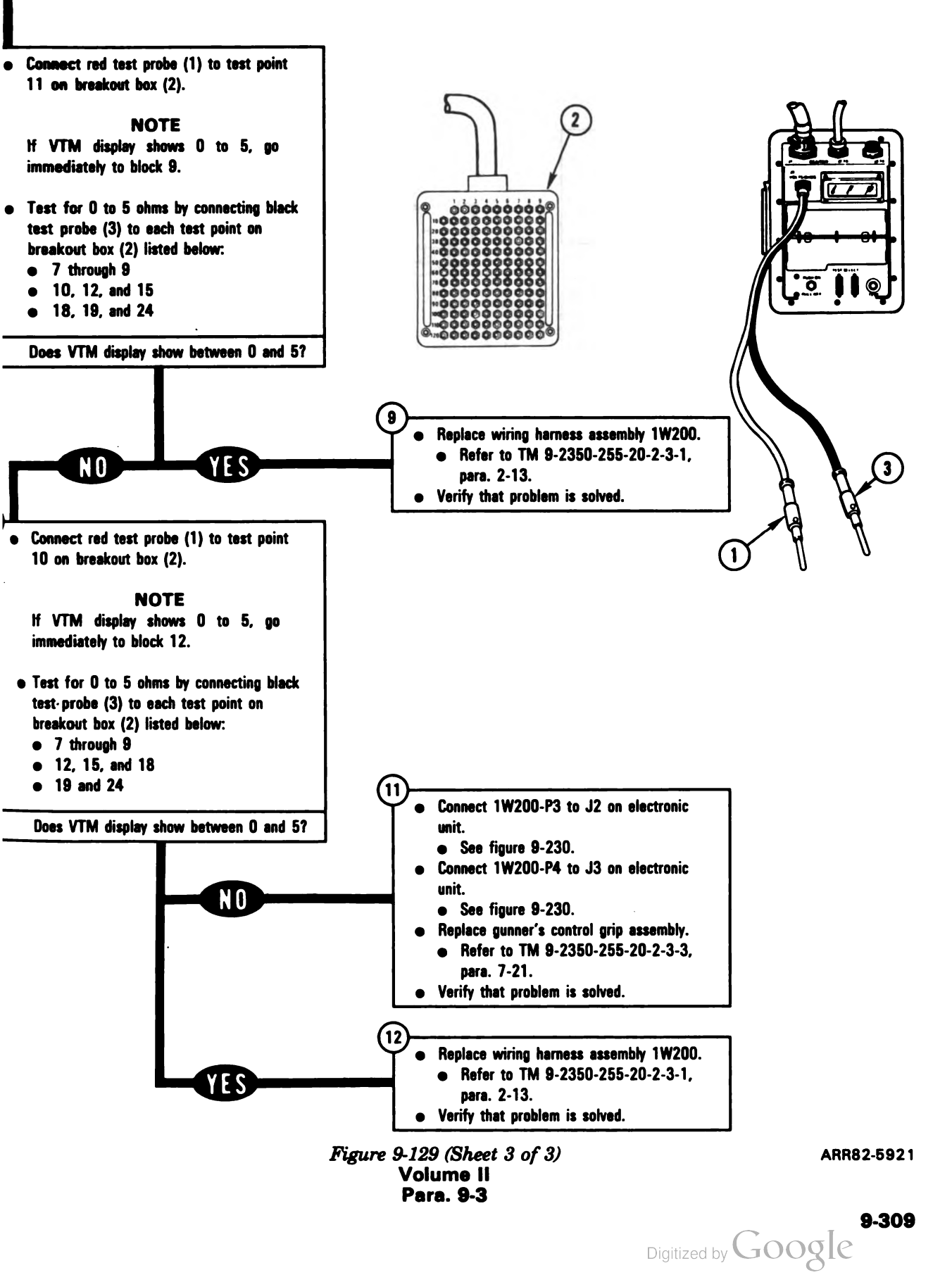

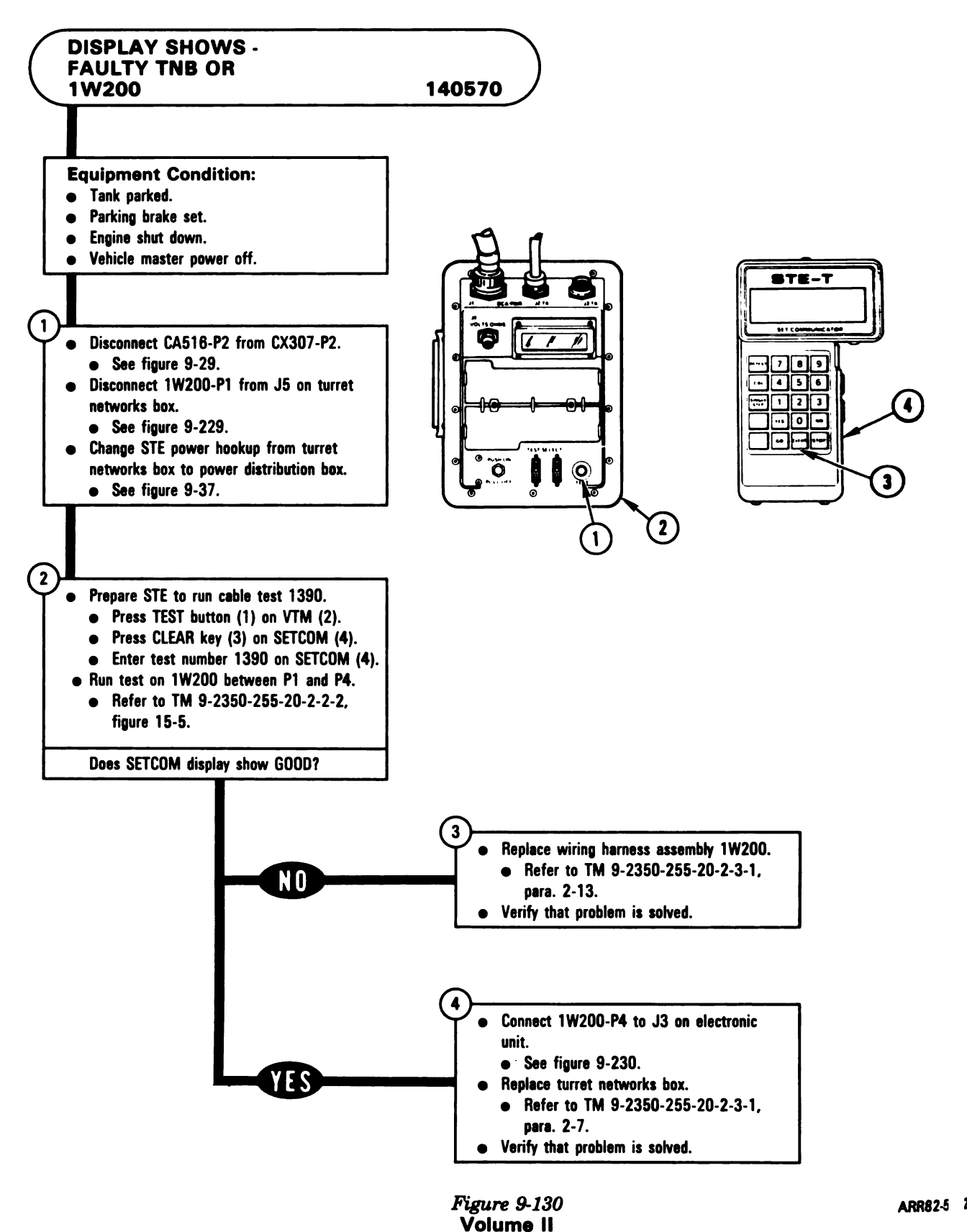

Para. 9-3

1

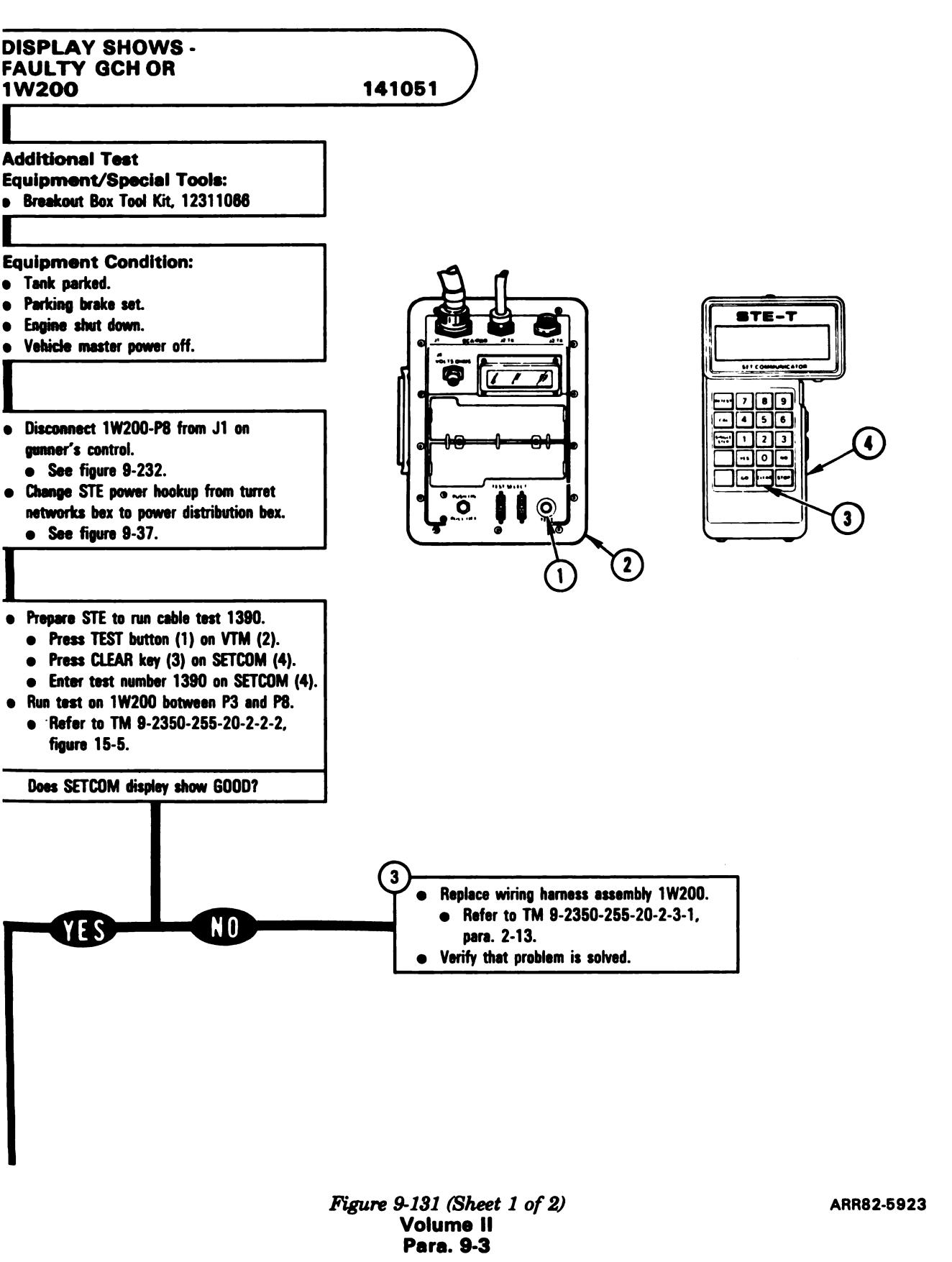

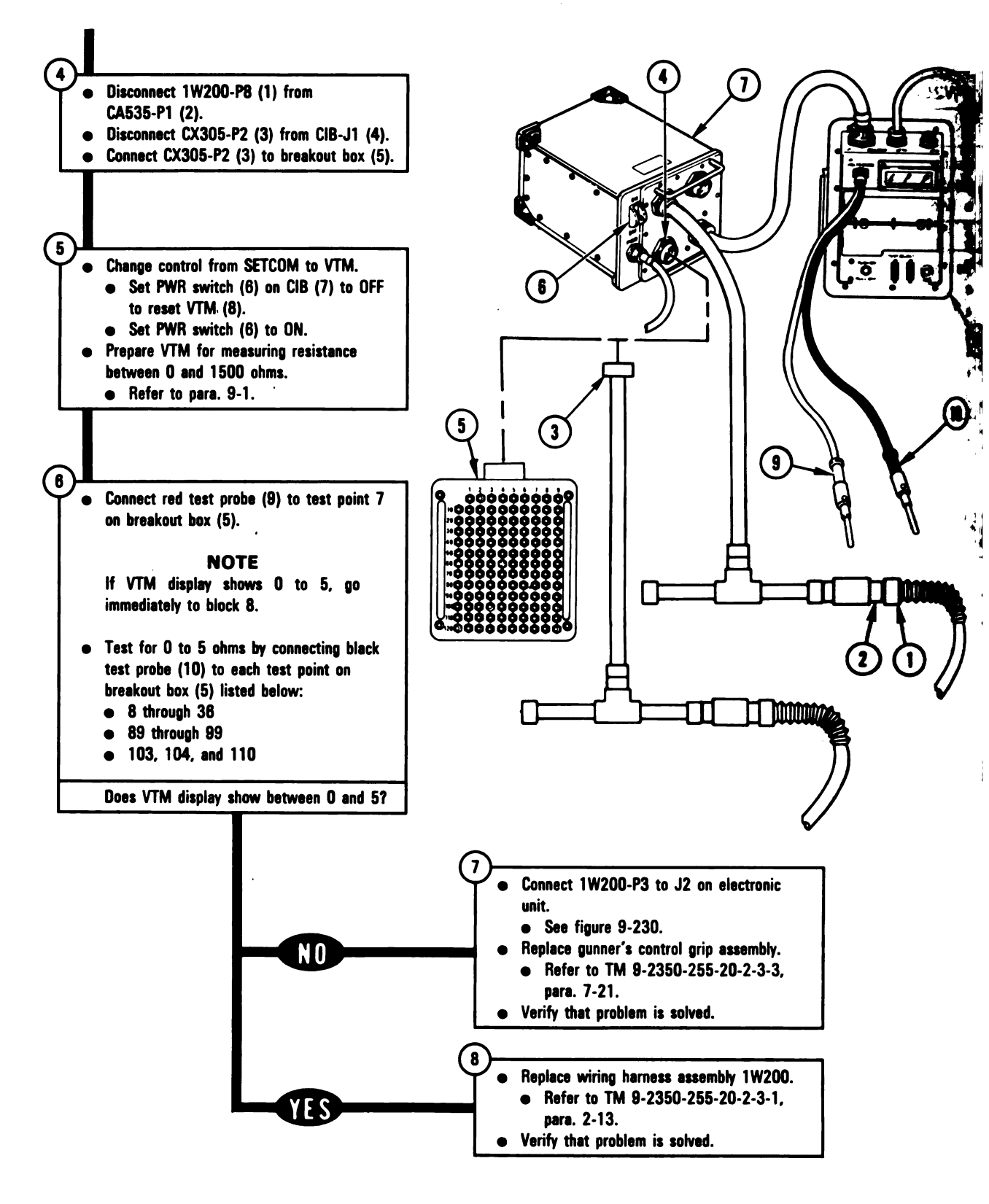

Figure 9-131 (Sheet 2 of 2) Volume II Para. 9-3 ARR82-5924

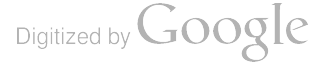

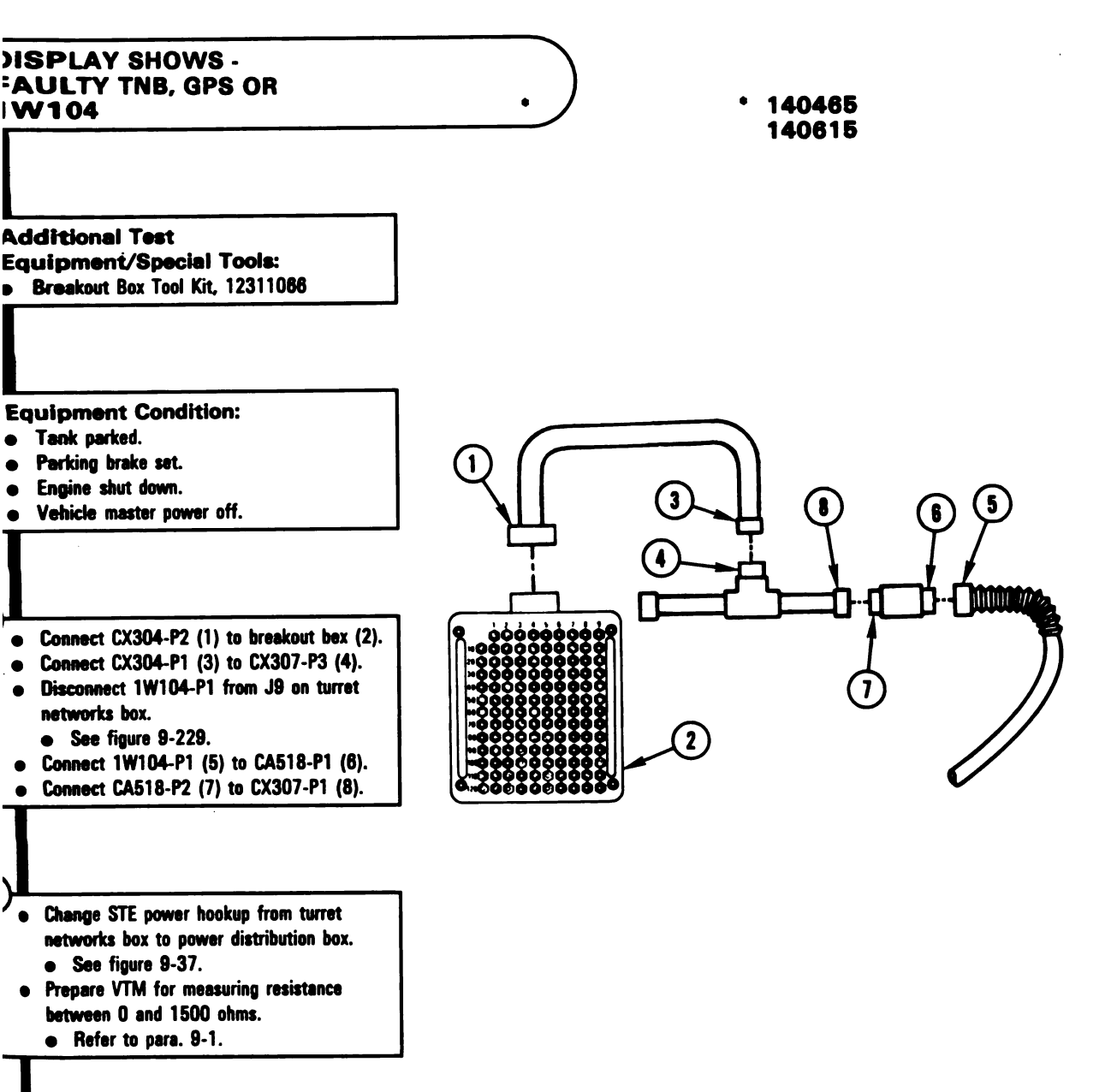

Figure 9-132 (Sheet 1 of 2) Volume II Para. 9-3 ARR82-5925

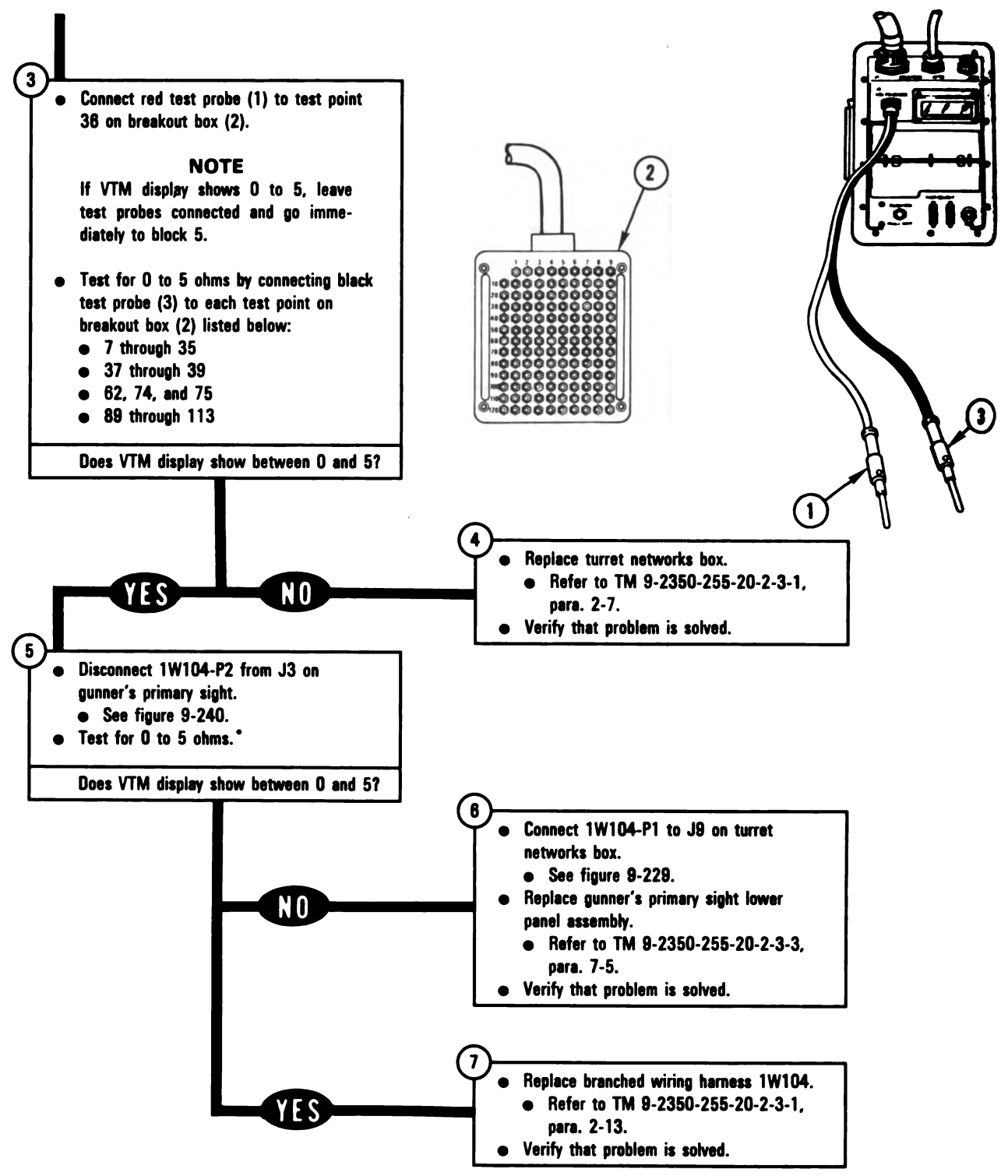

\* Between contact found in block 3

Figure 9-132 (Sheet 2 of 2) Volume II Para. 9-3 ARR82-5926

9-314

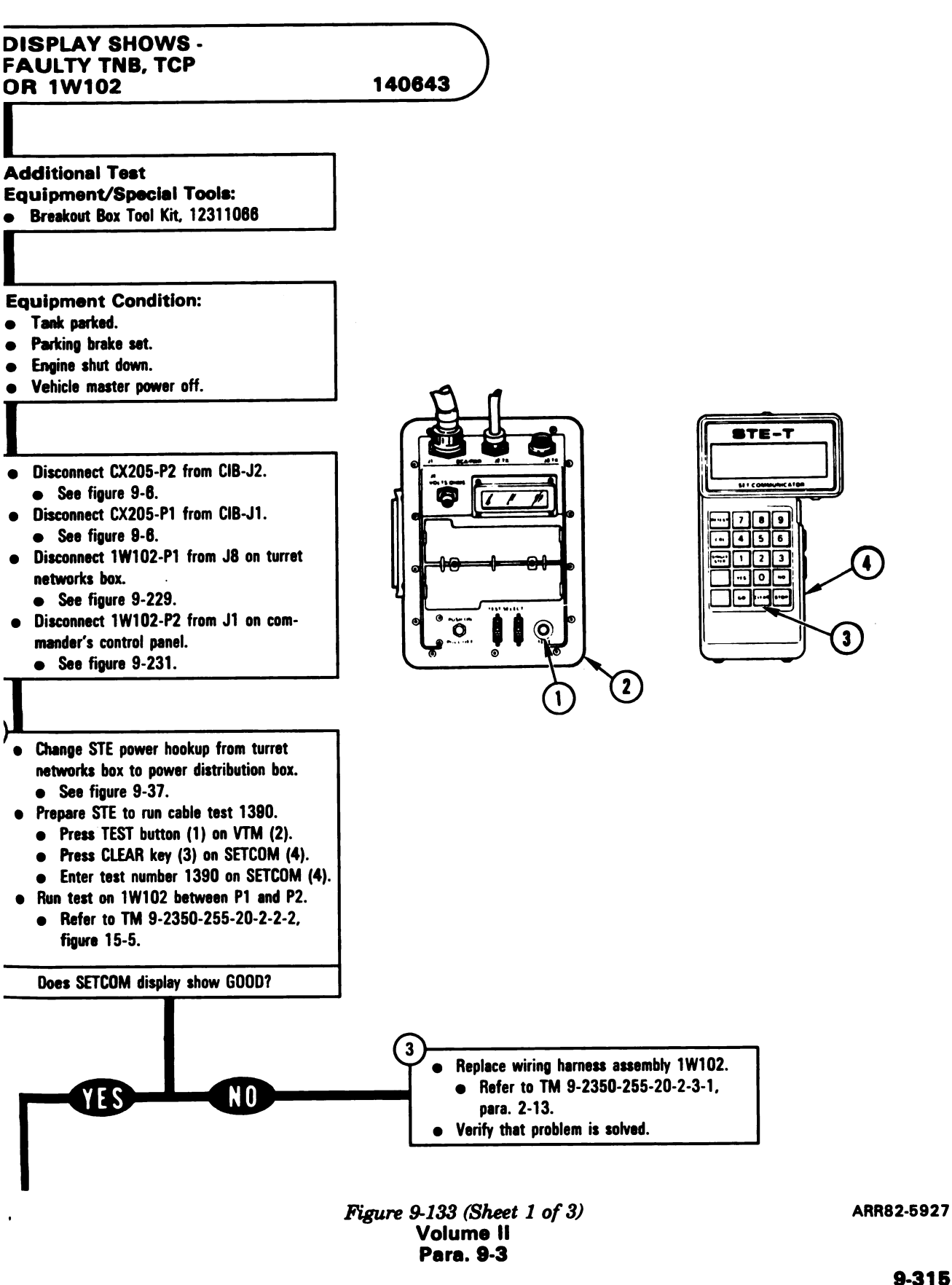

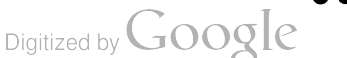

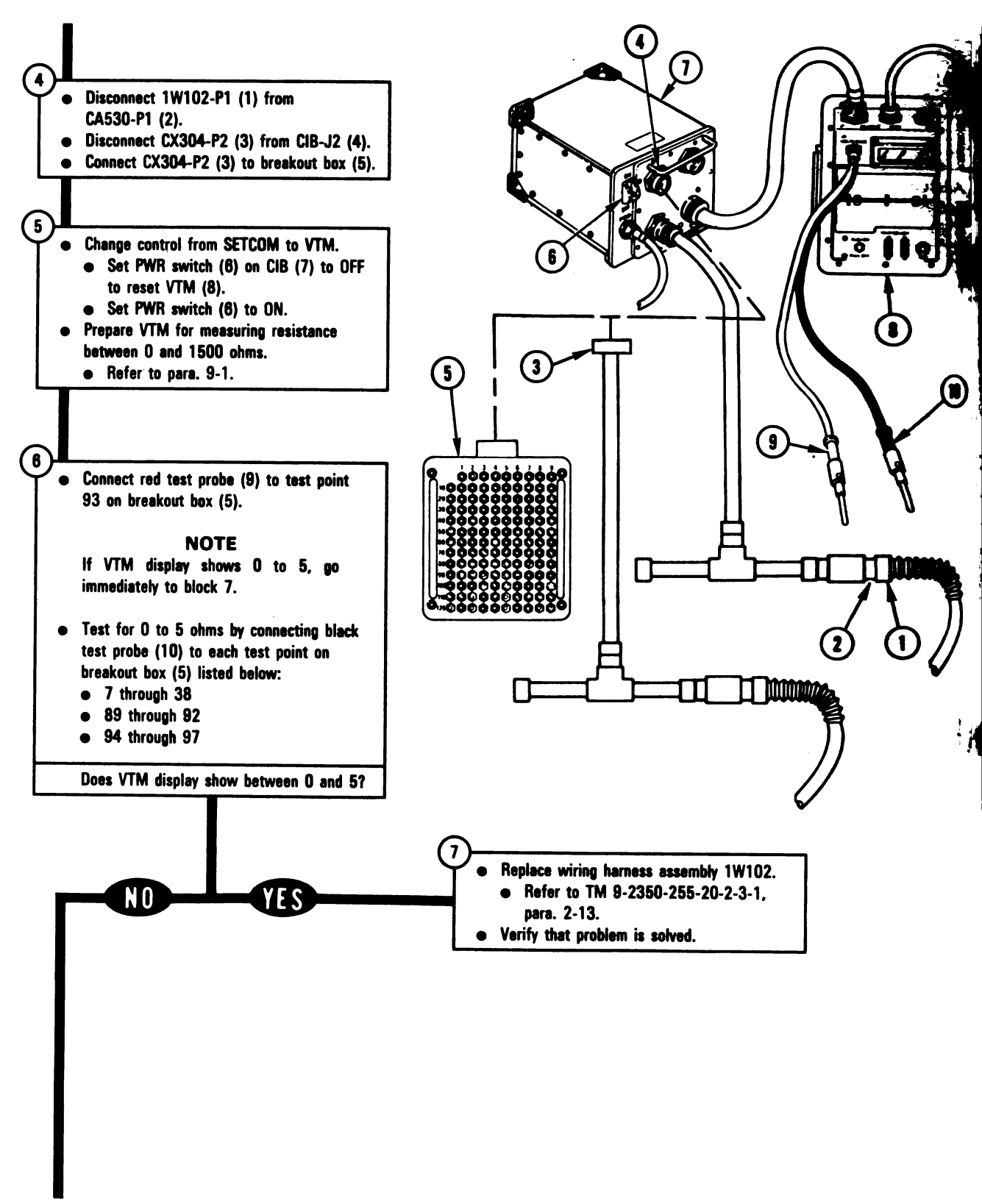

Figure 9-133 (Sheet 2 of 3) Volume II Para. 9-3

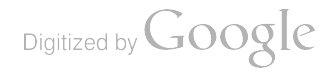

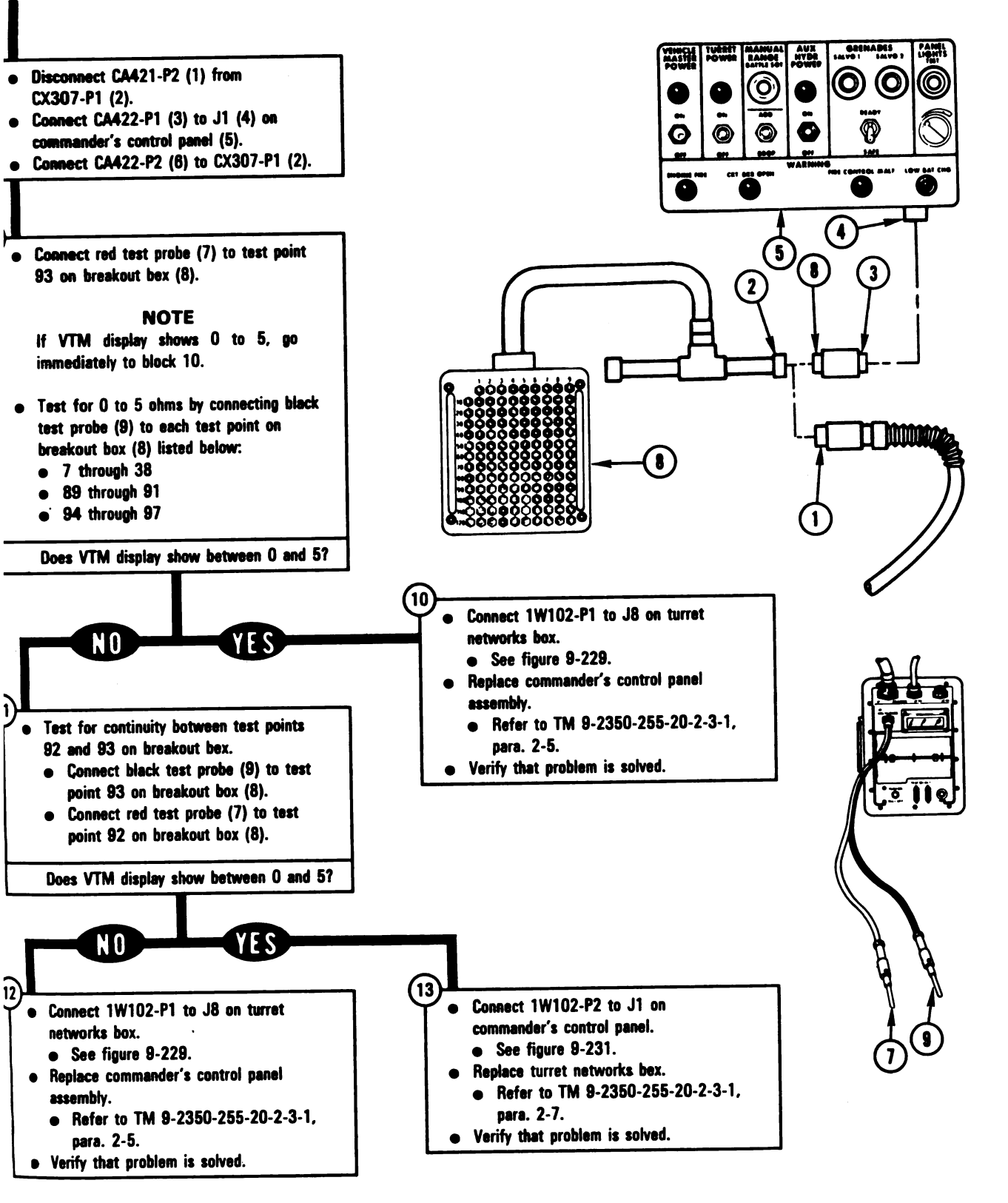

Figure 9-133 (Sheet 3 of 3) Volume II Para, 9-3 ARR82-5929

Digitized by Google

9-317
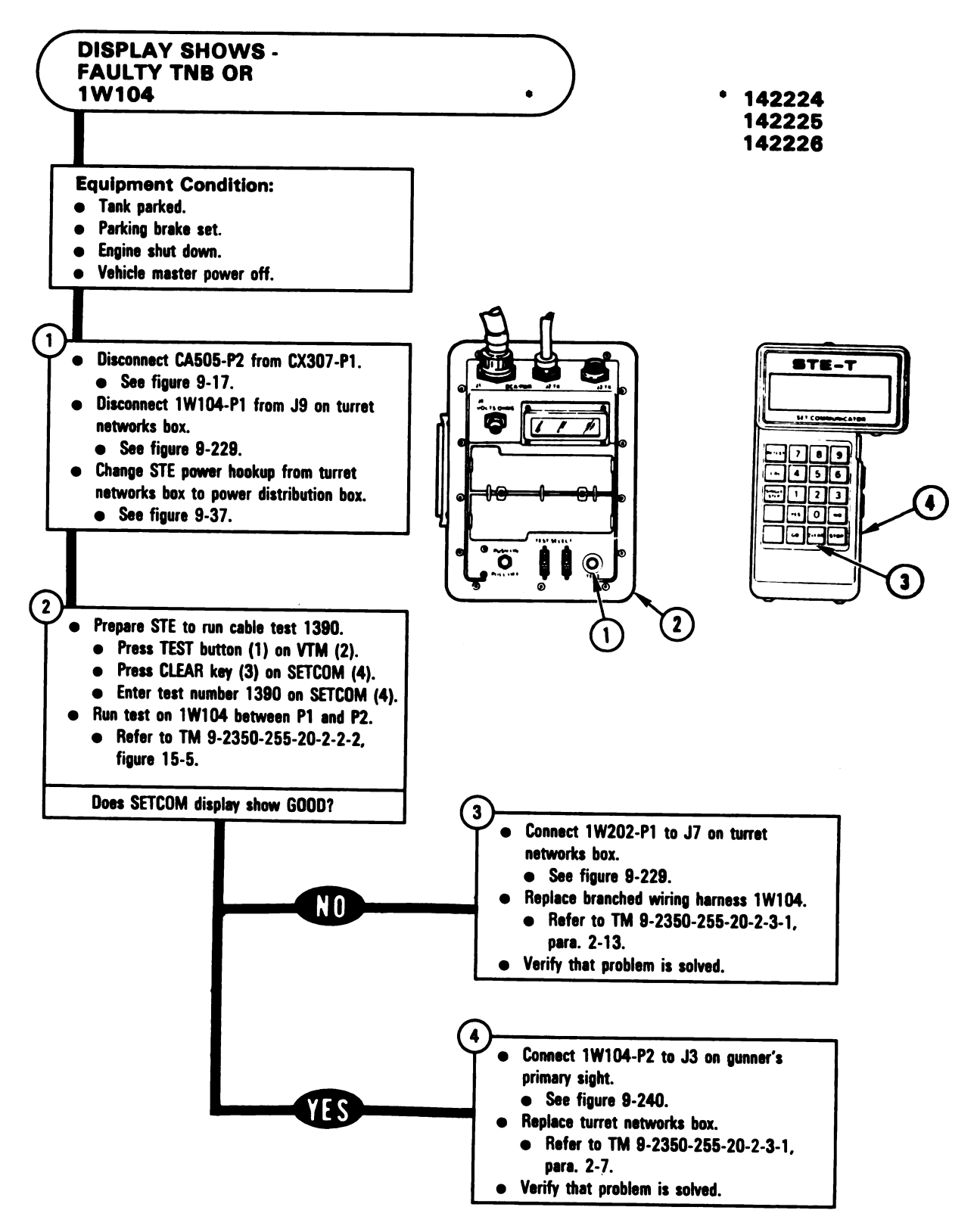

Figure 9-134 Volume II Para. 9-3

Digitized by Google

9-318

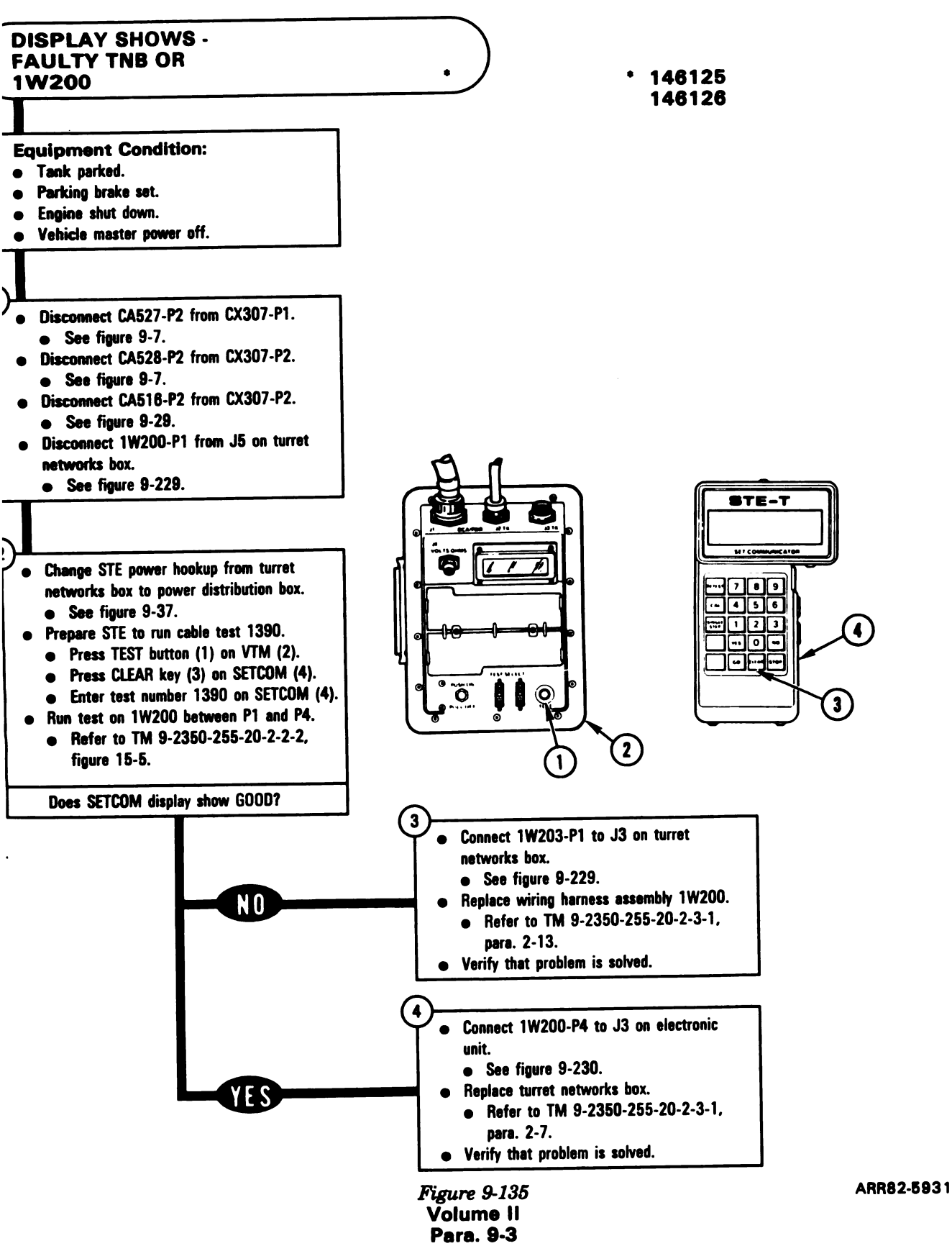

9-319

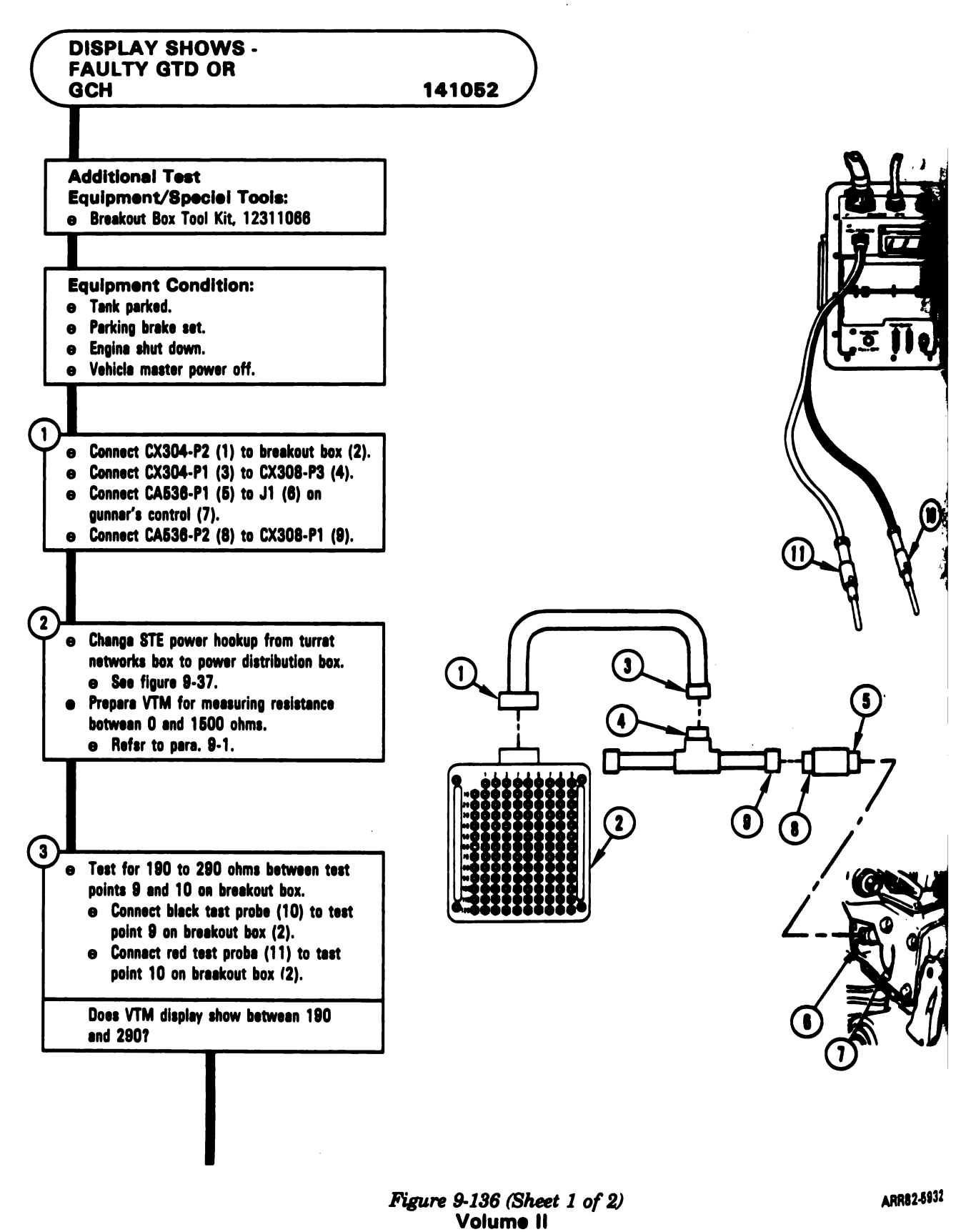

Para. 9-3

Digitized by Google

**A** 1

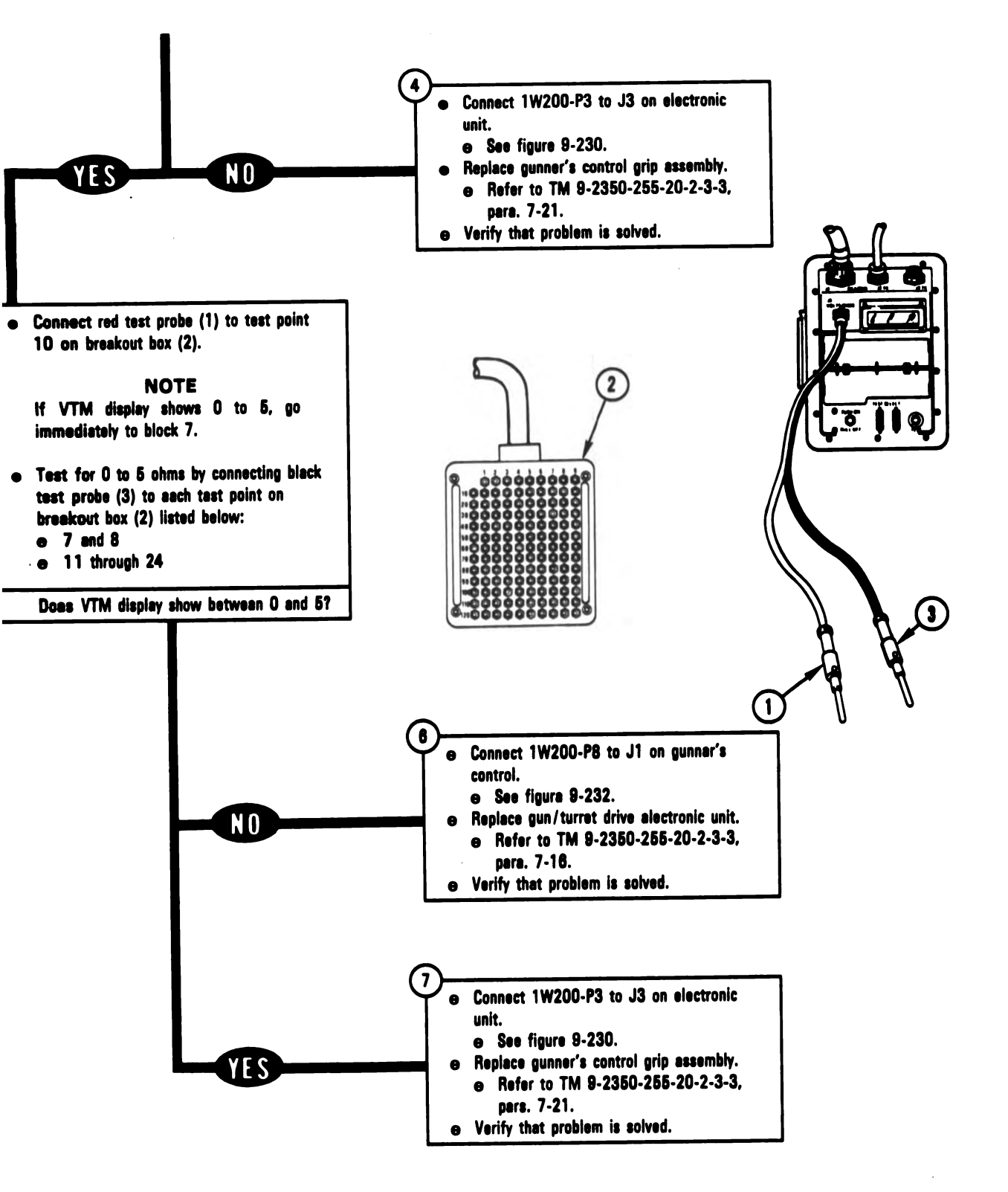

Figure 9-136 (Sheet 2 of 2) Volume II Para. 9-3 ARR82-5933

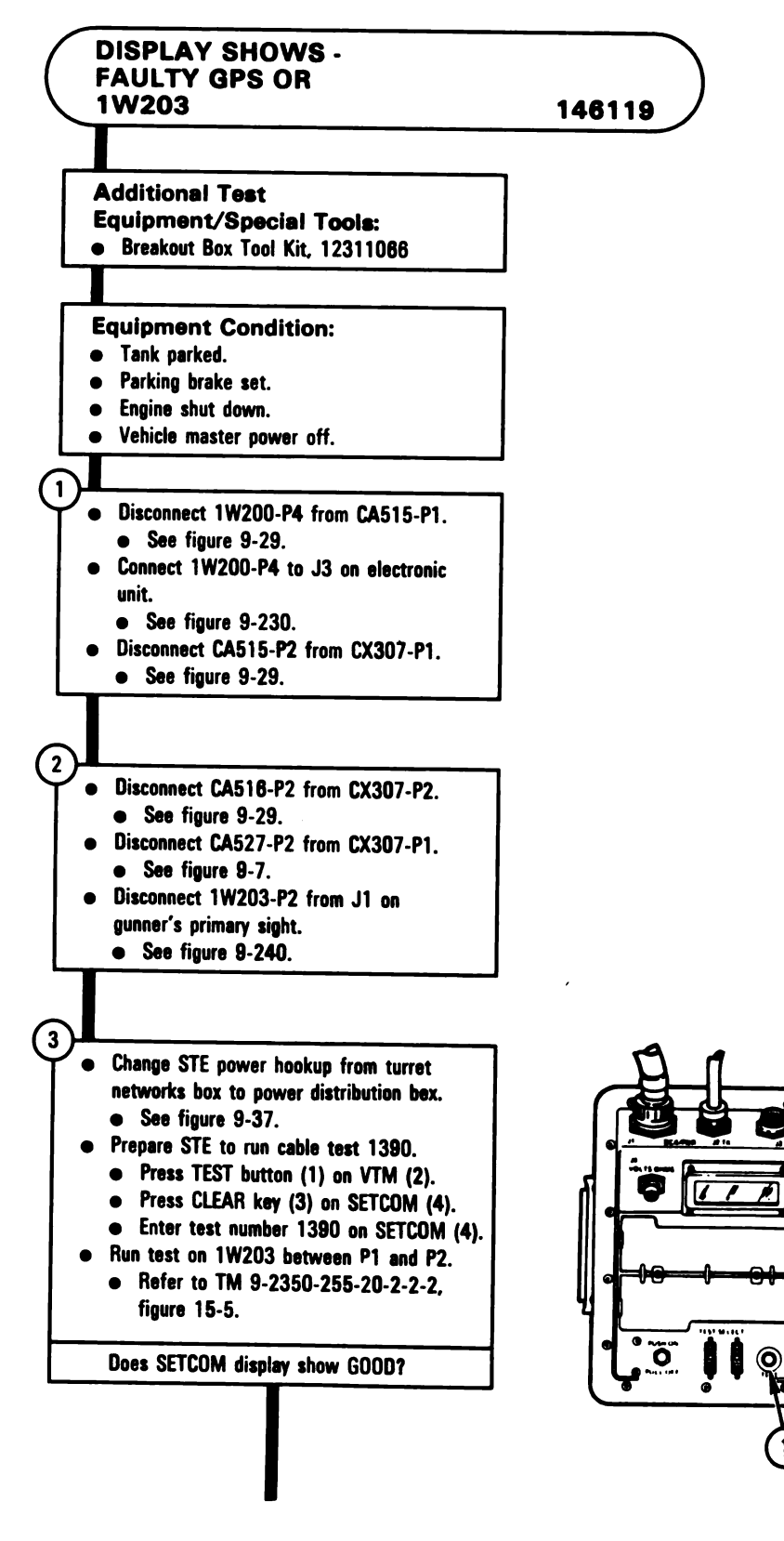

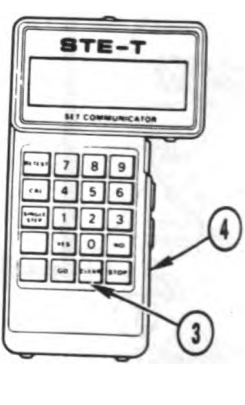

Figure 9-137 (Sheet 1 of 4) Volume II Para, 9-3

ARR82-5934

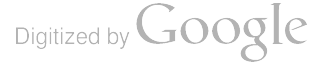

(2)

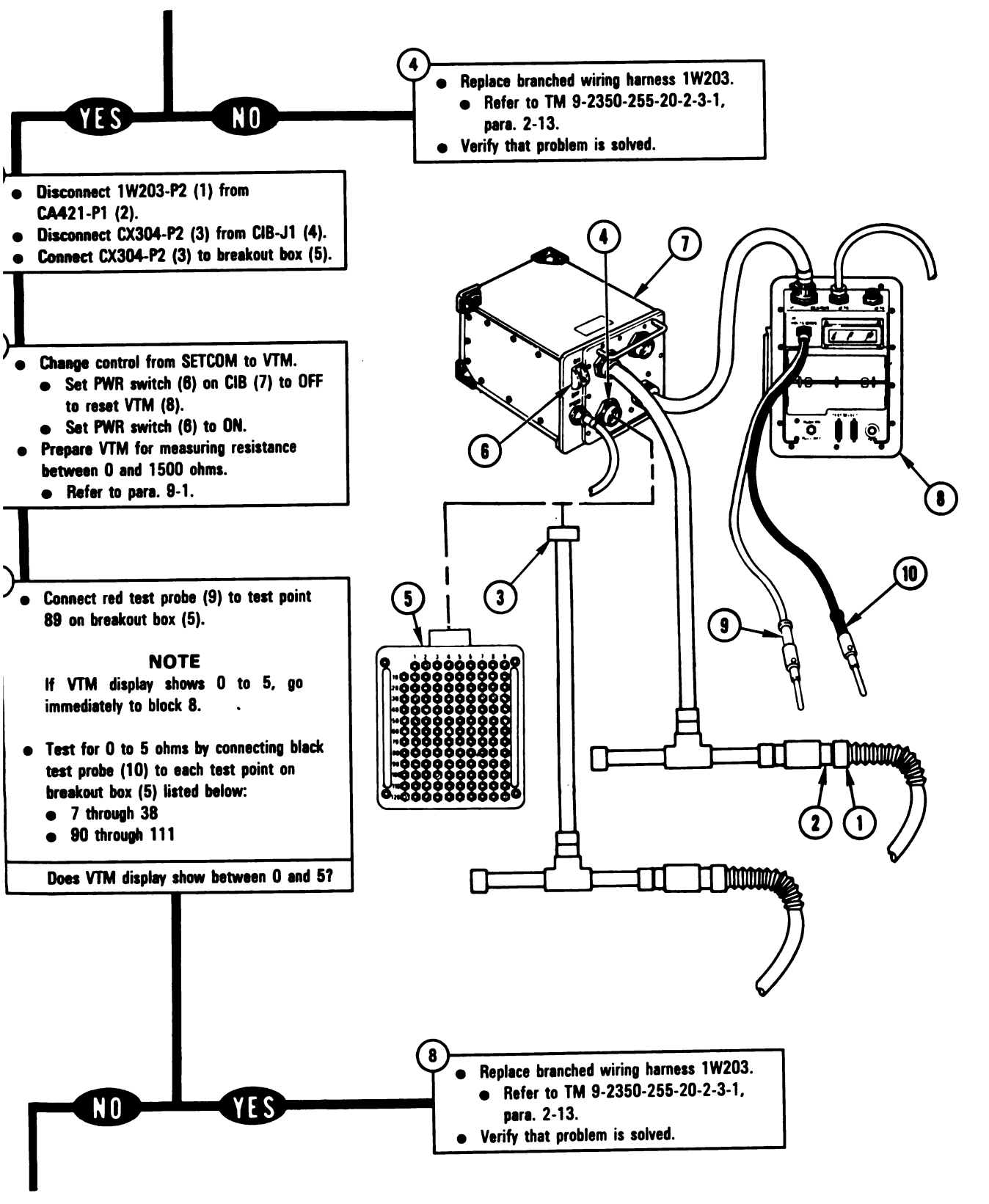

Figure 9-137 (Sheet 2 of 4) Volume II Para. 9-3 ARR82-5935

9-323

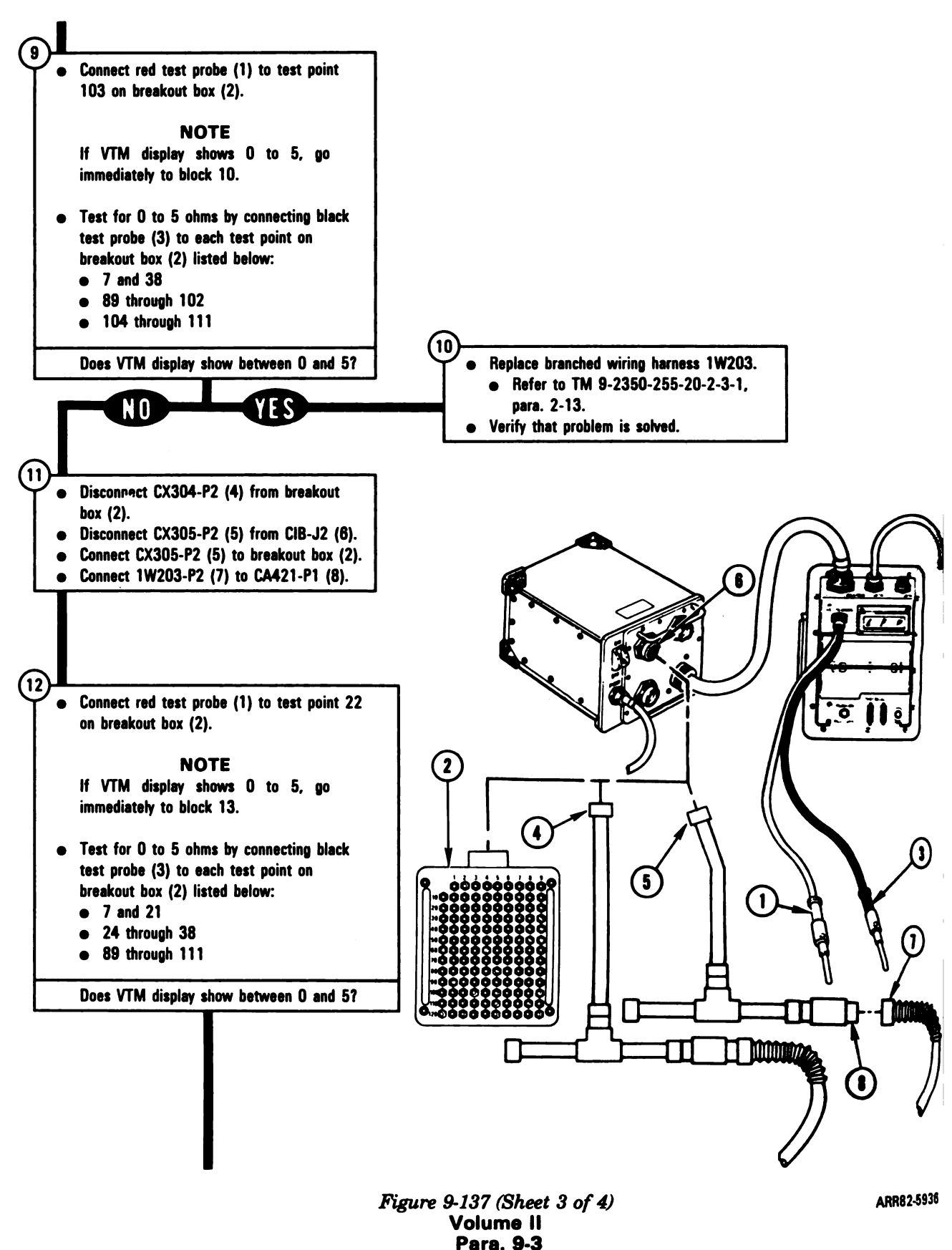

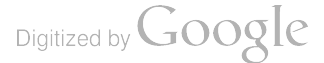

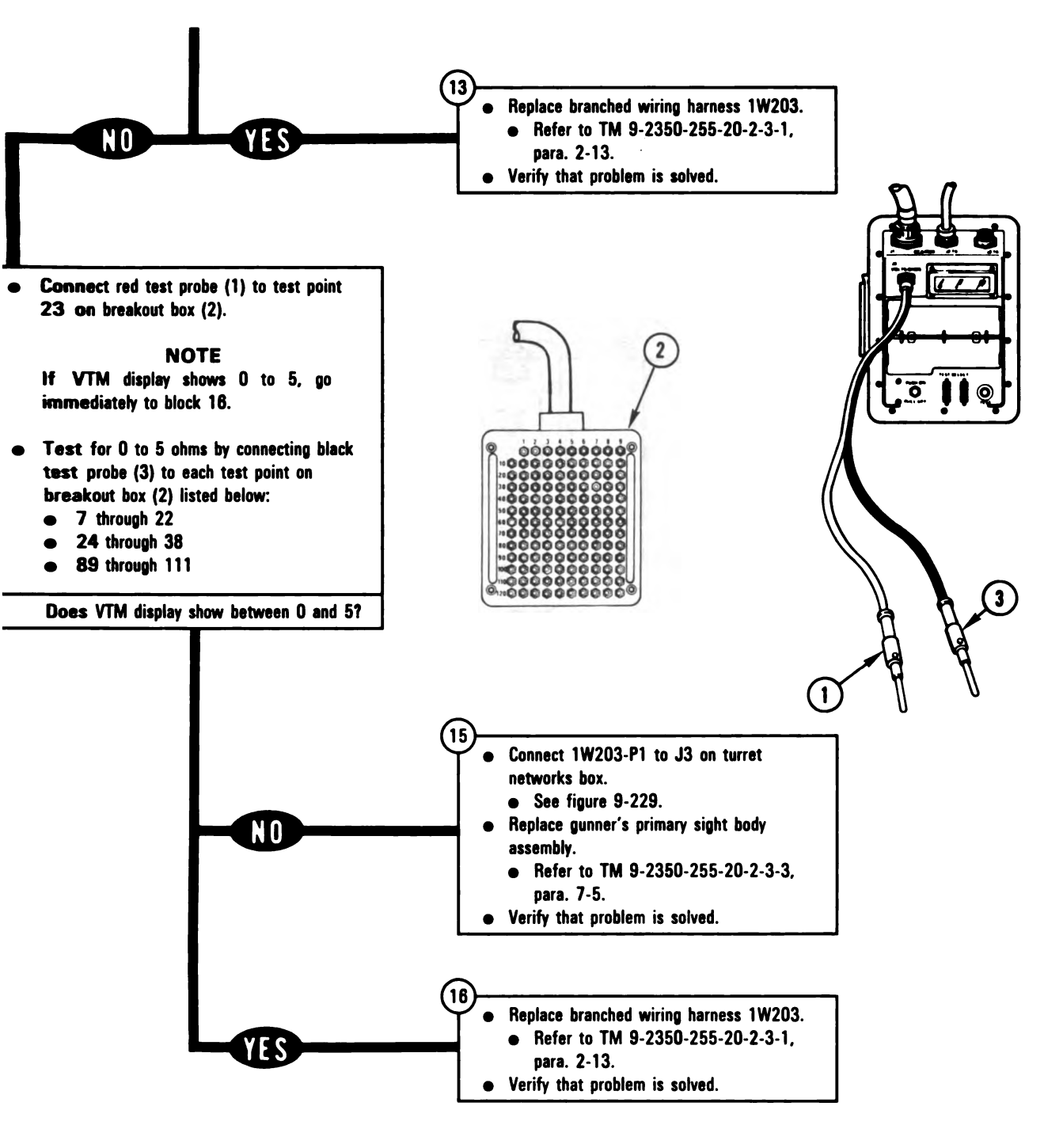

Figure 9-137 (Sheet 4 of 4) Volume II Para. 9-3 ARR82-5937

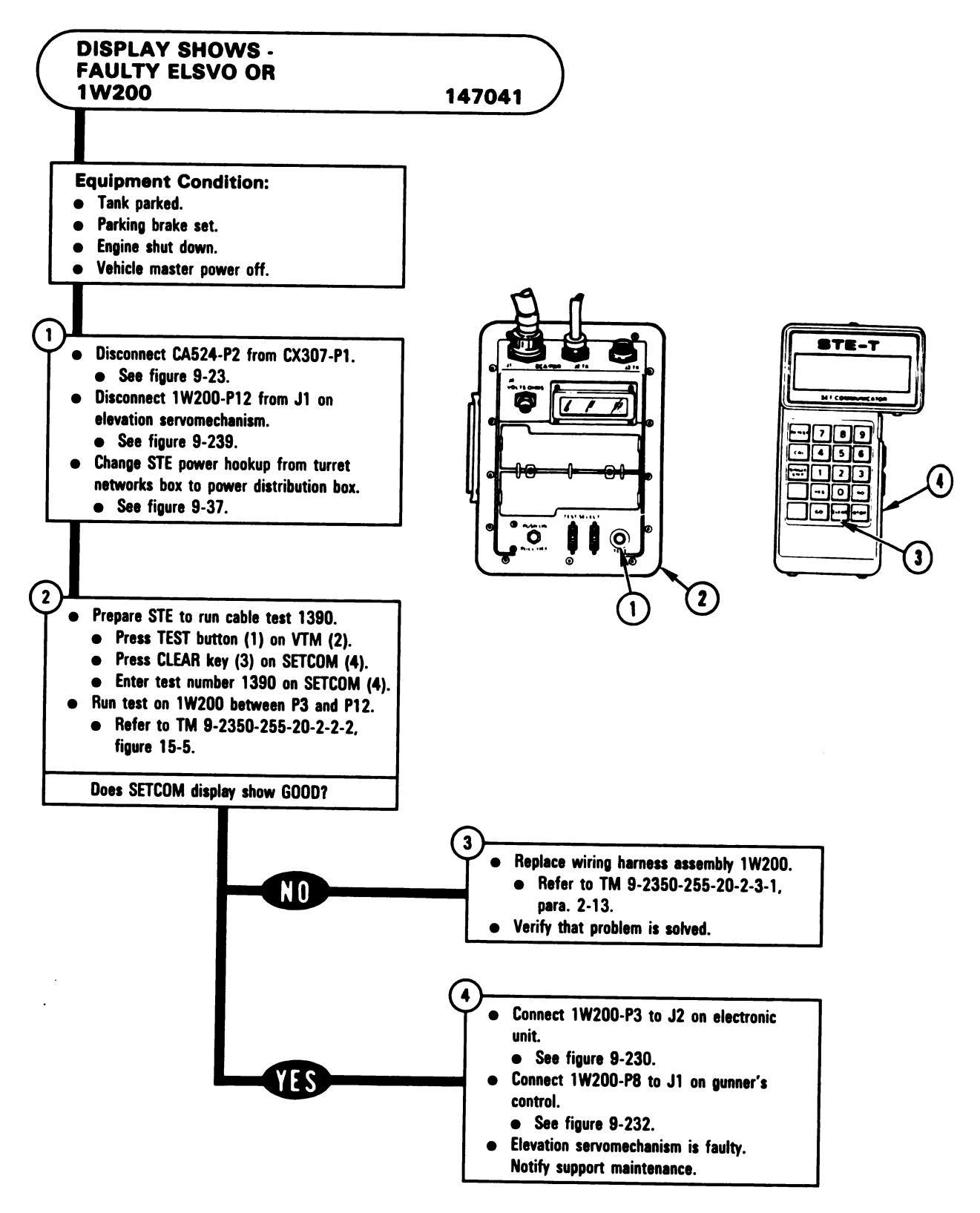

Figure 9-138 Volume II Para. 9-3

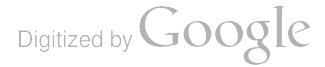

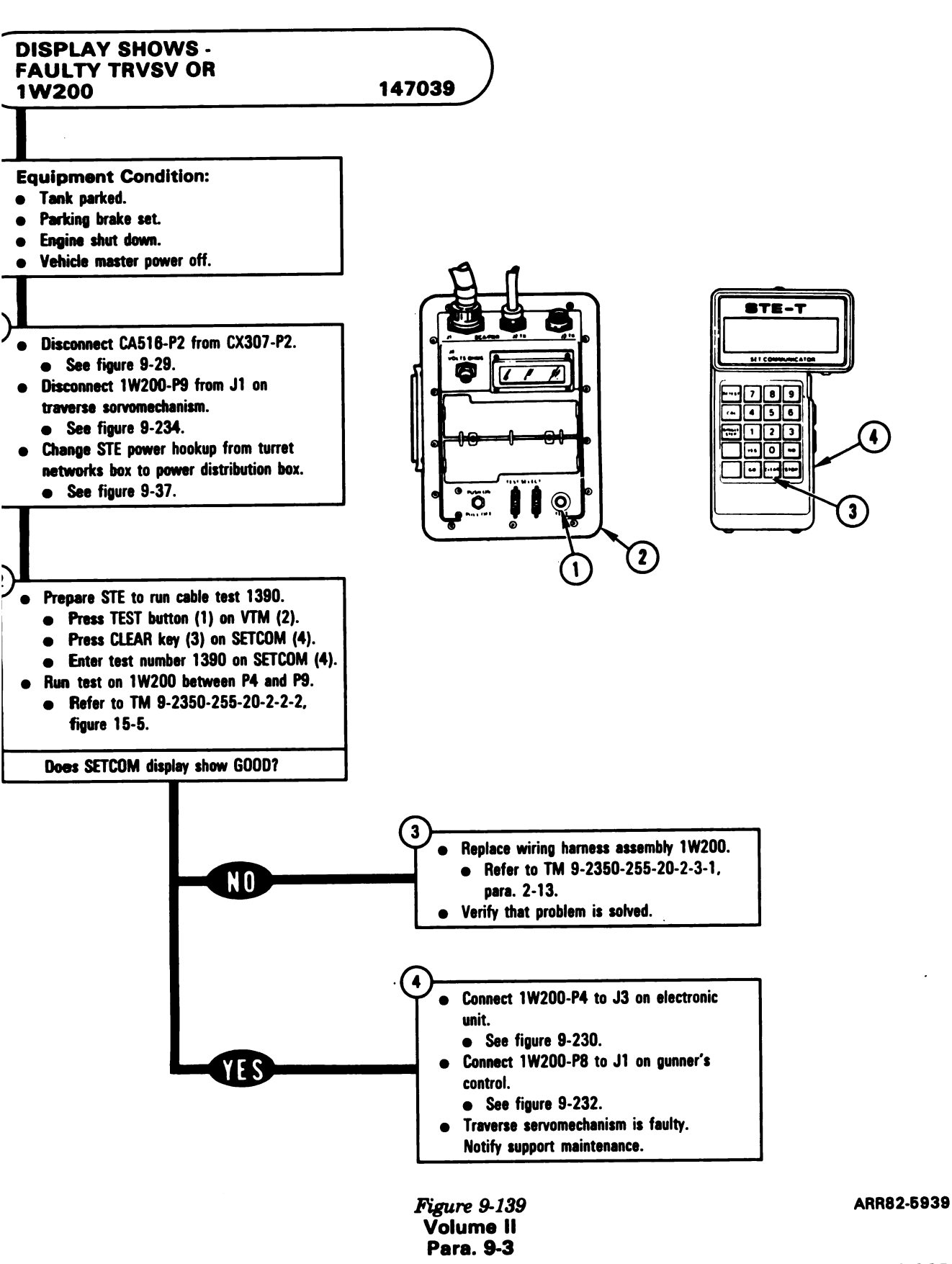

<del>9</del>-327

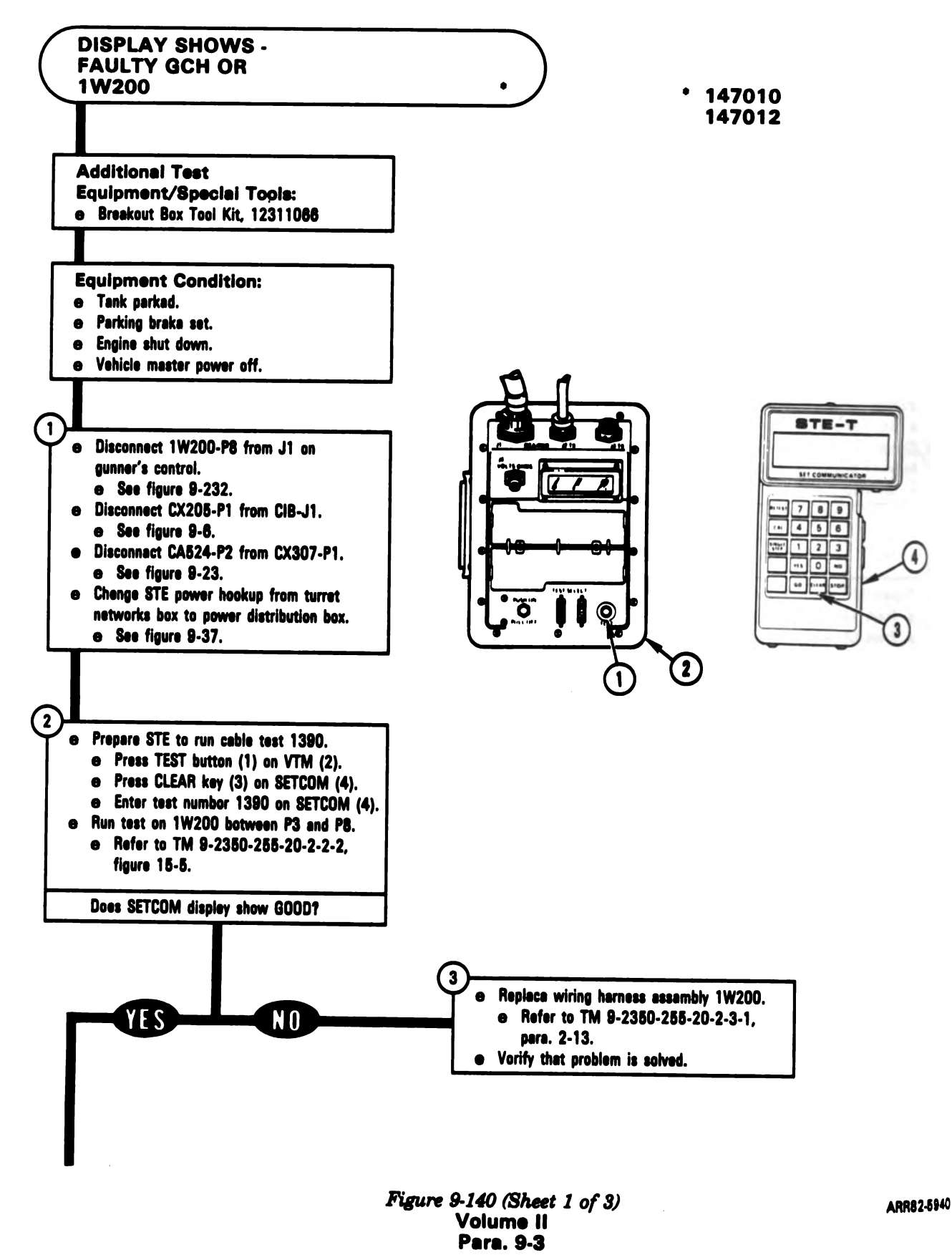

Digitized by Google

9-328

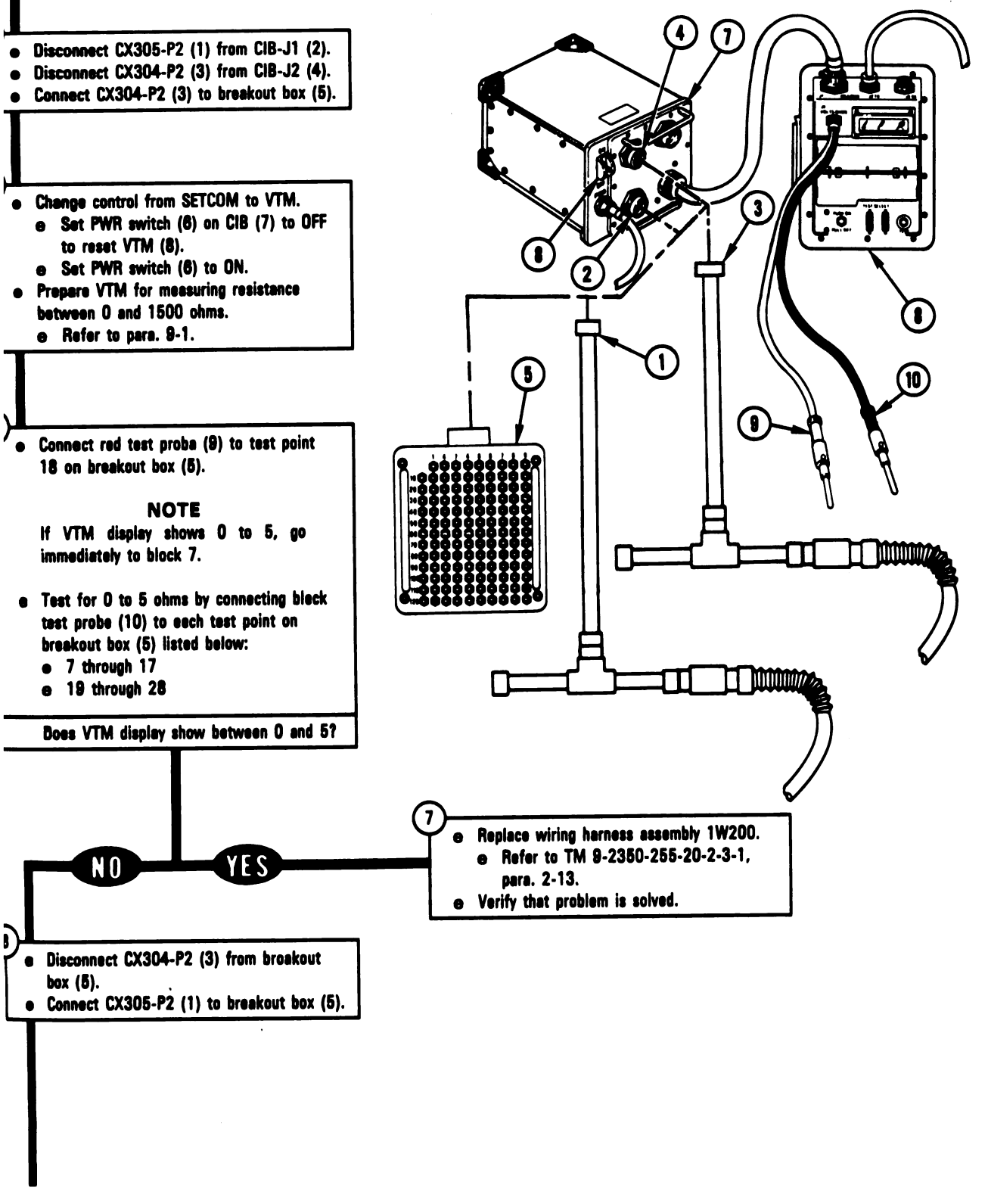

Figure 9-140 (Sheet 2 of 3) Volume II Para. 9-3 ARR82-5941

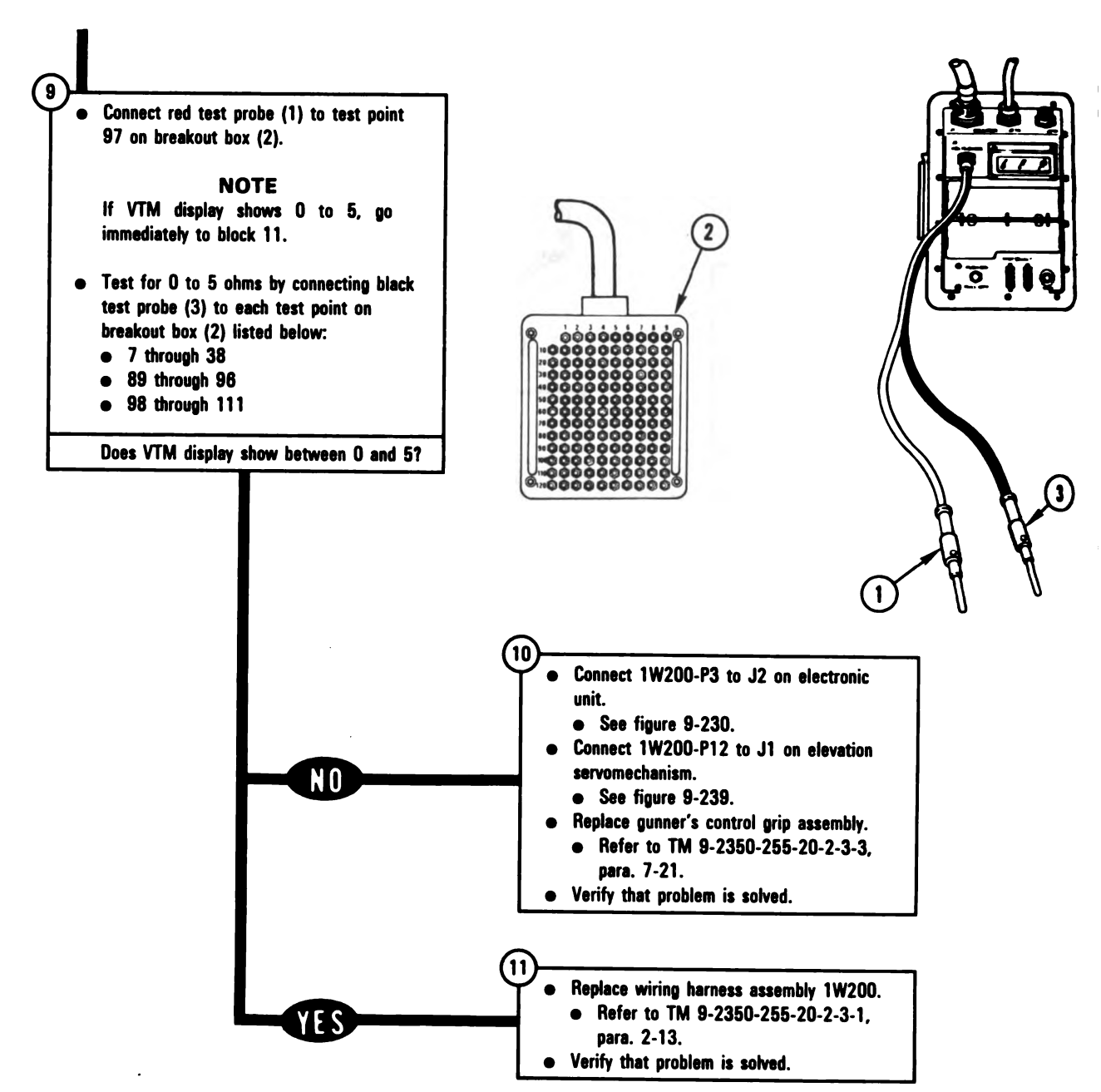

Figure 9-140 (Sheet 3 of 3) Volume II Para. 9-3

Digitized by Google

9-330

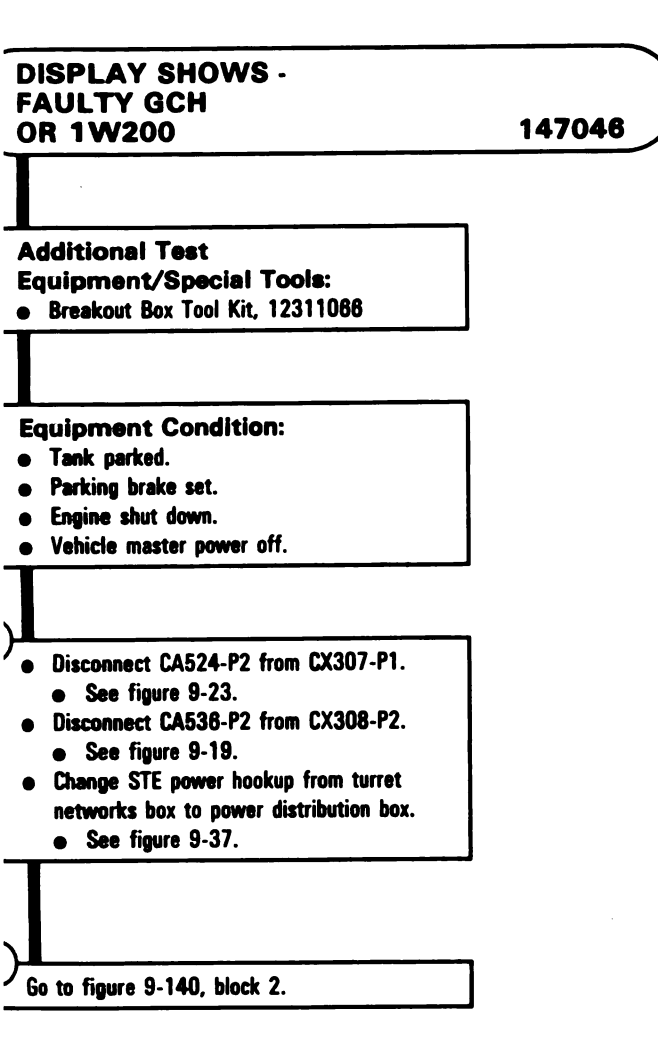

Figure 9-141 Volume II Para. 9-3

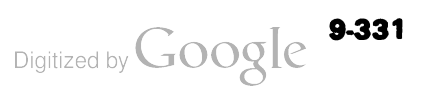

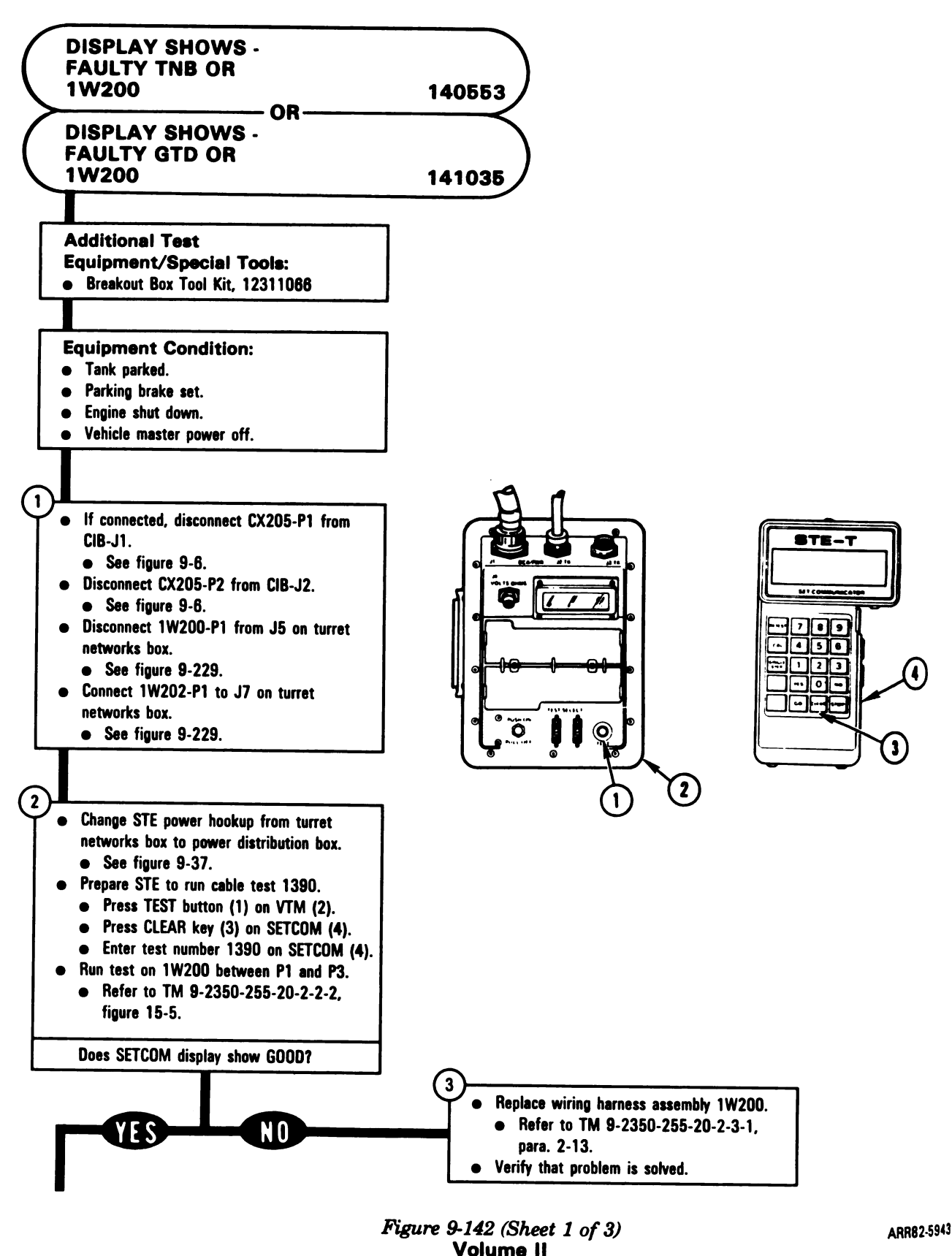

Para. 9-3

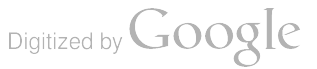

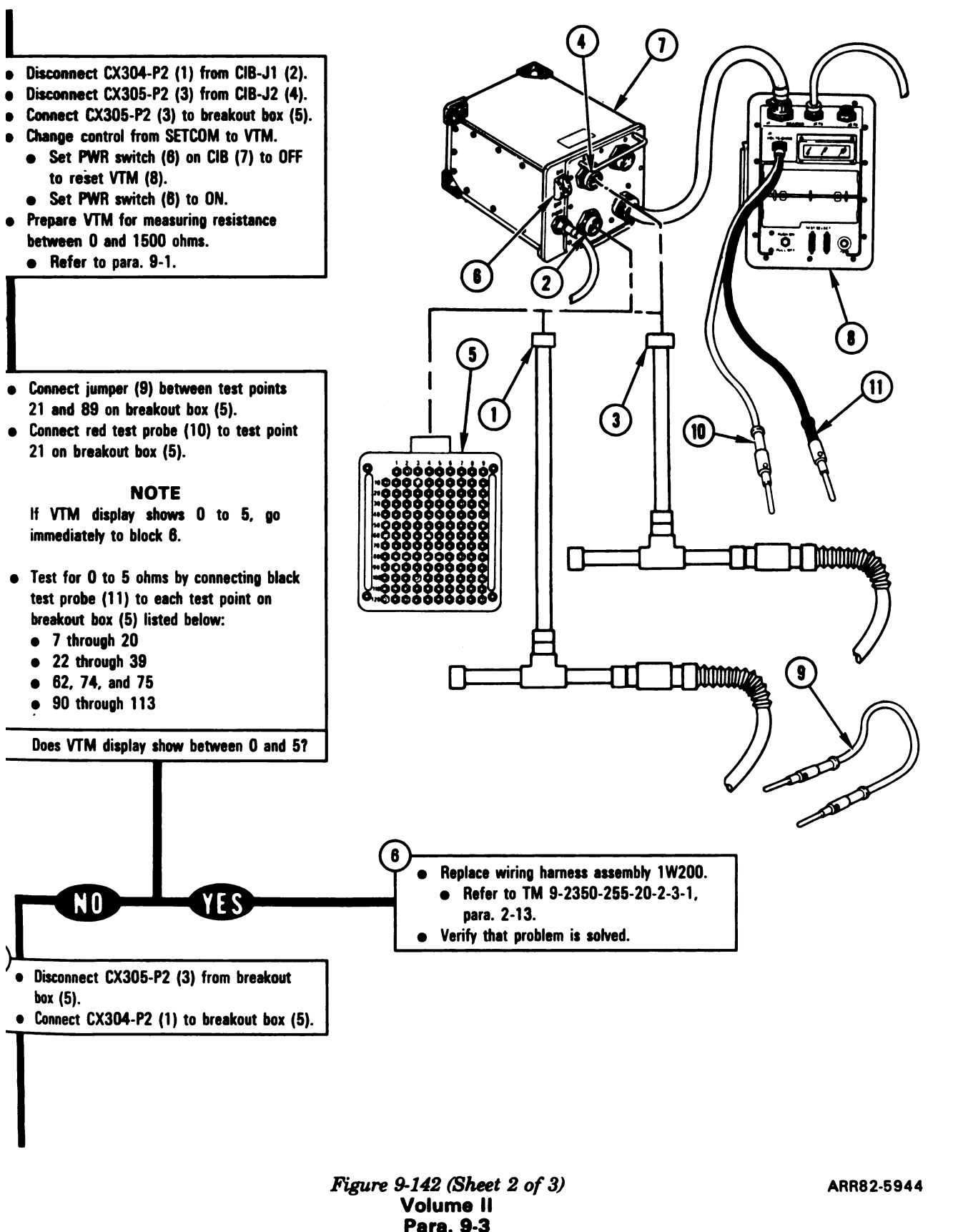

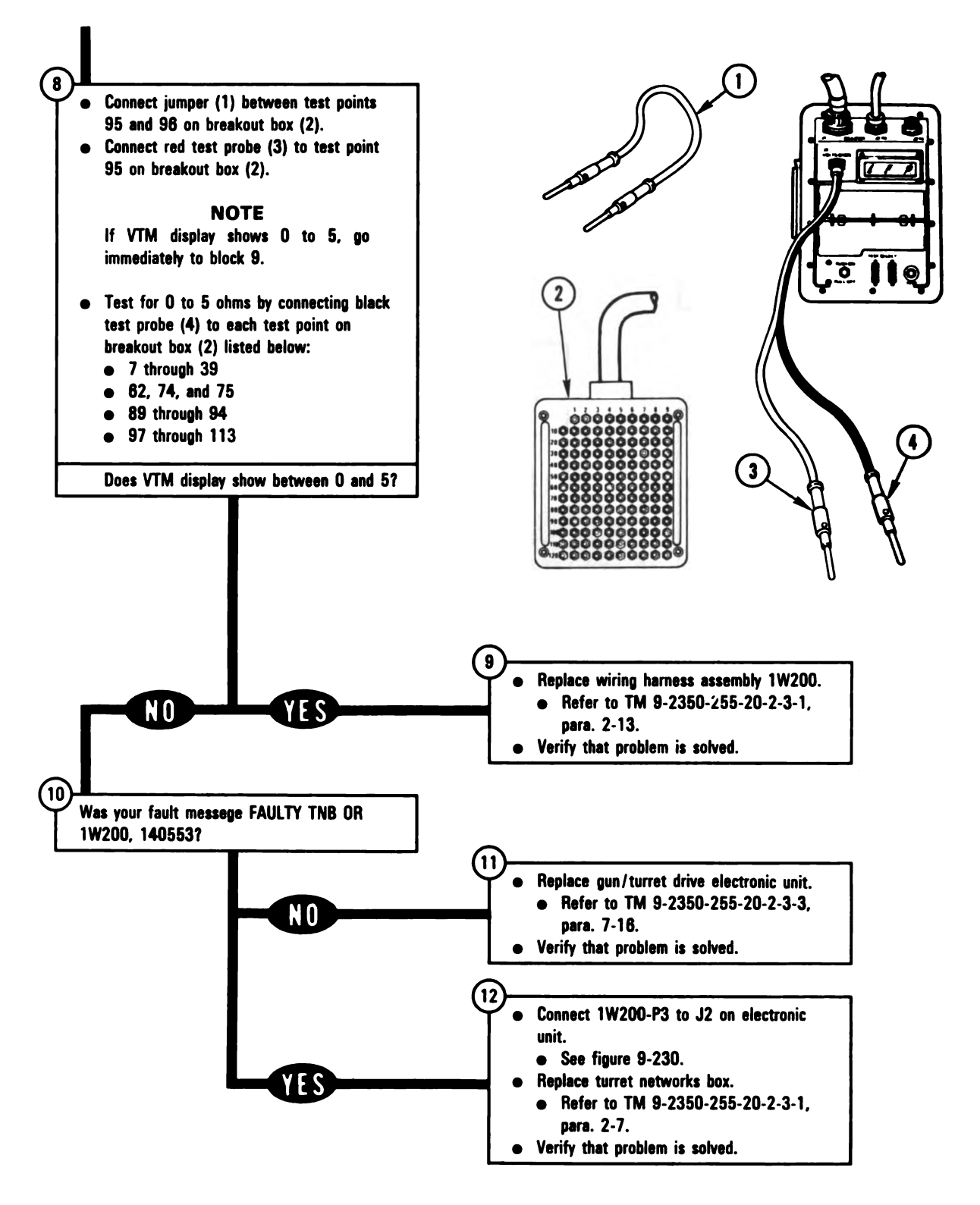

Figure 9-142 (Sheet 3 of 3) Volume II Para. 9-3

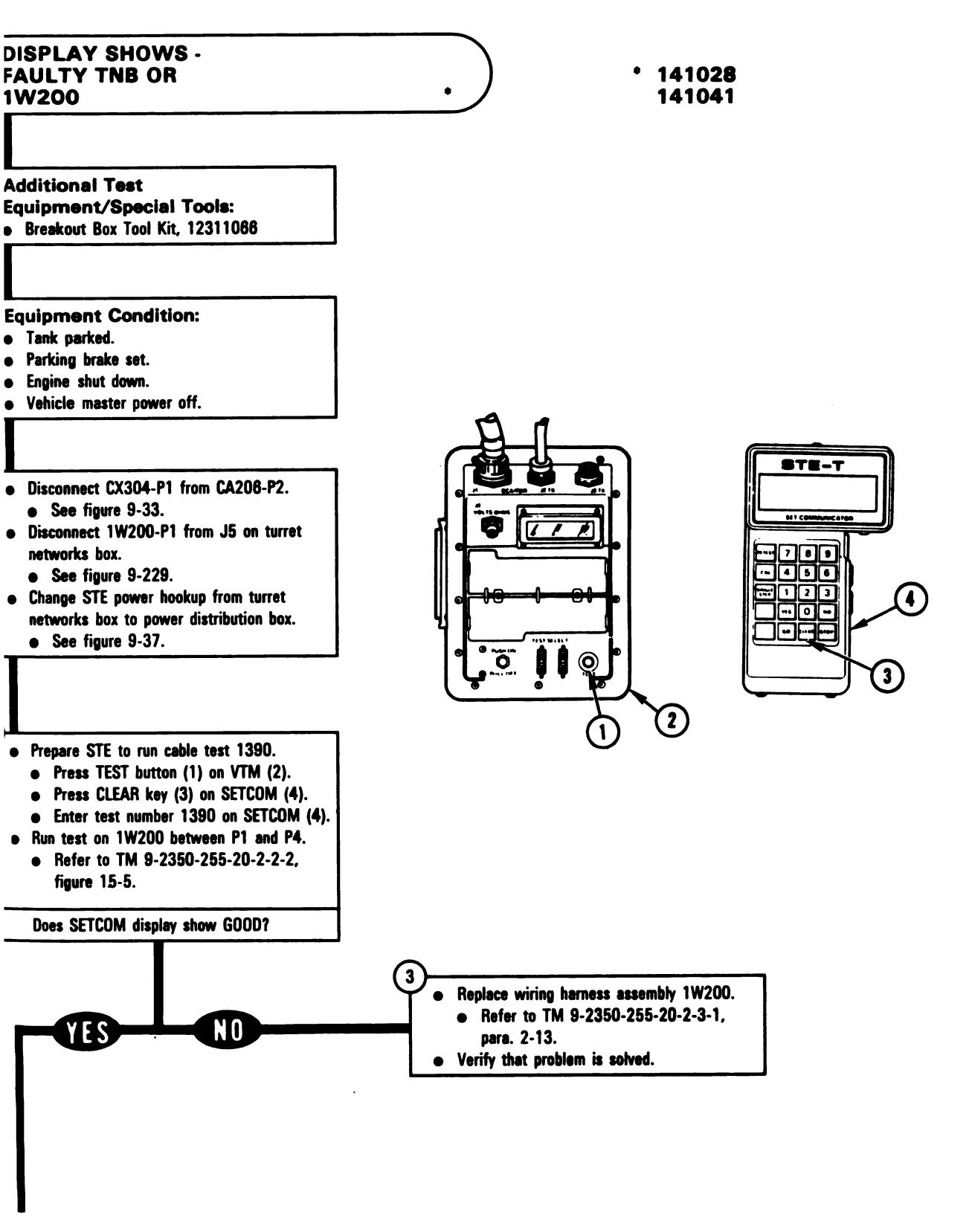

Figure 9-143 (Sheet 1 of 3) Volume II Para. 9-3 ARR82-5946

Digitized by Google<sup>9-335</sup>

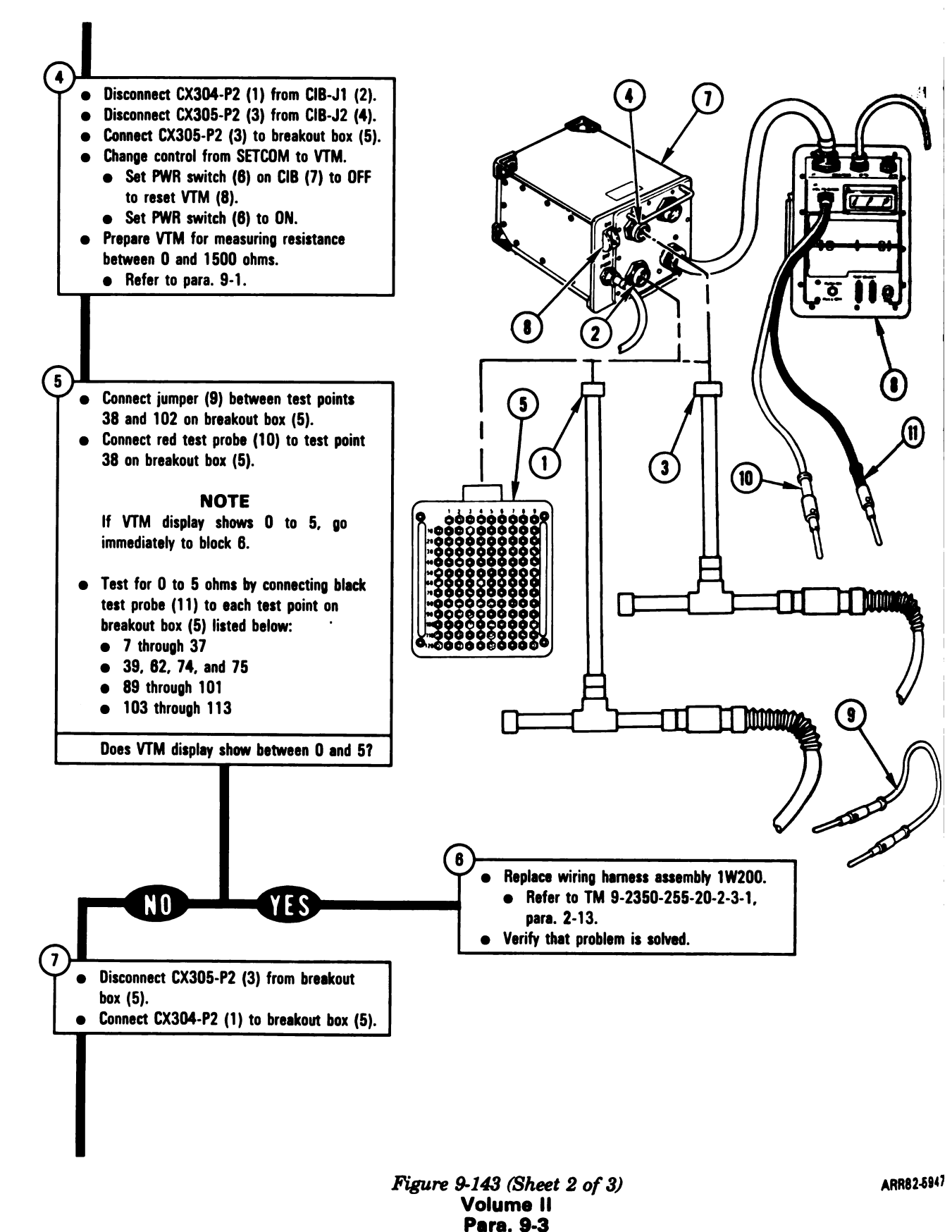

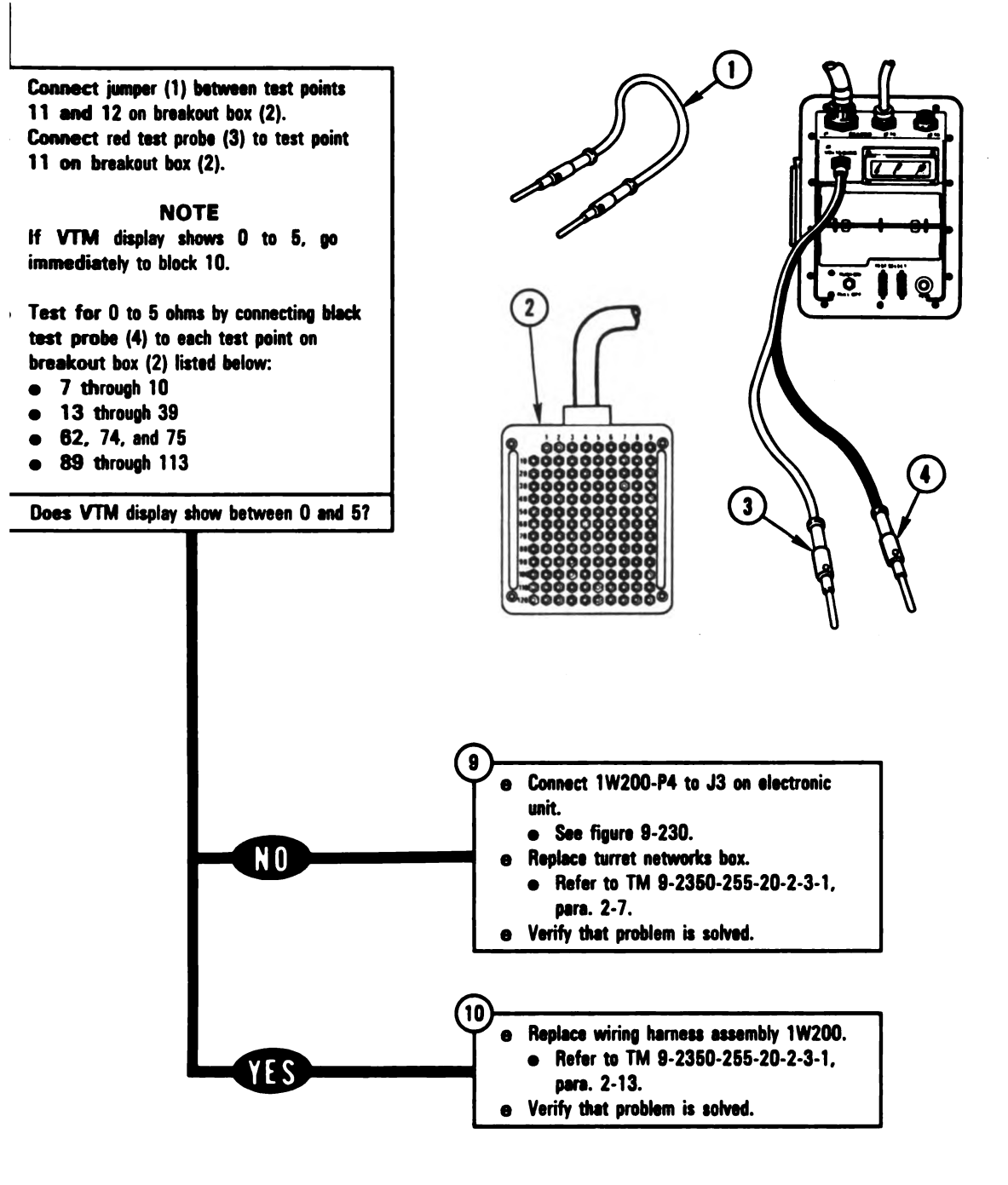

Figure 9-143 (Sheet 3 of 3) Volume II Para. 9-3 ARR82-5948

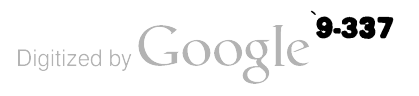

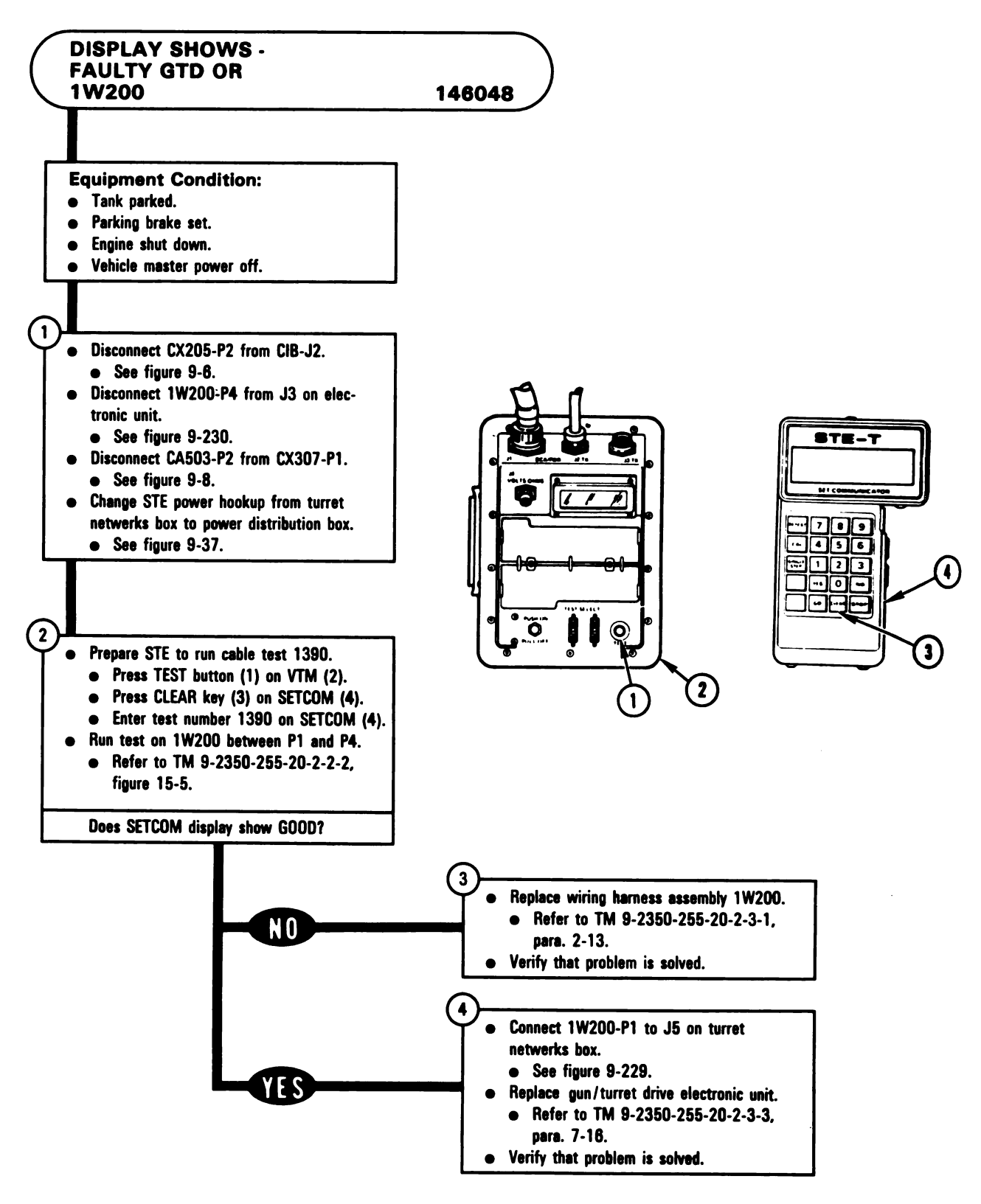

Figure 9-144 Volume II Para. 9-3

i.

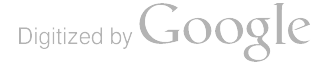

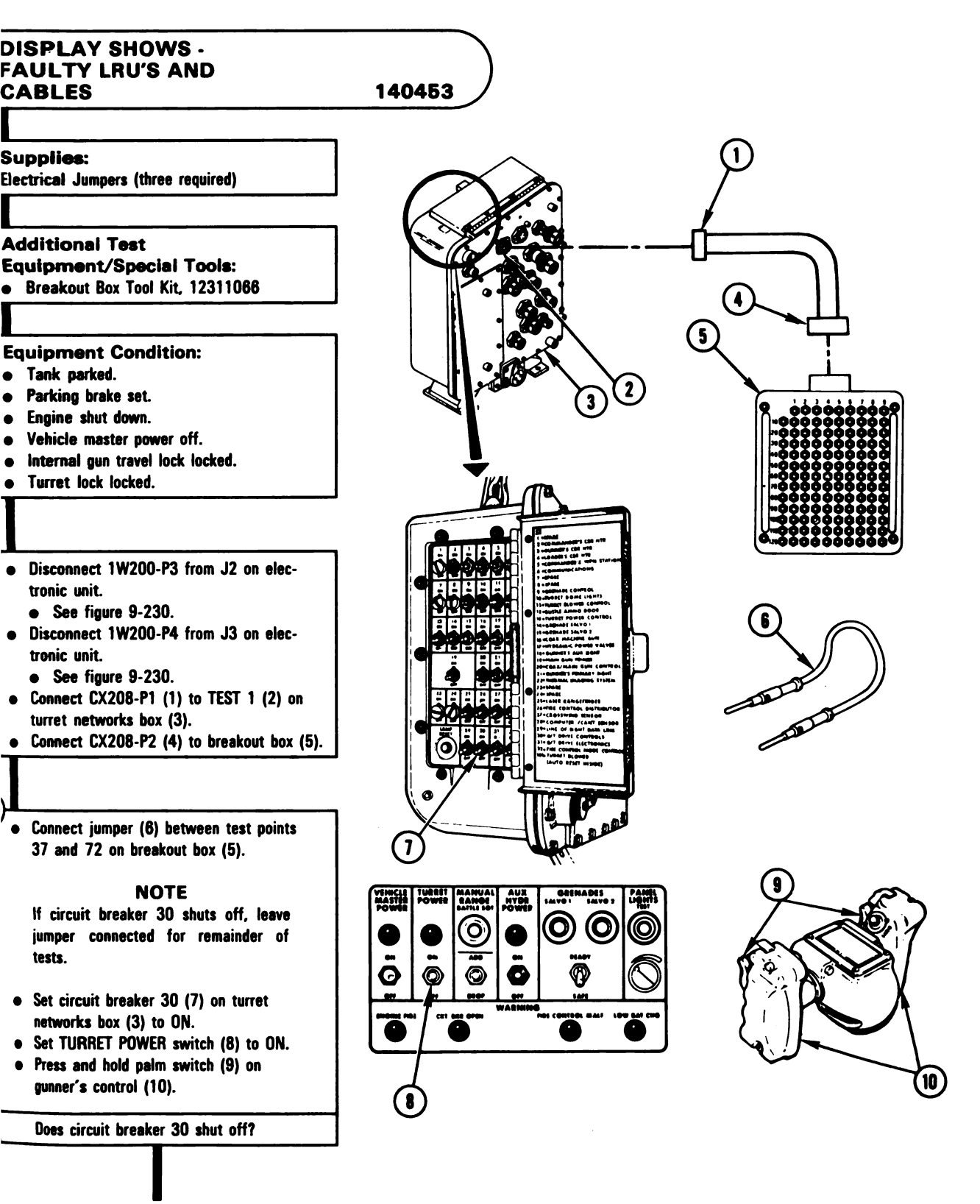

Figure 9-145 (Sheet 1 of 3) Volume II Para. 9-3

ARR82-5950

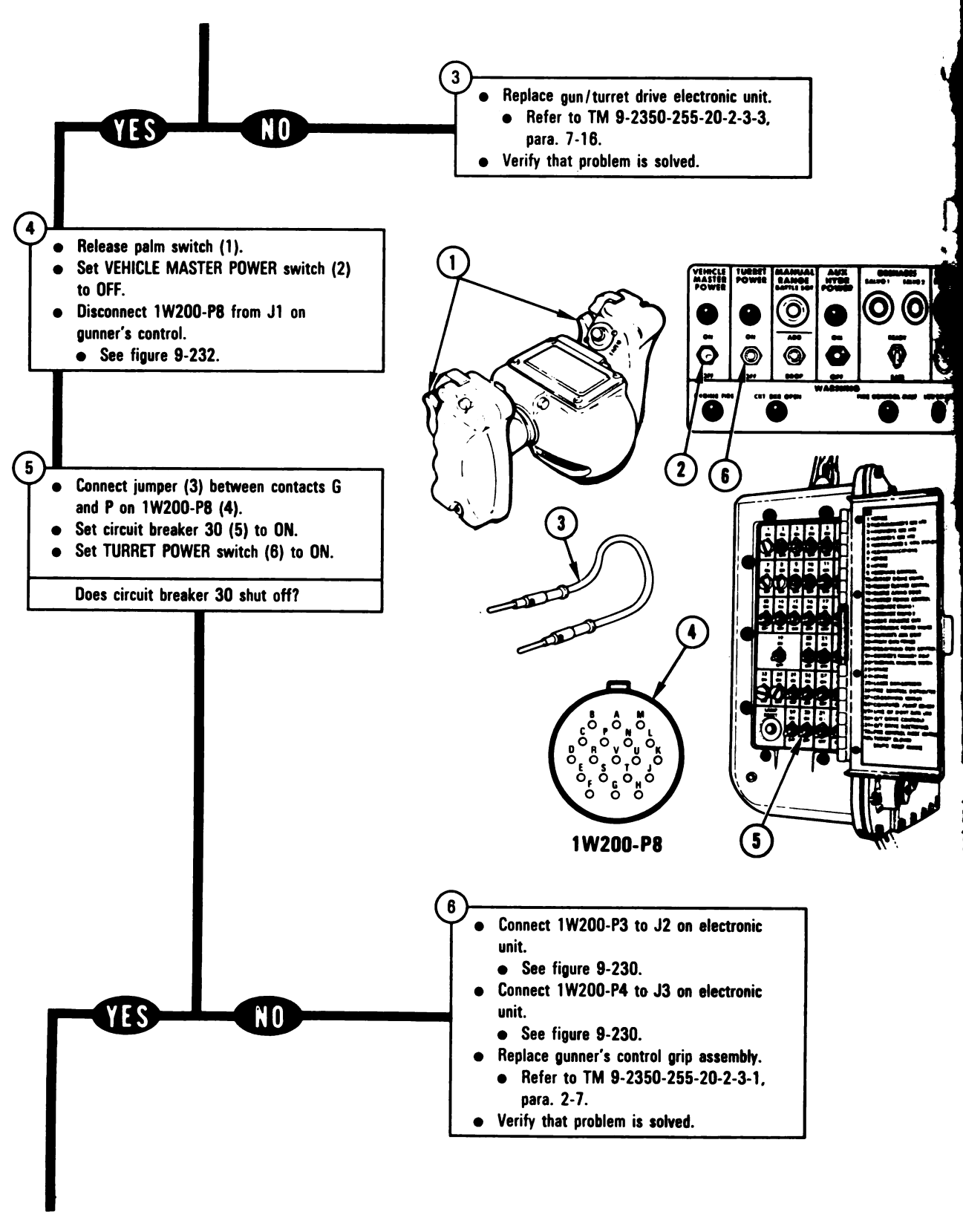

Figure 9-145 (Sheet 2 of 3) Volume II Para. 9-3 ARR82-5951

Digitized by Google

9-340

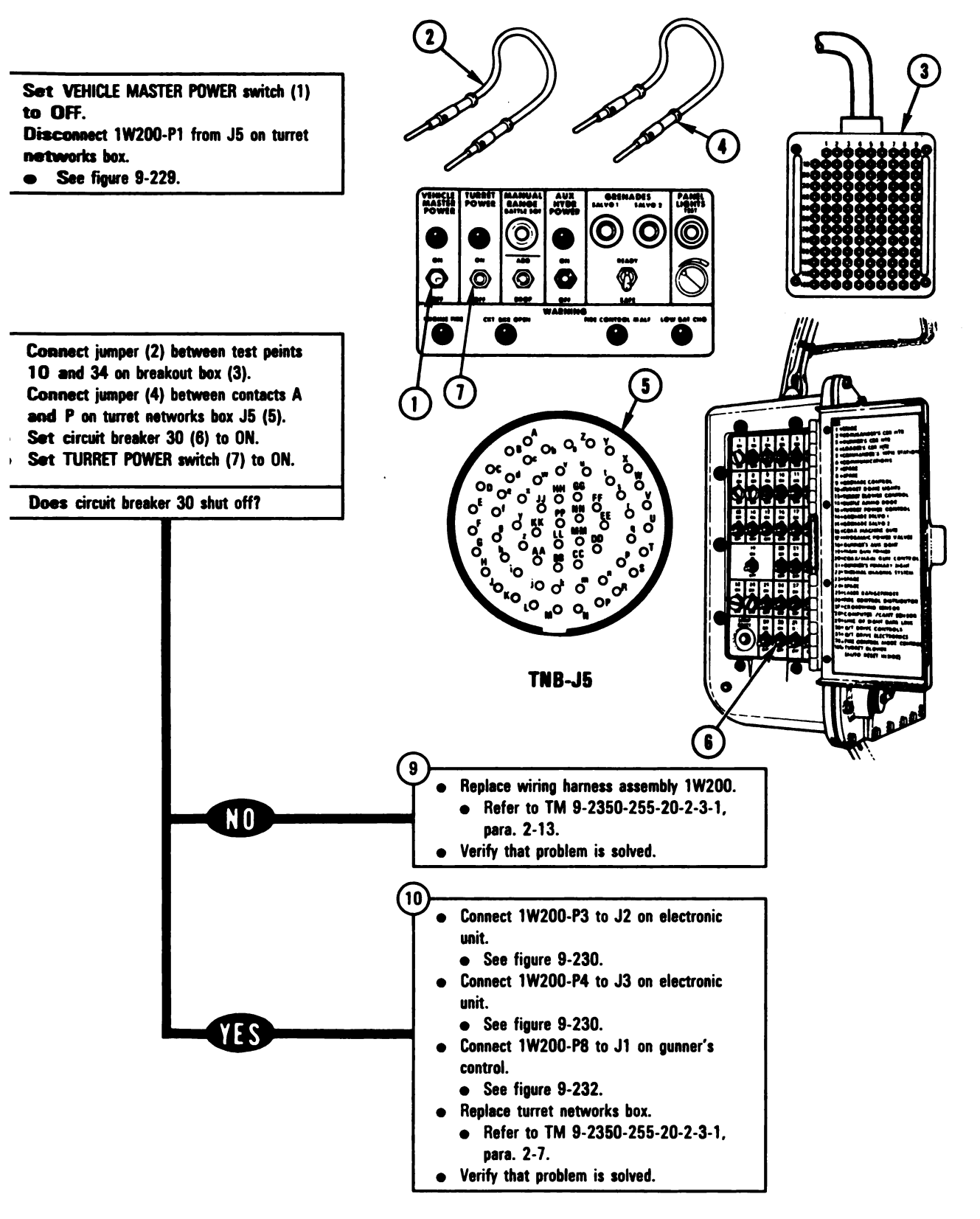

Figure 9-145 (Sheet 3 of 3) Volume II Para. 9-3

#### ARR82-5952

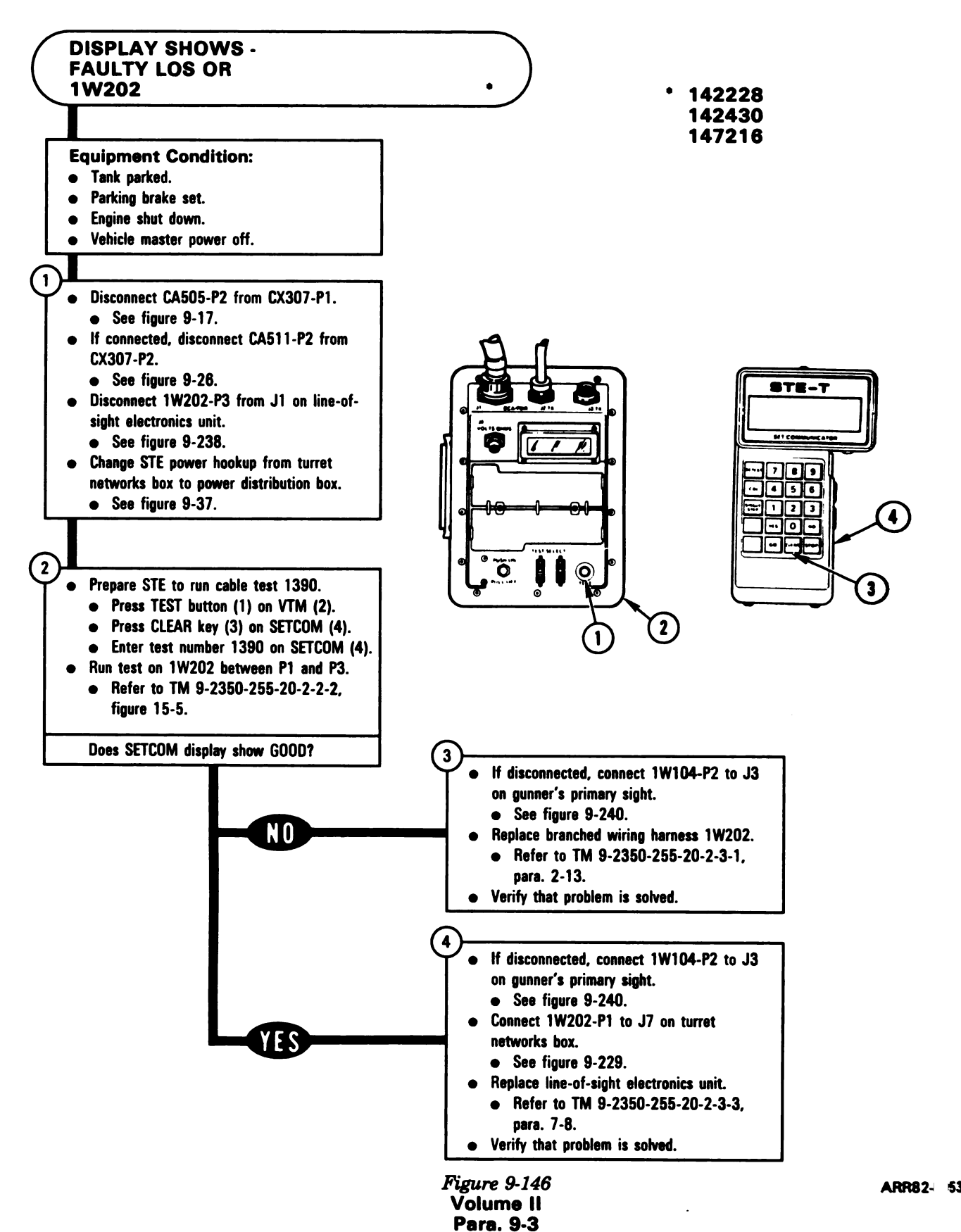

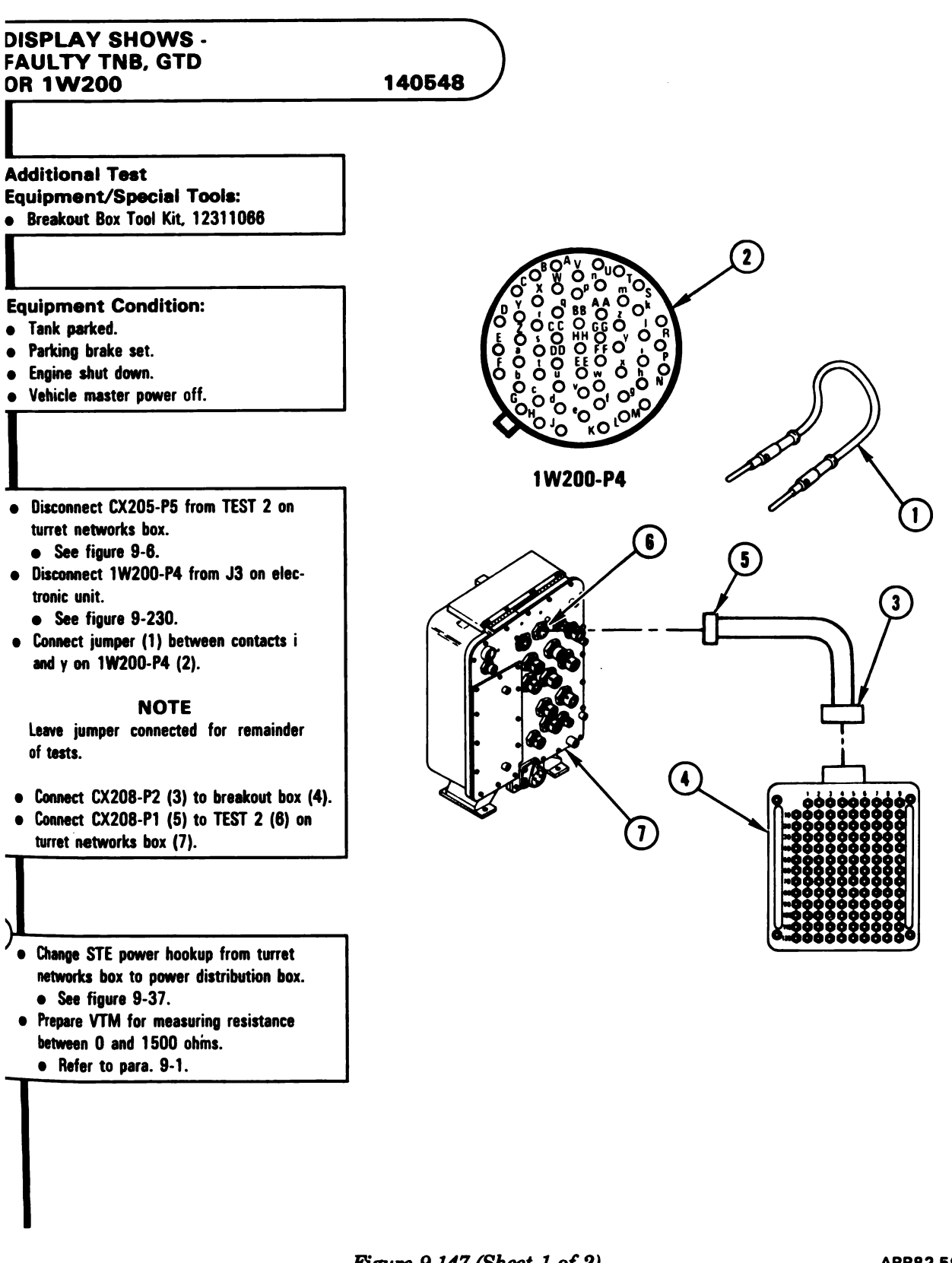

Figure 9-147 (Sheet 1 of 2) Volume II Para. 9-3

#### ARR82-5954

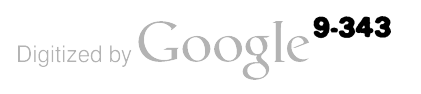

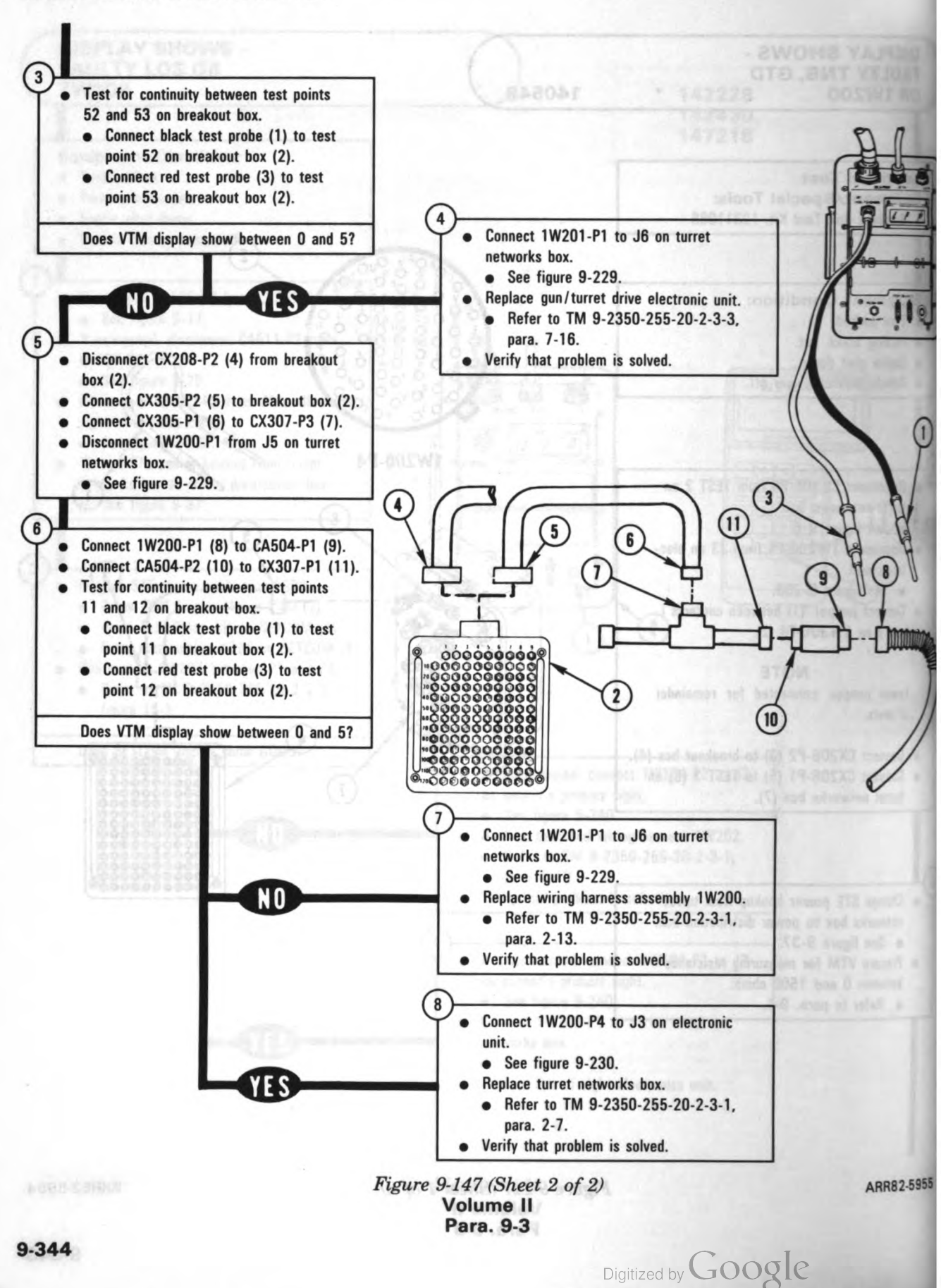

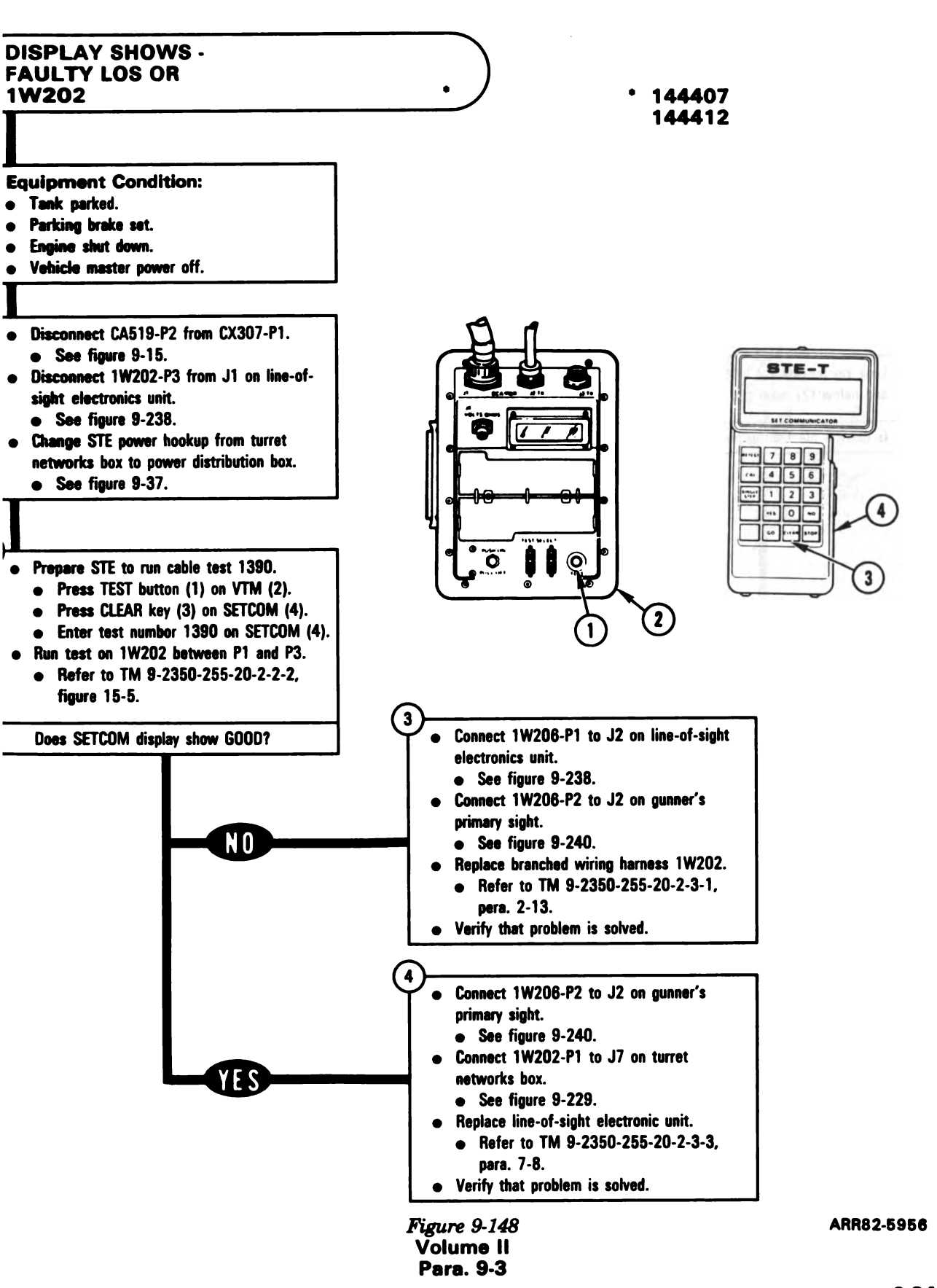

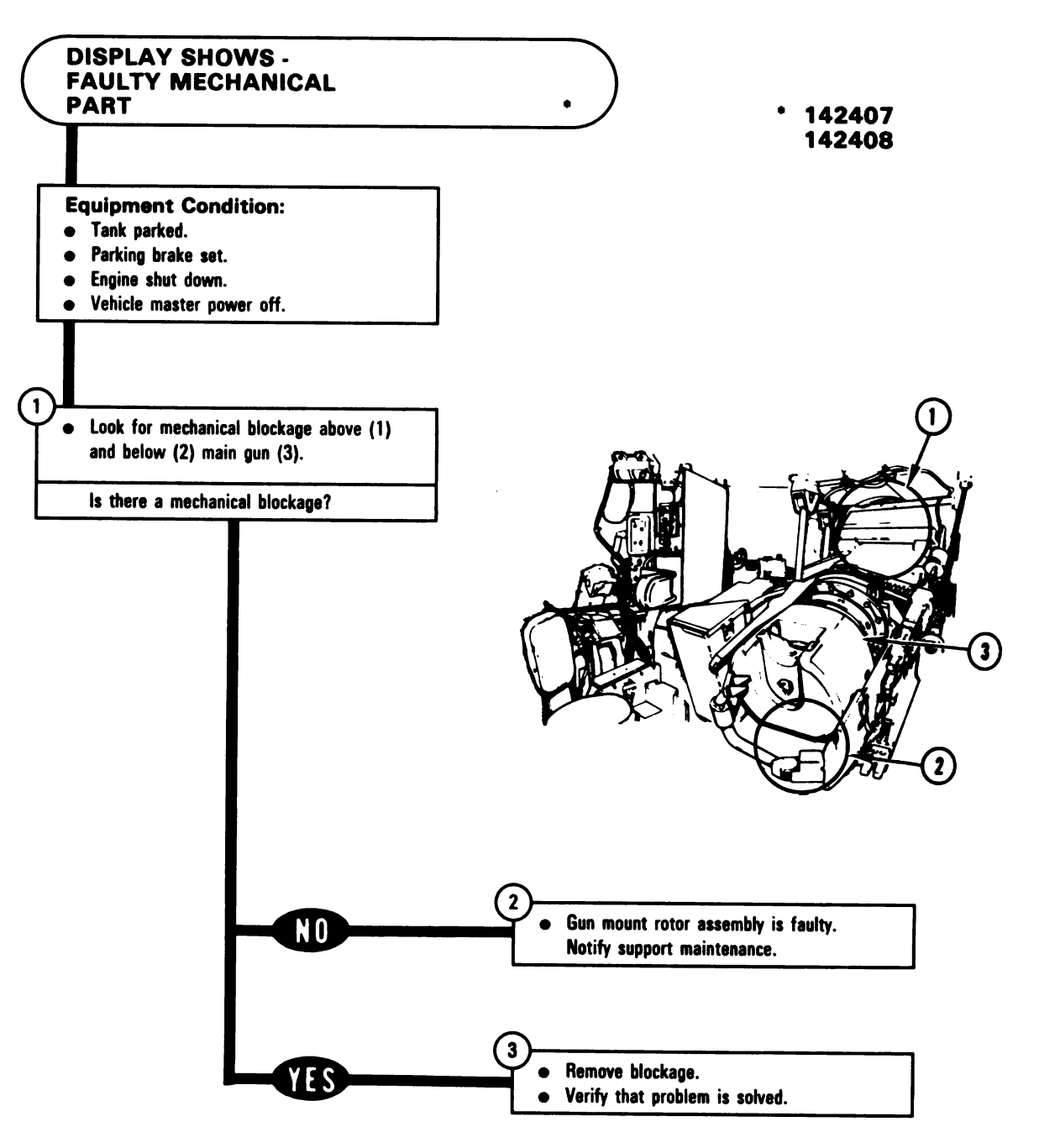

Figure 9-149 Volume II Para. 9-3

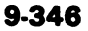

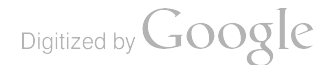

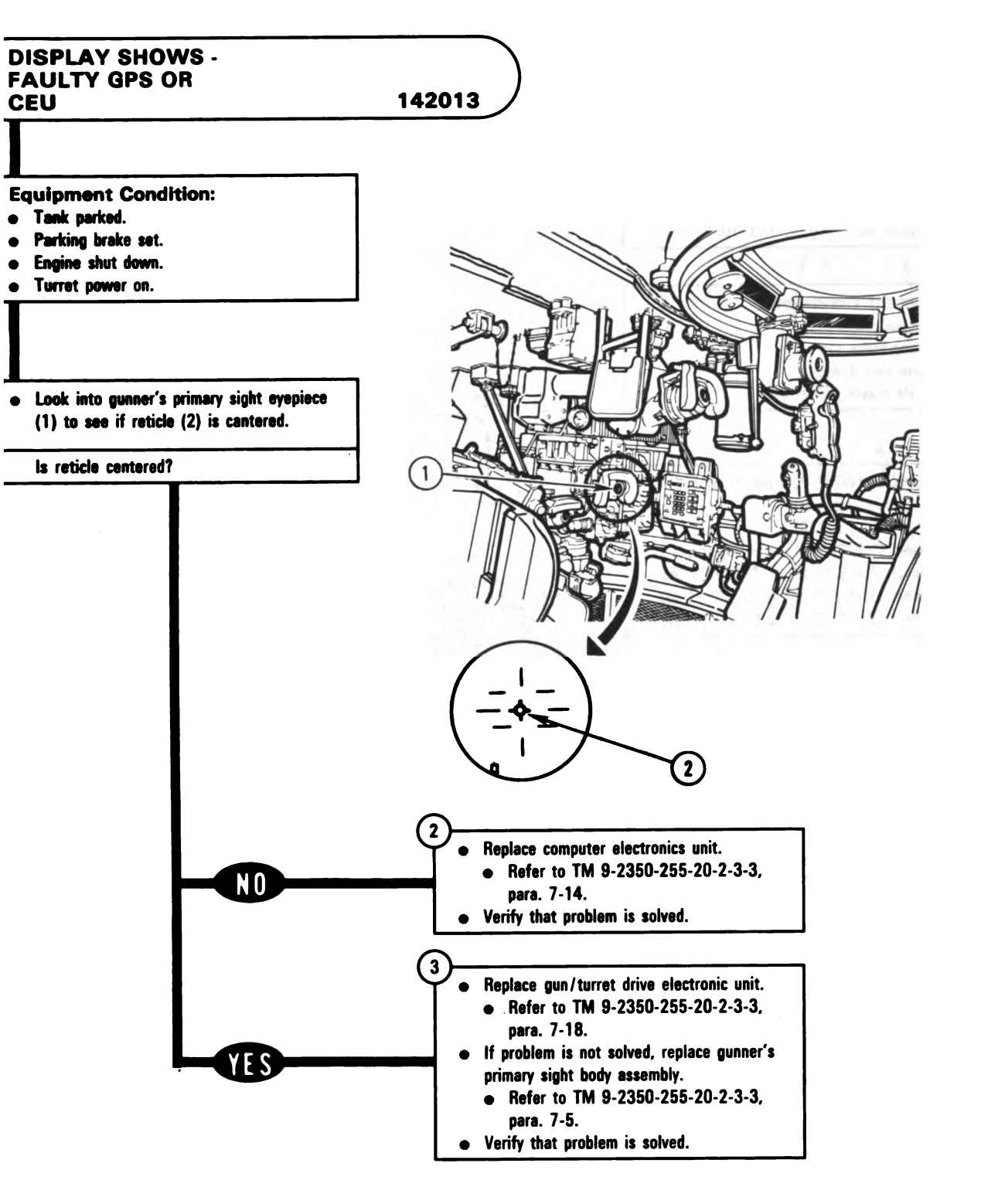

Figure 9-150 Volume II Para. 9-3 ARR82-5958

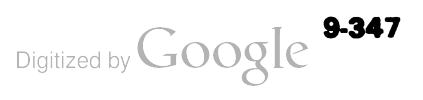

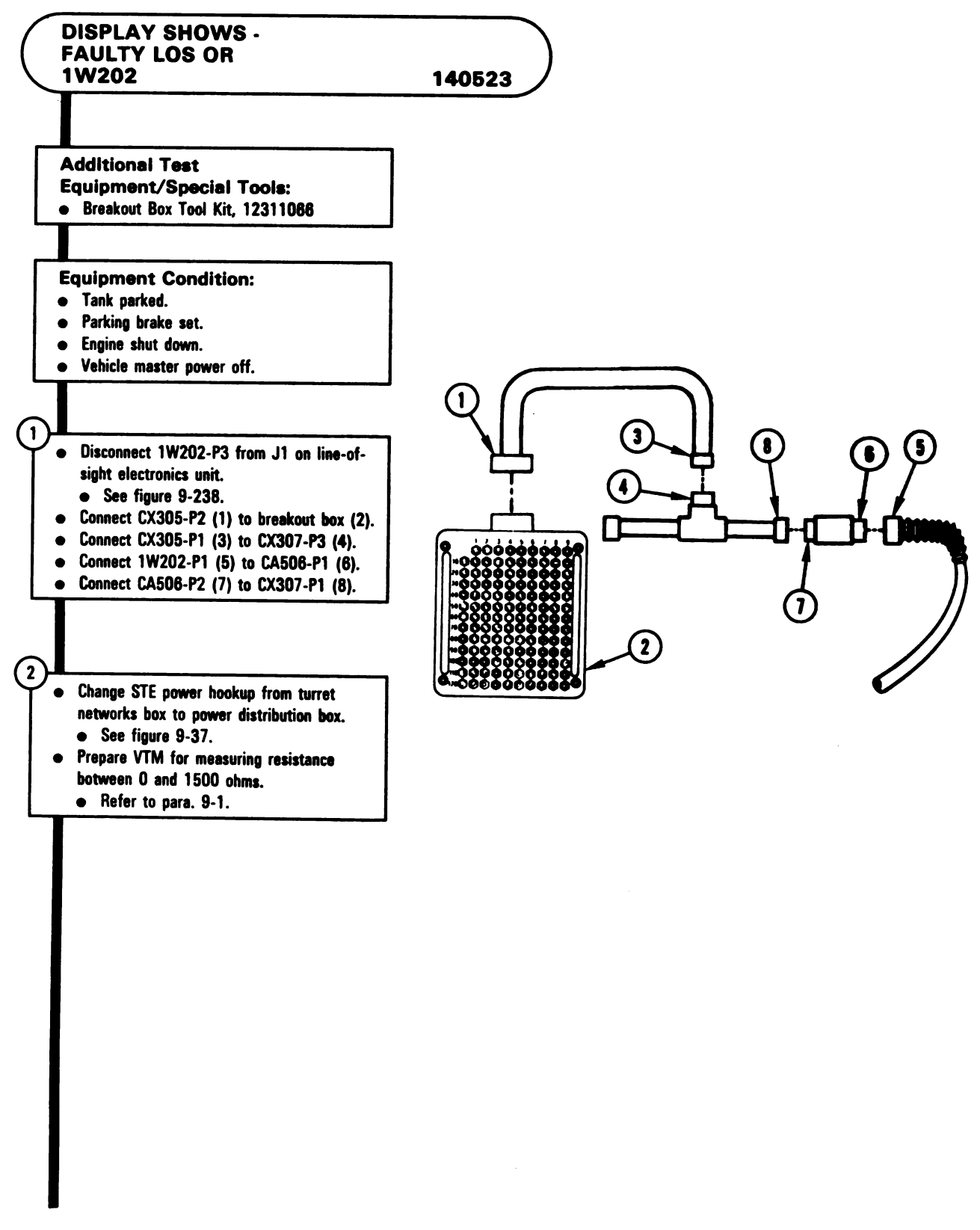

Figure 9-151 (Sheet 1 of 2) Volume II Para. 9-3

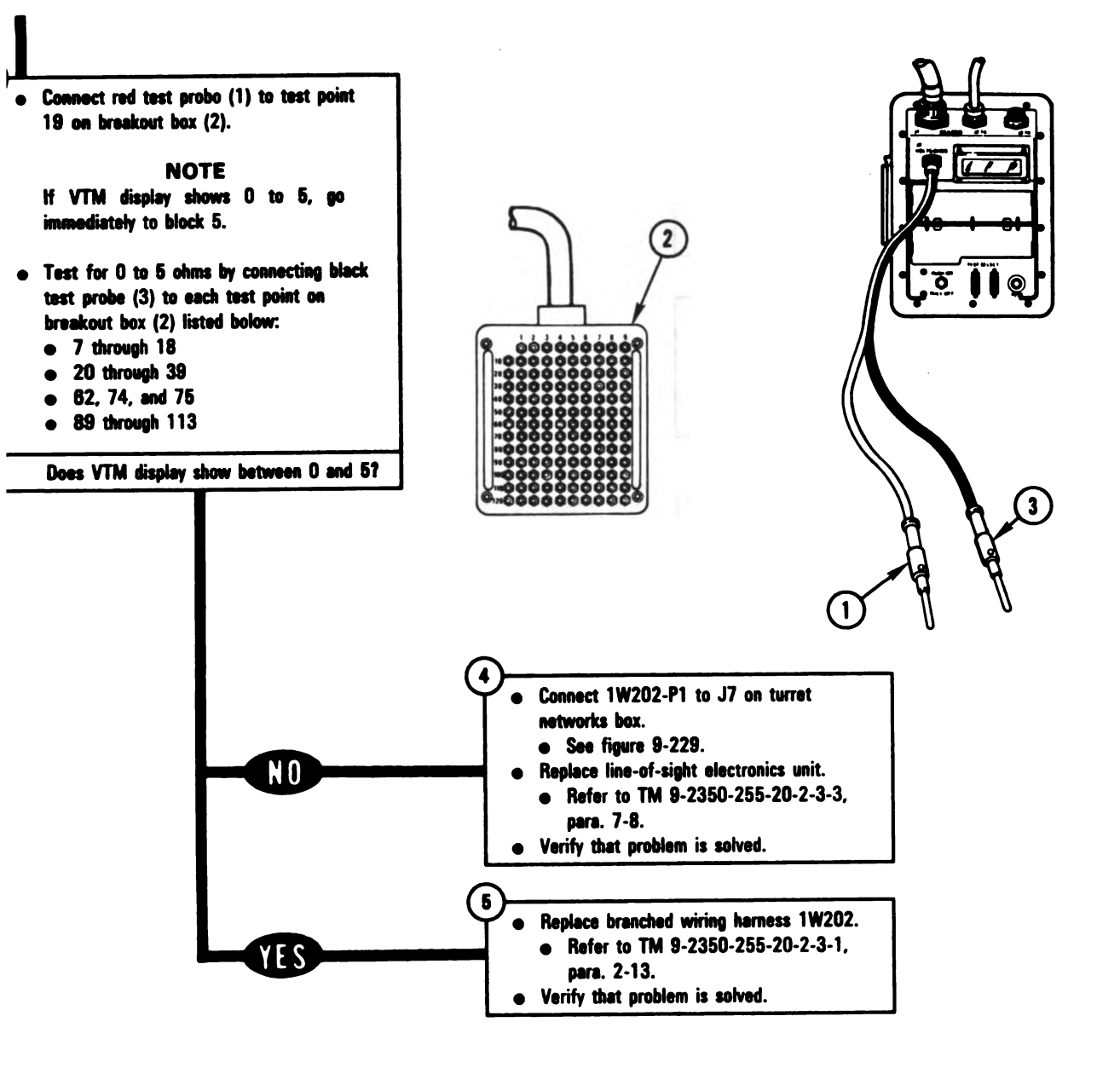

Figure 9-151 (Sheet 2 of 2) Volume II Para. 9-3 ARR82-5960

Digitized by Google

9-349

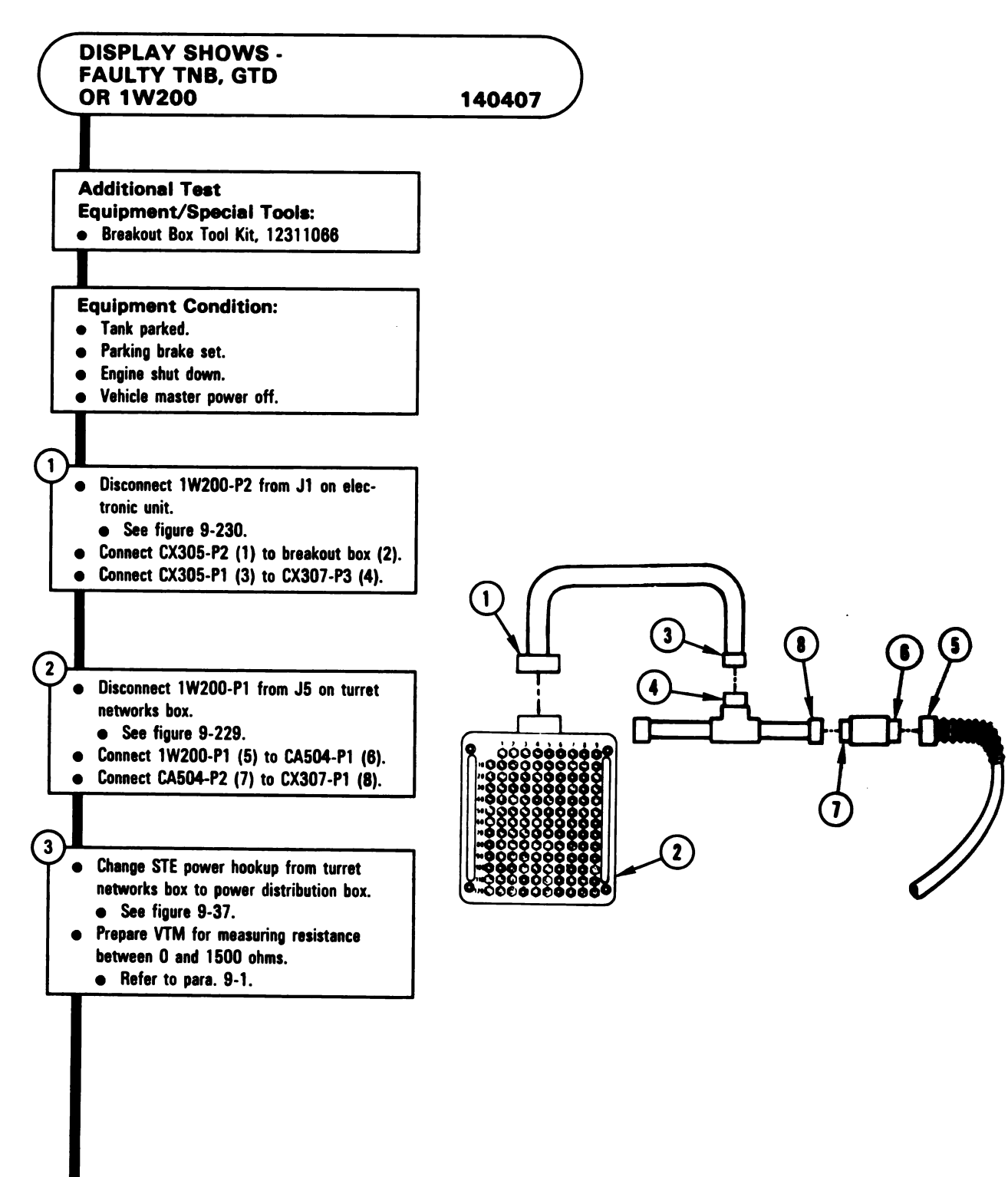

Figure 9-152 (Sheet 1 of 3) Volume II Para. 9-3

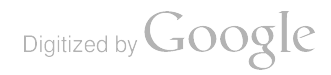

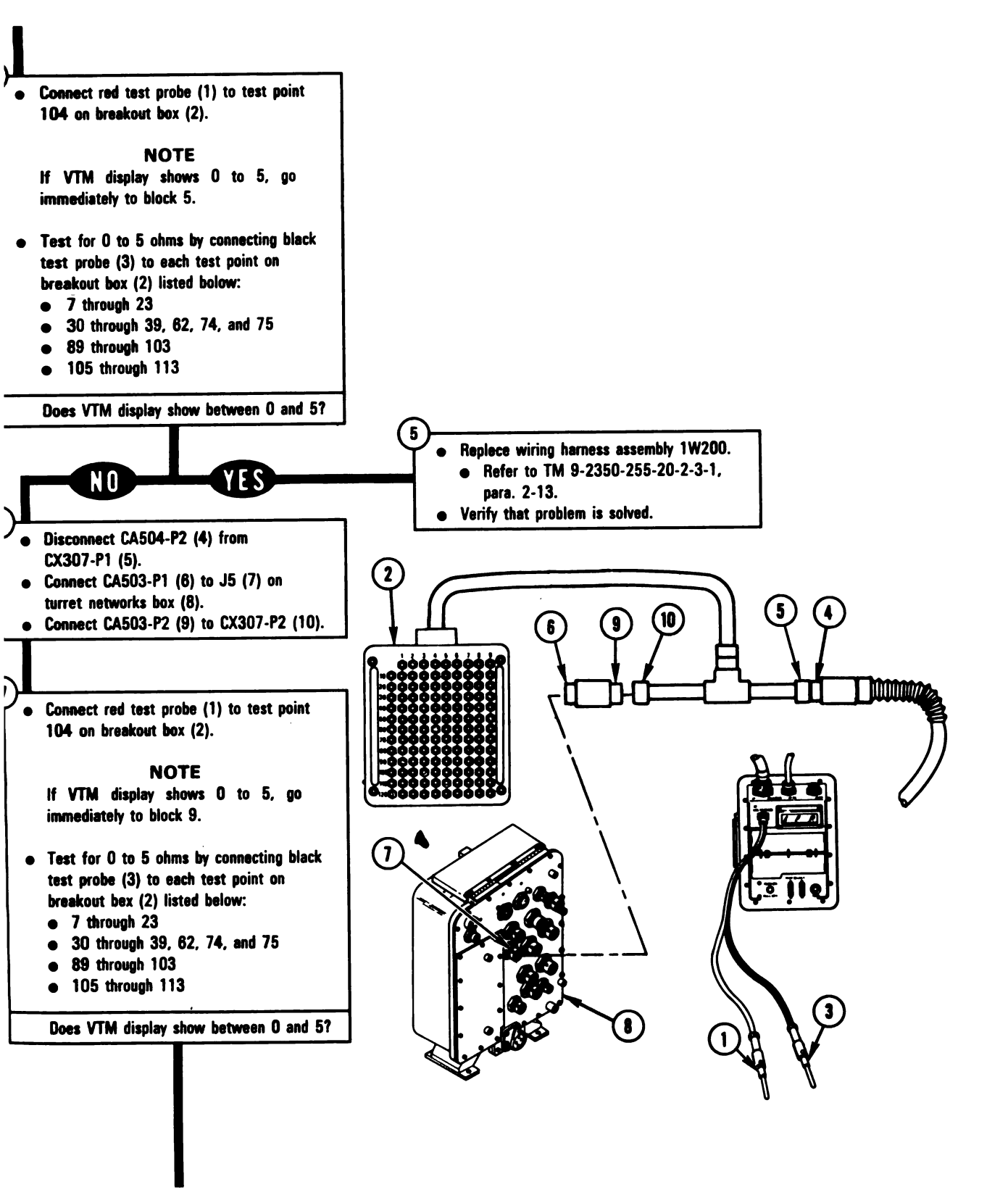

Figure 9-152 (Sheet 2 of 3) Volume II Para. 9-3 ARR82-5962

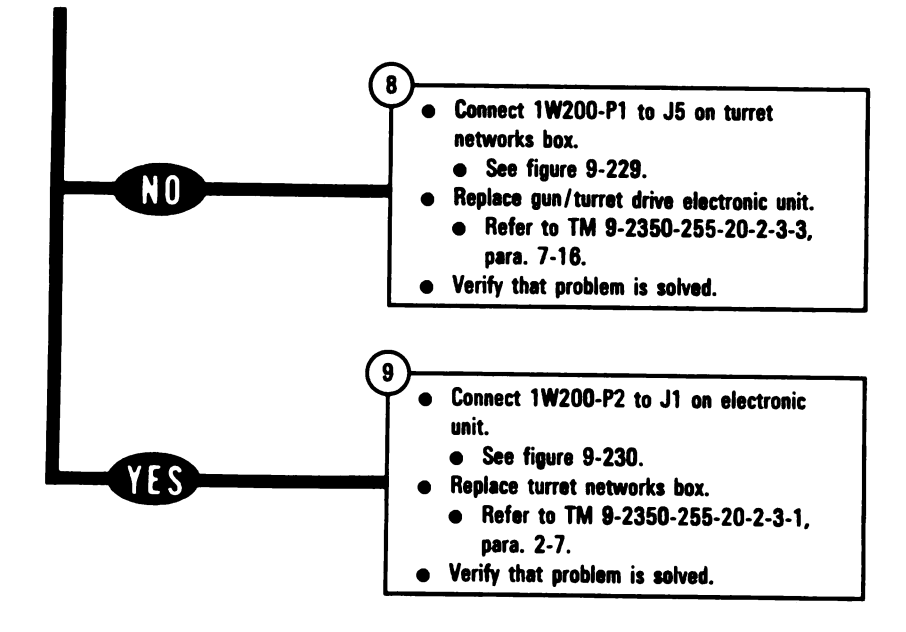

Figure 9-152 (Sheet 3 of 3) Volume II Para. 9-3

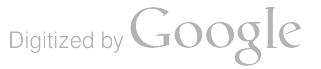

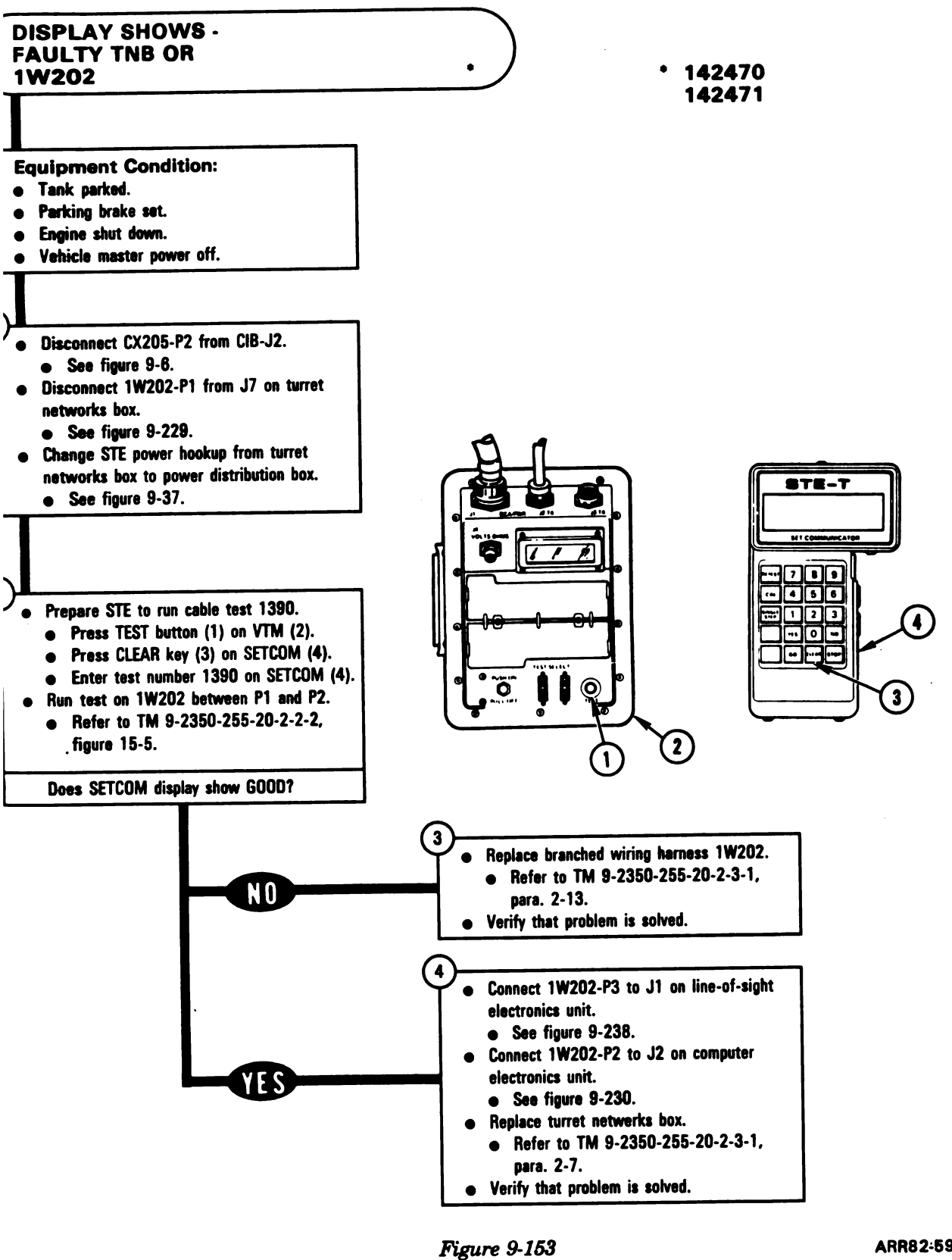

Volume II Para. 9-3

ARR82-5963
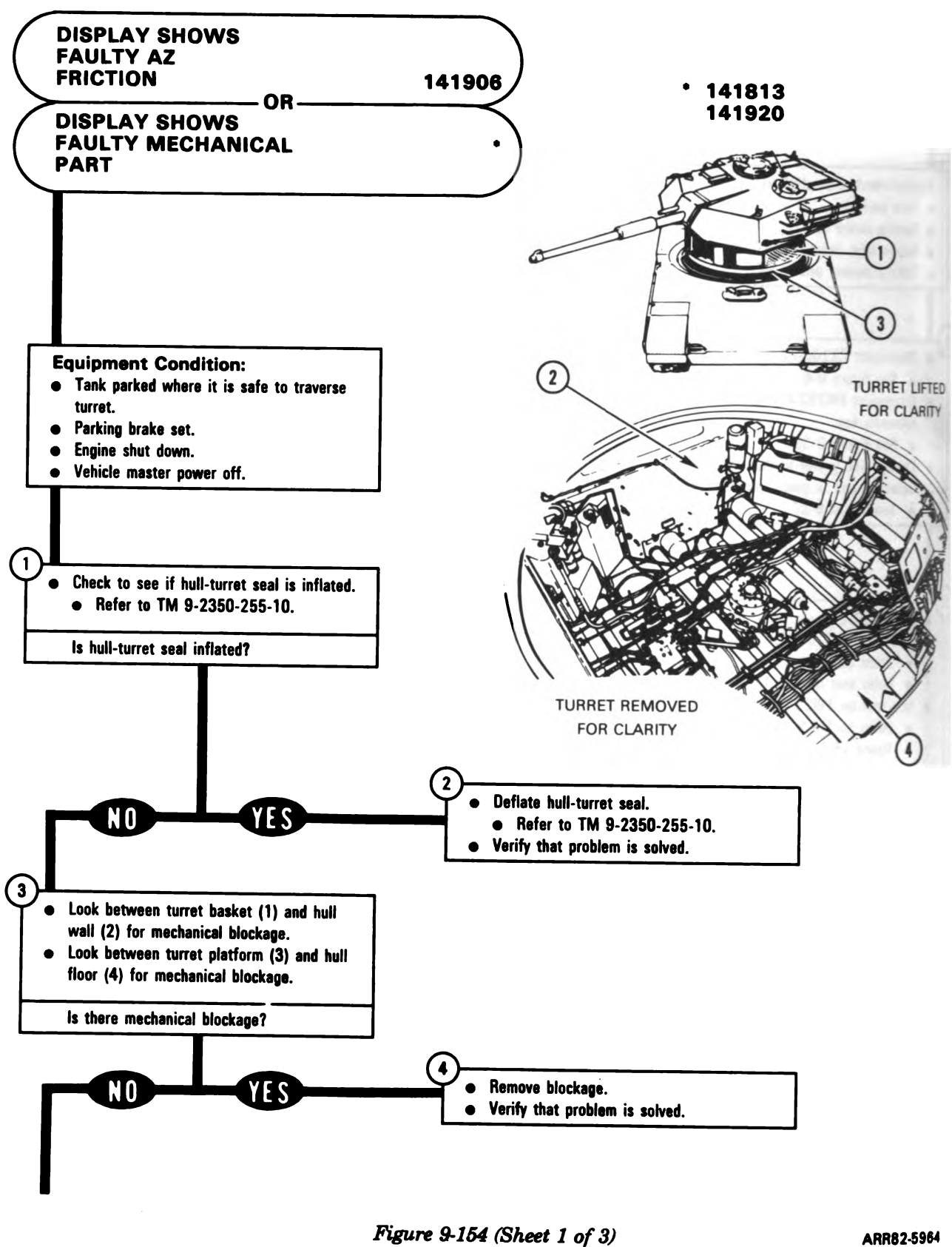

Figure 9-154 (Sheet 1 of 3) Volume II Para. 9-3

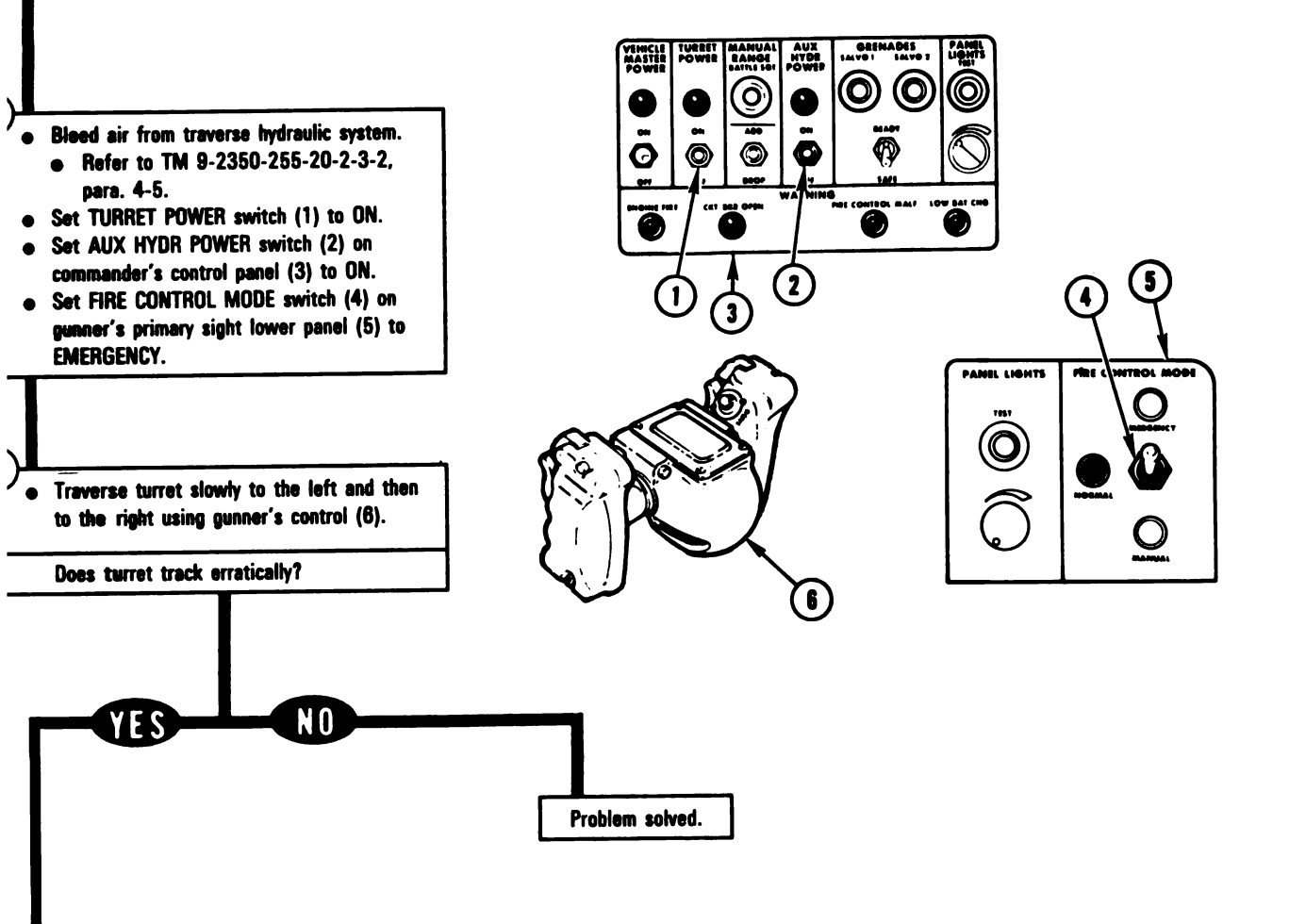

Figure 9-154 (Sheet 2 of 3) Volume II Para. 9-3

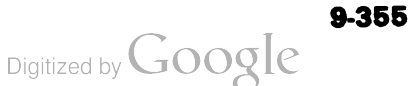

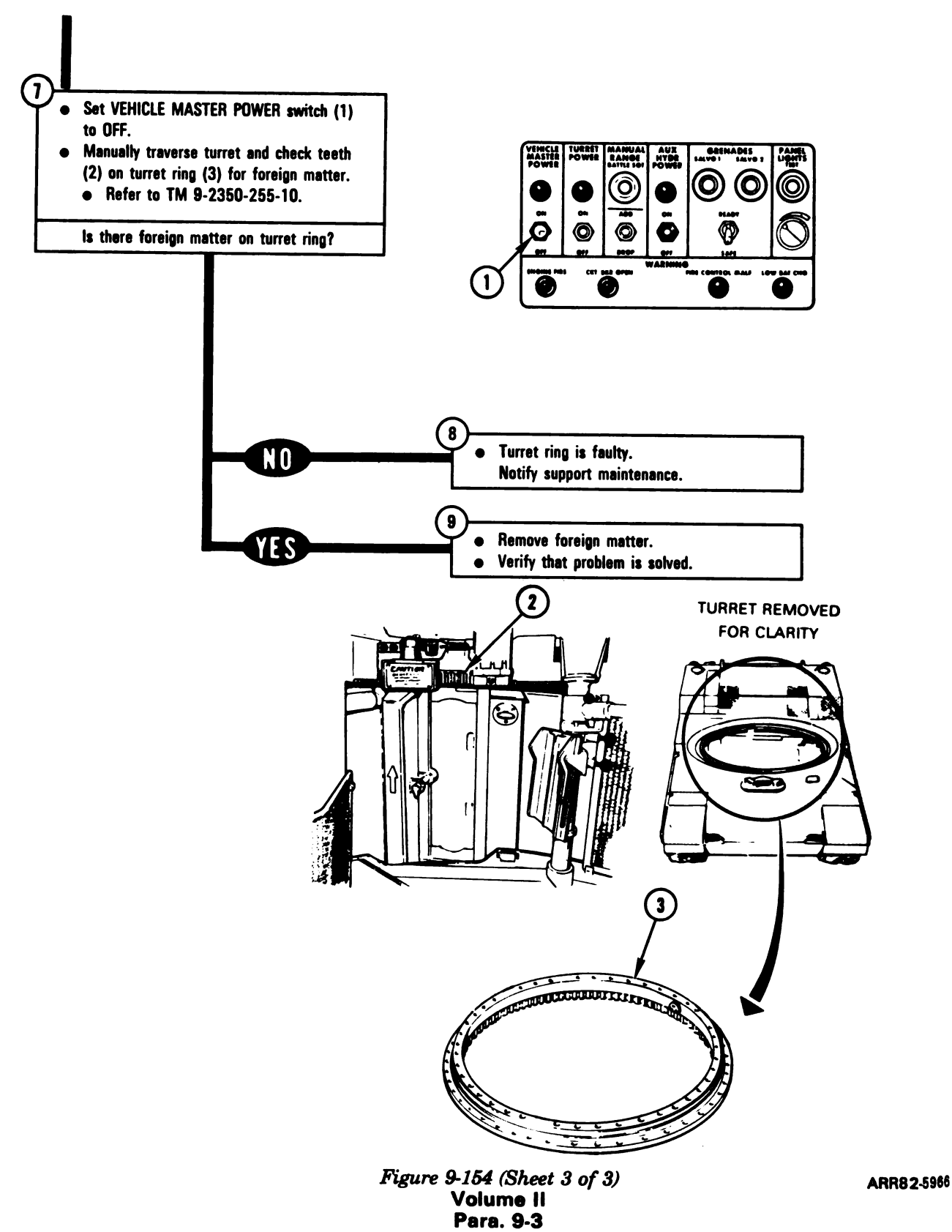

1

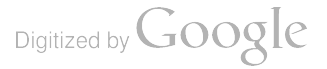

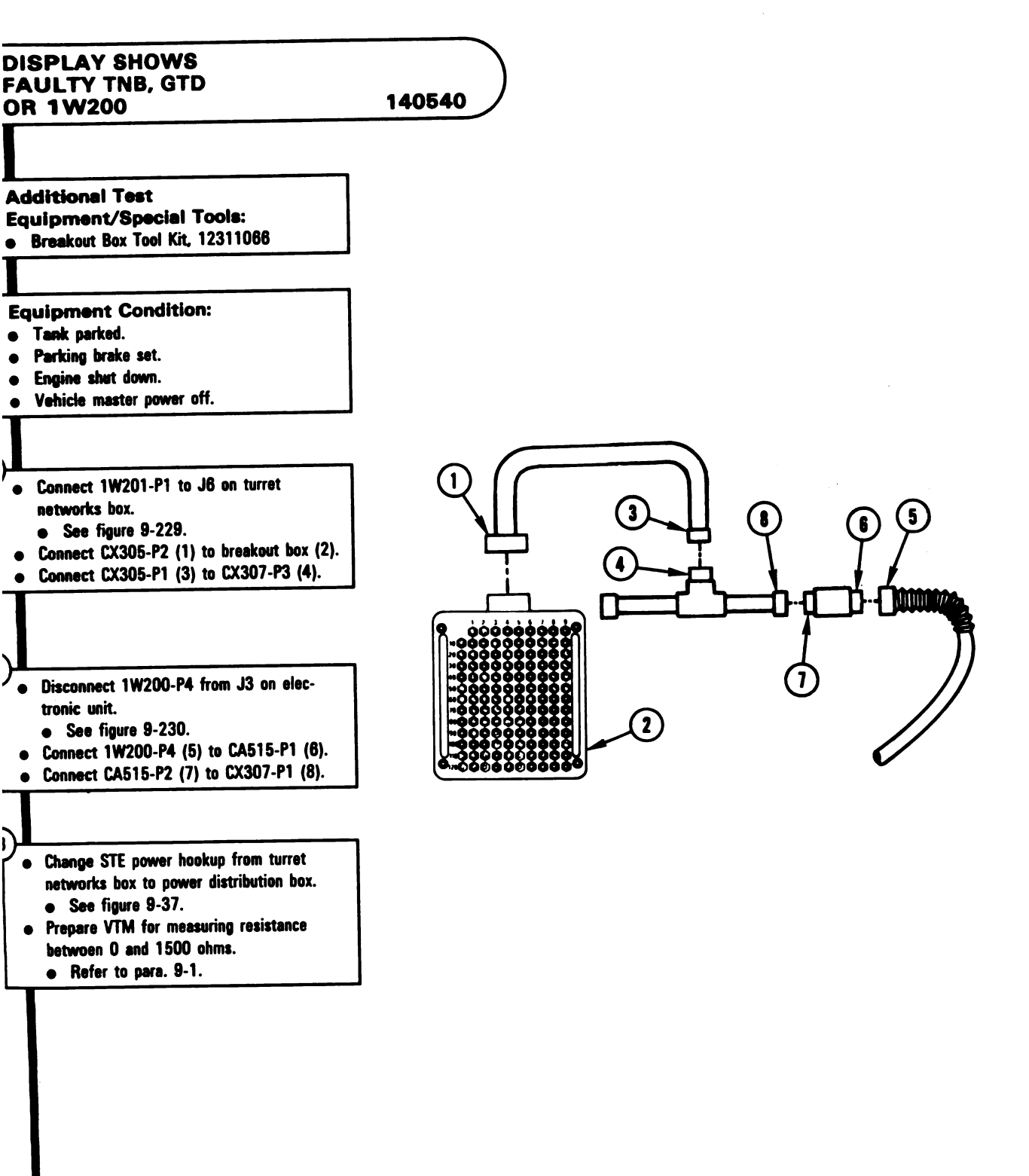

Figure 9-155 (Sheet 1 of 4) Volume II Para. 9-3

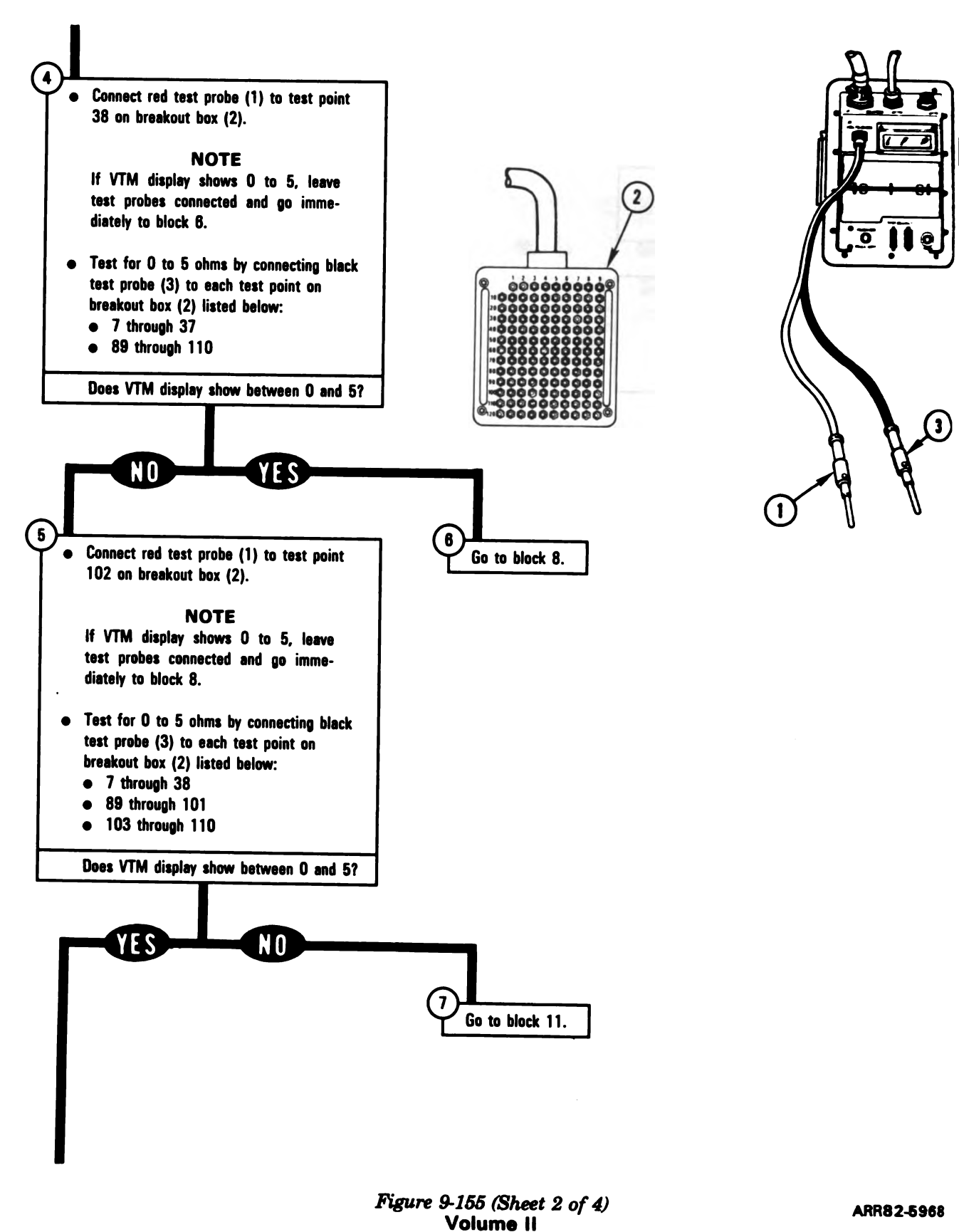

Para. 9-3

9-358

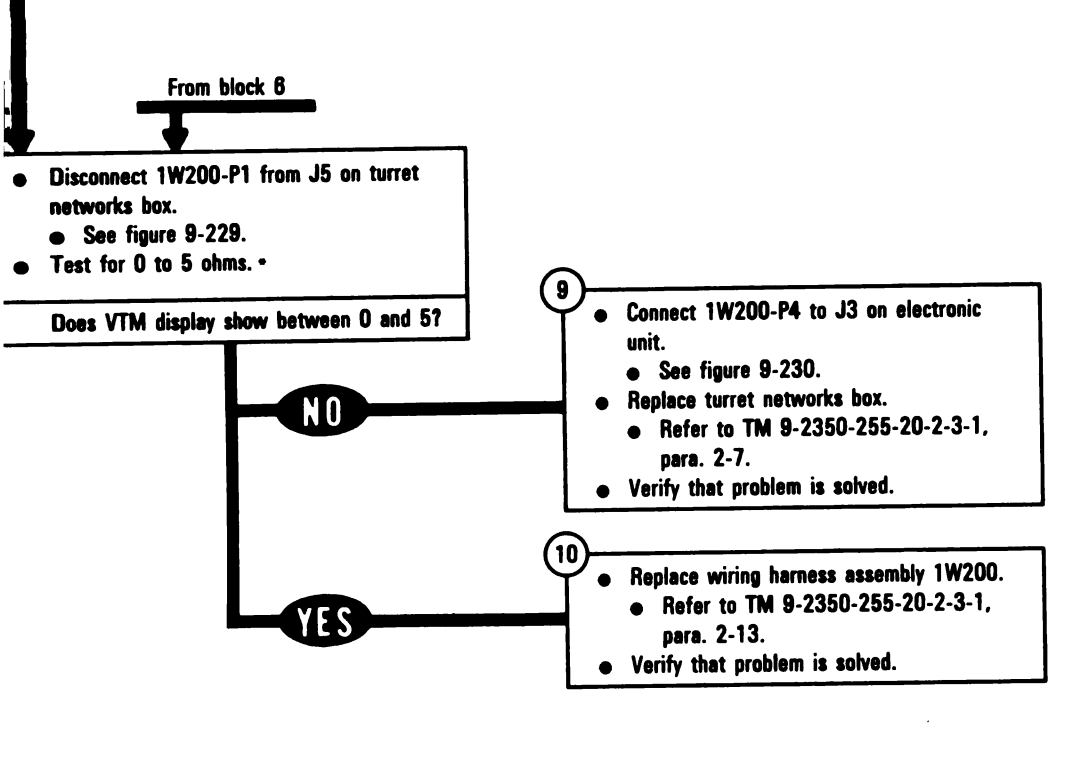

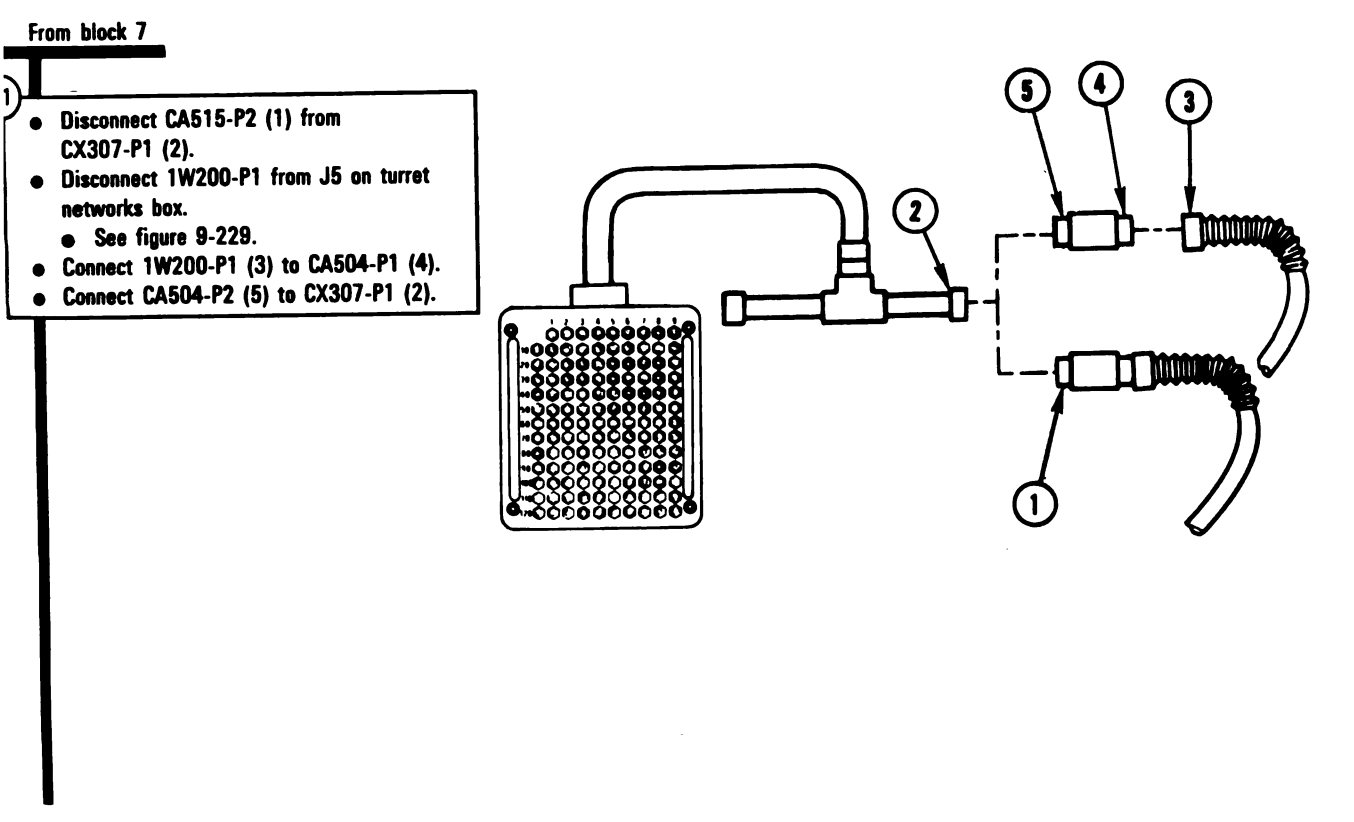

\* Between contacts found in block 5

Figure 9-155 (Sheet 3 of 4) Volume II Para, 9-3

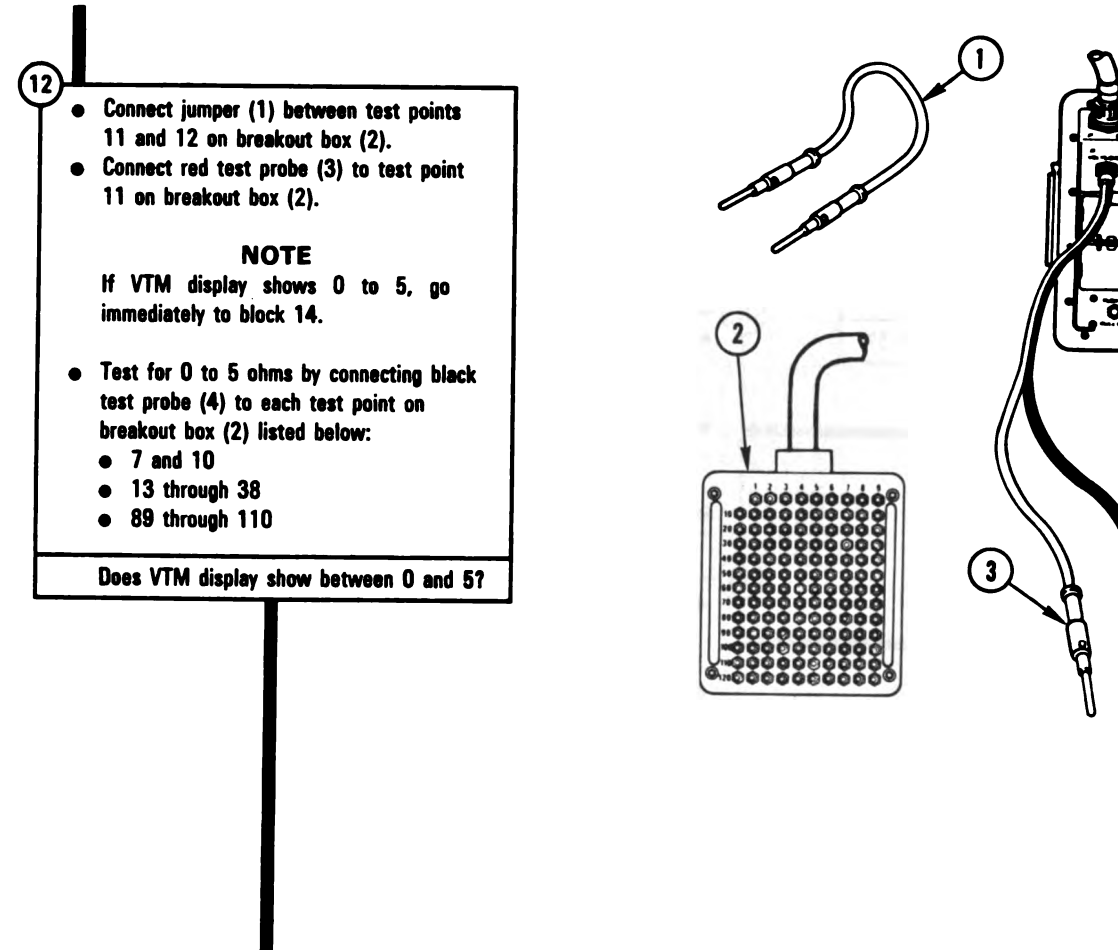

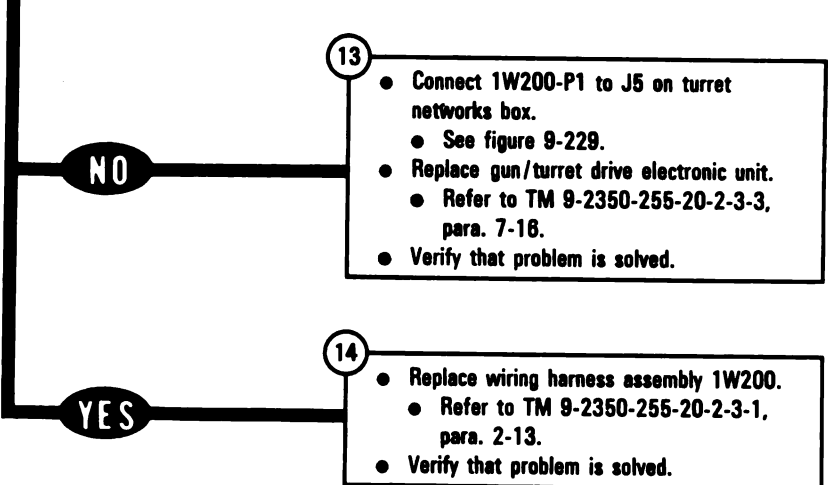

Figure 9-155 (Sheet 4 of 4) Volume II Para. 9-3

Digitized by Google

4

#### 9-360

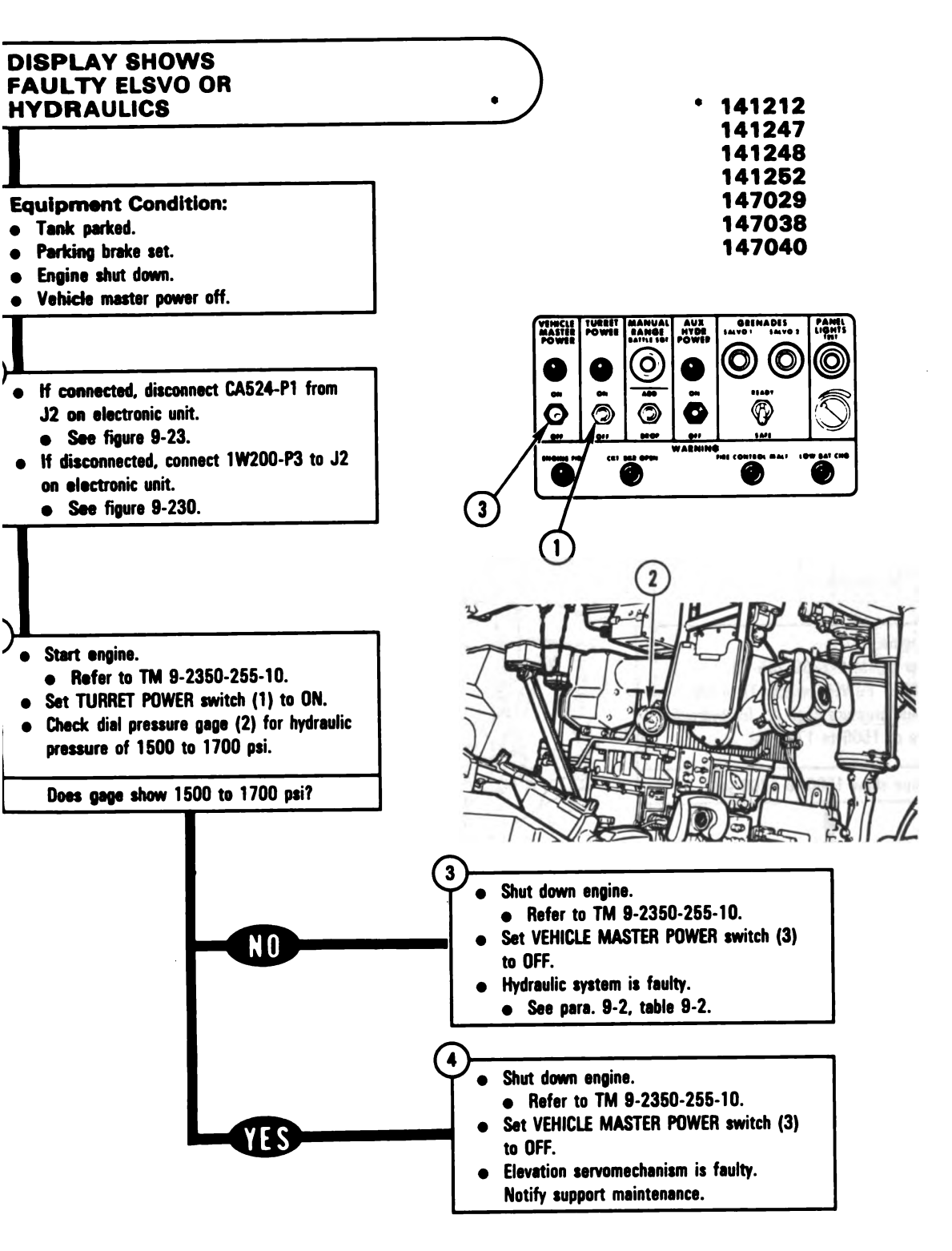

Figure 9-156 Volume II Para. 9-3

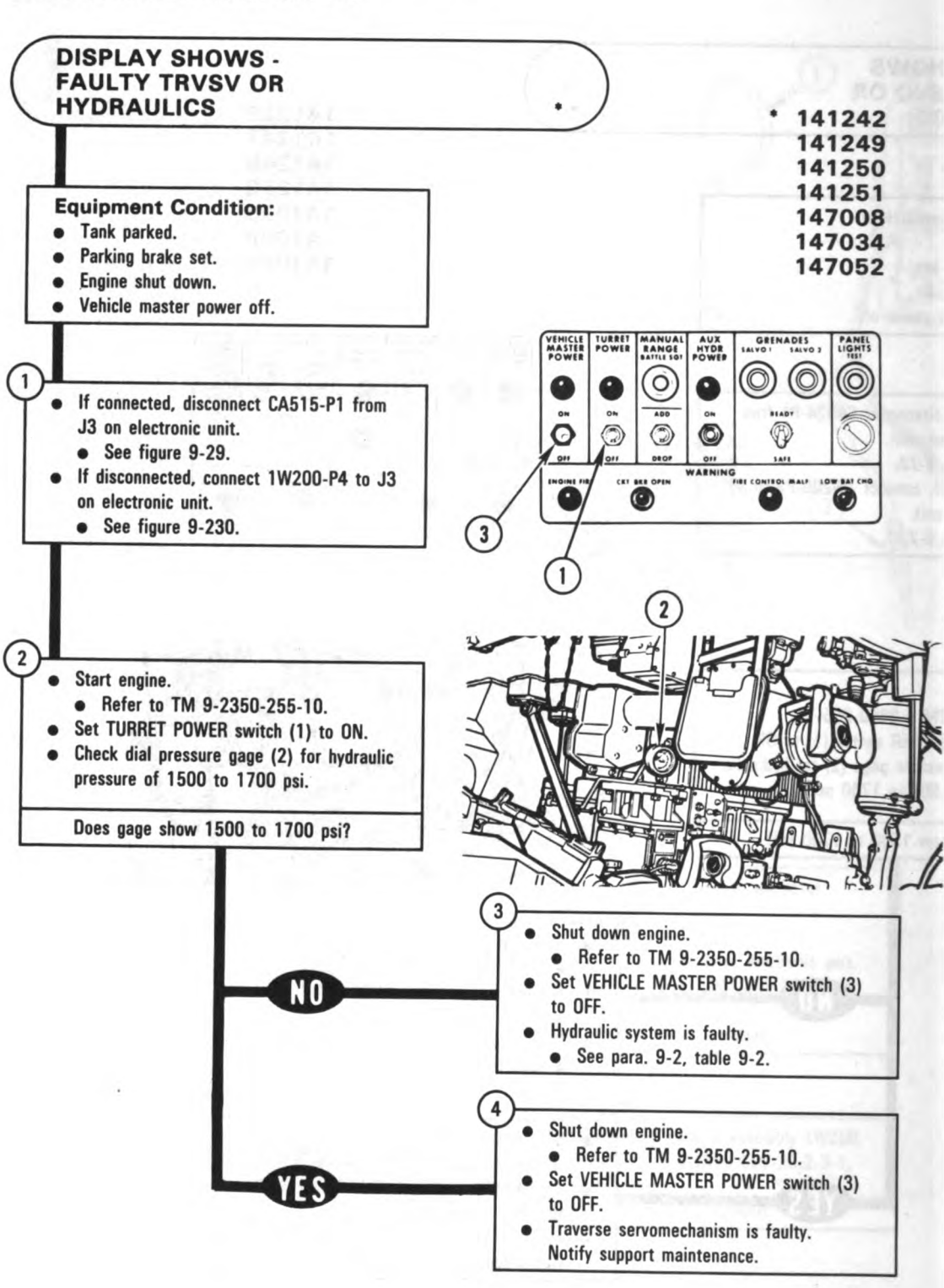

Arrest and a

Figure 9-157 Volume II Para. 9-3

ARR82-5976

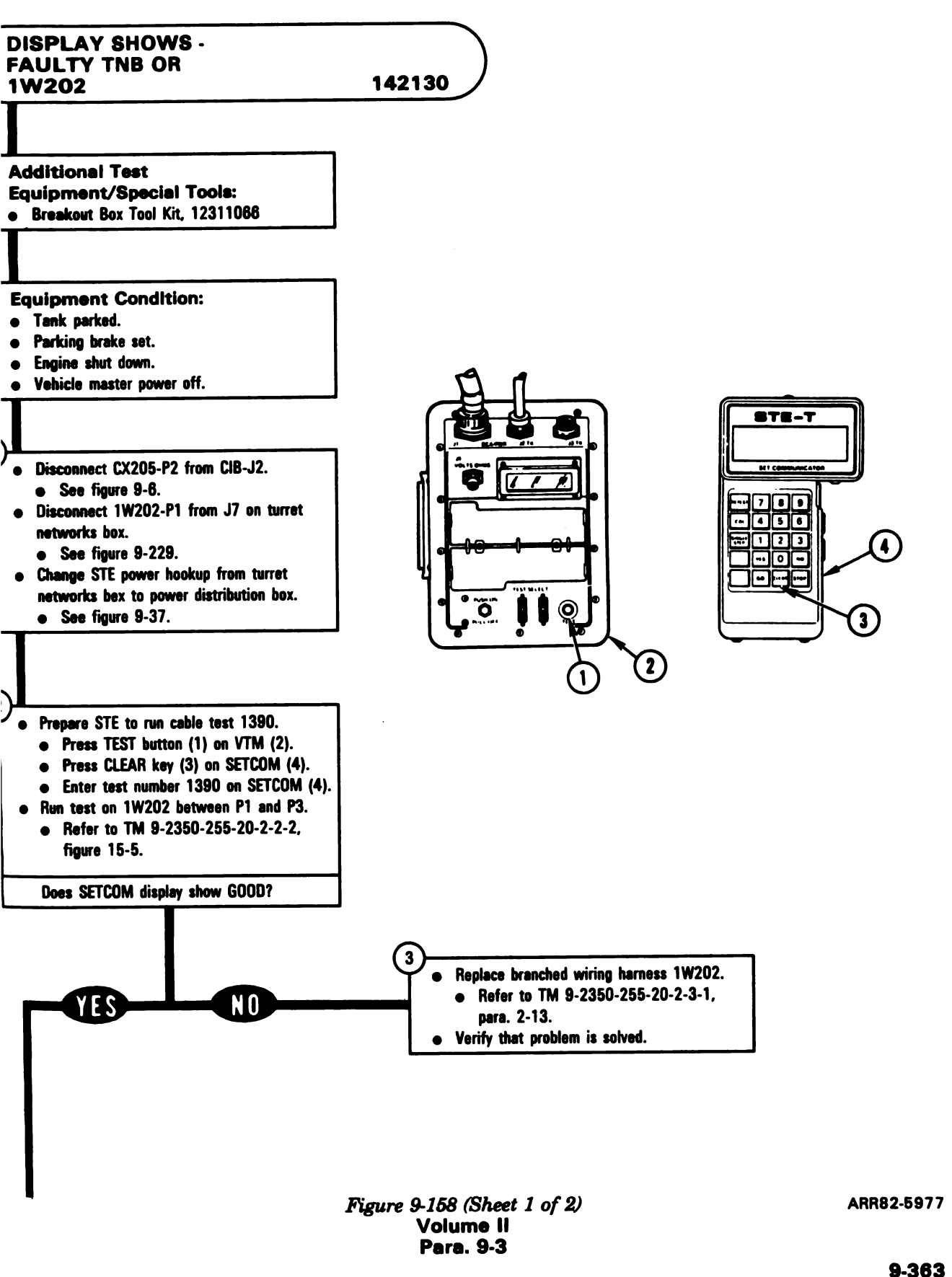

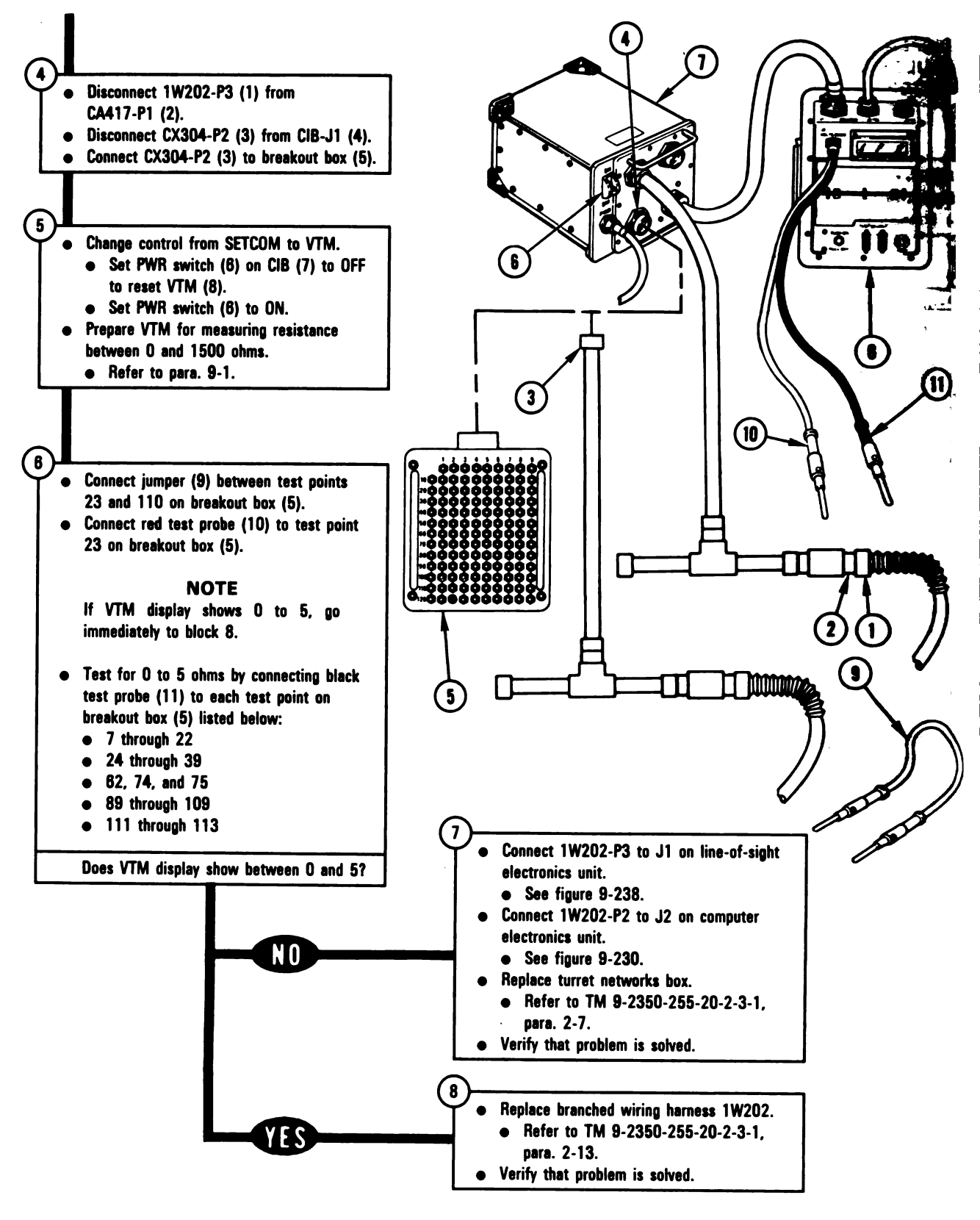

Figure 9-158 (Sheet 2 of 2) Volume II Para. 9-3

ARR82-55 '8

Digitized by Google

9-364

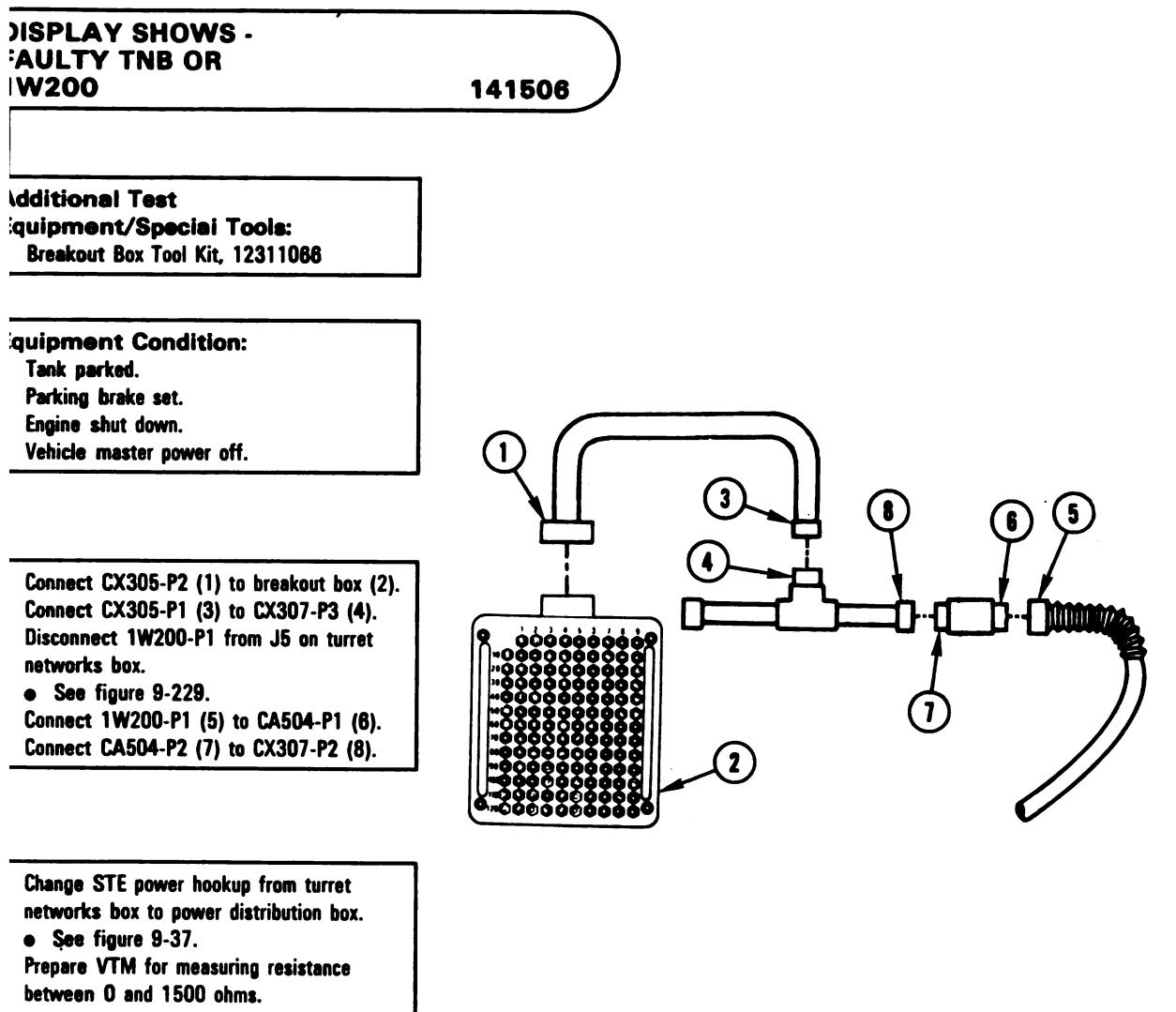

• Refer to para. 9-1.

Figure 9-159 (Sheet 1 of 2) Volume II Para. 9-3

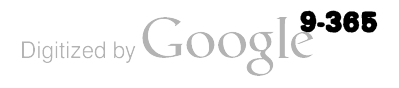

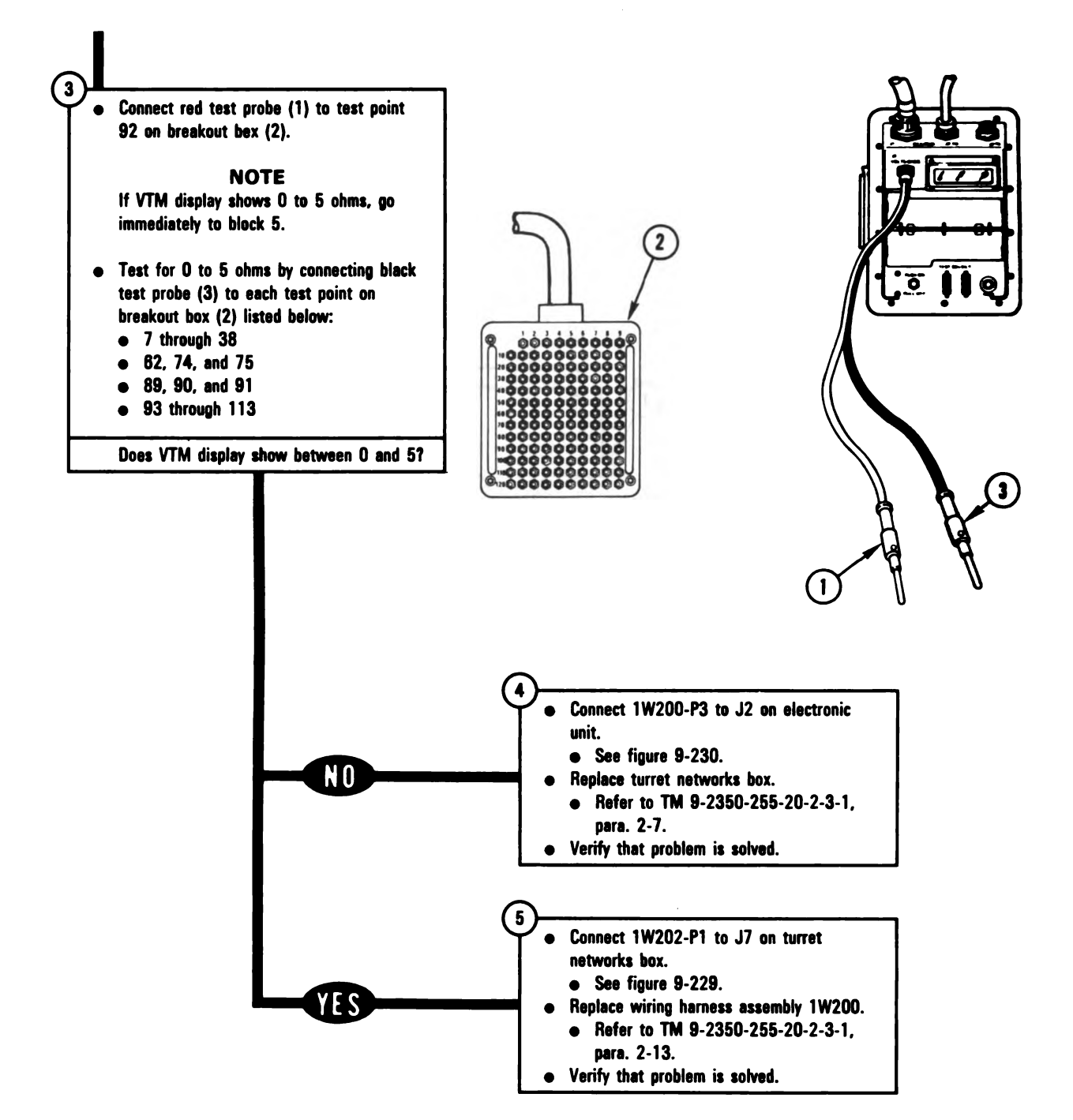

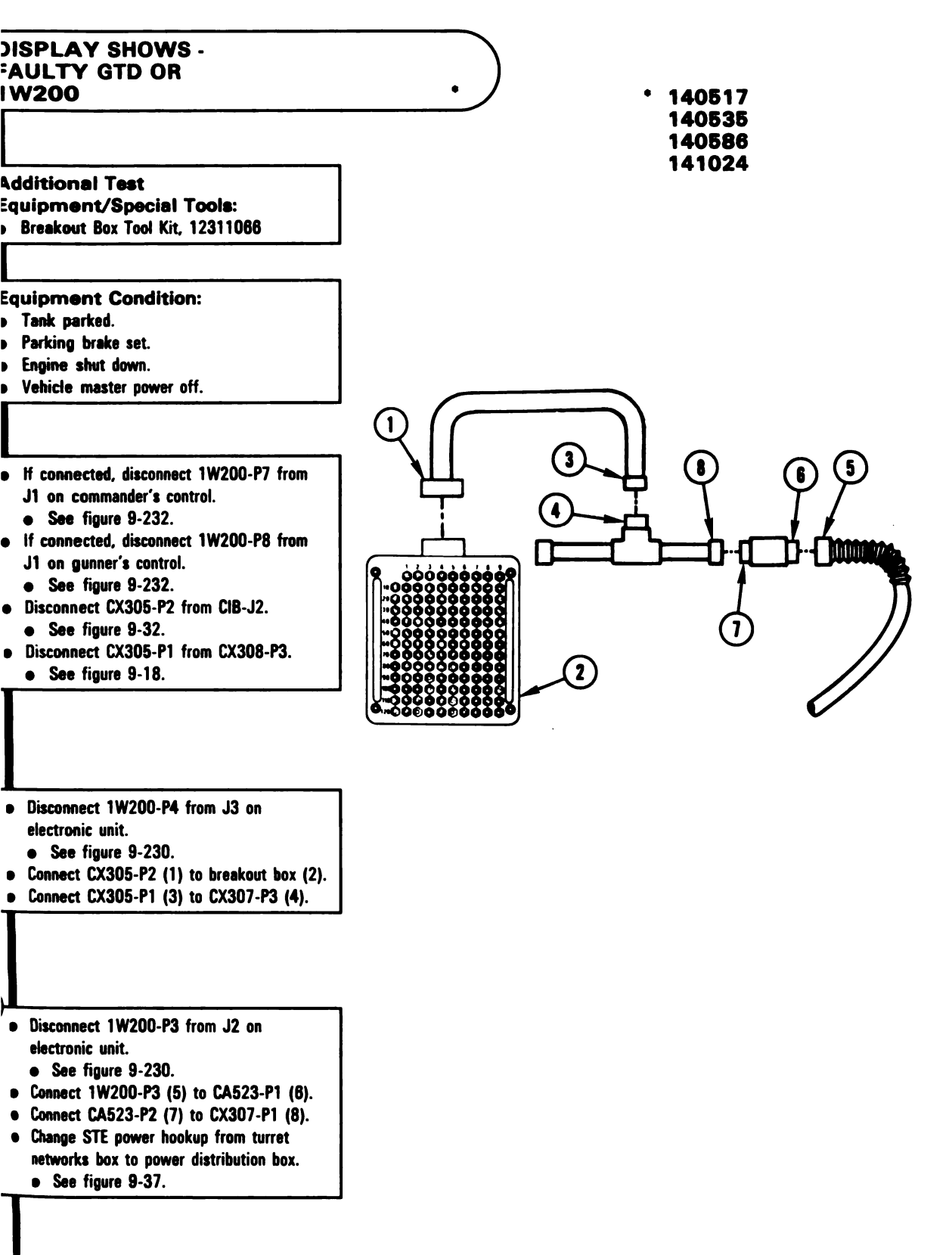

Figure 9-160 (Sheet 1 of 4) Volume II Para. 9-3

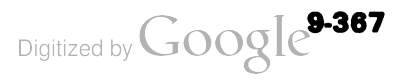

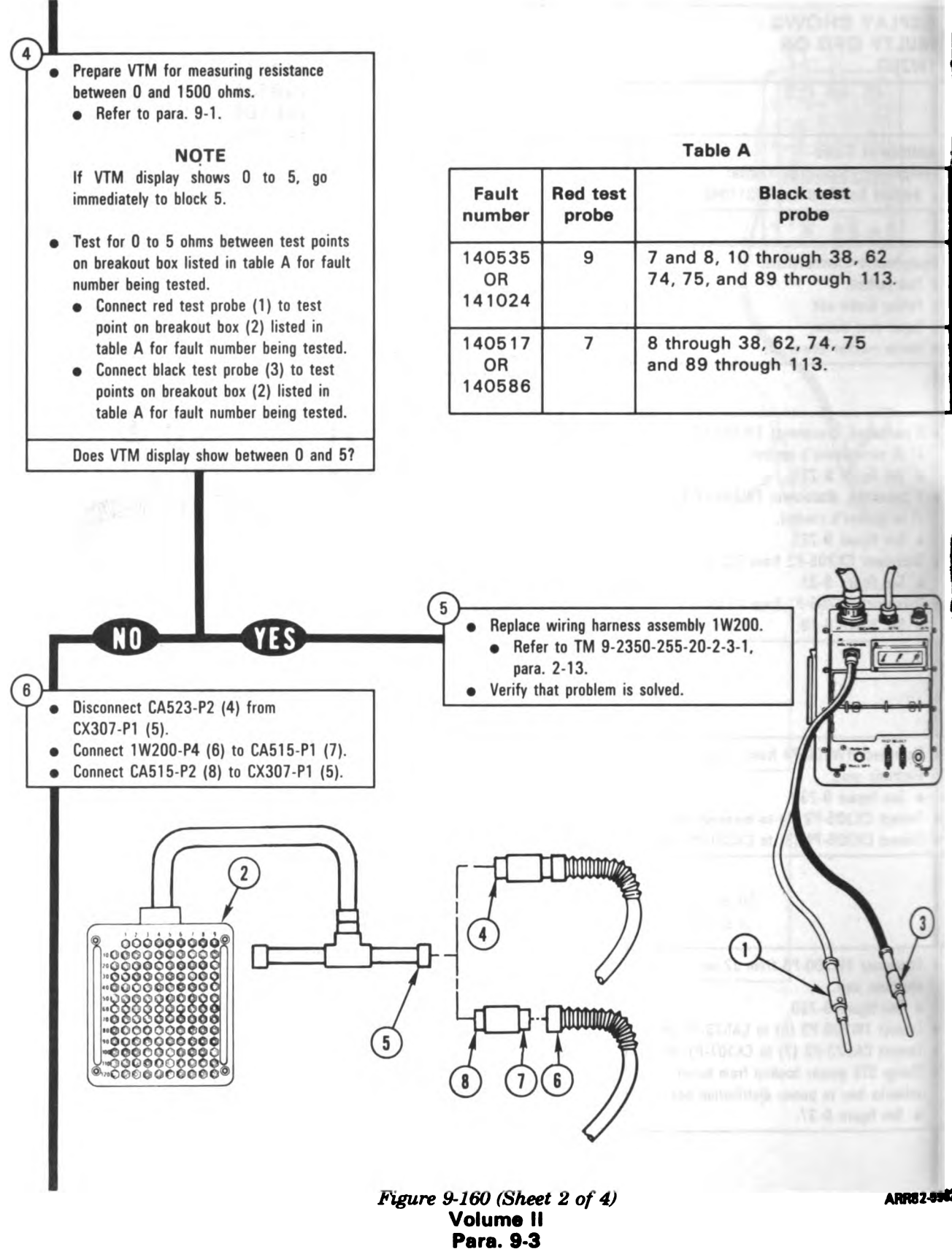

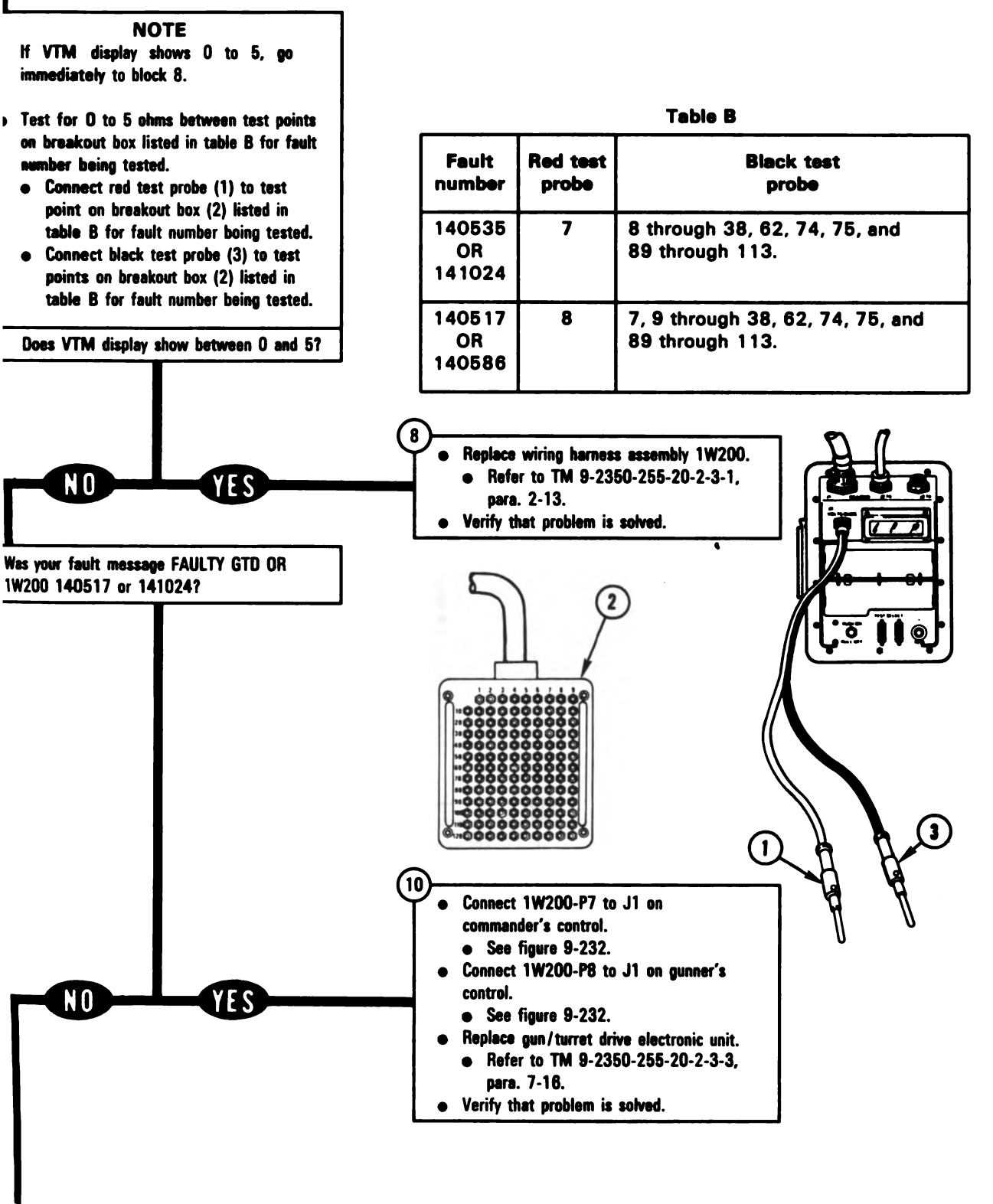

Figure 9-160 (Sheet 3 of 4) Volume II Para. 9-3

ARR82-5983

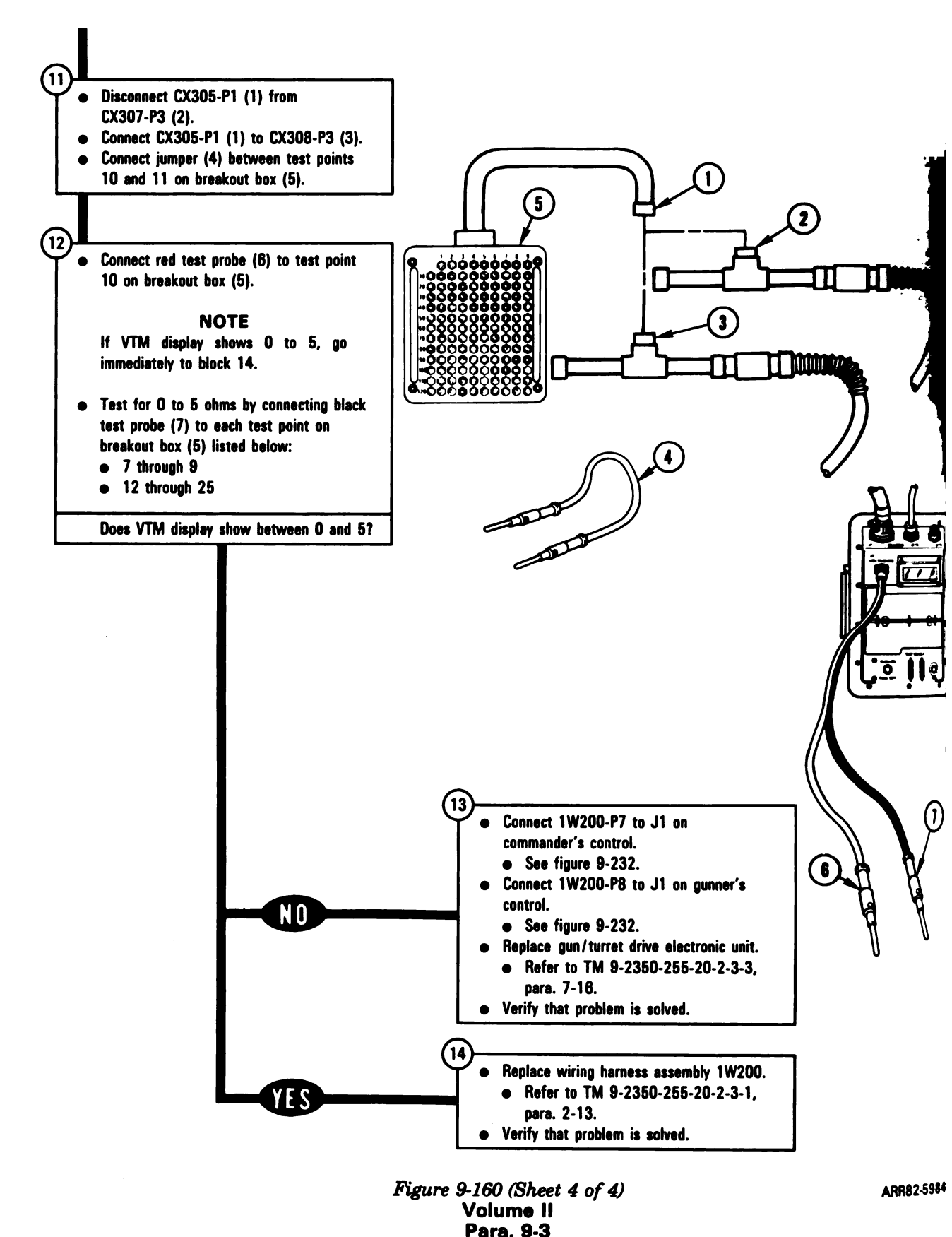

9-370

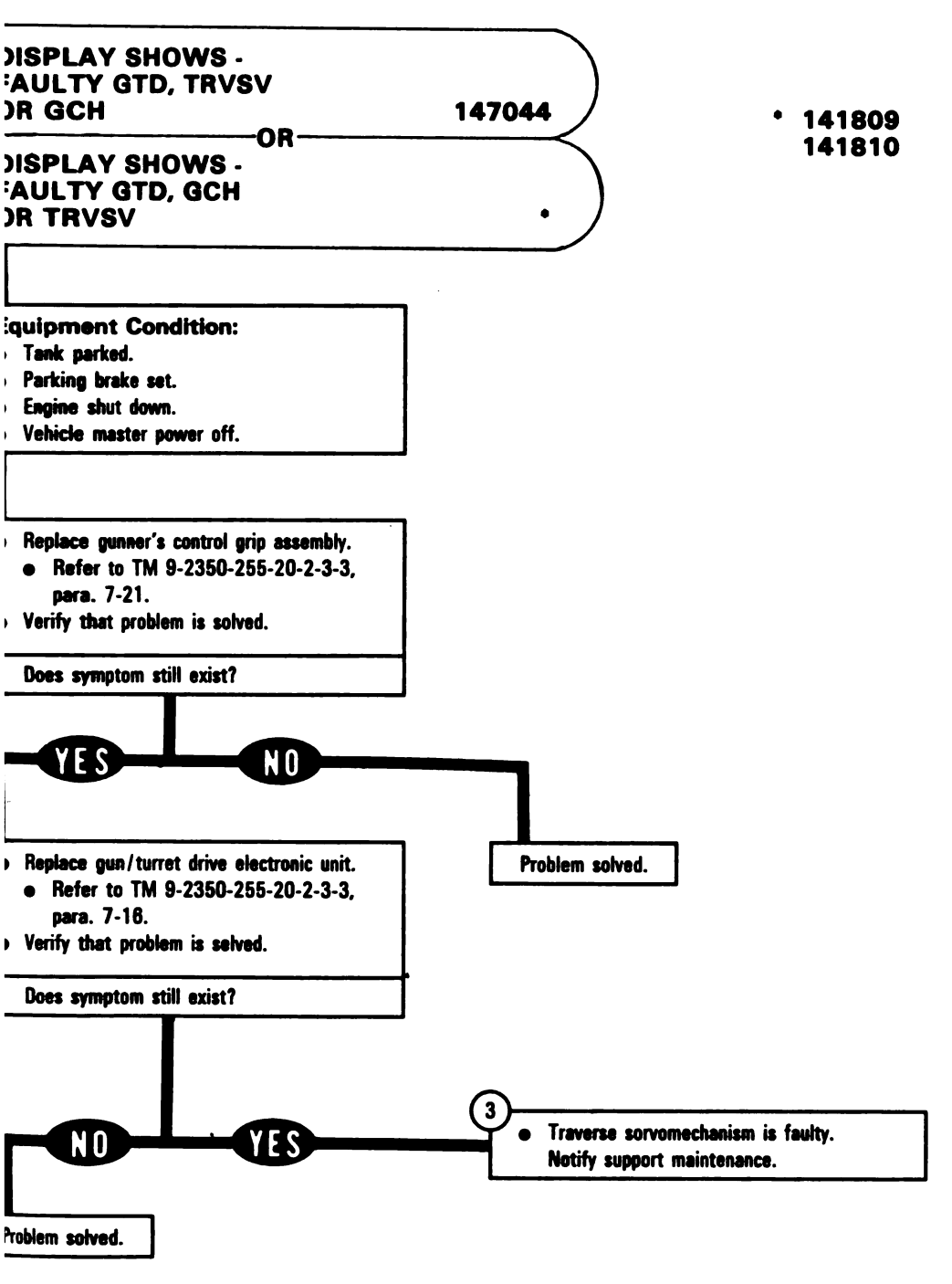

Figure 9-161 Volume II Para. 9-3

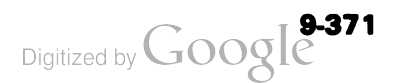

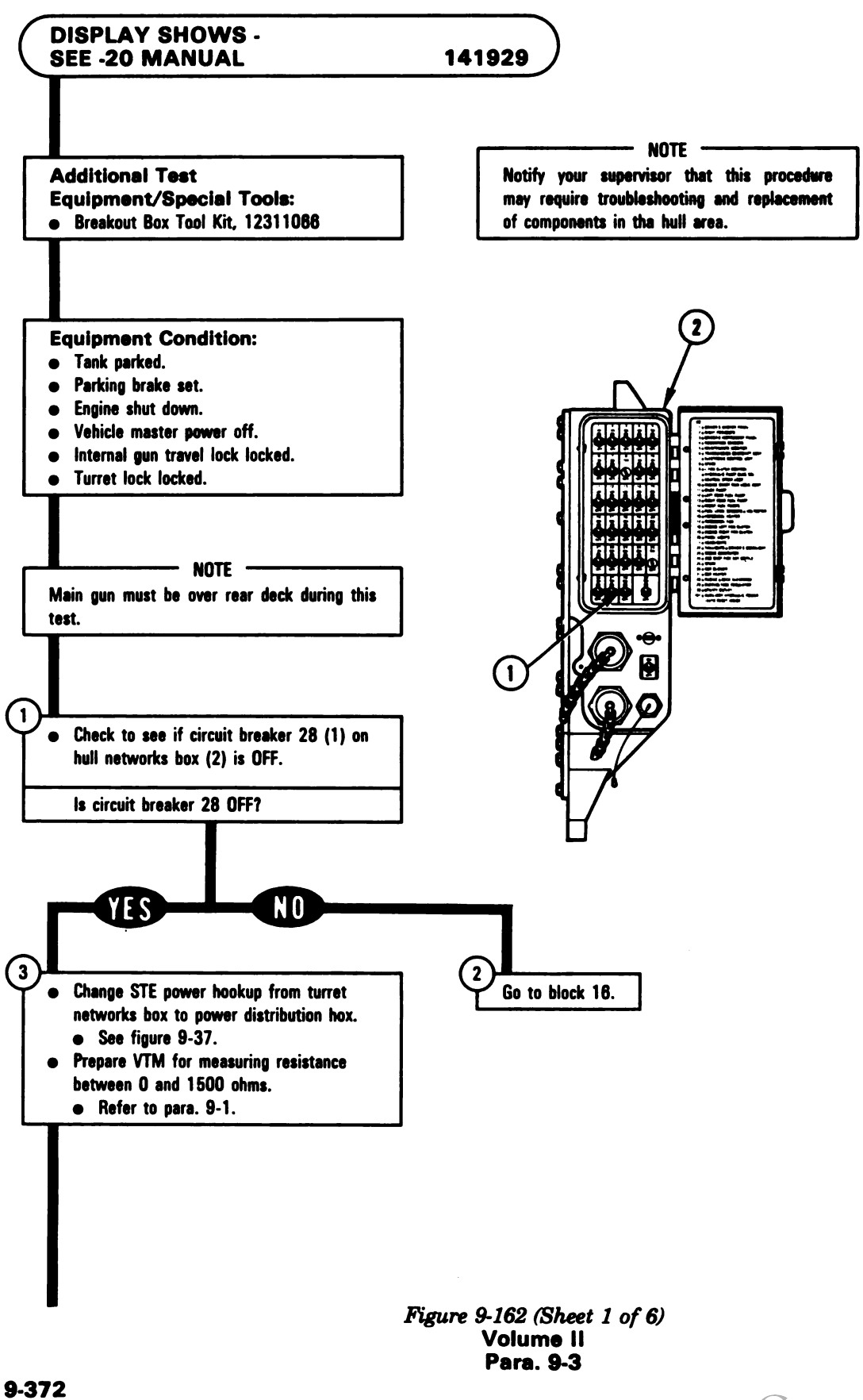

ARR8: 38

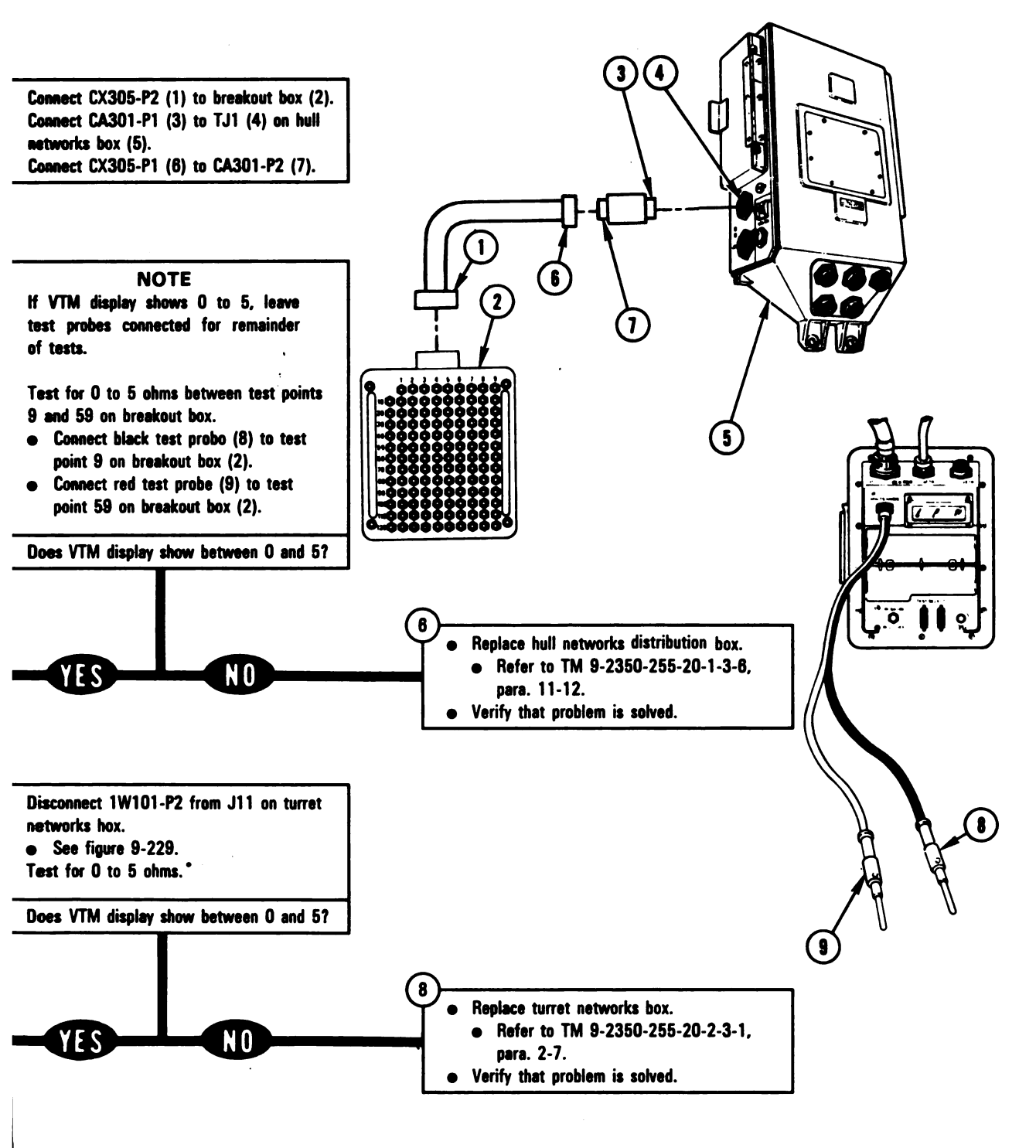

tween contacts found in block 5

Figure 9-162 (Sheet 2 of 6) Volume II Para. 9-3

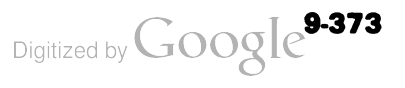

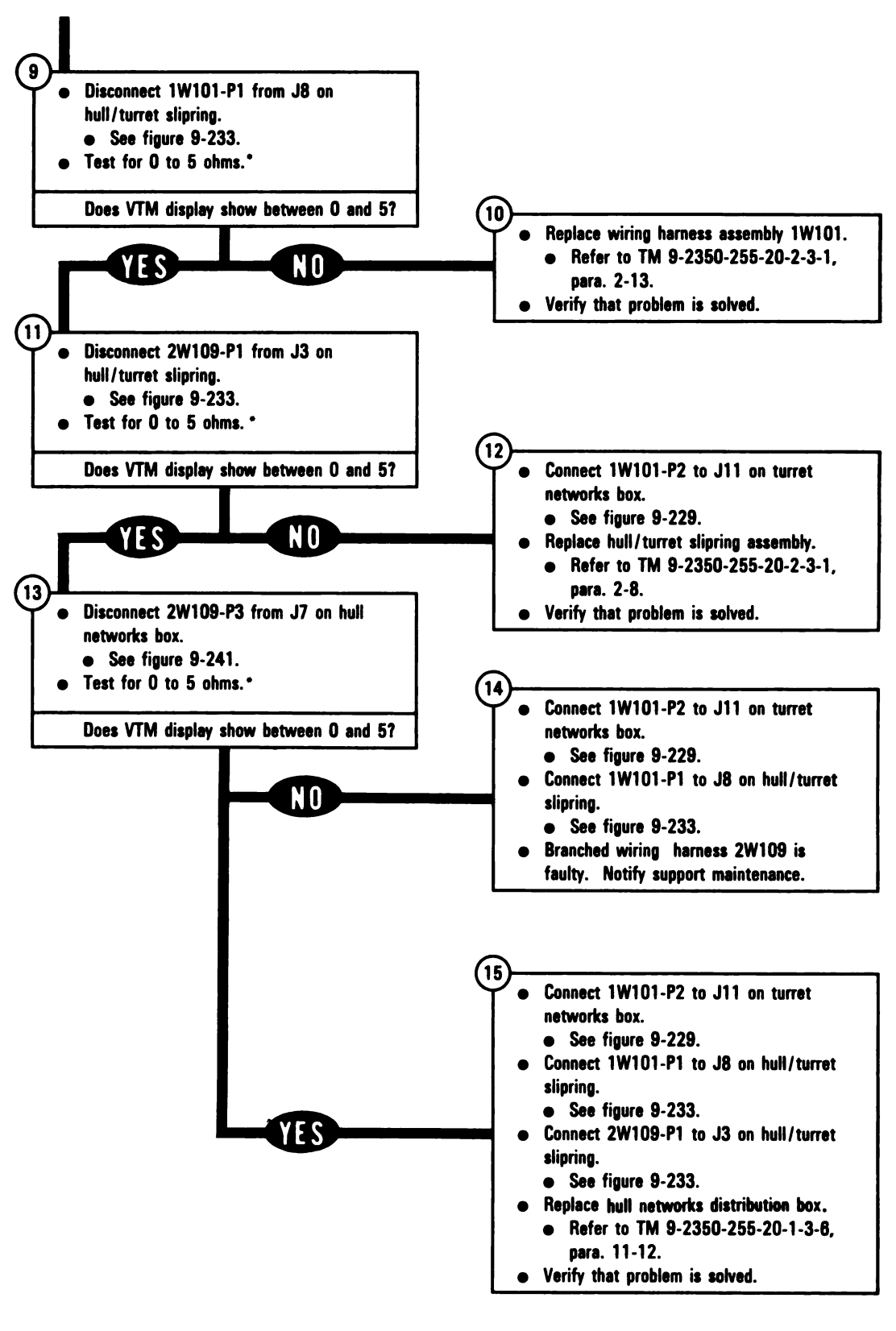

Figure 9-162 (Sheet 3 of 6) Volume II Para. 9-3

\* Between contacts found in block 5

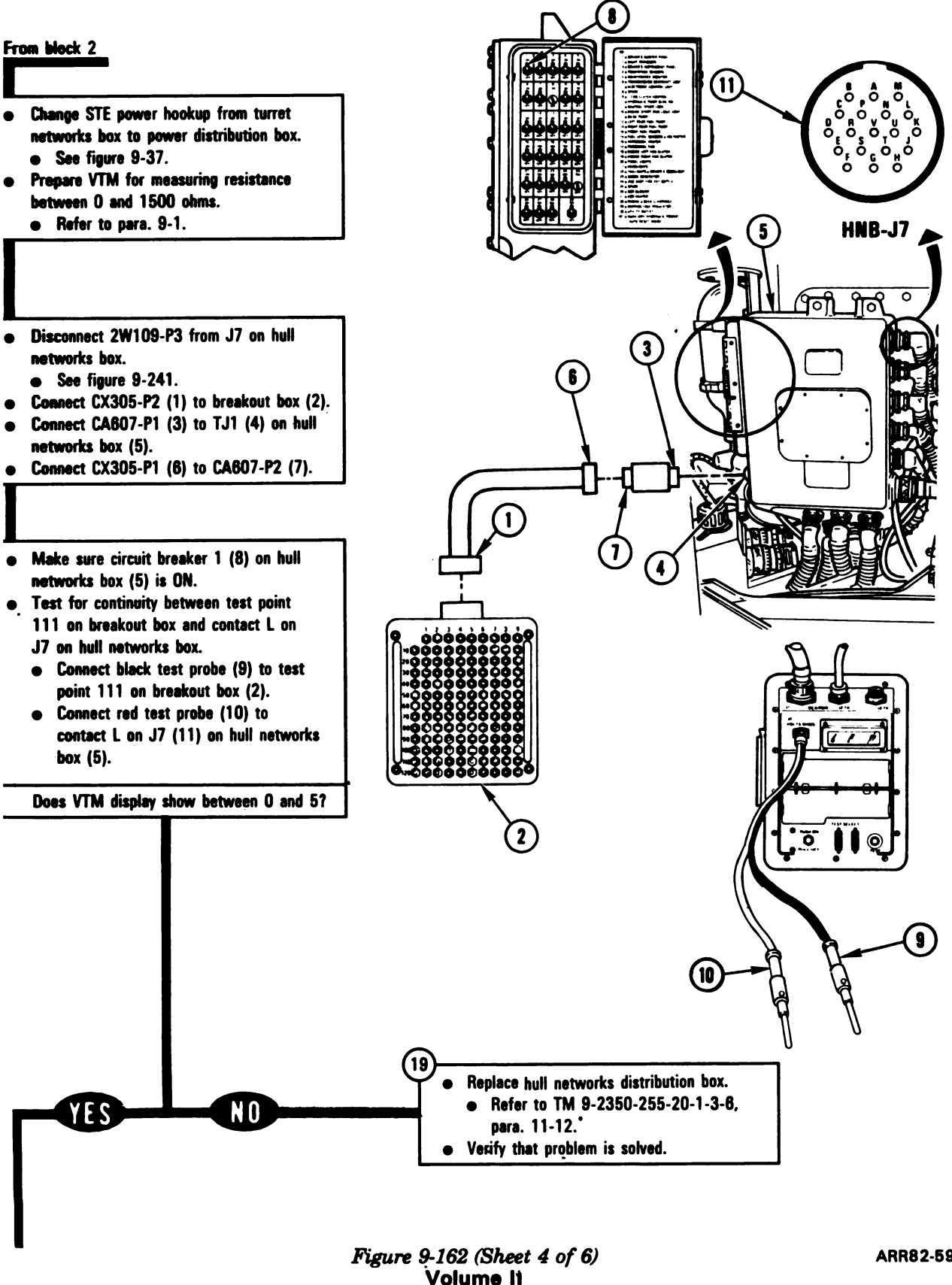

Para. 9-3

#### ARR82-5987

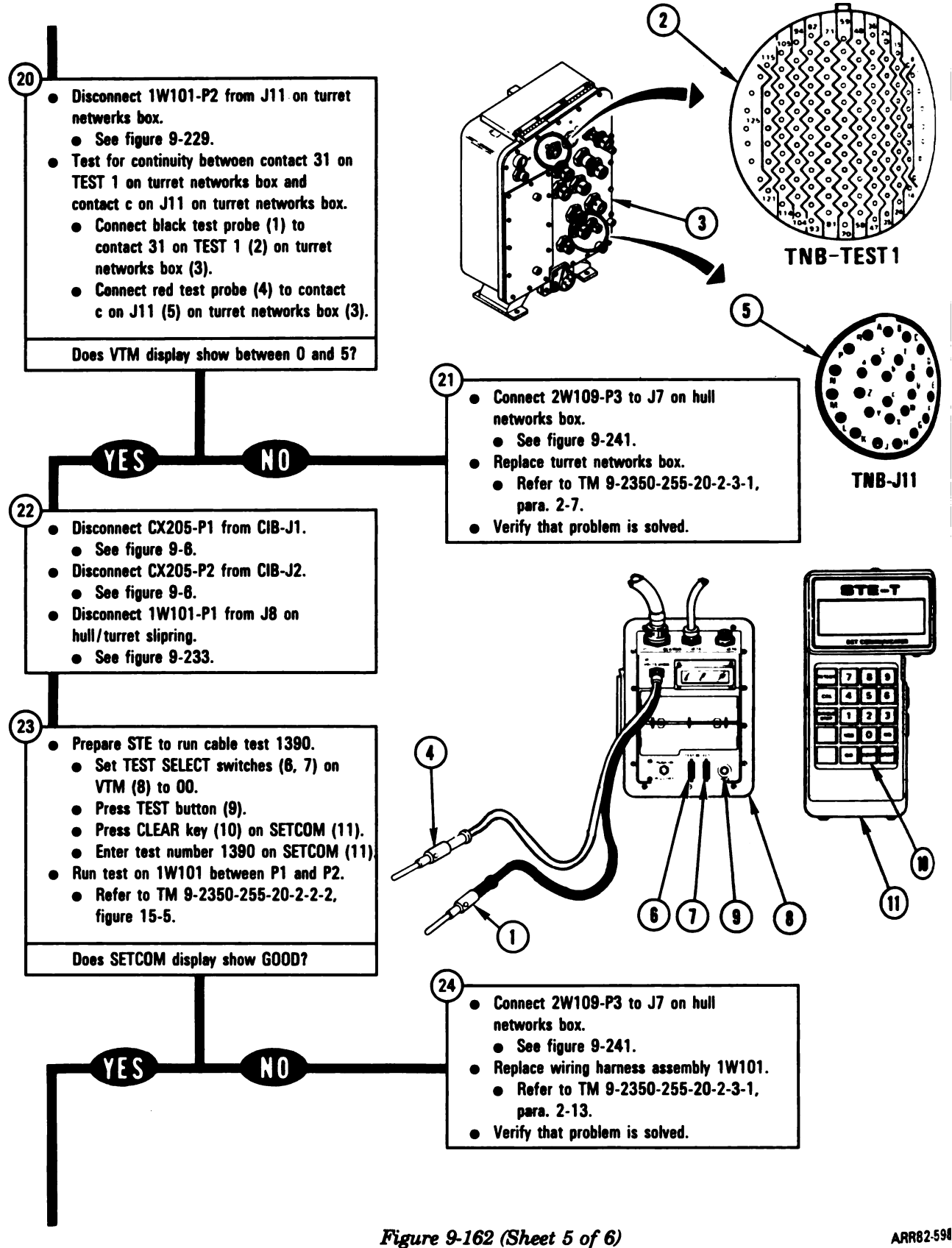

Volume II Para. 9-3

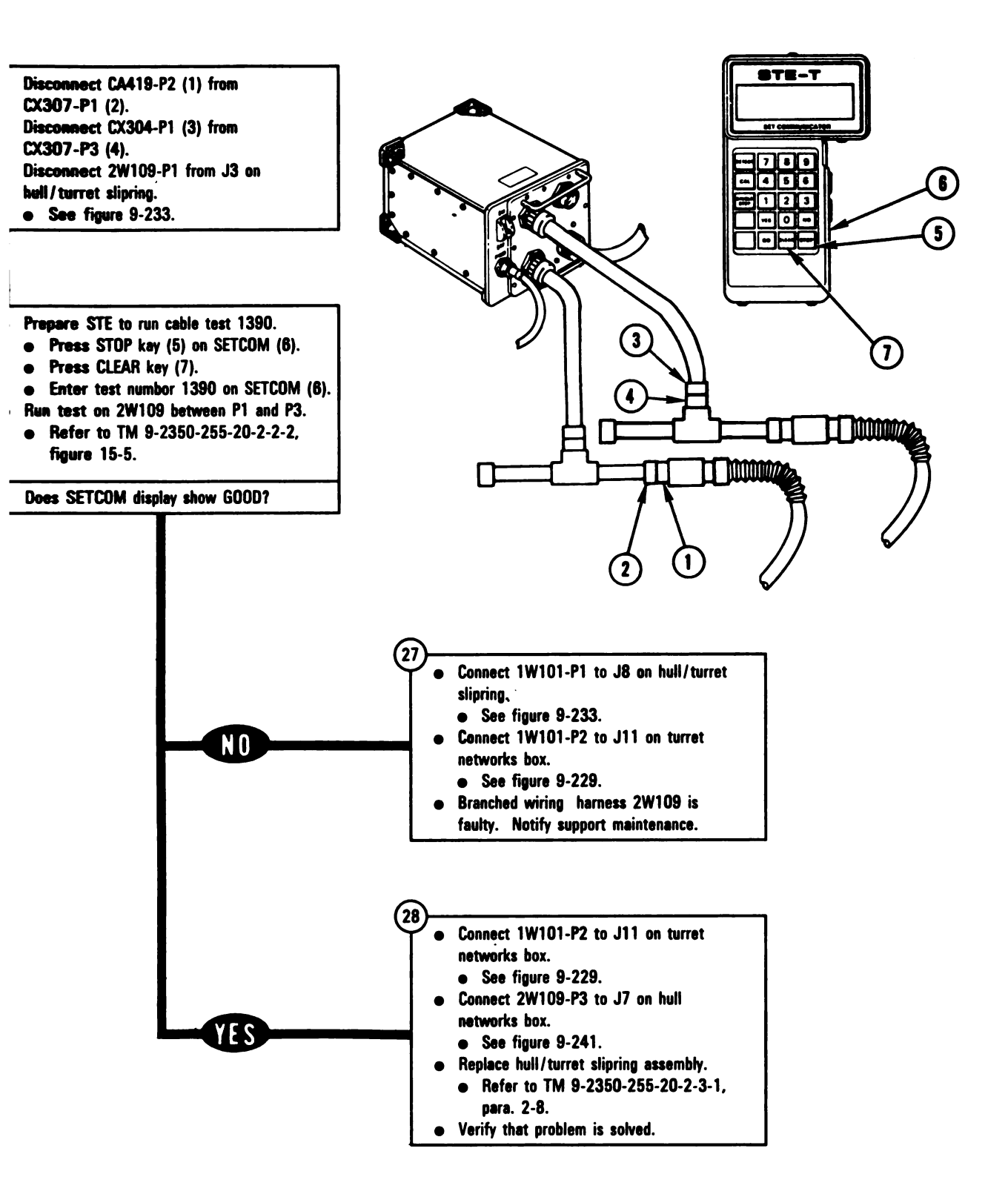

Figure 9-162 (Sheet 6 of 6) Volume II Para. 9-3 ARR82-5989

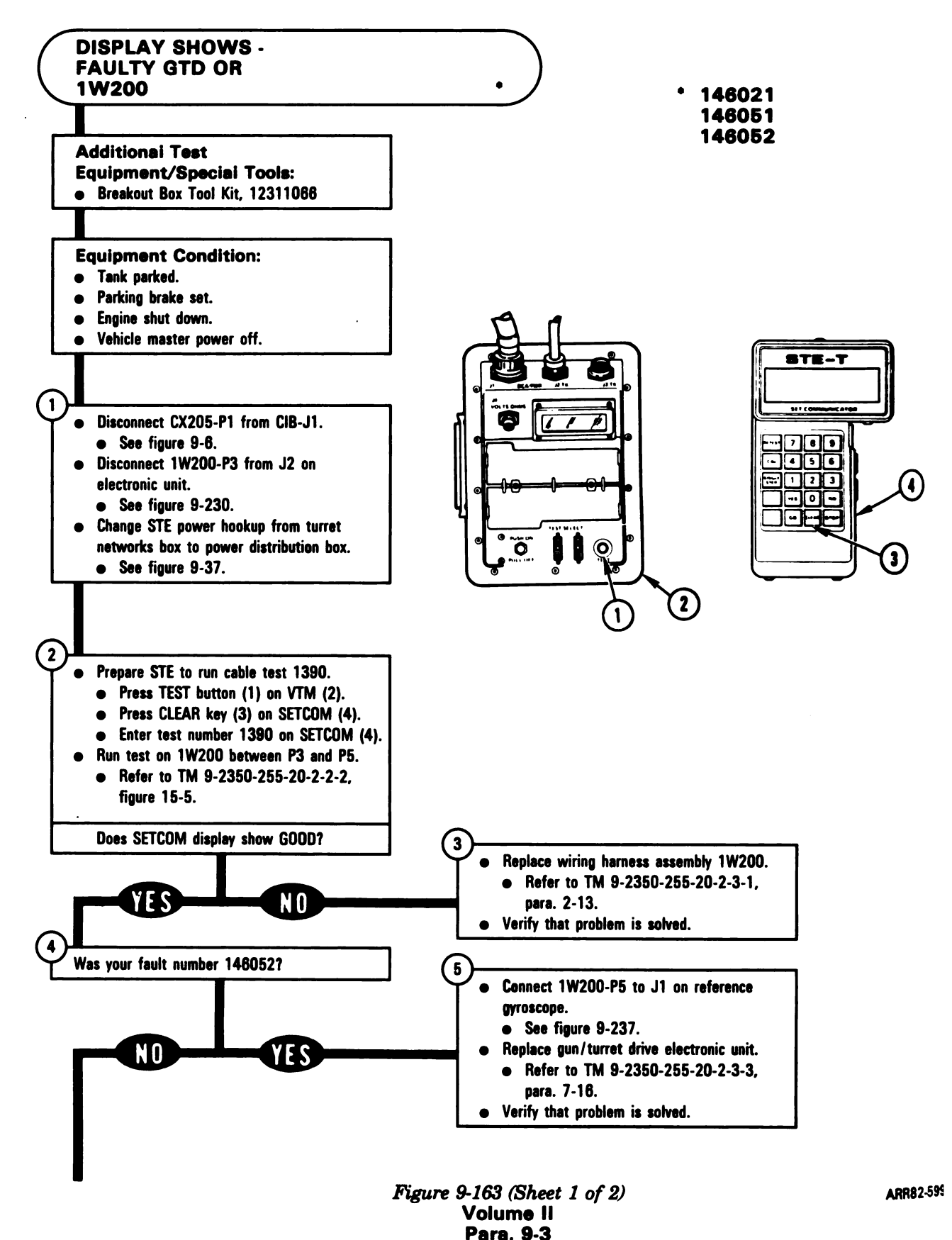

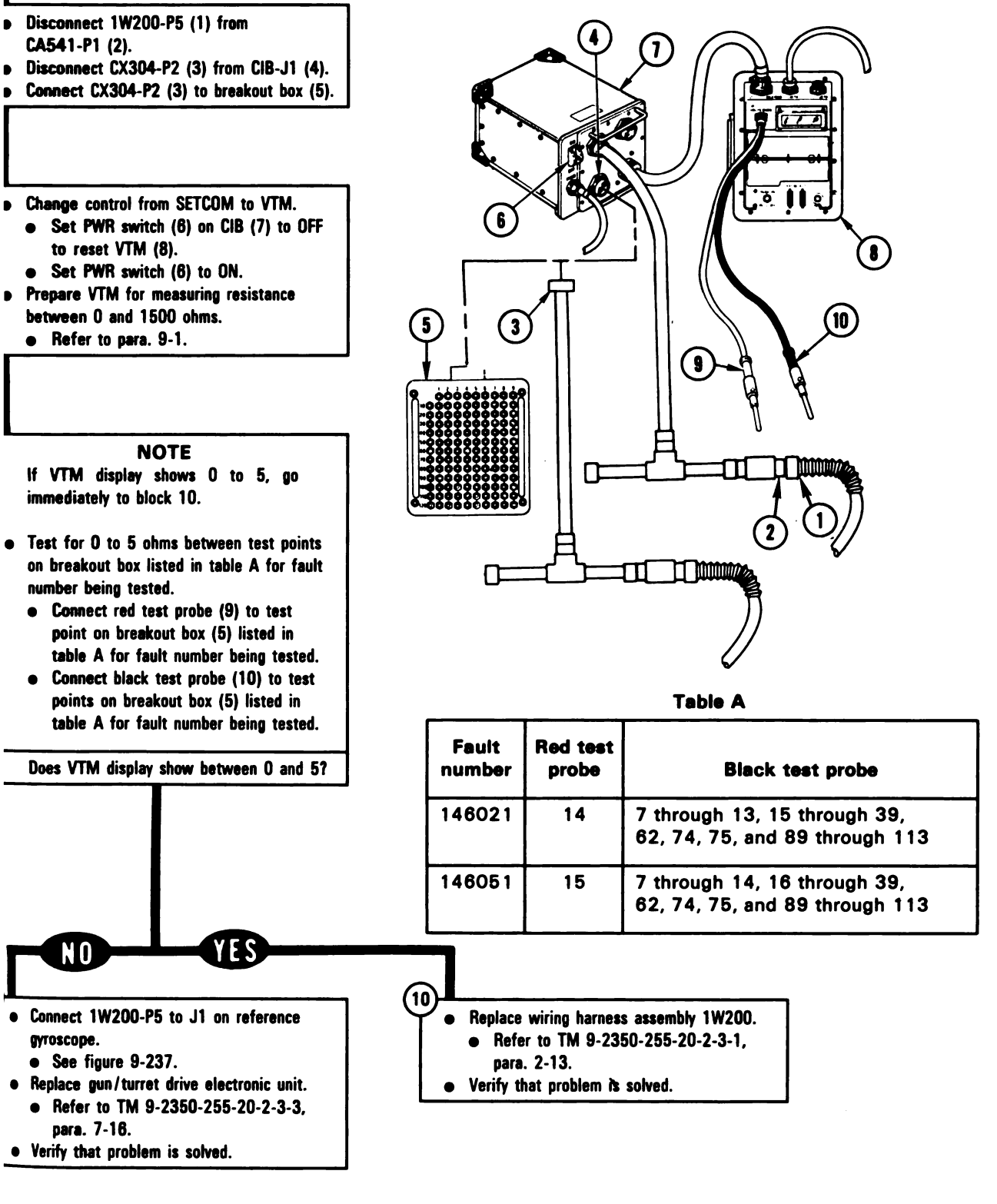

Figure 9-163 (Sheet 2 of 2) Volume II Para. 9-3

ARR82-5991

Digitized by Google<sup>9-379</sup>

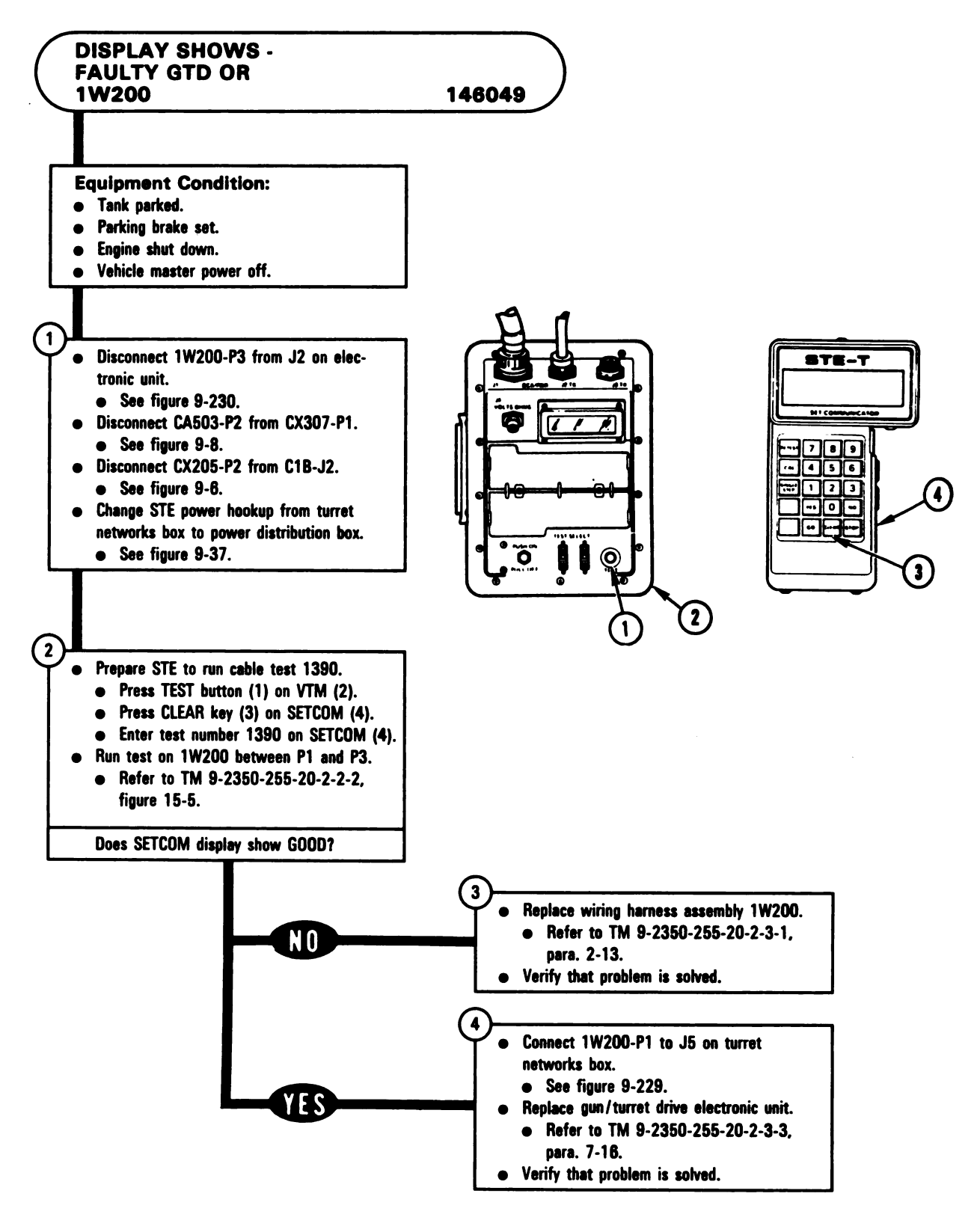

Figure 9-164 Volume II Para. 9-3

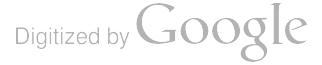

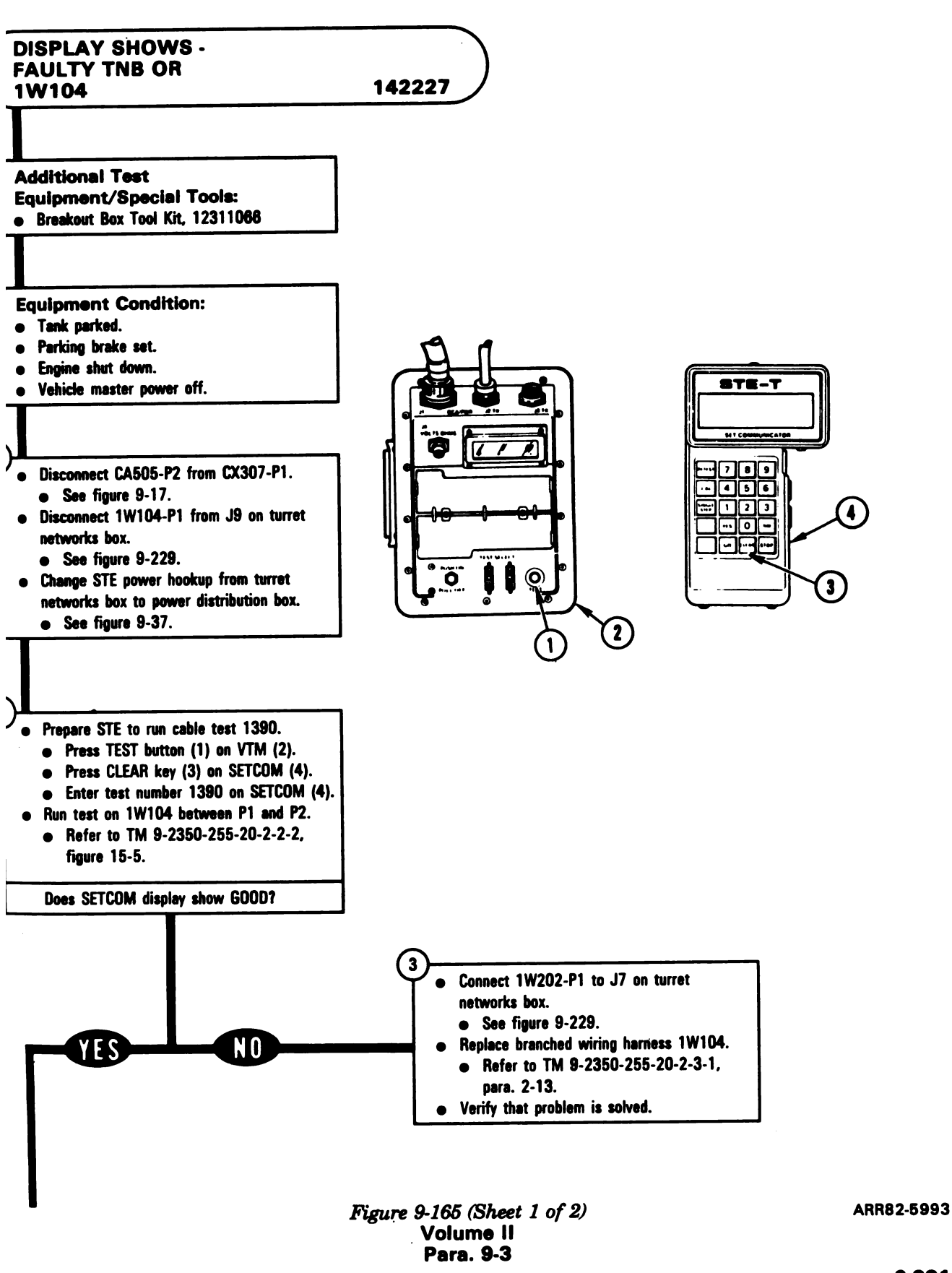

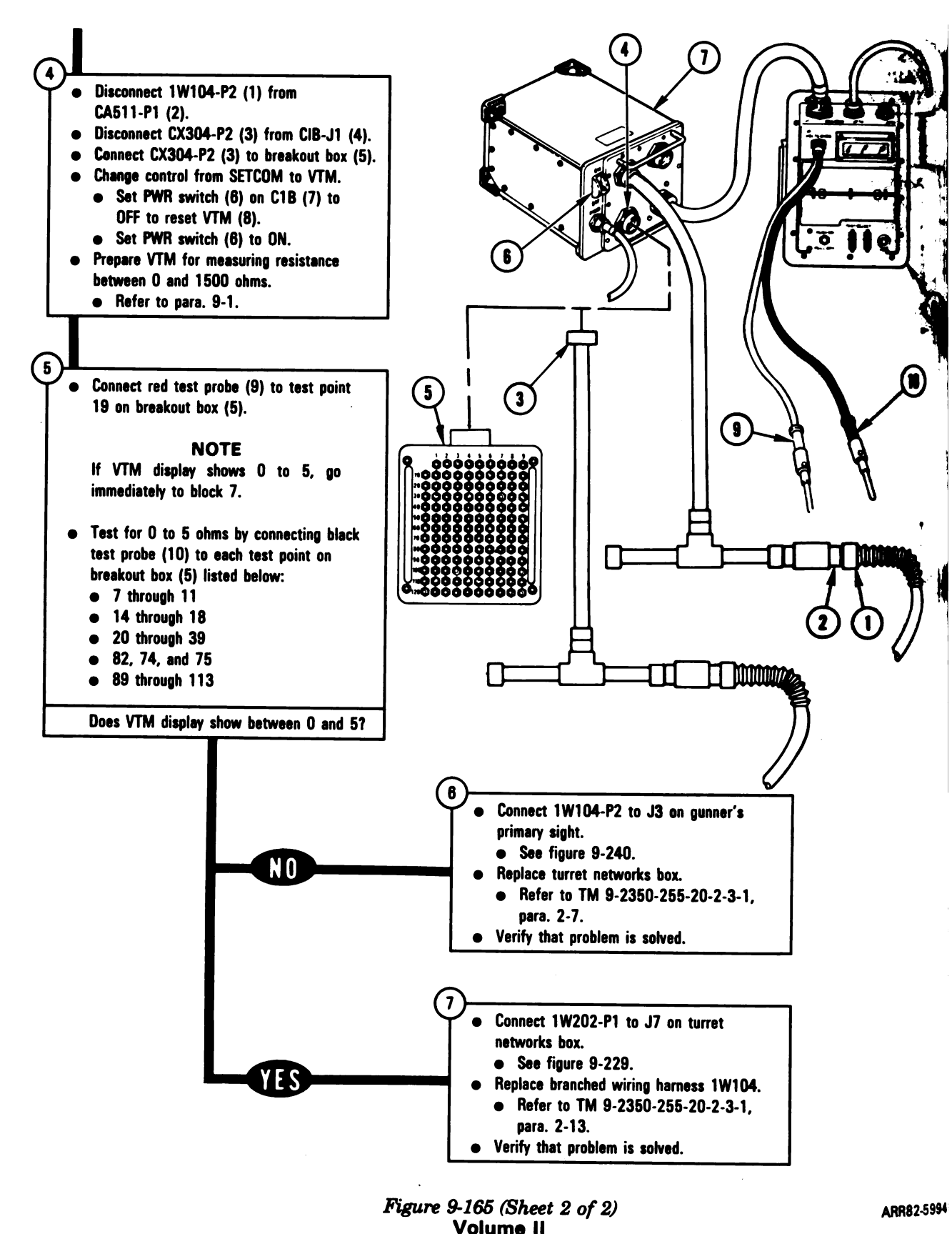

Para. 9-3

9-382

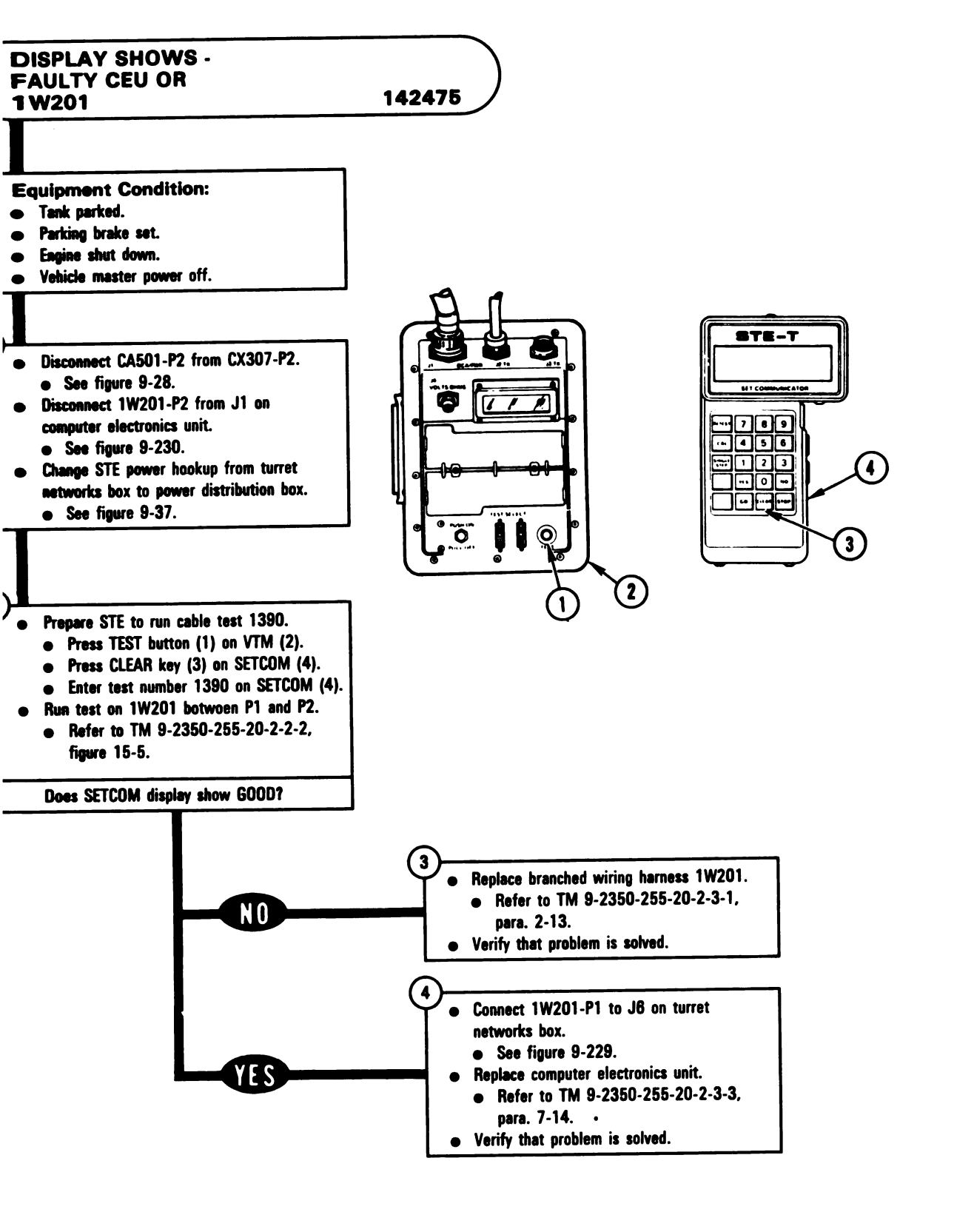

Figure 9-166 Volume II Para. 9-3

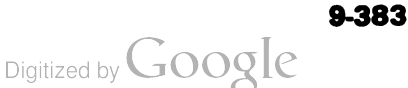

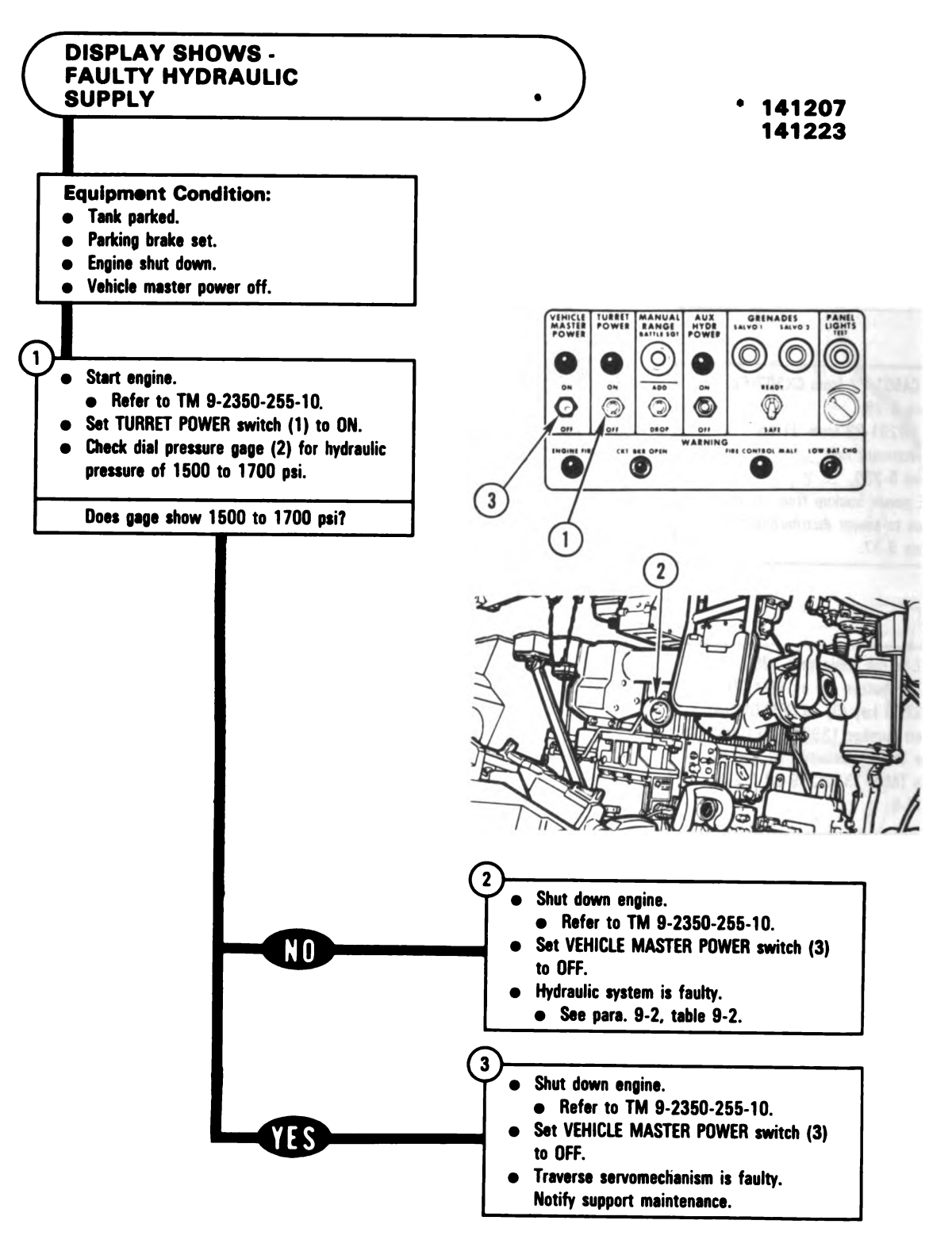

Figure 9-167 Volume II Para. 9-3

Digitized by Google

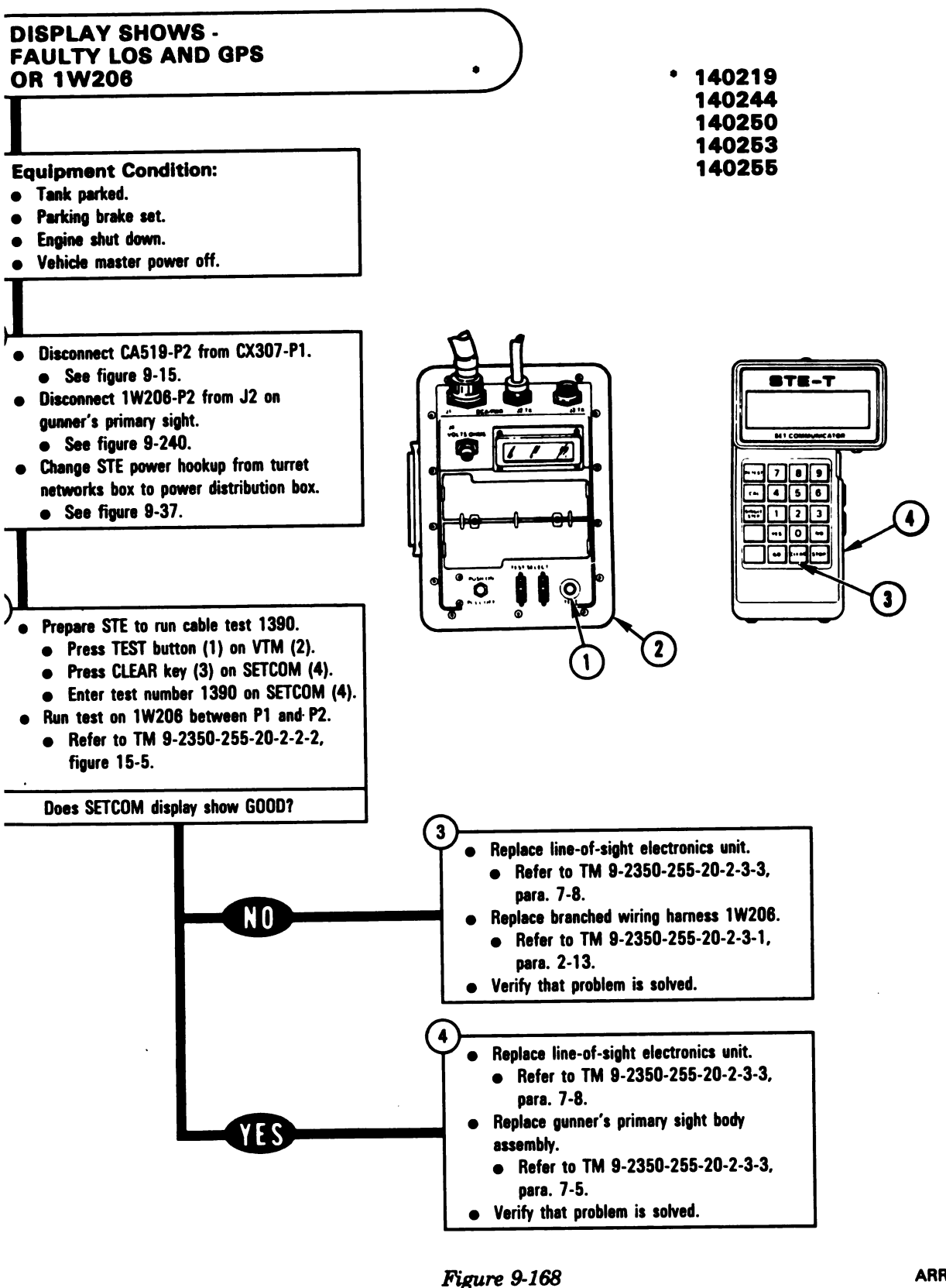

Volume II Para. 9-3

9-385

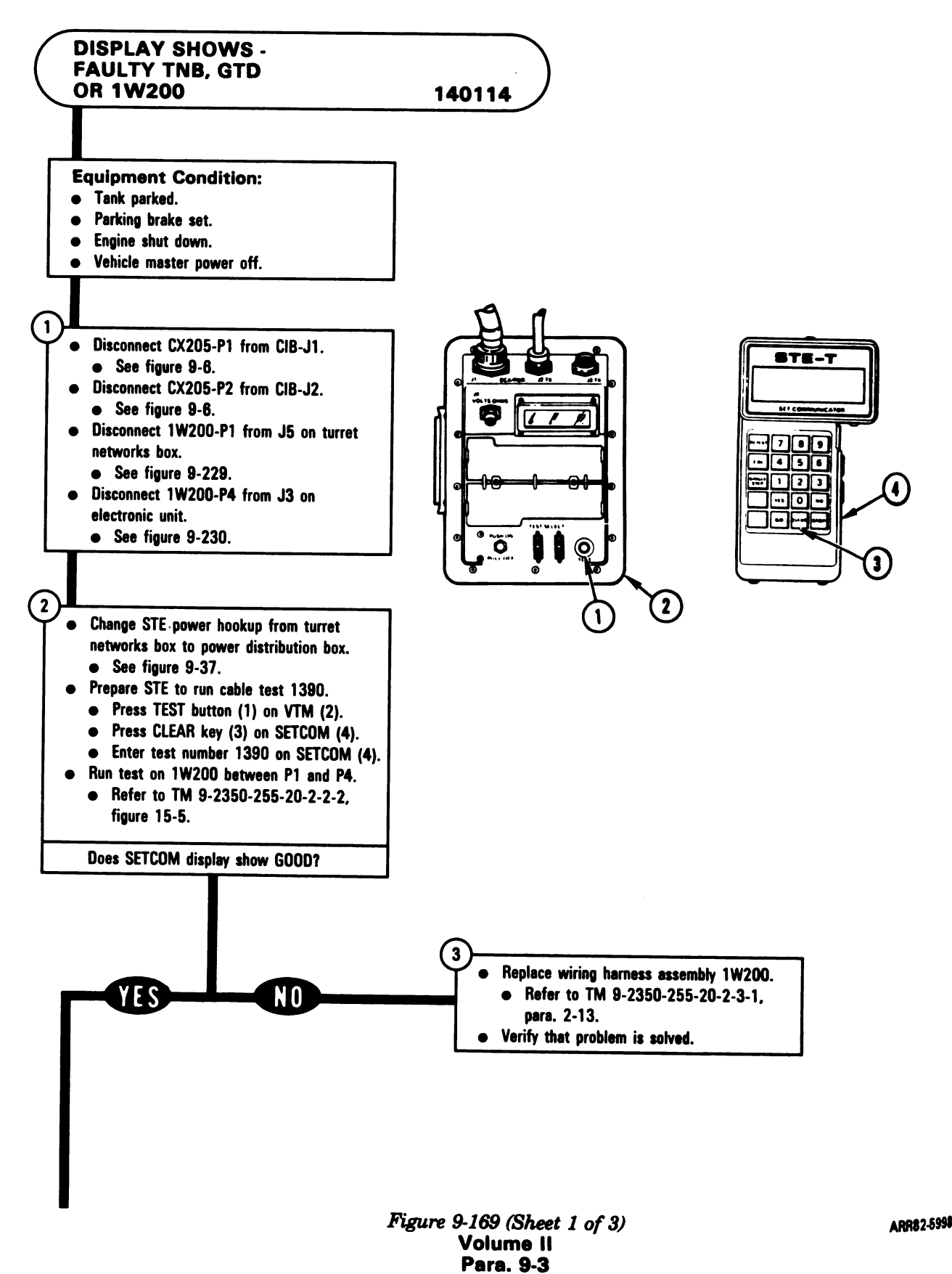

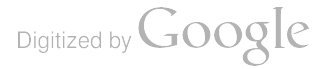

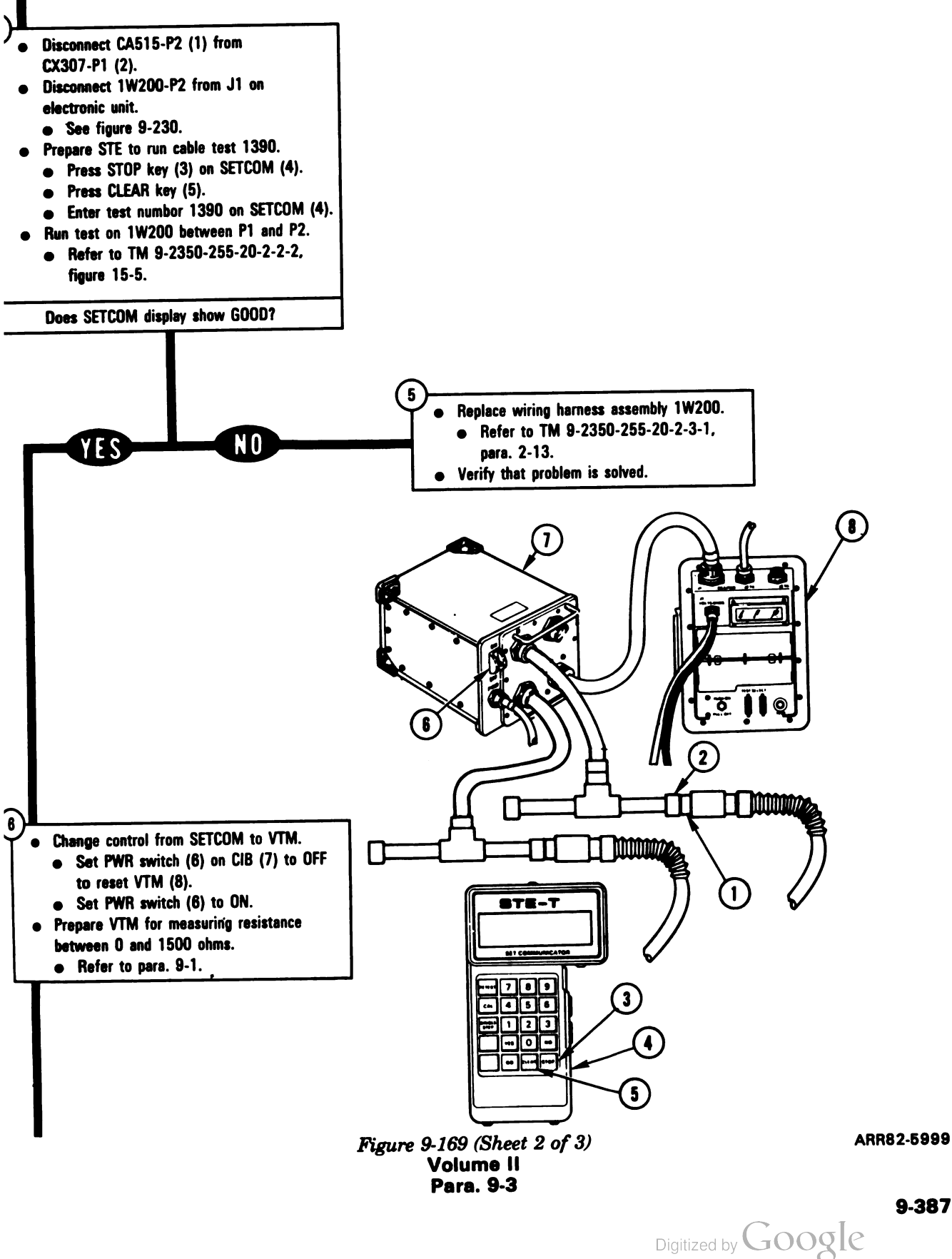

9-387

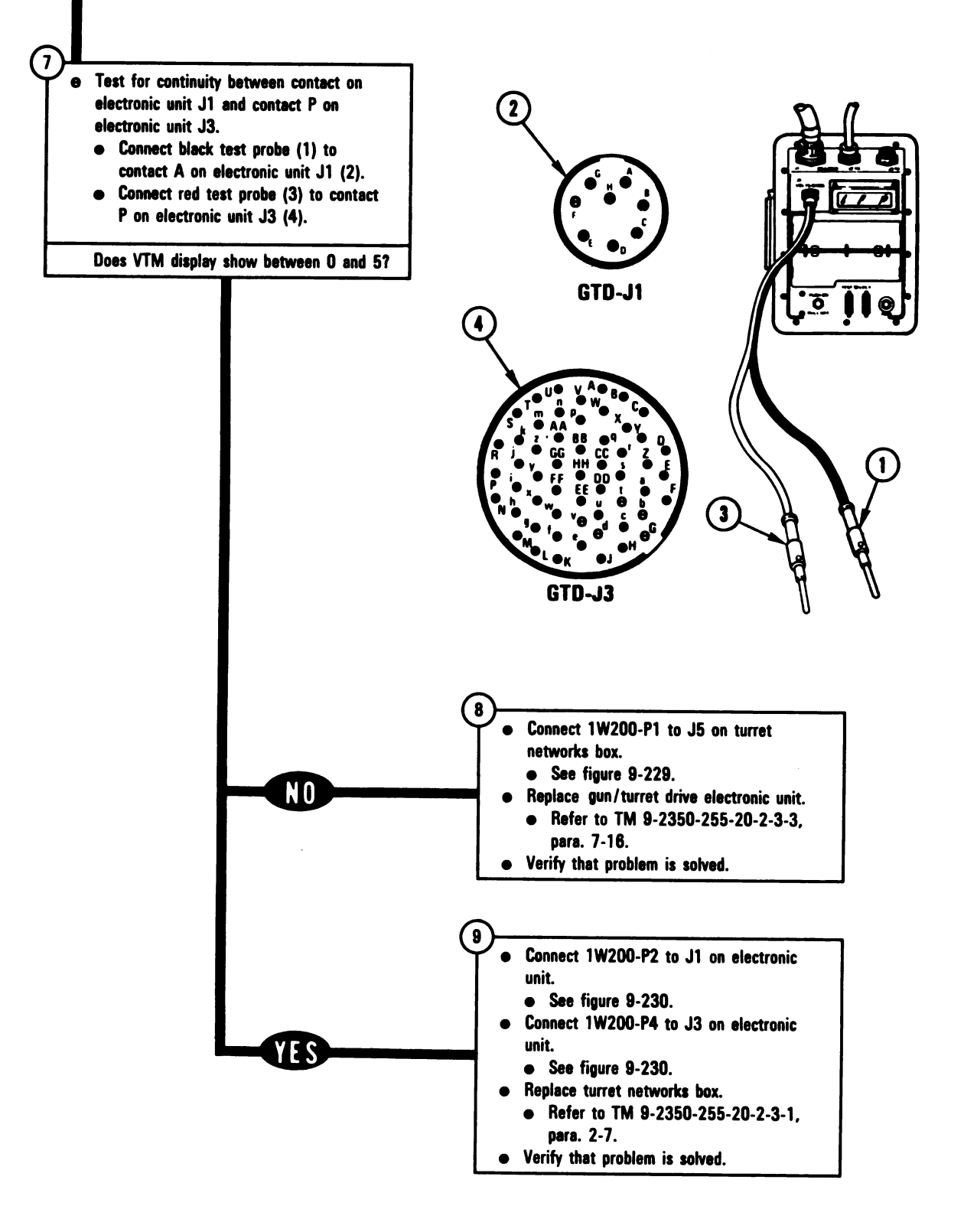

Figure 9-169 (Sheet 3 of 3) Volume II Para. 9-3

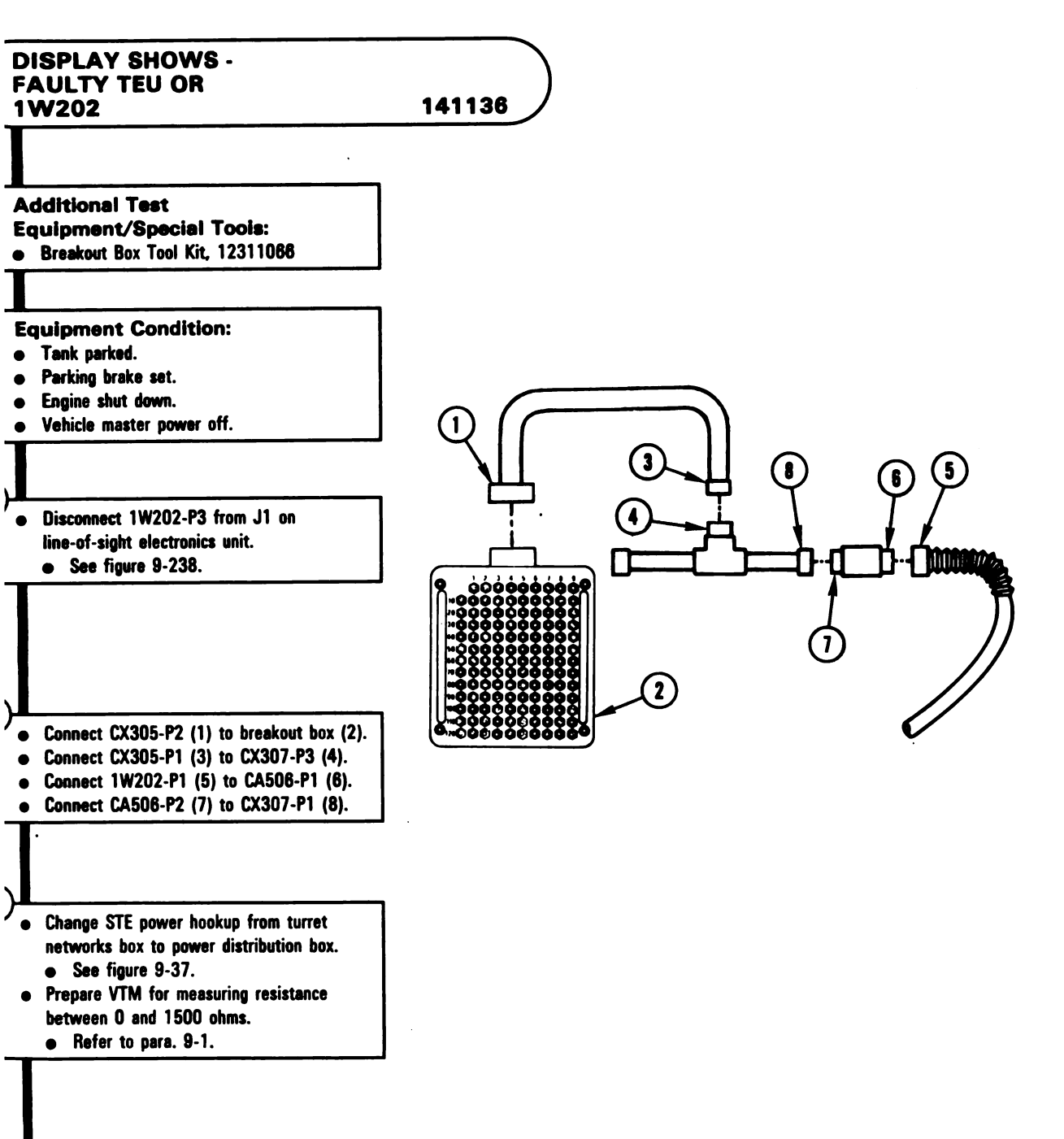

Figure 9-170 (Sheet 1 of 2) Volume II Para. 9-3

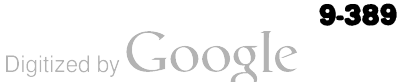
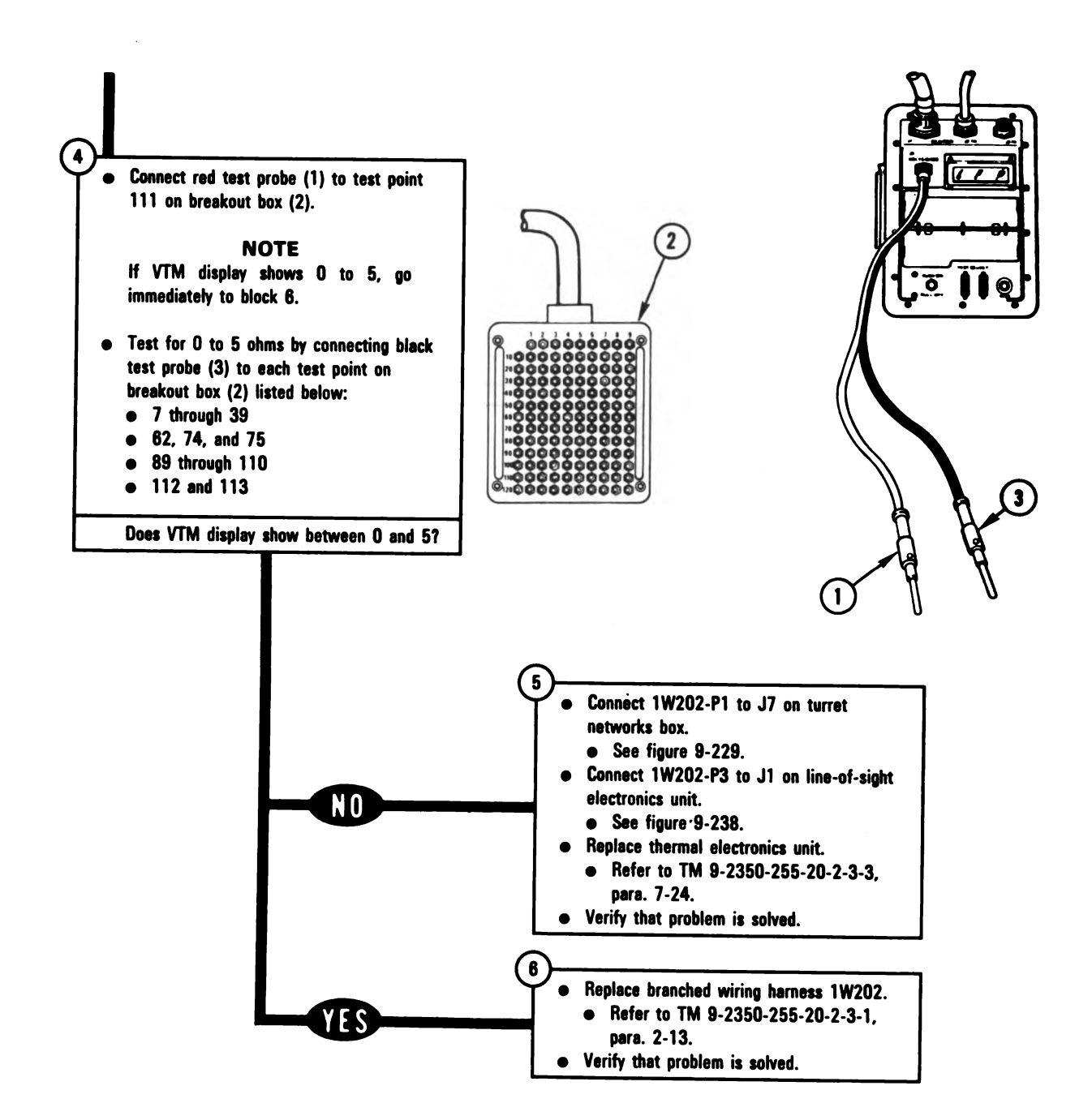

Figure 9-170 (Sheet 2 of 2) Volume II Para. 9-3

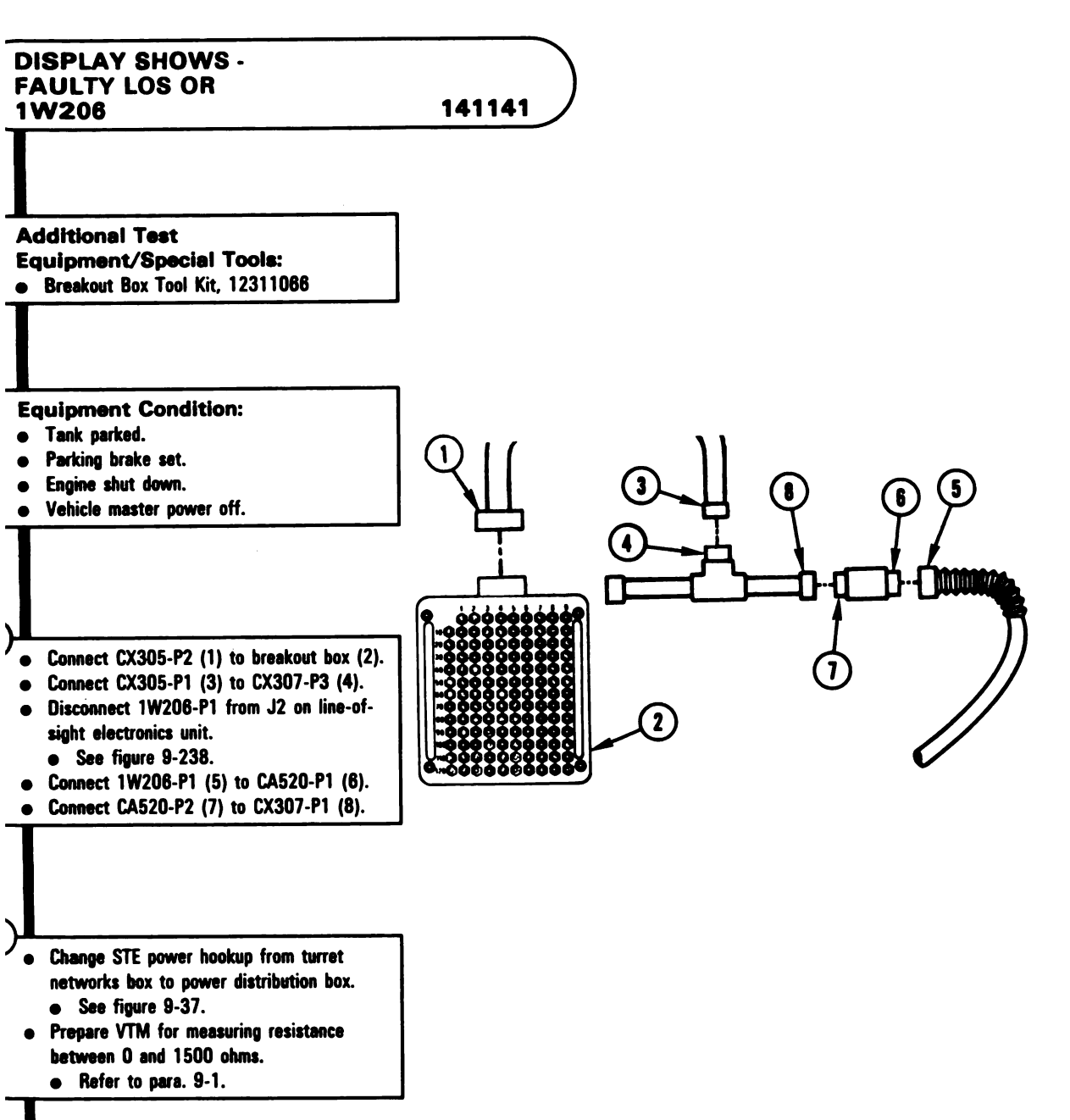

Figure 9-171 (Sheet 1 of 2) Volume II Para. 9-3

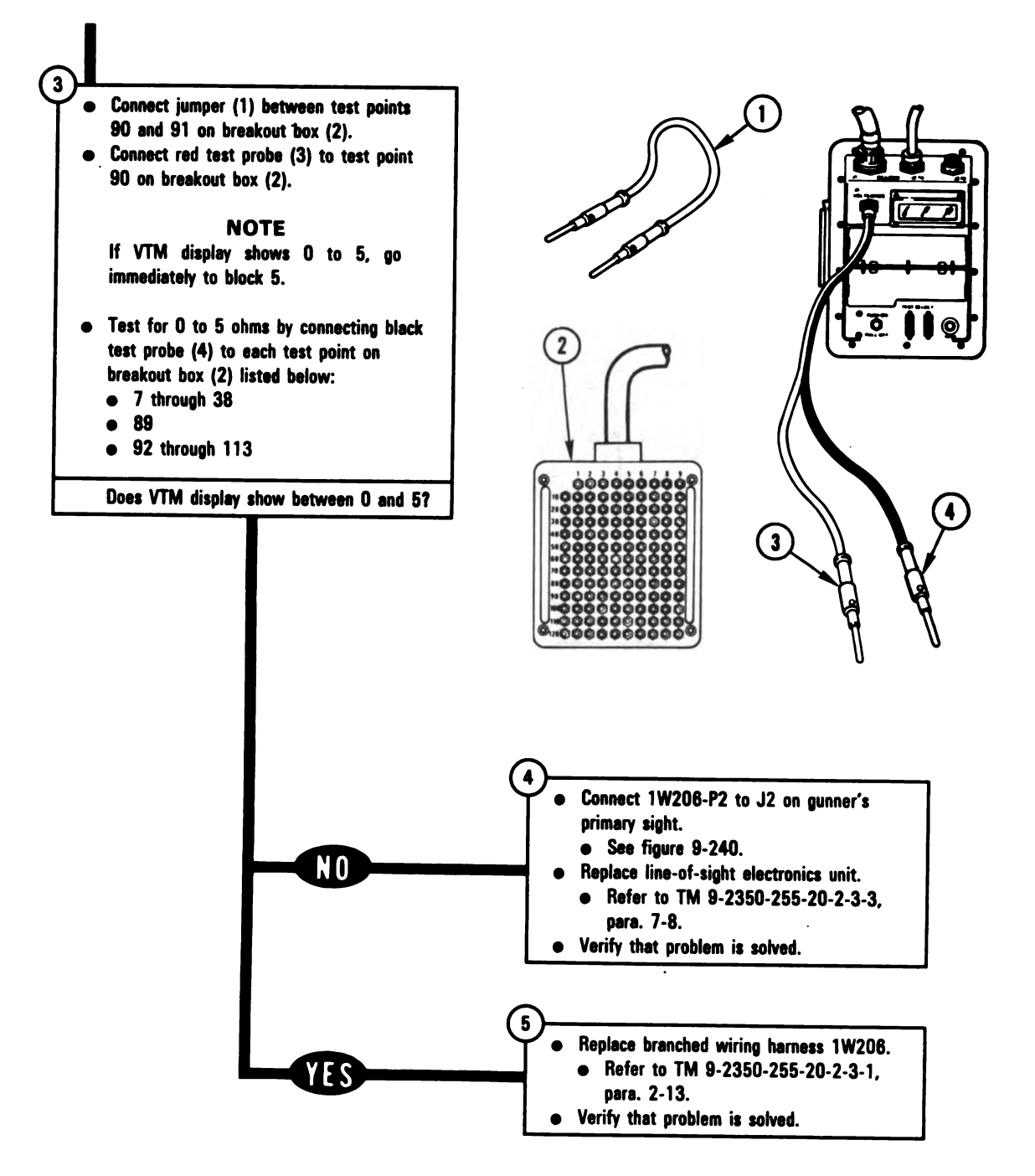

Figure 9-171 (Sheet 2 of 2) Volume II Para. 9-3

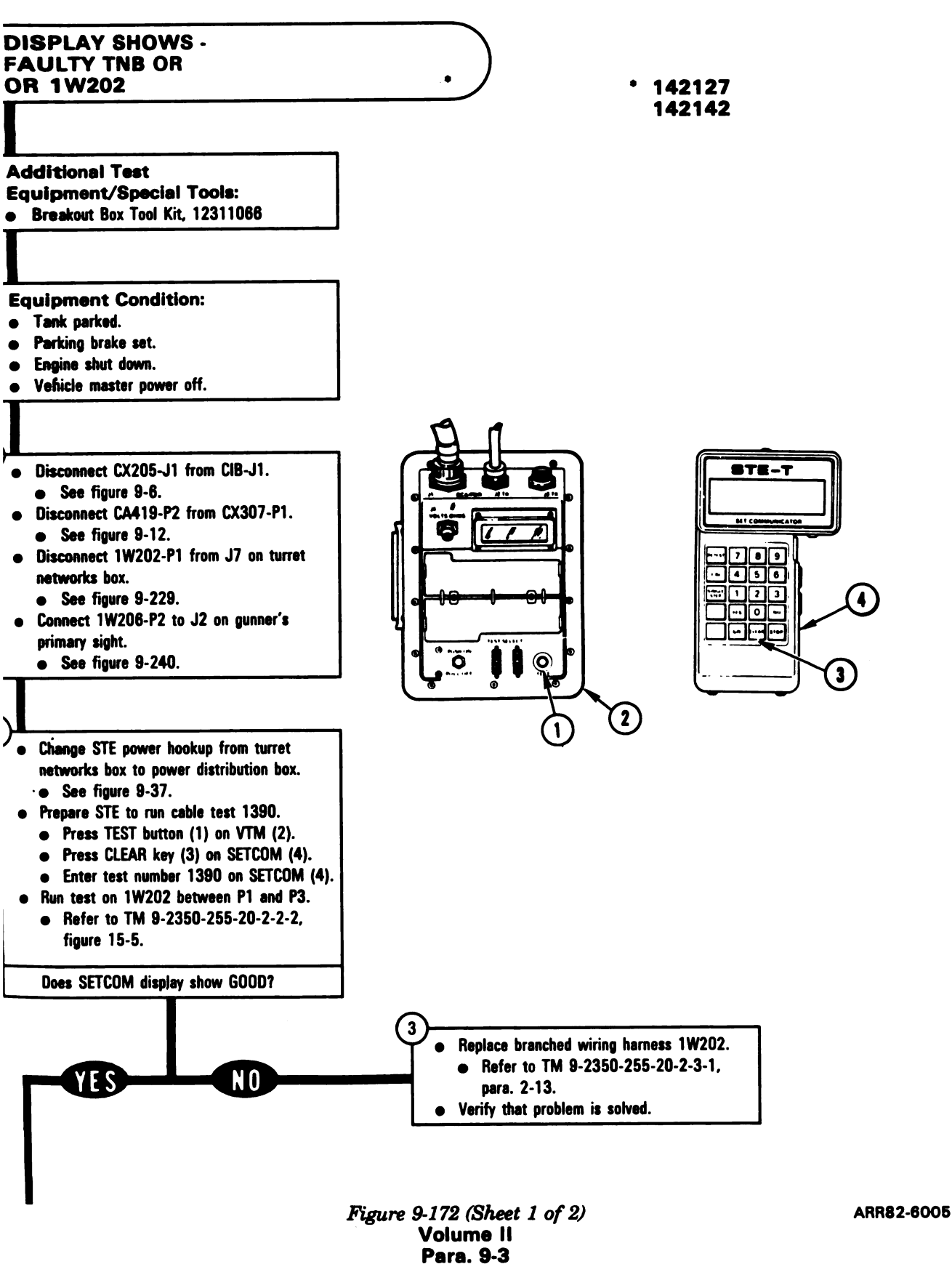

9-393

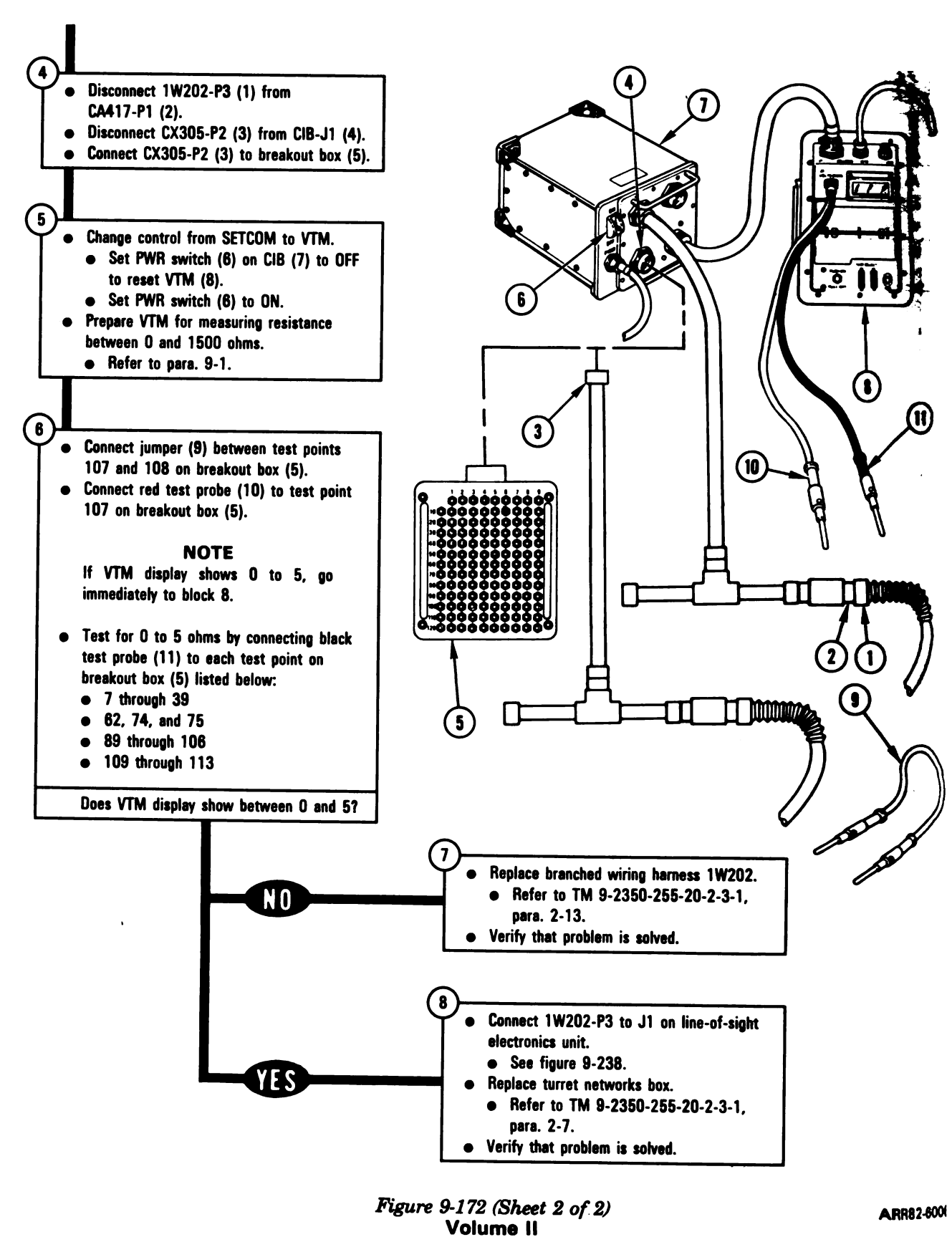

Para. 9-3

9-394

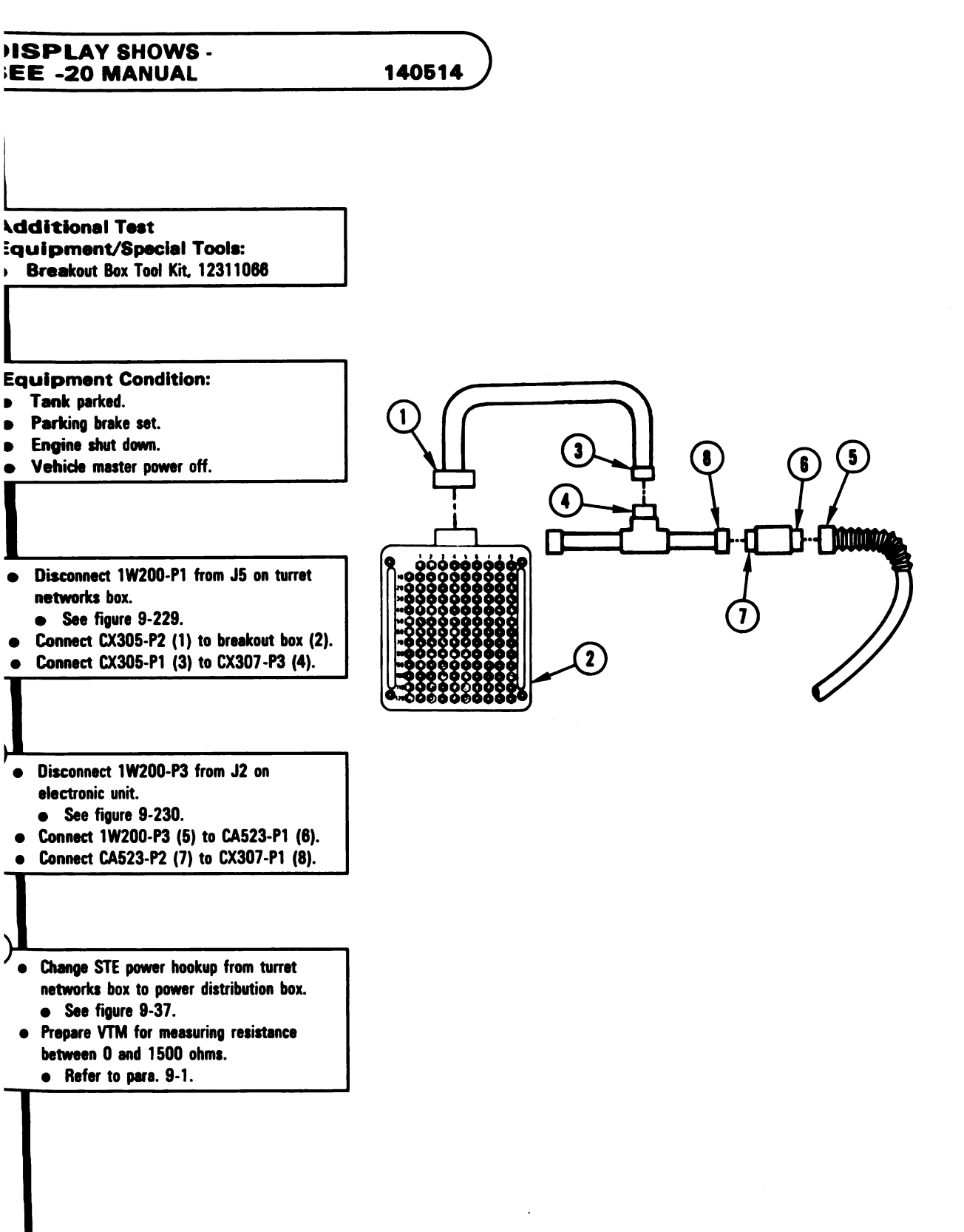

Figure 9-173 (Sheet 1 of 8) Volume II Para. 9-3

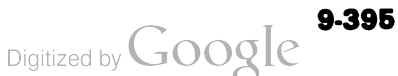

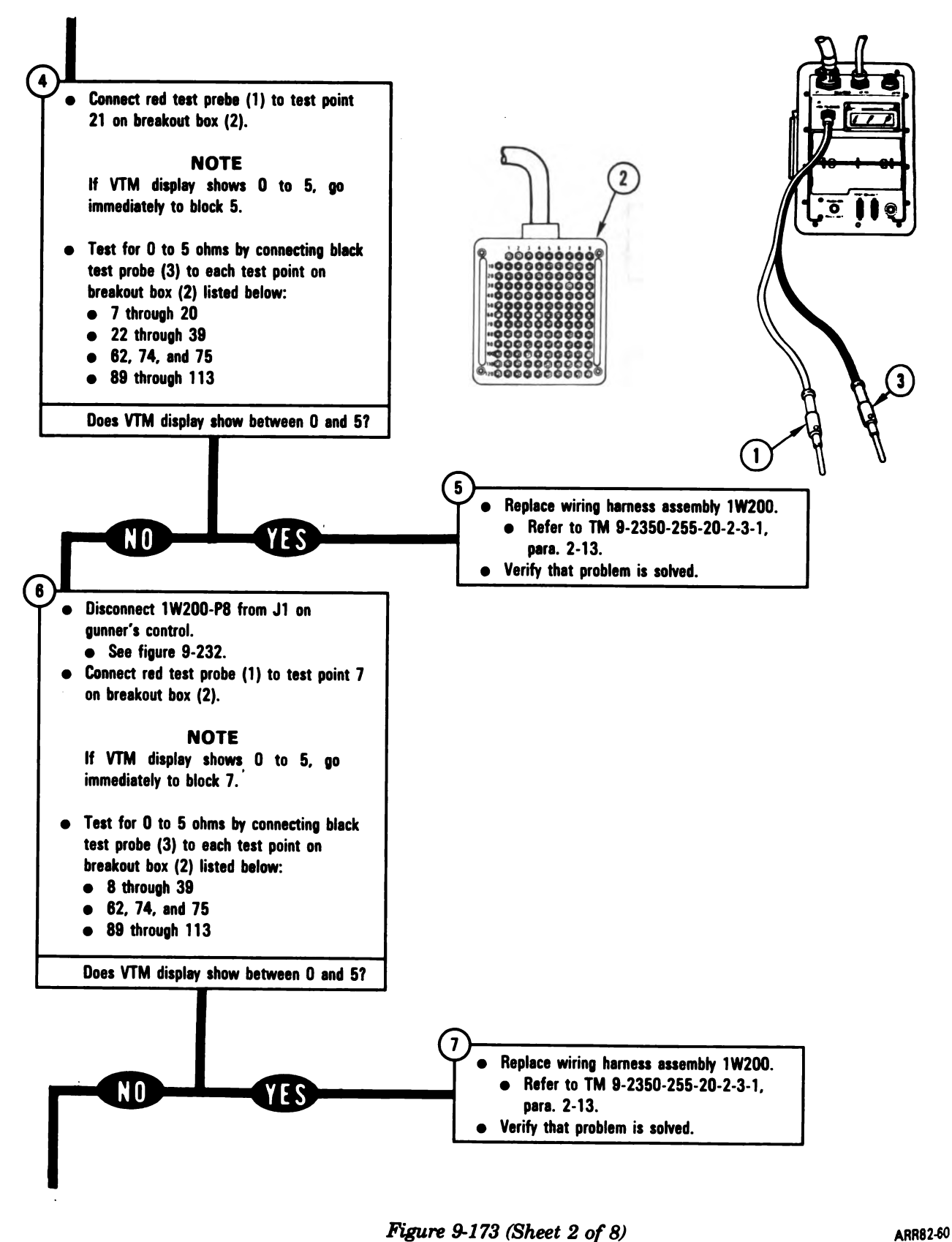

Volume II Para, 9-3

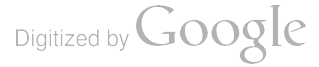

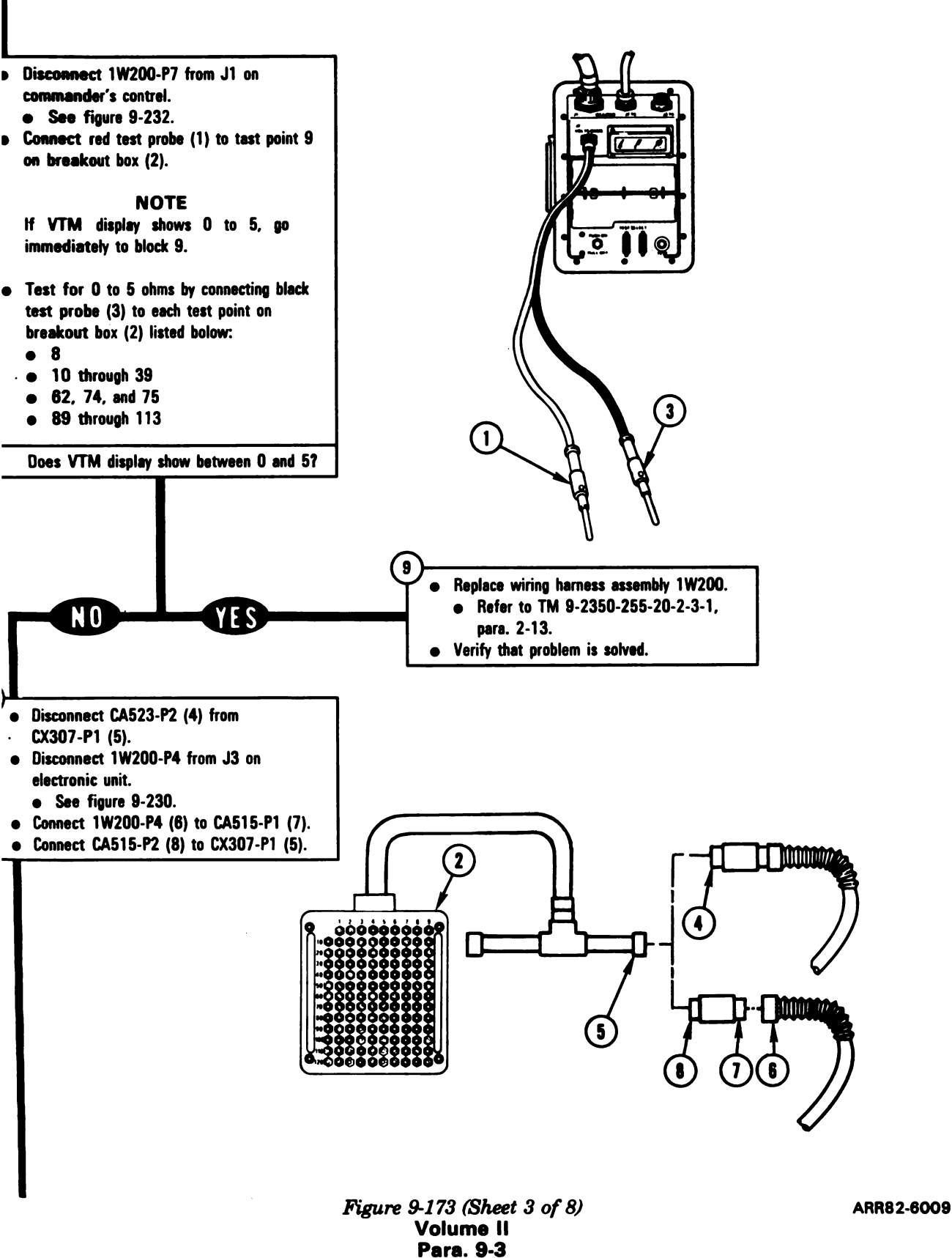

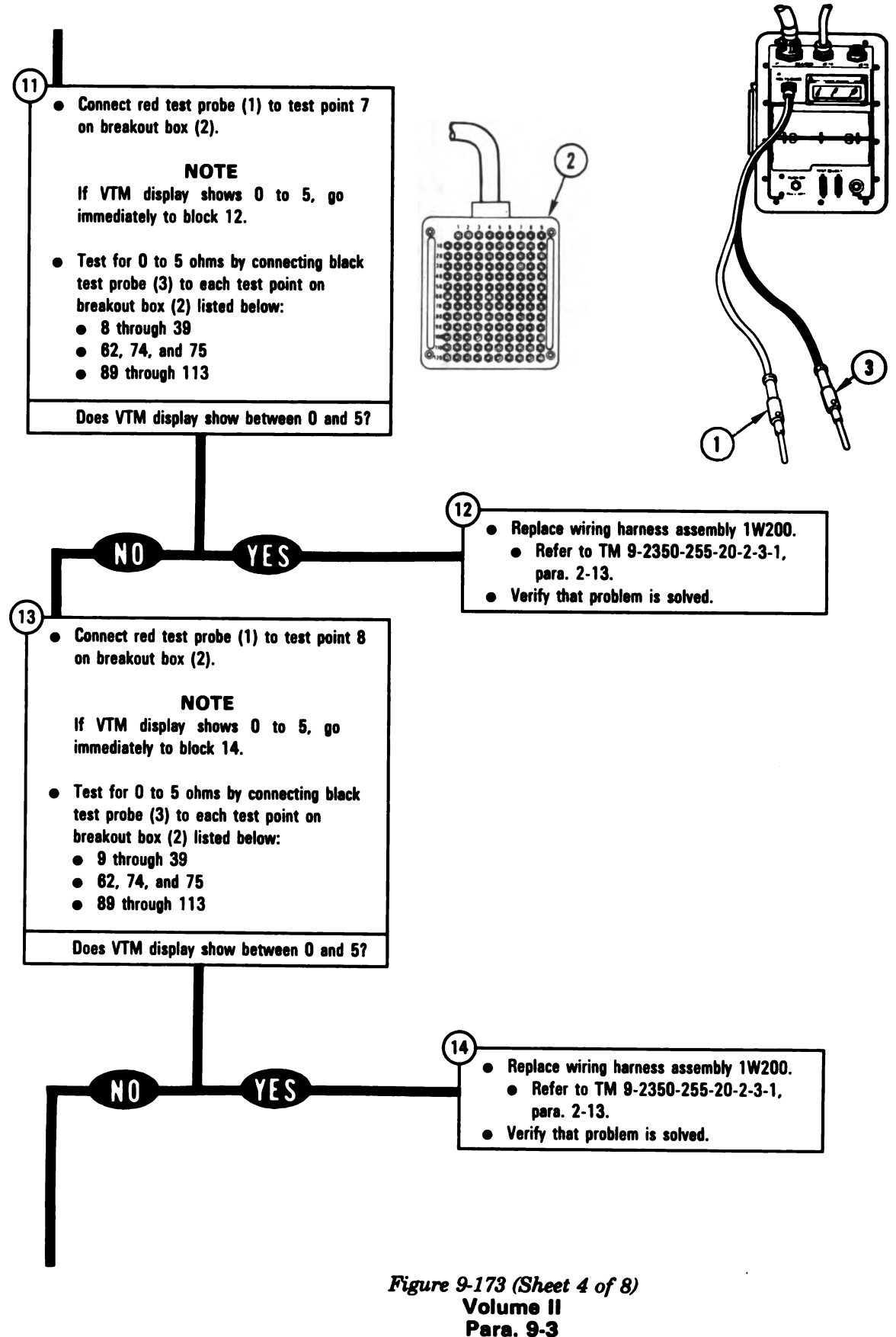

Digitized by Google

9-398

Disconnect CX305-P1 (1) from CX307-P3 (2). Connect CX305-P1 (1) to CX308-P3 (3). Connect CA536-P1 (4) to J1 (5) on commander's control (6). Connect CA536-P2 (7) to CX308-P1 (8).

Connect jumper (9) between test points 10 and 11 on breakout box (10). Connect red test probe (11) to test point 10 on breakout hox (10). Press and hold palm switch (12) on commander's control (6).

#### NOTE

If VTM display shows 0 to 5, go immediately to block 17.

Test for 0 to 5 ohms by connecting black test probe (13) to each test point on breakout box (10) listed bolow:

- 7, 8, 9, 12, and 13
- 20, 21, and 23

N 0

Does VTM display show between 0 and 5?

YES

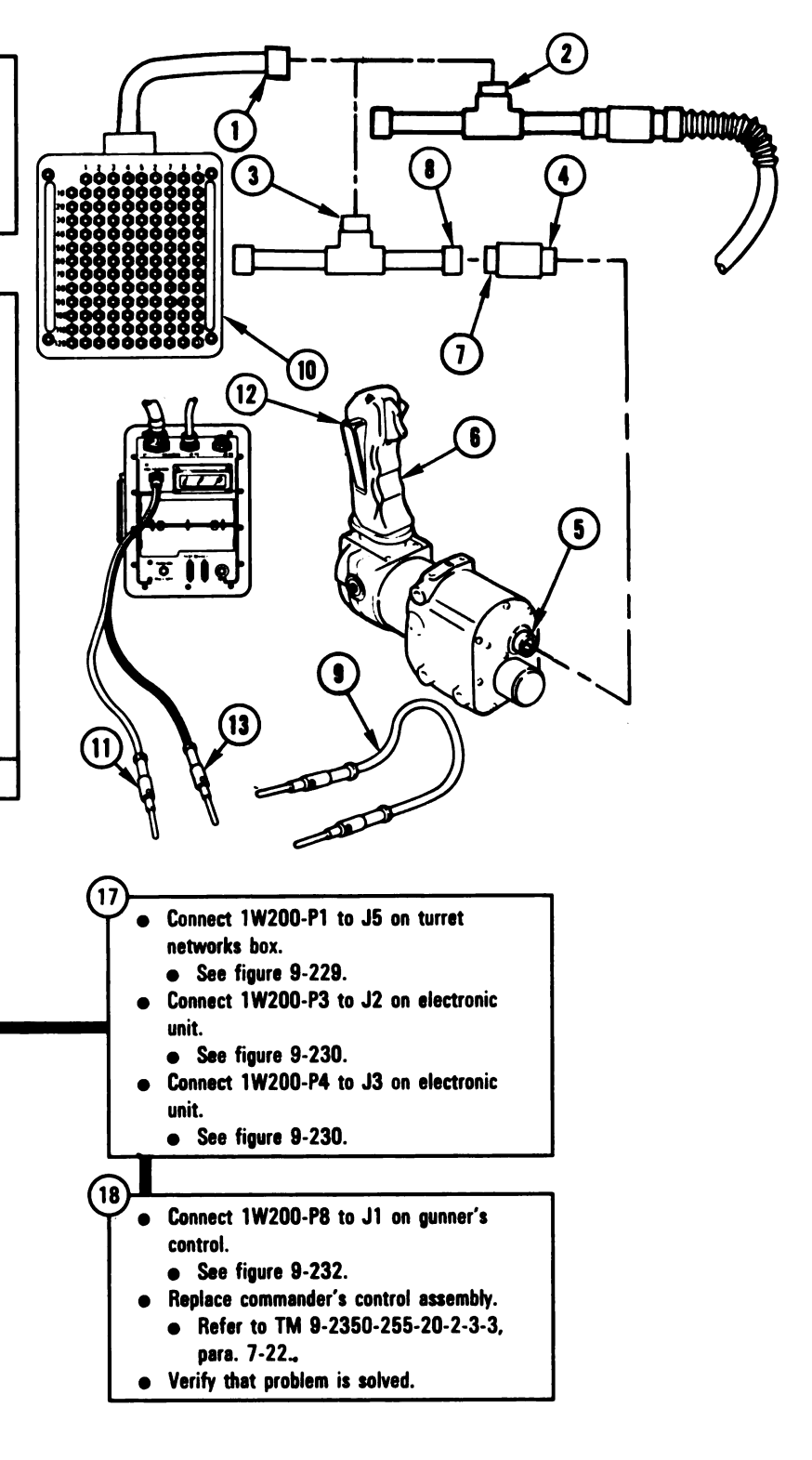

Figure 9-173 (Sheet 5 of 8) Volume II Para. 9-3

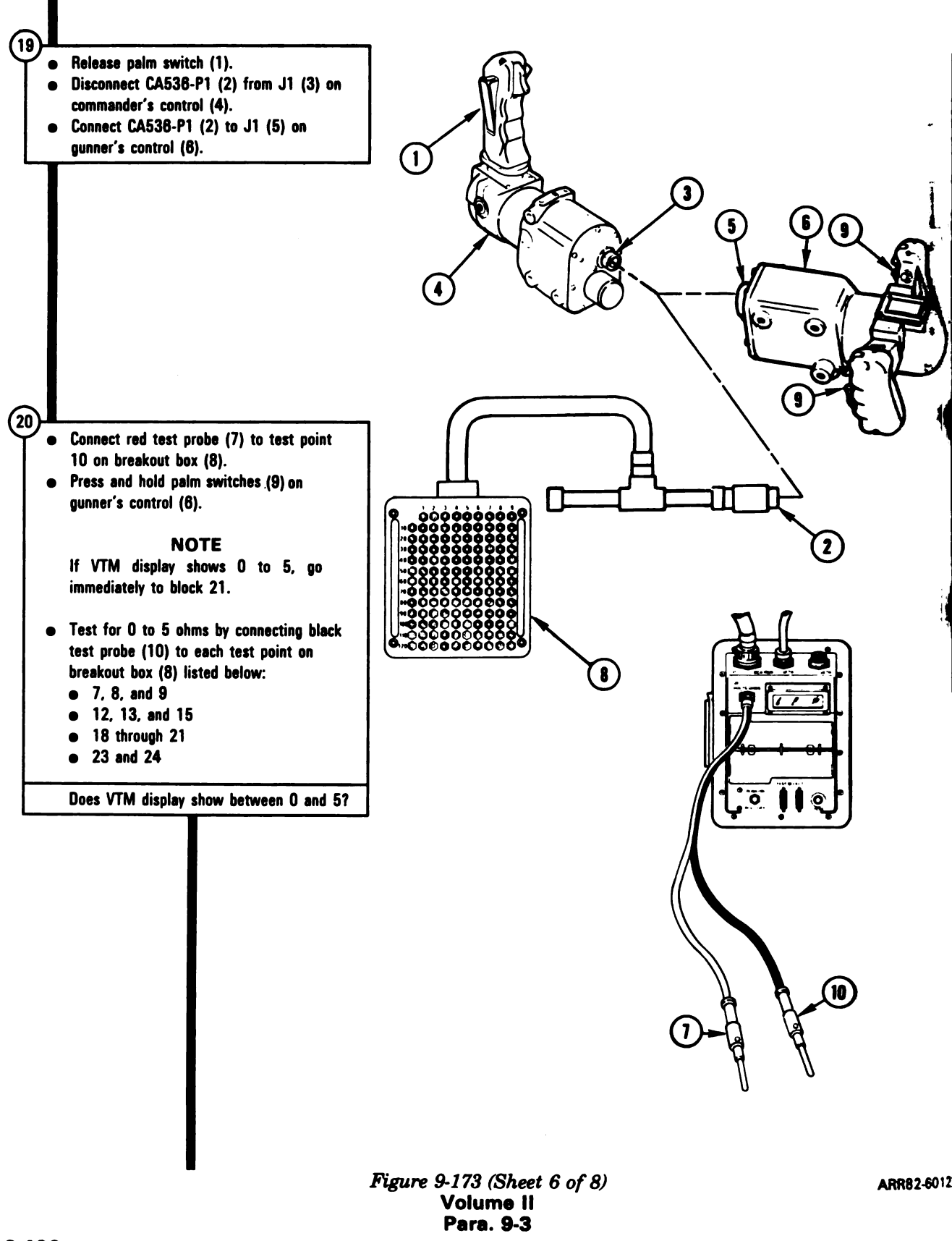

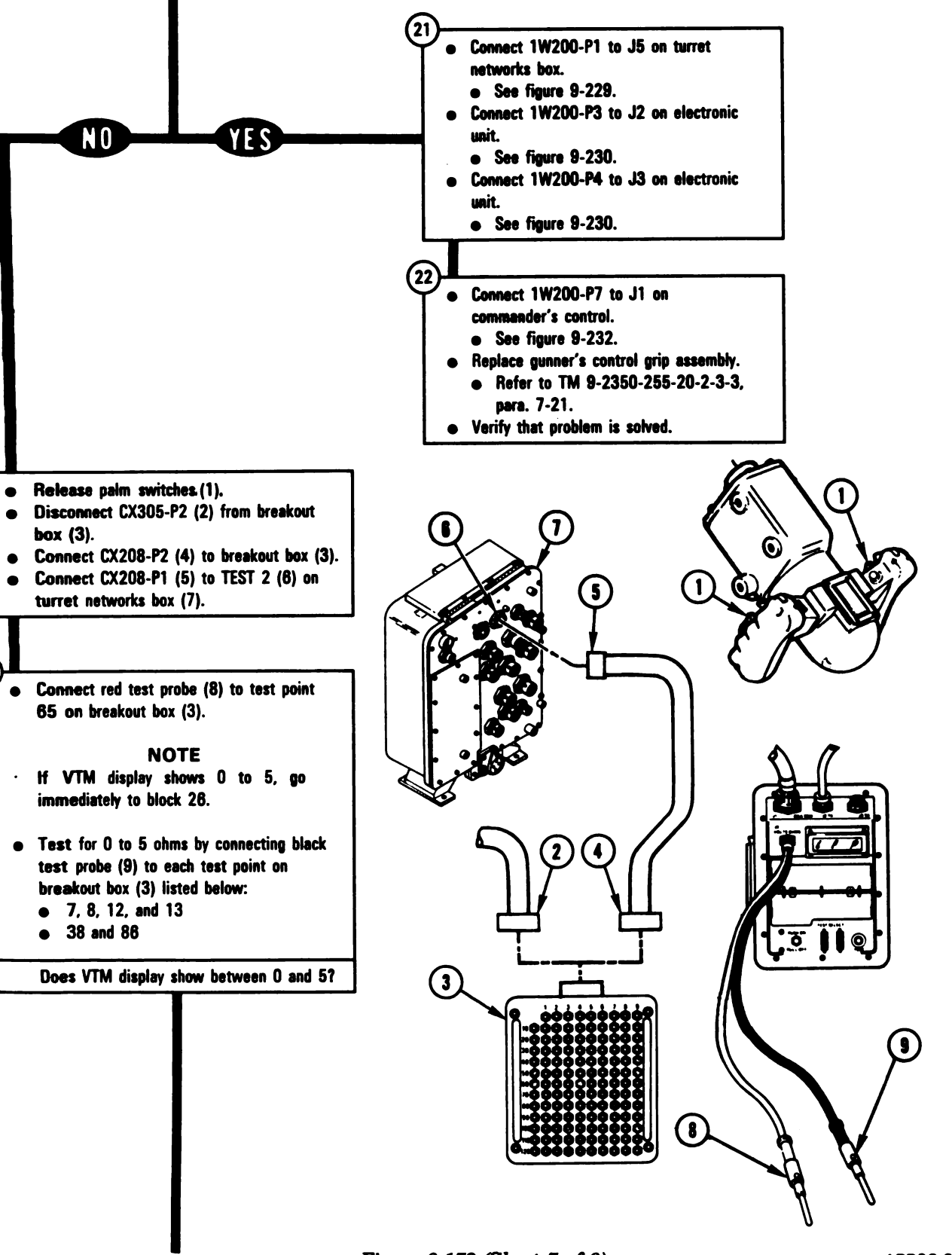

Figure 9-173 (Sheet 7 of 8) Volume II Para. 9-3

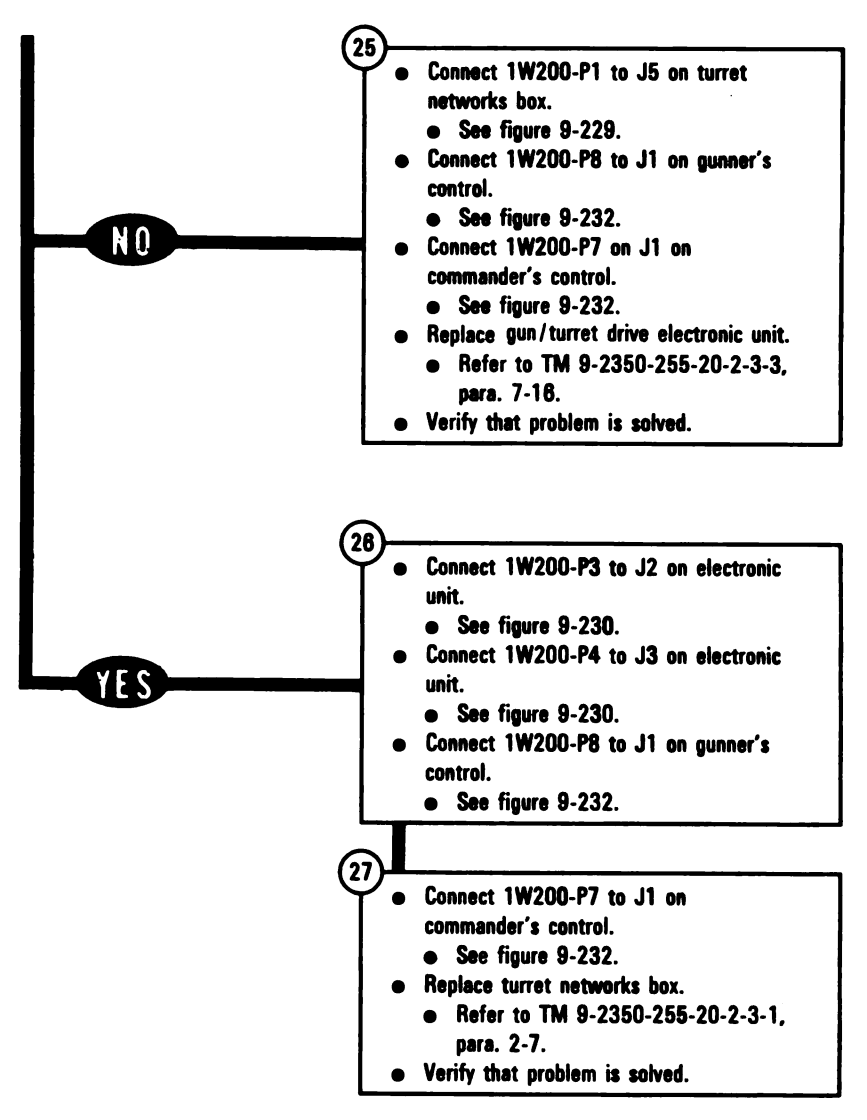

Figure 9-173 (Sheet 8 of 8) Volume II Para. 9-3

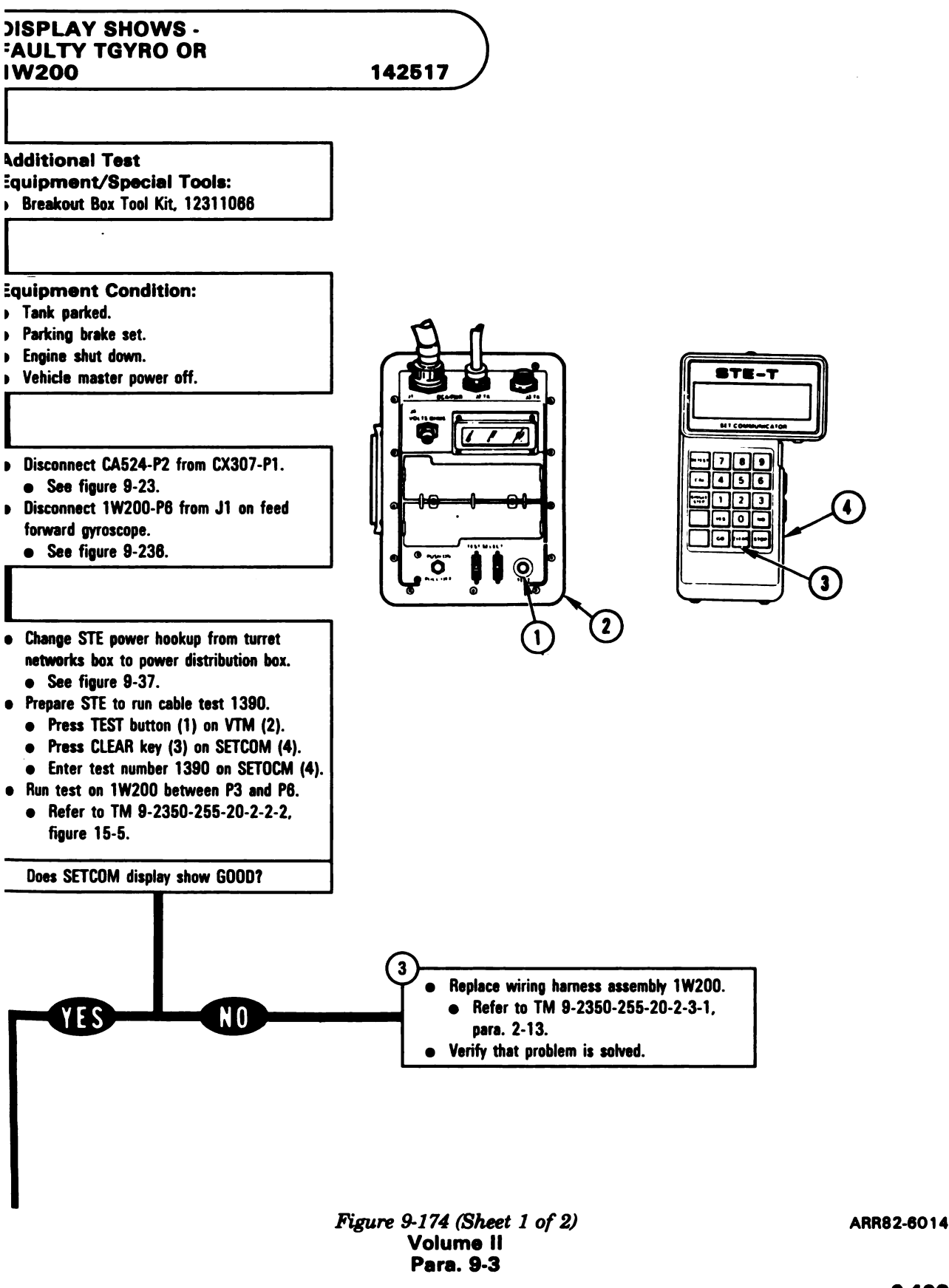

Digitized by Google<sup>9-403</sup>

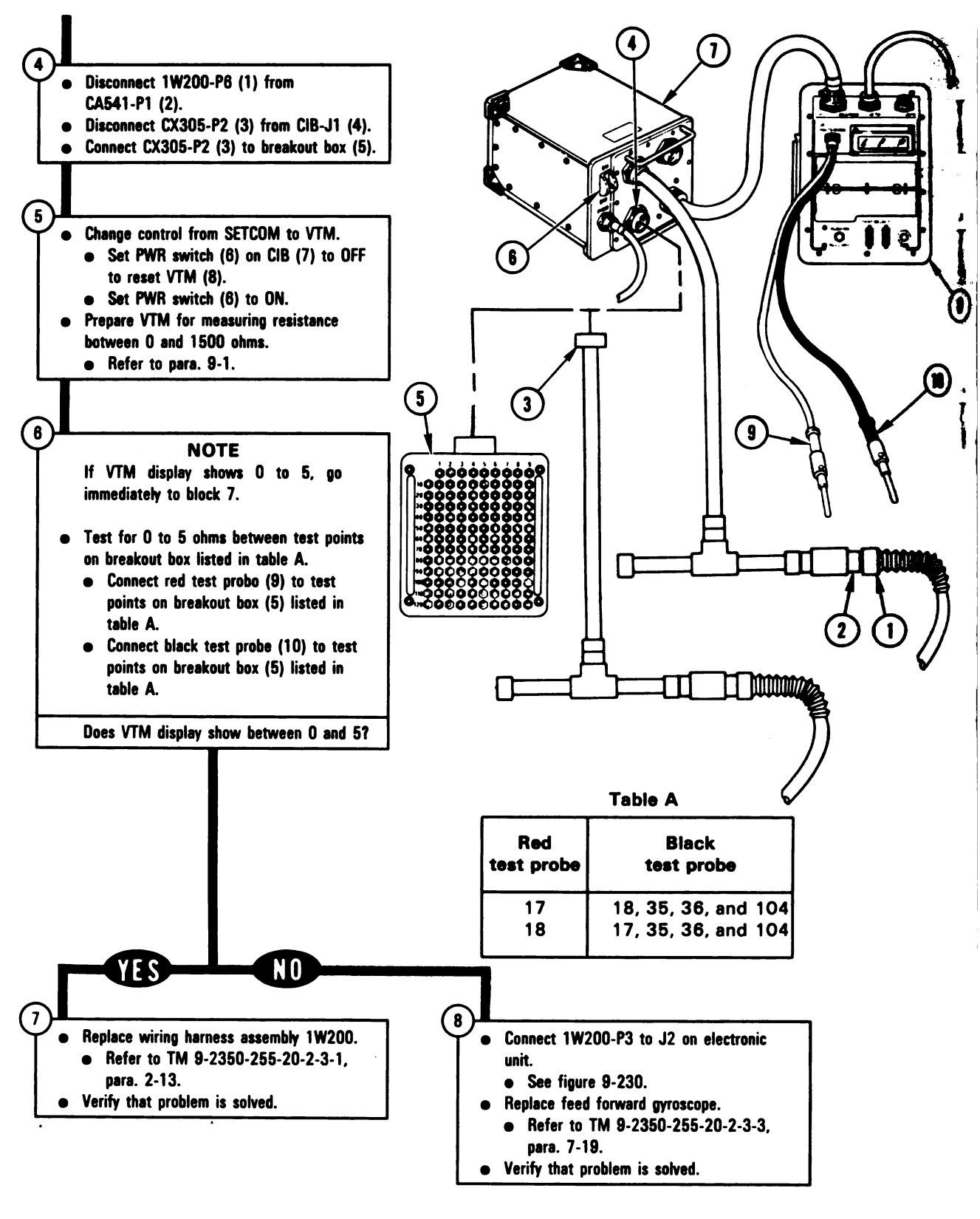

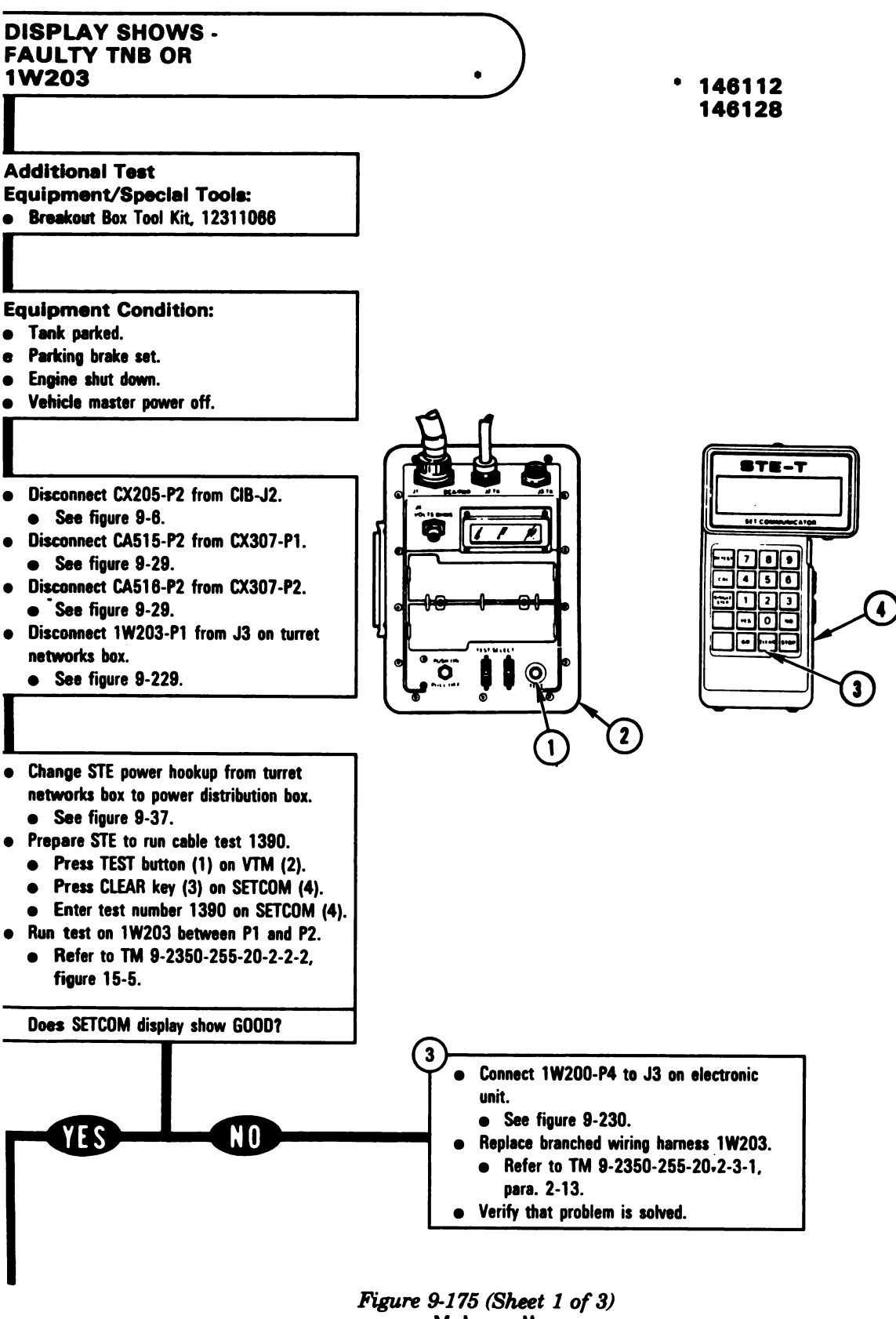

Volume II Para, 9-3

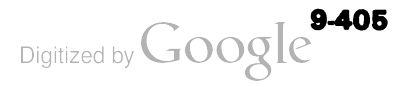

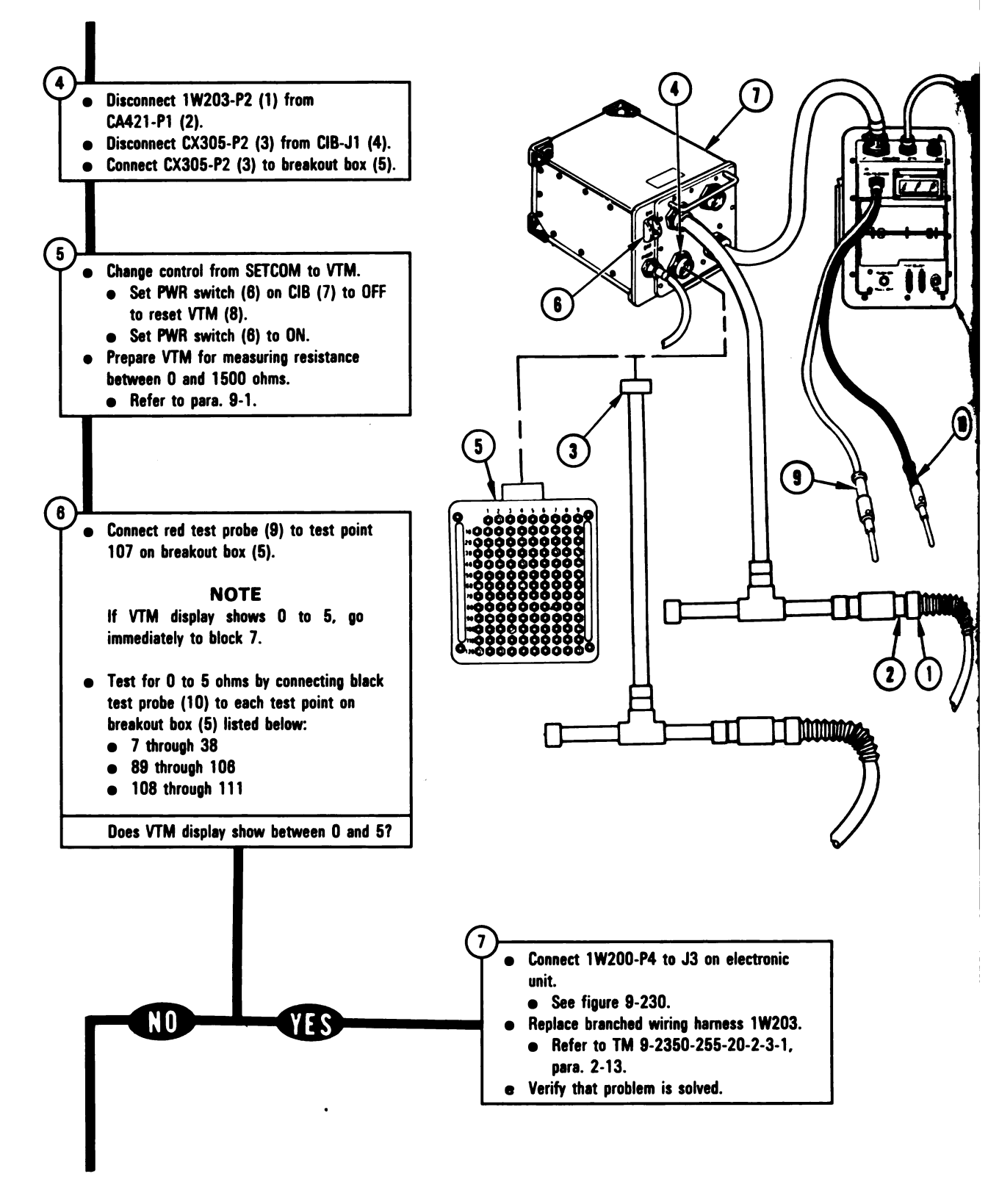

Figure 9-175 (Sheet 2 of 3) Volume II Para. 9-3

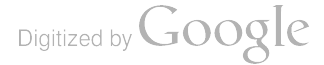

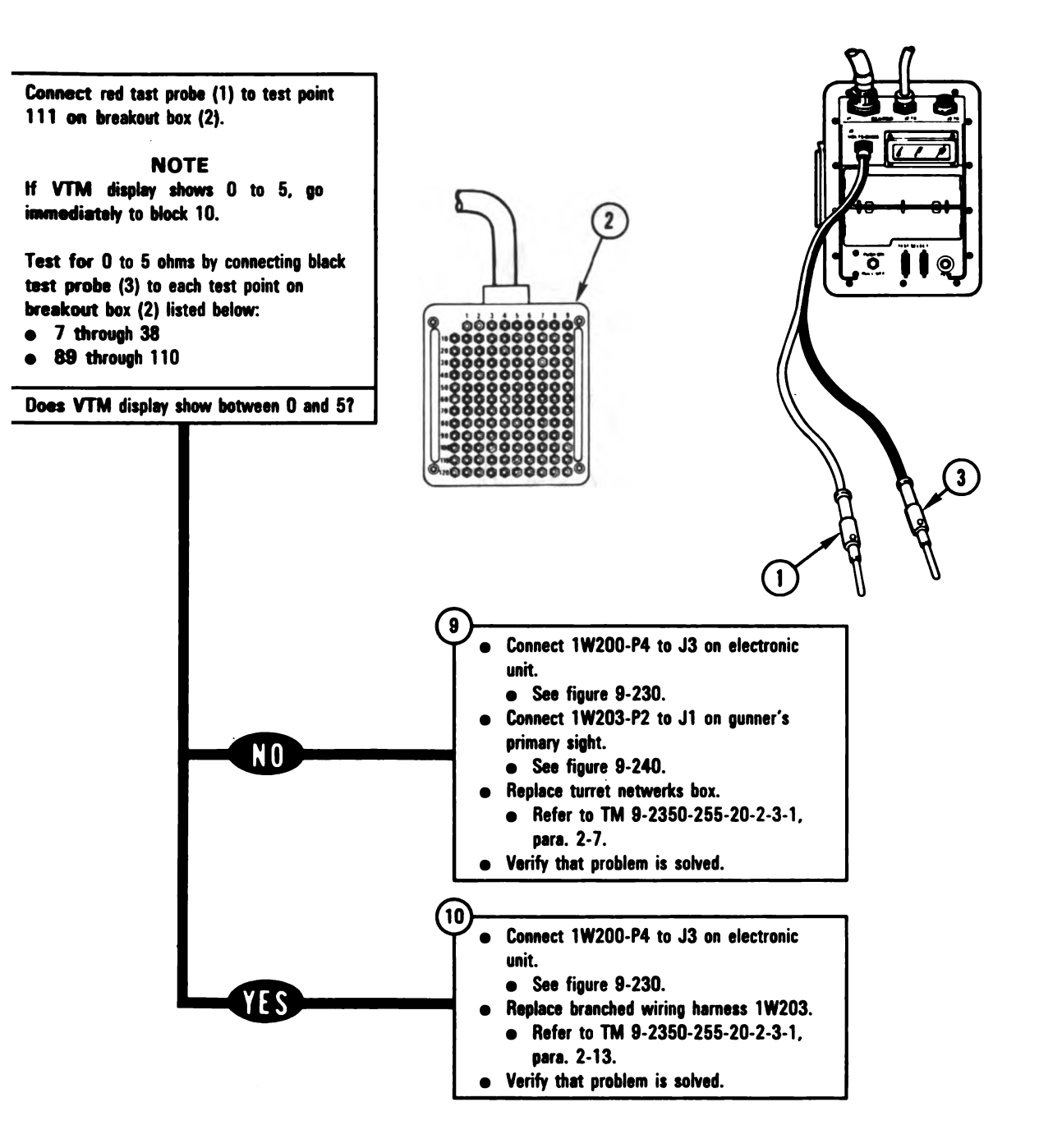

Figure 9-175 (Sheet 3 of 3) Volume II Para. 9-3

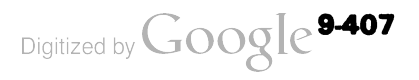

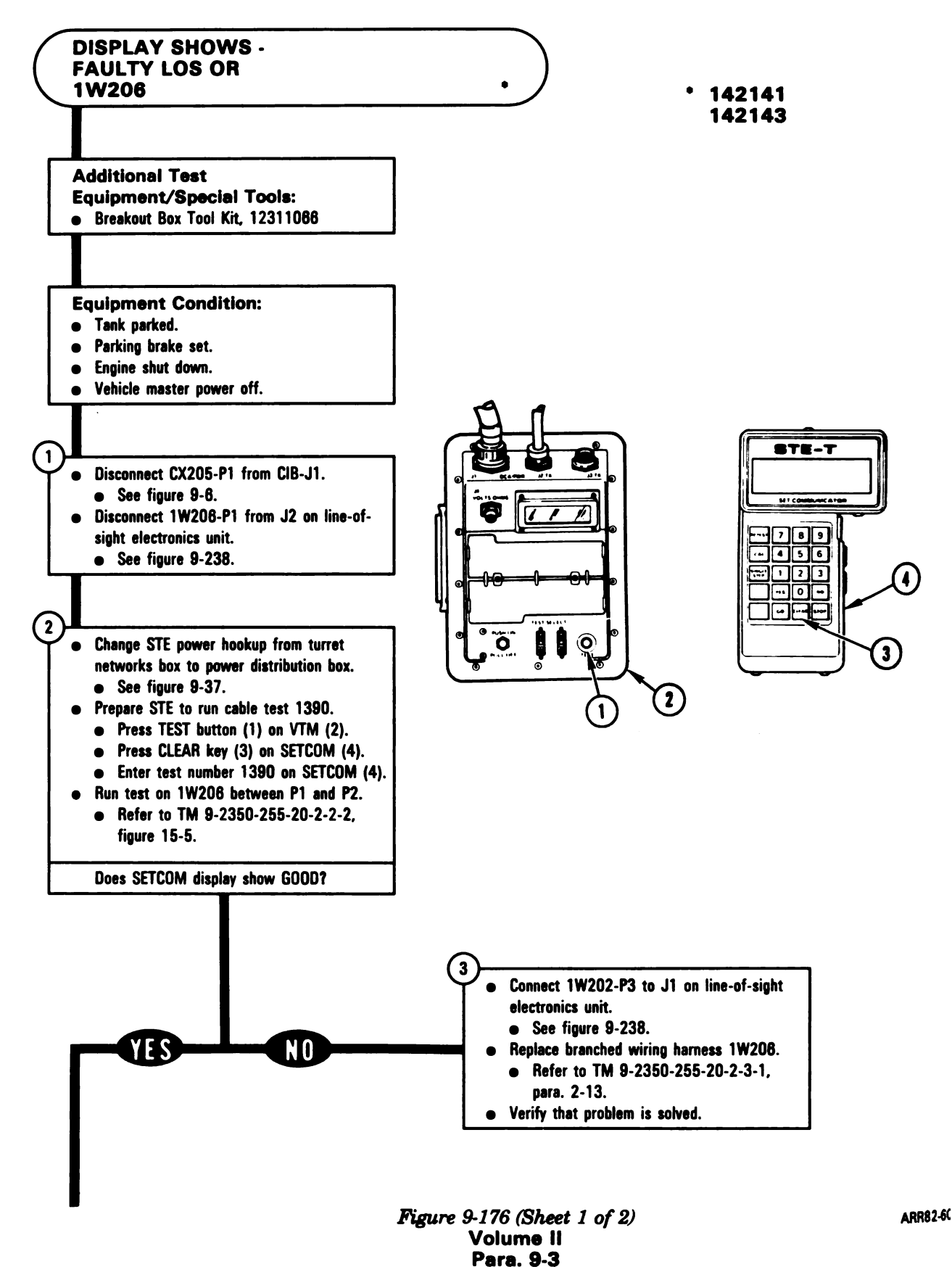

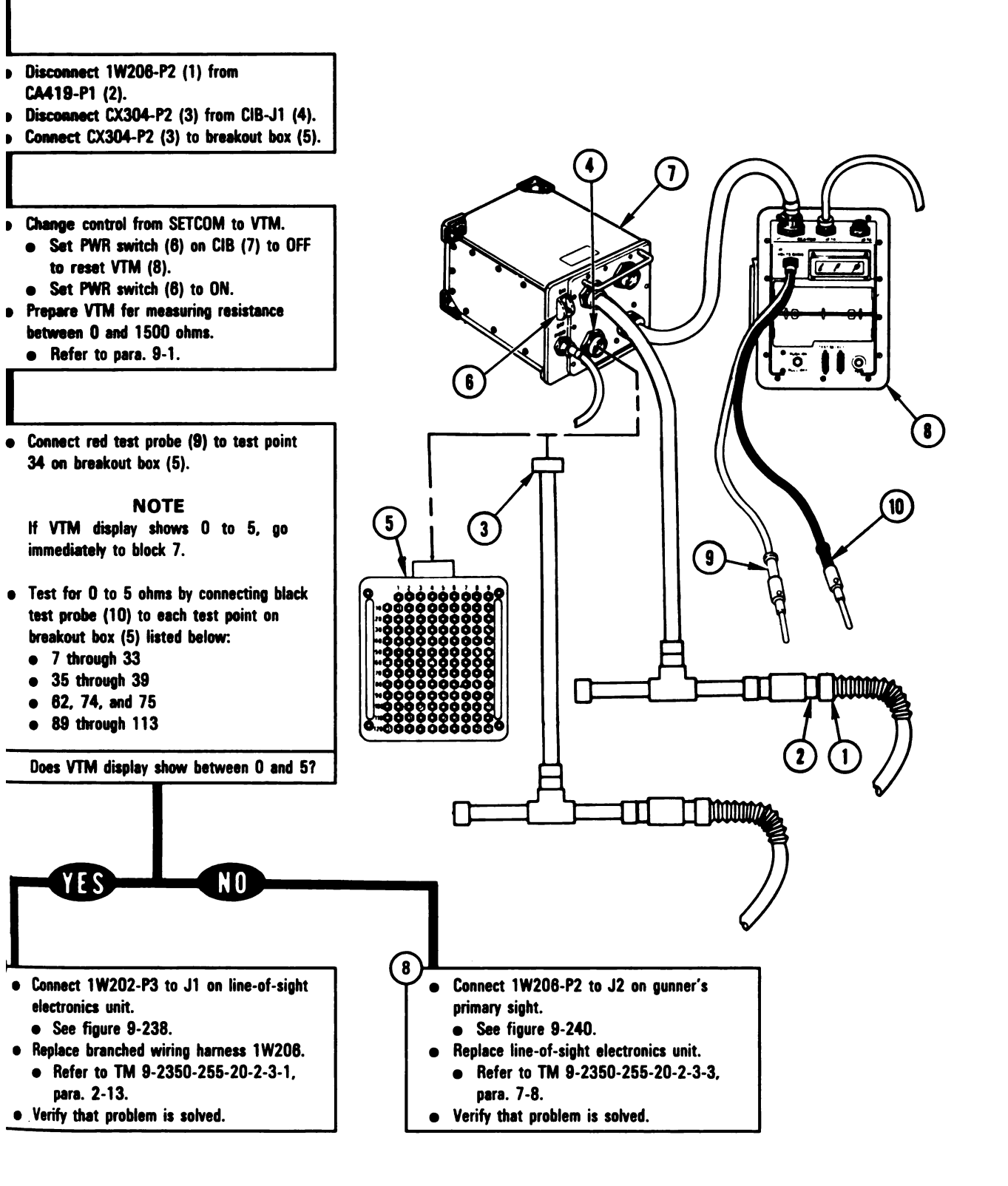

Figure 9-176 (Sheet 2 of 2) Volume II Para. 9-3

ARR82-6020

Digitized by Google<sup>9.409</sup>

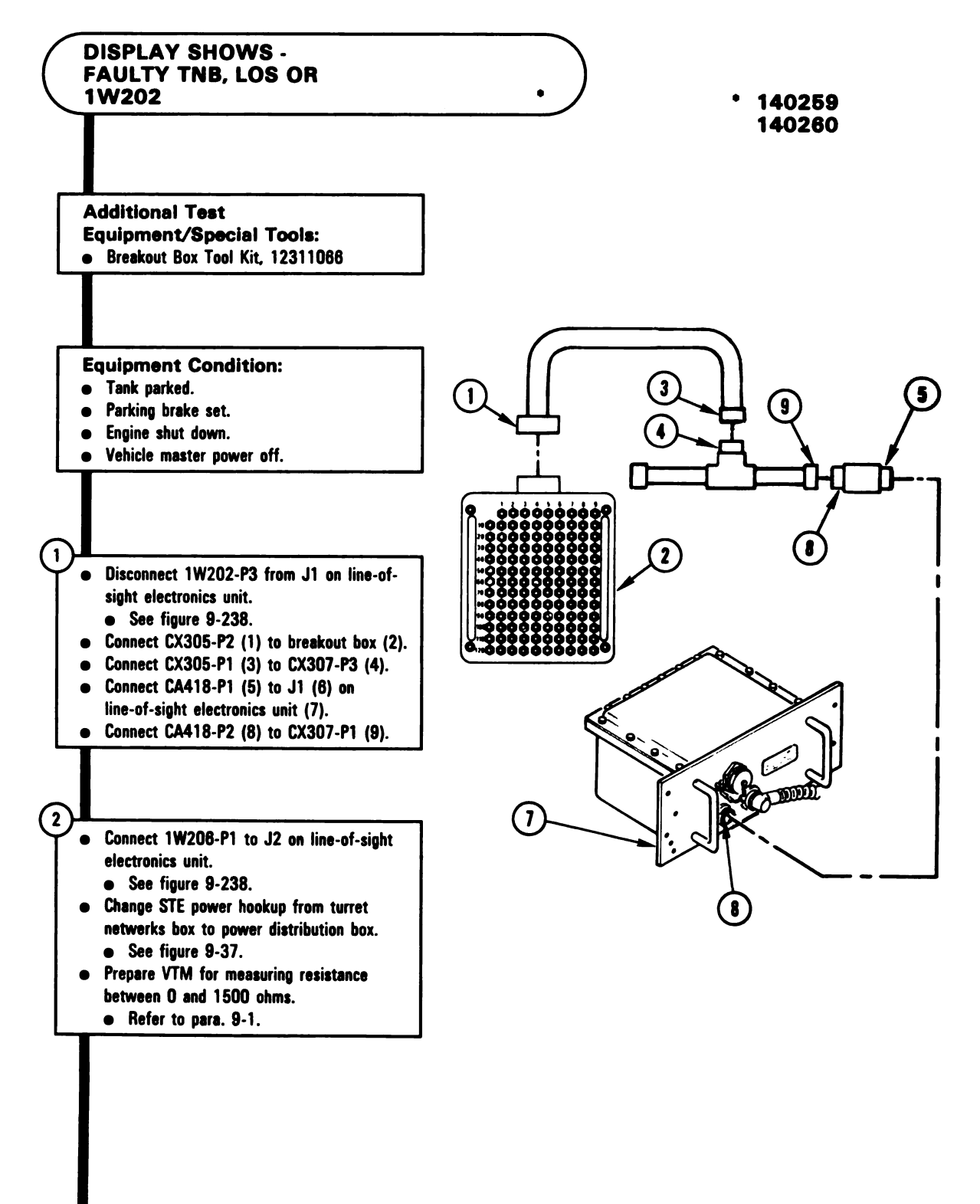

Figure 9-177 (Sheet 1 of 3) Volume II Para. 9-3

Digitized by Google

9-410

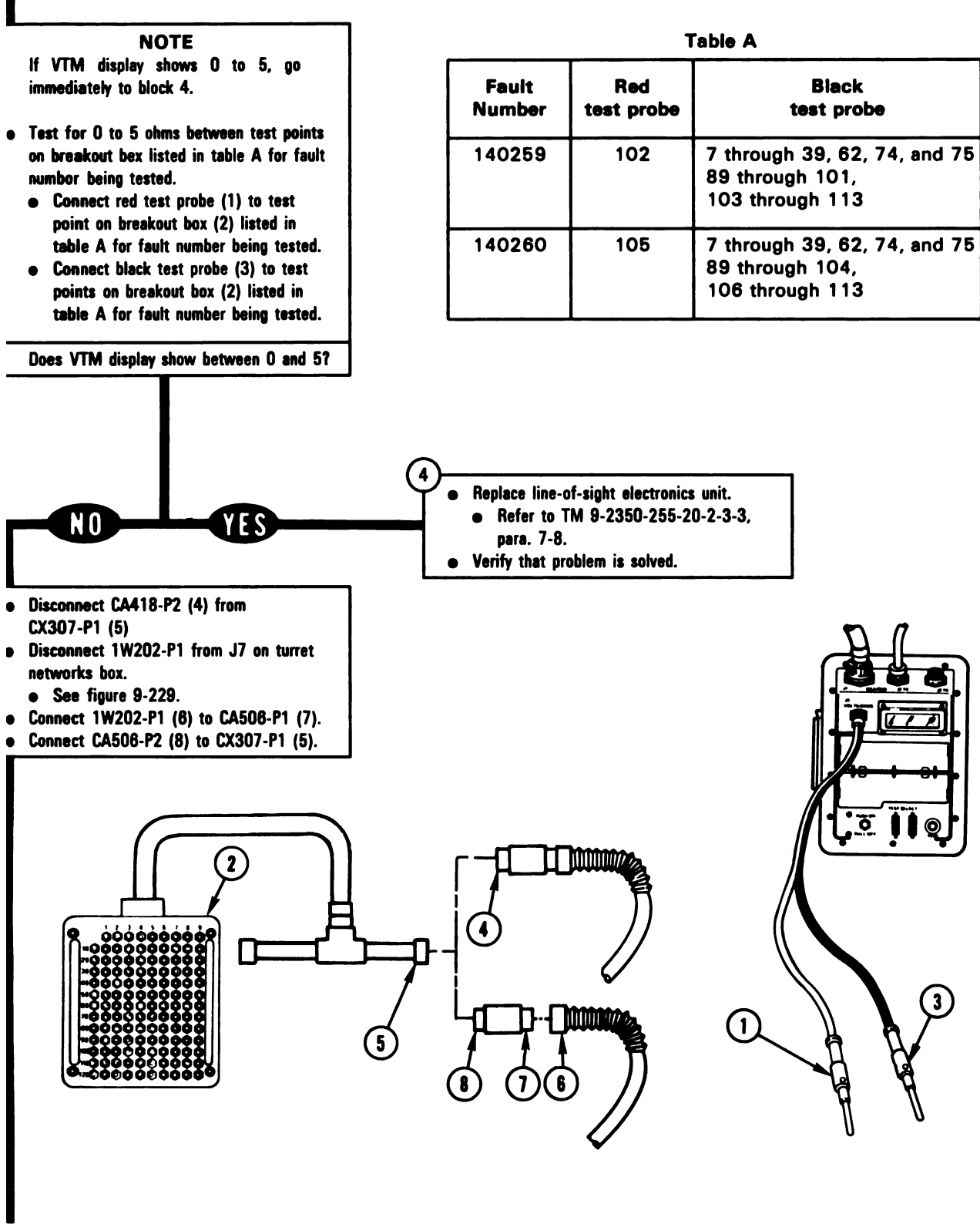

Figure 9-177 (Sheet 2 of 3) Volume II Para. 9-3

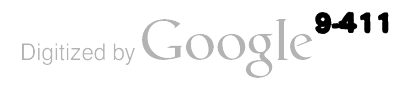

6

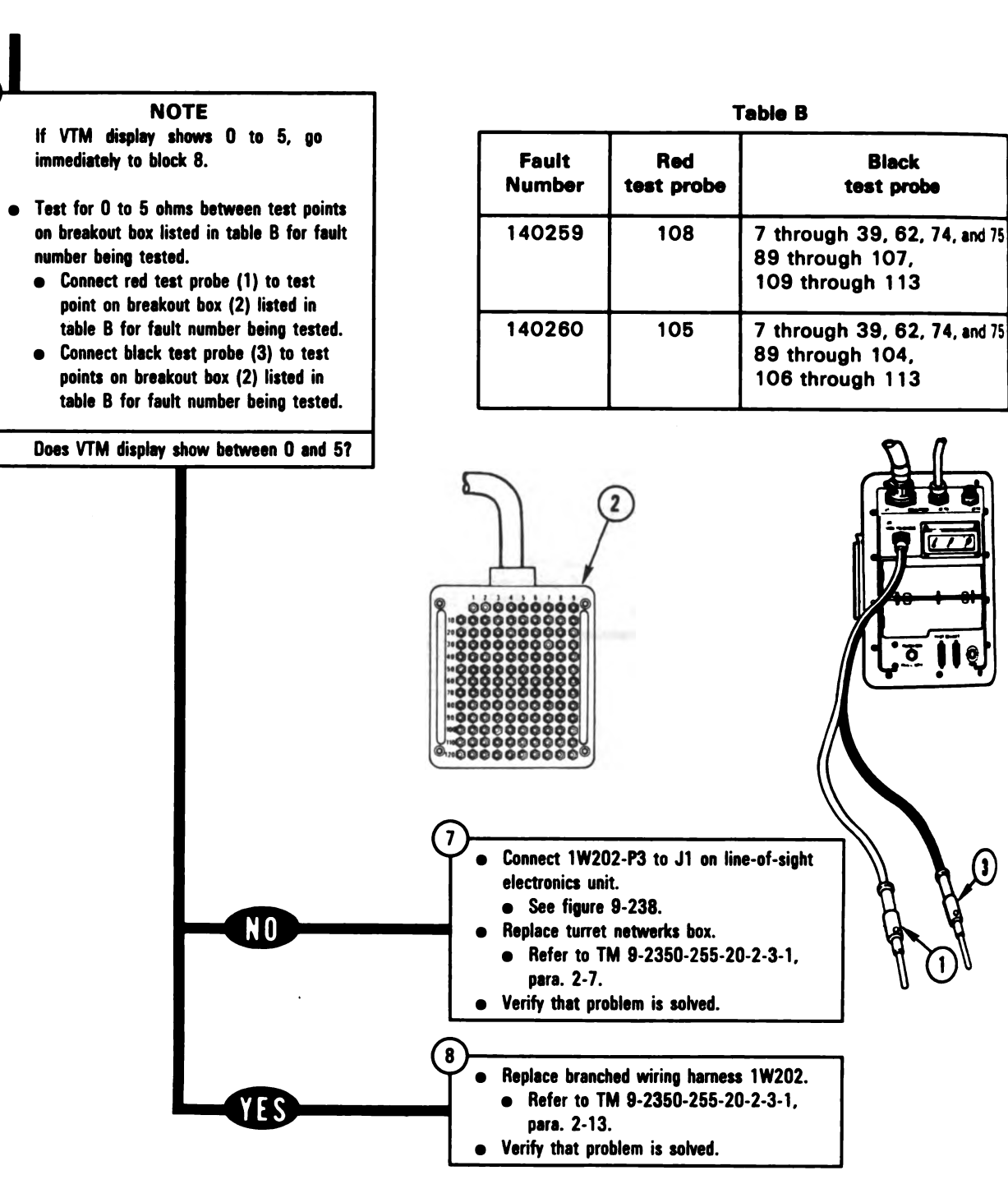

Figure 9-177 (Sheet 3 of 3) Volume II Para. 9-3

Digitized by Google

9-412

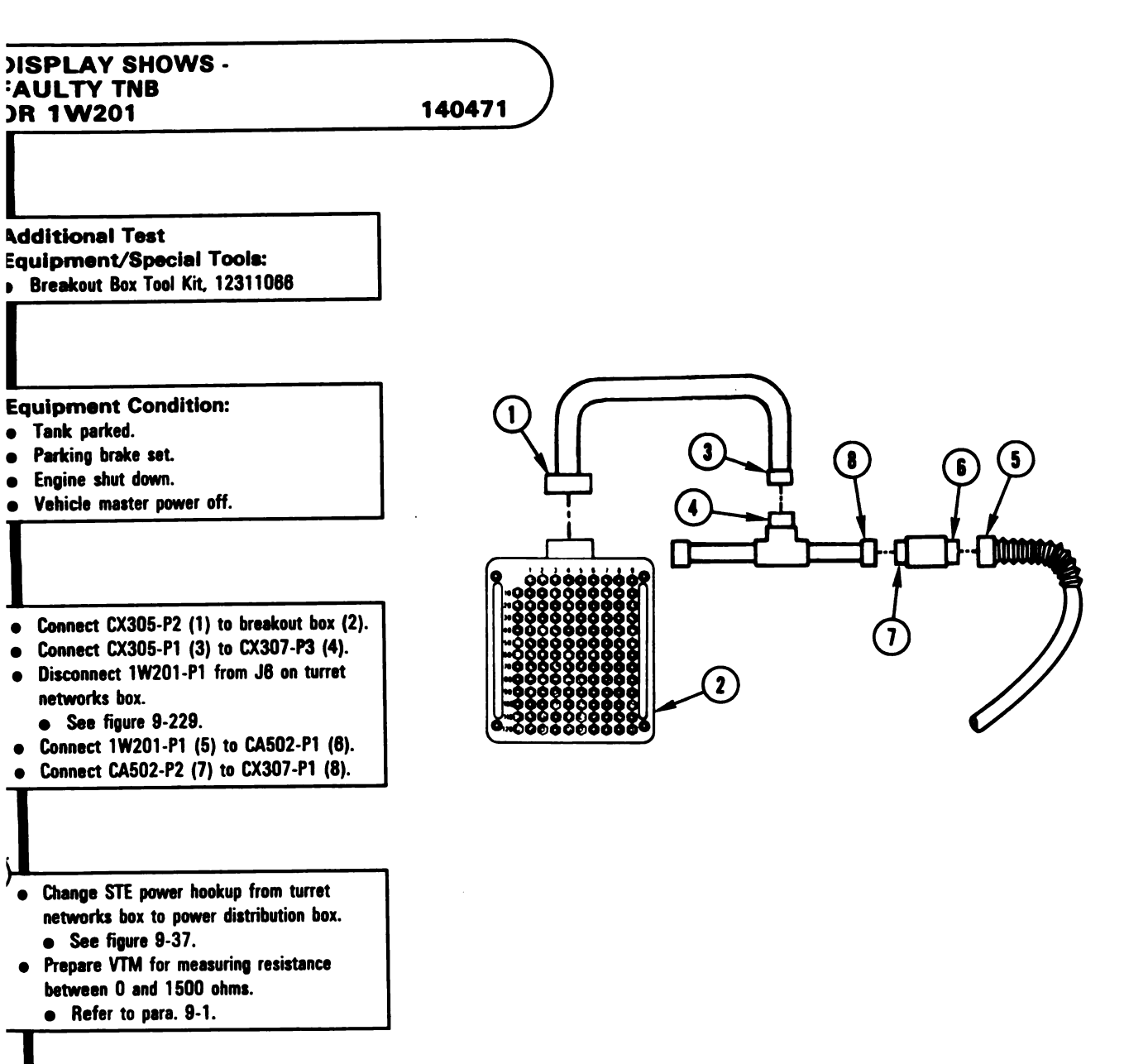

Figure 9-178 (Sheet 1 of 2) Volume II Para. 9-3 ARR82-6024

8

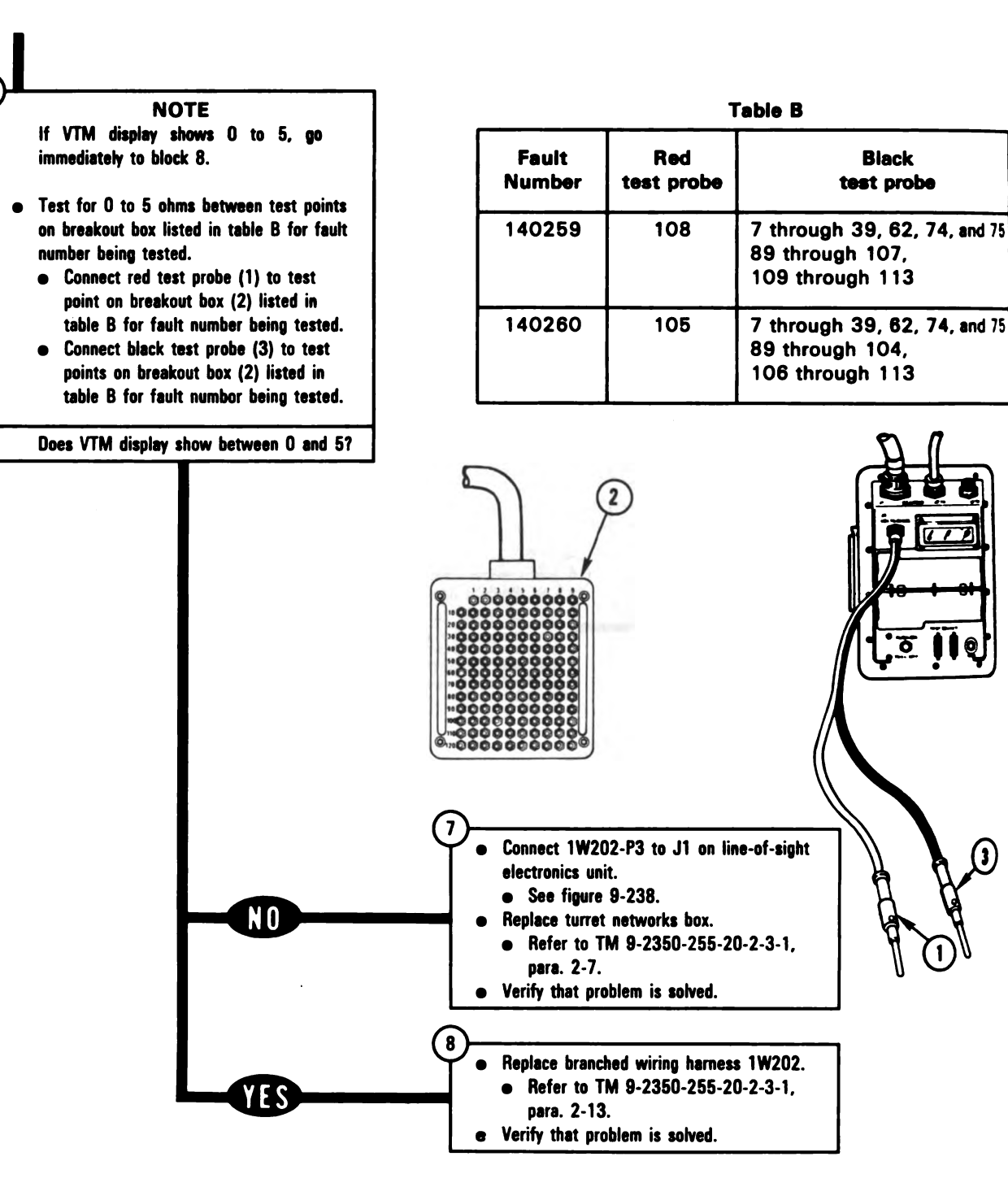

Figure 9-177 (Sheet 3 of 3) Volume II Para. 9-3

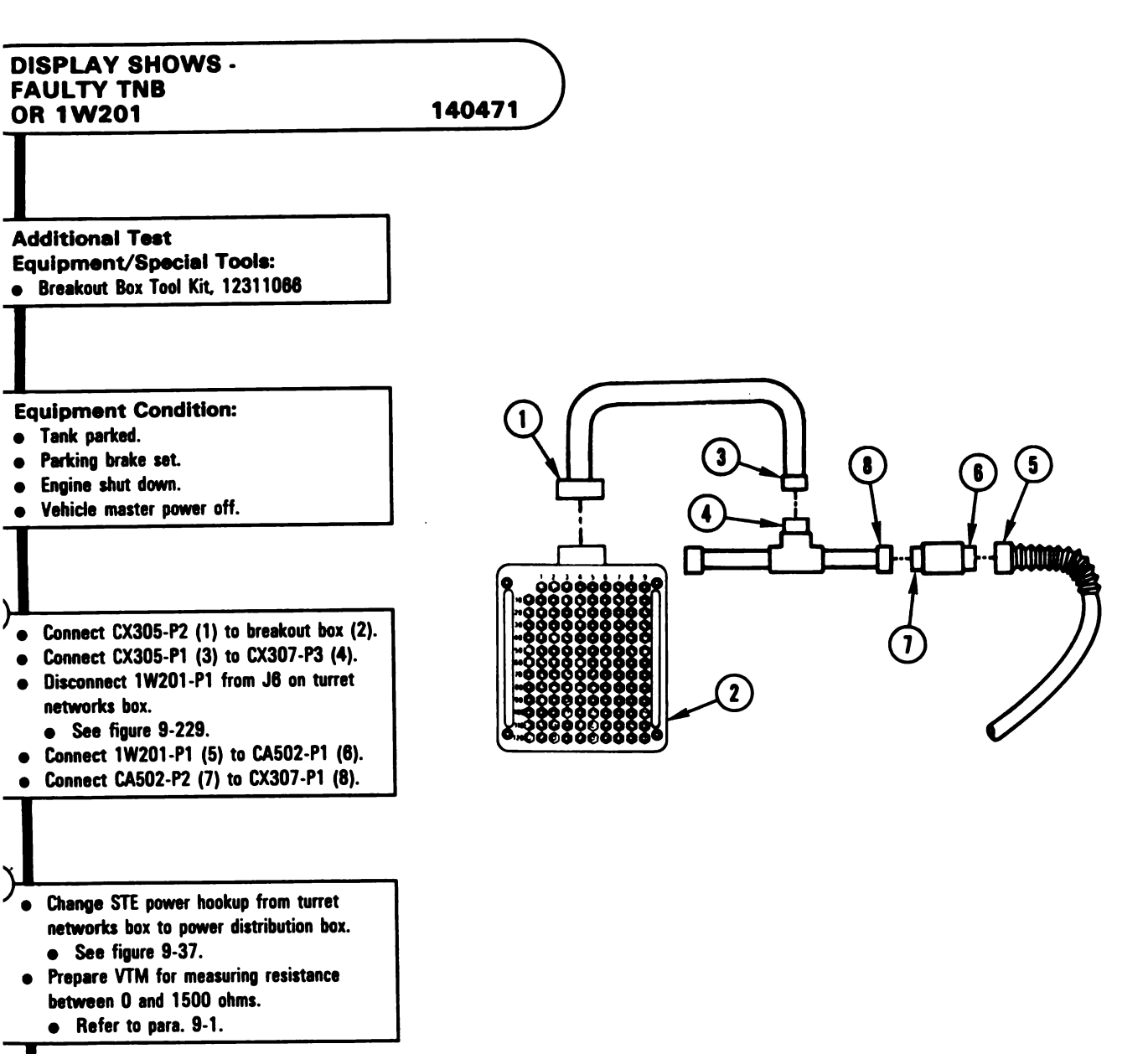

Figure 9-178 (Sheet 1 of 2) Volume II Para. 9-3 ARR82-6024

Digitized by Google

9-413

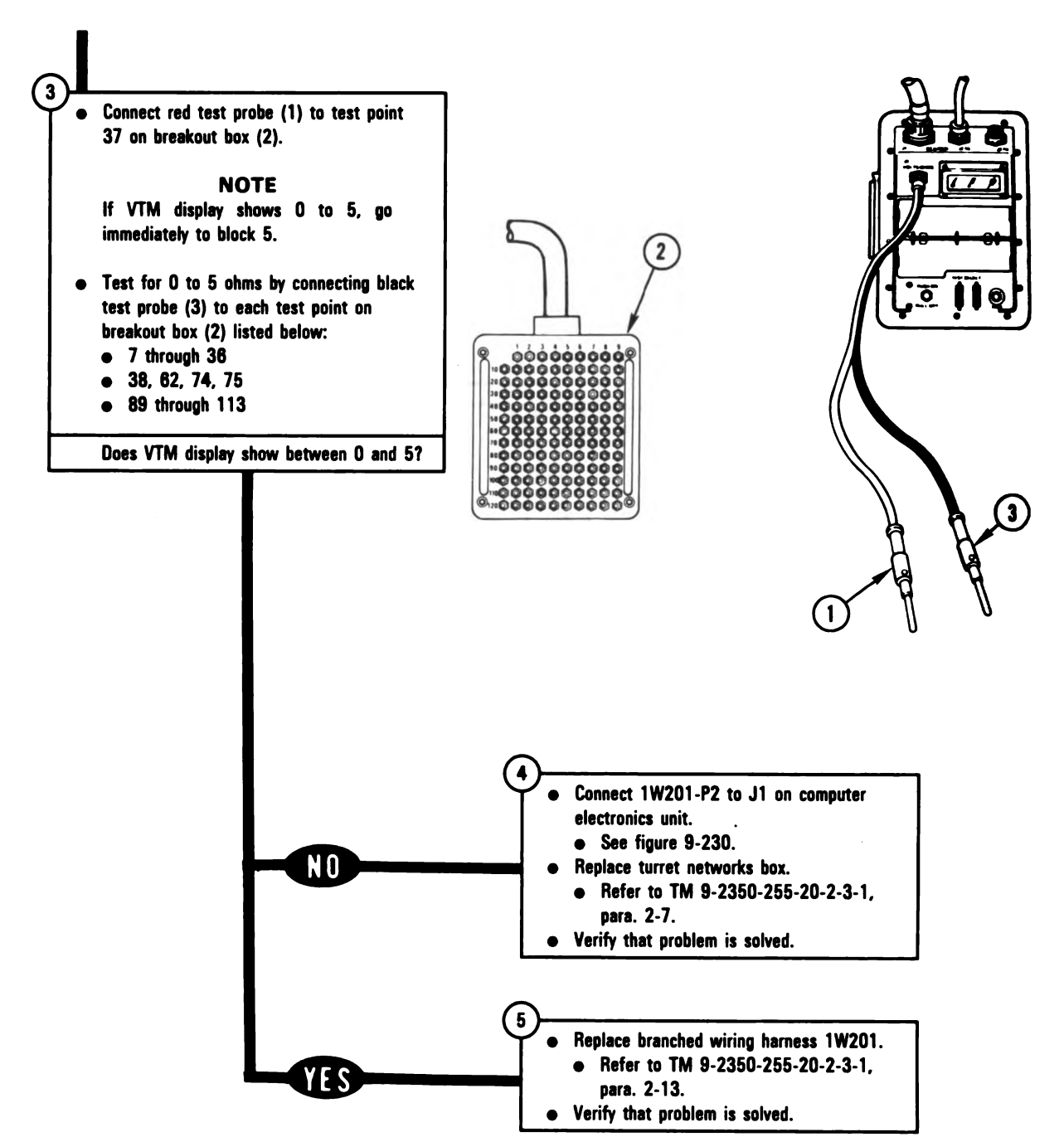

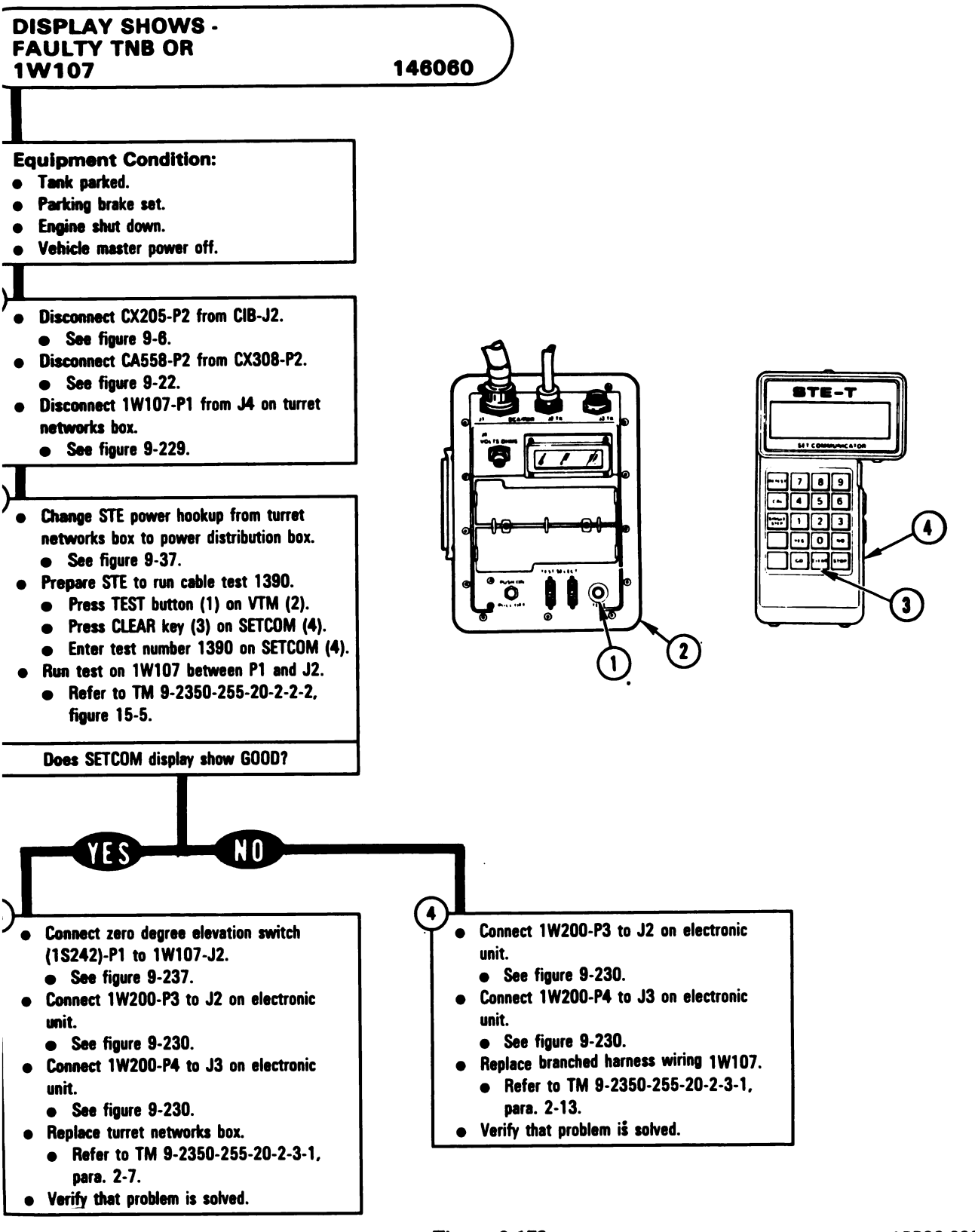

Figure 9-179 Volume II Para. 9-3

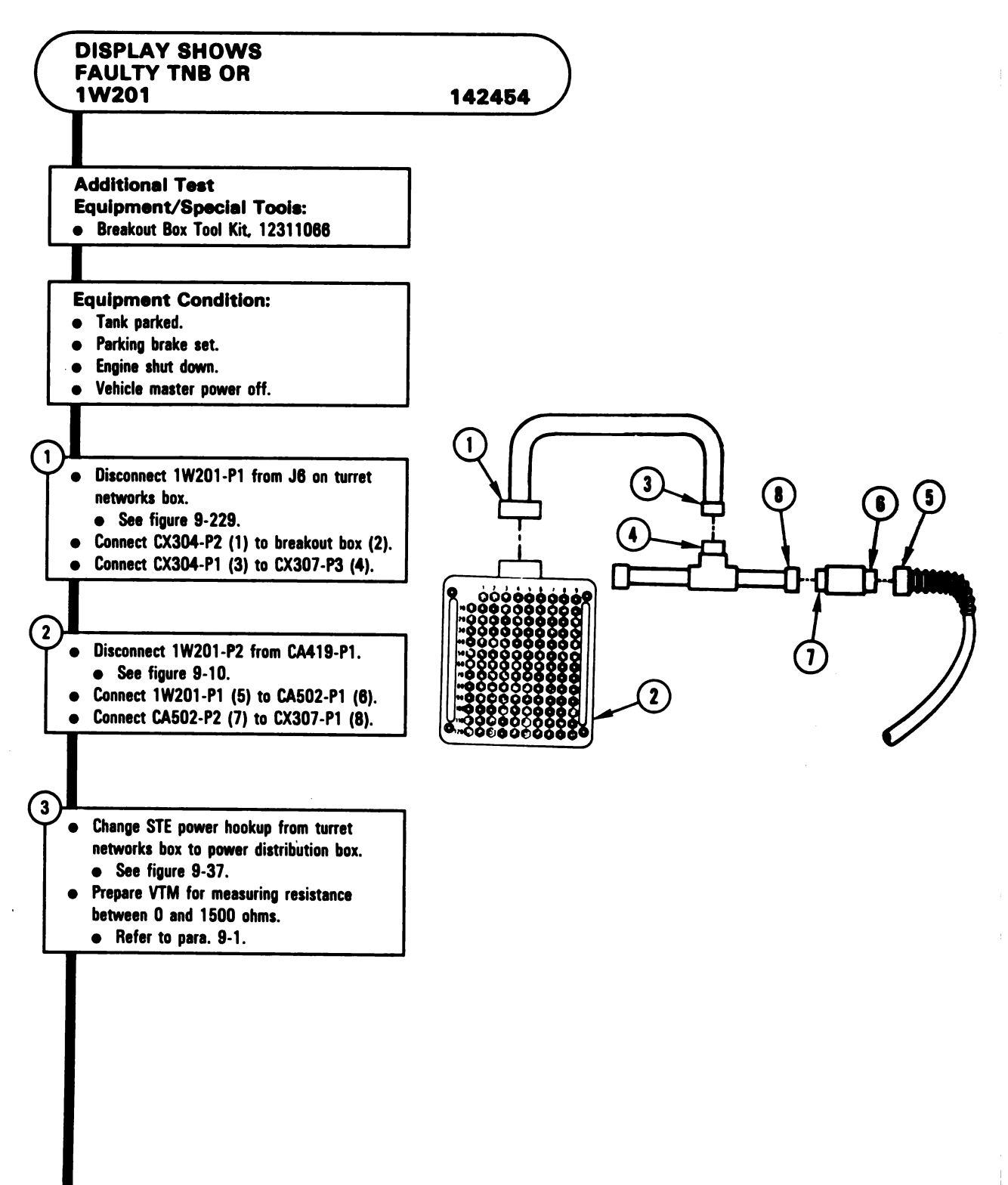

ARR82-6027

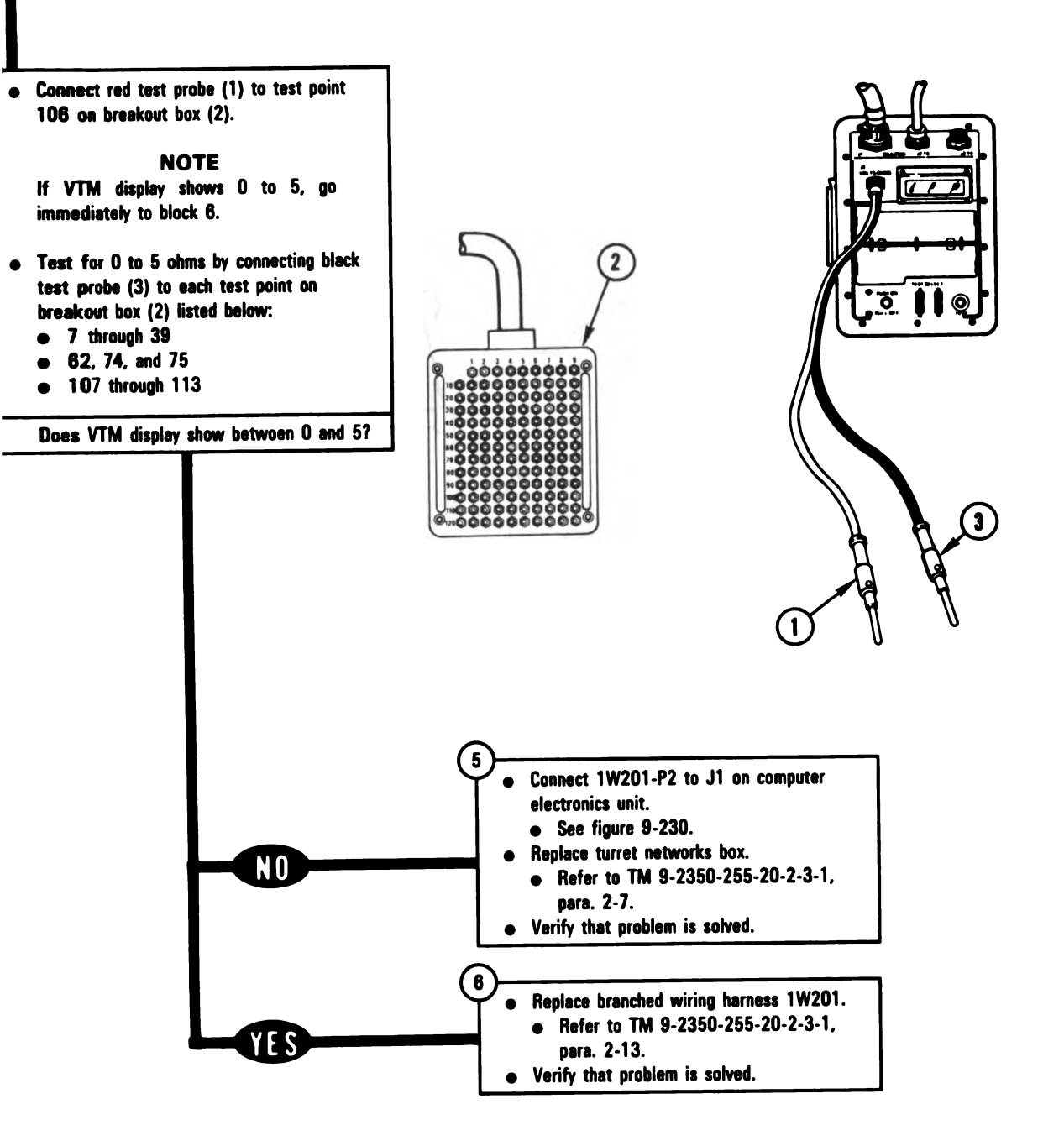

Figure 9-180 (Sheet 2 of 2) Volume II Para. 9-3 ARR82-6028

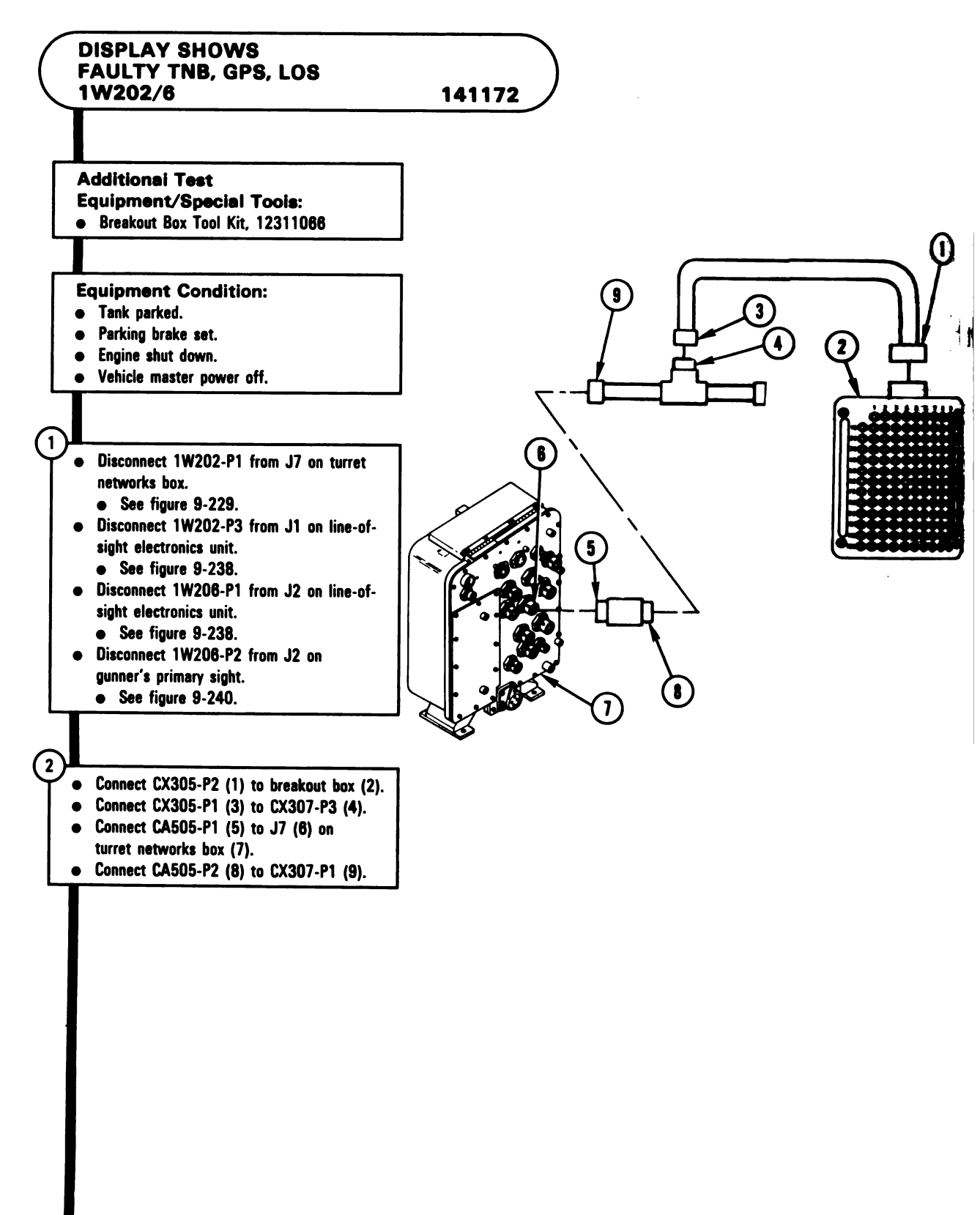

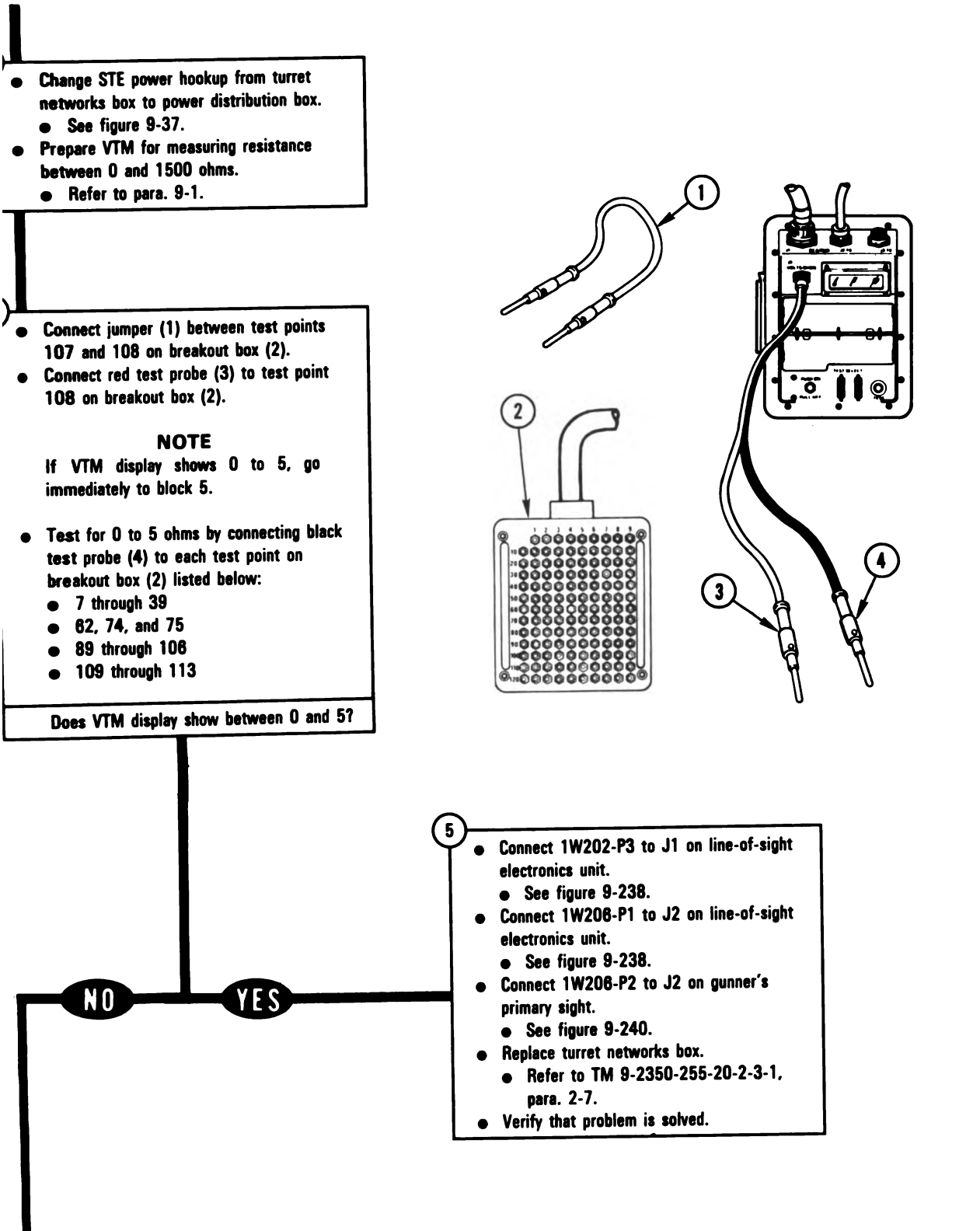

Figure 9-181 (Sheet 2 of 8) Volume II Para. 9-3

#### ARR82-6030

9-419

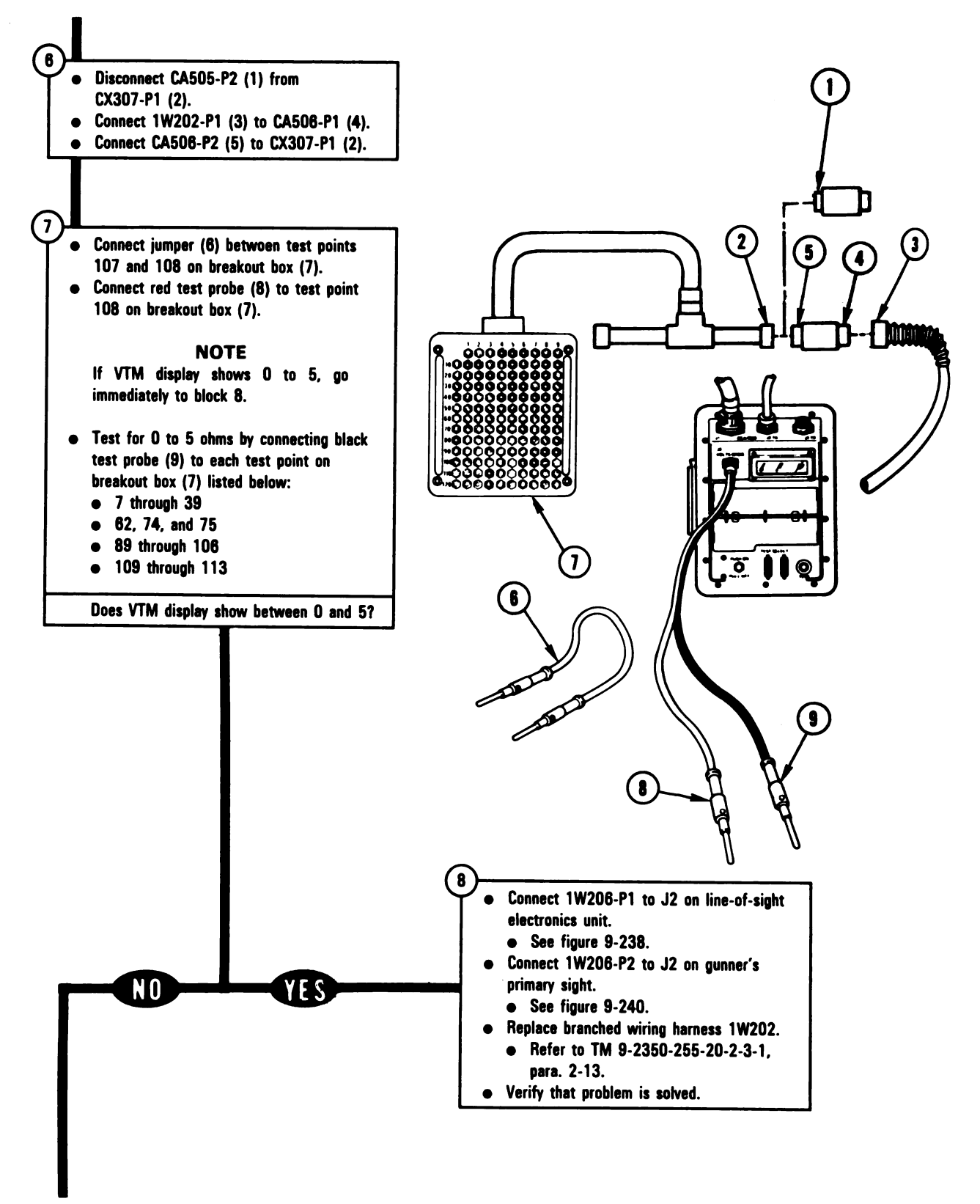

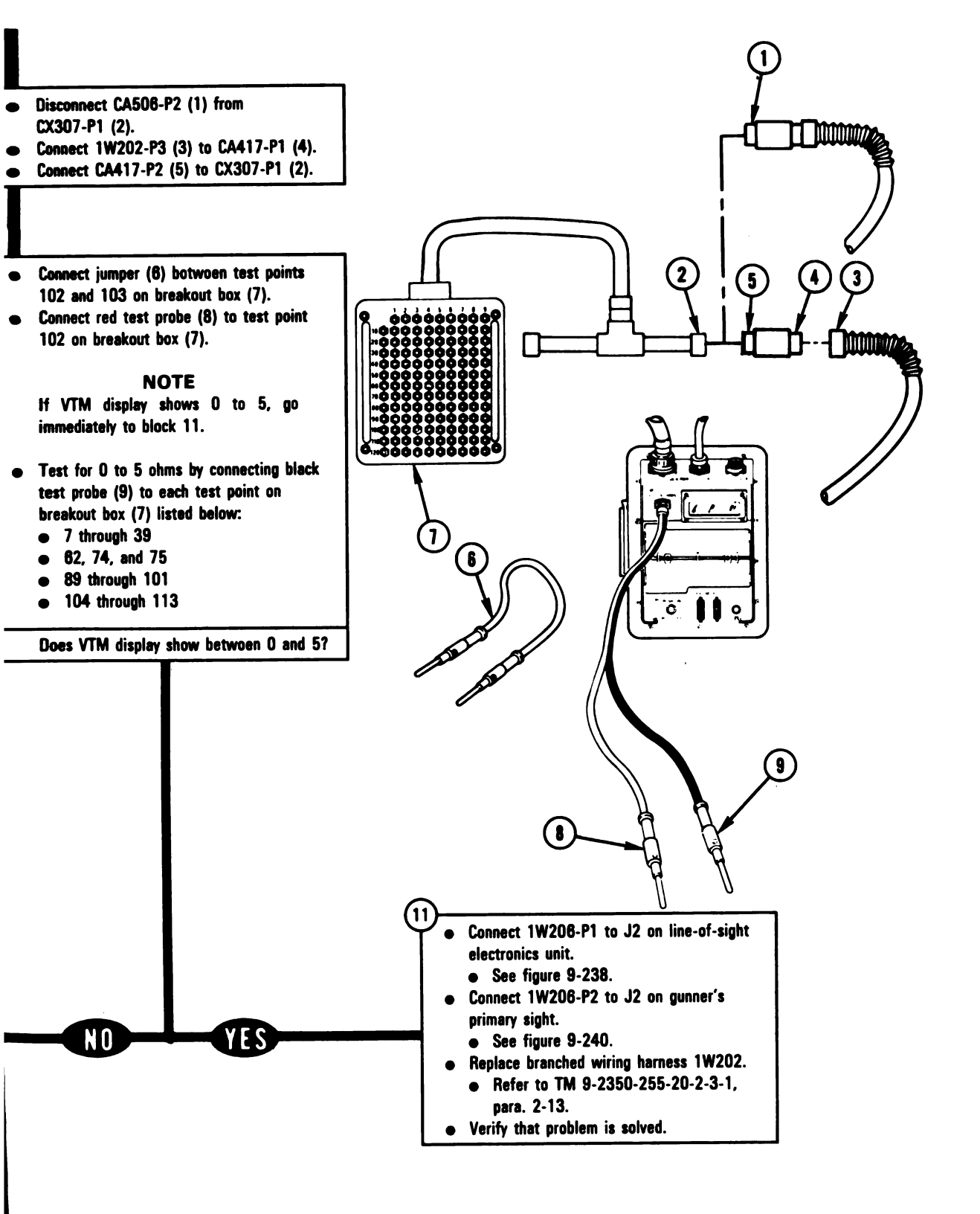

Figure 9-181 (Sheet 4 of 8) Volume II Para. 9-3

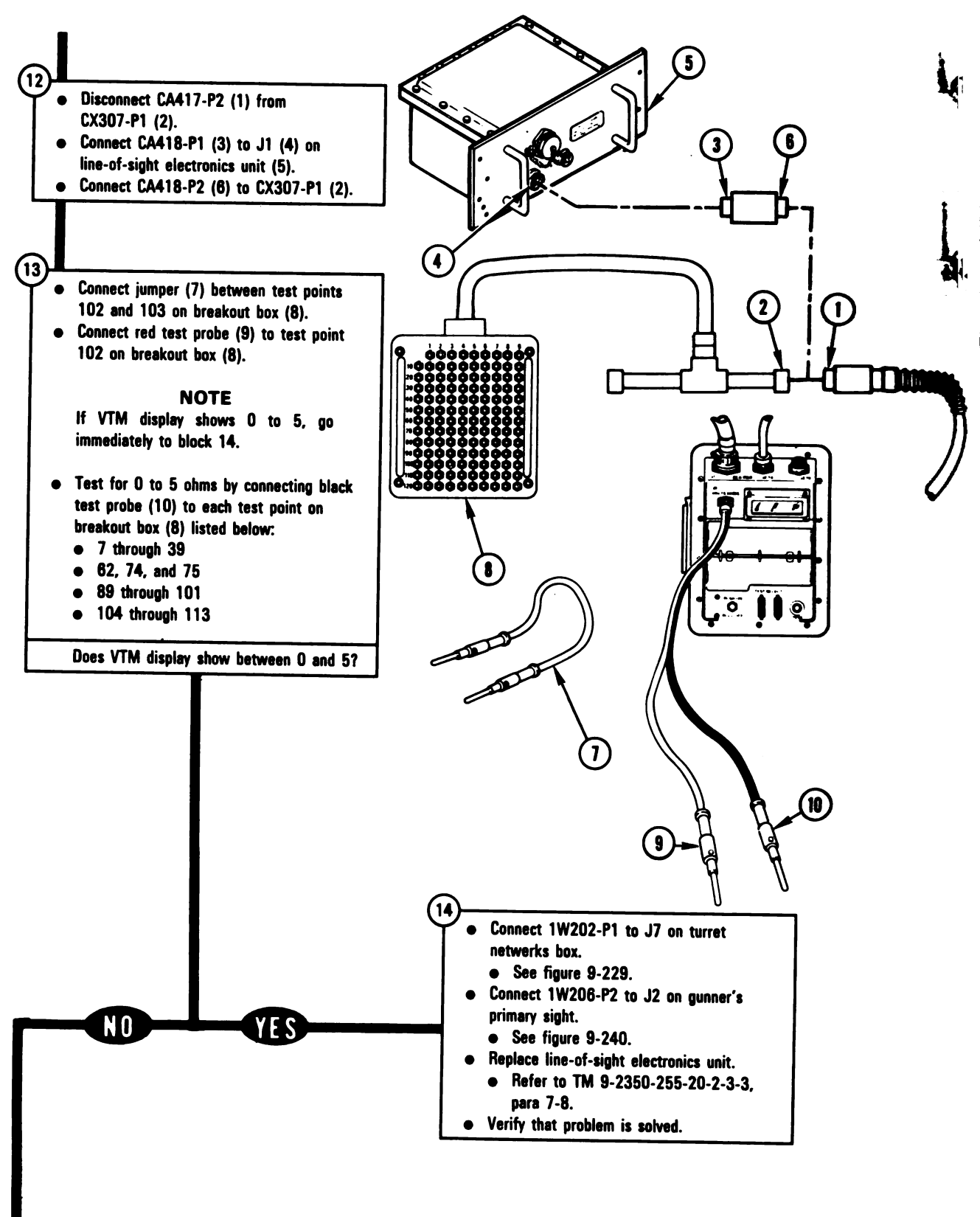

Figure 9-181 (Sheet 5 of 8) Volume II Para. 9-3

Digitized by Google

9-422

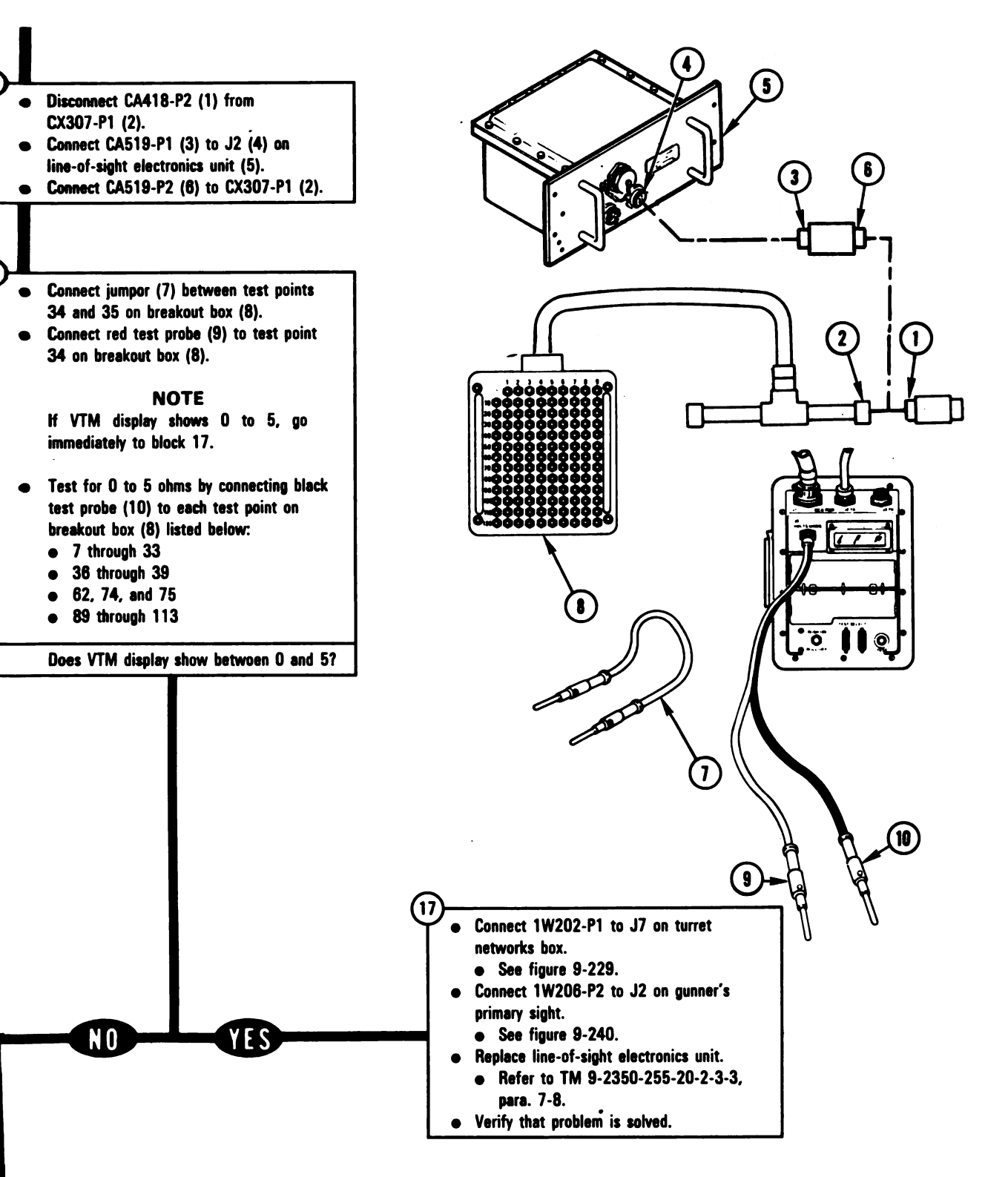

Figure 9-181 (Sheet 6 of 8) Volume II Para. 9-3 ARR82-6034

9-423
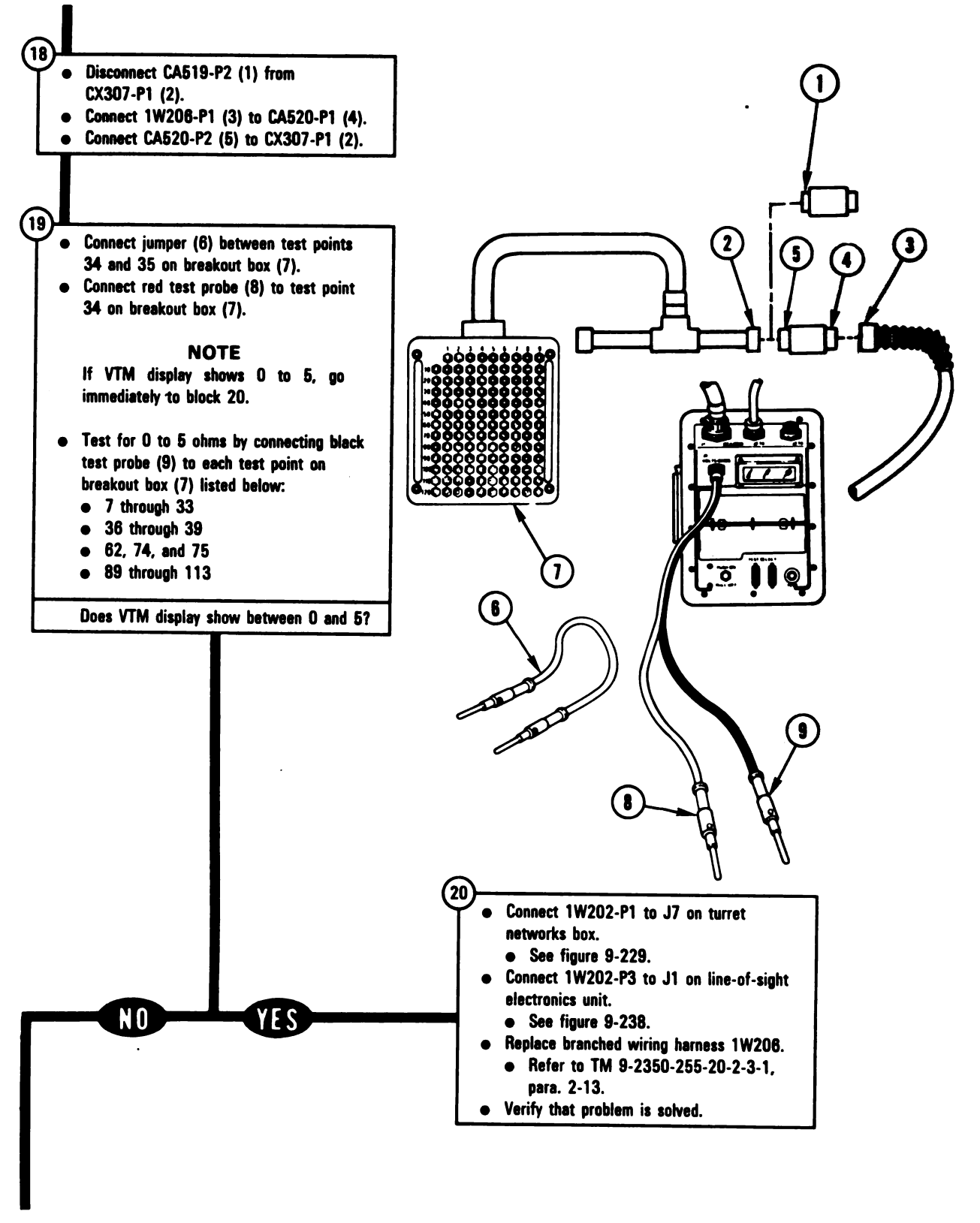

Figure 9-181 (Sheet 7 of 8) Volume II Para. 9-3

ARR82-6(

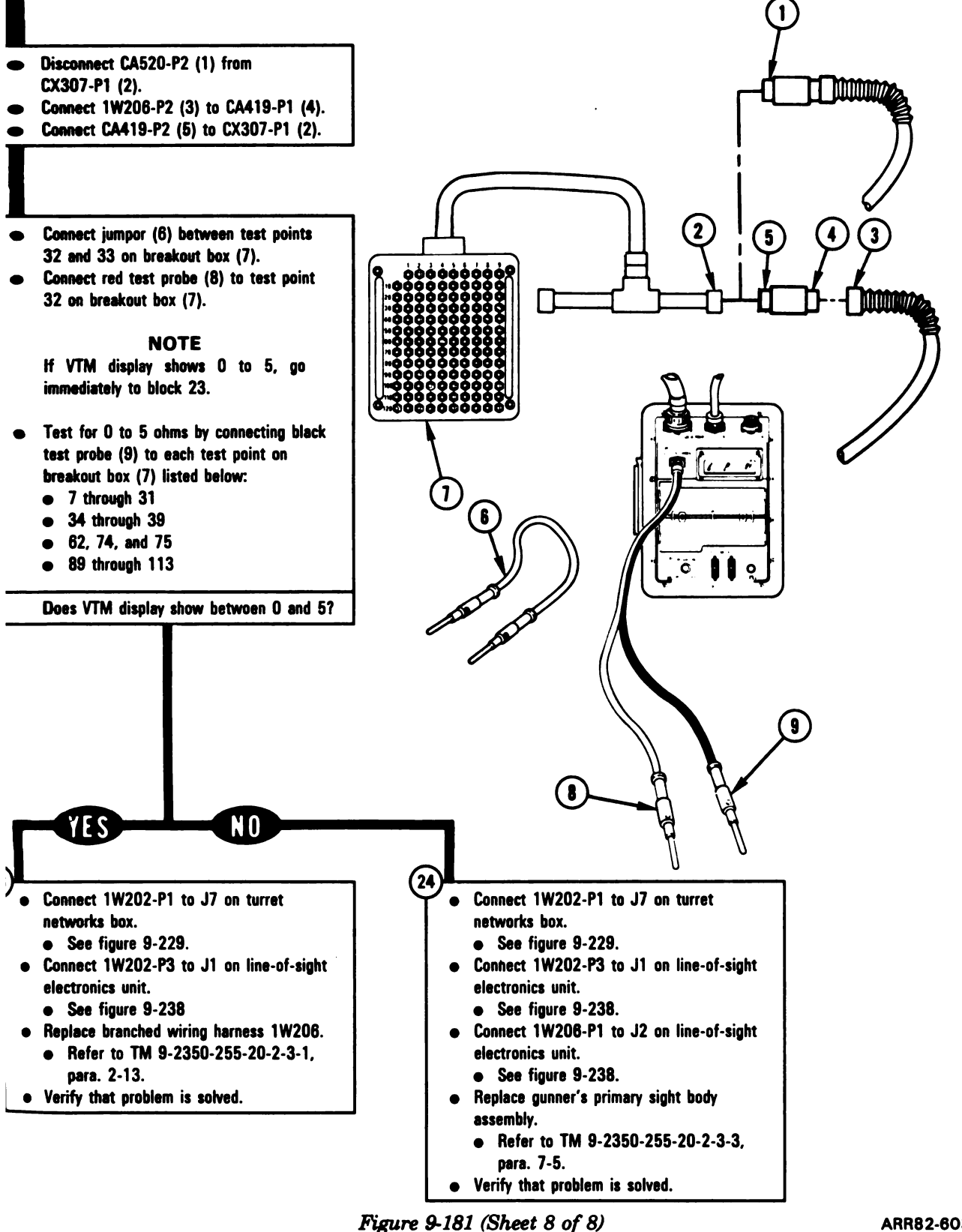

Volume II Para. 9-3

ARR82-6036

9-425

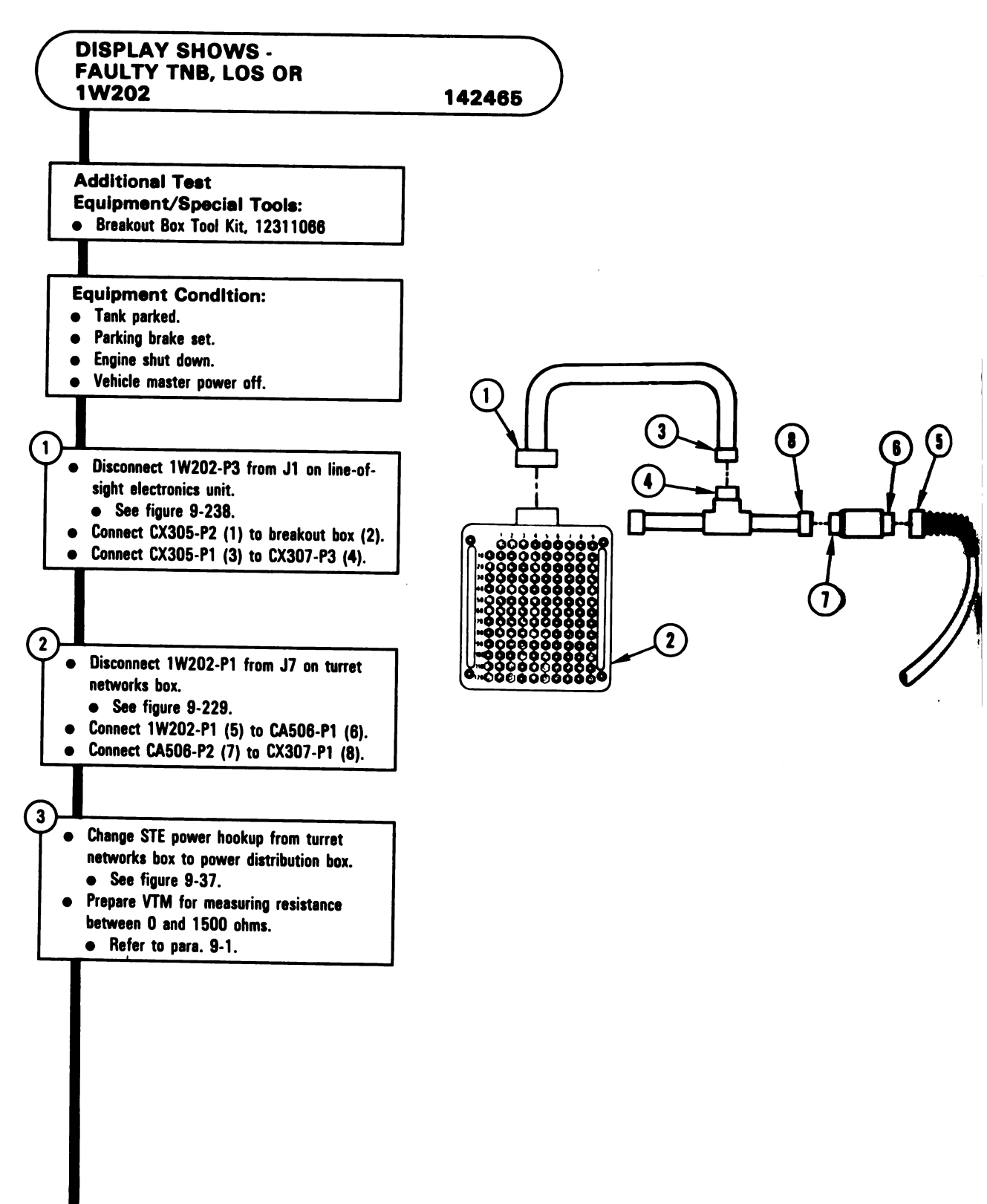

Figure 9-182 (Sheet 1 of 2) Volume II Para. 9-3

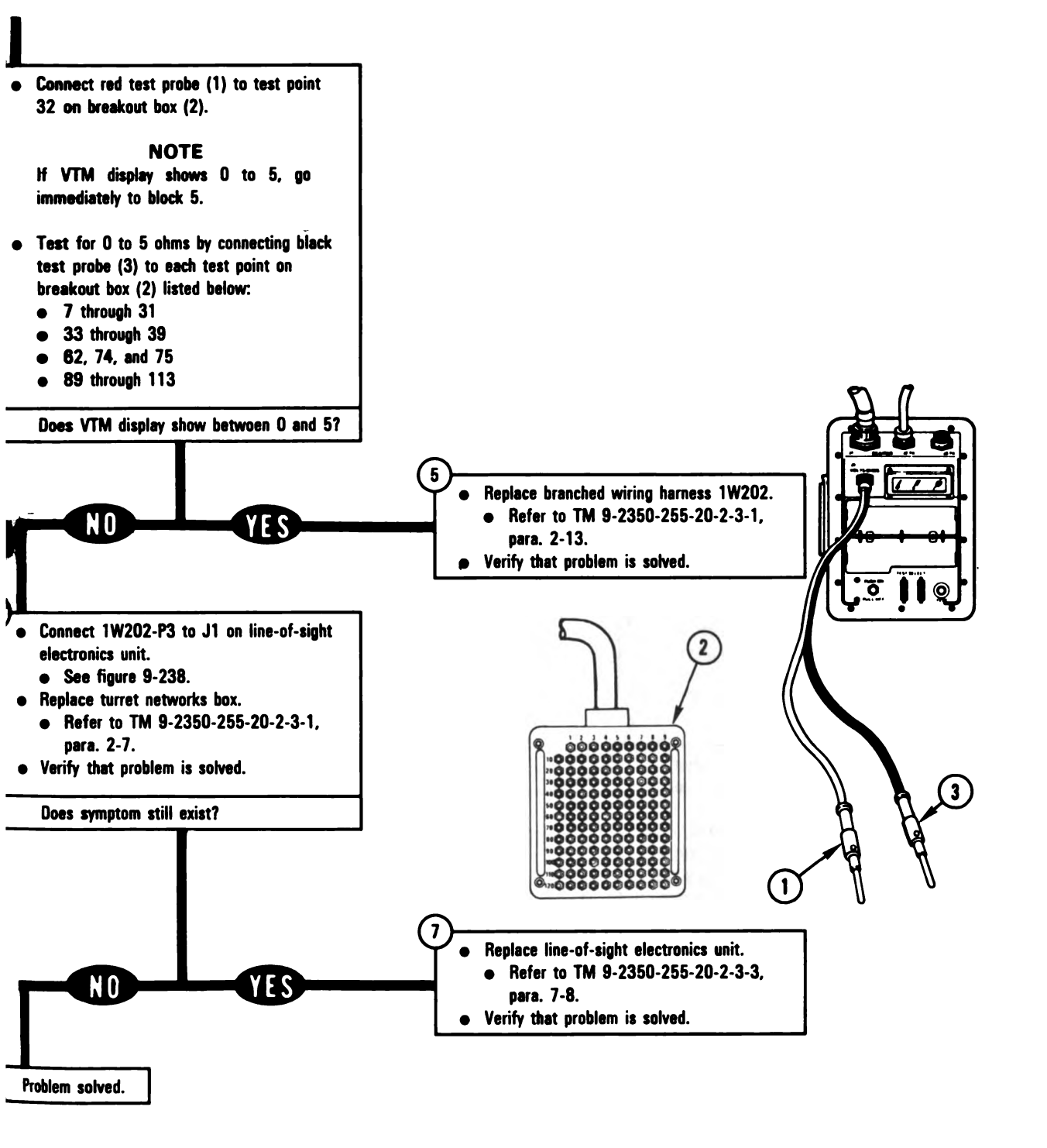

Figure 9-182 (Sheet 2 of 2) Volume II Para. 9-3

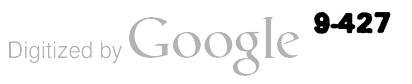

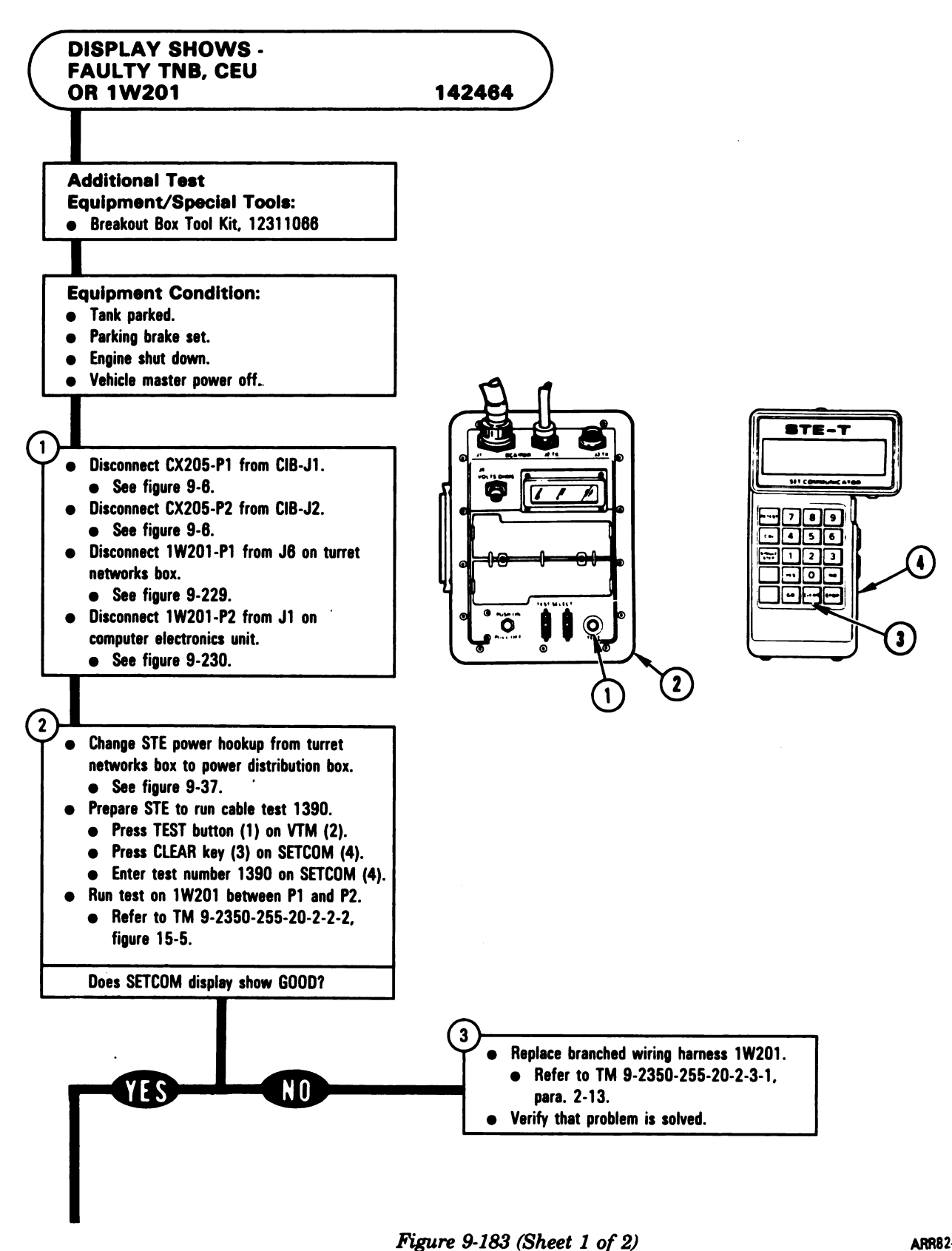

Volume II Para. 9-3

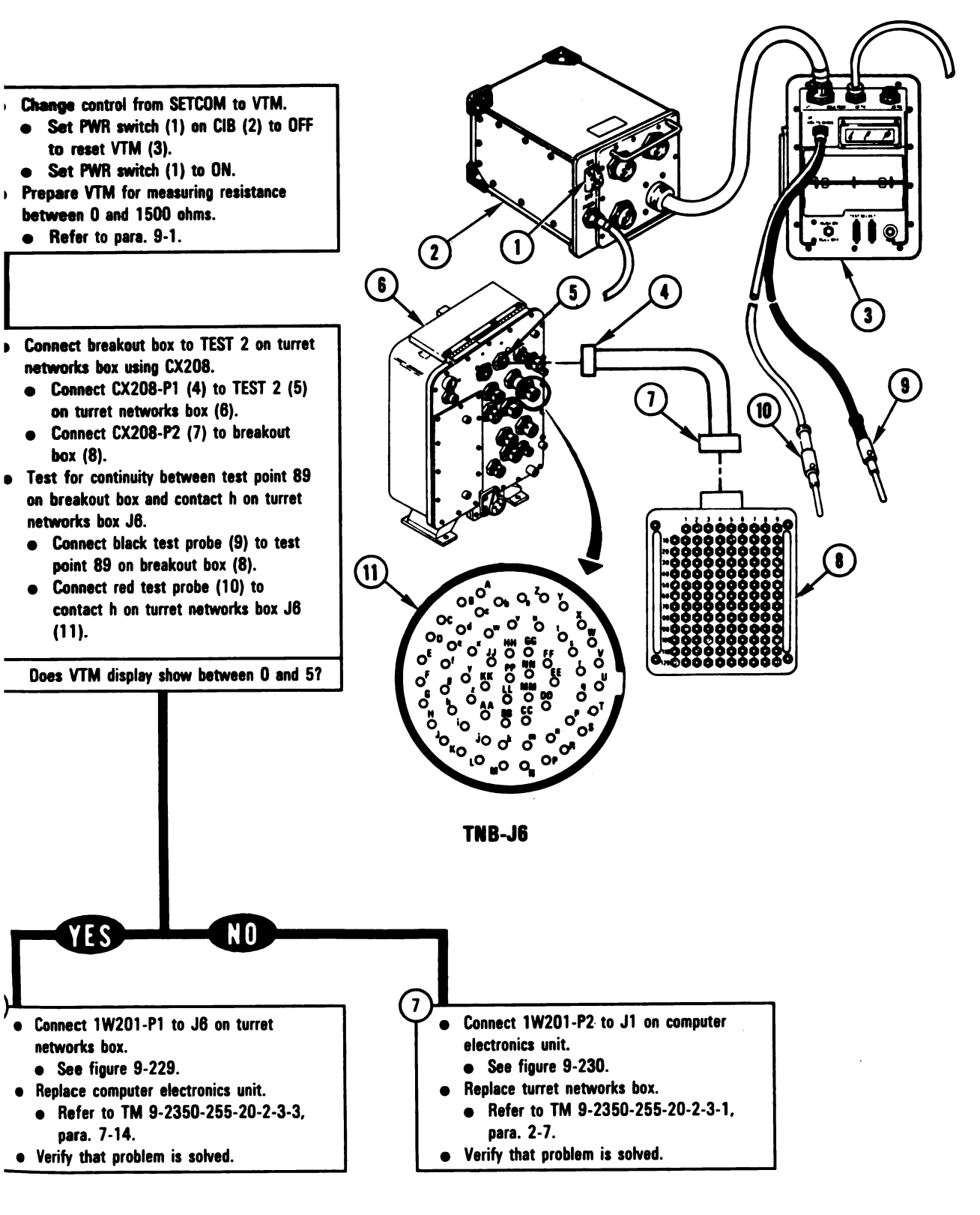

Figure 9-183 (Sheet 2 of 2) Volume II Para. 9-3

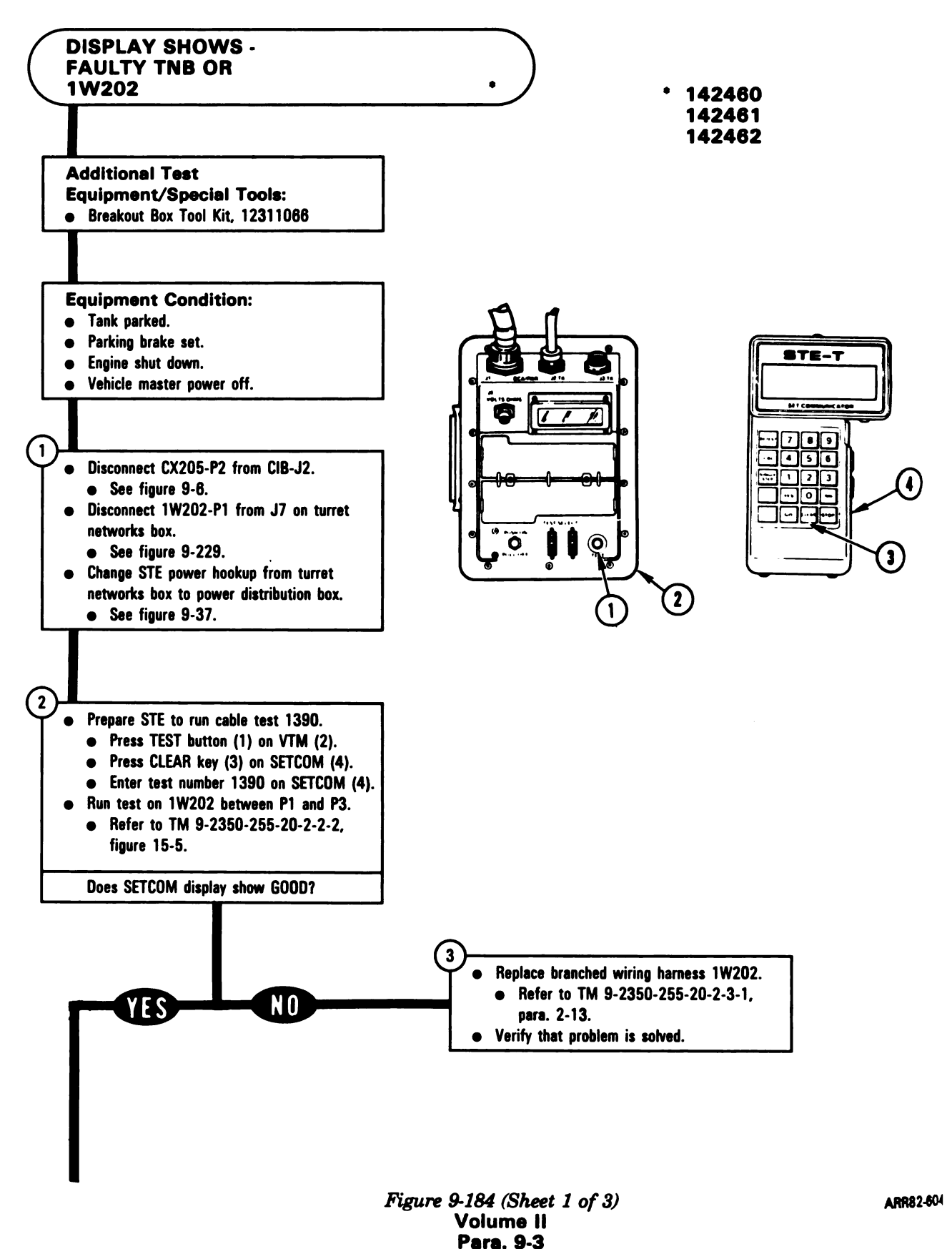

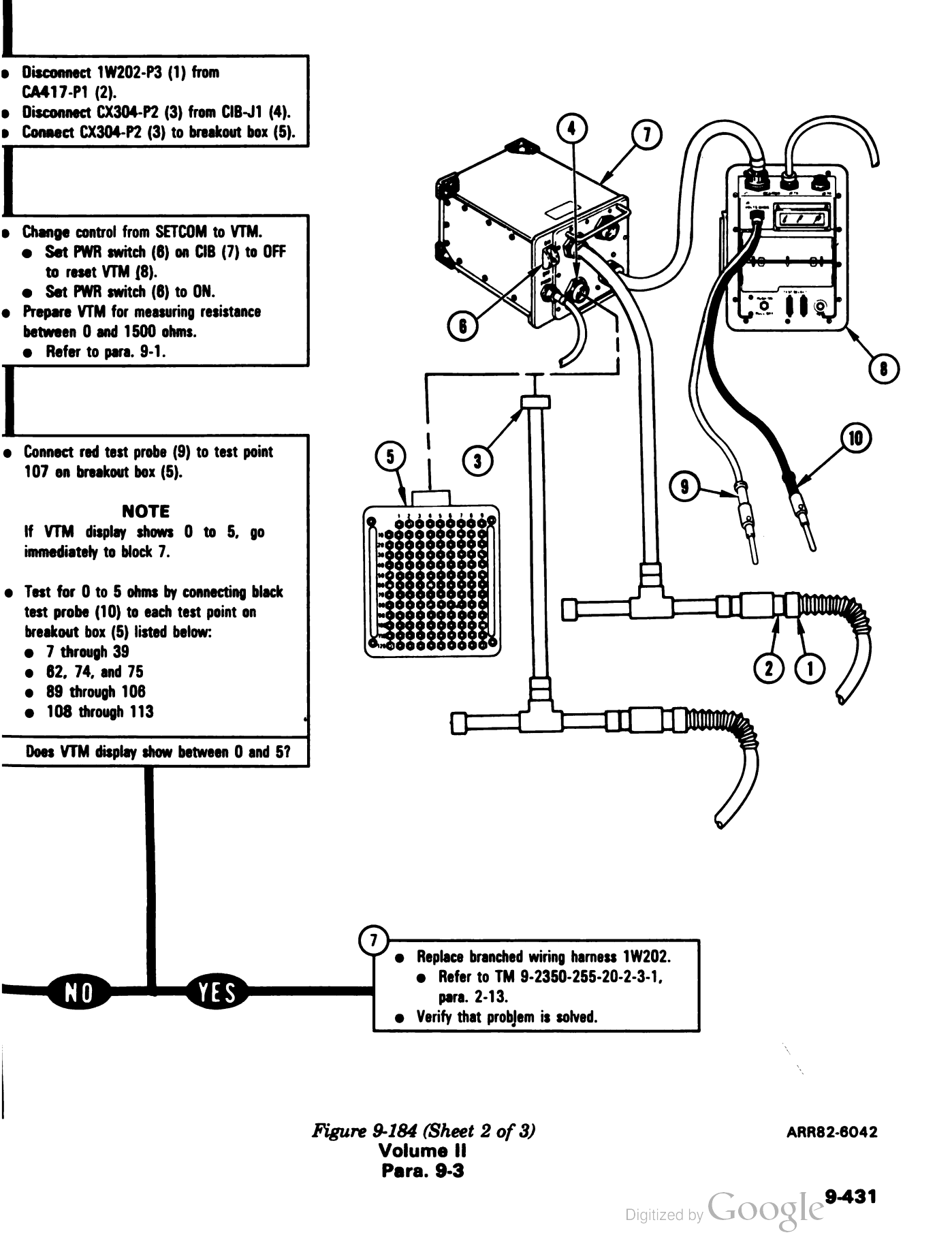

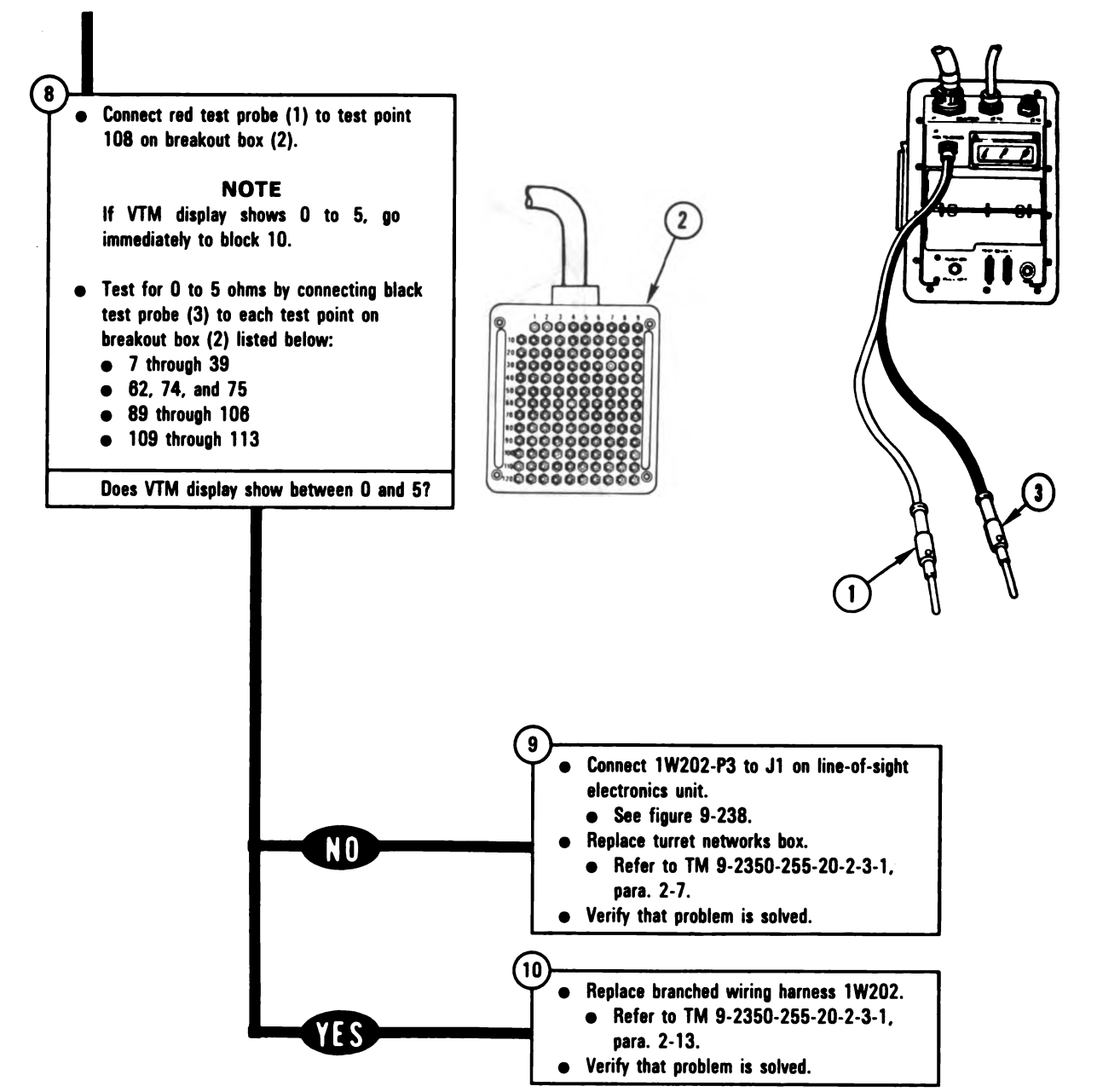

ARR82-6041

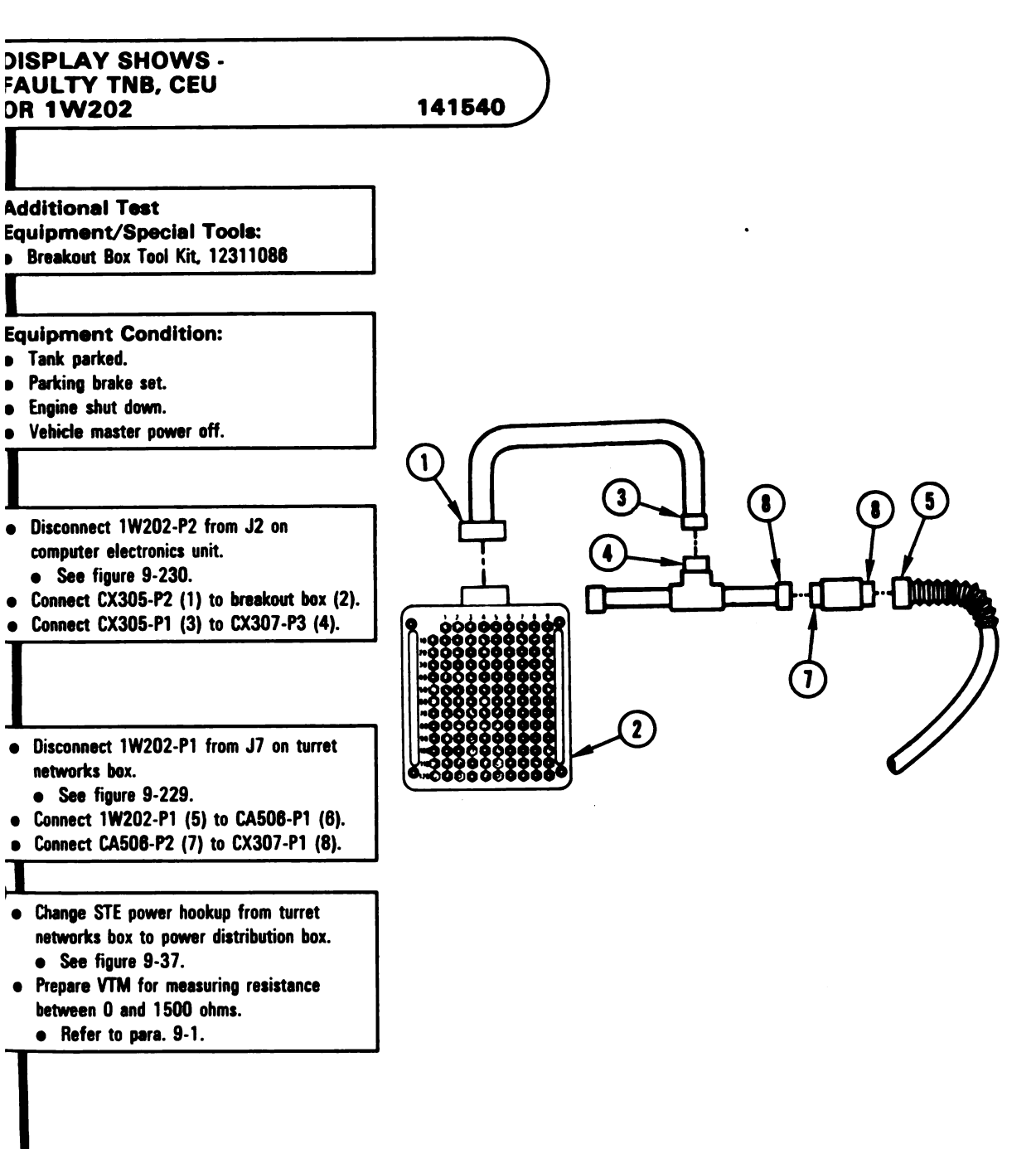

Figure 9-185 (Sheet 1 of 3) Volume II Para. 9-3

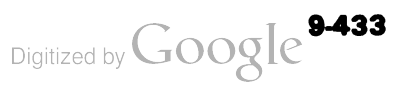

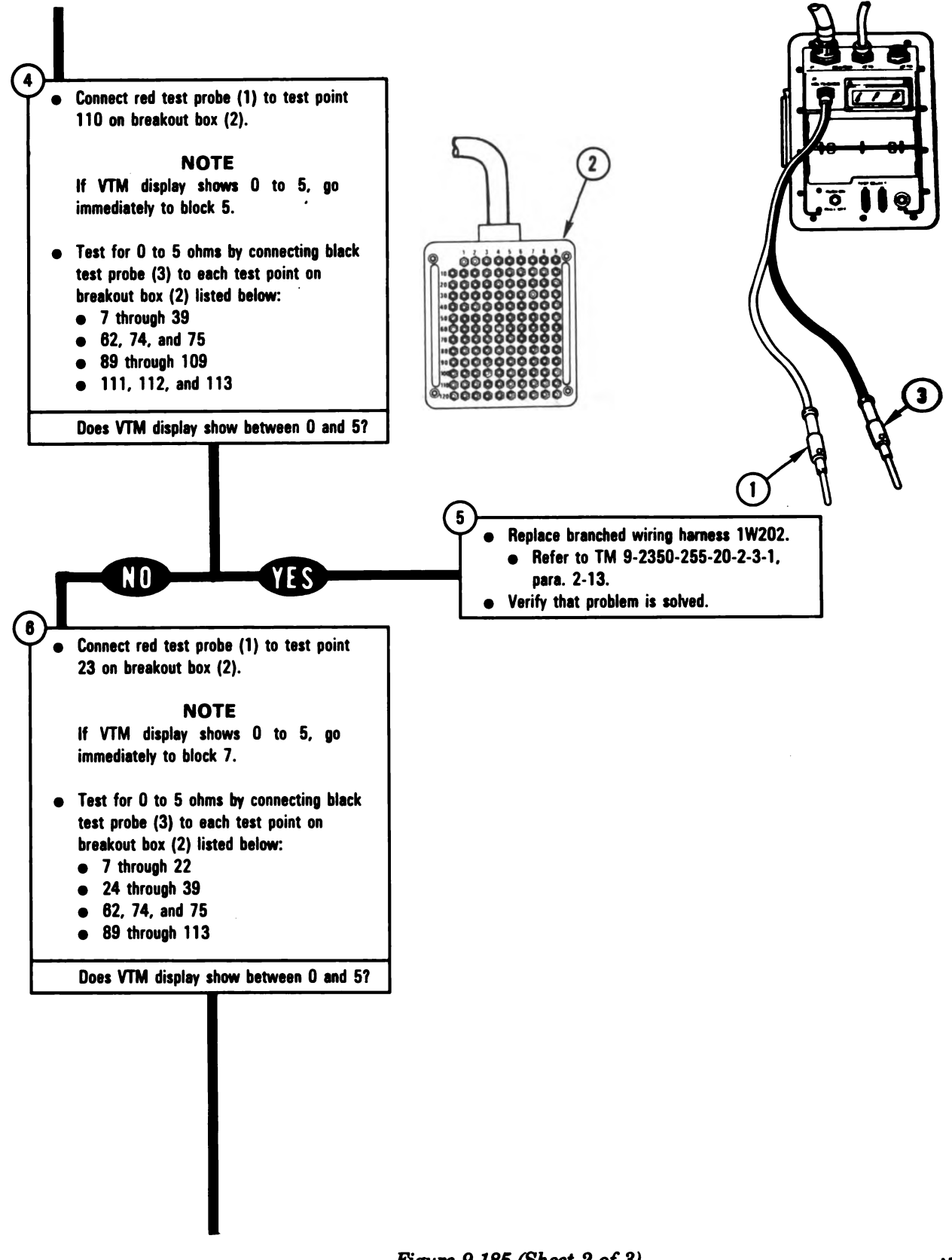

9-434

Figure 9-185 (Sheet 2 of 3) Volume II Para. 9-3

ARR8: 34

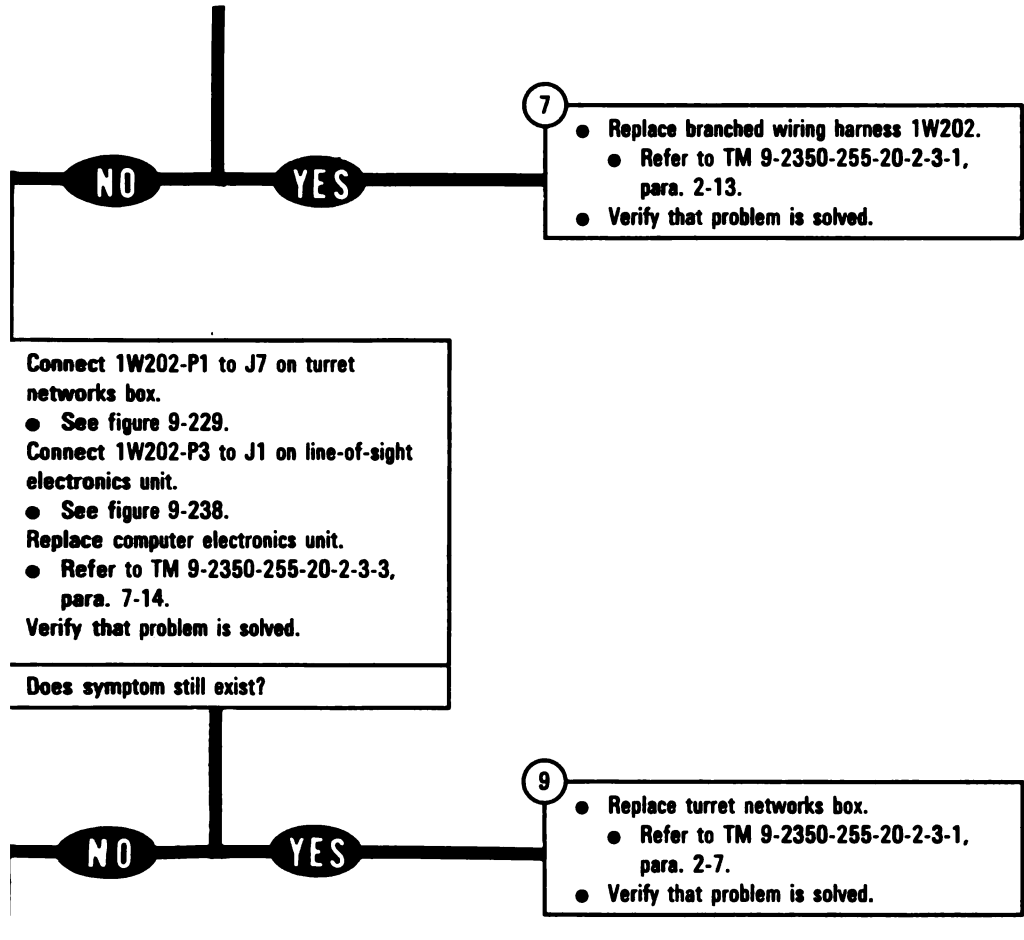

roblem solved.

Figure 9-185 (Sheet 3 of 3) Volume II Para. 9-3

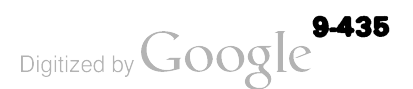

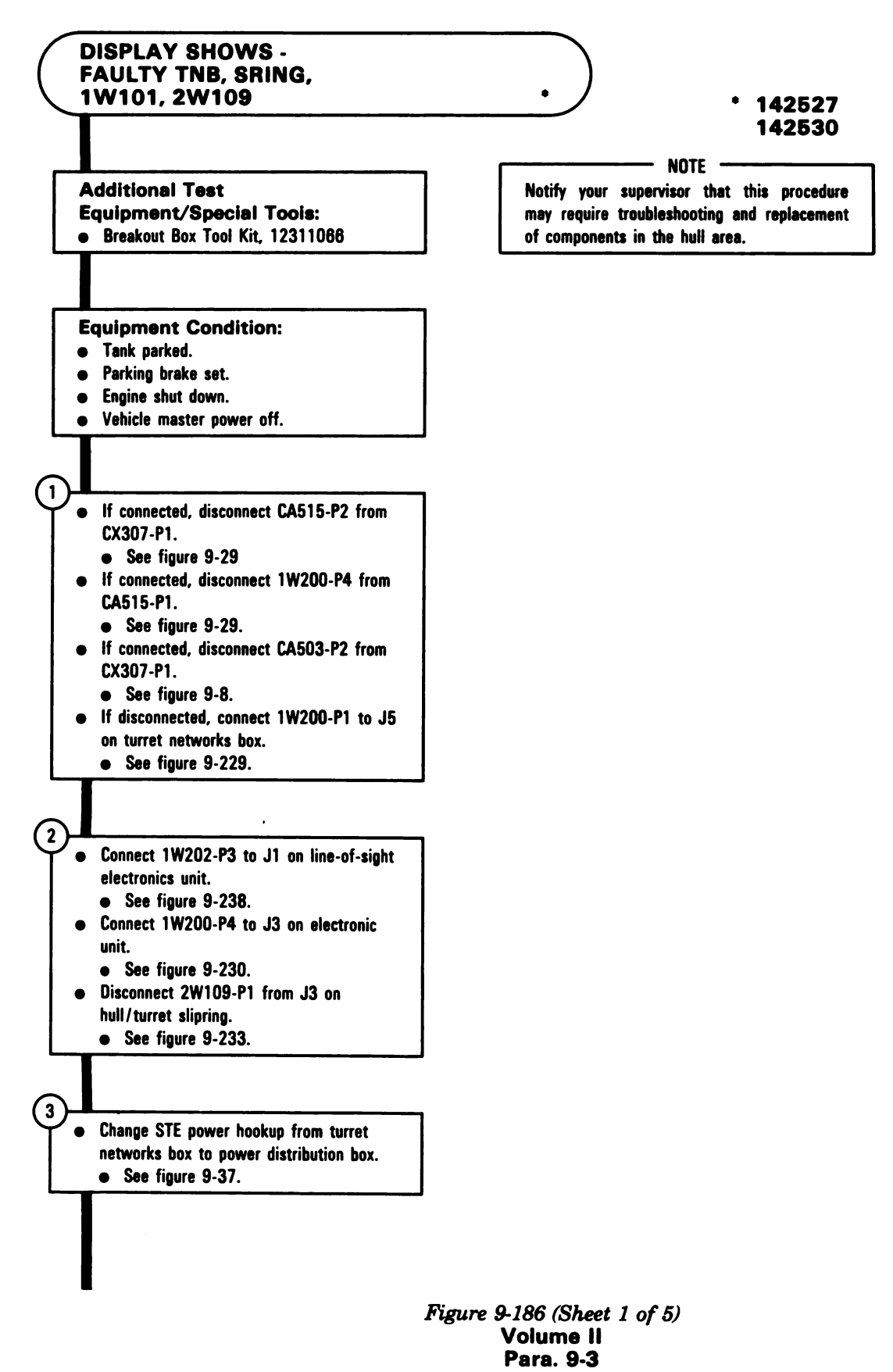

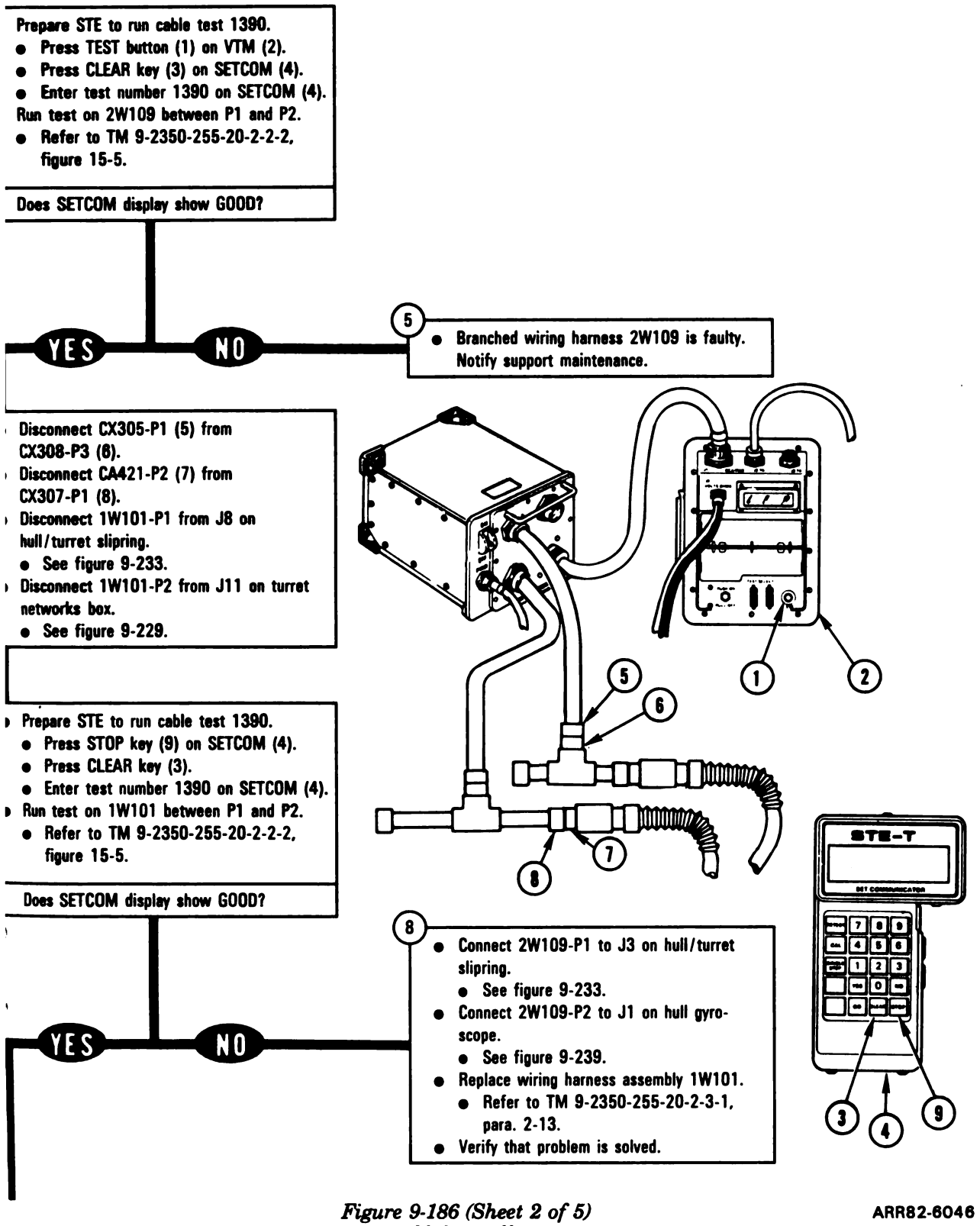

Volume II Para. 9-3

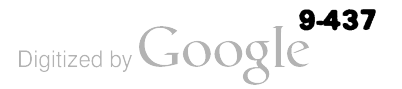

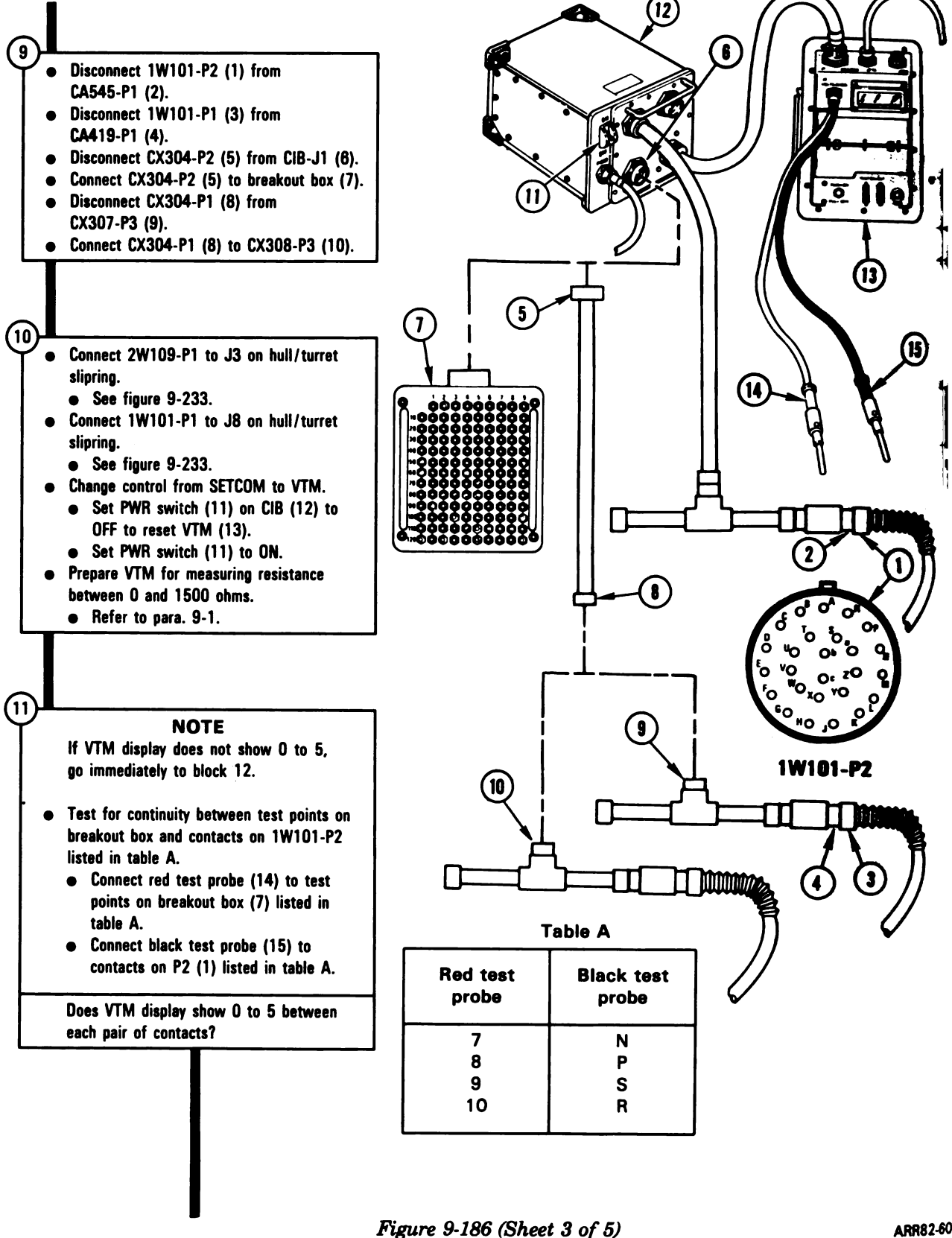

Volume II Para. 9-3

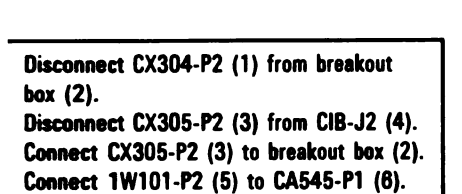

Y E S

NO

Connect jumper (7) between test points 18 and 23 on breakout box (2). Connect red test probe (8) to test point 18 on breakout box (2).

#### NOTE

If VTM display shows 0 to 5, leave test probes and jumper connected for remainder of tests and go immediately to block 16.

Test for 0 to 5 ohms by connecting black test probe (9) to each test point on breakout box (2) listed below: • 19 through 22

Does VTM display show botween 0 and 5?

- Connect 2W109-P2 to J1 on hull gyroscope.
  - See figure 9-239.
  - Connect 1W101-P2 to J11 on turret networks box.
    - See figure 9-229.
  - Replace hull/turret slipring assembly.
    - Refer to TM 9-2350-255-20-2-3-1,
      - para. 2-8.
  - Verify that problem is solved.

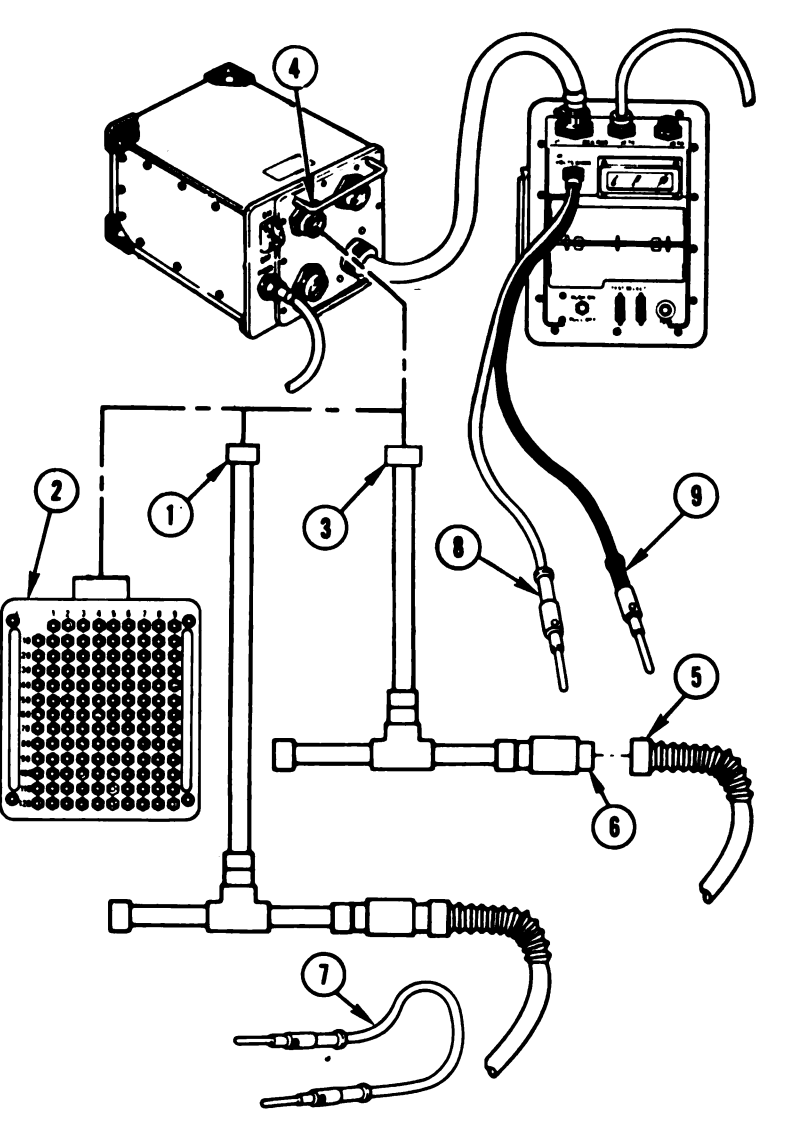

Figure 9-186 (Sheet 4 of 5) Volume II Para. 9-3

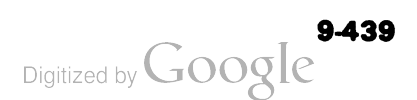

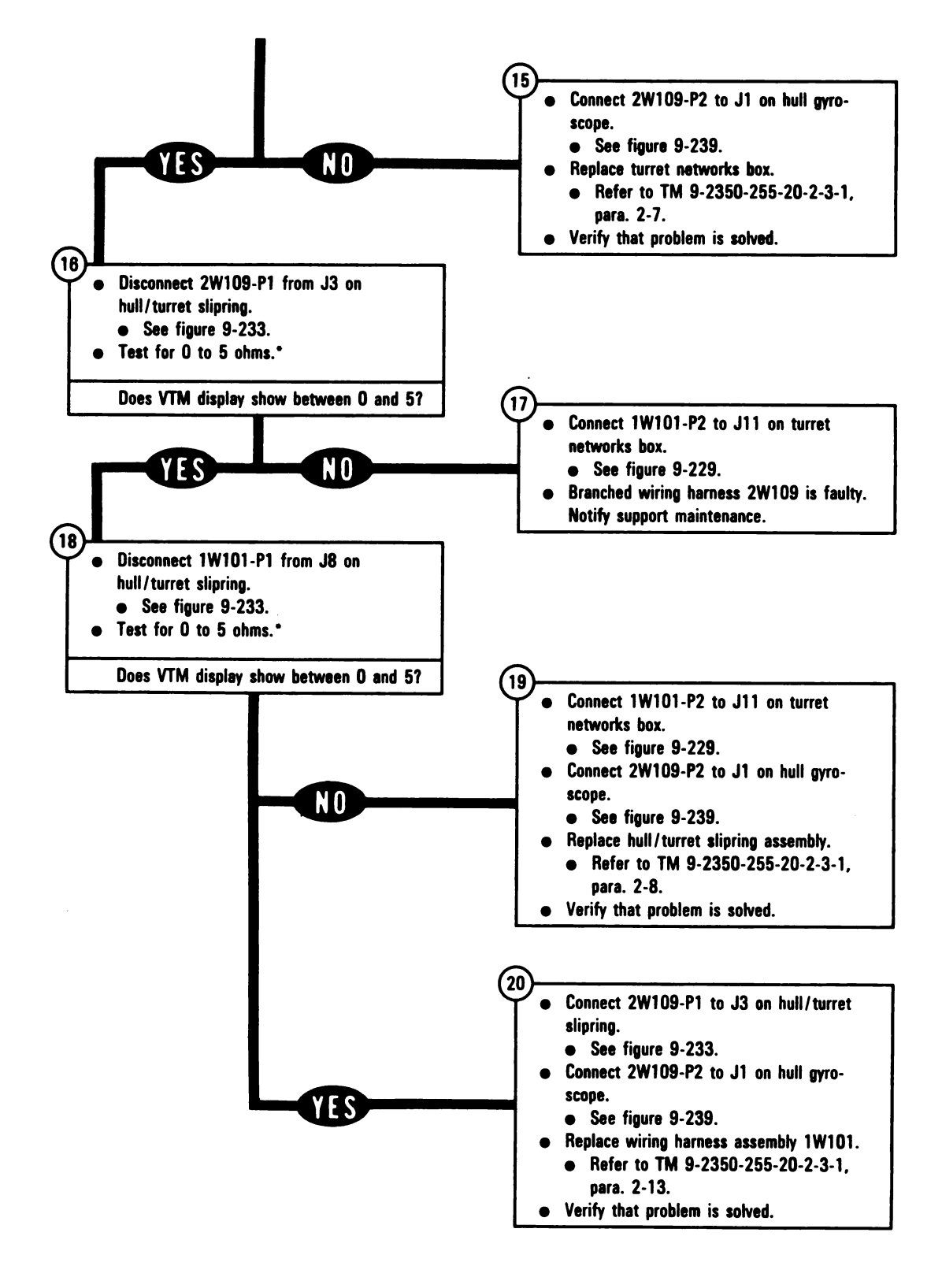

Figure 9-186 (Sheet 5 of 5) Volume II Para. 9-3

\* Between contacts found in block 14

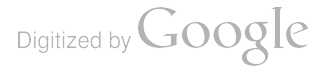

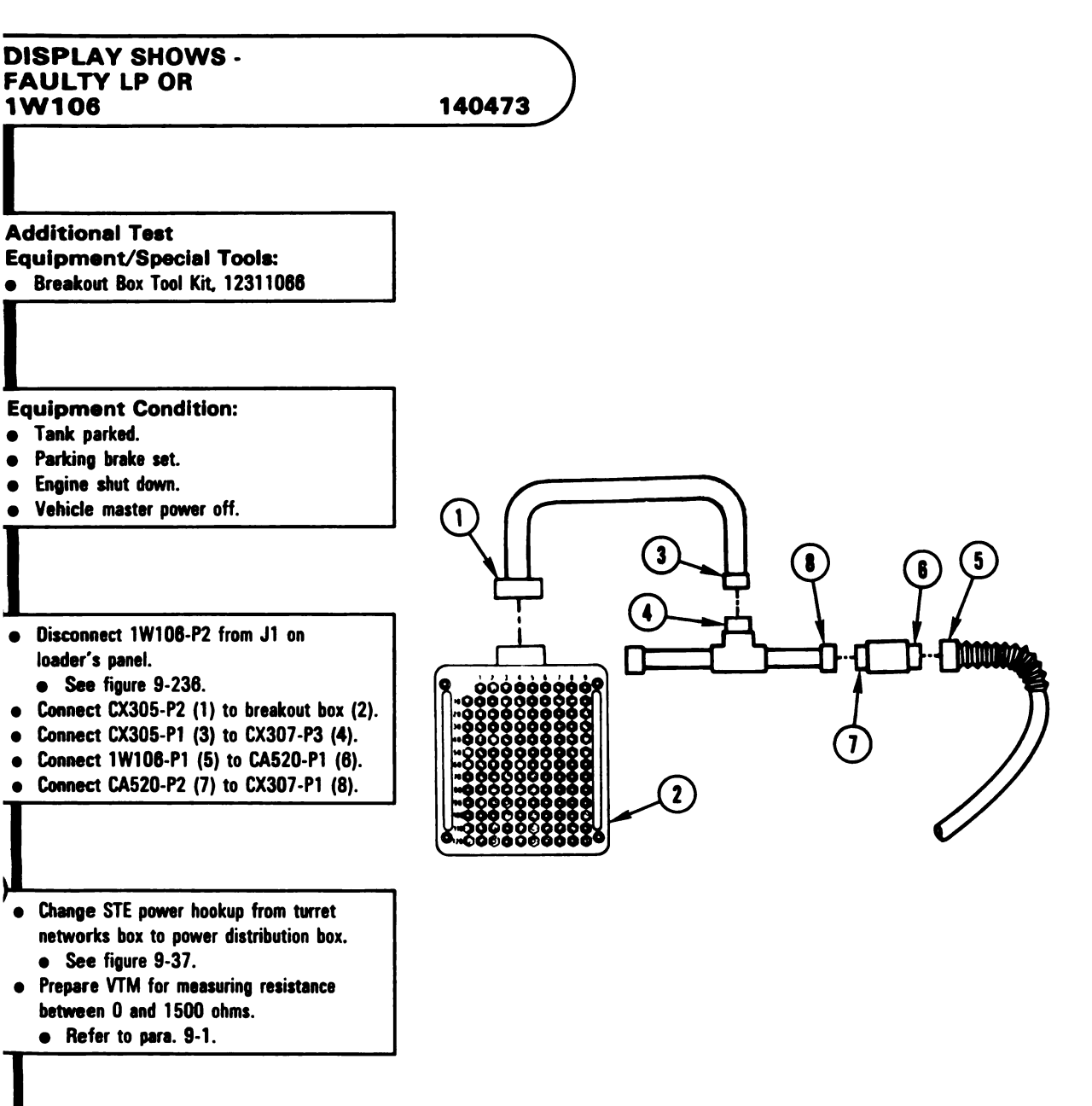

Figure 9-187 (Sheet 1 of 2) Volume II Para. 9-3

ARR82-6049

Digitized by Google

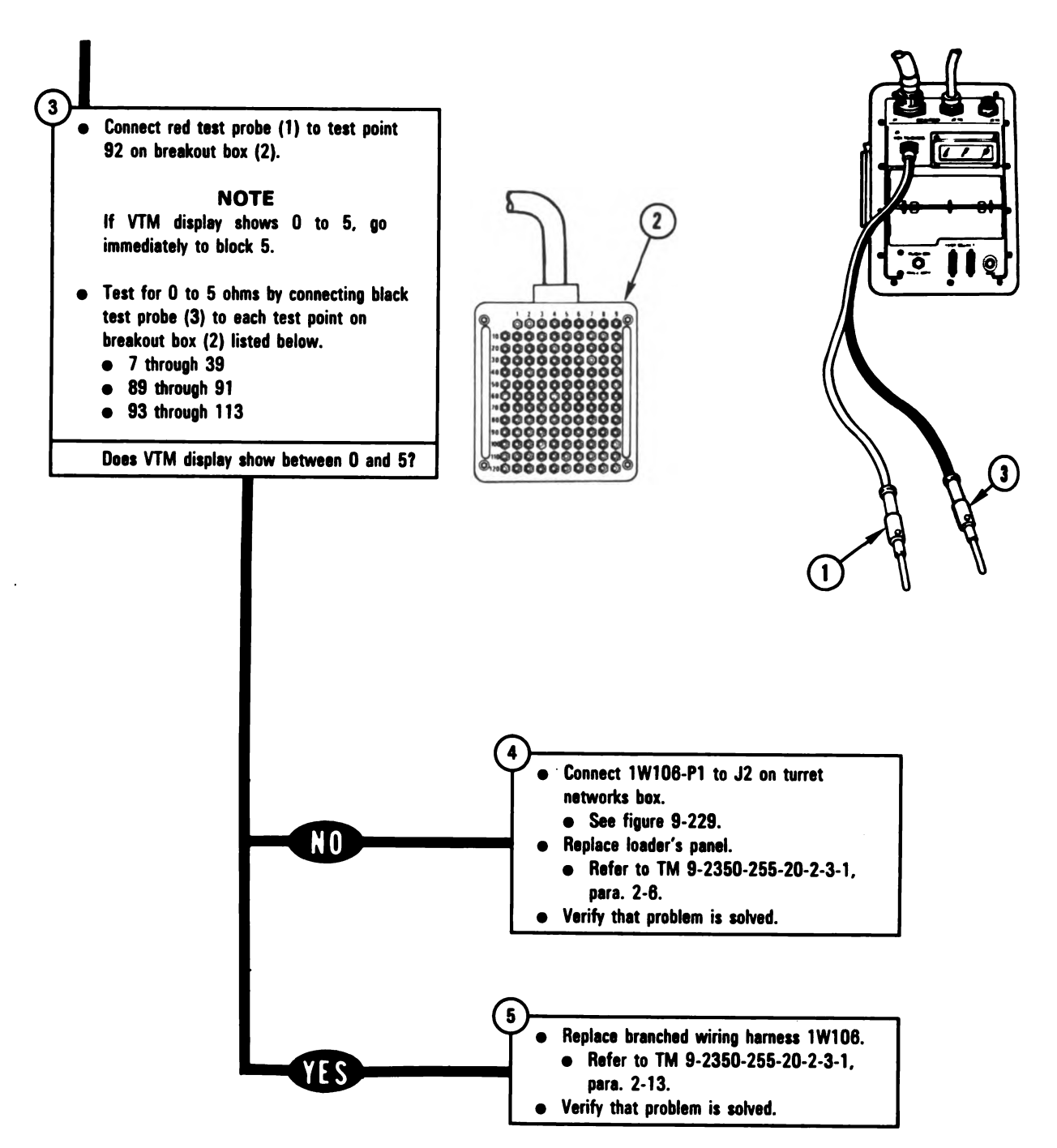

Figure 9-187 (Sheet 2 of 2) Volume II Para. 9-3

Digitized by Google

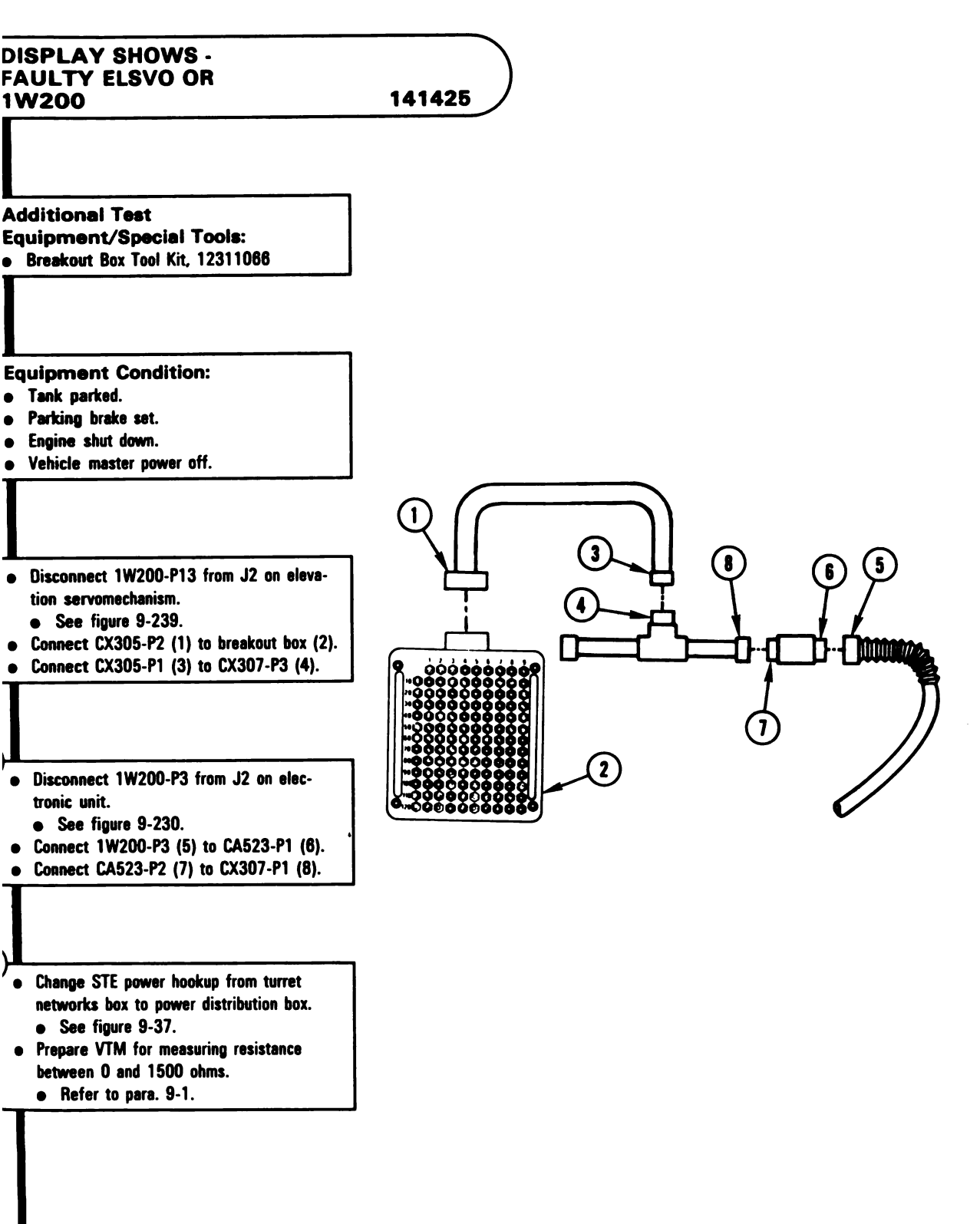

Figure 9-188 (Sheet 1 of 2) Volume II Para. 9-3

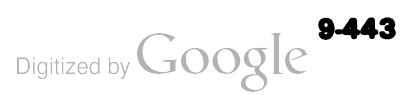

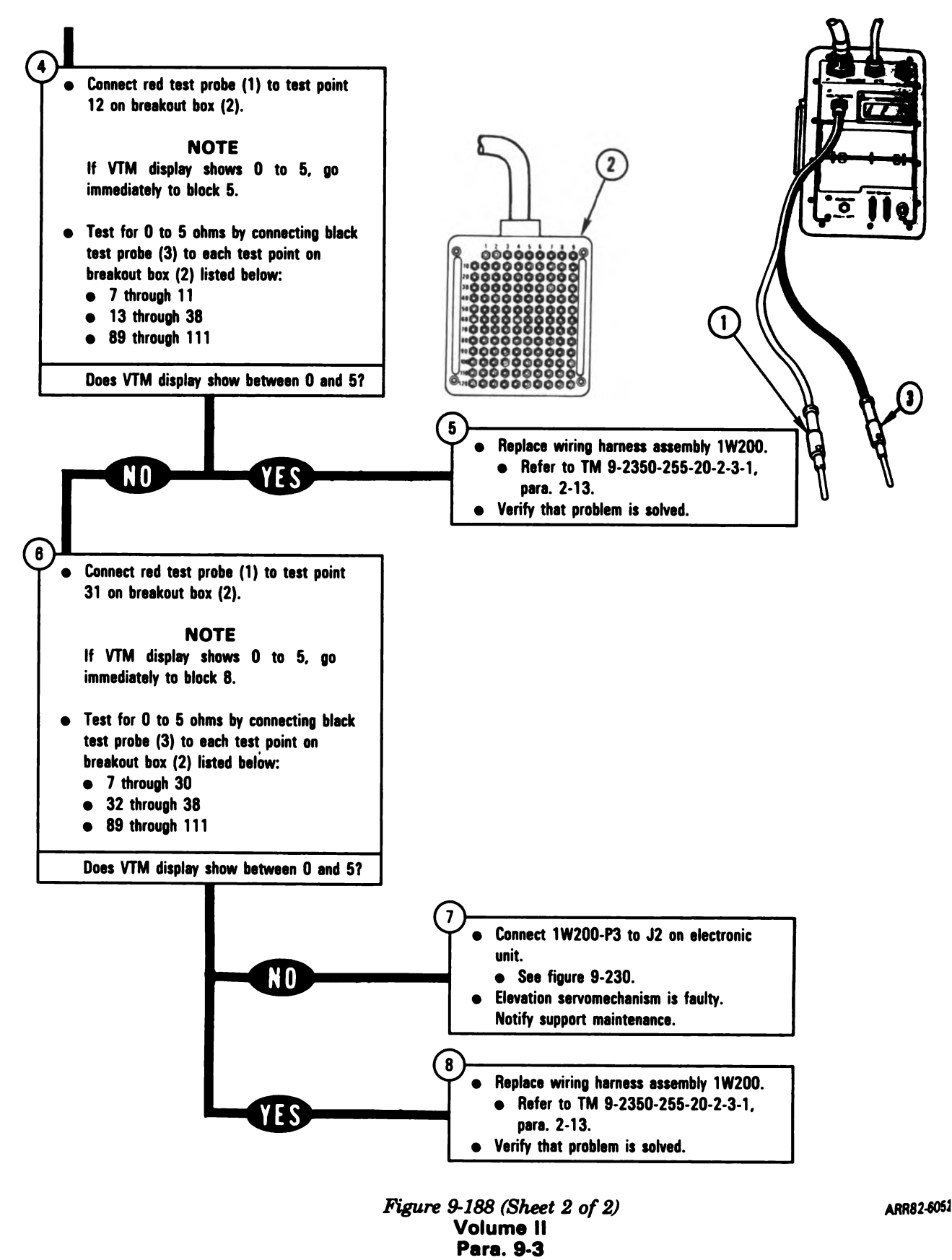

Digitized by Google

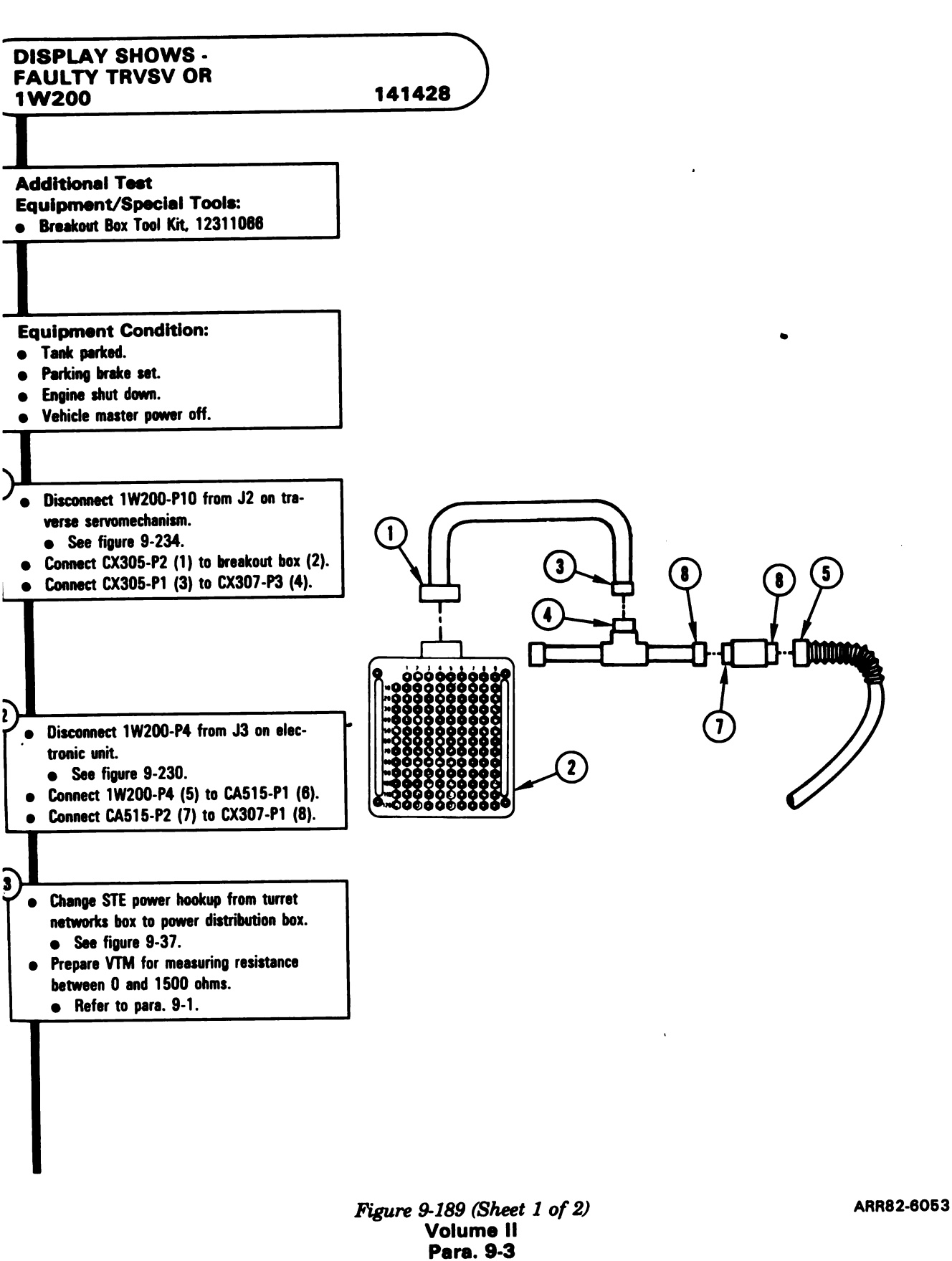

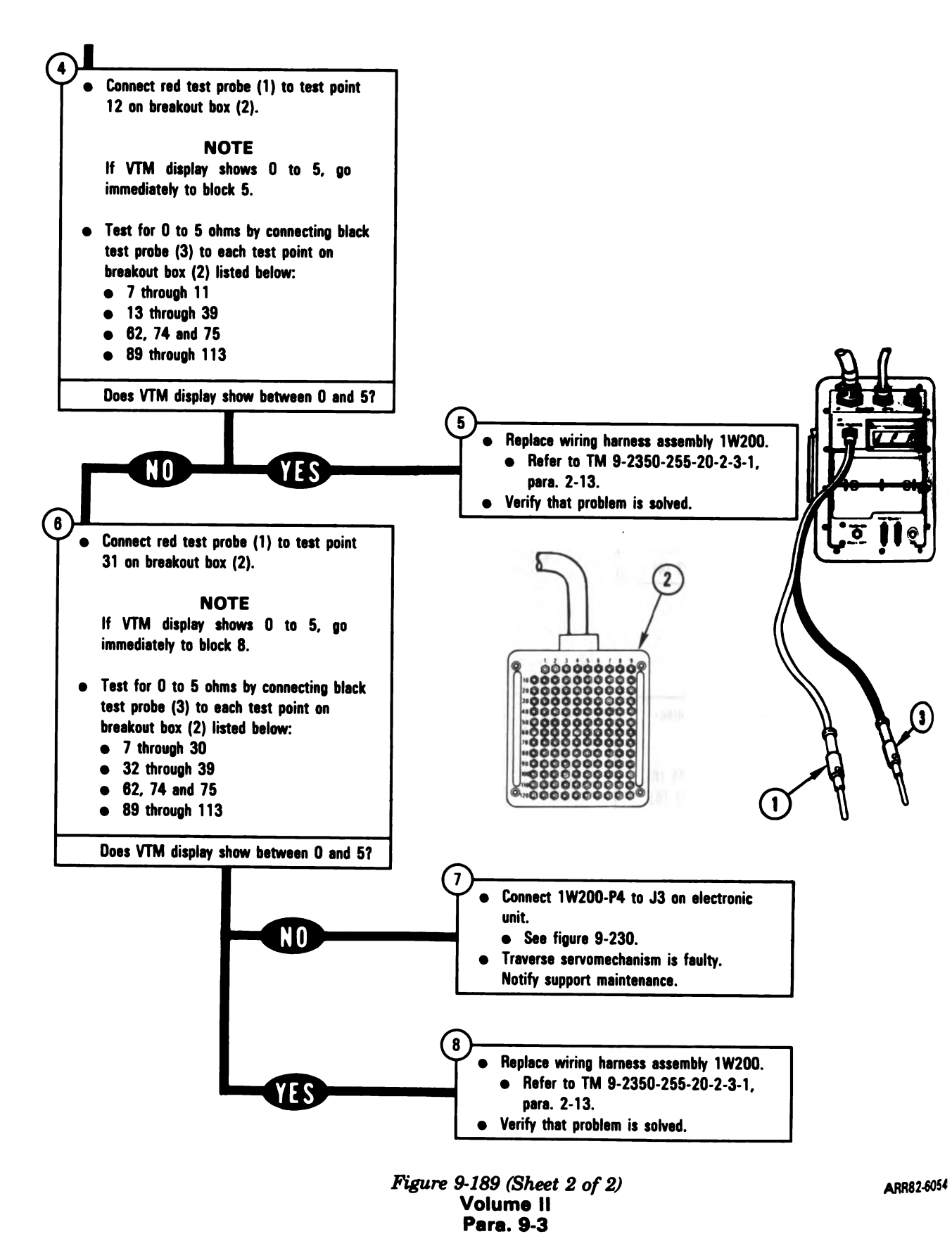

9-446

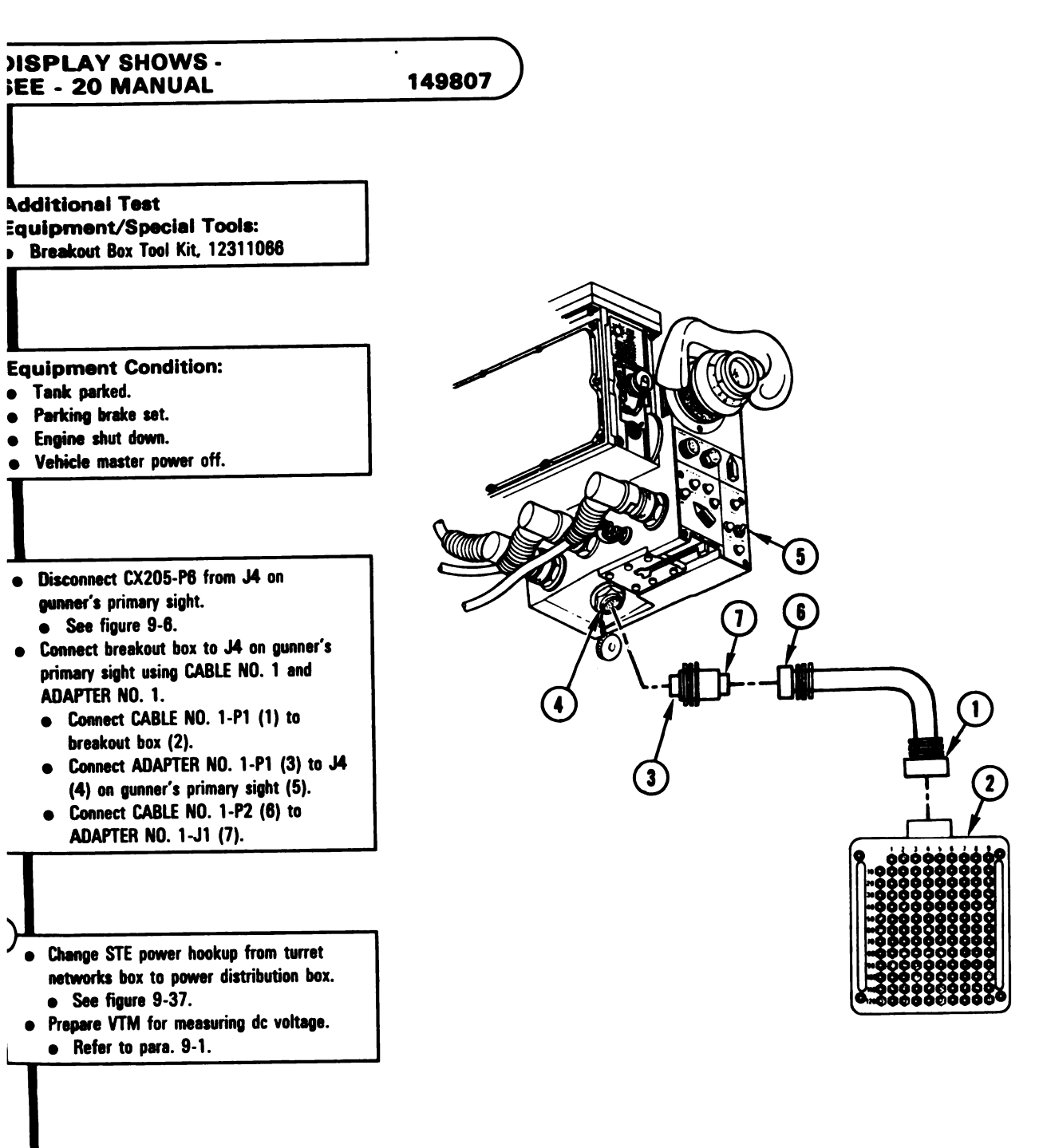

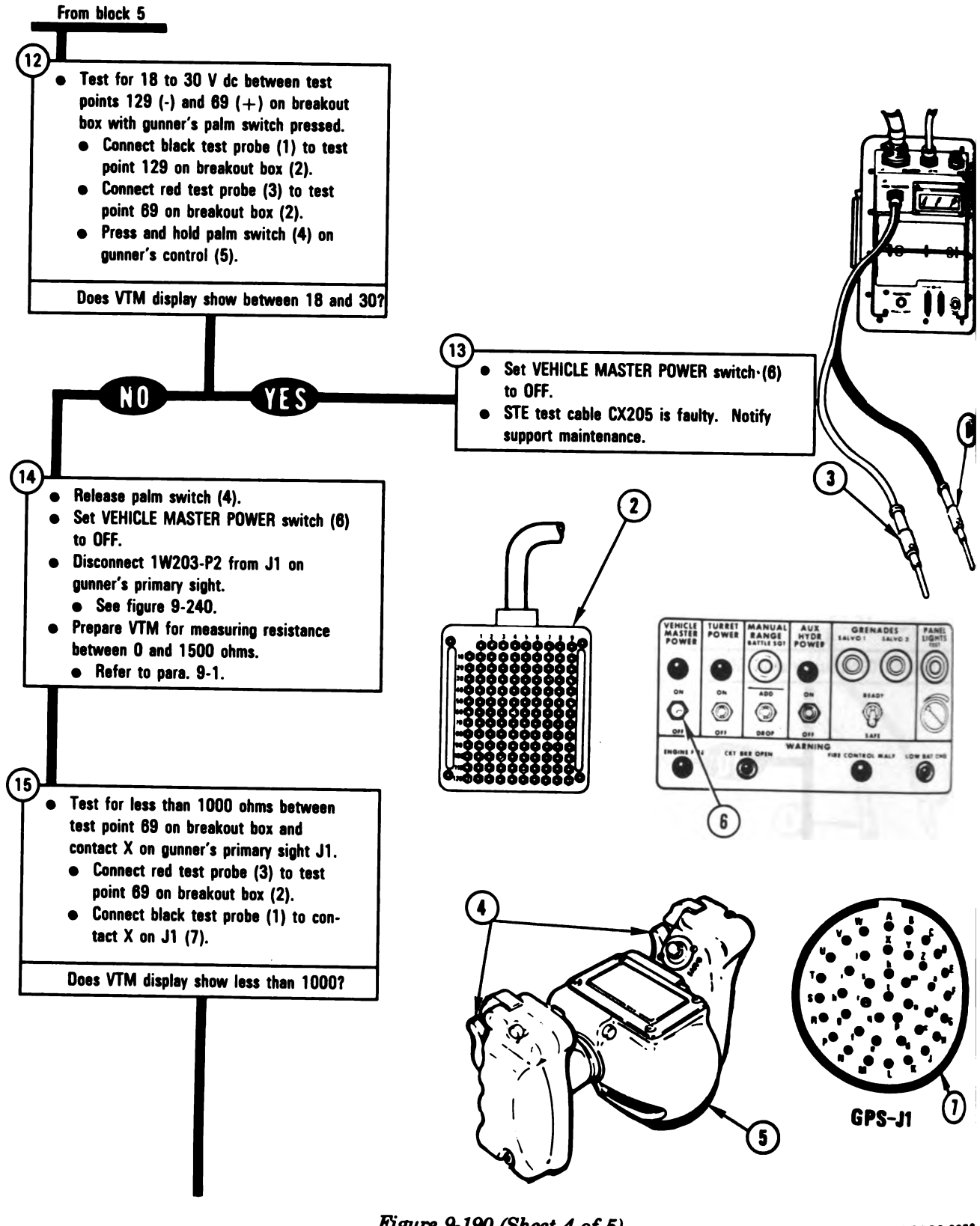

Figure 9-190 (Sheet 4 of 5) Volume II Para. 9-3

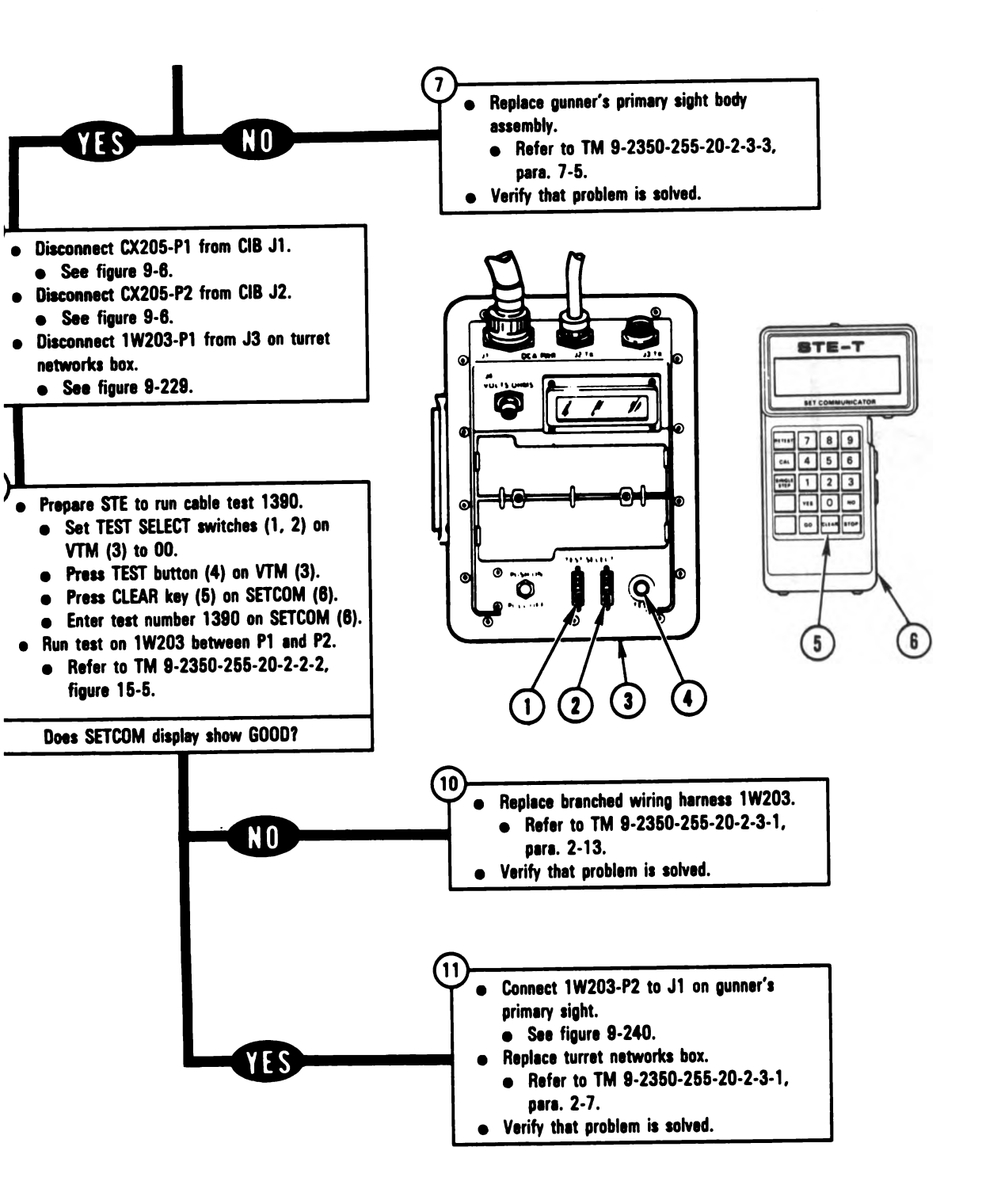

Figure 9-190 (Sheet 3 of 5) Volume II Para. 9-3 ARR82-6057

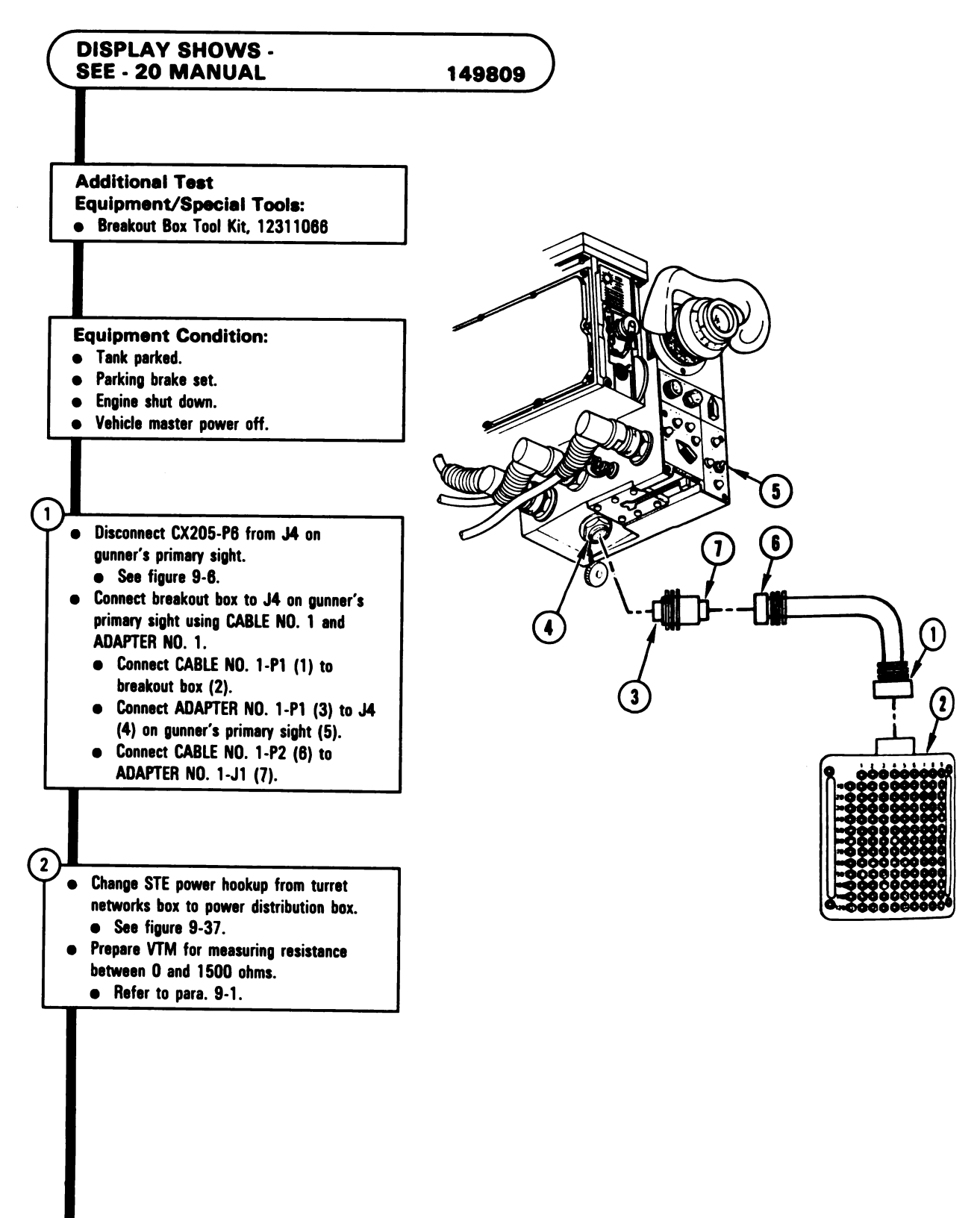

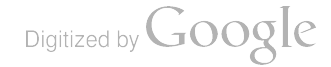

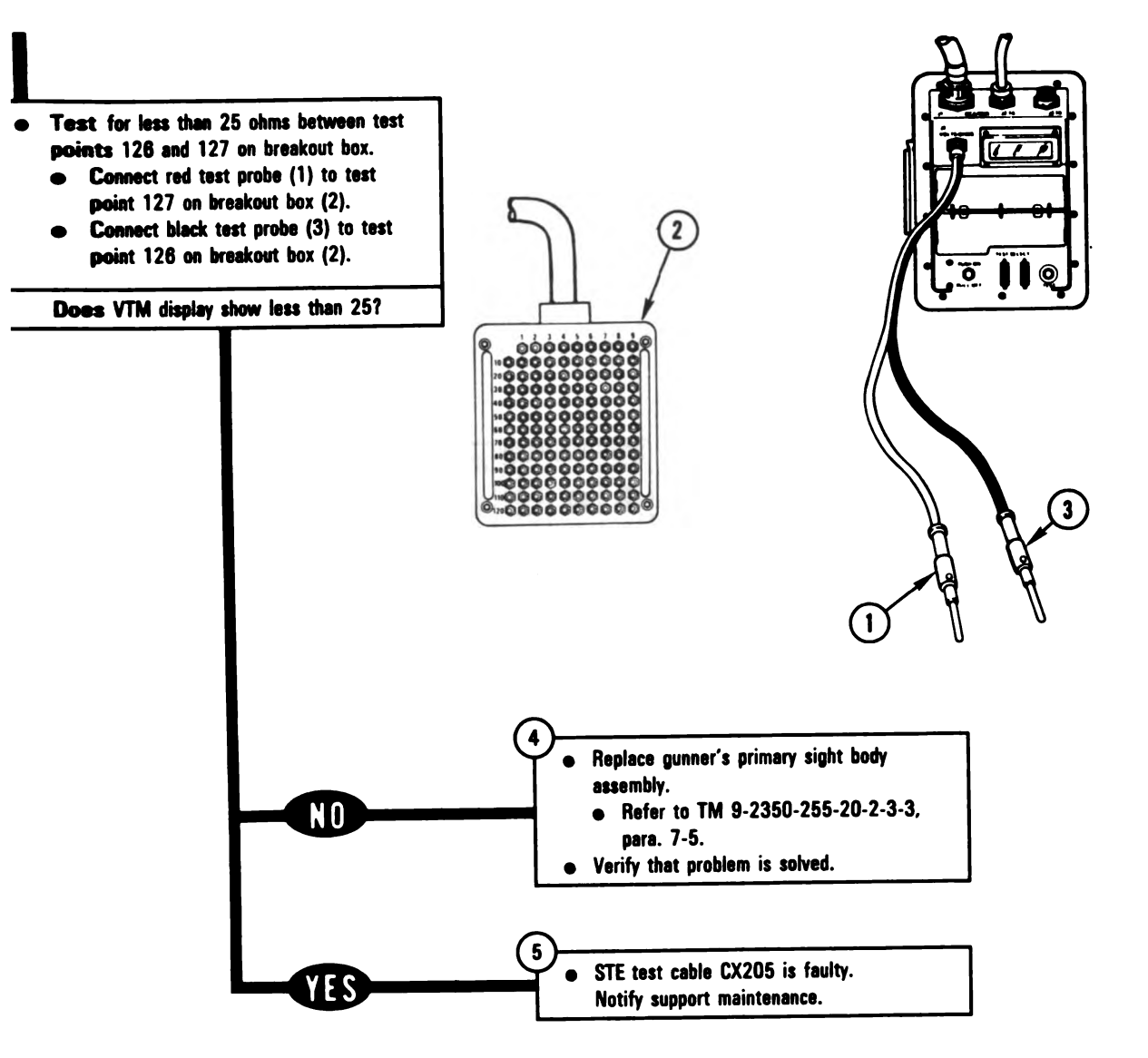

Figure 9-191 (Sheet 2 of 2) Volume II Para. 9-3 ARR82-6061

Digitized by Google

# SYMPTOMS AES-4, AES-5, and AES-6

## AZIMUTH SUBSYSTEM FOUND FAULTY DURING TANK OPERATION

Equipment Condition:

- Tank parked where it is safe to traverse turret.
- Parking brake set.
- Engine shut down.

1

2

.

• Vehicle master power off.

Make sure hull/turret inflatable seal is not inflated. Seal can be torn, pressure tube pulled off, or turret traversing can be erratic. Refer to TM 9-2350-255-10.

Set up tank controls for standard initial test conditions. • Refer to para. 9-9, table 9-7.

 Set TURRET POWER switch (1) to ON.
Set AUX HYDR POWER switch (2) on commander's control panel (3) to ON.

- Set FIRE CONTROL MODE switch (4) on gunner's primary sight lower panel (5) to EMERGENCY.
- Make sure dial pressure gage (6) shows above 1200 psi before continuing.

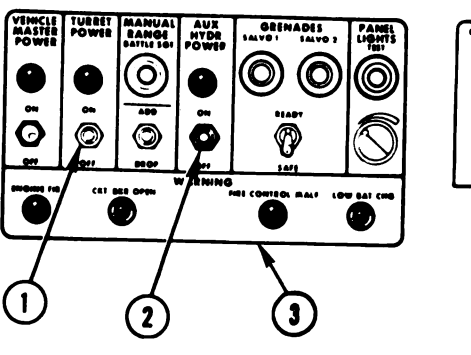

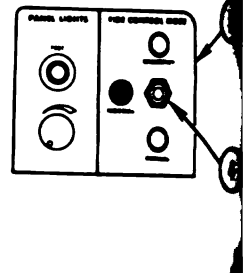

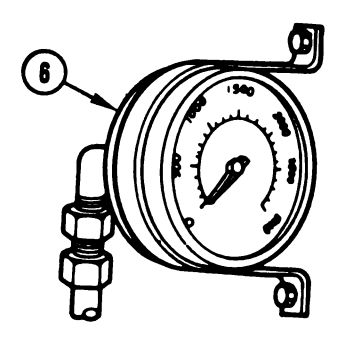

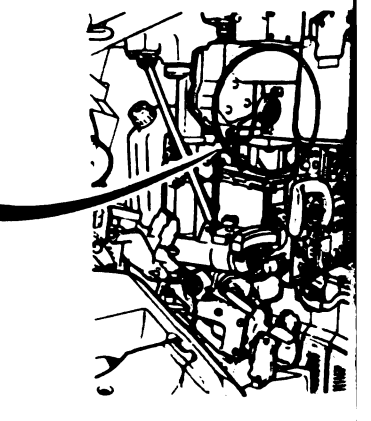

Figure 9-192 (Sheet 1 of 5) Volume II Para, 9-3

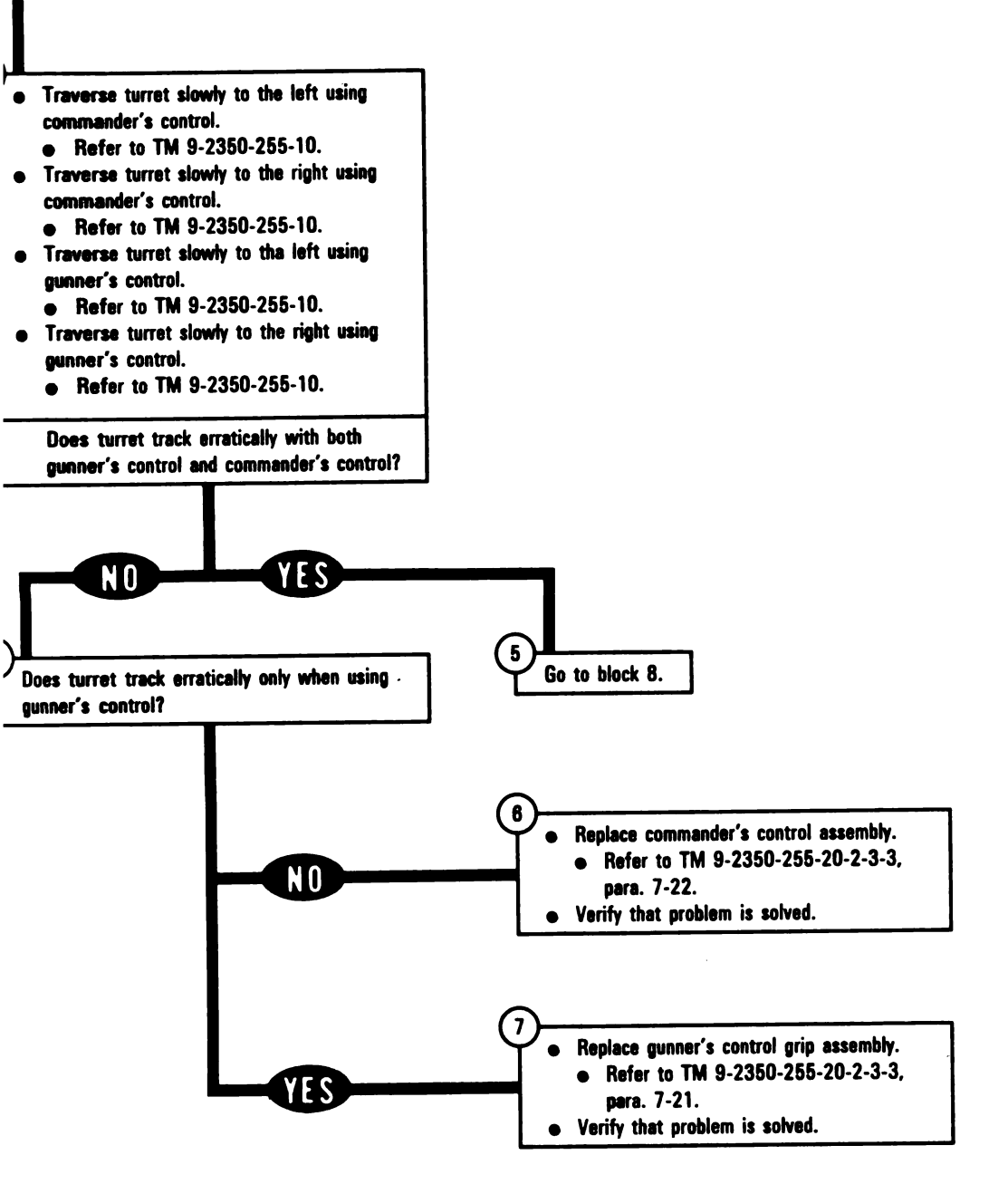

Figure 9-192 (Sheet 2 of 5) Volume II Para. 9-3

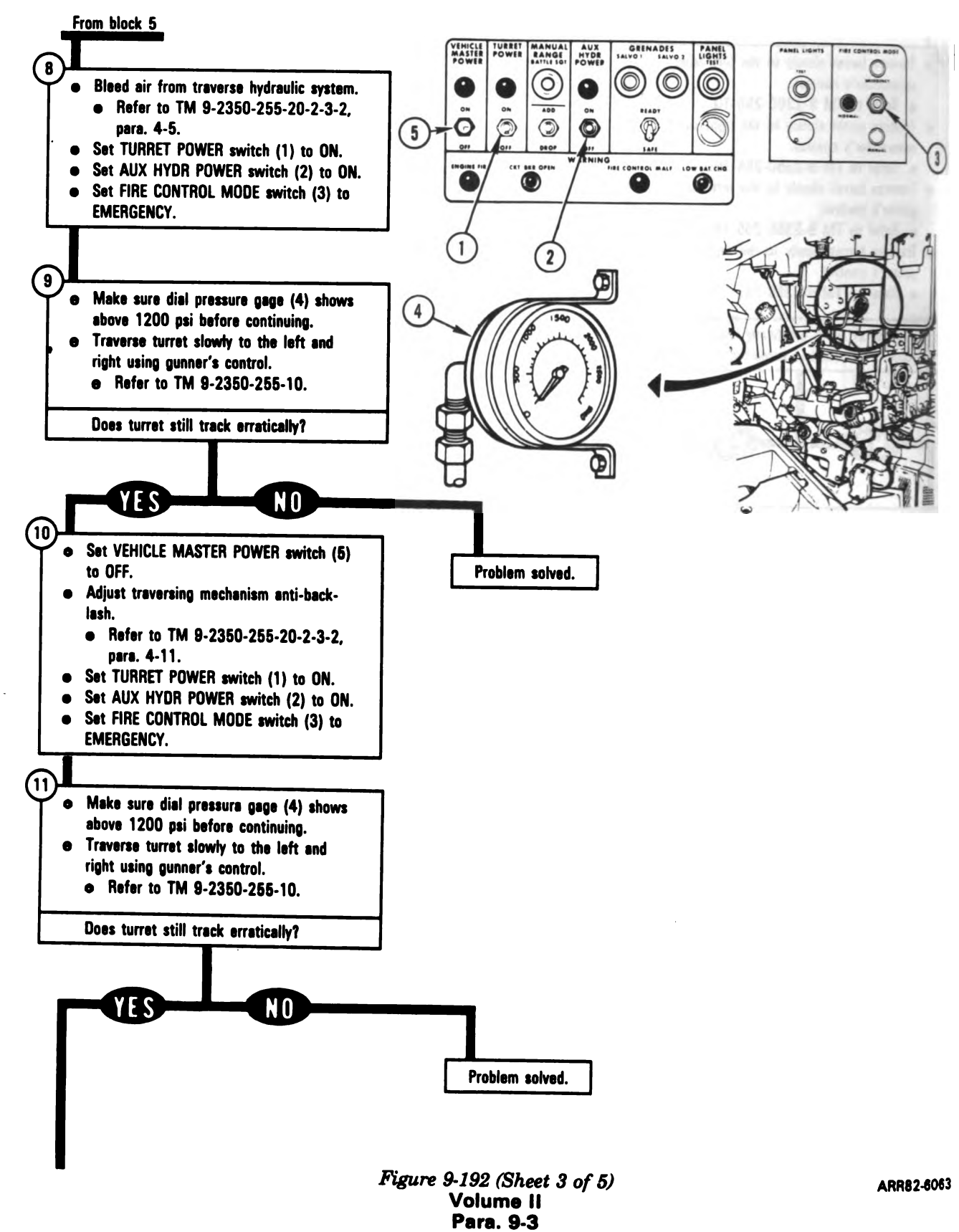

9-456

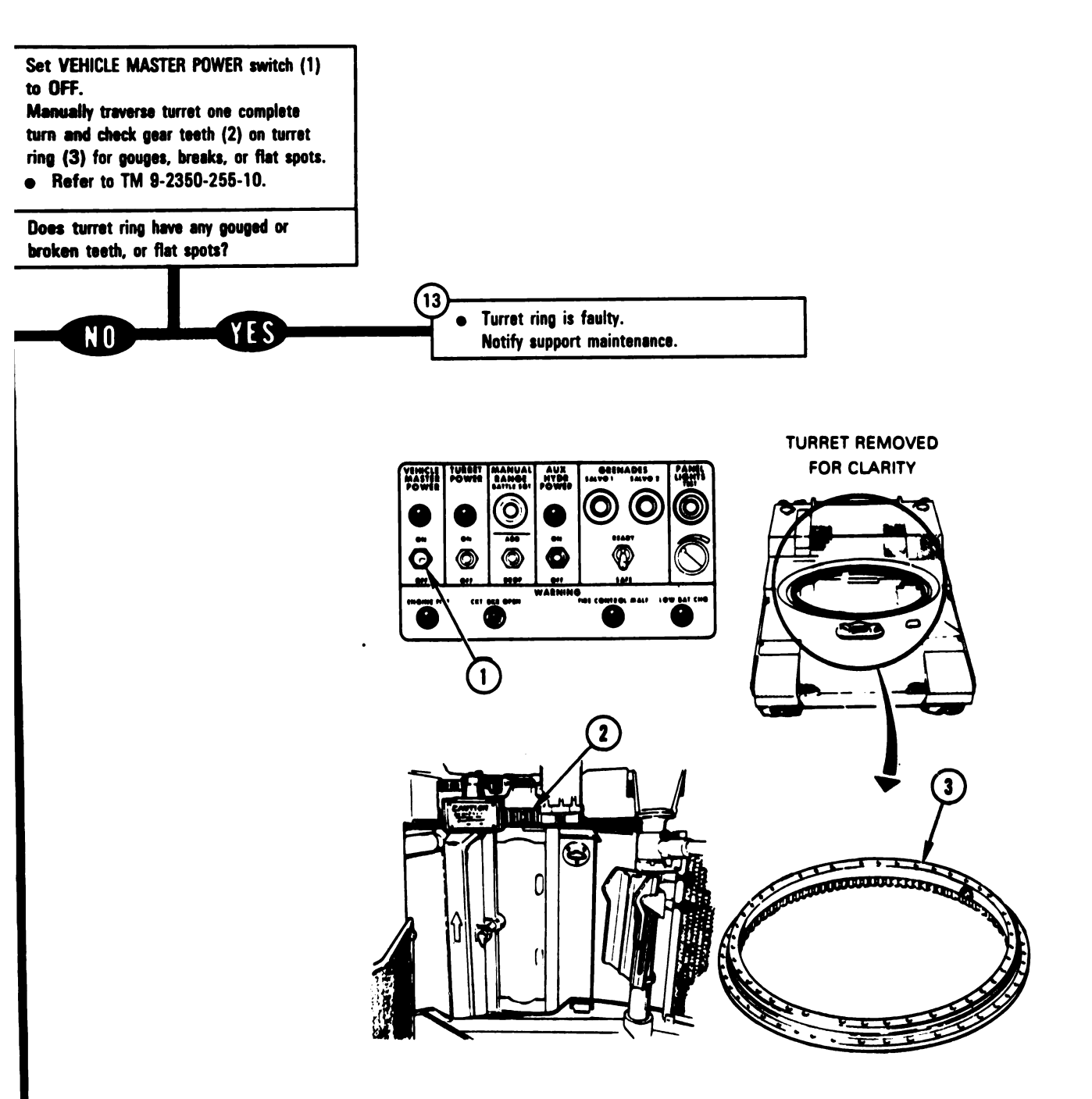

Figure 9-192 (Sheet 4 of 5) Volume II Para. 9-3 ARR82-6064

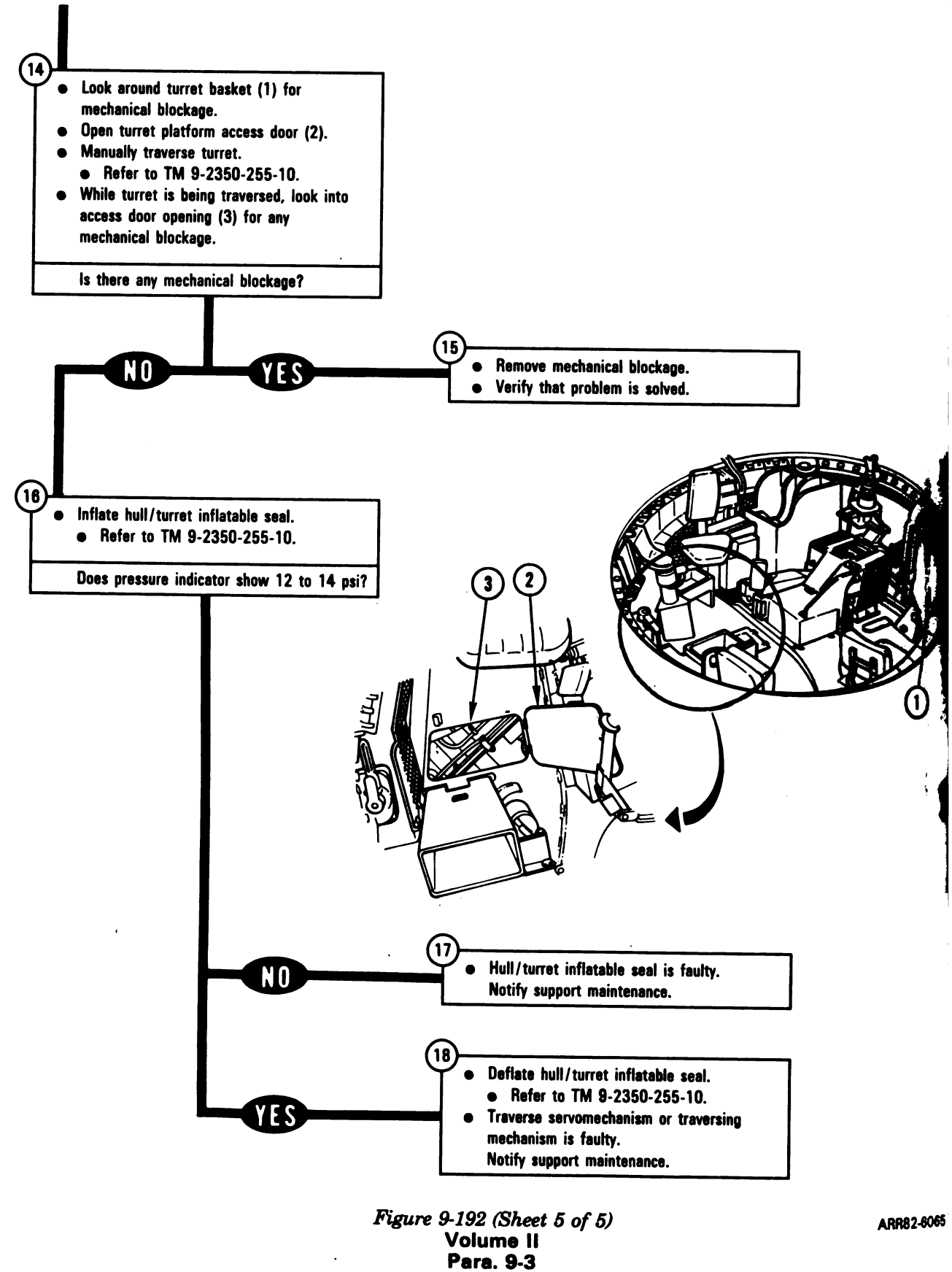

GRENADES

Ð

6

6

0

#### SYMPTOMS AES-7, AES-8, and AES-9

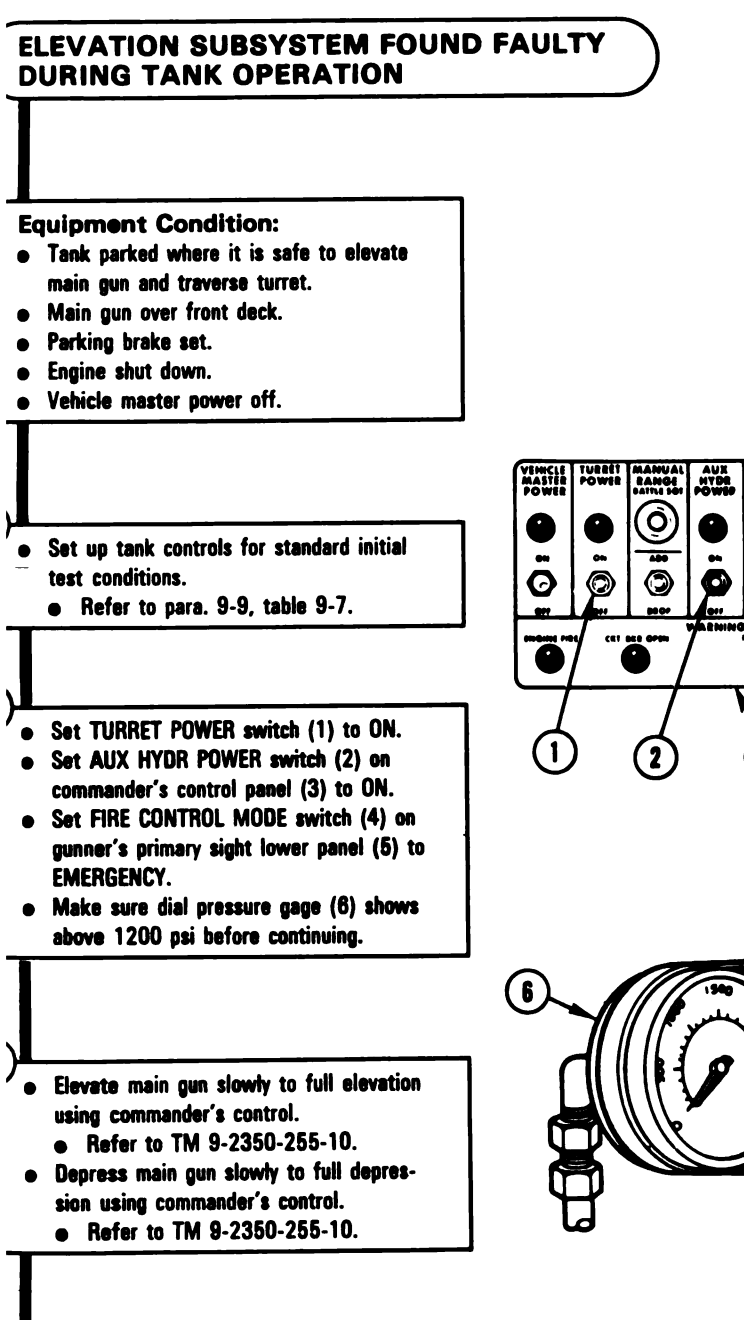

ARR82-6066

5

0

Ο

0

Figure 9-193 (Sheet 1 of 3) Volume II Para. 9-3

## 9-459

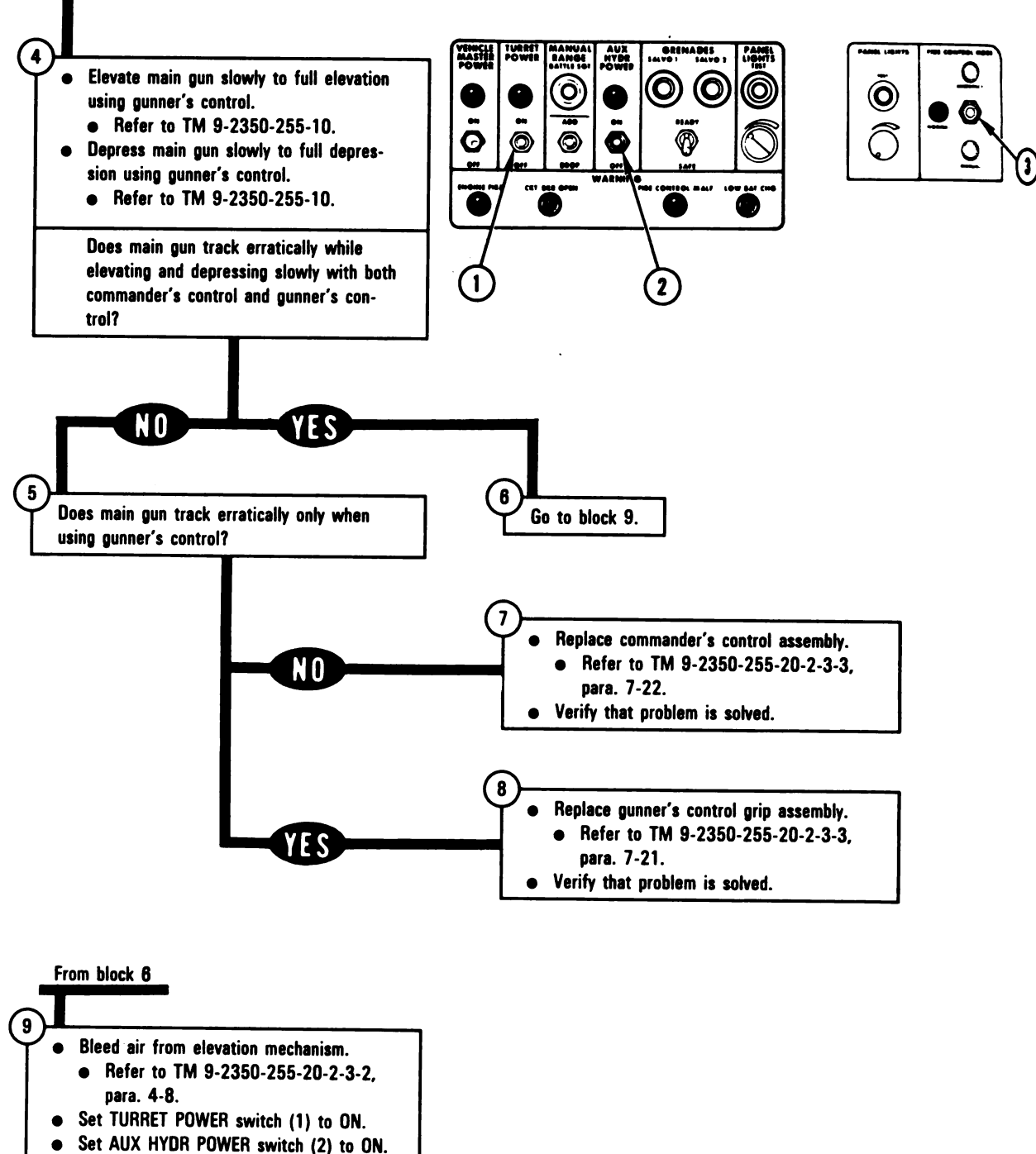

• Set FIRE CONTROL MODE switch (3) to EMERGENCY.

> Figure 9-193 (Sheet 2 of 3) Volume II Para. 9-3

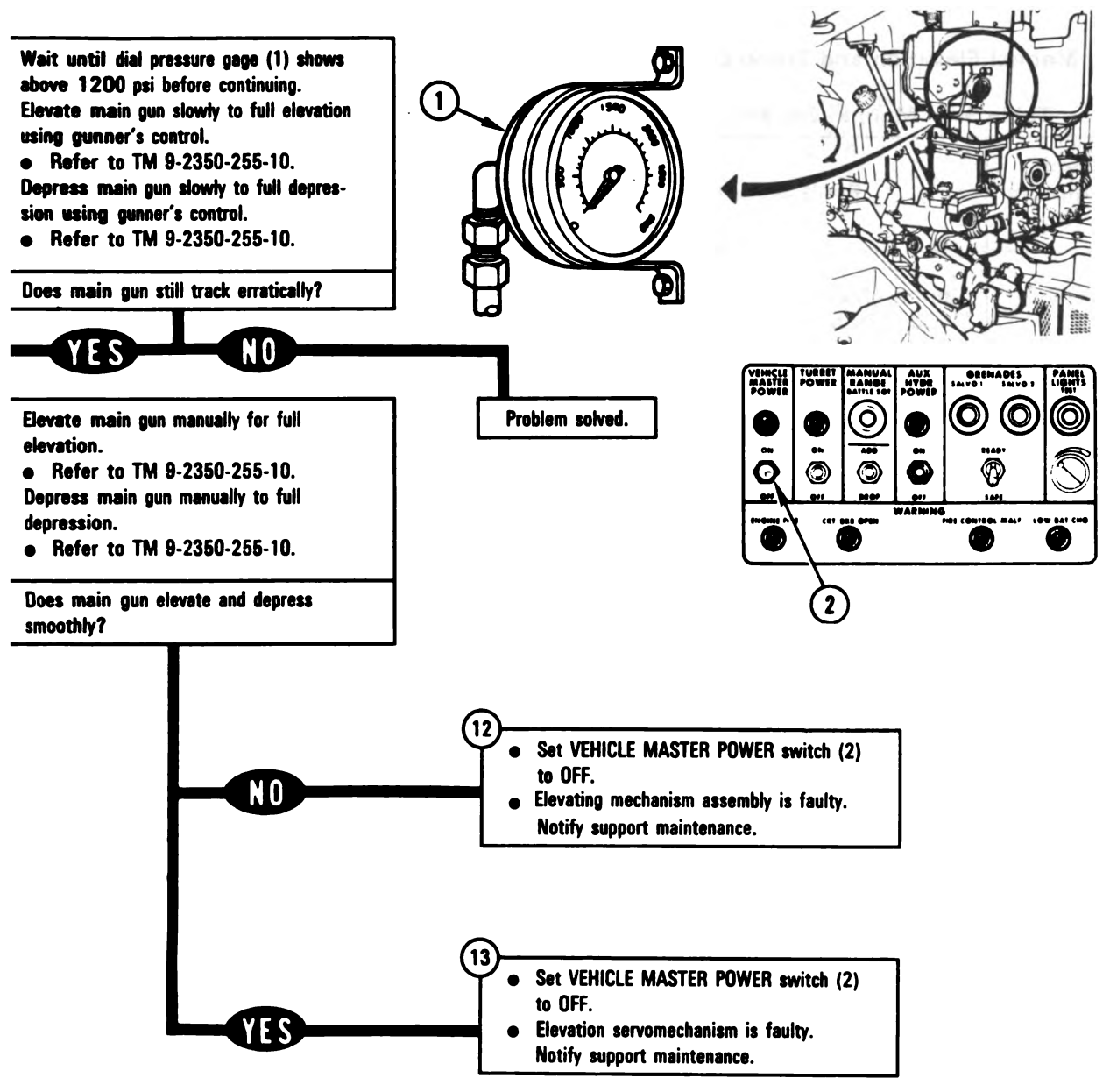

Figure 9-193 (Sheet 3 of 3) Volume II Para. 9-3

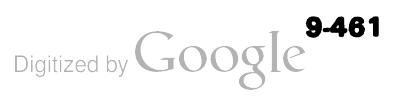
## 9-4. Manual Elevation and Traverse Subsystem Troubleshooting Procedure

| Fault<br>Symptom<br>No. | Fault Symptom                                                              | Primary<br>Troubleshooting<br>Procedure (PTP) | Test No. | Alternate<br>Troubleshooting<br>Procedure (ATP) |
|-------------------------|----------------------------------------------------------------------------|-----------------------------------------------|----------|-------------------------------------------------|
| METS-1                  | Cannot Elevate Gun In Manual<br>Mode. OK In Normal And Emer-<br>gency Mode | Figure 9-194                                  | _        | _                                               |

# Table 9-4. Manual Elevation and Traverse Subsystem (METS) Fault Symptom Index

Volume II Para. 9-4

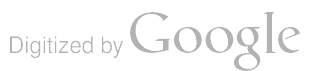

#### SYMPTOM METS-1

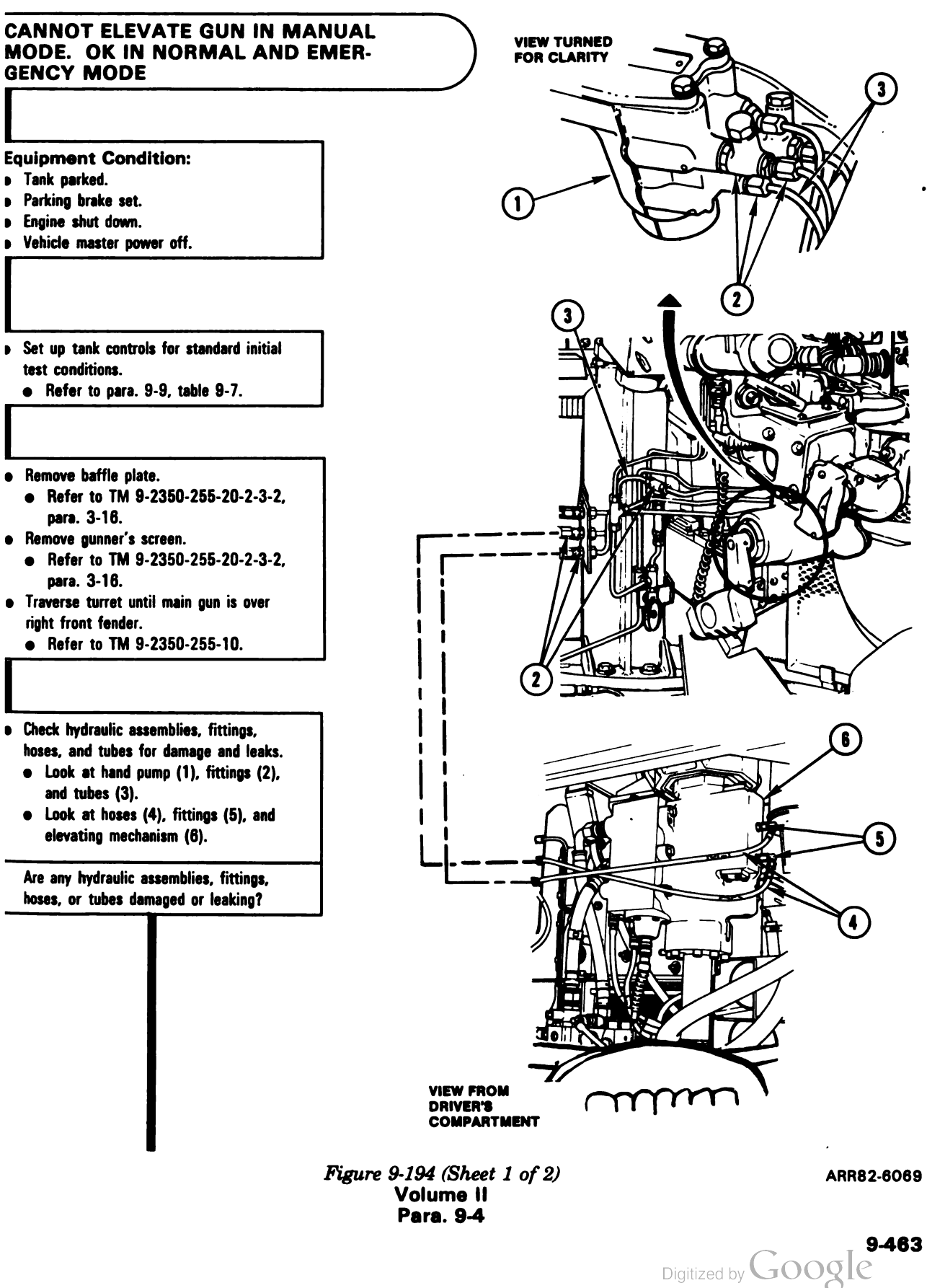

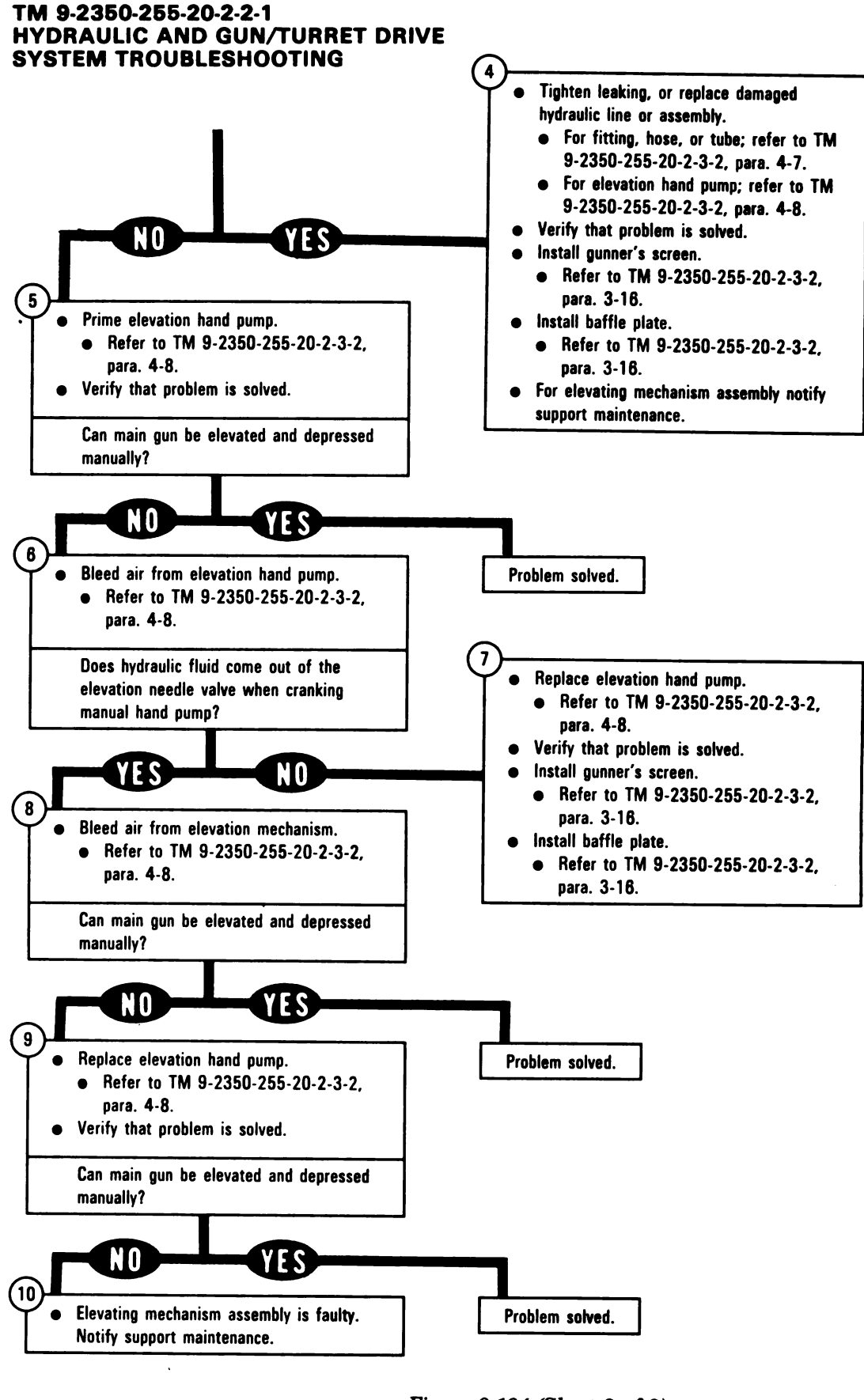

Figure 9-194 (Sheet 2 of 2) Volume II Para. 9-4

Digitized by Google

# **Ready** Ammunition Door Control Subsystem Troubleshooting Procedures

| Fault<br>mptom<br>No. | Fault Symptom                                                                                                    | Primary<br>Troubleshooting<br>Procedure (PTP) | Test | Alternate<br>Troubleshooting<br>Procedure (ATP)<br>TM 9-2350-255-<br>20-2-2-3 |
|-----------------------|----------------------------------------------------------------------------------------------------|-----------------------------------------------|------|-------------------------------------------------------------------------------|
| ADC-1                 | Ready Ammunition Door Does Not<br>Open When Loader's Knee Switch<br>Is Pressed                                              | Figure 9-195                                  | 1270 | Figure 18-28                                                                  |
| ADC-2                 | Ready Ammunition Door Does Not<br>Close When Loader's Knee Switch<br>Is Released                                            | Figure 9-195                                  | 1270 | Figure 18-29                                                                  |
| ADC-3                 | Ready Ammunition Door Does Not<br>Stop When Edge Of Door Hits For-<br>eign Object                                           | Figure 9-195                                  | 1270 | Figure 18-30                                                                  |
| ADC-4                 | Ready Ammunition Door Opens<br>And Will Not Close When TURRET<br>POWER Switch Is Set To ON                                  | Figure 9-195                                  | 1270 | Figure 18-31                                                                  |
| ADC-5                 | Ready Ammunition Door Closes<br>With No Time Delay After Loader's<br>Knee Switch Is Released                                | Figure 9-195                                  | 1270 | Figure 18-32                                                                  |
| ADC-6                 | Ready Ammunition Door Does Not<br>Slide Smoothly In Either Direction<br>When Loader's Knee Switch Is<br>Operated            | Figure 9-195                                  | -    | -                                                                             |
| ADC-7                 | Ready Ammunition Door Does Not<br>Open Or Close Manually With<br>Ready Ammunition Door Actuator<br>In Fully Closed Position | Figure 9-195                                  | -    | -                                                                             |

# Table 9-5. Ready Ammunition Door Control (RADC) Subsystem Fault Symptom Index

## SYMPTOMS RADC-1 THROUGH RADC-7

#### **READY AMMUNITION DOOR CONTROL** SUBSYSTEM FOUND FAULTY DURING TANK OPERATION

Common Tools:

• Pliers, slipjoint, conduit style with plastic jaw inserts.

#### Test Equipment/Special Toois:

NOTE

Do not get the following equipment until told to do so further on in this procedure.

STE/M1/FVS 1232400

#### **Equipment Condition:**

- Tank parked.
- Parking brake set.
- Engine shut down.
- Vehicle master power off. •

- NOTE Read para. 9-1 before doing any work.

Set up tank controls for standard inital • test conditions. Refer to para. 9-9, table 9-7.

is symptom RADC-1, RADC-6 or RADC-7 being checked?

N O

YES

3 Go to block 6.

Figure 9-195 (Sheet 1 of 12) Volume II Para. 9-5

Digitized by Google

1

2

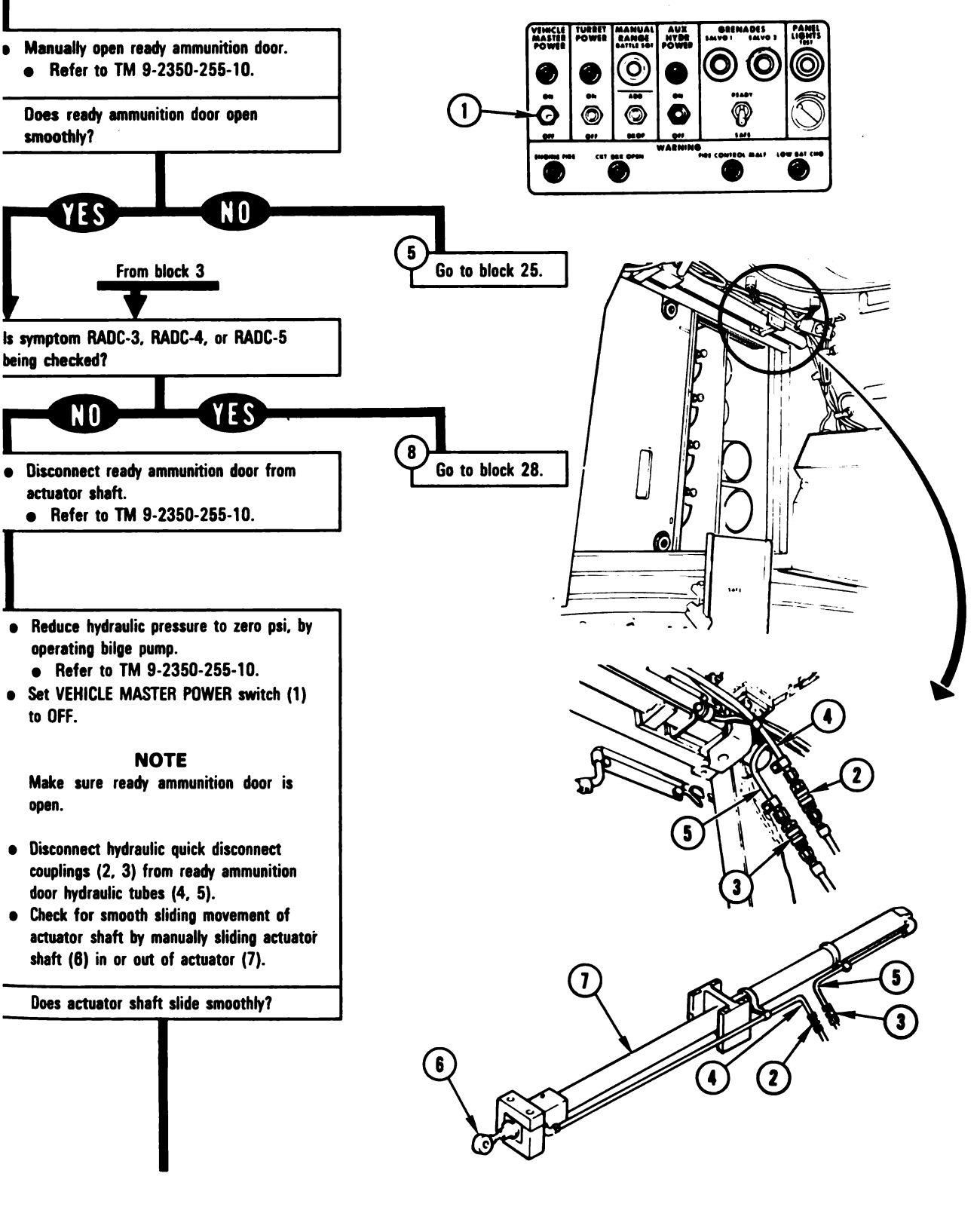

Figure 9-195 (Sheet 2 of 12) Volume II Para. 9-5

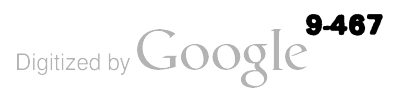

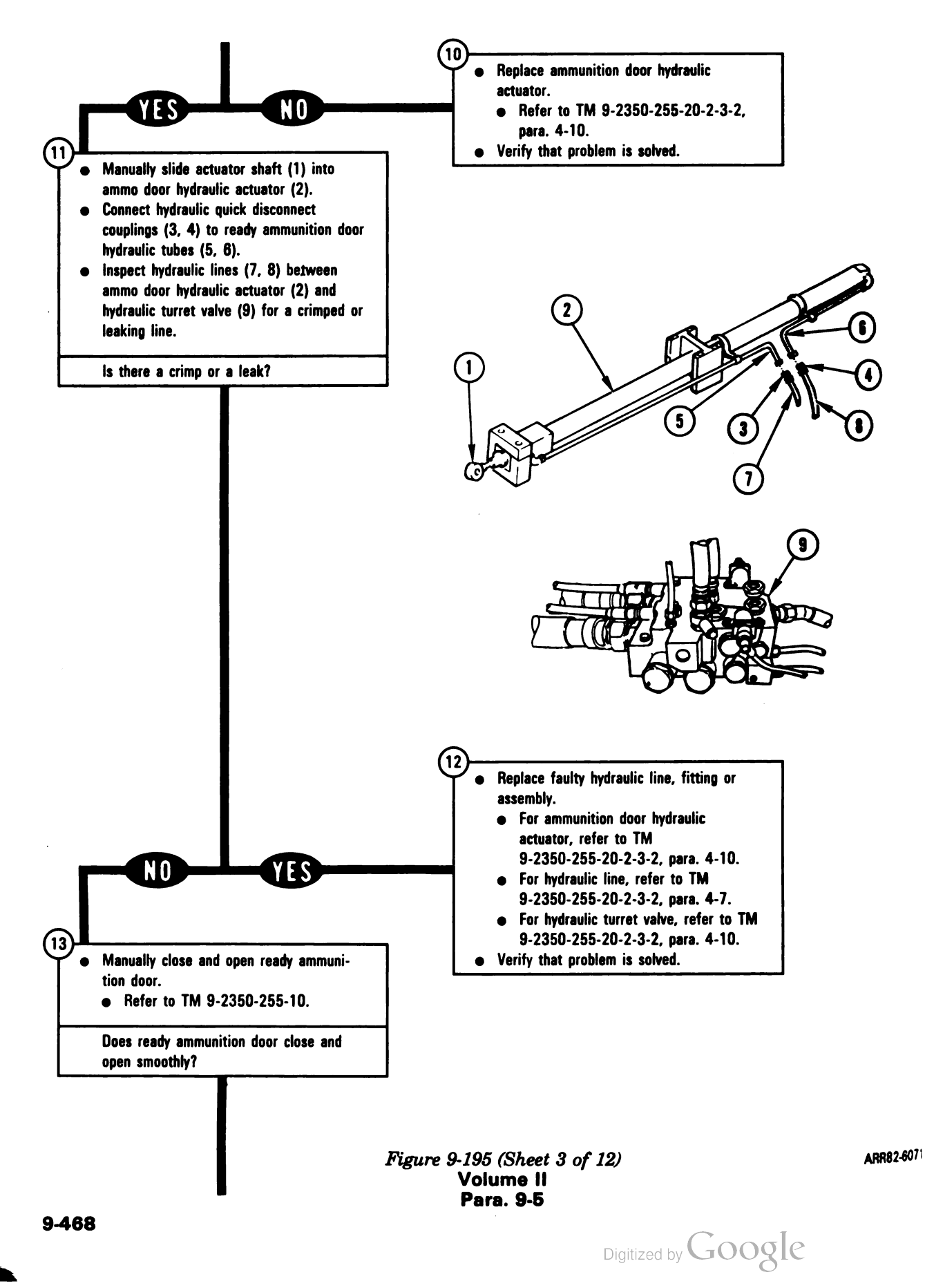

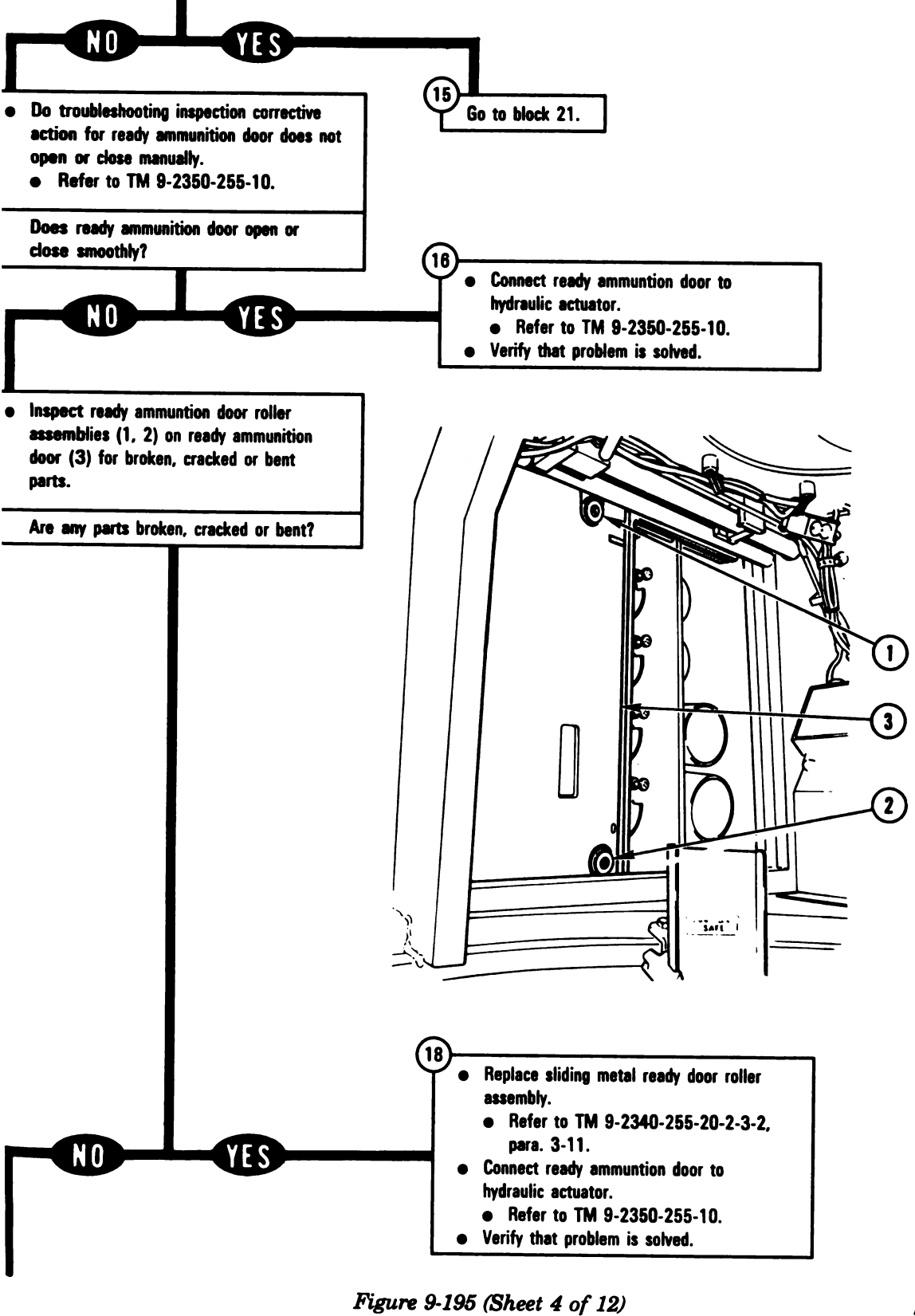

Volume II Para. 9-5

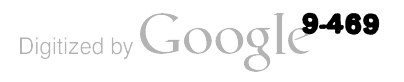

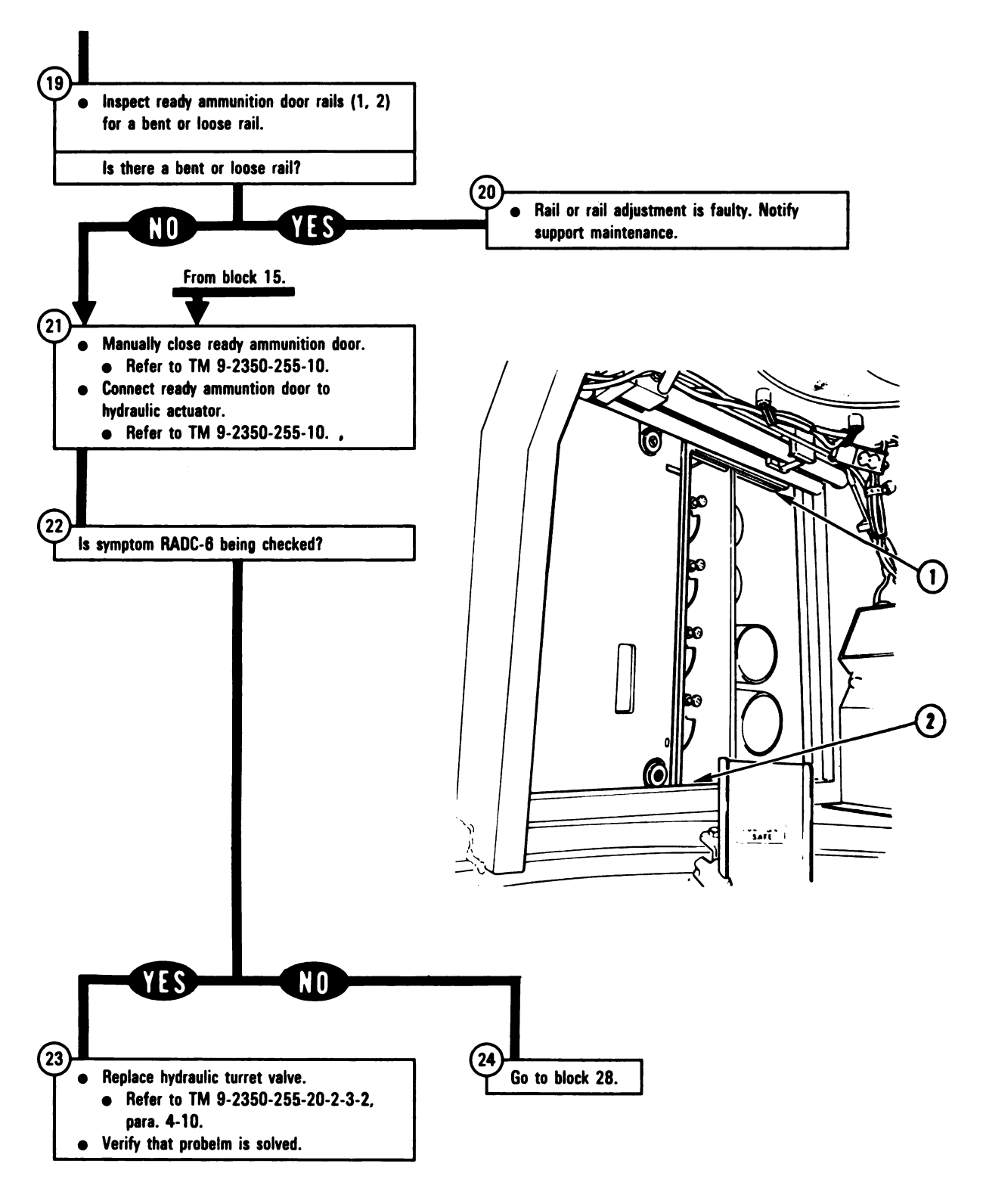

Figure 9-195 (Sheet 5 of 12) Volume II Para. 9-5

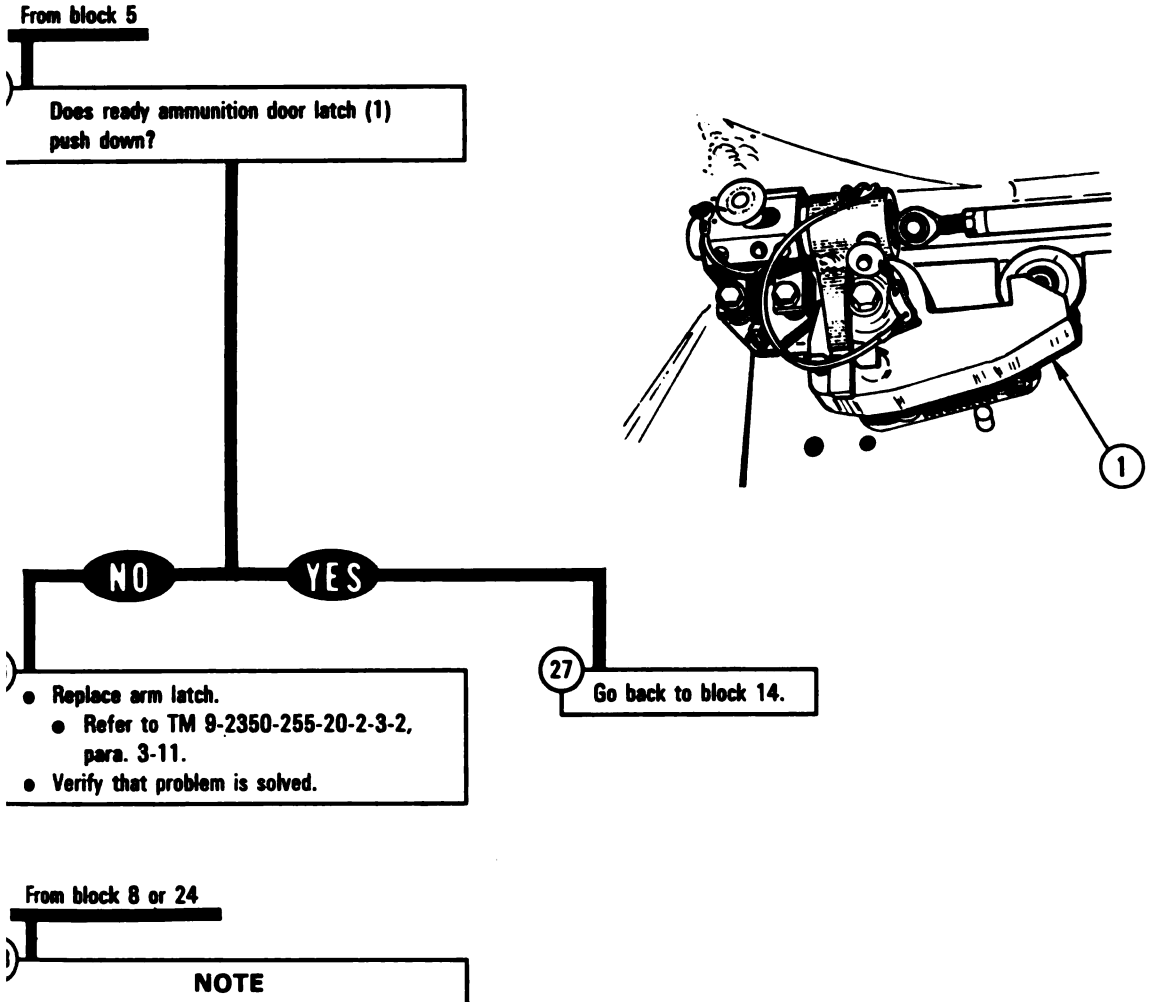

If you find a loose connector go immediately to block 29.

- Check to see if an electrical connector is loose that could cause symptoms RADC-1, RADC-2, RADC-3, RADC-4, or RADC-5.
  - Try to turn 1W104-P1 connected to J9 on turret networks box; see figure 9-229.
  - Try to turn 1W106-P1 connected to J2 on turret networks box; see figure 9-229.

Figure 9-195 (Sheet 6 of 12) Volume II Para. 9-5

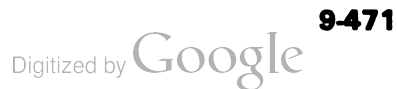

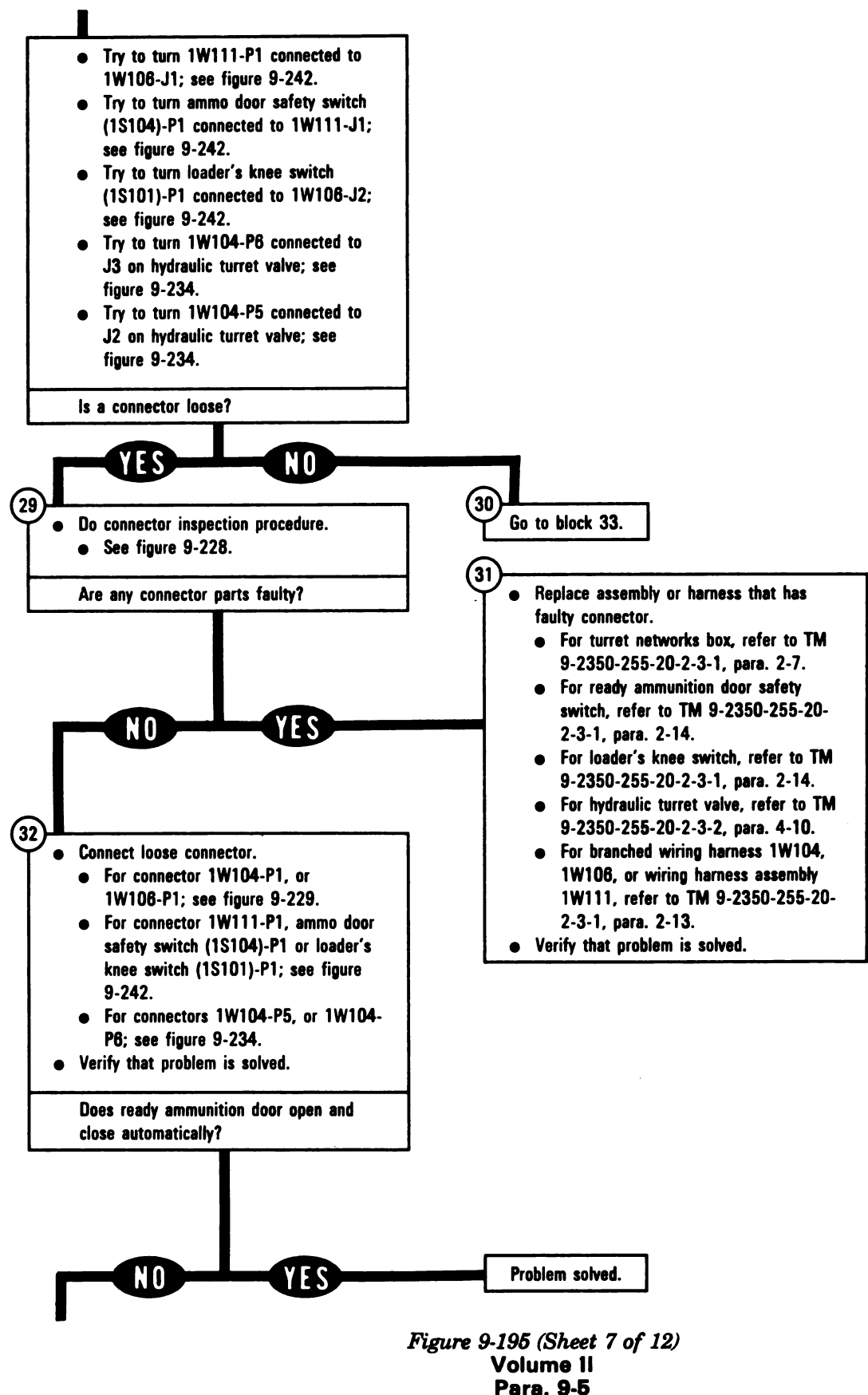

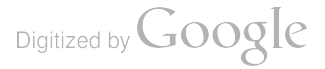

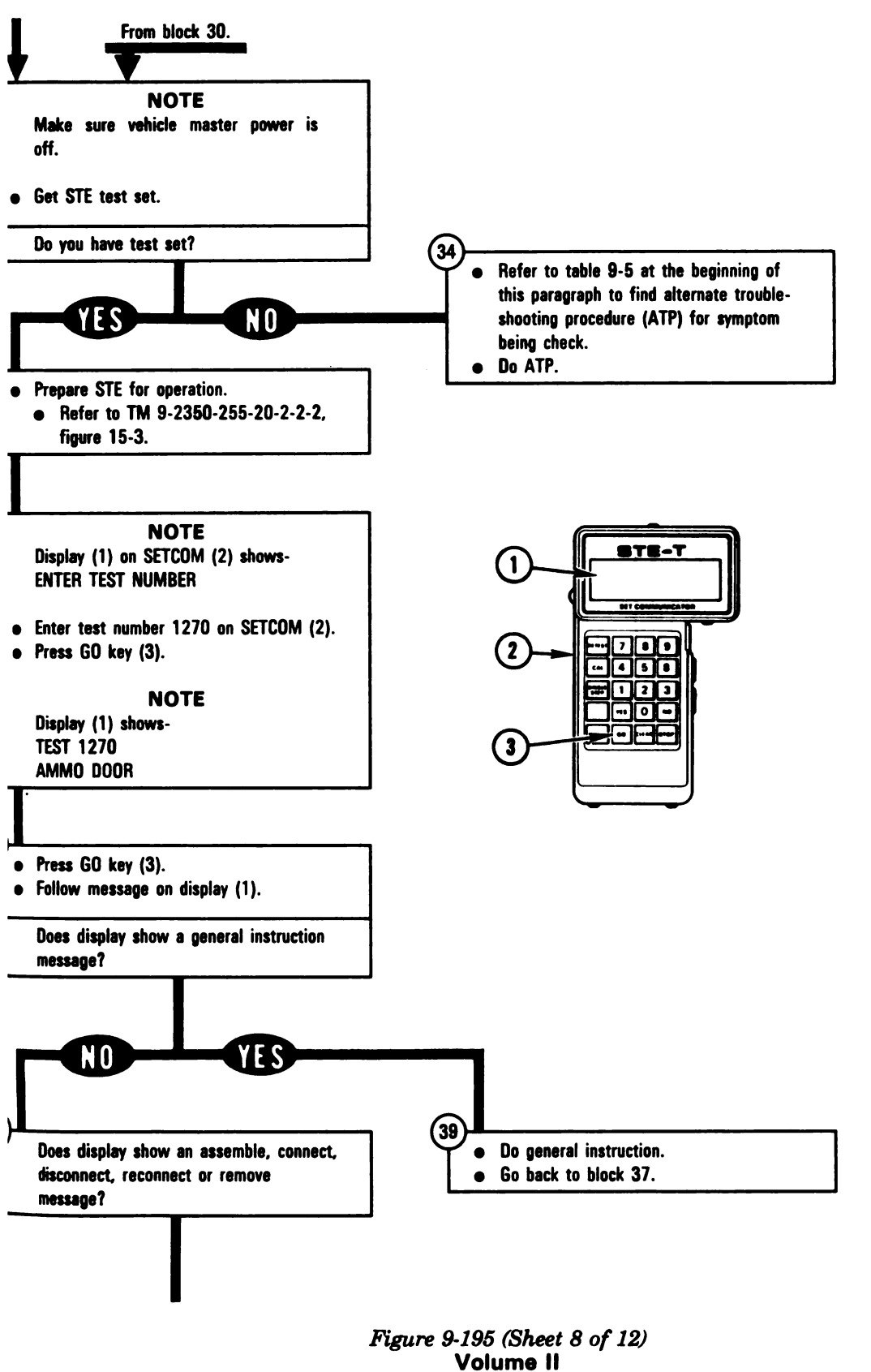

Para. 9-5

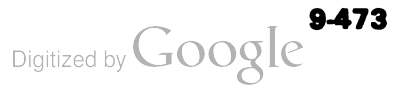

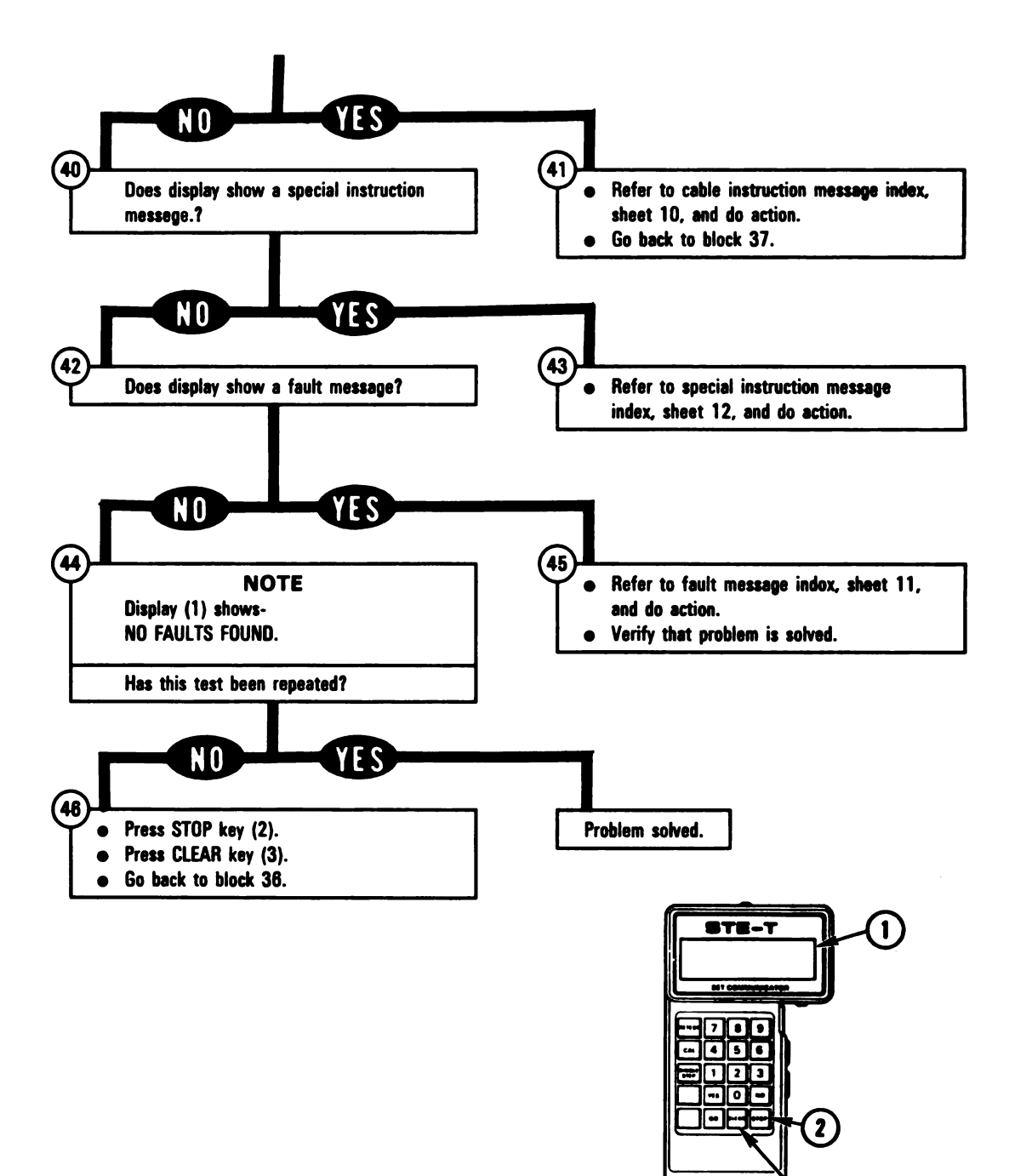

ARR82-60

Digitized by Google

3

| Cable Instruction<br>Message          | Action                                                                                                    |  |  |  |  |
|---------------------------------------|----------------------------------------------------------------------------------------------------|--|--|--|--|
| EMBLE CX304,<br>37 AND CA517          | <ul> <li>Connect P1 on CIB cable CX304 to P3 on DBA CX307.</li> <li>Connect P2 on adapter CA517 to P1 on DBA CX307.</li> <li>See figure 9-199.</li> </ul>                                                                                                  |  |  |  |  |
| EMBLE CX304,<br>07 AND CA520          | <ul> <li>Connect P1 on CIB cable CX304 to P3 on DBA CX307.</li> <li>Connect P2 on adapter CA520 to P2 on DBA CX307.</li> <li>See figure 9-198.</li> </ul>                                                                                                  |  |  |  |  |
| NECT CIB J1 (CX305)<br>NB TJ1 (CA206) | <ul> <li>Connect P1 on adapter CA206 to TEST 1 on turret networks box.</li> <li>Connect P1 on CIB cable CX305 to P2 on adapter CA206.</li> <li>See figure 9-196</li> <li>Connect P2 on CIB cable CX305 to J1 on CIB.</li> <li>See figure 9-197.</li> </ul> |  |  |  |  |
| INECT CX304 P2 TO<br>J2               | <ul> <li>Connect P2 on CIB cable CX304 to J2 on CIB.</li> <li>See figure 9-197.</li> </ul>                                                                                                    |  |  |  |  |
| INECT DBA TO                          | <ul> <li>Connect P1 on adapter CA517 to J9 on turret networks box.</li> <li>See figure 9-199.</li> </ul>                                                                                                    |  |  |  |  |
| NECT DBA TO<br>106 P1                 | <ul> <li>Connect 1W106-P1 to P1 on adapter CA520.</li> <li>See figure 9-198.</li> </ul>                                                                                                    |  |  |  |  |
| CONNECT<br>104 <> TNB J9              | <ul> <li>Disconnect 1W104-P1 from J9 on turret networks box.</li> <li>See figure 9-229.</li> </ul>                                                                                                    |  |  |  |  |
| CONNECT<br>106 <> KNESW P1            | <ul> <li>Disconnect loader's knee switch (1S101)-P1 from 1W106-J2.</li> <li>Şee figure 9-242.</li> </ul>                                                                                                    |  |  |  |  |
| CONNECT<br>106 <> TNB J2              | <ul> <li>Disconnect 1W106-P1 from J2 on turret networks box.</li> <li>See figure 9-229.</li> </ul>                                                                                                    |  |  |  |  |
| CONNECT<br>111 <> DSFSW               | <ul> <li>Disconnect ready ammunition door safety switch (1S104)-P1<br/>from 1W111-J1.</li> <li>See figure 9-242.</li> </ul>                                                                                                    |  |  |  |  |

Ready Ammunition Door Control Subsystem Cable Instruction Message Index

Figure 9-195 (Sheet 10 of 12) Volume II Para. 9-5

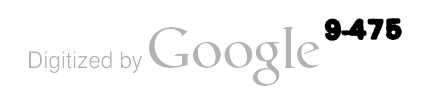

| Ready | Ammunition | Door | Control | Subs | ystem | Fault | Messag | ]0 | Inde | X |
|-------|------------|------|---------|------|-------|-------|--------|----|------|---|
|-------|------------|------|---------|------|-------|-------|--------|----|------|---|

| Fault Message                    |                                                                                                    | Action                                                                                                    |  |  |  |
|----------------------------------|----------------------------------------------------------------------------------------------------|----------------------------------------------------------------------------------------------------|--|--|--|
| FAULTY BATTERY/<br>CHARGING SYS  | 109921                                                                                                    | <ul> <li>Charge batteries.</li> <li>Refer to TM 9-2350-255-10.</li> <li>Go back to block 35.</li> </ul>                                                                                                    |  |  |  |
| FAULTY DSFSW                     | 127042                                                                                                    | <ul> <li>Adjust ready ammunition door safety switch.</li> <li>Refer to TM 9-2350-255-20-2-3-1, para. 2-14.</li> <li>If adjustment does not correct fault, replace ready ammunition door safety switch.</li> <li>Refer to TM 9-2350-255-20-2-3-1, para. 2-14.</li> </ul> |  |  |  |
| FAULTY HDV OR<br>1W104           | 127002<br>127003<br>127005<br>127026<br>127027<br>127038                                                                                          | <ul> <li>Do follow-on procedure.</li> <li>See figure 9-200.</li> <li>See figure 9-200.</li> <li>See figure 9-200.</li> <li>See figure 9-200.</li> <li>See figure 9-201.</li> <li>See figure 9-202.</li> </ul>                                                           |  |  |  |
| FAULTY KNEE SWITCH<br>ADJUSTMENT | 127012                                                                                                    | <ul> <li>Adjust loader's knee switch.</li> <li>Refer to TM 9-2350-255-20-2-3-1, para. 2-14.</li> </ul>                                                                                                    |  |  |  |
| FAULTY KNEE SWITCH<br>OR 1W106   | 127004<br>127016<br>127030<br>127031                                                                                                    | <ul> <li>Do follow-on procedure.</li> <li>See figure 9-203.</li> <li>See figure 9-204.</li> <li>See figure 9-203.</li> <li>See figure 9-204.</li> </ul>                                                                                                    |  |  |  |
| FAULTY RELEASE<br>PIN            | 127036                                                                                                    | <ul> <li>Replace quick release pin.</li> <li>Refer to TM 9-2350-255-20-2-3-2, para. 3-11.</li> </ul>                                                                                                    |  |  |  |
| FAULTY TNB                       | 127001<br>12707<br>127013<br>127020<br>127021<br>127024<br>127025<br>127029<br>127033<br>127035<br>127037<br>127039<br>127045<br>127046<br>127047 | <ul> <li>Replace turret networks box.</li> <li>Refer to TM 9-2350-255-20-2-3-1, para. 2-7.</li> </ul>                                                                                                    |  |  |  |

Figure 9-195 (Sheet 11 of 12) Volume II Para. 9-5

4

| Fault Message              |                            | Action                                                                                          |
|----------------------------|----------------------------|-------------------------------------------------------------------------------------------------|
| JLTY TNB OR<br>104         | 127006<br>127028           | <ul> <li>Do follow-on procedure.</li> <li>See figure 9-205.</li> </ul>                          |
| JLTY VEH/TURRET<br>'R CNTL | 109922<br>120703<br>120803 | <ul> <li>Run vehicle/turret power control test number 1200.</li> <li>See figure 8-1.</li> </ul> |
| JLTY 1W106, 1W111<br>DSFSW | 127032                     | <ul> <li>Do follow-on procedure.</li> <li>See figure 9-206.</li> </ul>                          |
| ULTY 1W106, 1W111<br>TNB   | 127041                     | <ul> <li>Do follow-on procedure.</li> <li>See figure 9-207.</li> </ul>                          |

## **Ready Ammunition Door Control Subsystem Fault Message Index (Continued)**

| Ready Ammunition Door Control Subsystem Special Instruction Message Index |        |                                                                                                    |  |  |
|---------------------------------------------------------------------------|--------|----------------------------------------------------------------------------------------------------|--|--|
| Special Instruction<br>Message                                            |        | Action                                                                                                    |  |  |
| ESS AND HOLD                                                              |        | <ul> <li>Place loader's knee switch lever up in safe position.</li> <li>Press and hold loader's knee switch actuator button (below knee switch lever hinge).</li> <li>Go back to block 37.</li> </ul>                                                                                                    |  |  |
| E -20 MANUAL                                                              | 127044 | <ul> <li>Adjust ready ammunition door safety switch.</li> <li>Refer to TM 9-2350-255-20-2-3-1, para. 2-14.</li> <li>If adjustment does not correct fault, do follow-on procedure.</li> <li>See figure 9-208.</li> </ul>                                                                                                    |  |  |
| YSTEM ERROR                                                               | 109902 | <ul> <li>Run STE self-test number 666.</li> <li>Refer to TM 9-2350-255-20-2-2-2, figure 15-3, block 26.</li> <li>Repeat ammunition door test number 1270.</li> <li>Press STOP key on SETCOM.</li> <li>Press CLEAR key on SETCOM.</li> <li>Go back to block 36.</li> <li>If same error message appears on SETCOM display, notify support maintenance that test set is faulty.</li> </ul> |  |  |

Figure 9-195 (Sheet 12 of 12) Volume II Para. 9-5

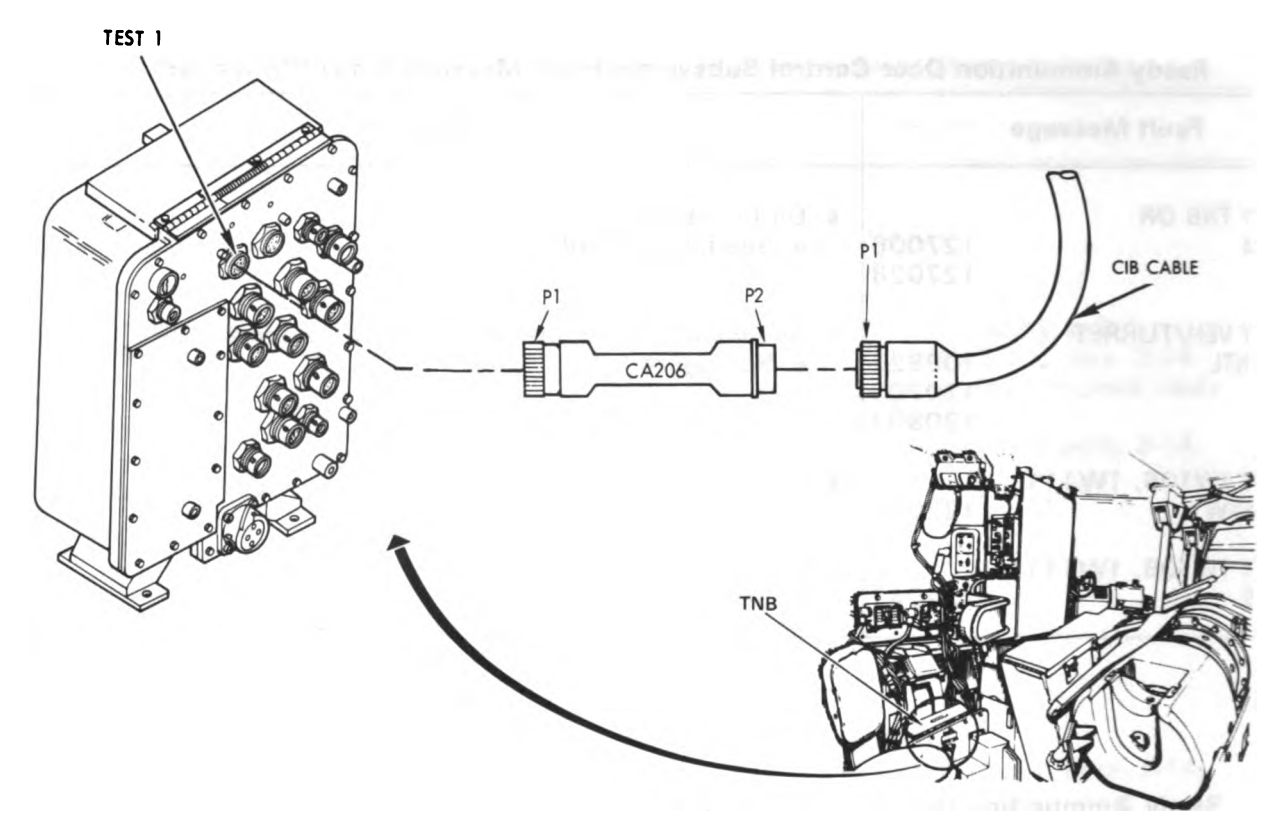

Figure 9-196. STE Turret Cable Hookup To TNB-Test 1

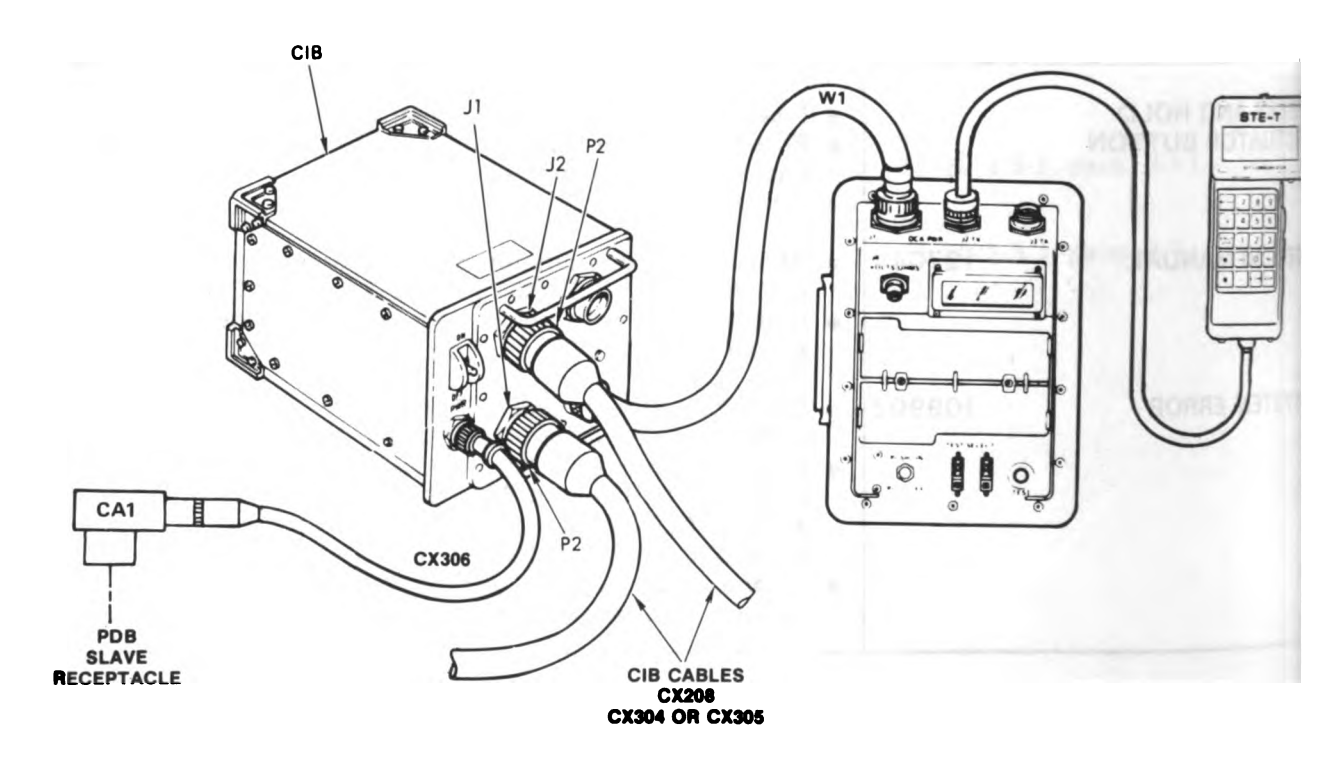

Figure 9-197. STE Turret Cable Hookup To CIB Volume II Para. 9-5

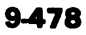

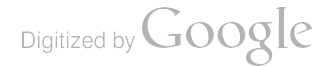

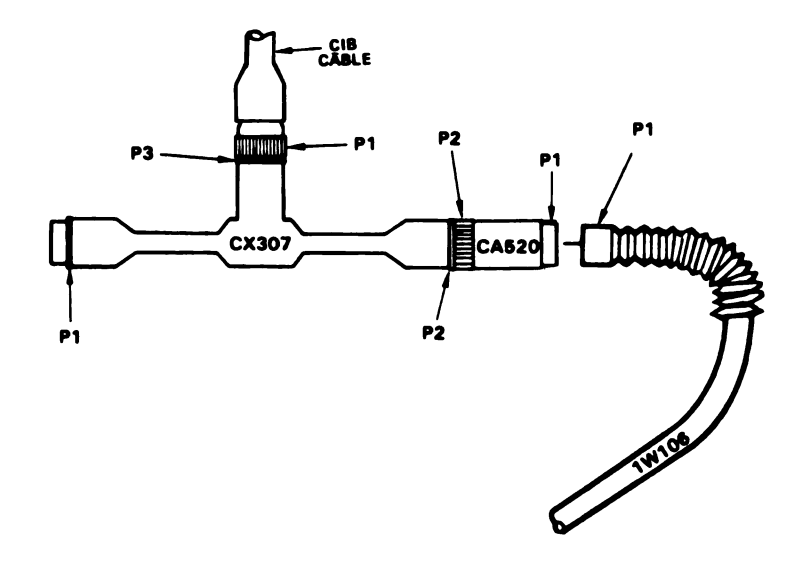

Figure 9-198. STE Turret Cable Hookup To 1W106-P1

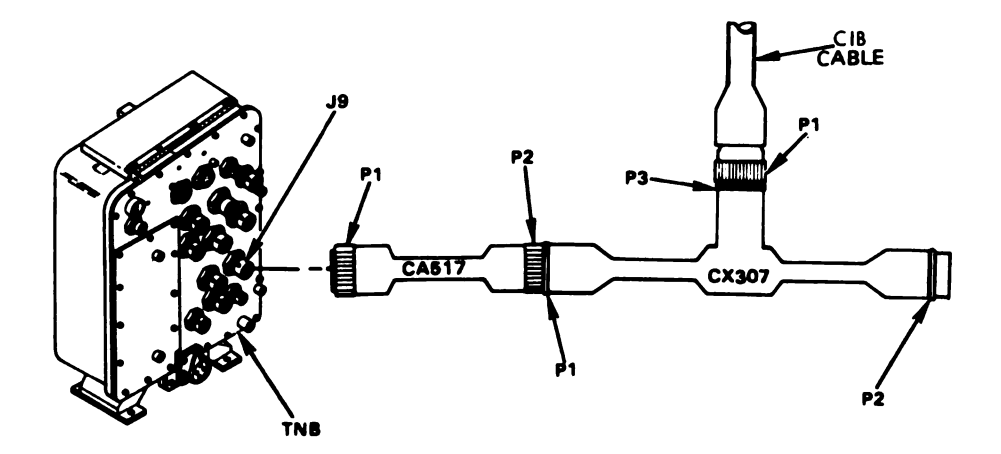

Figure 9-199. STE Turret Cable Hookup To TNB-J9 Volume II Para. 9-5

ARR82-6078

Digitized by Google 9-479

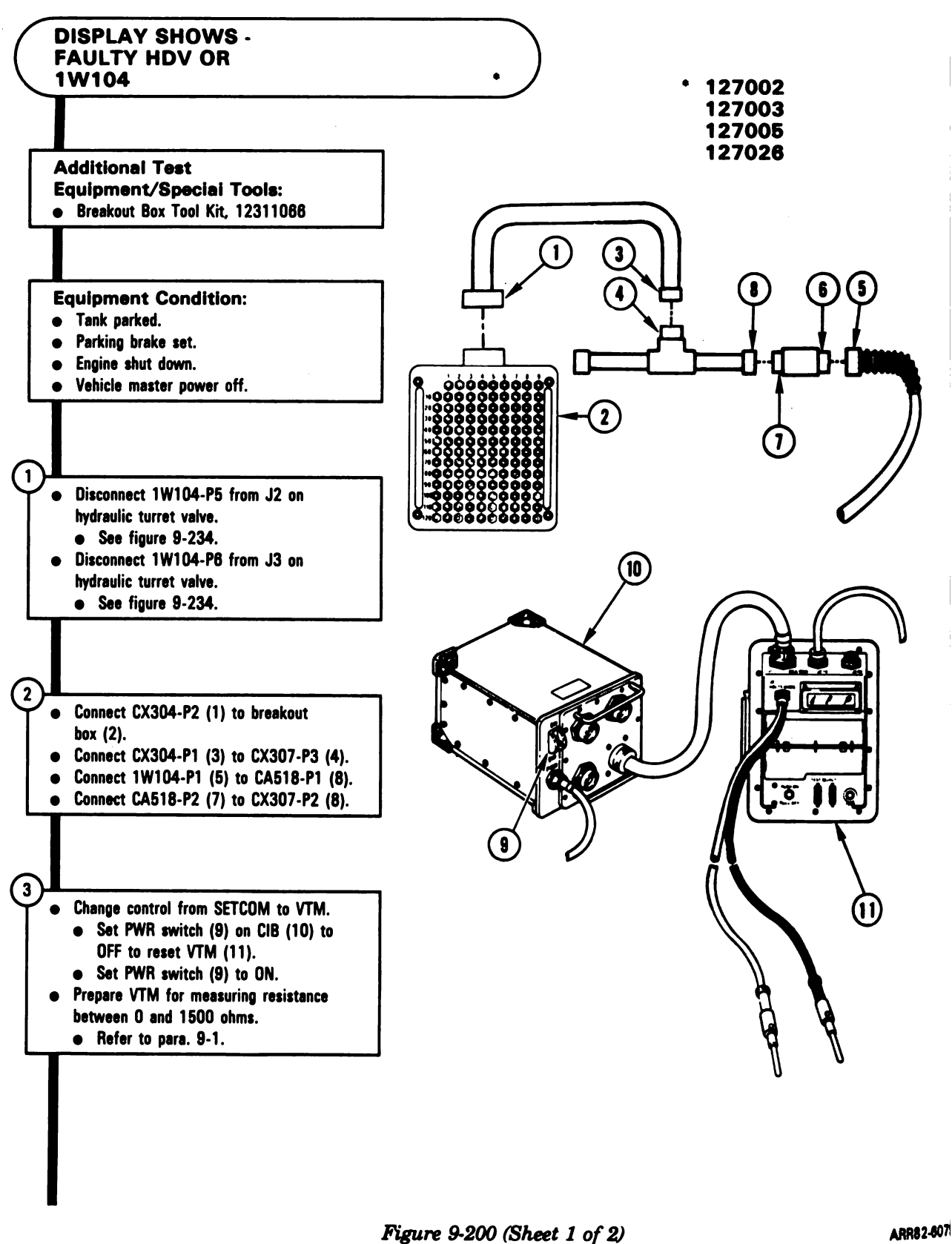

Voiume II Para. 9-5

9-480

Digitized by Google

#### NOTE

If VTM display shows 0 to 5, go immediately to block 8.

- Test for 0 to 5 ohms between test points on breakout box listed in table A for fault number being tested.
  - Connect red test probe (1) to test point on breakout box (2) listed in table A for fault number being tested.
  - Connect black test probe (3) to test points on breakout box (2) listed in table A for fault number being tested.

Does VTM display show between 0 and 5?

| Table A          |                   |                                                                          |  |  |
|------------------|-------------------|--------------------------------------------------------------------------|--|--|
| Fault<br>Number  | Red Test<br>Probe | Black Test<br>Probe                                                      |  |  |
| 127002<br>127005 | 106               | 7 through 39, 62, 74, 75,<br>89 through 105,<br>107 through 113, and 129 |  |  |
| 127003<br>127026 | 20                | 7 through 19, 21 through<br>39, 62, 74, 75,<br>110 through 113, and 129  |  |  |

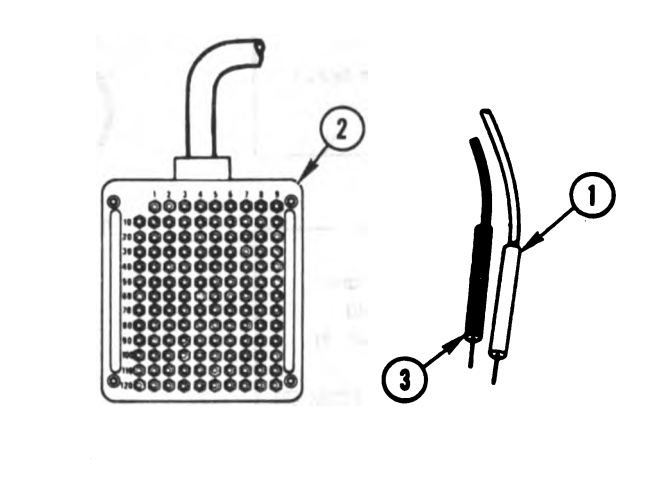

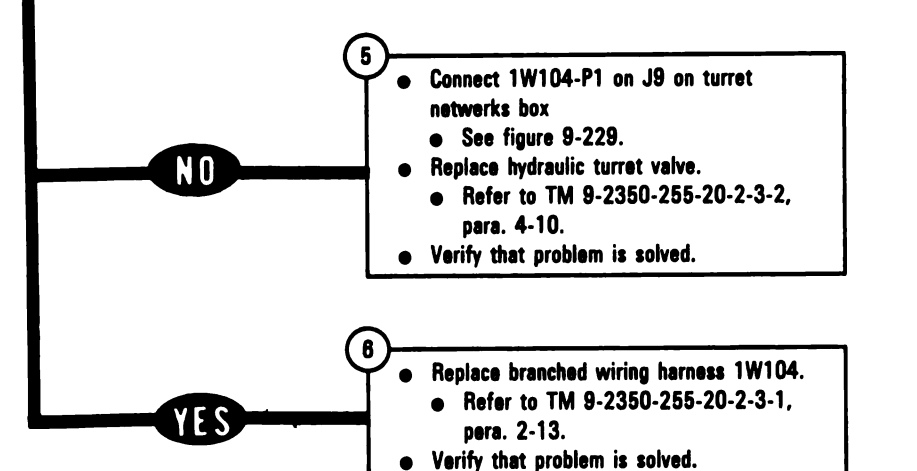

Figure 9-200 (Sheet 2 of 2) Volume II Para. 9-5 ARR82-6080

Digitized by Google 9-481

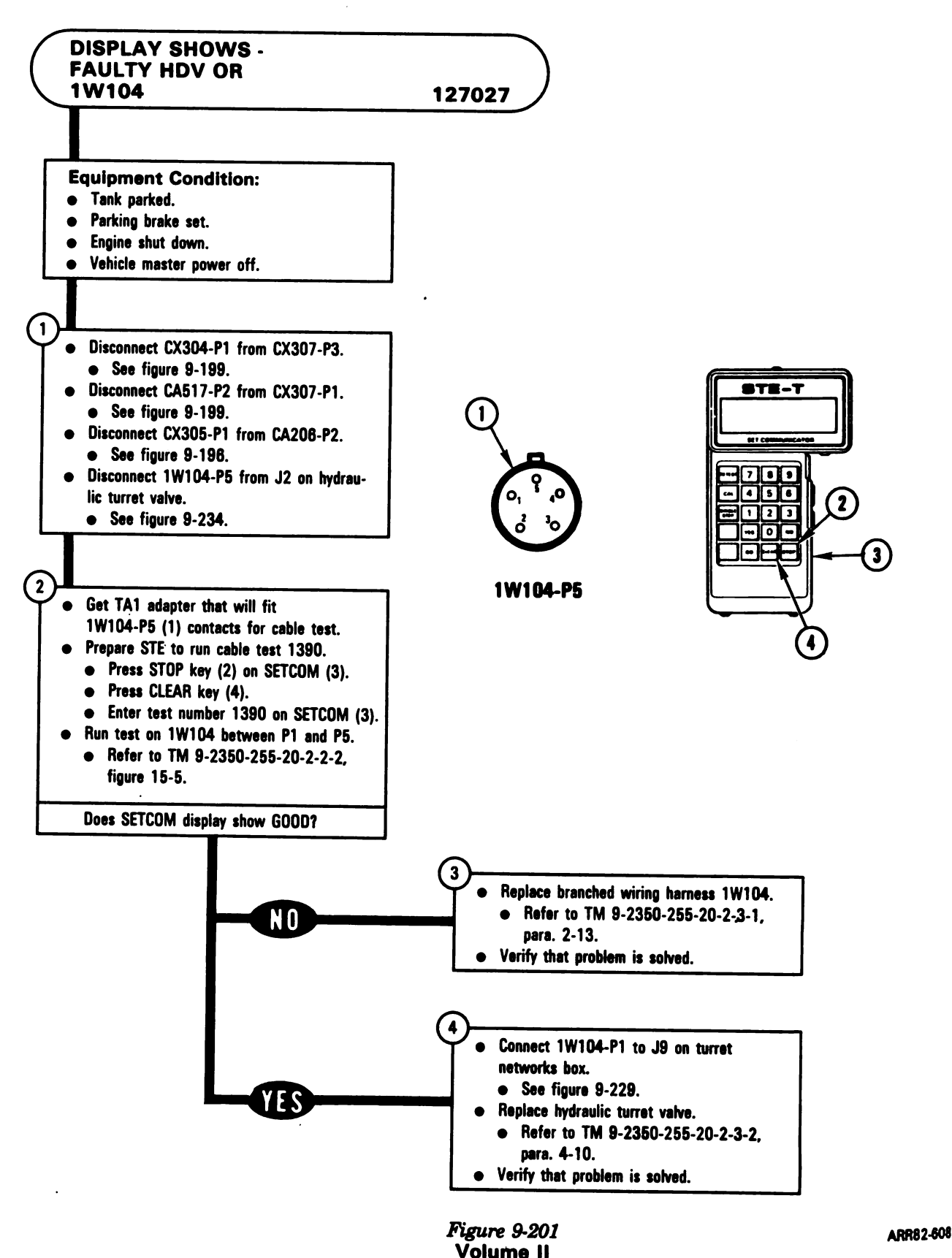

Para, 9-5

9-482

Digitized by Google

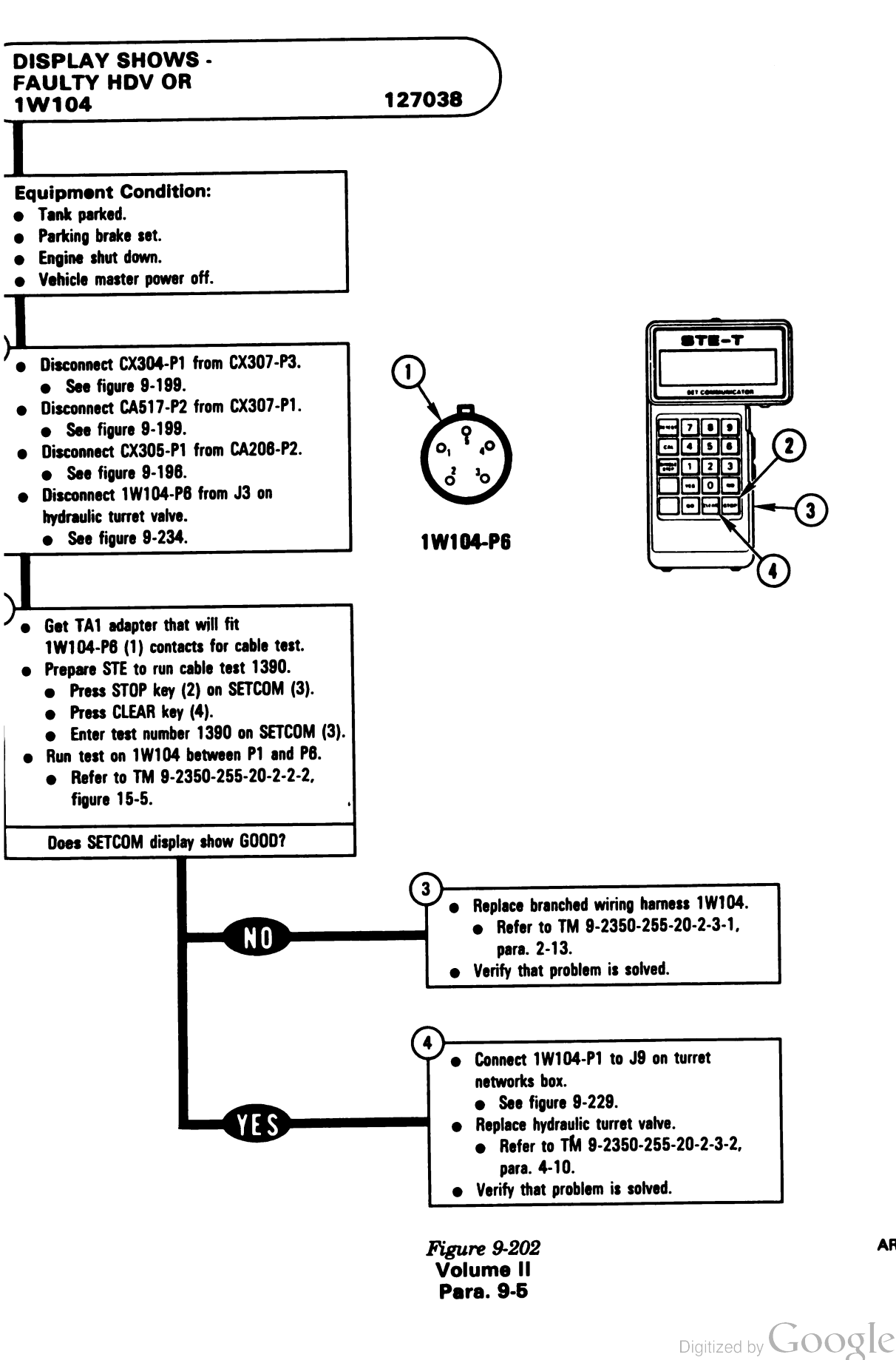

ARR82-6082

9-483

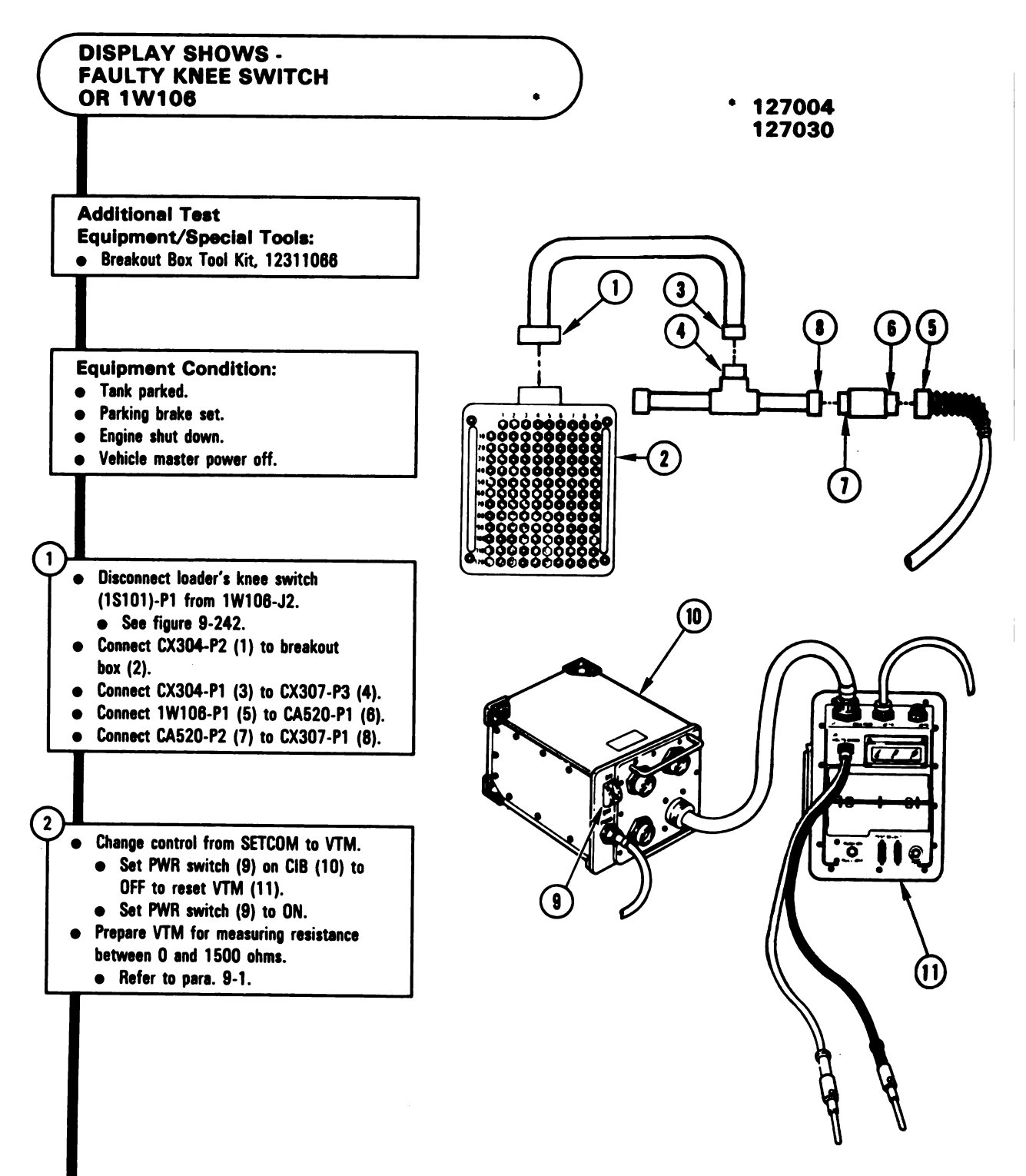

Figure 9-203 (Sheet 1 of 2) Volume II Para, 9-5

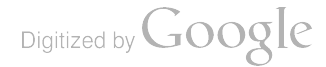

| Table | A |
|-------|---|
|-------|---|

| Fault<br>Number | Red Test<br>Probe | Black Test<br>Probe                                                      |
|-----------------|-------------------|--------------------------------------------------------------------------|
| 127004          | 107               | 7 through 39, 62, 74, 75,<br>89 through 106,<br>108 through 113, and 129 |
| 127030          | 109               | 7 through 39, 62, 74, 75,<br>89 through 108,<br>110 through 113, and 129 |

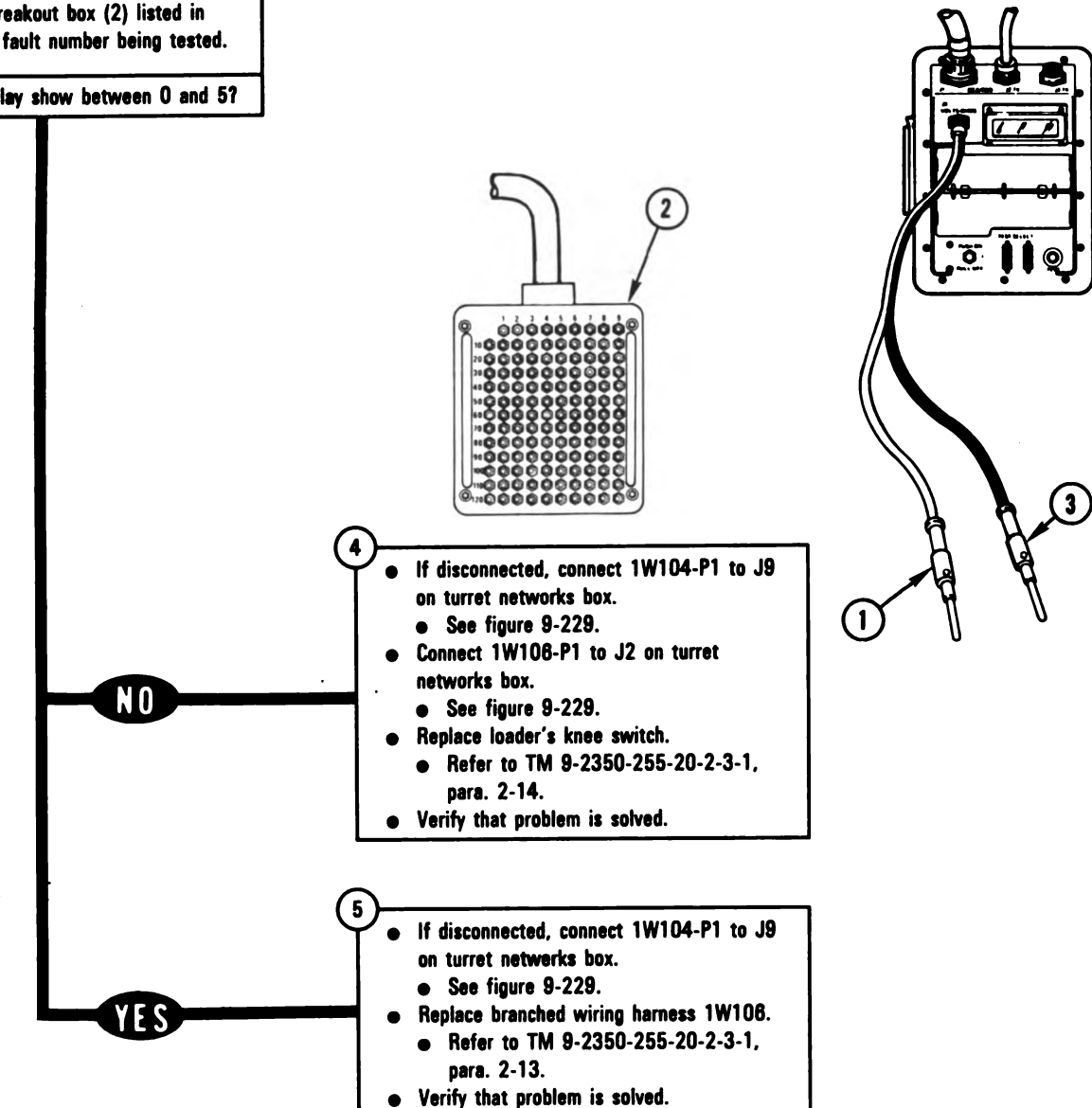

Figure 9-203 (Sheet 2 of 2) Volume II Para. 9-5

ARR82-6084

# 9-485 Digitized by Google

NOTE If VTM display shows 0 to 5, go immediately to block 5.

Test for 0 to 5 ohms between test points on breakout box listed in table A for fault number being tested.

- Connect red test probe (1) to test point on breakout box (2) listed in table A for fault number being tested.
- Connect black test probe (3) to test points on breakout box (2) listed in table A for fault number being tested.

Does VTM display show between 0 and 5?

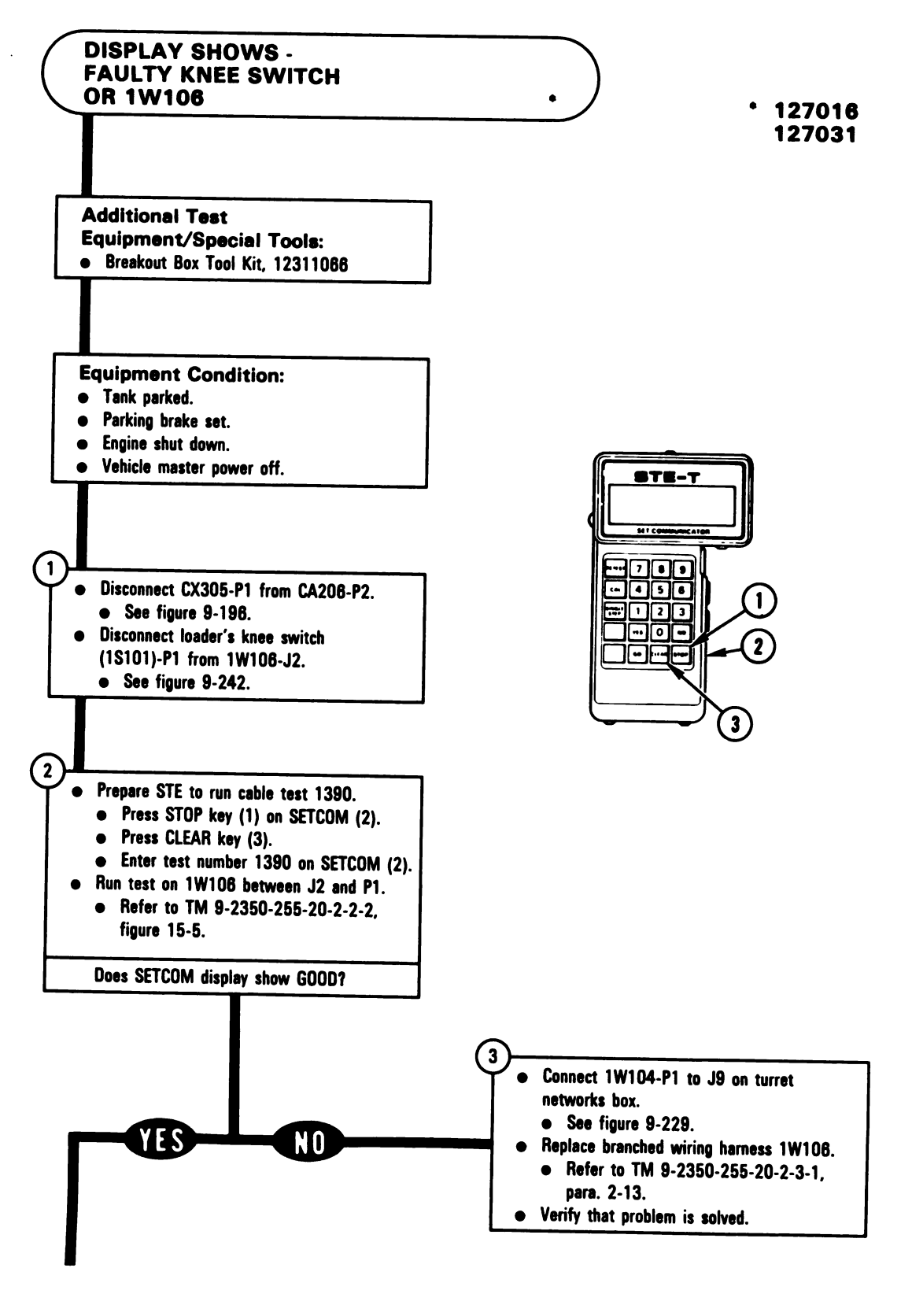

Figure 9-204 (Sheet 1 of 3) Volume II Para. 9-5

Digitized by Google

9-486

| Ta | ble | Α |
|----|-----|---|
|----|-----|---|

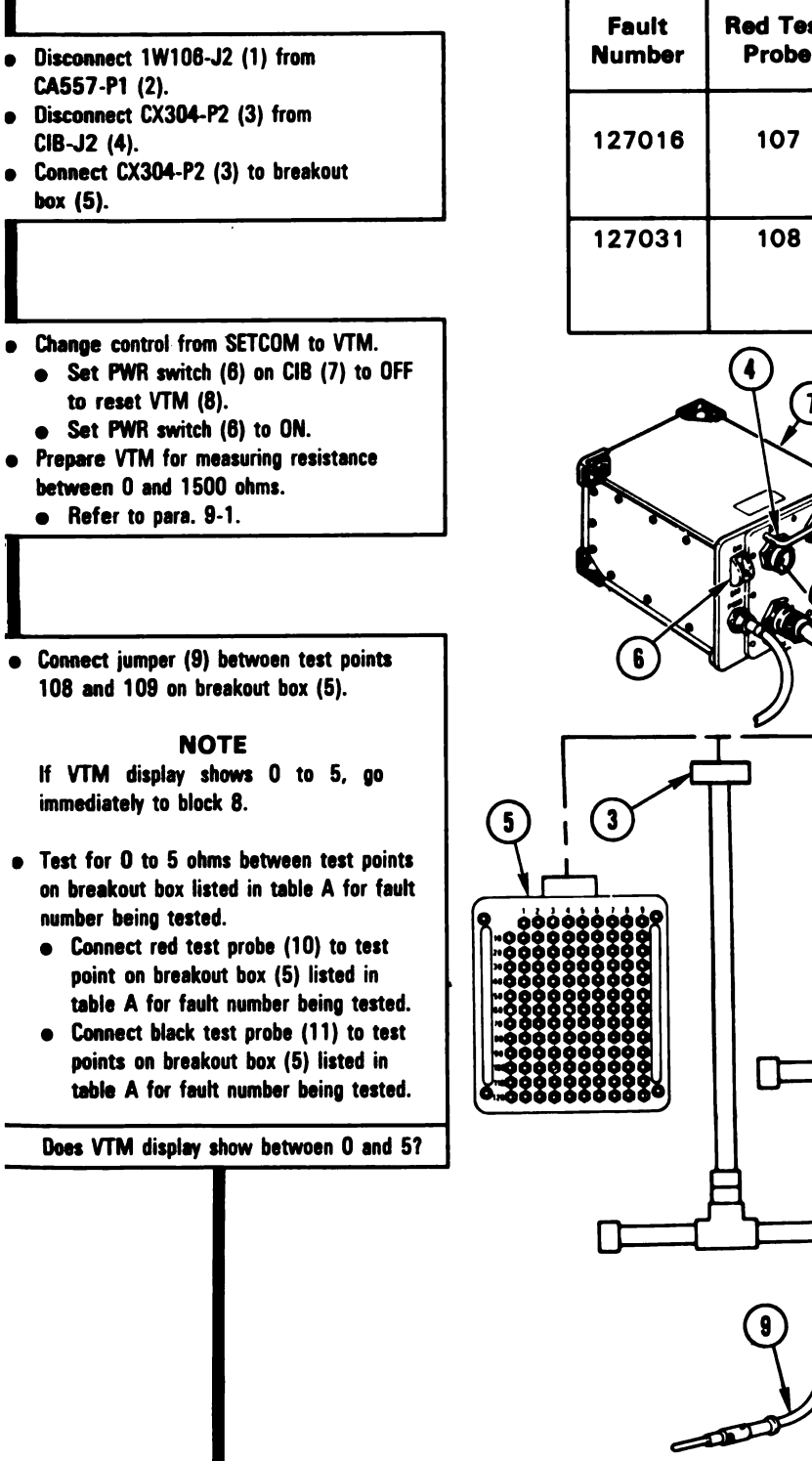

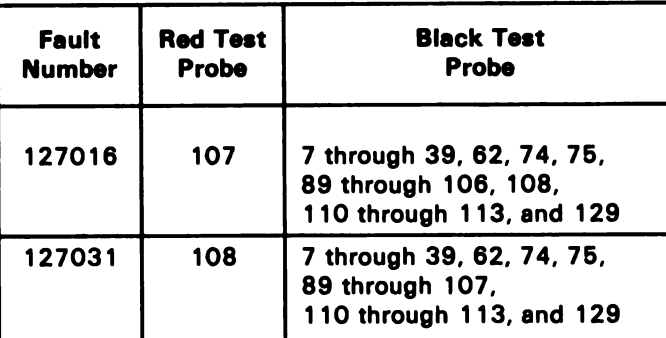

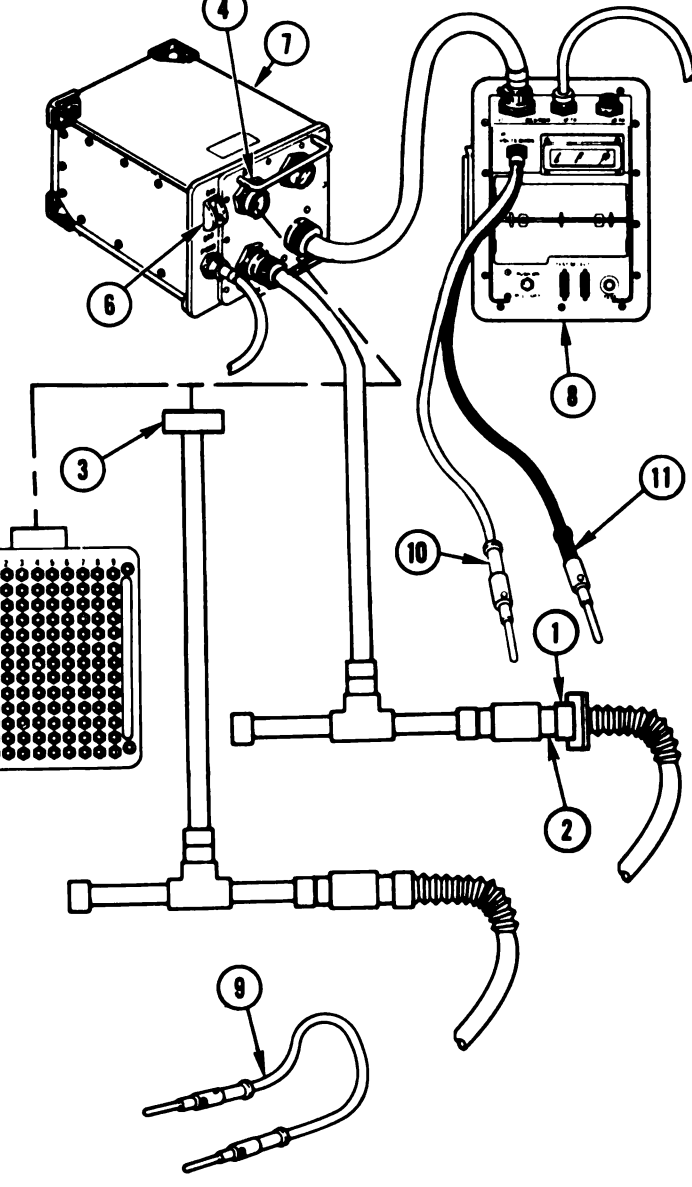

Figure 9-204 (Sheet 2 of 3) Volume II Para. 9-5

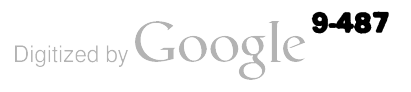

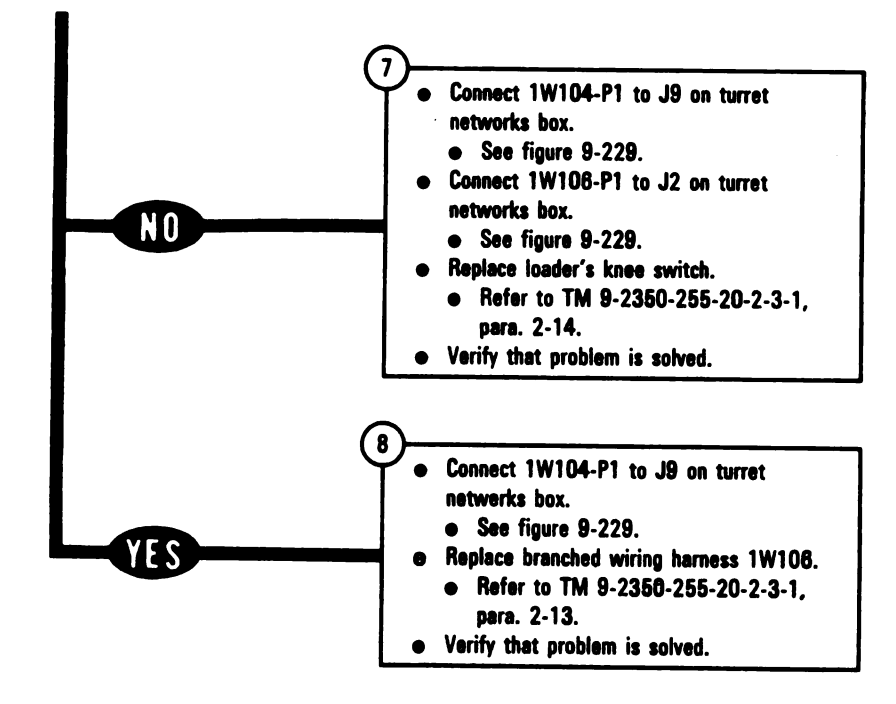

Figure 9-204 (Sheet 3 of 3) Volume II Para. 9-5

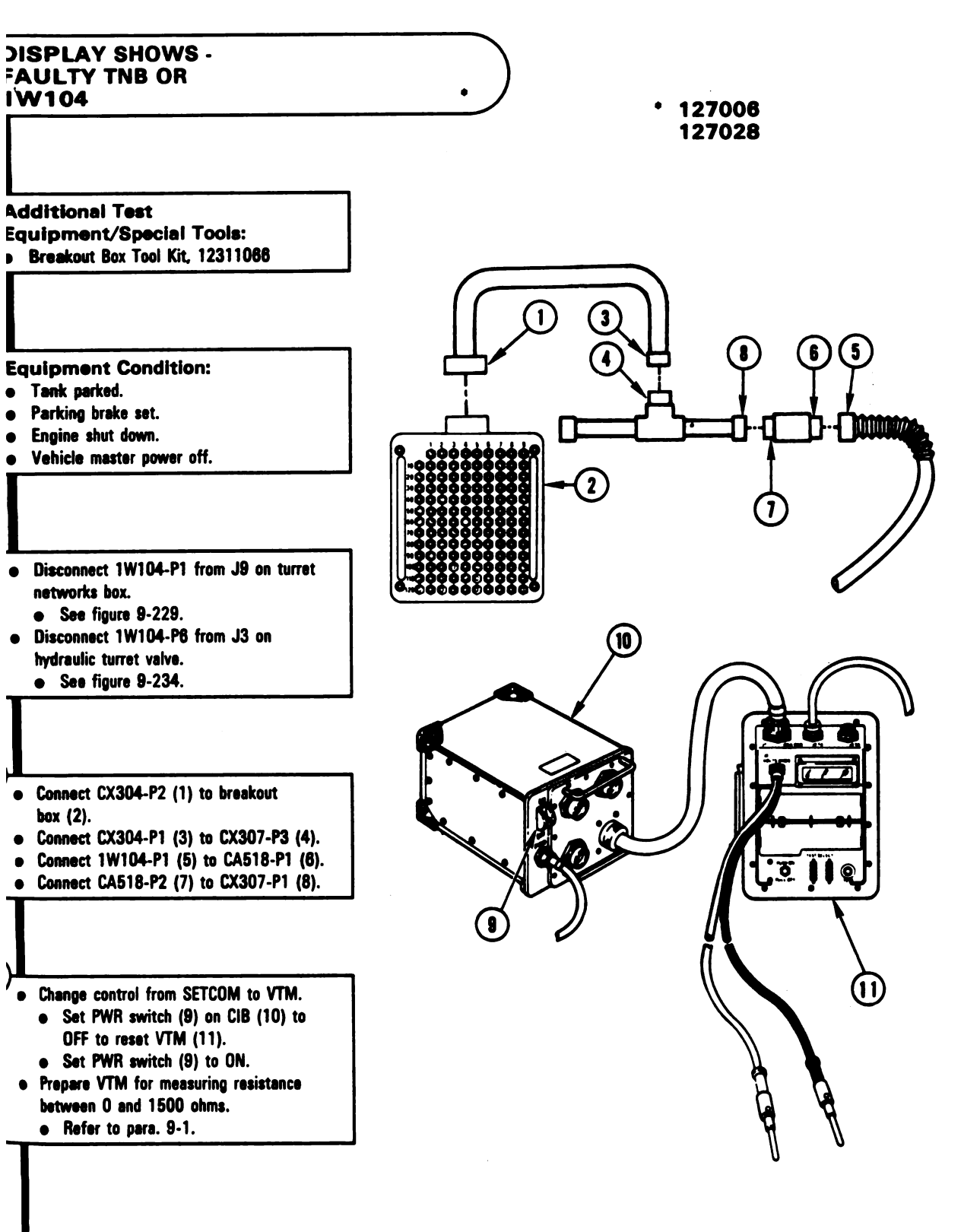

Figure 9-205 (Sheet 1 of 2) Volume II Para. 9-5

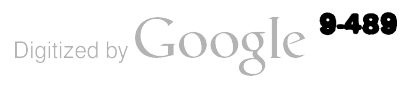

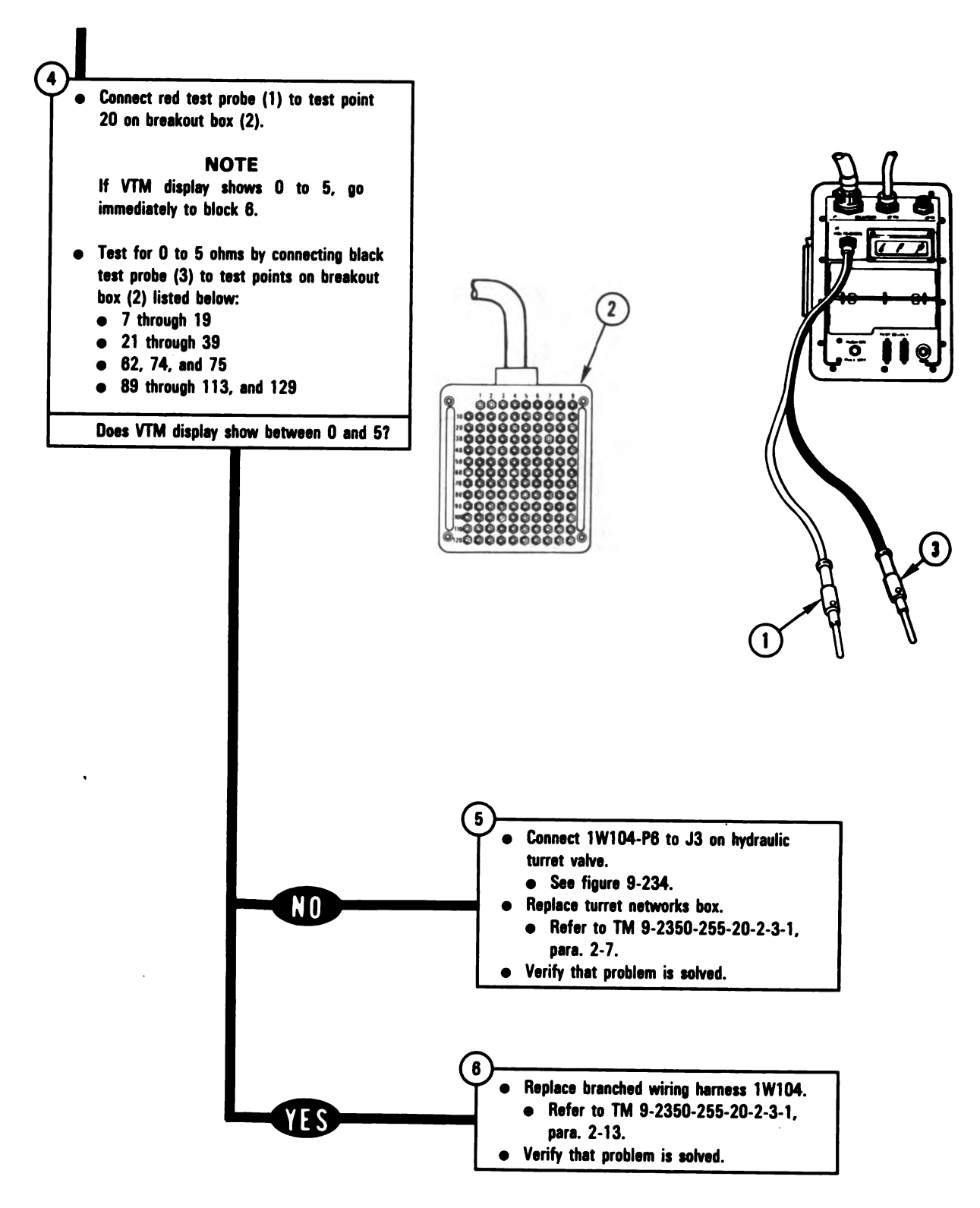

Digitized by Google

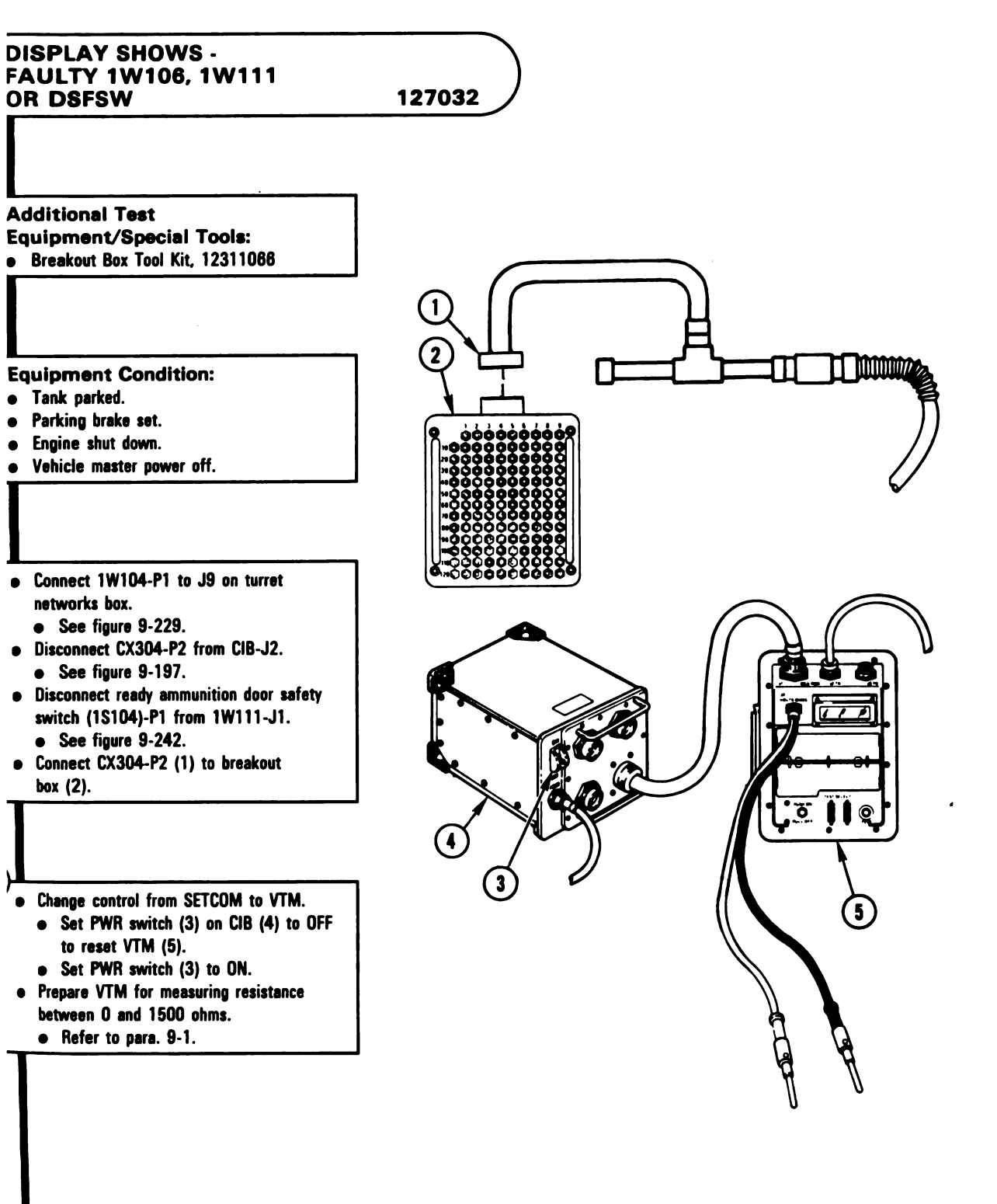

Figure 9-206 (Sheet 1 of 2) Volume II Para. 9-5

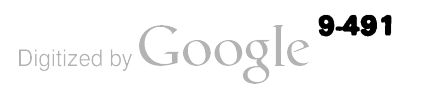

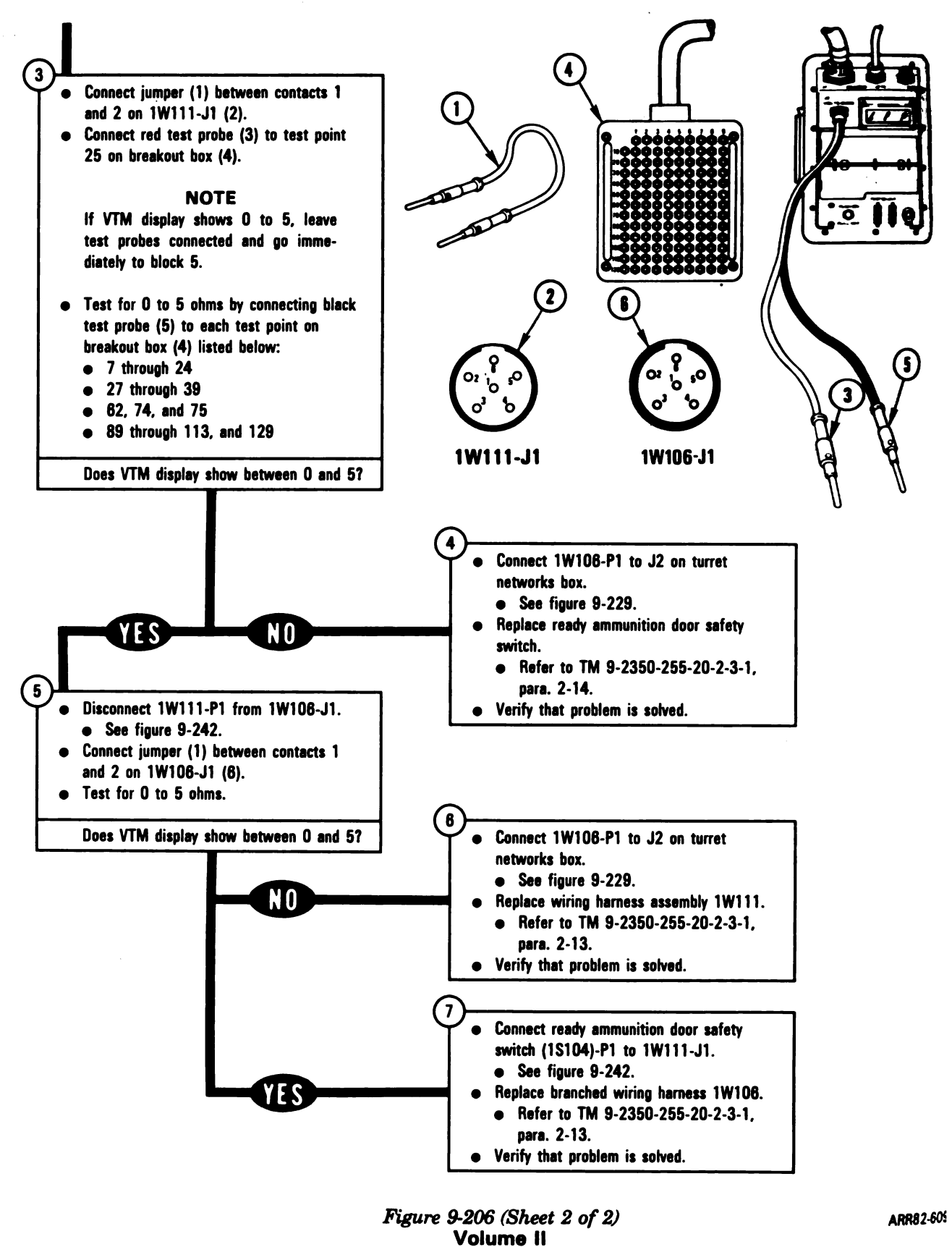

Para. 9-5

Digitized by Google

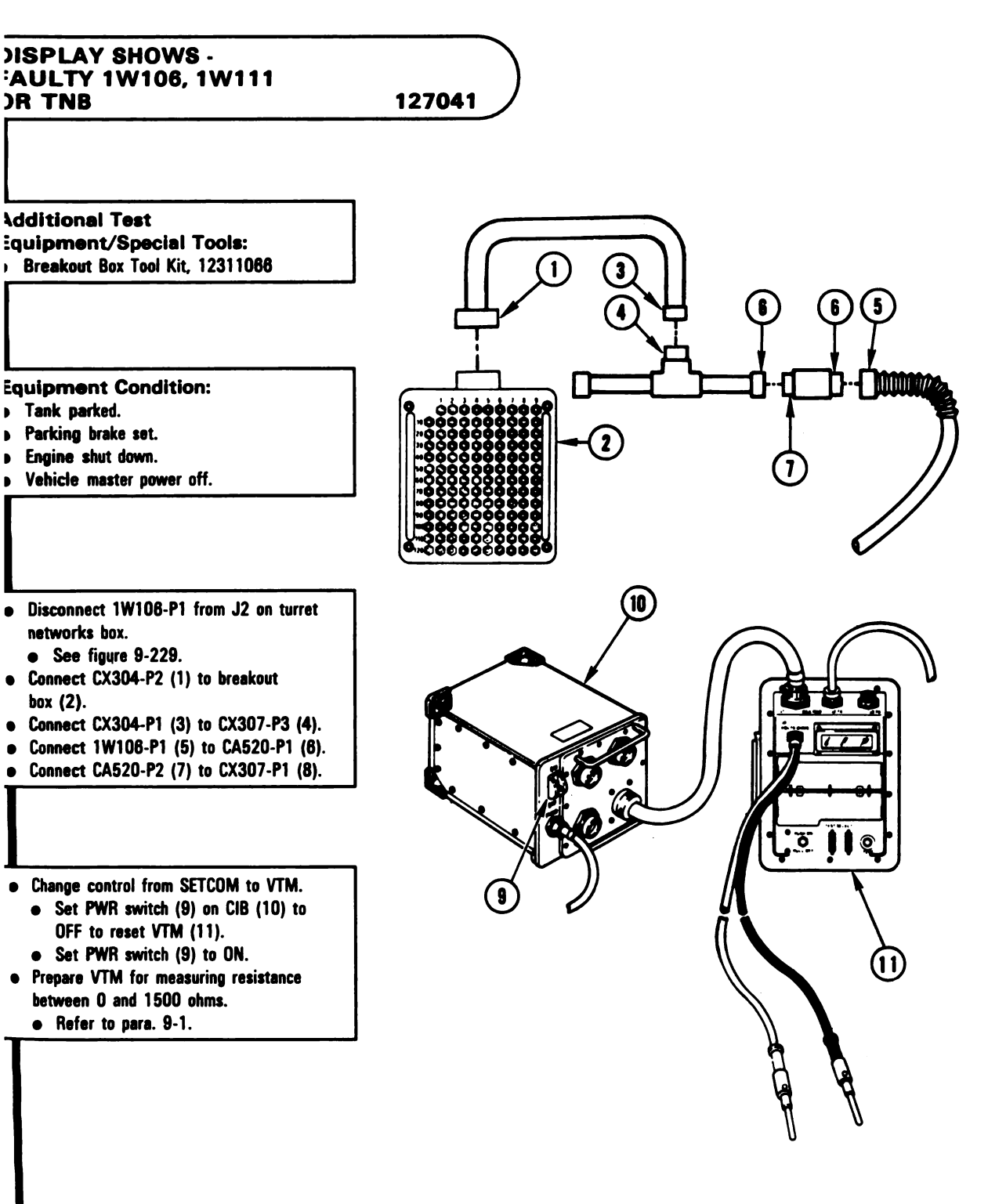

Figure 9-207 (Sheet 1 of 2) Volume II Para. 9-5

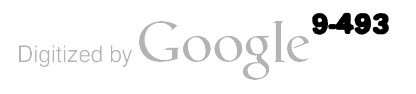

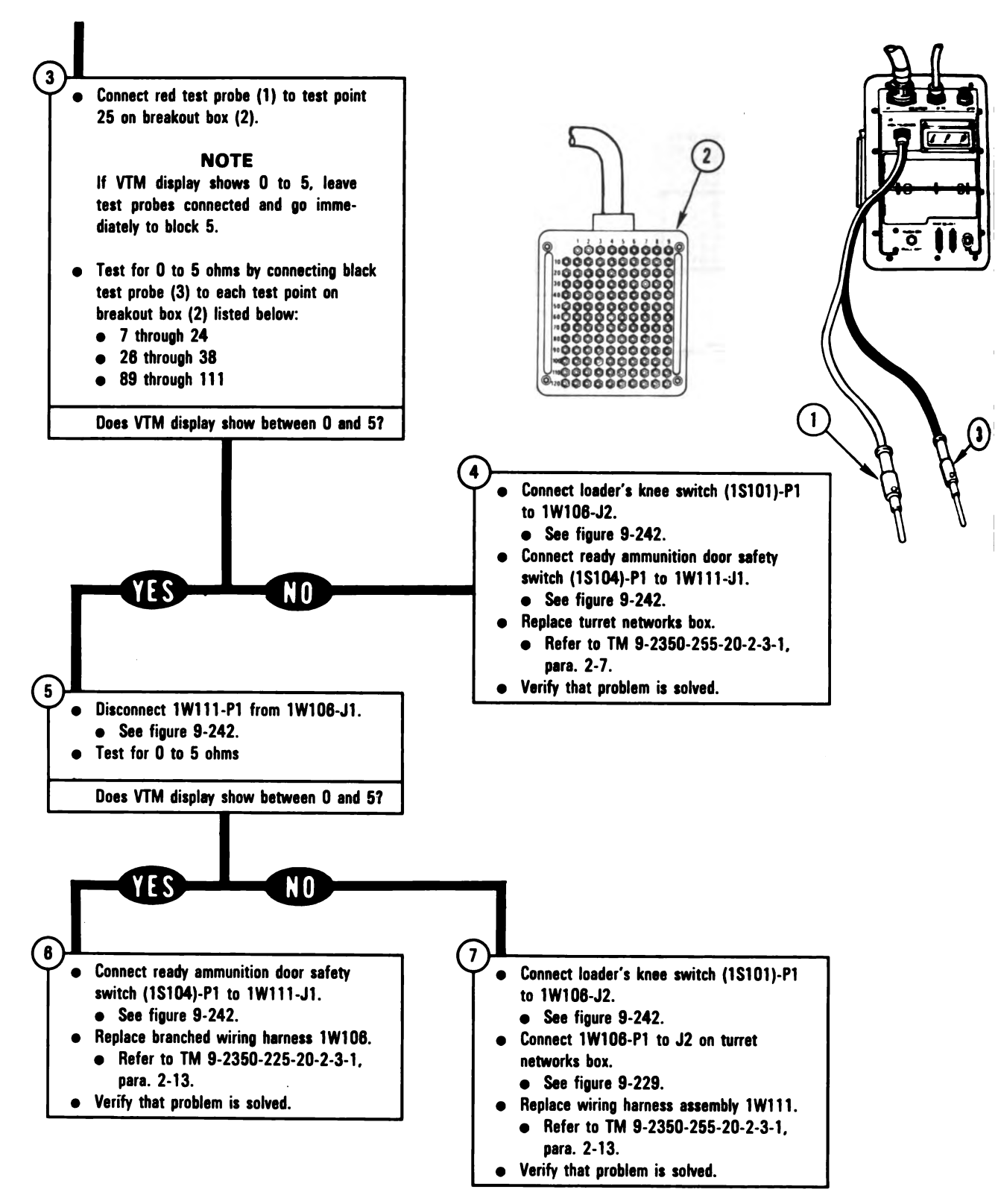

Digitized by Google

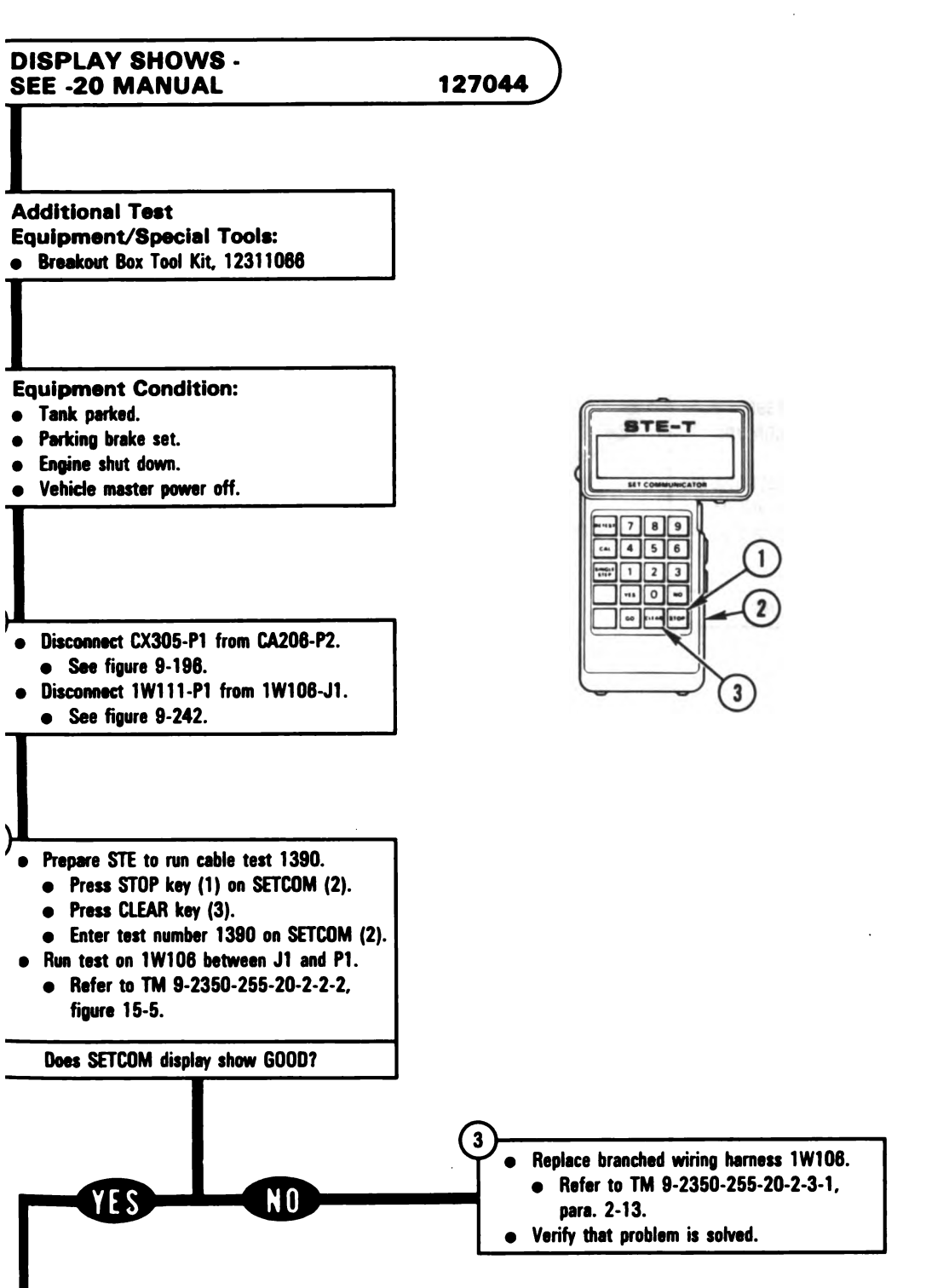

Figure 9-208 (Sheet 1 of 2) Volume II Para. 9-5

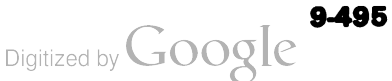

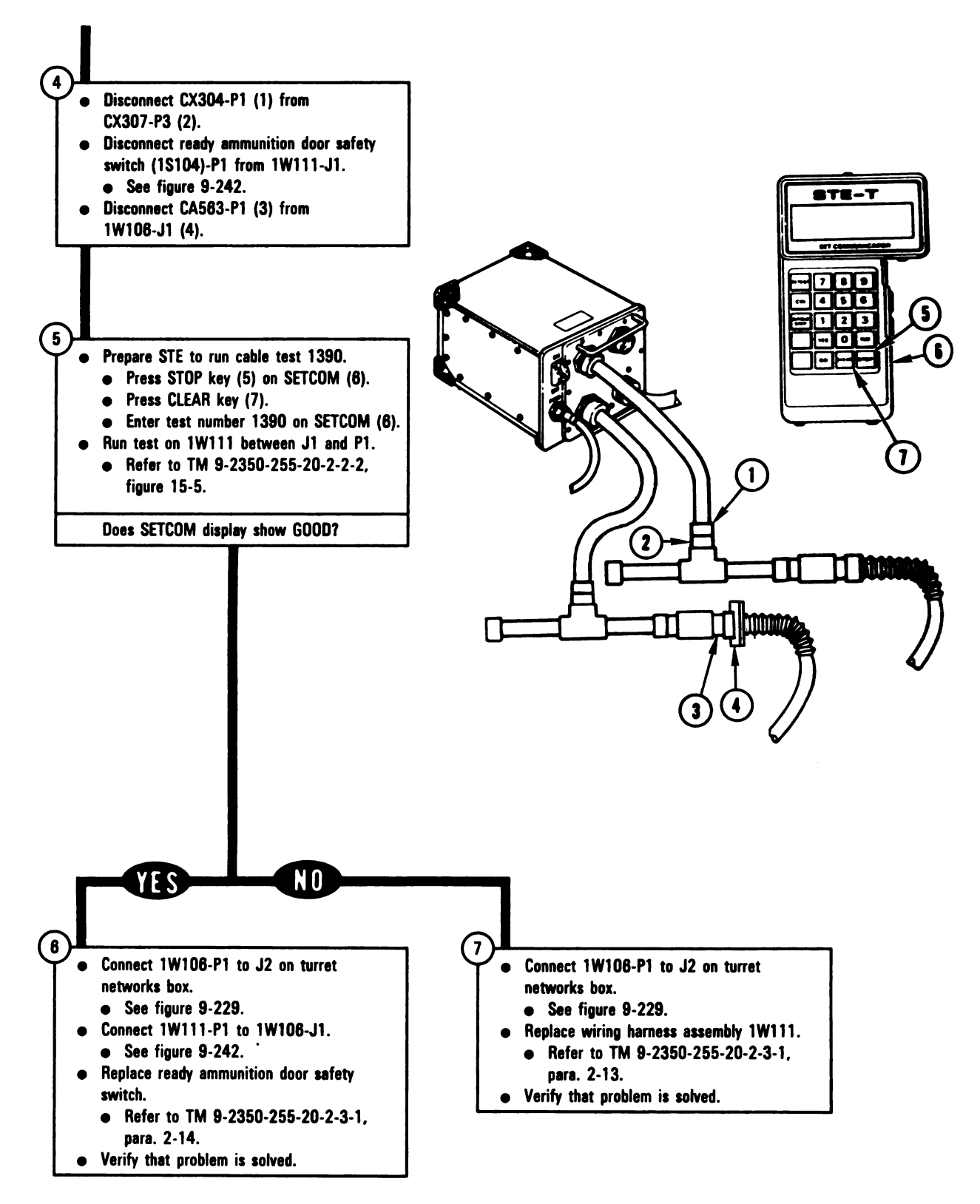

Figure 9-208 (Sheet 2 of 2) Volume II Para. 9-5

Digitized by Google

# Auxiliary Hydraulic Subsystem Troubleshooting Procedures

| Fault<br>mptom<br>No. | Fault Symptom                                                                                                    | Primary<br>Troubleshooting<br>Procedure (PTP) | Test No. | Alternate<br>Troubleshooting<br>Procedure (ATP)<br>TM 9-2350-255-<br>20-2-2-3 |
|-----------------------|----------------------------------------------------------------------------------------------------|-----------------------------------------------|----------|-------------------------------------------------------------------------------|
| HS-1                  | Auxiliary Hydraulic Powerpack<br>Does Not Start When Hydraulic<br>Pressure Is Below 1150 psi. AUX<br>HYDR POWER Light On | Figure 9-209                                  | 1040     | Figure 18-23                                                                  |
| HS-2                  | Auxiliary Hydraulic Powerpack<br>Keeps Running With AUX HYDR<br>POWER Switch In OFF Position                             | <b>Figure 9-209</b>                           | 1040     | Figure 18-24                                                                  |
| HS-3                  | Auxiliary Hydraulic Powerpack<br>Does Not Shut Off When Pressure<br>Reaches 1700 psi                                     | Figure 9-209                                  | 1040     | Figure 18-25                                                                  |
| HS-4                  | AUX HYDR POWER Light Stays<br>Off. Auxiliary Hydraulic Powerpack<br>Works                                                | Figure 9-209                                  | 1040     | Figure 18-26                                                                  |
| HS-5                  | Auxiliary Hydraulic Powerpack And<br>AUX HYDR POWER Light Do Not<br>Come On                                              | Figure 9-209                                  | 1040     | Figure 18-27                                                                  |
| H <b>S-6</b>          | Auxiliary Hydraulic Powerpack<br>Does Not Build Hydraulic Pressure<br>Or Sufficient Hydraulic Pressure<br>While Running  | Figure 9-209                                  |          | -                                                                             |
| HS-7                  | Auxiliary Hydraulic Powerpack<br>Cycles Too Often                                                                        | Figure 9-209                                  |          | · ·                                                                           |

# Table 9-6. Auxiliary Hydraulic Subsystem (AHS) Fault Symptom Index

Volume II Para. 9-6
## SYMPTOMS AHS-1 through AHS-7

#### AUXILIARY HYDRAULIC SUBSYSTEM FOUND FAULTY DURING TANK OPERATION

Common Tools:

• Pliers, slip joint, conduit style with plastic jaw insert

Supplies:

Blocks, wood

#### Test Equipment/Special Tools:

#### NOTE

Do not get the following equipment until told to do so further on in this procedure.

STE-M1/FVS Test Set, 12322400

#### **Equipment Condition:**

- Tank parked where it is safe to traverse turret, elevate main gun, and pivot tank.
- Parking brake set.
- Engine shut down.
- Vehicle master power off.

Faulty hydraulic subsystem may cause failure of parking brake. Make sure wood blocks (1) are under each end of both tracks (2).

#### NOTE -

- Read TM 9-2350-255-20-1-3-4, para. 8-4, before doing any work.
- Read para. 9-1 before doing any work.
- Open turret access door and traverse turret to check assemblies, fittings and lines under the turret; lock turret.
   Refer to TM 9-2350-255-10.

#### NOTE

Notify your supervisor that this procedure may require troubleshooting and replacement of components in the hull area.

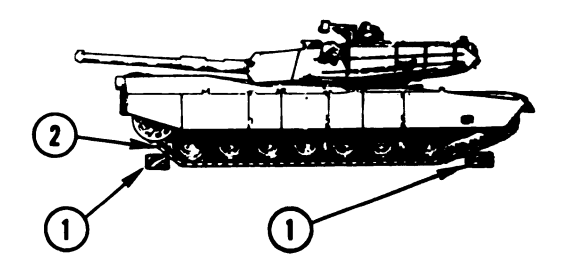

Digitized by Google

Figure 9-209 (Sheet 1 of 21) Volume II Para. 9-6

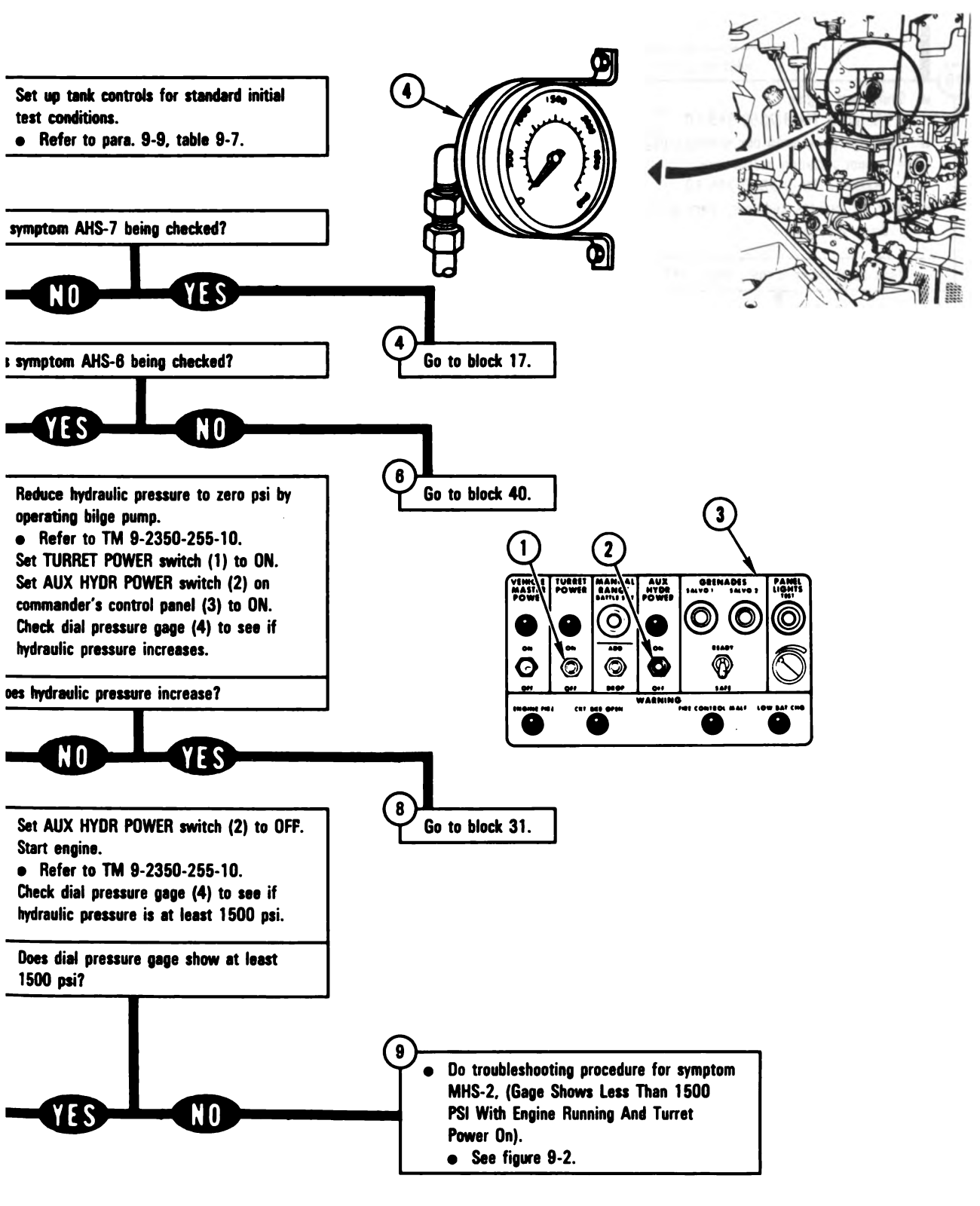

Figure 9-209 (Sheet 2 of 21) Volume II Para. 9-6 ARR82-6096

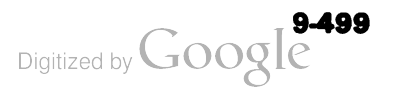

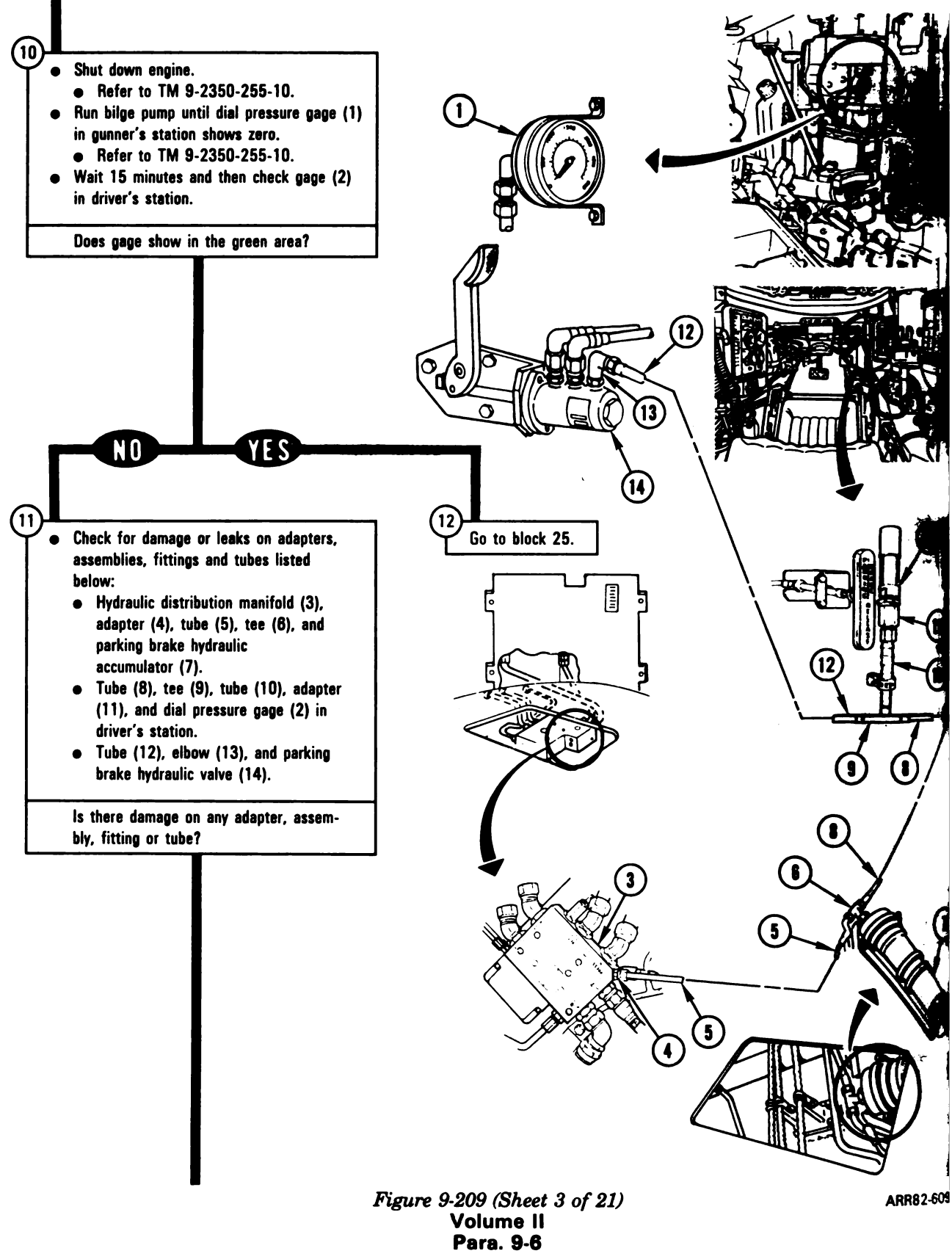

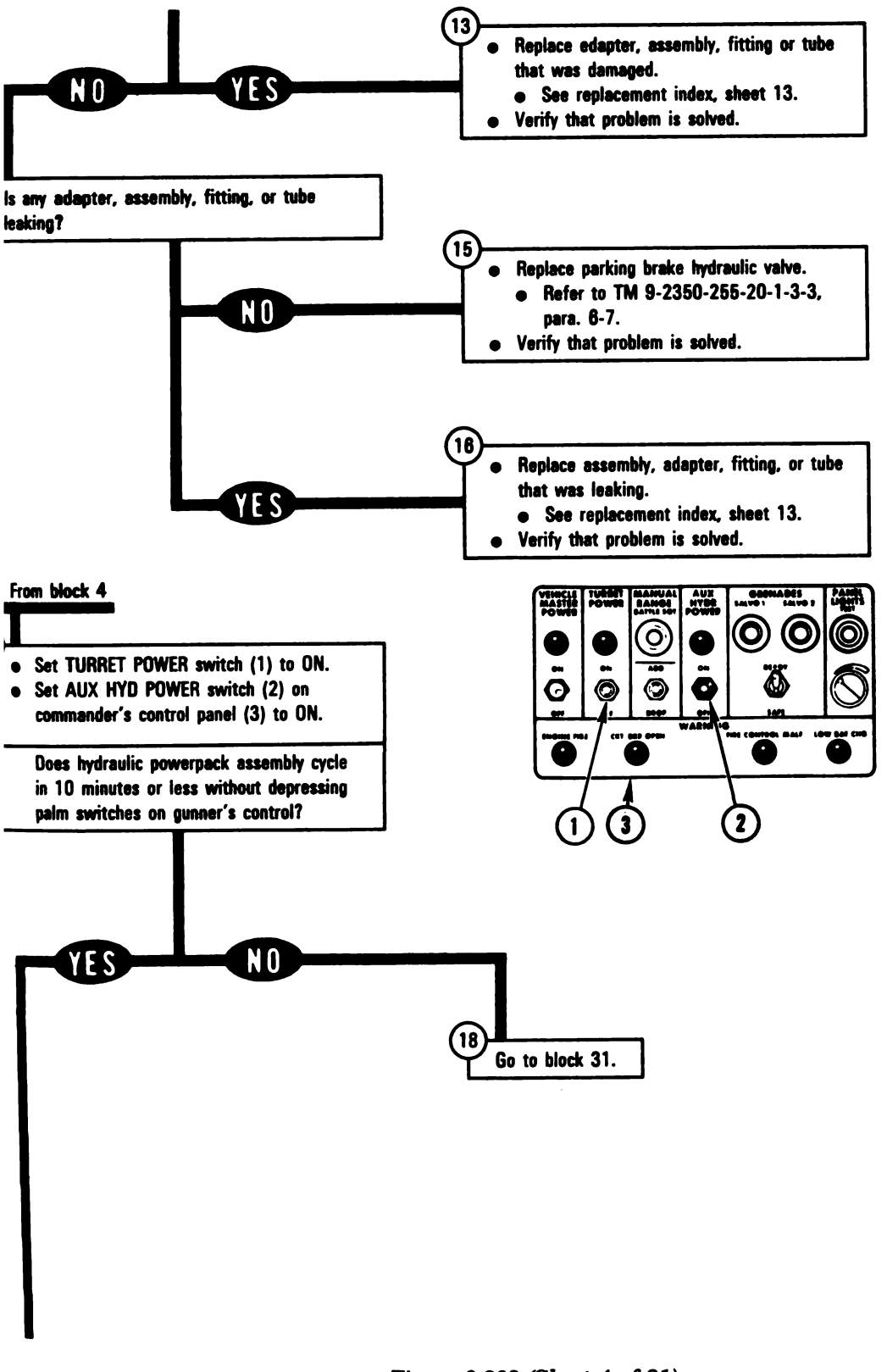

Figure 9-209 (Sheet 4 of 21) Volume II Para. 9-6 ARR82-5525

9-501 Digitized by Google

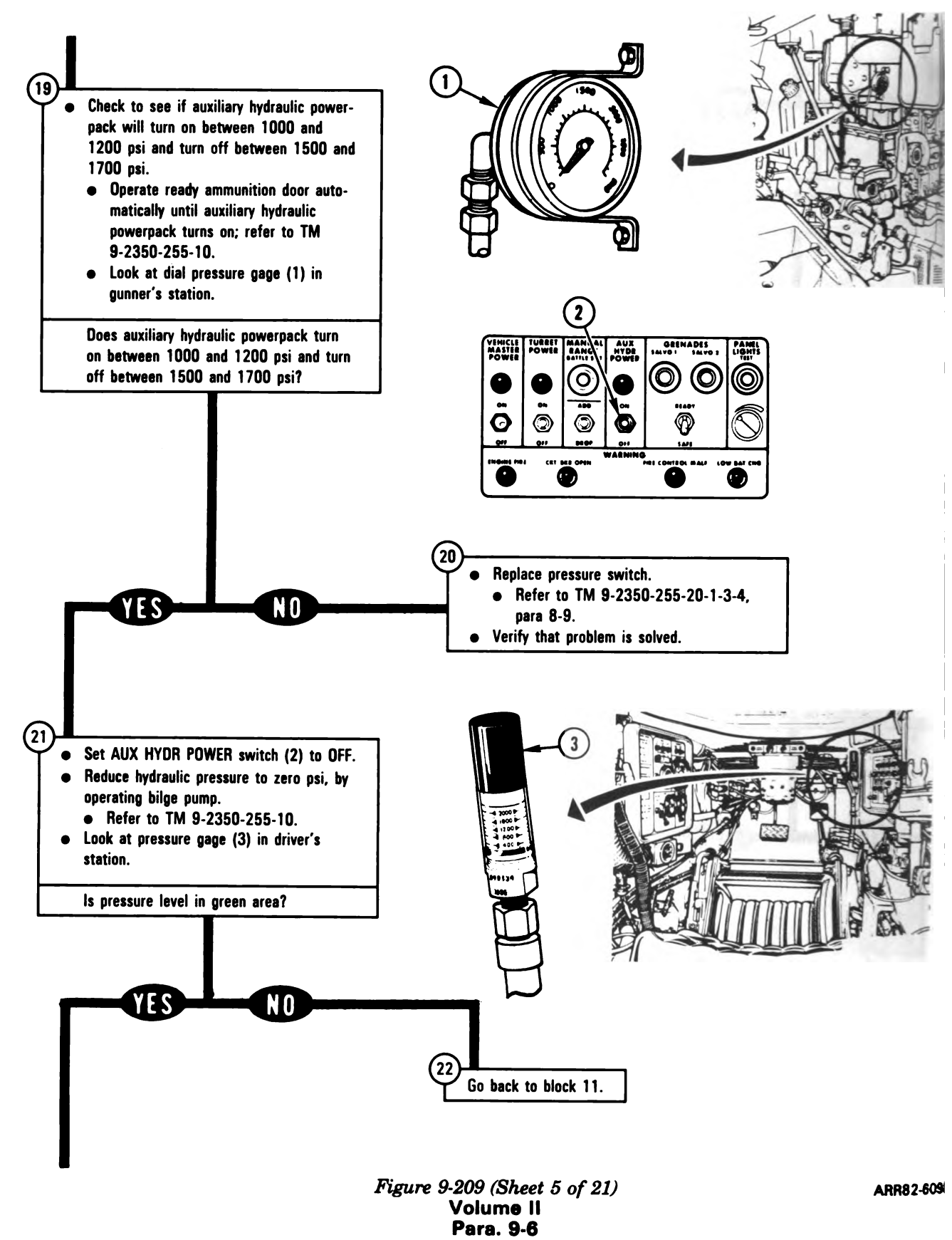

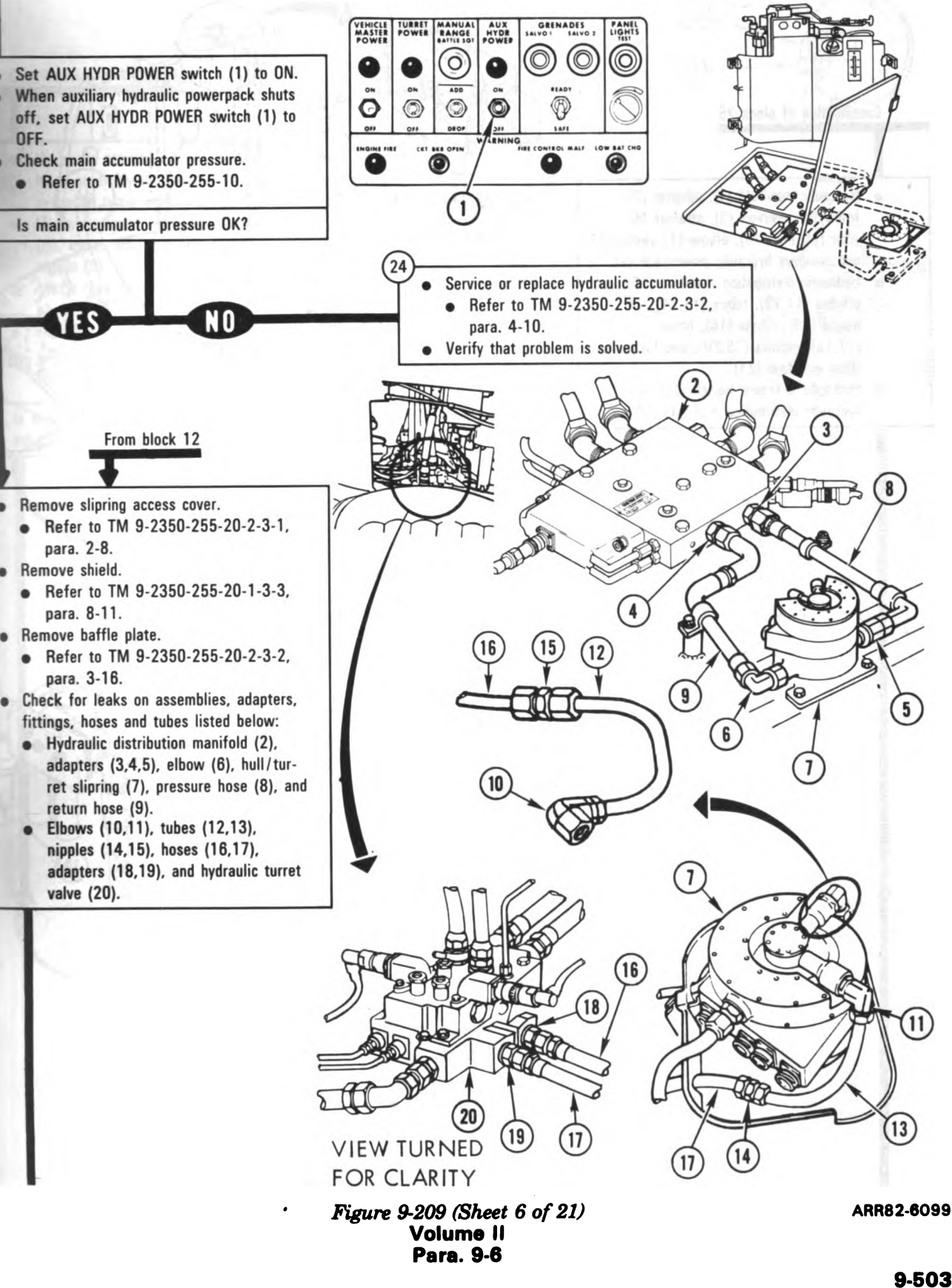

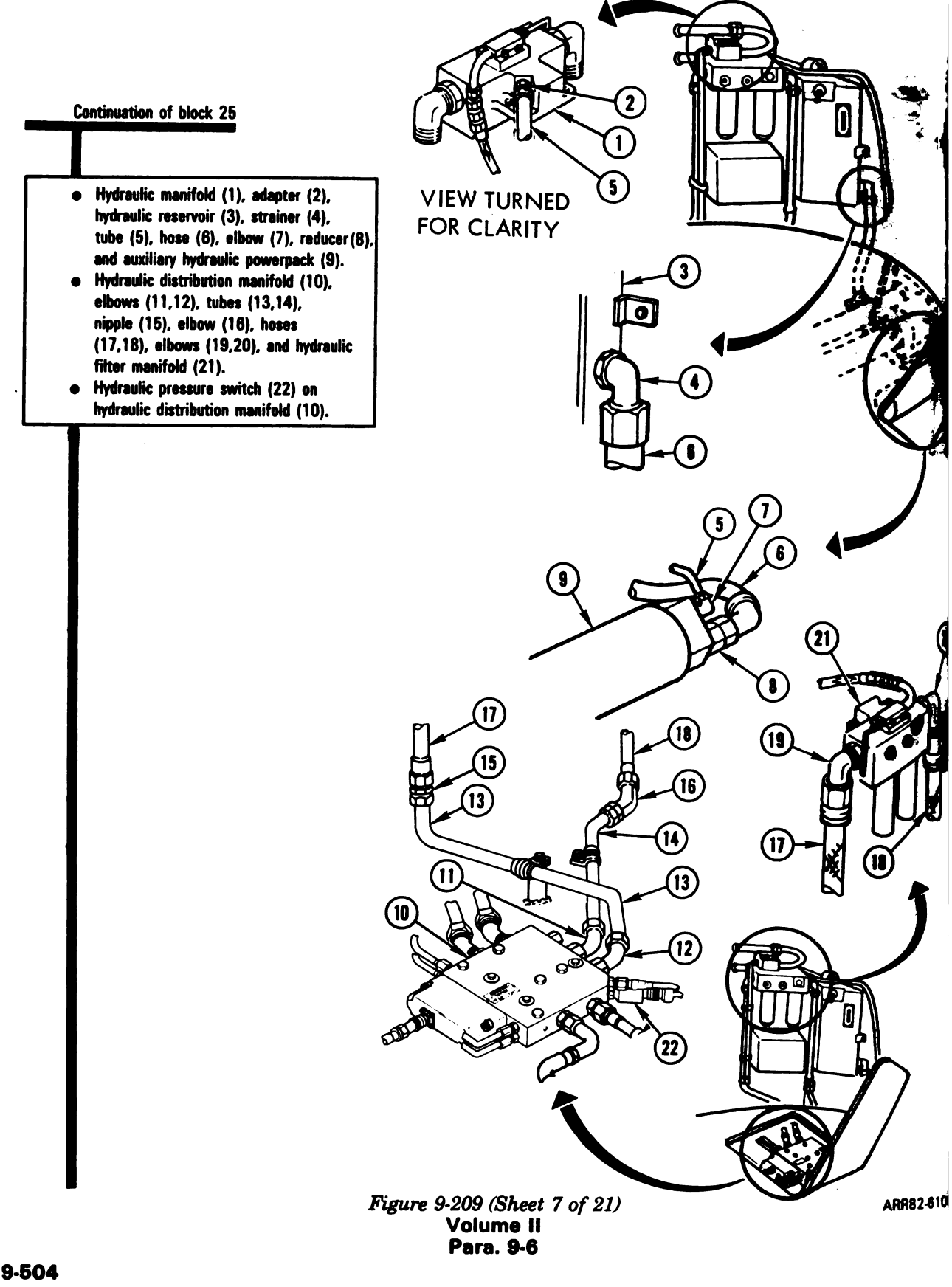

Continuetion of block 25

- Hydraulic accumulator (1), reducer (2), hose assembly (3), adapter (4), and hydraulic turret valve (5).
- Hydraulic turret valve (5), dampener (6), metal tube assembly (7), and nipple (8).
- Metal tube assembly (9) and nipple (10).
- Metal tube assembly (11), elbow (12), and dial pressure gage (13) in gunner's station.

is any assembly, adapter, fitting, hose, or tube leaking?

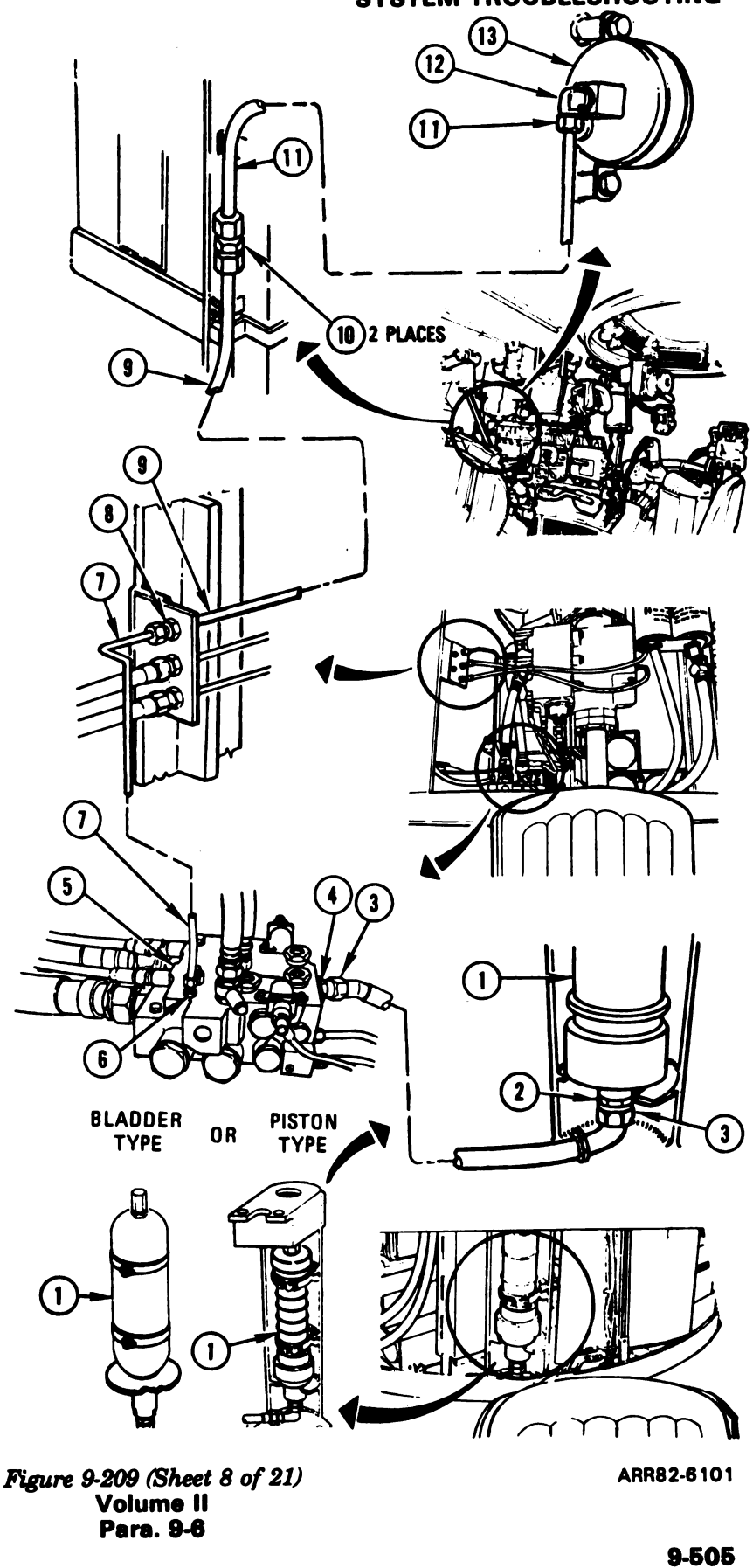

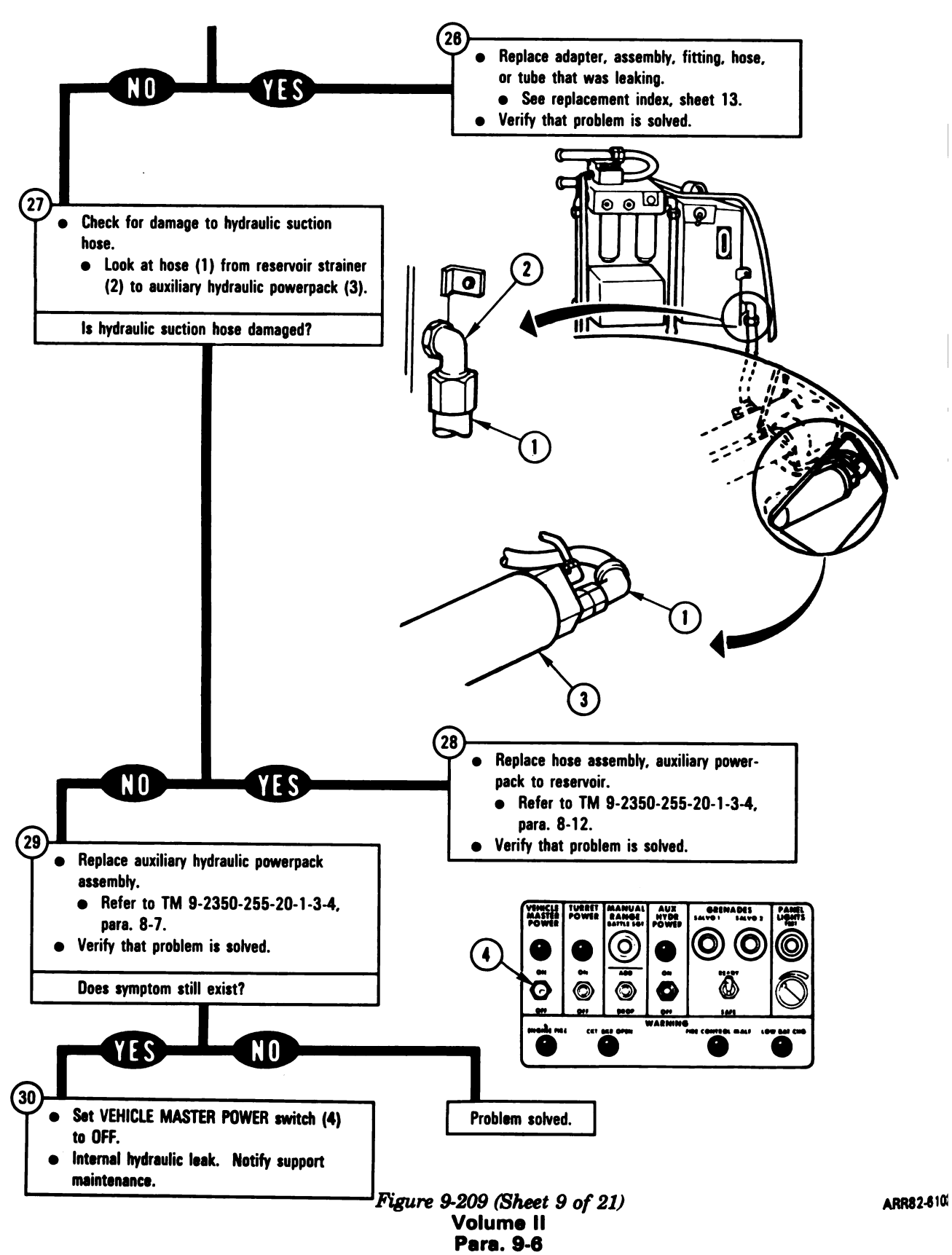

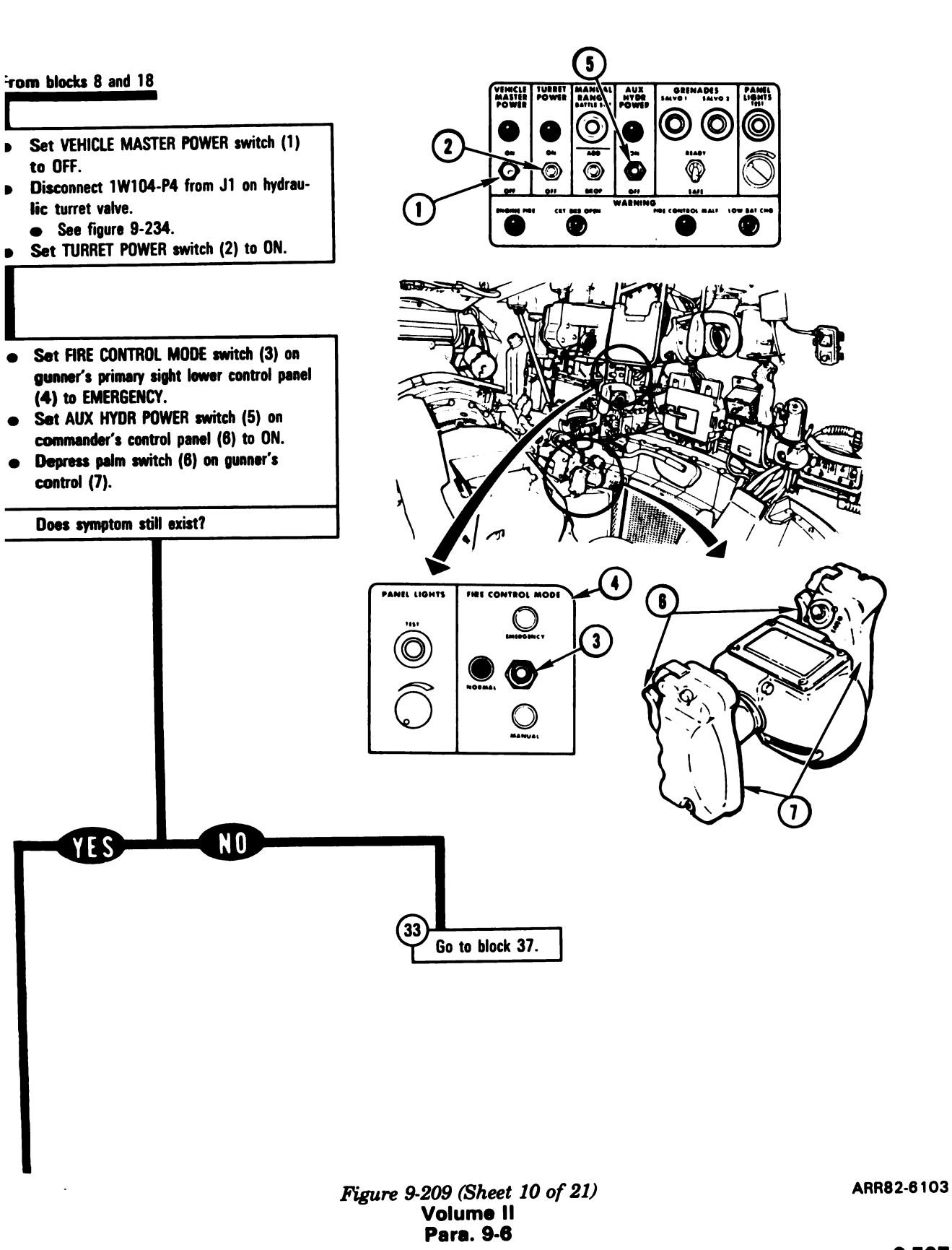

Digitized by Google

9-507

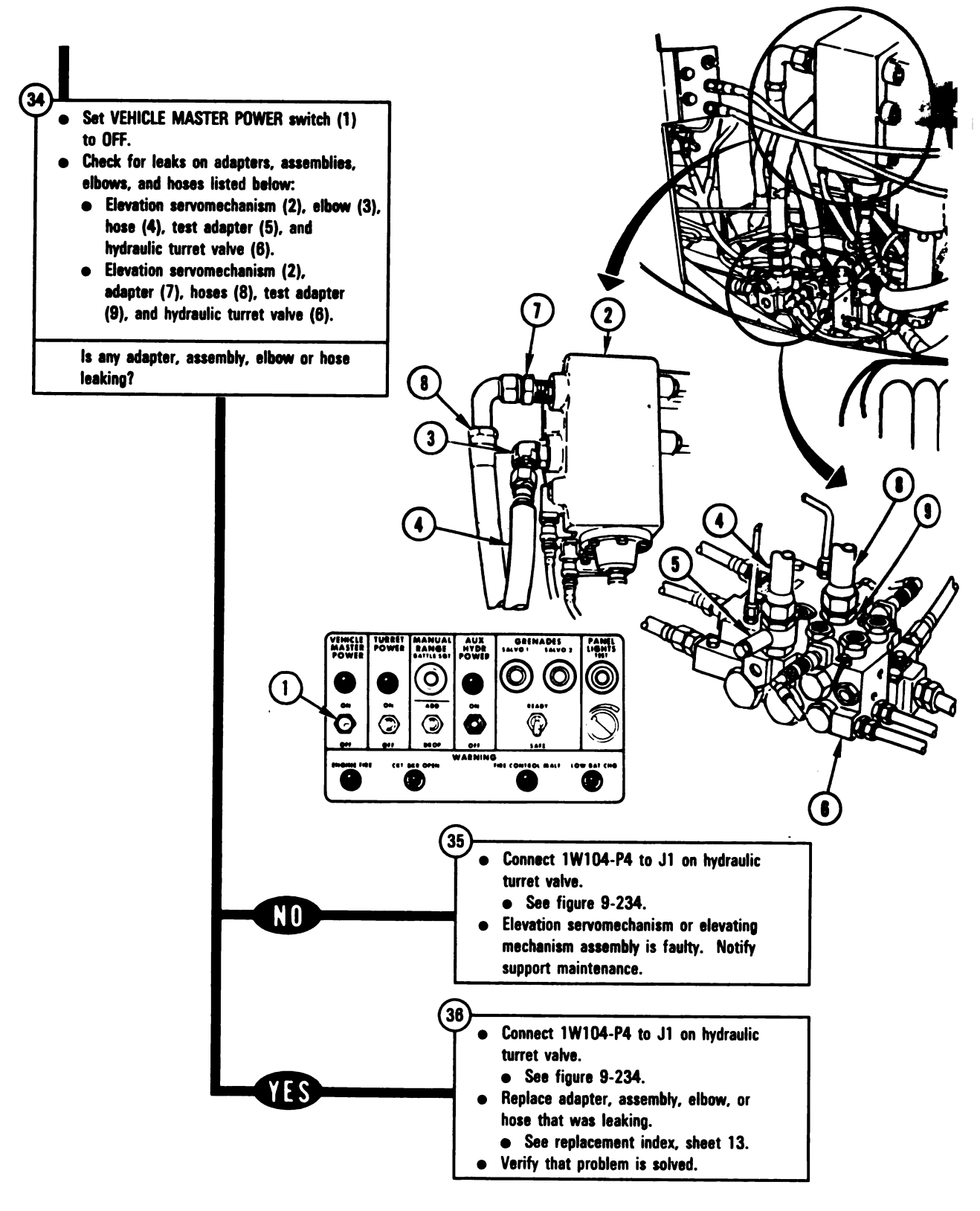

Figure 9-209 (Sheet 11 of 21) Volume II Para. 9-6

ARR82-6104

9-508

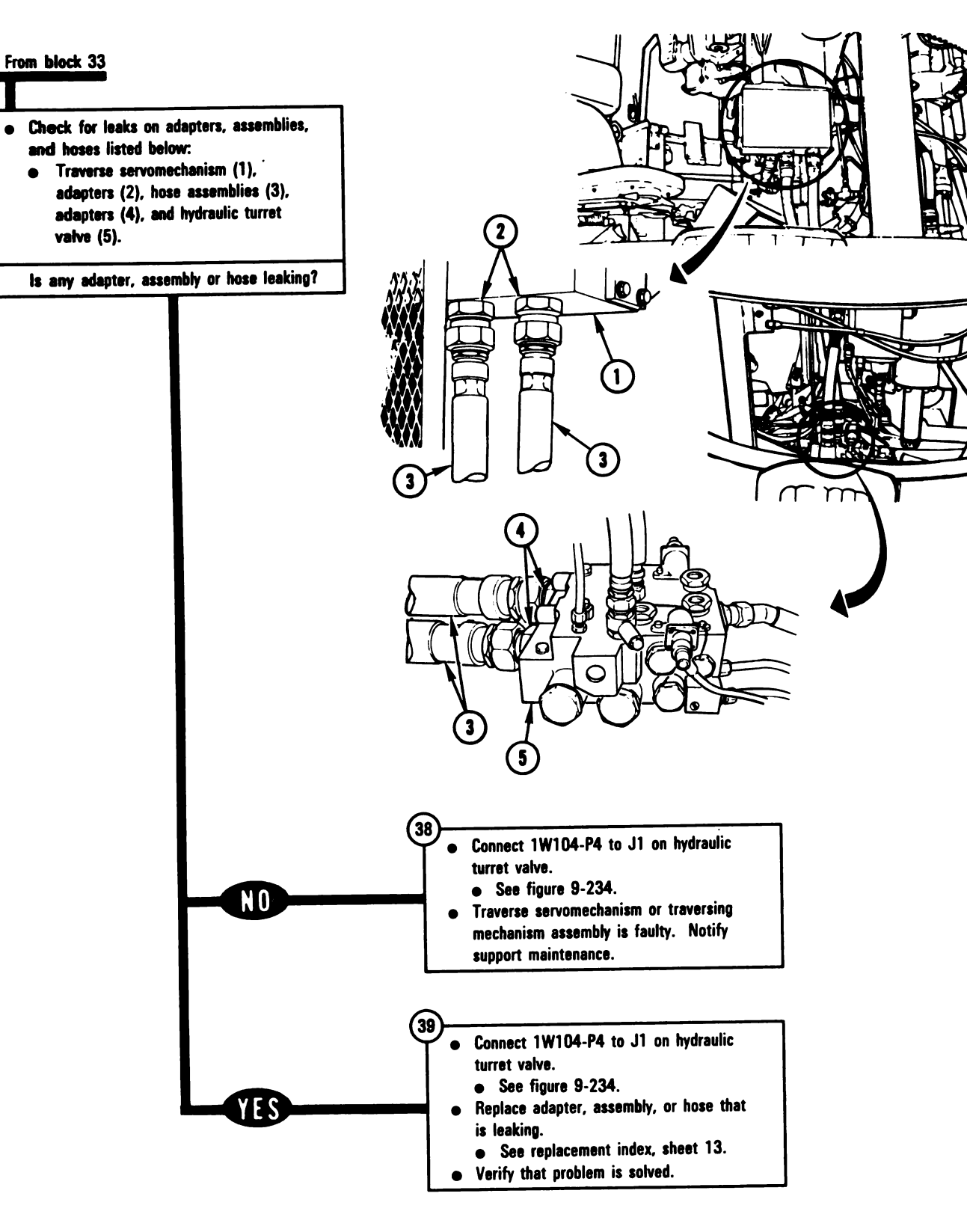

Figure 9-209 (Sheet 12 of 21) Volume II Para. 9-6 ARR82-6105

## **Replacement Index**

|                                                                                    | Reference              |       |  |
|------------------------------------------------------------------------------------|------------------------|-------|--|
| Hydraulic Assemblies                                                               | TM 9-2350-255-20-      | Para. |  |
| Auxiliary Hydraulic Powerpack Assembly                                             | 1-3-4                  | 8-7   |  |
| Gage and Bushing in driver's station                                               | 1-3-3                  | 6-7   |  |
| Hull/turret Slipring Assembly                                                      | 2-3-1                  | 2-8   |  |
| Hydraulic Accumulator                                                              | 2-3-2                  | 4-10  |  |
| Hydraulic Dial Pressure Gage                                                       | 2-3-2                  | 4-10  |  |
| Hydraulic Distribution Manifold                                                    | 1-3-4                  | 8-8   |  |
| Hydraulic Filter Manifold                                                          | 1-3-4                  | 8-10  |  |
| Hydraulic Pressure Switch                                                          | 1-3-4                  | 8-9   |  |
| Hydraulic Reservoir Assembly                                                       | 1-3-4                  | 8-11  |  |
| Hydraulic Turret Valve                                                             | 2-3-2                  | 4-10  |  |
| Parking Brake Hydraulic Accumulator                                                | 1-3-4                  | 8-13  |  |
| Parking Brake Hydraulic Valve                                                      | 1-3-3                  | 6-7   |  |
| Hydraulic Adapters, Fittings, Hoses, and Tubes                                     |                        |       |  |
| Adapter on distribution manifold where tube from park-                             | 1-3-4, part of task 1  | 8-8   |  |
| ing brake hydraulic accumulator connects                                           |                        |       |  |
| Adapter connected to gage in driver's station                                      | 1-3-3, part of task 1  | 6-7   |  |
| Elbow connected to parking brake hydraulic valve                                   | 1-3-3, part of task 14 | 6-7   |  |
| Hose assembly, auxiliary powerpack to reservoir                                    | 1-3-4                  | 8-12  |  |
| Hose assembly, hydraulic turret valve to main accumu-<br>lator                     | 2-3-2                  | 4-7   |  |
| Hose assembly, hydraulic turret valve to metal tube assembly                       | 2-3-2                  | 4-7   |  |
| Hydraulic accumulator tee                                                          | 1-3-4                  | 8-13  |  |
| Metal tube assembly, dial pressure gage, bracket to water container bracket        | 2-3-2                  | 4-7   |  |
| Metal tube assembly, dial pressure gage, hydraulic turret valve to bracket         | 2-3-2                  | 4-7   |  |
| Metal tube assembly to hull/turret slipring assembly                               | 2-3-2                  | 4-7   |  |
| Metal tube assembly, water container bracket to dial                               | 2-3-2                  | 4-7   |  |
| pressure gage                                                                      |                        |       |  |
| Pressure hose assembly and tube assembly, distribution manifold to filter manifold | 1-3-4                  | 8-12  |  |
| Pressure hose assembly, distribution manifold to slipring                          | 1-3-4                  | 8-12  |  |
| Return hose assembly and tube assembly, distribution manifold to filter manifold   | 1-3-4                  | 8-12  |  |
| Return hose assembly, distribution manifold to slipring                            | 1-3-4                  | 8-12  |  |
| Tube assembly, auxiliary powerpack to filter manifold                              | 1-3-4                  | 8-12  |  |
| Tube from distribution manifold to parking brake hydrau-                           | Notify support         |       |  |
| lic accumulator                                                                    | maintenance            |       |  |
| Tube from parking brake hydraulic accumulator to gage                              | Notify support         |       |  |
| and parking brake hydraulic valve                                                  | maintenance            |       |  |

Figure 9-209 (Sheet 13 of 21) Volume II Para. 9-6

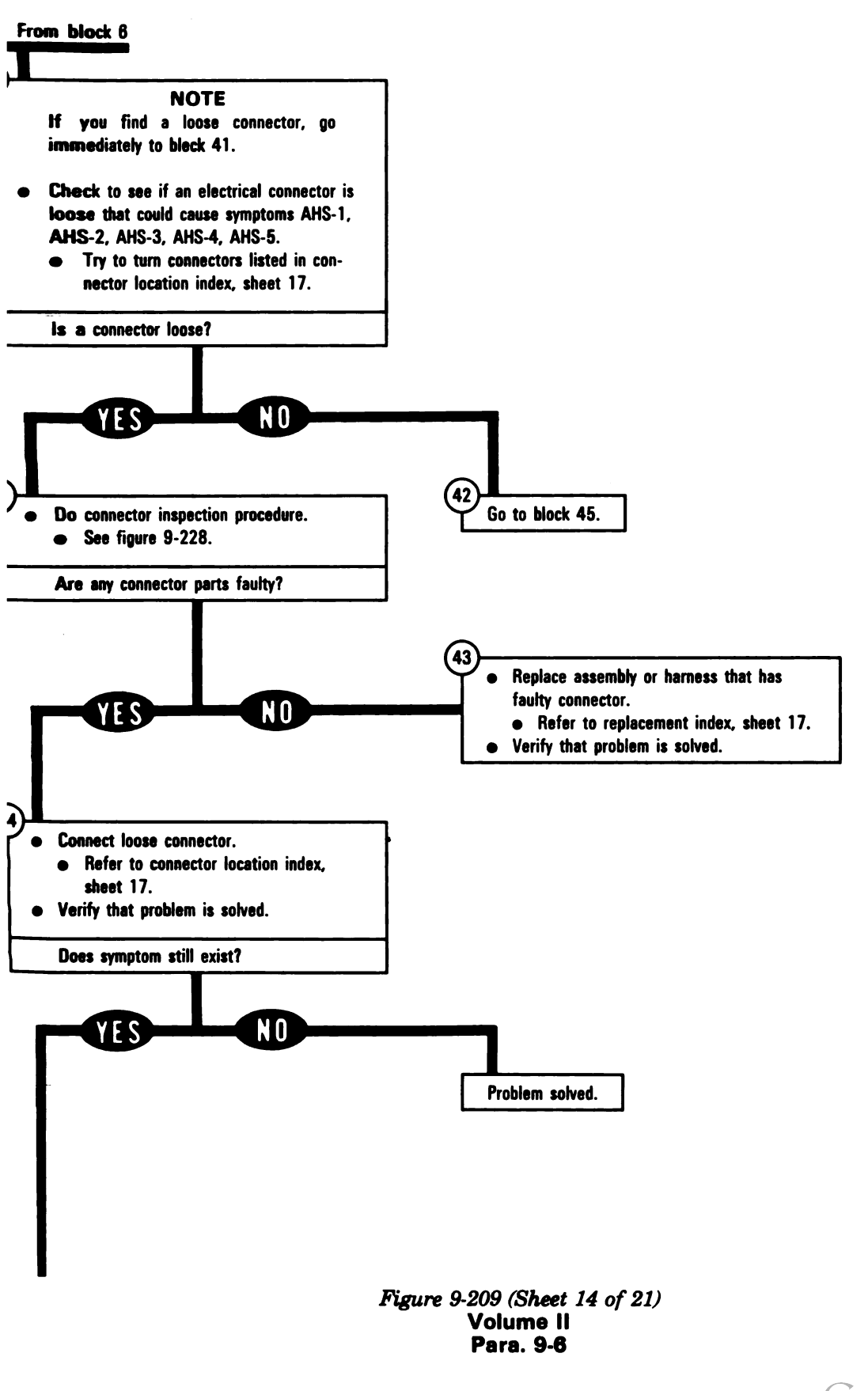

9-511

Digitized by Google

4

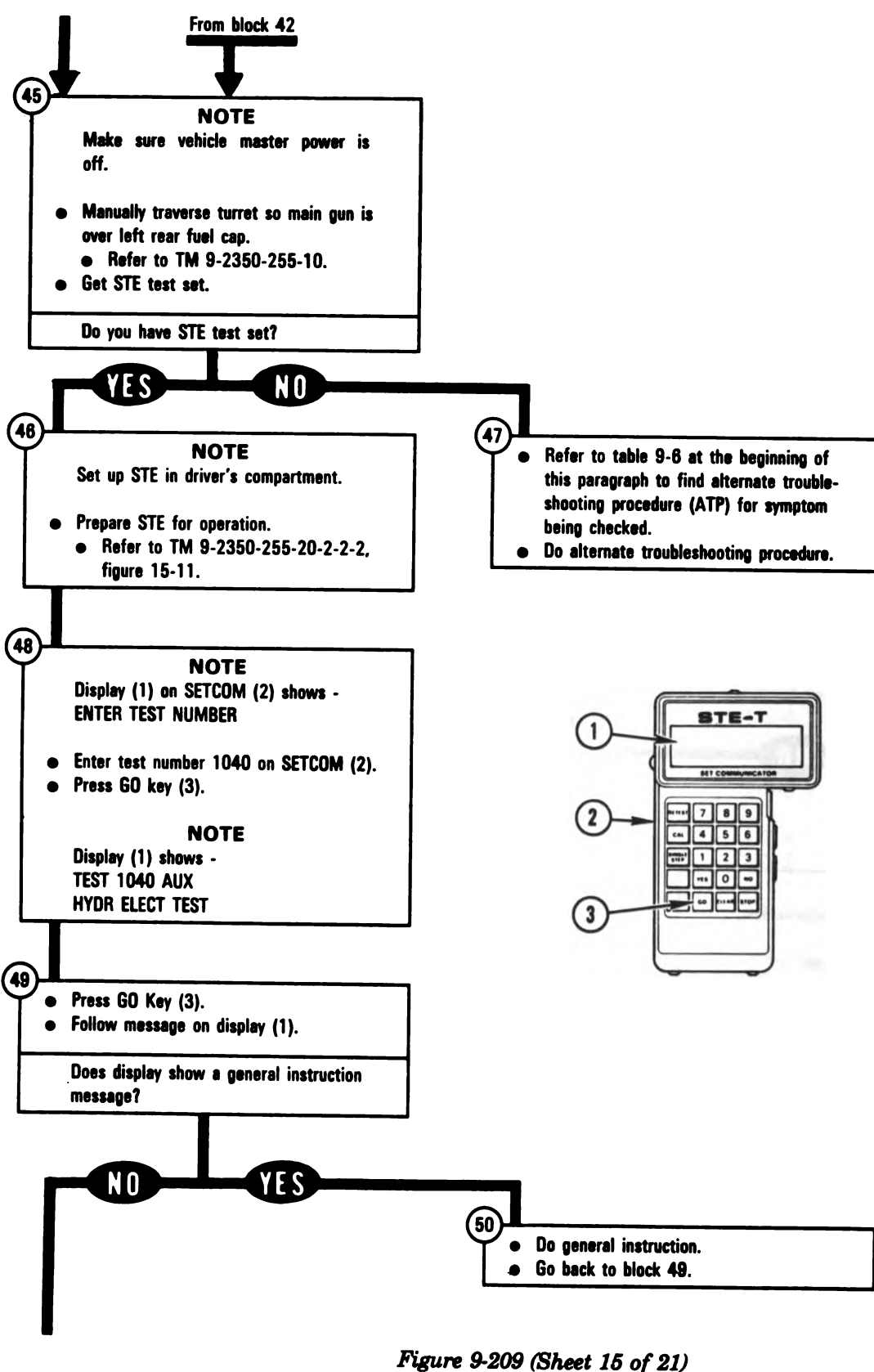

Volume II Para. 9-6

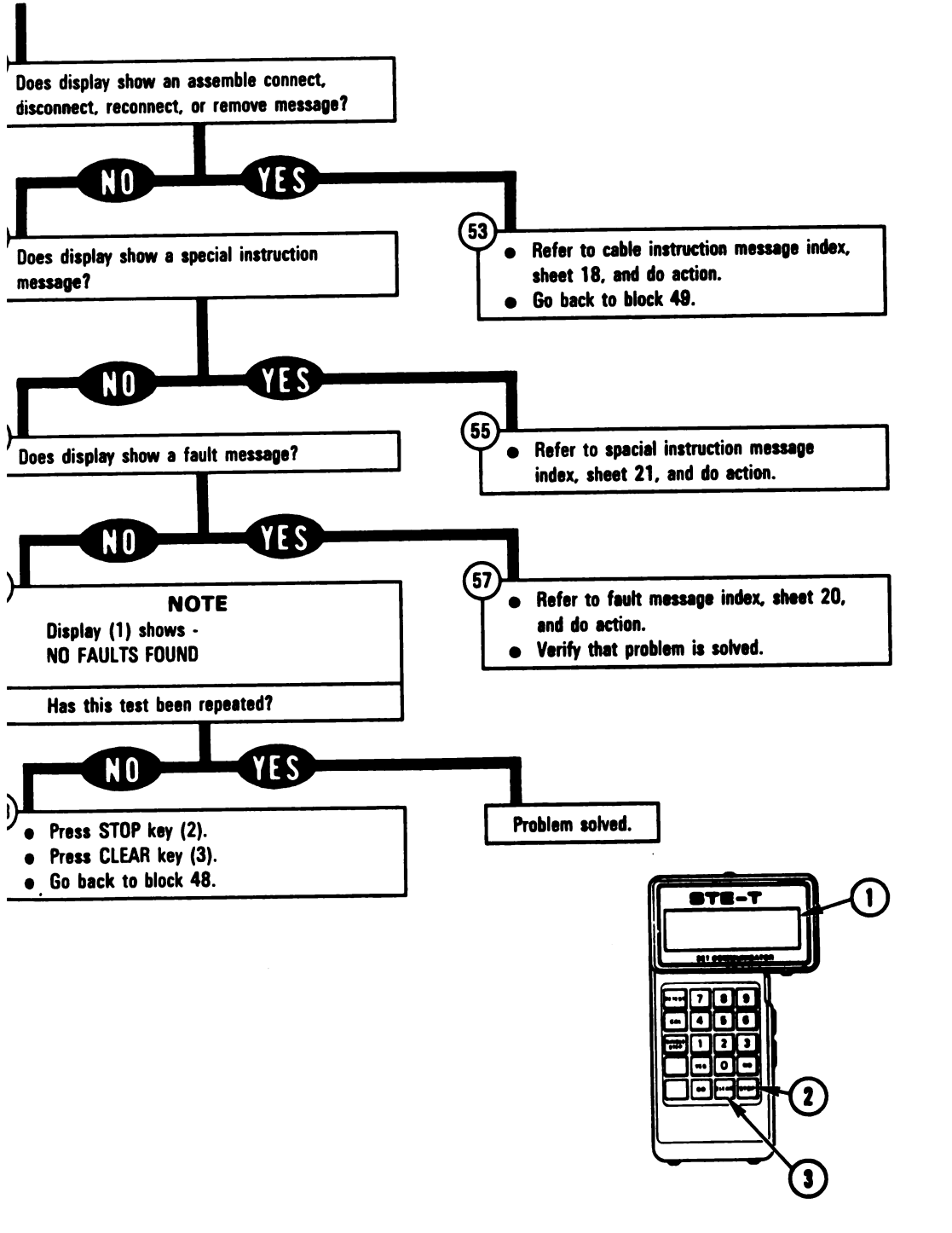

Figure 9-209 (Sheet 16 of 21) Volume II Para. 9-6 ARR82-6107

9-513

| Harness<br>Connector | Connects To                           | Figure |
|----------------------|---------------------------------------|--------|
| 1W102-P1             | J8 on turret networks box             | 9-229  |
| 1W101-P2             | J11 on turret networks box            | 9-229  |
| 1W102-P2             | J1 on commander's control panel       | 9-231  |
| 2W109-P1             | J3 on hull/turret slipring            | 9-233  |
| 1W101-P1             | J8 on hull/turret slipring            | 9-233  |
| 2W105-P2             | J3 on hull networks box               | 9-241  |
| 2W109-P3             | J7 on hull networks box               | 9-241  |
| 2W112-P1             | J11 on hull networks box              | 9-241  |
| 2W106-P1             | J12 on hull networks box              | 9-241  |
| 2W106-P2             | 2W107-J1                              | 9-24   |
| 2W107-P3             | 2W105-J1                              | 9-24   |
| 2W105-P7             | J1 on hydraulic distribution manifold | 9-243  |
| 2W112-P3             | J1 on hydraulic pressure switch       | 9-24   |
| 2W112-P4             | J1 on auxiliary hydraulic powerpack   | 9-24   |
| 2W106-P4             | J1 on driver's instrument panel       | 9-244  |
| 2W106-P5             | J2 on driver's instrument panel       | 9-24   |

| Connector | Location | Index |
|-----------|----------|-------|
| CONNECTOR | LOCALION | INGEX |

#### **Assembly or Harness** TM 9-2350-2550-20-Para. 1-3-4 8-7 Auxiliary hydraulic powerpack assembly Branched wiring harness 2W105, 2W107, or 2W109 Notify support maintenance Branched wiring harness 2W106 or 2W112 1-3-6 11-18 Commander's control panel assembly 2-3-1 2-5 **Distribution manifold** 1-3-4 8-8 Driver's instrument panel 1-3-6 11-14 Hull networks distribution box 1-3-6 11-12 Hull/turret slipring assembly 2-3-1 2-8 Hydraulic Pressure switch 1-3-4 8-9 Turret networks box 2-3-1 2-7 Wiring harness assembly 1W101 or 1W102 2-3-1 2-13

**Replacement Index** 

Figure 9-209 (Sheet 17 of 21) Volume II Para. 9-6

| Cable Instruction<br>Message               | Action                                                                                                    |
|--------------------------------------------|----------------------------------------------------------------------------------------------------|
| SEMBLE CX304,<br>307 AND CA529/30          | <ul> <li>Connect P1 on CIB cable CX304 to P3 on DBA CX307.</li> <li>Connect P2 on adapter CA529 to P1 on DBA CX307.</li> <li>Connect P2 on adapter CA530 to P2 on DBA CX307.</li> <li>See figure 9-214.</li> </ul>                                          |
| SEMBLE CX305,<br>307 AND CA530             | <ul> <li>Connect P1 on CIB cable CX305 to P3 on DBA CX307.</li> <li>Connect P2 on adapter CA530 to P1 on DBA CX307.</li> <li>See figure 9-216.</li> </ul>                                                                                                   |
| SEMBLE CX305,<br>(308 AND CA448            | <ul> <li>Connect P1 on CIB cable CX305 to P3 on DBA CX308.</li> <li>Connect P2 on adapter CA448 to P1 on DBA CX308.</li> <li>See figure 9-217.</li> </ul>                                                                                                   |
| SEMBLE CX305,<br>(308 AND CA447/48         | <ul> <li>Connect P1 on CIB cable CX305 to P3 on DBA CX308.</li> <li>Connect P2 on adapter CA447 to P1 on DBA CX308.</li> <li>Connect P2 on adapter CA448 to P2 on DBA CX308.</li> <li>See figure 9-213.</li> </ul>                                          |
| DNNECT CIB J1 (CX304)<br>D HNB TJ1 (CA607) | <ul> <li>Connect P1 on adapter CA607 to TJ1 on hull networks box.</li> <li>Connect P1 on CIB cable CX304 to P2 on adapter CA607.</li> <li>See figure 9-212.</li> <li>Connect P2 on CIB cable CX304 to J1 on CIB.</li> <li>See figure 9-210.</li> </ul>      |
| ONNECT CIB J2 (CX305)<br>O TNB TJ1 (CA206) | <ul> <li>Connect P1 on adapter CA206 to TEST 1 on turret networks box.</li> <li>Connect P1 on CIB cable CX305 to P2 on adapter CA206.</li> <li>See figure 9-211.</li> <li>Connect P2 on CIB cable CX305 to J2 on CIB.</li> <li>See figure 9-210.</li> </ul> |
| ONNECT DBA BETWEEN<br>W102 <> TNB J8       | <ul> <li>Connect P1 on adapter CA529 to J8 on turret networks box.</li> <li>Connect 1W102-P1 to P1 on adapter CA530.</li> <li>See figure 9-214.</li> </ul>                                                                                                  |
| CONNECT DBA BETWEEN<br>W109 ← → HNB J7     | <ul> <li>Connect P1 on adapter CA447 to J7 on hull networks box.</li> <li>Connect 2W109-P3 to P1 on adapter CA448.</li> <li>See figure 9-213.</li> </ul>                                                                                                    |
| CONNECT DBA TO<br>IW102 P1                 | <ul> <li>Connect 1W102-P1 to P1 on adapter CA530.</li> <li>See figure 9-216.</li> </ul>                                                                                                    |

# Auxiliary Hydraulic Subsystem Cable Instruction Message Index

Figure 9-209 (Sheet 18 of 21) Volume II Para. 9-6

| Cable Instruction<br>Messege           | Action                                                                                                    |
|----------------------------------------|----------------------------------------------------------------------------------------------------|
| CONNECT DBA TO<br>2W109 P3             | <ul> <li>Connect 2W109-P3 to P1 on adapter CA448.</li> <li>See figure 9-217.</li> </ul>                                                                                               |
| DISCONNECT<br>1W101← → TNB J11         | <ul> <li>Disconnect 1W101-P2 from J11 on turret networks box.</li> <li>See figure 9-229.</li> </ul>                                                                                   |
| DISCONNECT<br>1W102<─ →TNB J8          | <ul> <li>Disconnect 1W102-P1 from J8 on turret networks box.</li> <li>See figure 9-229.</li> </ul>                                                                                    |
| DISCONNECT<br>2W109← →HNB J7           | <ul> <li>Disconnect 2W109-P3 from J7 on hull networks box.</li> <li>See figure 9-241.</li> </ul>                                                                                      |
| REMOVE CX304 AND<br>ADAPTER AT HNB TJ1 | <ul> <li>Disconnect P1 on adapter CA607 from TJ1 on hull networks box.</li> <li>Disconnect P2 on adapter CA607 from P1 on CIB cable CX304.</li> <li>See figure 9-212.</li> </ul>      |
| REMOVE CX305 AND<br>ADAPTER AT TNB TJ1 | <ul> <li>Disconnect P1 on adapter CA206 from TEST 1 on turret networks box.</li> <li>Disconnect P2 on adapter CA206 from P1 on CIB cable CX305.</li> <li>See figure 9-211.</li> </ul> |

# Auxiliary Hydraulic Subsystem Cable Instruction Message Index (Continued)

Figure 9-209 (Sheet 19 of 21) Volume II Para. 9-6

| Fault Message                     |                                      | Action                                                                                                    |
|-----------------------------------|--------------------------------------|----------------------------------------------------------------------------------------------------|
| LTY AUX HYDR PUMP<br>OR 2W112     | 104022                               | <ul> <li>Do follow-on procedure.</li> <li>See figure 9-222.</li> </ul>                                                                                                    |
| LTY AXHPS, HNB<br>2W112           | 104021<br>104030                     | <ul> <li>Do follow-on procedure.</li> <li>See figure 9-221.</li> <li>See figure 9-225.</li> </ul>                                                                          |
| LTY BATTERY/<br>\RGING SYS        | 109912                               | <ul> <li>Charge batteries.</li> <li>Refer to TM 9-2350-255-10.</li> <li>Go back to block 46.</li> </ul>                                                                    |
| ILTY HNB                          | 104020<br>104028<br>104029<br>104031 | <ul> <li>Replace hull networks box.</li> <li>Refer to TM 9-2350-255-20-1-3-6, para. 11-12.</li> </ul>                                                                      |
| JLTY HNB OR<br>112                | 104009                               | <ul> <li>Do follow-on procedure.</li> <li>See figure 9-219.</li> </ul>                                                                                                    |
| JLTY HULL POWER<br>STE <b>M</b>   | 109908                               | <ul> <li>Run hull power distribution test number 1000.</li> <li>Refer to TM 9-2350-255-20-1-2-2, figure 16-1.</li> </ul>                                                   |
| JLTY HYDR<br>STEM                 | 104006<br>104007                     | <ul> <li>Do troubleshooting for symptom AHS 6.</li> <li>Go back to block 1.</li> </ul>                                                                                     |
| ULTY PANEL LGT<br>PPLIES          | 133102                               | <ul> <li>Test set found a panel light problem. Refer to panel light<br/>symptoms in para. 6-1 index and correct panel light<br/>problem before continuing test.</li> </ul> |
| ULTY SRING, 1W101<br>2W109        | 104033                               | <ul> <li>Do follow-on procedure.</li> <li>See figure 9-226.</li> </ul>                                                                                                    |
| ULTY SRING, 2W109,<br>IB OR 1W101 | 104027                               | <ul> <li>Do follow-on procedure.</li> <li>See figure 9-224.</li> </ul>                                                                                                    |
| ULTY TCP<br>₹ 1W102               | 104016<br>104019<br>104035           | <ul> <li>Do follow-on procedure.</li> <li>See figure 9-220.</li> <li>See figure 9-220</li> <li>See figure 9-227.</li> </ul>                                                |

# Auxiliary Hydraulic Subsystem Fault Message Index

Figure 9-209 (Sheet 20 of 21) Volume II Para. 9-6

| Fault Message                   |                                                                              | Action                                                                                                    |
|---------------------------------|------------------------------------------------------------------------------|----------------------------------------------------------------------------------------------------|
| FAULTY TNB                      | 104011<br>104012<br>104015<br>104017<br>104018<br>104026<br>104032<br>104034 | <ul> <li>Replace turret networks box.</li> <li>Refer to TM 9-2350-255-20-2-3-1, para. 2-7.</li> </ul>                                                                                                    |
| FAULTY TNB, TCP<br>OR 1W102     | 104003                                                                       | <ul> <li>Do follow-on procedure.</li> <li>See figure 9-218.</li> </ul>                                                                                                    |
| FAULTY VEH/TURRET<br>POWER CNTL | 120703                                                                       | <ul> <li>Run vehicle/turret power control test number 1200.</li> <li>See figure 8-1.</li> </ul>                                                                                                    |
| SYSTEM ERROR                    | 109902<br>109903                                                             | <ul> <li>Run STE self test number 666.</li> <li>Refer to TM 9-2350-255-20-2-2-2, figure 15-3, block 26.</li> <li>Repeat auxiliary hydraulic electrical test number 1040.</li> <li>Press STOP and CLEAR keys on SETCOM.</li> <li>Go back to block 48.</li> <li>If same error message appears on SETCOM display, notify support maintenance that test set is faulty.</li> </ul> |

## Auxiliary Hydraulic Subsystem Fault Message Index (Continued)

#### Auxiliary Hydraulic Subsystem Special Instruction Message Index

| Special Instruction<br>Message           | Action                                                                                                    |  |
|------------------------------------------|----------------------------------------------------------------------------------------------------|--|
| AT MAX PRESS DOES<br>HYDR PUMP SHUT OFF? | <ul> <li>Does auxiliary hydraulic powerpack shut off when pressure<br/>reaches between 1500 and 1700 psi?</li> <li>Go back to block 49.</li> </ul> |  |
| BE SURE HYDRAULIC<br>PRESSURE IS ZERO    | <ul> <li>Reduce hydraulic pressure by running bilge pump.</li> <li>Refer to TM 9-2350-255-10.</li> <li>Go back to block 49.</li> </ul>             |  |
| SEE - 20 MANUAL                          | <ul> <li>Do follow-on procedure.</li> <li>See figure 9-223.</li> </ul>                                                                             |  |

Figure 9-209 (Sheet 21 of 21) Volume II Para. 9-6

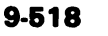

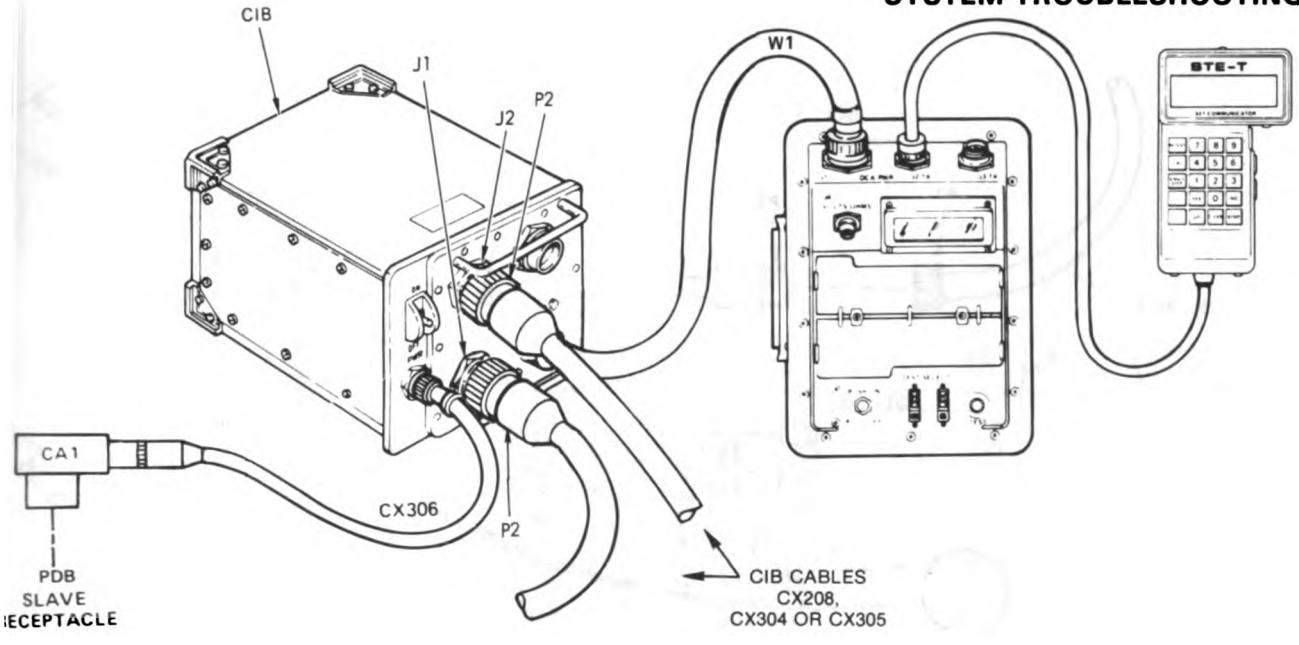

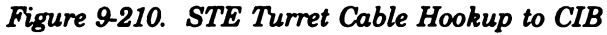

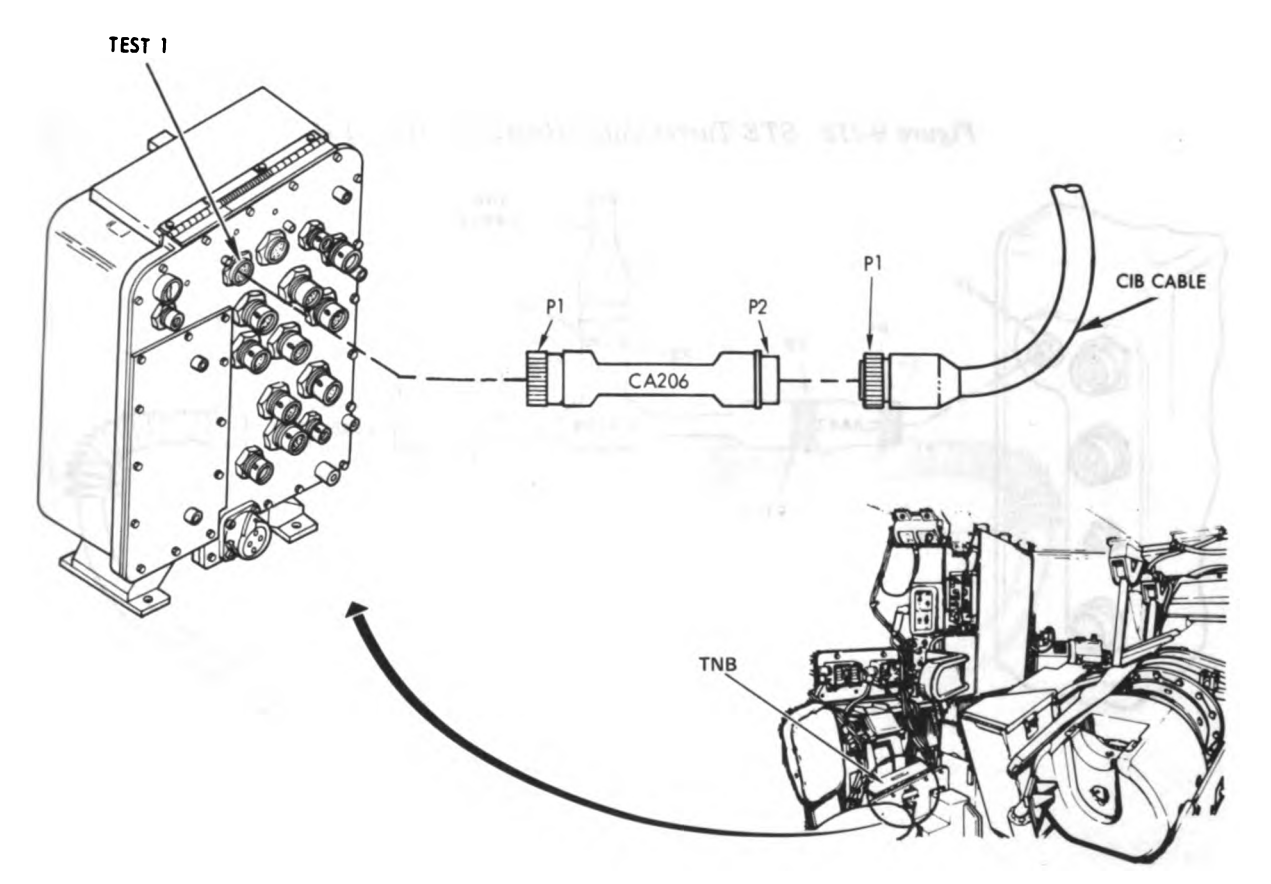

Figure 9-211. STE Turret Cable Hookup to TNB-Test 1 Volume II Para. 9-6

ARR82-6108

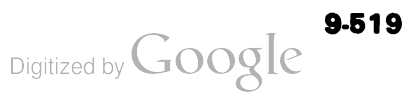

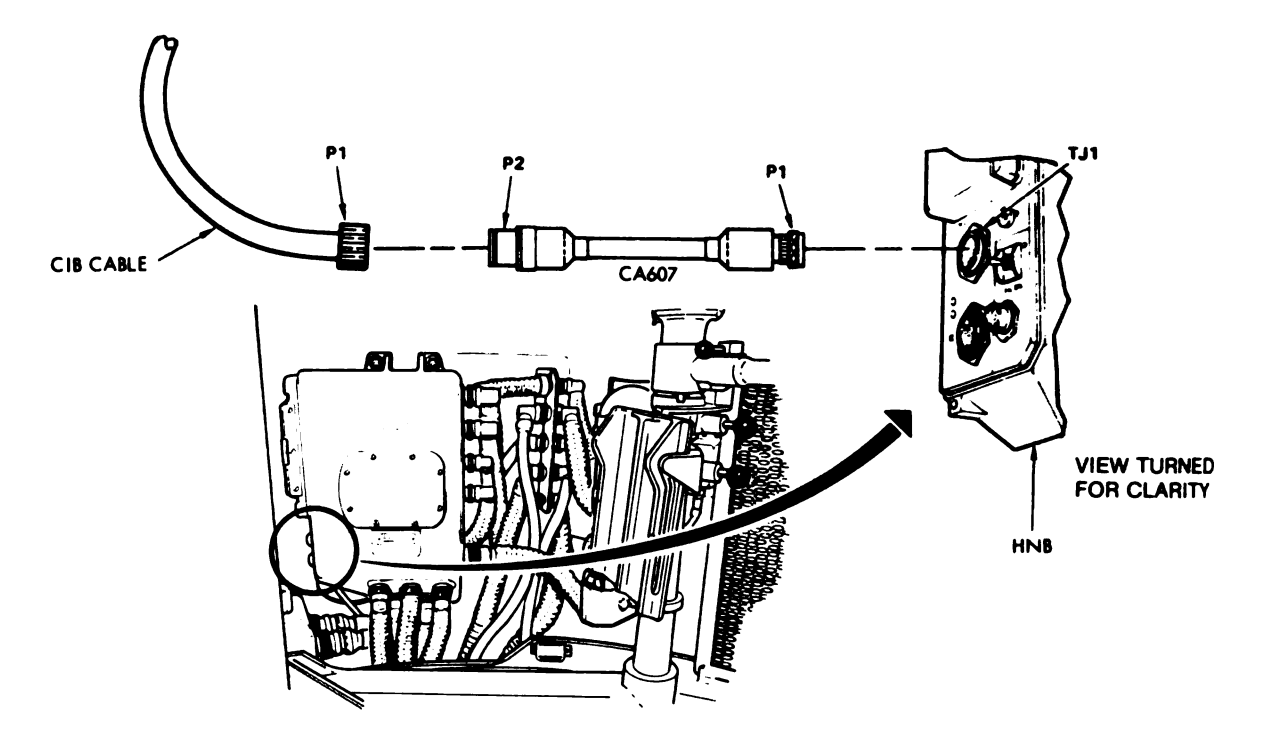

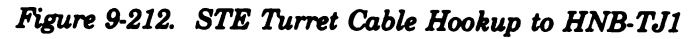

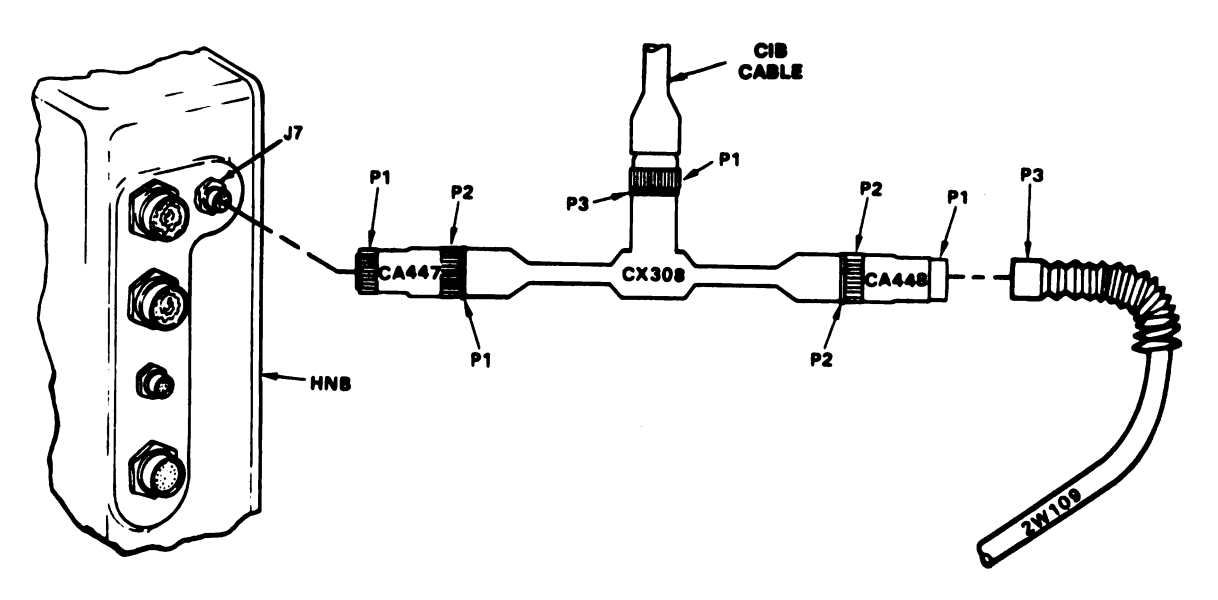

## Figure 9-213. STE Turret Cable Hookup Between HNB-J7 And 2W109-P3 Volume II Para. 9-6

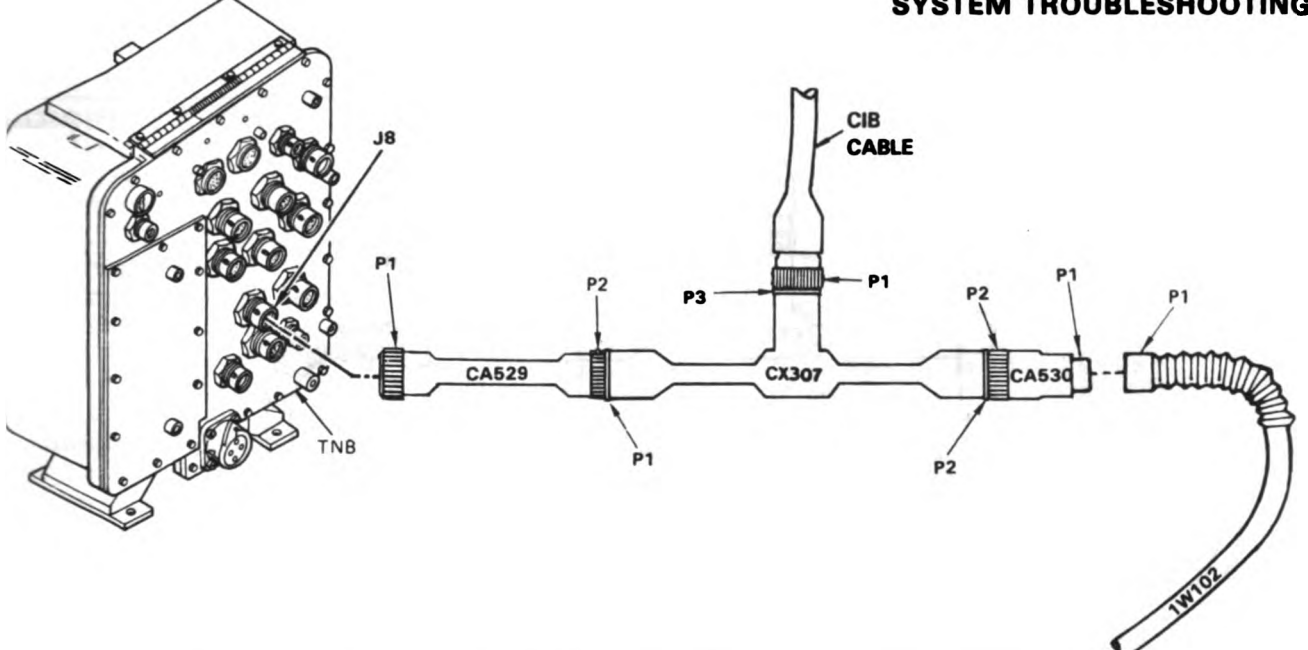

Figure 9-214. STE Turret Cable Hookup Between TNB-J8 And 1W102-P1

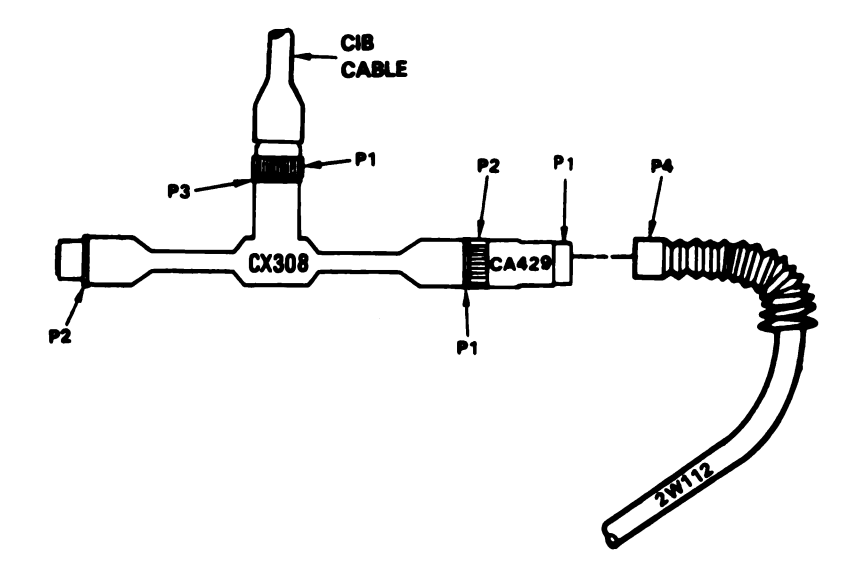

Figure 9-215. STE Turret Cable Hookup To 2W112-P4 Volume II Para. 9-6

ARR82-6110

9-521

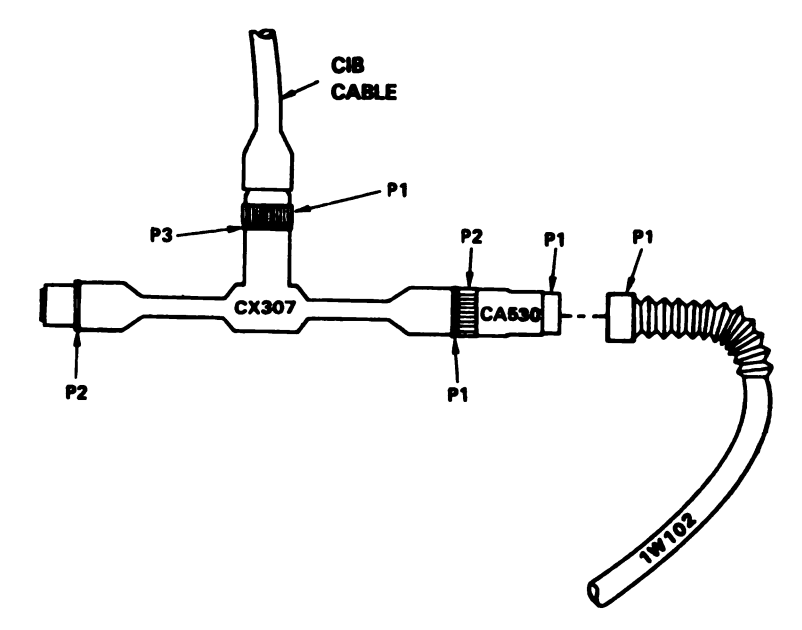

Figure 9-216. STE Turret Cable Hookup To 1W102-P1

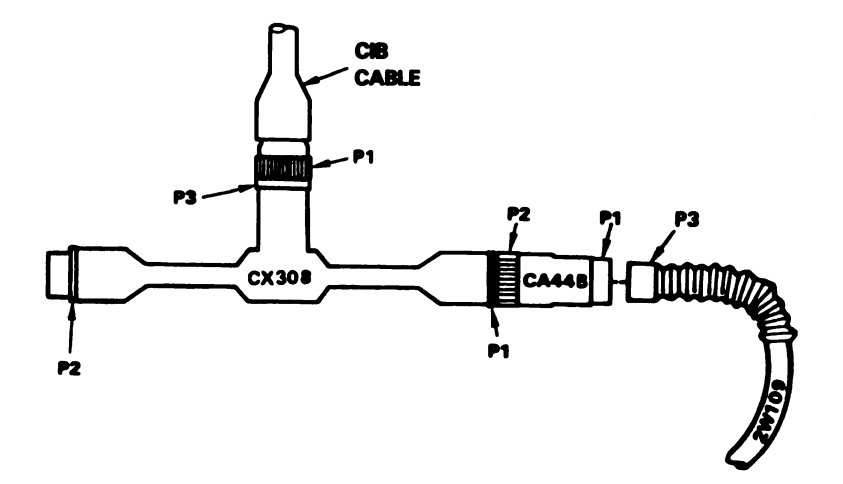

9-522

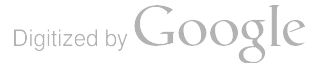

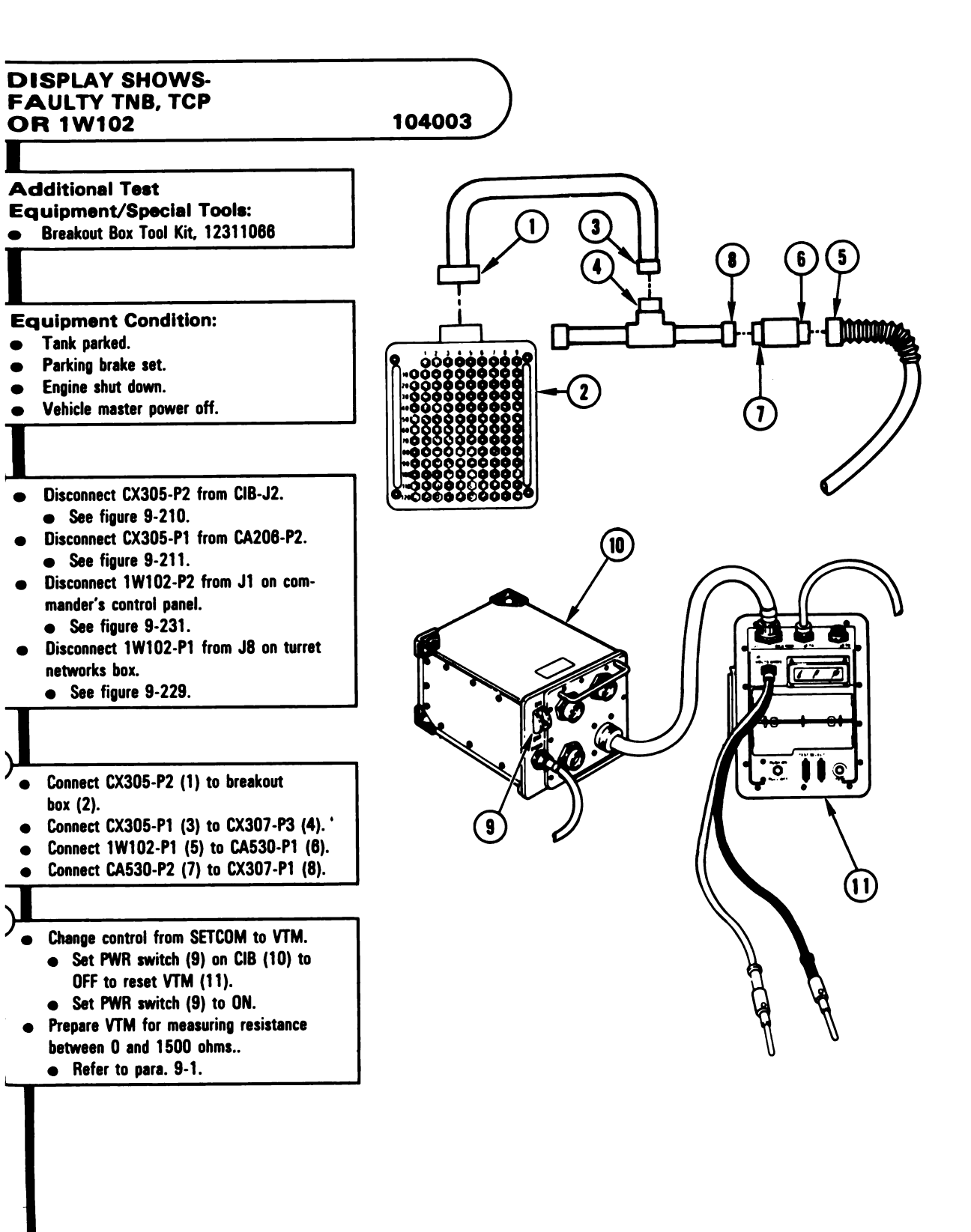

Figure 9-218 (Sheet 1 of 2) Volume II Para. 9-6

#### ARR82-6112

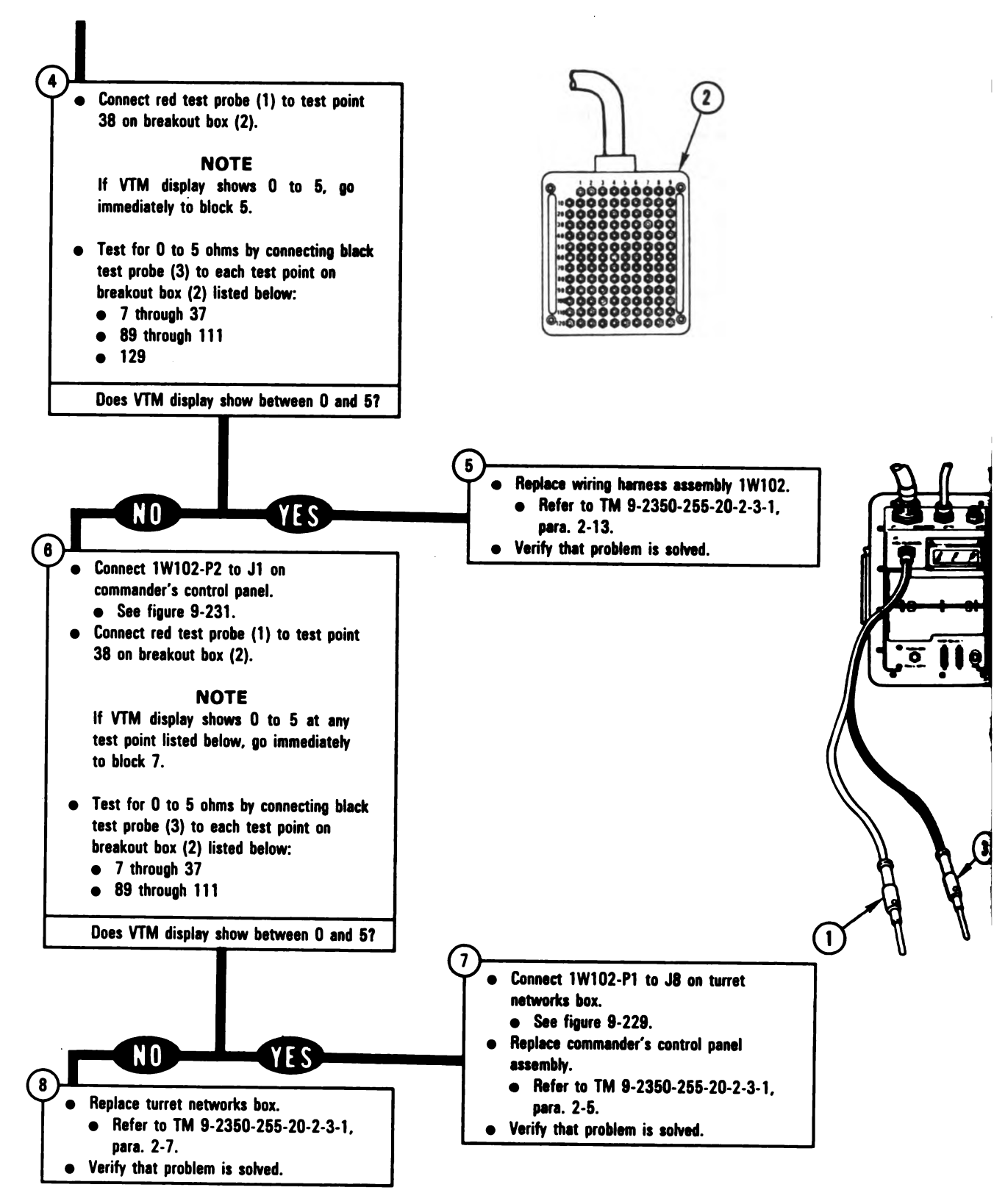

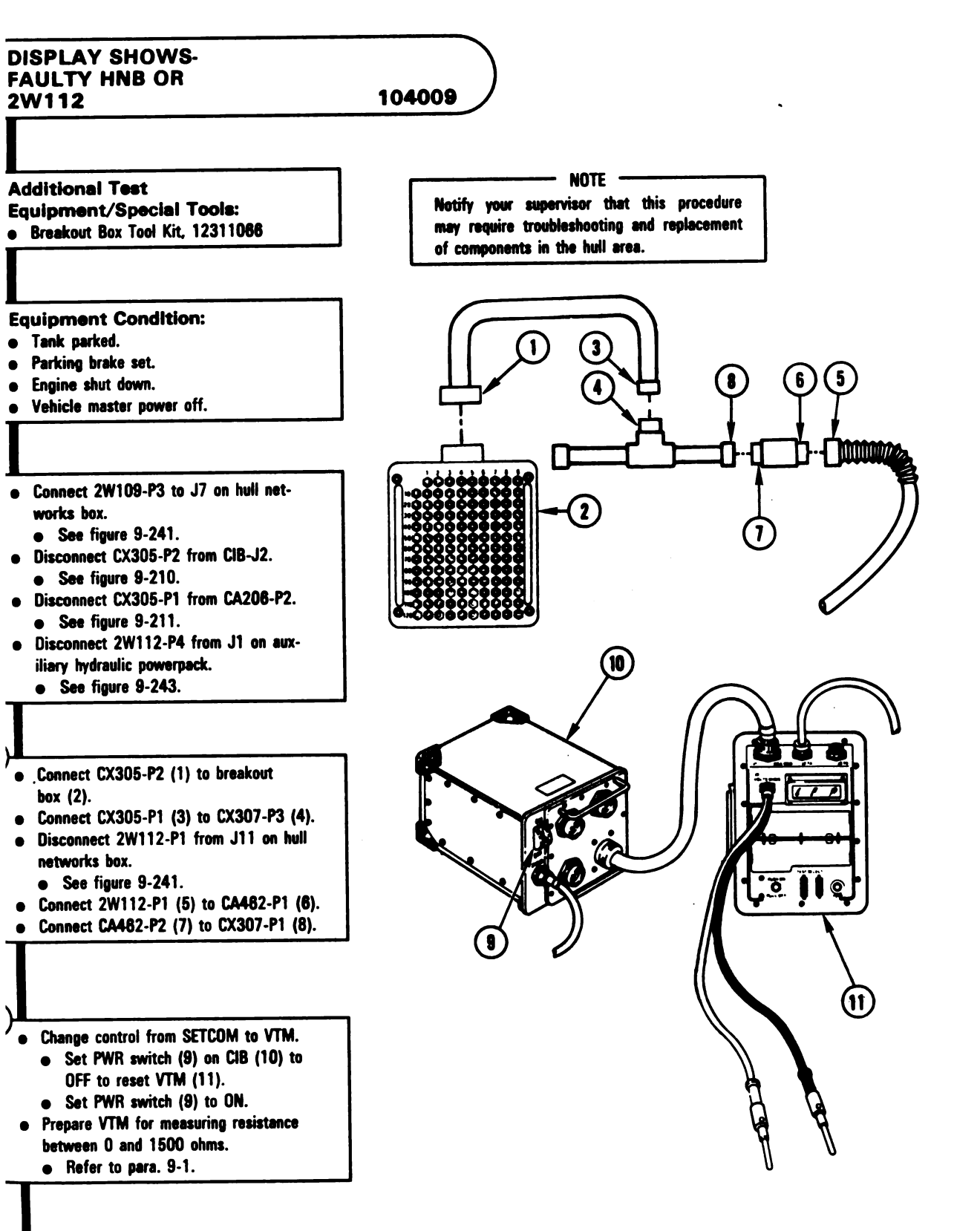

Figure 9-219 (Sheet 1 of 3) Volume II Para. 9-6 ARR82-6114

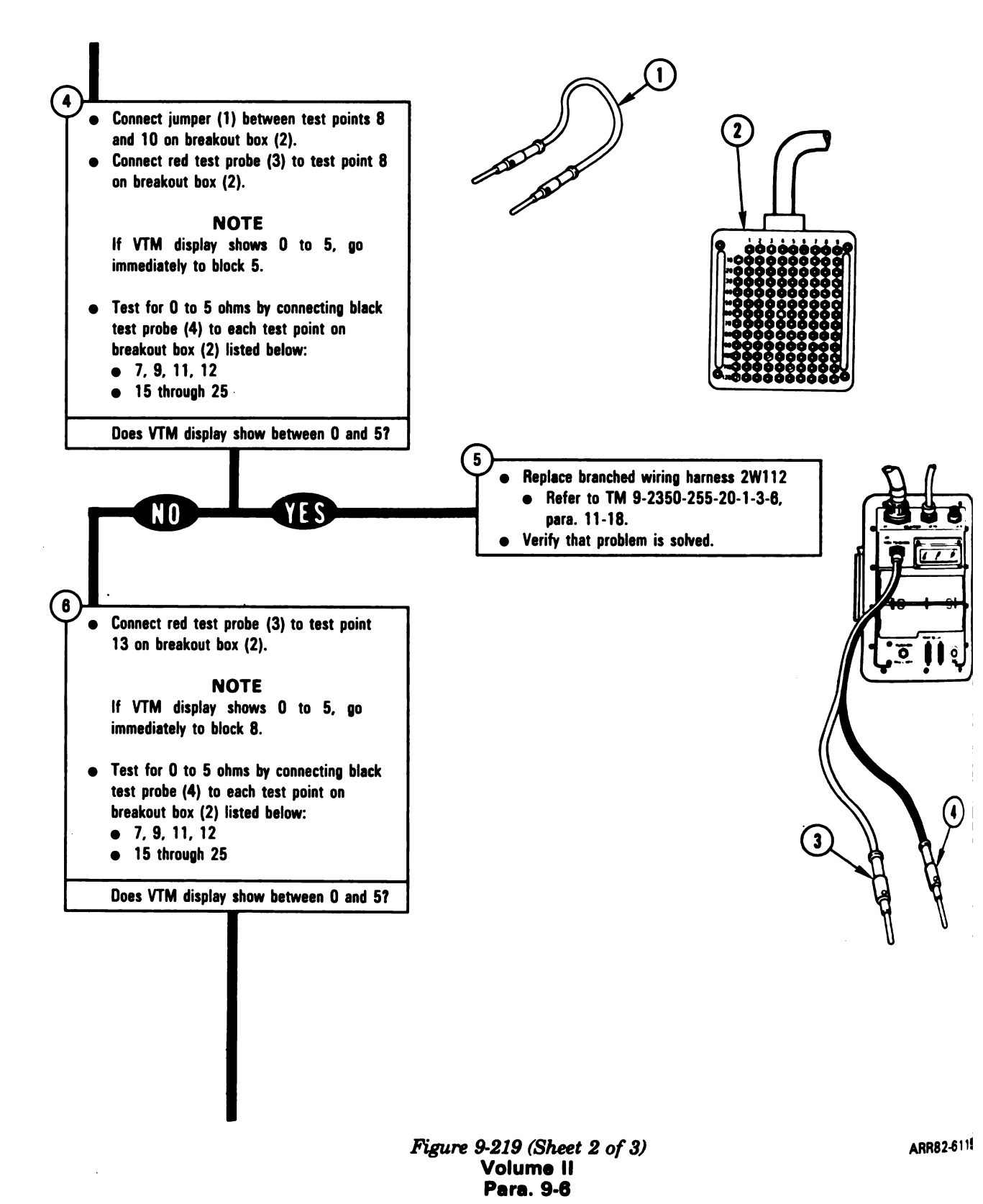

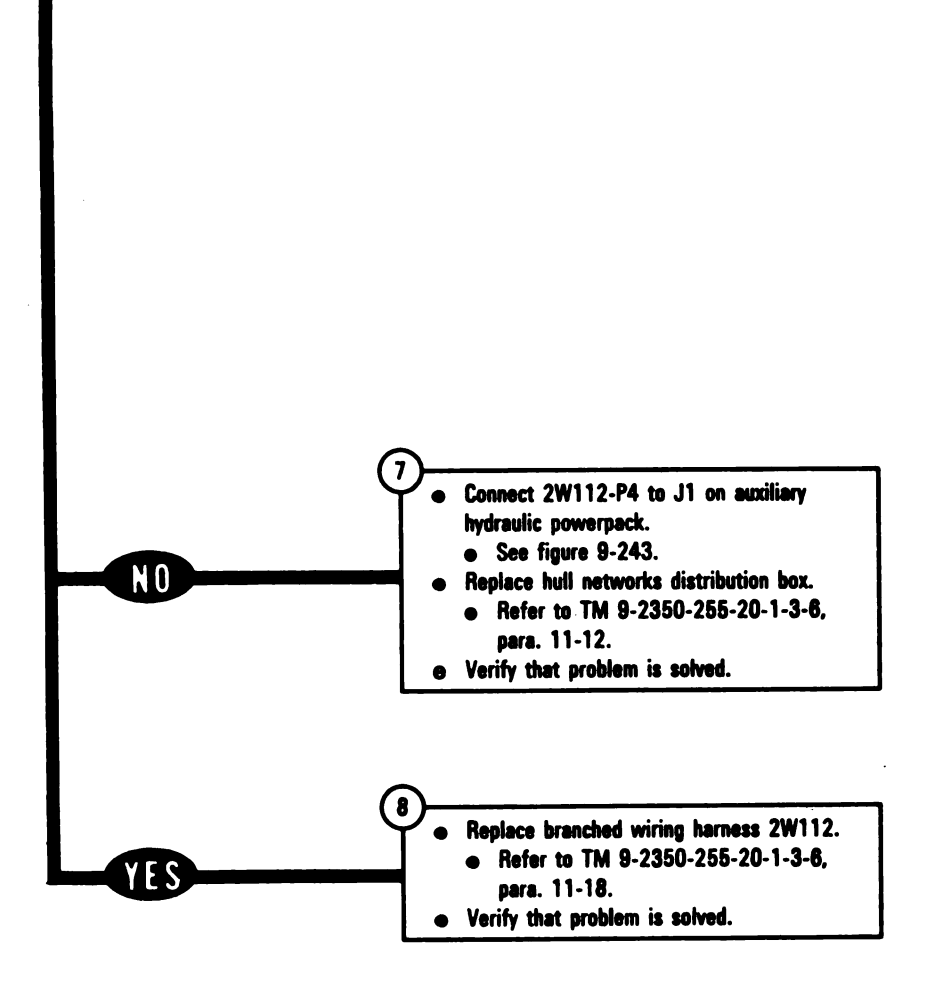

Figure 9-219 (Sheet 3 of 3) Volume II Para. 9-6

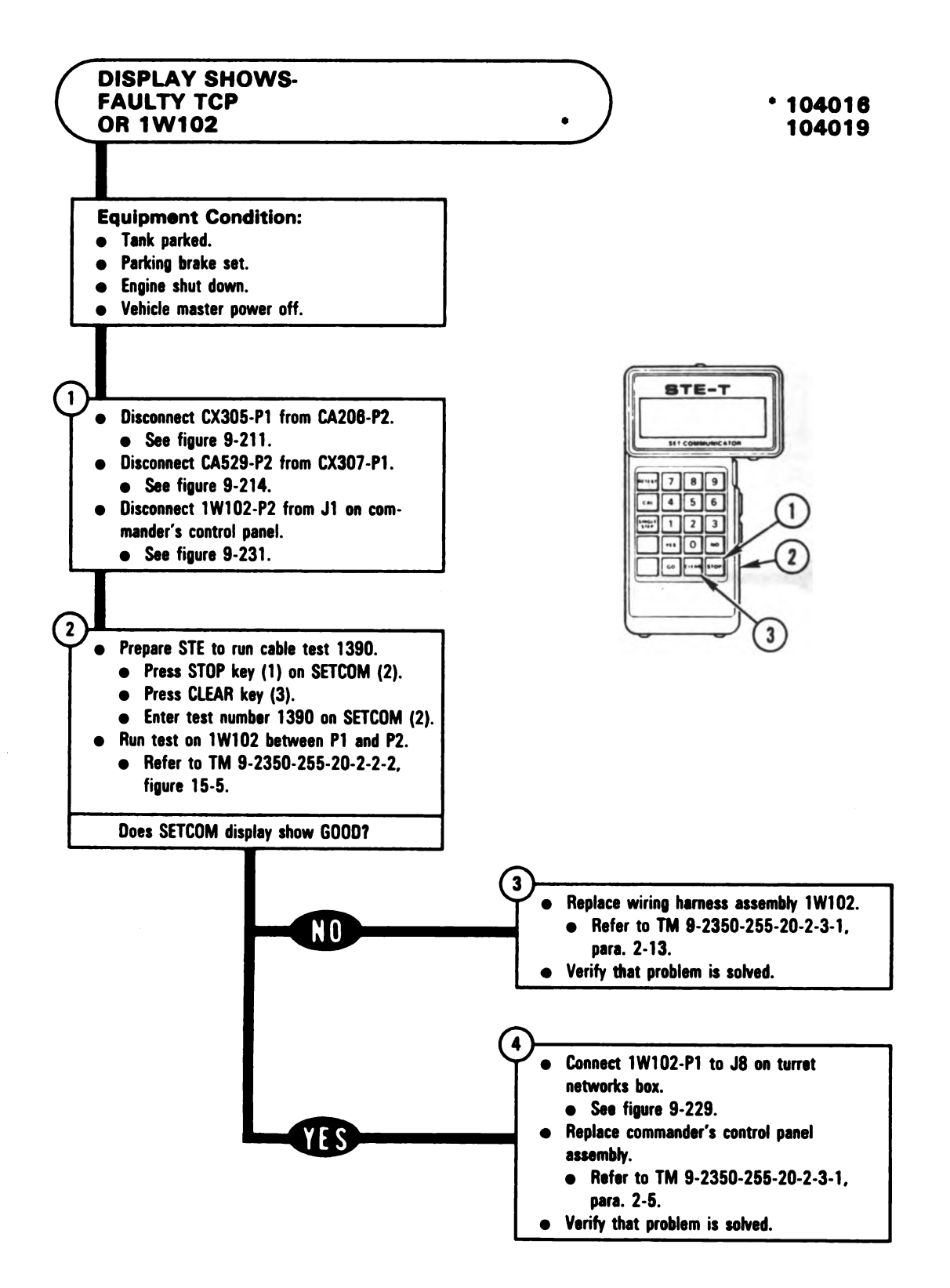

Figure 9-220 Volume II Para. 9-6

ARR82-

Digitized by Google

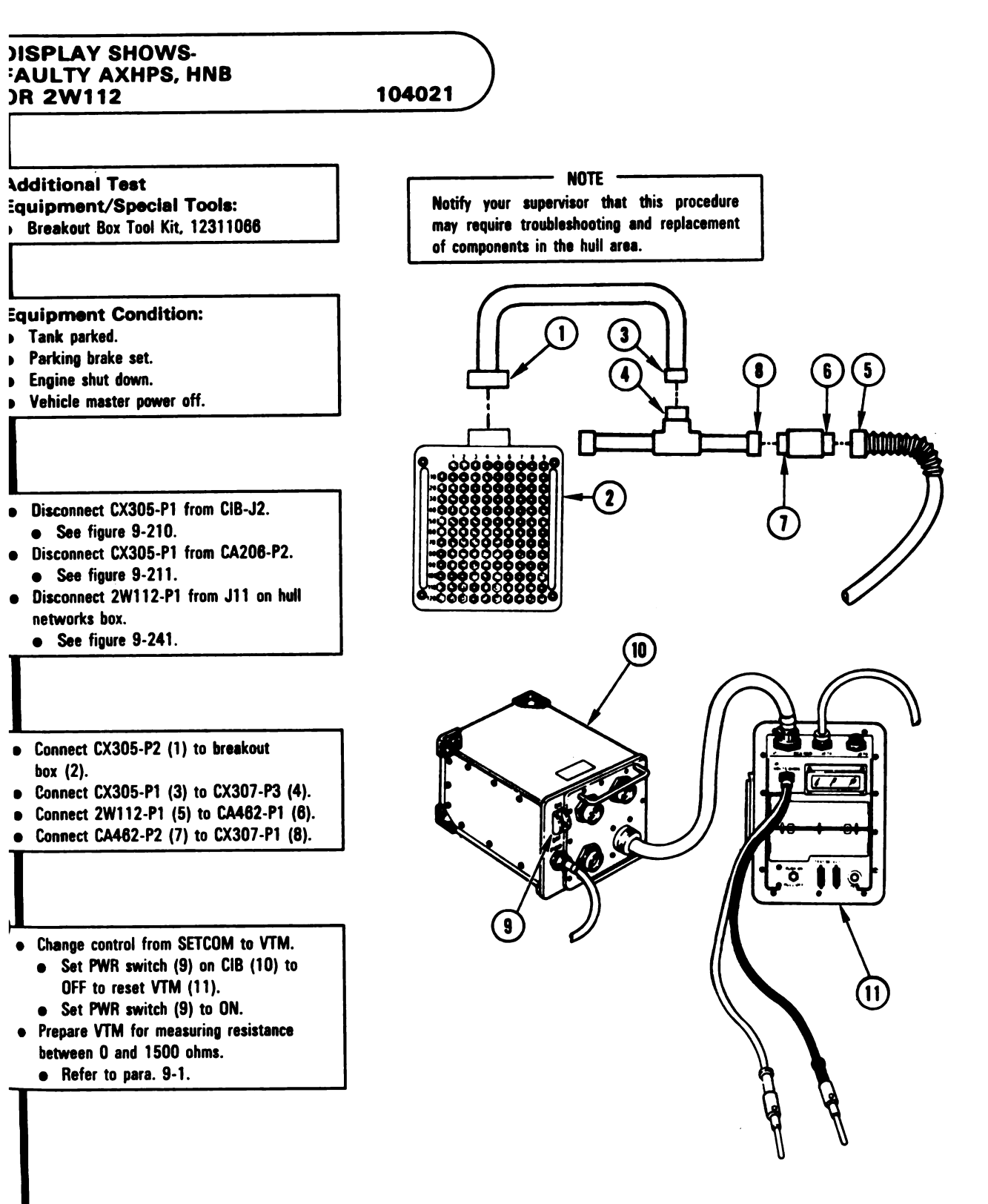

Figure 9-221 (Sheet 1 of 2) Volume II Para. 9-6 ARR82-6117

9-529

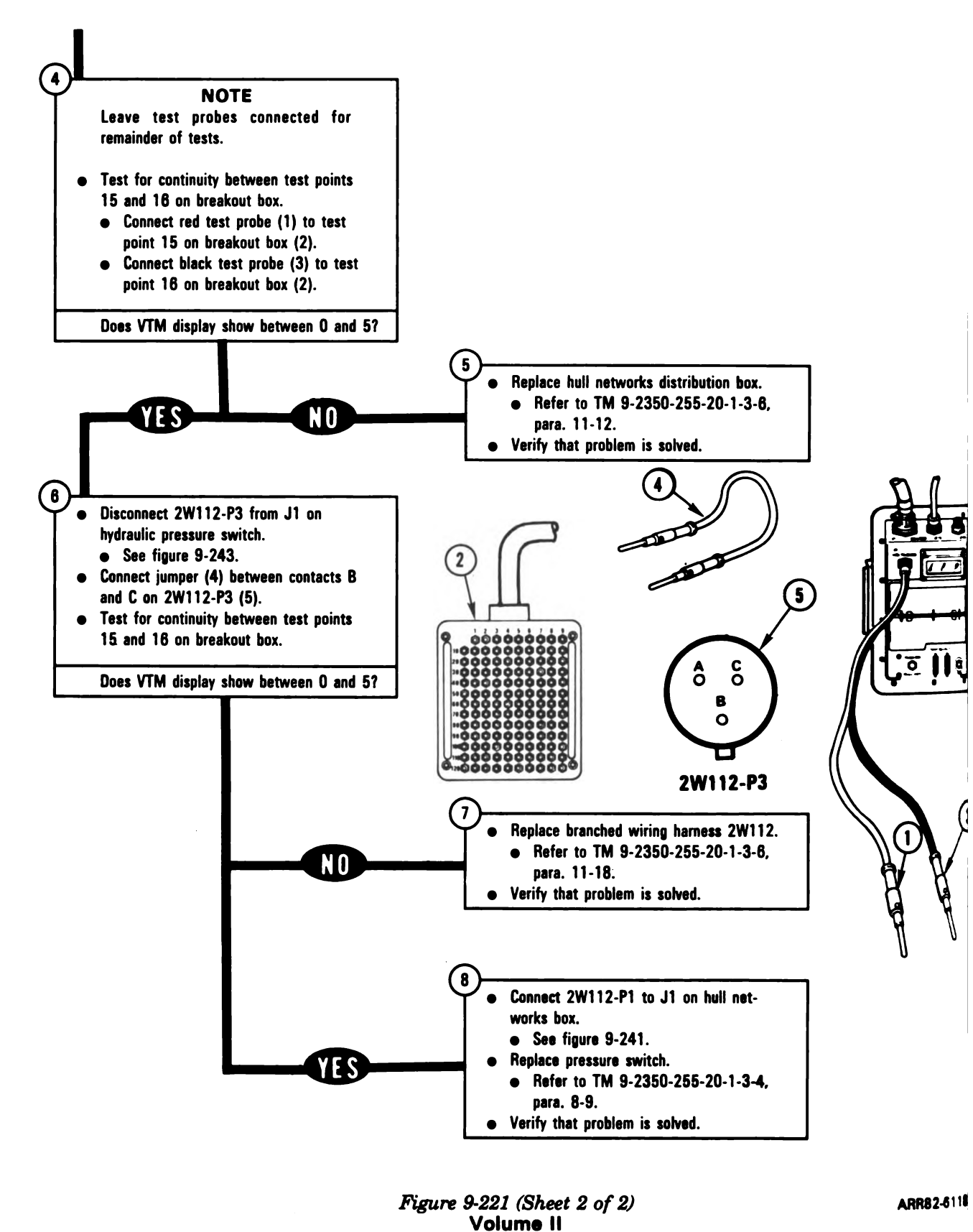

Para. 9-6

9-530

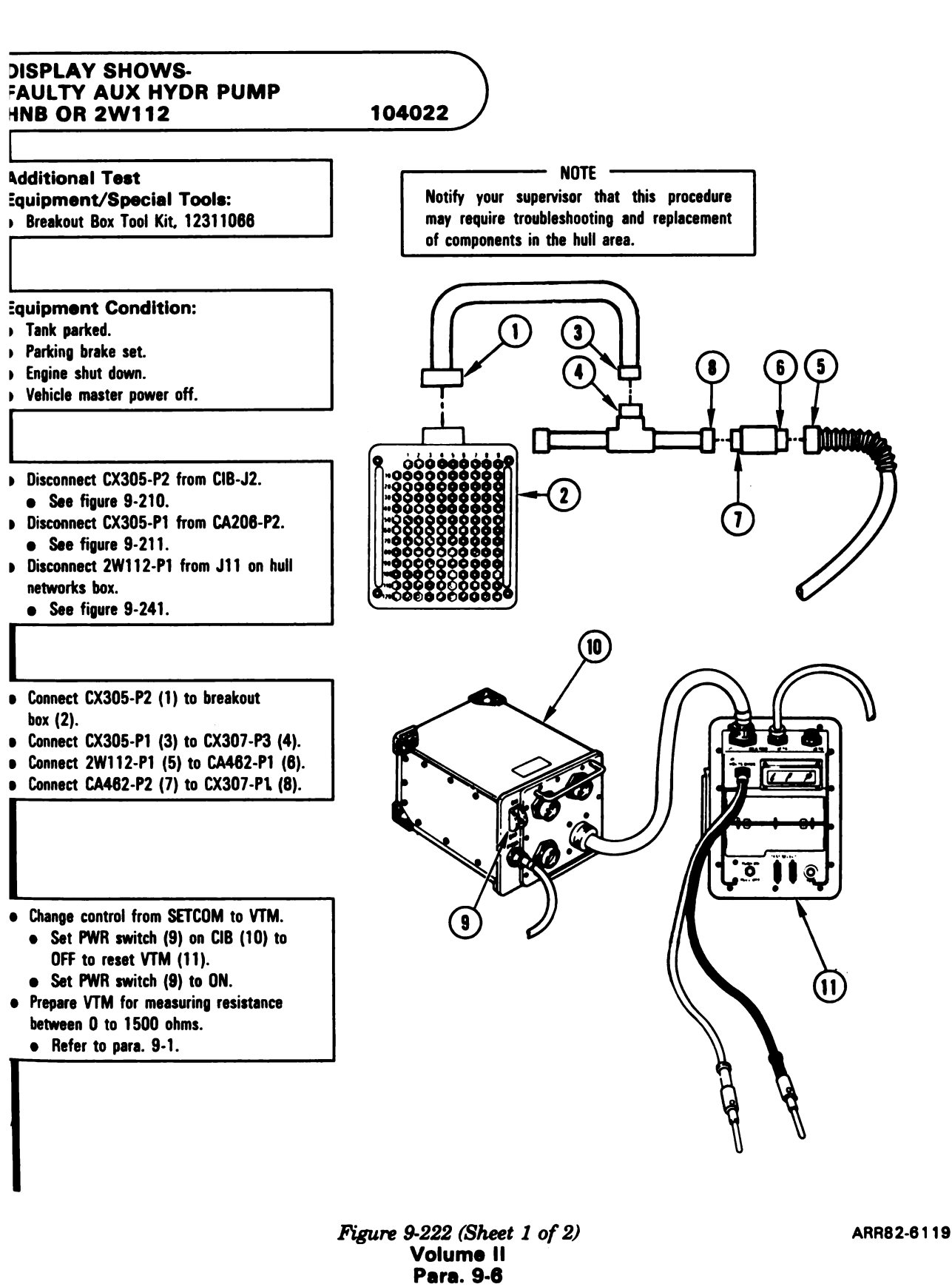

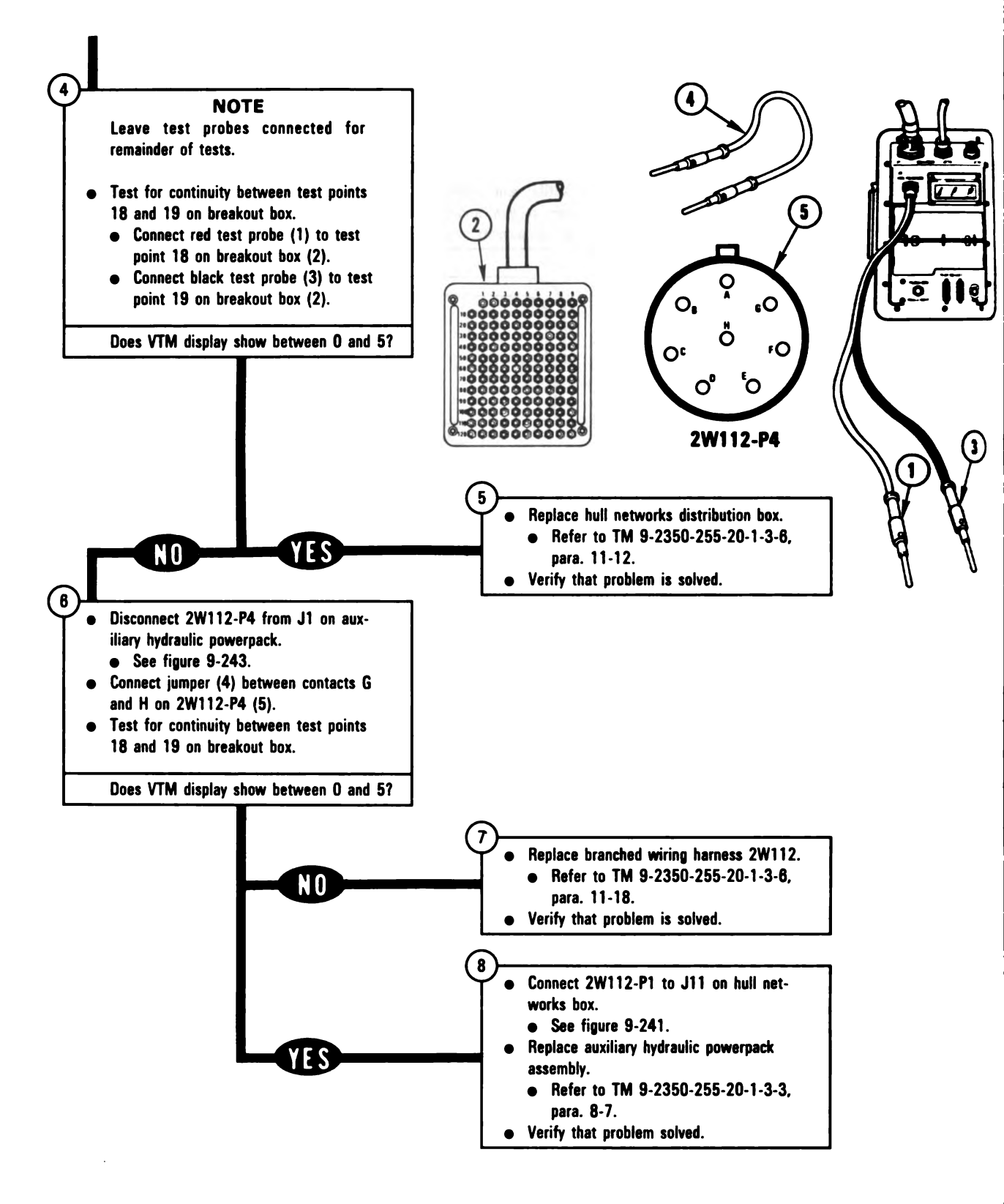

Figure 9-222 (Sheet 2 of 2) Volume II Para. 9-6 ARR82-612

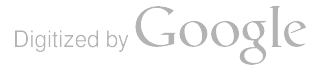

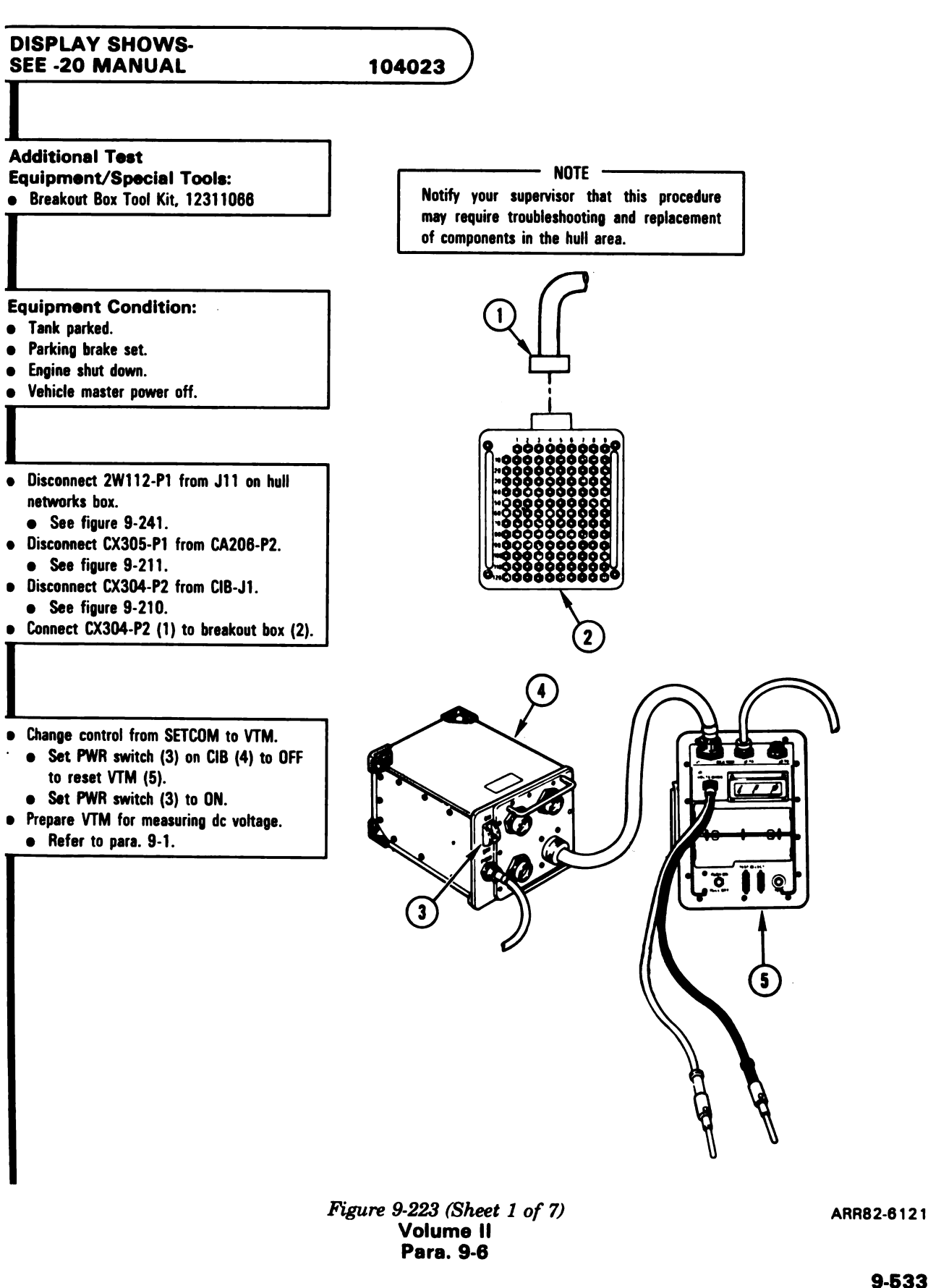

9-533
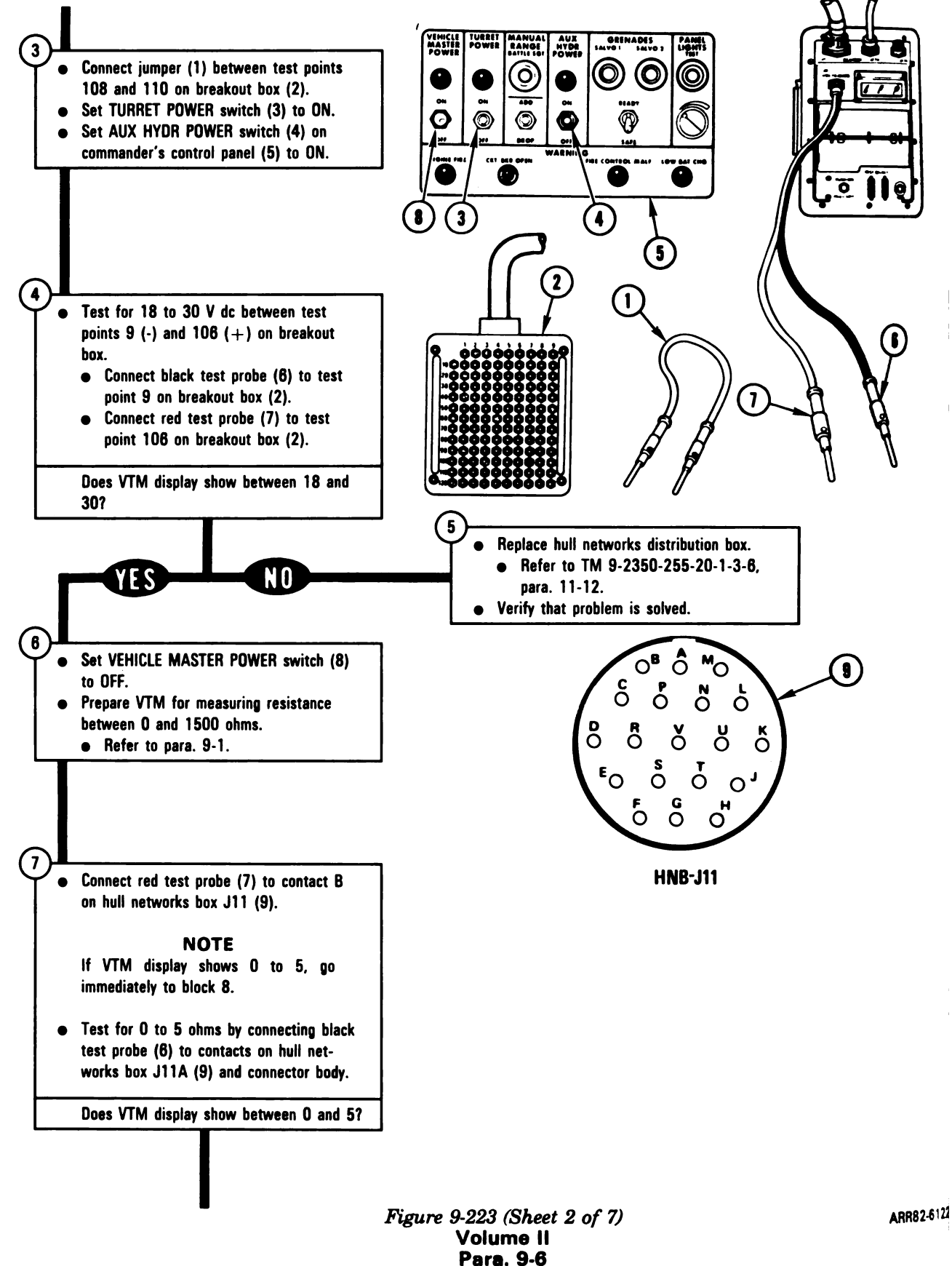

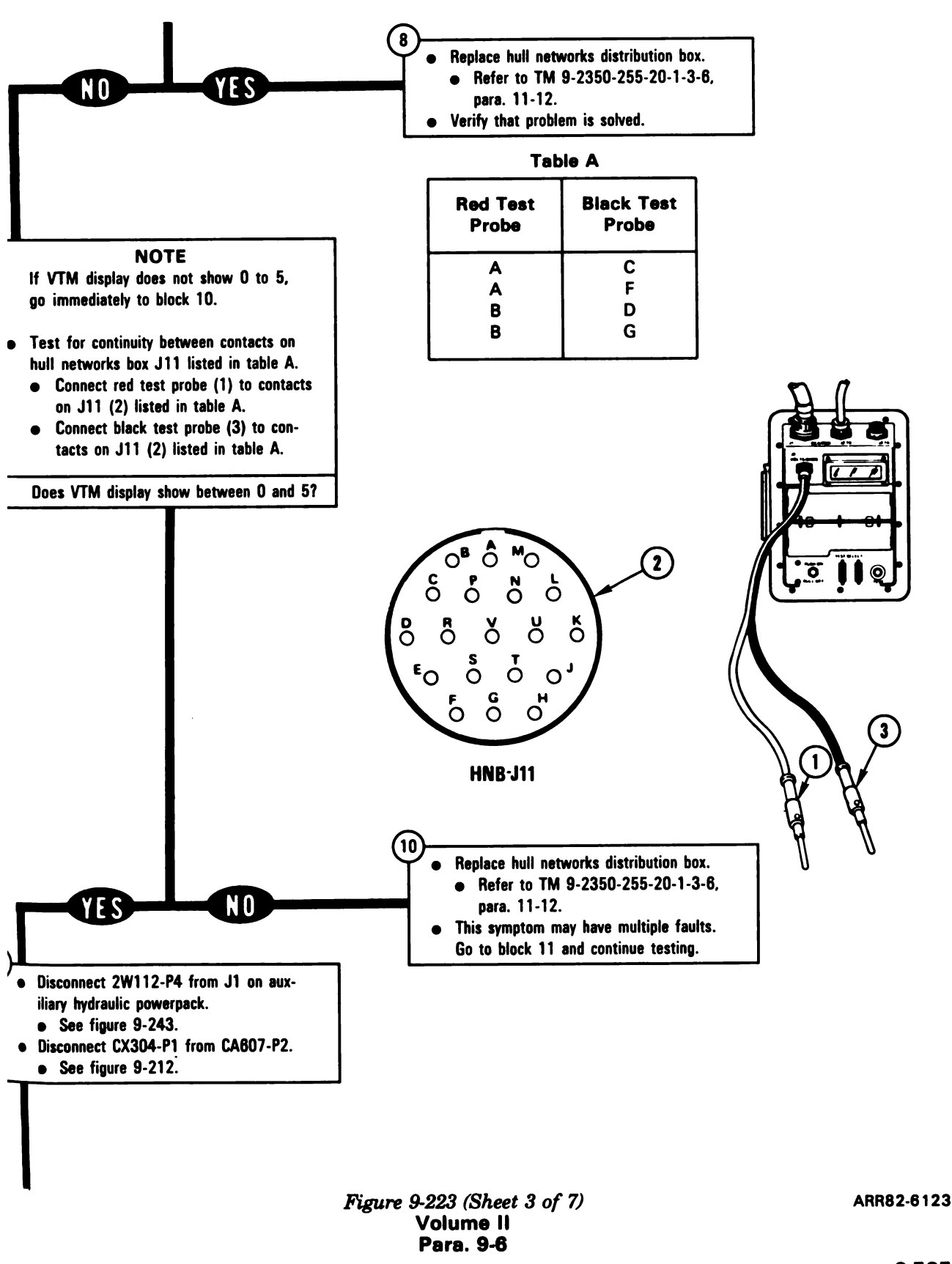

9-535

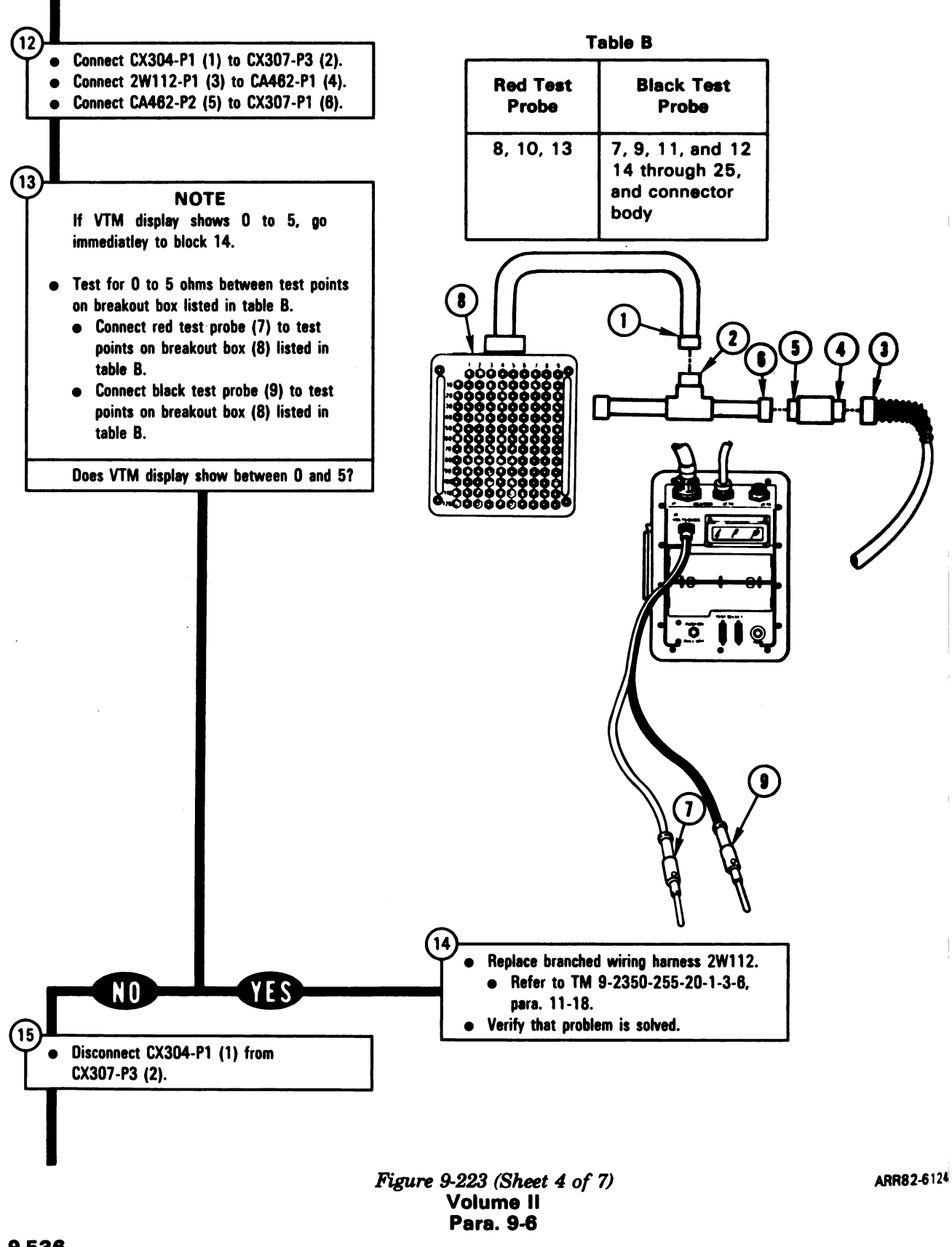

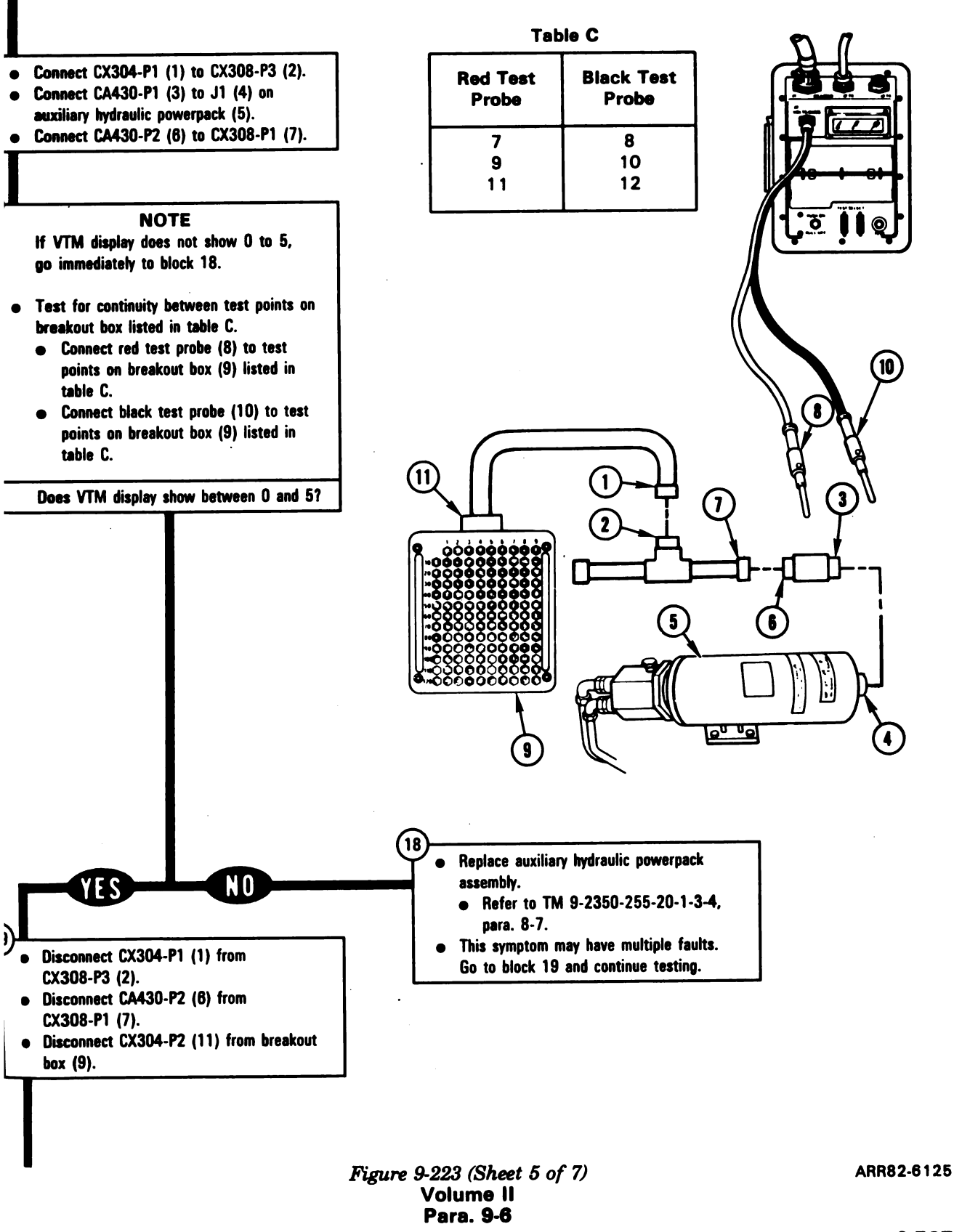

9-537

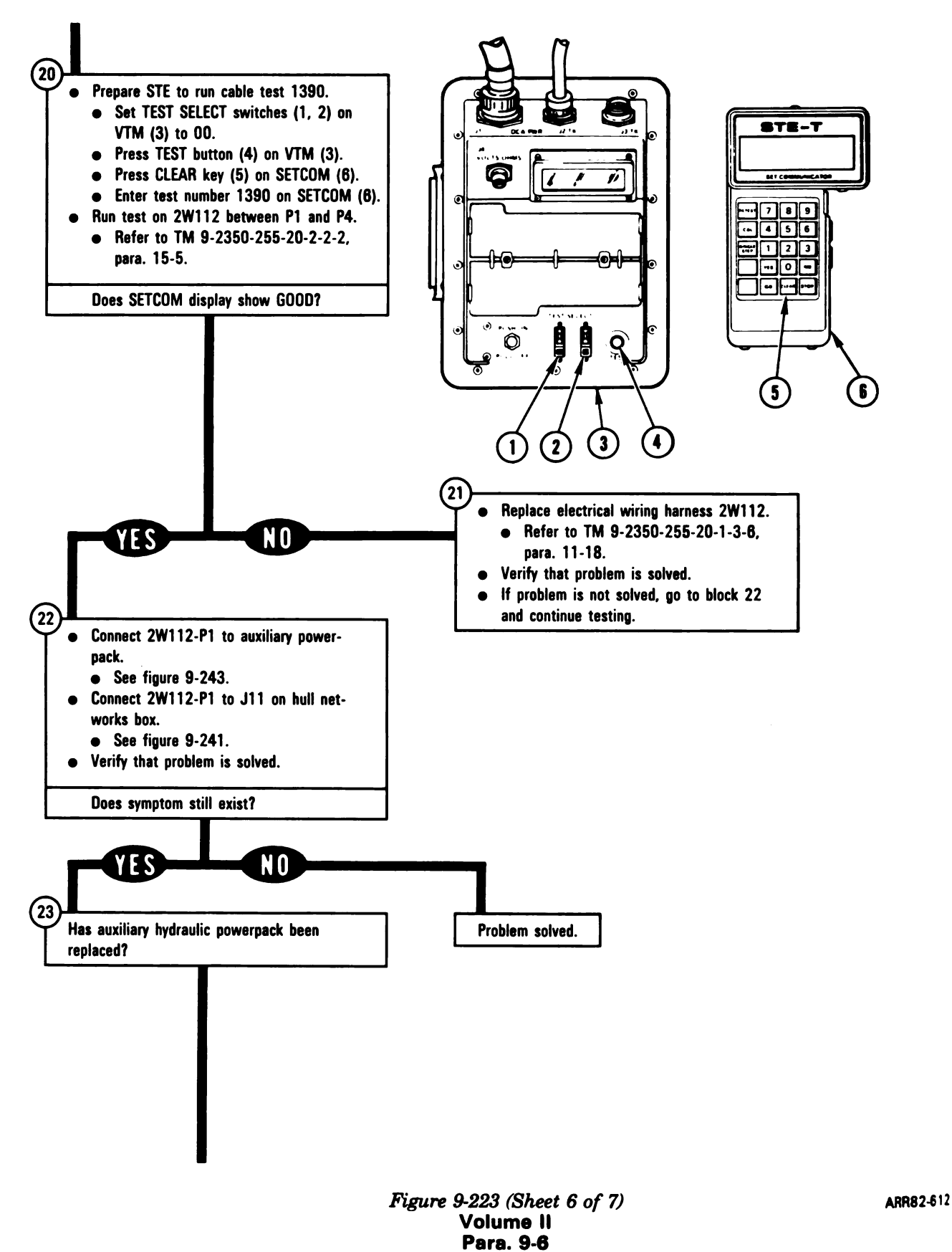

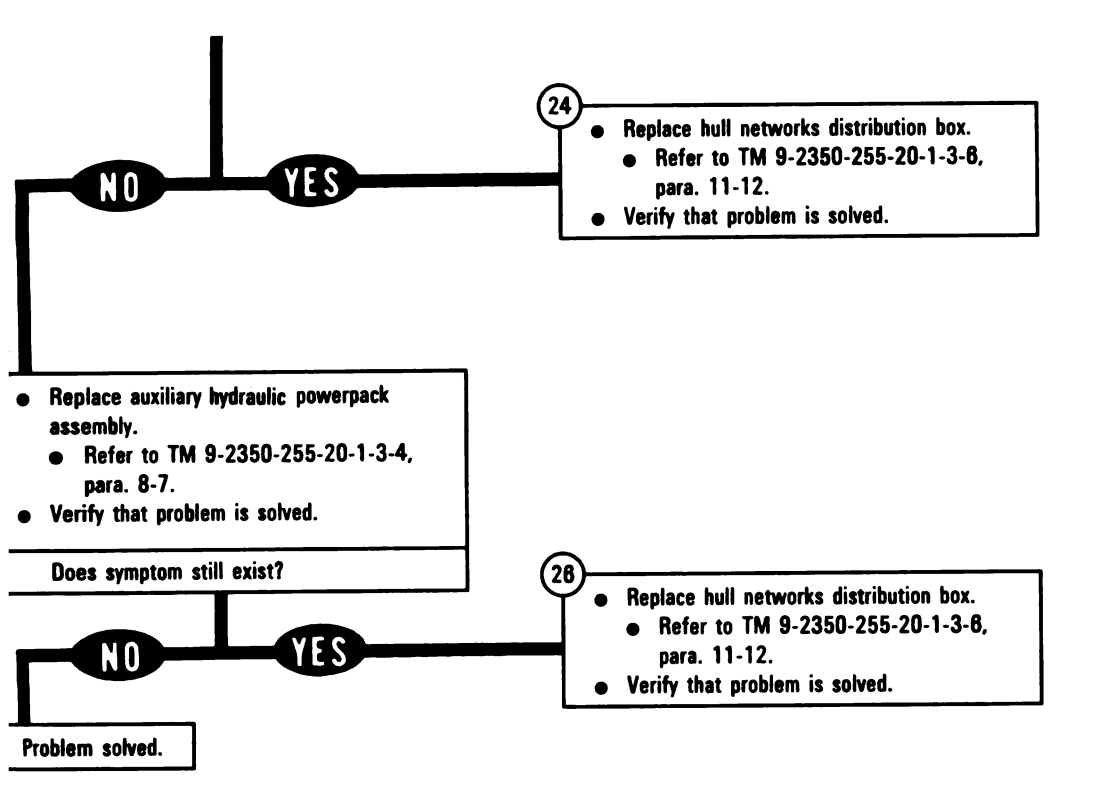

Figure 9-223 (Sheet 7 of 7) Volume II Para. 9-6

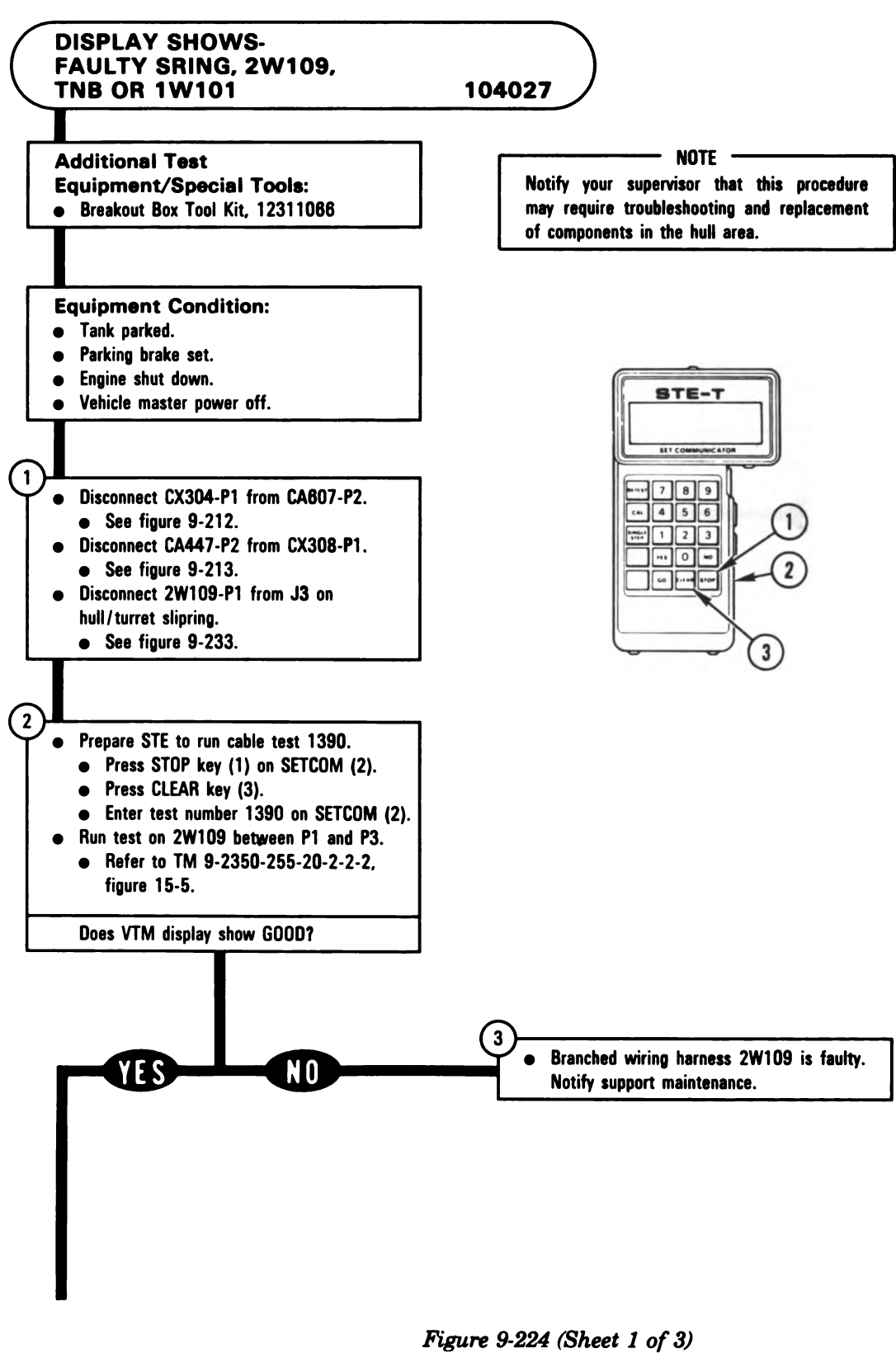

Volume II Para. 9-6 ARR82-6127

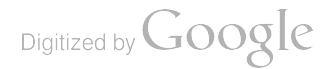

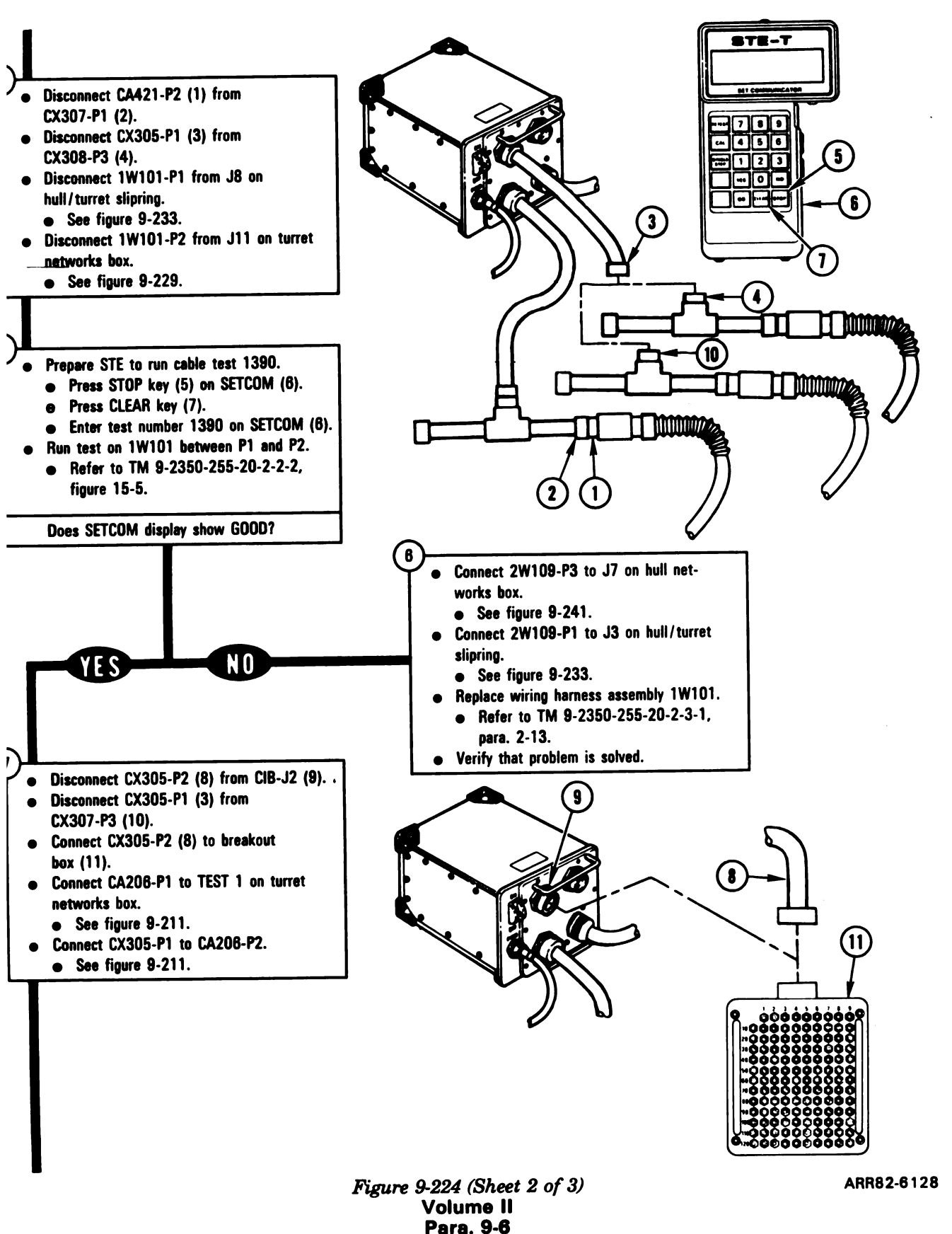

Digitized by Google

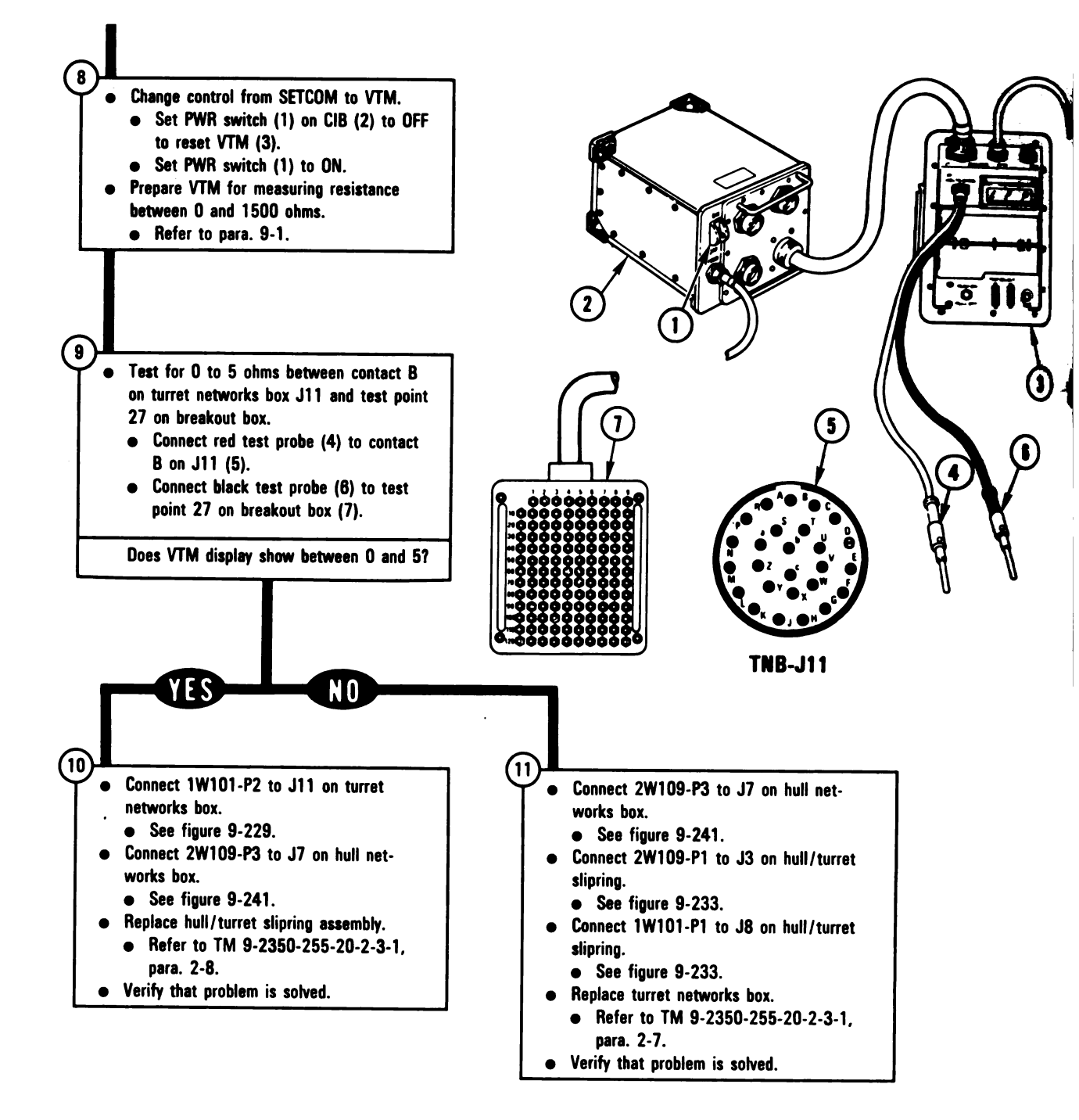

Figure 9-224 (Sheet 3 of 3) Volume II Para. 9-6 Digitized by Google

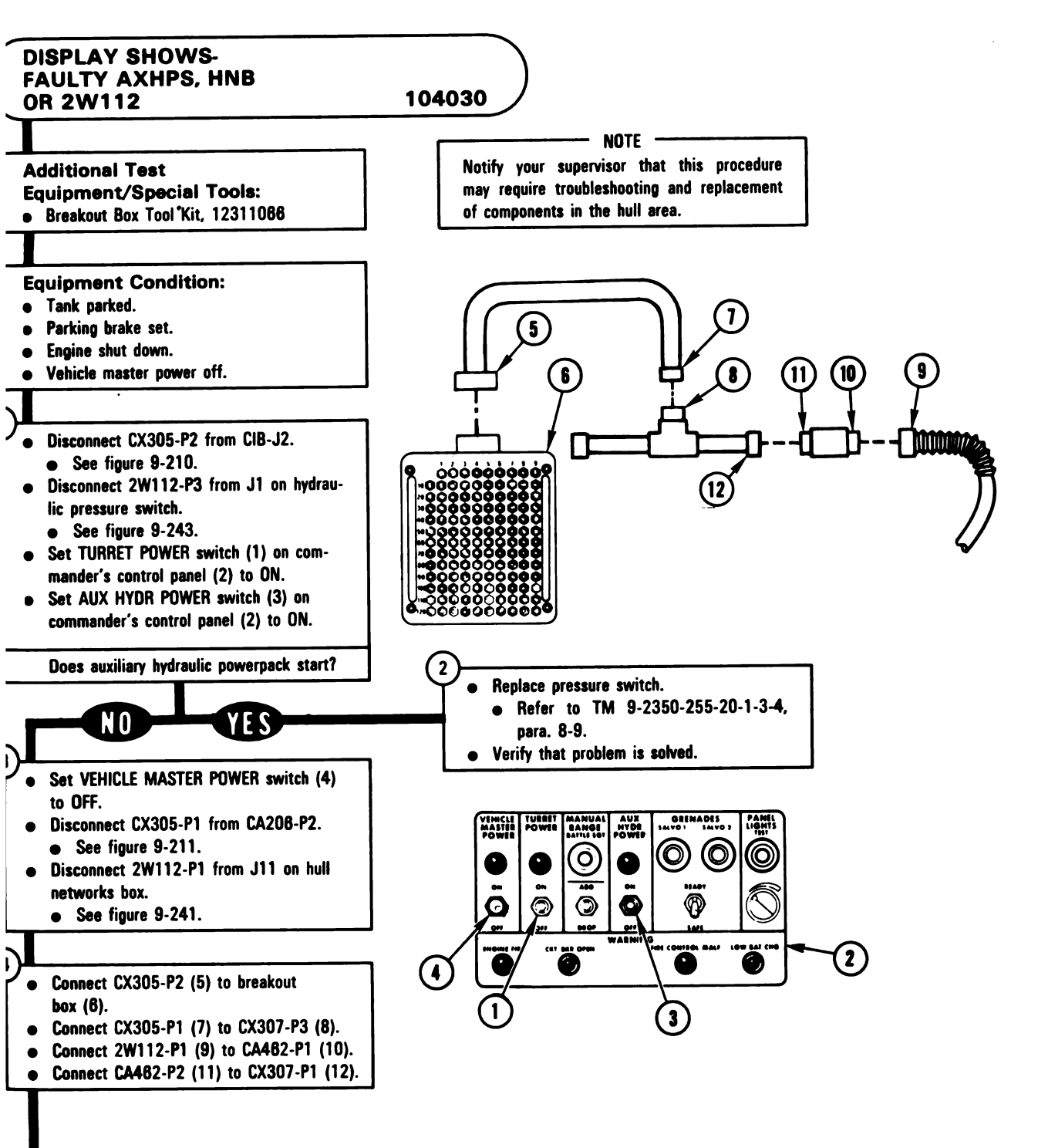

Figure 9-225 (Sheet 1 of 2) Volume II Para. 9-6

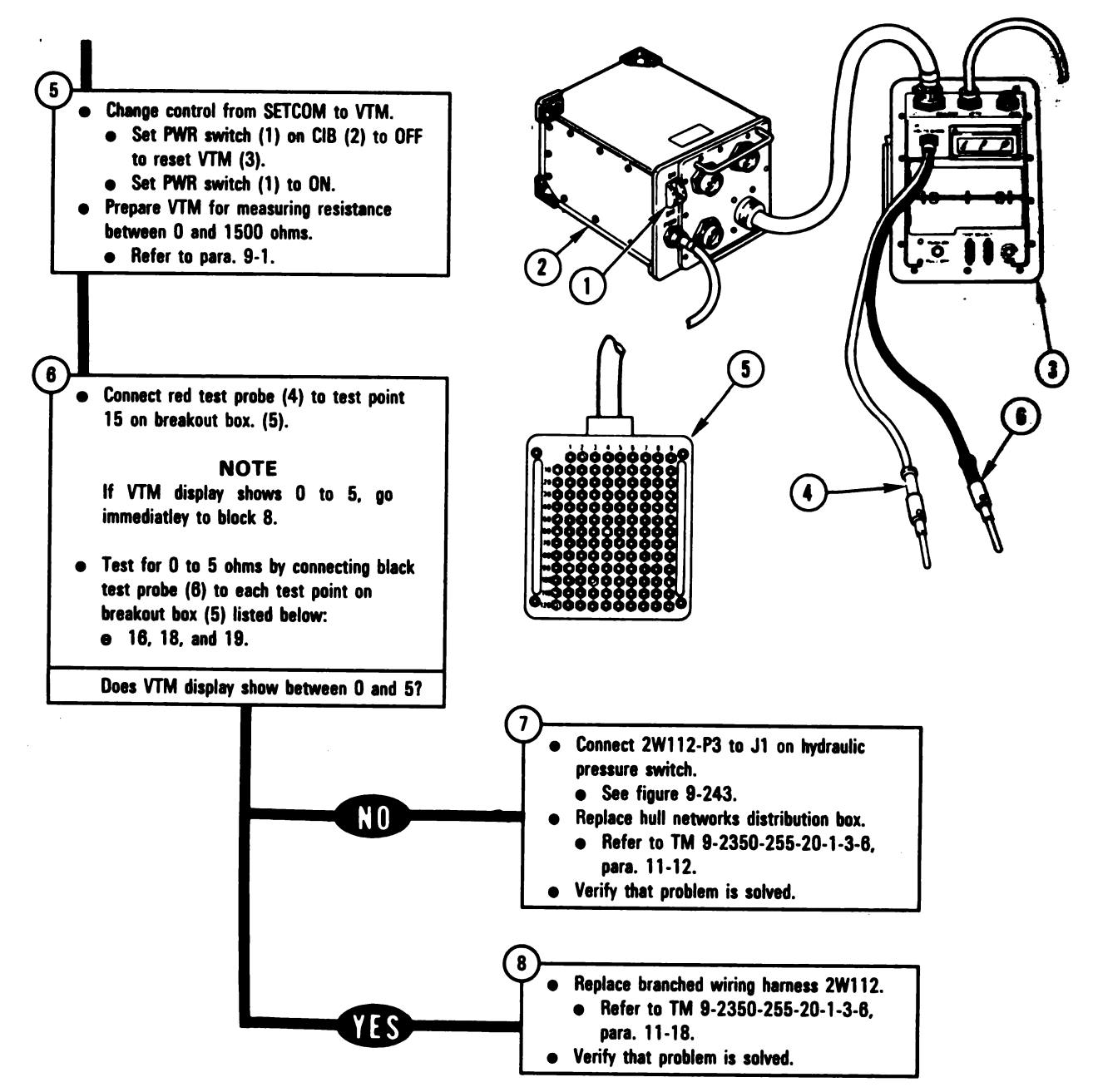

Figure 9-225 (Sheet 2 of 2) Volume II Para. 9-6

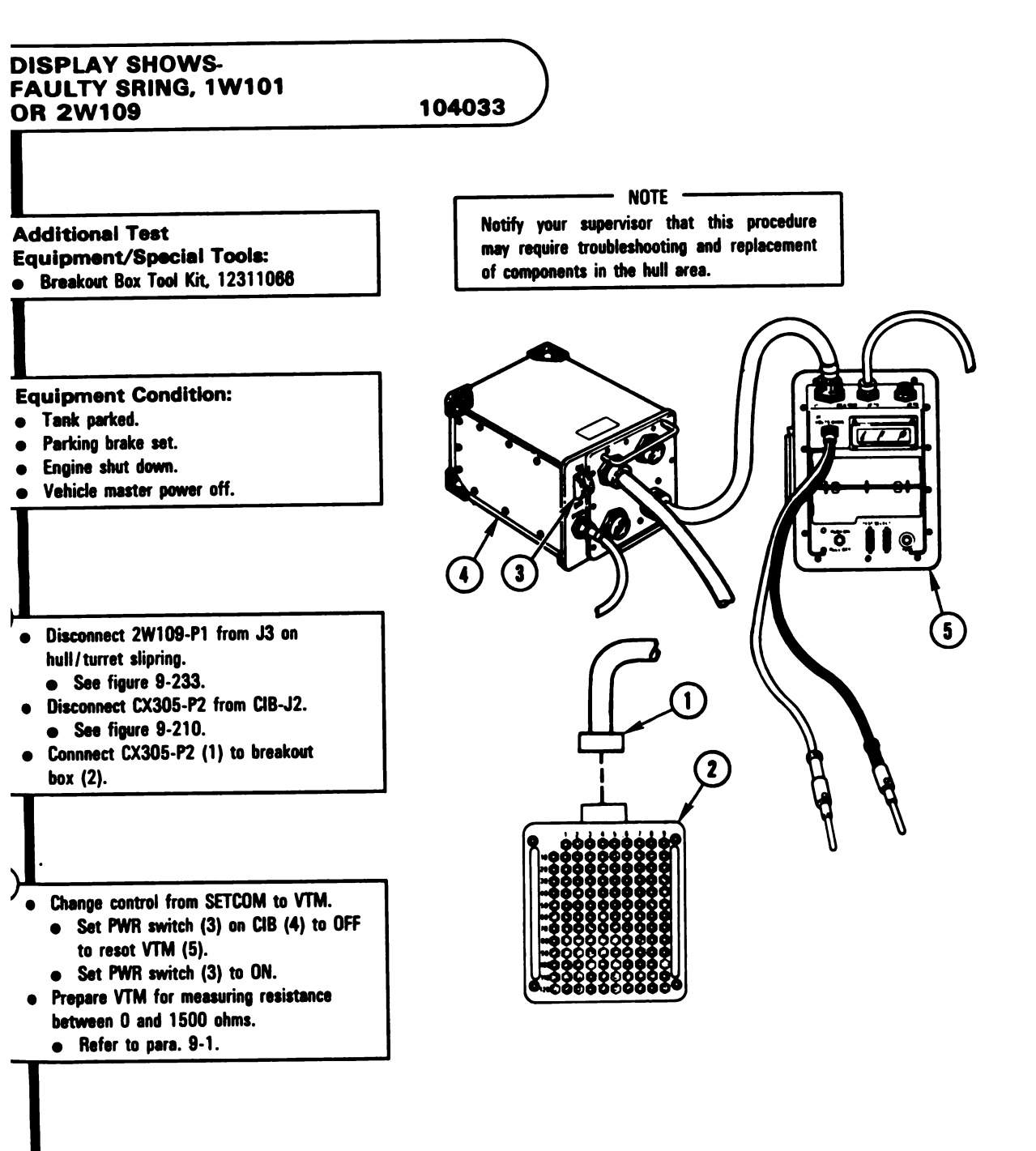

Figure 9-226 (Sheet 1 of 3) Volume II Para. 9-6 ARR82-6132

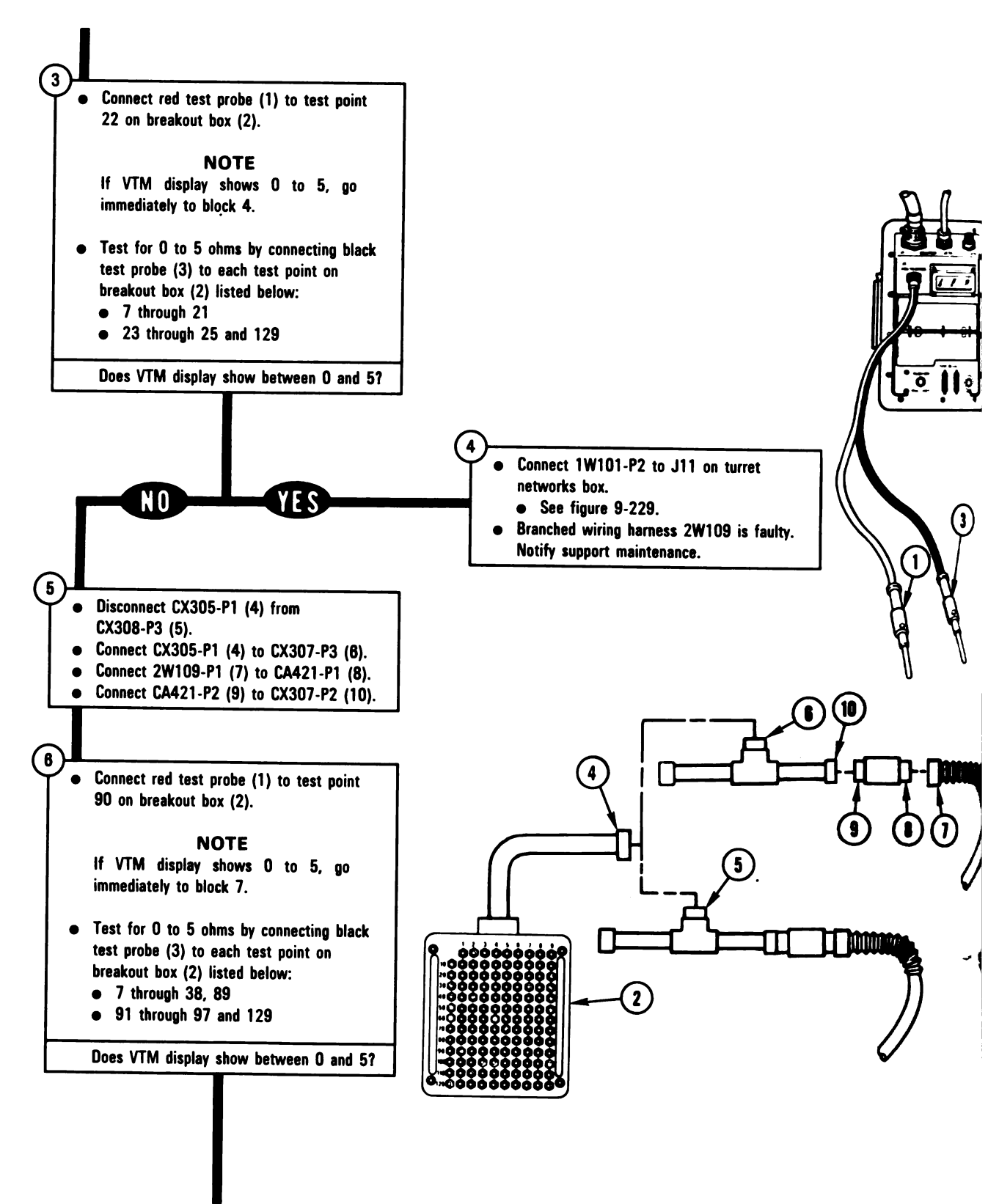

Figure 9-226 (Sheet 2 of 3) Volume II Para. 9-6

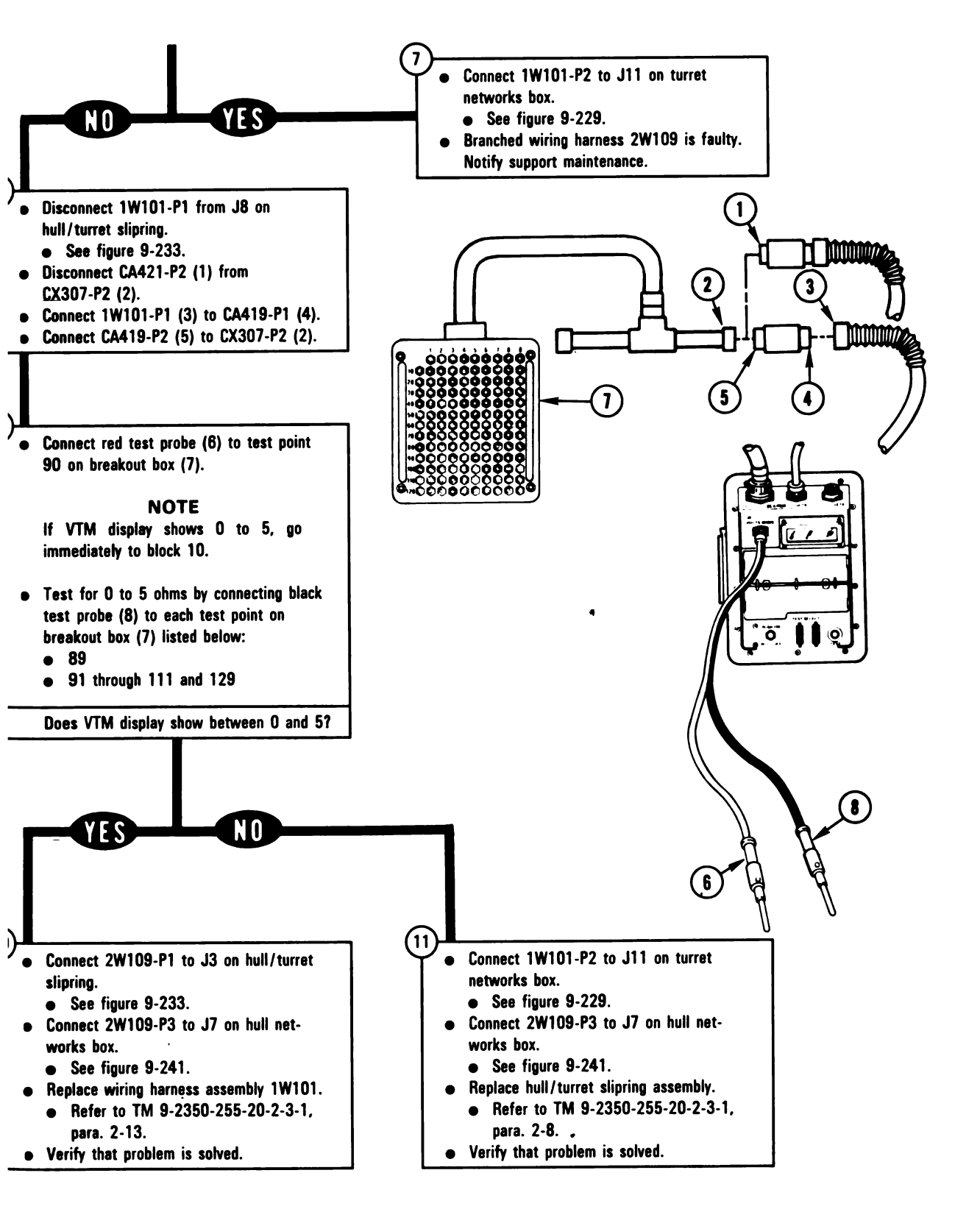

Figure 9-226 (Sheet 3 of 3) Volume II Para. 9-6 ARR82-6134

9-547

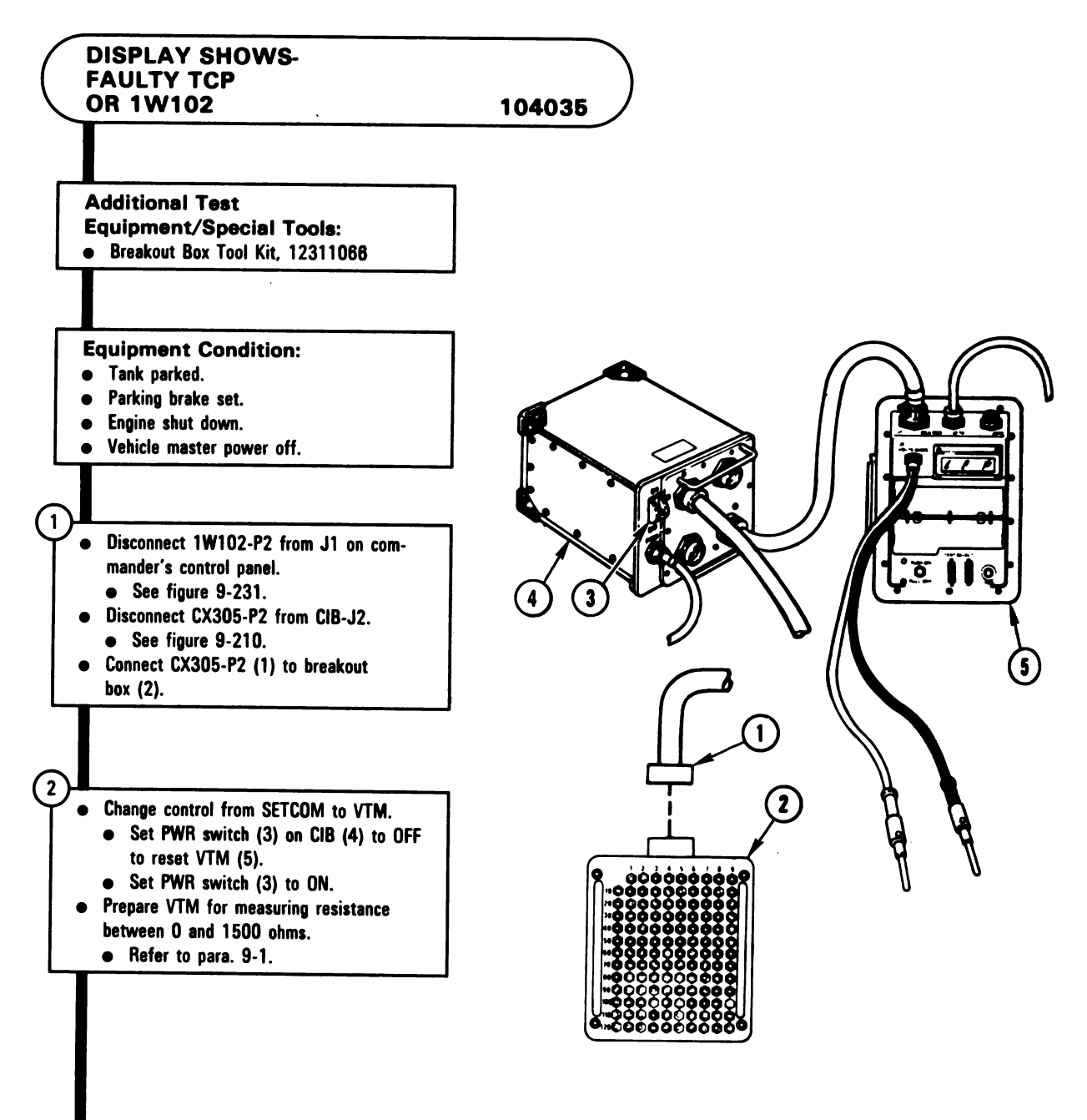

Digitized by Google

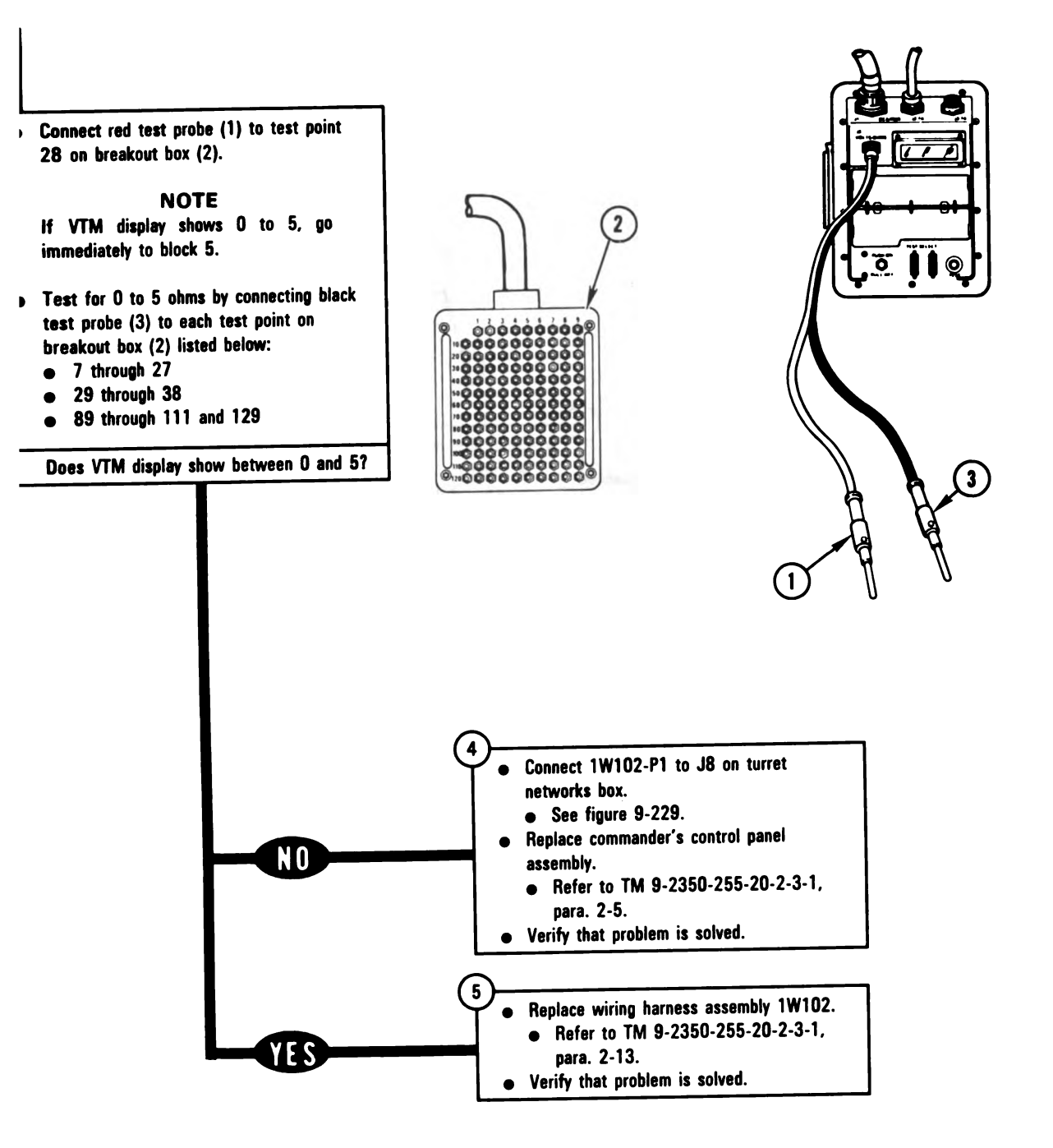

Figure 9-227 (Sheet 2 of 2) Volume II Para. 9-6 ARR82-6136

## TM 9-2350-255-20-2-2-1

## 9-7. Turret System Connector Inspection Procedure.

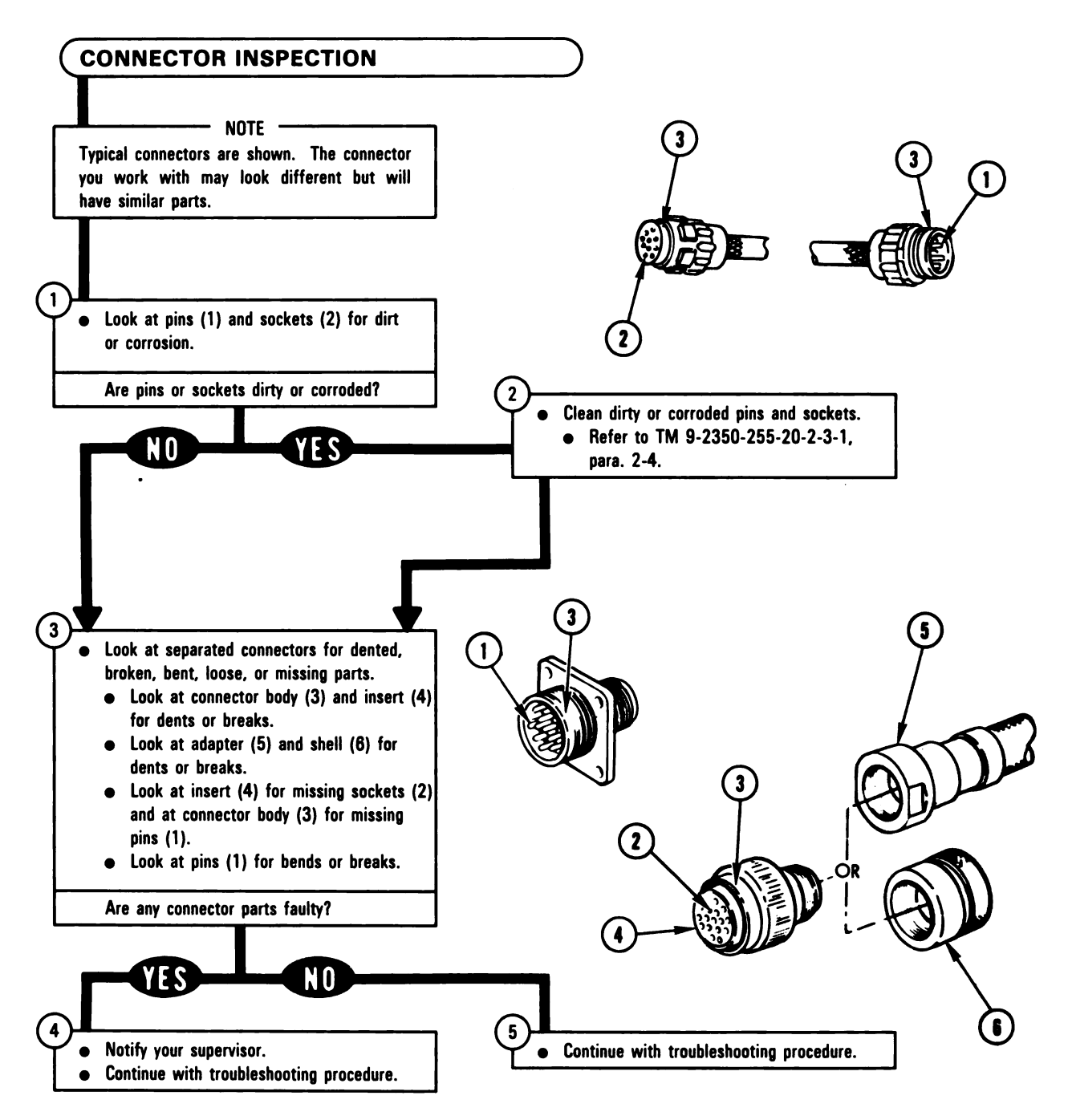

Figure 9-228 Volume II Para. 9-7 ARR82-6137

**3-8. Component Location Diagrams for Turret System Troubleshooting.** This paragraph contains component location diagrams and access tasks required for troubleshooting the turret subsystems. These tasks are listed in figure 9-229 through figure 9-252. These tasks are required when roubleshooting the turret for loose vehicle harness connections and for identifying component ocations during troubleshooting.

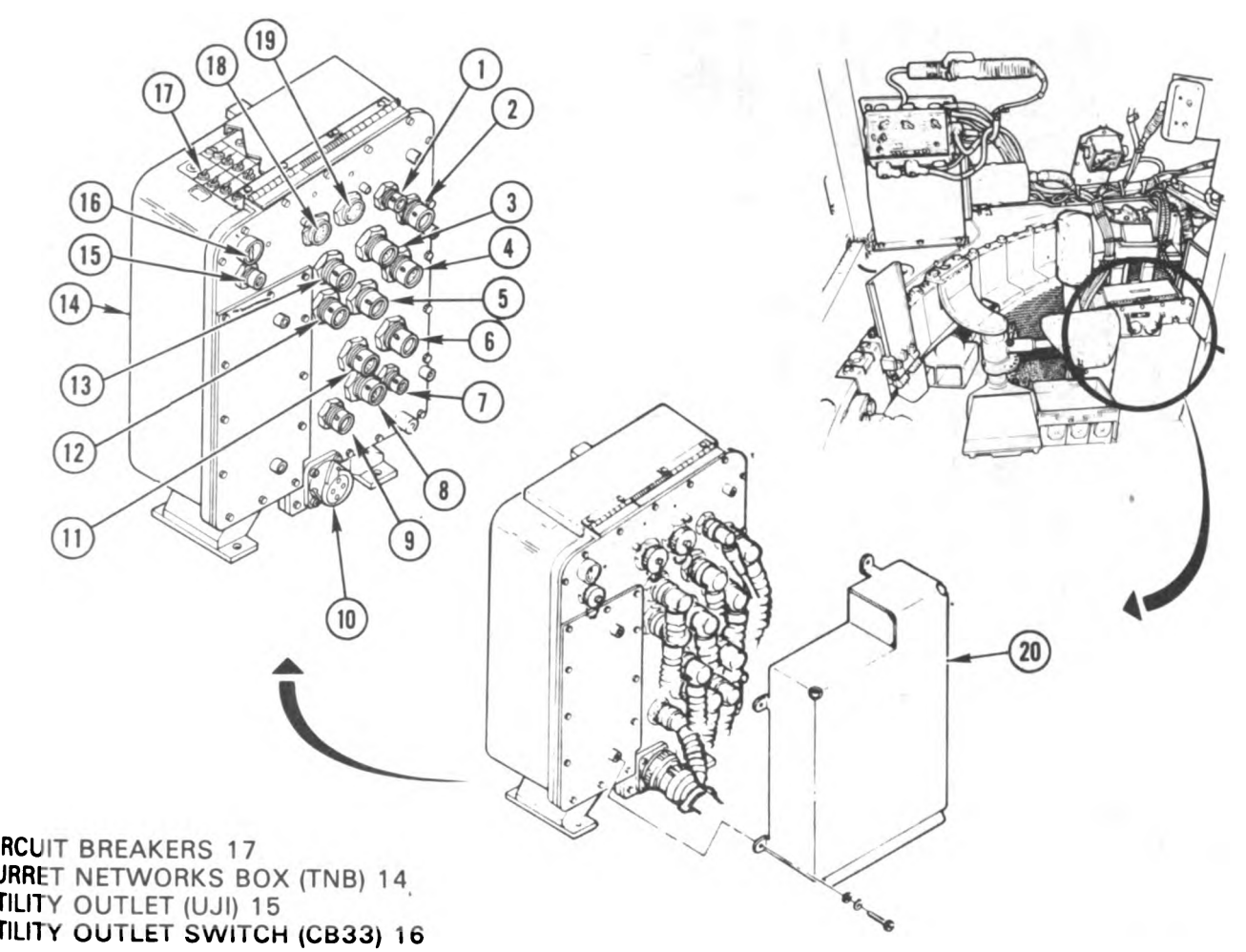

| Harness<br>Connector | Connects to | ltem | Harness<br>Connector | Connects to | ltem |
|----------------------|-------------|------|----------------------|-------------|------|
| 1W100-P5             | TNB-J13     | 10   | 1W107-P1             | TNB-J4      | 3    |
| 1W101-P2             | TNB-J11     | 7    | 1W200-P1             | TNB-J5      | 12   |
| 1W102-P1             | TNB-J8      | 11   | 1W201-P1             | TNB-J6      | 4    |
| 1W103-P1             | TNB-J12     | 9    | 1W202-P1             | TNB-J7      | 5    |
| 1W104-P1             | TNB-J9      | 6    | 1W203-P1             | TNB-J3      | 13   |
| 1W105-P1             | TNB-J10     | 8    | * 1W301-P1           | TNB-J1      | 1    |
| 1W106-P1             | TNB-J2      | 2    |                      | TEST 1      | 18   |
|                      | 4           |      |                      | TEST 2      | 19   |

) gain access to items 1 through 14, remove guard (20); refer to TM 9-2350-255-20-2-3-1, para. 2-7. <sup>stall</sup> guard when troubleshooting is complete.

Nso referred to as SC-D-866547.

Figure 9-229. Turret System Component Location Diagrams Volume II ARR82-6784

Para. 9-8

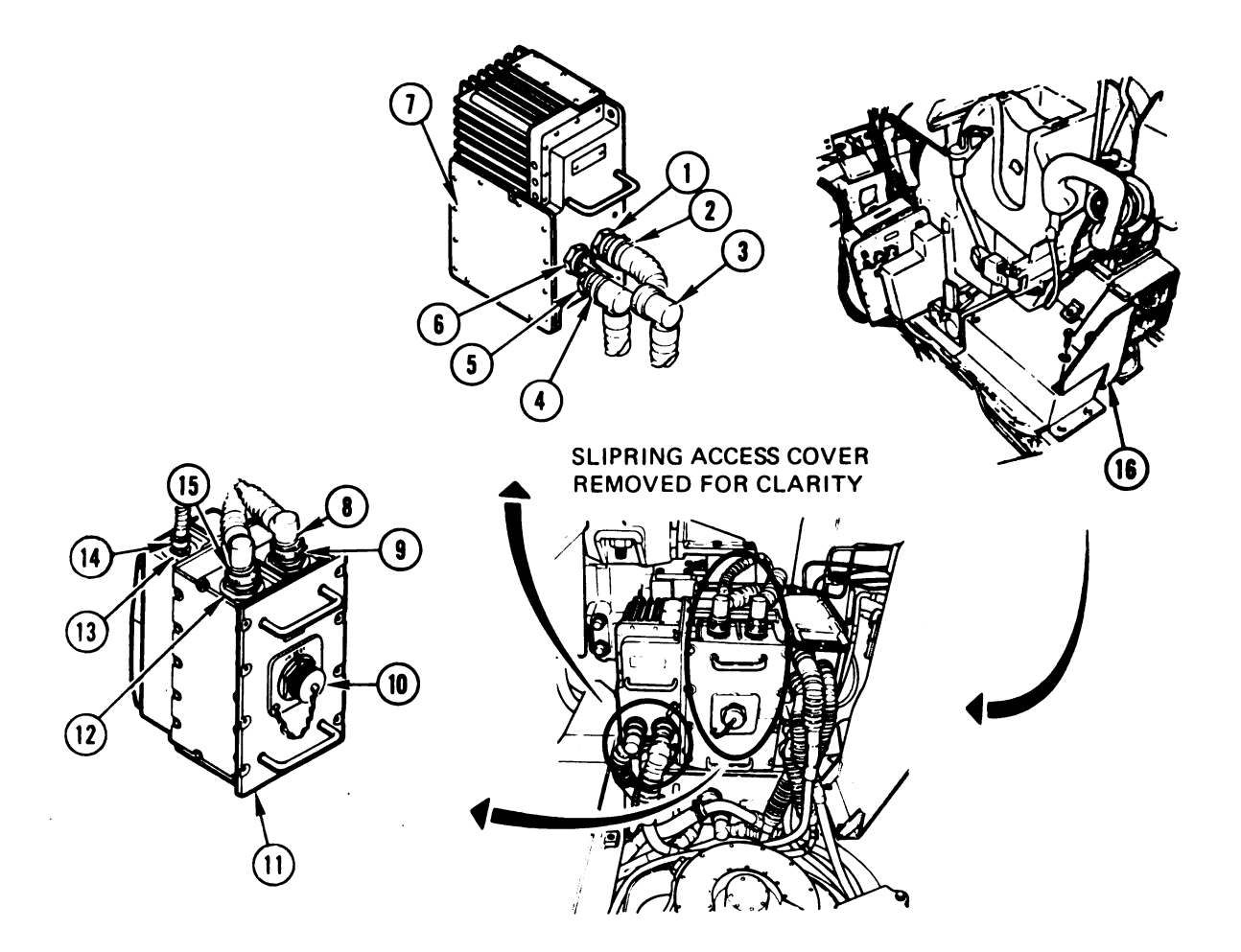

## COMPUTER ELECTRONICS UNIT (CEU) 7 ELECTRONIC UNIT (GTD) 11

| Harness<br>Connector | Item | Connects to | Item |
|----------------------|------|-------------|------|
| 1W200-P2             | 14   | GTD-J1      | 13   |
| 1W200-P3             | 8    | GTD-J2      | 9    |
| 1W200-P4             | 15   | GTD-J3      | 12   |
| 1W201-P2             | 4    | CEU-J1      | 5    |
| 1W202-P2             | 3    | CEU-J2      | 6    |
| 1W204-P1             | 2    | CEU-J3      | 1    |
|                      |      | GTD-J4      | 10   |

To gain access to items 1 through 15, remove electronics rack shield (16); refer to TM 9-2350-255-20-2-3-3, para. 7-7. Install shield when troubleshooting is complete.

> Figure 9-230. Turret System Component Location Diagrams Volume II Para. 9-8

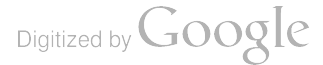

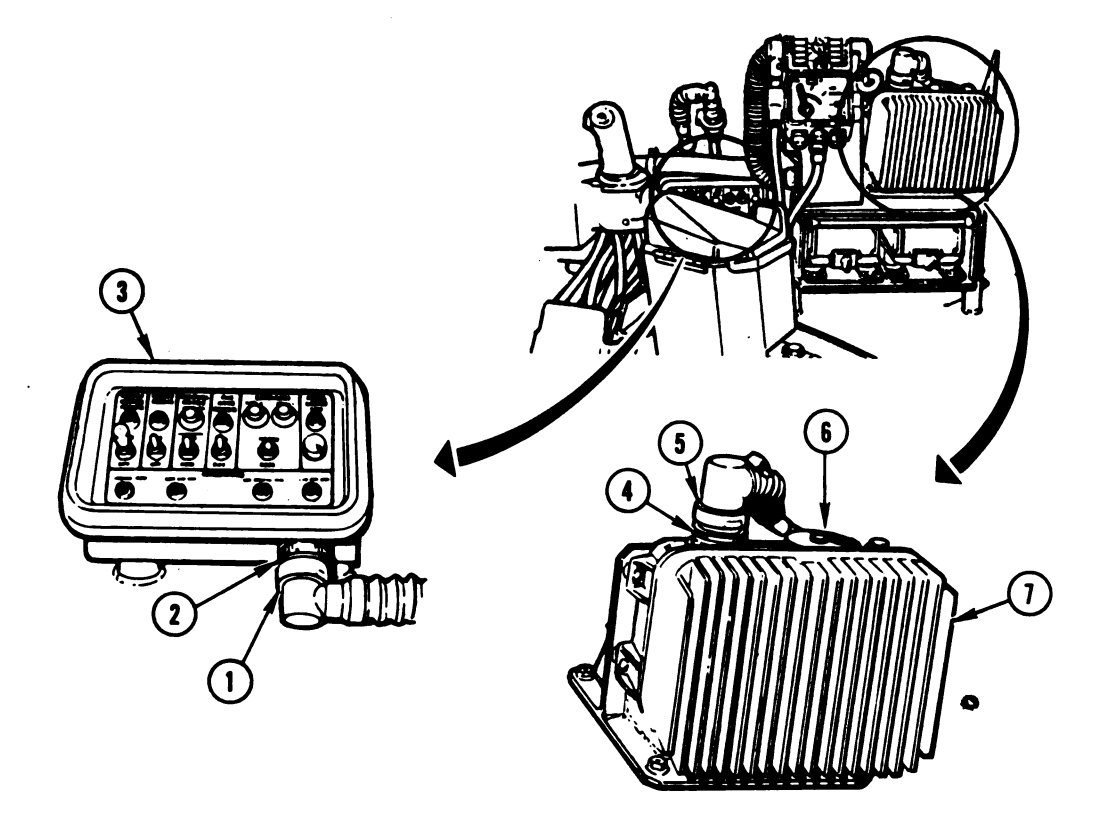

.

# COMMANDER'S CONTROL PANEL (TCP) 3 POWER CONTROL UNIT (CWSPU) 7

•

| Harness<br>Connector | ltem | Connects to | Item |
|----------------------|------|-------------|------|
| 1W102-P2             | 1    | TCP-J1      | 2    |
| 1W105-P3             | 5    | CWSPU-J1    | 4    |
|                      |      | CWSPU-TJ1   | 6    |

Figure 9-231. Turret System Component Location Diagrams Volume II Para. 9-8

ARR82-6139

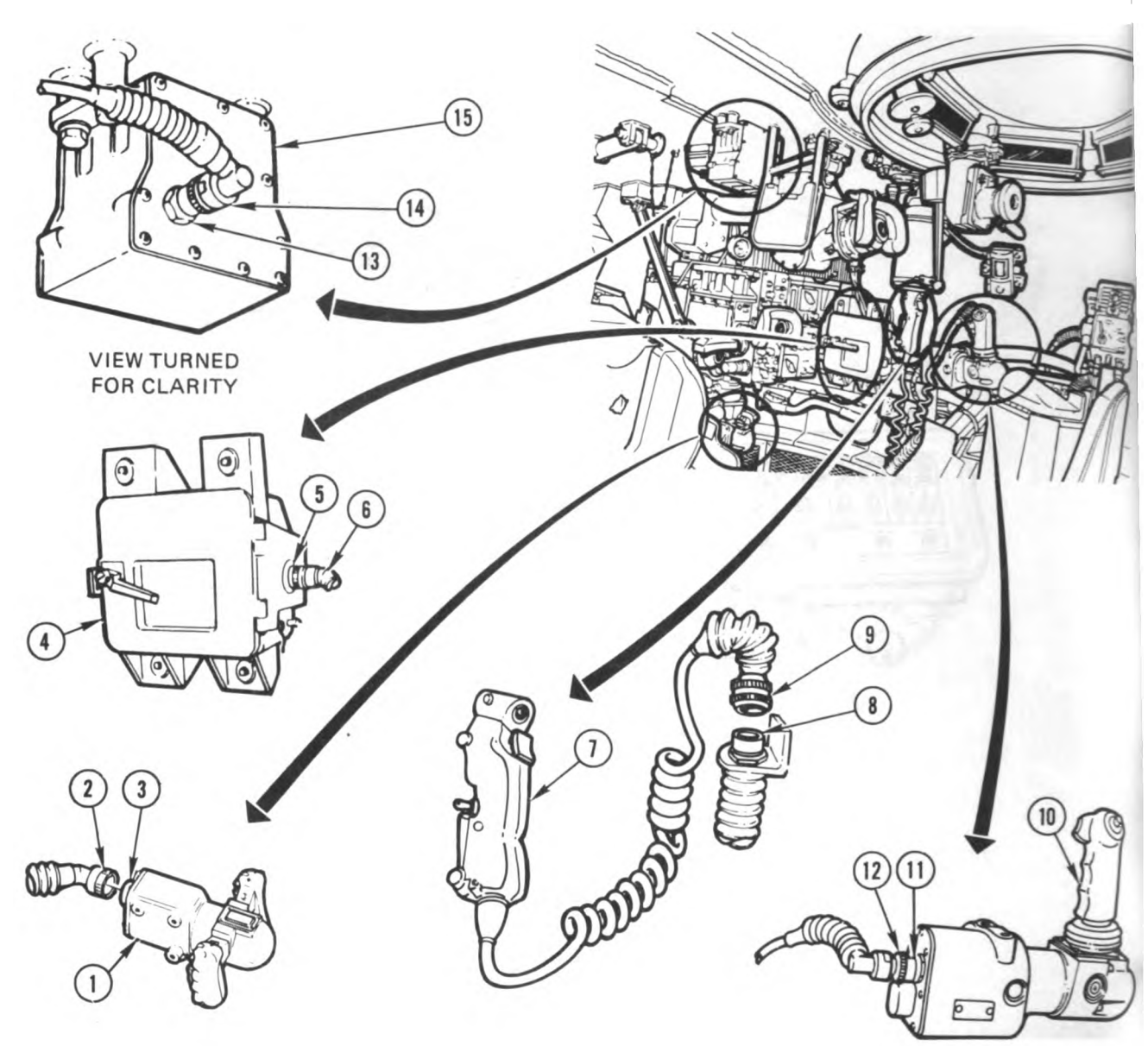

#### BALLISTICS CONTROL PANEL (CCP) 4 CANT UNIT (CANT) 15 COMMANDER'S CONTROL (TCH) 10 COMMANDER'S POWER CONTROL HANDLE (1A231) 7 GUNNER'S CONTROL (GCH) 1

| Harness<br>Connector | ltem | Connects to | Item |
|----------------------|------|-------------|------|
| 1A231-P1             | 9    | 1W105-J3    | 8    |
| 1W200-P7             | 12   | TCH-J1      | 11   |
| 1W200-P8             | 2    | GCH-J1      | 3    |
| 1W202-P5             | 6    | CCP-J1      | 5    |
| 1W204-P3             | 14   | CANT-J1     | 13   |
|                      |      |             |      |

Figure 9-232. Turret System Component Location Diagrams Volume II Para. 9-8

Digitized by Google

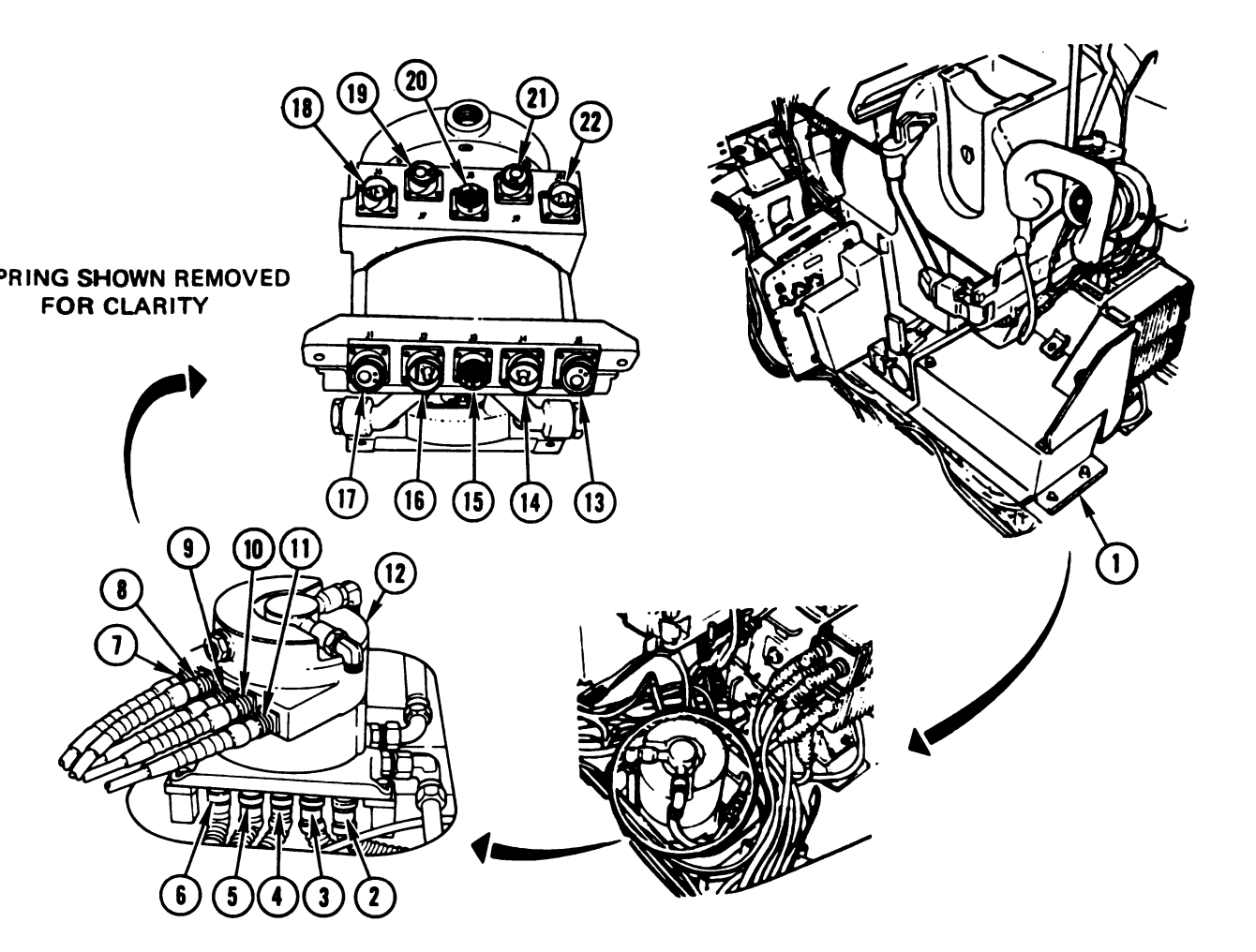

## **IULL/TURRET SLIPRING (SRING) 12**

| Harne <b>ss</b><br>Connector | Item | Connects to | ltem | Harness<br>Connector | Item | Connects to | Item |
|------------------------------|------|-------------|------|----------------------|------|-------------|------|
| 1W100-P1                     | 7    | SRING-J6    | 18   | 2W102-P2             | 6    | SRING-J1    | 17   |
| 1W100-P2                     | 11   | SRING-J10   | 22   | 2W102-P3             | 5    | SRING-J2    | 16   |
| 1W100-P3                     | 10   | SRING-J9    | 21   | 2W102-P4             | 3    | SRING-J4    | 14   |
| 1W100-P4                     | 8    | SRING-J7    | 19   | 2W102-P5             | 2    | SRING-J5    | 13   |
| 1W101-P1                     | 9    | SRING-J8    | 20   | 2W109-P1             | 4    | SRING-J3    | 15   |

To gain access to items 7 through 12 and items 18 through 22, remove slipring access cover (1); refer to TM 9-2350-255-20-2-3-1, para. 2-8. Install cover when troubleshooting is complete.

<sup>To</sup> gain access to items 2 through 6 and items 12 through 17 through turret platform access door, <sup>traverse</sup> turret until main gun is over rear deck, and then lock turret; refer to TM 9-2350-255-10.

| Figure 9-233. | Turret System Component Location Diagrams |
|---------------|-------------------------------------------|
|               | Volume II                                 |
|               | Para. 9-8                                 |

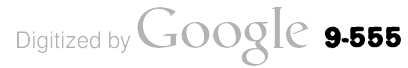

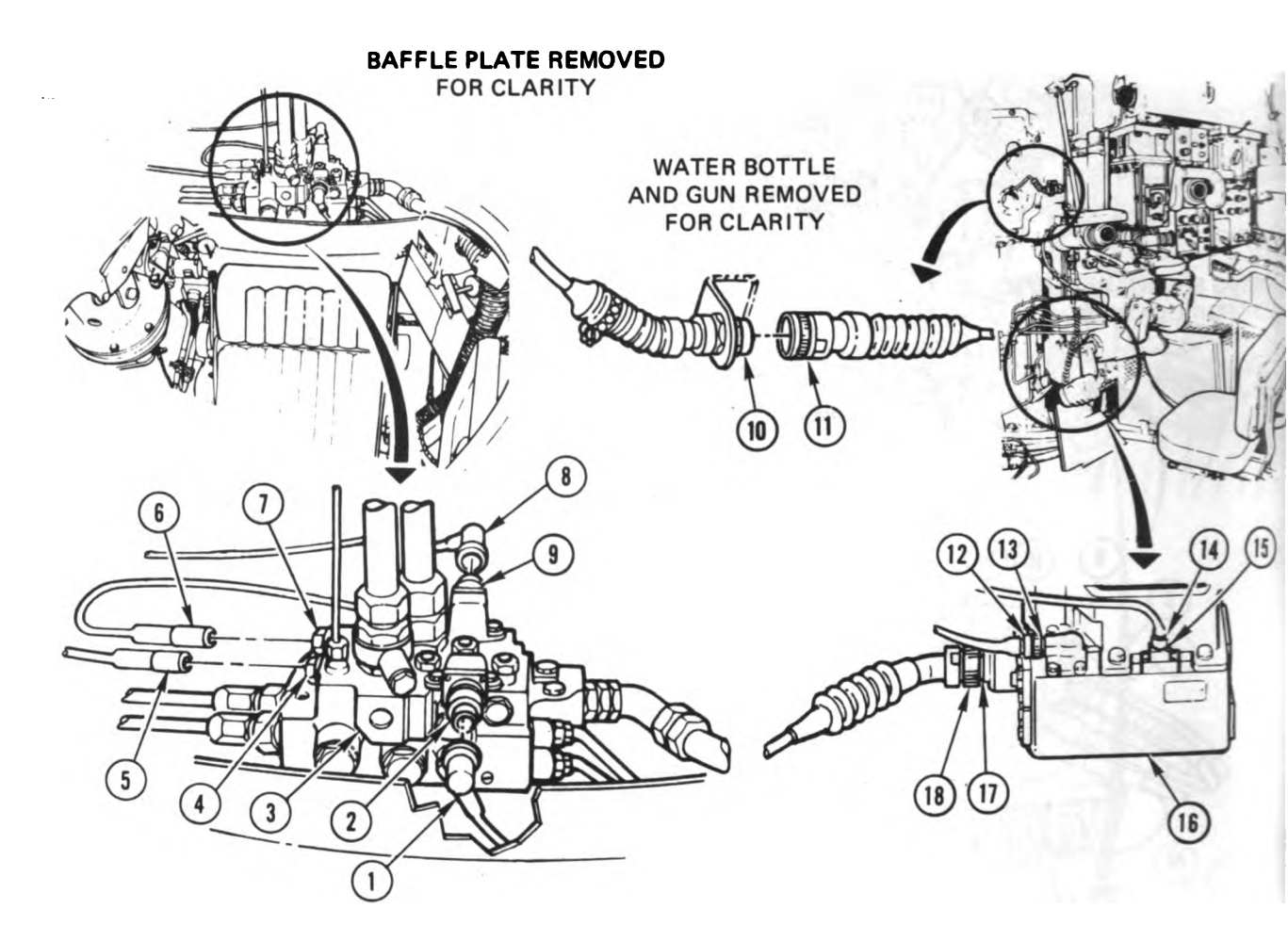

#### HYDRAULIC TURRET VALVE (HDV) 3 TRAVERSE SERVOMECHANISM (TRVSV) 16

| Harne <b>ss</b><br>Connector | Item | Connects to | ltem | Harn <b>ess</b><br>Connector | Item | Connects to | iten |
|------------------------------|------|-------------|------|------------------------------|------|-------------|------|
| 1W104-P4                     | 6    | HDV-J1      | 7    | 1W200-P9                     | 18   | TRVSV-J1    | 17   |
| 1W104-P5                     | 1    | HDV-J2      | 2    | 1W200-P10                    | 14   | TRVSV-J2    | 15   |
| 1W104-P6                     | 8    | HDV-J3      | 9    | 1W200-P11                    | 12   | TRVSV-J3    | 13   |
| 1W104-P7                     | 5    | HDV-J4      | 4    | 1W206-P3                     |      | 1W207-J1    | 10   |
|                              | -    |             |      |                              |      |             |      |

To gain access to items 1 through 9 from driver's compartment:

1. Remove baffle plate; refer to TM 9-2350-255-20-2-3-2, para. 3-16.

2. Traverse turret until main gun points straight forward, and then lock turret; refer to TM 9-2350-255-10.

Install plate when troubleshooting is complete.

To gain access to items 10 and 11, elevate main gun to maximum; refer to TM 9-2350-255-10.

Figure 9-234. Turret System Component Location Diagrams Volume II Para. 9-8

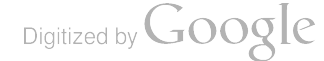

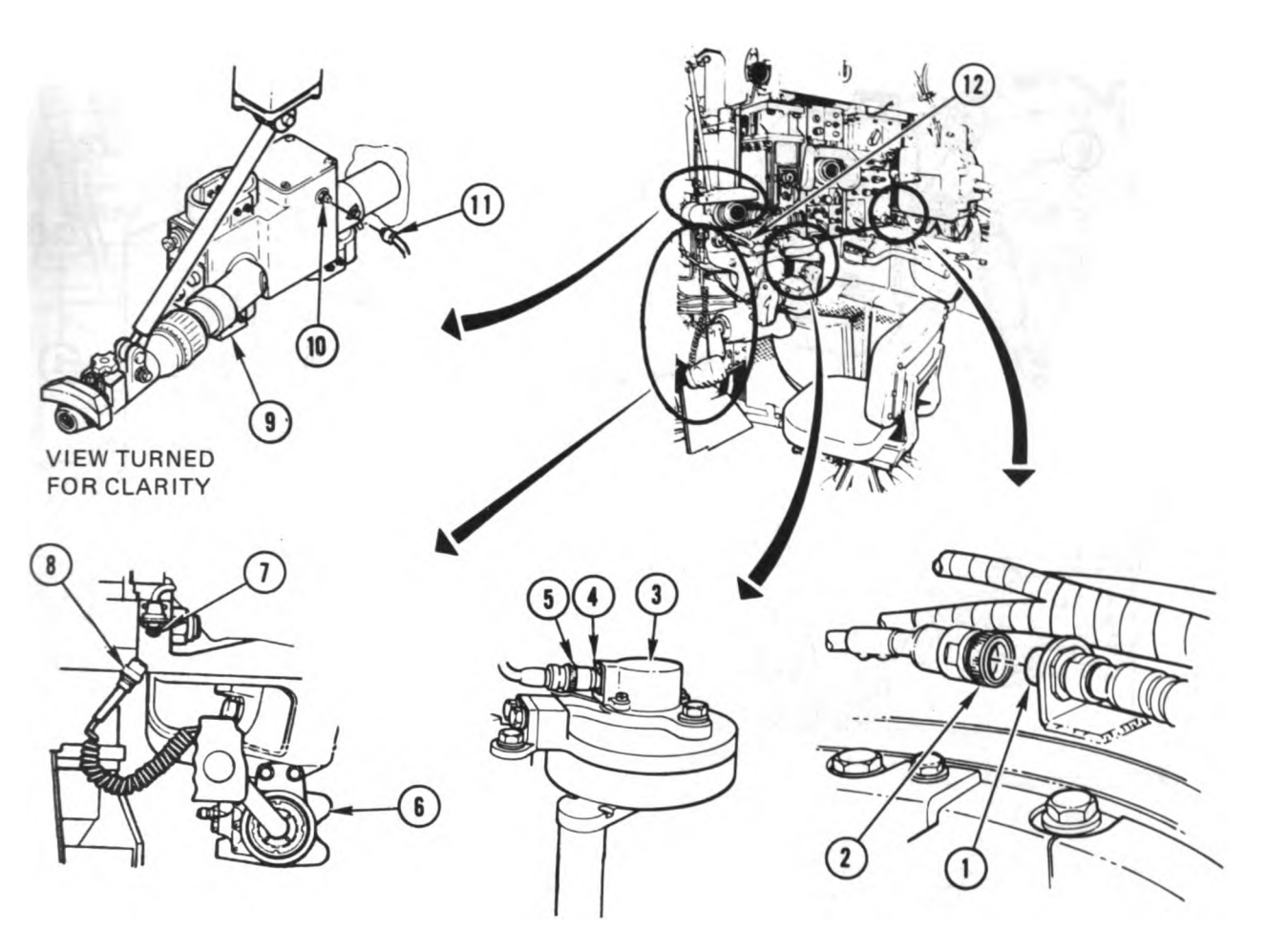

# BLASTING MACHINE (1G100) 12 ELEVATION HAND PUMP (1S241) 6 GUNNER'S AUXILIARY SIGHT (GAS) 9 TRAVERSING MECHANISM (TRVMC) 3

| Harness<br>Connector | Item | Connects to | ltem |
|----------------------|------|-------------|------|
| 1G100-P1             | 2    | 1W105-J2    | 1    |
| 1S241-P1             | 8    | 1W200-J1    | 7    |
| 1W104-P3             | 5    | TRVMC-J1    | 4    |
| 1W108-P2             | 11   | GAS-J1      | 10   |

Figure 9-235. Turret System Component Location Diagrams Volume II Para. 9-8

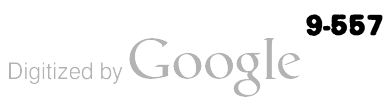

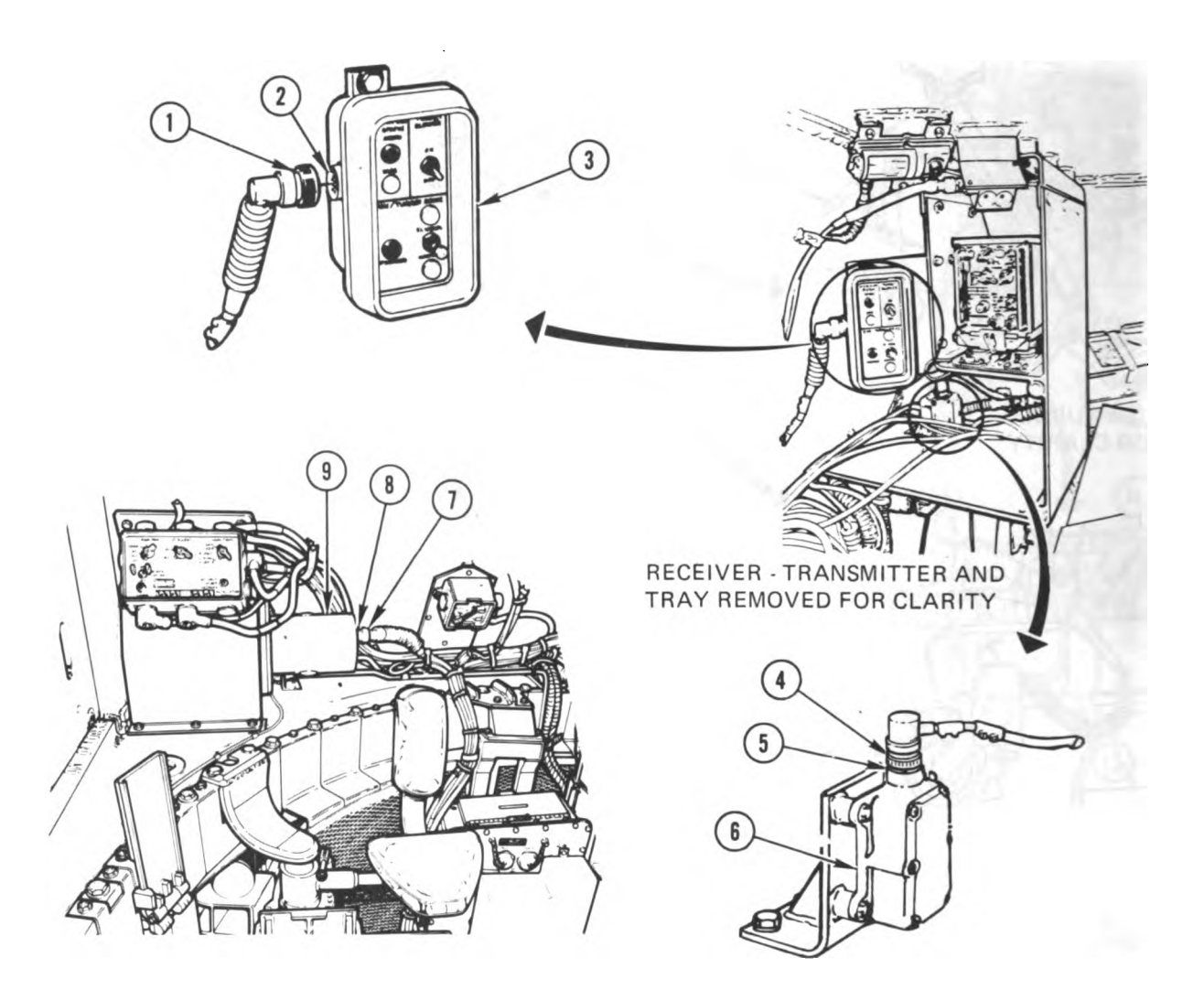

FAN ASSEMBLY (VBLOW) 9 FEED FORWARD GYROSCOPE (TGYRO) 6 LOADER'S PANEL (LP) 3

| Harness<br>Connector | ltem | Connects to | ltem |
|----------------------|------|-------------|------|
| 1W103-P2             | 7    | VBLOW-J1    | 8    |
| 1W106-P2             | 1    | LP-J1       | 2    |
| 1W200-P6             | 4    | TGYRO-J1    | 5    |

Figure 9-236. Turret System Component Location Diagrams Volume II Para. 9-8

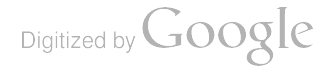

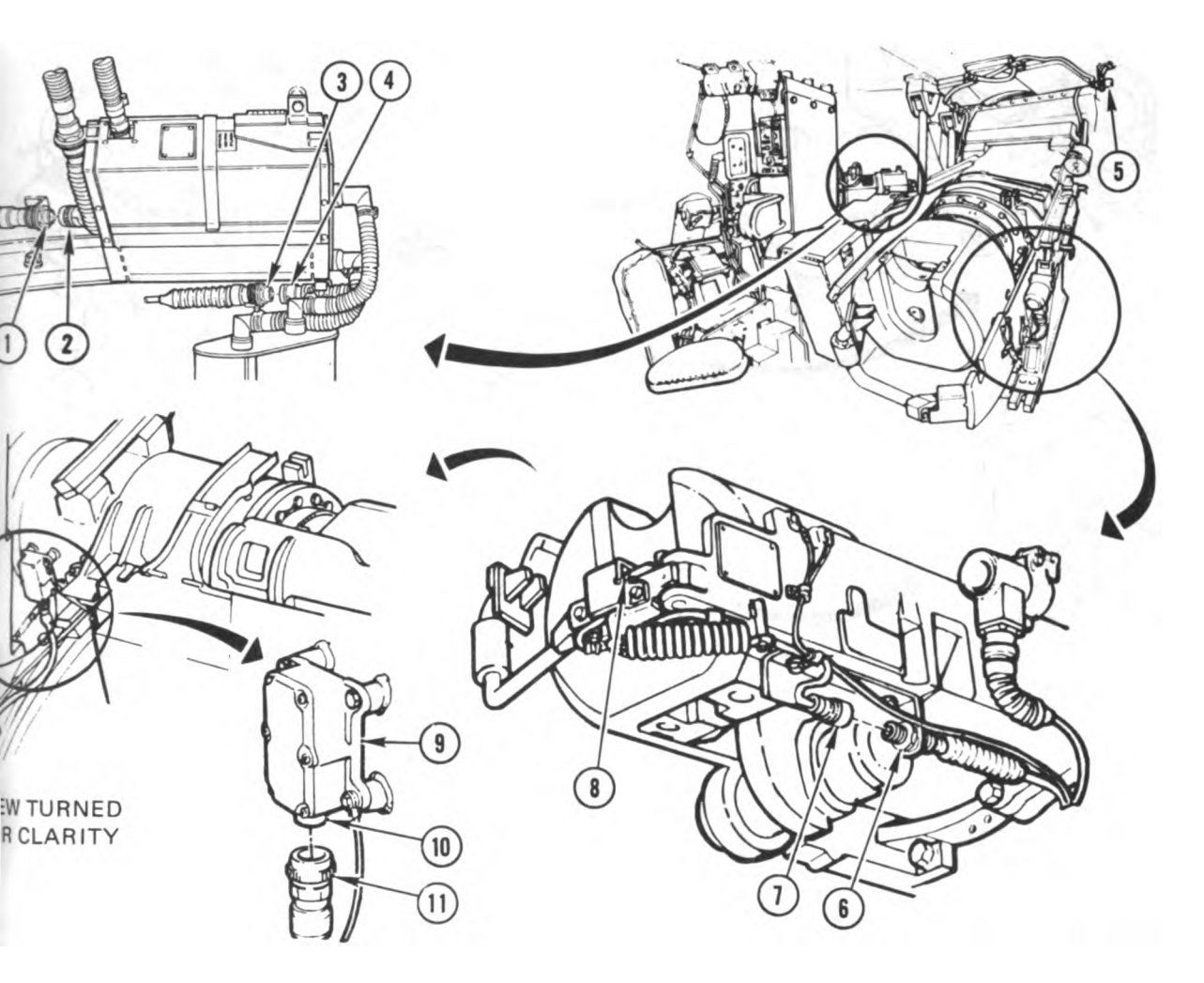

#### IAIN GUN SAFETY SWITCH (1S100) 8 EFERENCE GYROSCOPE (GGYRO) 9 ERO DEGREE ELEVATION SWITCH (1S242) 5

| Harnes <b>s</b><br>Connector | ltem | Connects to | ltem |
|------------------------------|------|-------------|------|
| 1S100-P1                     | 7    | 1W108-J1    | 6    |
| 1S242-P1                     | 2    | 1W107-J2    | 1    |
| 1W108-P1                     | 4    | 1W107-J1    | 3    |
| 1W200-P5                     | 11   | GGYRO-J1    | 10   |

<sup>o</sup> gain access to items 1 through 4, 9, 10, and 11 from driver's compartment:

- 1. Remove baffle plate; refer to TM 9-2350-255-20-2-3-2, para 3-16.
- 2. Traverse turret until main gun is over right front fender, and then lock turret; refer to TM 9-2350-255-10.

nstall plate when troubleshooting is complete.

Figure 9-237. Turret System Component Location Diagrams Volume II Para. 9-8

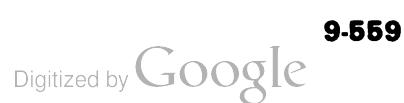

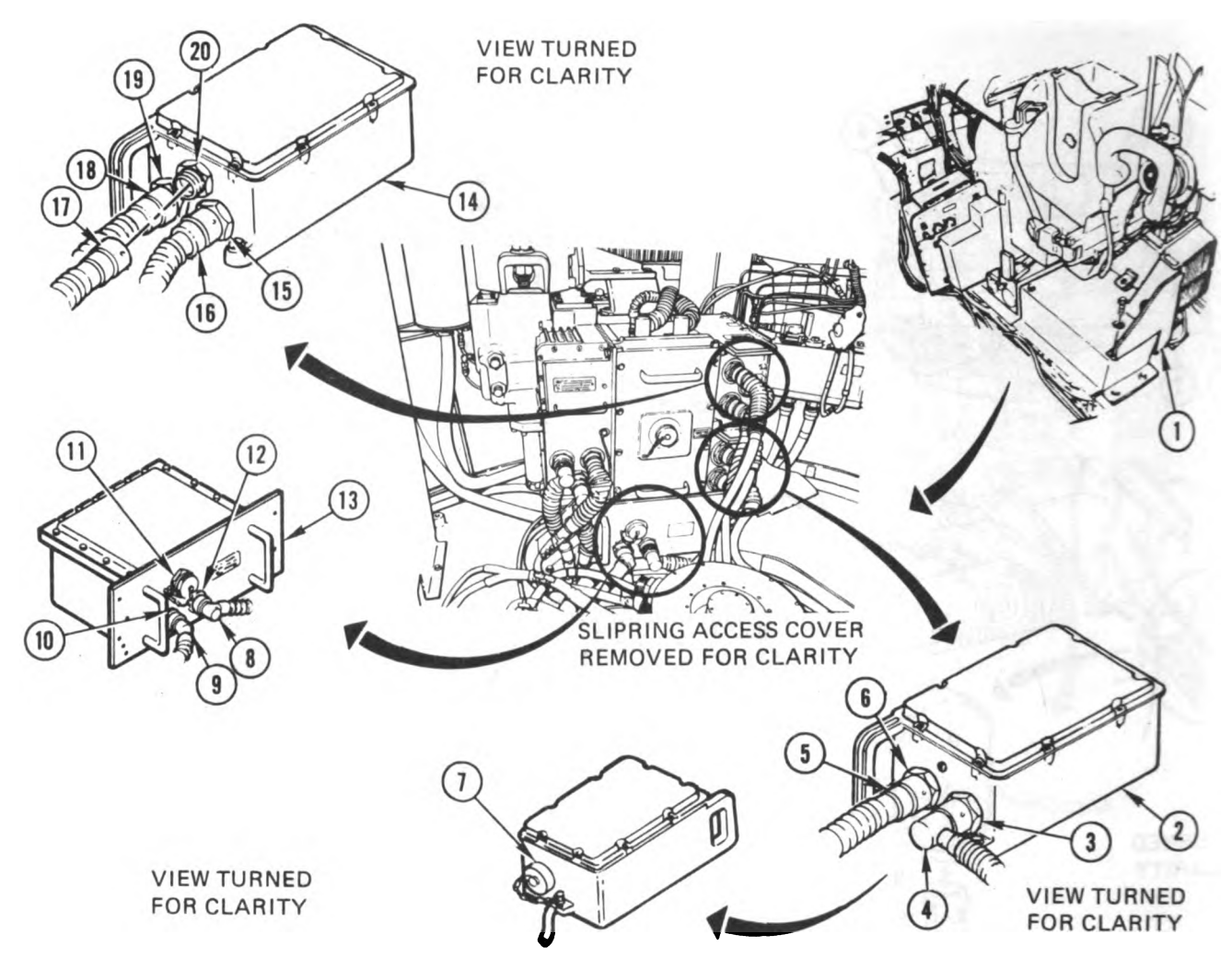

LINE-OF-SIGHT ELECTRONICS UNIT (LOS) 13 THERMAL ELECTRONICS UNIT (TEU) 2 THERMAL POWER CONTROL UNIT (TPCU) 14

| Harness<br>Connector | ltəm | Connects to | ltem |
|----------------------|------|-------------|------|
| 1W202-P3             | 9    | LOS-J1      | 10   |
| 1W202-P4             | 5    | TEU-J1      | 6    |
| 1W202-P6             | 18   | TPCU-J1     | 19   |
| 1W206-P1             | 8    | LOS-J2      | 12   |
| 1W208-P1             | 17   | TPCU-J3     | 20   |
| 1W209-P1             | 4    | TEU-J2      | 3    |
| 1W210-P1             | 16   | TPCU-J2     | 15   |
|                      |      | LOS-J3      | 11   |
|                      |      | TEU-J3      | 7    |
|                      |      |             |      |

To gain access to items 2 through 6, and items 8 through 20, remove electronics rack shield (1); refer to TM 9-2350-255-20-2-3-3, para. 7-7. Install shield when troubleshooting is complete.

> Figure 9-238. Turret System Component Location Diagrams Volume II Para. 9-8

ARR82-6146

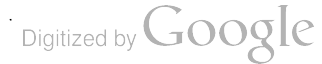

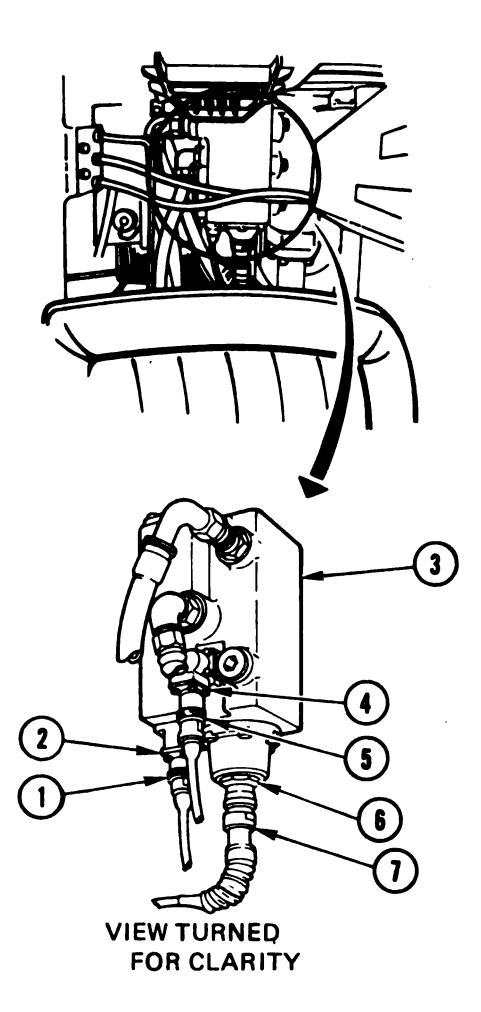

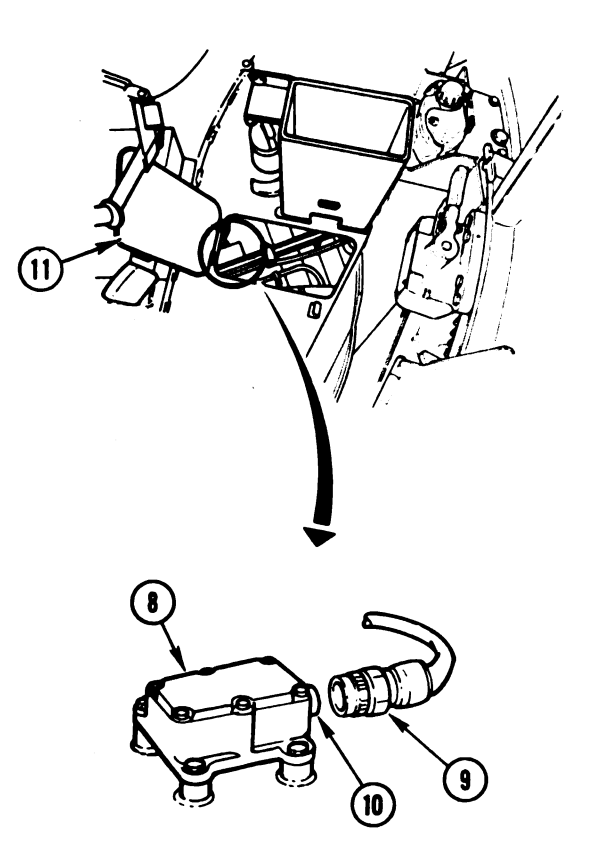

LEVATION SERVOMECHANISM (ELSVO) 3 ULL GYROSCOPE (HGYRO) 8

| Harn <b>ess</b><br>Connector | Item | Connects to | Item |
|------------------------------|------|-------------|------|
| 1W200-P12                    | 7    | ELSVO-J1    | 6    |
| 1W200-P13                    |      | ELSVO-J2    | 2    |
| 1W200-P14                    | 5    | ELSVO-J3    | 4    |
| 2W109-P2                     | 9    | HGYRO-J1    | 10   |
|                              |      |             |      |

<sup>0</sup> gain access to items 1 through 7 from driver's compartment:

- 1. Remove baffle plate; refer to TM 9-2350-255-20-2-3-2, para 3-16.
- 2. Traverse turret until main gun points straight forward, and then lock turret; refer to TM 9-2350-255-10.

nstall plate when troubleshooting is complete.

<sup>1</sup>0 gain access to items 8, 9, and 10 through turret platform access door (11), traverse turret until <sup>main</sup> gun is over left rear fuel cap, and then lock turret; refer to TM 9-2350-255-10.

Figure 9-239. Turret System Component Location Diagrams Volume II Para. 9-8

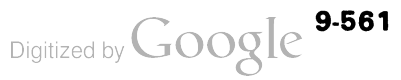

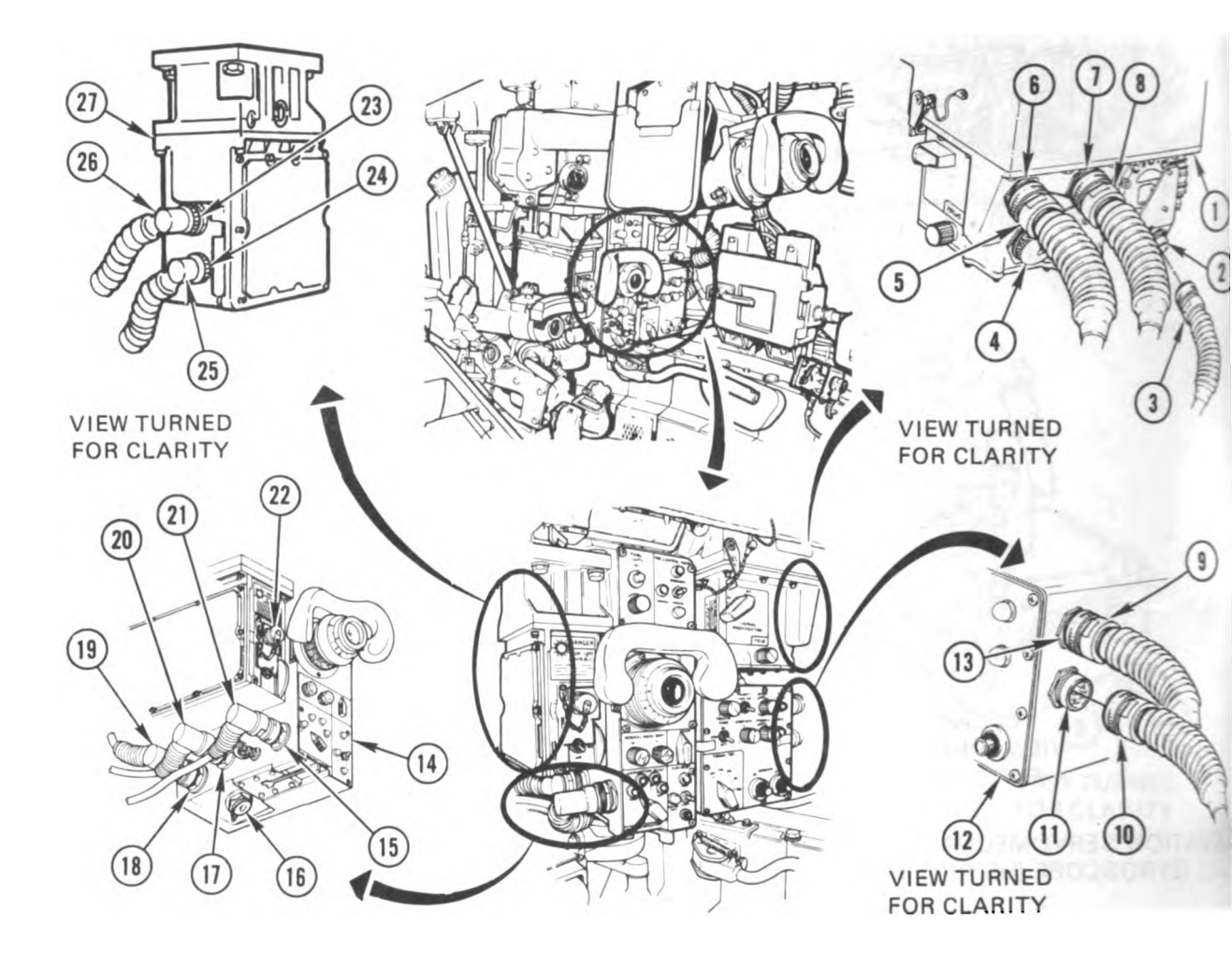

#### GUNNER'S PRIMARY SIGHT (GPS) 14 IMAGE CONTROL UNIT (ICU) 12 LASER RANGEFINDER (LRF) 27 THERMAL RECEIVER UNIT (TRU) 1

| ects to | Connects to       | m Connec | to Ite             |
|---------|-------------------|----------|--------------------|
| U-J2    | TRU-J2            | 8 TRU-   |                    |
| J-J2    | ICU-J2            |          | 1                  |
| U-J1    | TRU-J1            | 5 TRU-   |                    |
| U-J4    | TRU-J4            | 3 TRU-   |                    |
| S-J4    | GPS-J4            | GPS-     | 1                  |
| -J3     | LRF-J3            | LRF-J    | 2                  |
| U-J3    | TRU-J3            | TRU      |                    |
|         | GP:<br>LRF<br>TRI |          | 5-J4<br>J3<br>U-J3 |

#### Figure 9-240. Turret System Component Location Diagrams Volume II Para. 9-8

ARR82-614

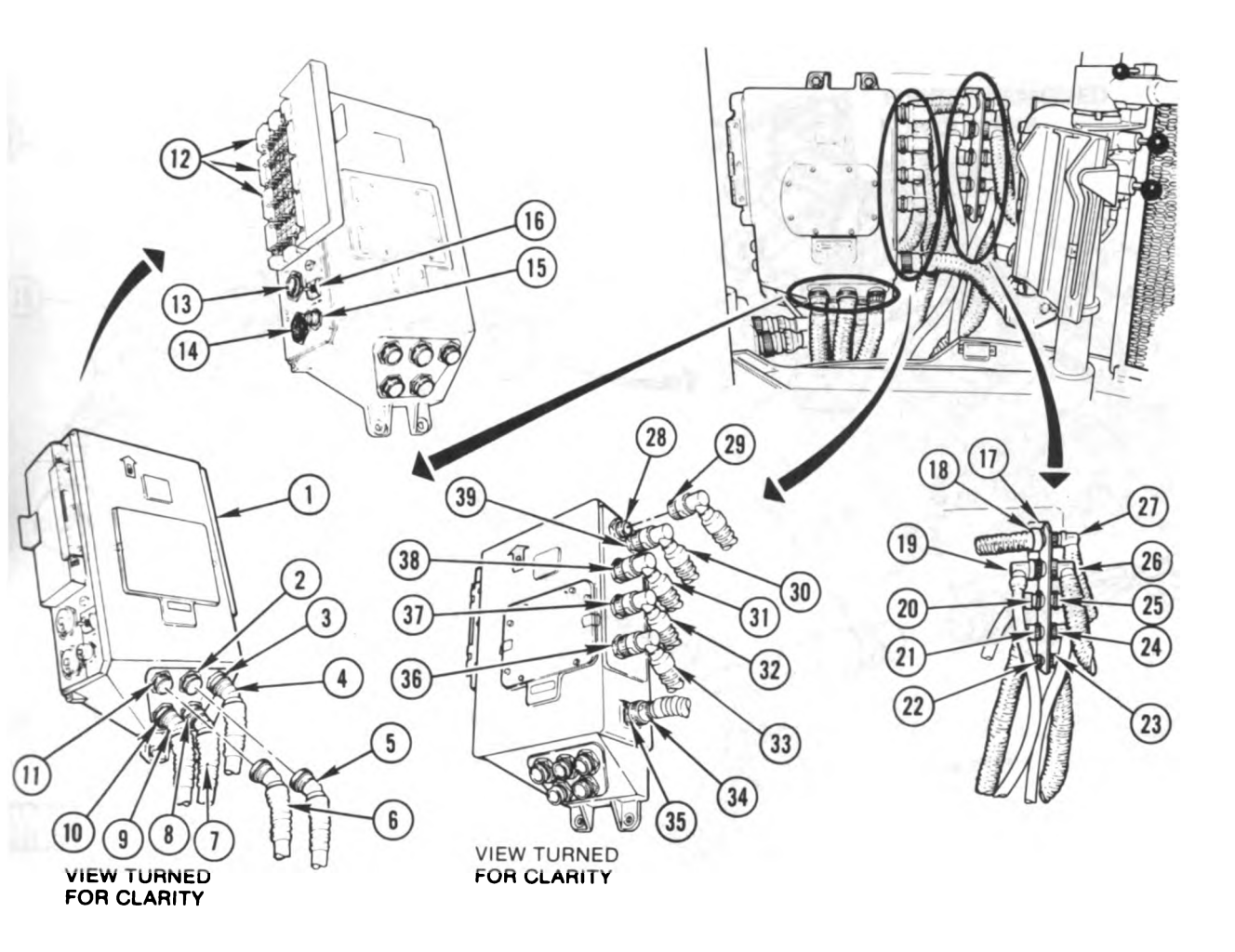

ABLE JUNCTION BRACKET 17 **IRCUIT BREAKERS 12** ULL NETWORKS BOX (HNB) 1 TILITY OUTLET (UJ1) 15 TILITY OUTLET SWITCH (CB-30) 16

| Harness<br>Connector | Item | Connects to | ltem | Harness<br>Connector | Item | Connects to | ltem |
|----------------------|------|-------------|------|----------------------|------|-------------|------|
| 2W101-P2             | 34   | HNB-J6      | 35   | 2W107-P1             | 29   | HNB-J1      | 28   |
| 2W103-P2             | 9    | HNB-J9      | 10   | 2W107-P3             | 21   | 2W105-J1    | 24   |
| 2W104-P1             | 7    | HNB-J8      | 8    | 2W108-P1             | 33   | HNB-J4      | 36   |
| 2W105-P1             | 31   | HNB-J2      | 38   | 2W109-P3             | 30   | HNB-J7      | 39   |
| 2W105-P2             | 32   | HNB-J3      | 37   | 2W110-P1             | 22   | 2W109-J1    | 23   |
| 2W105-P4             | 20   | 2W104-J1    | 25   | 2W111-P1             | 4    | HNB-J10     | 3    |
| 2W105-P6             | 18   | 2W105-2-J1  | 27   | 2W112-P1             | 5    | HNB-J11     | 2    |
| 2W106-P1             | 6    | HNB-J12     | 11   |                      |      | HNB-TJ1     | 13   |
| 2W106-P2             | 19   | 2W107-J1    | 26   |                      |      | HNB-TJ2     | 14   |

<sup>o</sup> gain access to the above components, traverse turret until basket opening is in line with component, nd then lock turret; refer to TM 9-2350-255-10.

> Figure 9-241. Turret System Component Location Diagrams Volume II

ARR82-6655

Para. 9-8

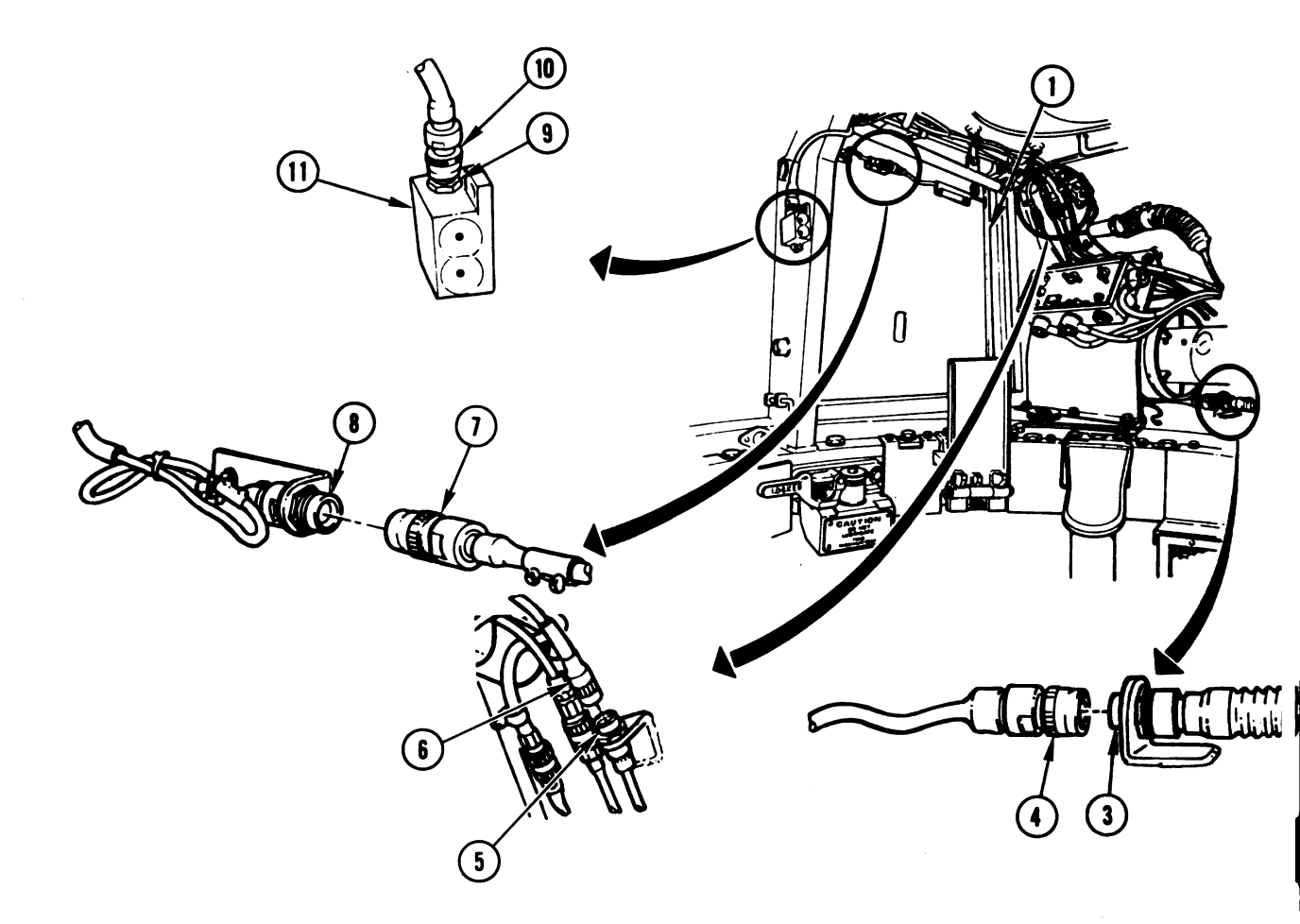

CREW CFIRE SENSOR (CFIRE) 11 LOADER'S KNEE SWITCH (1S101) 2 READY AMMUNITION DOOR SAFETY SWITCH (1S104) 1

.

| Harness<br>Connector | ltem | Connects to | ltem |
|----------------------|------|-------------|------|
| 1S101-P1             | 4    | 1W106-J2    | 3    |
| 1S104-P1             | 7    | 1W111-J1    | 8    |
| 1W101-P3             | 10   | CFIRE-J1    | 9    |
| 1W111-P1             | 6    | 1W106-J1    | 5    |

Figure 9-242. Turret System Component Location Diagrams Volume II Para. 9-8

9-564

Digitized by Google

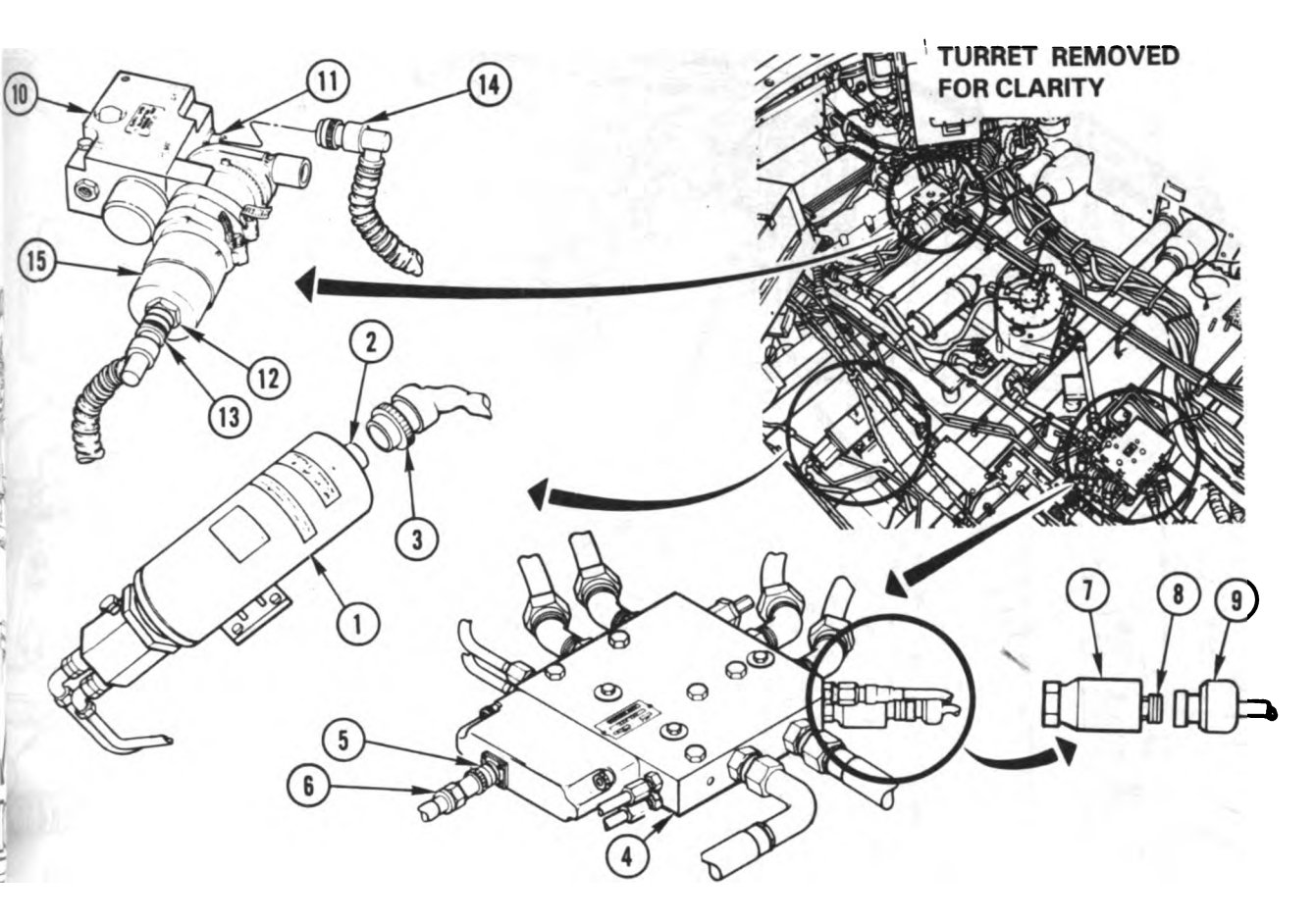

JXILIARY HYDRAULIC POWERPACK (AUXP) 1 4M ACTUATED FUEL PUMP (FLXFP) 15 7DRAULIC DISTRIBUTION MANIFOLD (MANFA) 4 7DRAULIC PRESSURE SWITCH (AXHPS) 7 4NIFOLD ASSEMBLY (FLXFM) 10

| Harness<br>Connector | Item | Connects to | ltem | Harness<br>Connector | Item | Connects to | Item |
|----------------------|------|-------------|------|----------------------|------|-------------|------|
| 2W105-P7             | 6    | MANFA-J1    | 5    | 2W112-P3             | 9    | AXHPS-J1    | 8    |
| 2W105-P10            | 13   | FLXFP-J1    | 12   | 2W112-P4             | 3    | AUXP-J1     | 2    |
| 2W106-P8             | 14   | FLXFM-J1    | 11   |                      |      |             |      |

) gain access to items 1, 2, and 3 through turret platform access door, traverse turret until ain gun is over right side of tank, and then lock turret; refer to TM 9-2350-255-10.

) gain access to items 4, 5, and 6 through turret platform access door, traverse turret until ain gun is centered over front of tank, and then lock turret; refer to TM 9-2350-255-10.

pain access to items 7, 8, and 9 through turret platform access door, traverse turret until ain gun is over right front fender of tank, and then lock turret; refer to TM 9-2350-255-10.

<sup>o</sup> gain access to items 10, 11, 12, 13, and 14 through turret platform access door, traverse turret until <sup>Jain</sup> gun is over left rear fuel cap, and then lock turret; refer to TM 9-2350-255-10.

> Figure 9-243. Turret System Component Location Diagrams Volume II Para. 9-8

ARR82-6150

Digitized by Google

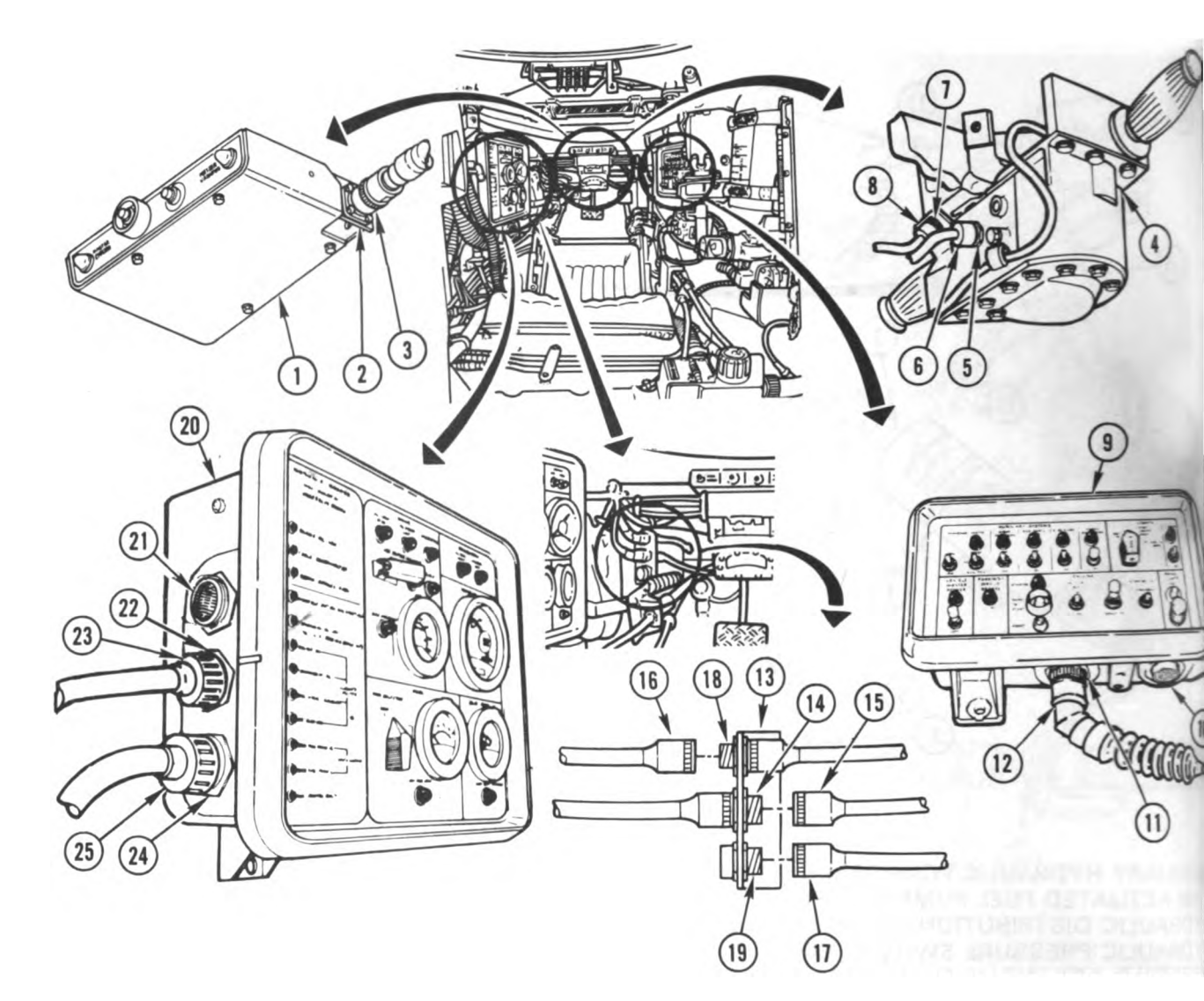

DRIVER'S ALERT PANEL (DAP) 1 DRIVER'S COMPARTMENT BRACKET ASSEMBLY 13 DRIVER'S INSTRUMENT PANEL (DIP) 20 DRIVER'S MASTER PANEL (DMP) 9 SHIFT CONTROL ASSEMBLY/THROTTLE STEERING ASSEMBLY (SHIFT) 4

| Ha<br>Coi | arness<br>nnector | ltem | Connects to | ltem | Harness<br>Connector | ltem | Connects to | Item |
|-----------|-------------------|------|-------------|------|----------------------|------|-------------|------|
| 2W        | 104-P3            | 12   | DMP-J1      | 11   | 2W106-P5             | 25   | DIP-J2      | 24   |
| 2W        | 104-P5            | 16   | STOPS-J1    | 18   | 2W106-P6             | 3    | DAP-J1      | 2    |
| 2W        | 104-P7            | 6    | SHIFT-J1    | 5    | 2W301-P1             | 8    | SHIFT-J2    | 7    |
| 2W        | 104-P8            | 15   | RVDT-J1     | 14   |                      |      | DIP-TJ1     | 21   |
| 2W        | 104-P9            | 17   | 2L104-J1    | 19   |                      |      | DMP-TJ1     | 10   |
| 2W        | 106-P4            | 23   | DIP-J1      | 22   |                      |      |             |      |

Figure 9-244. Turret System Component Location Diagrams Volume II Para. 9-8

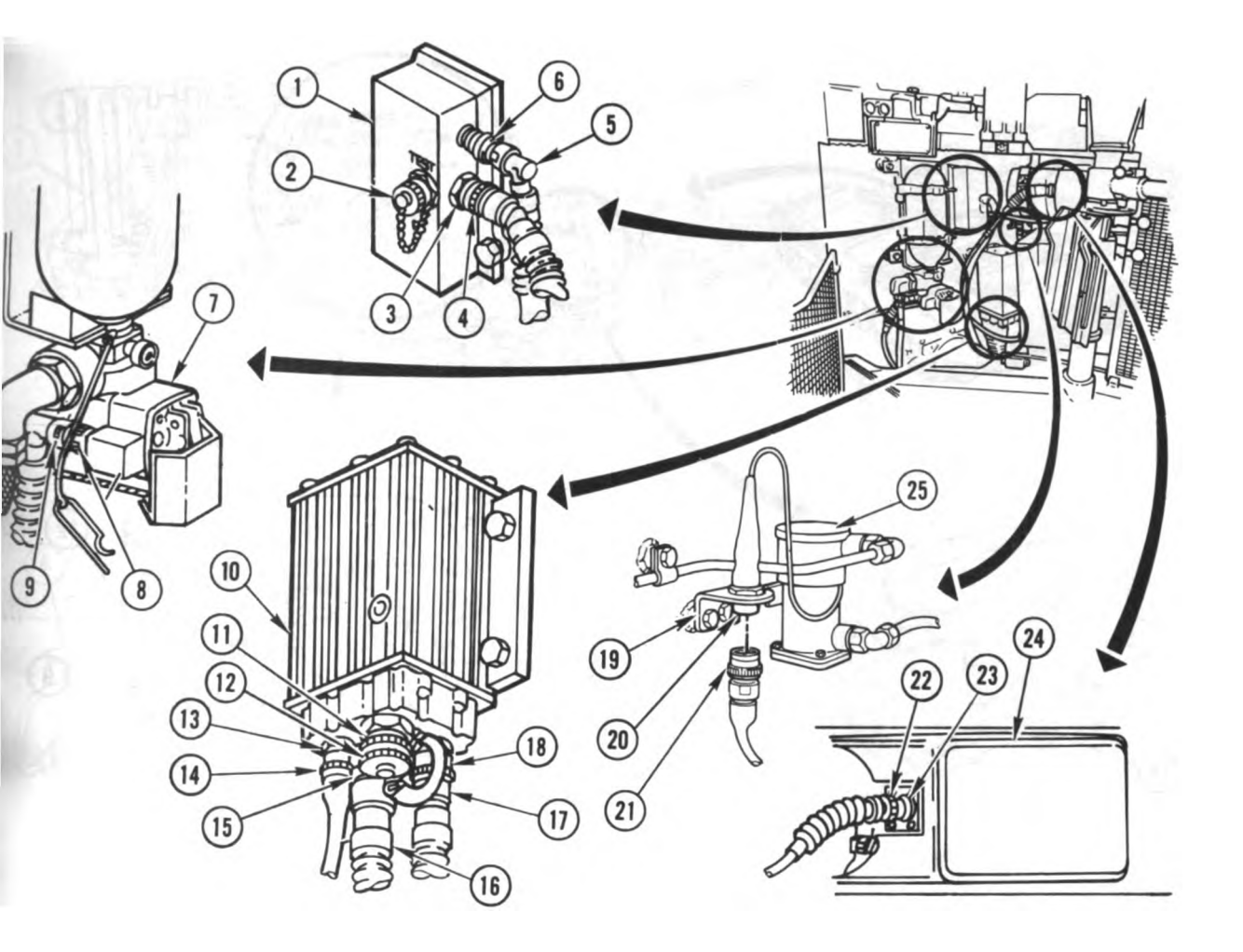

#### ABLE JUNCTION BRACKET 19 ECTRONIC CONTROL UNIT (ECU) 10 RE EXTINGUISHER AMPLIFIER (FEA) 1 FT ENGINE COMPARTMENT FIRE EXTINGUISHER VALVE (2SHOT) 7 RSONNEL HEATER (PHEAT) 24 RSONNEL HEATER FUEL PUMP 25

| Harness<br>Connector | Item | Connects to | ltem | Harness<br>Connector | ltem | Connects to | Item |
|----------------------|------|-------------|------|----------------------|------|-------------|------|
| 2W105-P5             | 16   | ECU-J3      | 15   | 2W112-P2             | 22   | PHEAT-J1    | 23   |
| 2W106-P3             | 21   | HEATP-J1    | 20   | 2W114-P1             | 17   | ECU-J2      | 18   |
| 2W110-P4             | 5    | FEA-J2      | 6    | 2W115-P1             | 14   | ECU-J4      | 13   |
| 2W111-P4             | 4    | FEA-J1      | 3    | Shorting Cap         | 12   | ECU-J1      | 11   |
| 2W111-P5             | .9   | 2SHOT-J1    | 8    |                      |      | FEA-TJ1     | 2    |

<sup>0</sup> gain access to the above components, traverse turret until basket opening is in line with component, <sup>nd</sup> then lock turret; refer to TM 9-2350-255-10.

> Figure 9-245. Turret System Component Location Diagrams Volume II Para. 9-8

ARR82-6152

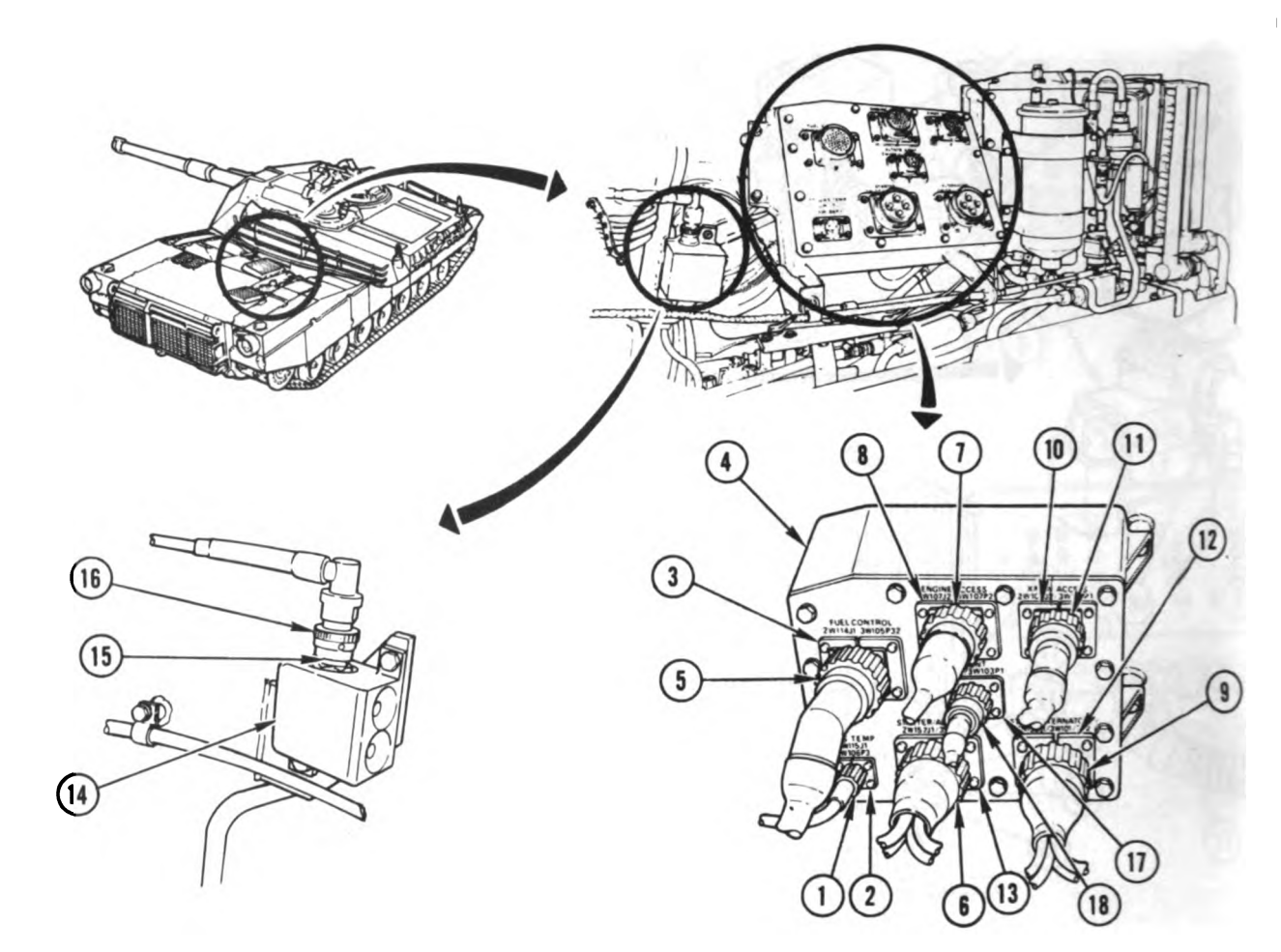

## DISCONNECT PANEL 4 ENGINE 3FIRE SENSOR (3FIRE) 14

| Harness<br>Connector | Item | Connects to | ltem | Harn <b>ess</b><br>Connector | ltem | Connects to | item |
|----------------------|------|-------------|------|------------------------------|------|-------------|------|
| 2W160-P3             | 16   | 3FIRE-J1    | 15   | 3W103-P1                     | 18   | 2W108-J1    | 17   |
| * 3W101-P1           | 6    | 2W157-J1    | 13   | 3W104-P1                     | 11   | 2W105-J2    | 10   |
| 3W101/2-P1           | 6    | 2W157-J1    | 13   | 3W105-P32                    | 5    | 2W114-J1    | 3    |
| 3W101/2-P2           | 9    | 2W158-J1    | 12   | 3W106-P3                     |      | 2W115-J1    | 2    |
| * 3W102-P1           | 9    | 2W158-J1    | 12   | 3W107-P2                     | 7    | 2W107-J2    | 8    |

To gain access to the above components:

- 1. Traverse turret until main gun is over left side of tank, and then lock turret; refer to TM 9-2350-255-10.
- 2. Open top right grille doors; refer to TM 9-2350-255-10.
- 3. Remove engine access cover; refer to TM 9-2350-255-10.

Install cover and close doors when troubleshooting is complete.

\* For tank serial numbers 001 through 110.

#### Figure 9-246. Turret System Component Location Diagrams Volume II Para. 9-8

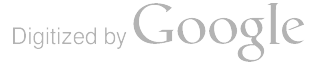

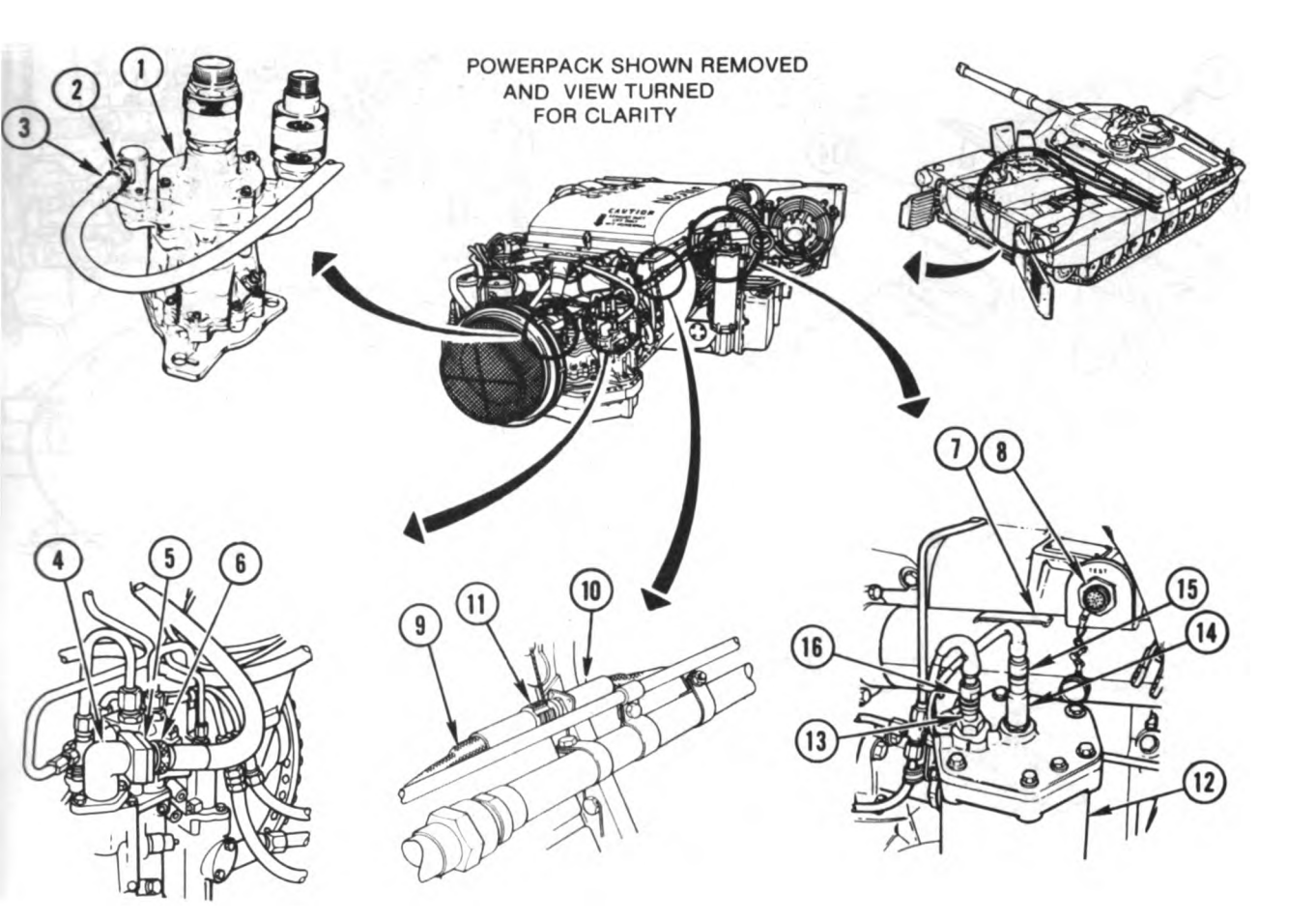

ECTROMECHANICAL FUEL SYSTEM (EMFS) 4 JEL MANAGEMENT SYSTEM HARNESS 9 FT OIL COOLER DRIVE SHAFT COVER 7 AIN HYDRAULIC CENTRIFUGAL PUMP (HPB) 1 RANSMISSION OIL FILTER 12

| Harness<br>Connector | Item | Connects to | ltem | Harness<br>Connector | ltem | Connects to | ltem |
|----------------------|------|-------------|------|----------------------|------|-------------|------|
| 3W104-P7             | 15   | PRES SW-J1  | 14   | 3W105-P33            | 6    | EMFS-J33    | 5    |
| 3W104-P8             | 16   | PRES DIF    |      | 3W105-P37            | 11   | 3W105-1-J37 | 10   |
|                      |      | SW-J1       | 13   |                      |      | 3W104-TJ1   | 8    |
| 3W104-P9             | 3    | HPB-J1      | 2    |                      |      |             |      |

o gain access to the above components, traverse turret until main gun is over left side of tank, nd then lock turret; refer to TM 9-2350-255-10.

o gain access to items 1 through 6, remove engine access cover; refer to TM 9-2350-255-10. o gain access to items 7 through 16, open top left grille doors; refer to TM 9-2350-255-10. lose doors and cover when troubleshooting is complete.

> Figure 9-247. Turret System Component Location Diagrams Volume II Para. 9-8

ARR82-6154

9-569
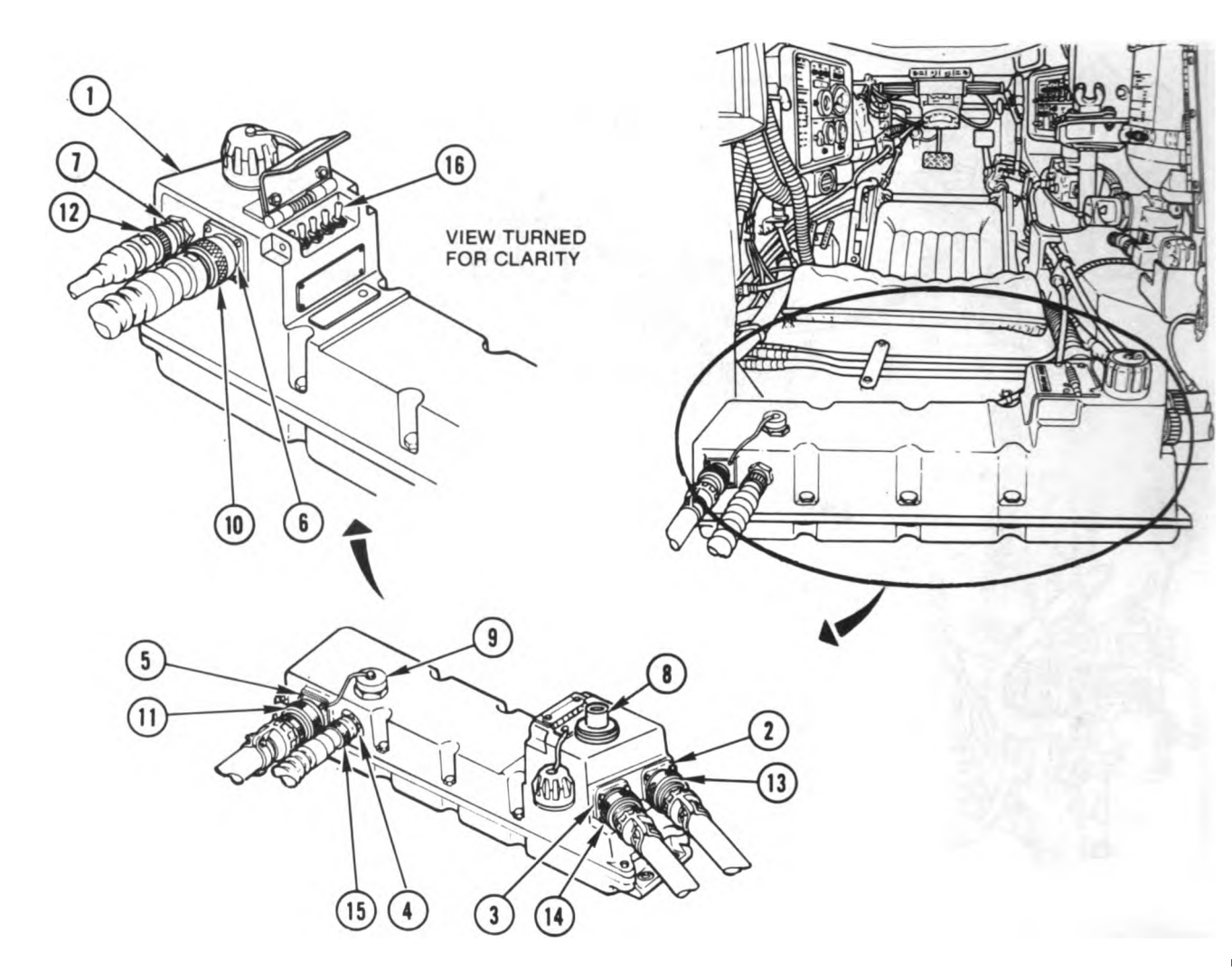

**CIRCUIT BREAKERS 16 POWER DISTRIBUTION BOX (HDB) 1** 

| Harness<br>Connector | Item      | Connects To       | Item | Harness<br>Connector | Item | Connects To | Item |
|----------------------|-----------|-------------------|------|----------------------|------|-------------|------|
| 2W101-P1             | 10        | HDB-J5            | 6    | 2W155-P1             | 14   | HDB-J2      | 3    |
| 2W102-P1             |           | HDB-J4            | 5    | 2W156-P1             | 15   | HDB-J3      | 4    |
| 2W103-P1             | 12        | HDB-J6            | 7    |                      |      | HDB-TJ1     | 9    |
| 2W154-P1             | 13        | HDB-J1            | 2    |                      |      | NATO        |      |
|                      |           |                   |      |                      |      | SLAVE-J7    | 8    |
| To gain access to    | o items é | 4. 5. 11. and 15: |      |                      |      |             |      |

To gain access to items 4, 5, 11, and 15:

1. Open turret platform access door; refer to TM 9-2350-255-10.

2. Traverse turret until main gun is over rear deck, and then lock turret; refer to TM 9-2350-255-10.

3. Reach connectors through turret platform access door.

Close door when troubleshooting is complete.

Figure 9-248. Turret System Component Location Diagrams Volume II Para. 9-8

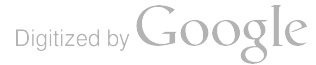

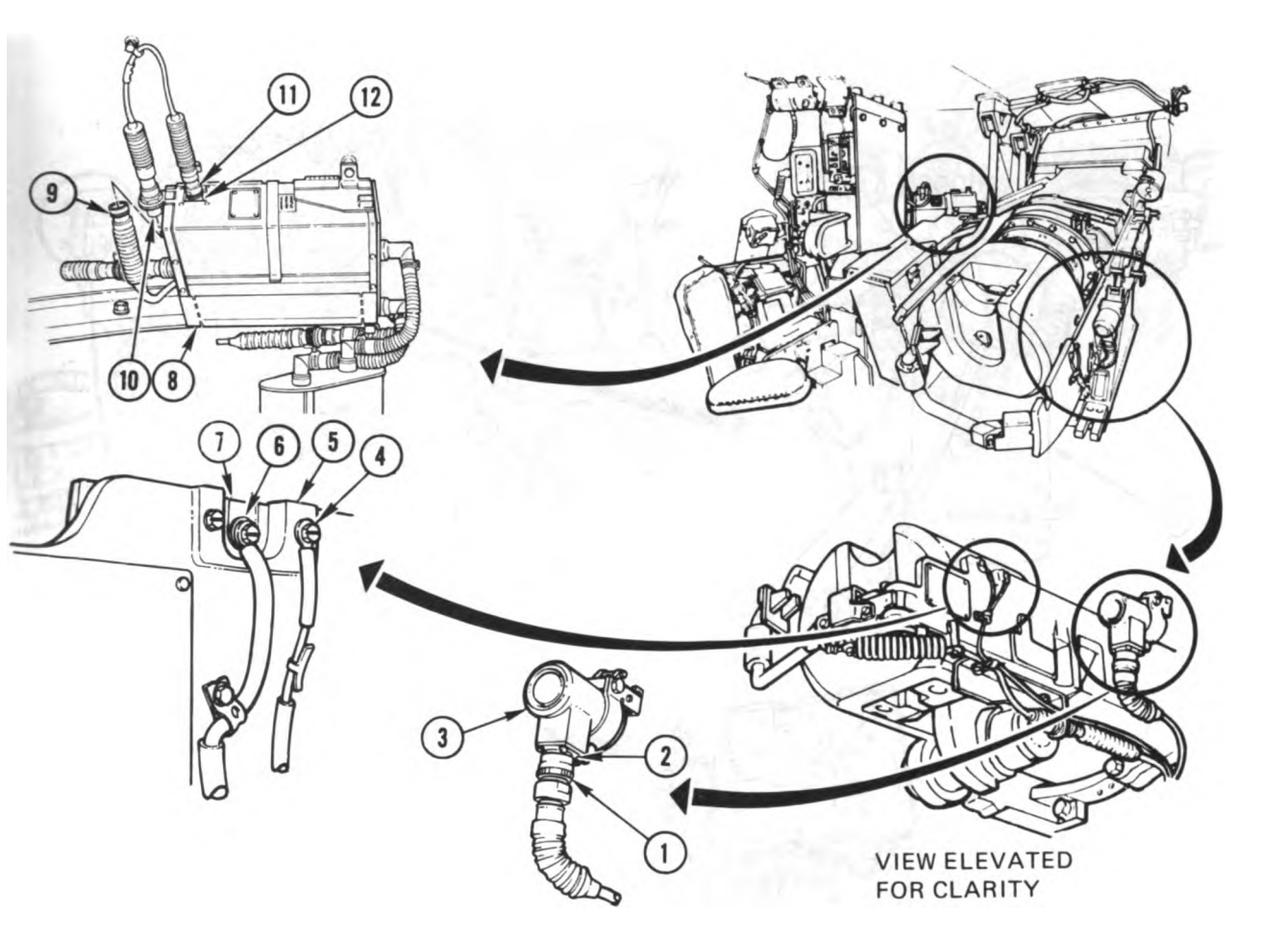

OAX ELECTRICAL SOLENOID (COAXS) 3 LECTRICAL CONTACT (GUNC +) 7 RECLEANER AND PARTICULATE FILTER ASSEMBLY (GPFLT) 8 ORQUE BRACKET CONTACT (GUNC -) 5

| ltem | Connects to                           | ltem                                                                                 |
|------|---------------------------------------|--------------------------------------------------------------------------------------|
| 9    | 1W107-2-J1                            | 10                                                                                   |
| 11   | GPFLT-J1                              | 12                                                                                   |
| 4    | GUNC (-)                              | 5                                                                                    |
| 6    | GUNC (+)                              | 7                                                                                    |
| 1    | COAXS-J1                              | 2                                                                                    |
|      | <b>Item</b><br>9<br>11<br>4<br>6<br>1 | Item Connects to   9 1W107-2-J1   11 GPFLT-J1   4 GUNC (-)   6 GUNC (+)   1 COAXS-J1 |

o gain access to items 8 through 12, raise main gun to maximum; efer to TM 9-2350-255-10.

o disconnect or connect items 4 and 6, use flat tip screwdriver.

Figure 9-249. Turret System Component Location Diagrams Volume II Para. 9-8 ARR82-6156

Digitized by Google 9-571

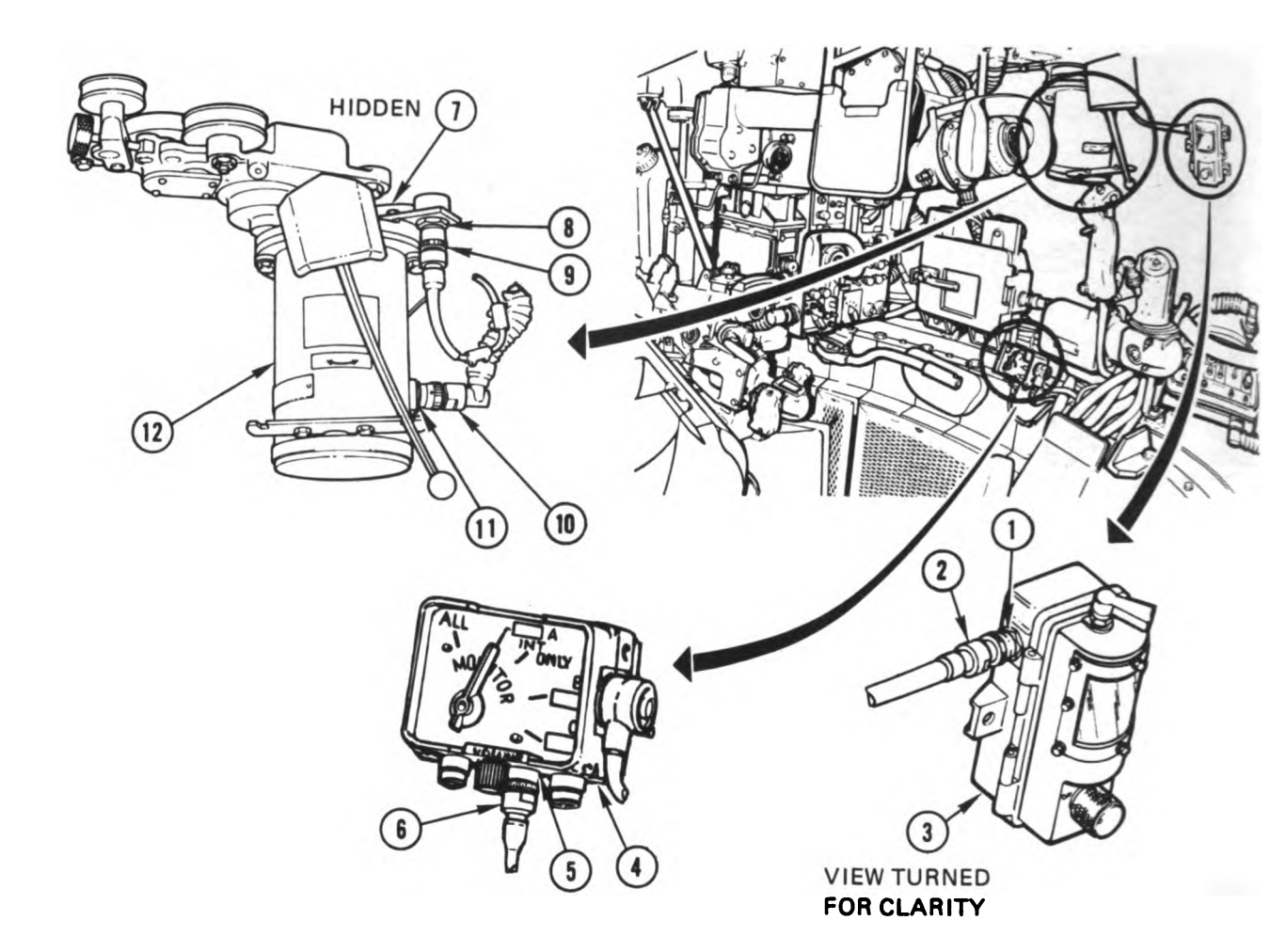

COMMANDER'S DOMELIGHT (CDOME) 3 GEARBOX SWITCH (1S230) 7 GUNNER'S INTERCOM CONTROL BOX (GINT) 4 MOTOR/BRAKE (CWSMB) 12

| Harn <b>ess</b><br>Connector                 | Item              | Connects to                                 | Item              |
|----------------------------------------------|-------------------|---------------------------------------------|-------------------|
| 1W102-P3<br>1W105-P4<br>1W105-P6<br>1W323-P2 | 2<br>10<br>9<br>6 | CDOME-J1<br>CWSMB-J1<br>1S230-J1<br>GINT-J2 | 1<br>11<br>8<br>5 |
|                                              |                   |                                             |                   |

Figure 9-250. Turret System Component Location Diagrams Volume II Para. 9-8

ARR82-6157

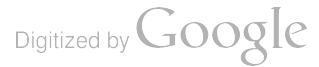

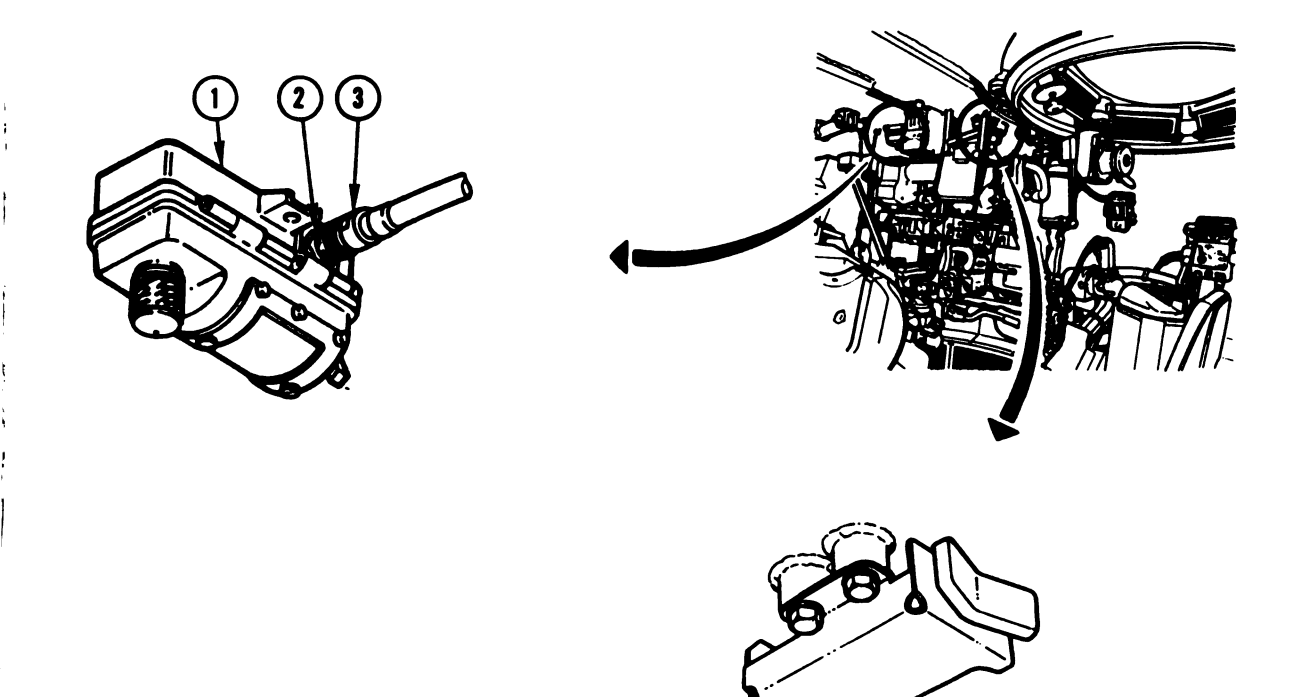

5

6

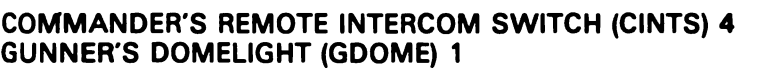

| Harness<br>Connector | Item | Connects to | Item |
|----------------------|------|-------------|------|
| 1W102-P4             | 3    | GDOME-J1    | 2    |
| 1W105-P5             | 6    | CINTS-J1    | 5    |

Figure 9-251. Turret System Component Location Diagrams Volume II Para. 9-8

#### ARR82-6158

**9**-573

Digitized by Google

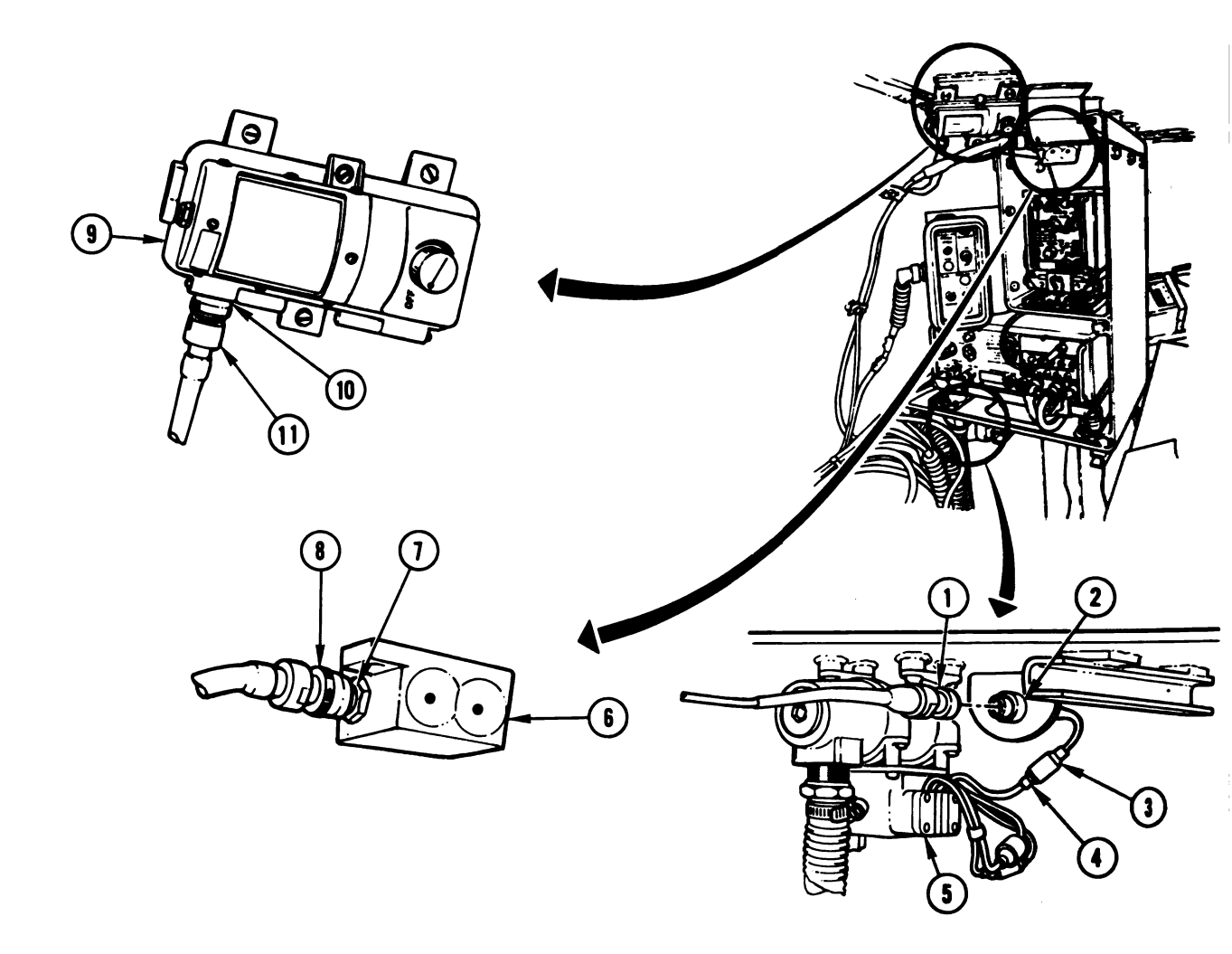

## CREW RFIRE SENSOR (RFIRE) 6 LOADER'S DOMELIGHT (LDOME) 9 LOADER'S HEATER (NBCHL) 5

| Harness<br>Connector | ltem | Connects to | ltem |  |
|----------------------|------|-------------|------|--|
| 1W101-P5             | 7    | RFIRE-J1    | 8    |  |
| 1 <b>W106-P3</b>     |      | LDOME-J1    | 10   |  |
| 1W107-P2             | 1 1  | 1W107-1-J1  | 2    |  |
| 1W107-1-P1           | 3    | NBCHL-J1    | 4    |  |

### Figure 9-252. Turret System Component Location Diagrams Volume II Para. 9-8

ARR82-6159

Digitized by Google

9-574

**9-9. Turret Standard Initial Test Conditions.** This paragraph tells you what the conditions of the tank should be before you begin troubleshooting. Initial test conditions for the commander's, gunner's, driver's, and loader's stations are listed in table 9-7.

### Table 9-7. Turret Standard Initial Test Conditions

### COMMANDER'S STATION

- A. Commander's Control Panel (1)
  - 1. Set TURRET POWER switch (2) to OFF.
  - 2. Set VEHICLE MASTER POWER switch (3) to OFF.
  - **3.** Set PANEL LIGHTS control (4) to maximum clockwise position.

## **GUNNER'S STATION**

B. Gunner's Primary Sight Upper Panel (5)

Set DEFROSTER switch (6) to OFF.

C. Gunner's Primary Sight Lower Panel (7)

Set PANEL LIGHTS control (8) to maximum clockwise position.

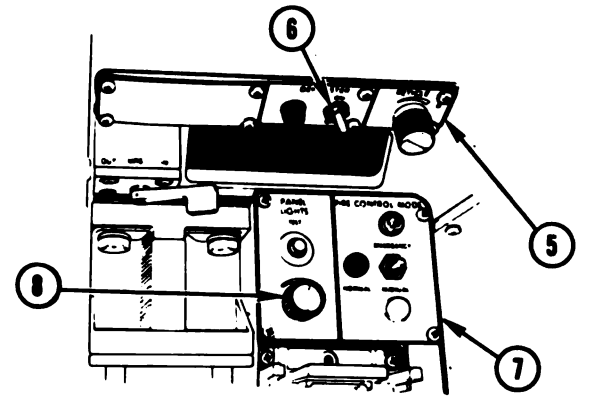

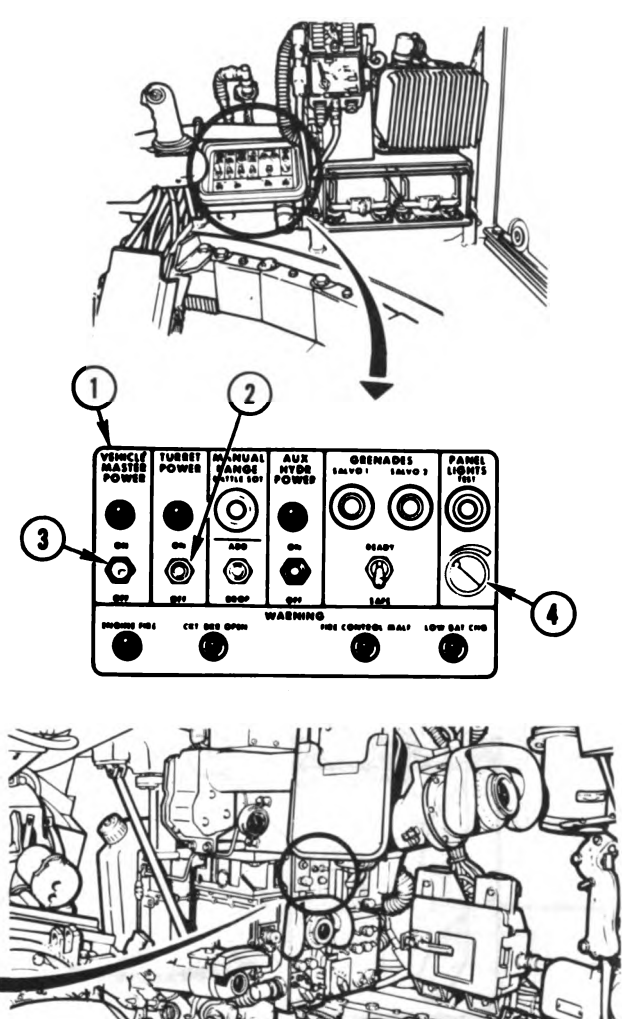

Volume II Para. 9-9 ARR82-6160

9-575

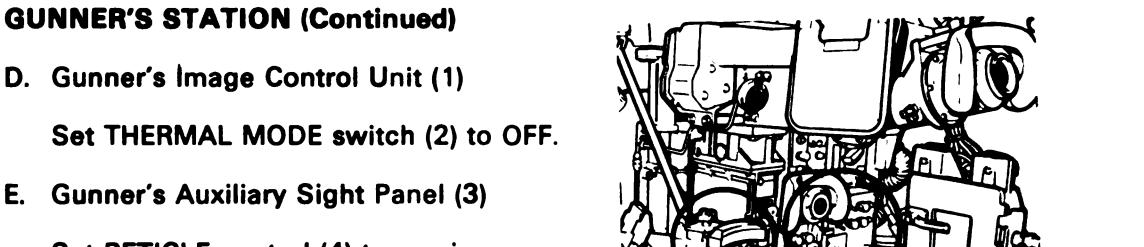

Set RETICLE control (4) to maximum

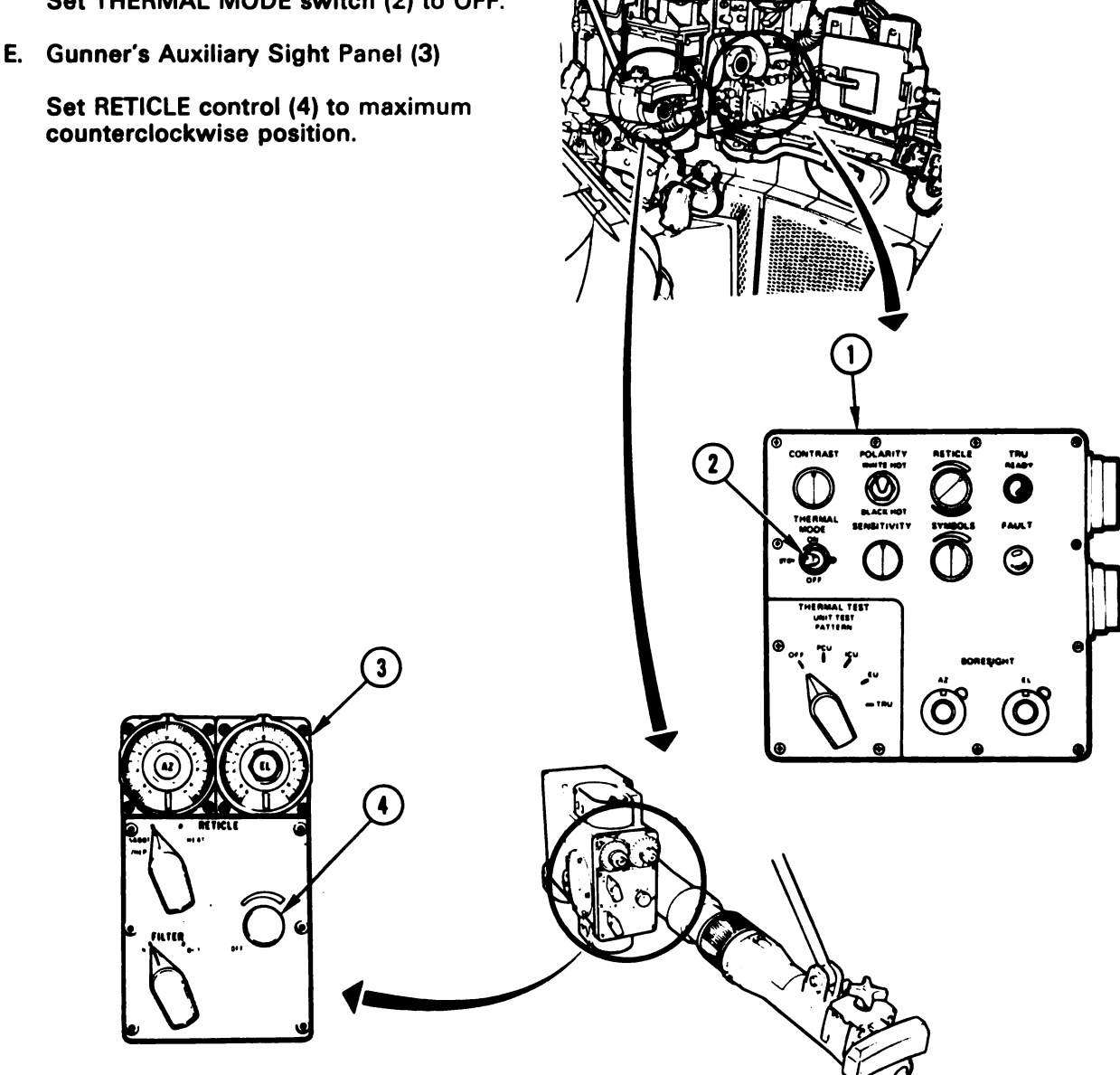

ARR82-6161

Digitized by Google

Volume II Para. 9-9

ı.

### JNNER'S STATION (Continued)

**Ballistics** Control Panel (1)

Set PWR switch (2) to OFF.

- Laser Rangefinder (3)
- 1. Set laser rangefinder switch (4) to SAFE.
- 2. Install laser guard (5); refer to TM 9-2350-255-10.

Internal Gun Travel Lock (6)

- 1. Release quick-release pin (7) from roof strut (8).
- 2. Swing internal gun travel lock (6) down into main gun strut (9) and engage quick-release pin (7).

### NOTE

Gun may have to be elevated or depressed to engage quick-release pin.

6

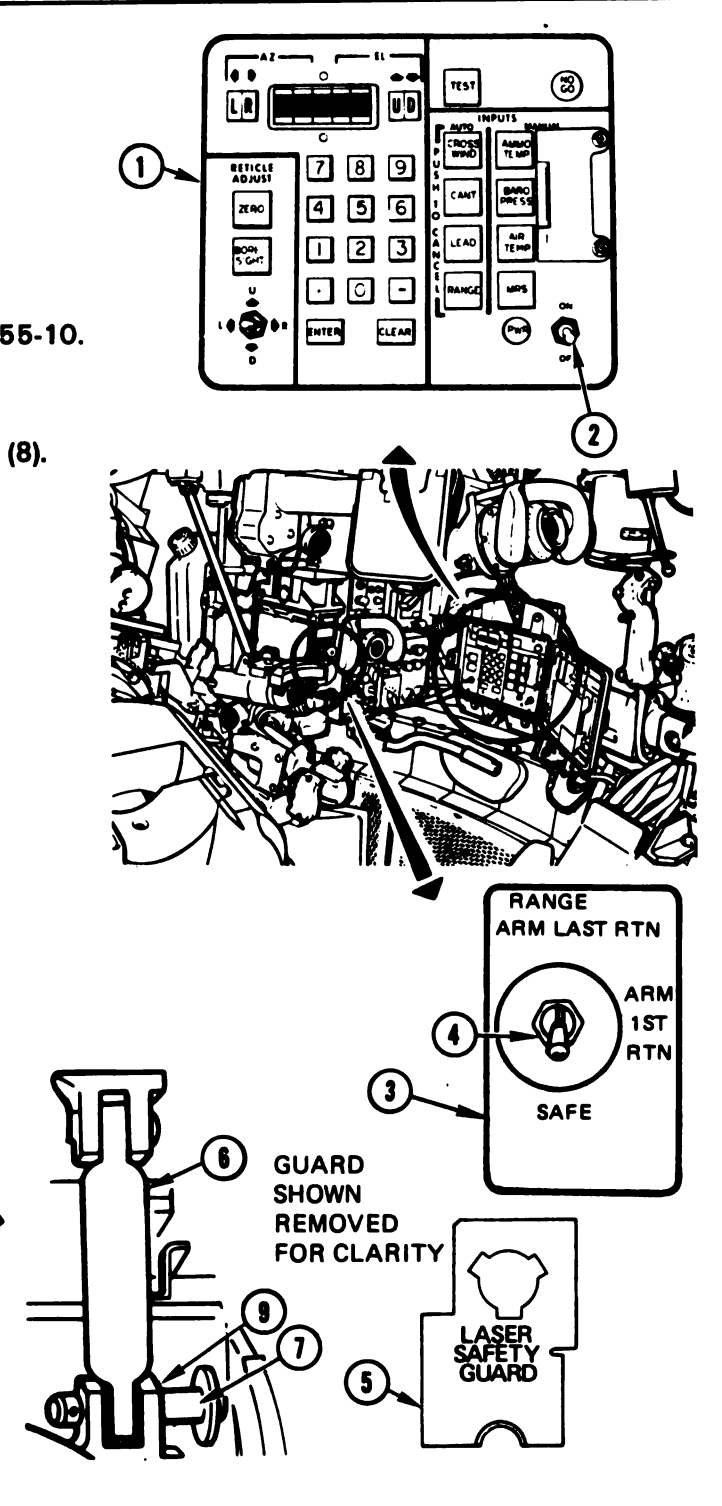

Volume II Para. 9-9

9-577

Hunhihu

### LOADER'S STATION

- I. Turret Networks Box (1)
  - 1. Open circuit breaker access cover (2) on turret networks box (1).
- J. Loader's Panel (4)

  - to POWERED.

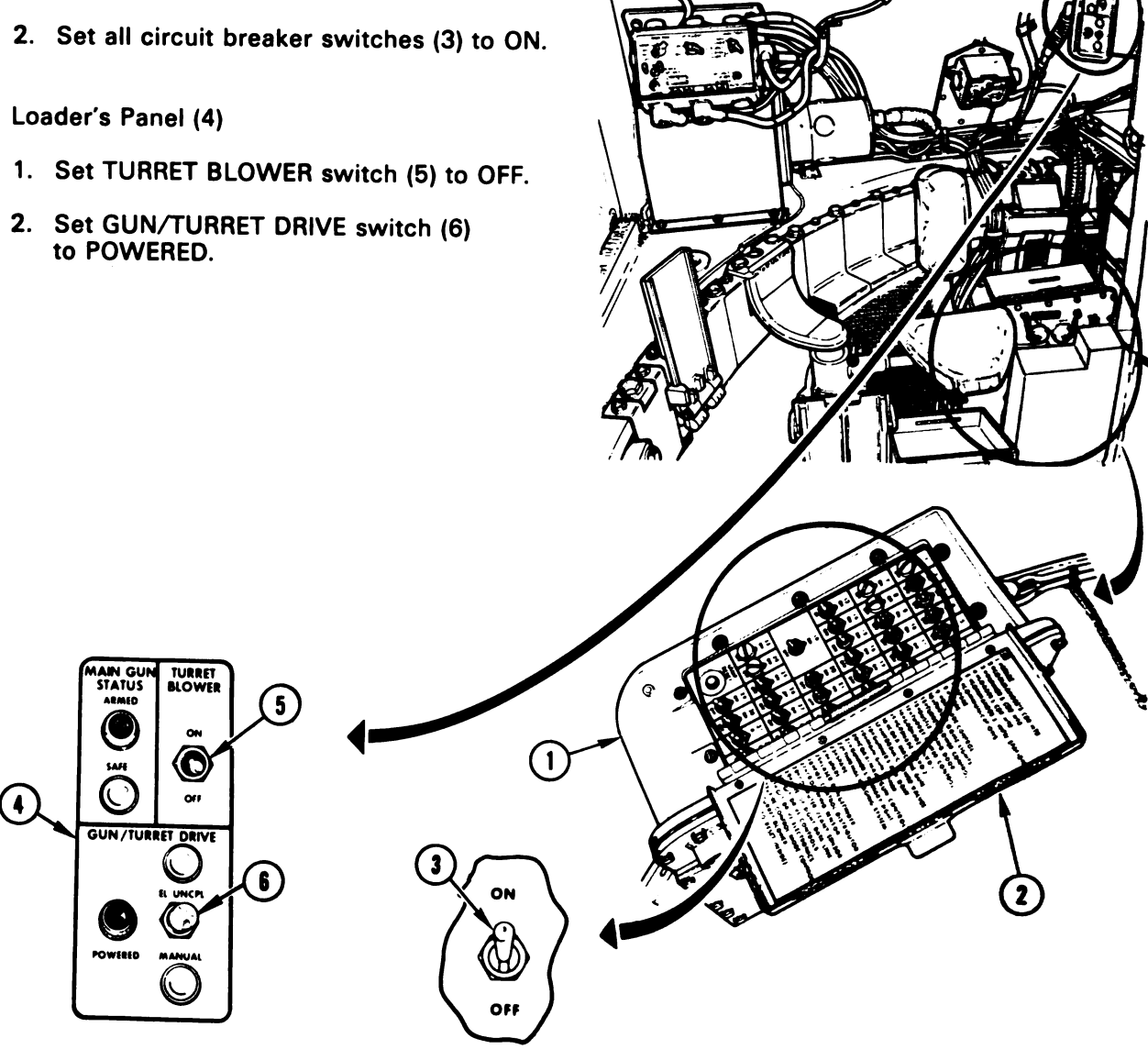

Digitized by Google

Volume II Para. 9-9

## LOADER'S STATION (Continued)

K. Turret Lock (1)

Turn turret lock handle (2) clockwise to LOCKED position.

## NOTE

Turret may have to be traversed slightly left or right for handle (2) to drop into detent position.

## DRIVER'S STATION

- L. \_Driver's Master Panel (3)
  - 1. Set VEHICLE MASTER POWER switch (4) to OFF.
    - 2. Set PERSONNEL HEATER switch (5) to LOW and switch (6) to OFF.
    - 3. Set NIGHT PERISCOPE switch (7) to OFF.
    - 4. Set GAS PARTIC FILTER switch (8) to OFF.
    - 5. Set BILGE PUMP switch (9) to OFF.
      - 6. Set SMOKE GENERATOR switch (10) to OFF.
      - 7. Set LIGHTS switch (11) to OFF.
      - 8. Set ENGINE TACTICAL IDLE switch (12) to OFF.
      - 9. Set PANEL LIGHTS control (13) to maximum clockwise position.

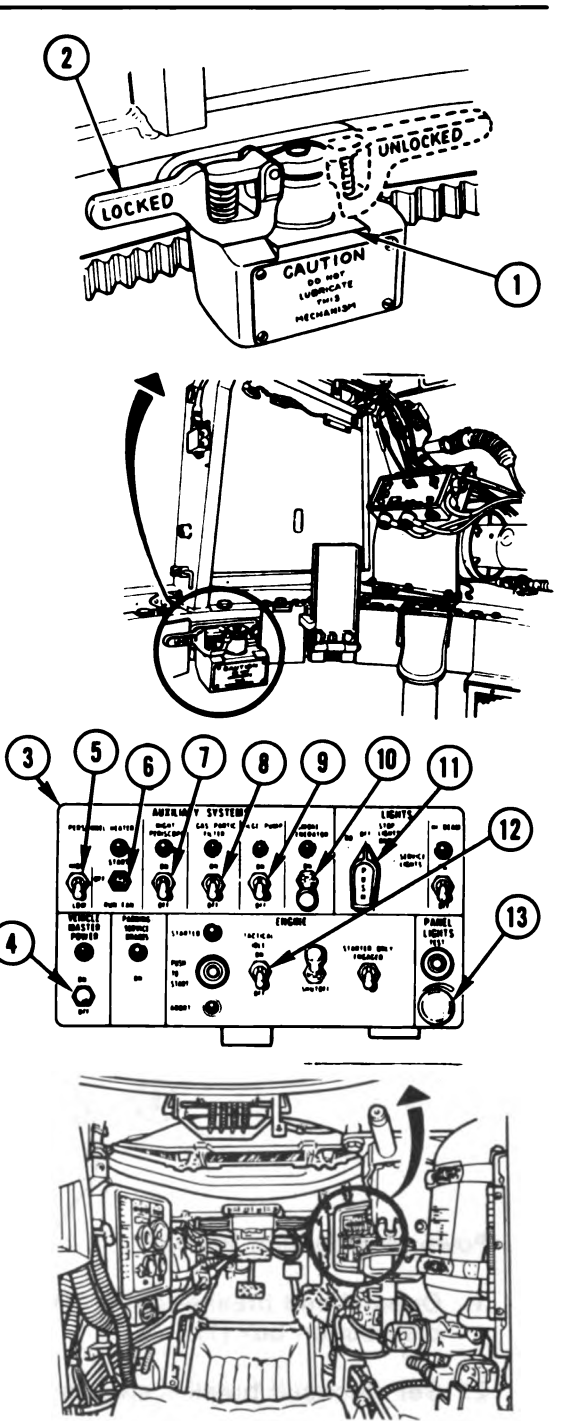

Volume II Para. 9-9

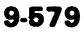

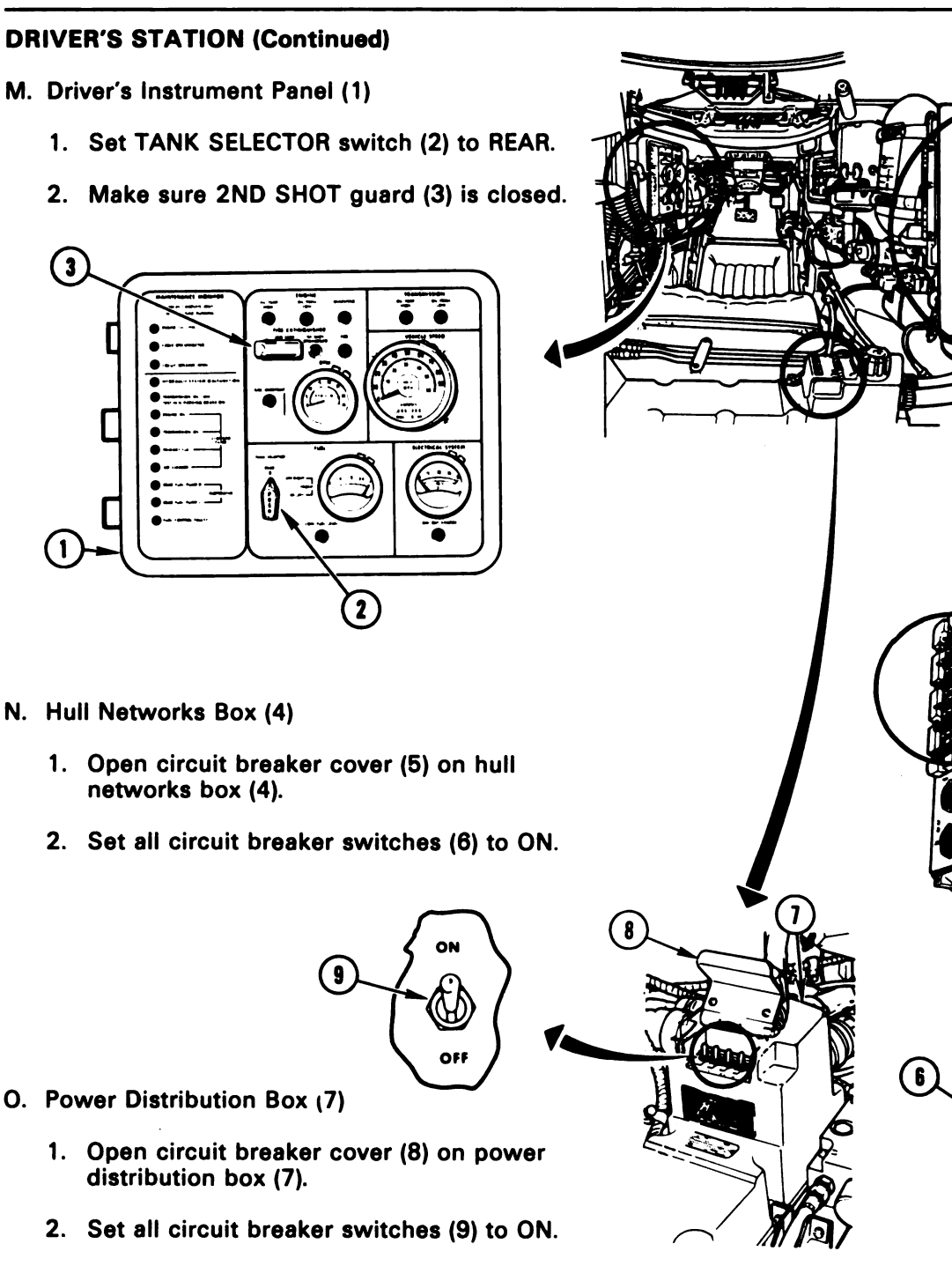

ARR82-6165

ON

OF I

Volume II Para. 9-9

Digitized by Google

TM 9-2350-255-20-2-2-1

### By Order of the Secretary of the Army:

JOHN A. WICKHAM, JR. General, United States Army Chief of Staff

**Official:** 

ROBERT M. JOYCE Major General, United States Army The Adjutant General

Distribution:

To be distributed in accordance with DA Form 12–37, Orgainzational Maintenance, requirements for M1 ABRAMS TANK.

& U.S. GOVERNMENT PRINTING OFFICE: 1984-754-017/7057

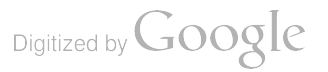

Digitized by Google

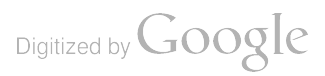

.

Digitized by Google

Commander U.S. Army Armament, Munitions and Chemical Command ATTN: DRSMC-MAS Rock Island, IL 61299

FOLD BACK

OFFICIAL BUSINESS PENALTY FOR PRIVATE USE \$300

,

FILL IN YOUR UNIT'S ADDRESS

DEPARTMENT OF THE ARMY

POSTAGE AND PEES PAID DEPARTMENT OF THE ARMY DOD 314

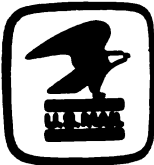

REVERSE OF DA FORM 3000-0

| RECOMMENDED CHANGES TO EQUIPMENT TECHNICAL PUBLICATIONS |                |                    |             |        |                              |                                                             |                                                                            |                                                                                        |
|---------------------------------------------------------|----------------|--------------------|-------------|--------|------------------------------|-------------------------------------------------------------|----------------------------------------------------------------------------|----------------------------------------------------------------------------------------|
| 7 51                                                    |                |                    |             |        | SOMET                        | IING                                                        | wrong •                                                                    | TH THIS PUBLICATION?                                                                   |
|                                                         |                |                    |             | WALTHE | FROM                         | (PRINT YOUR UNIT'S                                          | S COMPLETE ADDRESS)                                                        |                                                                                        |
| 5)                                                      |                | í _                | DOPE AE     | OUT IT | ON THIS                      |                                                             |                                                                            |                                                                                        |
| FORM, CAREFULL<br>OUT, FOLD IT AN                       |                |                    |             |        | ND DROP IT                   | DATE                                                        | RENT                                                                       |                                                                                        |
| IN THE MAIL                                             |                |                    |             |        |                              |                                                             |                                                                            |                                                                                        |
| PUBLICAT                                                | 10N NUME       | SER<br>-255-20-2-2 | 9-1         |        | PUBLICATION DA<br>20 May 198 | ATE<br>4                                                    | PUBLICATION TITLE                                                          | Organizational Troubleshooting<br>Tank, Combat Full-Tracked:<br>105-MM Gun, M1, Turret |
| BE EXAC                                                 | TPIN-P         | OINT WHE           | RE IT IS    | IN THE | S SPACE TELL                 | WHAT I                                                      | S WRONG                                                                    |                                                                                        |
| PAGE<br>NO                                              | PARA-<br>GRAPH | FIGURE<br>NO       | TABLE<br>NO | AND W  | MAT SHOULD I                 | re d'un                                                     |                                                                            |                                                                                        |
|                                                         |                |                    |             |        |                              |                                                             |                                                                            |                                                                                        |
|                                                         |                |                    |             |        |                              |                                                             |                                                                            |                                                                                        |
|                                                         |                |                    |             |        |                              |                                                             |                                                                            |                                                                                        |
|                                                         |                |                    |             |        |                              |                                                             |                                                                            |                                                                                        |
|                                                         |                |                    |             |        |                              |                                                             |                                                                            |                                                                                        |
|                                                         |                |                    |             |        |                              |                                                             |                                                                            |                                                                                        |
|                                                         |                |                    |             |        |                              |                                                             |                                                                            |                                                                                        |
|                                                         |                |                    |             |        |                              |                                                             |                                                                            |                                                                                        |
|                                                         |                |                    |             |        |                              |                                                             |                                                                            |                                                                                        |
|                                                         |                |                    |             |        |                              |                                                             |                                                                            |                                                                                        |
|                                                         |                |                    |             |        |                              |                                                             |                                                                            |                                                                                        |
|                                                         |                |                    |             |        |                              |                                                             |                                                                            |                                                                                        |
|                                                         |                |                    |             |        |                              |                                                             |                                                                            |                                                                                        |
|                                                         |                |                    |             |        |                              |                                                             |                                                                            |                                                                                        |
|                                                         |                |                    |             |        |                              |                                                             |                                                                            |                                                                                        |
|                                                         |                |                    |             |        |                              |                                                             |                                                                            |                                                                                        |
|                                                         |                |                    | 1           |        |                              |                                                             |                                                                            |                                                                                        |
|                                                         |                |                    |             |        |                              |                                                             |                                                                            |                                                                                        |
|                                                         |                |                    |             |        |                              |                                                             |                                                                            |                                                                                        |
|                                                         |                |                    |             |        |                              |                                                             |                                                                            |                                                                                        |
|                                                         |                |                    |             |        |                              |                                                             |                                                                            |                                                                                        |
|                                                         |                |                    |             |        |                              |                                                             |                                                                            |                                                                                        |
|                                                         |                |                    |             |        | MBER                         | SIGN H                                                      | IERE:                                                                      |                                                                                        |
| THINTED NAME, GRADE ON TITLE, AND TELEFHONE NUMBER      |                |                    |             |        |                              |                                                             |                                                                            |                                                                                        |
|                                                         |                |                    |             |        | C DITIONS                    |                                                             |                                                                            |                                                                                        |
| DA 1 JUL 79 2028-2 ARE OBSOLETE. RE                     |                |                    |             |        |                              | P.SIF YOUR OUTFIT<br>RECOMMENDATION N<br>AND GIVE IT TO YOU | MAN IS TO KNOW ABOUT TOUR<br>MAKE A CARBON COPY OF THIS<br>R HEADQUARTERS. |                                                                                        |

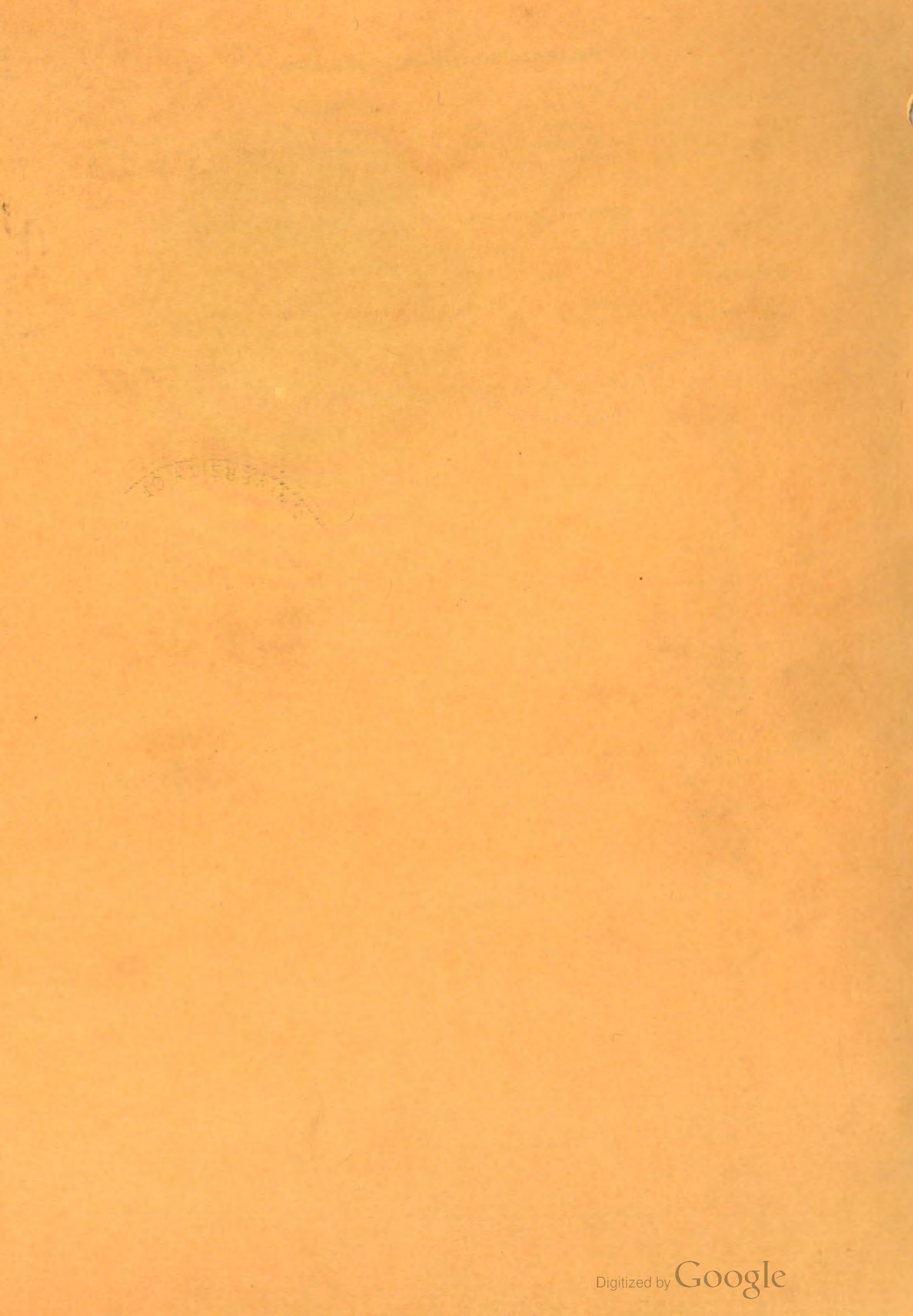